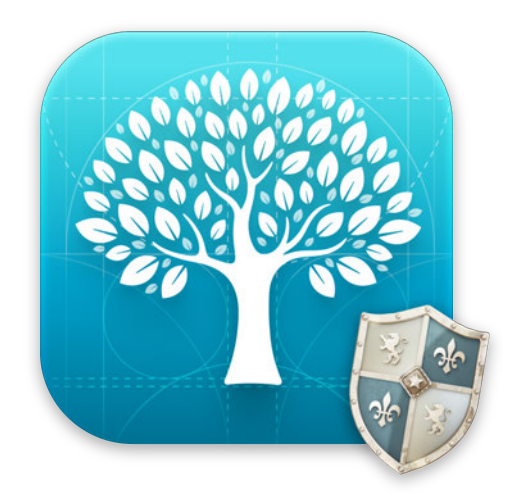

## MacFamilyTree 11.0 Guide utilisateur

Synium Software GmbH

## Sommaire

| 1. Introduction                                                                           | 1        |
|-------------------------------------------------------------------------------------------|----------|
| 1.1. Prérequis Système                                                                    | 3        |
| 1.2. Achat et installation                                                                | 3        |
| 1.3. Démarrage rapide avec la création d'un nouvel arbre généalogique                     | 4        |
| 1.4. Transfert des données issues de versions précédentes de MacFamilyTree                |          |
| 1.5. Importer un arbre depuis Ancestry.com                                                |          |
| 2. Interface utilisateur                                                                  |          |
| 2.1. Fenêtre d'accueil                                                                    |          |
| 2.2. Fenêtre principale                                                                   |          |
| 2.3. Naviguer vers la vue suivante et vers la vue précédente                              |          |
| 2.4. Sélectionner des personnes, des groupes, des familles, des sources et des lieux à pa | artir de |
| la liste de droite                                                                        |          |
| 2.5. Mode Affichage et mode Édition                                                       |          |
| 3. Éditer et créer des entrées                                                            |          |
| 3.1. Ajouter les informations d'une personne et des événements                            |          |
| 3.2. Définir une image comme portrait pour les vues, les rapports et l'arbre interactif.  | 52       |
| 3.3. Signets et Personne de référence                                                     |          |
| 3.4. Créer des balises GEDCOM personnalisées                                              |          |
| 3.5. Ouvrir la vue courante dans une nouvelle fenêtre                                     |          |
| 3.6. Personnaliser l'apparence de l'Arbre interactif                                      |          |
| 3.7. Personnes influentes dans l'arbre interactif                                         | 83       |
| 3.8. Personnes en double ou représentées de manière translucide dans l'arbre interact     | if       |
| 3.9. Travailler avec des signets                                                          | 88       |
| 4. Filtres intelligents.                                                                  |          |
| 4.1. Créer un filtre intelligent                                                          |          |
| 4.2. Utiliser un filtre intelligent                                                       |          |
| 4.3. Gérer vos propres filtres intelligents                                               |          |
| 5. Groupes.                                                                               |          |
| 5.1. Que sont les groupes ? En quoi consistent-ils et à quoi servent-ils ?                |          |
| 5.2. Créer un premier groupe de personnes                                                 |          |
| 5.3. Inclure les ascendants et les descendants d'une personne dans un groupe              | 101      |
| 5.4. Supprimer des personnes d'un groupe                                                  | 105      |
| 6. Familles                                                                               | 108      |
| 6.1. Que sont les familles ? En quoi consistent-elles ?                                   | 108      |
| 6.2. Gérer et supprimer des familles                                                      | 109      |
| 6.3. Éditer les événements familiaux                                                      | 109      |
| 6.4. Dupliquer des families et les entrées familiales inutiles                            | 110      |
| 6.5. Ré-affecter des personnes incorrectement associées à d'autres familles               | 112      |

| 6.6. Enfants adoptés et familles recomposées.                                          | 116      |
|----------------------------------------------------------------------------------------|----------|
| 7. Lieux                                                                               | 121      |
| 7.1. Rechercher et ajouter un lieu                                                     | 122      |
| 7.2. Ajouter et éditer des lieux manuellement                                          | 126      |
| 7.3. Chercher et fusionner des doublons de lieux                                       | 133      |
| 8. Sources                                                                             | 135      |
| 8.1. Sources associées à des personnes, à des familles et à des événements             | 135      |
| 8.2. Gérer les sources                                                                 | 136      |
| 8.3. Ajouter un média à une source                                                     | 139      |
| 8.4. Archives de sources                                                               | 139      |
| 9. Histoires                                                                           | 142      |
| 9.1. Créer et gérer des histoires                                                      | 142      |
| 10. Tâches                                                                             | 146      |
| 10.1. Créer ou supprimer des tâches manuellement.                                      | 146      |
| 10.2. Créer des tâches avec l'Assistant de tâches                                      | 150      |
| 11. Médias                                                                             | 152      |
| 11.1. Ajouter des médias                                                               | 153      |
| 11.2. Supprimer des médias                                                             | 156      |
| 11.3. Éditer des médias                                                                | 157      |
| 11.4. Exporter une image                                                               | 168      |
| 11.5. Modifier le niveau zoom                                                          | 169      |
| 11.6. Rechercher des médias                                                            | 170      |
| 11.7. Types de média                                                                   | 171      |
| 11.8. Regroupement et style des médias.                                                | 172      |
| 12. Intégration de FamilySearch                                                        | 173      |
| 12.1. Qu'est-ce que FamilySearch ?                                                     | 173      |
| 12.2. Rechercher des correspondances potentielles avec FamilySearch                    | 174      |
| 12.3. Associer des archives depuis FamilySearch                                        |          |
| 12.4. Associer des photos personnelles depuis FamilySearch                             |          |
| 12.5. Personnes mises à jour trouvées sur FamilySearch                                 |          |
| 12.6. Synchroniser les données sur FamilySearch                                        |          |
| 12.7. Statistiques FamilySearch                                                        | 190      |
| 12.8. Réinitialiser les correspondances rejetées et signaler les correspondances comme | vues 192 |
| 12.9. Accéder et discuter des résultats sur FamilySearch                               | 194      |
| 12.10. Rechercher et importer des personnes depuis FamilySearch                        | 195      |
| 12.11. Télécharger des personnes automatiquement depuis FamilySearch                   | 200      |
| 12.12. Rechercher et nettoyer des doublons sur FamilySearch                            | 202      |
| 12.13. Importer des personnes issues de la recherche en tâche de fond sur FamilySearch | n dans   |
| l'arbre interactif.                                                                    | 204      |
| 12.14. Travailler en coopération avec d'autres personnes                               | 206      |
| 12.15. Ordonnances                                                                     | 207      |

| 13. Historique des modifications                                                  | 213 |
|-----------------------------------------------------------------------------------|-----|
| 13.1. Afficher l'historique des modifications                                     | 213 |
| 13.2. Afficher les entrées que vous souhaitez éditer                              | 214 |
| 13.3. Supprimer l'historique des modifications                                    | 216 |
| 14. Rechercher des Informations                                                   | 218 |
| 14.1. Rechercher des entrées dans votre base de données                           | 218 |
| 14.2. Exemples de saisie pour les champs de recherche                             | 233 |
| 14.3. Rechercher des informations manquantes à l'aide de l'assistant de recherche | 238 |
| 14.4. Rechercher des informations à l'aide de la recherche internet               | 240 |
| 15. Informations sur l'auteur de l'arbre généalogique                             | 242 |
| 16. Gestion de la base de données                                                 | 244 |
| 16.1. Chercher & remplacer des informations dans la base de données               | 245 |
| 16.2. Gérer les événements personnalisés et les types de caractéristiques         | 248 |
| 16.3. Gérer les types Autres noms                                                 | 250 |
| 16.4. Gérer les types de relations d'influence personnalisés.                     | 252 |
| 16.5. Gérer les modèles de lieux                                                  | 254 |
| 16.6. Rechercher les ID GeoName pour les lieux                                    | 258 |
| 16.7. Gérer les modèles de sources                                                | 259 |
| 16.8. Fusionner à l'arbre généalogique                                            | 263 |
| 16.9. Exporter un sous-arbre.                                                     | 265 |
| 16.10. Supprimer un sous-arbre.                                                   | 269 |
| 16.11. Rechercher des dates non interprétables                                    | 272 |
| 16.12. Homogénéiser le format des dates                                           | 274 |
| 16.13. Adapter le format des noms                                                 | 276 |
| 16.14. Supprimer les entrées vides                                                | 278 |
| 16.15. Rechercher des erreurs d'association sur le sexe des partenaires           | 280 |
| 16.16. Rechercher des doublons                                                    | 282 |
| 16.17. Optimiser les médias                                                       | 285 |
| 17. Synchroniser et partager vos arbres généalogiques avec d'autres utilisateurs  | 287 |
| 17.1. CloudTree et iCloud Drive                                                   | 287 |
| 17.2. Activer iCloud sur macOS.                                                   | 288 |
| 17.3. Activer la fonction de synchronisation de MacFamilyTree                     | 288 |
| 17.4. Utilisation de CloudTree                                                    | 290 |
| 17.5. CloudTreeWeb.                                                               | 309 |
| 17.6. Utilisation d'iCloud Drive                                                  | 315 |
| 17.7. Résolution des problèmes                                                    | 317 |
| 18. Sauvegardes                                                                   | 318 |
| 18.1. Réaliser des sauvegardes et gérer les réglages                              | 318 |
| 18.2. Restaurer les sauvegardes                                                   | 320 |
| 19. Les graphiques                                                                | 322 |
| 19.1. Arbre généalogique intégral                                                 | 322 |

| 19.2. Graphique Sablier           |  |
|-----------------------------------|--|
| 19.3. Graphique des ascendants    |  |
| 19.4. Graphique Double ascendance |  |
| 19.5. Graphique des descendants   |  |
| 19.6. Éventail généalogique       |  |
| 19.7. Graphique Distribution.     |  |
| 19.8. Statistiques.               |  |
| 19.9. Chronogramme                |  |
| 19.10. Liens de parentés          |  |
| 19.11. Sociogramme.               |  |
| 19.12. Arbre carré                |  |
| 19.13. Arbre circulaire           |  |
| 19.14. Arbre symétrique           |  |
| 19.15. Arbre fractal              |  |
| 19.16. Génogramme.                |  |
| 19.17. Graphiques enregistrés     |  |
| 20. Les vues                      |  |
| 20.1. Arbre virtuel               |  |
| 20.2. Globe virtuel               |  |
| 20.3. Cartes statistiques         |  |
| 20.4. Galerie de médias           |  |
| 20.5. Quiz familial               |  |
| 21. Les rapports                  |  |
| 21.1. Synthèse personnelle        |  |
| 21.2. Événements personnels       |  |
| 21.3. Synthèse familiale          |  |
| 21.4. Histoire                    |  |
| 21.5. Liens de parenté            |  |
| 21.6. Ascendance                  |  |
| 21.7. Descendance                 |  |
| 21.8. Synthèse générationnelle    |  |
| 21.9. Cartes.                     |  |
| 21.10. Biographie                 |  |
| 21.11. Chronologie                |  |
| 21.12. Chronique                  |  |
| 21.13. État de la base            |  |
| 21.14. Rapports enregistrés       |  |
| 22. Les listes                    |  |
| 22.1. Liste des Personnes         |  |
| 22.2. Liste des mariages          |  |
| 22.3. Liste des événements        |  |

| 22.4. Caractéristiques                                                           | 367 |
|----------------------------------------------------------------------------------|-----|
| 22.5. Liste des lieux                                                            | 368 |
| 22.6. Liste des sources.                                                         | 369 |
| 22.7. Liste des tâches                                                           | 370 |
| 22.8. Liste des Anniversaires.                                                   | 371 |
| 22.9. Liste des incohérences                                                     | 372 |
| 22.10. Listes des Particularités                                                 | 373 |
| 22.11. Analyse des personnes                                                     |     |
| 22.12. Listes des modifications                                                  | 375 |
| 22.13. Ordonnances SDJ                                                           | 376 |
| 23. Édition des graphiques, des vues, des rapports et des listes                 | 377 |
| 23.1. Sélectionner une personne ou une famille                                   | 378 |
| 23.2. Modifier l'apparence d'un graphique                                        | 379 |
| 23.3. Personnalisation de l'apparence des graphiques, des rapports et des listes | 381 |
| 23.4. Ajuster la disposition des graphiques, des rapports et des listes          | 381 |
| 23.5. Édition des graphiques, des rapports et des listes                         | 384 |
| 23.6. Ajouter des objets aux graphiques                                          | 387 |
| 23.7. Partager des graphiques, des rapports ou des listes                        | 389 |
| 23.8. Distribuer des graphiques sur plusieurs pages avant l'impression           | 391 |
| 23.9. Enregistrer des graphiques, des rapports ou des listes.                    | 393 |
| 24. Créer et exporter des livres généalogique                                    | 394 |
| 24.1. Créer un nouveau livre généalogique                                        | 394 |
| 24.2. Éditer un livre généalogique                                               | 398 |
| 24.3. Imprimer ou Exporter un livre généalogique                                 | 424 |
| 25. Exportation GEDCOM                                                           | 425 |
| 25.1. Remarques générales sur les fichiers GEDCOM                                | 425 |
| 25.2. Exporter un arbre généalogique complet au format GEDCOM                    | 425 |
| 25.3. Exportation d'un sous-ensemble de personnes au format GEDCOM               | 427 |
| 25.4. Format des caractères                                                      | 430 |
| 25.5. Exportation GEDCOM et évènements personnalisés                             | 430 |
| 26. Publier un arbre généalogique sur l'internet                                 | 431 |
| 26.1. S'enregistrer sur www.macfamilytree.com                                    | 431 |
| 26.2. Créer un nouveau compte utilisateur                                        | 431 |
| 26.3. Modifier votre mot de passe et les données utilisateur                     | 433 |
| 26.4. Mot de passe ou identifiant oublié ?                                       | 435 |
| 26.5. Créer et publier un site internet                                          | 437 |
| 27. Réglages de MacFamilyTree                                                    | 459 |
| 27.1. Ouvrir les Réglages                                                        | 459 |
| 27.2. Paramétrer les réglages Généraux                                           | 460 |
| 27.3. CloudTree                                                                  | 462 |
| 27.4. Fonctions                                                                  |     |

| 27.5. Éditer                             |
|------------------------------------------|
| 27.6. Bases de données                   |
| 27.7. Couleurs                           |
| 27.8. Cartes                             |
| 27.9. Format de la date                  |
| 27.10. Format des noms                   |
| 27.11. Gestion de de la transparence PDF |
| 27.12. FamilySearch                      |
| 27.13. Histoire universelle              |
| 27.14. Valeurs par défaut                |
| 27.15. Téléchargements                   |
| 28. Support technique                    |

## 1. Introduction

Nous vous félicitons d'avoir choisi MacFamilyTree vos recherches généalogiques. Dans MacFamilyTree 11, nous avons affiné les concepts déjà éprouvés dans les versions précédentes et ajouté de nombreuses nouvelles fonctionnalités et options à l'application. Nous avons poursuivi les travaux d'optimisation, nous avons augmenté la vitesse des traitements et rendu son utilisation plus claire, tout en veillant à ce que les utilisateurs des versions précédentes puissent s'y retrouver de manière intuitive.

Les principales nouveautés de MacFamilyTree 11 sont, entre autres, une gestion des lieux entièrement revue, des personnes liées ou « personnes influentes » librement configurables, ainsi qu'une toute nouvelle exportation internet.

Pour vous familiariser avec les possibilités et l'utilisation de MacFamilyTree 11, de nombreux tutoriels vidéo sont également disponibles (En anglais ou en Allemand) en plus de ce manuel. Ils vous donnent un aperçu clair du fonctionnement de base du programme. Vous pouvez accéder à notre page d'aide vidéo à tout moment à partir du programme en sélectionnant "Afficher les tutoriels vidéos" dans le menu "Aide".

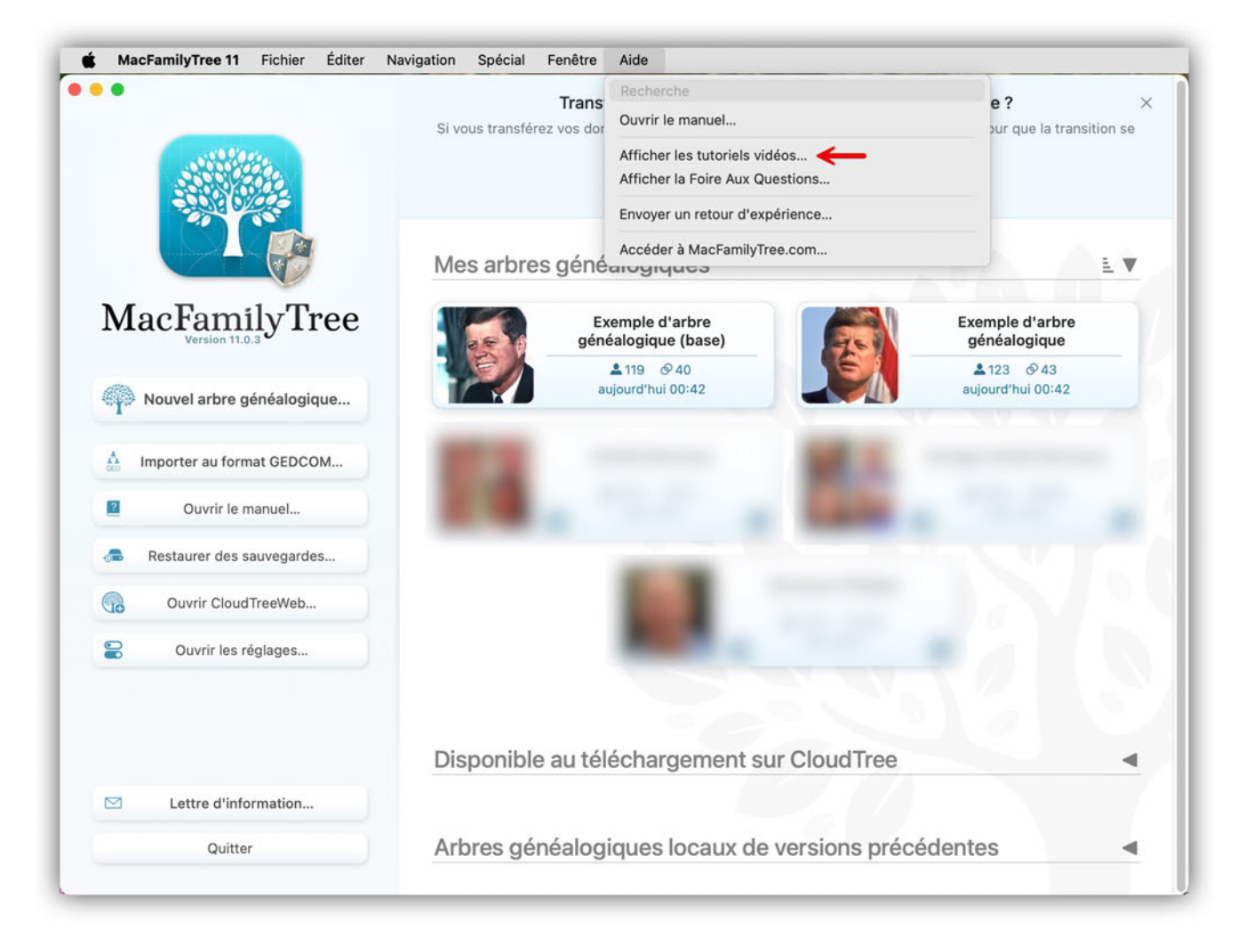

Si vous avez des questions, des suggestions ou des critiques, n'hésitez pas à nous contacter en utilisant l'un des moyens suivants :

Par courriel en Anglais ou en Allemand : http://www.syniumsoftware.com/en/support/contact.html

Par courriel en Français : https://www.macvf.fr/contact

En vous rendant sur le forum français : https://www.macvf.net/forum

### 1.1. Prérequis Système

MacFamilyTree 11 nécessite un Mac exécutant macOS 12 "Monterey" ou une version ultérieure. Une connexion Internet est nécessaire pour utiliser CloudTree, afin de synchroniser les arbres généalogiques avec d'autres Mac et avec notre application mobile "MobileFamilyTree 10" pour iPhone et iPad (vendus séparément sur l'App Store), mais aussi pour importer et exporter des données depuis des services de généalogie en ligne tels que FamilySearch ou pour publier votre arbre généalogique sur notre portail MacFamilyTree.com.

### 1.2. Achat et installation

MacFamilyTree 11 est exclusivement disponible sur le Mac App Store d'Apple. Pour acheter l'application, ouvrez le Mac App Store et recherchez "MacFamilyTree 11". Cliquez sur le bouton indiquant le prix en haut à gauche, puis sur "Acheter l'app".

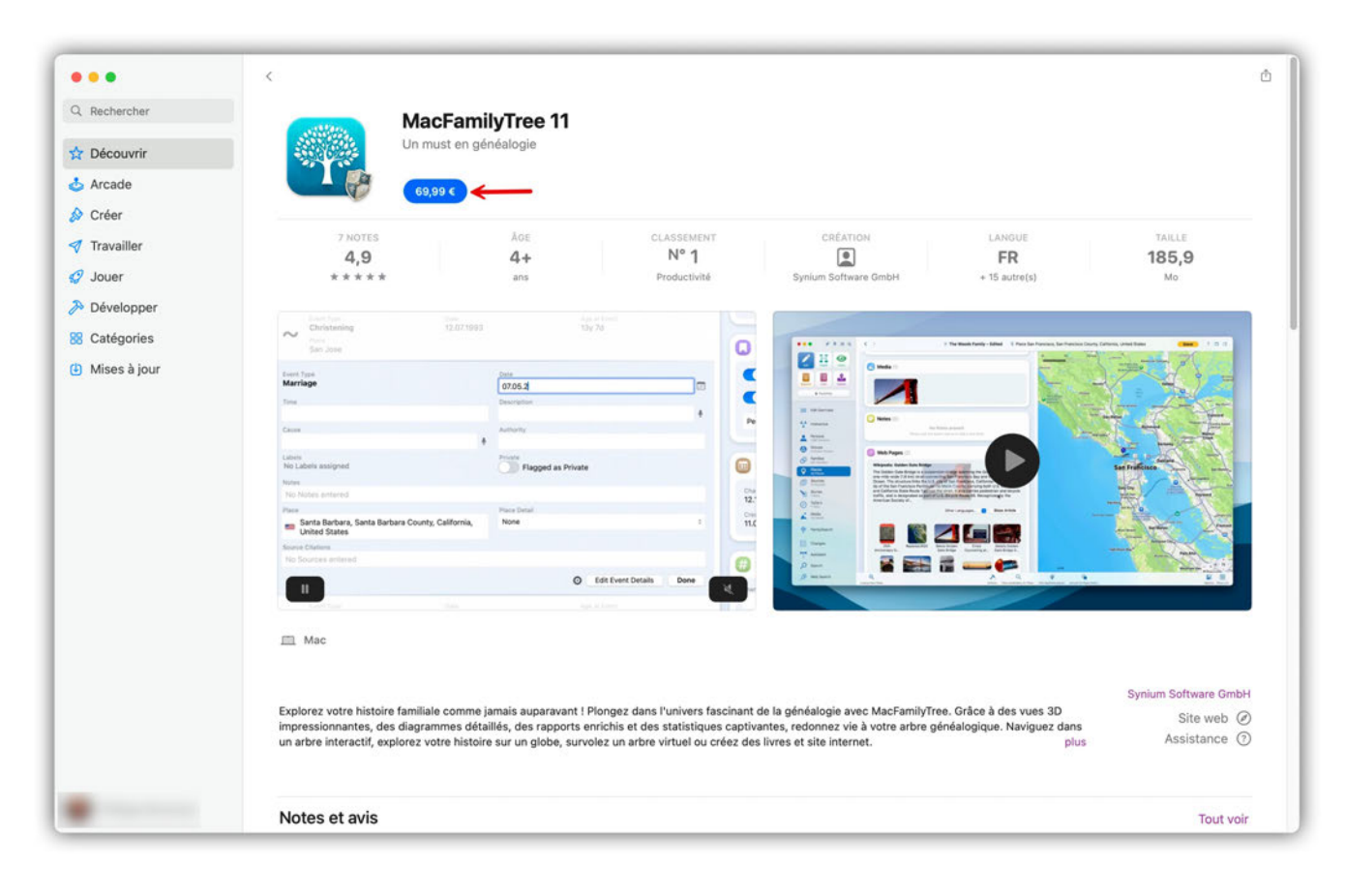

MacFamilyTree sera automatiquement installé sur votre Mac après votre achat. Une fois installé, vous pouvez utiliser l'application immédiatement, il n'est pas nécessaire d'exécuter un programme d'installation ou de saisir un numéro de série.

La distribution exclusive de MacFamilyTree 11 via l'App Store présente aussi l'avantage de pouvoir exécuter l'application sur tous les Mac associés à votre identifiant Apple. De plus, les mises à jour pour MacFamilyTree 11 peuvent être téléchargées gratuitement à partir de la rubrique "Mises à jour" de l'App Store dès qu'elles sont disponibles. Enfin, la fonctionnalité de partage familiale d'Apple permet aux utilisateurs de partager MacFamilyTree 11 avec les membres de leur famille sans frais supplémentaires. Pour plus d'informations, veuillez consulter le site internet /Partage familial d'Apple.

# 1.3. Démarrage rapide avec la création d'un nouvel arbre généalogique

Dans ce chapitre, vous apprendrez à configurer un nouvel arbre généalogique et à y ajouter des personnes et des événements.

#### 1.3.1. Créer un nouvel arbre généalogique

Pour créer un nouvel arbre généalogique vide, cliquez sur "Nouvel arbre généalogique" dans la partie gauche de l'écran d'accueil.

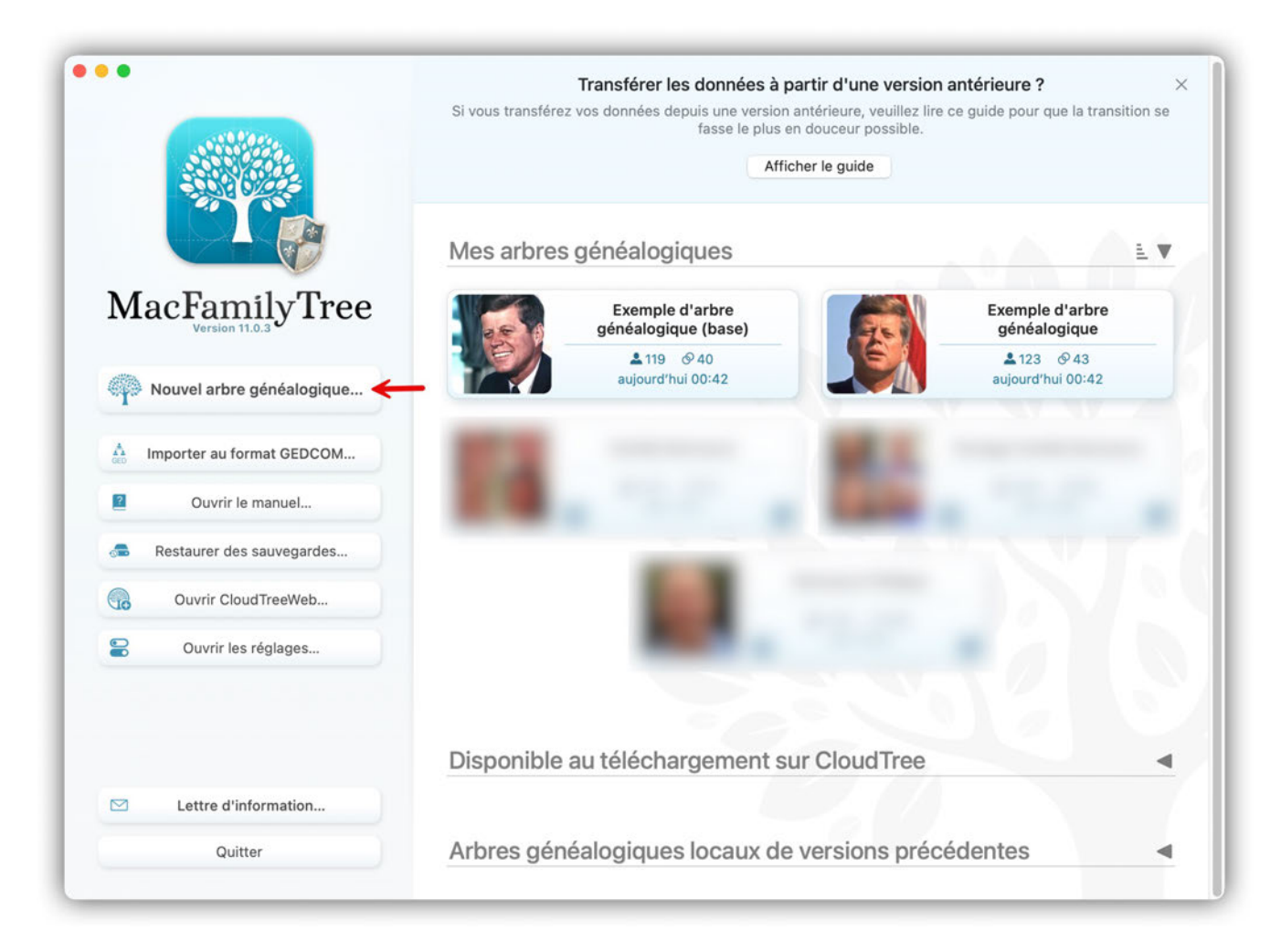

MacFamilyTree créera alors une nouvelle base de données et affichera la rubrique "Édition"

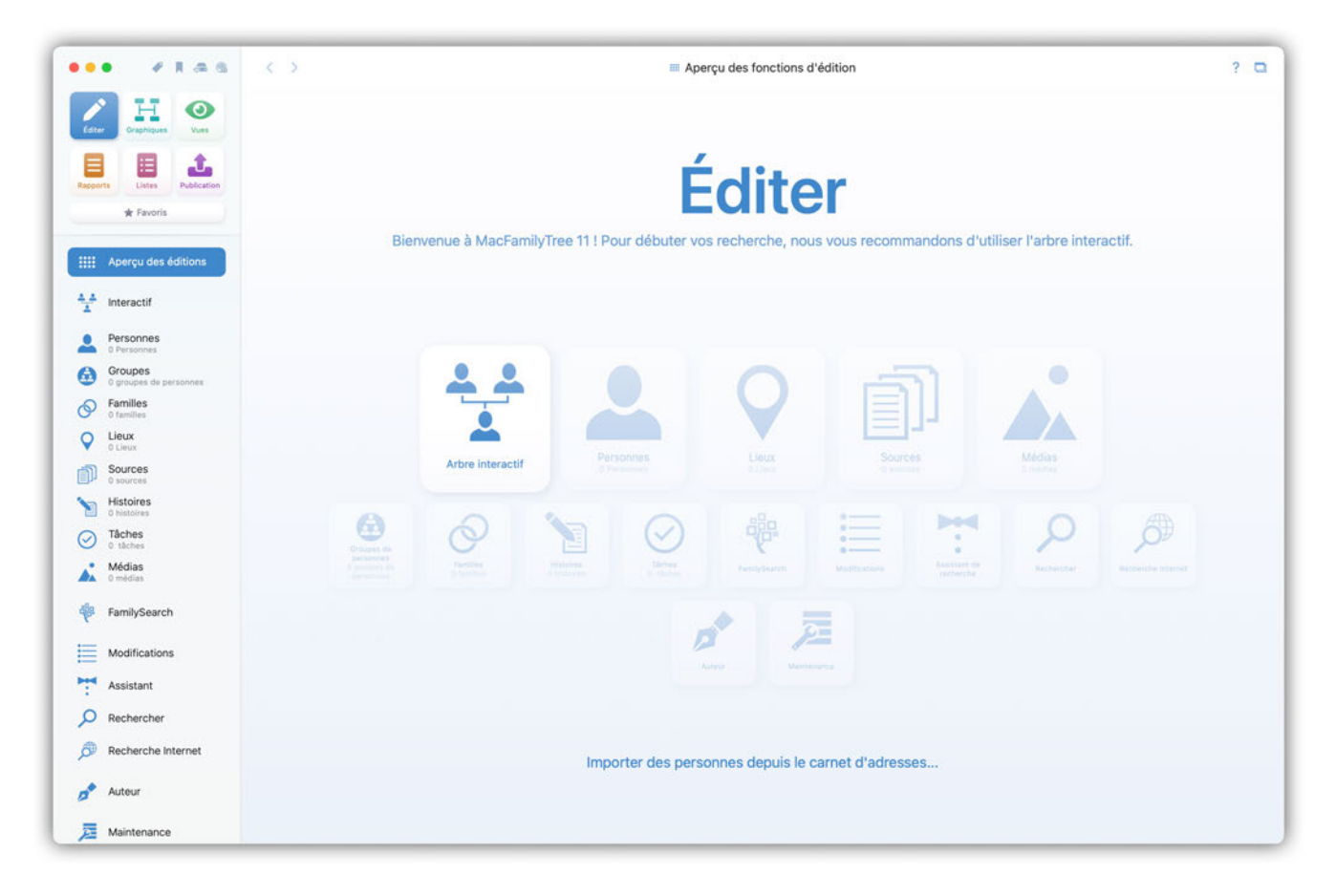

Il existe deux manières d'ajouter des personnes à l'arbre généalogique: l'Arbre interactif ou éditer les "Personnes". Nous vous recommandons d'utiliser l'Arbre interactif, en particulier pour les nouveaux utilisateurs qui commencent à utiliser MacFamilyTree. Il fournit un aperçu clair de votre arbre qui, selon sa taille et celle de votre écran, sera affiché dans son ensemble ou au centre de la fenêtre. La partie droite de la fenêtre affiche le formulaire dans lequel vous pouvez saisir ou modifier les informations relatives aux personnes que vous souhaitez ajouter.

#### 1.3.2. Ajouter la première personne à l'aide de l'arbre interactif

Cliquez sur "Arbre interactif" dans le panneau Aperçu de la rubrique Édition ou sur "Interactif" dans la barre de menu de gauche. Un message indiquant qu'il n'y a pas encore de personne va s'afficher à l'endroit où votre arbre interactif sera bientôt affiché.

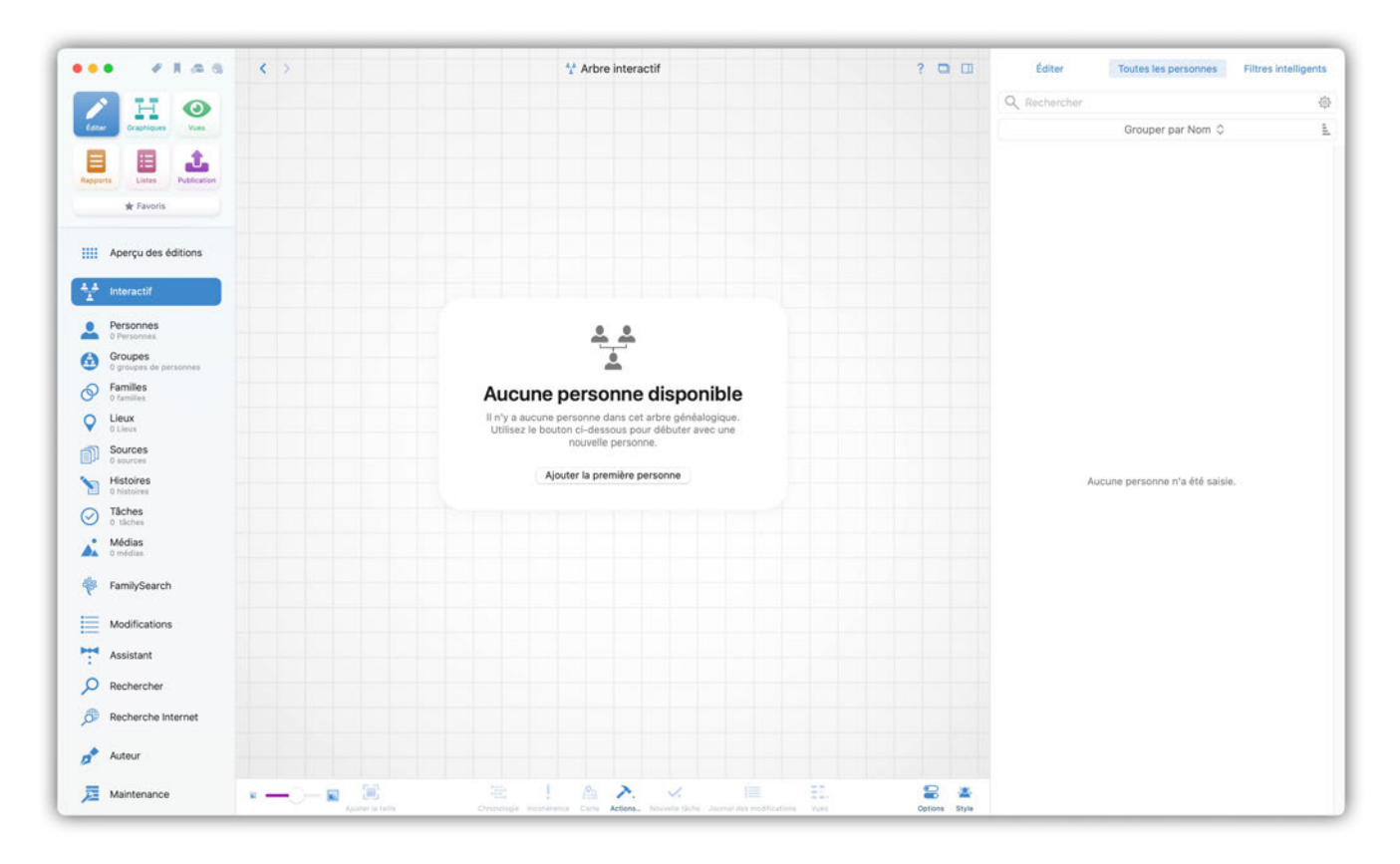

Commençons par cliquer sur "Créer la première personne" (1): l'arbre interactif qui apparaît ne contient qu'une personne "Sans nom" à ce stade. Vous pouvez maintenant saisir les données de votre première personne dans le panneau situé à droite de l'écran.

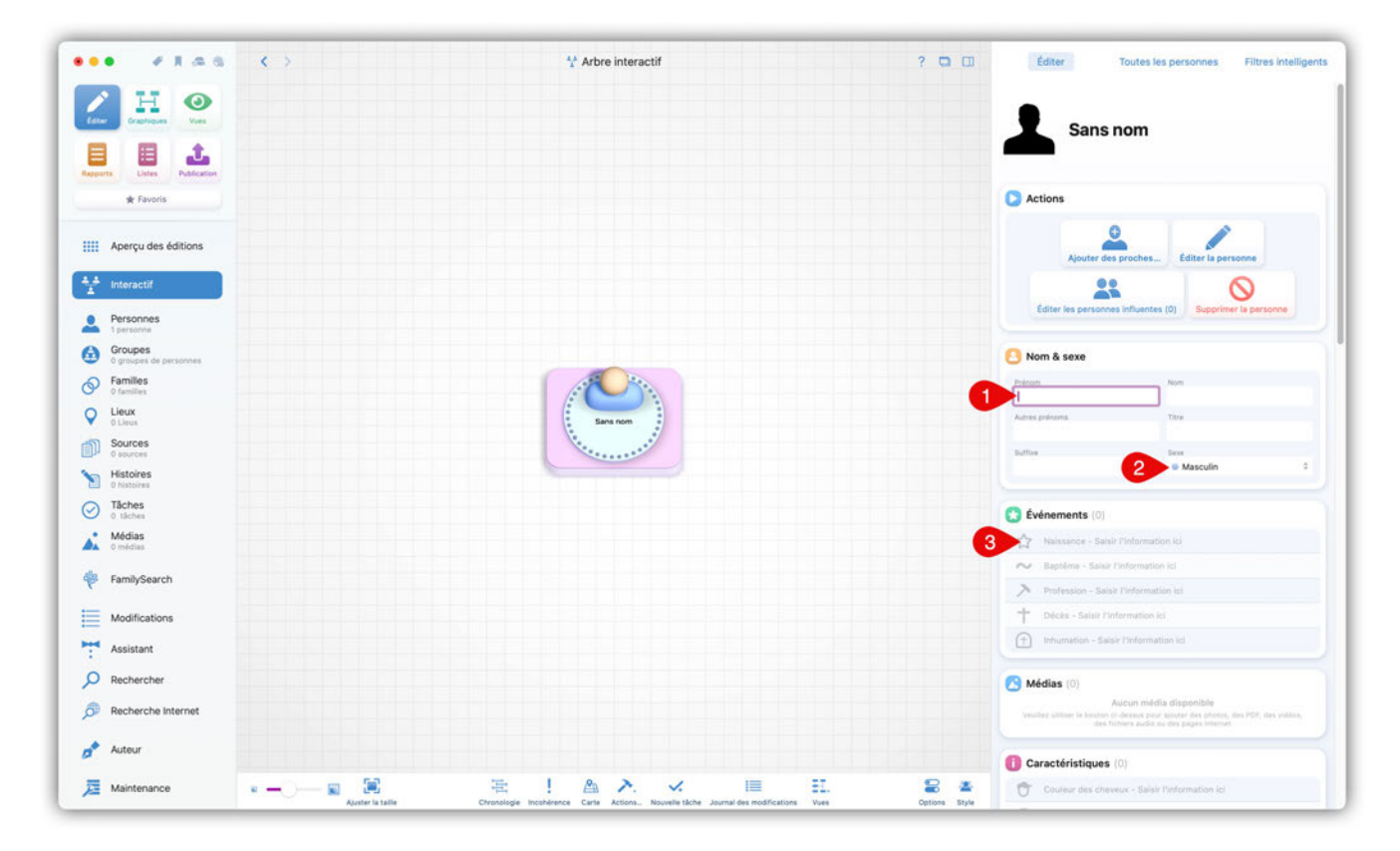

#### 1.3.3. Saisir un nom et une date de naissance dans l'arbre interactif

① Saisissez ici l'intégralité du nom de la personne – son prénom, son nom et le cas échéant ses autres prénoms, ainsi que le titre et le suffixe.

② Spécifiez le sexe de la personne "Féminin", "Masculin", "Sexe inconnu" ou "Intersexe".

③ À la rubrique "Événements", vous pouvez saisir la plupart des moments importants dans la vie d'une personne, qui commence par sa naissance et se termine par son décès et son enterrement. En plus de la date, il est bien sûr possible de saisir le lieu et d'autres informations. Pour saisir un événement, il suffit de cliquer sur l'entrée souhaitée dans la liste.

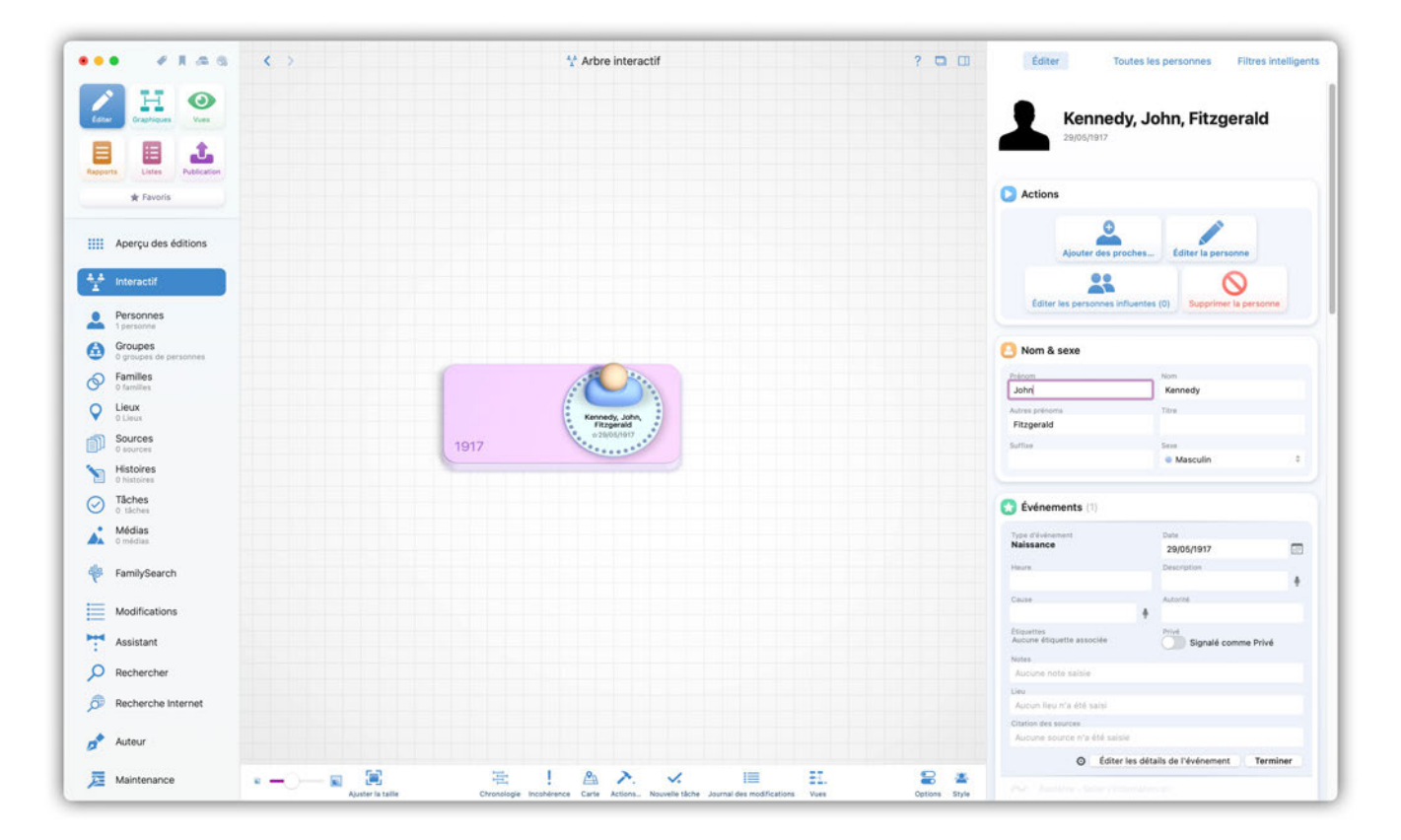

#### 1.3.4. Ajouter d'autres personnes

Pour ajouter des parents à la personne déjà créée, cliquez sur "Ajouter des proches" dans le panneau "Actions". Vous pouvez également faire glisser la souris sur la personne dans l'arborescence interactive pour afficher la même option :

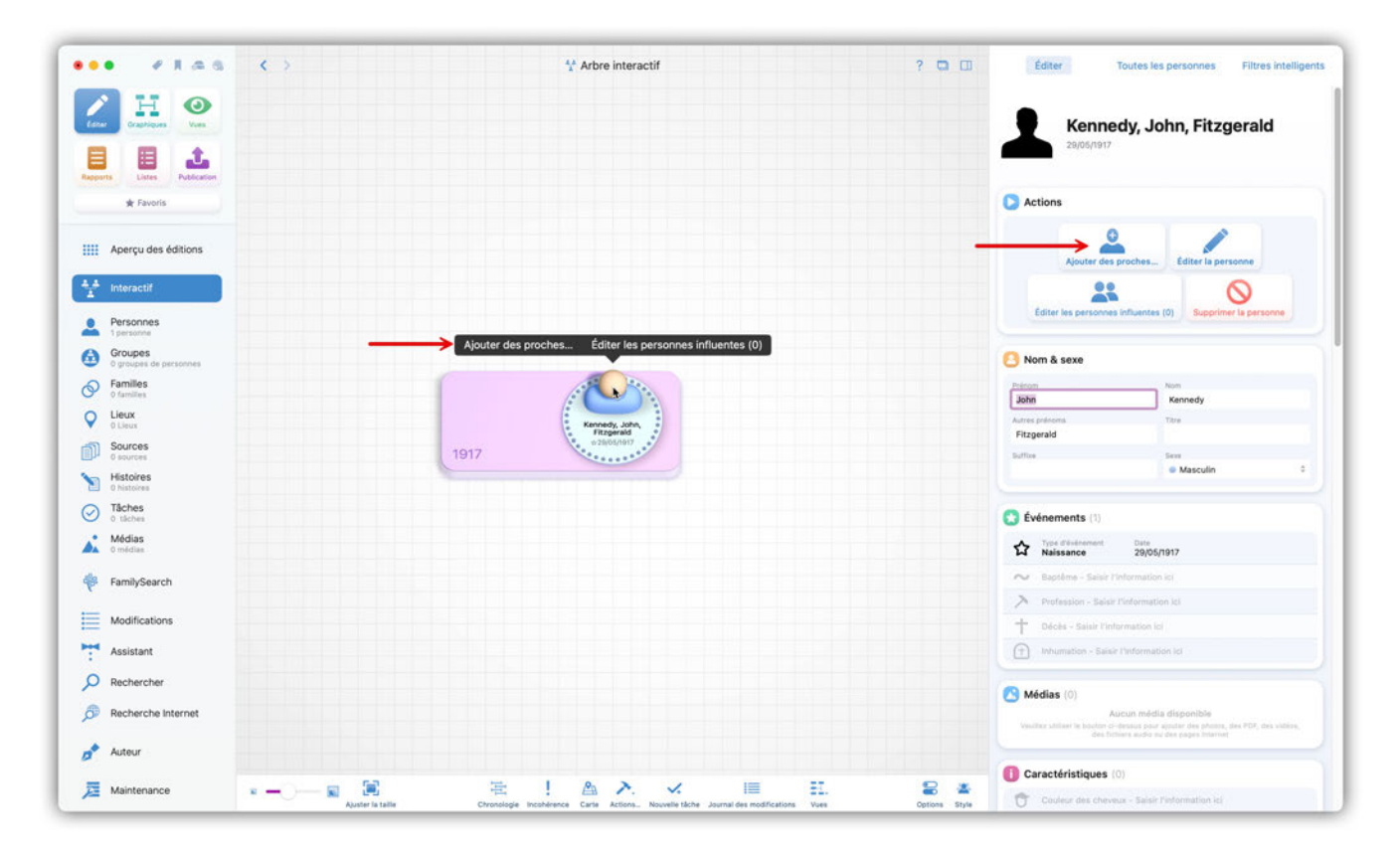

#### 1.3.5. Enregistrer votre nouvel arbre généalogique

Nous vous recommandons d'enregistrer votre nouvel arbre une fois que vous avez saisi la première personne. Pour cela, allez dans le menu "Fichier" et sélectionnez "Enregistrer", saisissez le nom sous lequel vous souhaitez enregistrer votre arbre et cliquez sur le bouton "Enregistrer".

| •• • * # # # C >                                  | ** Arbre interactif                                                                | ? 🖸 🛄 Editer Toutes les personnes Filtres l                                                                                                    | nteiligen |
|---------------------------------------------------|------------------------------------------------------------------------------------|----------------------------------------------------------------------------------------------------|-----------|
|                                                   |                                                                                    | Kennedy, John, Fitzgerald                                                                                                    |           |
| * Favoria                                         |                                                                                    | C Actions                                                                                                    |           |
| IIII Aperçu des éditions                          |                                                                                    | Ajouter des prochesÉditer la persone                                                                                                    |           |
| <sup>+</sup> <sup>±</sup> <sub>Δ</sub> Interactif |                                                                                    | * 0                                                                                                    |           |
| Personnes                                         |                                                                                    |                                                                                                    |           |
| G Groupes                                         |                                                                                    | 🙆 Nom & sexe                                                                                                    |           |
| Families                                          | Nom de l'arbre généalogique<br>Veuillez saisir un nom pour cet arbre généalogique. |                                                                                                    |           |
| Lieux     Optimum                                 |                                                                                    | John Kennedy<br>Adher polesta The                                                                                                    |           |
| Sources                                           | MFT Nom : Kennedy                                                                  | Fitzgerald                                                                                                    |           |
| Histoires                                         | Ne pas enregistrer Annuler Enre                                                    | gistrer Masculin                                                                                                    |           |
| Tâches                                            |                                                                                    | O Entremente III                                                                                                    |           |
| Médias                                            |                                                                                    | A Type diversion line                                                                                                    |           |
|                                                   |                                                                                    | Naissance 29/08/1917                                                                                                    |           |
| FamilySearch                                      |                                                                                    |                                                                                                    |           |
| Modifications                                     |                                                                                    |                                                                                                    |           |
| Assistant                                         |                                                                                    |                                                                                                    |           |
| D Rechercher                                      |                                                                                    |                                                                                                    |           |
| Recherche Internet                                |                                                                                    | Adductive restances of the second second sec |           |
| a Auteur                                          |                                                                                    |                                                                                                    |           |
|                                                   |                                                                                    | Caractéristiques (0)                                                                                                    |           |

Maintenant que vous avez terminé sa configuration, votre nouvel arbre généalogique apparaît dans la fenêtre de démarrage de MacFamilyTree. Vous pouvez y accéder en double-cliquant dessus.

# 1.4. Transfert des données issues de versions précédentes de MacFamilyTree

MacFamilyTree peut importer des données créées par des versions précédentes de l'application et utiliser des arbres partagés via CloudTree. De plus, vous pouvez importer des fichiers GEDCOM afin d'ajouter des données exportées depuis "Family Tree Maker" ainsi que depuis de nombreuses autres applications de généalogie ou services Internet tels que Ancestry.com.

# 1.4.1. Importer un arbre généalogique à partir d'une ancienne version de MacFamilyTree

Les arbres généalogiques créés avec les versions précédentes 7, 8, 9 ou 10 sont affichés dans la fenêtre de démarrage qui apparaît lorsque vous lancez MacFamilyTree 11, sous la rubrique "Arbres généalogiques locaux de versions précédentes".

Il suffit de cliquer sur l'arbre généalogique et de sélectionner "Transférer" pour le transférer vers MacFamilyTree 11. Vous pourrez alors ouvrir l'arbre normalement.

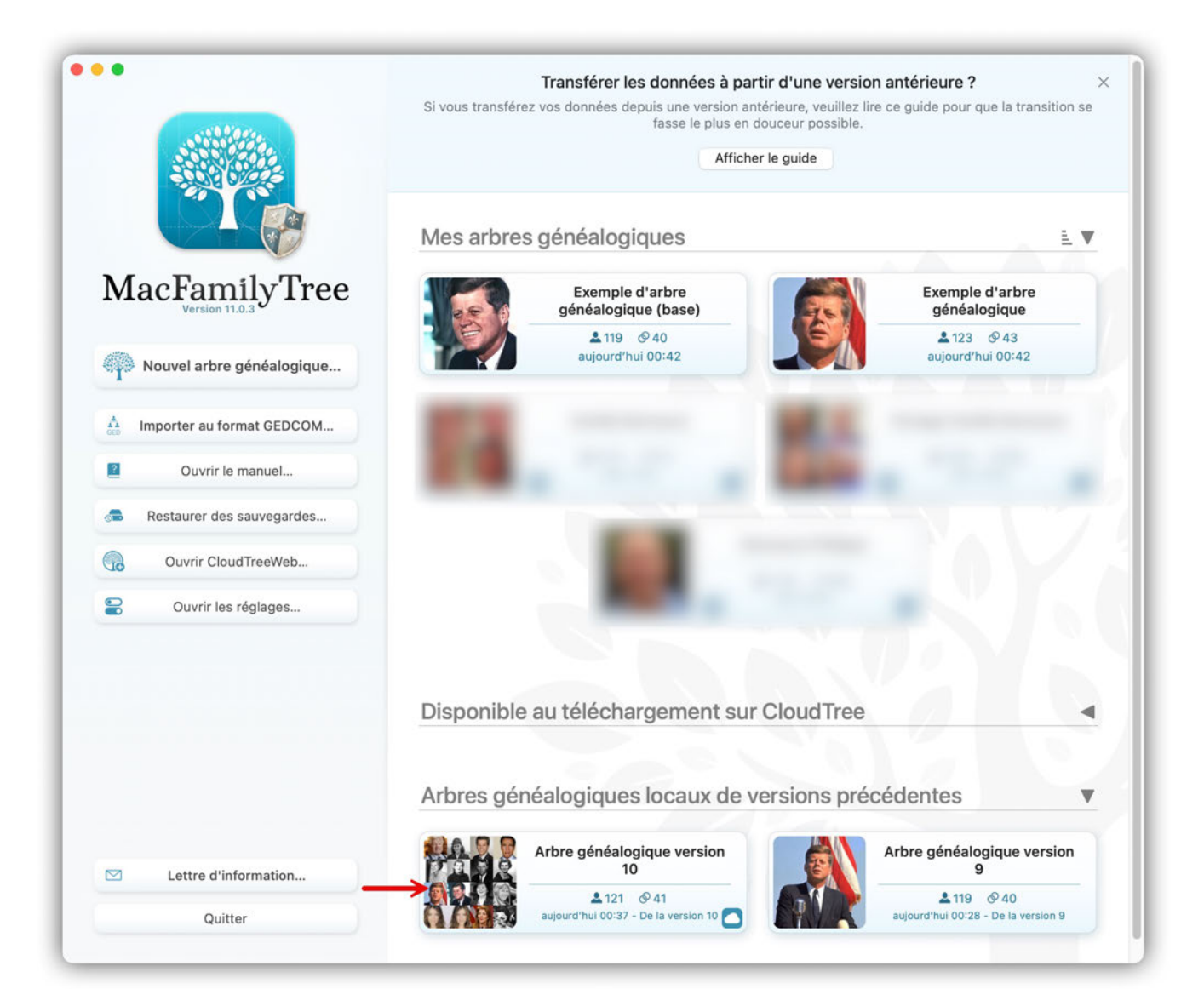

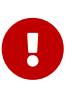

Pour transférer des données issues de MacFamilyTree 3 et 4, utilisez la version appropriée pour exporter les données sous forme de fichier GEDCOM, puis importez le fichier dans MacFamilyTree 11.

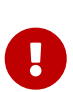

Dans de rares cas, il peut arriver que des arbres créés par d'anciennes versions ne puisent pas s'afficher dans la fenêtre de démarrage. Dans ce cas, ouvrez l'arbre correspondant avec la version l'ayant créé et exportez-la sous la forme d'une base de données MacFamilyTree via le menu "Fichier > Exporter la base de données de l'arbre Généalogique". Pour terminer le transfert, glissez-déposez du fichier .mftpkg ou .mftsql sur MacFamilyTree 11.

#### Important :

Les arbres généalogiques qui ont été synchronisés avec une version précédente de MacFamilyTree et CloudTree sont affichés à la fois dans la rubrique "Disponible au téléchargement sur CloudTree" et dans "Arbres généalogiques locaux de versions précédentes". Si vous souhaitez utiliser votre arbre généalogique sur plusieurs appareils, procédez comme suit :

- Décidez d'abord sur quel appareil vous voulez effectuer le transfert. Cela peut être votre MacBook par exemple.
- Lancez le transfert (l'arbre généalogique transféré est d'abord enregistré localement sur votre appareil).
- Téléversez à nouveau l'arbre généalogique sur CloudTree et attendez la fin du processus.
- L'arbre généalogique apparaît maintenant sur les autres appareils dans la rubrique "Disponible au téléchargement sur CloudTree".

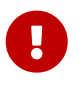

Veillez à ne pas télécharger l'arbre généalogique comportant l'indication "depuis la version xx précédente", sinon vous créerez un autre fichier local.

#### Transférer des arbres généalogiques sur iCloud Drive

Les arbres généalogiques qui ont été synchronisés sur iCloud Drive sont également affichés dans la rubrique "Arbres généalogiques locaux de versions précédentes" et sont identifiés par une icône représentant un "nuage" :

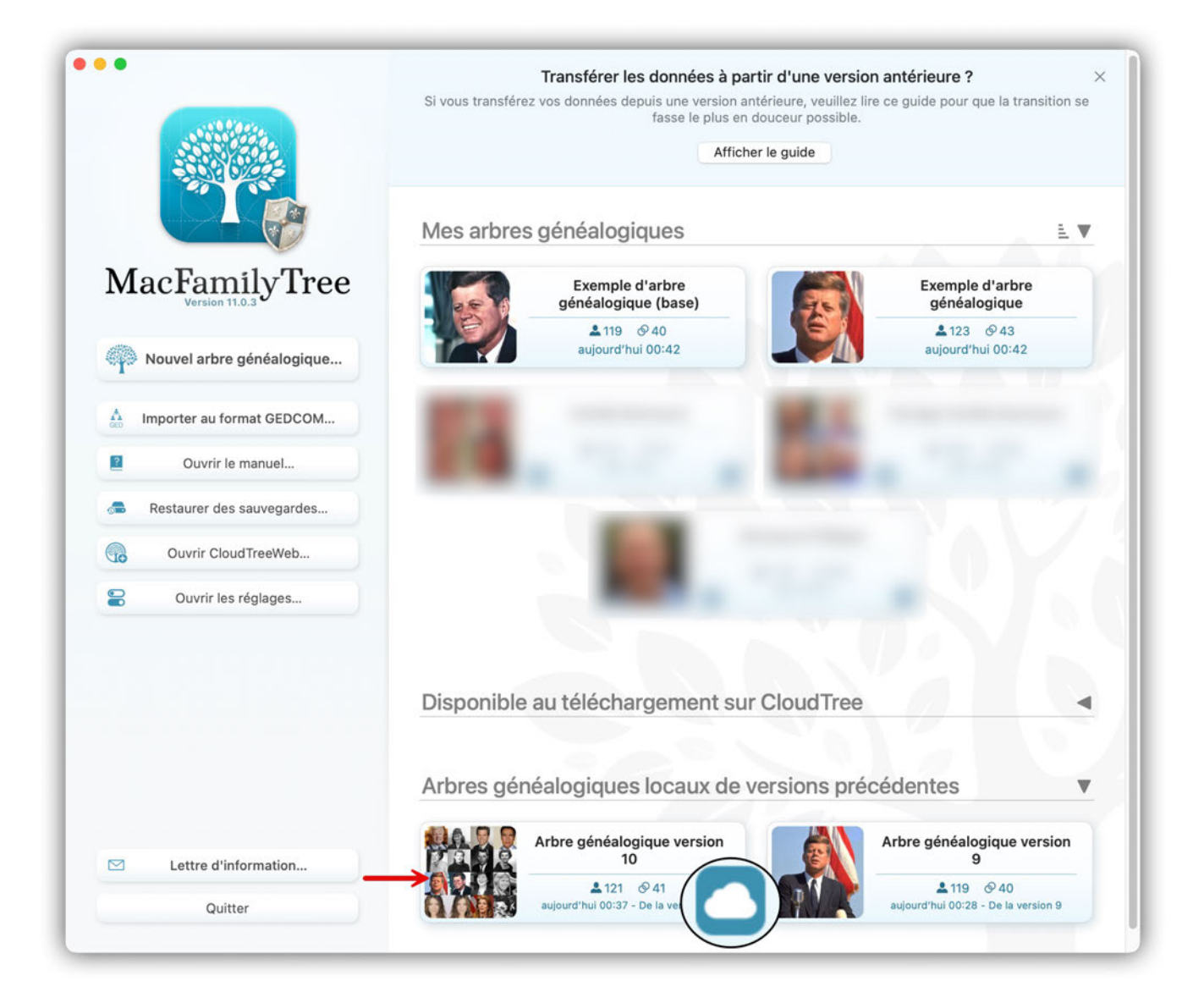

#### **Important:**

Veuillez d'abord choisir un appareil principal sur lequel vous allez transférer l'arbre généalogique qui se trouve sur iCloud Drive. Après le transfert, l'arbre généalogique est enregistré localement sur votre appareil et vous devez réactiver et effectuer la synchronisation avec iCloud Drive ou CloudTree. Ce n'est qu'à partir de ce moment que vous pourrez télécharger cet arbre de manière synchronisée sur d'autres appareils.

#### Transférer des arbres sur CloudTree à partir d'une ancienne version de MacFamilyTree

Les arbres généalogiques qui ont été synchronisés avec CloudTree avec une précédente version de MacFamilyTree sont affichés dans la rubrique "Disponible au téléchargement sur CloudTree" :

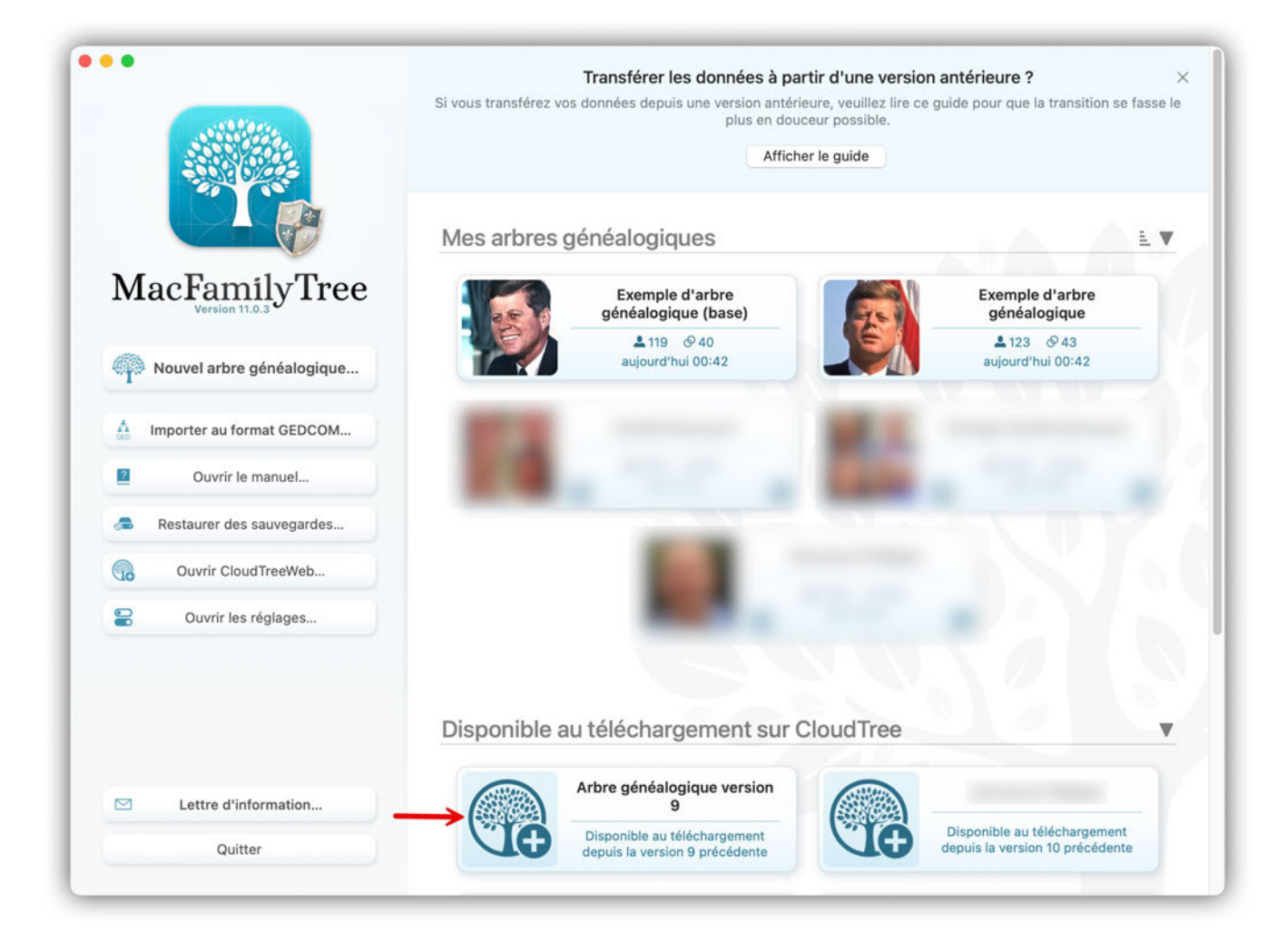

Si vous avez précédemment synchronisé un arbre généalogique enregistré sur CloudTree avec plusieurs appareils, sélectionnez l'appareil sur lequel vous allez exécuter le transfert. Cela peut être votre MacBook, par exemple. Cliquez sur l'arbre généalogique correspondant puis sélectionnez "Télécharger & Transférer" :

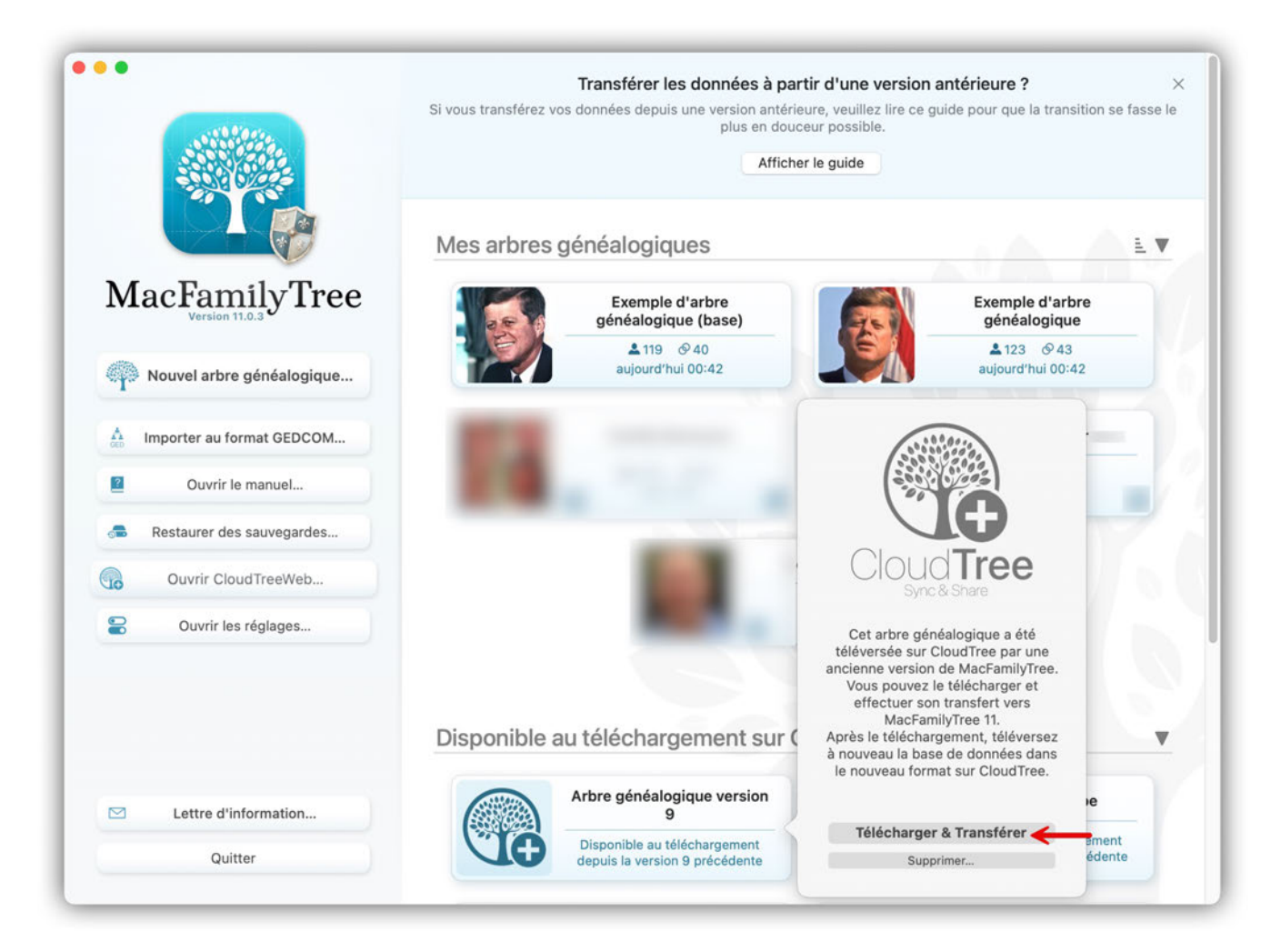

Après le transfert, l'arbre généalogique est enregistré localement sur votre appareil. Téléchargez maintenant à nouveau votre arbre généalogique sur CloudTree en le cliquant et en sélectionnant "Activer CloudTree" :

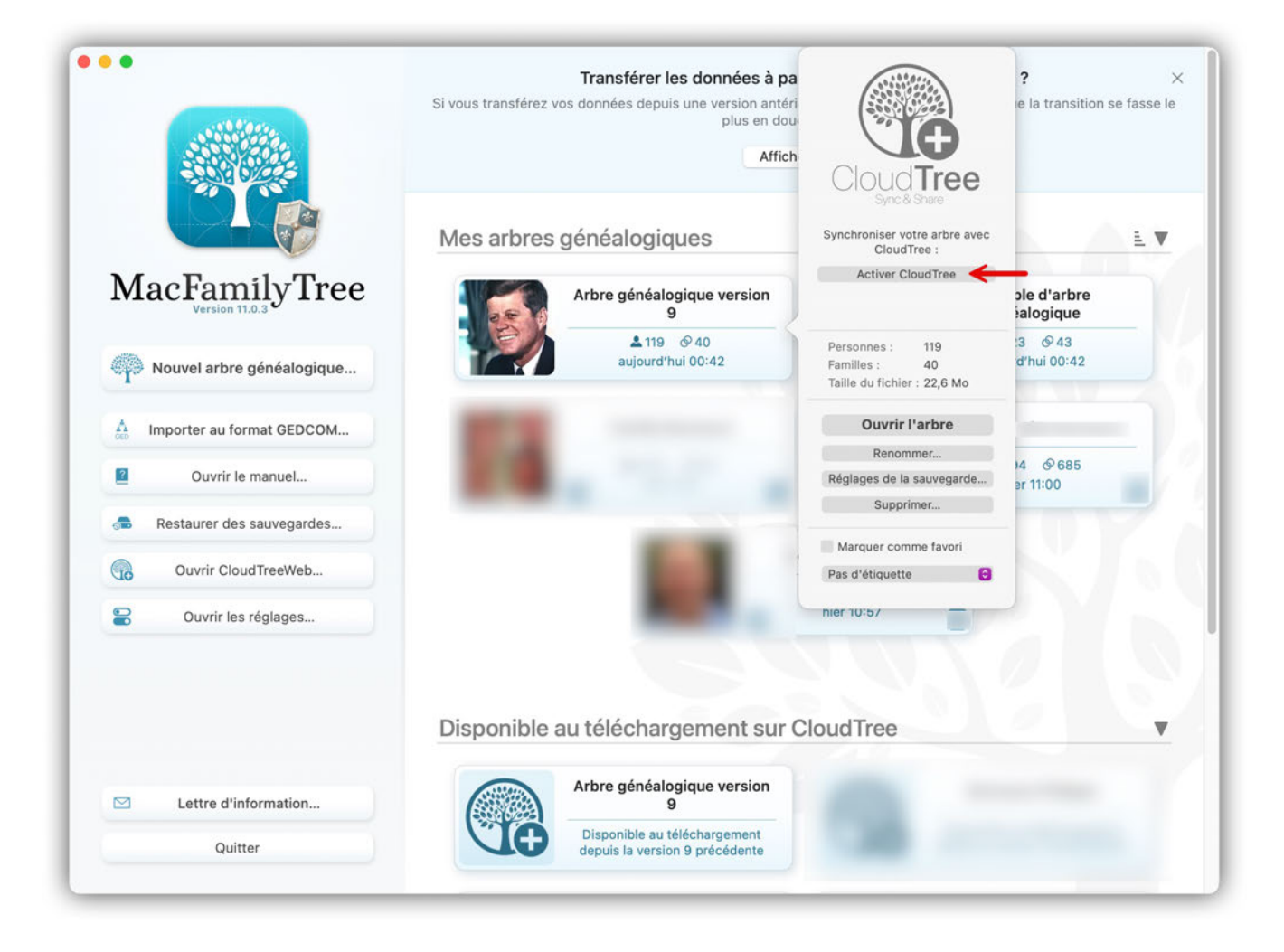

Une fois que le fichier a été synchronisé avec succès avec CloudTree, vous verrez une petite icône CloudTree sur le côté droit du fichier.

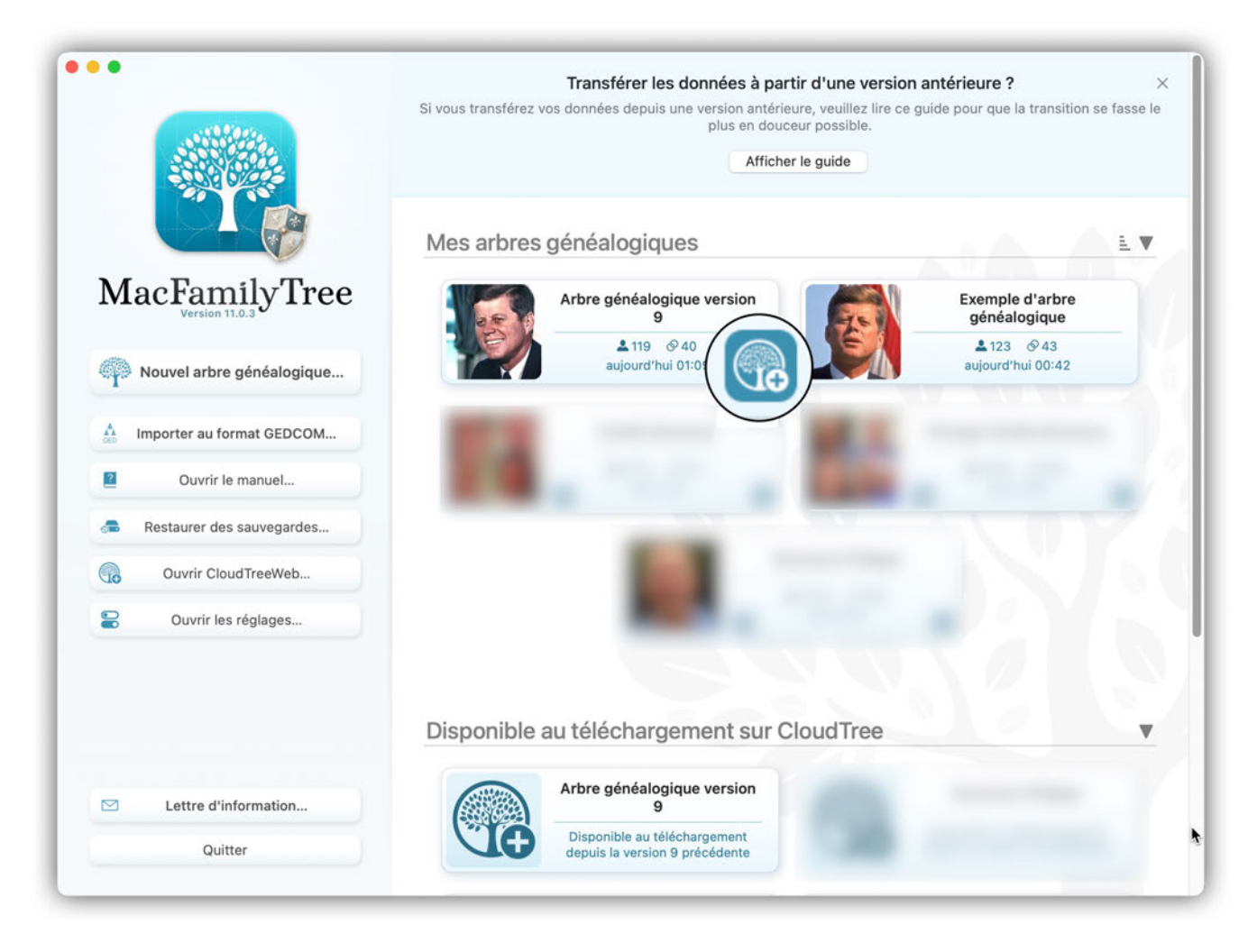

Vous pouvez maintenant télécharger cet arbre sur d'autres appareils avec MacFamilyTree 11 ou MobileFamilyTree 11.

#### 1.4.2. Importer un fichier GEDCOM

Vous pouvez avoir un arbre généalogique enregistré au format GEDCOM issu d'un autre programme. Si vous souhaitez débuter ainsi, cliquez sur "Importer un fichier GEDCOM" sur l'écran de démarrage :

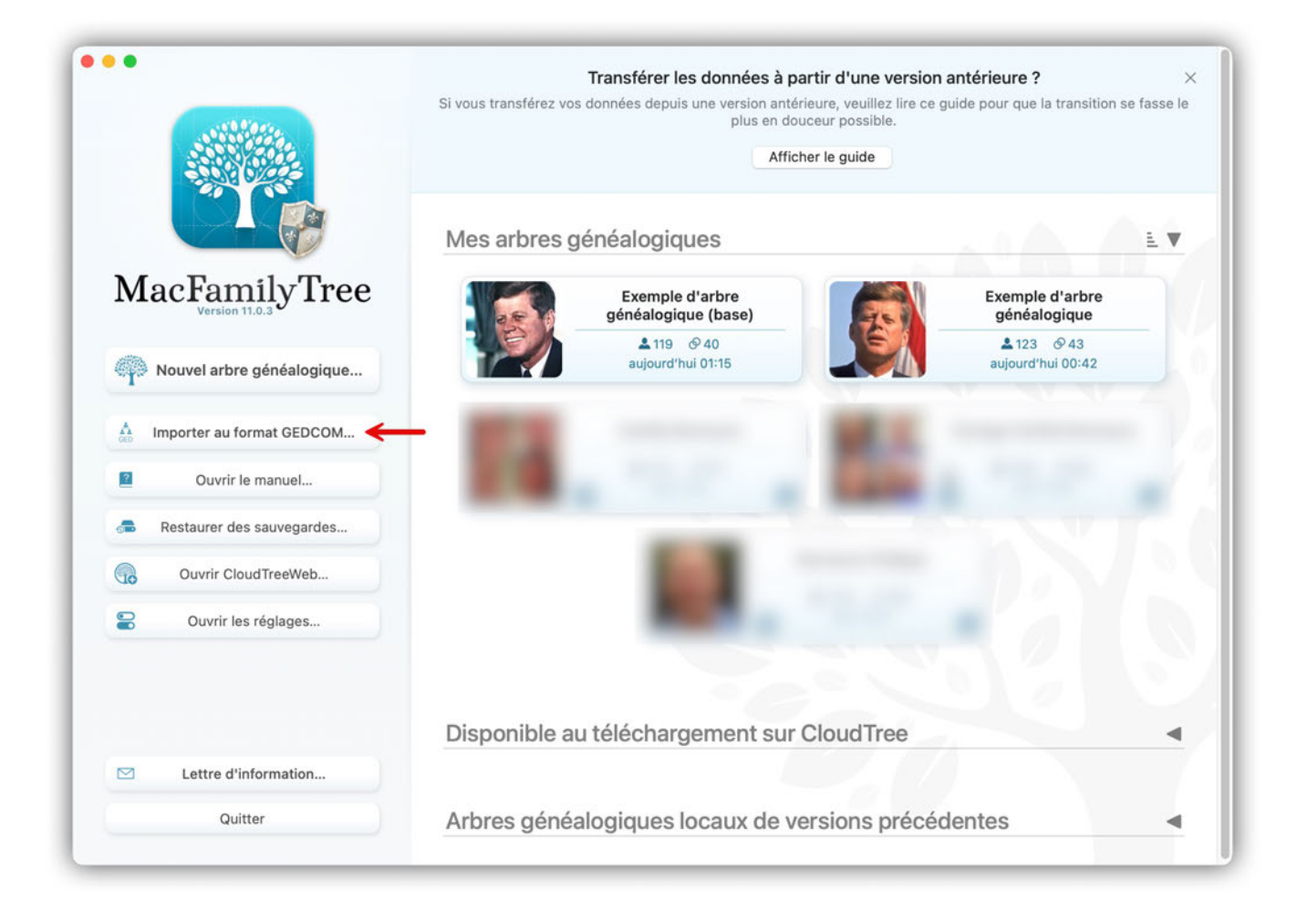

Dans le dialogue suivant, sélectionnez le fichier GEDCOM que vous souhaitez utiliser.

| 1111              |              | Transférer<br>Si vous transférez vos données de | les données à partir d'une version<br>puis une version antérieure, veuillez lire ce<br>le plus en douceur possible.<br>Afficher le guide | antérieure ?<br>guide pour que la transition se fass |
|-------------------|--------------|-------------------------------------------------|----------------------------------------------------------------------------------------------------|------------------------------------------------------|
|                   |              | Mes arbres généalog                             | aiaues                                                                                                    | LV                                                   |
| MacFa             | Favoris      |                                                 | Exemple Synium GED                                                                                                    | Q Rechercher                                         |
| Ver               | Emplacements | Nom                                             | ∧ Taille Type                                                                                                    | Date de l'ajout                                      |
| Nouvel a          | Tage         | > 🚞 Exemple Synium Media                        | Dossier                                                                                                    | aujourd'hui à 01:19                                  |
| Restaure<br>Cuvri |              |                                                 |                                                                                                    |                                                      |
| 🖂 Lettr           |              | Disponible au téléch                            | argement sur Cloud Tree                                                                                                    | Annuler Ouvrir                                       |

Donnez un nom à votre arbre généalogique :

|              | Nom        |                                            | ∧ Taille                                            | Туре              | Date de l'ajout         |
|--------------|------------|--------------------------------------------|-----------------------------------------------------|-------------------|-------------------------|
| implacements | > 🚞 Exempl | e Synium Media                             |                                                     | Dossier           | aujourd'hui à 01:1      |
| ags          | 🛉 Exempl   | e Synium.ged                               | 93 ko                                               | MacFamilyTree GED | File aujourd'hui à 01:1 |
|              |            | Impor                                      | tation fichier GEDCOM                               |                   |                         |
|              |            | Nom de l'arbre g<br>Veuillez saisir le nom | <b>énéalogique</b><br>1 de l'arbre généalogique à i | mporter.          |                         |
|              | GEDCOM     | Nom :                                      | Exemple Syni                                        | um                |                         |
|              |            |                                            |                                                     | Annuler           | porter                  |
|              |            |                                            |                                                     |                   |                         |

Si des fichiers médias sont associés à cet arbre, indiquez où ils sont enregistrés :

| Nom                      | ∧ Taille              | Туре                                                                                                    | Date de l'ajout                                                                                                    |
|--------------------------|-----------------------|----------------------------------------------------------------------------------------------------|----------------------------------------------------------------------------------------------------|
| > 🚞 Exemple Synium Media |                       | Dossier                                                                                                    | aujourd'hui à 01:1                                                                                                    |
| 🗧 Exemple Synium.ged     | 93                    | ko MacFamilyTree GED File                                                                                                    | aujourd'hui à 01:1                                                                                                    |
|                          |                       |                                                                                                    |                                                                                                    |
|                          |                       |                                                                                                    |                                                                                                    |
|                          |                       |                                                                                                    |                                                                                                    |
|                          |                       |                                                                                                    |                                                                                                    |
|                          |                       |                                                                                                    |                                                                                                    |
|                          |                       |                                                                                                    |                                                                                                    |
|                          |                       |                                                                                                    |                                                                                                    |
|                          |                       |                                                                                                    |                                                                                                    |
|                          |                       |                                                                                                    |                                                                                                    |
|                          |                       |                                                                                                    |                                                                                                    |
| 6                        |                       |                                                                                                    |                                                                                                    |
| Veuillez sélectio        | onner le dossier cont | enant les photos associées a                                                                                                    | u fichier                                                                                                    |
|                          | GED                   | COM.                                                                                                    |                                                                                                    |
|                          |                       |                                                                                                    |                                                                                                    |
|                          |                       |                                                                                                    |                                                                                                    |
|                          | Nom                   | Nom ^ Taille          Nom ^ Taille         Exemple Synium Media         Exemple Synium.ged         Exemple Synium.ged         Veuillez sélectionner le dossier contr<br>GED | Nom       Taille       Type         Exemple Synium Media       Dossier <ul> <li>Exemple Synium.ged</li> <li>93 ko</li> <li>MacFamilyTree GED File</li> </ul> Veuillez sélectionner le dossier contenant les photos associées a GEDCOM. |

MacFamilyTree détecte généralement automatiquement le codage utilisé pour les caractères dans le fichier GEDCOM à importer. L'UTF-8 est le format de codage habituel. Si vous êtes certain que votre fichier utilise un format de codage différent de celui détecté par MacFamilyTree, spécifiez ici le format à utiliser pour l'importation.

|        | Encodage des caractères GEDCOM                                                                                                    |                 |   |
|--------|----------------------------------------------------------------------------------------------------|-----------------|---|
|        | MacFamilyTree a détecté le type d'encodage de caractères suivant<br>pour ce fichier GEDCOM :                                      | Unicode (UTF-8) |   |
| GEDCOM | Si vous souhaitez importer le fichier avec un autre type d'encodage de<br>caractères, veuillez sélectionner le format approprié : | Unicode (UTF-8) | 0 |
|        |                                                                                                    |                 |   |
|        |                                                                                                    | Appular         |   |

Si des problèmes surviennent pendant l'importation, tels que des fichiers qui ne peuvent pas être analysés, ils seront listés ici :

| •                                                                                       |                                                                                                    | Problèmes d'imp                                                                                                    | portation GEDCOM                                                                                                    |                                                                                                    |
|-----------------------------------------------------------------------------------------|----------------------------------------------------------------------------------------------------|----------------------------------------------------------------------------------------------------|----------------------------------------------------------------------------------------------------|----------------------------------------------------------------------------------------------------|
| Balises GED<br>a liste ci-dess<br>'importation. V<br>caractéristique<br>dans la base de | COM non analysables<br>ous contient les balises GEDCON<br>fous avez la possibilité de créer ur<br>personnalisé à partir de ces balis<br>a données. | l non analysables détectées durant<br>type d'événement ou un type de<br>se afin que MacFamilyTree puisse les importer  | Dates non analysal<br>La liste ci-dessous con<br>ces problèmes depuis l<br>Vous pouvez accéder à<br>Vous pouvez égalemen | bles<br>tient les dates qui n'ont pas pu être interprêtées. Vous pouvez corriger<br>es réglages de MacFamilyTree, en modifiant la liste des formats de date<br>nouveau à cette liste depuis la Maintenance de la base de données.<br>t modifier ces dates directement dans la liste ci-dessous. |
| Balise                                                                                  | Résoudre l'action                                                                                                    | Type d'entrée associée                                                                                                 | Date                                                                                                    | Entrée                                                                                                    |
| ТҮРЕ                                                                                    | Ajouter comme champ                                                                                                    | au Source                                                                                                    | UNKNOWN<br>UNKNOWN<br>UNKNOWN                                                                                            | Événement Décès de Hasset, Catherine<br>Événement Décès de Sheehy, Mary<br>Événement Décès de Field, Patrick                                                                                                    |
| Action correc<br>Action co<br>Veuillez sél<br>Gardez à l'e                              | ctrice<br>rrectrice sélectionnée :<br>lectionner l'action appropriée afir<br>esprit que vous pourrez pas mod                                       | Ajouter comme champ au modèle 😌<br>de gérer cette balise non analysable.<br>fier cela après avoir cliqué sur Terminer. |                                                                                                    |                                                                                                    |
| Enregis                                                                                 | trer les problèmes au format                                                                                                    | texte                                                                                                    |                                                                                                    | Terminer                                                                                                    |

 $\mathbf{O}$ 

Si les balises GEDCOM ne sont pas interprétables, vous pouvez définir comment MacFamilyTree doit les traiter dans le panneau "Action".

# 1.4.3. Transfert des données de lieux à partir d'une version précédente de MacFamilyTree

Dans MacFamilyTree 11, les "Lieux" ont été entièrement revus afin de représenter correctement les données de lieux dans la réalité et dans le passé (noms multilingues ainsi qu'historiques). La nouvelle gestion des lieux permet de rechercher et d'enregistrer directement, non seulement les villes, mais aussi toutes les données de lieu pertinentes (cimetières, bureaux d'état civil, etc.). Lors du transfert de votre arbre, MacFamilyTree 11 tentera de transférer, dans la mesure du possible, les informations de lieu existantes dans le nouveau format. Si un lieu ne peut pas être attribué clairement, le modèle de lieu par défaut sera utilisé. Vous pourrez alors choisir ultérieurement un modèle de lieu plus approprié ou modifier les informations individuellement. Pour plus d'informations sur le nouveau format de lieu, consultez le chapitre : Lieux.

#### 1.4.4. Commencer à travailler sur un arbre partagé sur CloudTree

Un membre de votre famille ou un ami vous a envoyé un lien par courriel ou par message (Messages d'Apple ou SMS) :

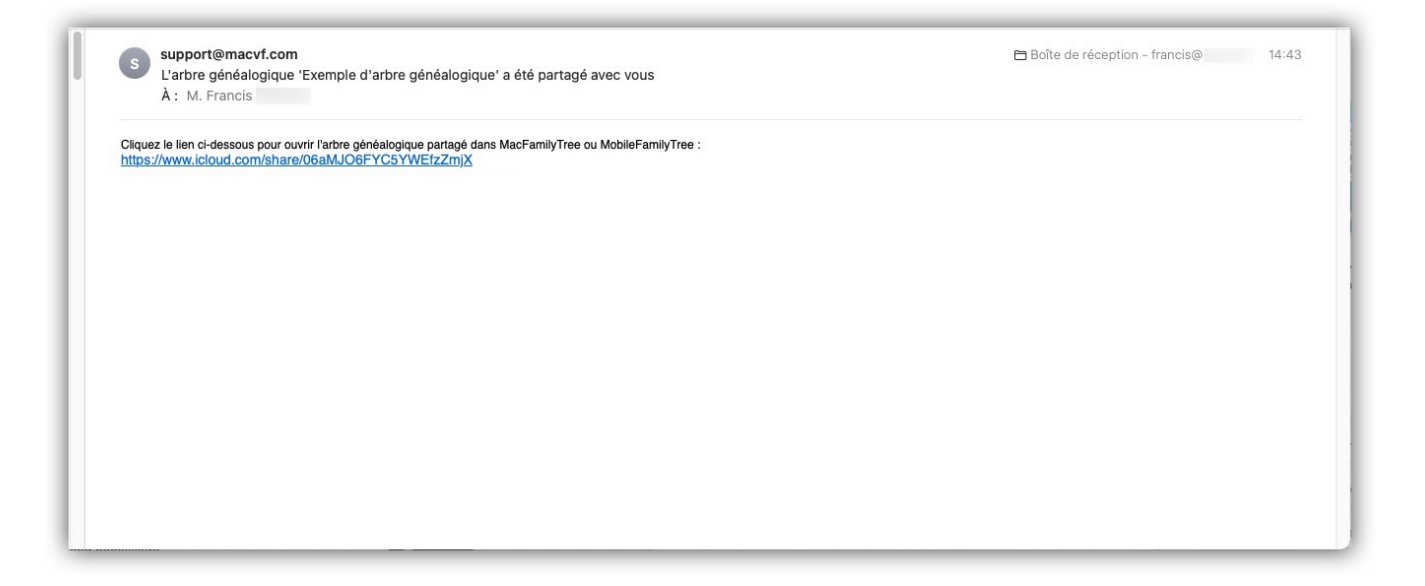

Cliquez sur le lien et sélectionnez "Ouvrir" depuis la fenêtre suivante :

| A : M. Prancis<br>Cliquez le lien ci-dessous pour ouvrir l'arbre généalogique partagé dans<br>biths://www.icloud.com/share/06abJJ06FYC5YWEfzZmiX | s MacFamilyTree ou MobileFamilyTree :                                                                                                    |  |
|----------------------------------------------------------------------------------------------------|----------------------------------------------------------------------------------------------------|--|
|                                                                                                    | Ouvrir « Exemple d'arbre<br>généalogique » ?<br>Philippe Bonnaure souhaite collaborer avec vous.<br>Vous collaborerez en tant que Francis Dourche<br>(doufran@icloud.com). |  |
|                                                                                                    | Dius tard Ouvrin                                                                                                    |  |

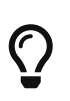

Nous vous recommandons d'utiliser Apple Mail ou Apple Messages, car certaines applications de messagerie ou de tchat (discussion) peuvent poser des problèmes lorsqu'elles essayent d'accéder à un lien. Poursuivez en autorisant MacFamilyTree à télécharger l'arbre généalogique en cliquant "Télécharger" :

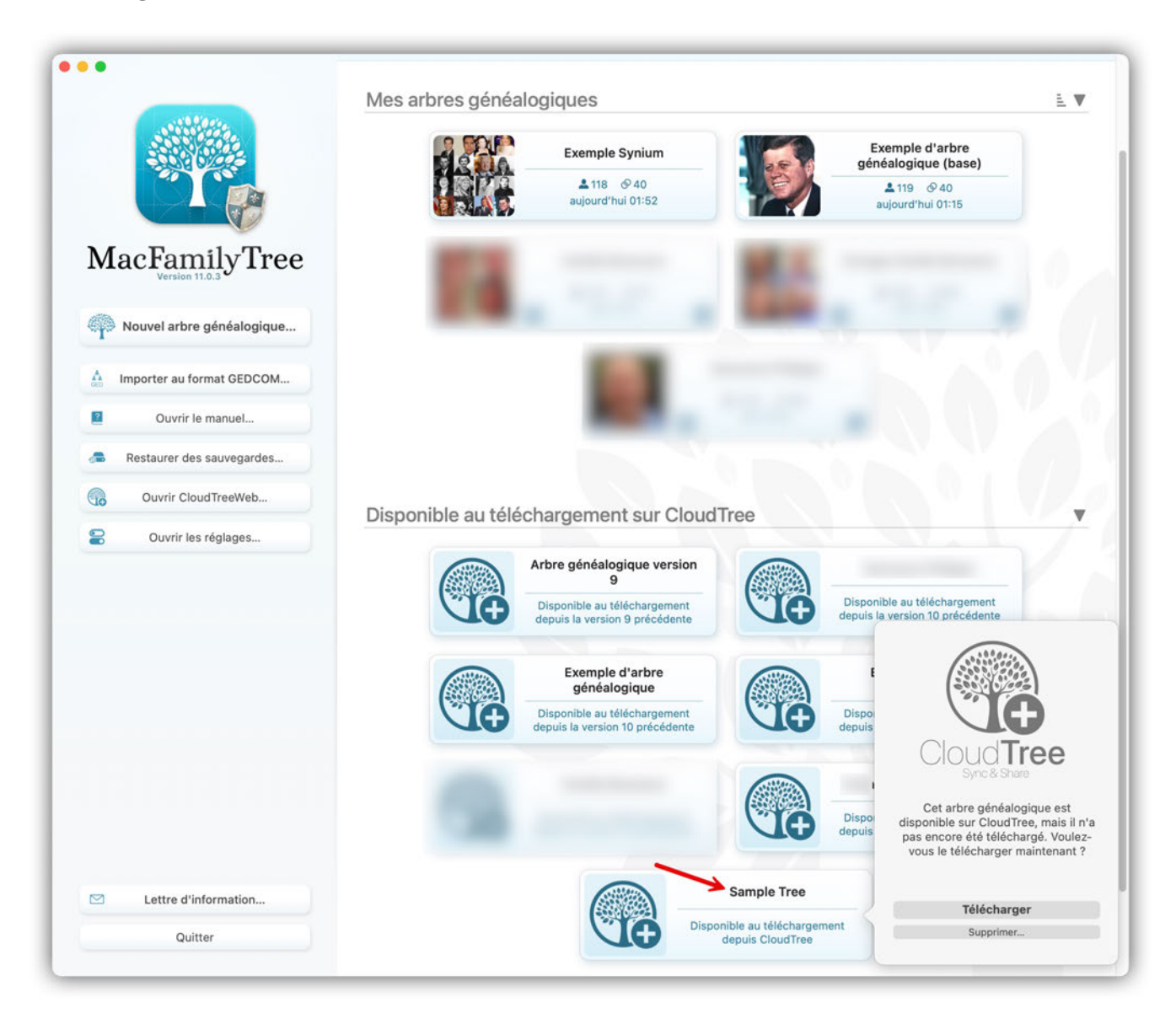

Une fois le téléchargement terminé, vous pourrez ouvrir et éditer l'arbre généalogique.

#### Accepter une invitation via CloudTreeWeb

Si un utilisateur de MacFamilyTree ou de MobileFamilyTree vous a envoyé un lien d'invitation, vous pourrez effectuer des recherches sur un arbre généalogique avec lui.

Tout d'abord, vous avez besoin d'un compte Apple gratuit, que vous pouvez obtenir ici.

Une fois le compte Apple enregistré avec succès, connectez-vous à CloudTreeWeb avec ce compte.

Une fois l'inscription effectuée, acceptez le lien d'invitation en cliquant sur le lien 'Accepter l'invitation CloudTree' en-dessous et en saisissant le lien. L'arbre généalogique apparaît alors sur la page d'aperçu de l'arbre généalogique et il peut alors être modifié. Notez que toutes les modifications que vous effectuez sont automatiquement répercutées dans MacFamilyTree ou MobileFamilyTree.

# 1.4.5. Commencer à travailler à partir des personnes se trouvant dans vos contacts macOS

MacFamilyTree peut accéder à votre carnet d'adresses sur macOS pour y importer des contacts. Pour ajouter des personnes dans un nouvel arbre généalogique, commencez par créer un nouvel arbre en cliquant sur "Nouvel arbre généalogique..." dans la partie gauche de la fenêtre d'accueil. Une fois que celui-ci a été créé, sélectionnez l'option "Importer des personnes depuis le carnet d'adresses" dans la vue principale.

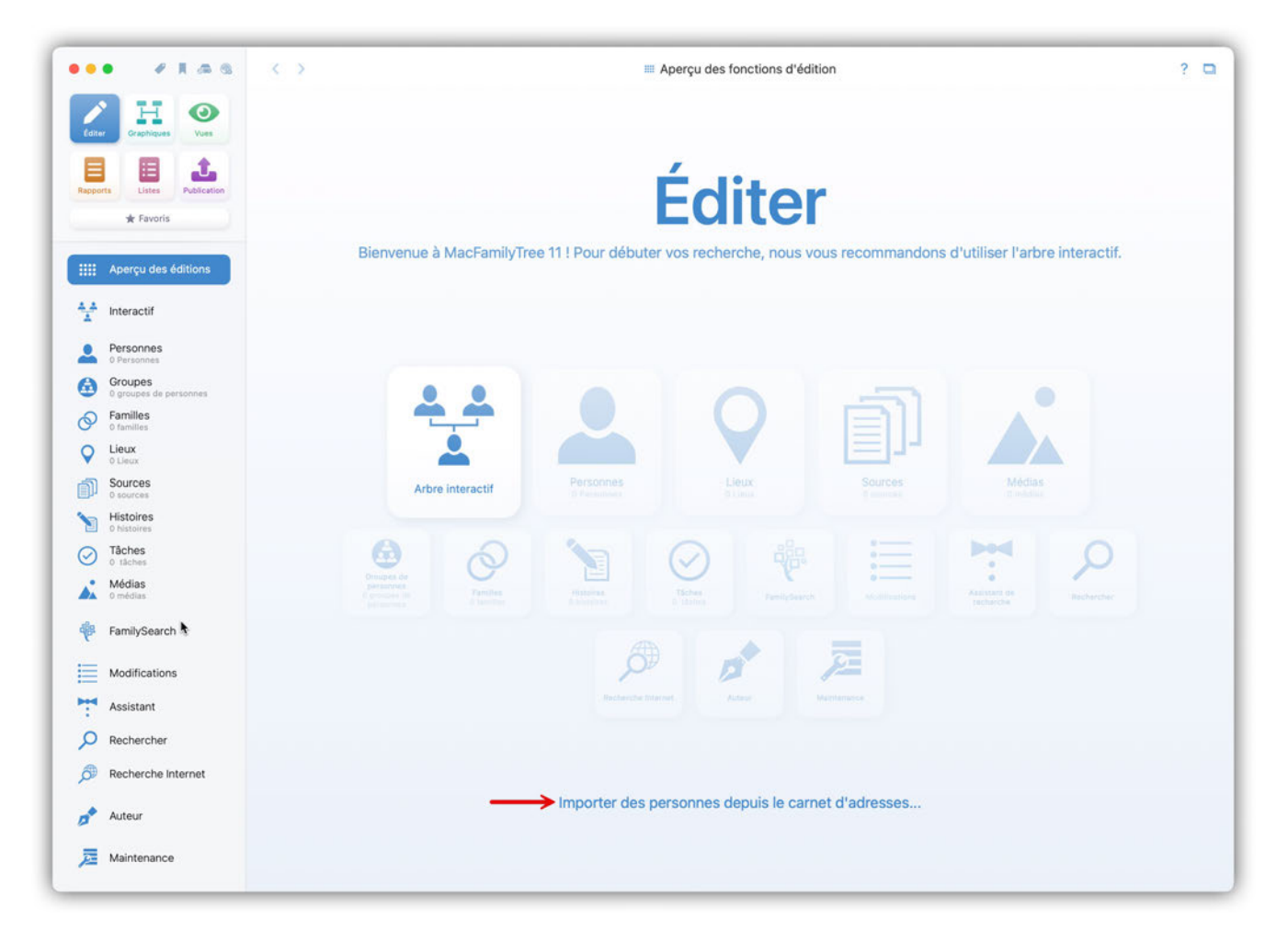

Cliquez maintenant sur "Appuyez ici pour importer une personne" et sélectionnez la personne de départ pour votre arbre généalogique.

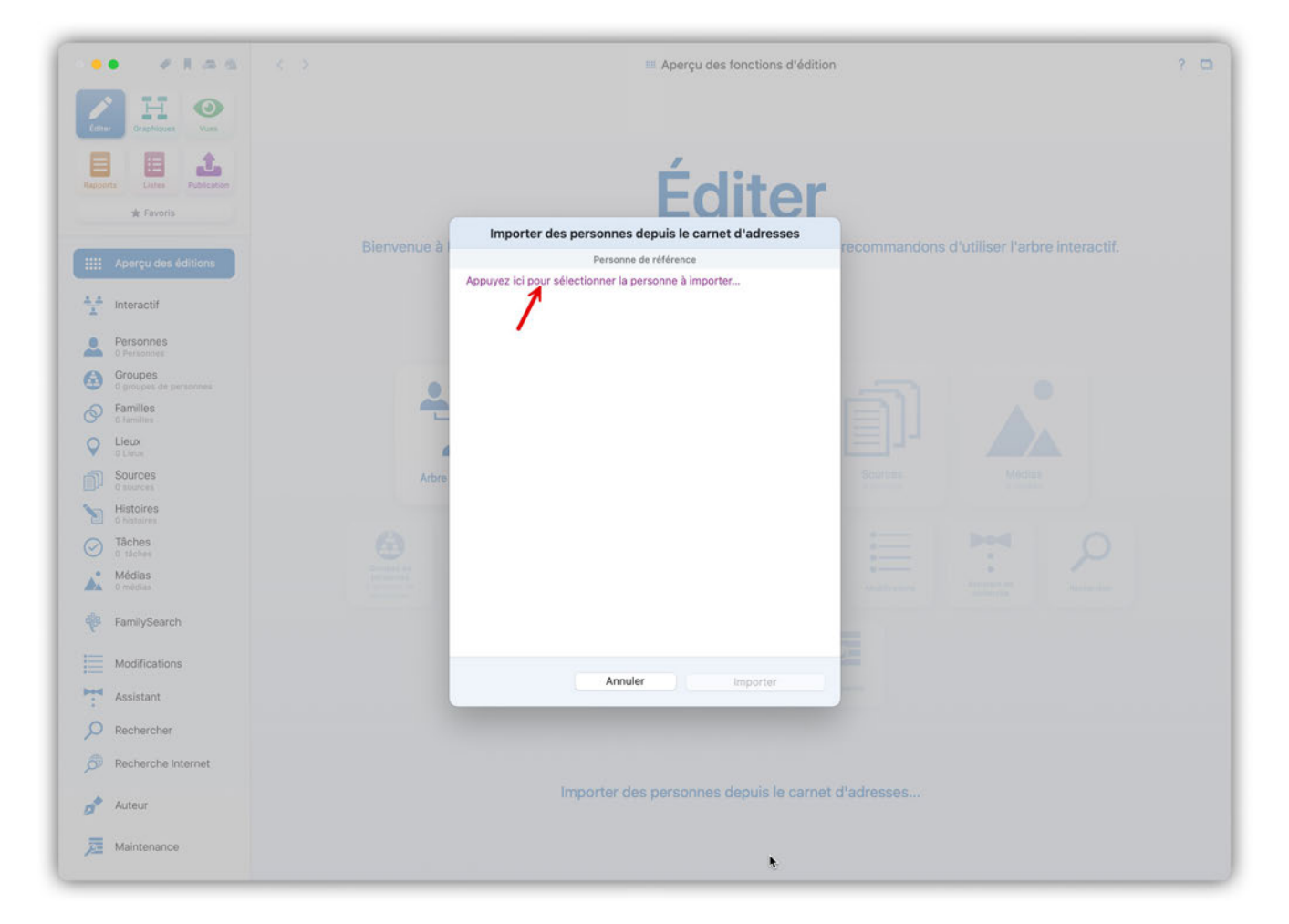

Vous avez ensuite la possibilité de sélectionner les parents, partenaires et enfants de la personne de départ afin de les importer également.

|          | • • • • • •              | < >>                                                                          | ? 🗅 |  |  |  |  |  |
|----------|--------------------------|-------------------------------------------------------------------------------|-----|--|--|--|--|--|
| Lane     | E Craphiques Vian        |                                                                               |     |  |  |  |  |  |
| Happsh   | nte Dates Publication    | Éditer                                                                        |     |  |  |  |  |  |
|          | W Favons                 | Importer des personnes depuis le carnet d'adresses                            |     |  |  |  |  |  |
|          | Apercu des éditions      | Bienvenue à Personne de référence récommandons d'utiliser l'arbre interactif. |     |  |  |  |  |  |
|          |                          | M. Philippe Bonnaure                                                          |     |  |  |  |  |  |
| 4.4      | Interactif               | Dente                                                                         |     |  |  |  |  |  |
|          | Personnes                | Parents<br>Appuvez ici pour sélectionner le père à importer                   |     |  |  |  |  |  |
| -        | 0 Personnes<br>Grounes   | Appuyez ici pour sélectionner la mère à importer                              |     |  |  |  |  |  |
|          | 6 groupes de personnes   |                                                                               |     |  |  |  |  |  |
| Ø        | 6 families               | Partenaire/Conjoint                                                           |     |  |  |  |  |  |
| 0        | Lieux<br>o Lieux         |                                                                               |     |  |  |  |  |  |
|          | Sources                  | Arbrei Annunz iel sour ofilestenser un enfect à importer                      |     |  |  |  |  |  |
| -        | Histoires                | Appuyez as pour selectionner un emant a importer                              |     |  |  |  |  |  |
|          | 0 histoires              |                                                                               |     |  |  |  |  |  |
| $\odot$  | 0 táches                 |                                                                               |     |  |  |  |  |  |
| <b>A</b> | Médias<br>0 médias       | Parameter Parameter Parameter Parameter Parameter Parameter                   |     |  |  |  |  |  |
|          | FamilySearch             |                                                                               |     |  |  |  |  |  |
| P        | the second second second |                                                                               |     |  |  |  |  |  |
| I        | Modifications            | Ander Treeter                                                                 |     |  |  |  |  |  |
| -        | Assistant                | Annuer Importer                                                               |     |  |  |  |  |  |
| Q        | Rechercher               |                                                                               |     |  |  |  |  |  |
| 8        | Recherche Internet       |                                                                               |     |  |  |  |  |  |
| -        |                          | Importer des personnes depuis le carnet d'adresses                            |     |  |  |  |  |  |
|          | Auteur                   | importer des personnes depuis le dennet à deresses.                           |     |  |  |  |  |  |
| 灵        | Maintenance              |                                                                               |     |  |  |  |  |  |

Lorsque vous avez sélectionné toutes les personnes souhaitées, cliquez sur "Importer" pour terminer le processus. MacFamilyTree prend alors en compte les données personnelles enregistrées dans le carnet d'adresses, ainsi que les images et relations éventuellement enregistrées.

Bien entendu, vous pouvez également importer de cette manière des contacts du carnet d'adresses de macOS dans un arbre généalogique existant.

#### 1.4.6. Importer un fichier "Family Tree Maker"

De manière générale MacFamilyTree n'est pas capable d'importer directement des fichiers "Family Tree Maker"". Cependant, vous pouvez exporter vos données depuis "Family Tree Maker" sous la forme d'un fichier GEDCOM, qui pourra ensuite être importé dans MacFamilyTree. Si vous n'avez que le fichier "Family Tree Maker"", ou si des problèmes surviennent pendant l'exportation, vous pouvez nous faire parvenir le fichier et nous essaierons de le convertir pour vous.

### 1.5. Importer un arbre depuis Ancestry.com

Malheureusement, Ancestry ne permet pas aux utilisateurs d'exporter un arbre comportant des fichiers médias sous la forme d'un fichier GEDCOM de manière qu'il puisse être utilisé dans d'autres programmes tel que MacFamilyTree. Si vous souhaitez exporter votre arbre avec des images, veuillez ignorer ce qui suit et passer au chapitre suivant. Si vous n'avez pas d'images ou de fichiers média, veuillez procéder comme suit :

Ouvrez l'arbre que vous souhaitez exporter dans Ancestry.com et ouvrez "Tree settings" (Réglages de l'arbre) depuis le menu en haut à gauche :

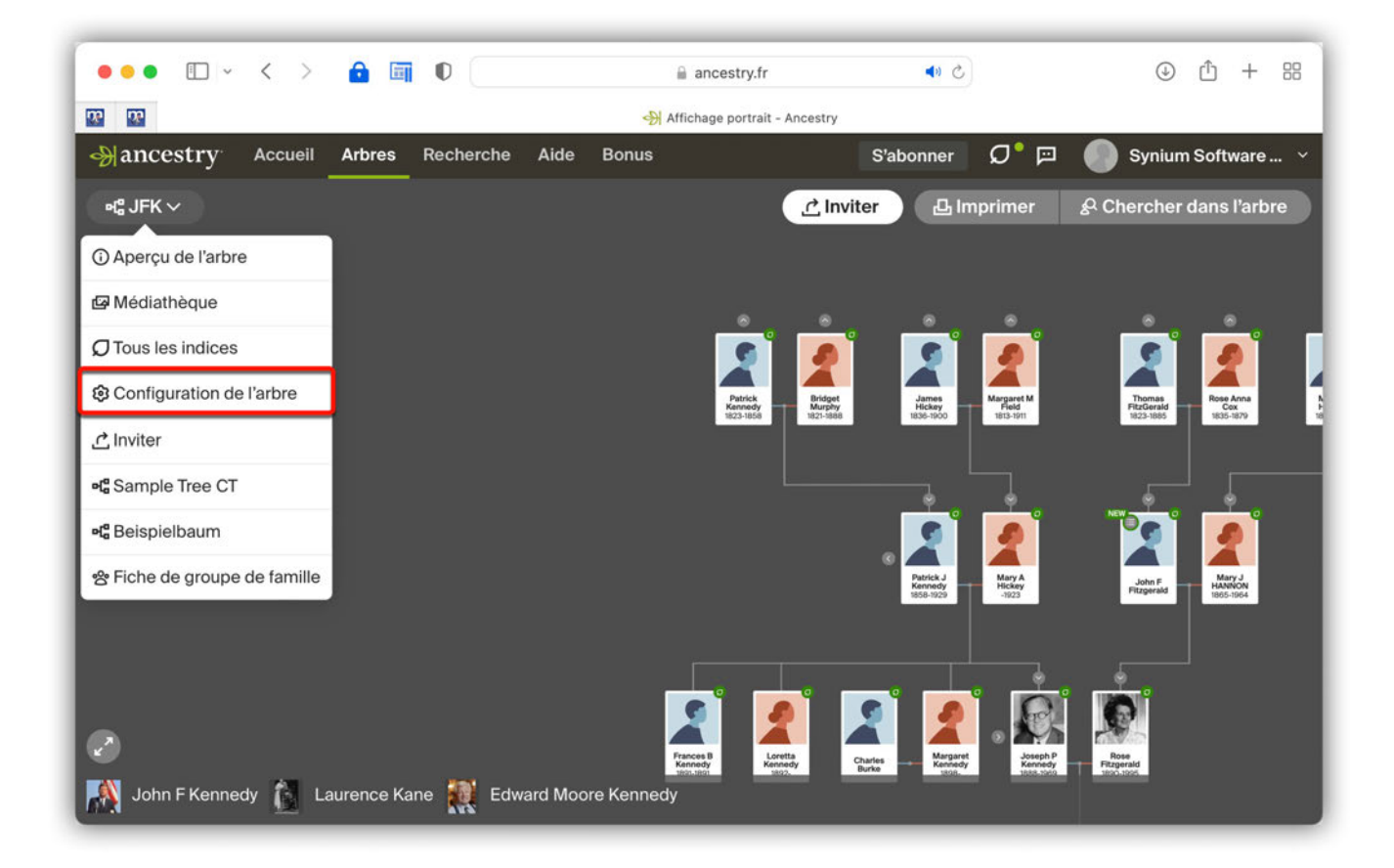

Dans les réglages, cliquez sur "EXPORT TREE" (Exporter l'arbre) dans la partie inférieure droite. Ancestry.com va maintenant générer votre fichier GEDCOM, qui sera prêt à être téléchargé après quelques instants :

| •• • • < > 💼 •                                                                                                    | ancestry.fr                                                                            | <b>4</b> ) C                                                                                                    | ⊕ <sup>1</sup> + <sup>1</sup>                                           |
|----------------------------------------------------------------------------------------------------|----------------------------------------------------------------------------------------|----------------------------------------------------------------------------------------------------|-------------------------------------------------------------------------|
|                                                                                                    | Hinformations sur l'arbre - Ancestry.fr                                                |                                                                                                    |                                                                         |
| JFK ~<br>Configu<br>Informations sur l'arbre                                                                                                    | <b>Paramètres de confidentia</b>                                                       | Dre<br>lité Partage                                                                                                    | ይ Chercher dans l'arbre                                                 |
| Nom de l'arbre<br>JFK<br>Description de l'arbre                                                                                                    | Personne souche de cet arb     John Fitzgerald Kennedy     modifier définir sur aucune |                                                                                                    | e cet arbre<br>nedy<br>e                                                |
| Générer automatiquement des histoires pour cet arbre<br>Ancestry génère automatiquement des histoires pour les évér<br>la page Son Histoire d'un individu. | ements affichés sur m                                                                  | ui êtes-vous dans ce<br>John Fitzgerald Kenr<br>odifier définir sur aucun                                                          | et arbre<br>nedy                                                        |
| Enregistrer les changements                                                                                                    | <b>Pi</b><br>Gc<br>cc                                                                  | références des indic<br>érez la notification des ind<br>nfiguration des indices s<br>embres dans les <u>Préférer</u>               | <b>es</b><br>dices et la<br>ur les arbres des<br>nces du site.          |
|                                                                                                    | G<br>Ex<br>vo<br>Gi<br>as                                                              | érer vos arbres<br>portez vers votre ordinat<br>tre arbre généalogique e<br>EDCOM.<br>                                             | eur les données de<br>n tant que fichier<br>chier GEDCOM                |
|                                                                                                    | Su<br>su<br>his<br>êt                                                                  | apprimez votre arbre d'An<br>ppression de toutes les p<br>stoires, etc. de votre arbre<br>Avertissement ! Cette ac<br>re annulée ! | cestry. Ceci inclut la<br>personnes, photos,<br>e.<br>ction ne peut pas |
|                                                                                                    | Su                                                                                     | ipprimer votre arbre                                                                                                    |                                                                         |

Une fois le téléchargement réussi, le fichier GEDCOM est disponible dans le dossier "Téléchargements".

Vous pouvez maintenant importer le fichier comme décrit précédemment dans Importer un fichier GEDCOM

#### 1.5.1. Importer depuis d'autres programmes de recherche généalogiques

Presque toutes les applications de généalogie modernes et la plupart des sites internet permettent aux utilisateurs d'exporter des fichiers au format GEDCOM, qui peuvent ensuite être importés dans MacFamilyTree.

Malheureusement, nous n'avons pas assez d'espace ici pour décrire exactement comment exporter un fichier GEDCOM à partir de chaque application. Pour plus d'informations, reportez-vous au manuel de l'application en question ou contactez l'équipe de support du fabricant.
# 1.5.2. Importer un arbre depuis FamilySearch

Pour accéder aux données de la base FamilySearch.org, vous devez d'abord saisir plusieurs personnes dans MacFamilyTree. Pour des raisons de confidentialité, il ne doit pas s'agir de personnes vivantes, à moins que vous ne les ayez déjà saisies vous-même sur FamilySearch.

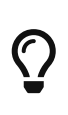

Si vous connaissez déjà l'ID FamilySearch d'une personne, vous pouvez l'enregistrer et sauter cette étape. Les données et les personnes associées peuvent alors être téléchargées directement.

Connectez-vous ensuite à FamilySearch.org, lancez une comparaison et recherchez des correspondances. Vous avez maintenant la possibilité de télécharger des personnes de manière automatique. Notez cependant que vous ne devriez le faire que si vous êtes vraiment sûr de vouloir avoir toutes les personnes de cet arbre présentes sur FamilySearch dans MacFamilyTree. Malheureusement, il y a souvent des doublons et des enregistrements mal gérés dans la base de données de FamilySearch.org. Si vous voulez être sûr, il vaut mieux télécharger chaque personne individuellement. Pour en savoir plus sur l'intégration de FamilySearch, Intégration de FamilySearch.

## 1.5.3. Fusionner un arbre généalogique avec l'arbre courant

MacFamilyTree offre également la possibilité de fusionner des arbres généalogiques et de fusionner des entrées en double lors de l'importation.

Si vous souhaitez en savoir plus sur la fusion de deux fichiers d'arbre généalogique, allez directement au chapitre [Fusionner un arbre généalogique].

# 2. Interface utilisateur

# 2.1. Fenêtre d'accueil

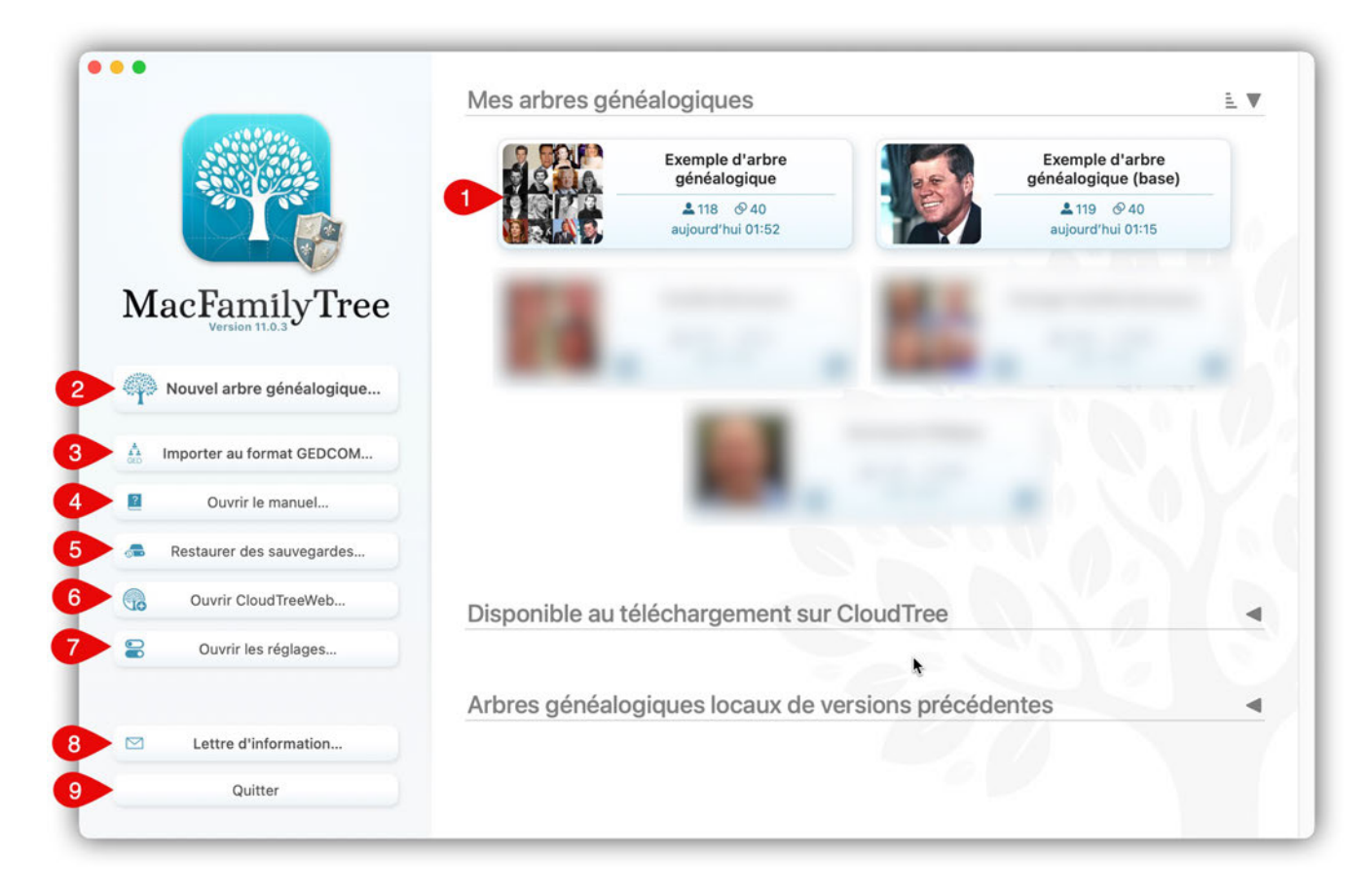

Après avoir lancé MacFamilyTree, le premier écran que vous verrez est l'écran d'accueil. À partir de là vous pouvez :

- ① Ouvrir un arbre existant
- ② Créer un nouvel arbre vide
- ③ Importer un fichier GEDCOM
- ④ Ouvrir le guide utilisateur
- ⑤ Restaurer les sauvegardes créées automatiquement
- 6 Ouvrir CloudTreeWeb
- ⑦ Ouvrir les réglages de l'application
- (a) Souscrire à la lettre d'information
- (9) Sélectionner "Quitter" pour quitter MacFamilyTree

Double-cliquez pour ouvrir un arbre généalogique existant.

Un simple clic sur un arbre existant ouvre un écran d'options dans lequel vous pouvez ouvrir,

supprimer ou renommer l'arbre et le synchroniser avec CloudTree.

# 2.2. Fenêtre principale

Après avoir ouvert un arbre ou en avoir créé un nouveau, vous accédez à la fenêtre principale de MacFamilyTree. Les principales fonctions et vues du programme y sont disponibles.

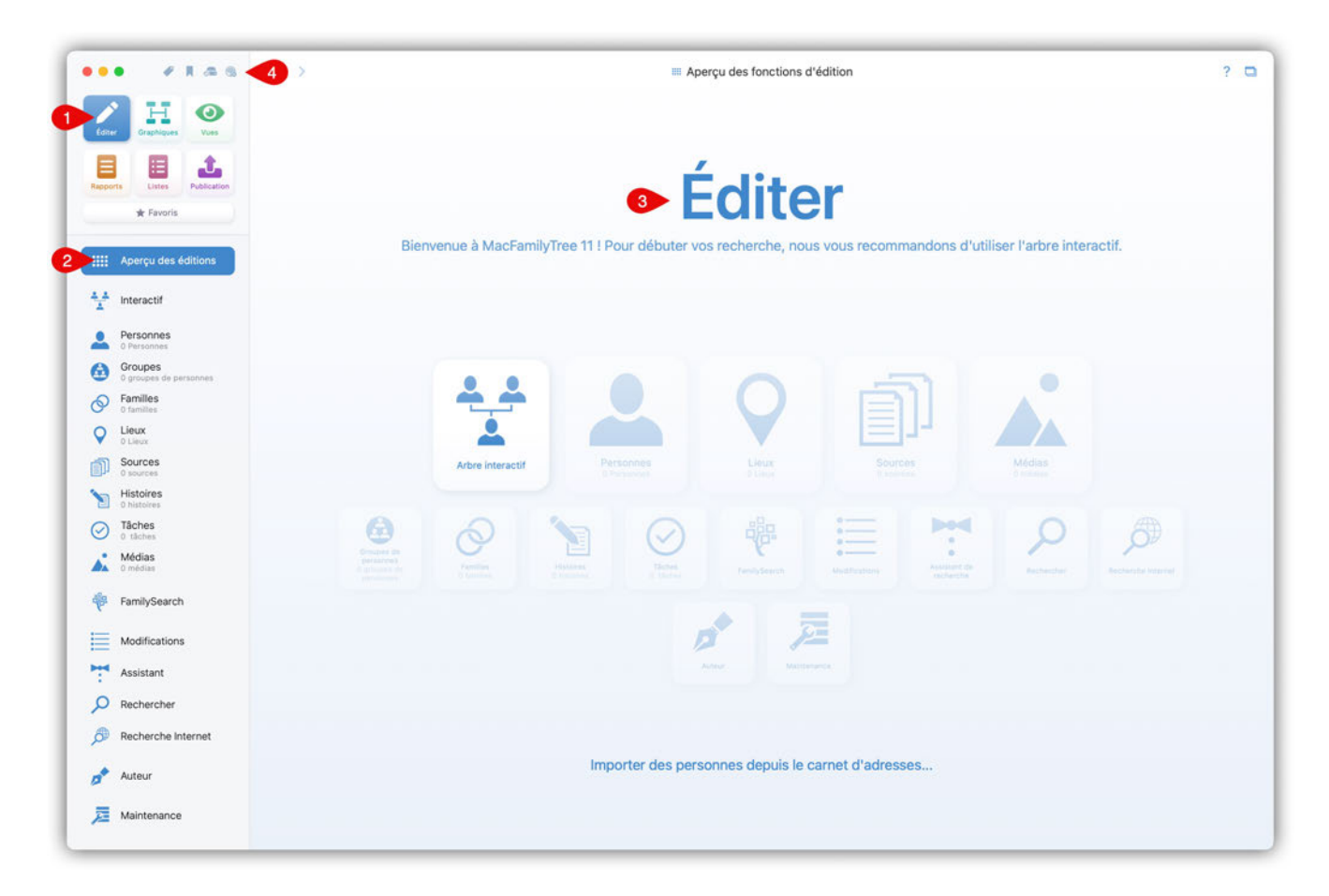

① Le menu graphique principal

Le menu graphique principal permet de sélectionner l'une des rubriques suivantes :

- Éditer : Fonctions pour éditer l'arbre
- Graphiques : Vues d'ensemble et documents pour l'affichage et l'impression à l'écran
- Vues : Graphiques virtuels pour visualiser votre arbre généalogique dans toute sa complexité
- Rapports : Évaluations individuelles ou de familles entières
- Listes : Aperçus basés sur des critères spécifiques
- **Publication** : Partagez votre arbre avec d'autres personnes sous la forme d'un livre, d'un site internet ou d'un fichier au format GEDCOM, puis publiez-le sur notre portail MacFamilyTree.com

#### ② Menu de sélection des fonctions

Toutes les fonctions disponibles dans la rubrique sélectionnée sont affichées ici. Immédiatement après l'ouverture d'un arbre, vous vous trouvez pour la rubrique "Éditer" les fonctions suivantes :

• Interactif - Arbre interactif

- Personnes Édition des personnes
- Groupes Édition des groupes
- Familles Édition des familles
- Lieux Édition des lieux
- Sources Édition des sources
- Histoires Édition des histoires
- Tâches Édition des tâches
- Médias Édition des médias
- FamilySearch Connexion et recherche avec FamilySearch
- Modifications Historique des modifications
- Assistant Assistant de recherche
- Rechercher Recherche dans la base de données
- Recherche Internet Recherche sur l'internet
- Auteur Informations concernant l'auteur de l'arbre
- Maintenance Maintenance de la base de données

Vous pouvez adapter la structure de la sélection des fonctions à vos besoins et vos préférences personnelles dans les réglages de MacFamilyTree.

#### ③ Espace de travail

Immédiatement après l'ouverture de l'arbre, un aperçu des fonctions énumérées dans la sélection de fonctions ② y est affiché.

④ Accès rapide :

- Aux étiquettes.
- Aux signets.
- Aux paramètres de sauvegarde.
- À CloudTree/iCloudDrive.

⑤ Ouvre la fenêtre principale actuelle dans une nouvelle fenêtre. Utile si vous voulez comparer directement deux familles ou deux personnes, par exemple.

## 2.2.1. Favoris

Le menu graphique principal, comporte également un bouton "Favoris". Dans la fenêtre d'affichage des favoris, vous pouvez définir votre propre sélection de fonctions et ainsi combiner des éléments de menu de différentes rubriques et les afficher :

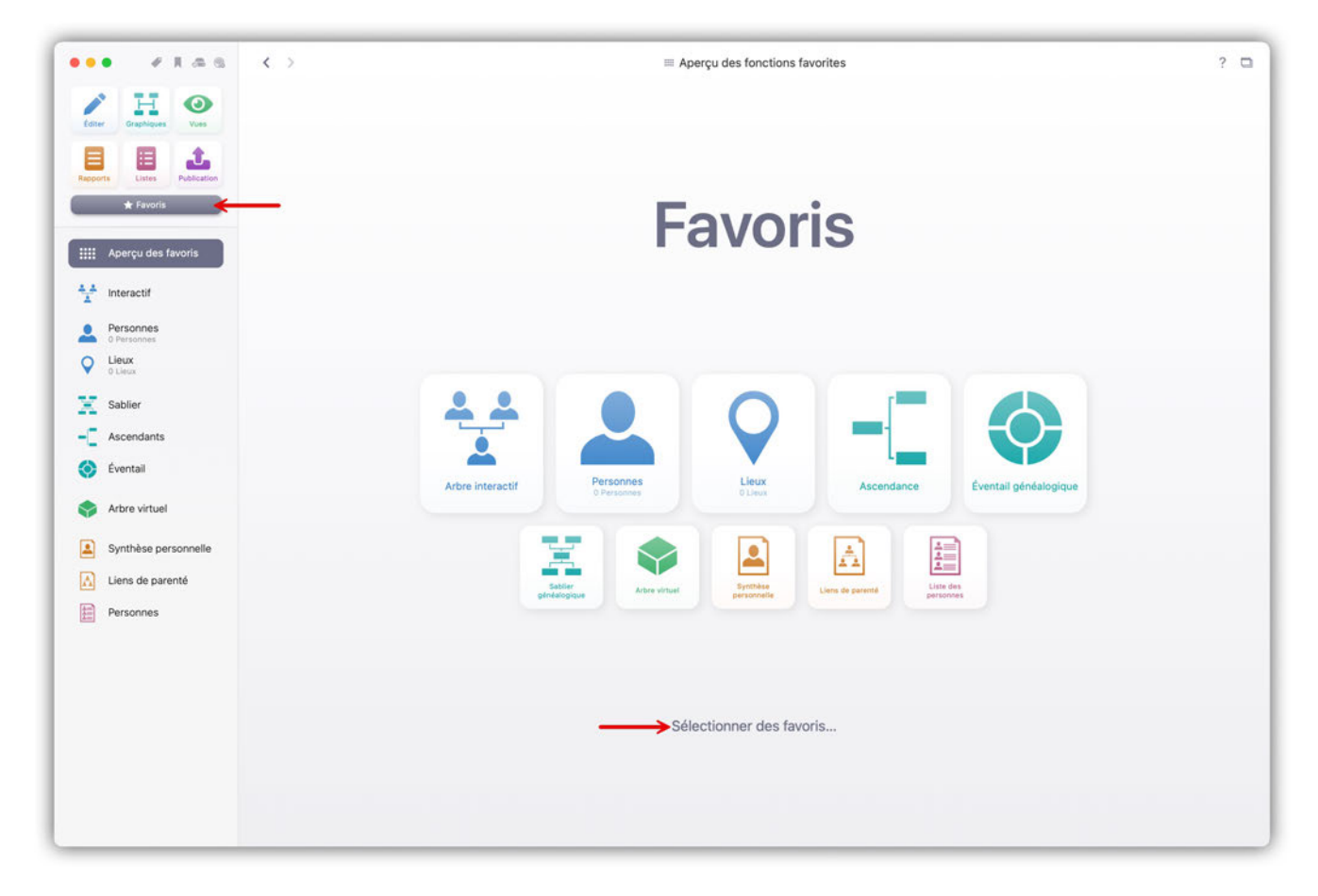

Cliquez sur "Sélectionner des favoris..." afin d'ouvrir les paramètres d'affichage :

| • •                                      |                                            |                       |                 | Réglag        | ges         |          |                   |                      |                      |                   |
|------------------------------------------|--------------------------------------------|-----------------------|-----------------|---------------|-------------|----------|-------------------|----------------------|----------------------|-------------------|
| Généraux CloudTr                         | Fonctions Editer                           | Bases de données Co   | ouleurs Cartes  | 5.9.<br>Dates | Noms        | PDF      | FamilySearch      | Histoire universelle | Valeurs par défaut   | Téléchargements   |
| onctions activée                         | s et ordre des fonctior                    | าร                    |                 |               |             |          |                   |                      |                      |                   |
| in déplaçant les fo<br>ous pouvez les dé | inctions ci-dessous, vou<br>isactiver ici. | us pouvez définir con | nment elles ser | ont affichée  | es dans l'i | nterface | e utilisateur. De | plus, si vous utilis | ez rarement certa    | lines fonctions,  |
| Catégorie :                              | Favoris                                    | Θ                     |                 |               |             | Supp     | orimer des favo   | ris 1 Ajo            | uter un favori       |                   |
| 2 Nom de la for                          | nction                                     |                       |                 |               |             |          |                   |                      | Mis en exergue       | Espacement        |
| IIII Aperçu des                          | fonctions favorites                        |                       |                 |               |             |          |                   |                      | 0                    |                   |
| Arbre intera                             | ctif                                       |                       |                 |               |             |          |                   |                      |                      |                   |
| L Personnes                              |                                            |                       |                 |               |             |          |                   |                      |                      |                   |
| ♀ Lieux                                  |                                            |                       |                 |               |             |          |                   |                      | <ul><li>✓</li></ul>  | <b>S</b>          |
| Sablier géne                             | éalogique                                  |                       |                 |               |             |          |                   |                      |                      |                   |
| - Ascendance                             | 9                                          |                       |                 |               |             |          |                   |                      | <b>V</b>             |                   |
| Éventail gér                             | néalogique                                 |                       |                 |               |             |          |                   |                      | <b>S</b>             | <b>S</b>          |
| Arbre virtue                             | 1                                          |                       |                 |               |             |          |                   |                      |                      |                   |
| Synthèse pe                              | ersonnelle                                 |                       |                 |               |             |          |                   |                      |                      |                   |
| Liens de par                             | renté                                      |                       |                 |               |             |          |                   |                      |                      |                   |
| E Liste des pe                           | ersonnes                                   |                       |                 |               |             |          |                   |                      |                      |                   |
|                                          |                                            |                       |                 |               |             |          |                   |                      |                      |                   |
|                                          |                                            |                       |                 |               |             |          |                   |                      |                      |                   |
|                                          |                                            |                       |                 |               |             |          |                   |                      |                      |                   |
|                                          |                                            |                       |                 |               |             |          |                   |                      |                      |                   |
|                                          |                                            |                       |                 |               |             |          |                   |                      |                      |                   |
|                                          |                                            |                       |                 |               |             |          |                   |                      |                      |                   |
|                                          |                                            |                       |                 |               |             |          |                   |                      |                      |                   |
|                                          |                                            |                       |                 |               |             |          |                   |                      | 5/1-14-11-           |                   |
|                                          |                                            |                       |                 |               |             |          |                   |                      | Reinitialiser aux va | aleurs par défaut |

① Vous pouvez choisir ici quelle fonction doit être affichée dans la vue Favoris.

② La liste des fonctions indique quelles fonctions ont déjà été ajoutées.

③ Les cases à cocher de la colonne "Mis en exergue" permettent de déterminer si la fonction doit être affichée sous la forme d'une icône plus grande dans la rangée supérieure (cochée) ou d'une icône plus petite dans la rangée inférieure (décochée). Les cases à cocher de la colonne "Espacement, jouent sur l'écartement entre des différentes fonctions dans la barre latérale gauche.

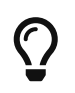

Vous pouvez utiliser le glisser-déposer pour déplacer les éléments dans la liste des fonctions et ainsi déterminer leur ordre d'affichage.

# 2.3. Naviguer vers la vue suivante et vers la vue précédente

Comme dans un navigateur Internet, vous pouvez passer à la vue précédente et inversement en utilisant les icônes fléchées avant et arrière affichées dans le coin supérieur gauche :

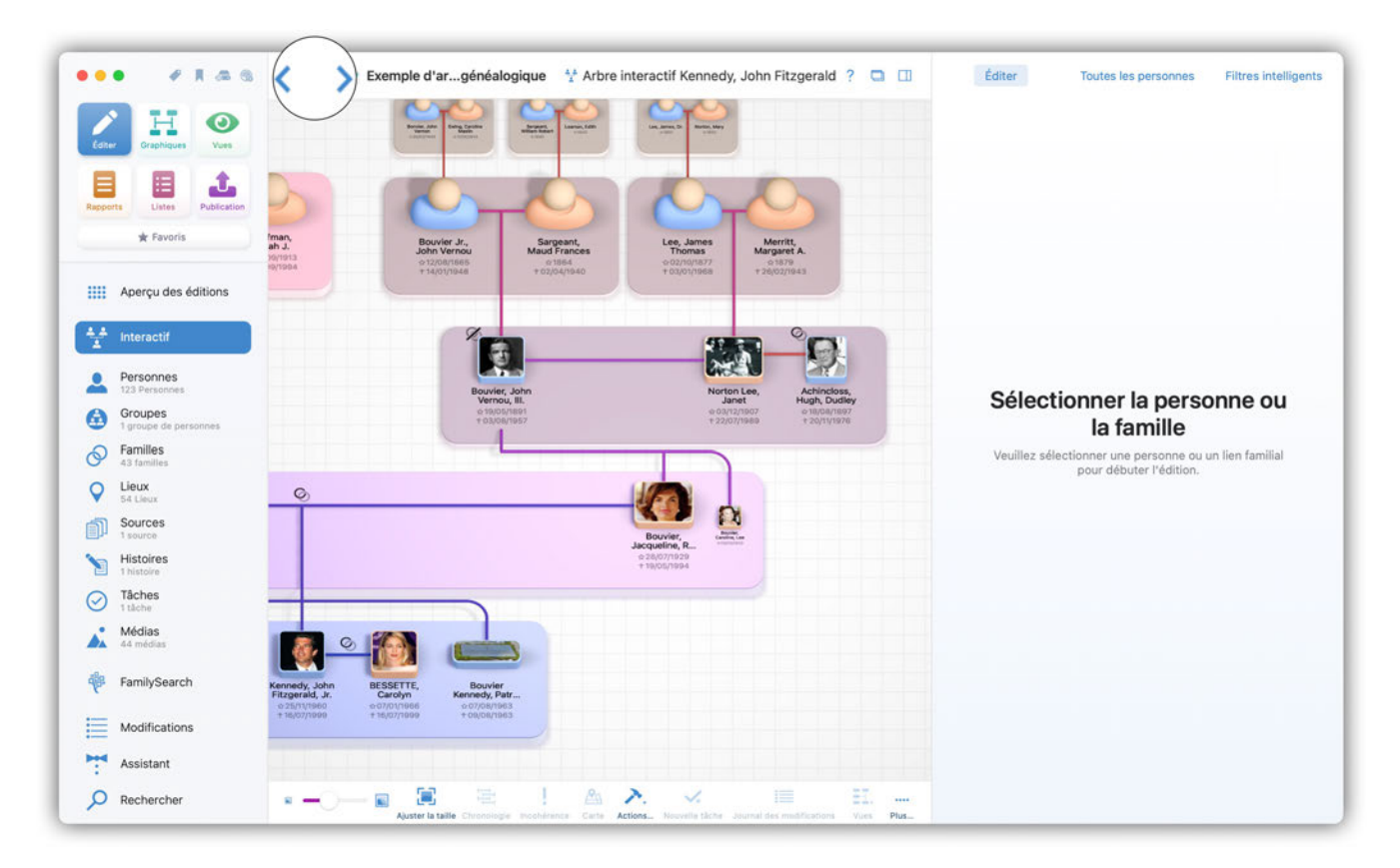

# 2.4. Sélectionner des personnes, des groupes, des familles, des sources et des lieux à partir de la liste de droite

Pour éditer une personne, sélectionnez-la dans la liste affichée à droite. Le même principe s'applique aux familles, aux lieux, aux sources et aux tâches.

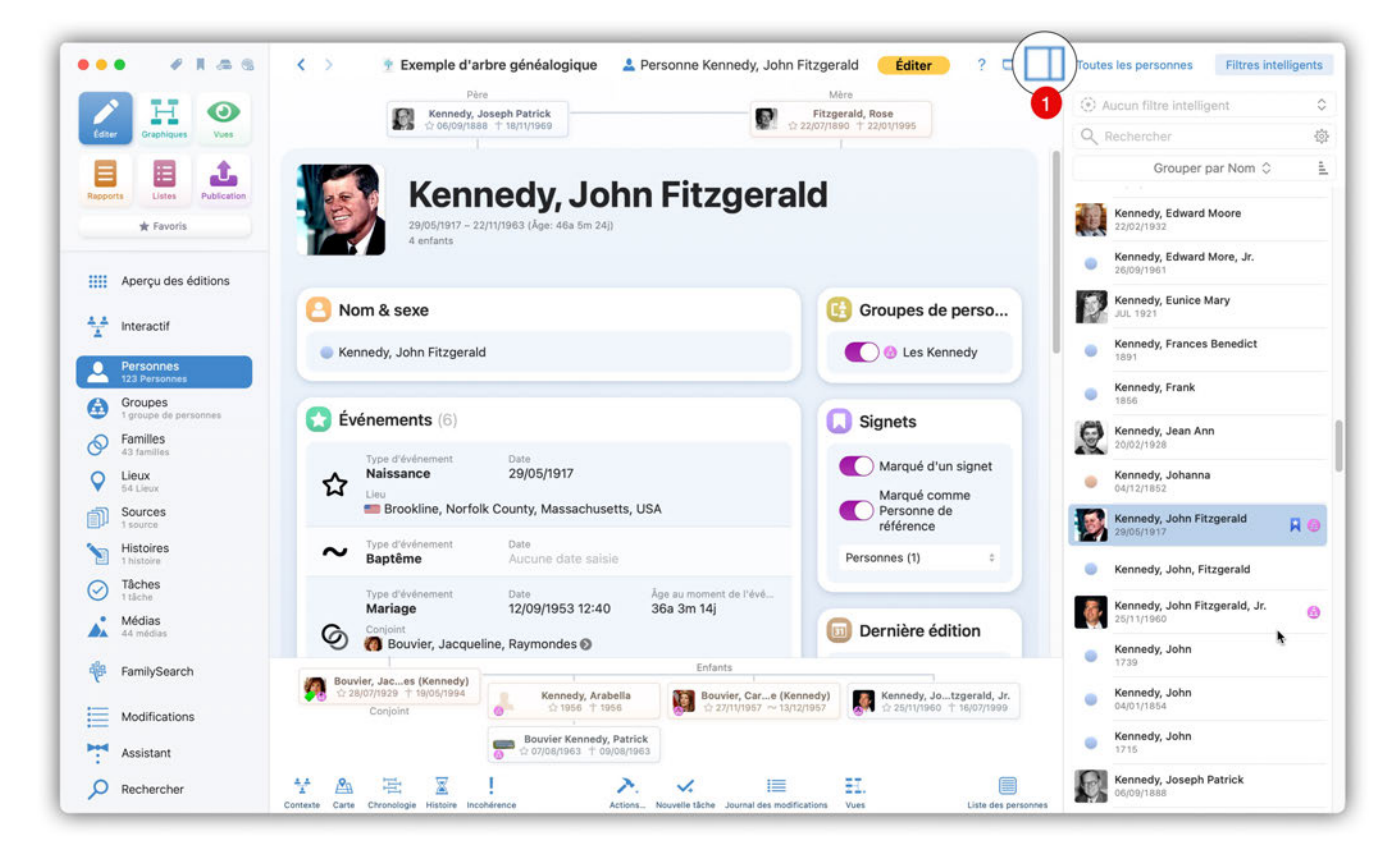

① Ce bouton permet de masquer ou d'afficher la liste.

# 2.5. Mode Affichage et mode Édition

Deux modes sont disponibles dans la vue détaillée des personnes, ainsi que dans celles des familles, groupes, lieux, événements, sources et tâches.

En mode Affichage, MacFamilyTree affiche uniquement les champs remplis dans les différentes rubriques.

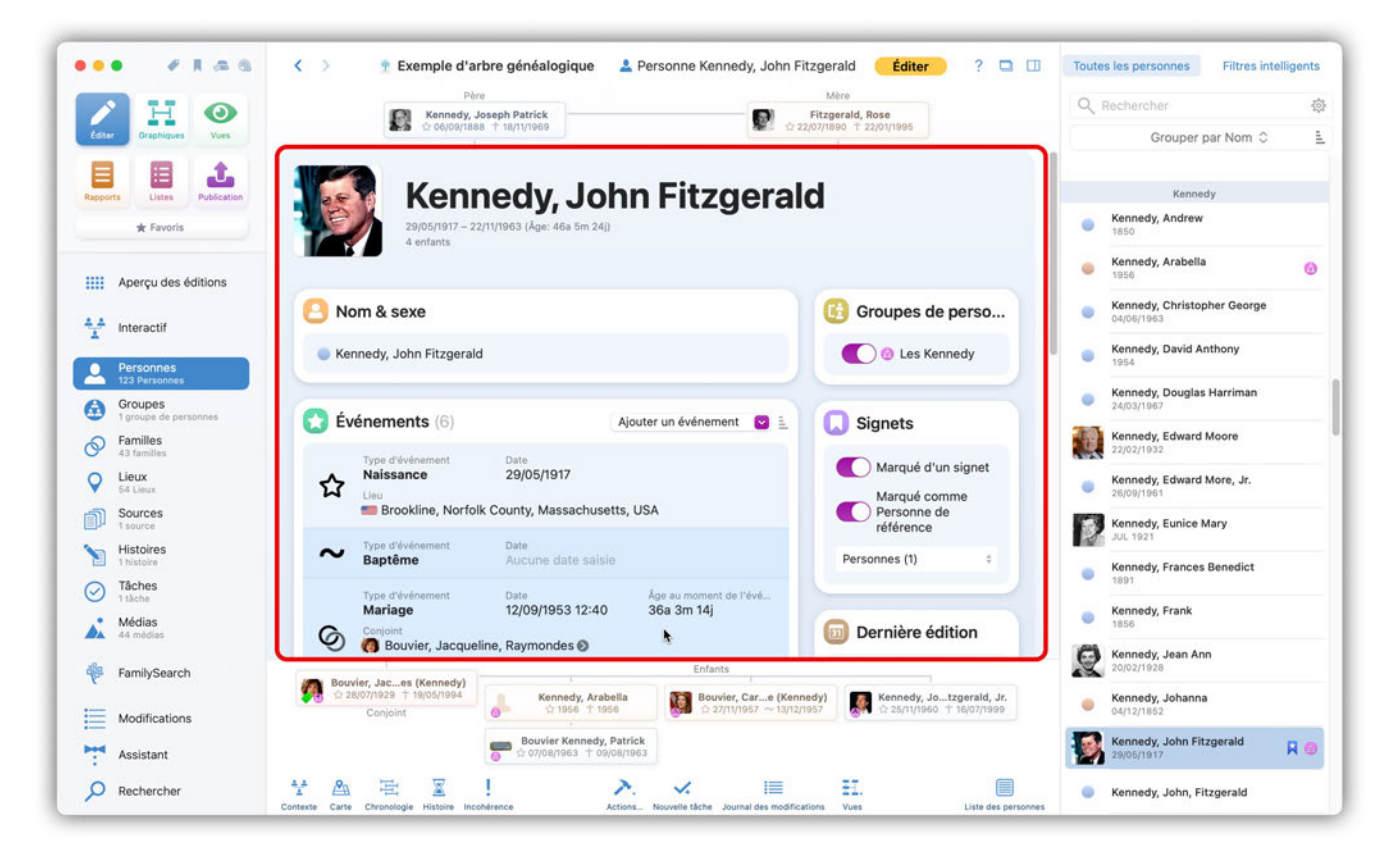

Pour effectuer une saisie, cliquez dans la rubrique souhaitée. Vous passez ainsi en mode Édition. La rubrique correspondante s'agrandit et visualise tous les champs de saisie associés. Vous pouvez aussi cliquer sur le bouton "Éditer" pour activer le mode d'édition.

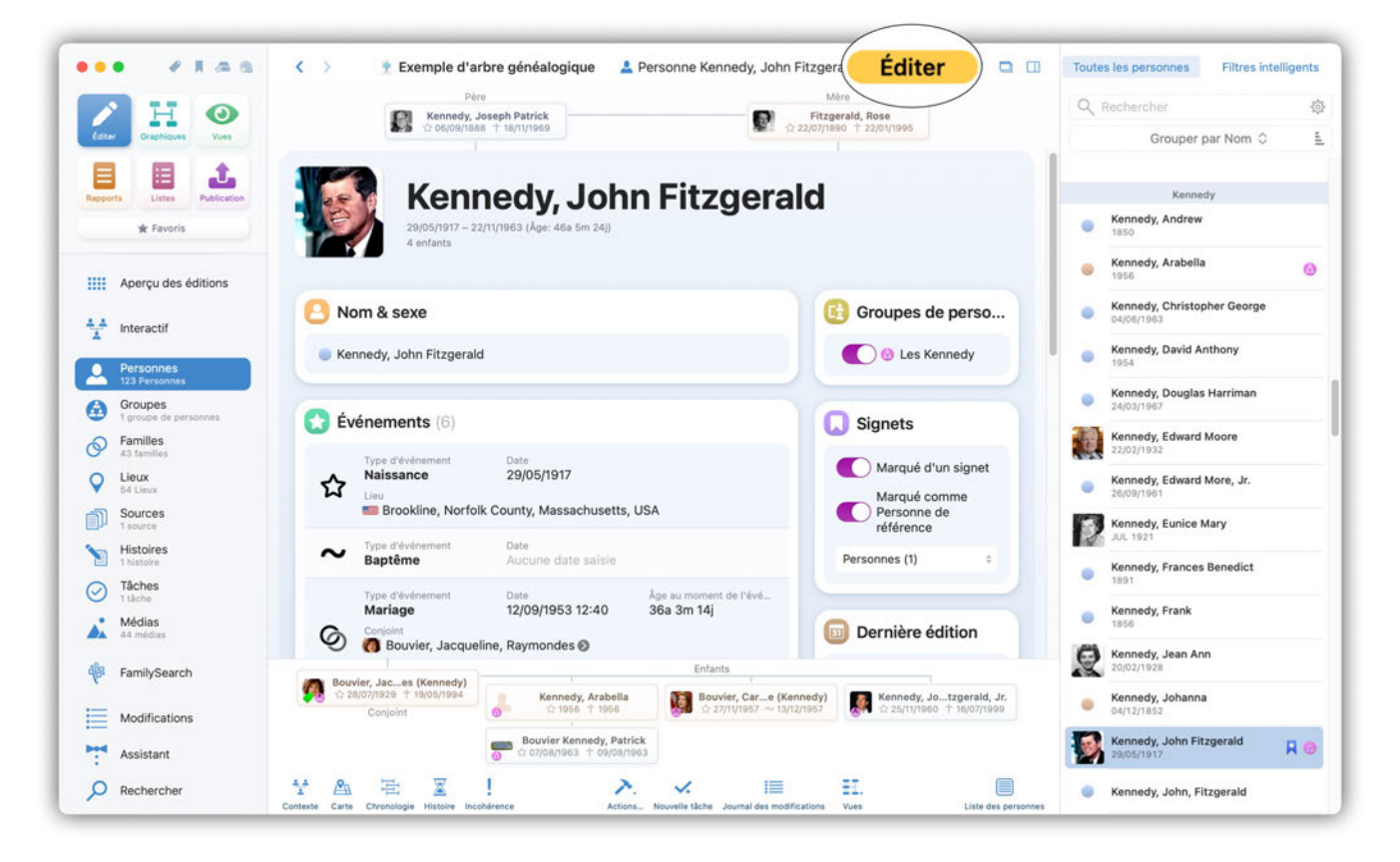

Dans les rubriques à entrées multiples, telles que les événements, cliquez dans la cellule correspondante pour l'agrandir. Le bouton "Terminé" permet de revenir au mode Affichage.

|          |                                    | Pèr                                                              | e<br>e aconh Dateich                          | Mère                                                                                      | Q | Rechercher                                              |   |
|----------|------------------------------------|------------------------------------------------------------------|-----------------------------------------------|-------------------------------------------------------------------------------------------|---|---------------------------------------------------------|---|
| Editer   | Graphiques Vues                    | to o6/09/188                                                     | 8 † 18/11/1969                                | trzywan, kose<br>☆ 22/07/1890 † 22/01/1995                                                |   | Grouper par Nom 🗘                                       |   |
| Rapport  | ts Listes Publication<br>★ Favoris | <b>Kenn</b><br>29/05/1917 - 22<br>4 enfants                      | nedy, John Fitzg<br>http://doi.14.04.500.24)) | erald                                                                                     |   | Kennedy<br>Kennedy, Andrew<br>1850<br>Kennedy, Arabella |   |
|          | Aperçu des éditions                | O Nom & sexe                                                     |                                               | Autres noms (0)                                                                           |   | 1956<br>Kennedy, Christopher George<br>04/06/1963       |   |
| -        | Personnes                          | Prénom                                                           | Nom                                           | Nom marital - Saisir<br>l'information ici                                                 |   | Kennedy, David Anthony<br>1954                          |   |
| <u> </u> | 123 Personnes<br>Groupes           | Autres prénoms                                                   | Titre                                         | Surnom - Saisir                                                                           | • | Kennedy, Douglas Harriman<br>24/03/1967                 |   |
| 0        | Familles<br>43 familles            | Suffixe                                                          | Sexe                                          |                                                                                           |   | Kennedy, Edward Moore<br>22/02/1932                     |   |
| 9        | Lieux<br>54 Lieux                  |                                                                  | Masculin                                      | Étiquettes (0)                                                                            |   | Kennedy, Edward More, Jr.<br>26/09/1981                 |   |
| Ĵ        | Sources<br>1 source                | Événements (6)                                                   |                                               | Important                                                                                 |   | Kennedy, Eunice Mary<br>JUL 1921                        |   |
|          | Tâches                             | Type d'événement                                                 | Date                                          | Incomplet                                                                                 |   | Kennedy, Frances Benedict                               |   |
|          | 1 táche<br>Médias                  | Aaissance     Lieu     Brookline, Norfol                         | 29/05/1917<br>k County Massachusetts USA      | 🔵 🥔 À noter                                                                               |   | Kennedy, Frank                                          |   |
| 4        | FamilySearch                       |                                                                  | Enfants                                       |                                                                                           | Q | Kennedy, Jean Ann<br>20/02/1928                         |   |
| с.<br>—  | Modifications                      | Bouvier, Jaces (Kennedy)<br>128/07/1929 + 19/05/1994<br>Conjoint | Kennedy, Arabella<br>☆ 1956 † 1956 ☆ 27/11/2  | Care (Kennedy)<br>1957 ~ 13/12/1957 Kennedy, Jotzgerald, Jr.<br>☆ 25/11/1960 ↑ 16/07/1999 |   | Kennedy, Johanna<br>04/12/1852                          |   |
| -        | Assistant                          |                                                                  | Bouvier Kennedy, Patrick                      | nouvel enfant                                                                             | 1 | Kennedy, John Fitzgerald<br>29/05/1917                  | R |
| 0        | Rechercher                         | * 🖴 🗄 📓                                                          | 1 × ×                                         | II II. ()                                                                                 |   | Kennedy, John, Fitzgerald                               |   |

Vous pouvez définir le mode actif au démarrage de MacFamilyTree, dans les réglages.

# 3. Éditer et créer des entrées

# 3.1. Ajouter les informations d'une personne et des événements

Dans MacFamilyTree la plupart des tâches peuvent être réalisées à partir de différents panneaux. Cependant, l'arbre interactif reste le moyen le plus pratique et le plus rapide pour ajouter et éditer des informations dans votre base de données.

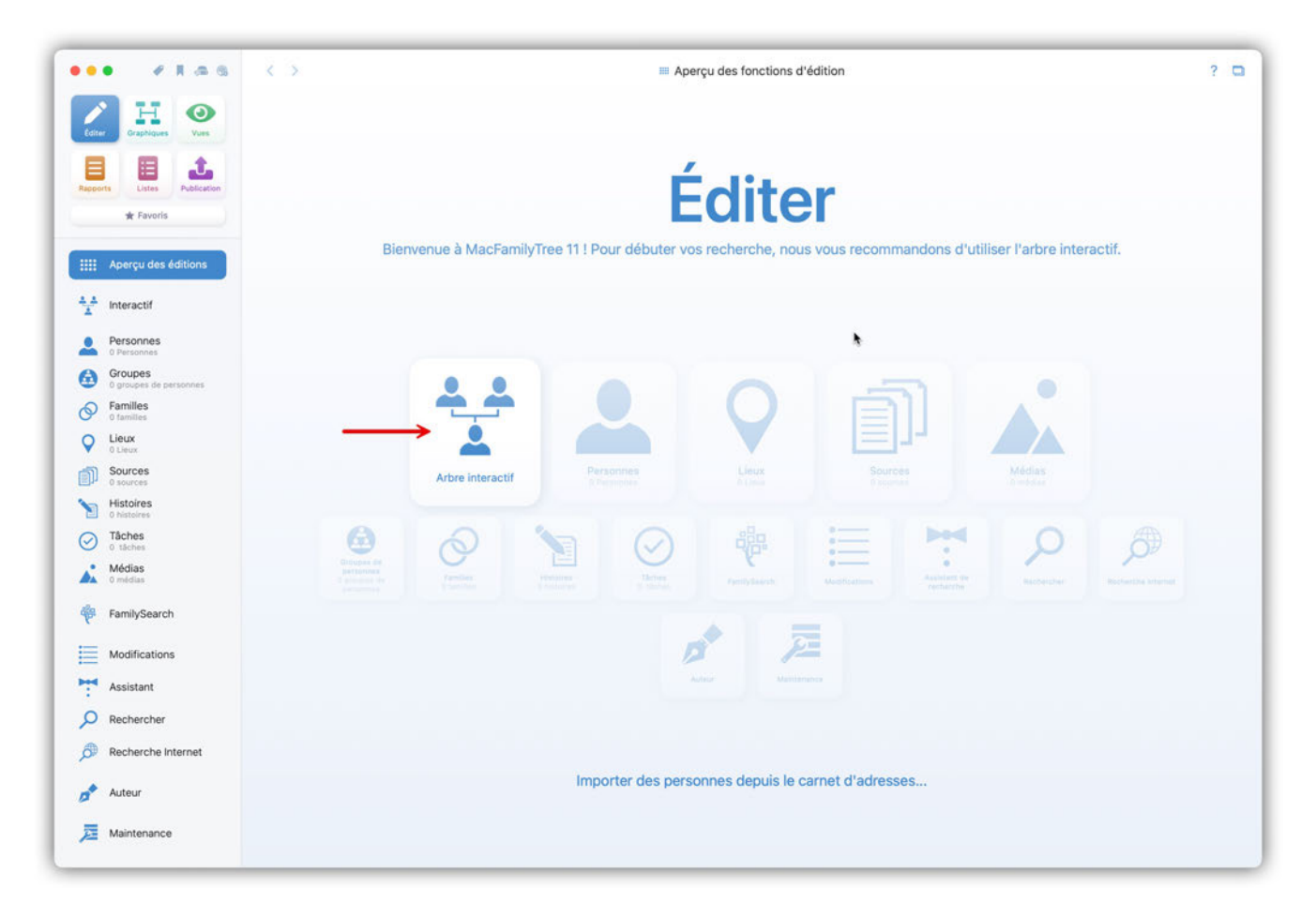

Sélectionnez la personne à traiter, si elle n'existe pas encore, créez une personne. Dans la colonne de droite le dialogue Édition de l'arbre interactif vous donne un accès rapide à la plupart des fonctions dont vous aurez besoin pour éditer les personnes et les familles.

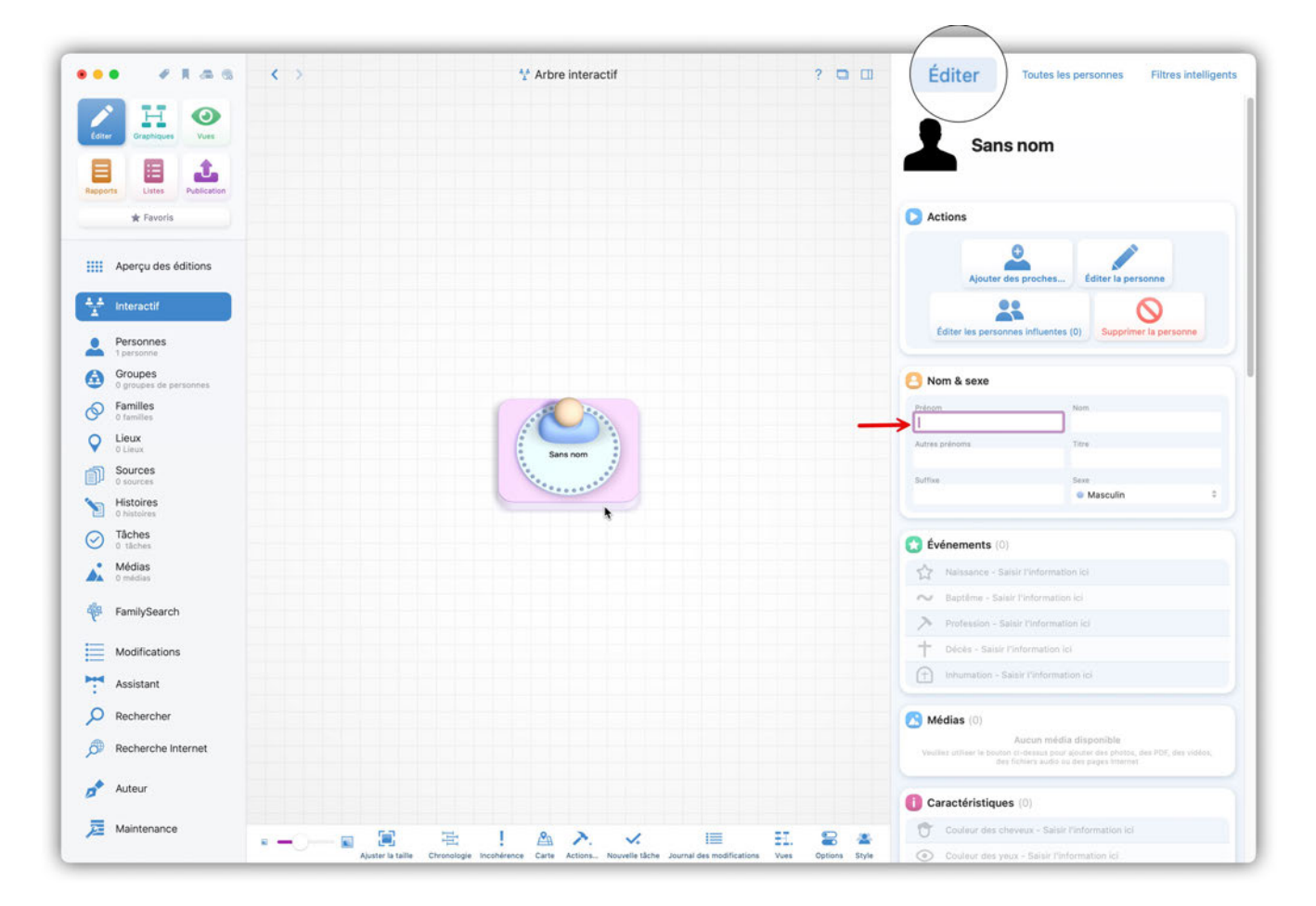

Vous pouvez aussi, si vous le souhaitez, ouvrir la vue détaillée de la personne. Pour cela sélectionnez "Personnes" dans la barre de fonctions, puis cliquez sur la personne que vous souhaitez consulter :

| •• • * * @ @                                        | < >                             | 🚨 Personne :                              | Sans nom Terminer ? 📮 🛙                   | Toutes les personnes | Filtres intelligents |
|-----------------------------------------------------|---------------------------------|-------------------------------------------|-------------------------------------------|----------------------|----------------------|
| / H 💿                                               | Ajouter un                      | Père                                      | Mère<br>Alauter une nouvelle mère         | Q Rechercher         | 4                    |
| Editer Graphiques Vues                              | ·                               | '                                         | ··                                        | Grouper par          | Nom 0                |
|                                                     |                                 |                                           |                                           | Sans nom             |                      |
| Repports Listes Publication                         | Sans                            | nom                                       |                                           | Sans nom             | я                    |
| 🛣 Favoris                                           |                                 | nom                                       |                                           |                      |                      |
| Anercu des éditions                                 |                                 |                                           |                                           |                      |                      |
|                                                     | Om & sexe                       |                                           | Autres noms (0)                           |                      |                      |
| Personnes                                           | Prénom                          | Nom                                       | Nom marital - Saisir<br>l'information ici |                      |                      |
| 1 personne<br>Groupes                               | Autres prénoms                  | Titre                                     | Surnom - Salsir                           |                      |                      |
| O groupes de personnes      Familles     O families | Suffixe                         | Sexe                                      | l'information ici                         |                      |                      |
| Clieux<br>O Lieux                                   |                                 | Masculin                                  | ÷ 🚫 Étiquettes (0)                        | 1                    |                      |
| Sources<br>0 sources                                |                                 |                                           | / Important                               |                      |                      |
| Histoires                                           | Evénements (0)                  |                                           |                                           |                      |                      |
| Tâches     0 tâches                                 | Naissance - Saisir l'infe       | ormation ici                              | incomplet                                 |                      |                      |
| Médias<br>0 médias                                  | N Baptême - Saisir l'infor      | mation ici                                | Particularité                             |                      |                      |
| FamilySearch                                        | Profession - Saisir l'inference | ormation ici                              | C Signets                                 |                      |                      |
| Modifications                                       | T Deces - Saisir l'informa      | ation ici                                 | Marqué d'un signet                        |                      |                      |
| Assistant                                           | innomation - Saisir Fin         |                                           | Marqué comme<br>Personne de               |                      |                      |
| O Rechercher                                        | Médias (0)                      |                                           | référence                                 |                      |                      |
| Recherche Internet                                  |                                 | Aucun média disponible                    |                                           |                      |                      |
| Auteur                                              |                                 | Conjoint<br>Ajouter un nouveau partenaire | Ajouter un nouvel enfant                  |                      |                      |
| -                                                   |                                 | ······································    |                                           |                      |                      |

Depuis cette vue vous pouvez saisir, modifier ou supprimer des données sur une personne.

### 3.1.1. Nom & Sexe

Dans cette rubrique vous pouvez saisir tous les noms, les titres et le sexe de la personne. Veuillez noter que le genre "Divers" n'est pas disponible pour des raisons de compatibilité. Les options disponibles sont "Masculin", "Féminin", "Sexe inconnu" et "Intersexué".

### 3.1.2. Autres noms

Dans cette rubrique vous pouvez saisir d'autres types de nom, tels que le nom par alliance, un nom d'artiste, un surnom ou un nom religieux. L'option "Éditer les types Autres noms" vous permet de personnaliser les types de noms et de configurer d'autres types de noms personnalisés.

|                             | < >                                     | 💄 Personne John Fitzgerald                       | l Kennedy          | Terminer ? 🗖 💷           | Toutes les personnes | Filtres intelligen |
|-----------------------------|-----------------------------------------|--------------------------------------------------|--------------------|--------------------------|----------------------|--------------------|
|                             | P                                       | Yère                                             |                    | Abra                     | Q Rechercher         |                    |
| Editor Graphiques Vues      | Ajouter un                              | nouveau pēre                                     | Ajouter une        | nouvelle mère            | Grouper p            | par Nom 🗘          |
|                             |                                         |                                                  |                    |                          | Kenner               | dy                 |
| Rapports Listes Publication | John                                    | Fitzgerald Kenr                                  | nedy               |                          | John Fitzgerald Ko   | ennedy i           |
| Aperçu des éditions         | 0                                       |                                                  |                    |                          |                      |                    |
| ++ Interactif               | Nom & sexe                              |                                                  |                    | Autres noms (0)          |                      |                    |
| -                           | Prénom                                  | Nom                                              |                    | Nom marital - Saisir     |                      |                    |
| Personnes<br>1 personne     | John                                    | Kennedy                                          |                    |                          |                      |                    |
| Groupes                     | Autres prénoms                          | Titre                                            |                    | Surnom - Saisir          |                      |                    |
| Familles                    | Fitzgeraid                              |                                                  |                    | Finitermation ici        |                      |                    |
| 0 families                  | Suffixe                                 | Sexe Masculin                                    | 6                  |                          |                      |                    |
| O Lieux                     |                                         |                                                  |                    | C Étiquettes (0)         |                      |                    |
| Sources<br>0 sources        |                                         |                                                  |                    | Important                |                      |                    |
| Histoires                   | Evénements (1)                          |                                                  |                    |                          |                      |                    |
| O tāches                    | Type d'événement<br>Naissance           | Date                                             | -                  | Incomplet                |                      |                    |
| Médias<br>0 médias          | Heure                                   | Description                                      |                    | Particularité            |                      |                    |
| FamilySearch                | Cause                                   | Autorité                                         | +                  | Ginnete                  |                      |                    |
|                             |                                         |                                                  |                    | Signets                  |                      |                    |
| Modifications               | Étiquettes<br>Aucune étiquette associée | Privi                                            |                    | Marqué d'un signet       |                      |                    |
| Assistant                   | Notes                                   | Signale contine Prive                            |                    | Marqué comme             |                      |                    |
| D Rechercher                | Aucune note saisie                      |                                                  |                    | Personne de<br>référence |                      |                    |
| Becherche Internet          | Lieu<br>Aucun lieu n'a été saisi        |                                                  |                    |                          |                      |                    |
| Auteur                      |                                         | Corjoint<br>Ajouter un nouveau pertenaire Ajoute | r un nouvel enfant |                          |                      |                    |
| 7 Maintenance               | ** 🛎 🖻 📱 !                              | <b>&gt;</b> . <b>v</b> .                         | 1                  | Ħ.                       |                      |                    |

# 3.1.3. Événements

Dans cette rubrique vous pouvez enregistrer les événements liés à la personne, tels que la naissance, le baptême, la carrière professionnelle, le décès et l'enterrement.

Les événements liés à une autre personne, comme un conjoint, le mariage, le divorce, la signature d'un contrat de mariage ou la conclusion d'un PACS, peuvent également être saisis ici.

Ces "événements familiaux" ne sont toutefois disponibles que si un lien existe déjà avec une ou plusieurs autres personnes pour la personne en cours de traitement.

Veuillez noter que seules les données essentielles de l'événement proprement dit peuvent être saisies dans cette zone.

Cliquez sur "Éditer les détails de l'événement" pour ouvrir le masque de saisie correspondant.

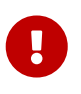

Les détails tels que les informations sur les témoins, les notes, les sources et les médias doivent être saisis lors de l'édition d'une famille.

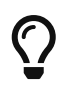

Utilisez l'icône en forme de roue dentée pour supprimer un événement déjà saisi ou de le copier vers une autre personne.

|                           | Père .                                           |                                                                                                    | Mère                          | Q Rechercher                          | Ę |
|---------------------------|--------------------------------------------------|----------------------------------------------------------------------------------------------------|-------------------------------|---------------------------------------|---|
| diter Graphiques Vues     | Ajouter un hour                                  | veau père Ajouter u                                                                                  | nouvelle mère                 | Grouper par Nom 🗘                     |   |
|                           |                                                  |                                                                                                    |                               | Kennedy                               |   |
| oports Listes Publication | Événements (1)                                   |                                                                                                    | Important                     | John Fitzgerald Kennedy<br>29/05/1917 | R |
| 🚖 Favoris                 | Tune d'événement                                 | Date                                                                                                 | Incomplet                     |                                       |   |
|                           | Naissance                                        | 29/05/1917                                                                                           | Particularité                 | 1                                     |   |
| Aperçu des éditions       | Heure                                            | Description                                                                                          |                               |                                       |   |
| 1 Interactif              | Cause                                            | ₹<br>Autorité                                                                                        | Cimete                        |                                       |   |
| Personnes                 |                                                  |                                                                                                    | <b>Signets</b>                |                                       |   |
| 1 personne                | Étiquettes<br>Aucune étiquette associée          | Privé<br>Signalé comme Privé                                                                         | Marqué d'un signet            |                                       |   |
| 0 groupes de personnes    | Notes                                            |                                                                                                    | Marqué comme<br>Personne de   |                                       |   |
| Familles<br>0 familles    | Aucune note saisie                               |                                                                                                    | référence                     |                                       |   |
| Lieux<br>0 Lieux          | Aucun lieu n'a été saisi                         |                                                                                                    |                               |                                       |   |
| ) Sources                 | Citation des sources                             |                                                                                                    | Dernière édition              |                                       |   |
| Histoires                 | Adoute source it a ere saisle                    | Éditer les détails de l'événement     Terminer                                                       | Date de modification          |                                       |   |
| Tâches                    |                                                  |                                                                                                    | Date de création              |                                       |   |
| Médias                    |                                                  |                                                                                                    | 02/02/2025 17:07              |                                       |   |
| Unidas                    |                                                  |                                                                                                    |                               |                                       |   |
| FamilySearch              |                                                  |                                                                                                    | Worde référence               |                                       |   |
| Modifications             |                                                  |                                                                                                    | Numéro de référence personnel |                                       |   |
| Assistant                 |                                                  |                                                                                                    | Identifiant GEDCOM            |                                       |   |
| Rechercher                | Médias (0)                                       |                                                                                                    | 39614188                      |                                       |   |
| Recherche Internet        | Auc<br>Veuillez utiliser le bouton ci-dessus pol | c <mark>un média disponible</mark><br>ur ajouter des photos, des PDF, des vidéos, des fichiers audio | Nº de fichier ancestral       |                                       |   |
| Auteur                    |                                                  | Conjoint                                                                                             |                               |                                       |   |
|                           |                                                  | Ajouter un nouveau partenaire : Ajouter un nouvel enfant                                             | 1                             |                                       |   |

L'option "Éditer les types d'événements personnels" vous permet de personnaliser les types d'événements et de configurer également d'autres types d'événements personnalisés.

| • • • • • •                       | < >                                             | Personne Joi                        | hn Fitzgerald Kennedy                                                      | Terminer ? 🖸 🛄                    | Toutes les personnes Filtres inte     | lligent |
|-----------------------------------|-------------------------------------------------|-------------------------------------|----------------------------------------------------------------------------|-----------------------------------|---------------------------------------|---------|
| A H O                             | Père                                            |                                     | Mère                                                                       |                                   | Q Rechercher                          | 4       |
| Ster Graphiques Vues              | Algorier on Hadri                               | veau pere                           | Alouter the hour                                                           |                                   | Grouper par Nom 🗘                     |         |
|                                   |                                                 |                                     |                                                                            |                                   | Kennedy                               |         |
| orts Listes Publication           | Événements (1)                                  |                                     | Ajouter un événement 🕑 🛓                                                   | Important                         | John Fitzgerald Kennedy<br>29/05/1912 | 1       |
| 🚖 Favoris                         |                                                 | 1200                                | Éditer les types d'événement person                                        | nels 🖉 Incomplet                  |                                       |         |
|                                   | Naissance                                       | 29/05/1917                          | Actes/Documents                                                            |                                   |                                       |         |
| Aperçu des éditions               | Heure                                           | Description                         | Adoption                                                                   | <ul> <li>Particularite</li> </ul> |                                       |         |
|                                   |                                                 |                                     | Apprentissage                                                              |                                   |                                       |         |
| Interactif                        | Cause                                           | Autorité                            | ∼ Baptême                                                                  | anets                             |                                       |         |
| Parconnas                         |                                                 | +                                   | ₿ Baptême d'adulte                                                         | gnots                             |                                       |         |
| 1 personne                        | Étiquettes<br>Aucuno átiquette accoción         | Privé                               | T Baptême d'enfant                                                         | Marqué d'un signet                |                                       |         |
| Groupes<br>0 groupes de personnes | Notalle exquerte associee                       | Signale                             | Baptême SDJ                                                                | Marqué comme                      |                                       |         |
| Familles                          | Aucune note saisie                              |                                     | A Bat Mitsva                                                               | Personne de                       |                                       |         |
| 0 familles                        | Lieu                                            |                                     | T Certificat d'hérédité                                                    | reference                         |                                       |         |
| 0 Lieux                           | Aucun lieu n'a été saisi                        |                                     | Circoncision                                                               |                                   |                                       |         |
| Sources                           | Citation des sources                            |                                     | A Confession                                                               | ernière édition                   |                                       |         |
| 0 sources                         | Aucune source n'a été salsie                    |                                     | Confirmation SDJ                                                           |                                   |                                       |         |
| 0 histoires                       | (                                               | Éditer les détails de l'é           | A Consécration                                                             | e modification<br>!/2025 17:32    |                                       |         |
| Tâches<br>0. têches               |                                                 |                                     | † Décès                                                                    | e création                        |                                       |         |
| Médias                            |                                                 |                                     | Émigration                                                                 | !/2025 17:07                      |                                       |         |
| 0 médias                          |                                                 |                                     | Excommunication                                                            |                                   |                                       |         |
| FamilySearch                      |                                                 |                                     | Fausse couche                                                              | e de référence                    |                                       |         |
|                                   |                                                 |                                     | D Formation                                                                | de l'electerete                   |                                       |         |
| Modifications                     |                                                 |                                     | Formule de bénédiction                                                     | o de référence personnel          |                                       |         |
| Assistant                         |                                                 |                                     | Maintain Immigration                                                       |                                   |                                       |         |
| Assistant                         |                                                 |                                     | Incinération     Recomposation militaire                                   | ant GEDCOM                        |                                       |         |
| Rechercher                        | Médias (0)                                      |                                     |                                                                            | 14188                             |                                       |         |
| Recherche Internet                | Auc                                             | cun média disponible                | Initiateur SDJ                                                             | lichier ancestral                 |                                       |         |
|                                   | Veuillez utiliser le bouton ci-dessus poi       | ur ajouter des photos, des PDP<br>I | Initiation SDJ                                                             |                                   |                                       |         |
| Auteur                            |                                                 | Conjoint                            | <ul> <li>Integration de l'enfant SDJ</li> <li>Lieu de résidence</li> </ul> |                                   |                                       |         |
|                                   |                                                 | Ajouter un nouveau partenaire       |                                                                            |                                   |                                       |         |
| Maintenance                       | ** & = 🕱 I                                      | >                                   | Mission                                                                    |                                   |                                       |         |
|                                   | Contexte Carte Chronologie Histoire Incohirence | Actions                             | ~                                                                          | Liste des personnes               |                                       |         |

#### Saisir des formats de date approximatifs

Si vous ne connaissez pas la date exacte d'une entrée, vous pouvez utiliser les abréviations associées aux dates "approximatives" suivantes :

- Avant "Jésus Christ" (exple. BC 300) BC = Before Christus = Avant Jésus Christ.
- Année approximative (exple. ABT 1890) ABT = ABouT = Environ.
- Avant une certaine date (exple. BEF 1891) BEF = BEFore = Avant
- Après une certaine date (exple. AFT 1889) AFT = AFTer = Après
- Entre deux dates (exple. BET 1889 AND 1892) BET = BETween = Entre / AND = Et
- Saisir juste le mois et l'année (exple. 05/2022)
- Saisir juste l'année (exple. 2022)

#### Ajouter un média à un événement

Comme pour les personnes et les familles, vous pouvez également associer des fichiers média à des événements. Pour ce faire, cliquez sur l'événement souhaité dans la zone d'édition d'une personne ou d'une famille, puis sélectionnez « Modifier les détails de l'événement ». Faites ensuite glisser un fichier multimédia depuis le Finder ou une autre application vers la rubrique "Média" de l'événement. Sinon, cliquez sur le bouton "Ajouter un média..." et sélectionnez le média souhaité dans la fenêtre qui s'affiche.

#### Ajouter des notes à un événement

Pour ajouter une note à un événement, ouvrez l'événement correspondant dans la vue détaillée et cliquez dans la zone de texte "Notes" :

| •• • • • •                        | < > Personne John Fitzgerald Kennedy                                                                                             | Terminer ? 🗖 💷                           | Toutes les personnes Filtres intelli  | igen |
|-----------------------------------|----------------------------------------------------------------------------------------------------|------------------------------------------|---------------------------------------|------|
| A H O                             | Père                                                                                                    | Mère                                     | Q Rechercher                          |      |
| Editor Graphiques Vues            | Ajouter un buveau pere Ajouter                                                                                                   | une nouvelle mere                        | Grouper par Nom 🗘                     |      |
|                                   |                                                                                                    |                                          | Kennedy                               |      |
| Rapports Listes Publication       | 😒 Événements (1)                                                                                                    | important                                | John Fitzgerald Kennedy<br>29/05/1917 | 5    |
| ★ Favoris                         | Type d'événement Date                                                                                                    | Incomplet                                |                                       |      |
|                                   | Naissance 29/05/1917                                                                                                    | Particularité                            | 1                                     |      |
| Aperçu des éditions               | Heure Description                                                                                                    |                                          |                                       |      |
| Interactif                        | Cause Notes (0) Ajouter une note                                                                                                 | C Signets                                |                                       |      |
| Personnes<br>1 personne           | Aucune note disponible                                                                                                    | Marqué d'un signet                       |                                       |      |
| Groupes<br>0 groupes de personnes | Aucu                                                                                                    | Marqué comme                             |                                       |      |
| Familles<br>0 familles            | Aucune note saisie                                                                                                    | Personne de référence                    |                                       |      |
| Lieux<br>0 Lieux                  | Lieu<br>Aucun lieu n'a été saisi                                                                                                 |                                          |                                       |      |
| Sources                           | Citation des sources                                                                                                    | Dernière édition                         |                                       |      |
| Histoires                         | Éditer les détails de l'événement     Terminer                                                                                   | Date de modification<br>02/02/2025 17:32 |                                       |      |
| 7âches<br>0 tâches                |                                                                                                    | Date de création                         |                                       |      |
| • Médias<br>0 médias              |                                                                                                    | 02/02/2025 17:07                         |                                       |      |
| FamilySearch                      |                                                                                                    | () Nº de référence                       |                                       |      |
| Modifications                     |                                                                                                    | Numéro de référence personnel            |                                       |      |
| <ul> <li>Assistant</li> </ul>     |                                                                                                    | Identifiant GEDCOM                       |                                       |      |
| Rechercher                        | Kédias (0)                                                                                                    | 39614188                                 |                                       |      |
| Recherche Internet                | Aucun média disponible<br>Veuillez utiliser le bouton ci-dessus pour ajouter des photos, des PDF, des vidéos, des fichiers audio | N° de fichier ancestral                  |                                       |      |
| Auteur                            | Conjoint Alouter un nouveau partenaire                                                                                           |                                          |                                       |      |
| Maintenance                       |                                                                                                    | i<br>H. 🗎                                |                                       |      |

Sélectionnez ensuite "Ajouter une note" et saisissez le texte souhaité. Vous pouvez également utiliser la saisie vocale en cliquant sur l'icône du microphone. Vous pouvez aussi ajouter une étiquette à la note et la marquer comme "privée".

#### Ajouter des lieux aux événements

Pour ajouter un lieu à un événement, cliquez dans la zone de texte intitulée "Lieu".

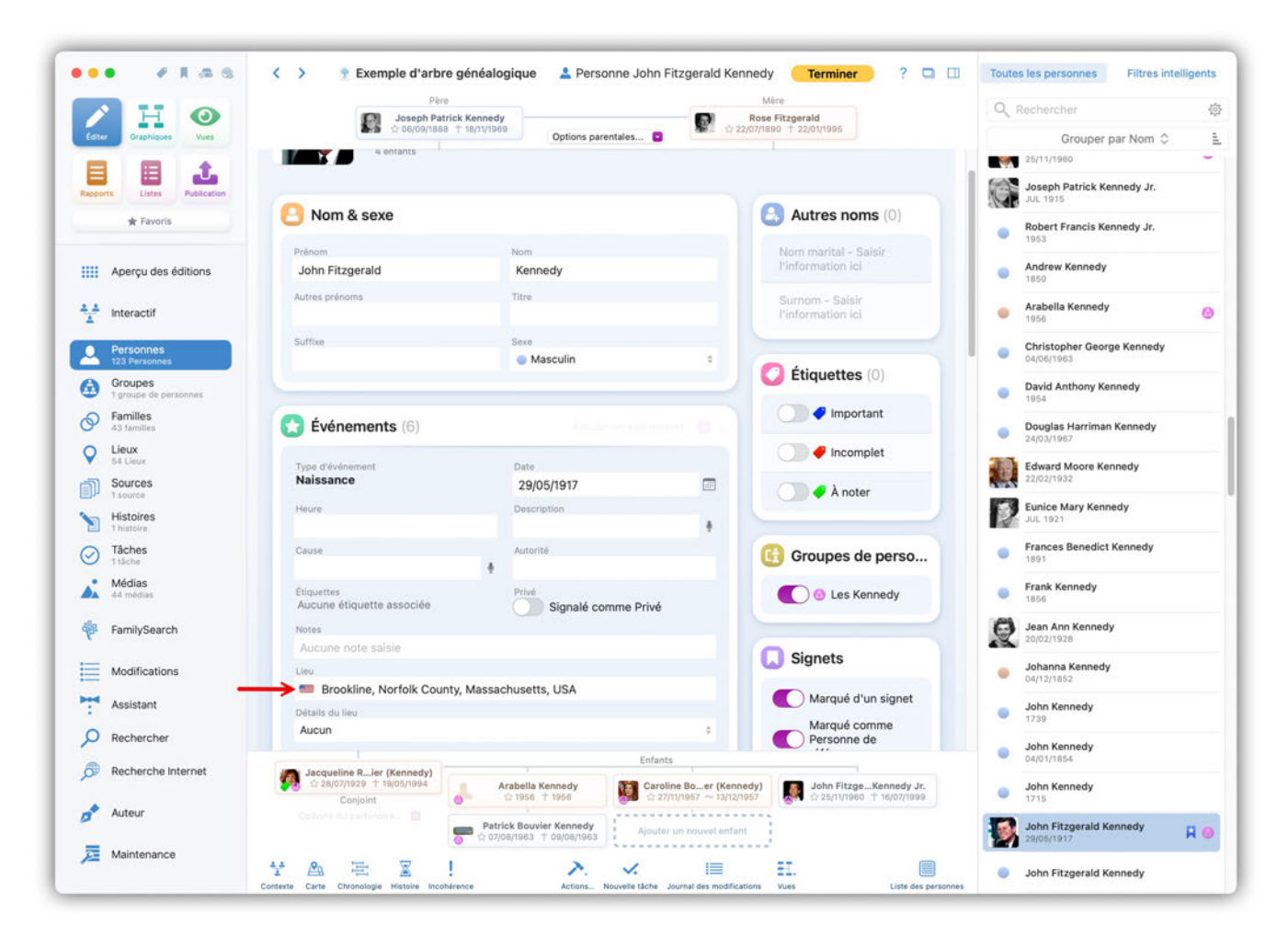

Une nouvelle fenêtre s'ouvre.

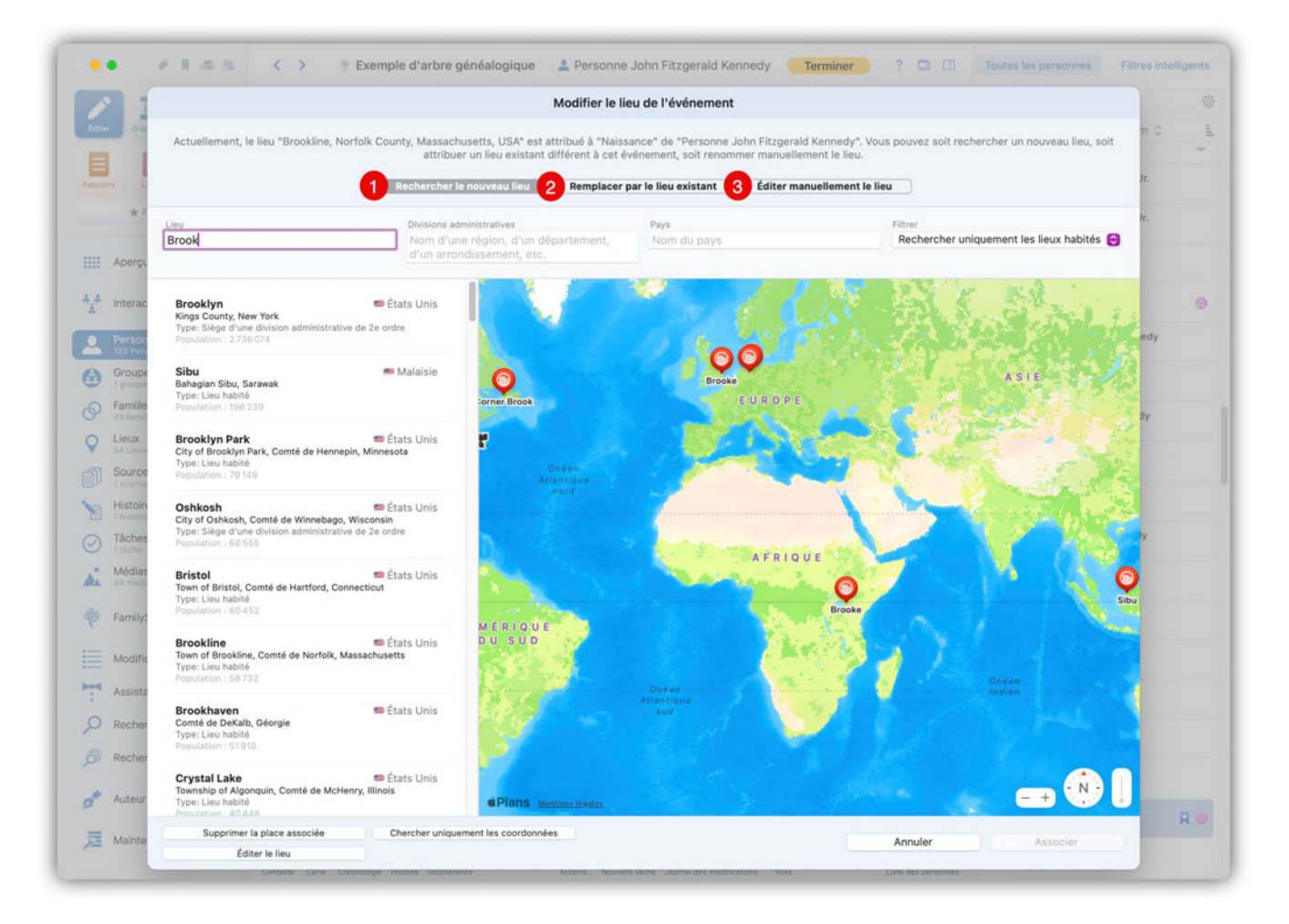

Vous pouvez ici :

- ① Rechercher des lieux
- ② Sélectionner des lieux déjà créés
- ③ Créer un nouveau lieu manuellement

Si vous souhaitez en savoir plus sur la gestion générale des lieux, allez au chapitre Lieux.

#### Ajouter une citation source à un événement

Pour ajouter une citation de source à un événement, ouvrez l'événement correspondant en cliquant sur "Éditer les détails de l'événement", puis cliquez sur "Ajouter une source" dans le bloc "Citations de sources" :

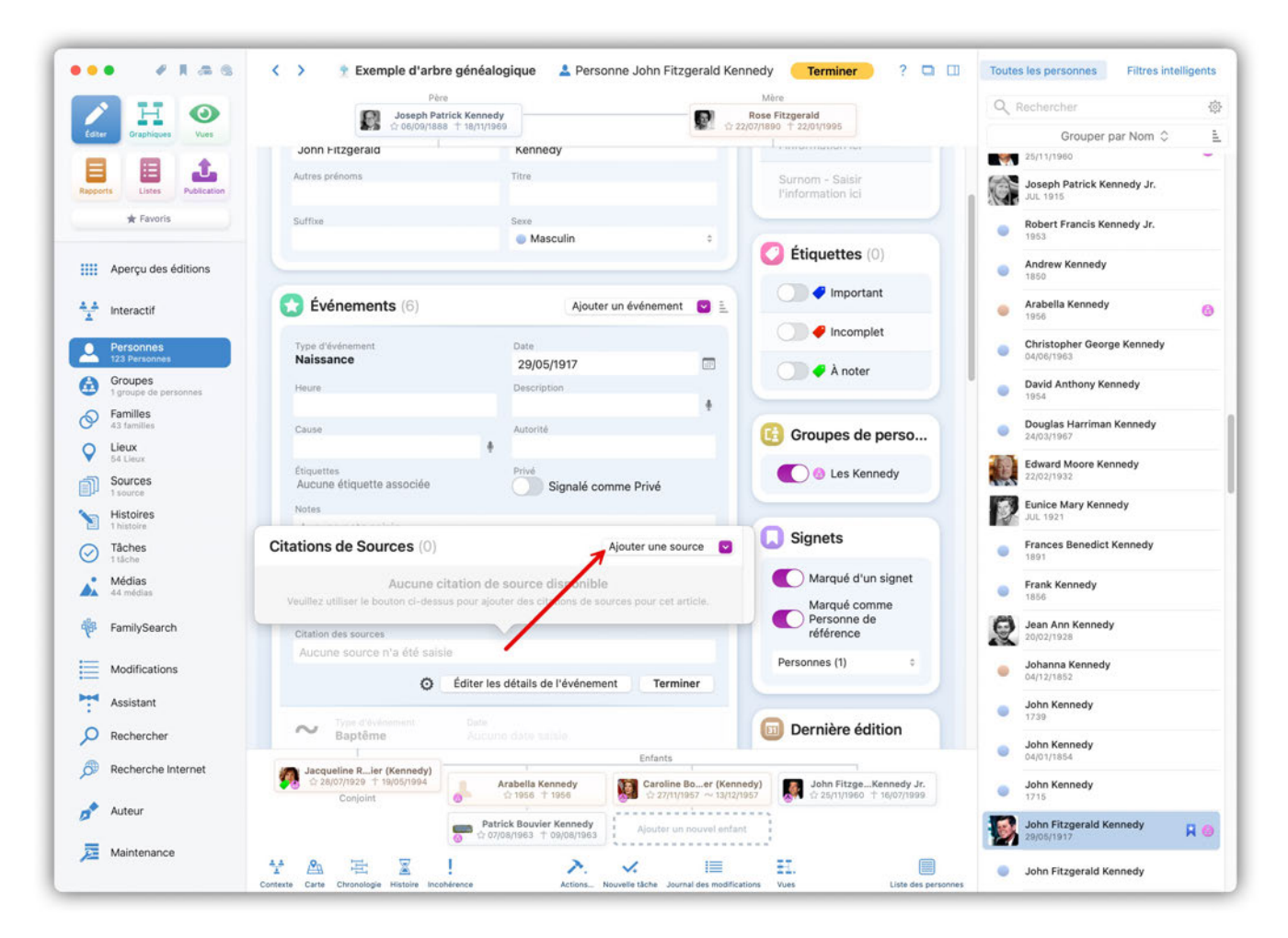

## 3.1.4. Médias

Vous pouvez ajouter des médias à une personne, un événement, un lieu ou une source à l'aide de MacFamilyTree ou d'autres applications telles que le Finder ou Photos par "glisser-déposer". Vous pouvez également capturer des photos, des documents et des dessins à l'aide d'un iPhone ou d'un iPad et les transférer vers MacFamilyTree.

#### Ajouter un média à une personne ou une famille

Comme pour les autres informations relatives à une famille ou à une personne, vous pouvez ajouter des médias en utilisant la vue d'édition de la famille ou de la personne correspondante.

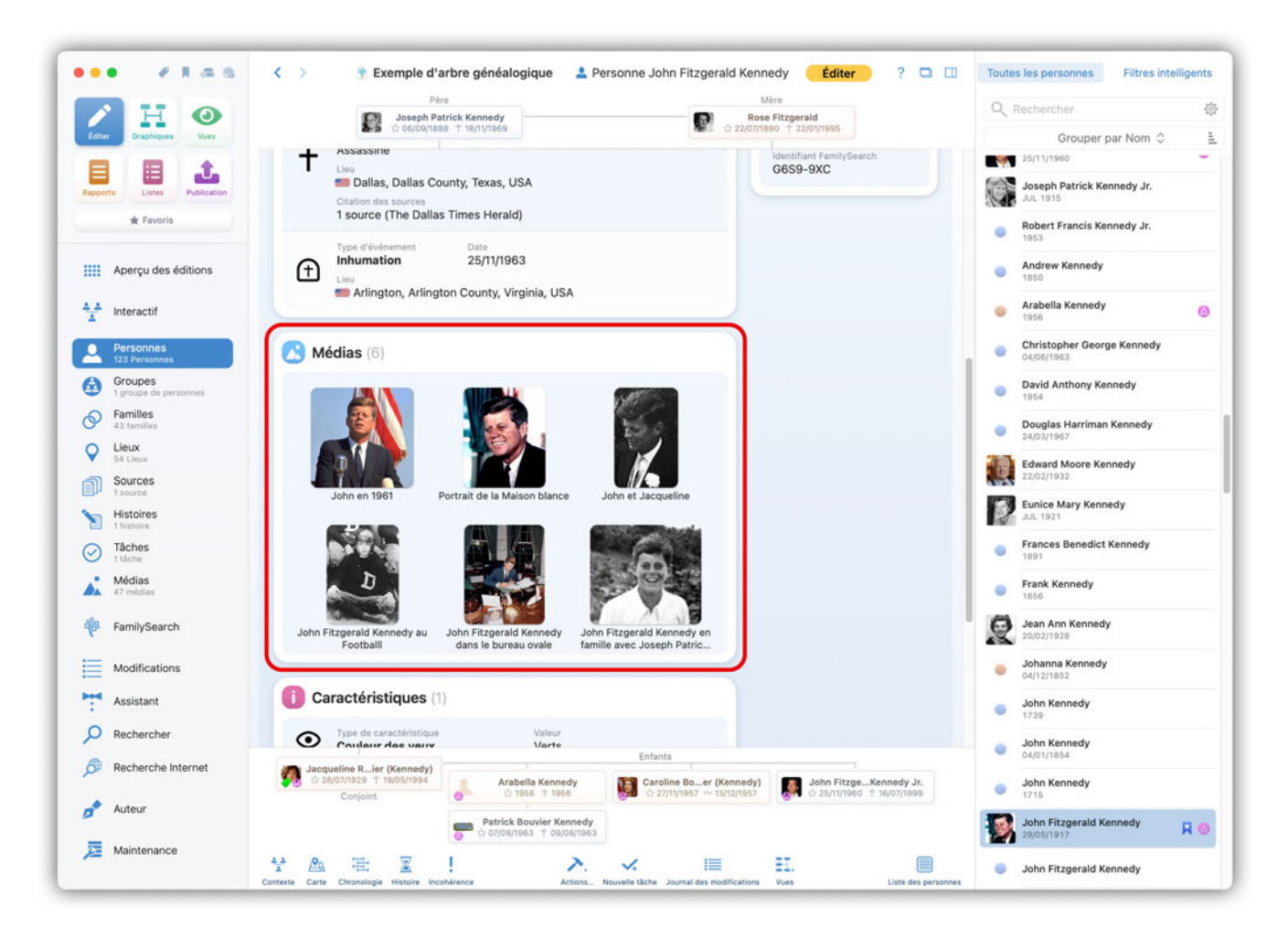

Il suffit de faire glisser un fichier multimédia depuis le Finder ou une autre application vers la zone marquée par la flèche rouge.

Vous pouvez également cliquer sur "Ajouter un média" et rechercher un fichier multimédia dans la boîte de dialogue suivante :

| A 11 0                 | Père                                                                                              | Mère                                                                                                    |                       |                    |
|------------------------|---------------------------------------------------------------------------------------------------|----------------------------------------------------------------------------------------------------|-----------------------|--------------------|
| Canto Despirement Vent | Concernances training                                                                             | 1: 22/07/1690 11 22/07/1895                                                                                                    |                       | ouper par Nom C    |
| -                      | + Assassine                                                                                       | Identifiant FamilySearch                                                                                                    | 25/11/1960            |                    |
|                        | <ul> <li>Lieu</li> <li>Dallas, Dallas County, Texas, USA</li> <li>Citation des sources</li> </ul> | G659-9XC                                                                                                    | Joseph Pa<br>JUL 1815 | itrick Kennedy Jr. |
| * Fevoria              | 1 source (The Dallas Times Herald)                                                                | Ajouter des médias                                                                                                    | Fra                   | incis Kennedy Jr.  |
| III Aperçu des édition | Ajouter des médias depuis Photos                                                                  | Médias à ajouter à 'Personne John Fitzgerald Kennedy' :                                                                                                    | K                     | ennedy             |
| 1 Interactif           | Numériser une photo 2                                                                             |                                                                                                    | ı K                   | ennedy 6           |
| 3                      | Enregistrer une photo                                                                             |                                                                                                    | ah                    | er George Kennedy  |
|                        | Enregistrer une vidéo                                                                             |                                                                                                    |                       |                    |
| Groupes                |                                                                                                   | Faites glisser les fichiers ici ou cliquez pour sélectionner les                                                                                                    | nti                   | hony Kennedy       |
| Families 5             | Enregistrer de l'audio                                                                            |                                                                                                    | н                     | larriman Kennedy   |
| Sections 6             | Ajouter l'URL d'un site internet                                                                  |                                                                                                    | M                     | oore Kennedy       |
| Sources 7              | Ajouter des médias existants                                                                      | Tichiers                                                                                                    | 1                     |                    |
| Histoires              | Aiouter depuis un fichier                                                                         |                                                                                                    | da da                 | iry Kennedy        |
| Tāches                 | Utilizera la menu titulalità de la barra de                                                       | Personne John                                                                                                    | В                     | enedict Kennedy    |
| Adding                 | menu pour numériser une photo ou un<br>document à l'aide de votre iPhone ou iPad                  | Fitzgeralnedy.jpg                                                                                                    |                       |                    |
| AL ATTENDE             |                                                                                                   |                                                                                                    | an an                 | nedy               |
| FamilySearch           |                                                                                                   |                                                                                                    | n 1<br>28             | Kennedy            |
| Modifications          |                                                                                                   |                                                                                                    | a K                   | Cennedy            |
| Assistant              | Annuler                                                                                           | Ajouter les médias à l'arbre gé                                                                                                    | néalogique            | nedy               |
| P Rechercher           | Type de caractériétique     Va     Contaire des seare     Va                                      | anter and a set of the set of the | John Kenn             | nedy               |
|                        | Jacqueline R., ler (Kennedy)<br>Sz ziljöjnizza + mios/1994 Arabella K                             | Ennedy Caroline Boer (Kennedy) Caroline Soer (Kennedy)                                                                                                    | John Kenn             | nedy               |
| Auteur                 | Conjoint Patrick Bouvi                                                                            | in Kennedy                                                                                                    | John Fitzg            | erald Kennedy      |
|                        |                                                                                                   |                                                                                                    | 29/06/1917            | H I                |

Là encore, il suffit de faire glisser un fichier multimédia depuis le Finder ou une autre application vers la zone mentionnant "Faites glisser les fichiers ici...".

Vous avez également les possibilités suivantes :

① Sélectionnez une image dans la galerie multimédia de "Photos. MacFamilyTree charge alors votre bibliothèque "Photos" avec toutes vos images personnelles, dans laquelle vous pourrez choisir celles que vous voulez.

② Importez une image via un scanner connecté.

③ Capturez une image directement à partir d'un appareil photo connecté ou de la caméra FaceTime de votre Mac.

④ Enregistrez une vidéo directement à partir d'une caméra connectée ou de la caméra FaceTime de votre Mac.

⑤ Enregistrez de la voix, des sons ou de la musique via un microphone connecté ou le microphone intégré.

⑥ Saisissez une URL vers une page internet.

⑦ Sélectionnez une image qui a déjà été importée dans MacFamilyTree.

⑧ Importez un fichier (image) qui se trouve sur le SSD ou le disque dur de votre Mac ou sur iCloud Drive.

# $\bigcirc$

Vous pouvez également ajouter des photos ou des documents avec l'appareil photo d'un iPhone ou d'un iPad, choisissez l'option "Importer depuis l'iPhone ou l'iPad" dans le menu "Spécial" de la barre système de macOS. L'iPhone ou l'iPad doit être associé au même compte Apple que le Mac.

# 3.2. Définir une image comme portrait pour les vues, les rapports et l'arbre interactif.

Pour modifier l'image qui peut être utilisée pour une personne dans les vues, les rapports et l'arbre interactif, ouvrez la personne concernée, cliquez sur la petite icône en forme de roue dentée dans la rubrique "Médias" de l'image souhaitée, puis sélectionnez "Utiliser comme image d'entrée.

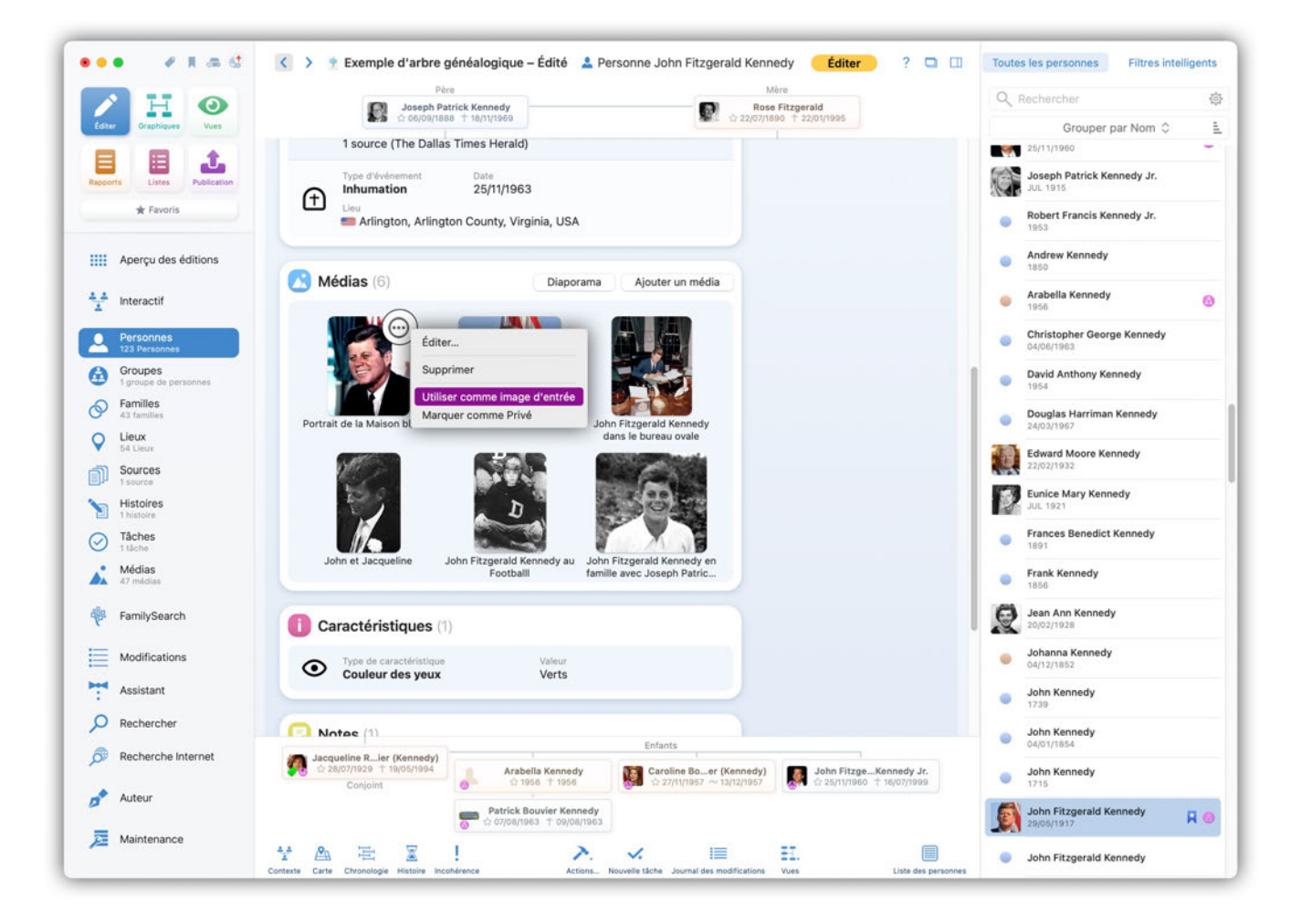

# 3.2.1. Caractéristiques

Dans cette rubrique, vous pouvez saisir des caractéristiques telles que la taille, la couleur des yeux ou les loisirs, mais aussi les récompenses, les possessions et la couleur de peau. Tout comme les types d'événements de personnes, les caractéristiques peuvent être modifiées.

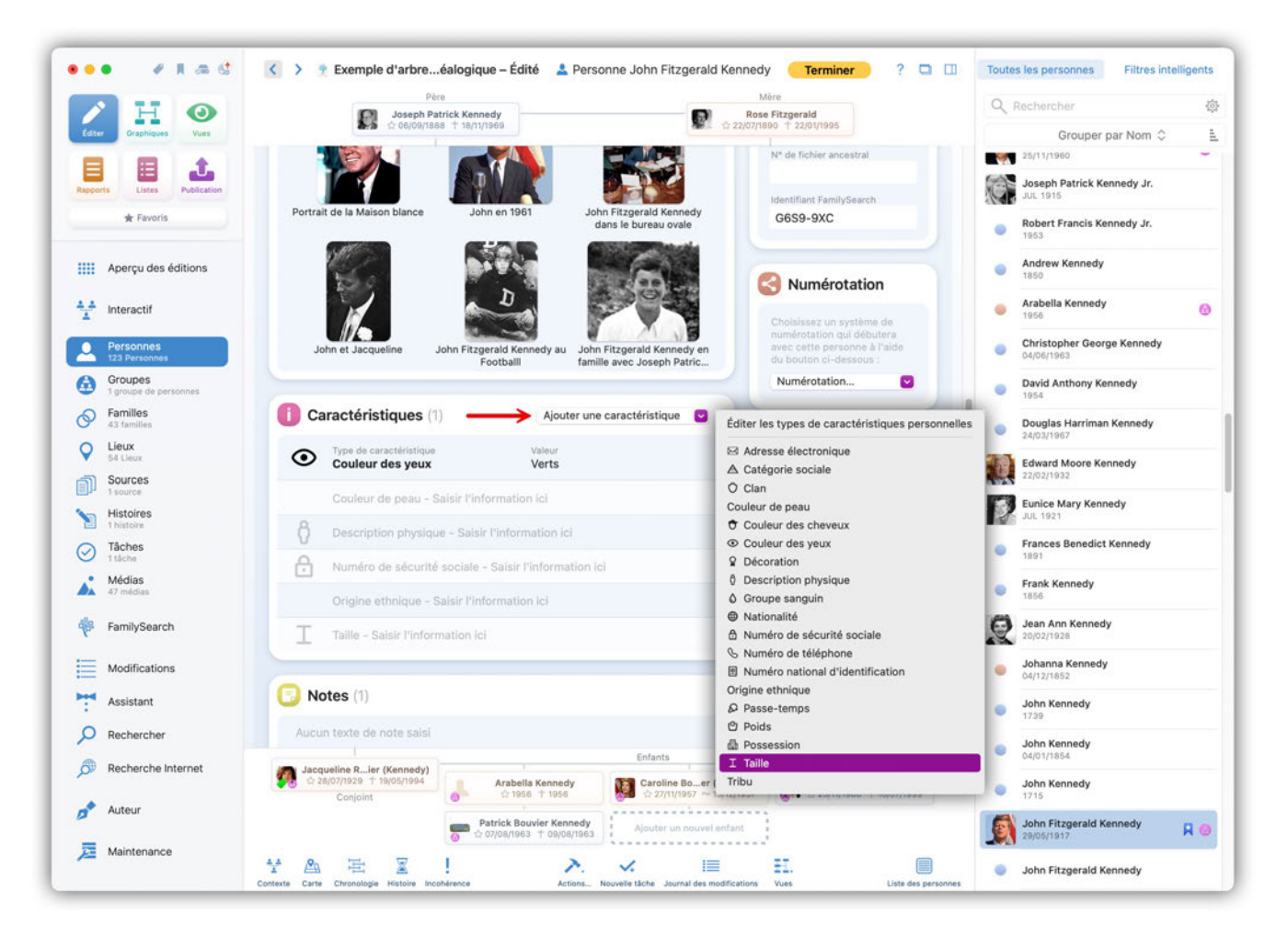

# 3.2.2. Ajouter des notes sur une personne ou une famille

Les notes permettent de consigner des informations pour lesquelles aucun champ de données n'est prévu. Par exemple : "À fait la meilleure tarte aux pommes du monde".

Vous pouvez ajouter des notes dans la vue détaillée d'une personne ou d'une famille. Saisissez ici le texte de votre choix ou utilisez la saisie vocale en cliquant sur l'icône du microphone :

|                                  | Pere                                                                                                    | M                             | re                                                         | QR          | Rechercher                               |   |
|----------------------------------|----------------------------------------------------------------------------------------------------|-------------------------------|------------------------------------------------------------|-------------|------------------------------------------|---|
| Edter Graphiques Vues            | Joseph Patrick Kennedy<br>☆ 06/09/1888 † 18/11/1969                                                                                                    | Rose                          | Fitzgerald<br>0 + 22/01/1995                               |             | Grouper par Nom 🗘                        |   |
|                                  |                                                                                                    |                               | Marqué comme                                               |             | 25/11/1960                               |   |
|                                  | Couleur de peau - Saisir l'information ici                                                                                                    |                               | Privé                                                      | 64          | Joseph Patrick Kennedy Jr.               |   |
| pports Listes Publication        | B Description physique - Saisir l'information                                                                                                    |                               | Si cette option est<br>sélectionnée, ces informations      |             | JUL 1915                                 |   |
| ★ Favoris                        | 0                                                                                                    |                               | n'apparaîtront pas dans les<br>graphiques ou les rapports. |             | Robert Francis Kennedy Jr.               |   |
|                                  | Numéro de sécurité sociale - Saisir l'inform                                                                                                    | mation ici                    |                                                            |             | Andrew Kennedy                           |   |
| Aperçu des éditions              | Origine ethnique - Saisir l'information ici                                                                                                    |                               |                                                            |             | 1850                                     |   |
| Interactif                       | Taille - Saisir l'information ici                                                                                                    |                               |                                                            | •           | Arabella Kennedy<br>1956                 |   |
| Personnes<br>123 Personnes       |                                                                                                    |                               |                                                            |             | Christopher George Kennedy<br>04/06/1963 |   |
| Groupes<br>1 groupe de personnes | Notes (1)                                                                                                    | Ajouter une note              |                                                            |             | David Anthony Kennedy<br>1954            |   |
| Familles                         | Texte                                                                                                    |                               |                                                            |             | Douglas Harriman Kennedy                 |   |
| 54 Lieux                         | Étiquettes Privé                                                                                                    |                               |                                                            | 35          | Edward Moore Kennedy                     |   |
| Sources                          | Aucune etiquette associee                                                                                                    | gnalé comme Privé             |                                                            |             | 22/02/1932                               |   |
| Histoires                        |                                                                                                    | Supprimer Terminer            |                                                            |             | Eunice Mary Kennedy                      |   |
| 1 histoire                       |                                                                                                    |                               |                                                            | <b>1</b> 52 | Process Decodict Version                 |   |
| 1 táches                         | Citations de Sources (0)                                                                                                    |                               |                                                            | •           | 1891                                     |   |
| Médias<br>47 médias              | Aucune citation de source d                                                                                                    | lisponible                    |                                                            |             | Frank Kennedy                            |   |
|                                  | Veuillez utiliser le bouton ci-dessus pour ajouter de                                                                                                    | es citations de sources pour  |                                                            |             | 1850                                     |   |
| FamilySearch                     | Cet article.                                                                                                    |                               |                                                            | 2           | Jean Ann Kennedy<br>20/02/1928           |   |
| Modifications                    | Personnes influentes (0)                                                                                                    |                               |                                                            | •           | Johanna Kennedy<br>04/12/1852            |   |
| Assistant                        | Aucune personne influente                                                                                                    | présente                      |                                                            |             | John Kennedy                             |   |
| Rechercher                       | Veuillez utiliser le bouton ci-dessus pour ajouter des parrains par exemple                                                                                                    | ersonnes influentes comme les |                                                            |             | 1739                                     |   |
| - to a for a nor                 | and a second second sec | Enfants                       |                                                            | 0           | John Kennedy<br>04/01/1854               |   |
| Recherche Internet               | Arabella Kenn     Arabella Kenn                                                                                                    | edy (Kennedy)                 | John FitzgeKennedy Jr.                                     |             | John Kennedy                             |   |
| Auteur                           | Conjoint @ 1956 + 19                                                                                                    | 156 ☆ 27/11/1957 ~ 13/12/1957 | ☆ 25/11/1960 † 16/07/1999                                  |             | 1715                                     |   |
|                                  | Patrick Bouvier K                                                                                                    | Ajouter un nouvel enfant      |                                                            |             | John Fitzgerald Kennedy                  | R |
|                                  | 0 1 070011903 1 08                                                                                                    | 10011000                      |                                                            |             |                                          |   |

# 3.2.3. Ajouter des citations de sources

Les citations de sources vous permettent d'enregistrer des informations que vous avez trouvées, par exemple, dans des articles de journaux et des livres, sur des stations de radio et de télévision, sur Internet ou d'autres documents concernant des personnes et des familles, des événements ou des lieux.

Vous pouvez enregistrer des citations de sources dans la vue détaillée d'une personne ou d'une famille :

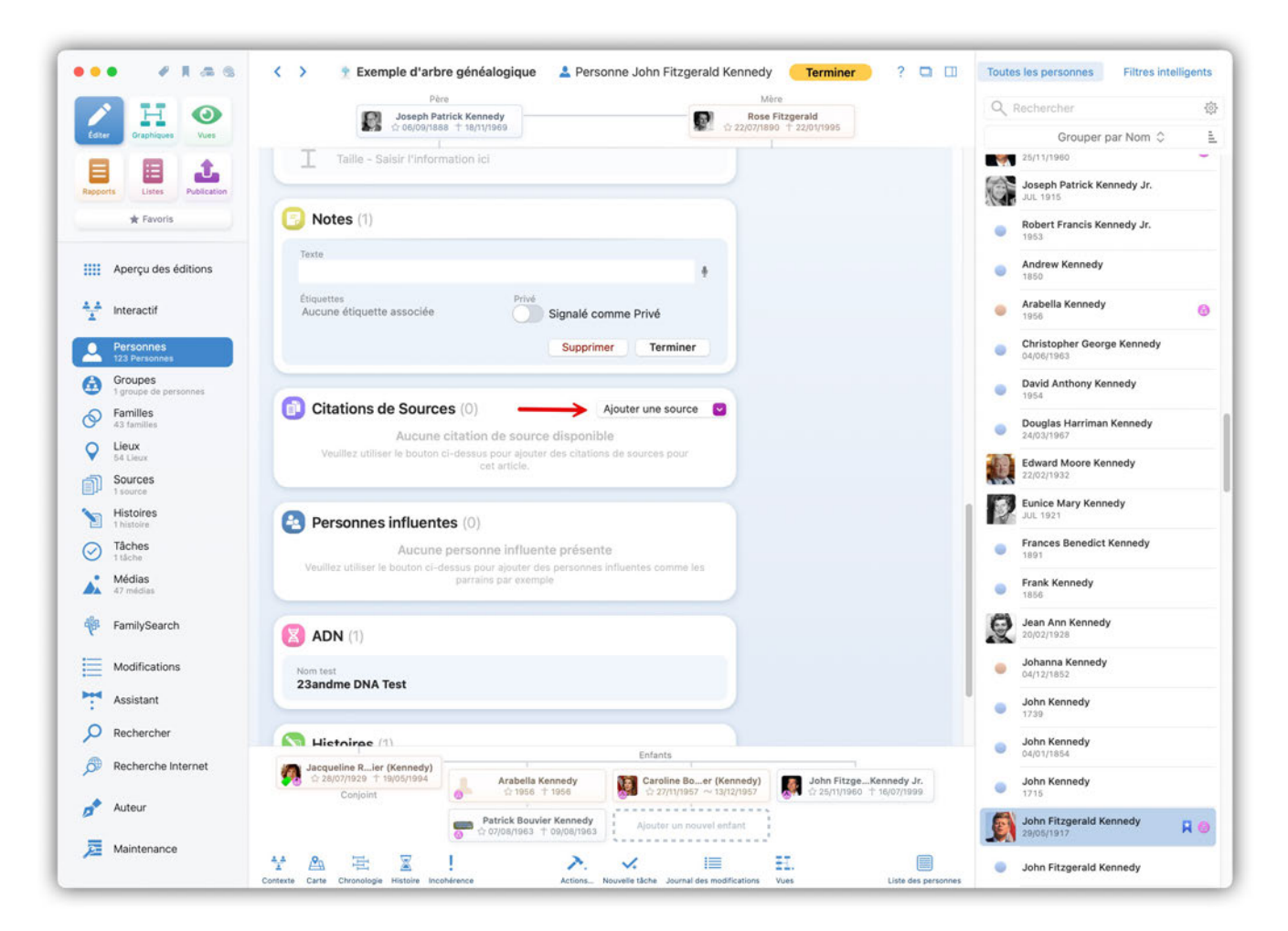

## 3.2.4. Personnes influentes

Souvent, ce ne sont pas les parents directs qui vous ont particulièrement influencé. Il peut s'agir de personnes qui n'apparaissent pas dans un arbre généalogique normal, mais ils ont joué un rôle décisif dans le choix d'un parcours de vie.

Vous pouvez saisir ici des personnes liées à certains événements, comme les parrains et marraines, les témoins de la naissance ou de décès. Cliquez sur "Ajouter une personne influente" pour ajouter l'un des types de personnes déjà prédéfinis :

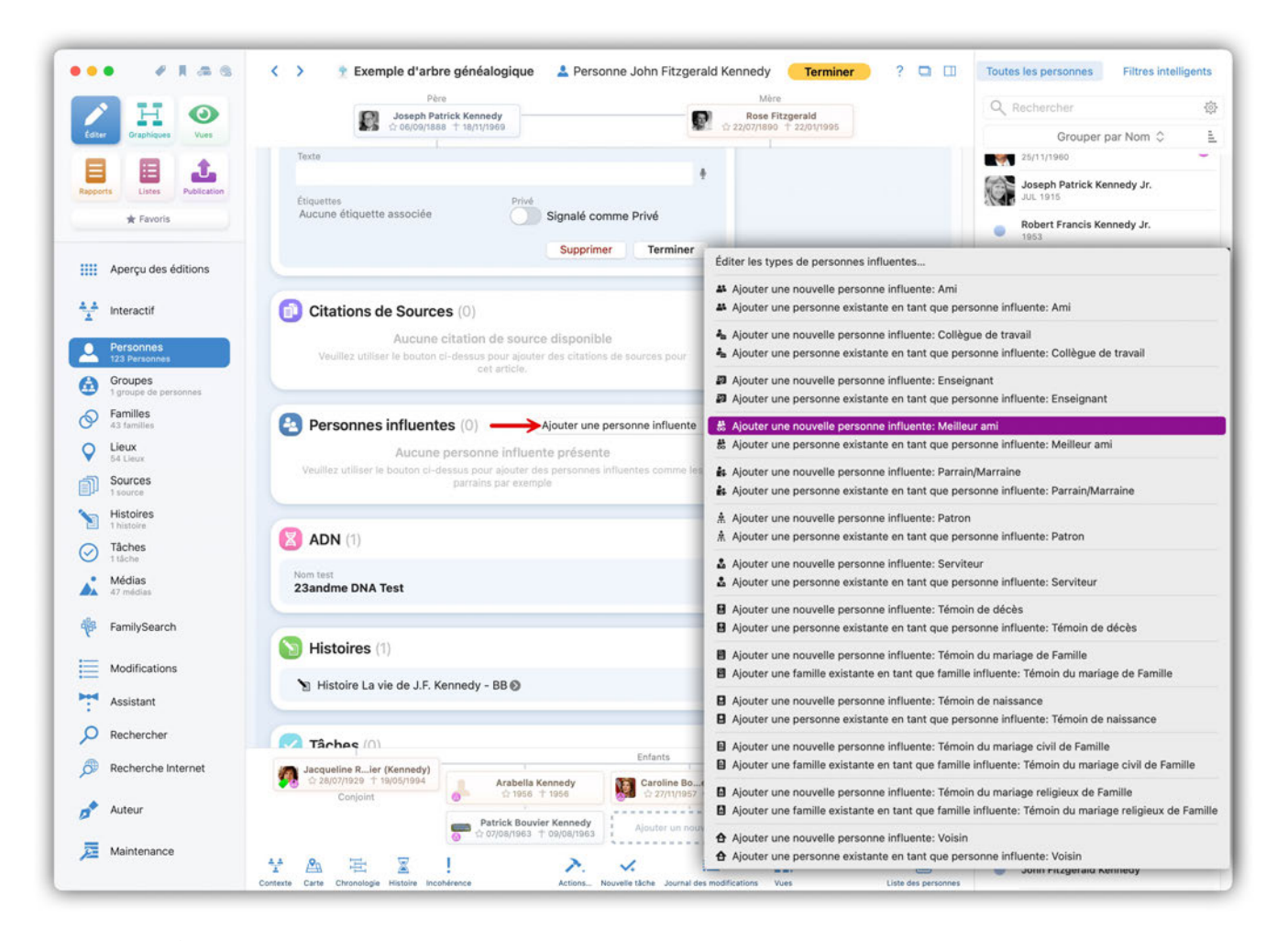

0

Veuillez noter que les personnes liées à un événement familial tel qu'un mariage, comme les témoins, ne doivent pas être saisies ici, mais dans la famille correspondante.

Si vous ne trouvez pas de nom approprié dans la sélection de la personne influente, vous pouvez gérer les entrées existantes ou en créer de nouvelles via "Éditer les types de personnes influentes". Procédez ensuite exactement comme pour la création de vos propres balises GEDCOM : Créer des balises GEDCOM personnalisées.

### 3.2.5. ADN

Dans cette rubrique vous pouvez saisir des informations génétiques de la personne. MacFamilyTree prend en charge de nombreux fournisseurs de services d'analyse de l'ADN, en particulier Ancestry.com, DNA Heritage et FamilyTreeDNA.

Saisissez les résultats de l'analyse ADN dans la vue détaillée de la personne ou d'une famille.

Cliquez sur "Ajouter un résultat de test ADN" en positionnant le curseur à droite du libellé "Résultats de test ADN" et sélectionnez l'organisme qui a effectué l'analyse :

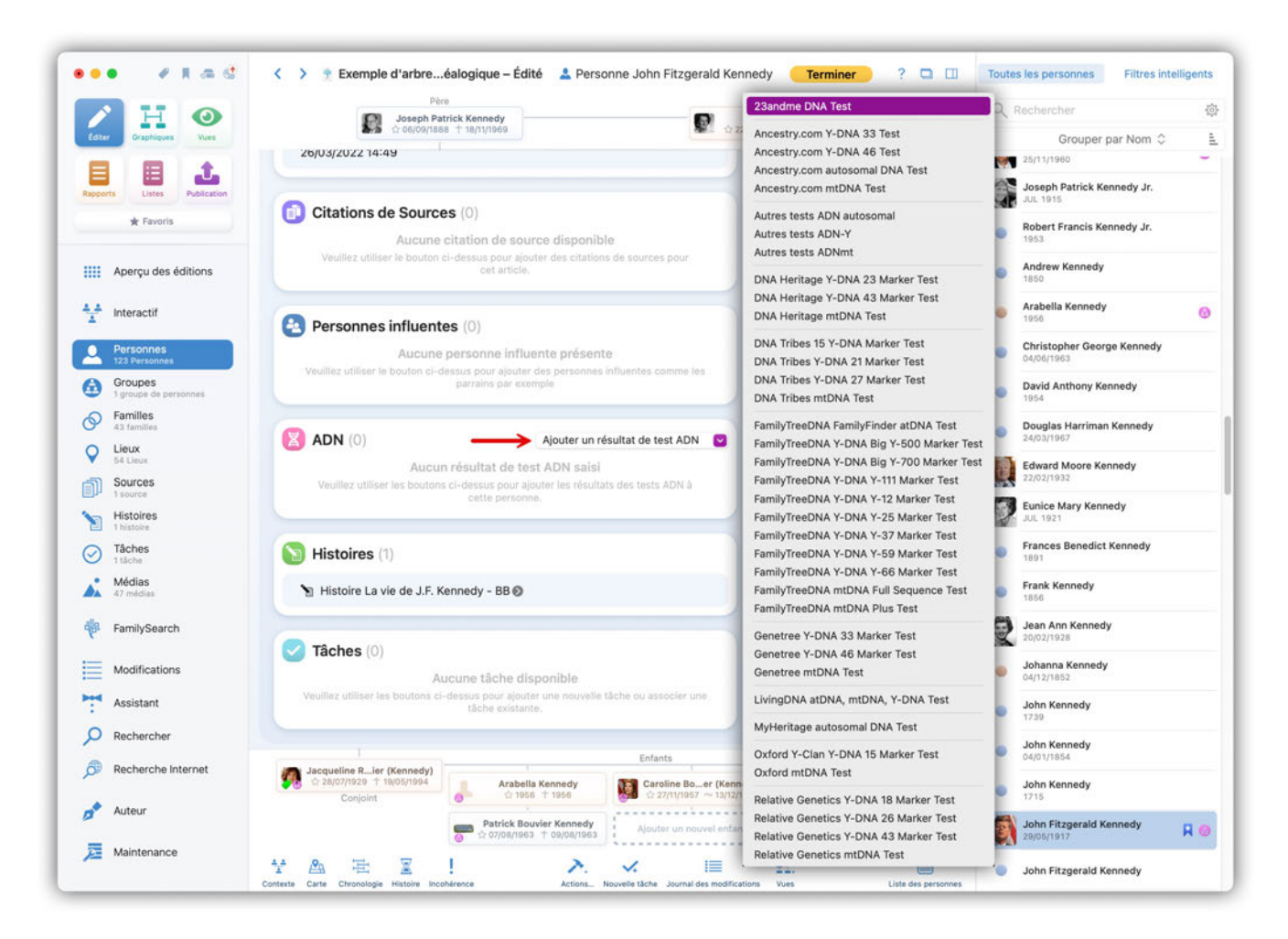

Pour saisir les éléments fournis par l'analyse, cliquez sur l'icône représentant un engrenage apparaissant à droite en désignant la ligne de résultat dans la rangée appartenant à l'entrée que vous venez d'ajouter et sélectionnez "Éditer le résultat du test ADN" :

|                                  | Père                                | Kannadu                                                                                                    |                          | Mère<br>Rose Eitzgerald                          | 9              | Rechercher                               |   |
|----------------------------------|-------------------------------------|----------------------------------------------------------------------------------------------------|--------------------------|--------------------------------------------------|----------------|------------------------------------------|---|
| ster Graphiques Vues             | ▲ 06/09/1888 1                      | 18/11/1969                                                                                                    | 1 22/07                  | 7/1890 1 22/01/1995                              |                | Grouper par Nom 🗘                        |   |
|                                  | 26/03/2022 14:49                    |                                                                                                    |                          |                                                  |                | 25/11/1960                               |   |
| ports Listes Publication         |                                     |                                                                                                    |                          |                                                  |                | Joseph Patrick Kennedy Jr.               |   |
| * Favoris                        | Citations de Sources                | (0)                                                                                                    |                          |                                                  | -              | Robert Francis Kennedy Jr.               |   |
|                                  | Aucune cit                          | ation de source dispon                                                                                          | ible                     |                                                  |                | 1953                                     |   |
| Aperçu des éditions              | veulliez utiliser le bouton ci-o    | cet article.                                                                                                    | ions de sources pour     |                                                  |                | Andrew Kennedy<br>1850                   |   |
| + Interactif                     | Porconnos influentos                | (0)                                                                                                    |                          |                                                  |                | Arabella Kennedy<br>1956                 |   |
| Personnes<br>123 Personnes       | Aucune pe                           | (0)<br>rsonne influente prése                                                                                   | ente                     |                                                  |                | Christopher George Kennedy<br>04/06/1963 |   |
| Groupes<br>1 groupe de personnes | Veuillez utiliser le bouton ci-dess | us pour ajouter des personn<br>parrains par exemple                                                             | es influentes comme les  |                                                  |                | David Anthony Kennedy<br>1954            |   |
| Familles<br>43 familles          |                                     |                                                                                                    |                          |                                                  |                | Douglas Harriman Kennedy<br>24/03/1967   |   |
| Lieux<br>54 Lieux                |                                     |                                                                                                    |                          |                                                  | 20             | Edward Moore Kennedy                     |   |
| Sources                          | Nom test                            | Date                                                                                                    | -                        |                                                  |                | 22/02/1932                               |   |
| Histoires                        | Étiquettes                          | Privé                                                                                                    |                          |                                                  |                | Eunice Mary Kennedy<br>JUL 1921          |   |
| Tâches                           | Aucune étiquette associée           | Signalé                                                                                                    | comme Privé              |                                                  |                | Frances Benedict Kennedy                 |   |
| 1 táche<br>Médiae                | Aucune note saisie                  | Citation des source<br>Aucune source                                                                            | xes<br>:e n'a été saisie |                                                  |                | 1891                                     |   |
| 47 médias                        | Supprime                            | r Éditer les données                                                                                            | ADN Terminer             |                                                  | •              | Frank Kennedy<br>1856                    |   |
| FamilySearch                     | Coppinio                            | 1                                                                                                    |                          |                                                  | e              | Jean Ann Kennedy<br>20/02/1928           |   |
| Modifications                    | Histoires (1)                       |                                                                                                    |                          |                                                  | •              | Johanna Kennedy<br>04/12/1852            |   |
| Assistant                        | 🖌 Histoire La vie de J.F. Kenr      | nedy - BB 🕥                                                                                                    |                          |                                                  |                | John Kennedy                             |   |
| Rechercher                       |                                     | orano 1998/01                                                                                                   |                          |                                                  |                | John Kennedy                             |   |
| Recherche Internet               | Jacqueline Rier (Kennedy)           | The second second second second second second second second second second second second second second second se | Enfants                  |                                                  |                | 04/01/1854                               |   |
| Autour                           | Conjoint                            | Arabella Kennedy                                                                                                | Caroline Boer (Kenned)   | 7 John FitzgeKennedy<br>7 ☆ 25/11/1960 † 16/07/1 | 999 <b>(</b> ) | Jonn Kennedy<br>1715                     |   |
| AUROUL                           |                                     | Patrick Bouvier Kennedy                                                                                         | Ajouter un nouvel enfant |                                                  |                | John Fitzgerald Kennedy                  | R |
| Maintenance                      |                                     | , and a state of a state of the                                                                                 |                          |                                                  |                | A value into                             |   |

MacFamilyTree ouvrira ensuite une fenêtre de saisie où vous pourrez ajouter tous les détails de l'analyse de l'ADN :

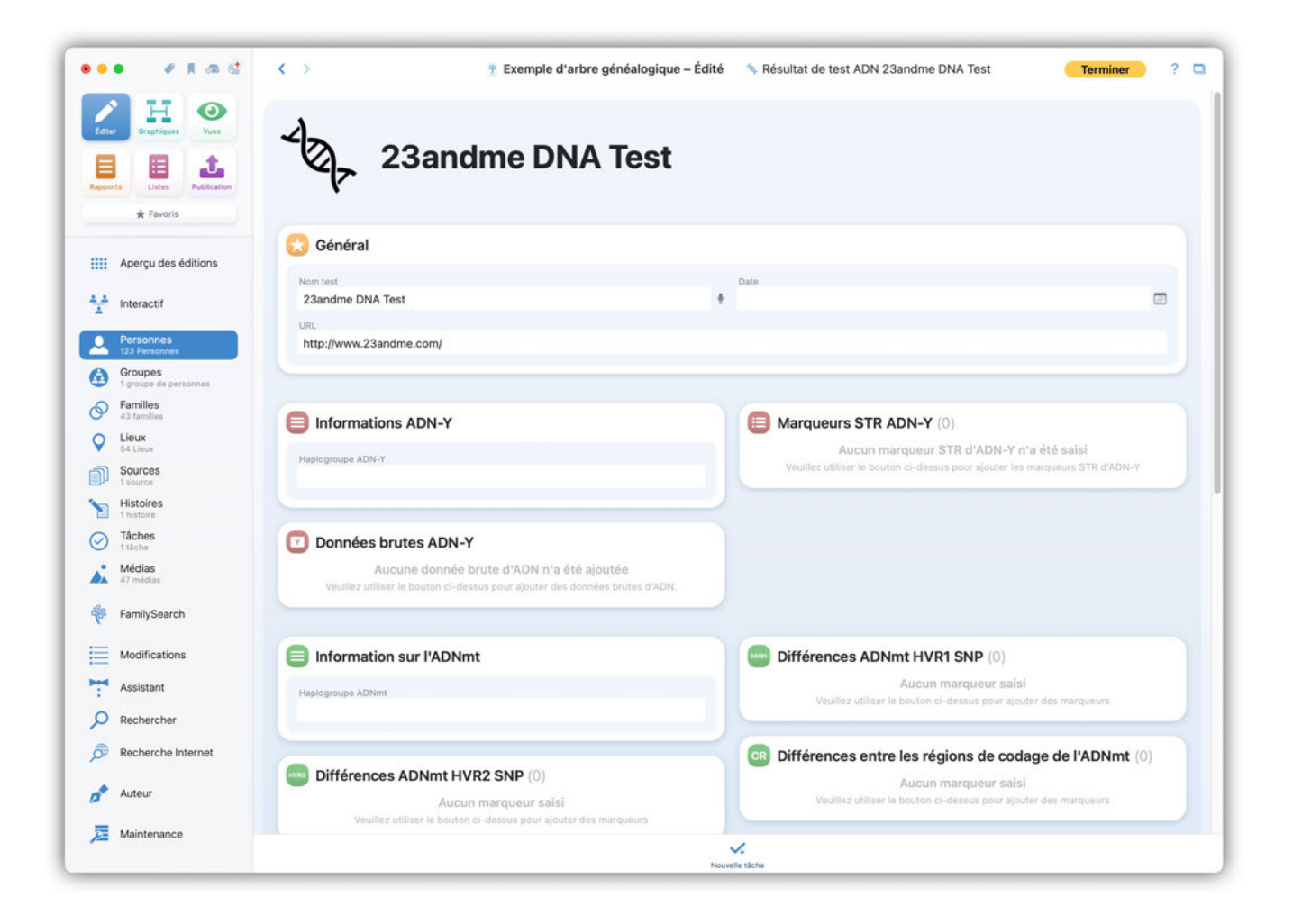

## 3.2.6. Histoires

|                                  | Père<br>Joseph Patrick Kennedy                                                             | Mère<br>Rose Fitzgerald                                                     | Q Recherc           | her                          |
|----------------------------------|--------------------------------------------------------------------------------------------|-----------------------------------------------------------------------------|---------------------|------------------------------|
| Edter Graphiques Vues            | ▲ S ☆ 06/00/1888 † 18/11/1969                                                              | ± 22/07/1890 ↑ 22/01/1995                                                   |                     | Grouper par Nom 🗘            |
|                                  | 26/03/2022 14:49                                                                           |                                                                             | 25/11/19            | 960                          |
| pports Listes Publication        | Constant and the                                                                           |                                                                             | Joseph<br>JUL 191/  | Patrick Kennedy Jr.          |
| ★ Favoris                        | Citations de Sources (0)                                                                   | monible                                                                     | Robert     1953     | Francis Kennedy Jr.          |
| Aperçu des éditions              | Veuillez utiliser le bouton ci-dessus pour ajouter des<br>cet article.                     | citations de sources pour                                                   | Andrew              | / Kennedy                    |
|                                  |                                                                                            |                                                                             | 1850                |                              |
| Interactif                       | Personnes influentes (0)                                                                   |                                                                             | Arabell<br>1956     | a Kennedy                    |
| Personnes<br>123 Personnes       | Aucune personne influente pr<br>Veuillez utiliser le bouten ci-dessus pour ajouter des per | résente                                                                     | Christo<br>04/06/19 | pher George Kennedy<br>263   |
| Groupes<br>1 groupe de personnes | parrains par exemple                                                                       |                                                                             | David A<br>1954     | Inthony Kennedy              |
| Familles<br>43 familles          |                                                                                            |                                                                             | Douglas<br>24/03/15 | s Harriman Kennedy           |
| Lieux<br>54 Lieux                |                                                                                            |                                                                             | Edward              | Moore Kennedy                |
| Sources                          | 23andme DNA Test                                                                           |                                                                             | 22/02/19            | 132                          |
| Histoires<br>1 histoire          |                                                                                            |                                                                             | JUL 192             | Mary Kennedy                 |
| Tâches<br>1 táche                | Tistoires (1)                                                                              | Ajouter une histoire                                                        | Frances             | s Benedict Kennedy           |
| Médias<br>47 médias              | Y Histoire La vie de J.F. Kennedy - BB                                                     | Ajouter une histoire existante<br>Ajouter une rubrique d'histoire existante | Frank K<br>1856     | lennedy                      |
| FamilySearch                     | Tâchas (0)                                                                                 | Ajouter une nouvelle histoire                                               | Jean Ar<br>20/02/15 | nn Kennedy<br><sup>328</sup> |
| Modifications                    | Aucune tâche disponibl                                                                     | le                                                                          | Johann<br>04/12/18  | a Kennedy<br>852             |
| Assistant                        | Veuillez utiliser les boutons cl-dessus pour ajouter une ne<br>tâche existante.            | ouveile tache ou associer une                                               | John Ke             | ennedy                       |
| Rechercher                       |                                                                                            |                                                                             | John Kr             | ennedy                       |
| Recherche Internet               | Jacqueline R…ier (Kennedy)<br>☆ 28/07/1929 ↑ 19/05/1994                                    | dy Caroline Boer (Kennedy) John FitzgeKennedy Jr.                           | John Kr             | ennedy                       |
| Auteur                           | Conjoint                                                                                   | a 27/11/1967 ~ 13/12/1967                                                   | 1715                | transmid Kannada             |
|                                  | G ☆ 07/08/1963 ↑ 09/0                                                                      | 8/1963 Ajouter un nouvel enfant                                             | 29/05/19            | 117 Rennedy                  |

S'il y a une histoire vécue particulière à propos de la personne que vous souhaitez proposer ou créer, vous pouvez le faire ici. Le bouton "Ajouter une histoire" vous permet d'associer des entrées à celles déjà créées ou d'en créer et d'éditer de toutes nouvelles.

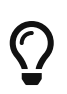

Vous trouverez ensuite un aperçu de toutes les histoires que vous avez créées dans l'option de menu du même nom dans la barre d'outils de gauche.

## 3.2.7. Tâches

Dans cette rubrique, vous définissez ce que vous souhaitez encore traiter sur une personne donnée. Vous pouvez également définir et utiliser vos propres tâches.

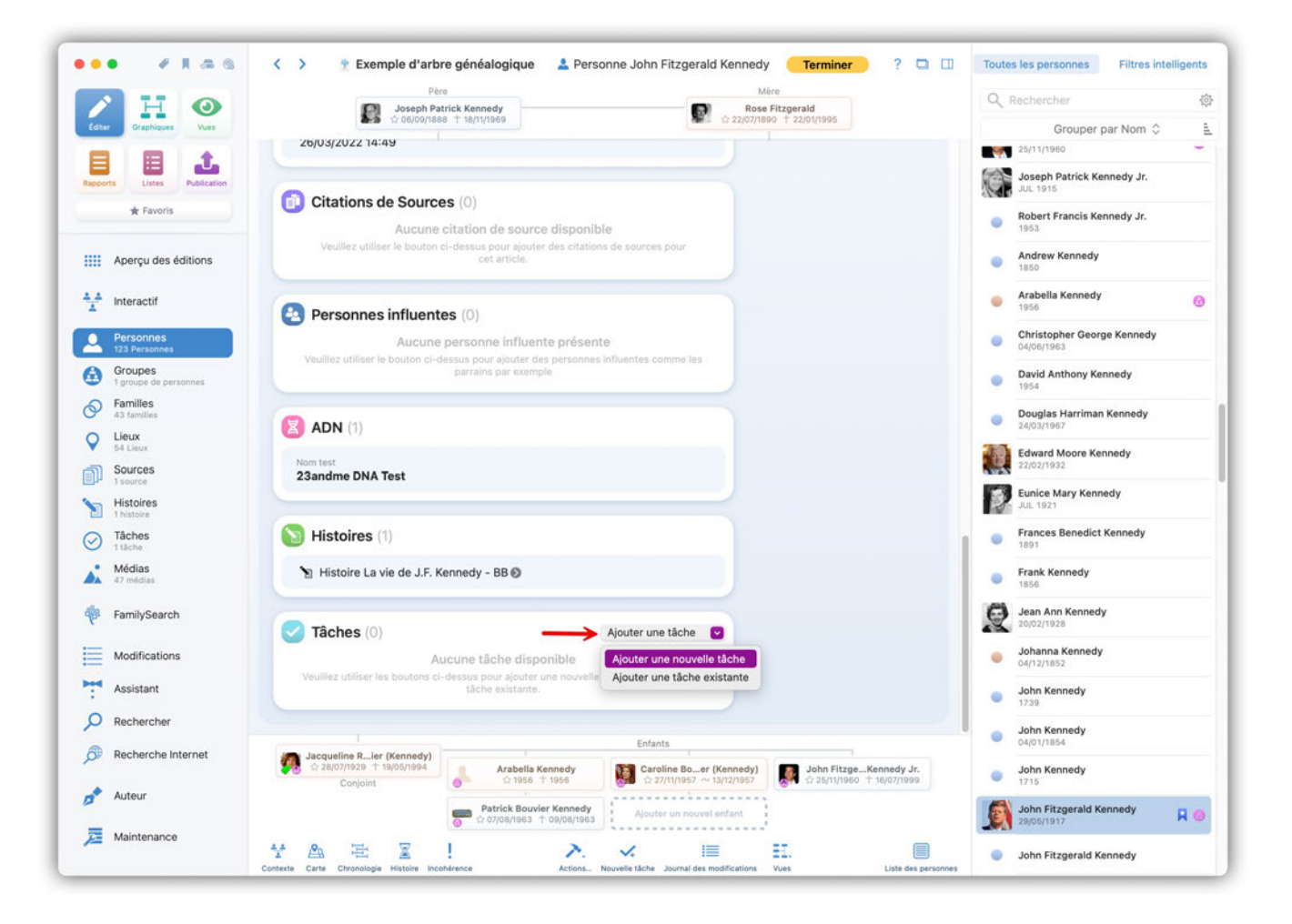

Vous trouverez ensuite un aperçu de toutes les tâches que vous avez créées dans la rubrique de menu de même nom dans la liste des fonctions à gauche.

 $\bigcirc$ 

# 3.2.8. Étiquettes

Dans cette rubrique vous pouvez ajouter une ou plusieurs étiquettes qui seront associées à la fiche de la personne afin d'identifier des points "Important", "Incomplet" ou "Privé", par exemple.

| A H O                            | Pèr                                                     | rick Kennedy                                              | Mère<br>Ross Eitznarald                   | QR  | echercher                              | 3 |
|----------------------------------|---------------------------------------------------------|-----------------------------------------------------------|-------------------------------------------|-----|----------------------------------------|---|
| cox Graphiques Vues              | 10 06/09/188                                            | a † 18/11/1969                                            | C 22/07/1800 + 22/01/1905                 |     | Grouper par Nom 🗘                      |   |
|                                  |                                                         |                                                           |                                           |     | 25/11/1980                             | - |
| oports Listes Publication        | Johr                                                    | n Fitzgerald Kenn                                         | edy                                       |     | Joseph Patrick Kennedy Jr.<br>JUL 1915 |   |
| ★ Favoris                        | 29/05/1917 - 2:<br>4 enfants                            | 2/11/1963 (Äge: 46a 5m 24j)                               |                                           | •   | Robert Francis Kennedy Jr.<br>1953     |   |
| 👭 Aperçu des éditions            |                                                         |                                                           |                                           |     | Andrew Kennedy                         |   |
| interactif                       | 🕒 Nom & sexe                                            |                                                           | Autres noms (0)                           |     | Arabella Kennedy                       | 1 |
| Personnes                        | Prénom<br>John Fitzgerald                               | Nom<br>Kennedy                                            | Nom marital - Saisir<br>l'information ici |     | Christopher George Kennedy             |   |
| Groupes<br>1 groupe de personnes | Autres prénoms                                          | Titre                                                     | Surnom - Saisir<br>l'information Ici      |     | David Anthony Kennedy                  |   |
| Familles<br>43 tamilies          | Suffixe                                                 | Sexe                                                      |                                           | - · | Douglas Harriman Kennedy               |   |
| Lieux<br>54 Lieux                |                                                         | Masculin                                                  | Étiquettes Éditer                         |     | Edward Moore Kennedy                   |   |
| D Sources<br>t source            | Événements (6)                                          |                                                           | C 🗸 À noter                               |     | Eunice Mary Kennedy                    |   |
| Tâches                           | Type d'événement Naissance                              | Date<br>29/05/1917                                        | 🔵 🧳 Important                             | •   | Frances Benedict Kennedy<br>1891       |   |
| Médias<br>47 médias              | Lieu<br>Brookline, Norfol                               | County, Massachusetts, USA                                | Incomplet                                 |     | Frank Kennedy<br>1856                  |   |
| FamilySearch                     | Type d'événement<br>Baptême                             | Date<br>Aucune date saisie                                | Groupes de perso                          | 2   | Jean Ann Kennedy<br>20/02/1928         |   |
| Modifications                    | Type d'événement<br>Mariage                             | Date Åge au moment de l'év<br>12/09/1953 12:40 36a 3m 14j | é 🕜 🙆 Les Kennedy                         | •   | Johanna Kennedy<br>04/12/1852          |   |
| <ul> <li>Assistant</li> </ul>    | Conjoint                                                | ondes Bouvier 🕖                                           |                                           | •   | John Kennedy<br>1739                   |   |
| Rechercher                       | Lieu                                                    | rt County. Rhode Island. USA                              | Signets                                   |     | John Kennedy                           |   |
| Recherche Internet               | Jacqueline Rler (Kennedy)<br>0: 28/07/1929 † 19/05/1994 | Arabella Kennedy Caroline Bo.<br>0 1956 + 1956 0 27/11957 | er (Kennedy) John FitzgeKennedy Jr.       |     | John Kennedy                           |   |
| 🕐 Auteur                         | Conform                                                 | Patrick Bouvier Kennedy                                   |                                           |     | John Fitzgerald Kennedy                |   |

Vous pouvez également créer et utiliser vos propres étiquettes en cliquant sur le bouton "Éditer".

| • • • • • • • • • •              | < > 🕈 Exemple d'arbreéalogique – Édité 🔔 Per                                                                    | rsonne John Fitzgerald Kennedy     | ) ? ¤ @                                                                                                    |           | s personnes Filtres intell            | igents |
|----------------------------------|----------------------------------------------------------------------------------------------------|------------------------------------|----------------------------------------------------------------------------------------------------|-----------|---------------------------------------|--------|
| Père Père Joseph Patrick Kennedy |                                                                                                    | Mibro<br>Rose Fitzgerald           |                                                                                                    |           |                                       |        |
| Edter Oraphiques Mints           |                                                                                                    | ₩1 ÷> 22/07/1890 1 22/01/1995      |                                                                                                    |           | Grouper par Nom 🛇                     | 1      |
|                                  |                                                                                                    |                                    |                                                                                                    | 25        | 6/11/1960                             | ~      |
| John Fitzgerald Kennedy          |                                                                                                    |                                    |                                                                                                    | Jo<br>UL  | oseph Patrick Kennedy Jr.<br>n. 1915  |        |
| 🛣 Favoris                        | 29/05/1917 - 22/11/1953 (Age: 46a 5m 26)<br>4 entants                                                           | diter les étiquettes               |                                                                                                    | R0<br>19  | obert Francis Kennedy Jr.<br>153      |        |
| Aperçu des éditions              |                                                                                                    |                                    |                                                                                                    | Ar<br>10  | ndrew Kennedy                         |        |
| A.A                              | O Nom & sexe                                                                                                    | Associations                       | <b>s</b> (0)                                                                                                    | Ar        | rabella Kennedy                       | ~      |
| interactin                       | Prénam                                                                                                    | 0                                  | air.                                                                                                    | 19        |                                       | 0      |
| Personnes<br>123 Personnes       | John Fitzgerald A noter                                                                                         | 4                                  |                                                                                                    | © Cf      | hristopher George Kennedy<br>(06/1963 |        |
| Groupes<br>1 groupe de personnes | Autros prénoms                                                                                                  | 0                                  |                                                                                                    | Da<br>10  | avid Anthony Kennedy                  |        |
| Familles                         | Suffixe                                                                                                    |                                    |                                                                                                    | De<br>24  | ouglas Harriman Kennedy<br>403/1967   |        |
| V Lieux<br>54 Lieux              | the second second second second second second second second second second second second second second second se |                                    | 1)                                                                                                    | 213 Ed    | dward Moore Kennedy                   |        |
| Sources                          |                                                                                                    |                                    | and the second second se | 1005 22   |                                       |        |
| Histoires<br>Thistoire           | 💽 Événements (6)                                                                                                |                                    |                                                                                                    | D Eu      | unice Mary Kennedy<br># 1921          |        |
| Tâches                           | Type d'événement<br>Naissance                                                                                   |                                    | int                                                                                                    | Fr<br>18  | ances Benedict Kennedy                |        |
| Médias<br>47 médias              | Lieu Informations sur l'étiquette                                                                               |                                    | let                                                                                                    | • Fr      | ank Kennedy                           |        |
| FamilySearch                     | Titre : Sans<br>Type d'évelorement<br>Baptême Couleur :                                                         | nom                                | m                                                                                                    | Q         | san Ann Kennedy<br>1/02/1928          |        |
| Modifications                    | Type d'événement<br>Mariage                                                                                     |                                    | perso                                                                                                    | <b>Jo</b> | ohanna Kennedy<br>//12/1852           |        |
| Assistant                        | Conseint Nouvelle étiquette Supp                                                                                | orimer l'étiquette OK              |                                                                                                    | Jo<br>17  | ohn Kennedy<br>139                    |        |
| O Rechercher                     | Lieu .<br>Newport: Newport County. Rhode Island. USA                                                            |                                    |                                                                                                    | oL O      | ohn Kennedy                           |        |
| Recherche Internet               | Jacqueline Rler (Kennedy)<br>C 28/07/1929 1 19/06/1994 Arabella Kennedy                                         | Caroline Boer (Kennedy) John Fitzg | eKennedy Jr.                                                                                                    | Jo        | ohn Kennedy                           |        |
| Ø Auteur                         | Conjoint Orland Patrick Bouvier Kennedy                                                                         | Alautar un nouvel enfant.          |                                                                                                    | Jo        | ohn Fitzgerald Kennedy                |        |
| Dialitenance                     |                                                                                                    |                                    |                                                                                                    | Jo        | ohn Fitzgerald Kennedy                |        |

# 3.3. Signets et Personne de référence

Dans cette rubrique vous pouvez marquer la personne en cours d'édition d'un signet et la définir comme personne de référence pour l'arbre généalogique :

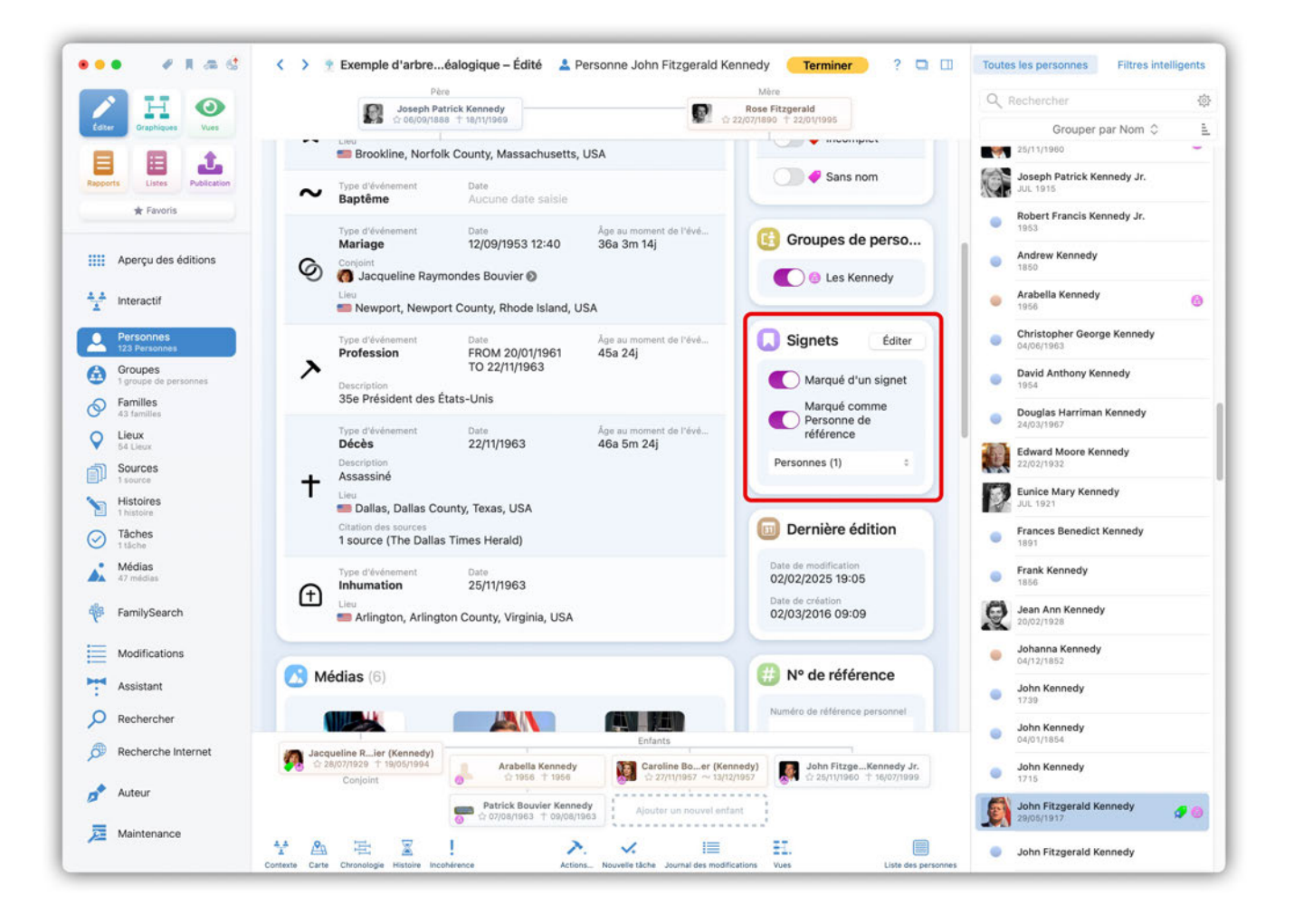

Vous pouvez également cliquer avec le bouton droit de la souris sur n'importe quelle personne dans la liste des personnes à droite et la marquer comme personne de référence :

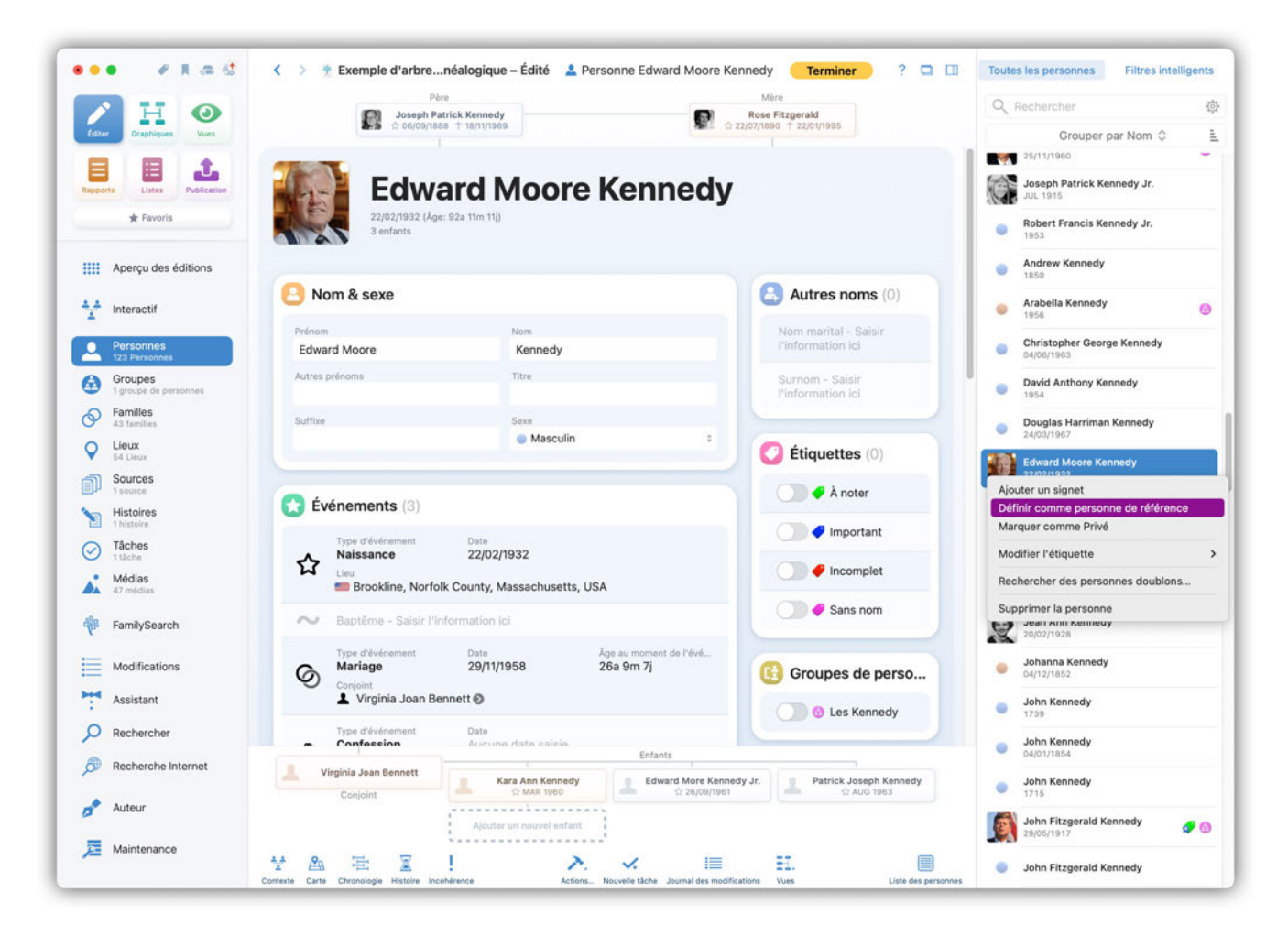

# 3.3.1. Dates d'édition

MacFamilyTree affiche ici la date de création et la date de dernière modification. Ces informations sont automatiquement mises à jour, vous ne pouvez pas les saisir ici.
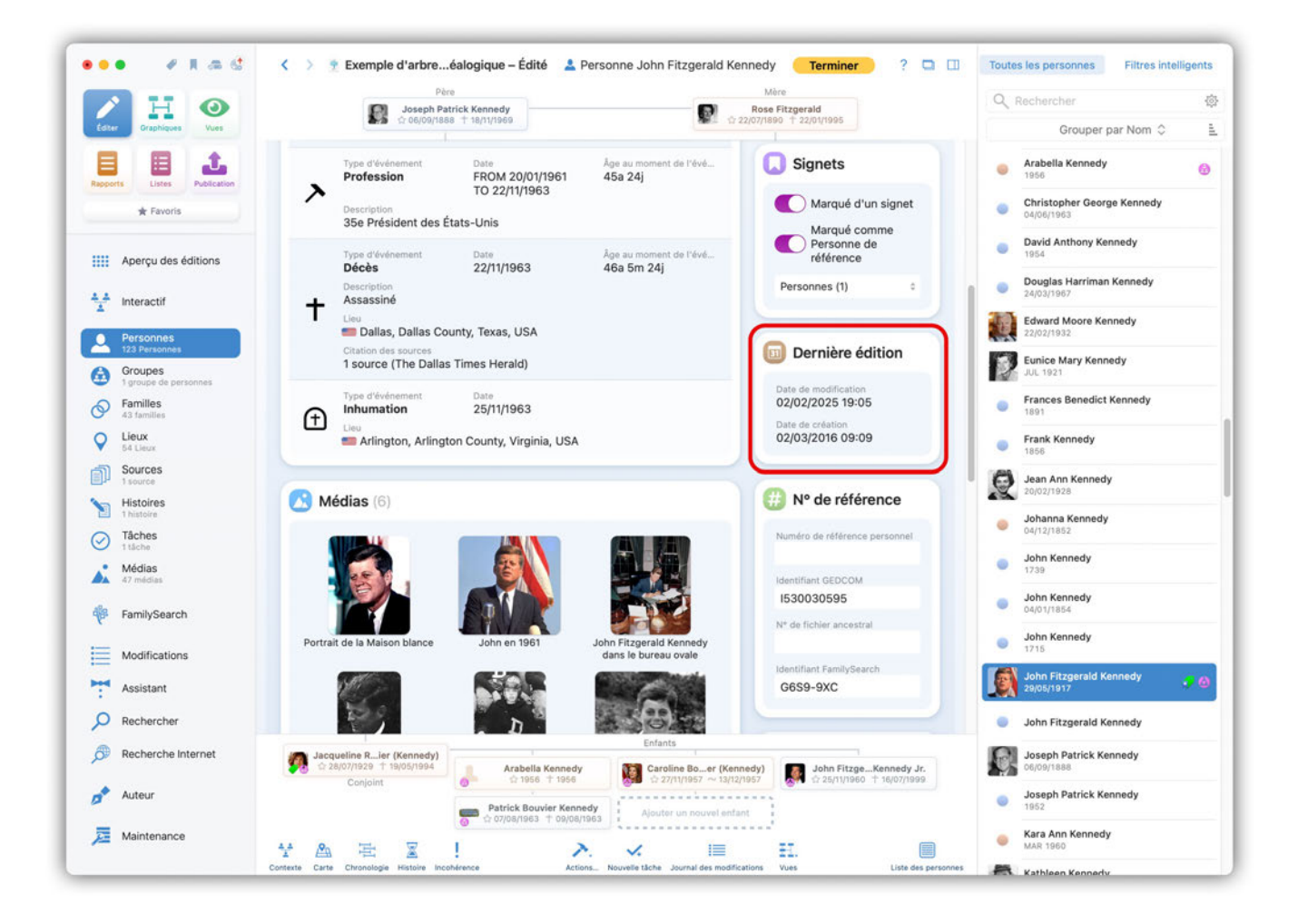

### 3.3.2. Numéros de référence

Dans cette rubrique vous pouvez saisir l'identifiant GEDCOM, le numéro de fichier ancestral et l'identifiant FamilySearch de la personne. Vous pouvez aussi attribuer votre propre numéro de référence.

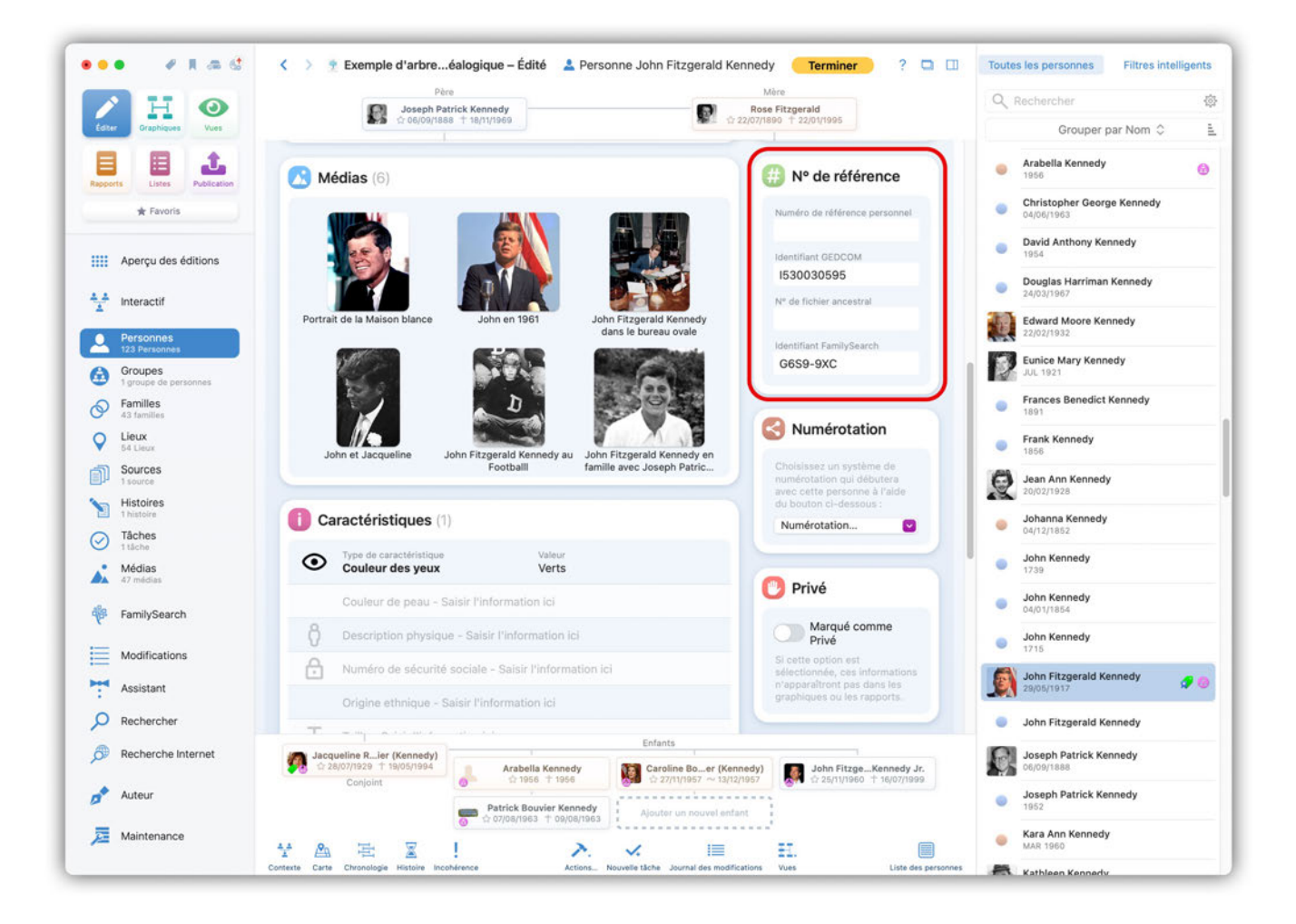

## 3.3.3. Numérotation

MacFamilyTree prend en charge trois systèmes de numérotation éprouvés pour les relations des ascendants ou descendants de la personne en cours d'édition : Sosa/Kekulé (ascendants), d'Aboville (descendants) et Henry (descendants). Ces numéros sont attribués en fonction de la position de la personne dans la généalogie. La valeur 1 est toujours attribuée à la personne courante (personne de référence). Dans le système Sosa, par exemple, la valeur 2 est attribuée au père de la personne, la valeur 3 est attribuée à la mère et la valeur 4 est attribuée au grand-père paternel et ainsi de suite.

Cliquez sur "Numérotation" et sélectionnez le système de numérotation souhaité :

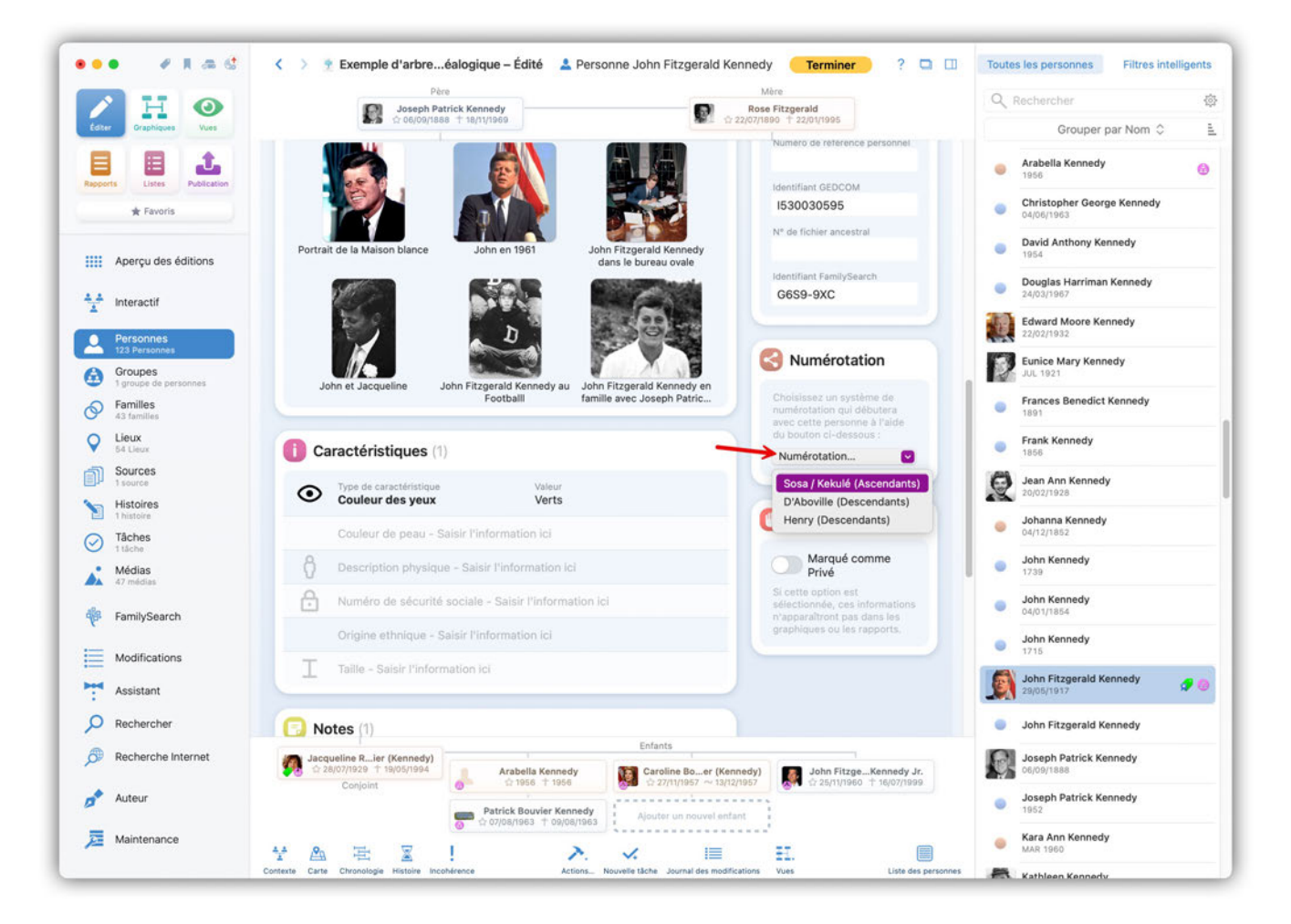

La personne courante se voit alors attribuer le numéro 1, MacFamilyTree calcule ensuite automatiquement tous les autres numéros. Un nouveau calcul est effectué automatiquement lorsque des personnes sont ajoutées ou supprimées.

### 3.3.4. Privé

Dans cette rubrique vous pouvez marquer l'entrée comme étant "privée". Les informations sur la personne en cours d'édition n'apparaîtront pas dans les graphiques ou les rapports, à condition que l'option "Masquer les informations marquées comme privées" soit activée dans la vue concernée.

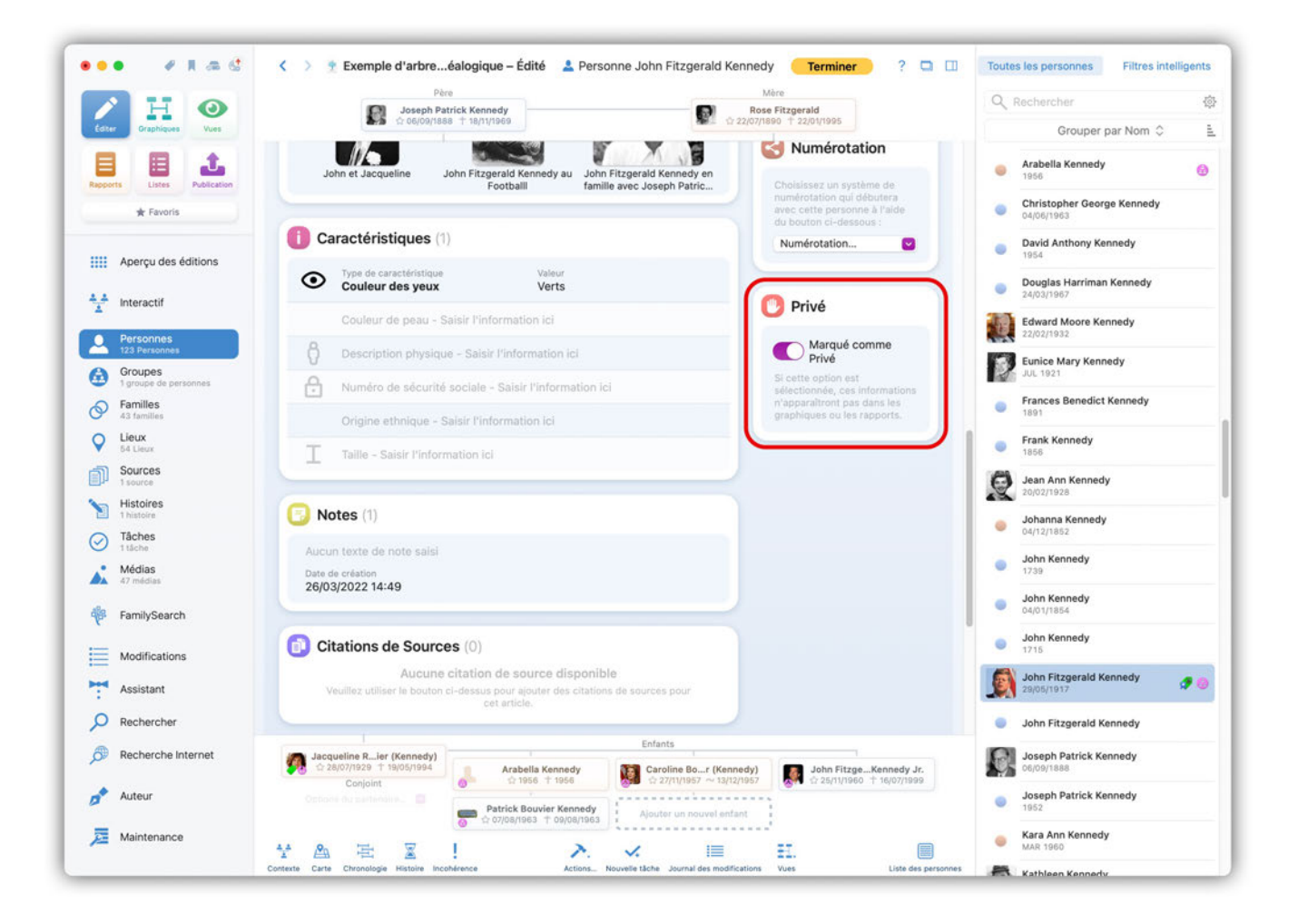

# 3.4. Créer des balises GEDCOM personnalisées

MacFamilyTree offre la possibilité de créer vos propres événements personnels, familiaux ou caractéristiques.

Pour créer un événement personnel qui n'existe pas encore dans MacFamilyTree, sélectionnez "Personnes" dans le menu de sélection des fonctions puis sélectionnez la personne souhaitée dans le panneau latéral de droite. Cliquez sur "Ajouter un événement" dans la rubrique "Événements" et sélectionnez "Éditer les types d'événements personnels" dans la liste ci-dessous.

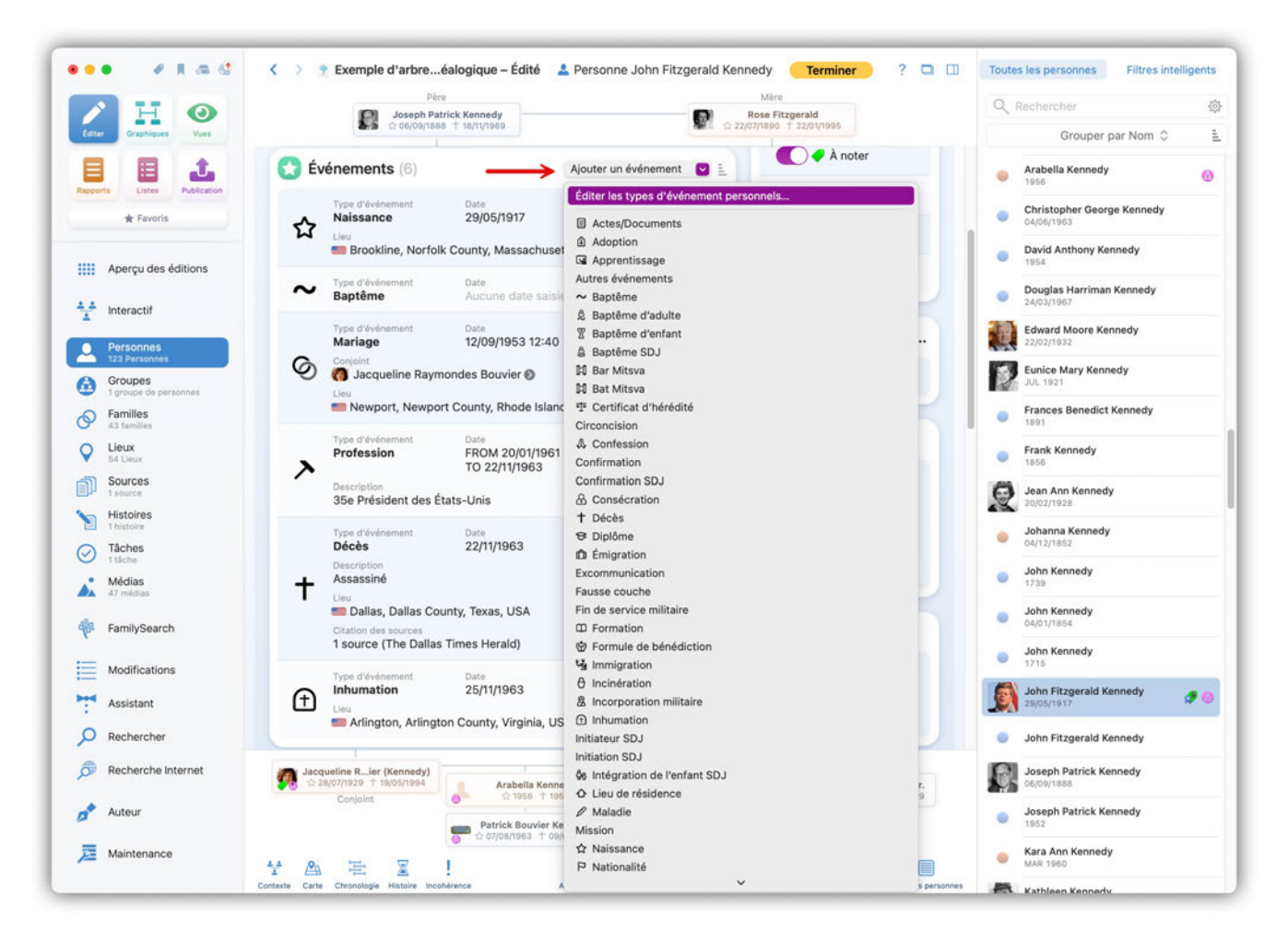

Si vous souhaitez ajouter votre propre événement familial, sélectionnez "Éditer les types d'événements familiaux" et dans la rubrique "Caractéristiques", l'option "Éditer les types de faits personnels" est sélectionnable.

🥐 📕 🛲 🔮 🔰 🗧 🖂 🚺 Toutes les personnes 🕹 Filtres intelligents Н 0 Joseph Patrick Kennedy P 11 À note 1 Éditer les types d'événements personnels topher George Kennedy Туре \* Favoris Dans le formulaire Icône Туре Entrées Initiation SDJ Intégration de l'enfant SDJ Lieu de résidence Intégré Anthony Kennedy 66 0 0 Aperçu des éditions Maladie Mission Naissance las Harriman Kennedy 1nteractif ☆P Nationalité Naturalisation Obsèques 日のの人会し e Mary Kennedy Groupes Première Communion Intégré Intégré Profession Recensement Familles Récompense militaire Q Lieux Retraite Service militaire 0 Sources Surnom Testament Titre de noblesse 9999 Ann Kennedy Q 2 0 Intégré Histoires Transaction foncière Type d'événement p na Ken Tâches Propriétés Icône Médias Type d'événement personnel sans nom FamilySearch Ajouter une icône Balise GEDCOM Kennedy Modifications Fitzgerald Kennedy 20 Assistant D Rechercher Ajouter un type Supprimer le type Fitzgerald Kennedy Terminer Réinitialiser les types standards B Recherche Internet 12.8 夏 月 20.20 Auteur -🧮 Maintenance Kara Ann Kennedy • Kathleen Ke

Cliquez sur "Ajouter un type" pour créer un nouvel élément :

Utilisez ce même dialogue pour supprimer des éléments non souhaités ou pour restaurer des réglages par défaut.

# 3.5. Ouvrir la vue courante dans une nouvelle fenêtre

Cliquez ici pour ouvrir la vue courante dans une nouvelle fenêtre :

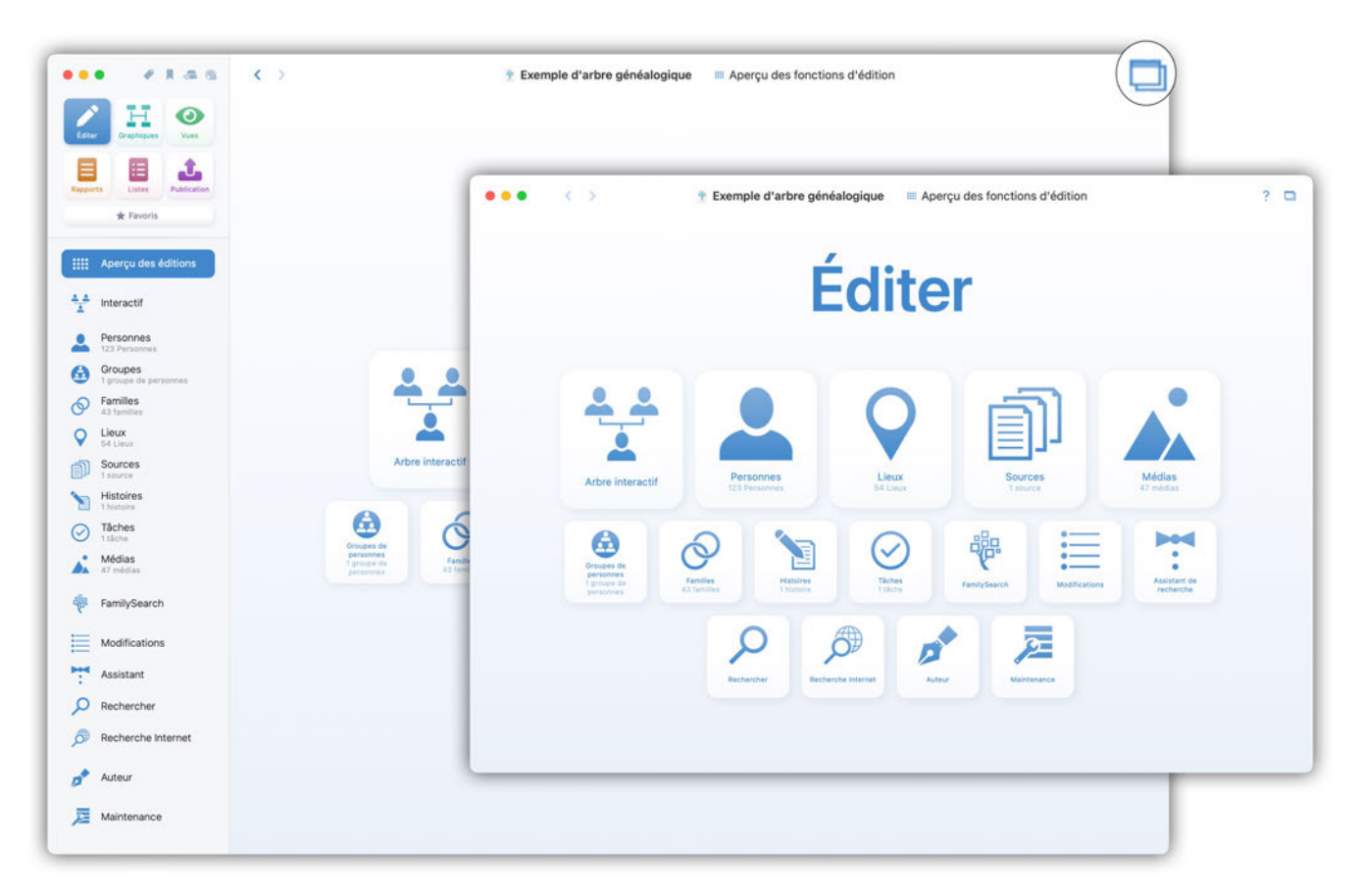

# 3.6. Personnaliser l'apparence de l'Arbre interactif

L'apparence de l'Arbre interactif peut être adaptée selon vos préférences personnelles. Pour définir les styles d'icônes, les couleurs, les ordres de tri et les tailles selon vos préférences, cliquez sur le bouton "Options" à droite sous l'affichage de l'arbre généalogique :

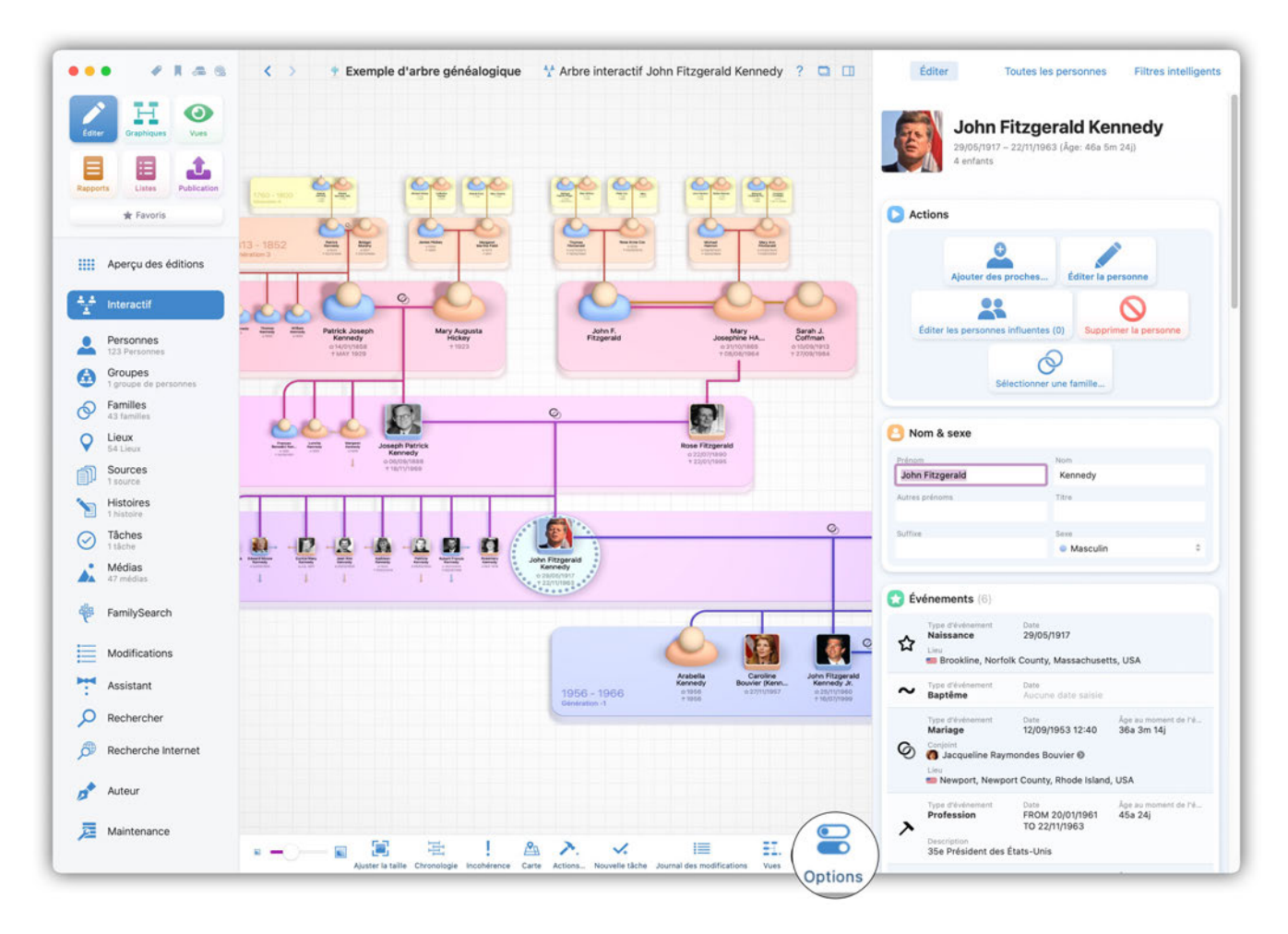

Choisissez ensuite parmi les options proposées celle qui vous convient le mieux.

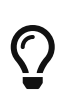

Vos modifications sont immédiatement prises en compte et affichées, ce qui vous permet de vérifier le résultat immédiatement. Lorsque vous avez terminé, cliquez à nouveau sur l'icône d'options pour fermer la fenêtre.

## 3.6.1. Générales

| Ster Graphiques Vues           |                                                                                                    |                                                     | John Fitzgerald Kennedy<br>29/05/1917 – 22/11/1963 (Åge: 46a 5m 24j)<br>4 enfants |
|--------------------------------|----------------------------------------------------------------------------------------------------|-----------------------------------------------------|-----------------------------------------------------------------------------------|
| oports Listes Publication 1760 |                                                                                                    |                                                     |                                                                                   |
| * Favoris                      | 000 000                                                                                                    | and and                                             | Actions                                                                           |
| Aperçu des éditions            | 52 Anno Anno Anno Anno Anno Anno Anno Ann                                                                                                    |                                                     | Alouter des proches Éditer la personne                                            |
| t Interactif                   |                                                                                                    | Générales Apparence Personnes Ba                    | ndes générationnelles FamilySearch                                                |
| Personnes                      | Memory Olderson Alignement                                                                                                    | L Du baut vere le bae                               | 8                                                                                 |
| Groupes                        | Alignement des boîtes                                                                                                    | Centré                                              | 8                                                                                 |
| ) Familles                     |                                                                                                    |                                                     |                                                                                   |
| 43 families                    | Generations<br>Générations                                                                                                    |                                                     | Taille<br>Adapter Páchalla das                                                    |
| 54 Lieux                       | The second and the second and the se |                                                     | ascendants à celle de la 1 8 génération                                           |
| Sources                        | Générations de descendants 1                                                                                                    | -1 1 1 1 <u>4</u><br>8                              | Adapter l'échelle des 2 descendants à celle de 1 a                                |
| Histoires                      | Générations de frères                                                                                                    | · · · · · · · · · · · · · · · · · · ·               | la génération                                                                     |
| Tâches<br>Ttâche               | Afficher les parents de p                                                                                                    | ersonnes doublons                                   | Réduction des frères et 100 100                                                   |
| Médias I                       | i i Classer                                                                                                    |                                                     | Réduction des frères et 100                                                       |
| FamilySearch                   | Tri des enfants Pa                                                                                                    | r nom 🗿                                             | Ajuster les positions des parents pour une meilleure utilisation de l'espace      |
| Modifications                  | Comportement de la sélection                                                                                                    |                                                     |                                                                                   |
| Annietant                      | Sélectionner automatiqu                                                                                                    | ement les personnes ajoutées                        |                                                                                   |
| Assistant                      | Sire défiler jusqu'aux pe                                                                                                    | rsonnes sélectionnées si elles sont situées près de | la bordure                                                                        |
| Rechercher                     |                                                                                                    |                                                     |                                                                                   |
| Recherche Internet             |                                                                                                    |                                                     |                                                                                   |
| Auteur                         |                                                                                                    |                                                     |                                                                                   |
|                                |                                                                                                    |                                                     |                                                                                   |

#### Alignement

Choisissez la mise en page générale de l'arbre. Cela peut être par exemple de haut en bas ou de gauche à droite. L'alignement des boîtes définit le placement des boîtes associées aux personnes.

#### Générations

Les curseurs de génération vous permettent de définir le nombre de générations d'ascendants, de descendants ou de frères et sœurs affichées. Vous pouvez également modifier l'échelle de ces générations à l'aide des curseurs correspondants.

**Taille** Permet d'adapter l'échelle des ascendants et descendants à celle de la génération, de réduire le nombre de frères et sœurs et de positioner les parents.

#### Classer

Déterminez le tri des enfants en fonction de leur nom et de leur date de naissance, par ordre décroissant ou croissant.

#### Comportement de la sélection

Vous trouverez ici deux options. "Sélectionner automatiquement les personnes ajoutées" sélectionne toujours la personne nouvellement créée, ce qui vous permet de continuer à modifier directement les informations individuelles. Si l'option "Faire défiler jusqu'aux personnes sélectionnées si elles sont situées près de la bordure." est activée, l'entrée de la personne sera centrée lors de la sélection si elle est située en bordure d'affichage.

## 3.6.2. Apparence

| AHO                              |                                                                                           |                                                                  |                                                                                                    |                      |                                |                                                      |                                         |
|----------------------------------|-------------------------------------------------------------------------------------------|------------------------------------------------------------------|----------------------------------------------------------------------------------------------------|----------------------|--------------------------------|------------------------------------------------------|-----------------------------------------|
| diter Graphiques Vues            |                                                                                           |                                                                  |                                                                                                    |                      | 3                              | John Fitzger<br>29/05/1917 - 22/11/1963<br>4 enfants | <b>ald Kennedy</b><br>(Åge: 46a 5m 24j) |
| pports Listes Publication        | NO - 1800                                                                                 |                                                                  |                                                                                                    |                      |                                |                                                      |                                         |
| * Favoris                        | 0,0                                                                                       | 0-0                                                              | 0-0 0                                                                                                    | TO                   | C Action                       | ns                                                   |                                         |
| Aperçu des éditions              | 1852 Anti Anti Anti Anti Anti Anti Anti Anti                                              | Amerikan<br>Yami<br>Yami<br>Yami<br>Yami<br>Yami<br>Yami<br>Yami | Access to a loss of the second second |                      |                                | Ajouter des proches                                  | Éditer la personne                      |
| † Interactif                     |                                                                                           |                                                                  | Générales Apparen                                                                                                    | ce Personnes         | Bandes générationnelles        | FamilySearch                                         |                                         |
| Personnes<br>123 Personnes       | Term et al.<br>Term et al.<br>Term Patrick Joseph<br>Kennedy<br>014/01/1608<br>1 MAY 1929 | Caméra<br>Perspective de la cam                                  | éra Du h                                                                                                    | aut vers le bas, lég | gèrement incliné               |                                                      | 0                                       |
| Groupes<br>1 groupe de personnes |                                                                                           | Couleurs des personnes                                           |                                                                                                    |                      | Taille                         |                                                      |                                         |
| Familles<br>43 familles          |                                                                                           | Mode de coloration                                               | Par sexe                                                                                                    | Θ                    | Largeur des                    |                                                      |                                         |
| Lieux<br>54 Lieux                |                                                                                           | Couleur                                                          |                                                                                                    |                      | Largeur des                    |                                                      |                                         |
| Sources                          | 1 01                                                                                      | Mettre en évidence                                               | les personnes vivantes                                                                                                    |                      | connexions                     |                                                      |                                         |
| Histoires                        |                                                                                           | Fond                                                             |                                                                                                    |                      | Espacement parents/<br>enfants |                                                      |                                         |
| Tâches<br>1 tâche                |                                                                                           | Motif de fond                                                    | Petite grille                                                                                                    | 0                    | Espacement des<br>partenaire   | (                                                    |                                         |
| Médias<br>47 médias              |                                                                                           | Couleur de fond                                                  | Aucun                                                                                                    | Θ                    | Espacement des<br>branches     |                                                      |                                         |
| FamilySearch                     |                                                                                           | - Couleur<br>personnalisée                                       |                                                                                                    |                      | felsions                       |                                                      |                                         |
| Maddanting                       |                                                                                           | Connexions                                                       |                                                                                                    |                      | Mode d'éclairage               | Aucun                                                | Θ                                       |
| Modifications                    |                                                                                           | Couleur des                                                      | 🔋 Par Génération, clair                                                                                                    | 0                    | lateralité de                  |                                                      |                                         |
| Assistant                        |                                                                                           | Couleur                                                          |                                                                                                    |                      | l'éclairage                    |                                                      |                                         |
| Rechercher                       |                                                                                           | personnalisée                                                    |                                                                                                    |                      | Intensité de l'ombre           | -                                                    | 0                                       |
| Recherche Internet               |                                                                                           |                                                                  |                                                                                                    |                      | Animations                     |                                                      |                                         |
|                                  |                                                                                           |                                                                  |                                                                                                    |                      | Durée de l'animation           | -0                                                   |                                         |
| Auteur                           |                                                                                           |                                                                  |                                                                                                    |                      |                                |                                                      |                                         |

#### Caméra

Vous avez ici le choix entre différentes perspectives qui modifient la vue de l'arbre interactif.

#### **Couleurs des personnes**

Avec l'option Couleurs des personnes, vous pouvez définir la couleur des icônes des personnes.

#### Taille

Les curseurs vous permettent de modifier les espacements respectifs entre les personnes et la largeur des lignes de connexion.

#### Fond

Dans cette rubrique, vous pouvez définir un motif de fond et une couleur de fond.

#### Connexions

Déterminez la coloration des lignes de connexion.

Dans l'exemple suivant, vous pouvez voir le résultat avec une caméra "Isométrique gauche" :

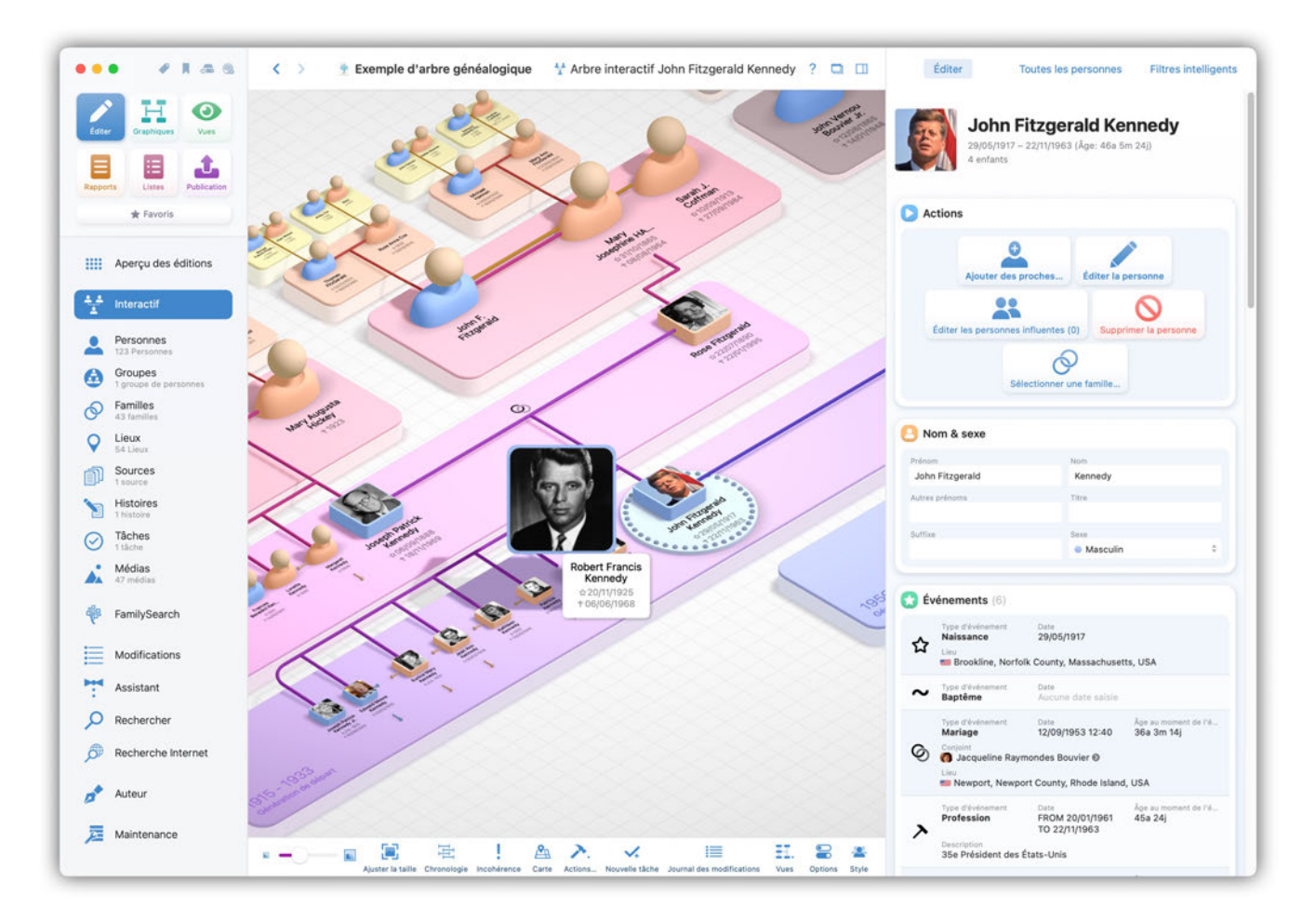

### 3.6.3. Personnes

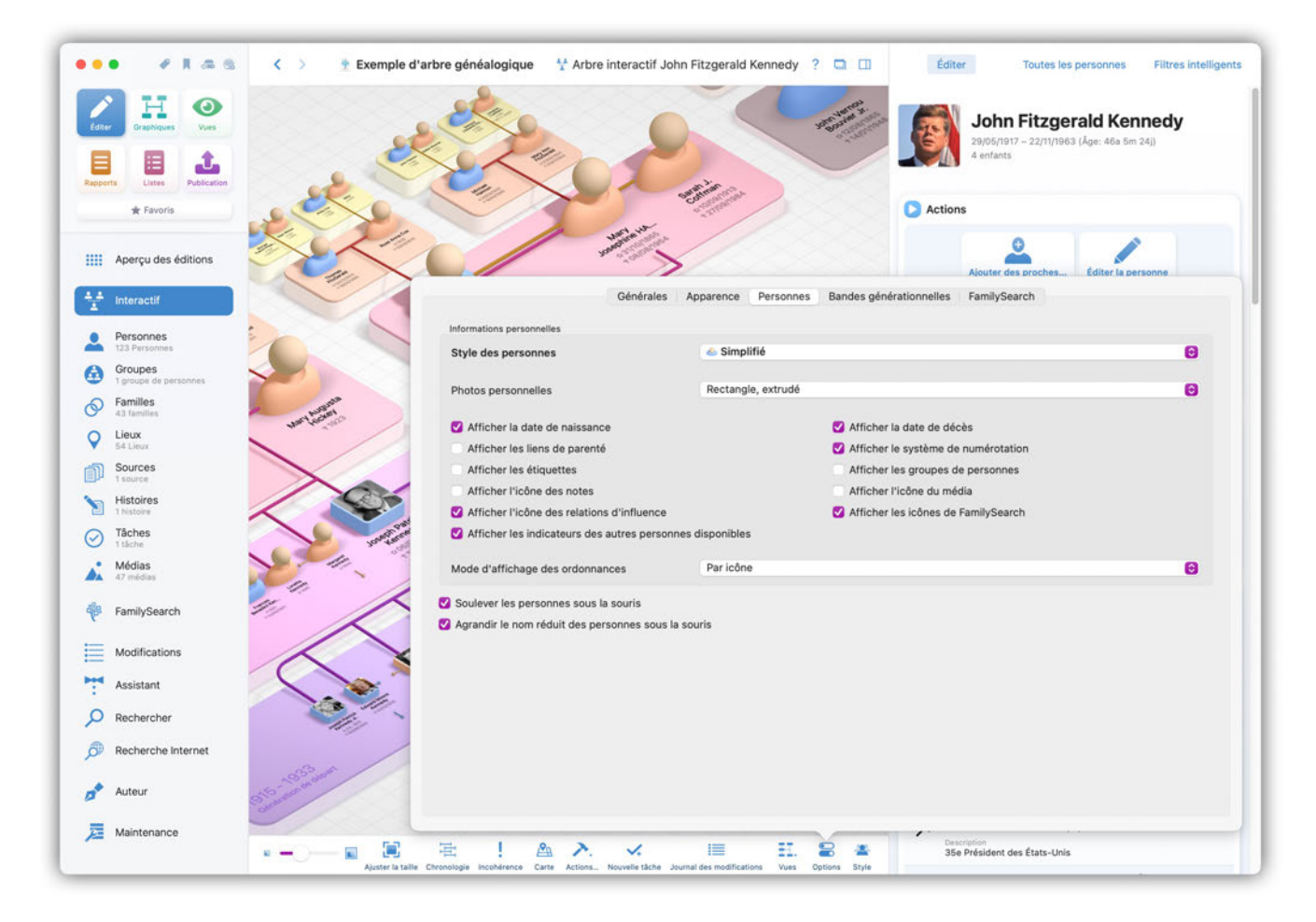

#### Informations personnelles

Vous pouvez déterminer ici quelles informations sur les personnes doivent être affichées dans l'arbre interactif. De plus, il est possible de personnaliser l'affichage des images et des icônes des personnes.

## 3.6.4. Bandes générationnelles

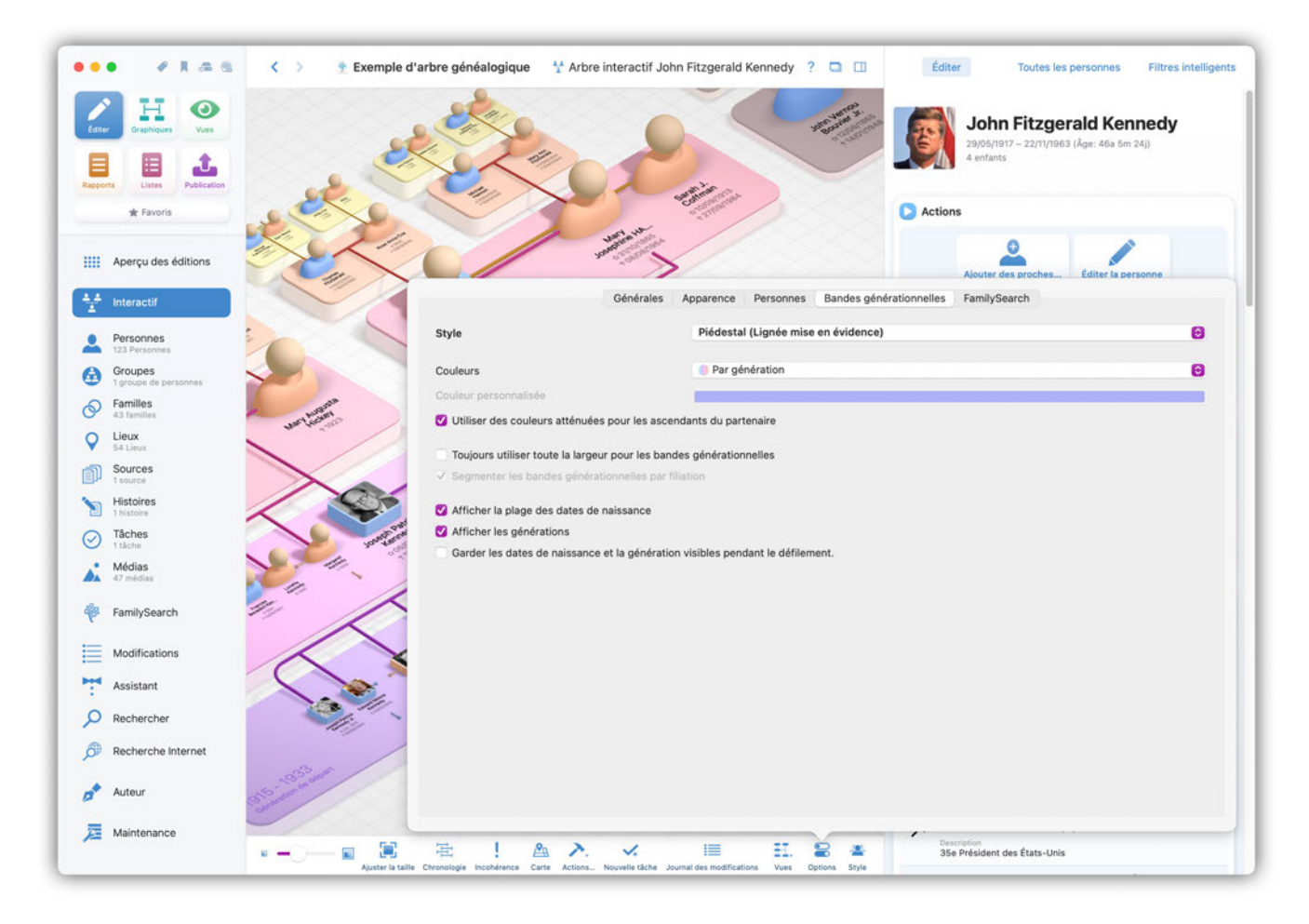

Déterminez l'apparence des bandes générationnelles et comment elles doivent se comporter.

## 3.6.5. FamilySearch

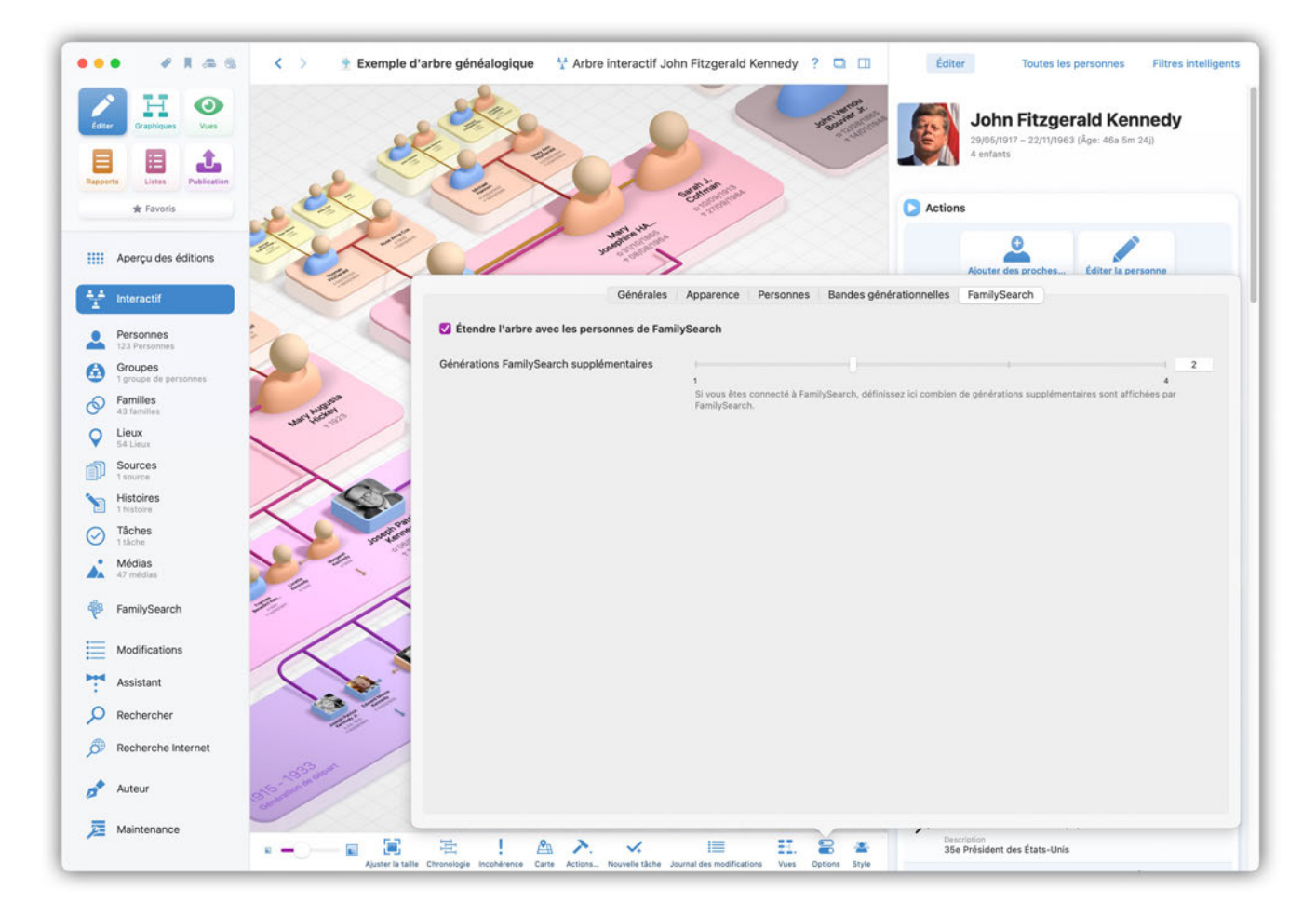

Via l'onglet "FamilySearch", vous pouvez définir le nombre de générations à afficher, disponibles sur FamilySearch.

## 3.6.6. Zoom

Le curseur en bas à gauche vous permet de redimensionner l'affichage de l'arbre généalogique, donc de zoomer ou dézoomer :

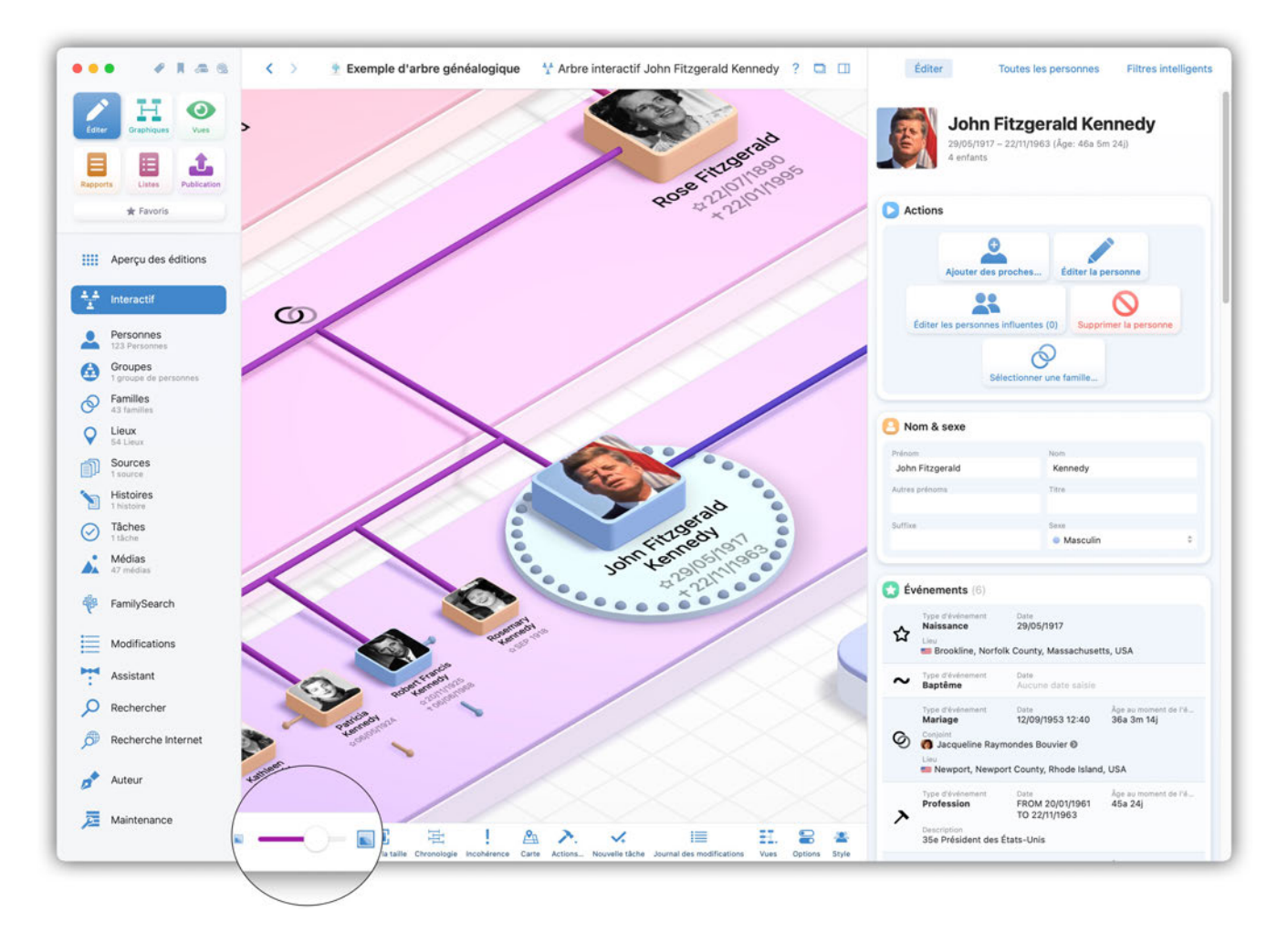

## 3.6.7. Style de l'arbre interactif

En plus du style 3D de l'arbre interactif sélectionné par défaut, vous avez une option supplémentaire style aplati. Pour passer d'un style à l'autre, cliquez sur le bouton du même nom :

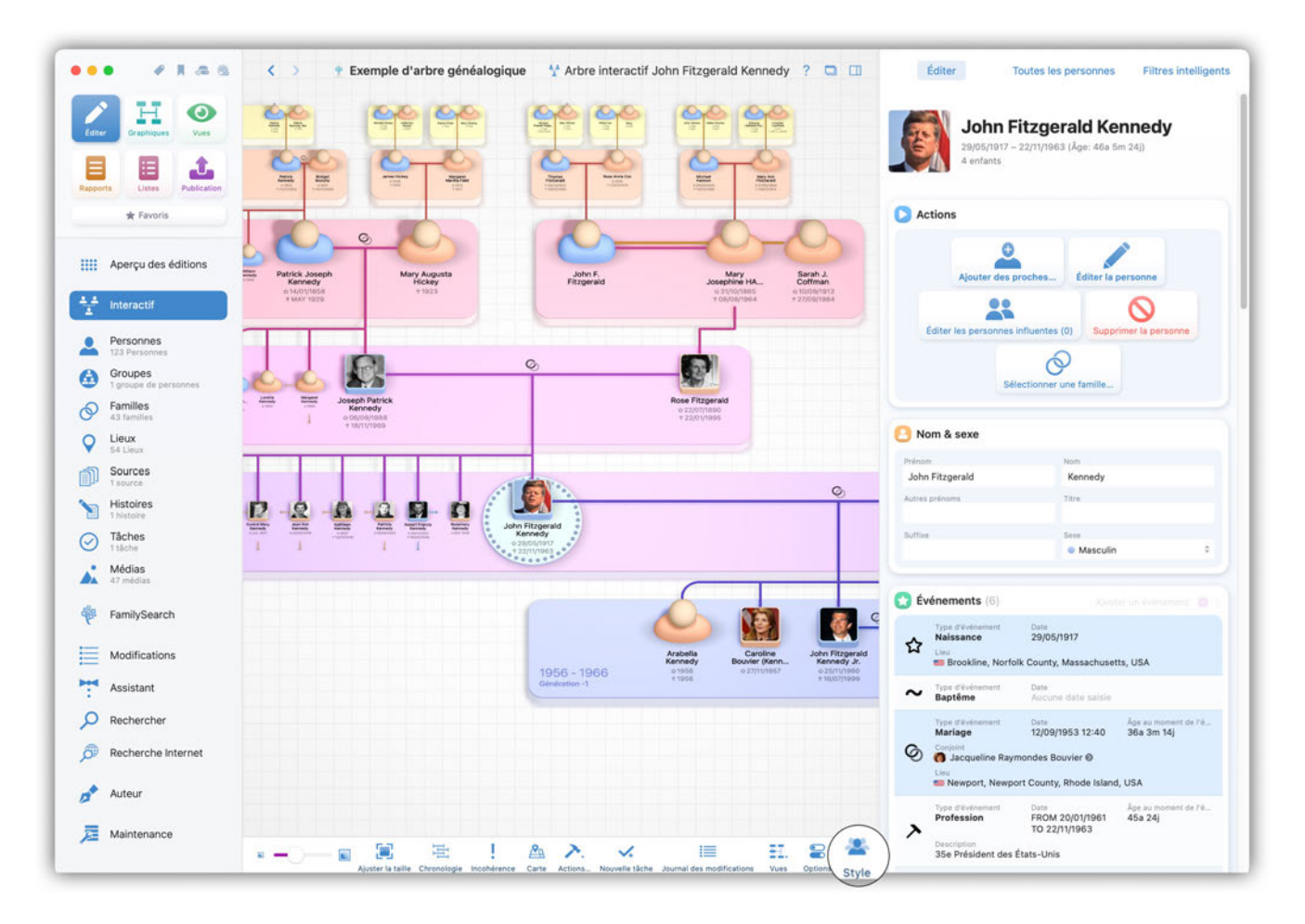

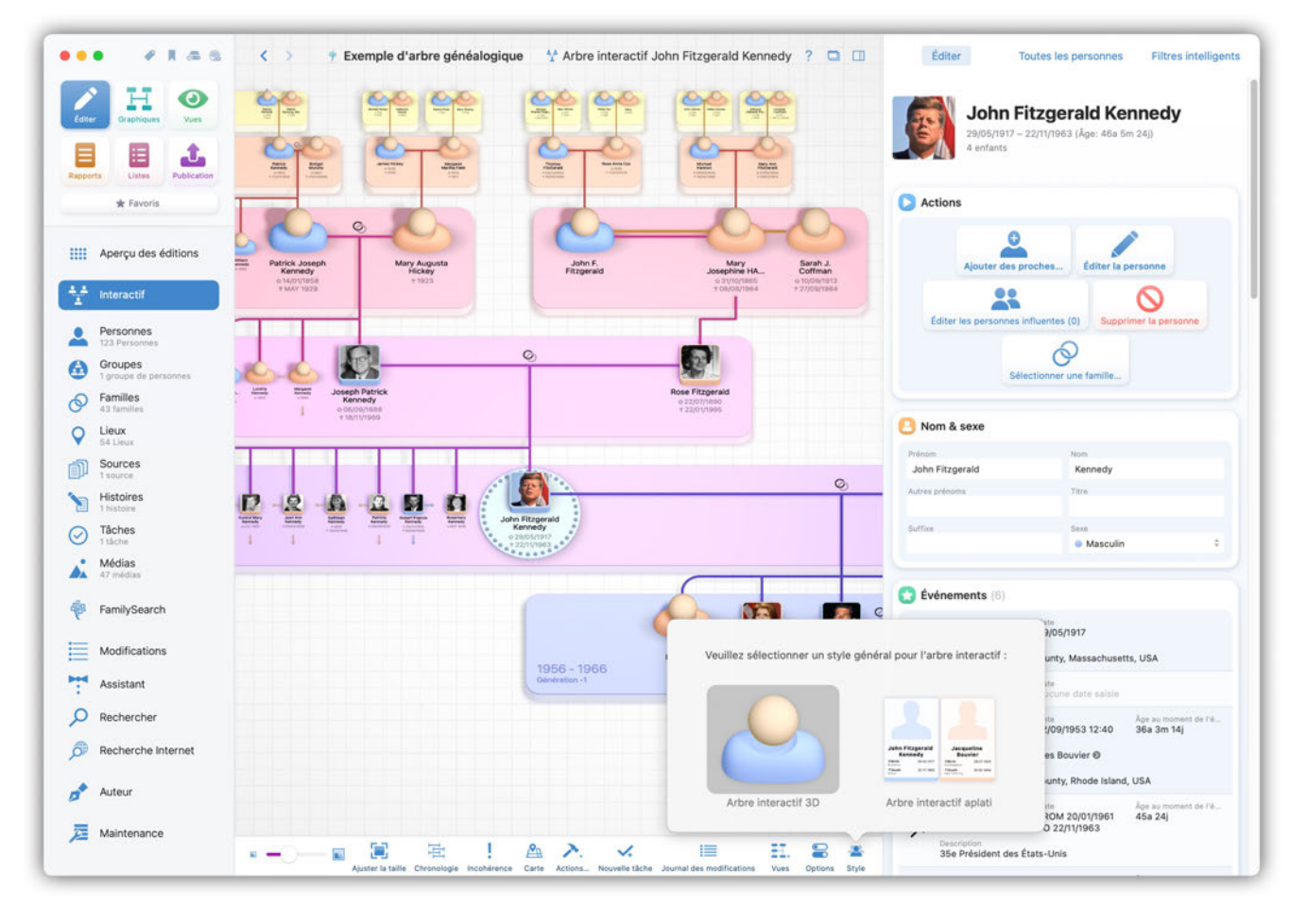

Les paramètres disponibles dans les options diffèrent selon le style choisi.

# 3.7. Personnes influentes dans l'arbre interactif

Les personnes influentes constituent une particularité de l'arbre interactif et ont donc leur propre représentation dans l'arbre interactif. Si vous souhaitez créer et attribuer une personne influentes à partir de l'arbre interactif, cliquez d'abord sur la personne à laquelle vous souhaitez attribuer l'entrée et sélectionnez "Éditer les personnes influentes" :

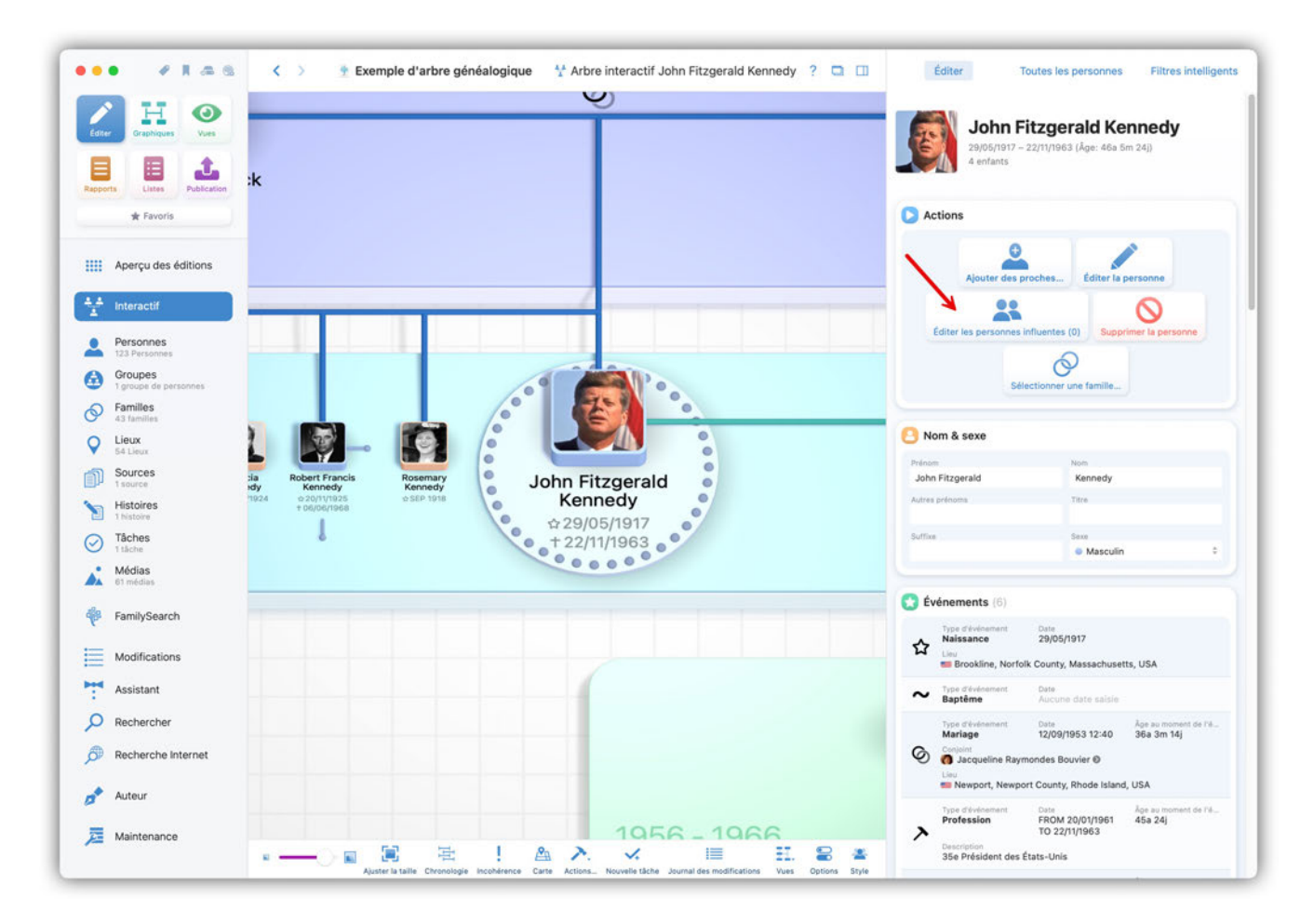

L'arbre interactif passe maintenant à une nouvelle vue où vous pouvez créer de nouvelles personnes influentes pour la personne sélectionnée en cliquant sur le symbole plus. Vous pouvez également cliquer sur le bouton "Ajouter une personne influente" dans la barre latérale de droite :

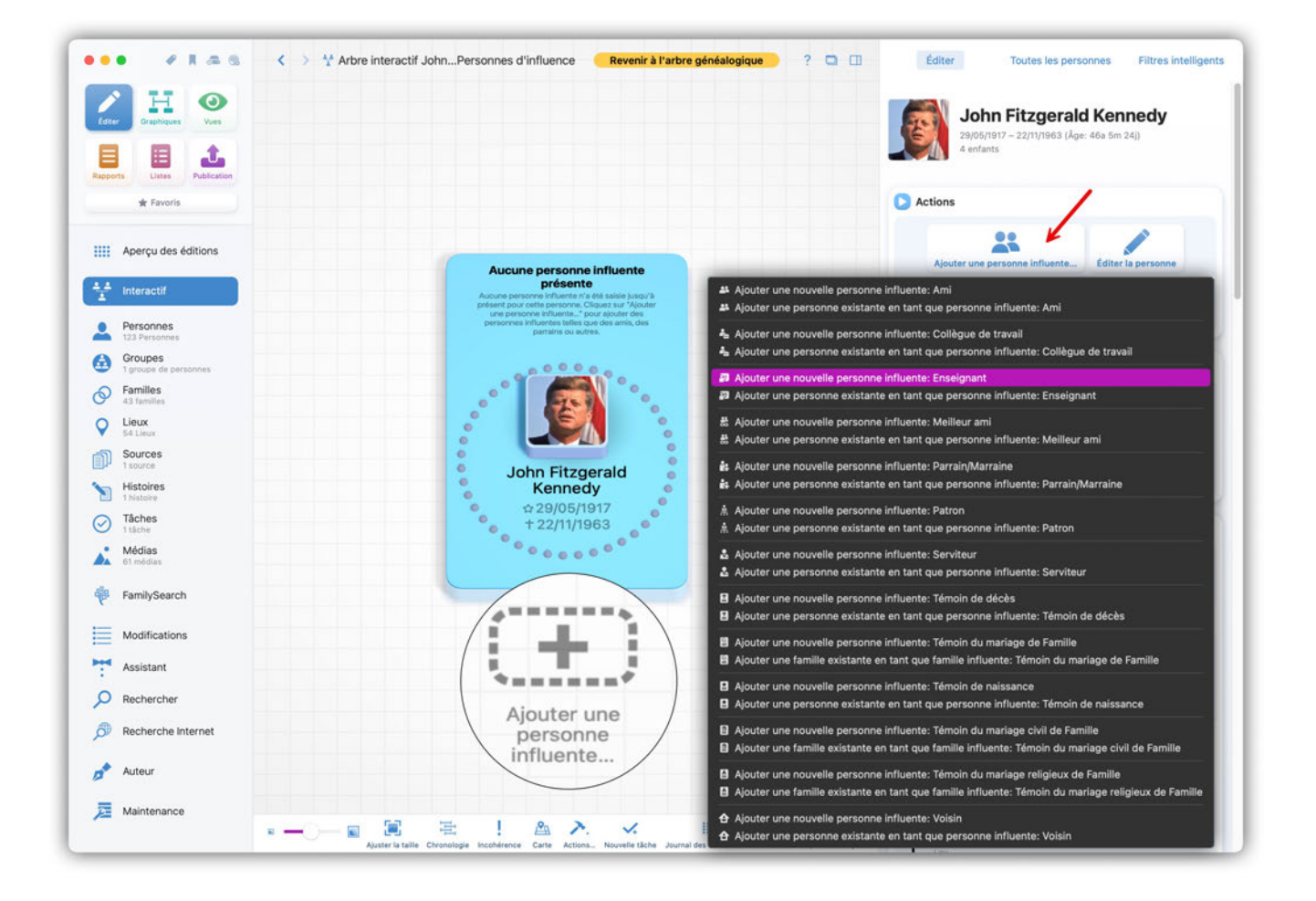

Après avoir sélectionné un type de personne et créé la personne influente, vous pouvez modifier tous les détails de la personne dans la barre latérale de droite :

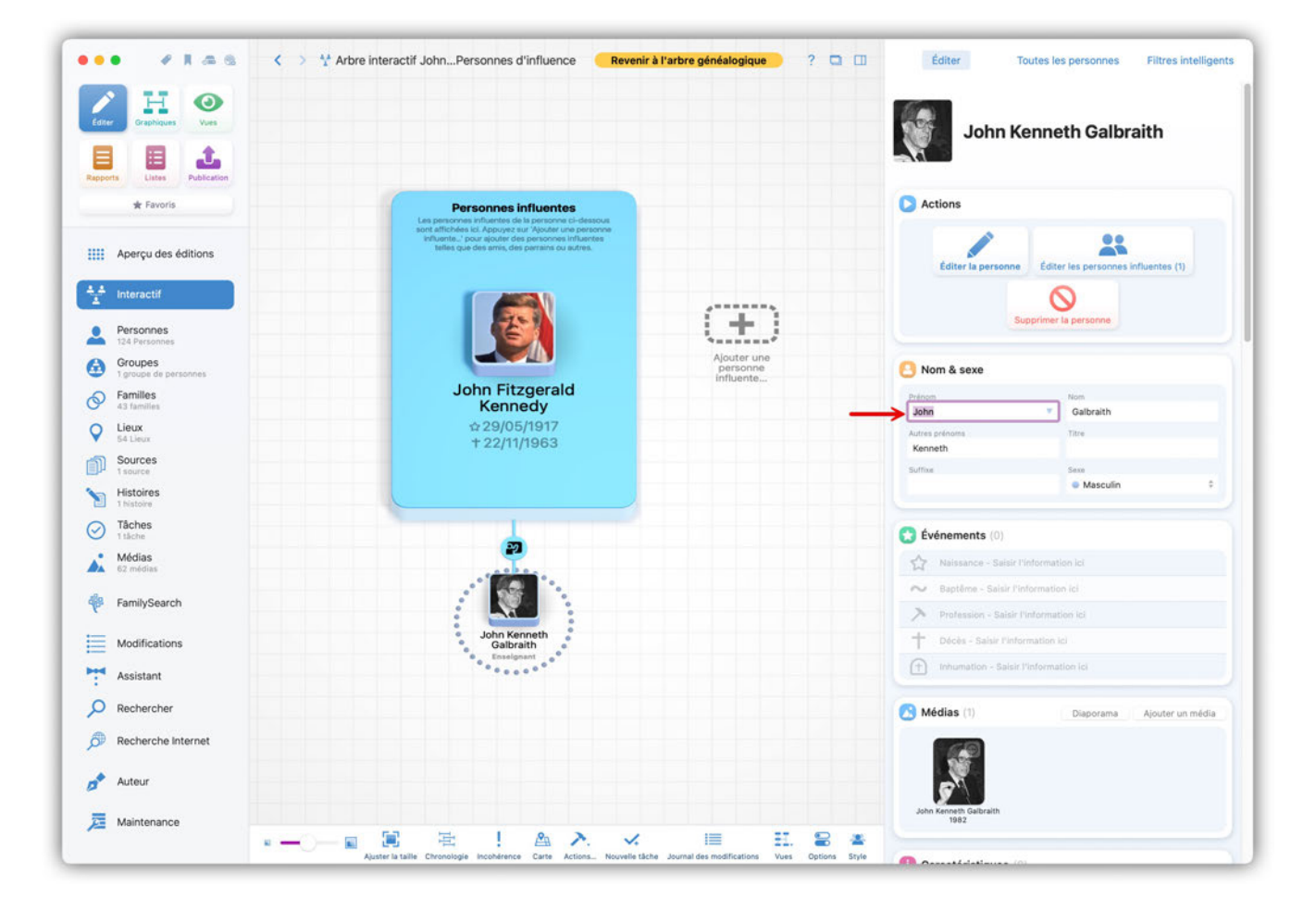

Q

En cliquant sur le bouton jaune "Revenir à l'arbre généalogique", vous retournez à l'arbre interactif.

Si des personnes influentes sont associées à une personne, elles sont indiquées par une petite icône dans l'arbre interactif à côté de la personne concernée :

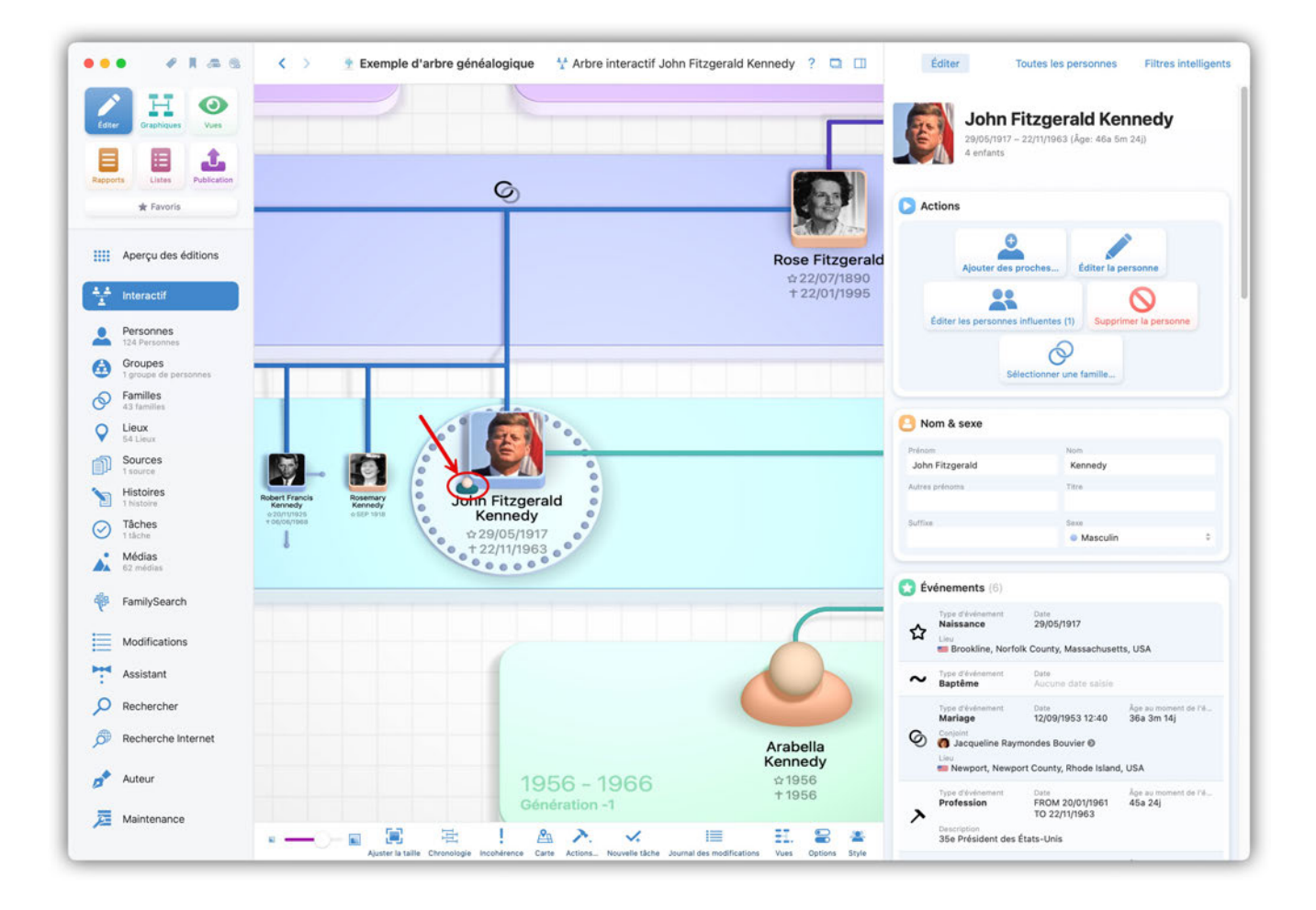

# 3.8. Personnes en double ou représentées de manière translucide dans l'arbre interactif

Si des personnes sont affichées en double ou de manière translucide dans l'arbre interactif, c'est en raison de l'une des possibilités suivantes :

- la personne a été ajoutée plusieurs fois dans MacFamilyTree,
- leur famille a été ajoutée plusieurs fois,
- la personne appartient à une famille composée d'un seul parent et d'un seul enfant,
- l'arbre est lié à FamilySearch et une famille y existe plusieurs fois.

Dans ce dernier cas, vous ne pourrez pas résoudre le problème, car les familles en double ne peuvent pas être affichées, modifiées ou supprimées dans FamilySearch.

## 3.9. Travailler avec des signets

Vous pouvez marquer les personnes, les familles, les sources, les lieux et les médias que vous souhaitez consulter ou modifier le plus souvent. Vous pouvez ensuite y accéder à tout moment en un seul clic depuis le menu des signets.

## 3.9.1. Ajouter et supprimer des signets

Dans l'arbre interactif ou dans la vue détaillée, placez un signet en cliquant avec le bouton droit de la souris sur la personne, la famille, la source, le fichier multimédia ou le lieu souhaité, puis cliquez sur "Ajouter un signet".

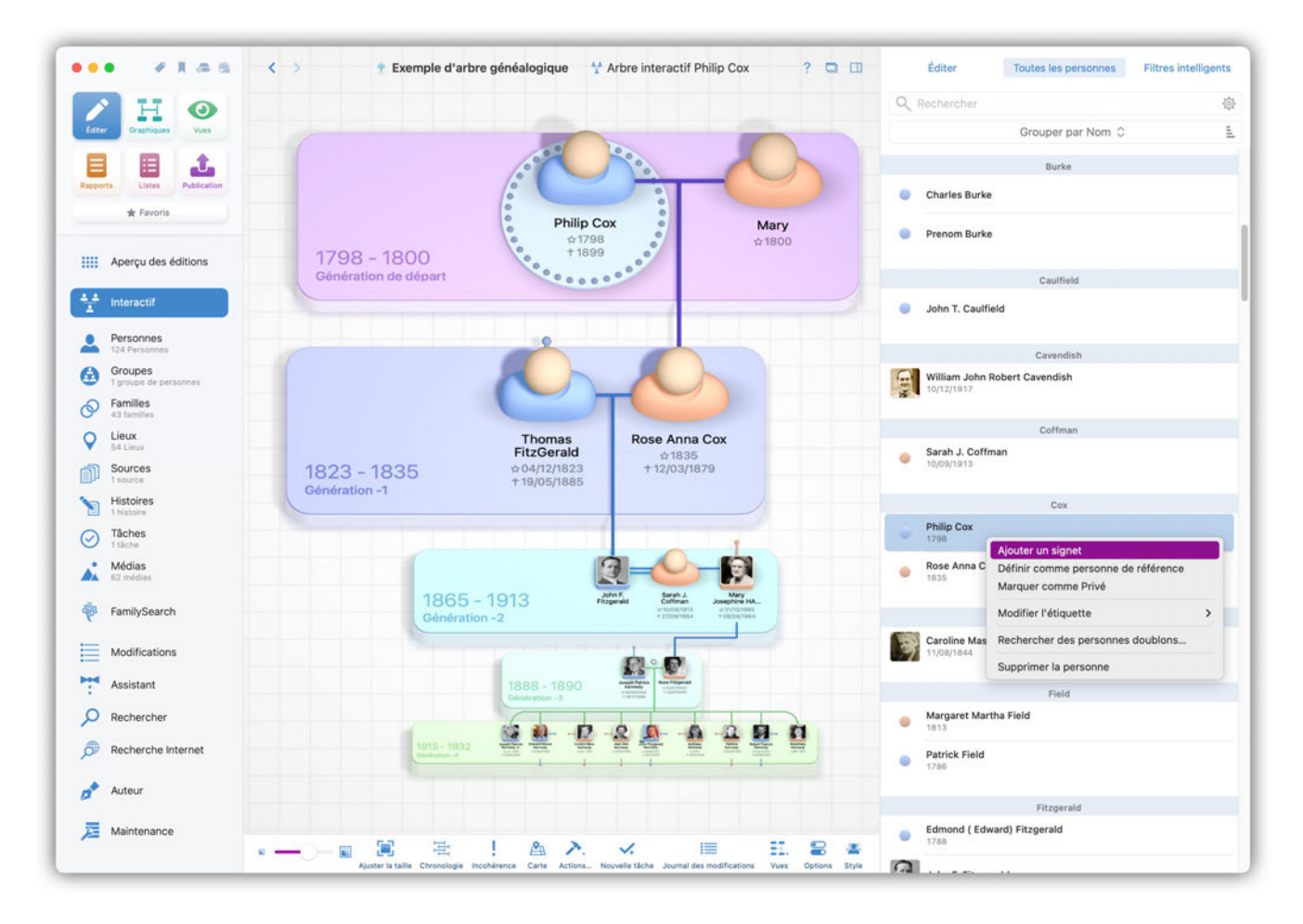

Vous pouvez également supprimer un signet de la même manière.

### 3.9.2. Gérer les signets

Vous pouvez créer et supprimer des signets à l'aide de l'icône de signet située dans le coin supérieur gauche de la fenêtre du programme, au-dessus du menu graphique principal.

|                                                                                         | l'arbre généalogique 🛛 🛧 Arbre interactif Philip Cox 🥄 🤉 🔲                                                                                                    | Éditer Toutes les personnes Filtres intelliç | gents |
|-----------------------------------------------------------------------------------------|----------------------------------------------------------------------------------------------------|----------------------------------------------|-------|
| John Fitzgerald Kennedy (29/05/1917                                                     |                                                                                                    | Q Rechercher                                 | \$    |
| Editor Graphiques Vues                                                                  |                                                                                                    | Grouper par Nom 💲                            | 1     |
| Éditer les signets des familles                                                         |                                                                                                    | Burke                                        |       |
| Rapports Listes Publicat Sources (0)                                                    |                                                                                                    | Charles Burke                                |       |
| * Favoris Editer les signets des sources<br>Q Lieux (0)<br>Éditer les signets des lieux | Philip Cox         Mary           ☆1798         ☆1800           ↑1899         ☆1800                                                                                                    | Prenom Burke                                 |       |
| Aperçu des editions                                                                     |                                                                                                    | Caulfield                                    |       |
| Éditer les signets des médias                                                           |                                                                                                    | John T. Caulfield                            |       |
| Personnes                                                                               |                                                                                                    |                                              |       |
| G Groupes                                                                               |                                                                                                    | William John Robert Cavendish                |       |
|                                                                                         |                                                                                                    | 10/12/1917                                   |       |
| O Lieux                                                                                 | Thomas Rose Anna Cox                                                                                                    | Coffman                                      |       |
| Sources 1823 - 1835                                                                     | FitzGerald                                                                                                    | Sarah J. Coffman<br>10/09/1913               |       |
| Histoires                                                                               | + 19/05/1885                                                                                                    |                                              |       |
| 1 histoire                                                                              |                                                                                                    | Cox<br>Philip Cox                            |       |
| Itaches                                                                                 |                                                                                                    | · 1798                                       | -     |
| Médias<br>62 médias                                                                     |                                                                                                    | Rose Anna Cox<br>1835                        |       |
| FamilySearch                                                                            | Sheration -2                                                                                                    | Ewing                                        |       |
| Modifications                                                                           | de e                                                                                                    | Caroline Maslin Ewing                        |       |
| Assistant                                                                               | 1888 - 1890 Anter State State | Field                                        |       |
| P Rechercher                                                                            |                                                                                                    | Margaret Martha Field                        |       |
| P Recherche Internet                                                                    |                                                                                                    | Patrick Field                                |       |
| 🧬 Auteur                                                                                |                                                                                                    |                                              |       |
| 🧏 Maintenance                                                                           |                                                                                                    | Fitzgerald                                   |       |
| a R Auster la taille - Chr                                                              | Resider Pocherence Carro Actions. Nouvelle tacks Journal des modifications Vius Options Style                                                                                                    |                                              |       |

Pour ajouter un signet à une personne, cliquez sur "Éditer le signet de la personne". La fenêtre de gestion des signets s'affiche :

| • * 1 4 4 4                     | > Texemple d'arbre généalogique                                                                            | teractif Philip Cox 🤗 🖸 🔟                                | Éditer                   | Toutes les personnes Filtres intelliger |
|---------------------------------|----------------------------------------------------------------------------------------------------|----------------------------------------------------------|--------------------------|-----------------------------------------|
| AH O                            |                                                                                                    |                                                          |                          |                                         |
| Edder Graphiques Vues           |                                                                                                    |                                                          |                          | Grouper par Nom C                       |
|                                 |                                                                                                    |                                                          |                          | Burke                                   |
| Abboorts Lister Publication     |                                                                                                    |                                                          | Charles Burke            |                                         |
| W Favons                        | Gestion d                                                                                                  | es signets                                               |                          |                                         |
| Aperçu des éditions             | Q Rechercher                                                                                               | C 🔹 🖈 Marqué d'un signet                                 | <ul> <li>Date</li> </ul> | 1                                       |
| 4.4 Interactif                  | 🥏 ★ N'est pas marqué d'un signet 🛛 🗠 Date                                                                  | Personne John Fitzgerald Kennedy     Rersonne Philin Cov | 29/05/1917               | Caulfield                               |
|                                 | Personne Amanda Smith     Personne Andrew Kennedy 1850                                                     |                                                          |                          |                                         |
| Personnes<br>124 Perconnes      | Personne Anthony Paul Shriver 20/07/1965                                                                   |                                                          |                          | Cavendish                               |
| Groupes<br>1 prope de personnes | Personne Bridget Murphy 1821     Personne Bridget Murphy 1821                                              |                                                          |                          | Cavendish                               |
| Families                        | Personne Bridget Swallow 1742     Personne Caroline Bouvier 27/11/1957                                     |                                                          |                          |                                         |
| Lieux                           | Personne Caroline Lee Bouvier 03/03/1933     Personne Caroline Maslin Ewing 11/08/1844                     |                                                          |                          | Coffman                                 |
| Sources                         | Personne Carolyn BESSETTE 07/01/1966     Personne Catherine Hasset 1800                                    |                                                          |                          |                                         |
| Histoires                       | Personne Charles Burke     Personne Christopher George Kennedy 04/06/1963     Personne Christopher Jeurged |                                                          |                          | Cax                                     |
| Tâches                          | Personne David Anthony Kennedy 1954     Personne Douglas Harriman Kennedy 24/03/1967                       |                                                          |                          |                                         |
| J täche                         | Personne Edith Leaman     1840     Personne Edmond (Edward) Fitzgerald     1788                            |                                                          |                          |                                         |
| 62 médias                       | Personne Edward Moore Kennedy 22/02/1932     Personne Edward More Kennedy Jr. 26/09/1961                   |                                                          |                          |                                         |
| FamilySearch                    | Personne Eellen Noonan 1793     Personne Filen Wilmot 1797                                                 |                                                          |                          | Ewing                                   |
| - Modifications                 | Ajouter                                                                                                    | Supprimer                                                |                          | 10                                      |
|                                 |                                                                                                    |                                                          | 04                       |                                         |
| Assistant                       |                                                                                                    |                                                          | UN                       | Field                                   |
| Q Rechercher                    | S 0 - 12 - 2 3                                                                                             | n n n n                                                  | Margaret Marth           | ha Field                                |
| Recherche Internet              | HALF HERE                                                                                                  |                                                          | Patrick Field<br>1786    |                                         |
| Auteur                          |                                                                                                    |                                                          |                          |                                         |
| Maintenance                     |                                                                                                    |                                                          | Edmond ( Edwa            | entrgerald<br>ard) Fitzgerald           |
| -                               |                                                                                                    | E 2 *                                                    | 1788                     |                                         |

Cherchez la personne souhaitée dans la liste de sélection à gauche et ajoutez-la à vos signets en la double-cliquant. Dans la colonne de droite, vous trouverez tous les signets que vous avez déjà créés.

Double-cliquez sur un signet dans la colonne de droite pour le supprimer de la liste.

Suivez la même procédure pour les familles, les sources, les lieux et les médias mis en signet.

### 3.9.3. Consulter les signets

Pour accéder aux personnes, familles, sources, lieux et médias marqués par des signets, cliquez sur l'icône de signet en haut à gauche de la fenêtre du programme, au-dessus du menu graphique principal, puis sélectionnez l'entrée souhaitée :

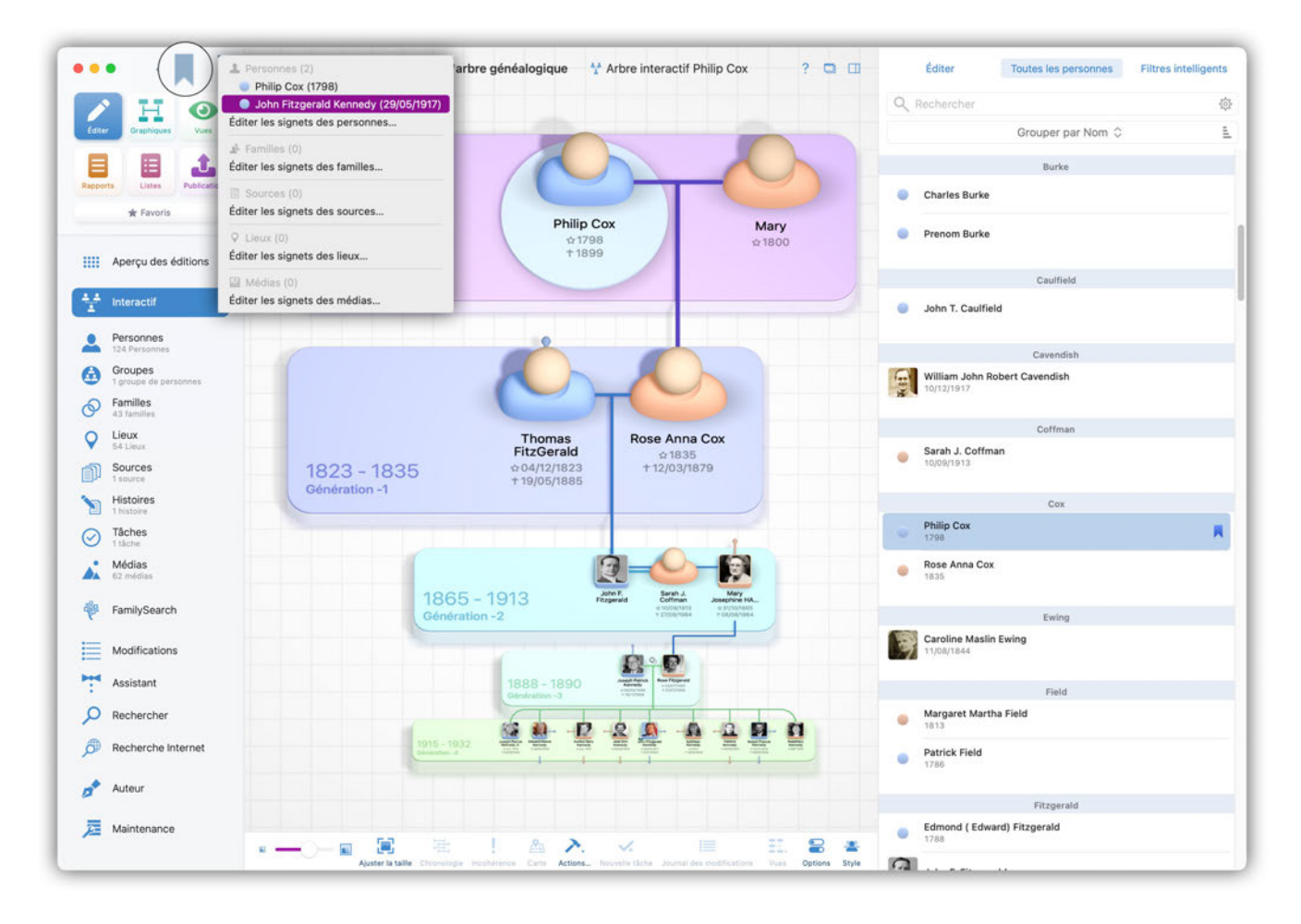

# 4. Filtres intelligents

Les filtres intelligents permettent de créer une sélection de personnes, de familles, de lieux, de sources et de tâches qui répondent à certains critères, et de sauvegarder cette sélection. Vous pouvez, par exemple, créer un filtre intelligent pour toutes les femmes nées à Dublin en 1950 :

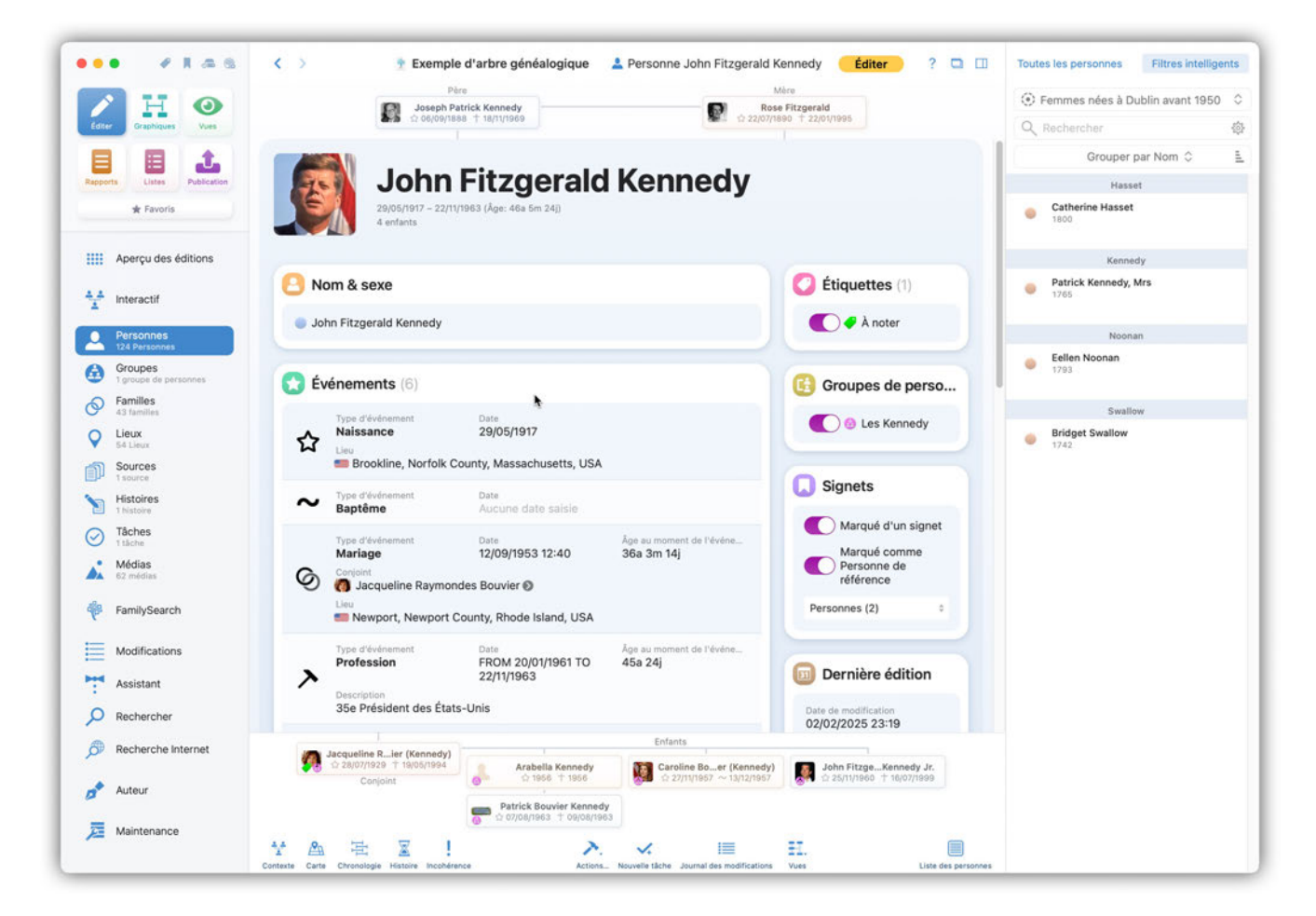

Vous pouvez créer une grande variété de filtres intelligents avec divers paramètres, par exemple :

- Le nom d'une personne
- Les dates d'une personne
- Les autres noms
- Les caractéristiques manquantes
- Le nombre de médias associés
- Le nombre de sources associées
- Les propriétés des événements
- L'entourage proche d'une personne
- Les ascendants ou descendants directs d'une personne
- La lignée maternelle ou paternelle
- Un sous-arbre d'une personne
- Les personnes en vie ou décédées

- Les associations sur FamilySearch
- Les étiquettes
- L'état privé ou public d'une information
- La date de création ou de modification

# 4.1. Créer un filtre intelligent

Cliquez sur l'onglet "Filtres intelligents" dans la colonne de droite.

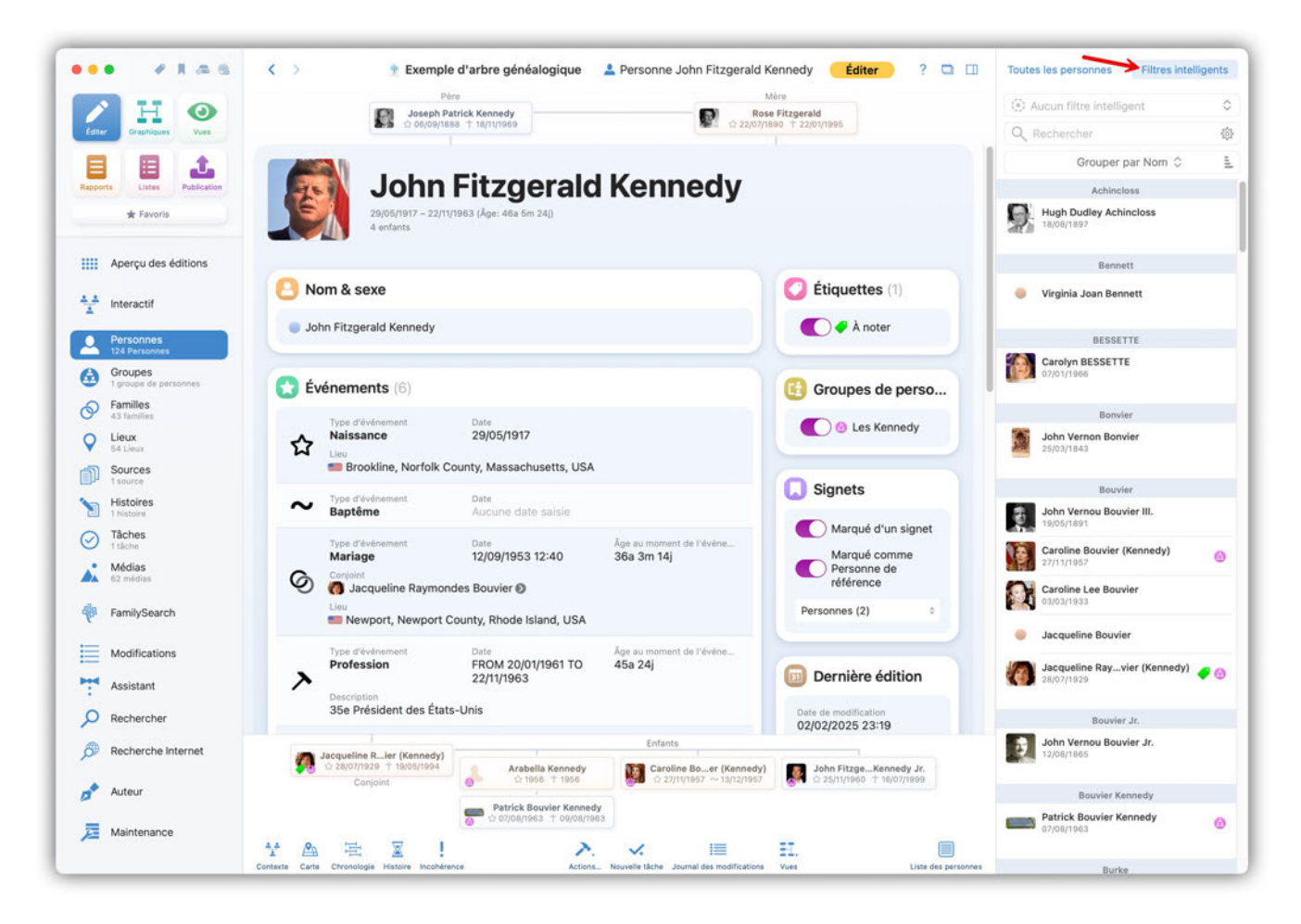

Cliquez ensuite sur "Aucun filtre intelligent" et sélectionnez "Éditer les filtres intelligents".

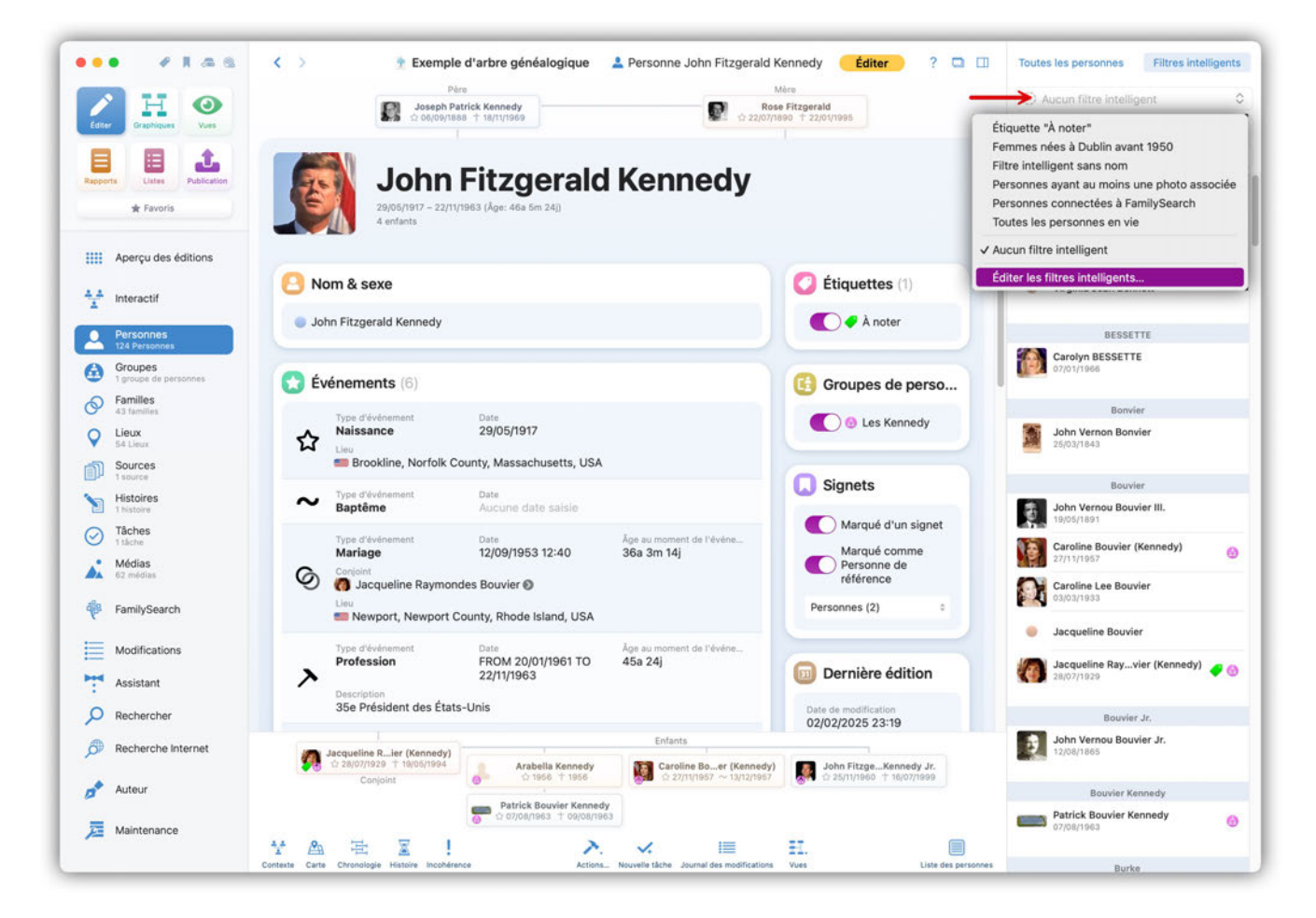

Une nouvelle fenêtre s'ouvre alors avec tous vos filtres intelligents existants

|                                  | <                                                                                                    | Toutes les personnes Filtres intelligents |
|----------------------------------|----------------------------------------------------------------------------------------------------|-------------------------------------------|
| DH O                             | Pero Mire  Mire  Rose Fitzgerald                                                                                          |                                           |
| Editer Oraphiques Vues           | S Cocyograms 1 terrunoco                                                                                                  |                                           |
|                                  |                                                                                                    | Grouper par Nom 🗘 🚊                       |
| Rapports Listes Publication      | John Fitzgerald Kennedy                                                                                                   | Achinoloss                                |
| ★ Favoris                        | 20/05/1917 - 22/11/1963 (Åge: 46a 5m 24))<br>4 enfants                                                                    | Hugh Dudley Achincloss                    |
| Aperçu des éditions              | Éditer le filtre intelligent                                                                                              | Bennett                                   |
| A interactif                     | C Noi<br>Toutes les personnes en vie                                                                                      | Virginia Joan Bennett                     |
| Personnes                        | inot a                                                                                                    | BESSETTE                                  |
| Groupes<br>1 groupe de personnes | Nom : Toutes les personnes en vie                                                                                         | Carolyn BESSETTE                          |
| Families                         | 🕀 🗮 La personne est en vie 🛛 🗙                                                                                            | Bonvier                                   |
| Q Lieux<br>54 Cheox              |                                                                                                    | John Vernon Bonvier<br>20/03/1843         |
| Sources<br>t acurce              |                                                                                                    |                                           |
| Histoires                        | $\sim$                                                                                                    | John Vernou Bouvier III.                  |
| Tâches                           |                                                                                                    | 19/05/1891                                |
| , Médias                         |                                                                                                    | Caroline Bouvier (Kennedy) @              |
| A 62 million                     | Ø                                                                                                    | Caroline Lee Bouvier                      |
| Ter Pannysearch                  | Nauuaau filtea intellisaant Superimer Annular Enranistrar                                                                 | Jacqueline Bouvier                        |
| Modifications                    |                                                                                                    |                                           |
| Assistant                        | 22/11/1963                                                                                                    | Jacqueine Kayvier (Kennedy)               |
| D Rechercher                     | 35e Président des États-Unis Date de mostification 02/02/2025 23:19                                                       | Boovier Jr.                               |
| Recherche Internet               | Jacqueline R_ler (Kennedy)                                                                                                | John Vernou Bouvier Jr.<br>12/08/1865     |
| Autour                           | Caroline Boer (Kennedy) John FitzgeKennedy Jr.<br>Conjoint 0 1956 1 1956 2 27/10/057 ~ 12/12/057 0 25/11/960 1 36(0)/2699 |                                           |
| Auteur                           | Patrick Bouvier Kennedy                                                                                                   | Bouvier Kennedy                           |
| 🧾 Maintenance                    |                                                                                                    | or/os/toes                                |
|                                  | * A E I 👌 🕺 👘 🔛 🗐                                                                                                    |                                           |

Cliquez sur "Nouveau filtre intelligent..." pour créer un nouveau filtre et ouvrir la fenêtre de saisie suivante :

| Edder Craptiques                                                                                                    | Dene Joseph Patrick Kennedy<br>Ci Deporteer 110/1700                           | Mare<br>Rose Fitzgerald<br>17/1800 + 22/04/1905 |                                                                                |
|----------------------------------------------------------------------------------------------------|--------------------------------------------------------------------------------|-------------------------------------------------|--------------------------------------------------------------------------------|
| Accords                                                                                                    | John Fitzgerald Kennedy<br>2005/1917-22/11/1963 (Age: 46a 5er 24)<br>4 enterts |                                                 | Grouper par Nom ©<br>Achincless<br>Hugh Ducley Achincloss                      |
| Aperçu des éditions           ***           interactif                                                                                                    | Éditer le filtre intelligent<br>Femmes nées à Dublin avant 1950                | Ø                                               | Bennett                                                                        |
| Personnes     124 Personnes     Groupes     Groupes     Groupes     Groupes     Groupes     Groupes     Groupes     Groupes                                                                                                    | Nom : [Femmes nées à Dublin avant 1950                                         |                                                 | Carolyn BESSETTE                                                               |
| Altimates     Altimates     Altimates     Second State     Second State     Second Sta | La date de naissance Est avant le 1950 🖂                                       | er, Ireland ×                                   | Bonvier<br>John Vernon Bonvier<br>20/03/1843                                   |
| Histoires     Histoires     Tactore     Tactore     Tactore                                                                                                    | ∼ E Le sexe est Férminin                                                       | ×                                               | Bouvier           John Vernou Bouvier III.           19,05/1891                |
| Médias<br>62 médias                                                                                                    | 0                                                                              |                                                 | Caroline Bouvier (Kennedy)<br>27/11/1957<br>Caroline Lee Bouvier<br>03/03/1838 |
| Modifications                                                                                                    | Nouveau filtre intelligent Supprimer                                           | Annuler Enregistrer                             | Jacqueline Bouvier                                                             |
| Assistant                                                                                                    | A 22/11/1963<br>Description<br>35e Président des États-Unis                    | Dernière édition                                | Jacqueine Rayvier (Kennedy)                                                    |
| Recherche Internet                                                                                                    | Arabella Kennedy                                                               | 02/02/2025 23:19                                | John Vernou Bouvier Jr.<br>12/08/1865                                          |
| Auteur                                                                                                    | Compoint a more range to 2/1/1/1997 - 13/12/199                                | And Statistical Lateringan                      | Bouvier Kennedy                                                                |

Commencez par attribuer un nom significatif ; dans notre exemple, il s'agit de "Femmes de Dublin, nées avant 1950".

Utilisez ensuite le symbole « + » dans le champ "ET" pour définir les différents groupes de filtre et les filtres de recherche.

La structure du filtre intelligent est identique à celle de la recherche.

Référez vous à Créer un filtre de recherche pour plus d'exemples et d'informations sur la création de filtres.

# 4.2. Utiliser un filtre intelligent

Les filtres intelligents créés sont disponibles lors de la sélection de personnes, familles, de lieux, de sources et de tâches dans la colonne de droite :

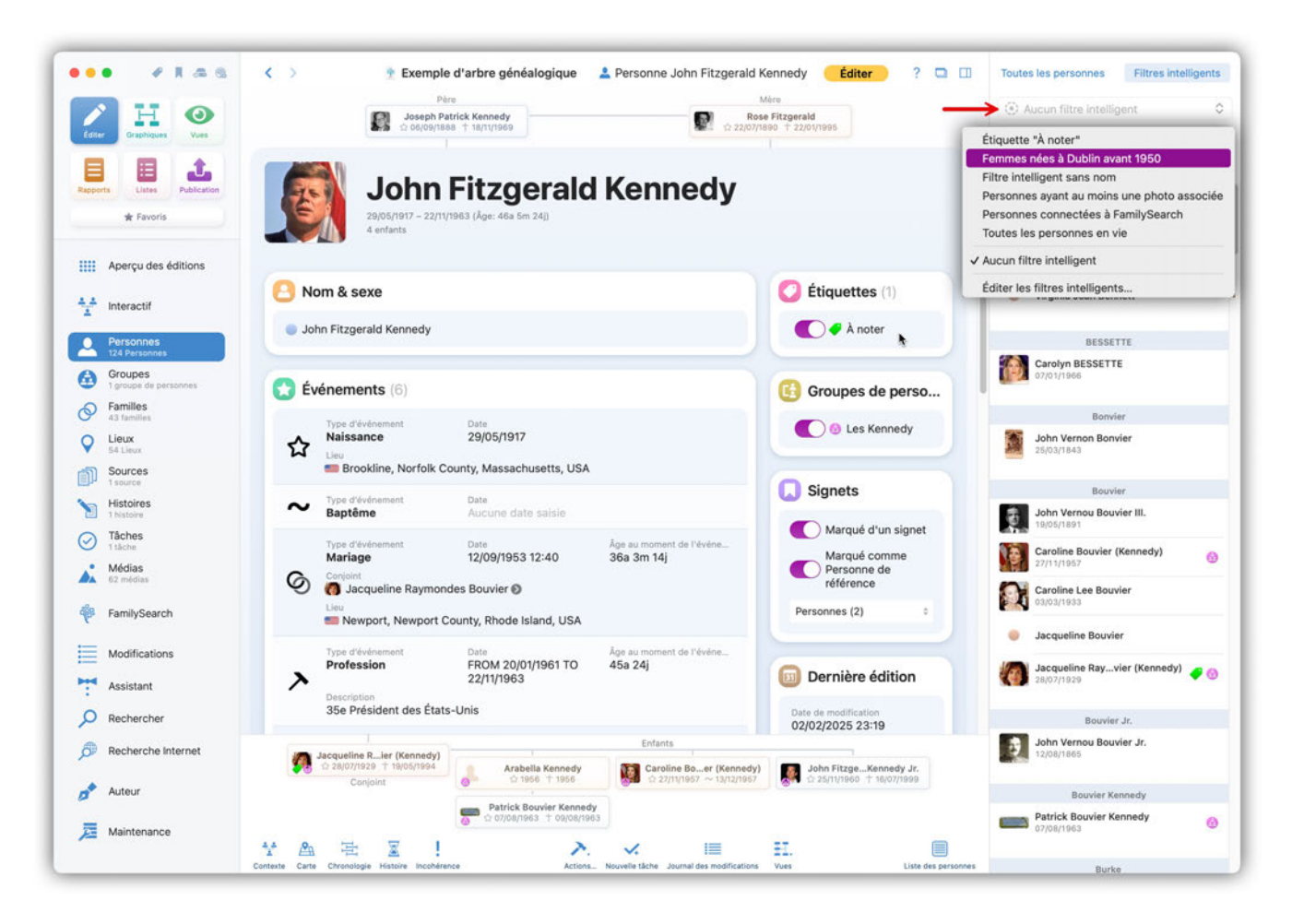

Sélectionnez le filtre intelligent souhaité. Seules les entrées correspondant aux critères du filtre seront affichées :

|                          |                         |                           |                               |                                          | 😳 Femmes nées à Dublin avant 1950 |
|--------------------------|-------------------------|---------------------------|-------------------------------|------------------------------------------|-----------------------------------|
| ter Graphiques Vues      | Eelle                   | en Noona                  | n                             |                                          | Q Rechercher                      |
|                          | 1793 - 1877<br>1 enfant |                           |                               |                                          | Grouper par Nom 🗘                 |
| ports Listes Publication |                         |                           |                               |                                          | Hasset                            |
| ★ Favoris                | Nom & save              |                           |                               | Dernière édition                         | Catherine Hasset<br>1800          |
| Anarou das éditions      | O NOIL & SEXE           |                           |                               | Derniere edition                         |                                   |
| Aperça des editions      | 🥮 Eellen Noonan         |                           |                               | Date de modification<br>02/02/2025 17:37 | Patrick Kennedy Mrs               |
| Interactif               |                         |                           |                               | Date de création                         | 1765                              |
| Personnes                | Événements (2)          |                           |                               | 01/10/2013 14:13                         | Noonan                            |
| 124 Personnes<br>Groupes | Type d'événement        | Date                      |                               |                                          | Eellen Noonan                     |
| 1 groupe de personnes    | ☆ Naissance             | 1793                      |                               | W° de référence                          | 1723                              |
| Families<br>43 families  | Dublin, Dublin C        | ity, Leinster, Ireland    |                               | Identifiant GEDCOM                       | Swallow                           |
| Lieux<br>54 Lieux        | Type d'événement        | Date                      | Âge au moment de l'évène      | Identifiant FamilySearch                 | Bridget Swallow<br>1742           |
| Sources<br>1 source      | Deces                   | 1877                      | 84a                           | KHJW-61X                                 |                                   |
| Histoires<br>1 histoire  |                         |                           |                               |                                          |                                   |
| Tâches<br>1 tâche        |                         |                           |                               |                                          |                                   |
| Médias<br>62 médias      |                         |                           |                               |                                          |                                   |
| FamilySearch             |                         |                           |                               |                                          |                                   |
| Modifications            |                         |                           |                               |                                          |                                   |
| Assistant                |                         |                           |                               |                                          |                                   |
| Rechercher               |                         |                           |                               |                                          |                                   |
| Recherche Internet       |                         |                           |                               |                                          |                                   |
| Auteur                   |                         | John Hanne<br>☆ 1789 † 18 | Enfants<br>IS5 Michael Hannon |                                          |                                   |
|                          |                         | Conjoint                  | 📥 🖞 29/09/1832 T 19/05/18/    | 85                                       |                                   |

Les filtres intelligent peuvent, bien sûr, aussi être utilisé dans l'arbre interactif.

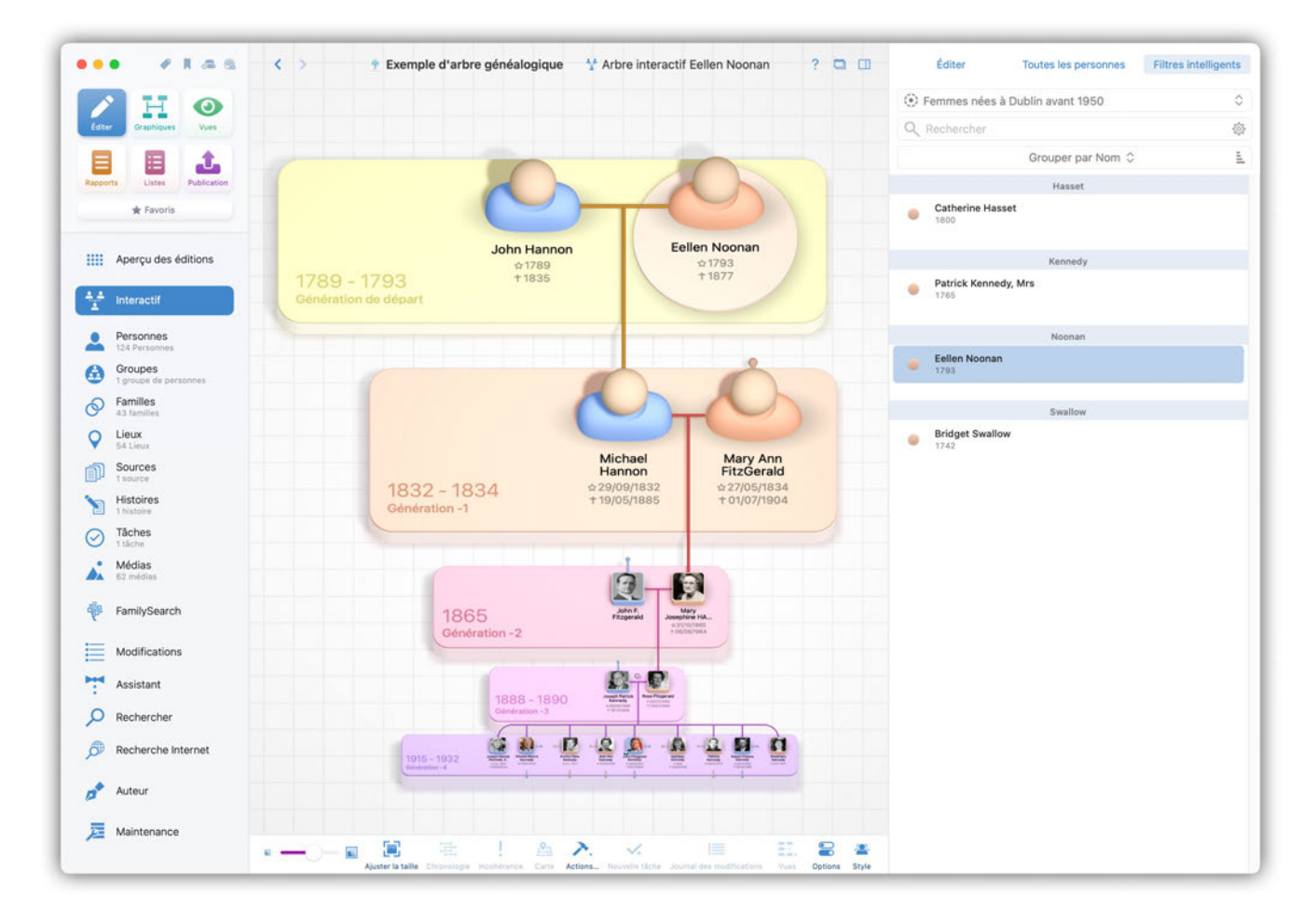

# 4.3. Gérer vos propres filtres intelligents

Pour éditer, renommer ou supprimer un filtre intelligent existant, cliquez d'abord sur l'onglet "Filtres intelligents" dans la colonne de droite, puis sur le texte "Aucun filtre intelligent", puis sur "Éditer les filtres intelligents... ".

| ••• #146 C                  | 🕈 Exemple d'arbre généalogique 🗳 Arbre interactif Eellen Noonan 🛛 ? 🖸 🛄                                                                                                    | Éditer Toutes les personnes Filtres intelligents |
|-----------------------------|----------------------------------------------------------------------------------------------------|--------------------------------------------------|
| ZH O                        | () R                                                                                                    | emmes nées à Dublin avant 1950 🗘                 |
| Editer Draphiques Vues      |                                                                                                    |                                                  |
| 8 8 Å                       |                                                                                                    | Grouper par Nom 0                                |
| Rapports Listes Publication |                                                                                                    | Hasset                                           |
| * Favoris                   |                                                                                                    | Catherine Hasset                                 |
| IIII Apercu des éditions    | John Hannon Eellen Noonan                                                                                                    |                                                  |
| III. iheite ges geniens     | Éditer le filtre intelligent                                                                                                    | nedy, Mrs                                        |
| the interactif              | Femmes nées à Dublin avant 1950                                                                                                    | e                                                |
| Personnes                   |                                                                                                    | Noonan                                           |
| Groupes                     | Nom : Femmes nées à Dublin avant 1950                                                                                                    | han                                              |
| Families                    | \ominus 📃 La date de naissance Est avant le 1950 📰                                                                                                    | × swallow                                        |
| O Lieux                     |                                                                                                    | allow                                            |
| Sources                     | Le lieu de l'événement personnel est à Dublin, Dublin City, Leinster, Ireland                                                                                                    | ×                                                |
| Histoires                   | 🗮 Le sexe est 🛛 Férninin                                                                                                    | ×                                                |
| Tâches                      |                                                                                                    | -                                                |
| Médias<br>62 médias         |                                                                                                    |                                                  |
| FamilySearch                |                                                                                                    |                                                  |
| Modifications               | Nouveau filtre intelligent Supprimer 🔶 Annuler Enreg                                                                                                    | gistrer                                          |
| Assistant                   | R-P                                                                                                    |                                                  |
| Rechercher                  | 1888 - 1890 Print Print |                                                  |
| Recherche Internet          | 1010-1022 · · · · · · · · · · · · · · · · · ·                                                                                                    |                                                  |
| 🔊 Auteur                    |                                                                                                    |                                                  |
| Aaintenance                 |                                                                                                    |                                                  |

Sélectionnez ensuite le filtre intelligent souhaité dans la liste et modifiez à votre guise le nom ou les critères de recherche. Pour supprimer complètement le filtre, cliquez sur "Supprimer".

# 5. Groupes

# 5.1. Que sont les groupes ? En quoi consistent-ils et à quoi servent-ils ?

Un groupe représente un sous-ensemble de l'arbre généalogique, par exemple une branche partielle ou des personnes qui partagent une caractéristique particulière. Les exemples incluent la belle-famille ou la lignée unique d'une famille noble. Vous pouvez limiter les graphiques créés par MacFamilyTree aux groupes que vous avez créés.

## 5.2. Créer un premier groupe de personnes

Sélectionnez "Groupes" dans la barre d'outils, puis cliquez sur "Ajouter le premier groupe de personnes".

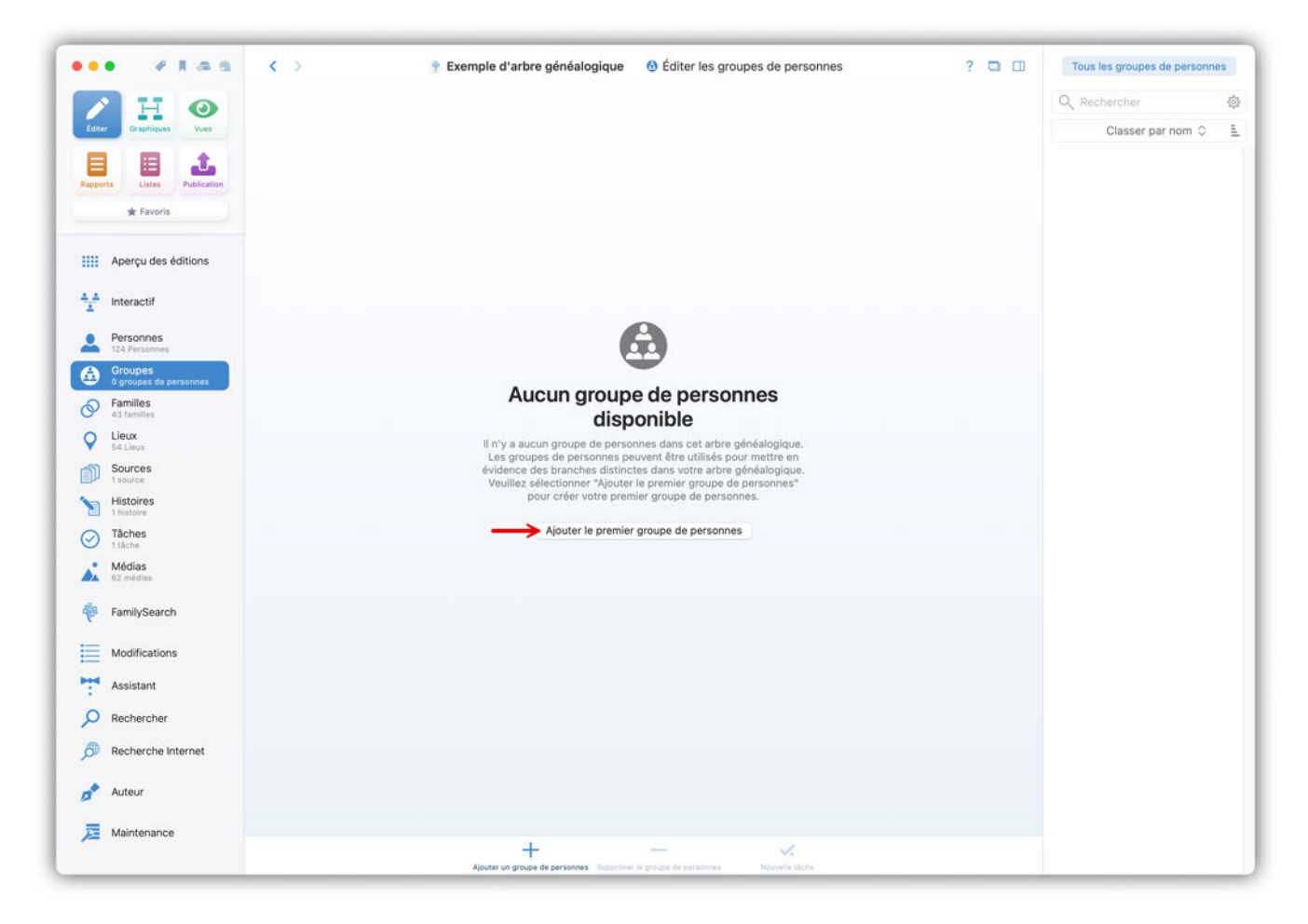

MacFamilyTree crée alors automatiquement un groupe appelé "Groupe de personnes sans nom". Dans la rubrique "Général", commencez par saisir un nom aussi pertinent que possible ainsi qu'une brève description. Vous pouvez également utiliser la saisie vocale en cliquant sur l'icône du microphone. Choisissez ensuite la couleur que MacStammbaum utilisera pour marquer le groupe dans la vue d'ensemble des personnes, la vue détaillée et les graphiques.

| •• • I A G                    | Exemple d'arbre généalogique – Édité      Groupe de personnes Bouvier     Terminer     ?                                            | Tous les groupes de personne | iS |
|-------------------------------|----------------------------------------------------------------------------------------------------|------------------------------|----|
| / HO                          |                                                                                                    | Q Rechercher                 |    |
| Editor Graphiques Vues        | A Pauvior                                                                                                    | Classer par nom 0            |    |
| Rapports Listes Publication   | Douvier<br>O personnes                                                                                                    | Bouvier<br>0 personnes       |    |
| 🚖 Favoris                     | 0                                                                                                    |                              |    |
| Aperçu des éditions           | Général 🗐 Dernière édition                                                                                                    |                              |    |
|                               | Nom Couleur Date de modification<br>03/02/2025 00:50                                                                                |                              |    |
| Interactif                    | Bouver Date de création                                                                                                    |                              |    |
| Personnes                     | Uescription 03/02/2025 00:45                                                                                                    |                              |    |
| Groupes                       |                                                                                                    |                              |    |
| Familles<br>43 familles       | Bersonnes dans le groupe (0)                                                                                                    |                              |    |
| Lieux                         | Aucune personne dans ce groupe                                                                                                    |                              |    |
| Sources                       | Veuillez utiliser le bouton ci-dessus pour ajouter des personnes à ce groupe de personnes.                                          |                              |    |
| Histoires                     | Médias (0)                                                                                                    |                              |    |
| Tâches                        | Aucun média disponible                                                                                                    |                              |    |
| • Médias<br>62 médias         | Veuillez utiliser le bouton ci-dessus pour ajouter des photos, des PDF, des vidéos, des fichiers audio ou<br>des pages intermet     |                              |    |
| FamilySearch                  | S Notes (0)                                                                                                    |                              |    |
| Modifications                 | Aucune note disponible                                                                                                    |                              |    |
| <ul> <li>Assistant</li> </ul> | Teamines contrast la Montant stratastica pour aportait sina noutraite noute                                                         |                              |    |
| Rechercher                    | ✓ Tâches (0)                                                                                                    |                              |    |
| Recherche Internet            | Aucune tâche disponible<br>Veuillez utiliser les boutons ci-dessus pour ajouter une nouvelle tâche ou associer une tâche existante. |                              |    |
| 🕈 Auteur                      |                                                                                                    |                              |    |
| Maintenance                   |                                                                                                    |                              |    |
|                               | +                                                                                                    |                              |    |

Dans la rubrique "Personnes dans le groupe", ajoutez au moins une personne. Pour cela, cliquez sur le bouton correspondant et sélectionnez l'entrée souhaitée dans la liste :

| ••• • * * # # @             | < > Exemple d'a                                   | Toutes les personnes                                                       | Filtres i                       | ntelligents | ? 🗆 🗆   | Tous les groupes de personn | nes |
|-----------------------------|---------------------------------------------------|----------------------------------------------------------------------------|---------------------------------|-------------|---------|-----------------------------|-----|
| ZH O                        | 6                                                 | Q Bouvier                                                                  |                                 | ×÷          |         | Q Rechercher                | ¢   |
| Editer Graphiques Vues      |                                                   |                                                                            | Grouper par Nom 🗘               | L.          |         | Classer par nom 🗘           | 1   |
| Rapports Listes Publication | BOUVIEI<br>3 personnes                            | John Vernou Bouvier III                                                    | Bouvier                         |             |         | Bouvier<br>3 personnes      |     |
| ★ Favoris                   |                                                   |                                                                            |                                 |             |         |                             |     |
| III Apercu des éditions     | 🚯 Général                                         | Jacqueine Bouvier                                                          |                                 |             | édition |                             |     |
| ····                        | Nom                                               |                                                                            | Bouvier Jr.                     |             | on      |                             |     |
| 1nteractif                  | Bouvier                                           | John Vernou Bouvier Jr<br>12/08/1865                                       |                                 |             | :52     |                             |     |
| Personnes                   | Description                                       | -                                                                          |                                 |             | :45     |                             |     |
| 124 Personnes     Groupes   |                                                   |                                                                            | Bouvier Kennedy                 | 1           |         |                             |     |
| 1 groupe de personnes       | -                                                 |                                                                            | Annuler                         | Ajouter     |         |                             |     |
| Familles<br>43 families     | Personnes dans le groupe                          | (3)                                                                        |                                 |             |         |                             |     |
| V Lieux<br>54 Lieux         | Caroline Bouvier S                                |                                                                            | Date de naissance<br>27/11/1957 |             |         |                             |     |
| Sources<br>1 source         | Carolina Lee Bounier O                            |                                                                            | Date de naissance               |             |         |                             |     |
| Histoires                   | Caroline Lee bouvier g                            |                                                                            | 03/03/1933                      |             |         |                             |     |
| O Tâches<br>1 tâche         | Jacqueline Raymondes Bouvier (                    | >                                                                          | Date de naissance<br>28/07/1929 |             |         |                             |     |
| Médias<br>62 médias         |                                                   |                                                                            |                                 |             |         |                             |     |
| FamilySearch                | Médias (0)                                        |                                                                            |                                 |             |         |                             |     |
| Modifications               | Aut<br>Veulliez utiliser le bouton ci-dessus pour | ajouter des photos, des PDF, des vid<br>des pages Internet                 | ios, des fichiers audio ou      |             |         |                             |     |
| Assistant                   |                                                   |                                                                            |                                 |             |         |                             |     |
| P Rechercher                | Notes (0)                                         |                                                                            |                                 |             |         |                             |     |
| B Recherche Internet        | Au<br>Veuillez utiliser le bou                    | <mark>cune note disponible</mark><br>ton ci-dessus pour ajouter une nouvel | le note                         |             |         |                             |     |
| 🥕 Auteur                    |                                                   |                                                                            |                                 |             |         |                             |     |
| 🧮 Maintenance               | Tâches (0)                                        |                                                                            |                                 |             |         |                             |     |
|                             | Ajo                                               | ter un groupe de personnes Supprimer le grou                               | pe de personnes Nouvelle tâch   |             |         |                             |     |

Vous disposez pour cela d'une fonction de recherche, de différentes possibilités de tri et de regroupement ainsi que de filtres intelligents. Cliquez sur "Ajouter" pour ajouter la personne au groupe.

Le bouton "Gérer les personnes" vous permet d'ajouter d'autres personnes en une seule fois :

| Anar Diraphiques Vues      | Boun                                   | vier                                  |           |                                           |                         | Classer par nom 0      |
|----------------------------|----------------------------------------|---------------------------------------|-----------|-------------------------------------------|-------------------------|------------------------|
|                            | 3 personnes                            | 101                                   |           |                                           |                         | Bouvier<br>3 personnes |
| * Favoris                  |                                        | Pe                                    | rsonnes d | lans le groupe                            |                         |                        |
|                            | Personnes disponibles ne faisant par   | s partie du groupe de personn         | es        | Personnes dans le groupe de               | personnes               |                        |
| Aperçu des éditions        | Q Rechercher                           |                                       |           | Q Rechercher                              |                         |                        |
|                            | Nom                                    | Date de naissance                     |           | Nom                                       | Date de naissance       |                        |
| Interactif                 | Bridget                                | 1770                                  | 1         | Caroline Bouvier (Kennedy)                | 27/11/1957              |                        |
|                            | Mary                                   | 1800                                  |           | Caroline Lee Bouvier                      | 03/03/1933              |                        |
| Personnes<br>124 Personnes | Hugh Dudley Achincloss                 | 18/08/1897                            |           | Jacqueline Raymondes Bouvier (Kennedy)    | 28/07/1929              |                        |
| Groupes                    | Virginia Joan Bennett                  |                                       |           |                                           |                         |                        |
| 1 groupe de personnes      | Carolyn BESSETTE                       | 07/01/1966                            |           |                                           |                         |                        |
| Familles                   | John Vernon Bonvier                    | 25/03/1843                            |           |                                           |                         |                        |
| ALL FARMING                | John Vernou Bouvier III.               | 19/05/1891                            |           |                                           |                         |                        |
| 54 tieux                   | John Vernou Bouvier Jr.                | 12/08/1865                            |           |                                           |                         | -                      |
| Sources                    | Patrick Bouvier Kennedy                | 07/08/1963                            |           |                                           |                         | _                      |
|                            | Jacqueline Bouvier                     |                                       |           |                                           |                         |                        |
| Histoires                  | Charles Burke                          |                                       |           |                                           |                         |                        |
| Tâches                     | Prenom Burke                           |                                       |           |                                           |                         | -                      |
| 1 tácha                    | John T. Caulfield                      |                                       |           |                                           |                         |                        |
| Médias                     | William John Robert Cavendish          | 10/12/1917                            |           |                                           |                         |                        |
|                            | Sarah J. Cottman                       | 10/09/1913                            |           |                                           |                         |                        |
| FamilySearch               | Prinip Cox                             | 1/98                                  |           |                                           |                         |                        |
|                            | lames Lee Dr                           | 1852                                  |           |                                           |                         |                        |
| Modifications              | control Loo, Di.                       | 1072                                  |           |                                           |                         |                        |
| C                          | Ajouter les personnes au groupe Ajoute | ir les personnes et les proches au gr | oupe      | Ajouter aussi les proches au groupe Suppr | imer du groupe de perso | ines                   |
| Assistant                  |                                        |                                       |           |                                           | Torrelinor              |                        |
| Rechercher                 |                                        |                                       | _         |                                           | terminer                |                        |
| Recherche Internet         |                                        |                                       |           |                                           |                         |                        |
| Auteur                     |                                        |                                       |           |                                           |                         |                        |
|                            |                                        |                                       |           |                                           |                         |                        |

Sélectionnez les personnes souhaitées dans la colonne de gauche et transférez-les dans le groupe affiché dans la colonne de droite en cliquant sur "Ajouter les personnes au groupe". Cliquez sur "Terminé" pour achever le processus.

En outre, vous pouvez attribuer des médias au groupe ainsi créé, lui attribuer des notes et créer des tâches pour les traiter ultérieurement.

# 5.3. Inclure les ascendants et les descendants d'une personne dans un groupe

Dans la colonne de droite, sélectionnez le groupe que vous souhaitez modifier. Cliquez ensuite sur "Gérer les personnes" dans la rubrique "Personnes dans le groupe".
| • • • • •                        | < >                                                                                                    | Groupe de personnes Bo          | ouvier Terminer ? 🗅 💷 | Tous les groupes de personn | nes |
|----------------------------------|----------------------------------------------------------------------------------------------------|---------------------------------|-----------------------|-----------------------------|-----|
| / H O                            |                                                                                                    |                                 |                       | Q Rechercher                | S   |
| Editor Graphiques Vues           | Pouvior                                                                                                    |                                 |                       | Classer par nom 🗘           |     |
| Rapports                         | a personnes                                                                                                    |                                 |                       | Bouvier<br>3 personnes      |     |
|                                  | 🚯 Général                                                                                                    |                                 | Dernière édition      |                             |     |
| Aperçu des éditions              | Nom                                                                                                    | Couleur                         | Date de modification  |                             |     |
| interactif                       | Bouvier                                                                                                    | +                               | 03/02/2025 00:52      |                             |     |
| Personnes<br>124 Personnes       | Description                                                                                                    |                                 | 03/02/2025 00:45      |                             |     |
| Groupes<br>1 groupe de personnes |                                                                                                    |                                 |                       |                             |     |
| Familles<br>43 familles          | Personnes dans le groupe (3) Gérer les personnes                                                                           | Ajouter des personnes           |                       |                             |     |
| Lieux<br>54 Lieux                | Caroline Bouvier Ø                                                                                                    | Date de naissance<br>27/11/1957 |                       |                             |     |
| Sources<br>1 source              | Constant los Barrier C                                                                                                    | Date de paletance               |                       |                             |     |
| Histoires                        | Caroline Lee Bouvier                                                                                                    | 03/03/1933                      |                       |                             |     |
| Tâches<br>1 tâche                | 👩 Jacqueline Raymondes Bouvier 📎                                                                                           | Date de naissance<br>28/07/1929 | •                     |                             |     |
| Médias<br>62 médias              |                                                                                                    |                                 |                       |                             |     |
| FamilySearch                     | Médias (0)                                                                                                    |                                 |                       |                             |     |
| Modifications                    | Aucun media disponible<br>Veuillez utiliser le bouton cl-dessus pour ajouter des photos, des PDF, de<br>des pages internet | s vidéos, des fichiers audio ou |                       |                             |     |
| <ul> <li>Assistant</li> </ul>    |                                                                                                    |                                 |                       |                             |     |
| Rechercher                       | <b>D</b> Notes (0)                                                                                                    |                                 |                       |                             |     |
| Recherche Internet               | Aucune note disponible<br>Veuillez utiliser le bouton ci-dessus pour ajouter une no                                        | ouvelle note                    |                       |                             |     |
| Auteur                           |                                                                                                    |                                 |                       |                             |     |
| Maintenance                      | Tâches (0)                                                                                                    |                                 |                       |                             |     |
| -                                | +                                                                                                    |                                 |                       |                             |     |

Une fenêtre s'ouvre et affiche dans la colonne de droite les personnes présentes dans le groupe.

| dae Draphiques Vues        |                                     | vier ,                                    |                                           |                          | Classer par nom © Bouvier 3 personnes                                                                          |
|----------------------------|-------------------------------------|-------------------------------------------|-------------------------------------------|--------------------------|----------------------------------------------------------------------------------------------------|
| 🖈 Favoris                  | 1                                   | Personnes                                 | dans le groupe                            |                          |                                                                                                    |
|                            | Personnes disponibles ne faisant pa | s partie du groupe de personnes           | Personnes dans le groupe de               | personnes                |                                                                                                    |
| 🔢 Aperçu des éditions      | Q Rechercher                        |                                           | Q Rechercher                              |                          |                                                                                                    |
|                            | Nom                                 | Date de naissance                         | Nom                                       | Date de naissance        |                                                                                                    |
| Interactif                 | Bridget                             | 1770                                      | Caroline Bouvier (Kennedy)                | 27/11/1957               |                                                                                                    |
|                            | Mary                                | 1800                                      | Caroline Lee Bouvier                      | 03/03/1933               |                                                                                                    |
| Personnes<br>124 Personnes | Hugh Dudley Achincloss              | 18/08/1897                                | Jacqueline Raymondes Bouvier (Kennedy)    | 28/07/1929               |                                                                                                    |
| Groupes                    | Virginia Joan Bennett               |                                           |                                           |                          |                                                                                                    |
| 9 1 groupe de personnes    | Carolyn BESSETTE                    | 07/01/1966                                |                                           |                          |                                                                                                    |
| Familles                   | John Vernon Bonvier                 | 25/03/1843                                |                                           |                          |                                                                                                    |
|                            | John Vernou Bouvier III.            | 19/05/1891                                |                                           |                          | and a second second second second second second second second second second second second second second second |
| 54 Decx                    | John Vernou Bouvier Jr.             | 12/08/1865                                |                                           |                          |                                                                                                    |
| Sources                    | Patrick Bouvier Kennedy             | 07/08/1963                                |                                           |                          | -                                                                                                    |
|                            | Jacqueline Bouvier                  |                                           |                                           |                          |                                                                                                    |
| Histoires                  | Charles Burke                       |                                           |                                           |                          |                                                                                                    |
| Tâches                     | Prenom Burke                        |                                           |                                           |                          |                                                                                                    |
| 1 táchi                    | John T. Caulfield                   |                                           |                                           |                          | _                                                                                                    |
| • Médias                   | William John Robert Cavendish       | 10/12/1917                                |                                           |                          |                                                                                                    |
| CZ menies                  | Sarah J. Coffman                    | 10/09/1913                                |                                           |                          | -                                                                                                    |
| FamilySearch               | Philip Cox                          | 1798                                      |                                           |                          |                                                                                                    |
|                            | kose Anna Cox                       | 1835                                      |                                           |                          |                                                                                                    |
| Modifications              | James Lee, Dr.                      | 1002                                      |                                           |                          |                                                                                                    |
|                            | Ajouter les personnes au groupe     | er les personnes et les proches au groupe | Ajouter aussi les proches au groupe Suppr | imer du groupe de person | nes                                                                                                    |
| Assistant                  |                                     |                                           |                                           | _                        |                                                                                                    |
| Rechercher                 |                                     |                                           |                                           | Terminer                 | -                                                                                                    |
| Recherche Internet         |                                     |                                           |                                           |                          |                                                                                                    |
| 🔶 Auteur                   |                                     |                                           |                                           |                          |                                                                                                    |
|                            | Taches (0)                          |                                           |                                           |                          |                                                                                                    |

Sélectionnez la personne qui doit constituer la base de la sous-branche et cliquez sur "Ajouter les personnes et les proches au groupe".

| Displiques Une<br>Displiques Une<br>Displiques Une<br>Displiques Une<br>Displiques Une | Bour<br>Besonnes                      | vier                                      |                                  |                  |                   | Classer par r | iom © |
|----------------------------------------------------------------------------------------|---------------------------------------|-------------------------------------------|----------------------------------|------------------|-------------------|---------------|-------|
| ★ Favoris                                                                              |                                       | Personnes dan                             | s le groupe                      |                  |                   |               |       |
|                                                                                        | Personnes disponibles ne faisant pa   | is partie du groupe de personnes          | Personnes d                      | ans le groupe de | personnes         |               |       |
| Aperçu des éditions                                                                    | Q Rechercher                          |                                           | Q Rechercher                     |                  |                   |               |       |
|                                                                                        | Nom                                   | Ajouter les proch                         | es au groupe                     |                  | Date de naissance |               |       |
| * Interactif                                                                           | Bridget                               |                                           |                                  |                  | 27/11/1957        |               |       |
|                                                                                        | Mary                                  | Veuillez sélectionner les proches de      | B "John Vernou Bouvier III." que |                  | 03/03/1933        |               |       |
| Personnes                                                                              | Hugh Dudley Achincloss                | vous sounaitez ajouter a ce               | groupe de personnes :            | Kennedy)         | 28/07/1929        |               |       |
| Grouppe                                                                                | Virginia Joan Bennett                 | Ajouter tous les ascendants d             | e la personne                    |                  |                   |               |       |
|                                                                                        | Carolyn BESSETTE                      | Aiouter tous les proches des              | ascendants                       |                  |                   |               |       |
| Families                                                                               | John Vernon Bonvier                   | Aporter tous ics proches des              | a a a state ( N.C.               |                  |                   |               |       |
| 43 families                                                                            | John Vernou Bouvier III.              | Ajouter tous les descendants              | de la personne                   |                  |                   |               |       |
| 54 Lieux                                                                               | John Vernou Bouvier Jr.               | Aiouter tous les nartenaires d            |                                  |                  |                   |               |       |
| Sources                                                                                | Patrick Bouvier Kennedy               | Ajouter tous les partenaires o            | us despendents                   |                  |                   |               |       |
| t adurce                                                                               | Jacqueline Bouvier                    | Ajouter tous les proches des              | descendants                      |                  |                   |               |       |
| Histoires                                                                              | Charles Burke                         | Alouter les partenaires au gro            | une                              |                  |                   |               |       |
|                                                                                        | Prenom Burke                          | Aporter les partenailes au gro            | ope                              |                  |                   |               |       |
| Tâches<br>1 tâche                                                                      | John T. Caulfield                     | Ajouter tous les parents des p            | partenaires                      |                  |                   |               |       |
| Médias                                                                                 | William John Robert Cavendish         | Générations à collecter                   |                                  |                  |                   |               |       |
| 62 médias                                                                              | Sarah J. Coffman                      | Toutes les générations                    | 6                                |                  |                   |               |       |
|                                                                                        | Philip Cox                            |                                           |                                  |                  |                   |               |       |
| <ul> <li>FamilySearch</li> </ul>                                                       | Rose Anna Cox                         | Annular                                   | Vauter las parsonnes au proves   |                  |                   |               |       |
|                                                                                        | James Lee, Dr.                        | Annuler                                   | Nouter les personnes au groupe   |                  |                   |               |       |
| Modifications                                                                          | Ajouter les personnes au groupe Alout | er les personnes et les proches au groupe | Abuter super biomorphics as inte | Supe Suppr       |                   |               |       |
| Assistant                                                                              |                                       |                                           |                                  |                  |                   |               |       |
|                                                                                        |                                       |                                           |                                  |                  | Terminer          |               |       |
| Rechercher                                                                             |                                       |                                           |                                  |                  |                   |               |       |
| Becherche Internet                                                                     |                                       |                                           |                                  |                  |                   |               |       |
| e and an en an en an en filet                                                          |                                       |                                           |                                  |                  |                   |               |       |
| Autour                                                                                 |                                       |                                           |                                  |                  |                   |               |       |
| Autour                                                                                 | (B                                    |                                           |                                  |                  |                   |               |       |
|                                                                                        | Taches (0)                            |                                           |                                  |                  |                   |               |       |

Choisissez quels ascendants et descendants de la personne sélectionnée, MacFamilyTree doit ajouter au groupe. En outre, vous pouvez déterminer si toutes les générations ou seulement un certain nombre doivent être transférées. En cliquant sur "Ajouter les personnes au groupe", vous terminez le processus. Le résultat s'affiche dans la colonne de droite de la fenêtre.

| Crastinuer Ours                  | Bour<br>Dersones                       | /ier                                     |                                           |                          | Q Rechercher<br>Classer par nom<br>Bouvier |  |
|----------------------------------|----------------------------------------|------------------------------------------|-------------------------------------------|--------------------------|--------------------------------------------|--|
| ver Favoris                      |                                        | Personnes                                | dans le groupe                            |                          |                                            |  |
|                                  | Personnes disponibles ne faisant pa    | s partie du groupe de personnes          | Personnes dans le groupe de               | personnes                |                                            |  |
| Aperçu des éditions              | Q Rechercher                           |                                          | Q Rechercher                              |                          |                                            |  |
|                                  | Nom                                    | Date de naissance                        | Nom                                       | Date de naissance        |                                            |  |
| Interactif                       | Edward Moore Kennedy                   | 22/02/1932                               | John Vernon Bonvier                       | 25/03/1843               |                                            |  |
|                                  | Eunice Mary Kennedy                    | JUL 1921                                 | John Vernou Bouvier III.                  | 19/05/1891               |                                            |  |
| Personnes                        | Frances Benedict Kennedy               | 1891                                     | John Vernou Bouvier Jr.                   | 12/08/1865               |                                            |  |
| Craumas                          | Frank Kennedy                          | 1856                                     | Caroline Bouvier (Kennedy)                | 27/11/1957               |                                            |  |
|                                  | Jean Ann Kennedy                       | 20/02/1928                               | Caroline Lee Bouvier                      | 03/03/1933               |                                            |  |
| Families                         | Johanna Kennedy                        | 04/12/1852                               | Jacqueline Raymondes Bouvier (Kennedy)    | 28/07/1929               |                                            |  |
| 4.3 Tamilies                     | John Kennedy                           | 1715                                     | Caroline Maslin Ewing                     | 11/08/1844               |                                            |  |
| Lieux                            | John Kennedy                           | 1739                                     | Edith Leaman                              | 1840                     |                                            |  |
| Courses                          | John Kennedy                           | 04/01/1854                               | Maud Frances Sargeant                     | 1864                     |                                            |  |
| t sources                        | John Fitzgerald Kennedy                |                                          | William Robert Sergeant                   | 1840                     |                                            |  |
| Histoires                        | John Fitzgerald Kennedy                | 29/05/1917                               |                                           |                          | -                                          |  |
|                                  | Joseph Patrick Kennedy                 | 06/09/1888                               |                                           |                          |                                            |  |
| Tâches<br>Ltáche                 | Joseph Patrick Kennedy                 | 1952                                     |                                           |                          | -                                          |  |
| Médias                           | Kara Ann Kennedy                       | MAR 1960                                 |                                           |                          |                                            |  |
| 62 médias                        | Kathleen Kennedy                       | 1920                                     |                                           |                          |                                            |  |
|                                  | Loretta Kennedy                        | 1892                                     |                                           |                          |                                            |  |
| <ul> <li>FamilySearch</li> </ul> | Margaret Kennedy                       | 18/07/1855                               |                                           |                          |                                            |  |
|                                  | Margaret Kennedy                       | 1898                                     |                                           |                          |                                            |  |
| Modifications                    | Alouter les personnes au groupe Aloute | r les personnes et les proches au groupe | Alouter aussi les proches au groupe Suppr | imer du groupe de person | nes                                        |  |
| Assistant                        |                                        |                                          |                                           |                          |                                            |  |
|                                  |                                        |                                          |                                           | Terminer                 |                                            |  |
| Rechercher                       |                                        |                                          | 11/00/1044                                |                          |                                            |  |
| Recherche Internet               | 💄 Edith Leaman 🕥                       |                                          | Date de raissance<br>1840                 |                          |                                            |  |
| Auteur                           | A Maud Frances Sargean                 | 0                                        | Date de naissance                         |                          |                                            |  |
| Maintenance                      |                                        |                                          |                                           |                          |                                            |  |

# 5.4. Supprimer des personnes d'un groupe

### 5.4.1. Supprimer une personne d'un groupe

Dans la colonne de droite, sélectionnez le groupe que vous souhaitez modifier. Dans la rubrique "Personnes dans le groupe", cliquez sur la personne que vous souhaitez supprimer du groupe et sélectionnez "Supprimer du groupe".

|                                  |                                |                                   |                                      | O Pacharabar            |     |
|----------------------------------|--------------------------------|-----------------------------------|--------------------------------------|-------------------------|-----|
|                                  |                                |                                   |                                      | ~ Rechercher            | - 1 |
| apports Listes Publication       | Bouvier<br>10 personnes        |                                   |                                      | Bouvier<br>10 personnes | 2   |
| ★ Favoris                        | Général                        |                                   | Dernière édition                     |                         |     |
| Aperçu des éditions              | Nom                            | Couleur                           | Date de modification                 |                         |     |
| Interactif                       | Bouvier                        | +                                 | 03/02/2025 01:04                     |                         |     |
| 1                                | Description                    |                                   | Date de création<br>03/02/2025 00:45 |                         |     |
| Personnes<br>124 Personnes       |                                |                                   |                                      |                         |     |
| Groupes<br>1 groupe de personnes |                                |                                   |                                      |                         |     |
| Familles                         | Personnes dans le groupe (10)  |                                   |                                      |                         |     |
| S4 Lieux                         | 📕 John Vernon Bonvier 🚳        | Data de nanance<br>25/03/1843     |                                      |                         |     |
| Sources                          | John Vernou Bouvier III. 🚳     |                                   |                                      |                         |     |
| Histoires                        |                                | 19/05/1891                        |                                      |                         |     |
| Tâches                           | 🗊 John Vernou Bouvier Jr. 💿    | Date de reissance<br>12/08/1865   |                                      |                         |     |
| Médias<br>62 médias              | Caroline Bouvier S             | Date de naissance<br>27/11/1957   |                                      |                         |     |
| FamilySearch                     | Supprimer d                    | lu groupe Éditer Terminer         |                                      |                         |     |
| Modifications                    | 🔁 Caroline Lee Bouvier 📎       | Date de nationation<br>03/03/1933 |                                      |                         |     |
| Assistant                        | Jacqueline Raymondes Bouvier @ |                                   |                                      |                         |     |
| O Rechercher                     |                                | 28/07/1929                        |                                      |                         |     |
| Recherche Internet               | 🔛 Caroline Maslin Ewing 🛇      | Oate de ressence<br>11/08/1844    |                                      |                         |     |
| Auteur                           | 👗 Edith Leaman 🔕               | Date de naissarios<br>1840        |                                      |                         |     |
|                                  |                                |                                   |                                      |                         |     |

## 5.4.2. Supprimer plusieurs personnes d'un groupe en une seule fois

Dans la colonne de droite, sélectionnez le groupe que vous souhaitez modifier. Dans la rubrique "Personnes dans le groupe", cliquez sur "Gérer les personnes" pour ouvrir la fenêtre d'administration.

|                               | ziempre a andre genealogia                                                                                                    |                                         |                         |
|-------------------------------|----------------------------------------------------------------------------------------------------|-----------------------------------------|-------------------------|
|                               | •                                                                                                    |                                         | Q Rechercher            |
| Editor Graphiques Vues        | Bouvier                                                                                                    |                                         | Classer par nom 🗘       |
| apports Listes Publication    | 10 personnes                                                                                                    |                                         | Bouvier<br>10 personnes |
| ★ Favoris                     | G Général                                                                                                    | Dernière édition                        |                         |
| Aperçu des éditions           |                                                                                                    |                                         |                         |
|                               | Bouvier                                                                                                    | O3/02/2025 01:04                        |                         |
| Interactif                    | Description                                                                                                    | Date de création<br>03/02/2025 00:45    |                         |
| Personnes                     |                                                                                                    | +                                       |                         |
| Groupes                       |                                                                                                    |                                         |                         |
| Families                      | A Personnes dans le groupe                                                                                                    | ersonnes Ajouter des personnes <u>E</u> |                         |
| Lieux<br>54 Lieux             | 💈 John Vernon Bonvier 🕲                                                                                                    | Date de naissance<br>25/03/1843         |                         |
| Sources<br>1 source           | 🗊 John Vernou Bouvier III. 🕥                                                                                                    | Date de naissance                       |                         |
| Histoires<br>1 histoire       |                                                                                                    | 19/02/1091                              |                         |
| Tâches<br>1 tâche             | 🚺 John Vernou Bouvier Jr. 📎                                                                                                    | Date de naissance<br>12/08/1865         |                         |
| Médias<br>62 médias           | Caroline Bouvier I Caroline Bouvier I Caroline Bouvier Bouvier Bouvier Bouvier Bouvier Bouvier Bouvier Bouvier Bouvier Bouvier Bouvier Bouvier Bouvier Bouvier Bouvier Bouvier Bouvier Bouvier Bouvier B | Date de naissance<br>27/11/1957         |                         |
| FamilySearch                  | 😭 Caroline Lee Bouvier 🛇                                                                                                    | Date de naissance<br>03/03/1933         |                         |
| Modifications                 | (1) Jacqueline Raymondes Bouvier (2)                                                                                                    | Date de naissance                       |                         |
| <ul> <li>Assistant</li> </ul> |                                                                                                    | 28/07/1929                              |                         |
| Rechercher                    | Caroline Maslin Ewing Ø                                                                                                    | Date de naissance<br>11/08/1844         |                         |
| Recherche Internet            | 🛓 Edith Leaman 🕥                                                                                                    | Date de naissance<br>1840               |                         |
|                               |                                                                                                    | Date de paissance                       |                         |
| 📍 Auteur                      | Maud Frances Sargeant Ø                                                                                                    | 1864                                    |                         |

Dans la colonne de droite, sélectionnez toutes les personnes que vous souhaitez supprimer du groupe en maintenant la touche Command enfoncée et cliquez sur "Supprimer du groupe de personnes". Cliquez sur "Terminé" pour terminer l'opération.

| Disarriques Vors<br>Listes Publicatio | Bour                                  | vier                                      |                                           |                           | Classer par nom |  |
|---------------------------------------|---------------------------------------|-------------------------------------------|-------------------------------------------|---------------------------|-----------------|--|
| 🖈 Favoris                             | 1                                     | Personnes                                 | dans le groupe                            |                           |                 |  |
|                                       | Personnes disponibles ne faisant pa   | s partie du groupe de personnes           | Personnes dans le groupe de               | personnes                 |                 |  |
| Aperçu des éditions                   | Q Rechercher                          |                                           | Q Rechercher                              |                           |                 |  |
|                                       | Nom                                   | Date de naissance                         | Nom                                       | Date de naissance         |                 |  |
| Interactif                            | Barrela Hardena Kanada                |                                           | John Vernon Bonvier                       | 25/03/1843                |                 |  |
|                                       | Edward Mears Kennedy                  | 24/03/1907                                | John Vernou Bouvier III.                  | 19/05/1891                |                 |  |
| Personnes<br>124 Personnes            | Edward Moore Kennedy                  | 22/02/1932                                | John Vernou Bouvier Jr.                   | 12/08/1865                |                 |  |
| Groupes                               | Eunice Mary Kennedy                   | JUL 1921                                  | Caroline Bouvier (Kennedy)                | 27/11/1957                |                 |  |
| 1 groupe de personnes                 | Frank Kennedy                         | 1856                                      | Caroline Lee Bouvier                      | 03/03/1933                |                 |  |
| Familles                              | Jean Ann Kennedy                      | 20/02/1928                                | Jacqueline Raymondes Bouvier (Kennedy)    | 28/07/1929                |                 |  |
| Carne                                 | Johanna Kennedy                       | 04/12/1852                                | Caroline Maslin Ewing                     | 11/08/1844                | _               |  |
| 54 tieux                              | John Kennedy                          | 1715                                      | Edith Leaman                              | 1840                      | -               |  |
| Sources                               | John Kennedy                          | 1739                                      | William Pohert Sergeant                   | 1864                      | -               |  |
|                                       | John Kennedy                          | 04/01/1854                                | William Robert Sergeant                   | 1040                      |                 |  |
| Histoires                             | John Fitzgerald Kennedy               |                                           |                                           |                           | -               |  |
| Tâches                                | John Fitzgerald Kennedy               | 29/05/1917                                |                                           |                           | -               |  |
|                                       | Joseph Patrick Kennedy                | 06/09/1888                                |                                           |                           |                 |  |
| Médias                                | Joseph Patrick Kennedy                | 1952                                      |                                           |                           |                 |  |
|                                       | Kara Ann Kennedy                      | MAR 1960                                  |                                           |                           | -               |  |
| FamilySearch                          | Kathleen Kennedy                      | 1920                                      |                                           |                           | _               |  |
|                                       | Loretta Kennedy                       | 1892                                      |                                           |                           |                 |  |
| Modifications                         | Marnaret Kennedy                      | 18/07/1855                                |                                           |                           |                 |  |
|                                       | Ajouter les personnes au groupe Ajout | er les personnes et les proches au groupe | Ajouter aussi les proches au groupe Suppr | imer du groupe de personn | es              |  |
| Assistant                             |                                       |                                           |                                           |                           |                 |  |
| Rechercher                            |                                       |                                           |                                           | Terminer                  | •               |  |
| Recherche Internet                    | 💄 Edith Leaman 🛞                      |                                           | Date de naissance<br>1840                 |                           |                 |  |
| Auteur                                | 👗 Maud Frances Sargean                | 0                                         | Date de naissance<br>1864                 |                           |                 |  |
|                                       |                                       |                                           |                                           |                           |                 |  |

# 6. Familles

## 6.1. Que sont les familles ? En quoi consistent-elles ?

Dans MacFamilyTree, une famille est constituée de deux parents avec un nombre illimité d'enfants, y compris aucun. Vous n'avez pas besoin de saisir les deux parents pour créer une famille. Cela signifie que vous pouvez ajouter des familles sur lesquelles vous n'avez d'information que pour un seul parent :

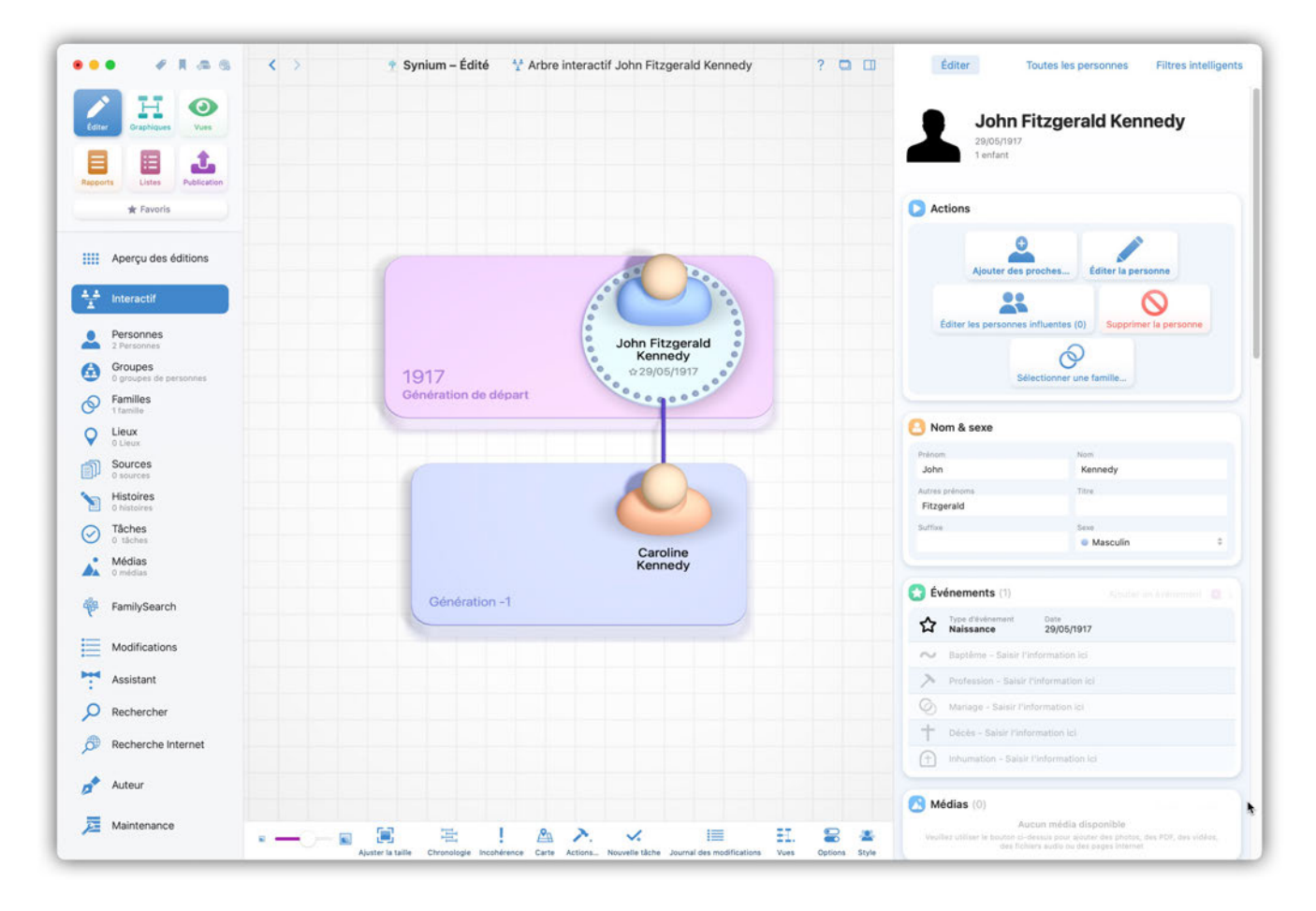

MacFamilyTree crée automatiquement une nouvelle famille lorsque vous ajoutez un partenaire, un enfant ou un parent à une personne donnée.

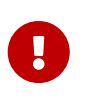

Afin de pouvoir saisir des frères et sœurs, les informations concernant les parents sont requises. Si ces informations ne sont pas disponibles, il est recommandé que vous saisissiez le nom des parents comme étant "Inconnu".

# 6.2. Gérer et supprimer des familles

Vous pouvez visualiser une liste de toutes les familles contenues dans votre arbre dans la rubrique "Édition" à la rubrique "Familles".

Vous pouvez supprimer une famille par un clic droit sur elle ou en pressant la touche Supprimer de votre clavier. La suppression d'une famille ne supprimera pas les personnes associées à cette famille.

# 6.3. Éditer les événements familiaux

Sélectionnez "Familles" depuis le menu de sélection des fonctions, puis cliquez sur la famille à considérer dans la colonne de droite :

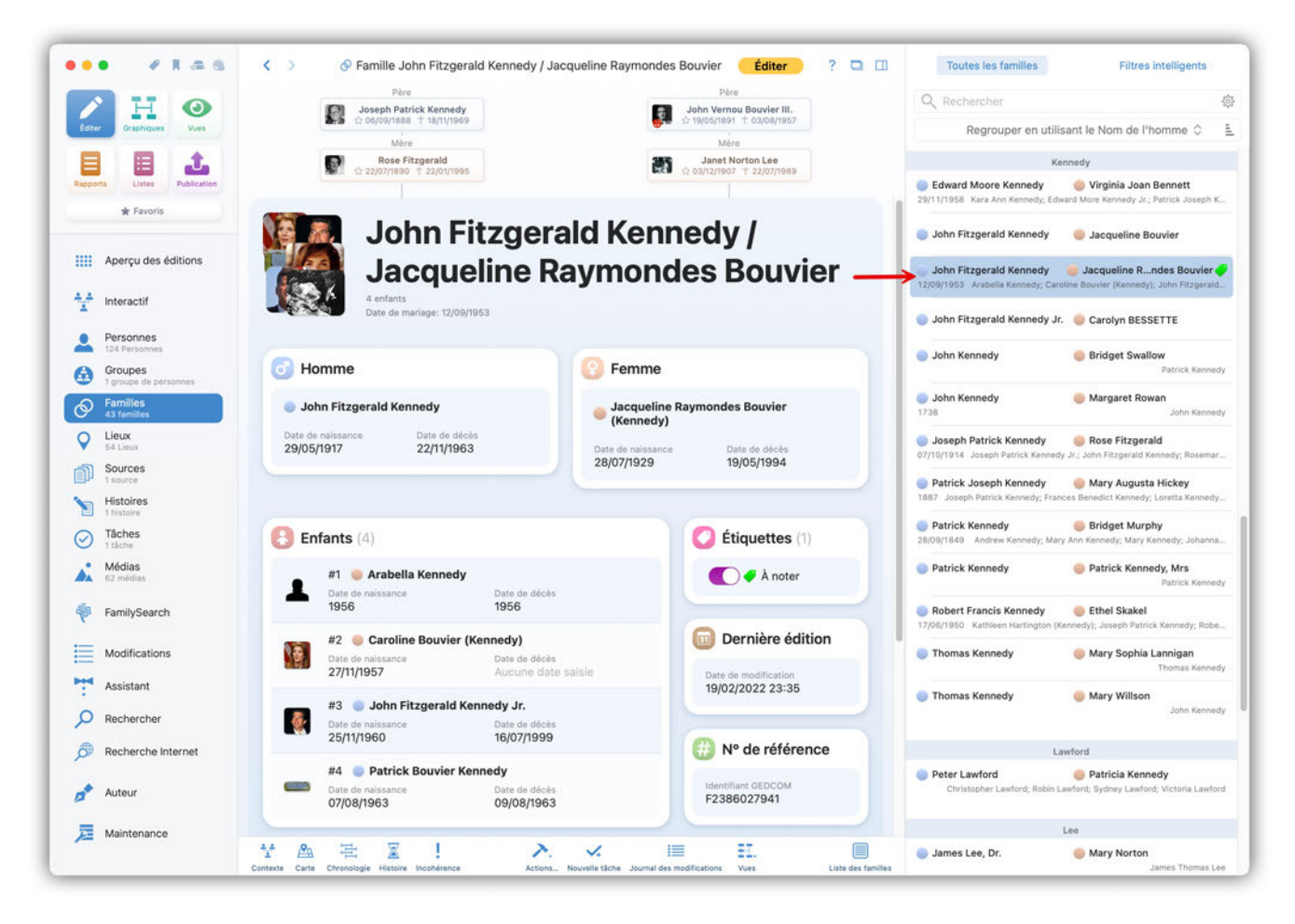

Dans la rubrique "Événements", cliquez sur "Ajouter un événement" pour ajouter un nouvel événement.

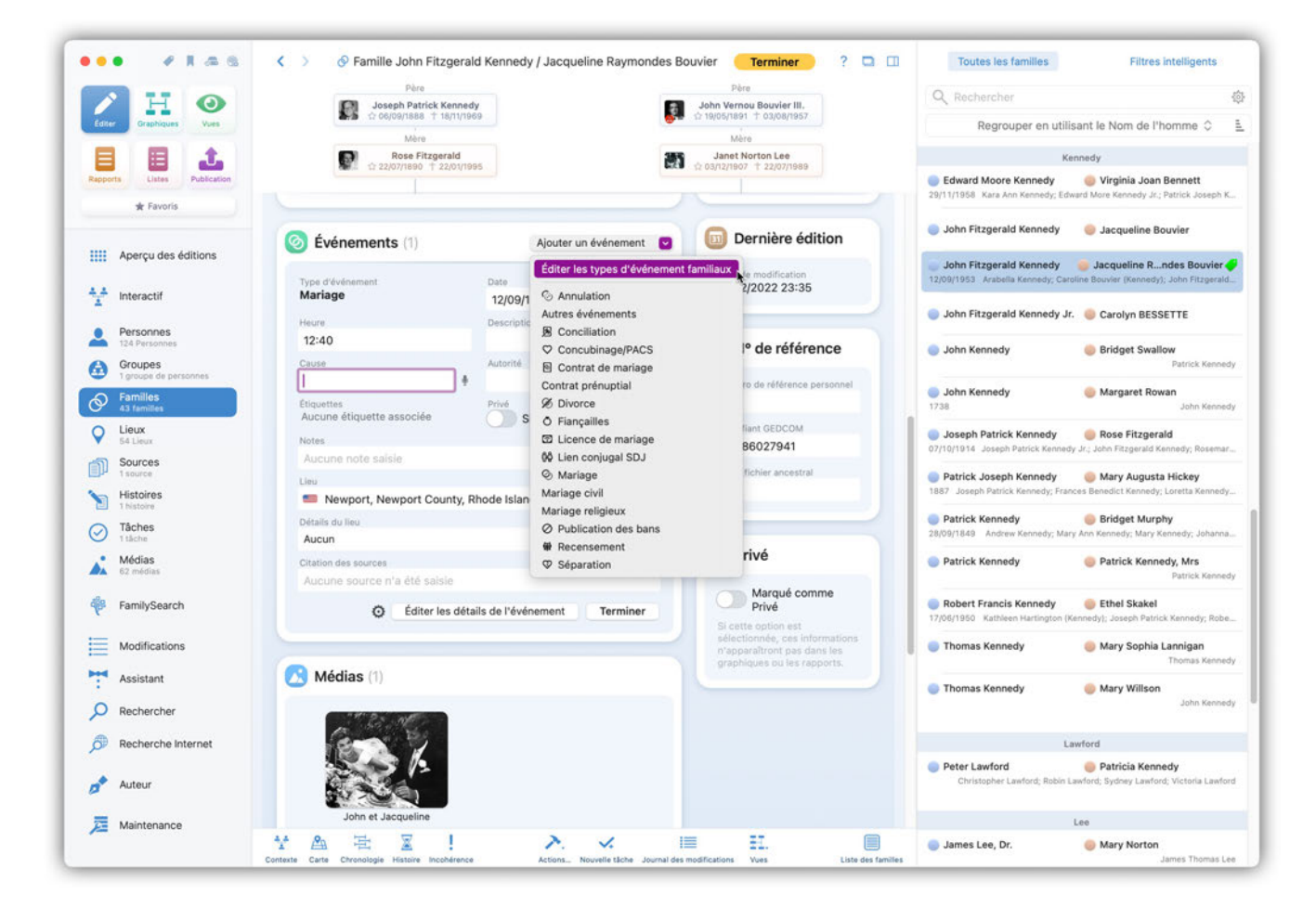

Vous pouvez également modifier ou supprimer des événements déjà enregistrés.

# 6.4. Dupliquer des families et les entrées familiales inutiles

Si votre arbre généalogique affiche des informations ou des connexions incorrectes entre des personnes apparentées, vous devez vérifier les entrées doublons dans la rubrique "Familles" :

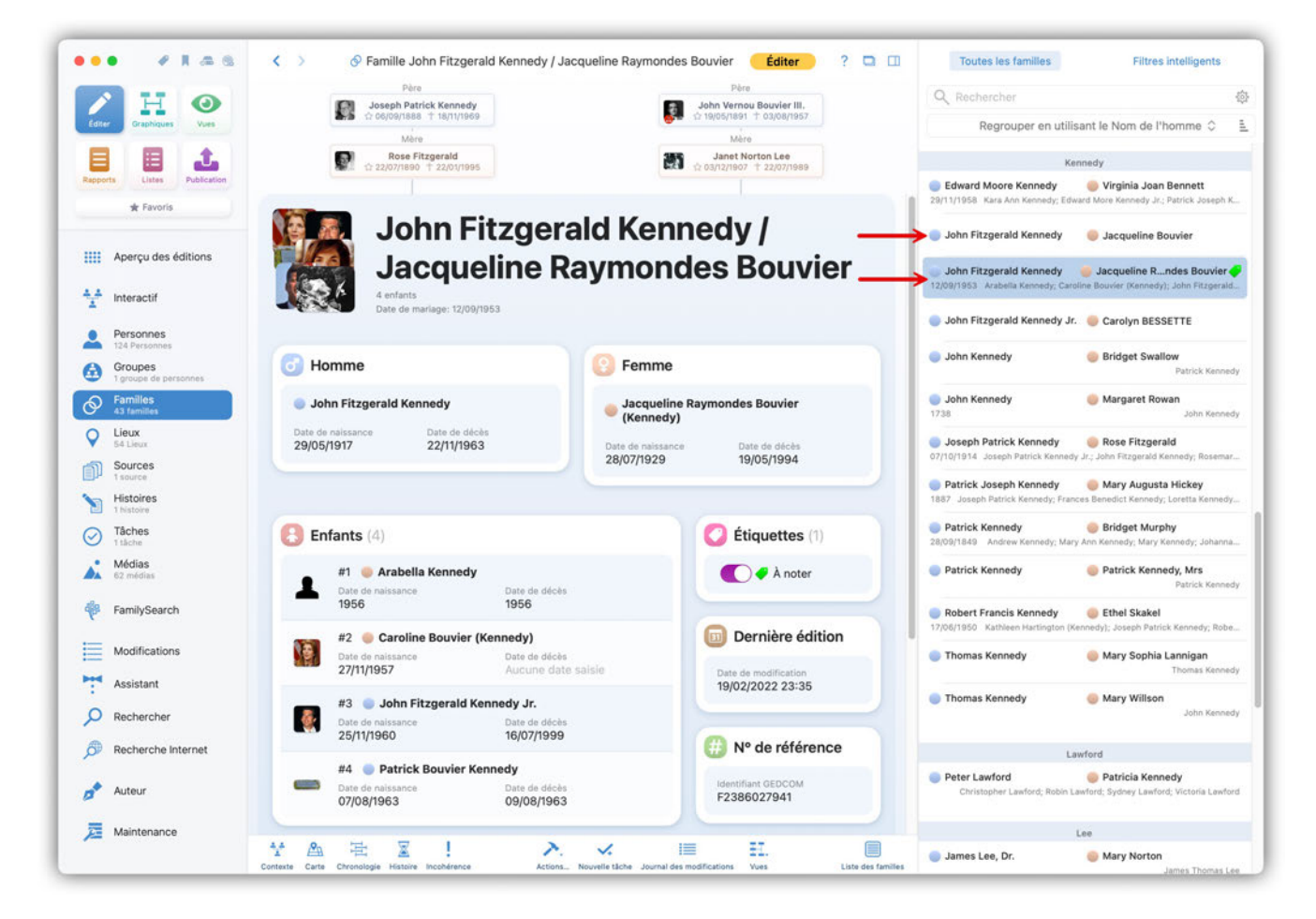

Vérifiez attentivement les familles en double et supprimez celles qui ne sont plus nécessaires.

Vous pouvez également avoir des familles "fantômes", ne contenant aucune personne ou seulement quelques personnes. Supprimez-les également.

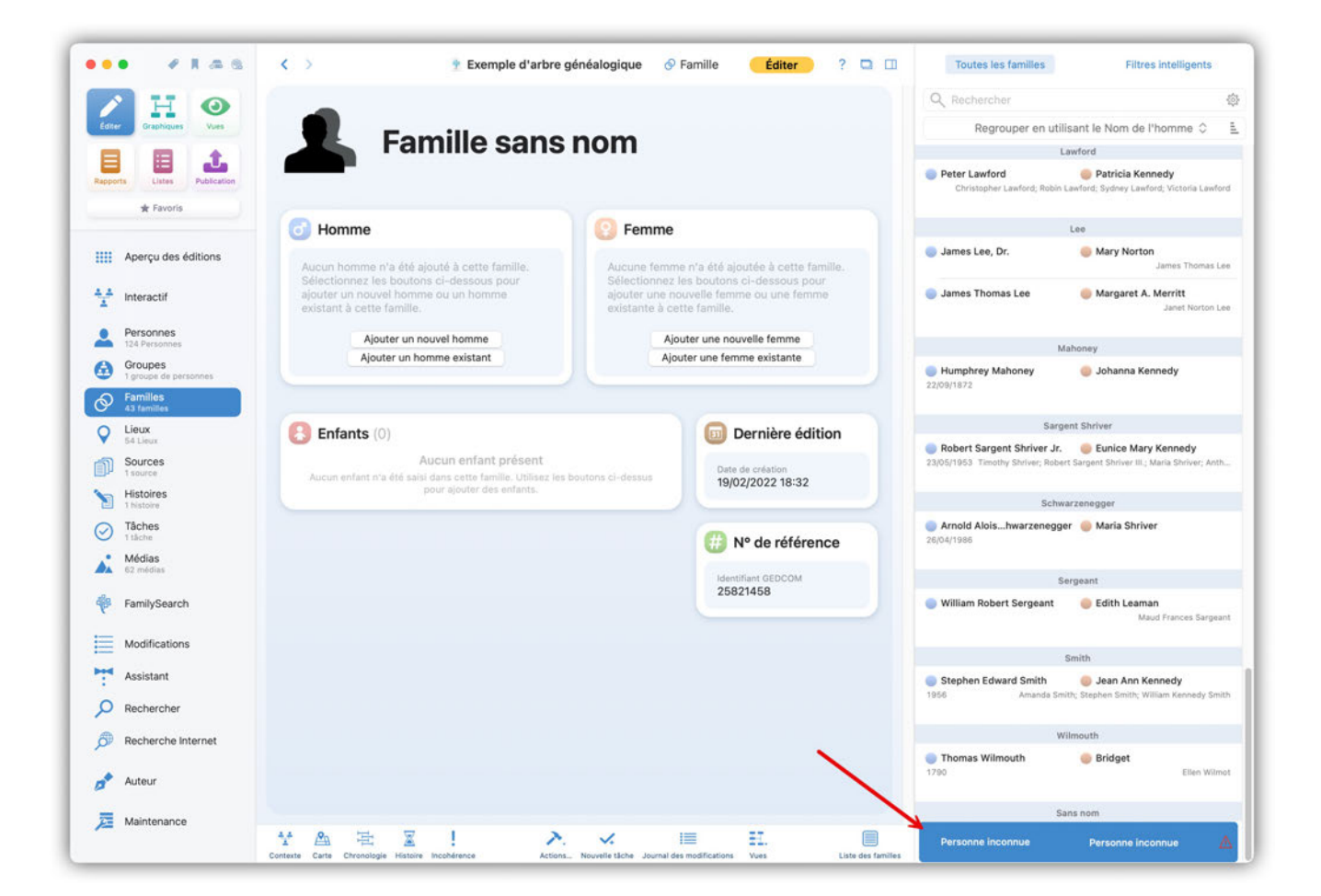

# 6.5. Ré-affecter des personnes incorrectement associées à d'autres familles

Si un enfant (ou une autre personne) a été affecté de manière incorrecte, vous pouvez le corriger dans le menu Familles. Dans cet exemple, nous allons réparer l'affectation d'un enfant. Toutefois, cette procédure peut également s'appliquer aux autres membres de la famille.

Sélectionnez la famille à laquelle l'enfant a été incorrectement associé depuis le menu "Familles".

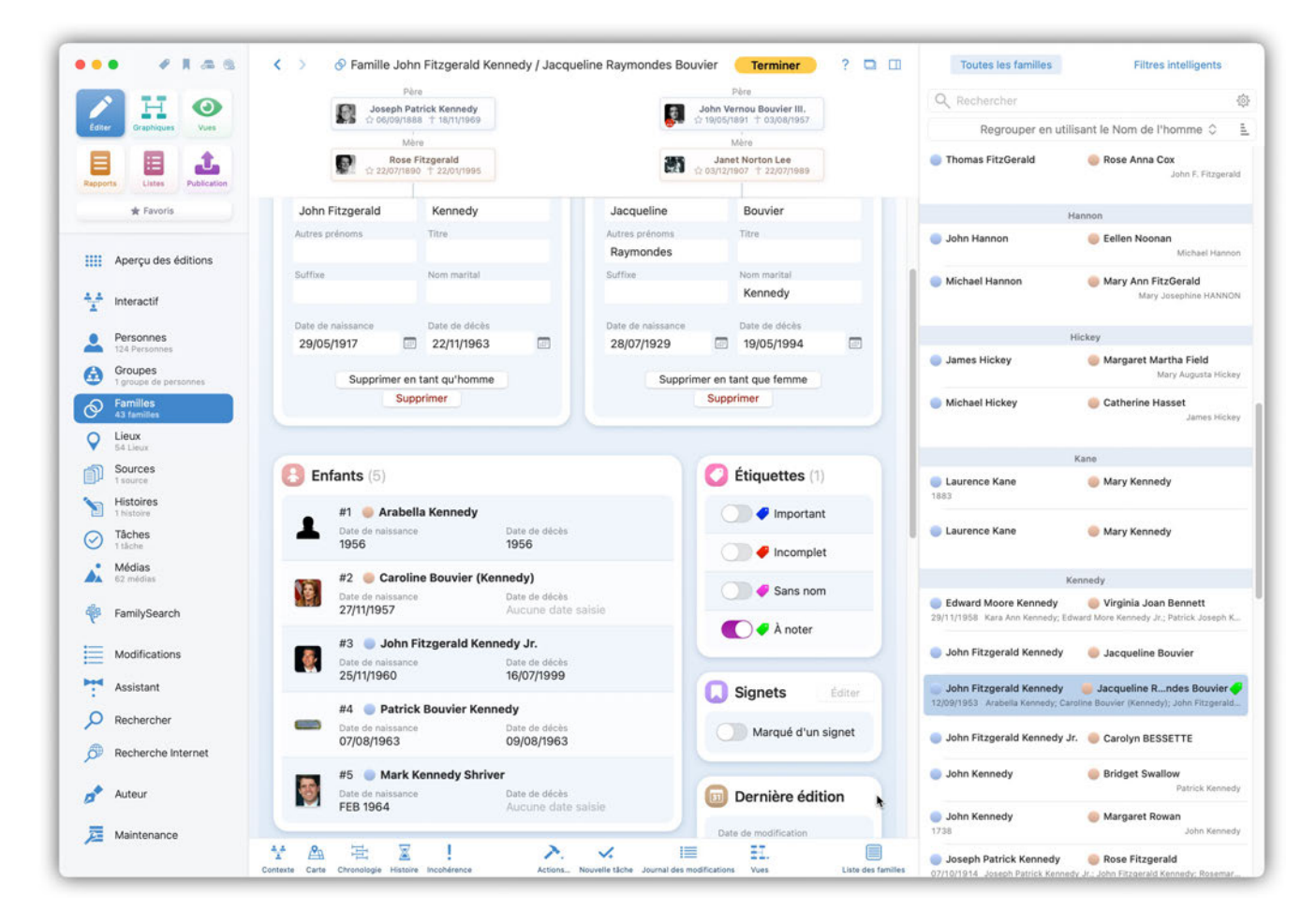

Suppression de l'enfant associé à la famille :

|                              | S Pamilie John Fitzgerai                                                                                                    | d Kennedy / Jacqueline Raymondes           | Bouvier Terminer ? 🛄 🛄                                | Toutes les tamilles                                     | Filtres intelligents                                           |
|------------------------------|----------------------------------------------------------------------------------------------------|--------------------------------------------|-------------------------------------------------------|---------------------------------------------------------|----------------------------------------------------------------|
|                              | Père                                                                                                    | -                                          | Pòre                                                  | Q Rechercher                                            |                                                                |
| Editer Graphiques Vues       | Joseph Patrick Kenned<br>☆ 06/09/1888 1 18/11/196                                                                                                    | 5 S                                        | John Vernou Bouvier III,<br>☆ 19/05/1891 † 03/08/1957 | Regrouper en util                                       | isant le Nom de l'homme 🗘                                      |
| tapports                     | Mère<br>Rose Fitzgerald<br>1 22/07/1890 + 22/01/191                                                                                                    | 15                                         | Mère<br>Janet Norton Lee<br>☆ 03/12/1907 ± 22/07/1989 | Thomas FitzGerald                                       | Rose Anna Cox<br>John F. Fitzgera                              |
| * Favoris                    | #1 🧰 Arabella Kenned                                                                                                    | 1                                          |                                                       | 1                                                       | Hannon                                                         |
| III Anarou das áditions      | Data de narssance<br>1956                                                                                                    | Date do deces<br>1956                      | Incomplet                                             | John Hannon                                             | Eellen Noonan<br>Michael Hann                                  |
| Interactif                   | #2 Caroline Bouvier                                                                                                    | (Kennedy)<br>Data de décise                | Sans nom                                              | Michael Hannon                                          | Mary Ann FitzGerald<br>Mary Josephine HANN                     |
| Personnes                    |                                                                                                    |                                            | 🚺 🛹 À noter                                           |                                                         | Hickey                                                         |
| Groupes                      | #3 John Fitzgerald I<br>Oute de netstance<br>25/11/1960                                                                                                    | Cennedy Jr.<br>Data by decks<br>16/07/1999 |                                                       | James Hickey                                            | Margaret Martha Field<br>Mary Augusta Hick                     |
| Familles<br>43 familles      | #4 💿 Patrick Bouvier I                                                                                                    | Cennedy                                    | Signets                                               | Michael Hickey                                          | Catherine Hasset                                               |
| Lieux<br>54 Lieux            | Date de naissance<br>07/08/1963                                                                                                    | Osta de décisi<br>09/08/1963               | Marqué d'un signet                                    |                                                         |                                                                |
| Sources                      | a de la companya de la company | 4000                                       |                                                       |                                                         | Kane Many Kannadu                                              |
| Histoires                    | Mark                                                                                                    | Kennedy Shriver                            | Dernière édition                                      | 1883                                                    | Wary Kennedy                                                   |
| Tâches     Tâches     Tâches | Autres prénoms                                                                                                    | Titre                                      | Date de modification                                  | Laurence Kane                                           | Mary Kennedy                                                   |
| Médias                       | Suffixe                                                                                                    | Sexe Sexe Sexe Sexe Sexe Sexe Sexe Sexe    | 03/02/2023 01:25                                      |                                                         | Tannadu                                                        |
| <sup>8</sup> FamilySearch    | Date de naissance<br>FEB 1964                                                                                                    | Date de décès                              | (#) N° de référence                                   | Edward Moore Kennedy<br>29/11/1958 Kara Ann Kennedy; Ed | Virginia Joan Bennett<br>ward More Kennedy Jr.; Patrick Joseph |
| Modifications                | Type de relation avec le père                                                                                                    | Type de relation avec la mère              | Numéro de référence personnel                         | John Fitzgerald Kennedy                                 | 🧅 Jacqueline Bouvier                                           |
| Assistant                    | Enfant légitime 0                                                                                                    | Enfant légitime                            | Identifiant GEDCOM                                    | John Fitzgerald Kennedy                                 | Jacqueline Rndes Bouvier                                       |
| O Rechercher                 | Ordre d'enfant personnalisé                                                                                                    |                                            | F2386027941                                           | 12/09/1953 Arabella Kennedy; Car                        | roline Bouvier (Kennedy); John Fitzgera                        |
| Recherche Internet           | Enrant n°5                                                                                                    | •                                          | Nº de fichier ancestral                               | John Fitzgerald Kennedy J                               | r. 🛛 Carolyn BESSETTE                                          |
| Autour                       | Supprimer en tant qu'er                                                                                                    | nfant Éditer Terminer<br>Supprimer         |                                                       | John Kennedy                                            | Bridget Swallow<br>Patrick Kenn                                |
| Auteur                       |                                                                                                    |                                            | C piul                                                | John Kennedy                                            | Margaret Rowan                                                 |

Cliquez sur l'entrée correspondant à l'enfant, puis sélectionnez l'option "Supprimer en tant qu'enfant". Pour plus de sécurité, vous devez ensuite confirmer cette action. Cette action ne supprime pas la personne, mais seulement le lien avec la famille.

Sélectionner la famille à laquelle associer l'enfant affiché dans la barre latérale droite :

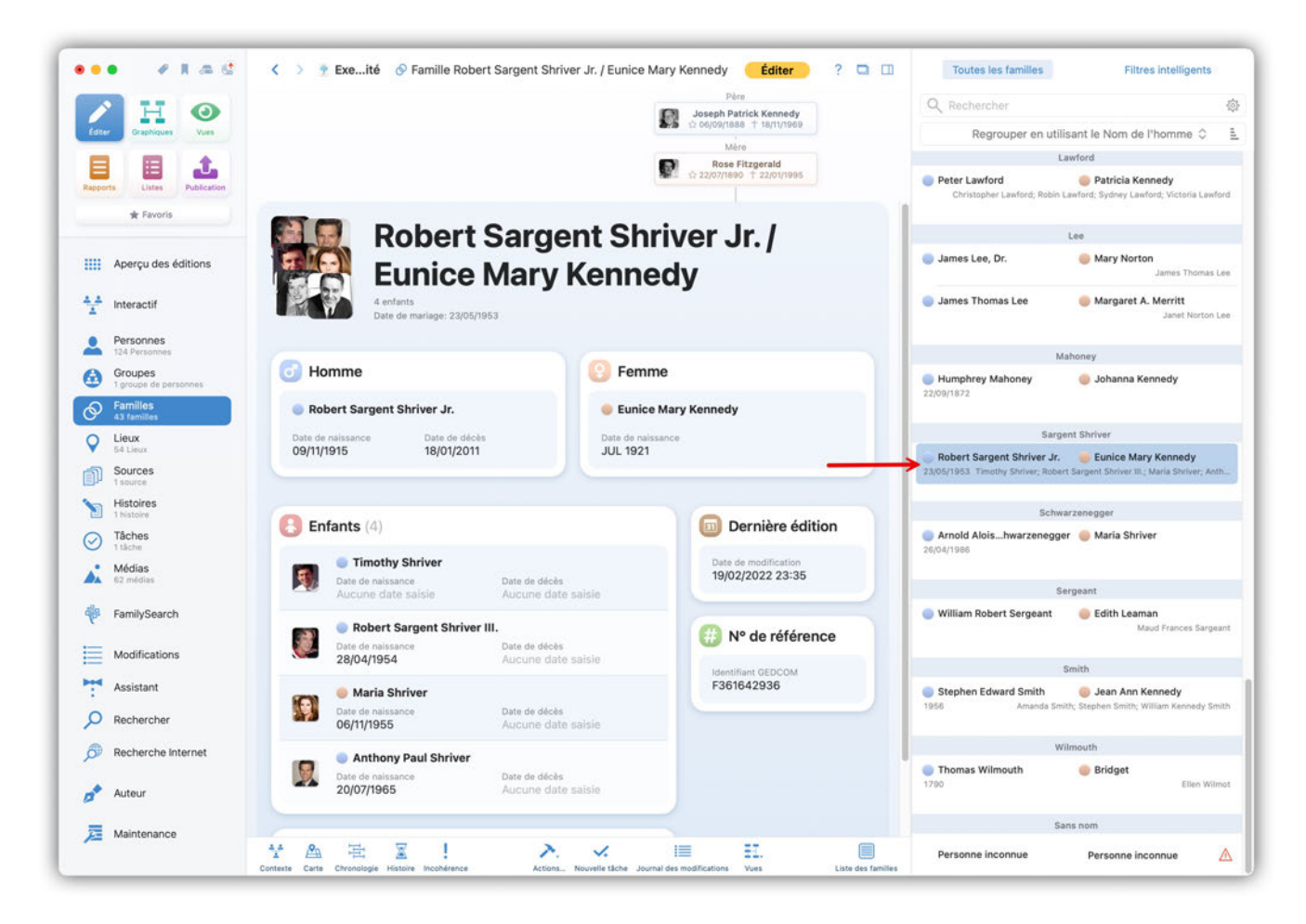

Déplacez la souris dans la rubrique "Enfants", cliquez sur "Ajouter un enfant", puis sélectionnez l'option "Ajouter un enfant existant" :

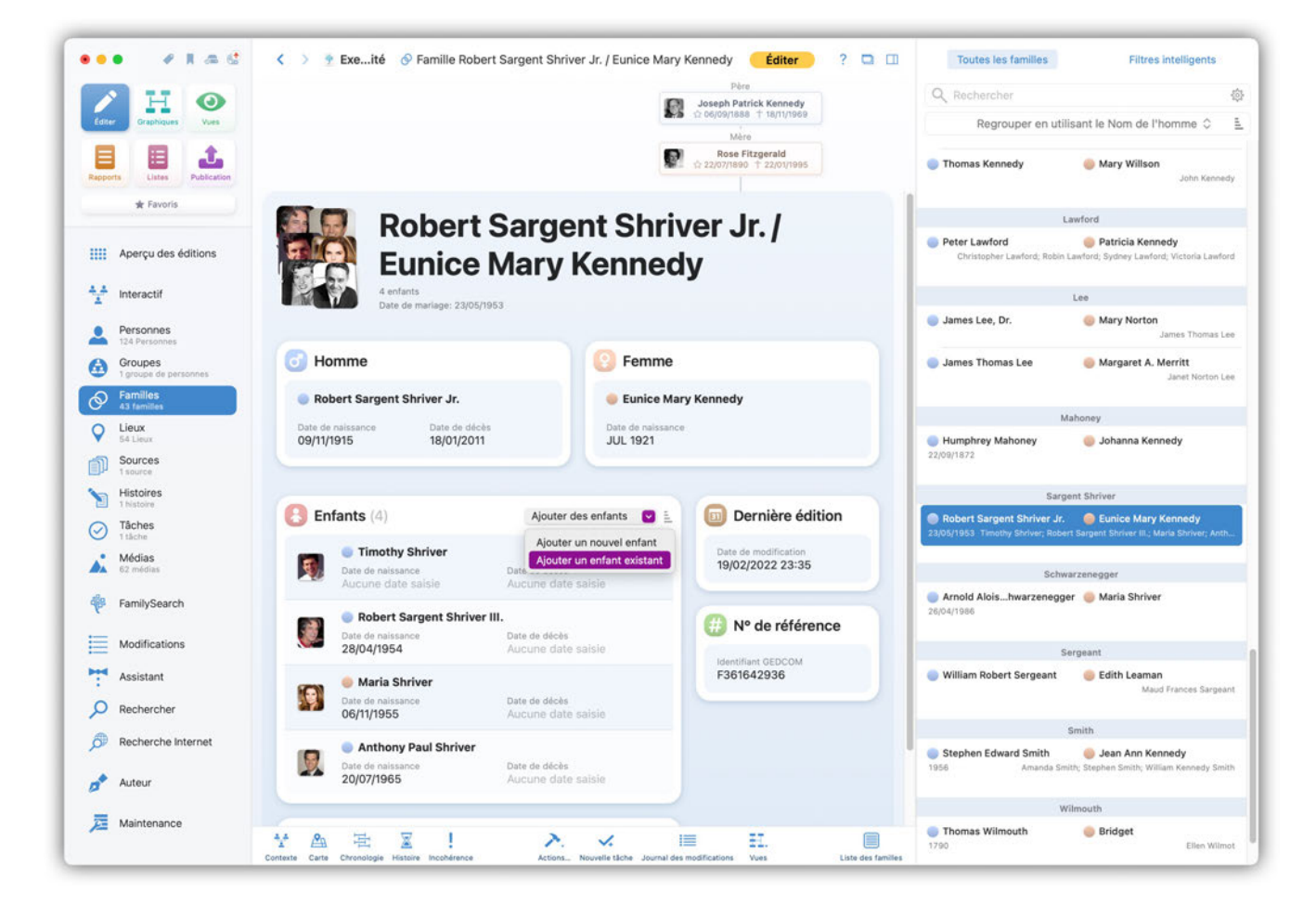

Sélectionnez l'enfant depuis le dialogue qui s'affiche et cliquez "Ajouter" pour confirmer.

|                                  | Section 2 Section 2 Sec | Jr. / Eunice Mary Kennedy Editer ? 🖸 🛛     | Toutes les familles Filt                                                                        | res intelligents                  |
|----------------------------------|----------------------------------------------------------------------------------------------------|--------------------------------------------|-------------------------------------------------------------------------------------------------|-----------------------------------|
|                                  |                                                                                                    | Pôre<br>Joseph Patrick Kennedy             | Q Rechercher                                                                                    |                                   |
| diter Graphiques Vues            |                                                                                                    | 12 06/09/1888 † 18/11/1969<br>Mère         | Regrouper en utilisant le Nom d                                                                 | a l'homme 🗘                       |
| pports Listes Publication        | Toutes les personnes                                                                                                    | Rose Fitzgerald 95<br>Filtres intelligents | Thomas Kennedy Mary Will                                                                        | son<br>John Ken                   |
| ★ Favoris                        | Q mark                                                                                                    | ×⊕                                         | Lawford                                                                                         |                                   |
| Aperçu des éditions              | Grouper                                                                                                    | par Nom 🗘 🖺                                | Peter Lawford Patricia K<br>Christopher Lawford; Robin Lawford; Sydney La                       | ennedy<br>wford; Victoria La      |
| Interactif                       | Kennedy :                                                                                                    | Shriver                                    | 100                                                                                             |                                   |
| Personnes                        | C FEB 1964                                                                                                    |                                            | James Lee, Dr. GMary Nor                                                                        | <b>ton</b><br>James Thoma         |
| Groupes<br>1 groupe de personnes | <b>O</b> Homme                                                                                                    |                                            | 🔵 James Thomas Lee 🛛 🍥 Margaret                                                                 | A. Merritt<br>Janet Norte         |
| Familles<br>43 familles          | Robert Sarge                                                                                                    |                                            | Mahoney                                                                                         |                                   |
| Lieux<br>54 Lieux                | Date de naissance<br>09/11/1915                                                                                                    |                                            | Humphrey Mahoney                                                                                | Kennedy                           |
| Sources<br>1 source              |                                                                                                    |                                            | 22/09/1872                                                                                      |                                   |
| Histoires                        |                                                                                                    | Ajouter                                    | Sargent Shriver                                                                                 |                                   |
| Tâches                           | B Enfants (4)                                                                                                    | Dernière édition                           | Robert Sargent Shriver Jr. 😻 Eunice M.<br>23/05/1953 Timothy Shriver; Robert Sargent Shriver II | ry Kennedy<br>L; Maria Shriver; . |
| Médias<br>62 médias              | Timothy Shriver     Date de naissance     Date de décès                                                                                                    | Date de modification<br>19/02/2022 23:35   | Schwarzenegger                                                                                  |                                   |
| FamilySearch                     | Robert Sargent Shriver III.                                                                                                    | H N° de référence                          | Arnold Aloishwarzenegger  Maria Shr<br>26/04/1986                                               | iver                              |
| Modifications                    | 28/04/1954 Date de décès Aucune date sai                                                                                                    | sie                                        | Sergeant                                                                                        |                                   |
| Assistant                        | 💮 🧶 Maria Shriver                                                                                                    | F361642936                                 | 🔵 William Robert Sergeant 🛛 🍥 Edith Lea                                                         | <b>man</b><br>Maud Frances Sa     |
| Rechercher                       | Date de naissance Date de décès<br>06/11/1955 Aucune date sai                                                                                                    | sie                                        | 000000                                                                                          |                                   |
| Recherche Internet               | Anthony Paul Shriver                                                                                                    |                                            | Smith Stephen Edward Smith Jean Ann                                                             | Kennedy                           |
| Auteur                           | Date de naissance Date de décès 20/07/1965 Aucune date sai                                                                                                    | sie                                        | 1956 Amanda Smith; Stephen Smith;                                                               | William Kennedy                   |
|                                  |                                                                                                    |                                            |                                                                                                 |                                   |

## 6.6. Enfants adoptés et familles recomposées

Il est bien connu que les familles ne se composent pas toujours uniquement de parents et de leurs enfants biologiques, mais souvent aussi d'enfants adoptés, de beaux-enfants ou d'enfants placés. MacFamilyTree permet de saisir facilement de telles compositions.

### 6.6.1. Saisir une famille avec un enfant adopté

Si un enfant adopté appartient à une famille, vous pouvez représenter ces relations dans MacFamilyTree de la manière suivante.

Allez dans "Édition"  $\rightarrow$  "Familles" et sélectionnez la famille à laquelle vous voulez associer l'enfant et ajoutez l'enfant à cette famille :

| • • * * = = =                     | < >                                  | Samile John Dupond / Christine Durand                                             | Éditer ? 🗖 🖽                   | Toutes les familles | Filtres intelligents     |
|-----------------------------------|--------------------------------------|-----------------------------------------------------------------------------------|--------------------------------|---------------------|--------------------------|
| H 📀                               |                                      |                                                                                   |                                | Q Rechercher        |                          |
| Graphques Vues                    | John Dupon                           | d / Christine Durand                                                              |                                | Regrouper en utili  | sant le Nom de l'homme 🗘 |
| Ustes Publication                 | -                                    | •                                                                                 |                                | D Inhe Dunned       | spond                    |
| 🛊 Fevoris                         |                                      |                                                                                   |                                |                     | Contraction Statistics   |
|                                   | J Homme                              | [3] Femme                                                                         |                                |                     |                          |
| Aperçu des éditions               | 🍵 John Dupond                        | Christine Durand (Dupond)                                                         |                                |                     |                          |
| Interactif                        |                                      |                                                                                   |                                |                     |                          |
| Personnes<br>2 Personnes          | Enfants (0)                          | Ajouter des enfants                                                               | Dernière édition               |                     |                          |
| Groupes<br>O groupes de personnes |                                      | Aucun enfant présent Ajouter un nouvel                                            | enfant , Date de création      |                     |                          |
| Families<br>1 familie             | Aucun enfant n'a été saisi dans cett | e familie. Utilisez les boutons ci-dessus pour ajouter des enfe Ajouter un enfant | existant 03/02/2025 01:38      |                     |                          |
| Lieux<br>9 Onus                   |                                      |                                                                                   |                                |                     |                          |
| Sources                           |                                      |                                                                                   | Nº de référence                |                     |                          |
| Histoires<br>O histoires          |                                      |                                                                                   | Identifiant GEDCOM<br>25087052 |                     |                          |
| Tâches<br>0 steches               |                                      |                                                                                   |                                |                     |                          |
| Médias                            |                                      |                                                                                   |                                |                     |                          |
| FamilySearch                      |                                      |                                                                                   |                                |                     |                          |
|                                   |                                      |                                                                                   |                                |                     |                          |
| Modifications                     |                                      |                                                                                   |                                |                     |                          |
| Assistant                         |                                      |                                                                                   |                                |                     |                          |
| Rechercher                        |                                      |                                                                                   |                                |                     |                          |
| Recherche Internet                |                                      |                                                                                   |                                |                     |                          |
| Auteur                            |                                      |                                                                                   |                                |                     |                          |
| Maintenance                       |                                      |                                                                                   |                                |                     |                          |
|                                   |                                      |                                                                                   |                                |                     |                          |
|                                   |                                      |                                                                                   |                                |                     |                          |
|                                   |                                      |                                                                                   |                                |                     |                          |

Personnalisez maintenant le type de relation de l'enfant avec son père et sa mère. Pour cela, cliquez sur l'entrée correspondant à l'enfant que vous venez d'ajouter dans la vue détaillée de la famille et sélectionnez le type de lien à l'aide des menus locaux "Type de relation avec le père" et "Type de relation avec la mère".

| ••• • * * = = =                   |                                                 | 🔗 Famille John Dupond / Chri    | stine Durand                    | Éditer ? 🗅 💷         | Toutes les familles | Filtres intelligents      |
|-----------------------------------|-------------------------------------------------|---------------------------------|---------------------------------|----------------------|---------------------|---------------------------|
|                                   | C                                               |                                 |                                 |                      | Q Rechercher        | <b>@</b>                  |
| Editar Graphiques Vies            | Iohn Dunoi                                      | nd / Christine Du               | irand                           |                      | Regrouper en utilis | ant le Nom de l'homme 🗘 🚊 |
|                                   | 1 enfant                                        | ia / Onnstine De                |                                 |                      | Du                  | pond                      |
| Reports Listes Publication        |                                                 |                                 |                                 |                      | John Dupond         | Christine Durand          |
| # Favoris                         | 6 Homme                                         | 0 F                             | emme                            |                      |                     |                           |
| HII Aperçu des éditions           | 🍯 John Dupond                                   | e c                             | hristine Durand (Dupond)        |                      |                     |                           |
| 4 A Interactif                    |                                                 |                                 |                                 |                      |                     |                           |
| Personnes<br>3.Personnes          | Enfants (1)                                     |                                 | Ajouter des enfants 🛛 😒         | Dernière édition     |                     |                           |
| Groupes<br>O groupes de personnes | Prénem                                          | Nom                             |                                 | Date de modification |                     |                           |
| Families                          | Adrien                                          | Dupond                          |                                 | 03/02/2025 01:40     |                     |                           |
| Lieux                             | Autres prénoms                                  | Titre                           |                                 | 03/02/2025 01:38     |                     |                           |
| Sources                           | Suffixe                                         | Seve                            |                                 |                      |                     |                           |
| histoires                         |                                                 | Mascuin                         |                                 | (j) N° de référence  |                     |                           |
| 0 histoires                       | Date de nalissance                              | Date de décès                   |                                 | Identifiant GEDCOM   |                     |                           |
| 0 tiobes                          | There are introduced in the state of            | Total de solution some la miner |                                 | 25087052             |                     |                           |
| Médias<br>0 médias                | Enfant adopté                                   | Enfant adopté                   | (altime                         |                      |                     |                           |
| FamilySearch                      |                                                 | Supprimer Supprimer er          | idopté                          |                      |                     |                           |
| · · · · ·                         |                                                 | Enfant o<br>Enfant r            | f'un autre lit<br>ecueilli      |                      |                     |                           |
| Modifications                     |                                                 |                                 |                                 |                      |                     |                           |
| Assistant                         |                                                 |                                 |                                 |                      |                     |                           |
| P Rechercher                      |                                                 |                                 |                                 |                      |                     |                           |
| 🔎 Recherche Internet              |                                                 |                                 |                                 |                      |                     |                           |
| 🔊 Auteur                          |                                                 |                                 |                                 |                      |                     |                           |
| Jaintenance                       |                                                 |                                 |                                 |                      |                     |                           |
|                                   |                                                 |                                 |                                 |                      |                     |                           |
|                                   |                                                 |                                 |                                 |                      |                     |                           |
|                                   |                                                 | 810 XXX                         |                                 |                      |                     |                           |
|                                   | Contexte Carte Chronologie Histoire Incoherence | ActionsNouvelle täche           | Journal des modifications Vives | Liste des families   |                     |                           |

Il est recommandé de créer des parents biologiques pour un enfant adopté, même si ceux-ci ne sont pas connus. Cela est particulièrement important car c'est la seule façon de représenter correctement toute la composition familiale dans les graphiques, les vues et les rapports. Pour cela, il vous suffit d'ajouter d'autres parents à l'enfant et de modifier le type de relation pour qu'il soit "Enfant légitime" (biologique).

#### 6.6.2. Créer une famille recomposée

Ajoutez un nouveau partenaire à une personne existante à laquelle au moins un enfant a déjà été associé.

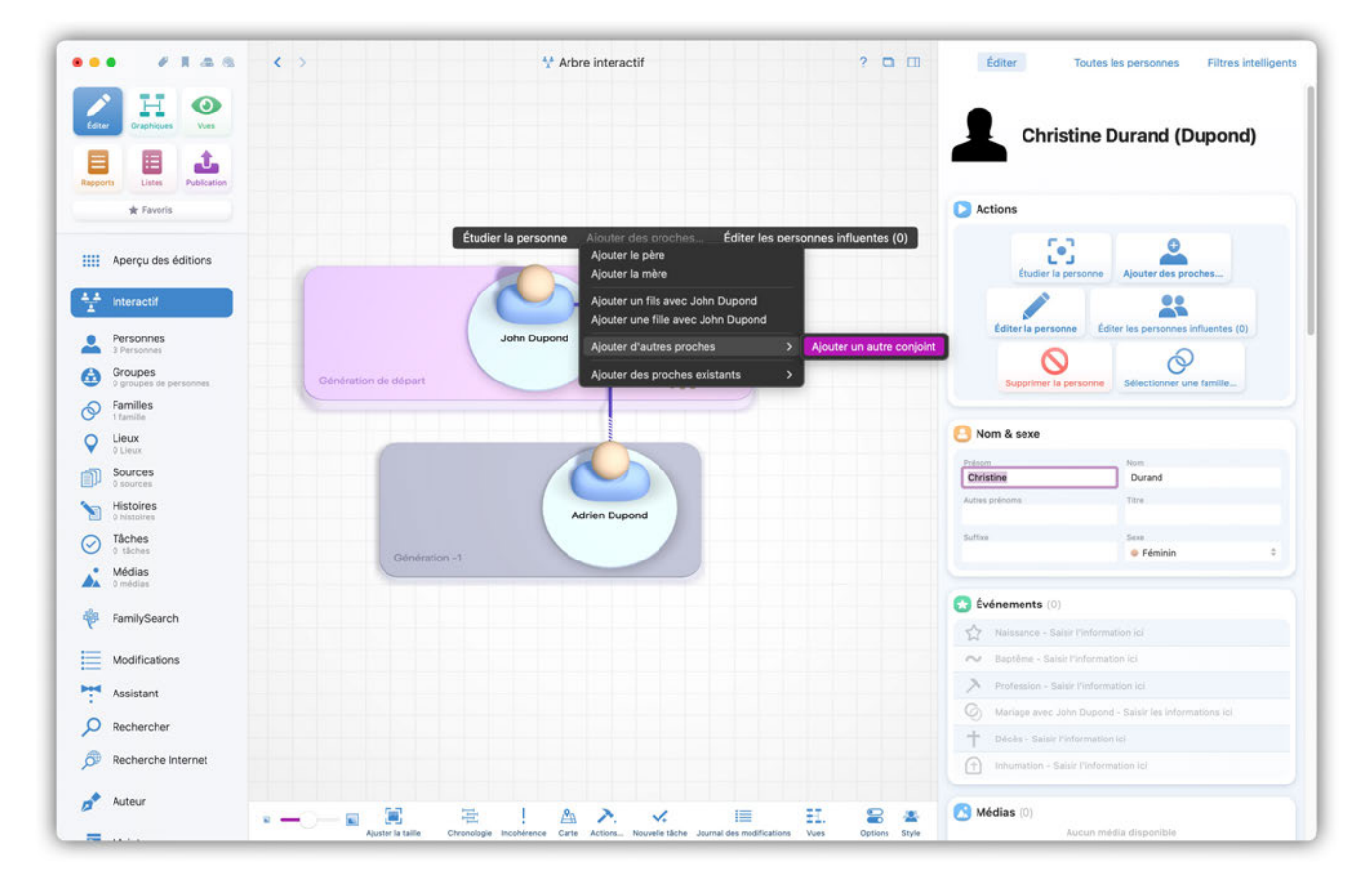

Associez l'enfant au nouveau partenaire.

| Ector<br>Reports<br>Ape<br>Ape<br>Ape<br>Ape<br>Ape<br>Ape<br>Ape<br>Ape                  | Creptiques     Ves     V | Génération   | de départ | tudier la personne | Alouter de<br>Ajouter le j<br>Ajouter la<br>Ajouter un<br>Ajouter un<br>Ajouter d'a<br>Ajouter de   | s prochesÉditer les<br>père<br>mère<br>fils avec John Dupond<br>e fille avec John Dupond<br>nutres proches | cersonnes influentes (0)                           | Actions                                                  | Bonadora (Dupond)                    |
|-------------------------------------------------------------------------------------------|----------------------------------------------------------------------------------------------------|--------------|-----------|--------------------|----------------------------------------------------------------------------------------------------|----------------------------------------------------------------------------------------------------|----------------------------------------------------|----------------------------------------------------------|--------------------------------------|
|                                                                                           | Eine      Contraction     Contraction    | Génération e | de départ | tudier la personne | Alouter de<br>Ajouter le j<br>Ajouter la l<br>Ajouter un<br>Ajouter un<br>Ajouter d'a<br>Ajouter de | s prochesÉditer les<br>père<br>mère<br>fils avec John Dupond<br>e fille avec John Dupond<br>sutres proches | personnes influentes (0)                           | Actions                                                  | onne Ajouter des proches             |
| Ape<br>Inte                                                                               | erçu des éditions<br>eractif<br>rsonnes<br>eracines<br>oupes<br>raupes de personnes.                                                                                                    | Génération e | de départ | John Dupond        | Ajouter le j<br>Ajouter la l<br>Ajouter un<br>Ajouter un<br>Ajouter d'a<br>Ajouter de               | pere<br>mère<br>fils avec John Dupond<br>e fille avec John Dupond<br>sutres proches                        | Christine<br>urand (Dupo                           | Étudier la perso                                         | Ajouter des proches                  |
| Pers<br>4 Per<br>4 Per<br>5 Grou<br>0 gro<br>5 Fam<br>2 fan<br>0 Lieu<br>0 Lieu<br>0 Lieu | rsonnes<br>ersonnes<br>oupes<br>roupes de personnes                                                                                                    | Génération d | de départ | John Dupond        | Ajouter d'a<br>Ajouter de                                                                           | autres proches                                                                                             | > Urand (Dupo                                      |                                                          |                                      |
| Groi<br>0 gro<br>0 gro<br>2 fam<br>2 fam<br>2 fam<br>0 Lieu<br>0 Lieu                     | oupes<br>roupes de personnes                                                                                                    |              |           |                    |                                                                                                    | s proches existants                                                                                        | > Sélectionner une person                          | ne existante comme Père                                  | Éditer les personnes influentes (0)  |
| Fam<br>2 fam<br>C Lieu<br>0 Lie                                                           |                                                                                                    |              |           |                    |                                                                                                    |                                                                                                    | Sélectionner une person<br>Sélectionner une person | ne existante comme Mere<br>ne existante comme partenaire | e Sélectionner une famille           |
| C Lieu                                                                                    | milles                                                                                                    |              |           | 0                  |                                                                                                    |                                                                                                    | Selectionner one person                            | ne existante comme cinant                                |                                      |
|                                                                                           | eux<br>leux                                                                                                    |              |           |                    |                                                                                                    | $\sim$                                                                                                    |                                                    | B Nom & sexe                                             |                                      |
| <b>Sou</b><br>0 500                                                                       | urces                                                                                                    |              |           |                    |                                                                                                    | Adrien Dupond                                                                                              |                                                    | Prénom<br>Hélène                                         | Bonadora                             |
| Hist                                                                                      | stoires                                                                                                    |              |           | Génération -1      |                                                                                                    |                                                                                                    |                                                    | Autres prénoms                                           | Titre                                |
| Tắci<br>0 tắ                                                                              | ches<br>aches                                                                                                    |              |           | Comercianon        |                                                                                                    |                                                                                                    |                                                    | Suffice                                                  | Sere                                 |
| Méd<br>0 mé                                                                               | idias<br>Iédias                                                                                                    |              |           |                    |                                                                                                    |                                                                                                    |                                                    |                                                          |                                      |
| 🖗 Fam                                                                                     | milySearch                                                                                                    |              |           |                    |                                                                                                    |                                                                                                    |                                                    | Naissance - Saltir P                                     | information ici                      |
| Mod                                                                                       | odifications                                                                                                    |              |           |                    |                                                                                                    |                                                                                                    |                                                    | N Baptême - Salsir l'int                                 | formation ici                        |
| Assi                                                                                      | sistant                                                                                                    |              |           |                    |                                                                                                    |                                                                                                    |                                                    | > Profession - Saisir Pi                                 | information ici                      |
| O Rec                                                                                     | chercher                                                                                                    |              |           |                    |                                                                                                    |                                                                                                    |                                                    | Mariage avec John D                                      | Jupond - Saisir les informations ici |
| Rec                                                                                       | cherche Internet                                                                                                    |              |           |                    |                                                                                                    |                                                                                                    |                                                    | T Décès - Saisir Pinton                                  | mation ici                           |
| Aute                                                                                      | tour                                                                                                    |              |           | <b>3</b> 1         |                                                                                                    | × =                                                                                                    |                                                    | Médias (0)                                               |                                      |

Personnalisez le type de relation de l'enfant avec le nouveau partenaire. Pour cela, cliquez sur l'entrée de l'enfant dans la vue détaillée de la famille et sélectionnez l'option "Enfant d'un autre lit" dans les menus locaux "Type de relation avec le père" ou "Type de relation avec la mère". Si nécessaire, répétez les étapes décrites ci-dessus pour chaque enfant supplémentaire de la famille recomposée.

| •• • • • •                 | Second Second | nd Terminer ? 🗖 🖽                    | Toutes les familles | Filtres intelligents             |
|----------------------------|----------------------------------------------------------------------------------------------------|--------------------------------------|---------------------|----------------------------------|
| A H O                      | Père                                                                                                    | Père                                 | Q Rechercher        |                                  |
| Editer Oraphiques Yues     | Ajouter le pece de John Dupond                                                                                                    | Durand                               | Regrouper en ut     | ilisant le Nom de l'homme 🗘      |
|                            | Ajouter la mère de John Dupond                                                                                                    | outer la mère de Christine           |                     | Dupond                           |
| Reports Listes Publication | · · · · · · · · · · · · · · · · · · ·                                                                                                    | *                                    | John Dupond         | Christine Durand                 |
| 🖈 Favoris                  | Enfants (1)                                                                                                    | 💋 Étiquettes (0)                     | John Dupond         | Hélène Bonadora<br>Adrien Dunore |
| Aperçu des éditions        | Pelson Non                                                                                                    |                                      |                     | Pointer: Dispose                 |
|                            | Adrien Dupond                                                                                                    |                                      |                     |                                  |
| Interactif                 | Autres prénoms Titre                                                                                                    |                                      |                     |                                  |
| Personnes<br>4 Personnes   | Suffixe Sexe                                                                                                    | Particularité                        |                     |                                  |
| Groupes                    | Masculin                                                                                                    |                                      |                     |                                  |
| Familles                   | Date de naissance Date de décès                                                                                                    | Signets                              |                     |                                  |
| Clieux                     | Type de relation avec le père Type de relation avec la mère                                                                                                    | Marqué d'un signet                   |                     |                                  |
| Sources                    | Enfant légitime 🗧 Enfant d'un autre lit 🖌 🗧                                                                                                    |                                      |                     |                                  |
| Histoires<br>O histoires   | Supprimer en tant qu'enfant Éditer Terminer                                                                                                    | Dernière édition                     |                     |                                  |
| Tâches<br>0 tâches         | Supprimer                                                                                                    | Date de modification                 |                     |                                  |
| Médias                     |                                                                                                    | 03/02/2025 02:09                     |                     |                                  |
|                            | Événements (0)                                                                                                    | Date de création<br>03/02/2025 01:38 |                     |                                  |
| FamilySearch               | Mariage - Saisir l'information ici                                                                                                    |                                      |                     |                                  |
| Modifications              |                                                                                                    | () Nº de référence                   |                     |                                  |
| Assistant                  | Médias (0)                                                                                                    | Numéro de référence personnel        |                     |                                  |
| O Rechercher               | Aucun média disponible                                                                                                    |                                      |                     |                                  |
| Recherche Internet         | fichiers audio ou des pages Internet                                                                                                    | Identifiant GEDCOM 25087052          |                     |                                  |
| Autour                     | -                                                                                                    | N° de fichier ancestral              |                     |                                  |
| Muteur                     | ****                                                                                                    | E EL E                               |                     |                                  |

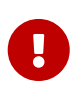

Notez que les "familles" ne constituent que des relations entre personnes et qu'aucune nouvelle personne n'est ajoutée à la base de données. Une personne peut faire partie de plusieurs "familles".

## 6.6.3. Représentation des enfants non biologique dans l'arbre interactif

Les enfants légitimes (biologiques) sont rattachés à leurs parents biologiques par une ① ligne continue. Les enfants non biologiques sont, quant à eux, reliés par une ligne ② hachurée.

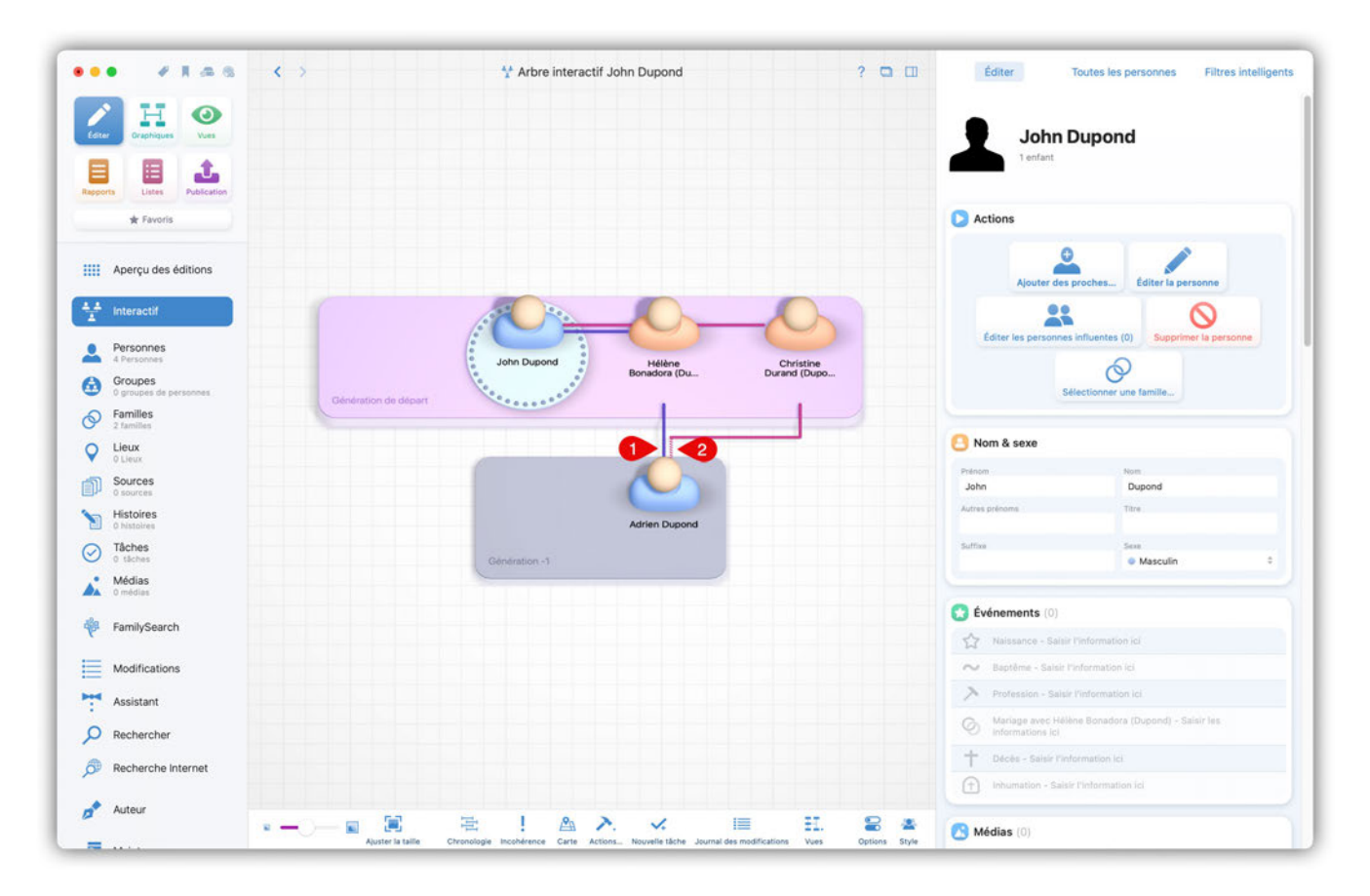

# 7. Lieux

Lorsque vous saisissez un événement, MacFamilyTree mémorise tous les lieux associés à cet événement et les enregistre automatiquement dans la base de données de l'arbre généalogique. Vous pouvez également saisir des lieux supplémentaires qui ne sont pas ou pas encore associés à des événements personnels ou familiaux.

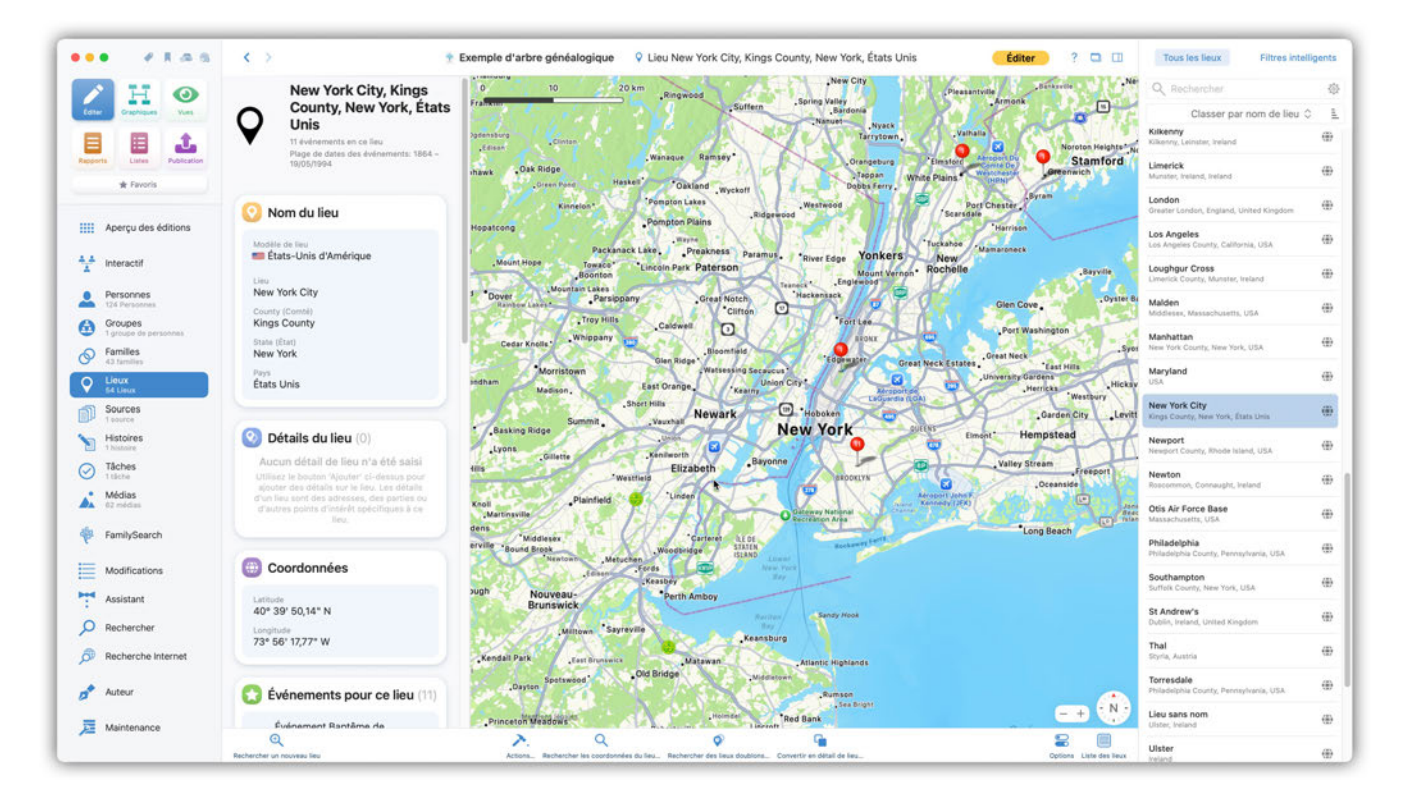

# 7.1. Rechercher et ajouter un lieu

Vous accédez à la gestion des lieux dans la rubrique « Éditer » en cliquant sur "Lieux" dans la zone de fonctions.

Pour rechercher et créer un lieu, cliquez sur le bouton "Rechercher le premier lieu" ou "Rechercher un nouveau lieu" dans le pied de page :

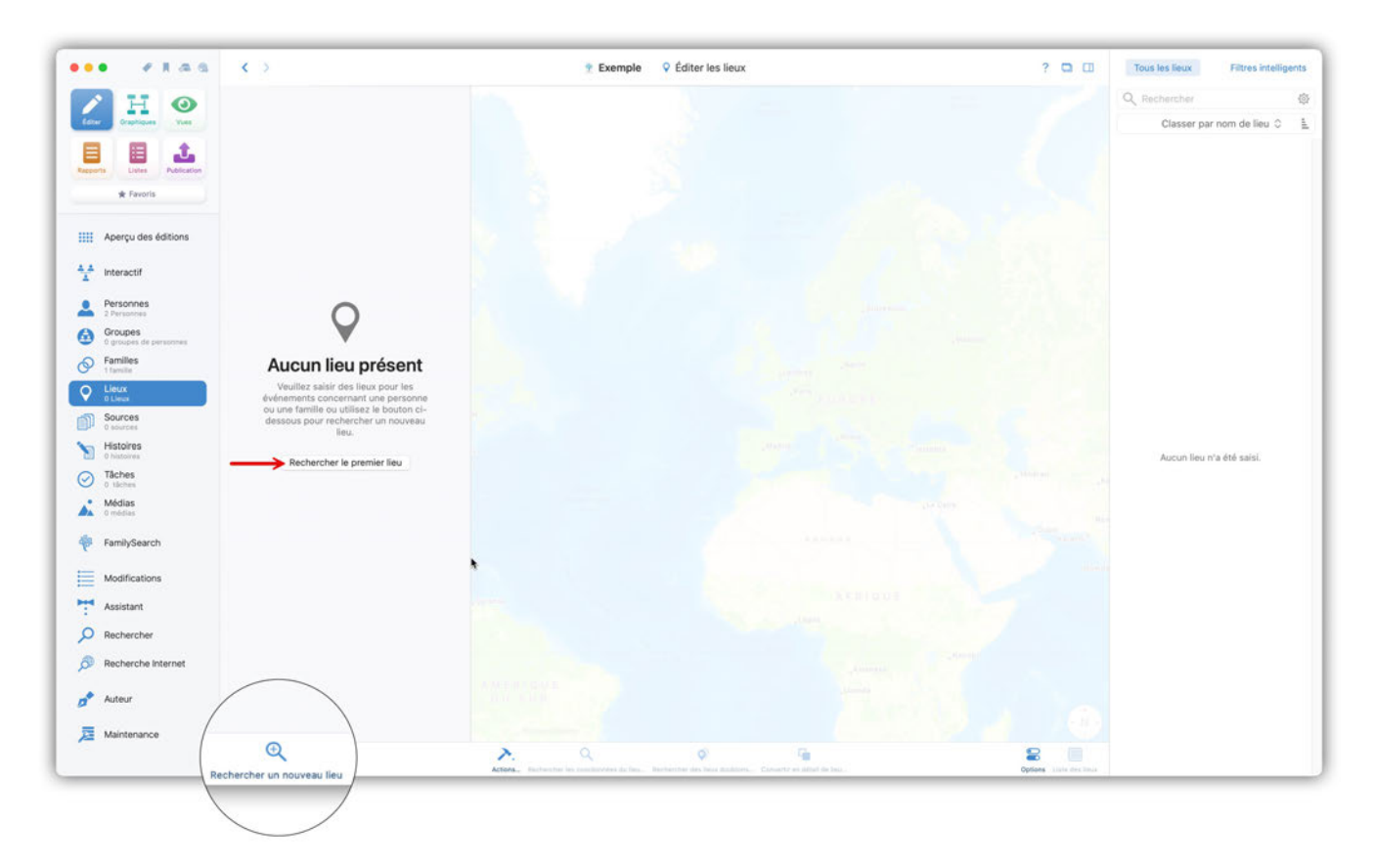

Afin de pouvoir rechercher des lieux, il est nécessaire de télécharger une base de données géographique. MacFamilyTree propose trois bases de données géographiques différentes :

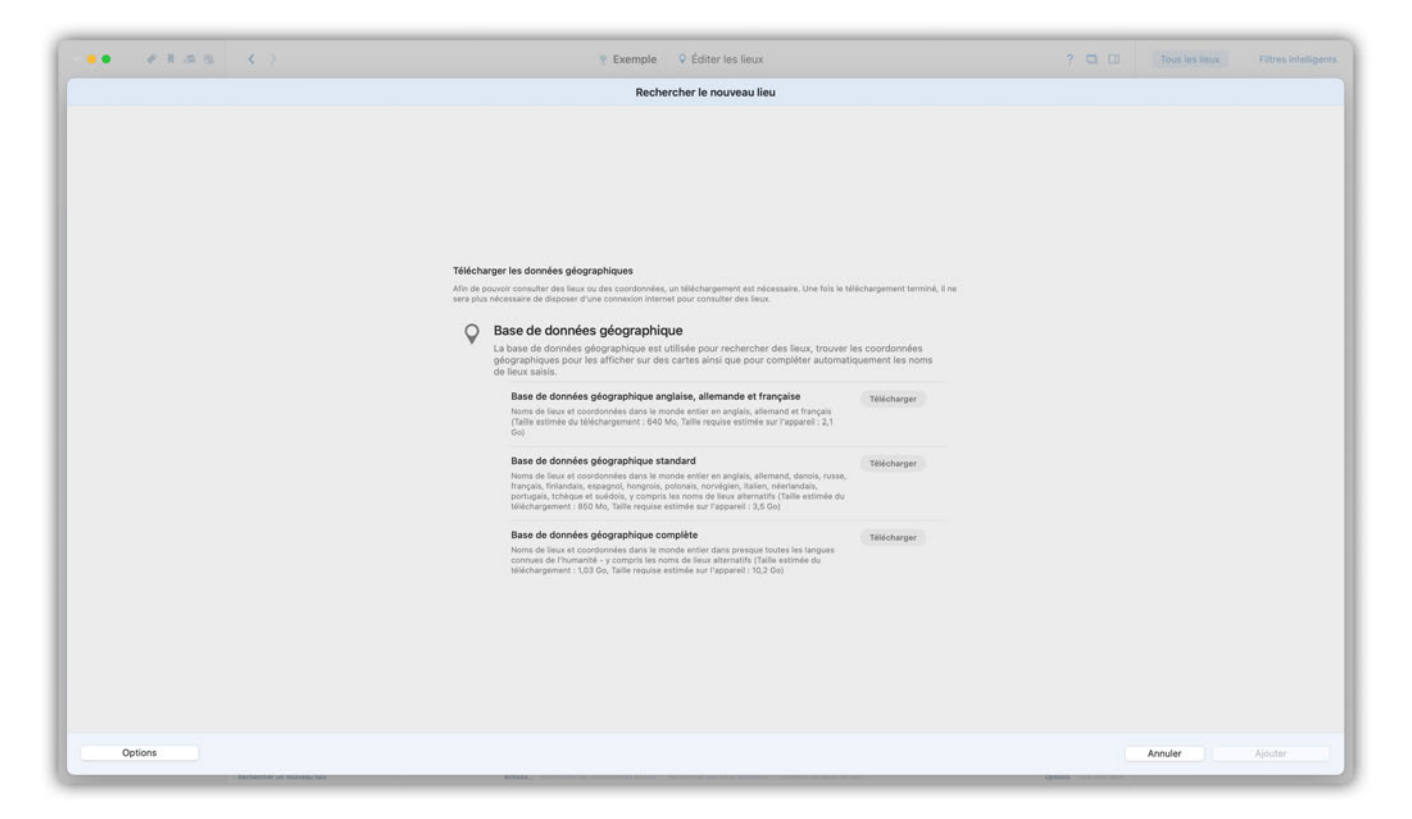

#### Anglaise, Allemande et Française:

Contient des coordonnées mondiales et des noms de lieux en anglais, allemand et français.

#### Standard:

Inclut les coordonnées et les noms de lieux et les noms de lieux alternatifs dans 17 langues différentes comme l'allemand, l'anglais, le français, le chinois, le néerlandais, l'espagnol, le polonais, etc.

#### Complète:

Inclut les coordonnées, les noms de lieux et les noms de lieux alternatifs dans presque toutes les langues connues.

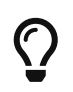

La base de données choisie ne sera téléchargée qu'une seule fois. Une connexion Internet pour utiliser ces données n'est pas nécessaire par la suite.

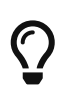

Vous pouvez à tout moment gérer le téléchargement de la base de données géographique dans les réglages de l'application MacFamilyTree.

Une fois la base de données téléchargée, une nouvelle fenêtre s'ouvre dans laquelle vous pouvez rechercher et sélectionner le lieu souhaité :

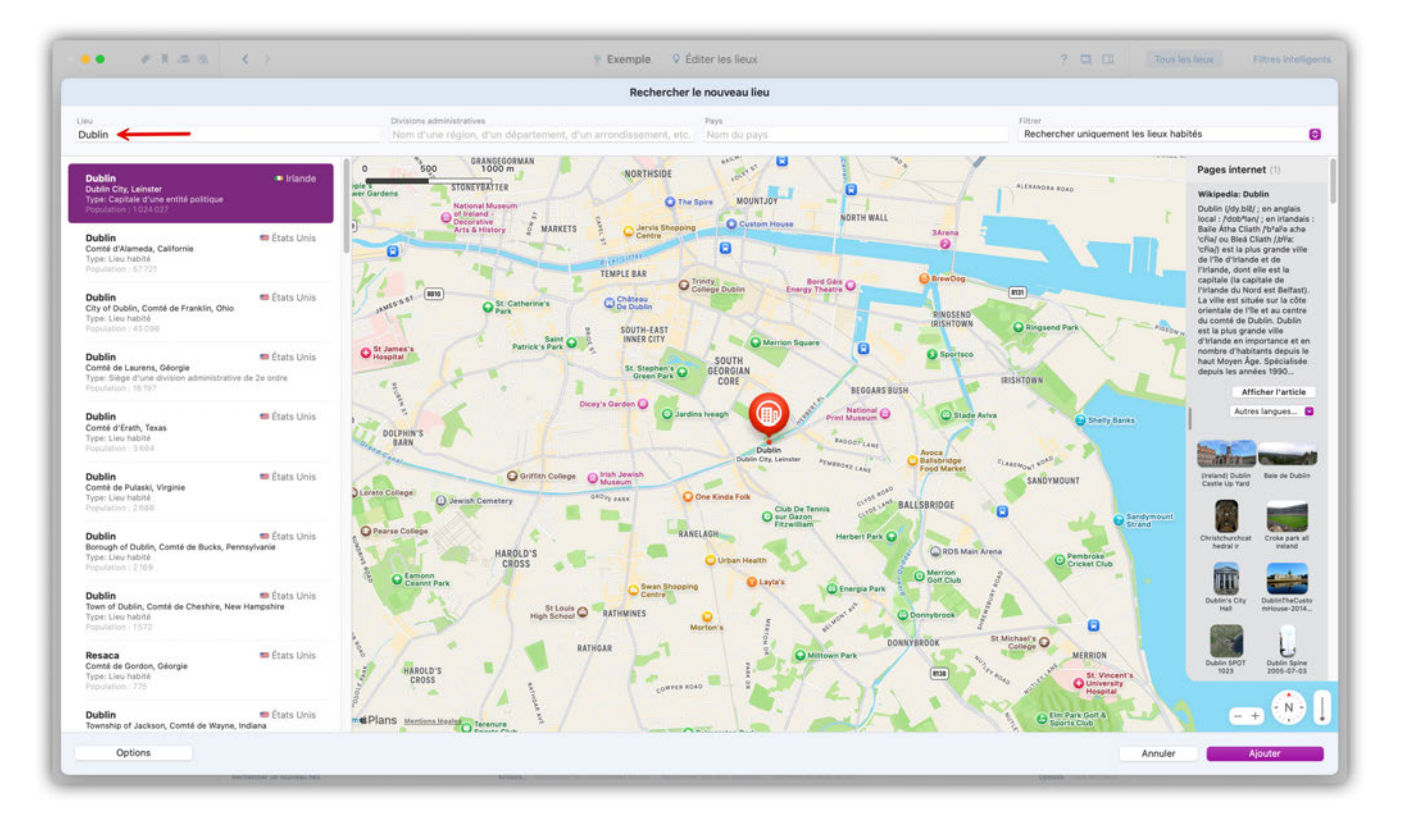

MacFamilyTree vous montre le lieu sur la carte et affiche également des informations pertinentes disponibles sur Wikipedia.

En plus des informations relatives à la ville, au département, à la région, au pays et aux noms alternatifs, des médias sont également affichés. Ces informations vous aident à identifier clairement le lieu.

Après avoir trouvé le lieu que vous souhaitez ajouter, cliquez sur le bouton du même nom en bas à droite. Avant que le lieu ne soit ajouté à votre arbre généalogique, vous avez la possibilité de choisir différents noms ou orthographes pour les composants du nom du lieu :

 $\bigcirc$ 

|                                                                                                    |                          |                                                                                                    | Rechercher le nouveau lieu                                                                                                    |                                                                                                    |
|----------------------------------------------------------------------------------------------------|--------------------------|----------------------------------------------------------------------------------------------------|----------------------------------------------------------------------------------------------------|----------------------------------------------------------------------------------------------------|
| sblin                                                                                                    |                          |                                                                                                    |                                                                                                    | Filter<br>Rechercher uniquement les lleux habités                                                                                                    |
| ubblin<br>Jublin City, Leinster<br>Mar Capitale d'une enthé collique<br>agaitéer : 1214 221                  | Olifande                 | O SOO PANE<br>SOO TOOC<br>HIS SOO SOO TOOC<br>SOO SOO SOO SOO SOO<br>SOO SOO SOO SOO SOO SOO SOO SOO SOO SOO | ocentum<br>HORTHSDE<br>In<br>Dire sore<br>MORTHSDE<br>Commentance<br>MORTHSDE<br>MORTHSDE | Pages internet 11 Walpedia: Dubin Dubin (by)sity can a boal (by)sity can a boal (by)sity can a                                                                                                    |
| ublin<br>omé d'Alameda, California<br>ror: Lieu hatrité                                                      | 🍽 États Unie             | D Arts & Histor                                                                                              | Options pour le nom                                                                                                    | Bale Athe Clark / Yolu<br>Char or Biel Clark / A                                                                                                    |
| undeline 1 57725<br>ublin<br>ty of Dublin, Comté de Franklin, Ohio<br>ges Claur Astrono<br>ges Claur Astrono | 📾 États Unis             |                                                                                                    | Veuillez sélectionner les noms à utiliser pour ce lieu en utilisant les boutons ci-dessous                                                                                                    | Construction     Construction     C                                                                                                    |
| blin<br>méé de Laurens, Géorgie<br>es Singe d'une division administrative de l<br>calacter 19,197            | 📾 Étata Unia<br>Je ordra | O Structures s                                                                                               | Dublin (Français) S<br>24 division administrative<br>Dublin City (International) S<br>transmission<br>transmission                                                                                                    | O Bortee<br>Bestere<br>Bestere<br>Besteren<br>Besteren<br>Beste |
| blin<br>né d'Erath, Texas<br>ir Deu habité<br>unities 21004                                                  | 📾 États Unis             | CO DEPRINTS                                                                                                  | Leinster (Français) ©<br>Nom du pays<br>Itilande (Français, Préféré) ©                                                                                                    | C State Area                                                                                                    |
| iblin<br>mé de Pulaski, Virginie<br>ne Lieu fabôlé<br>nemine 12 été                                          | 📾 Etats Uois             | Di Berri Chinge 🔘 Jewith Comet                                                                               | " Latitude Longitude 53° 19' 59,01" E 6° 14' 56" W                                                                                                    | Food Market SARDYMOUNT Present Dolle Alex e                                                                                                    |
| Iblin<br>rough of Dublin, Comté de Bucks, Perneyt<br>er Lieu fabrié<br>anatieur 2 160                        | 🎟 États Unis<br>vanie    | O Farture H                                                                                                  | A G Ajouter comme détail de lieu Annuler OK                                                                                                    | BOS Man Arene     Orentrost     Orentrost     Orentrost                                                                                                    |
| blin<br>en of Dublin, Comté de Cheshine, New Har<br>et Lleu habité<br>nésiteur n 572                         | 🖶 États Unis<br>mpshire  |                                                                                                    | Han School O RATINATINGS                                                                                                    | anytrast                                                                                                    |
| saca<br>né de Gordon, Géorgie<br>e: Lieu habité<br>conten (775)                                              | 🗯 États Unis             | HAROLD'S CROSS                                                                                               | Addidada                                                                                                    | ERON Damps O MERICIN Date DOT Date                                                                                                    |
| iblin<br>enship of Jackson, Comté de Wayne, India                                                            | 🗰 États Unis             | mePlans mental metal former                                                                                  |                                                                                                    | ⊖ the Ase Cart A                                                                                                    |
|                                                                                                    |                          |                                                                                                    |                                                                                                    |                                                                                                    |

Cliquez sur « OK » pour créer l'entrée et revenir à l'affichage des lieux.

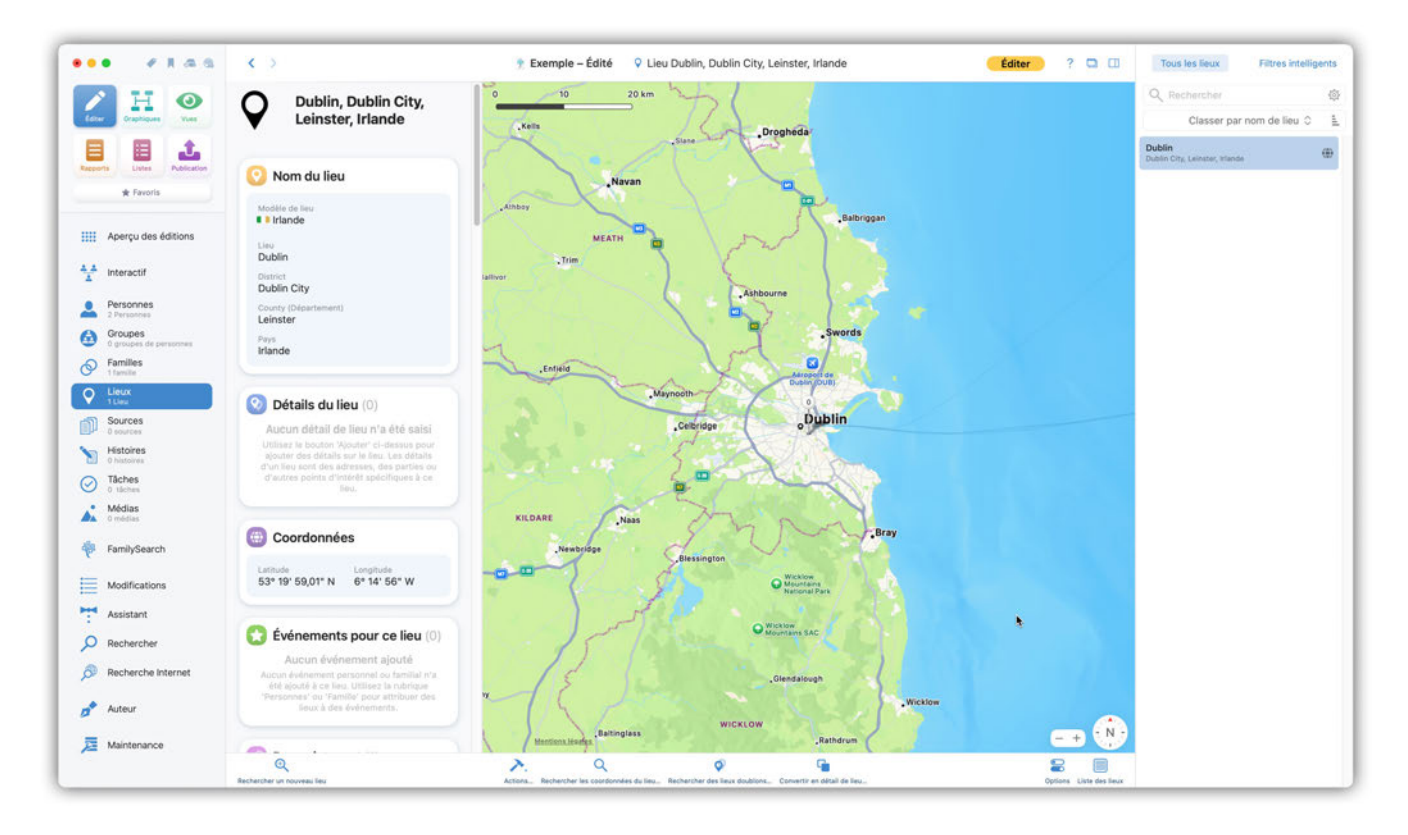

## 7.2. Ajouter et éditer des lieux manuellement

Si vous ne souhaitez pas consulter un lieu, mais l'ajouter directement manuellement, cliquez sur "Actions" et sélectionnez "Ajouter un lieu vide" :

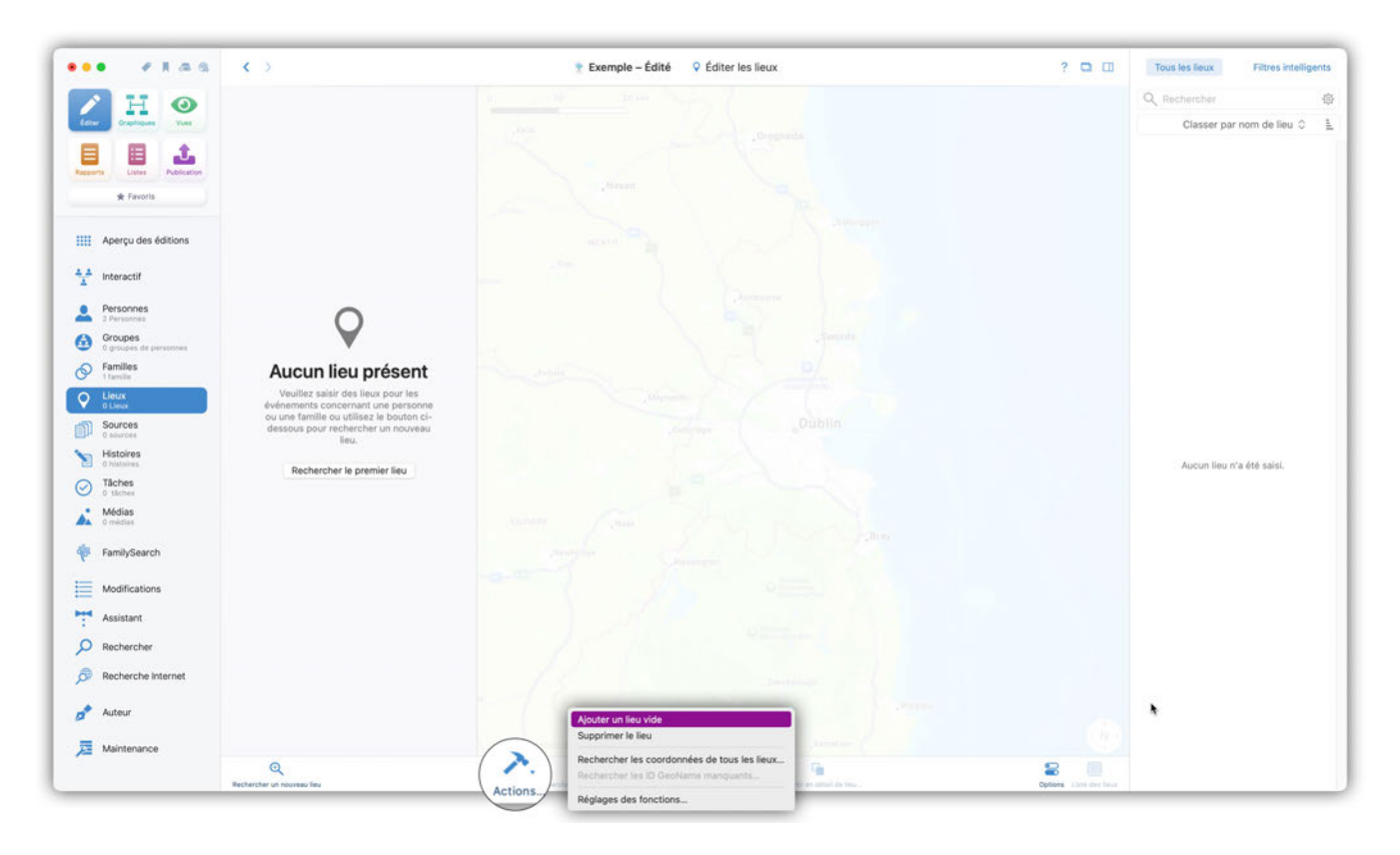

## 7.2.1. Modèles de lieux

MacFamilyTree met à disposition un grand nombre de modèles de lieux pour les pays avec leur répartition administrative. Cela vous permet de saisir et de stocker des informations spécifiques pour chaque lieu.

| ••• • • • •                                                                                                    | < > Exemple – Éc                                                                                                    | dité Éditer les modèles de lieux                                                                                | ur, France Terminer                                                                                                    | ? 🖬 🖽 | Tous les lieux Filtres intelligents                                                                               |
|----------------------------------------------------------------------------------------------------|----------------------------------------------------------------------------------------------------|----------------------------------------------------------------------------------------------------|----------------------------------------------------------------------------------------------------|-------|----------------------------------------------------------------------------------------------------|
| Core<br>Core<br>Corected<br>Corected<br>Core | Toulon, Provence Alpes Côte<br>d'Azur, France                                                                                                    | Favorie<br>Allemagne<br>Australie<br>+- Canada (Province)<br>+- Canada (Territoire)<br>=- États-Unis d'Amérique | - Organised a                                                                                                    |       | Q     Rechercher       Classer par nom de lieu 0       Enser       Toulon       Provense Abex Cells d'Aux, France |
| # Favoris                                                                                                    | 📀 Nom du lieu                                                                                                    | Royaume-Uni                                                                                                    | -                                                                                                    |       |                                                                                                    |
| Aperçu des éditions       Aperçu des éditions       Aperçu des éditions       Aperçu des éditions       Aperçu des éditions                                                                                                    | Motifie de leu.<br>Il France<br>Lais<br>Toulon<br>Canton                                                                                                    | Générique<br>Générique<br>Générique (Trois niveaux)<br>Générique (Trois niveaux)<br>Générique (Un niveau)       | a manageria                                                                                                    |       |                                                                                                    |
| 2 Personnes     Croupes     Oroupes     Oroupes     Oroupes de personnes     Oroupes de personnes     Itanile     Itanile     Itanile     Itáni                                                                                                    | Annohissement (Diatrict) Départament Plagion Prays Provence Alpes Côte d'Azur France                                                                                                    | Autres<br>Angleterre (Paroisse)<br>Angleterre (arrondissement)<br>Autriche<br>Belgique<br>Rosnie et Herzégovine | Pas de coordonnées<br>cher Implacement du lieu stélectionet sur la<br>ny veuillar rechercher las coordonnées<br>apologisabuaus de ce lieu : |       |                                                                                                    |
| Sources C sources C sourc                                                                                                    | Autres champs de noms de lieux (0)     Aucun autre champ de lieux via été spécifié     Vois poors pour à ce la utres chanés qui ne cot pas spécifié actuellement sélectionné en utilisant le touton c-desaus.                                    | Brésil     Bulgarie     Chine     Croatie     Danemark     Espagne                                              | Rechercher les coordonnées.                                                                                                    |       |                                                                                                    |
| FamilySearch     Modifications                                                                                                    | Détails du lieu (0)     Aucun détail de lieu n'a été sais!     Utiliset le booten Robard - cleasus pour ajoute des détails au la lieu. Les détails d'un     leu sont des adresses, des parties ou d'autres points d'indért spécifiques à ce leu. | Finance     Grèce     Hongrie     Irlande     Intalie     Mexique                                               | a martin                                                                                                    |       |                                                                                                    |
| Assistant     Rechercher     Recherche Internet                                                                                                    | Coordonnées     Accure coordonnée saise     Veulles utiliser tel botons d'éasia pour saist manadément les coordonnées de ce     les où les restracture à l'aite du com du lies.                                                                  | Pays-Bas<br>Pologne<br>Pologne<br>Romanie<br>Russie                                                             | unitar I                                                                                                    |       |                                                                                                    |
| 🔊 Auteur<br>📜 Maintenance                                                                                                    | O Noms de lieu alternatifs                                                                                                    | <ul> <li>Serbie</li> <li>Slovequie</li> <li>Slovenie</li> <li>Subde</li> <li>Suisse</li> </ul>                  | and a second                                                                                                    |       |                                                                                                    |
|                                                                                                    |                                                                                                    | Tchécoslovaquie                                                                                                 |                                                                                                    |       |                                                                                                    |

Vous pouvez adapter les modèles de lieux fournis par défaut à vos propres idées et ajouter des modèles entièrement nouveaux et donc personnalisés. Pour ce faire, cliquez sur "Éditer les modèles de lieu". Vous trouverez des explications sur la procédure d'édition dans le chapitre "Gestion de la base de données" Gérer les modèles de lieux.

## 7.2.2. Autres éléments de noms de lieux

S'il vous manque un élément de nom de lieu dans l'un des modèles, vous pouvez l'ajouter ici comme information supplémentaire. Sélectionnez un élément de toponyme dans la liste :

|                                                                                                    |                                                                                                    |                                                                                                    | A CONTRACT OF A CONTRACT OF A CONTRACT.                                                                              |                                 | Q Rechercher                                 |
|----------------------------------------------------------------------------------------------------|----------------------------------------------------------------------------------------------------|----------------------------------------------------------------------------------------------------|----------------------------------------------------------------------------------------------------|---------------------------------|----------------------------------------------|
| Craphipues Wats                                                                                                    |                                                                                                    | rovence Alpes Cote                                                                                                    | Éditer les champs de lieux                                                                                                    |                                 | Classer par nom de lieu C                    |
| 1 1                                                                                                    | d'Azur, Fr                                                                                                    | ance                                                                                                    | Bezirk (District)                                                                                                    |                                 | Toulon<br>Provence Alpes Côte (FAzur, France |
| orte Listes Publication                                                                                                    |                                                                                                    |                                                                                                    | Borough (Arrondissement)<br>Bundesland (Région)                                                                                                    |                                 |                                              |
| * Favoris                                                                                                    | 📀 Nom du lieu                                                                                                    |                                                                                                    | Commune                                                                                                    |                                 |                                              |
| Aperçu des éditions                                                                                                    | Modèle de lieu                                                                                                    |                                                                                                    | County (Département)                                                                                                    | Arrest and a                    |                                              |
|                                                                                                    | France                                                                                                    | ±                                                                                                    | District                                                                                                    |                                 |                                              |
| Interactif                                                                                                    | Lini                                                                                                    | Canton                                                                                                    | Distrito (District)<br>Distrito Federal (District fédéral)                                                                                                    |                                 |                                              |
| Personnes                                                                                                    | Toulon                                                                                                    |                                                                                                    | Estado (Région)                                                                                                    |                                 |                                              |
| 2 Personnes                                                                                                    | Arrondissement (District)                                                                                                    | Département                                                                                                    | Fylke (Département)<br>Gemeente (Municipalité)                                                                                                    |                                 |                                              |
| 0 proupes de personnes                                                                                                    |                                                                                                    |                                                                                                    | Gemeinde (Municipalité)                                                                                                    | mlannéan                        |                                              |
| Familes<br>1 familie                                                                                                    | Région<br>Drovence Almes Côte d'Amir                                                                                                    | Pays                                                                                                    | Gmina (Municipalité)<br>Merés (District)                                                                                                    | raonnees                        |                                              |
| Lieux                                                                                                    | Provence Alpes core d'Azur                                                                                                    | France                                                                                                    | Judetul (Département)                                                                                                    | her les coordonnées             |                                              |
|                                                                                                    |                                                                                                    |                                                                                                    | and the second second sec | and a set fiber of              |                                              |
| Sources                                                                                                    |                                                                                                    |                                                                                                    | Kanton (Canton)                                                                                                    | s de ce lieu :                  |                                              |
| Sources<br>D sources                                                                                                    | Autres champs de noms                                                                                                    | s de lieux (0) Ajouter un champ                                                                                                    | Kanton (Canton)<br>Kommuner (Commune)<br>Kraj (Région)                                                                                                    | s de ce lieu :<br>coordonnées   |                                              |
| Sources<br>D sources<br>Histoires<br>D Natoires                                                                                                    | Autres champs de noms     Aucon autre char                                                                                                    | s <b>de lieux</b> (0) Ajouter un champ 😋 🗲                                                                                                    | Kanton (Canton)<br>Kommuner (Commune)<br>Kraj (Région)<br>Kunta (Commune)                                                                                                    | i de ce lieu :<br>poordonnées., |                                              |
| Sources Sources Histoires Distoires Tâches O tistoires                                                                                                    | Autres champs de noms     Aucun autre cha     Vois poorer à ce leu d'autres     actuerte à ce leu d'autres     actuertement sélectores                                                                                                    | s de lieux (0) Ajouter un champ                                                                                                    | Kanton (Canton)<br>Kommuner (Commune)<br>Kral (Réjon)<br>Kunta (Commune)<br>Landkreis (Département)<br>Län (Département)                                                                                                    | i de ce lieu :<br>zoordonnées., |                                              |
| 11/m<br>Sources<br>Disources<br>Histoires<br>Districtes<br>Districtes<br>Médias                                                                                                    | Autres champs de noms     Aucun autre char     Vois pouver éjouter à ce line d'autres     acharlement adectioner                                                                                                    | s de lieux (0) Ajouter un champ<br>mp de lieu n'a été spècifié<br>changs gui ne sont pas spécifié dans le modèle<br>is en utilisant le bouton d-desaus.                                                                                                    | Kanton (Canton)<br>Kommuner (Commune)<br>Kogi (Rigfon)<br>Kunta (Commune)<br>Landkreis (Département)<br>Lin (Objartement)<br>Maakunta (Département)                                                                                                    | i de ce lieu :<br>:cordonnées   |                                              |
| Sources Sources O Notifies C Notifies C Notifies C Notifies O Notifies O Indexs O Indexs O Indexs                                                                                                    | Autres champs de noms Aucun autre char Una pouve dipoter à la lau d'autres actuatement électore O Détails du lieu (0)                                                                                                    | s de lieux (0) Aouter un champ<br>The dial law in's été spécifié<br>temps gai a socia spécifié Ame le modée<br>el an utilizant le tournn d'desse.                                                                                                    | Kanton (Canton)<br>Kommuner (Commune)<br>Koal (Rejon)<br>Kunta (Commune)<br>Landkreis (Objantement)<br>Läh (Disjantement)<br>Maskund (Objantement)<br>Municipally (Municipallié)                                                                                                    | t de ce lieu :<br>soordonnées.  |                                              |
| 1 May<br>Sources<br>0 Sources<br>Histoires<br>0 Nations<br>1 Saines<br>Médias<br>0 Indéan<br>FamilySearch                                                                                                    | Autres champs de noms     Autrus autre cham     Vous pouvet que de subres     actuatement sélection     O Détails du lieu (0)     Aucun détai                                                                                                    | s de lieux (0) Aouter un champ.                                                                                                    | Kanton (Canton)<br>Kommuner (Commune)<br>Kogi (Région)<br>Kunta (Commune)<br>Landtreis (Objantement)<br>Landtreis (Objantement)<br>Markicipis (Markicipalité)<br>Markicipis (Markicipalité)<br>Markicipis (Markicipalité)                                                                                                    | r de ce leu :<br>soordonnées.   |                                              |
| Sources<br>Sources<br>Histories<br>O Ananies<br>O States<br>O States<br>O Adalas<br>O Adalas<br>O Adalas<br>FamilySearch<br>Modifications                                                                                                    | Autres champs de noms     Autres champs de noms     Autres autor autor cham     Von souver autor da d'une     Constantes entres de champs     Constantes entres de la debase.     Constantes entres de la debase.     Constantes entres de la debase.                                                                                                    | s de lieux (0) Aouter un champ.                                                                                                    | Kanton (Canton)<br>Kommuner (Commune)<br>Kogi (Rigion)<br>Kunta (Commune)<br>Landkreis (Departement)<br>Lankreis (Departement)<br>Manicipiality (Municipalite)<br>Municipiality (Municipalite)<br>Municipia (Municipalite)<br>Municipia (Municipalite)<br>Municipia (Municipalite)                                                                                                    | r de ce leu :<br>soordonnées.   |                                              |
| Sources<br>Sources<br>Histories<br>O Antenies<br>O States<br>O datas<br>PamilySearch<br>Modifications                                                                                                    | Autres champs de noms     Autres champs de noms     Autres autres de la debe     bestandeners sélecteor     clustemers sélecteor     Constant de la debe     Constant de la debe     Constant de la debe     Constant de la debe                                                                                                    | s de lieux (0) Aouter un champ.                                                                                                    | Kanton (Canton)<br>Kommuner (Commune)<br>Koal (Région)<br>Kunta (Commune)<br>Landkreis (Département)<br>Lain (Département)<br>Manicipis (Manicipalité)<br>Manicipis (Manicipalité)<br>Manicipis (Manicipalité)<br>Manicipis (Manicipalité)<br>Obec (Manicipalité)<br>Obec (Manicipalité)<br>Obec (Manicipalité)                                                                                                    | r de ce leu :<br>soordonnées.   |                                              |
| Suboreas<br>Secores<br>Vexeres<br>Histoires<br>Secores<br>Táches<br>O Salares<br>Médias<br>FamilySearch<br>Modifications<br>Assistant                                                                                                    | Autres champs de noms     Aucun autre char     Veau autre char     veau source autre char     veau source autre char     veau source autre char     veau source autre char     veau source autre char     veau source autre char     veau source autre char     veau source autre char     veau source autre char                                                                                                    | s de lieux (0) Asuter un champ.                                                                                                    | Karoon (Carlon)<br>Kommune (Commune)<br>Kotal (Majon)<br>Kutal (Commune)<br>Landkreat (Department)<br>Marking (Department)<br>Municipality (Municipalité)<br>Municipality (Municipalité)<br>Municipalité (Municipalité)<br>Obes (Municipalité)<br>Obes (Municipalité)<br>Obes (Municipalité)<br>Obes (Dervine)<br>Obestina (Municipalité)                                                                                                    | r de ce lieu :<br>soordonnies.  |                                              |
| Like<br>Sources<br>Descress<br>Histories<br>Debes<br>Debe | Autres champs de norms     Autre autre champs     Autre autre champs     Mentaris champs     Mentaris champs     Mentaris     Management     Management     Management     Management     Management     Management     Management                                                                                                    | s de lieux (0) Aouter un champ.                                                                                                    | Kanton (Ganton)<br>Kommuner (Commune)<br>Kota (Balon)<br>Kuta (Commune)<br>Landkreis (Departement)<br>Lain (Departement)<br>Municipality (Municipalité)<br>Municipality (Municipalité)<br>Municipi (Manicipalité)<br>Municipi (Manicipalité)<br>Obers (Province)<br>Obers (Province)<br>Obers (District)<br>Okres (District)                                                                                                    | r de ce leu :<br>sondonnées.    |                                              |
| tue<br>Sources<br>Discuss<br>Discuss<br>Di                                                                                                    | Autres champs de noms     Autre autre cham     Autre autre cham     Autre autre cham     Autre autre cham     Autre autre     Contactement     Contactement     Contactement     Contactement     Contactement     Contactement     Contactement     Contactement     Contactement     Contactement                                                                                                    | s de lieux (0) <u>Novier un champ</u><br>mp de lieux n's été spécifié<br>champs qui ne sorte paráciliés etan le moster<br>el multiant le troum of-desais.<br>Il de lieu n's été saisi<br>our ajoute des désais sur la Sex. Les détails d'un<br>d'autres ponts d'hérét spécifiques à ce leux<br>coordonnée saisie<br>por quier manufilement les ciondonnées de ce | Kanton (Canton)<br>Kommuner (Commune)<br>Koji (Réjoin)<br>Kunta (Commune)<br>Landkreis (Objartement)<br>Landkreis (Objartement)<br>Municipisi (Objartement)<br>Municipisi (Municipatité)<br>Municipisi (Municipatité)<br>Municipisi (Municipatité)<br>Objast (Province)<br>Objast (Province)<br>Objast (Province)<br>Objast (Diatrici)<br>Okres (Diatrici)<br>Okres (Diatrici)                                                                                                    | r de ce leu :<br>soordonnées.   |                                              |
| Lube<br>Sources<br>Brances<br>Brances<br>Brances<br>Brances<br>Brances<br>FamilySearch<br>Modifications<br>Assistant<br>Recharcher<br>Recharche Internet                                                                                                    | Autres champs de noms     Autres champs de noms     Autres de subres     de subres     de subre | s de lieux (0) Kovier un champ.                                                                                                    | Kanton (Canton)<br>Kommuner (Commune)<br>Kogi (Région)<br>Kunta (Commune)<br>Landiteus (Objantement)<br>Landiteus (Objantement)<br>Markicijai (Objantement)<br>Markicijai (Markicijaalité)<br>Markicijai (Markicijaalité)<br>Markicijai (Markicijaalité)<br>Objata (Province)<br>Objata (Province)<br>Objata (Province)<br>Objata (Province)<br>Objata (District)<br>Okrug (Dispartement)<br>Okrug (Dispartement)<br>Opjina (Markicijaalité)<br>Opjina (Markicijaalité)                                                                                                    | r de ce leu :<br>soordonnées.   |                                              |
| tobu<br>Sources<br>Sources<br>S                                                                                                    | Autres champs de noms     Autres champs de noms     burden de unes     burden de unes     constantes de unes     constantes de unes     constantes de unes     constantes     constantes     constan | s de lieux (0) Xouter un champ.                                                                                                    | Kanton (Canton)<br>Kommuner (Commune)<br>Kogi (Région)<br>Kurta (Commune)<br>Landkreis (Obartsment)<br>Lankreis (Obartsment)<br>Markicijes (Obartsment)<br>Markicijes (Markicijaslitė)<br>Markicijes (Markicijaslitė)<br>Markicijes (Markicijaslitė)<br>Obers (Markicijaslitė)<br>Obers (Province)<br>Obers (District)<br>Okrag (District)<br>Okrag (District)<br>Obers (Markicijaslitė)<br>Obers (Markicijaslitė)<br>Obers (Markicijaslitė)<br>Obers (Markicijaslitė)<br>Obers (Markicijaslitė)                                                                                                    | r de ce leu :<br>soordonnées    |                                              |
| Libe<br>Sources<br>Descress<br>Histories<br>Histories<br>Taches<br>Descress<br>Histories<br>Taches<br>Descret<br>Modifications<br>Assistant<br>Rechercher<br>Rechercher<br>Indecert<br>Aubeur<br>Maintenance                                                                                                    | Autres champs de norms     Autres champs de norms     Autres autres de sécurés     Autres de sécurés     Autres de sécurés     Autres de sécurés     Autres de sécurés     Autres de sécurés     Autres de sécurés     Autres de sécurés     Autres de sécurés     Autres de sécurés     Autres de sécurés                                                                                                    | s de lieux (0) Auxier un champ.     Comp de lieux n'a dés appécifié     Anne anne anne appécifié anne motifié     anne unitainet le teorine d'étaises     inde lieux n'a dété asais     mort appears d'unité le specificaise à ce teux     coordonnée salaise     poor salair manuatienment les ciondonnées de ce     ce à "able de nom de leux.                 | Karon (Carton)<br>Kommuner (Commune)<br>Kutta (Commune)<br>Landkreat (Commune)<br>Landkreat (Commune)<br>Marking (Department)<br>Marking (Department)<br>Marking (Department)<br>Marking (Department)<br>Marking (Markingalité)<br>Obes (Markingalité)<br>Obes (Markingalité)<br>Obes (Markingalité)<br>Obes (Dervice)<br>Obes (Dervice)<br>Obes (Dervice)<br>Obes (Dervice)<br>Obes (Dervice)<br>Obes (Dervice)<br>Obes (Markingalité)<br>Oderat (Dervice)<br>Obes (Markingalité)<br>Optime (Markingalité)<br>Optime (Markingalité)<br>Optime (Markingalité)<br>Optime (Markingalité)                                                                                                    | r de ce lieu :<br>soordonnies   |                                              |

En cliquant sur "Éditer les champs de lieux", vous pouvez ajouter, modifier ou supprimer d'autres modèles :

| • • • • • • • •                   | - C D                      | 😤 Exemple –                         | Édité 🔍 Lieu Toulon, Prove   | nce Alpes Côte d'Azur, France     |                  | Terminer ? D D | Tous les leux Filtres intelligent              |
|-----------------------------------|----------------------------|-------------------------------------|------------------------------|-----------------------------------|------------------|----------------|------------------------------------------------|
| ZH O                              | 0                          |                                     |                              |                                   |                  |                |                                                |
| Terr Barrison For                 | Toulon, Pro                | vence Alpes Côte                    |                              |                                   |                  |                | Classer par nom de lieu C                      |
| Annest Litter Parline             | d Azur, Fra                | nce                                 |                              |                                   |                  |                | Tealon<br>Personal Agent (2016 (Patro), France |
| + famili                          | 🚫 Nom du lieu              |                                     | Éditer les champs du         | modèle de lieu                    |                  |                |                                                |
| IIII Annerou das Addines          |                            | Nom                                 |                              | Balise GEDCOM                     | Nombre d'entrées |                |                                                |
| III oberto en encera              | I France                   | Arrondissement (District)           |                              | Arrondissement                    | 0                | 1              |                                                |
| 1 Interactif                      |                            | Bezirk (District)                   |                              | Bezirk                            | 0                |                |                                                |
| -                                 |                            | Borough (Arrondissement)            |                              | Borough                           | 0                |                |                                                |
| Personnes                         | Toulon                     | Bundesland (Région)                 |                              | Bundesland                        | 0                |                |                                                |
| 2 Parameter                       |                            | Canton                              |                              | Canton                            | 0                |                |                                                |
| Groupes<br>Crocures As Lancourses |                            | Commune                             |                              | Commune                           | 0                |                |                                                |
| O Families                        |                            | Comune (Commune)                    |                              | Comune                            | 0                |                |                                                |
|                                   | Provence Alpes Côte d'Azur | County (Département)                |                              | County                            | 0                |                |                                                |
| O Lieur                           |                            | Département                         |                              | Département                       | 0                |                |                                                |
|                                   |                            | District                            |                              | District                          | 0                |                |                                                |
| D sources                         | Autres champs de nome d    | Distrito (District)                 |                              | Distrito                          | 0                |                |                                                |
| Histoires                         | au es champs de noms d     | Distrito Federal (District fédéral) |                              | Distrito Federal                  | 0                |                |                                                |
| D tanony                          | Aucun autre chansp         | Estado (Région)                     |                              | Estado                            | 0                |                |                                                |
| Tâches                            |                            | Fylke (Département)                 |                              | Fylke                             | 0                |                |                                                |
| a statute                         |                            | A                                   |                              | ÷ .                               |                  |                |                                                |
| A D-onition                       |                            | Champ du modèle sélectionné         |                              |                                   |                  |                |                                                |
|                                   | Détails du lieu (0)        | Nom local :                         | Arrondissement               |                                   |                  |                |                                                |
| FamilySearch                      |                            | Nom international :                 | District                     |                                   |                  |                |                                                |
|                                   |                            |                                     |                              |                                   |                  |                |                                                |
| Modifications                     |                            | Balise GEDCOM de lieu FORM :        | Arrondissement               |                                   |                  |                |                                                |
| and a second second               |                            |                                     |                              |                                   |                  |                |                                                |
| Assistant                         | 0                          |                                     |                              |                                   |                  |                |                                                |
| O Rechercher                      | Coordonnées                | Ajouter un champ au modèle          | Supprimer un champ de modèle | Fusionner avec le champ du modèle | Terminer         |                |                                                |
|                                   |                            |                                     |                              |                                   | _                |                |                                                |
| Recherche Internet                |                            |                                     |                              |                                   |                  |                |                                                |
|                                   |                            |                                     |                              |                                   |                  |                |                                                |
| Auteur                            |                            |                                     |                              |                                   |                  |                |                                                |
| D Maintenance                     | Noms de lieu alternatifs   |                                     |                              |                                   |                  |                | ,                                              |
|                                   | Q                          | ×.                                  | ۹ ۵                          | 9                                 |                  | 8 🗏            |                                                |

## 7.2.3. Détails d'un lieu

Il arrive également assez souvent que l'on souhaite attribuer à un lieu des adresses, un quartier ou certains points d'intérêt. Vous pouvez maintenant les ajouter dans le bloc "Détails du lieu".

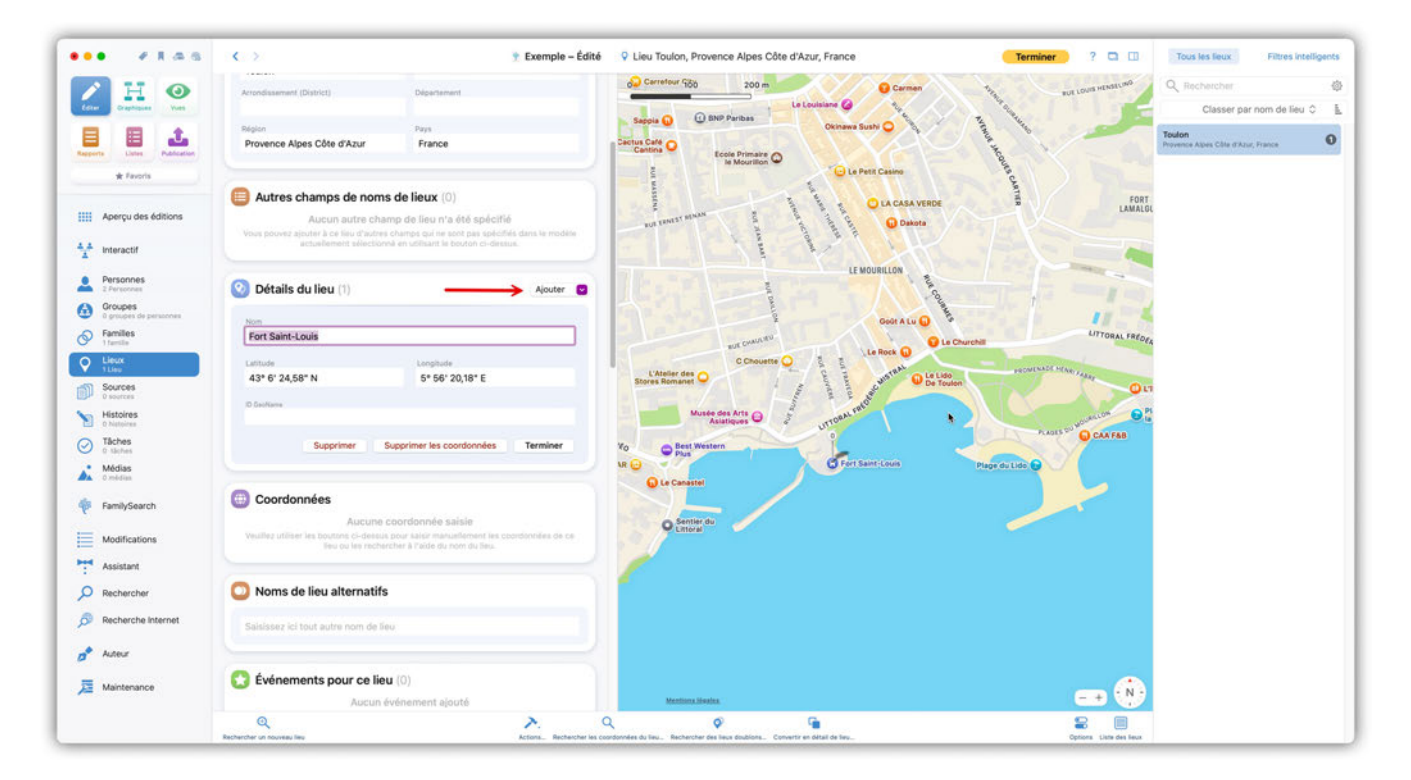

#### Convertir un lieu en détail de lieu

Vous pouvez convertir des lieux déjà créés en détails de lieux et les ajouter à un autre lieu. Sélectionnez le lieu que vous souhaitez convertir dans la barre latérale de droite, puis cliquez sur "Convertir en détail de lieu..." :

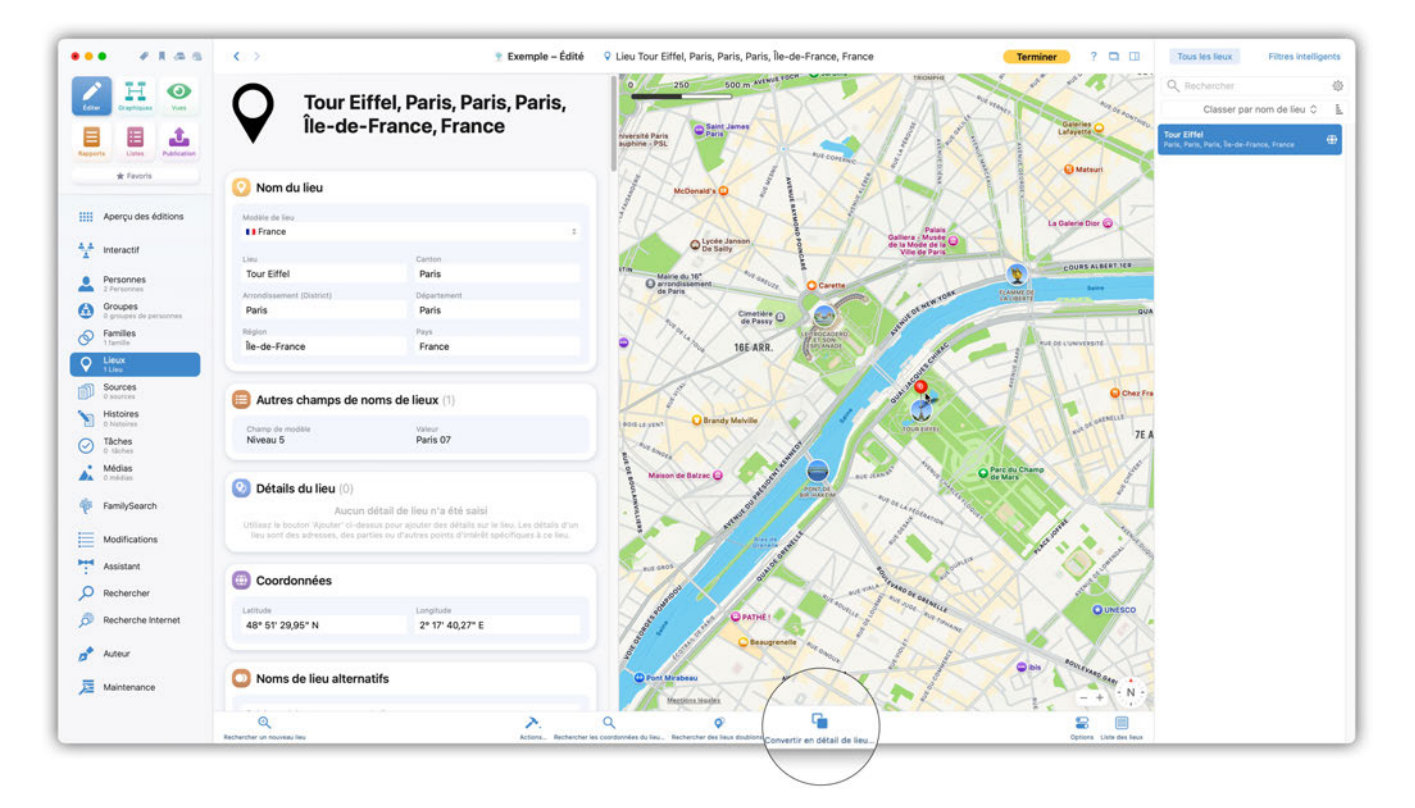

L'étape suivante consiste à sélectionner le lieu auquel vous souhaitez attribuer le lieu détaillé :

|                                | (C.)                                                                                                    | 👻 Exemple – Édité                                  | 🖗 Lieu Tour Eiffel, Paris, Paris, Paris, Île        | -de-France, France                                     | Terminer ? D D                           | Tous les lieux Filtres intellige                                                                   | ents:          |
|--------------------------------|----------------------------------------------------------------------------------------------------|----------------------------------------------------|-----------------------------------------------------|--------------------------------------------------------|------------------------------------------|----------------------------------------------------------------------------------------------------|----------------|
| H 0                            | Tour Eiffel,<br>Île-de-Fran                                                                                                | Paris, Paris, Paris,<br>ice, France                | 8) <u>10</u> 20 km                                  | CO .Mev                                                | Masaren<br>Ha                            | C <sub>1</sub> , Rechercher<br>Classer par nom de lieu 0<br>Paris<br>Paris Paris Francisco Francis | ()<br>11<br>() |
| Response Linter Publishing     |                                                                                                    |                                                    | Convertir un lieu en détail de lieu                 | 4                                                      | MAL TON                                  | Tour Eiffel                                                                                        | æ              |
|                                | 📀 Nom du lieu                                                                                                    | Veuillez choisir un lieu pour associer "To         | ur Eiffel, Paris, Paris, Paris, Île-de-France, Fran | ice" en tant que détail de lieu. Les détails d'un lieu | Nan<br>Parte                             |                                                                                                    |                |
| III Aperçu des éditions        | steadille de Seu<br>I France                                                                                               | sont des sous-ruo                                  | nques o un neu - par exemple, un basiment, un       | parc ou une acresse de rue.                            | man                                      |                                                                                                    |                |
| Interactif     Personnes       | Line<br>Tour Eiffel                                                                                                    | Tous les lieux                                     |                                                     | Fittres intelligents                                   | 4 yr                                     |                                                                                                    |                |
| Groupes                        | Actualitiesement (District)<br>Paris                                                                                       | Q Rechercher                                       |                                                     | +                                                      |                                          |                                                                                                    |                |
| Families                       | Region<br>In die France                                                                                                    |                                                    | Grouper par division administrative la plus         | élevée C                                               |                                          |                                                                                                    |                |
| Q Linux<br>21 Mart             |                                                                                                    | Paris<br>Paris, Paris, Paris, Te-de-France, France | Pratice<br>Vicinitie                                |                                                        |                                          |                                                                                                    |                |
| Sources<br>t martine           | Autres champs de noms d                                                                                                    |                                                    |                                                     |                                                        | S. mai                                   |                                                                                                    |                |
| Histores     Tiches     Tiches | Charing dis residute.<br>Niveau 5                                                                                          |                                                    |                                                     |                                                        | All Inc                                  |                                                                                                    |                |
| Médias<br>Destruit             | Détails du lieu (0)                                                                                                    |                                                    |                                                     |                                                        | 1                                        |                                                                                                    |                |
| FamilySearch                   | Aucture childrait de<br>tatilizzar en mourrer Namainer co-demonst moore<br>liete beent des auditessant, men gerriter en tr |                                                    |                                                     |                                                        | Brie-Comte-Robert                        |                                                                                                    |                |
| Assistant                      | Coordonnées                                                                                                    |                                                    |                                                     |                                                        | Issonnes                                 |                                                                                                    |                |
| B Recherche Internet           | 48° 51' 29,95° N                                                                                                    |                                                    |                                                     | Annuler Convertir                                      | La La La La La La La La La La La La La L |                                                                                                    |                |
| a* Auteur                      | 🔘 Noms de lieu alternatifs                                                                                                 |                                                    | Anneau Breury<br>Saint' Symphonian                  | ESSONNE                                                |                                          |                                                                                                    |                |
|                                | Q.<br>Ancherther un maximal line                                                                                           | Active Active Section 5                            | Q Restance in the second second                     | A 2444 100                                             |                                          |                                                                                                    |                |

Cliquez sur "Convertir" pour terminer le processus.

## 7.2.4. Rechercher et ajouter des coordonnées

Dans la rubrique Coordonnées, vous pouvez saisir manuellement les coordonnées si elles sont déjà connues :

| ••• • I A B                                                                                                    | < >                                                                                                    | 🝸 Exemple – Édité                     | ♀ Lieu Termine                                                                                                    | 2 🗆 🖂                   | Tous les lieux | Filtres intelligents |
|----------------------------------------------------------------------------------------------------|----------------------------------------------------------------------------------------------------|---------------------------------------|----------------------------------------------------------------------------------------------------|-------------------------|----------------|----------------------|
| 🖊 H 📀                                                                                                    | Pays                                                                                                    |                                       |                                                                                                    |                         | Q Rechercher   | ٥                    |
| Estar Graphiques Vore                                                                                                    |                                                                                                    |                                       |                                                                                                    |                         | Classer par    | nom de lieu 0 🛓      |
| Aperçu des éditions                                                                                                    | Autres champs de noms de lieux (0)     Aucora autre champ de lieu n°a été spécifié Vons poivours ajorter & se ille yadres champ qué ne sort pas spécifiés dans is modifié actuationnel en utilisant le bouten ci-dessus.                         |                                       |                                                                                                    |                         | Lieu sans nom  | ۵                    |
| Interactif     Personnes     Personnes     Oroupes     Groupes     Oroupes                                                                                                    | Détails du lieu (0)     Accun détail de lieu n'a été saisi     Millare la boten Valoes de saise au étoite de saisi sur le teu. Les     détails d'un lieu soit des adétaises, des parties du d'autres points d'intérée     spécifiques à ce lieu. |                                       | Pas de coordonnées                                                                                                    |                         |                |                      |
| Parime     Parime     Parime | Coordonnées     Saisir manuellement     Rechercher     Aucune coordonnée saisie      Yuufler utiliser kaj bostons 6-deskaj poer Jakor manuellement les     condonnées de ce leu ou les inclancher à faible du nom du flos.                       |                                       | Alli d'afficher l'emplacement du lieu sélectioné sur la<br>carte, veuiller rechercher les coordonnées<br>géographiques de ce lieu :<br>Rechercher les coordonnées. |                         |                |                      |
| Tâches     tikhes     Médias     Ornidias     FamilySearch                                                                                                    | Noms de lieu alternatifs     Saisissez ici tout autre nom de lieu                                                                                                    |                                       |                                                                                                    |                         |                |                      |
| Modifications<br>Assistant                                                                                                    | Événements pour ce lieu (0)     Aucun événement ajouté     Aucun événement personnel ou tamital ris édé ajouté à ce lieu. Utilisez la rubrique "Personnes" ou "Pantile" pour attribuer des lieur à des devinements.                              |                                       |                                                                                                    |                         |                |                      |
| <ul> <li>Recherche Internet</li> <li>Auteur</li> <li>Maintenance</li> </ul>                                                                                                    | Médias (0)<br>Aucun média disponible<br>Veuller utilier le houtin ci-desus por aquite des photos, des PDF, des<br>Védeo, des folfen audio ou des pages internel                                                                                  |                                       |                                                                                                    |                         |                |                      |
|                                                                                                    | Rechercher un nouveau lieu Actiona. Rechercher les i                                                                                                    | Q<br>coordonnées du lieu Rechercher d | Ses lieux doublons Convertir en détail de lieu                                                                                                    | Options Liste des lieux |                |                      |

ou en cliquant sur "Rechercher les coordonnées du lieu..." à l'aide de la base de données des lieux :

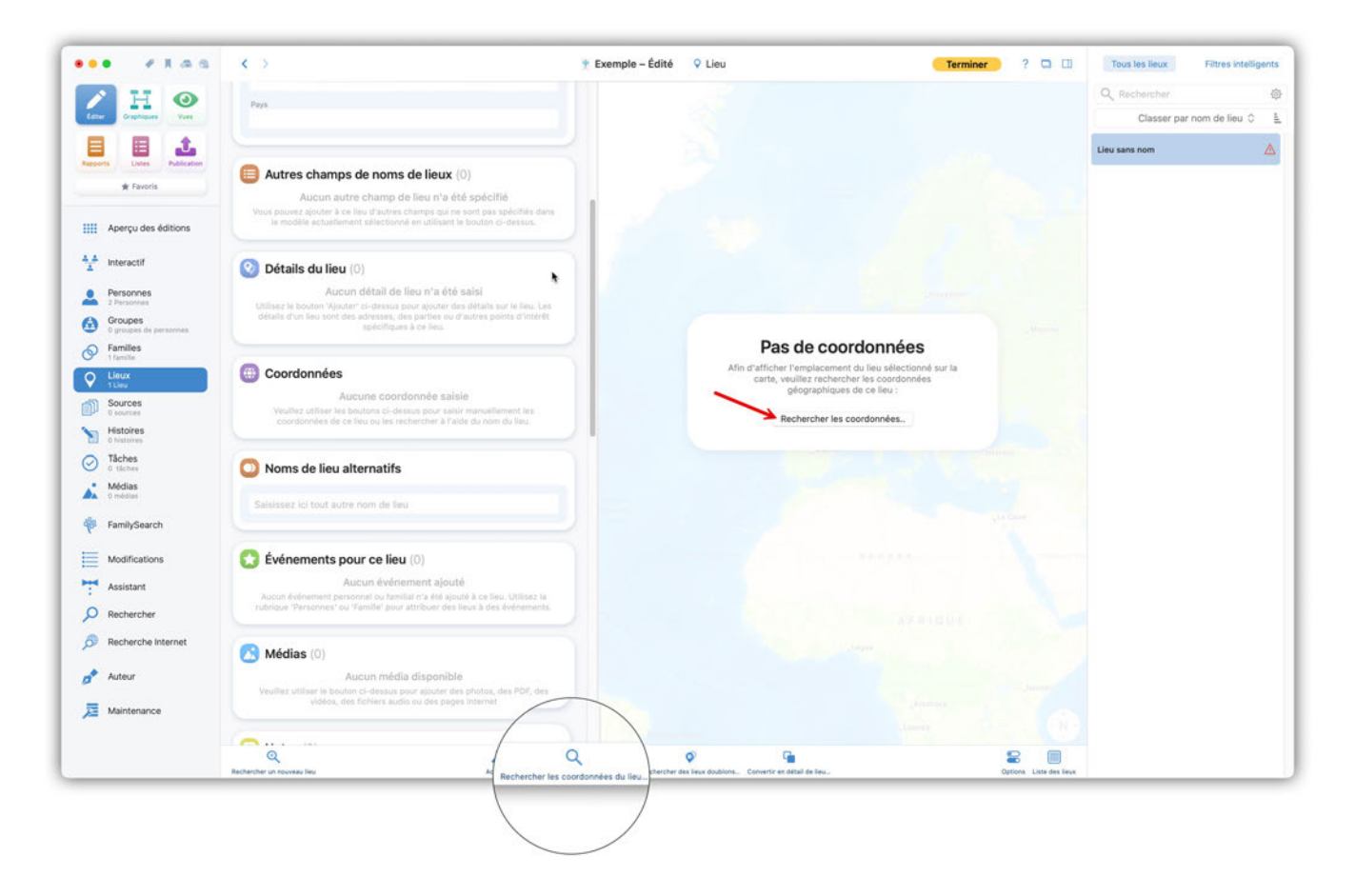

### 7.2.5. Pages internet

La rubrique Pages internet affiche les articles et médias disponibles pour le lieu. MacFamilyTree utilise les informations disponibles sur Wikipedia :

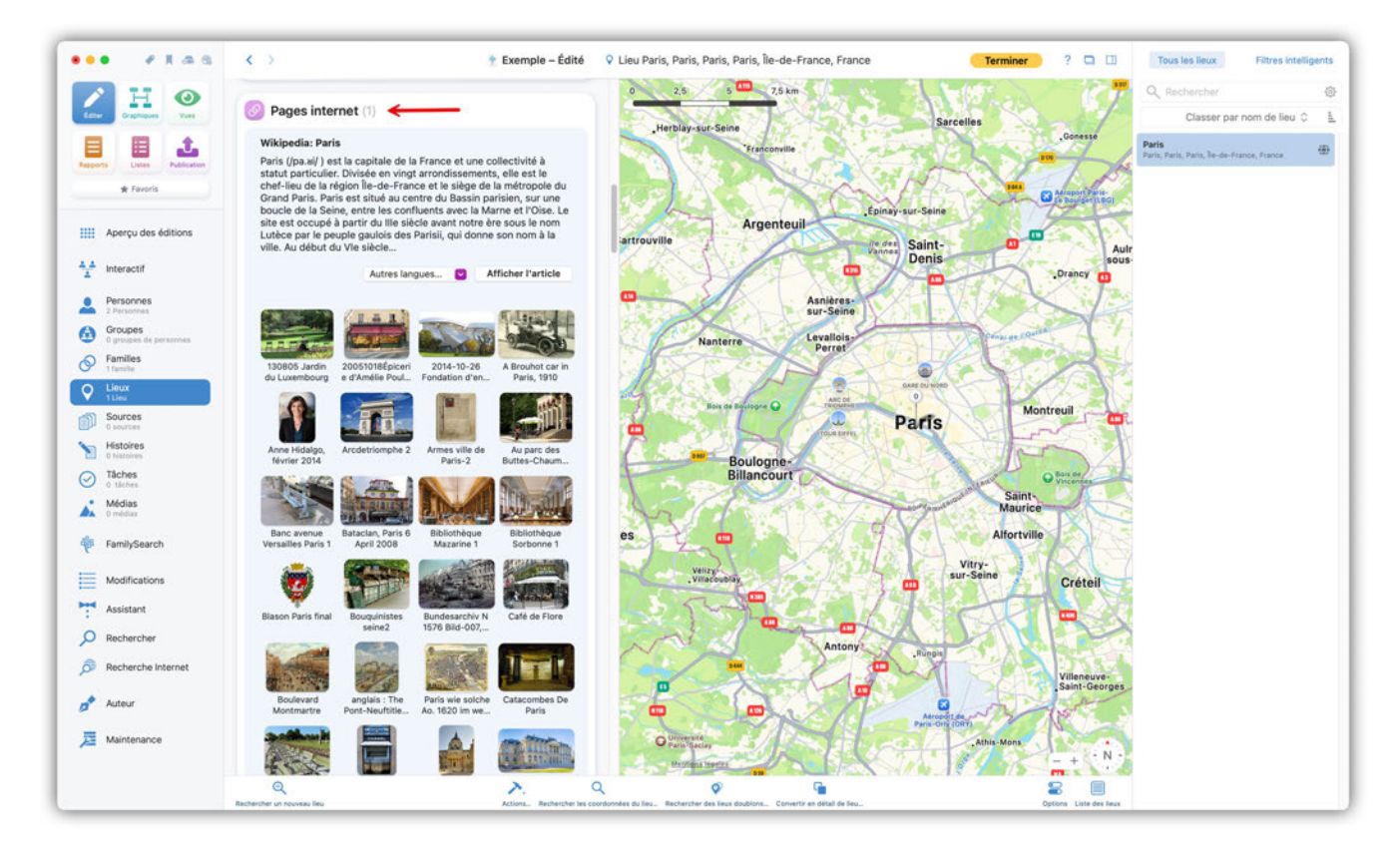

En cliquant sur le fichier média et en choisissant "Ajouter comme média au lieu", l'image est

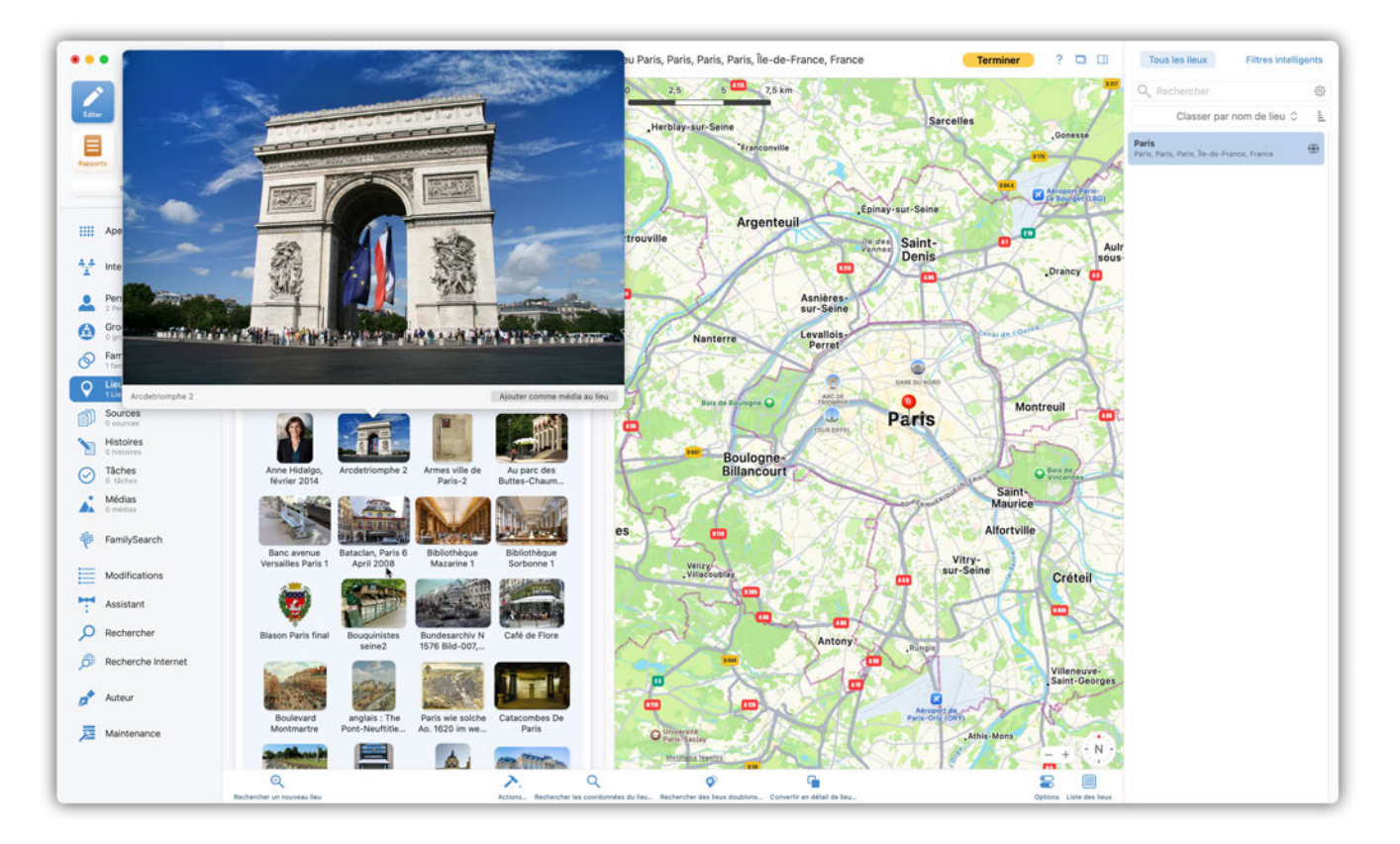

Pour que la rubrique "Pages internet" puisse s'afficher, des coordonnées géographiques doivent être attribuées au lieu.

 $\mathbf{O}$ 

En plus des médias, vous pouvez également enregistrer l'article Wikipédia disponible en tant que média.

## 7.3. Chercher et fusionner des doublons de lieux

Il peut arriver qu'un lieu soit présent plusieurs fois dans la base de données. Pour trouver et fusionner ces entrées multiples, sélectionnez le premier lieu et cliquez sur "Rechercher les lieux doublons".

|                                  | Los Angeles, Los Angeles<br>County, California, USA                                                                                                    | Q. Los<br>Classer par nom de lieu O                                                  |
|----------------------------------|----------------------------------------------------------------------------------------------------|--------------------------------------------------------------------------------------|
| ports Listes Publication         | 2 evenements en ce lieu<br>Plage de dates des événements: D6/D6/1968 - 24/12/1984                                                                                                    | Clarita<br>Clarita<br>Surgenses Reach                                                |
| * Favoris                        | 📀 Nom du lieu                                                                                                    |                                                                                      |
| Aperçu des éditions              | Modèle de linu<br>mo États-Unis d'Amérique s                                                                                                    | Sap Fernando                                                                         |
| Interactif                       | Les .                                                                                                    | The role is                                                                          |
| Personnes<br>124 Personnes       | Los Angeles                                                                                                    | La Canado<br>Finitrigo<br>Atadera                                                    |
| Groupes<br>1 groupe de personnes | and the second second se | Burbank                                                                              |
| Families<br>43 families          | County (Comtil) Los Angeles County                                                                                                    | Vencas Genr                                                                          |
| 55 Lieux                         | State (État)                                                                                                    | Hind Area Displayed West Hollywood 2 Albambra Covina<br>Resembed West Covina         |
| 1 source                         | Pays                                                                                                    | Los Angeles Monterry Park Avocado Heights                                            |
| Histoires<br>1 histoire          | USA                                                                                                    | Santa Monica" Culver City Montebello Haclenda Heights                                |
| Tâches<br>1 tâche                |                                                                                                    | Marink del Rey Huntington Park Pico Rivera Bowland I<br>Inglewood South Cate         |
| Médias<br>62 médias              | Autres champs de noms de lieux (0)                                                                                                    | Nasthorie Downey La Habra                                                            |
| FamilySearch                     | Aucun autre champ de lieu n'a été spécifié<br>Your pouvet ajouter à ce leu d'autres champs qui ne sont pas spécifiés dans le<br>modéle actualisment salectionné en utilisant le booton c-desaux.                                                                                                    | Manhattan Beach Gardena Compton Contralia La Mines Brid                              |
| Modifications                    |                                                                                                    | Torrance Carson Anaheim                                                              |
| Assistant                        | Oftails du lieu (0)                                                                                                    | Pado Veress<br>Estantes                                                              |
| Rechercher<br>Recherche Internet | Aucun détail de lieu n'a été saisi  Misez le bouton Ajoutar' d'atésus pour ajoure des détails sur le lieu. Les détails d'un lieu sont des ladreses, des parties ou d'autres points d'intérêt                                                                                                    | Pers terres Alter<br>Renoto Palos<br>Vordes<br>Sail Beach<br>Sail Beach<br>Santa Ana |
| Auteur                           |                                                                                                    | Pour Farmer Huntington Ity                                                           |
| Maintenance                      | (iii) Coordonnées                                                                                                    | Beach -+ A- N -                                                                      |
|                                  | Rechercher un nouveau lieu Actions Rechercher lies o                                                                                                    | Rechercher des lieux doublons Prései de leu. Options Lieu des lieux                  |
|                                  |                                                                                                    |                                                                                      |

L'écran qui s'affiche présente le lieu sélectionné à gauche et une liste des doublons potentiels. Sélectionnez ensuite tous les lieux identiques à celui de gauche en appuyant sur la touche MAJ tout effectuant un clic gauche.

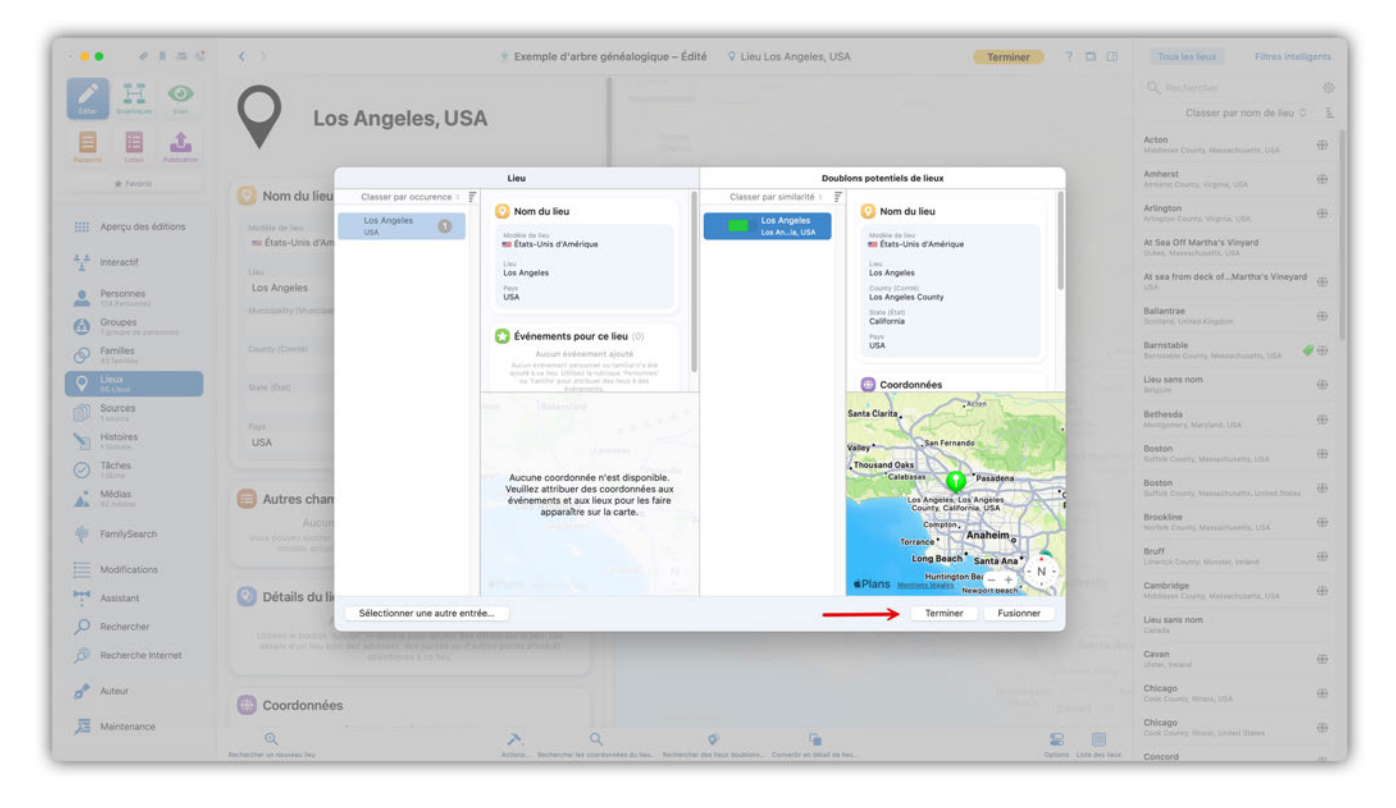

Cliquez sur "Fusionner" pour terminer l'opération. S'il y a des différences dans les éléments constituant les lieux à fusionner, vous serez invité à choisir les informations à conserver.

# 8. Sources

Les sources sont essentielles à la recherche généalogique, car elles fournissent des preuves sur les personnes, les familles et les événements. Ces documents comprennent les documents officiels tels que les actes de naissance ou de mariage, les registres paroissiaux, les registres officiels et les répertoires publics d'adresses téléphoniques et d'adresses. Ils comprennent également les artefacts historiques tels que d'anciennes listes de recensement, les articles de journaux, les cartes d'identité, les bulletins scolaires ou les textes oraux de membres de la famille. L'outil de gestion des sources de MacFamilyTree permet d'organiser vos sources de manière ordonnée et structurée.

# 8.1. Sources associées à des personnes, à des familles et à des événements

Les sources peuvent être associées à des personnes, des familles ou à des événements et vous pouvez aussi les ajouter via le menu Sources ou directement à une personne, une famille ou à un événement spécifique via le menu Édition. Les deux méthodes ont le même effet, mais l'ajout de sources via le menu Sources vous permet d'affecter une source à plusieurs entrées, alors que l'ajout d'une source à une personne ou à une famille via le menu Édition vous permet d'affecter plusieurs sources à une entrée.

## 8.2. Gérer les sources

Vous pouvez ajouter, éditer et gérer vos sources en sélectionnant "Édition" → "Sources".

| <ul> <li>Formation</li> <li>Formation</li> <li>Form</li></ul> | Q, Rec | classer par titre O           |
|----------------------------------------------------------------------------------------------------|--------|-------------------------------|
| <ul> <li>Formation</li> <li>Formation</li> <li>Form</li></ul> |        | Classer par titre O           |
| <ul> <li>Formation</li> <li>Formation</li> <li>Form</li></ul> |        |                               |
| Yeards       Active deditions         Image: Appropriate deditions         Image: Appropriate deditions <tr< td=""><td></td><td></td></tr<>                                                                                                    |        |                               |
| <ul> <li>Aperçu des dottions</li> <li>Aperçu des dottions</li> <li>Intercett</li> <li>Persones</li> <li>Persones</li></ul>                                                                                                    |        |                               |
|                                                                                                    |        |                               |
| <ul> <li>Interactif</li> <li>Process</li> <li>Provide presente</li> <li>Provide presente</li> <li>Provide</li></ul>                                                                                                    |        |                               |
| <ul> <li>Proces         <ul> <li>Proces</li> <li>Proces</li> <li>Proces<td></td><td></td></li></ul></li></ul>                                                                                                    |        |                               |
| <ul> <li>Crocket<br/>Window of presentation         <ul> <li>Crocket<br/>Trainie</li> <li>Crocket<br/>Trainie</li> <li>Crocket<br/>Trainie</li> </ul> <ul> <li>Crocket<br/>Trainie</li> <li>Crocket<br/>Trainie</li>             Trainie</ul></li>             Trainie</ul>                                                                                                    |        |                               |
| <ul> <li>Familes         <ul> <li>Familes             <li>Familes             <li>Lieux             </li> <li>Lieux             </li> <li>Sources             </li> <li>Sources</li></li></li></ul></li></ul>                                                                                                    |        |                               |
| Low     Low       1 Low     If ray a secure source diasponible       Bodices     Selectioner 'Ajouter la première source' pour créer vote première source'       Matrix     Ajouter la première source       Matrix     Ajouter la première source       Matrix     Ajouter la première source       Matrix     Ajouter la première source       Matrix     Ajouter la première source       Matrix     Ajouter la première source       Matrix     Ajouter la première source       Matrix     Ajouter la première source                                                                                                    |        |                               |
| Sources       If ry a sucure source dans cet arre génétalogique. Veullet asletcionner "Ajouter la première source" pour créer votre première source         Histoires       Ajouter la première source         O Itanes       Ajouter la première source         Médias       Médias         Modifications       Asistant         Assistant       Prechercher                                                                                                    |        |                               |
| Modifications     Alouter la première source       Modifications       Modifications       Assistant       Rechercher                                                                                                    |        |                               |
| Iberes     Apouer a premiere source       Iberes     Molas       Molas     Molas       Molas     Molas       Molas     Molas       Molas     Molas       Molas     Molas       Renerch     Molas       Rechercher     Molas                                                                                                    |        |                               |
| <ul> <li>Modifications</li> <li>Assistant</li> <li>Renerview</li> </ul>                                                                                                    |        | Aucune source n'a été saisie. |
| <ul> <li>FamilySearch</li> <li>Modifications</li> <li>Assistant</li> <li>Rechercher</li> </ul>                                                                                                    |        |                               |
| Modifications<br>Assistant<br>O Rechercher                                                                                                    |        |                               |
| Assistant                                                                                                    |        |                               |
| Rechercher                                                                                                    |        |                               |
|                                                                                                    |        |                               |
| P Recherche Internet                                                                                                    |        |                               |
| 2 hours                                                                                                    |        |                               |
|                                                                                                    |        |                               |
| Adintenance                                                                                                    |        |                               |
|                                                                                                    |        |                               |
| Ajouter une nouvelle source l'antre Actors, facers des Journ de restriction                                                                                                    |        |                               |

#### 8.2.1. Modèles de sources

MacFamilyTree propose un grand nombre de modèles de sources pour tous les types de sources courants qui permettent de saisir et de stocker des informations spécifiques relatives à de nombreux documents différents.

|                                                                                                    | < >                                                                                               | Exemple d'arbre généalogique 🛛 🍠 Sourc                                                                                          | Éditer les modèles de sources                                                                                                    | Fotres intelligents |
|----------------------------------------------------------------------------------------------------|---------------------------------------------------------------------------------------------------|----------------------------------------------------------------------------------------------------|----------------------------------------------------------------------------------------------------|---------------------|
| Capitality Constraints                                                                                                    | The Dallas                                                                                        | Times Herald                                                                                                    | Farantis<br>Actes d'état civil - Acte de décès<br>Actes d'état civil - Acte de naissance<br>Document grundique (Numérique)<br>Document grundique (Numérique)<br>Document grundique (Numérique)                                                                                               | 0 <u>1</u>          |
| Aperçu des éditions                                                                                                    | Information sur la source                                                                         |                                                                                                    | Journal<br>Liste des spassagers<br>Marqueurs de sépulture<br>Recensement (Numérique)<br>Registre d'église (Livres)<br>Testamet                                                                                                    |                     |
| Personnes     Transman     Coupes     Transman     Coupes     Transman     Transman     Coupes     Second     Second | The Dallas Times Herald<br>Publication<br>The Dallas Times Herald<br>Date<br>22/11/1963<br>Agence | William Allen     Advisor     Avrevation     tex     Dallas     N° de référence                                                 | Actes d'état civil<br>Actes d'état civil - Acte de divorce<br>Actes d'état civil - Acte de mariage<br>Archives locales et nationales (Copie physique)<br>Archives locales et nationales (Murriferi)<br>Archives locales et nationales (Nurriferique)<br>Bible personnelle<br>Dis personnelle |                     |
| Histoires<br>Instance<br>O Tâches<br>Isteite<br>Médias<br>ISteite                                                                                                    | Type de référence<br>Newspaper                                                                    |                                                                                                    | Carte<br>Carte<br>Document juridique (locoje physique)<br>Document juridique (Microfilm)<br>Documents judiciaires                                                                                                    |                     |
| <ul> <li>FamilySearch</li> <li>Modifications</li> <li>Assistant</li> </ul>                                                                                                    | Autres informations (0)<br>Ausun o<br>Vaus pouvez enregistrer ici des informatio                  | hamp Autros informations n'est spécifié<br>ns supplémentaires pour cette source, qui ne font pas p<br>actuellement sélectionné. | Dossier d'entreprise (Numérique)<br>Dossier d'entreprise (Numérique)<br>Dossier d'entreprise (Physique)<br>Dossier de naturalisation<br>Dossier de pension<br>Dossier de Congrée US (Microfilm)                                                                                              |                     |
| Rechercher     Recherche Internet     Auteur                                                                                                    | Texte de la source                                                                                |                                                                                                    | Dossier du Congrée US (Numérique)<br>Dossier du funérarium<br>Dossier gouvernemental national (Copie physique)<br>Dossier gouvernemental national (Microfilm)<br>Dossier gouvernemental national (Numérique)<br>Dossier middical                                                             |                     |
| J Maintenance                                                                                                    | Entrées référencées (1)                                                                           | + - > ~                                                                                                    | Loosser scolare (Lopie physique)<br>Dossier scolaire (Microfilm)                                                                                                    |                     |

Vous pouvez adapter les modèles de sources fournis par défaut à vos propres besoins et ajouter de nouveaux modèles entièrement personnalisés. Pour cela, cliquez sur "Éditer les modèles de sources". Vous trouverez des explications sur la procédure à suivre dans le chapitre "Gestion de la base de données".

#### 8.2.2. Associer une source à une entrée

Cliquez sur la rubrique "Entrées référencées" et sélectionnez "Ajouter une entrée" :

|                            | < >                                             | Exemple d'arbre généalogique – Édité                                                         | Source The Dallas Times Herald             | Terminer ? 🗖 🔲                | Toutes les sources      | Filtres intelligents |
|----------------------------|-------------------------------------------------|----------------------------------------------------------------------------------------------|--------------------------------------------|-------------------------------|-------------------------|----------------------|
|                            | The Dallas Times Herald                         | William Allen                                                                                | *                                          |                               | 0.000                   |                      |
|                            | Publication                                     | Abréviation                                                                                  |                                            | C Étiquettes (0)              | ✓ Hechercher            |                      |
| Editor Graphiques Vues     | The Dallas Times Herald                         | +                                                                                            | +                                          |                               | Classer pår t           | itre C               |
|                            | Dute                                            | Lieu                                                                                         |                                            | Contract Important            | The Dallas Times Herald |                      |
| apports Listes Publication | 22/11/1963                                      | 🖾 Dallas                                                                                     |                                            |                               | 22/11/1963              |                      |
| st Enunda                  | Agence                                          | Nº de référence                                                                              |                                            | Incomplet                     |                         |                      |
| A resea                    |                                                 | +                                                                                            | +                                          | Sans nom                      |                         |                      |
|                            | Type de référence                               |                                                                                              |                                            |                               |                         |                      |
| Aperçu des éditions        | Newspaper                                       |                                                                                              | +                                          | 🔵 🛹 À noter                   |                         |                      |
| Interactif                 |                                                 |                                                                                              |                                            |                               |                         |                      |
| 1                          | Autora informations (0)                         |                                                                                              |                                            | C Signata                     |                         |                      |
| Personnes<br>124 Personnes | Autres informations (0)                         |                                                                                              |                                            | J aignets                     |                         |                      |
| Groupes                    | Aucur<br>Vous pouvez enregistrer ici des inform | n champ Autres informations n'est spèc<br>ations supplémentaires pour cette source, qui ne t | ifié<br>ont pas partie du modèle de source | Marqué d'un signet            |                         |                      |
| 1 groupe de personnes      |                                                 | actuellement sélectionné.                                                                    |                                            |                               |                         |                      |
| 43 families                |                                                 |                                                                                              |                                            |                               |                         |                      |
| Lieux                      | Texte de la source                              |                                                                                              |                                            | Dernière édition              |                         |                      |
| ଗ Sources                  | •                                               |                                                                                              |                                            | Date de modification          |                         |                      |
| P 1 source                 |                                                 |                                                                                              |                                            | 27/03/2022 00:10              |                         |                      |
| Histoires                  |                                                 |                                                                                              |                                            | Date de création              |                         |                      |
| Tâches                     |                                                 |                                                                                              |                                            | 2//09/2013 11:2/              |                         |                      |
| 1 tiche                    | Entrées référencées (0)                         |                                                                                              | Ajouter une entrée                         |                               |                         |                      |
| Médias     62 médias       |                                                 | Aucune entrée référencée disponible                                                          |                                            | 💮 Nº de référence             |                         |                      |
|                            | Vauillez utiliser le bo                         | uton cl-dessus pour ajouter des entrées référencé                                            | es à cette source                          | -                             |                         |                      |
| FamilySearch               |                                                 |                                                                                              |                                            | Numéro de référence personnel |                         |                      |
| Modifications              | Médias (1)                                      |                                                                                              |                                            |                               |                         |                      |
|                            | <b>O</b>                                        |                                                                                              |                                            | S90237276                     |                         |                      |
| Assistant                  | The Advertision of                              |                                                                                              |                                            | 000207270                     |                         |                      |
| O Rechercher               | PRESSENT REAL<br>CONNALLY SHOT                  |                                                                                              |                                            | H us scher ancestral          |                         |                      |
| Becherche Internet         | STATISTICS.                                     |                                                                                              |                                            |                               |                         |                      |
|                            | a                                               |                                                                                              |                                            |                               |                         |                      |
| Auteur                     | The Dallas Times Herald                         |                                                                                              |                                            | 🕑 Privé                       |                         |                      |
|                            |                                                 |                                                                                              |                                            | Com Marguid gemme             |                         |                      |
| Maintenance                |                                                 | X                                                                                            |                                            | Marque comme                  |                         |                      |
|                            | Accustor                                        | T - Z.                                                                                       | Neural le la modifications                 | Linte des sources             |                         |                      |

Sélectionnez l'entrée à laquelle vous souhaitez associer la source.
| HO                     | Information sur la source                                                                                                    |                  |                                            |                                                 | Arch            | nives sources         | Q Recharcher            |  |
|------------------------|----------------------------------------------------------------------------------------------------|------------------|--------------------------------------------|-------------------------------------------------|-----------------|-----------------------|-------------------------|--|
| Graphiques Vues        | Modèle de source                                                                                                    |                  |                                            |                                                 | Archives a      | ource                 | Classer par titre O     |  |
| -                      | Générique                                                                                                    |                  |                                            | 3                                               | Aucune          | archive source 0      | The Dallas Times Herald |  |
| Lister Publication     | Titre                                                                                                    |                  | Auteur                                     |                                                 |                 |                       | 22/11/1963              |  |
|                        | The Dallas Times Herald                                                                                                    | +                | William Allen                              | +                                               |                 |                       |                         |  |
| # renorm               | Publication                                                                                                    |                  | Abréviation                                |                                                 | 🚺 🚺 Étiq        | uettes (0)            |                         |  |
|                        | The Dallas Times Herald                                                                                                    | +                |                                            | +                                               | 1               |                       |                         |  |
| Aperçu des éditions    | Date                                                                                                    |                  | Lieu                                       |                                                 |                 | Important             |                         |  |
| nteractif              | 22/11/1963                                                                                                    |                  | Dallas                                     |                                                 |                 | Incomplet             |                         |  |
|                        | Agence                                                                                                    |                  | Nº de référence                            | Tous les éléments                               |                 |                       |                         |  |
| Personnes              |                                                                                                    |                  |                                            | 0.000                                           | rh.             | Sans nom              |                         |  |
| Sroupes                | Type de référence                                                                                                    |                  |                                            | Q Reconstener                                   | 42              |                       |                         |  |
| groupe de personnes    | Newspaper                                                                                                    |                  |                                            | Classer par nom O                               | L               | A noter               |                         |  |
| amilles<br>13 families |                                                                                                    |                  |                                            |                                                 |                 |                       |                         |  |
| Jeux<br>4 Lieux        | Autres informations (0)                                                                                                    |                  |                                            | Evénement Décès de Janet Norton L<br>22/07/1669 | ee à Newport    | ts                    |                         |  |
| Sources                | Aucun c<br>Vous pouvez enregistrer ici des informatio                                                                                                    | hamp Autres inf  | ormations n'est s<br>pour cette source, qu | Événement Décès de Johzgerald K<br>22/11/1963   | ennedy à Dallas | qué d'un signet       |                         |  |
| Histoires<br>histoire  |                                                                                                    | actuellement     | t sélectionné.                             | Événement Décès de John Fitzgerak               | l Kennedy Jr.   |                       |                         |  |
| fåches<br>täche        | Texte de la source                                                                                                    |                  |                                            | Événement Décès de John Hannon<br>1835          |                 | ère édition           |                         |  |
| Médias<br>12 médiai    |                                                                                                    |                  |                                            | Événement Décès de John Kennedy<br>24/09/1855   |                 | fication<br>2 00:10   |                         |  |
| amilySearch            |                                                                                                    |                  | _                                          | Annuler                                         | Ajouter         | tion<br>3 11:27       |                         |  |
| Modifications          | S Entrées référencées (0)                                                                                                    |                  |                                            | Ajouter une entrée                              | 10              |                       |                         |  |
| Assistant              | Au                                                                                                    | cune entrée réfe | érencée disponibi                          | le                                              | () Nº d         | le référence          |                         |  |
| Rechercher             |                                                                                                    |                  |                                            |                                                 | Numéro de       | e référence personnel |                         |  |
| Recherche Internet     | Médias (1)                                                                                                    |                  |                                            |                                                 | Identifiant     | GEDCOM                |                         |  |
| luteur                 | The Designation of the Designation of the Designati |                  |                                            |                                                 | \$90237         | 276                   |                         |  |
|                        | PRESSNENT OF ALL                                                                                                    |                  |                                            |                                                 | Nº de nois      | en anceso al          |                         |  |

Les sources seront également affichées dans la vue détaillée de l'entrée associée, par exemple pour un événement :

|                                                                                                    | < >                                                                                                    | Exemple d'arbre généalogique     tévéner | nent Décès de John Fitzgerald Kennedy à Dallas | Éditer ? |
|----------------------------------------------------------------------------------------------------|----------------------------------------------------------------------------------------------------|------------------------------------------|------------------------------------------------|----------|
| Etcar         Fragments         Vest           Eccar         Eccar         Packets           Eccar         Eccar         Packets                                                                                                    | Événement I                                                                                              | Décès de John Fitzgera                   | ald Kennedy à Dallas                           |          |
| # Pavors                                                                                                    | Général                                                                                                  |                                          | Dernière édition                               |          |
| Aperçu des éditions     Art Interactif     Personnes                                                                                                    | Type d'événement<br>Décès<br>Description<br>Assassiné                                                    | Date<br>22/11/1963                       | Data de modification<br>19/02/2022 22:40       |          |
| California Perspectas  Concupes Concupes Concup | O Lieu<br>Dallas, Dallas County, Texas, USA                                                              |                                          |                                                |          |
| Sources<br>1 source<br>Histoires<br>1 histoires                                                                                                    | Citations de Sources (1)                                                                                 |                                          |                                                |          |
| Tâches     Tâches     Tâches     Tâches     têches     têc médias                                                                                                    | Source The Dallas Times Herald  Cualité de la source Qualité: Originale; Information: Première main; Pre | uve: Indirecte                           |                                                |          |
| FamilySearch<br>Modifications                                                                                                    |                                                                                                    |                                          |                                                |          |
| Assistant     Rechercher     Recherche Internet                                                                                                    |                                                                                                    |                                          |                                                |          |
| Auteur                                                                                                    |                                                                                                    |                                          |                                                |          |
| Maintenance                                                                                                    | AX                                                                                                    | ×                                        | <b>⊥</b> √                                     |          |

En cliquant sur l'entrée de la source, puis sur l'icône en forme de cercle à droite du nom, vous passez directement à la vue détaillée de la source, où vous pouvez la modifier. Vous pouvez également ajouter d'autres sources.

### 8.3. Ajouter un média à une source

Vous pouvez glisser/déposer un média sur une source, soit depuis de MacFamilyTree ou soit depuis d'autres applications telles que le Finder ou Photos.

L'ajout de médias pour les sources est identique à celui des autres rubriques telle que les personnes, les familles, etc. Vous trouverez une description détaillée dans Ajouter des médias.

# 8.4. Archives de sources

Une archive de sources est un endroit où une copie d'une source (une copie papier le plus souvent) est conservée. Il peut s'agir par exemple d'une archive d'état dans laquelle vous avez trouvé plusieurs documents source. Cependant, il peut également s'agir d'une base de données en ligne telle que FamilySearch ou Ancestry.com.

Dans l'arbre de démonstration, les sources incluent le titre du journal "The Dallas Times Herald" du 22 novembre 1963, dans lequel le meurtre de John F. Kennedy est rapporté. Nous avons une copie numérique, mais l'original est conservé par la bibliothèque publique de Dallas à Dallas, au Texas. Pour associer cette archive à la source, cliquez sur la zone de sélection "Archive":

| ••• • • • • •              | < > 2                     | Exemple d'arbre généalogique – Édité 🛛 🎒 Source Ti | he Dallas Times Herald | Terminer ? 🗖 🗍                       | Toutes les sources      | Filtres intelligents |
|----------------------------|---------------------------|----------------------------------------------------|------------------------|--------------------------------------|-------------------------|----------------------|
| / H O                      | PRODUCT BIS               |                                                    |                        |                                      | Q. Rechercher           | r titra O            |
| Reports                    | The Dalla                 | s Times Herald                                     |                        |                                      | The Dallas Times Herald |                      |
| * Favoris                  | Information sur la source |                                                    |                        | Archives sources                     |                         |                      |
| Aperçu des éditions        | Modèle de source          |                                                    |                        | Archives source                      |                         |                      |
| interactif                 | Générique                 |                                                    |                        | ✓ Aucune archive source              |                         |                      |
| •                          | Titre                     | Autour                                             |                        | Éditer l'archive source              |                         |                      |
| Personnes<br>124 Personnes | The Dallas Times Herald   | William Allen                                      |                        |                                      |                         |                      |
| Groupes                    | Publication               | Abréviation                                        |                        | Étiquettes (0)                       |                         |                      |
| Familles                   | The Dallas Times Herald   |                                                    |                        | mportant                             |                         |                      |
| A3 tamiles                 | 22/11/1963                | Dallas                                             |                        |                                      |                         |                      |
| 54 Lieux                   | Agence                    | Nº de référence                                    |                        | Incomplet                            |                         |                      |
| D Sources                  |                           | +                                                  |                        | 🕥 🧳 Sans nom                         |                         |                      |
| Histoires<br>1 histoire    | Type de référence         |                                                    |                        | (1) (1) (1)                          |                         |                      |
| Tâches<br>1 tâche          | Newspaper                 |                                                    |                        | A noter                              |                         |                      |
| Médias<br>62 médias        | Autres informations (0)   |                                                    |                        | Signets                              |                         |                      |
| FamilySearch               | Aucun                     | champ Autres informations n'est spécifié           | nodile de source       | Marqué d'un signet                   |                         |                      |
| Modifications              |                           | actuellement sélectionné.                          |                        |                                      |                         |                      |
| Assistant                  | Texte de la source        |                                                    |                        | Dernière édition                     |                         |                      |
| O Rechercher               |                           |                                                    |                        | Date de modification                 |                         |                      |
| Recherche Internet         |                           |                                                    | *                      | 27/03/2022 00:10<br>Date de création |                         |                      |
| Auteur                     | C Entrées référencées (1) |                                                    |                        | 2/08/2013 11-2/                      |                         |                      |
|                            | -                         |                                                    |                        | Constant and the second              |                         |                      |

Sélectionnez ensuite "Editer les archives de sources". Un aperçu des archives de sources existantes s'affiche, qui, dans notre exemple, ne contient pas encore d'entrées.

| 0 m n N 🔹                                                                                                    | < > 🕴 Exemple d'arbre généalogique – Édité 🇊 Source The Dailas Times Heraid 💦 Terminer ? 🗖 🛄                                                                                                    | Toutes les sources Filtres intelligents |
|----------------------------------------------------------------------------------------------------|----------------------------------------------------------------------------------------------------|-----------------------------------------|
| H O                                                                                                    | The Dallas Times Herald                                                                                                    | Classer par titre 0 E                   |
| Reserved Lances                                                                                                    | Totalon Archives de sources                                                                                                    | The Dallas Times Herald                 |
| # favors                                                                                                    | Control of the second of the second of the s |                                         |
| Arteriados      Arteriados      Arteriados      Arteriados      Conces      Conces                                                                                                    | Trise The Dallas Times Herald Aucun archive de sources n'est disponible dans cet arbre généalogique. Veuillez utiliser le bouton Nouvelle archive'ci-dessous afin d'ajouter une première archive de sources.  Aucun archive de sources n'est disponible dans cet arbre généalogique. Veuillez utiliser le bouton Nouvelle archive'ci-dessous afin d'ajouter une première archive de sources.  Aucun archive de sources n'est disponible dans cet arbre généalogique. Veuillez utiliser le bouton Nouvelle archive'ci-dessous afin d'ajouter une première archive de sources.  Aucun archive de sources n'est disponible dans cet arbre généalogique. Veuillez utiliser le bouton Nouvelle archive'ci-dessous afin d'ajouter une première archive de sources.                                                                                                    |                                         |
| Histoires<br>Contraction<br>Contraction<br>Contrac | Types be Addresses<br>Newspaper                                                                                                    |                                         |
| Médias                                                                                                    | Autres informations (0)     Autres                                                                                                    |                                         |
| Assistant<br>P Rechercher                                                                                                    | Texte de la source      Nouvelle archive      Supprime l'active      OK                                                                                                    |                                         |
| Auteur                                                                                                    | Entrées référencées (1)                                                                                                    |                                         |

Cliquez sur "Nouvelle archive" et entrez le nom et l'adresse de l'archive source dans les champs appropriés:

| H. O                        | The Delle                                | o Timoo I                 | loveld                         |                     |                  |   | Q Rectanictant<br>Classer p | ar titre 0 |  |
|-----------------------------|------------------------------------------|---------------------------|--------------------------------|---------------------|------------------|---|-----------------------------|------------|--|
| 1 1                         | The Dalla                                | s rimes i                 | Archive                        | s de sources        |                  |   | The Dallas Times Herald     |            |  |
| # Favoria                   |                                          | (March)                   |                                | 1.000               |                  |   |                             |            |  |
|                             | Information sur la source                | Bibliothèque publi        | que de Dallas                  | Aucune adres        | 130 0            |   |                             |            |  |
| Aperçu des éditions         | Mooile de source                         |                           |                                |                     |                  |   |                             |            |  |
| Interactif                  | Générique                                |                           |                                |                     |                  |   |                             |            |  |
|                             | The                                      |                           |                                |                     |                  | 2 |                             |            |  |
| Mersonnes<br>174.Persatosia | The Dallas Times Herald                  |                           |                                |                     |                  |   |                             |            |  |
| Groupes                     | The Dallas Times Herald                  |                           |                                |                     |                  |   |                             |            |  |
| Families<br>At Tamilies     | Data                                     |                           |                                |                     |                  |   |                             |            |  |
| Lieux<br>84 China           | 22/11/1963                               |                           |                                |                     |                  |   |                             |            |  |
| Sources                     | Aprily                                   | Information sur l'archive |                                |                     |                  |   |                             |            |  |
| Histoires                   | Type de léférence                        | Nom :                     | Bibliothèque publique de Dalla | 5                   |                  |   |                             |            |  |
| Tâches                      | Newspaper                                | Adresse :                 |                                | Ligne d'adresse 1 : |                  |   |                             |            |  |
| Médias                      |                                          | Ligne d'adresse 2 :       |                                | Ligne d'adresse 3 : |                  |   |                             |            |  |
|                             | Autres informations (0)                  | Ville :                   |                                | Région :            |                  |   |                             |            |  |
| FamilySearch                | August to compare the state of the state | Pays :                    |                                | Code postal :       |                  |   |                             |            |  |
| Modifications               |                                          | Fax :                     |                                | Téléphone :         |                  | 2 |                             |            |  |
| Assistant                   | -                                        | Adresse Internet :        |                                | Courriel :          |                  |   |                             |            |  |
| Becharcher                  | Texte de la source                       |                           |                                |                     |                  |   |                             |            |  |
|                             |                                          | Nouvelle archive          | Supprimer l'archive            |                     | ОК               | 8 |                             |            |  |
| Recherche internet          |                                          |                           |                                | 1                   | 27/09/2013 11:27 |   |                             |            |  |
| Auteur                      | Entrées référencées (1)                  |                           |                                |                     |                  |   |                             |            |  |
|                             |                                          |                           |                                |                     |                  |   |                             |            |  |

Si la base de données contient déjà une ou plusieurs archives, vous pouvez modifier ou supprimer des entrées dans cette fenêtre.

#### 8.4.1. Autres informations

Cliquez tout d'abord sur "Sources" dans la colonne des fonctions et sélectionnez dans la colonne de droite la source que vous souhaitez éditer. Comme pour d'autres entrées telles que les personnes, les lieux ou les événements, vous pouvez ajouter de nombreuses autres informations telles que des notes ou des tâches pour l'entrée de source.

# 9. Histoires

Il n'est pas rare d'avoir des histoires particulières à raconter concernant des événements ou des personnes. MacFamilyTree vous permet de créer des histoires en les répartissant en rubriques distinctes. Vous pouvez également y associer des médias tels que des images, des PDF, du son ou des vidéos.

### 9.1. Créer et gérer des histoires

Dans le menu principal, cliquez sur "Éditer"  $\rightarrow$  "Histoires" pour accéder à l'aperçu des histoires existantes.

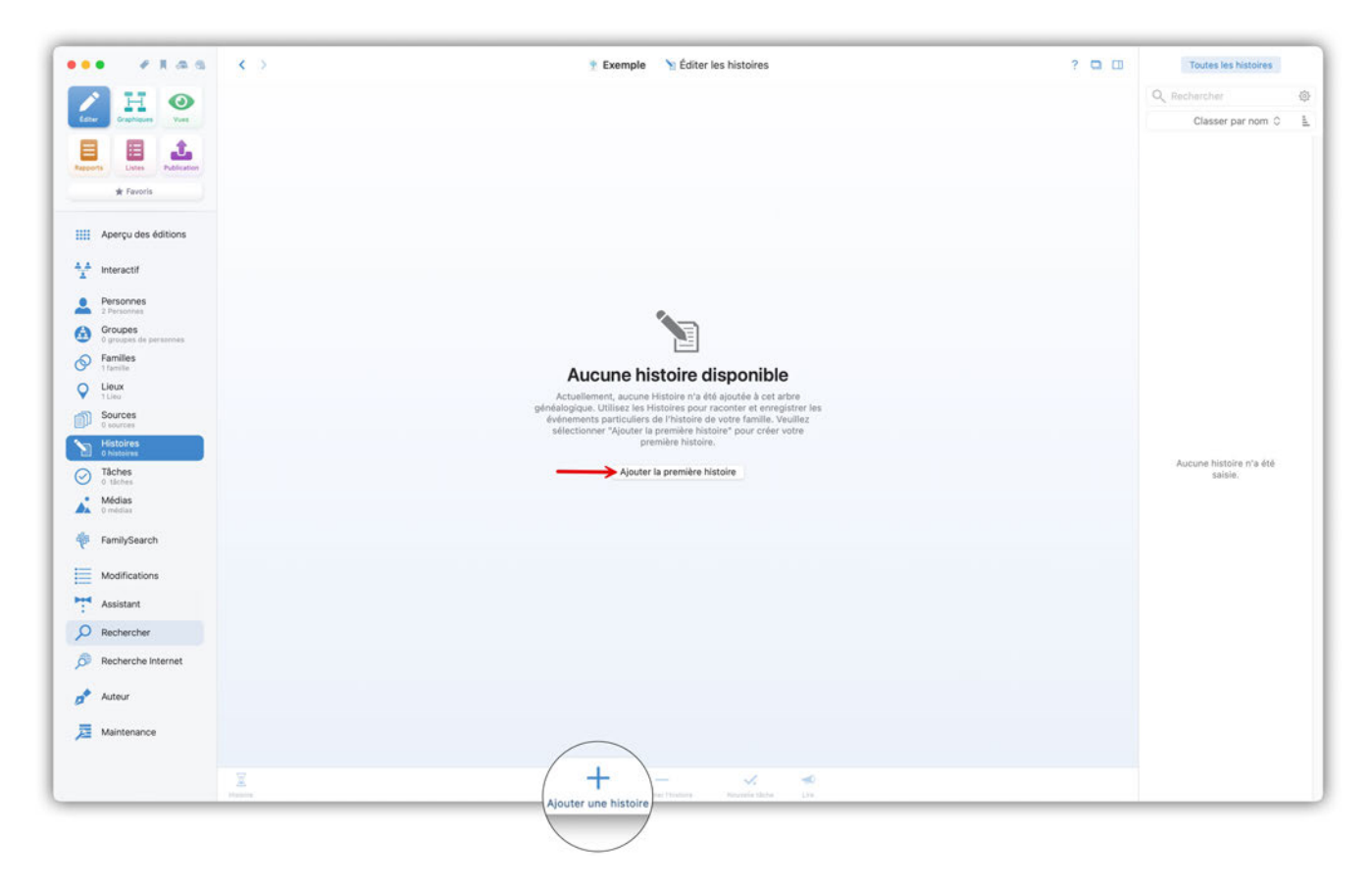

Cliquez sur le bouton "Ajouter la première histoire" pour créer votre première entrée, ou cliquez sur l'icône plus.

### 9.1.1. Générales

Saisissez ici les informations générales de l'histoire, comme le titre, une description et une date pertinente, le cas échéant.

| • • • • • • •               | < 🔅 Exemple d'arbre généalogique – Édité 🛛 🐚 Histoire Sans nom                                                                    | Terminer ? 🗖 💷                       | Toutes les histoires        |
|-----------------------------|----------------------------------------------------------------------------------------------------|--------------------------------------|-----------------------------|
| / H O                       |                                                                                                    |                                      | Q Rechercher                |
| Colur Graphiques Yues       |                                                                                                    |                                      | Classer par nom 0           |
| E E 1                       | Histoire sans nom                                                                                                    |                                      | Histoire sans nom           |
| Rapports Listes Publication |                                                                                                    |                                      | La vie de J.F. Kennedy - 88 |
| ·····                       | (] Générales                                                                                                    |                                      |                             |
| Aperço des editions         | Titre Description                                                                                                    |                                      |                             |
| interactif                  |                                                                                                    | •                                    |                             |
| Personnes                   | Date de début Date de fin                                                                                                    |                                      |                             |
| Groupes                     |                                                                                                    |                                      |                             |
| S Familles                  | Rubriques de l'histoire (0)                                                                                                    |                                      |                             |
| Lieux                       | Aucune rubrique d'histoire présente                                                                                               |                                      |                             |
| Sources                     | Veuillez utiliser le bouton di-dessus pour ajouter une première rubrique à cette histoire                                         |                                      |                             |
| Histoires<br>2 histoires    | O Particulture to 10                                                                                                    | C feirmann (0)                       |                             |
| Tâches                      | Lintrees reterencees (0)                                                                                                    |                                      |                             |
| Médias                      | Veuillez utiliser les boutons pour ajouter des personnes, des événements où des familles qui sont mentionnés dans cette histoire. | 🔵 🧳 Important                        |                             |
| 6                           |                                                                                                    | Incomplet                            |                             |
| PamilySearch                | 3 Notes (0)                                                                                                    | Sans nom                             |                             |
| Modifications               | Aucune note disponible<br>Veuillier utiliaer le bouten ciudescus pour ajouter une pouvelle pete                                   |                                      |                             |
| Assistant                   |                                                                                                    | Anoter                               |                             |
| O Rechercher                | Citations de Sources (0)                                                                                                    |                                      |                             |
| Recherche Internet          | Aucune citation de source disponible                                                                                              | Dernière édition                     |                             |
| Auteur                      | Veullez utiliser le bouton ci-dessus pour ajouter des citations de sources pour cet article.                                      | Date de création<br>05/02/2025 02:56 |                             |
| Maintenance                 |                                                                                                    |                                      |                             |
|                             | ≤ + - ✓ ≪                                                                                                    |                                      |                             |

### 9.1.2. Rubriques de l'histoire

Vous pouvez répartir votre histoire en rubriques. Donnez un titre à la rubrique que vous avez créée et commencez à rédiger l'histoire. Des médias et d'autres entrées individuelles peuvent être associés à chacune des rubriques.

| •••           | 1105                         | < >                                                          | 🝸 Exemple d'arbre généalogique – Édité                                                                                                    | 🧏 Histoire La vie de J.F. Kennedy - BB                                                      | Terminer                               | ? 🖬 🖽 | Toutes les histoires       |     |
|---------------|------------------------------|--------------------------------------------------------------|----------------------------------------------------------------------------------------------------|---------------------------------------------------------------------------------------------|----------------------------------------|-------|----------------------------|-----|
|               | HO                           |                                                              |                                                                                                    |                                                                                             |                                        |       | Q Rechercher               | 礆   |
| Cotor         | Graphiques Vues              | Photos:                                                      |                                                                                                    |                                                                                             |                                        |       | Classer par nom            | 0 1 |
| Rapports      | Littes Publication           | Lav                                                          | vie de J.F. Kennedy - BB                                                                                                    |                                                                                             |                                        |       | La vie de J.F. Kennedy - B | 38  |
|               | * Pavoris                    | Générales                                                    |                                                                                                    |                                                                                             |                                        |       |                            |     |
| Ap            | perçu des éditions           |                                                              |                                                                                                    |                                                                                             |                                        |       |                            |     |
| A.A. Int      | teractif                     | La vie de J.F. Kennedy - BB                                  | +                                                                                                    | ncription                                                                                   |                                        | +     |                            |     |
| - C           |                              | Date de début                                                | D                                                                                                    | ate de fin                                                                                  |                                        |       |                            |     |
| Pe tra        | S Personnes                  |                                                              |                                                                                                    |                                                                                             |                                        |       |                            |     |
| G Gr          | roupes<br>roupe de personnes |                                                              |                                                                                                    |                                                                                             |                                        |       |                            |     |
| S Fa          | milles                       | 📔 Rubriques de l'histo                                       | ire (1)                                                                                                    |                                                                                             |                                        |       |                            |     |
| Q Lie         | BUX                          | Dotes                                                        | Titre de la outrigue                                                                                                    |                                                                                             |                                        |       |                            |     |
| 50 So         | ources                       | Rubrique Histoire nº1                                        | Jeunnesse et études                                                                                                    |                                                                                             |                                        |       |                            |     |
| 10 10         | stokes                       | Texte                                                        |                                                                                                    |                                                                                             |                                        |       |                            |     |
|               | istoire                      | John Fitzgerald Kennedy es<br>Brookline, Massachusetts, II   | : né le 29 mai 1917 à Brooklyn, deuxième fils de Joseph P. Kennedy<br>était issu d'une famille importante : son grand-père maternel était    | et Rose Fitzgerald Kennedy.<br>le politicien démocrate John F. Fitzgerald. Ses frères cadel | ts Robert - également                  |       |                            |     |
|               | iches<br>Iche                | victime d'une tentative d'as<br>Avec Edward, ils ont tous de | sassinat en 1968 - et Fitzgerald ont tous les deux joué un rôle impo<br>ux joué un rôle majeur dans l'histoire américaine du 20e siècle en t | ertant dans l'histoire du pays.<br>ant qu'hommes politiques.                                | 00.000.0000.00000000000000000000000000 |       |                            |     |
| A 62          | édias<br>médias              | Tanka although the same                                      |                                                                                                    |                                                                                             |                                        |       |                            |     |
| 💠 Fa          | milySearch                   | Aucune entrée référencée p                                   | résente                                                                                                    |                                                                                             |                                        |       |                            |     |
| Ш м           | odifications                 | Section of Contemport                                        |                                                                                                    |                                                                                             |                                        |       |                            |     |
| As            | isistant                     | Section 10                                                   |                                                                                                    |                                                                                             |                                        |       | •                          |     |
| D Re          | chercher                     | Nº BO WEEK                                                   |                                                                                                    |                                                                                             |                                        |       |                            |     |
| <i>β</i> Re   | scherche Internet            | kennedy_1931                                                 |                                                                                                    |                                                                                             |                                        |       |                            |     |
| <b>□</b> * Au | iteur                        |                                                              |                                                                                                    | O Ajo                                                                                       | uter un média Term                     | liner |                            |     |
| 📜 м           | aintenance                   | -                                                            | + -                                                                                                    |                                                                                             |                                        |       |                            |     |
|               |                              | Histoire                                                     | Ajouter une histoire Supprimer Phisto                                                                                                    | in Nociale tiche Lire                                                                       |                                        |       |                            |     |

#### 9.1.3. Autres entrées

| · · · · · · · · · · · · · · · · · · · | Y Exemple crarbre genealogique – Edite Y Histoire La vie de J.F. Kennedy - BB                                                                                                    |                                          | routes les histoires        |  |
|---------------------------------------|----------------------------------------------------------------------------------------------------|------------------------------------------|-----------------------------|--|
| HO                                    | 🔁 Rubriques de l'histoire (1)                                                                                                    |                                          | Q Rechercher                |  |
| one Graphiques Yues                   | Ordre Titra de la rubrique                                                                                                    |                                          | Classer par nom 0           |  |
| 1 1                                   | Rubrique Histoire n°1 Jeunnesse et études                                                                                                    |                                          | La vie de J.F. Kennedy - BB |  |
| ports Listes Publication              | John Fitzgerald Kennedy est né le 29 mai 1917 à Brooklyn, deuxième fils de Joseph P. Kennedy et Rose Fitzgerald Kennedy.<br>Brookline, Massachusetts, II était issu d'une famille importante : son grand-père maternel était le politicien démocrate John F. Fitzgerald, Ses | frères cadets Robert - également victime |                             |  |
| * Favoris                             | d'une tentative d'assassinat en 1968 - et Fitzgerald ont tous les deux joué un rôle important dans l'histoire du pays.<br>Avec Edward, ils ont tous deux joué un rôle majeur dans l'histoire américaine du 20e siècle en tant qu'hommes politiques.                          | -                                        |                             |  |
| Aperçu des éditions                   |                                                                                                    |                                          |                             |  |
|                                       | Photos:                                                                                                    |                                          |                             |  |
| Interactif                            | A                                                                                                    |                                          |                             |  |
| Personnes<br>124 Personnes            | 1. C. C. C. C. C. C. C. C. C. C. C. C. C.                                                                                                    |                                          |                             |  |
| Groupes<br>1 groupe de personnes      | kennedy_1931                                                                                                    |                                          |                             |  |
| Families<br>43 families               |                                                                                                    |                                          |                             |  |
| Lieux<br>54 Lieux                     | C Fatelan attinuation (1)                                                                                                    | Contraction (0)                          |                             |  |
| Sources                               | Chinees referencees (1)                                                                                                    |                                          |                             |  |
| Histoires                             | Personne John Fitzgerald Kennedy S                                                                                                    | Important                                |                             |  |
| Tâches                                |                                                                                                    | Incomplet                                |                             |  |
| Médias                                | <b>Notes</b> (0)                                                                                                    | Sans nom                                 |                             |  |
| 62 médas                              | Aucune note disponible<br>Vesilier utilier le bouton ci-dessus pour ajouter une nouvelle note                                                                                                    | A setur                                  |                             |  |
| FamilySearch                          |                                                                                                    | Andrer                                   |                             |  |
| Modifications                         | Citations de Sources (0)                                                                                                    |                                          |                             |  |
| Assistant                             | Aucune citation de source disponible                                                                                                    | U Dernière édition                       |                             |  |
| Rechercher                            | Veuitiez utiliser le bouton ci-dessus pour ajouter des citations de sources pour cet article.                                                                                                    | Date de modification<br>29/10/2022 12:59 |                             |  |
| Recherche Internet                    | Testa (0)                                                                                                    | Date de création<br>29/10/2022 12:05     |                             |  |
| . Autom                               | acres (0)                                                                                                    |                                          |                             |  |
| Philodole                             | Veuillier utiliser les boutons ci-dessus pour ajouter une nouvelle tâche ou associer une tâche mistante,                                                                                                    |                                          | l .                         |  |
|                                       |                                                                                                    |                                          |                             |  |

#### ① Entrées référencées

Vous pouvez ajouter à l'histoire des entrées relatives à des personnes, des médias, des événements ou même des lieux et des familles et créer une référence.

#### 2 Notes

Cette rubrique permet de saisir des notes pour mémoriser des informations supplémentaires sur le contenu de l'histoire. Saisissez ici un texte de votre choix ou utilisez la saisie vocale en cliquant sur l'icône du microphone.

#### **③ Citations de sources**

Saisissez ici les sources des informations saisies dans l'histoire.

#### **④ Tâches**

Définissez dans cette rubrique les tâches à réaliser concernant l'histoire. Vous pouvez également définir et utiliser vos propres tâches.

#### **5** Étiquettes

Attribuez dans cette rubrique une ou plusieurs étiquettes à l'histoire et marquez-la par exemple comme "Importante", "Incomplète" ou "Privée". Vous pouvez également définir et utiliser vos propres étiquettes.

# 10. Tâches

### 10.1. Créer ou supprimer des tâches manuellement

Les "tâches" ont été conçues pour vous aider à compléter les informations manquantes dans votre arbre. Considérons, par exemple, que la date de baptême de John F. Kennedy est manquante. Nous allons manuellement créer une tâche qui va rappeler de rechercher la date de baptême.

Pour cela, sélectionnez "Tâches" dans la barre de fonctions et cliquez sur "Ajouter la première tâche" :

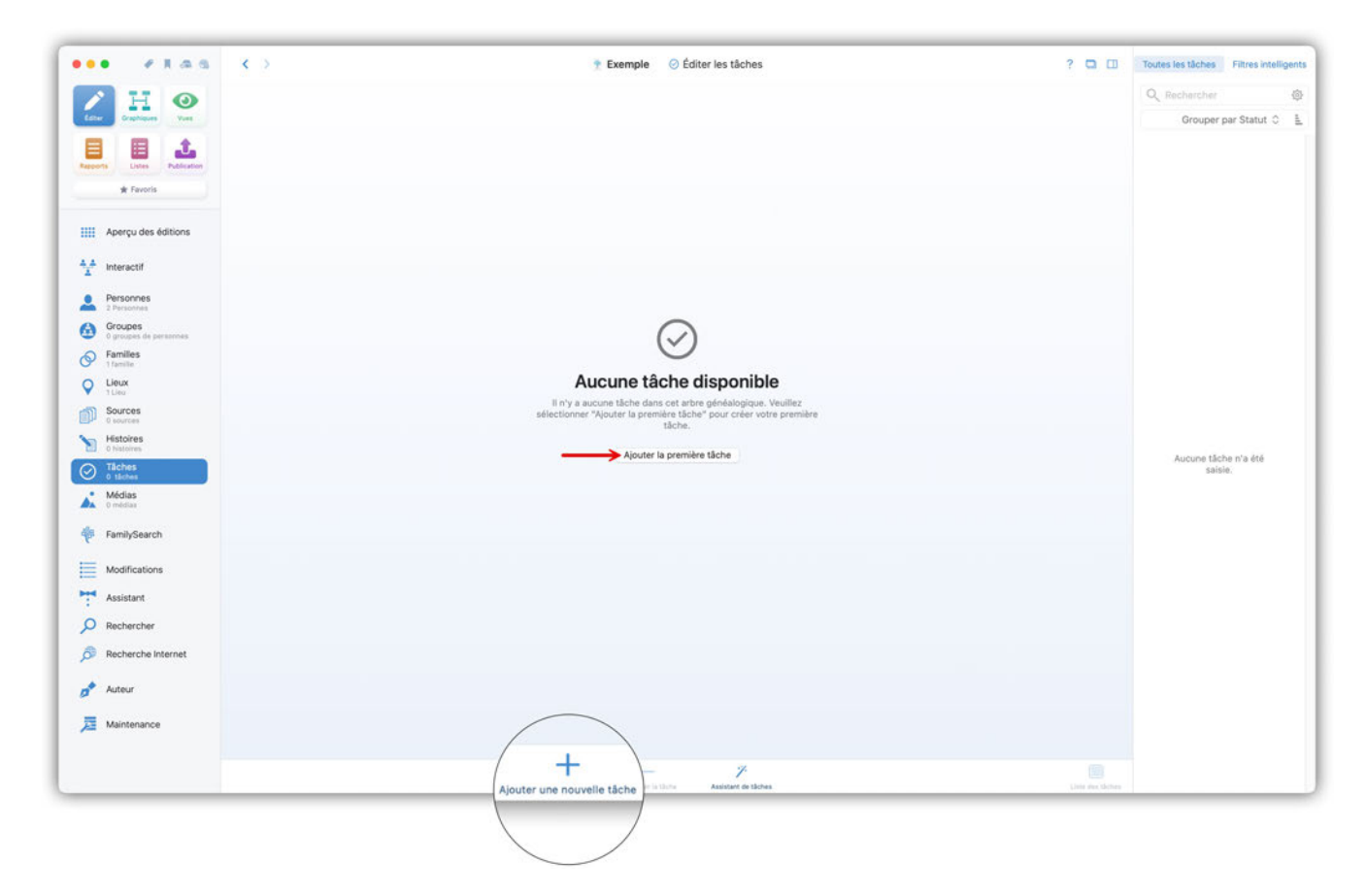

Un formulaire de saisie d'une tâche vierge s'affiche :

| ••• • * * * * *            | < >                              | 🍷 Exemple – Édité 🛛 🔗 Tâche Sans nom                                                        |    | Terminer          | ? 🖬 🖽            | Toutes les tâches | Filtres intelligents |
|----------------------------|----------------------------------|---------------------------------------------------------------------------------------------|----|-------------------|------------------|-------------------|----------------------|
| 🖊 H 💿                      | -                                |                                                                                             |    |                   |                  | Q Rechercher      | 0                    |
| Editor Graphiques Vors     |                                  |                                                                                             |    |                   |                  | Grouper p         | par Statut 0 🛓       |
|                            | (V) Tache sar                    | is nom                                                                                      |    |                   |                  | O ou              | vert .               |
| Reports Usies Publication  | U                                |                                                                                             |    |                   |                  | () Sans nom       | 4                    |
|                            | 📀 Générale                       |                                                                                             |    | Étiquettes (0)    |                  |                   |                      |
| ····· Aperçu des edicions  | Titre                            | Date de réalisation                                                                         |    | Important         |                  |                   |                      |
| 1 Interactif               |                                  | *                                                                                           |    |                   |                  |                   |                      |
| Personnes                  | Statut<br>O Ouvert               | Priorité C & Basse                                                                          |    | Incomplet         |                  |                   |                      |
| Groupes                    | Туре                             |                                                                                             |    | 🔵 🗲 Particularité |                  |                   |                      |
| 0 groupes de personnes     | Autres recherches                |                                                                                             |    |                   |                  |                   |                      |
| 1 familie                  |                                  |                                                                                             |    | Dernière édition  |                  |                   |                      |
| C Lieux                    | Entrées associées (0)            |                                                                                             |    | Date de création  |                  |                   |                      |
| Sources<br>0 sources       |                                  | Aucune entrée associée disponible                                                           |    | 05/02/2025 03:08  |                  |                   |                      |
| Histoires<br>0 histoires   | Sélectionnez le bou              | ion cl-dessus pour ajouter des entrées de votre arbre généalogique à cette tâche.           |    |                   |                  |                   |                      |
| Täches                     | Constant in                      |                                                                                             |    |                   |                  |                   |                      |
| Médias                     | Medias (0)                       | Augus mádia disconible                                                                      |    |                   |                  |                   |                      |
|                            | Veuillez utiliser le bouton ci-d | risos pour ajouter des photos, des PDF, des vidéos, des fichiers audio ou des pages Interne | t. |                   |                  |                   |                      |
| FamilySearch               |                                  |                                                                                             |    |                   |                  |                   |                      |
| Modifications              | Notes (0)                        |                                                                                             |    |                   |                  |                   |                      |
| Assistant                  |                                  | Aucune note disponible                                                                      |    |                   |                  |                   |                      |
| Q Rechercher               |                                  | aniez aunien ie odebni ci-breede pour algunar unie rodynne noue                             |    |                   |                  |                   |                      |
| Pacharcha Internat         |                                  |                                                                                             |    |                   |                  |                   |                      |
| See Hourse of the Internet |                                  |                                                                                             |    |                   |                  |                   |                      |
| 🔊 Auteur                   |                                  |                                                                                             |    |                   |                  |                   |                      |
| 🧮 Maintenance              |                                  |                                                                                             |    |                   |                  |                   |                      |
|                            |                                  | + - /                                                                                       |    |                   | Linta dan Merkan |                   |                      |

Remplissez ensuite tous les champs pertinents en conséquence, cliquez sur "Ajouter une entrée" dans "Entrées associées" et recherchez l'entrée correspondante, dans notre cas "Baptême de John Fitzgerald Kennedy" :

| ••• • • • • • •                                                    | < > Exemple d'arbre généalogique – Édité                                                                                                    | <ul> <li>Tâche Saisir la date de baptême</li> </ul>      | Terminer ? 🗖 🖽                                             | Toutes les tâches Filtres intelligen |
|--------------------------------------------------------------------|----------------------------------------------------------------------------------------------------|----------------------------------------------------------|------------------------------------------------------------|--------------------------------------|
| / H 📀                                                              |                                                                                                    | Tous les éléments                                        |                                                            | Q Rechercher                         |
| Coller Graphiques York                                             |                                                                                                    | Q. Rochercher                                            | 0                                                          | Grouper par Statut 0                 |
|                                                                    | Salsir la date de papteme                                                                                                    | Classer par nom 🗘                                        | L                                                          | ⊗ clótunŧ                            |
| Reports Listes Publication                                         | •                                                                                                    | Citation de la Source - Stzgerald Kennedy à D            | allas 0                                                    | Saisir la date de baptême 1          |
| IIII Anarcu das éditions                                           | Cénérale                                                                                                    | Événement Baptême dee Bouvier à New York 9<br>13/12/1957 | City attes (0)                                             |                                      |
|                                                                    | Titre Date de réalisation                                                                                                    | Événement Baptême deenedict Kennedy à Bor<br>22/02/1891  | ston Important                                             |                                      |
| Personnes                                                          | Statut Priorité<br>67 Clôturé 2 • Haute                                                                                                    | ✓ Événement Baptême de John Fitzgerald Kenned            | Incomplet                                                  |                                      |
| Groupes                                                            | Type                                                                                                    | Événement Baptême de John Fitzgerald Kenned<br>Abt 1960  | ly Jr. Sans nom                                            |                                      |
| 1 groupe de personnes     Familles     43 familles                 | Autres recherches                                                                                                    | 🛋 , Événement Baptême de John Kennedy à Boston           | À noter                                                    |                                      |
| Lieux     Ed Lieux     Source     Source     Histoires     1Netore | Entrées associées (0)     Aucune entrée associée disponible     Sélectionnez le boxon ci-desus pour ajouter des entrées de votre active générate | Ajouter une entrée                                       | Dernière édition<br>ate de modification<br>5/02/2025 03:10 |                                      |
| Täches<br>1skhe       Médias<br>62 médias       FamilySearch       | Médias (0)<br>Aucun média disponible<br>Veuillez utiliser le bouton ci-dessus pour ajouter des photos, des PDF, des vidéos, des fichie           | rs audio ou des pages Internet                           | ate de création<br>6/03/2022 15:20                         |                                      |
| Modifications                                                      | Notes (0)     Aucune note disposible                                                                                                    |                                                          |                                                            |                                      |
| Rechercher                                                         | Veuillec utiliser le bouton ci-dessus pour ajouter une nouvelle no                                                                               | te .                                                     |                                                            |                                      |
| Recherche Internet                                                 |                                                                                                    |                                                          |                                                            |                                      |
| Auteur                                                             |                                                                                                    |                                                          |                                                            |                                      |
| Maintenance                                                        |                                                                                                    |                                                          |                                                            |                                      |

Lorsque vous aurez retrouvé cette date un peu plus tard, ouvrez les tâches comme précédemment, sélectionnez la tâche correspondante, cliquez sur "Éditer" dans "Entrées associées" et sélectionnez "Éditer l'événement personnel 'Baptême'" :

| ••• • • • • • •                                    | < > 🕆 Exemple d'arbre généalogique - Édité 📀 Tâche Saisir la date de baptême 💎 Terminer ? 🗖 🗇                                                                                                    | Toutes les tâches Filtres intelligents |
|----------------------------------------------------|----------------------------------------------------------------------------------------------------|----------------------------------------|
|                                                    |                                                                                                    | Q Rechercher 🕸                         |
| Eater Graphiques Yues                              |                                                                                                    | Grouper par Statut 🗘 🚊                 |
|                                                    | (✓) Saisir la date de baptême                                                                                                    | 🧭 Clôturé                              |
| Rapports Listes Publication                        | $\mathbf{O}$                                                                                                    | Saisir la date de baptême 1            |
|                                                    | Sénérale                                                                                                    |                                        |
| Aperçu des éditions                                | Titre Date de réalisation                                                                                                    |                                        |
| interactif                                         | Statul Promiti                                                                                                    |                                        |
| Groupes                                            | C Cloture c t Haute c Cloture c Cloture c Clot |                                        |
| 1 groupe de personnes     Families     43 families | Autres recherches : • • A noter                                                                                                    |                                        |
| Q Lieux<br>54 Lieux                                | Ajouter une entrée                                                                                                    |                                        |
| Sources                                            |                                                                                                    |                                        |
| Histoires<br>Thistoire                             | Supprimer de la tâche Éditer C Terminer 05/02/2025 03-12                                                                                                    |                                        |
| Täches<br>1 täche                                  | ▲ Éditer la personne 'John Fitzgerald Kennedy' 12 15:20                                                                                                    |                                        |
| Médias<br>62 médias                                | Médias (0)     Câter l'événement personnel 'Baptéme'                                                                                                    |                                        |
| FamilySearch                                       | Aucun média disponible<br>Veuillez utiliser le bouton ci-dessus pour ajouter des photos, des PDF, des vidéos, des fichiers audio ou des pages internet                                                                                                    |                                        |
| Modifications                                      |                                                                                                    |                                        |
| Assistant                                          | Notes (0)                                                                                                    |                                        |
| P Rechercher                                       | Aucune note disponible<br>Veulles utiliser la bouton ci-dessus pour ajouter une nouvelle note                                                                                                    |                                        |
| B Recherche Internet                               |                                                                                                    |                                        |
| 🔊 Auteur                                           |                                                                                                    |                                        |
| Jaintenance                                        |                                                                                                    |                                        |
|                                                    | Ajoctar ner noovelle tiche Supprimer is tiche Assistat de tiches Lates des tiches                                                                                                    |                                        |

Vous allez être redirigés directement sur l'entrée considérée où vous pourrez saisir la date :

| • • • • •                             | < > Exemple d'arbre g                                                                                                    | énéalogique – Édité 🔷 vénement Baptême de John Fitzgerald Kennedy                                                                                                    | Terminer                                                                 |
|---------------------------------------|----------------------------------------------------------------------------------------------------|----------------------------------------------------------------------------------------------------|--------------------------------------------------------------------------|
| Caser Craptions Constraints           | Événement Baptême de .                                                                                                    | John Fitzgerald Kennedy                                                                                                    |                                                                          |
| * Favoris                             | C Général Type d'évérement Date                                                                                                    | Médias (0)     Aucun média disponible     Veulas utilise le bodra sérvices por eliment des contes, des PDE des voltes, des PDE des voltes, de | Étiquettes (0) Important                                                 |
| L Interactif                          | Heure     Description                                                                                                    | ou des pages Internet                                                                                                    | Incomplet                                                                |
| Personnes<br>124 Personnes<br>Groupes | Cause Autorité                                                                                                    | * ON Notes (0)                                                                                                    | Sans nom                                                                 |
| Families                              |                                                                                                    | Aucune note disponible<br>Veuillez otžiser le bouten cl-dessous pour ajouter une neuvelle note                                                                                                    | 🔿 🗸 À noter                                                              |
| Sources                               | C Lieu                                                                                                    | Zâches (1)                                                                                                    | Dernière édition                                                         |
| Histoires<br>Thistoire                | Aucun lieu n'a été associé à cet événeme. Utilisez le bouten ci-dessus pour associer un lieu<br>Aucun lieu n'a été associé à cet événeme. Utilisez le bouten ci-dessus pour associer un lieu<br>inisitant ou en chercher un nouveau | Tore Stand<br>Salari la date de baptême OCIdturé<br>Priorité<br>Viene du trace recherches                                                                                                    | Date de modification<br>26/03/2022 15:15<br>Date de création             |
| Médias<br>62 médias                   | Citations de Sources (0)     Aucune citation de source disponible                                                                                                    |                                                                                                    | 26/03/2022 15:14                                                         |
| FamilySearch                          | Veuillez utiliser le bouron ci-dessus pour ajouter des citations de sources pour cet article.                                                                                                    |                                                                                                    | U Privé                                                                  |
| Modifications                         | Histoires (0)                                                                                                    |                                                                                                    | Marqué comme<br>Privé                                                    |
| <ul> <li>Assistant</li> </ul>         | Aucune histoire disponible<br>Veufier utiliter le bouton ci-dessus pour alouter une histoire noivelle co existante.                                                                                                    |                                                                                                    | si cette option est<br>siliectionnée, ces<br>informations n'apparaîtront |
| Rechercher                            |                                                                                                    |                                                                                                    | pas dans les graphiques ou<br>les rapports.                              |
| Recherche Internet                    |                                                                                                    |                                                                                                    |                                                                          |
| Auteur                                |                                                                                                    |                                                                                                    |                                                                          |
| Maintenance                           | A I                                                                                                    | × 4 ×                                                                                                    |                                                                          |

Vous pouvez utiliser les flèches de navigation en haut à gauche pour quitter la vue détaillée de la personne et retourner à vos Tâches. Vous devez maintenant indiquer que l'état de la tâche est "Clôturé" :

| ••• ****                                                                                                    | < >                                    | 🝷 Exemple d'arbre généalogique 📀 Tâche Saisir                                                          | la date de baptême | Terminer ? C                             | Toutes les tâches Filtres intelligents                                                                                                    |
|----------------------------------------------------------------------------------------------------|----------------------------------------|----------------------------------------------------------------------------------------------------|--------------------|------------------------------------------|----------------------------------------------------------------------------------------------------|
| Case<br>Case<br>Case | Saisir la da                           | te de baptême                                                                                          |                    |                                          | Q. Rechercher     Image: Constraint of the constraint of the constraintof the constraint of the constraint of the constraint of th |
|                                                                                                    | Sénérale                               |                                                                                                    |                    | Étiquettes (0)                           |                                                                                                    |
| Aperçu des éditions                                                                                                    | Titre                                  | Date de réalisation                                                                                    |                    | Important                                |                                                                                                    |
| interactif                                                                                                    | Saisir la date de bapteme<br>Statut    | ▼<br>Priorită                                                                                          |                    | 🕕 🥏 Incomplet                            |                                                                                                    |
| Personnes     124 Personnes     Groupes                                                                                                    | Type                                   | o 🕈 Haute                                                                                              |                    | Sans nom                                 |                                                                                                    |
| T groupe de personnes  Families  43 families                                                                                                    | Autres recherches                      |                                                                                                    | •                  | A noter                                  |                                                                                                    |
| Clieux<br>54 Lieux                                                                                                    | Entrées associées (1)                  |                                                                                                    |                    | Dernière édition                         |                                                                                                    |
| 1 source<br>Histoires<br>1 bistoires                                                                                                    | ৵ Événement Baptême de John Fitzgerald | Kennedy 🛛                                                                                              |                    | Date de modification<br>05/02/2025 03:12 |                                                                                                    |
| O Tâches                                                                                                    | Médias (0)                             |                                                                                                    |                    | Date de création<br>26/03/2022 15:20     |                                                                                                    |
| Médias<br>62 médias                                                                                                    | Veuffez utiliser le bouton ci-de       | Aucun média disponible<br>ssus pour ajouter des photos, des PDF, des vidéos, des fichiers audio ou des | pages Internet     |                                          |                                                                                                    |
| FamilySearch                                                                                                    | Notes (0)                              |                                                                                                    |                    |                                          |                                                                                                    |
| Modifications                                                                                                    | <b>10103</b> (0)                       | Aucune note disponible                                                                                 |                    |                                          |                                                                                                    |
| Rechercher                                                                                                    |                                        | illez utiliser le bouton ci-dessus pour ajouter une nouvelle note                                      |                    |                                          |                                                                                                    |
| B Recherche Internet                                                                                                    |                                        |                                                                                                    |                    |                                          |                                                                                                    |
| 🔊 Auteur                                                                                                    |                                        |                                                                                                    |                    |                                          |                                                                                                    |
| Distribution                                                                                                    |                                        | +                                                                                                    | ches               | Line                                     | er låches                                                                                                    |

## 10.2. Créer des tâches avec l'Assistant de tâches

Vous pouvez également rechercher des informations manquantes automatiquement. Pour cela, cliquez sur la fonction "Tâches" dans la barre de fonctions et sélectionnez "Assistant de tâches":

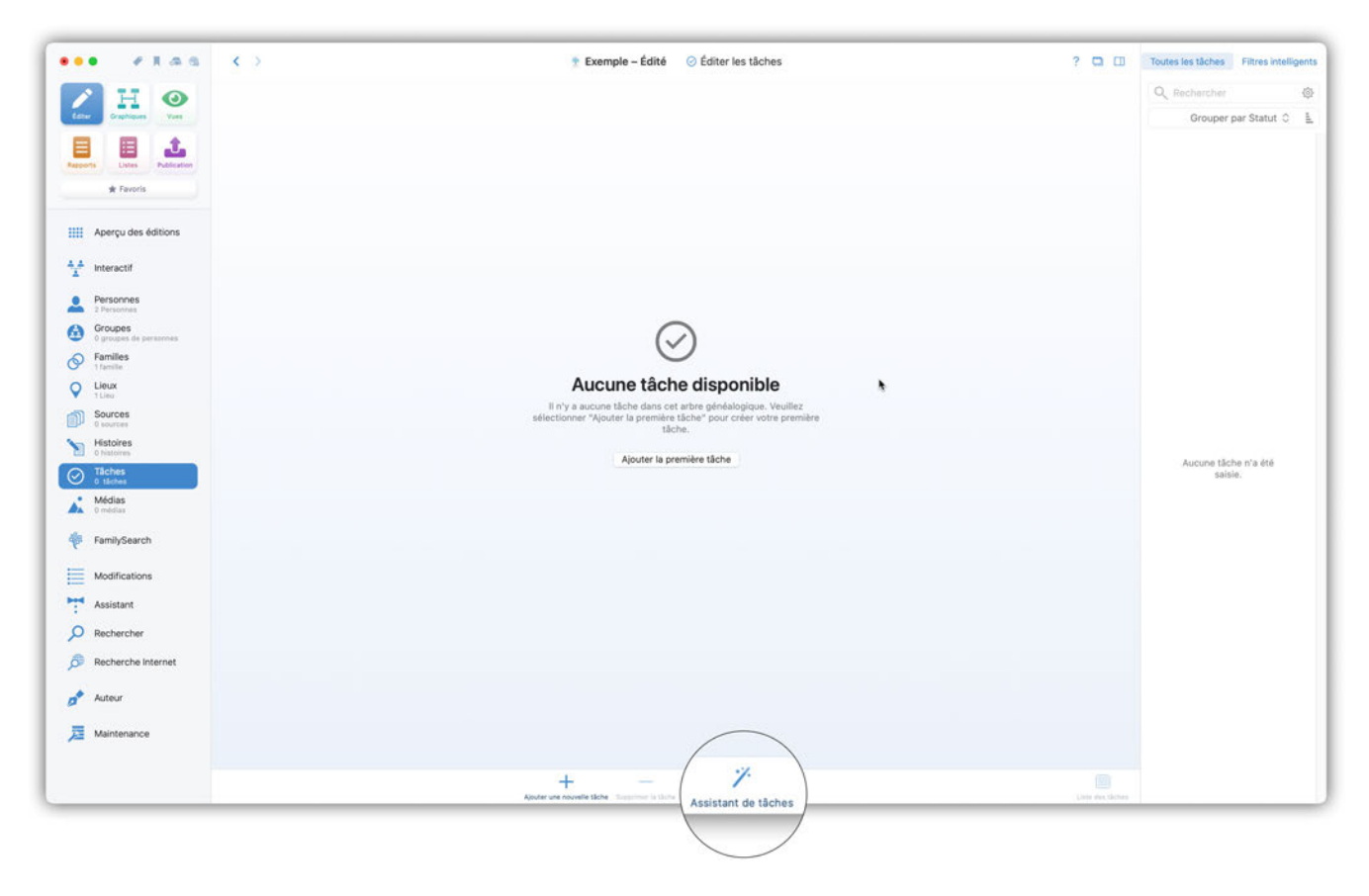

Vous pouvez maintenant choisir les tâches que vous souhaitez créer automatiquement.

L'assistant va maintenant automatiquement créer une tâche pour chacune des informations manquantes :

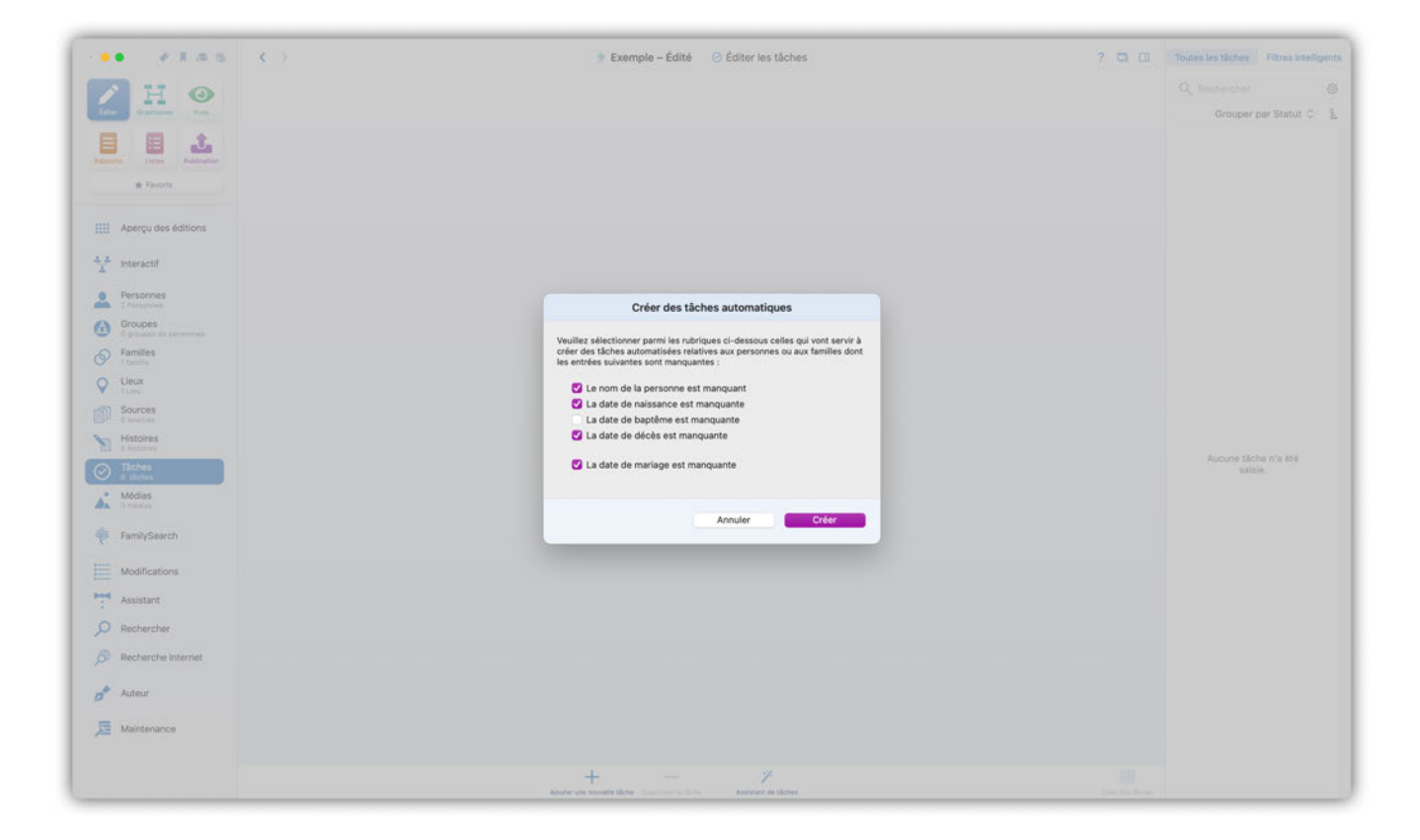

# 11. Médias

Le panneau médias de MacFamilyTree vous permet d'importer, de gérer, de modifier et d'exporter divers types de média. Cela inclut les photos et les images, les documents numérisés, les vidéos et les fichiers audio contenant des enregistrements vocaux ou sonores ou encore de la musique.

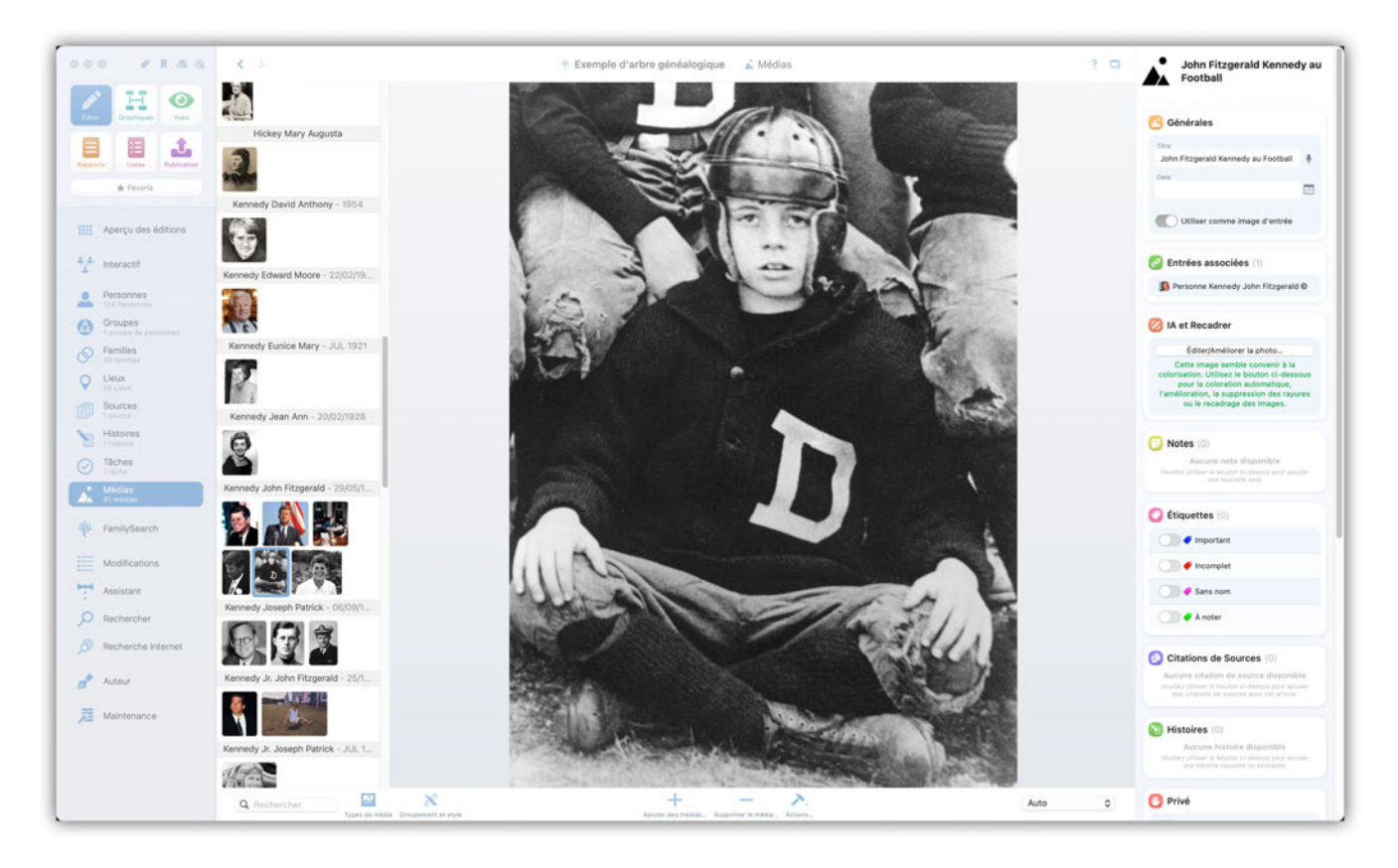

Dans la colonne gauche, vous voyez tous les médias importés dans MacFamilyTree. Au centre le fichier considéré et à droite les informations associées.

Vous pouvez sélectionner plusieurs fichiers en maintenant la touche MAJ pressée.

### 11.1. Ajouter des médias

Par un clic sur le symbole "+", vous pouvez ajouter des médias. Suite à cette action un dialogue s'ouvre à partir duquel vous pouvez sélectionner à quel type d'entrée les médias doivent être ajoutés :

| •• × 1.5.5                                   |                                      | 🔹 Exemple d'arbre généalogique 🗼 Médias ? 🖸                                                                                                    | John Fitzgerald Kennedy a                                                                                                    |
|----------------------------------------------|--------------------------------------|----------------------------------------------------------------------------------------------------|----------------------------------------------------------------------------------------------------|
| Law Duringer Con                             |                                      |                                                                                                    | 👩 Générales                                                                                                    |
| Egent Laws Polaries                          | Hickey Mary Augusta                  |                                                                                                    | Town<br>John Pitzgerald Kennedy au Fostball                                                                                                    |
| 📔 Aperçu des éditions                        |                                      | Ajouter des médias                                                                                                    | C Utiliser comme image d'entrée                                                                                                    |
| + Interactif                                 | Kennedy Edward Moore - 72,007        | électionner l'entrée à laquelle vous souhaitez ajouter des médias (Photos, Vidéos, Sites Internet, Audio ou PDFS) : 🛛 Personne 🕞                                                                                                    | Dersonne Kennedy John Fitzgerald @                                                                                                    |
| Groupes                                      |                                      | ) Aucun fitre intelligent                                                                                                    | 🙆 IA et Recadrer                                                                                                    |
| Families                                     | Kennedy Eunice Mary - JUL 7          | Revenuer par Norm C                                                                                                    | EditerjAméliorer la photo<br>Cette intége cemble convenir à la                                                                                                    |
| ) Lieux<br>Int Linux<br>) Sources<br>Transma | Kennedy Jean Ann - 200220            | Kanady Johanna<br>Gelezinisz                                                                                                    | colorisation, Unities to bouton ci-desson<br>pour la coloration automatique,<br>l'amilioration, la suppression des rayure<br>ou le recadringe des innèges.                                                                                                    |
| Histoires<br>Unature<br>Tâches               | R                                    | Kannedy John                                                                                                    | Notes (0)                                                                                                    |
| Titlete<br>Médias<br>d'rueblier              | Kennedy John Fitzgerald - 29/0       | Kennedy John                                                                                                    |                                                                                                    |
| FamilySearch                                 |                                      | Kannedy John Fitzgerald .                                                                                                    | C Étiquettes ()                                                                                                    |
| Modifications                                |                                      | Kennedy John Fitzgerald                                                                                                    | finomplet                                                                                                    |
| Rechercher                                   | Kennedy Joseph Patrick - 000         | Versone Konedy John Pitzgenät I eliectionel     Annuler     Sélectionner des médias à ajouter                                                                                                    | A coler                                                                                                    |
| Recherche Internet                           |                                      | and the second second sec | Citations de Sources                                                                                                    |
| Maintenance                                  |                                      |                                                                                                    | National Contraction of the second second se |
|                                              | Kennedy Jr. Joseph Patrick - J.U. 1. |                                                                                                    | Access totales dispendite<br>Parts ( process to best of terms for your<br>performance totales) or terms for your                                                                                                    |
|                                              | Q facturitar                         | Auto c                                                                                                    | O Privé                                                                                                    |

Aussi sélectionnez si vous souhaitez ajouter des médias à une personne, à une famille, à un lieu, à une source, à un événement personnel, à une caractéristique personnelle ou à un événement familial.

La fenêtre permet alors de choisir l'entrée souhaitée. Cliquez en bas à droite sur le bouton "Sélectionner des médias à ajouter...".

Un dialogue s'ouvre permettant d'ajouter des médias.

| •• • • • •                  | С <b>К</b> О                                                                                                    | 🔮 Exemple d'arbre généalogique 🔒 Médias                          | ? D John Fitzgerald Kennedy                                                                                                    |
|-----------------------------|----------------------------------------------------------------------------------------------------|------------------------------------------------------------------|----------------------------------------------------------------------------------------------------|
| Enclose                     | Hickey Mary Augusta                                                                                                    |                                                                  | C Générales                                                                                                    |
| IIII Aperçu des éditions    | 65                                                                                                    | Ajouter des médias                                               | a second second s                                                                                                    |
| A_ Interactif               |                                                                                                    | Médias à ajouter à 'Personne Kennedy John Fitzgerald' :          | 🚫 Entrées associées 🖄                                                                                                    |
| 5.8                         | Kennedy Edward Moore - 20 1 Ajouter des médias depuis Photos                                                                   |                                                                  | Personne Kennedy John Fitzgerald @                                                                                                    |
| Personnes<br>134 Parenteret | Numériser une photo                                                                                                    | 2                                                                |                                                                                                    |
| Groupes                     | Enregistrer une photo                                                                                                    |                                                                  | 🙆 IA et Recadrer                                                                                                    |
| S Families                  | Kennedy Eunice Mary - J. 4 Enregistrer une vidéo                                                                               |                                                                  | Éditer/Améliorer la photo                                                                                                    |
| O Lieux                     |                                                                                                    |                                                                  | Cetto méga semble convent à la<br>calorisation. Utilisez le bouton ci-desseur                                                                                                    |
| V BLANK                     | 5 Enregistrer de l'audio                                                                                                    |                                                                  | pour le cettrativo autoriatique.<br>l'amilion la suppression des rayures<br>los le renations des models                                                                                                    |
| Sources<br>( courte         | Kennedy Jean Ann - 200 6 Ajouter I'URL d'un site internet                                                                      | Faites glisser les fichiers ici ou cliquez pour sélectionner les |                                                                                                    |
| Histoires                   | 6                                                                                                    | fichiers                                                         | Notes (0)                                                                                                    |
| Tâches                      | Ajouter des medias existants                                                                                                   |                                                                  | Ramming trace distance inter-                                                                                                    |
| Medas                       | Kannedy John Fitzgerald - 28 Ajouter depuis un fichier                                                                         |                                                                  | and the second second sec |
| FamilySearch                | Utilisez le monu "Spécial" de la barre de<br>menu pour numériser une photo ou un<br>document à l'alde de votre iPhone ou iPed. |                                                                  | Étiquettes                                                                                                    |
| Modifications               |                                                                                                    |                                                                  | e incomplet                                                                                                    |
| Assistant                   |                                                                                                    |                                                                  | e Sana nor                                                                                                    |
|                             | Kennedy Joseph Patrick - 0570                                                                                                  |                                                                  | (Teahing)                                                                                                    |
| 20 Hochercher               | C C C                                                                                                    | Adontes, tes tuectris e tuectes deuesiodidate                    | A coler                                                                                                    |
| Recherche Internet          |                                                                                                    |                                                                  | Citations de Sources                                                                                                    |
| Auteur                      | Kennedy Jr. John Fitzgerald - 25/1.                                                                                            |                                                                  | Assume theritat datasets depositive                                                                                                    |
|                             |                                                                                                    |                                                                  |                                                                                                    |
| Maintenance                 |                                                                                                    |                                                                  | C Histoires III                                                                                                    |
|                             | Kanhedy Jr. Joseph Patrick - JUL 1                                                                                             | All All All All All All All All All All                          | Autoria Instance dispersion                                                                                                    |
|                             | al second                                                                                                    |                                                                  |                                                                                                    |
|                             |                                                                                                    |                                                                  | 0.044                                                                                                    |
|                             | Yppes de midda - directorient et style                                                                                         | Kalore des melles. Esperimer a media. Artism.                    | J J J IIII                                                                                                    |

Glissez/déposez ensuite simplement un fichier média depuis le Finder ou depuis une autre application dans la zone "Glissez des fichiers ici ou cliquez pour sélectionner des fichiers...".

Vous disposez également des options suivantes :

① Sélectionner une image dans la galerie de "Photos" :

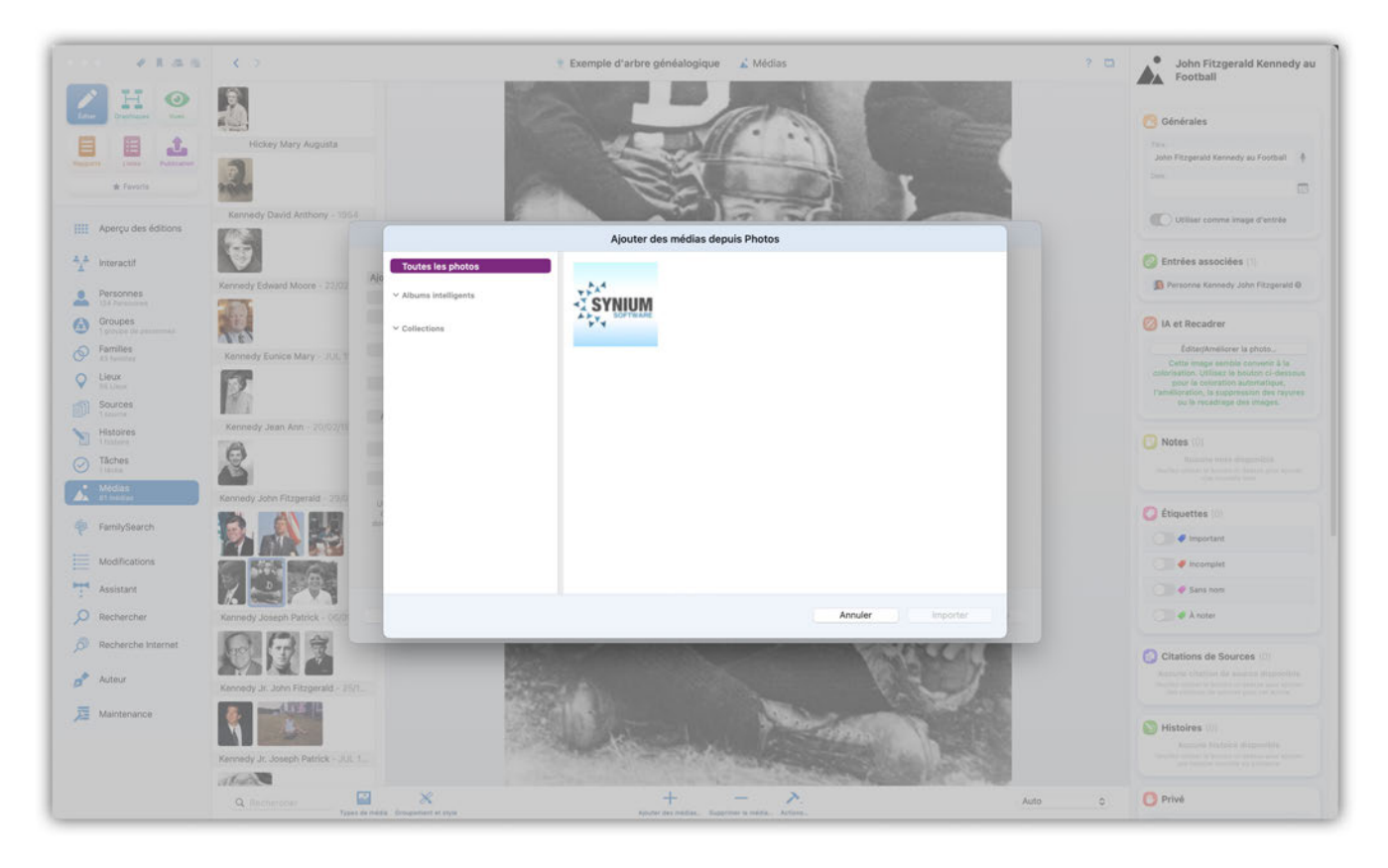

MacFamilyTree charge ensuite votre bibliothèque "Photos" avec toutes vos images personnelles à

partir desquelles vous sélectionnez celles que vous souhaitez utiliser.

② Importer une image à partir d'un scanner connecté à votre Mac.

③ Prendre une photo à partir de la caméra connectée à votre Mac.

④ Enregistrer une vidéo directement à partir de la caméra connectée à votre Mac.

⑤ Enregistrer une bande-son à partir du microphone connecté à votre Mac.

⑥ Saisir l'URL d'une page internet.

⑦ Sélectionner une image qui a déjà été importée dans MacFamilyTree.

⑧ Importez un fichier (image) qui se trouve sur le SSD ou le disque dur de votre Mac ou sur iCloud Drive.

Pour ajouter une photo ou un document en utilisant l'appareil photo d'un iPhone ou d'un iPad, sélectionnez l'option "Importer depuis l'iPhone ou l'iPad" dans le menu spécial.

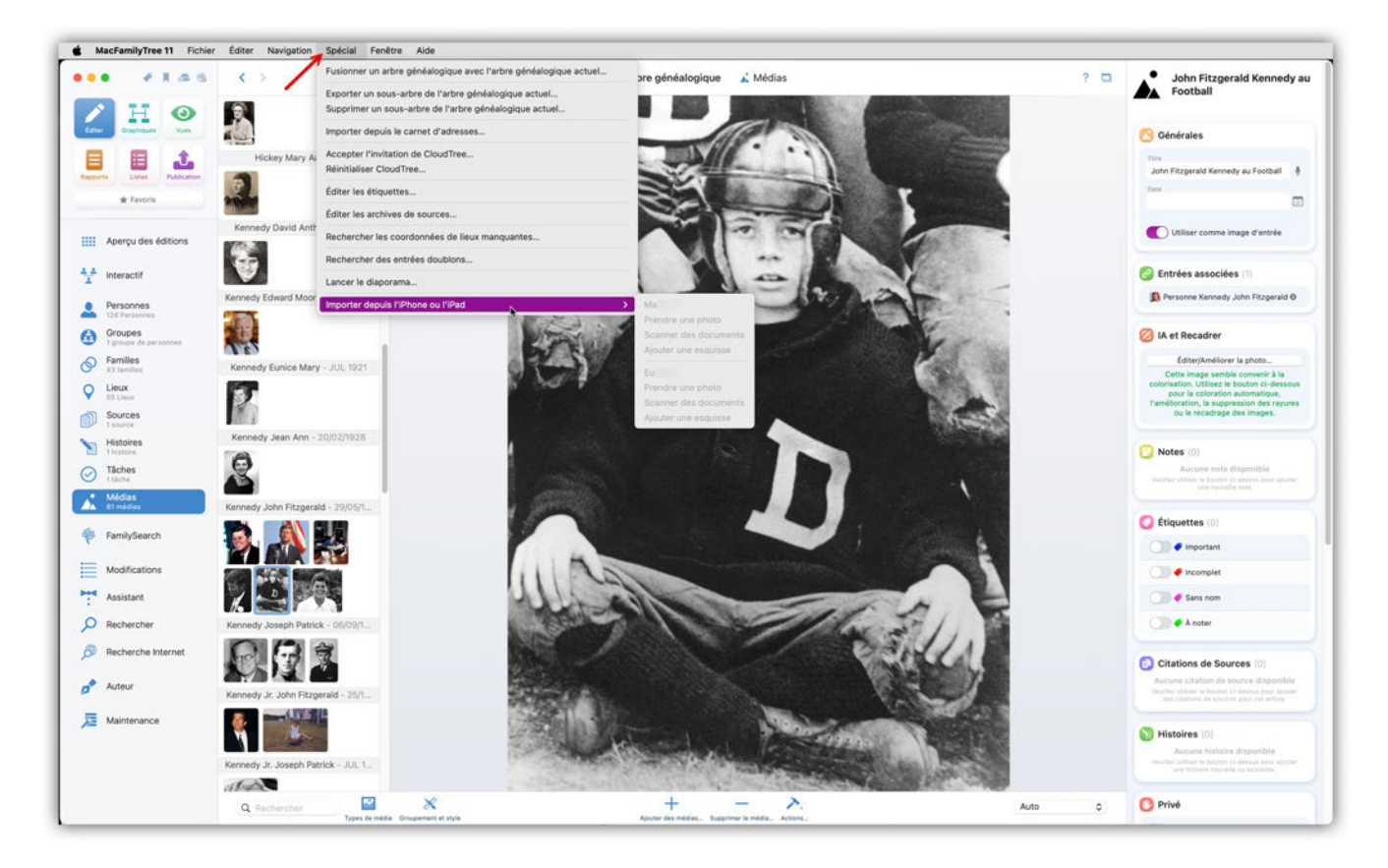

Pour cela, l'iPhone ou l'iPad doit être associé au même identifiant Apple que le Mac.

## 11.2. Supprimer des médias

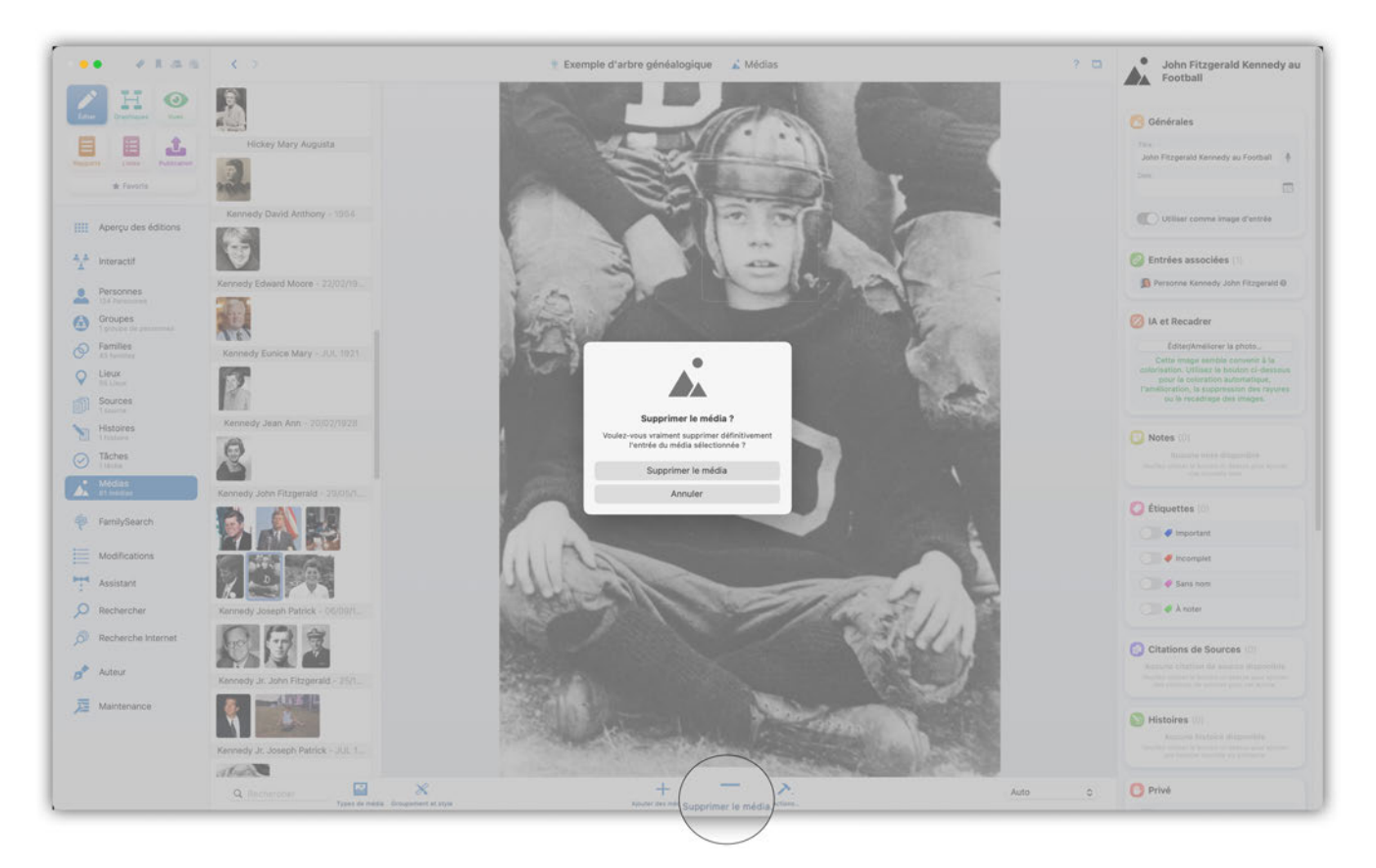

En cliquant sur "Supprimer le média" le fichier affiché est supprimé.

# 11.3. Éditer des médias

La rubrique "IA et Recadrer" offre de nombreuses possibilités d'édition, telles que l'amélioration de la qualité de l'image, la conversion des images en noir et blanc en photos couleur, ainsi que la rotation et la mise en miroir. MacFamilyTree utilise différents modèles d'IA pour cela.

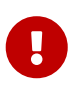

Afin d'utiliser les fonctions d'édition et les modèles d'IA, vous aurez besoin d'un identifiant Synium.

#### 11.3.1. Identifiant Synium

Afin d'accéder aux améliorations d'images basées sur l'IA, telles que la colorisation, la suppression des rayures ou des arrière-plans, il est nécessaire de créer un compte utilisateur chez Synium et obtenir un identifiant Synium.

Vous pouvez le créer gratuitement à l'aide de votre adresse e-mail.

Cliquez d'abord sur "Éditer/Améliorer la photo", puis créez un identifiant Synium ou connectezvous avec votre identifiant Synium si vous l'avez déjà créé.

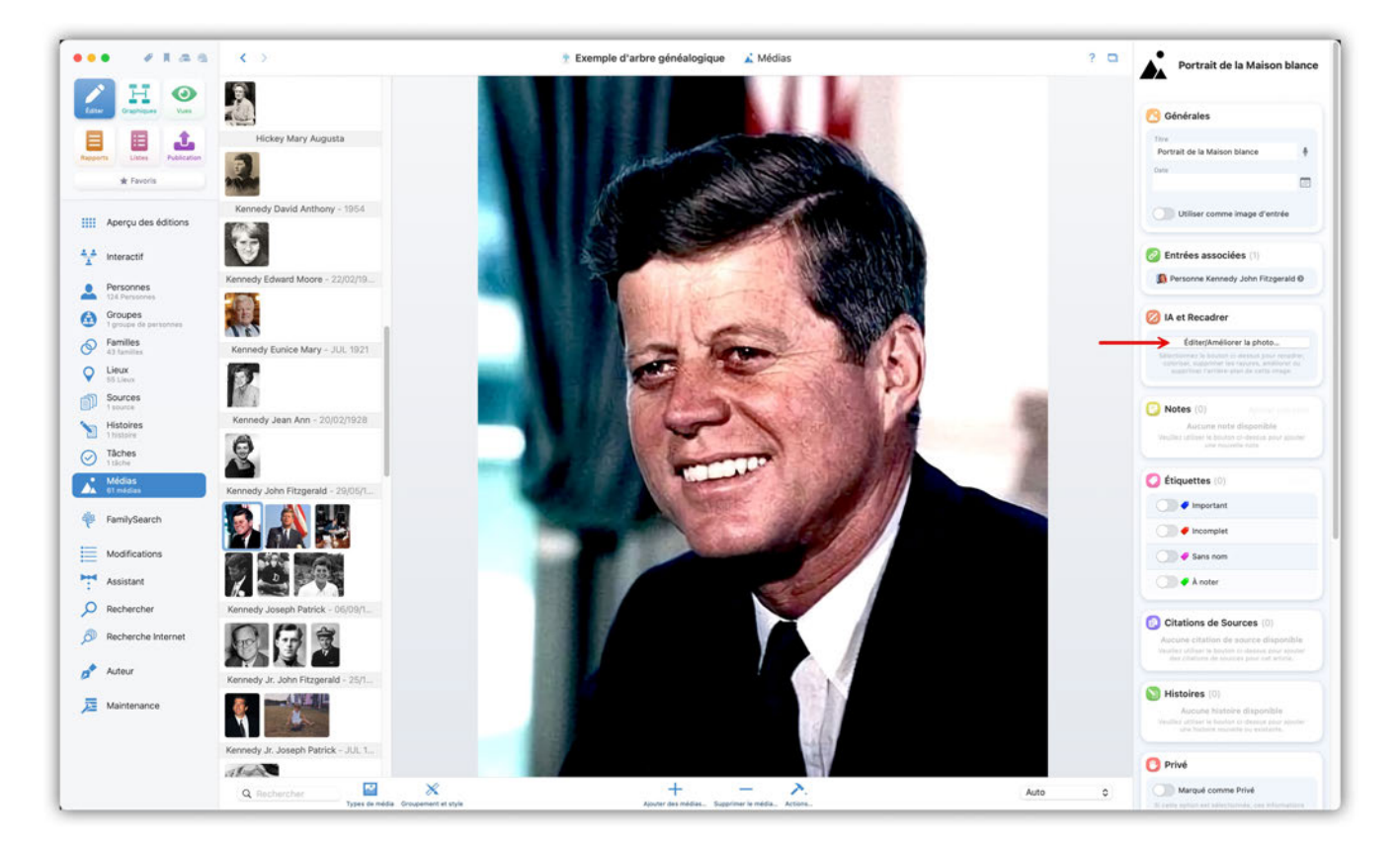

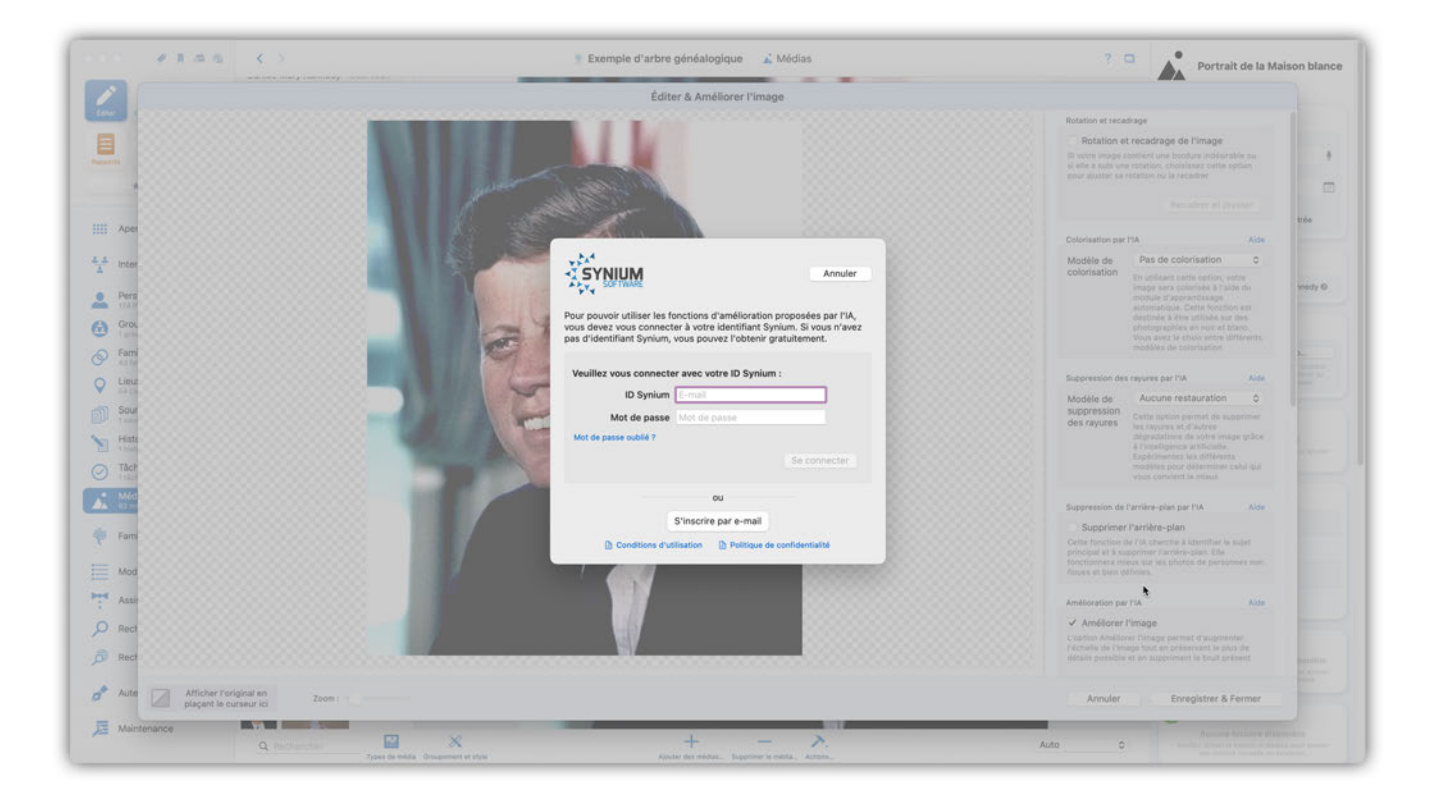

#### 11.3.2. Rotation er recadrage

Pour recadrer, retourner ou faire pivoter une image sélectionnée, cochez la case "Rotation et recadrage de l'image" et cliquez sur "Recadrer et pivoter" :

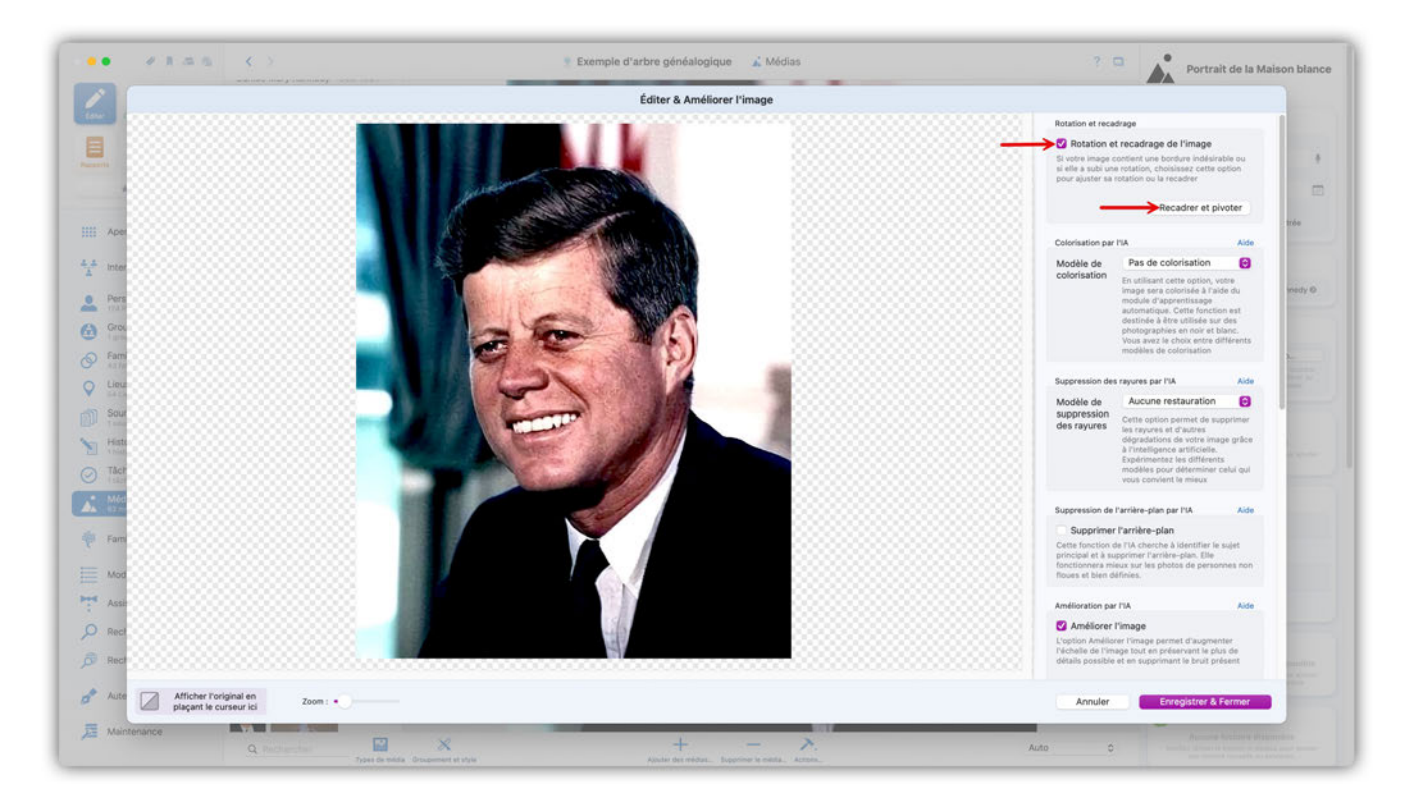

Cette action ouvre l'image dans une nouvelle fenêtre.

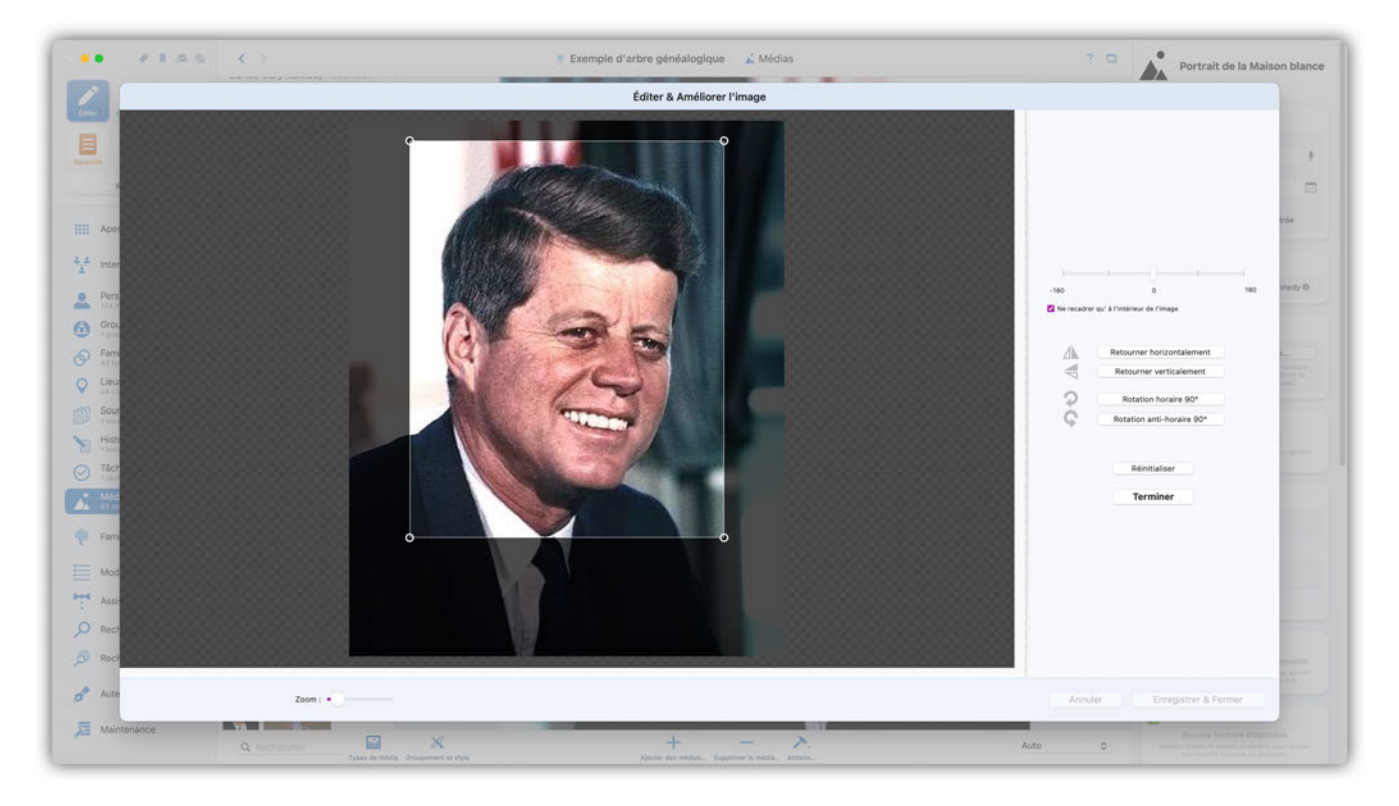

Les "poignées" permettent d'ajuster la taille de la fenêtre pour recadrer l'image. Dans la barre latérale de droite, vous trouverez d'autres paramètres permettant de faire pivoter l'image dans différentes directions ou de la retourner. Cliquez sur le bouton "Terminer" pour appliquer les modifications effectuées.

#### 11.3.3. Colorisation par l'IA

La fonction de colorisation permet de créer une variante colorée d'une image noir et blanc. Grâce à l'apprentissage automatique (Machine Learning), vous pouvez désormais donner une toute nouvelle perspective à vos images noir et blanc !

MacFamilyTree propose différents modèles de colorisation. Choisissez-en un dans la liste pour commencer la colorisation :

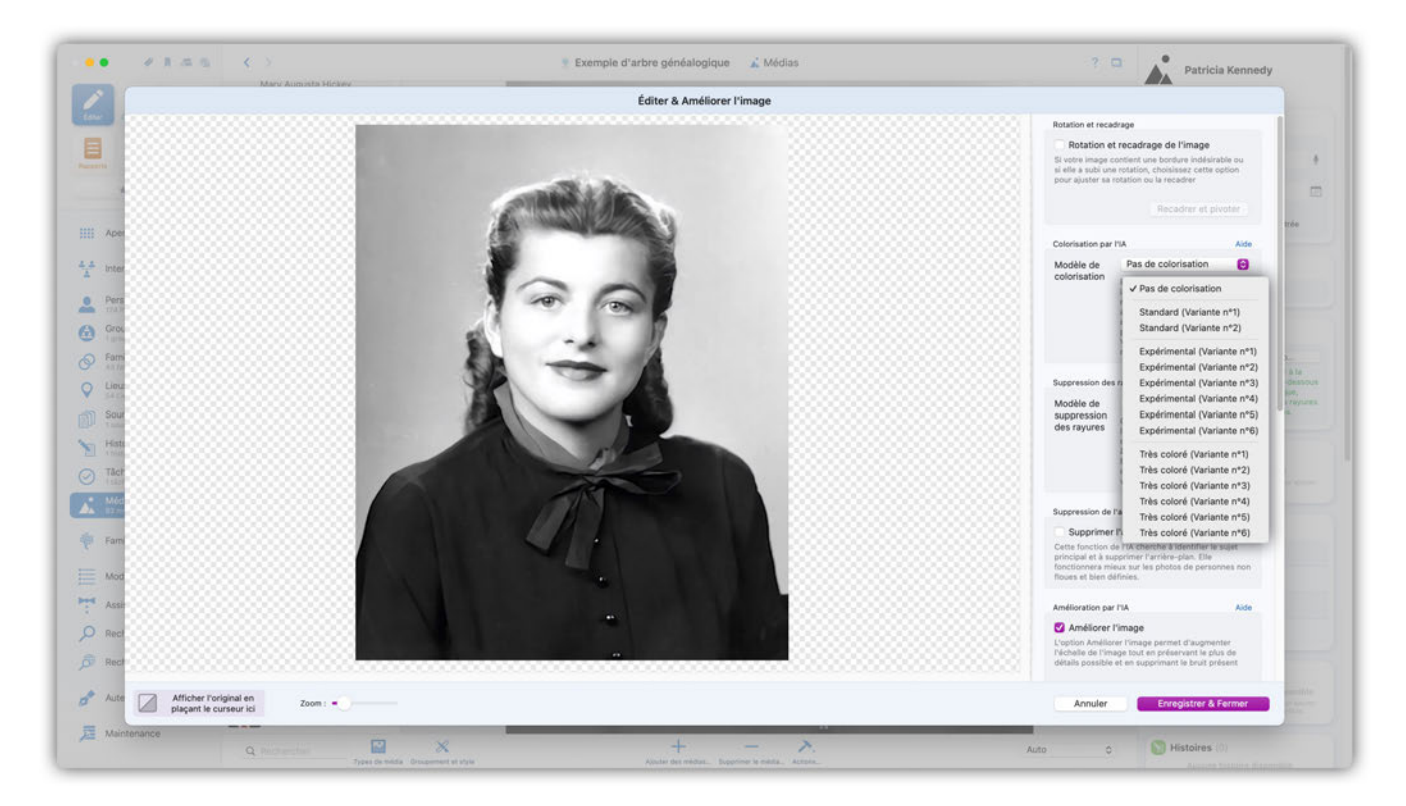

Survolez l'image avec le curseur de la souris afin de comparer le rendu avant et après traitement.

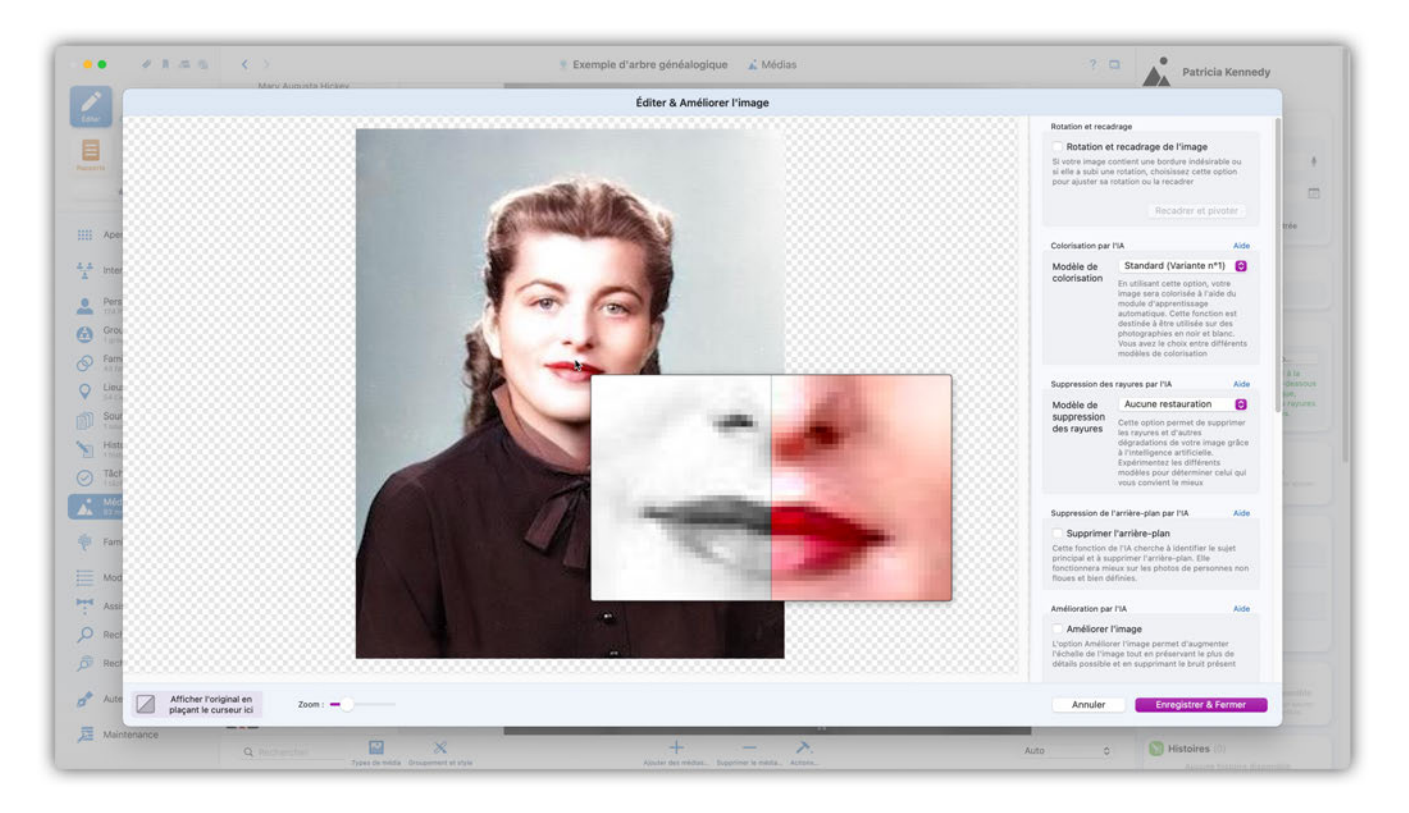

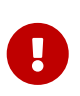

La colorisation d'une image nécessite de l'envoyer temporairement sur un serveur de Synium. Une fois le processus de colorisation terminé, toute trace de votre image est supprimée sur le serveur. Ce principe garantit qu'aucune copie de votre image ne soit accessible et qu'aucun tiers ne puisse accéder à ces données.

#### Questions et réponses sur la colorisation

\*Quels sont les types de photos qui offrent le meilleur rendu ? Vous obtiendrez les colorisations les plus spectaculaires, s'il n'y a pas plus de dix personnes sur les photos et s'il y a des plantes ou du ciel. En revanche, si vous avez un nombre de personnes sur la photo, il se peut que certains visages ou bras restent gris.

\*Les couleurs sont-elles simplement devinées ? Non, l'algorithme a été entraîné sur 100.000 photos pour "apprendre" à coloriser les objets et les personnes. Ainsi, l'herbe est verte, le ciel est bleu, les visages et les parties du corps sont de couleur chair - ces correspondances peuvent être établies avec une grande fiabilité. En revanche, les photos en noir et blanc ne permettent pas de savoir si la robe de grand-mère Elisa était rouge foncé ou violette. Ces informations sont tout simplement perdues sur les photos en noir et blanc.

\*La robe de ma grand-mère était rouge foncé et non pas violette ! L'algorithme peut savoir beaucoup de choses, mais pas tout. La fonction de colorisation ne connaît pas la garde-robe de vos ancêtres, même si elle a connaissance des couleurs typiques. L'algorithme colorisera également de manière appropriée le pantalon de sport ou le jean de couleur claire.

\*Dois-je contacter le support si une couleur n'est pas correcte ? Cela ne vous aidera malheureusement pas, car l'"apprentissage" de l'algorithme est terminé. L'intelligence artificielle et l'apprentissage automatique fonctionnent de manière totalement différente de celui d'un cerveau humain. Il n'est plus possible de corriger les erreurs et l'algorithme n'est plus en mesure d'apprendre. Il faudrait recommencer tout le processus d'apprentissage, ce qui entraînerait d'autres effets indésirables. C'est pourquoi il serait vain de nous envoyer des résultats de colorisation erronés.

\*Pourquoi les photos en noir et blanc doivent-elles être transférées sur le serveur de Synium ? La réponse est très simple : aucun produit Apple ne dispose de suffisamment de mémoire graphique pour effectuer ces opérations extrêmement complexes. Le plus haut niveau de protection est néanmoins garanti sur vos données : Vos données ne sont pas conservées et nous n'avons aucun moyen de connaître l'identité des utilisateurs.

#### 11.3.4. Suppression Rayures par l'IA

Grâce à cette fonction et à l'apprentissage automatique (Machine Learning), vous pouvez supprimer les rayures et d'autres imperfections sur l'image. Comme pour la colorisation, vous avez le choix entre différents modèles :

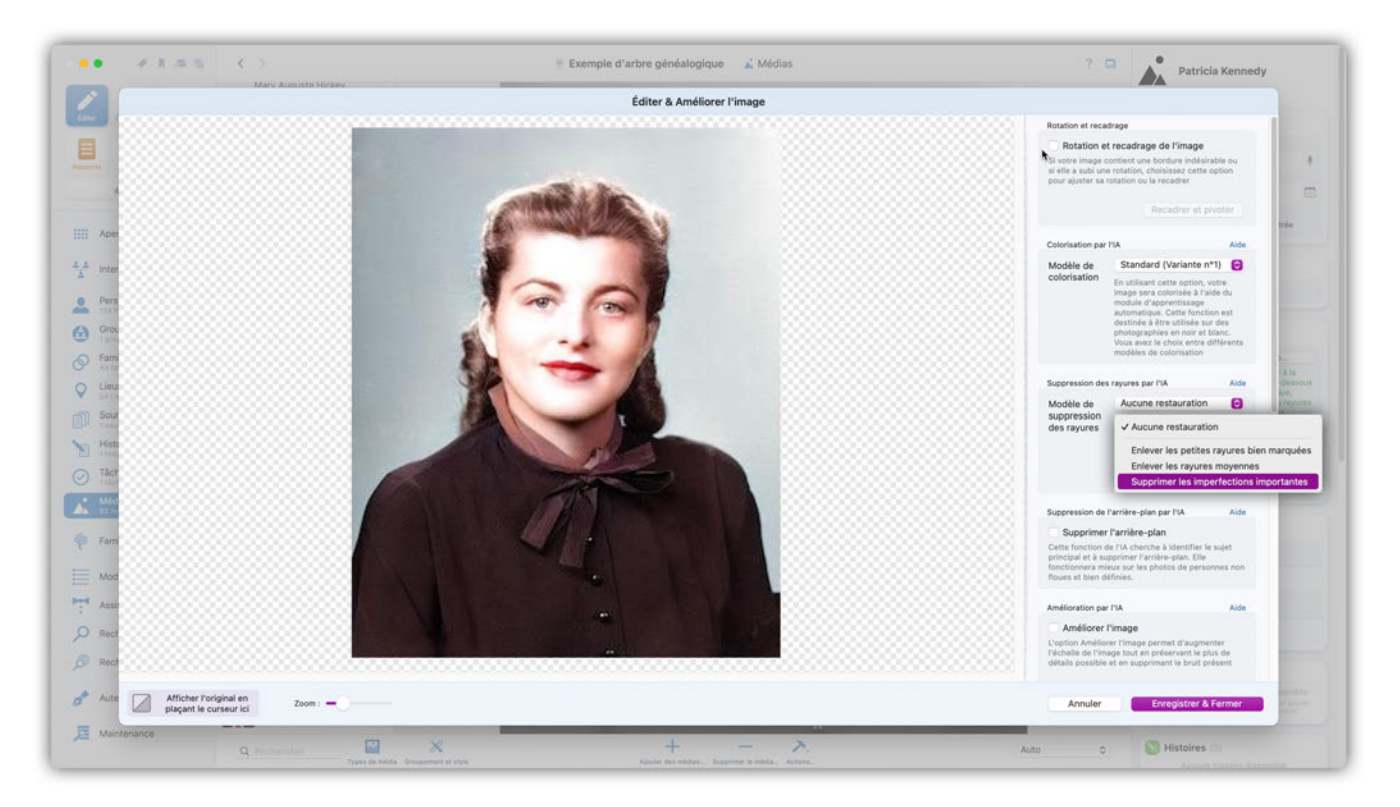

Testez les différents modèles puis choisissez le résultat qui vous convient le mieux :

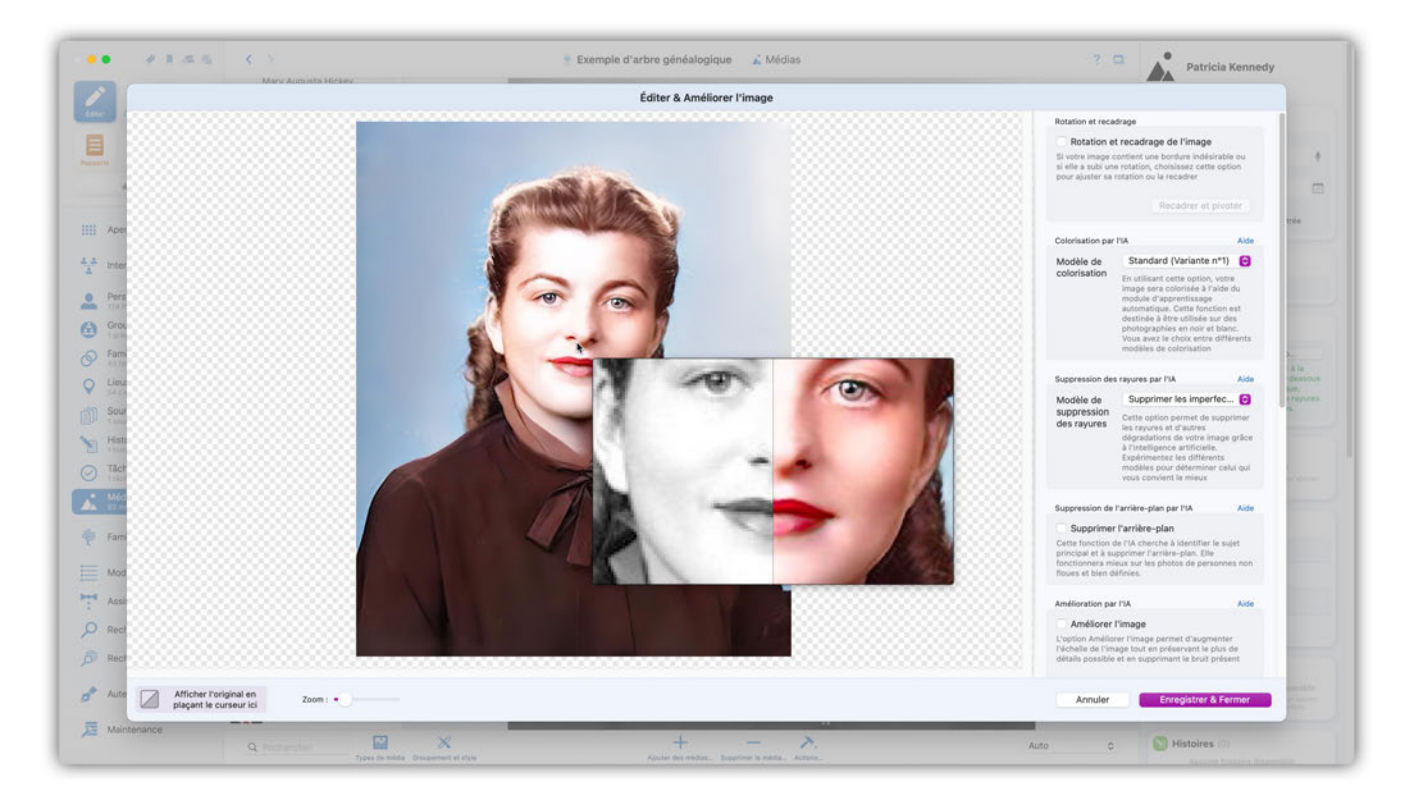

### 11.3.5. Suppression Arrière-plan par l'IA

Ici, l'IA tente d'identifier la personne au premier plan et de supprimer complètement l'arrière-plan. Cochez la case "Supprimer l'arrière-plan" pour le supprimer :

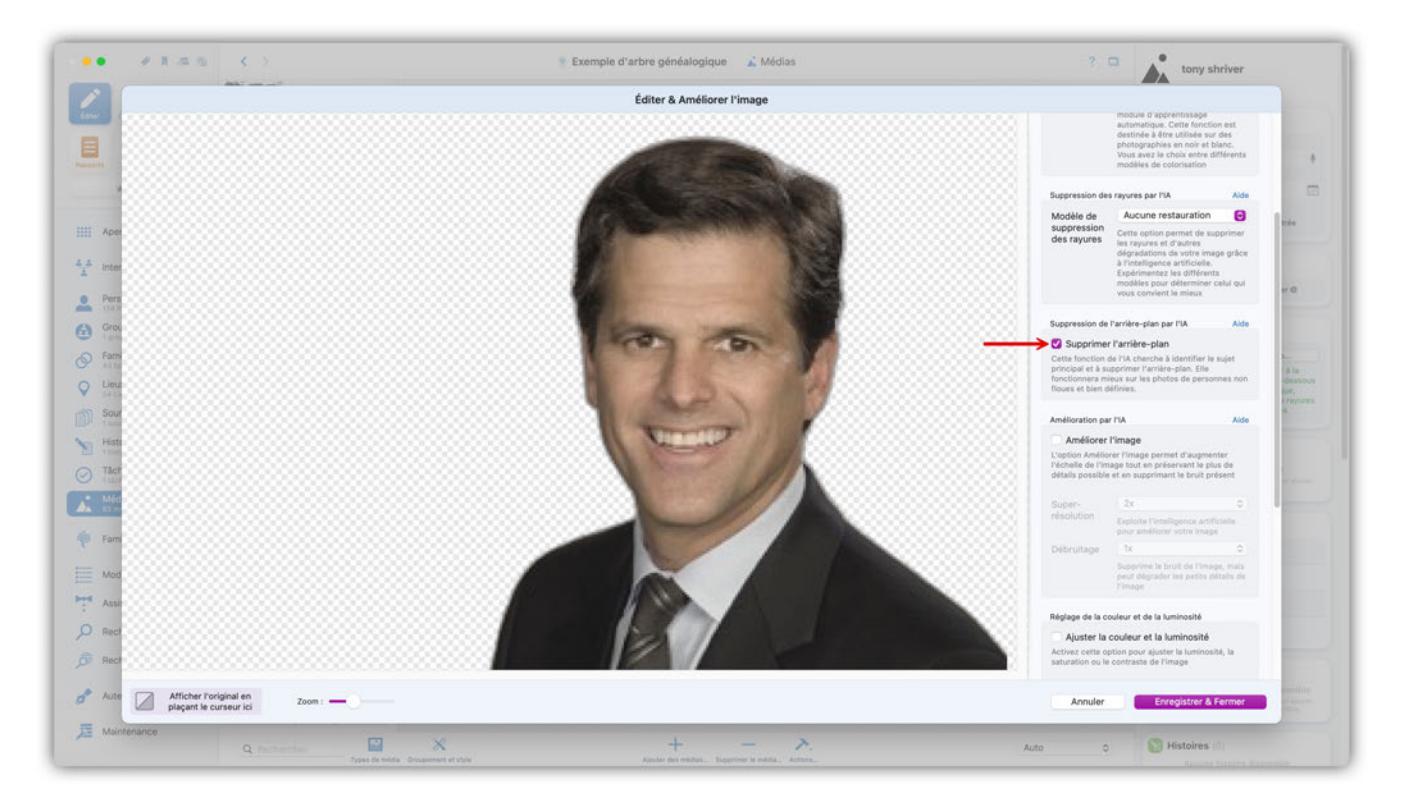

#### 11.3.6. Amélioration par l'IA

La fonction d'amélioration permet d'améliorer la qualité des images basse résolution et de supprimer les artefacts (bruit d'image/statique).

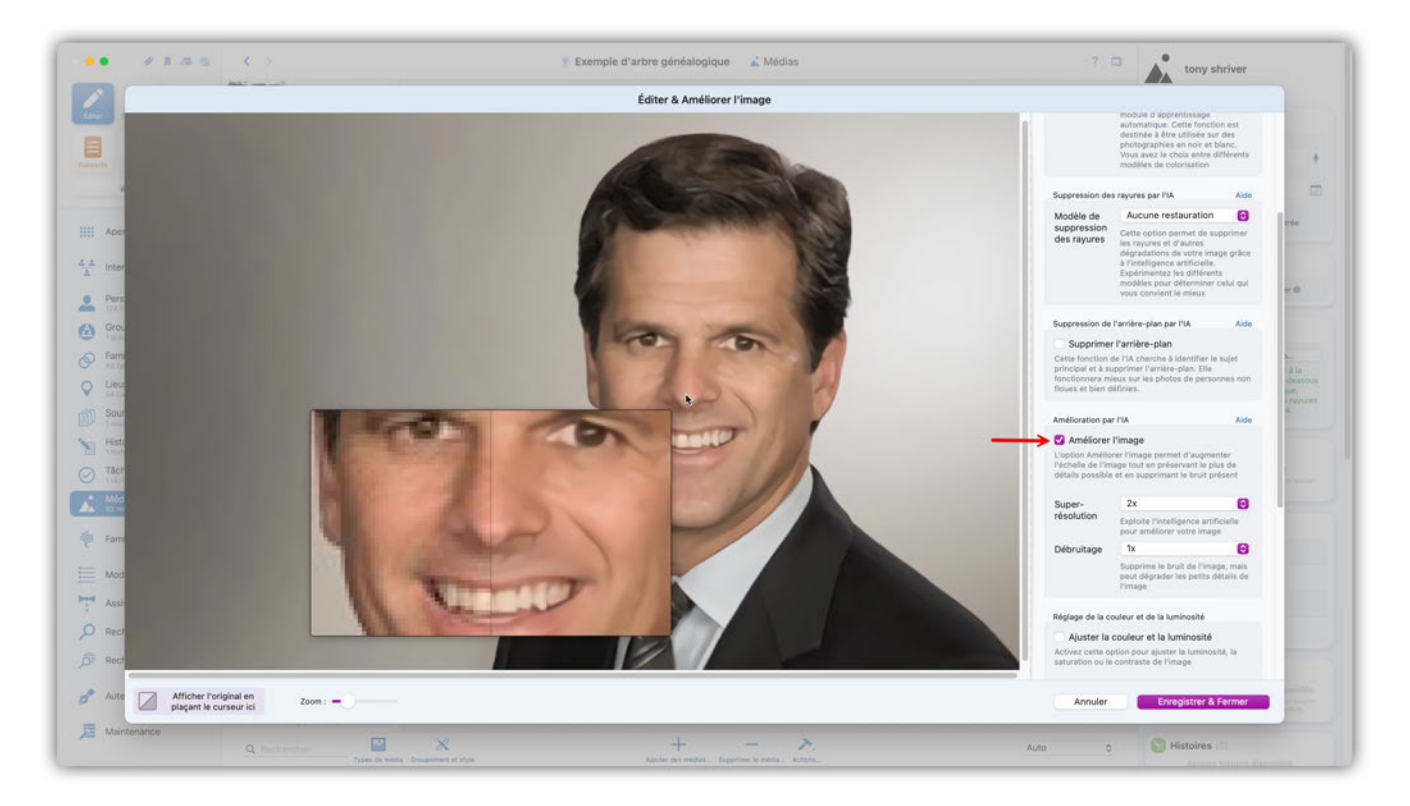

En cochant l'option "Améliorer l'image" MacFamilyTree va générer une version optimisée de votre image. Ce processus peut prendre un certain temps selon la complexité de l'image originale.

#### 11.3.7. Réglages Couleur/Luminosité

Cette option permet de modifier à votre convenance les composantes de l'image telles que la luminosité, le contraste et la saturation.

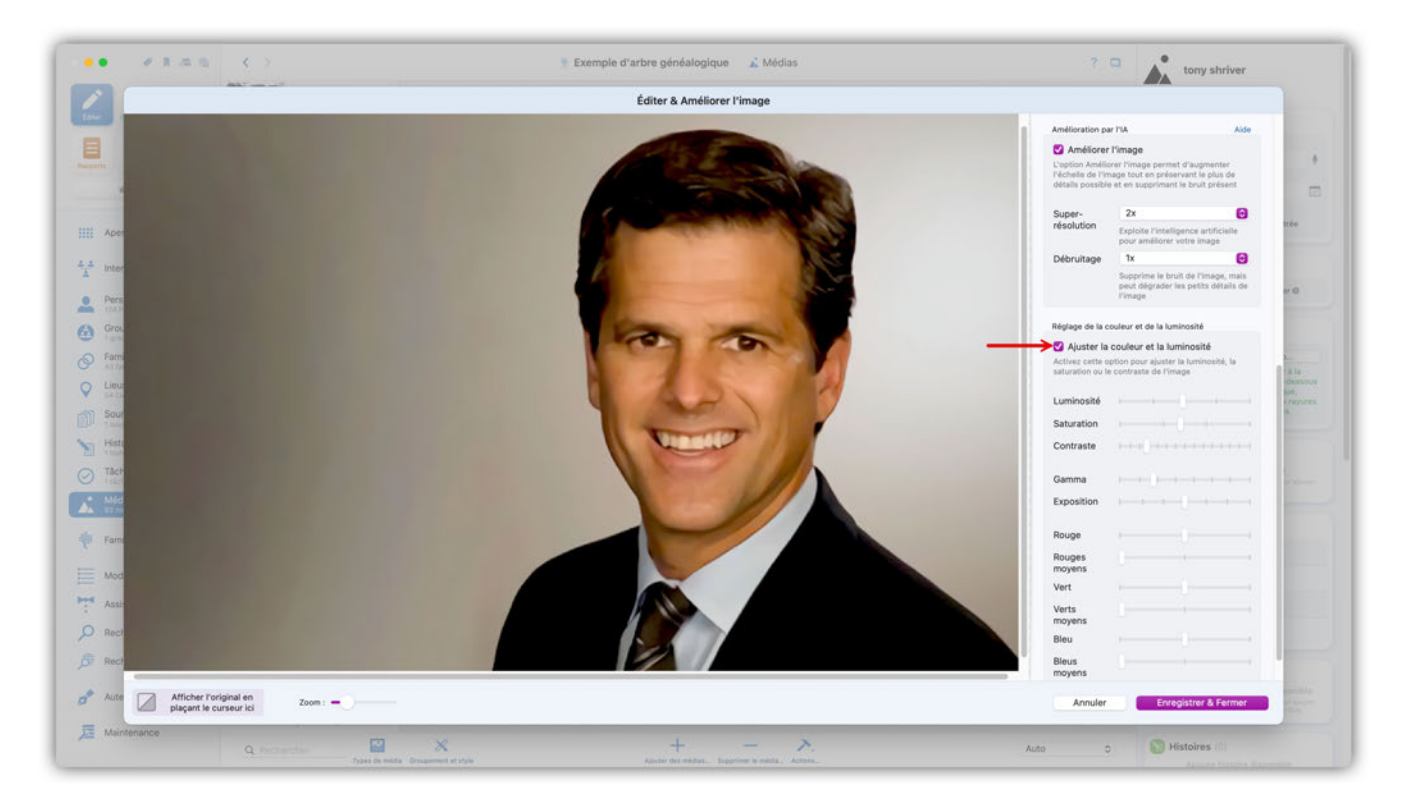

Cochez l'option "Ajuster la couleur et la luminosité" et modifiez la valeur des composantes de l'image à l'aide des curseurs.

Lorsque vous avez terminé votre modification, cliquez le bouton "Enregistrer & Fermer" ou cochez une autre fonction d'édition pour faire d'autres modifications.

Q

Les modifications apportées à une image sont réversibles ("non destructives""). Pour revenir sur une correction/modification décochez la fonction de traitement afin de l'annuler et retrouver les réglages/couleurs/traitements d'origines.

### 11.4. Exporter une image

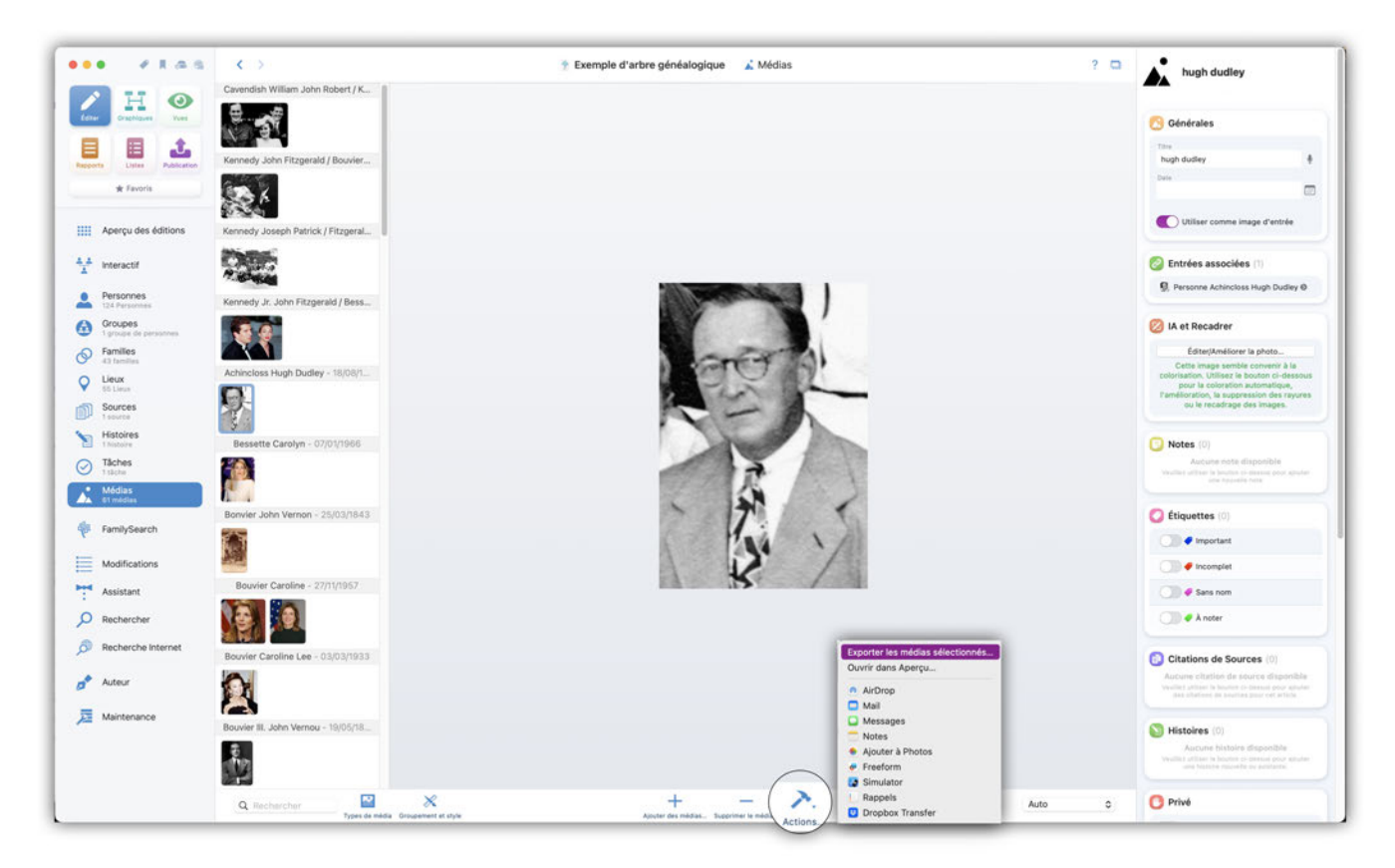

Cliquez sur le libellé "Actions" pour exporter les images sélectionnées. Maintenez la touche MAJ enfoncée pour sélectionner plusieurs images. Vous pouvez également ouvrir des fichiers multimédias dans l'application Aperçu.

### 11.5. Modifier le niveau zoom

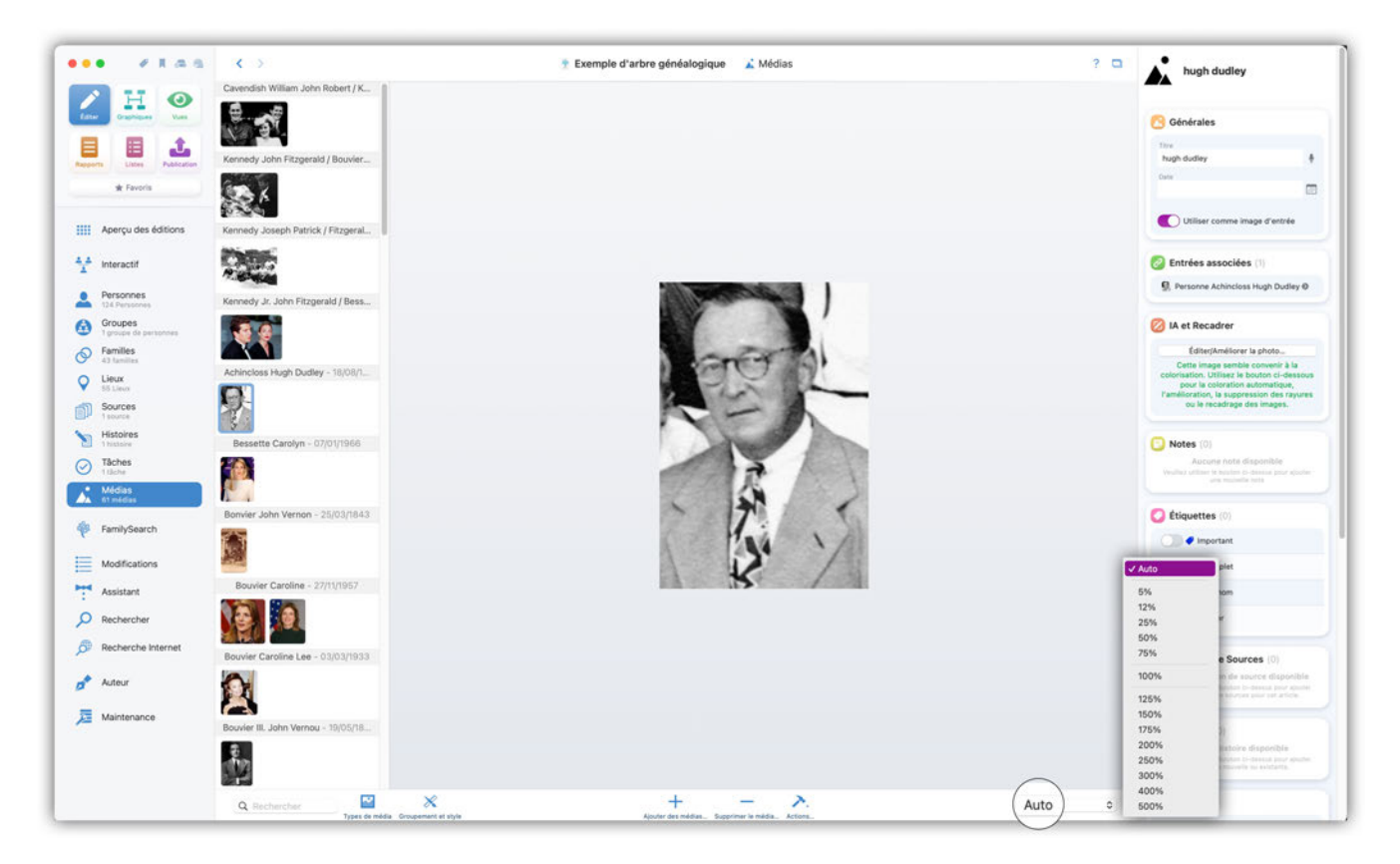

Vous trouverez dans le coin inférieur droit une boîte de sélection qui permet de régler le niveau de zoom. Le choix "Auto" ajustera l'image à la taille de l'écran.

### 11.6. Rechercher des médias

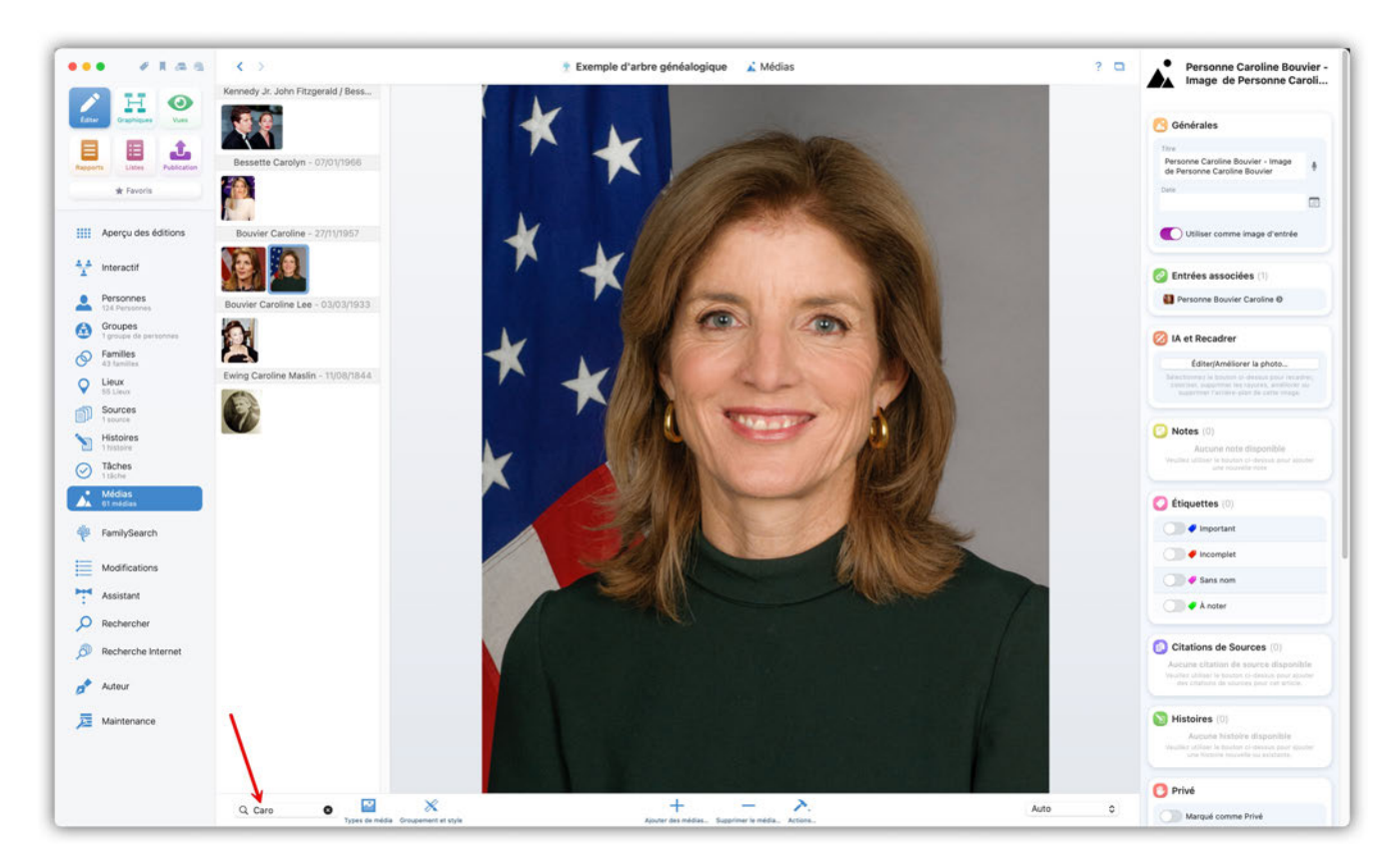

Utilisez la zone de texte dans le coin inférieur gauche pour rechercher des noms de fichiers.

# 11.7. Types de média

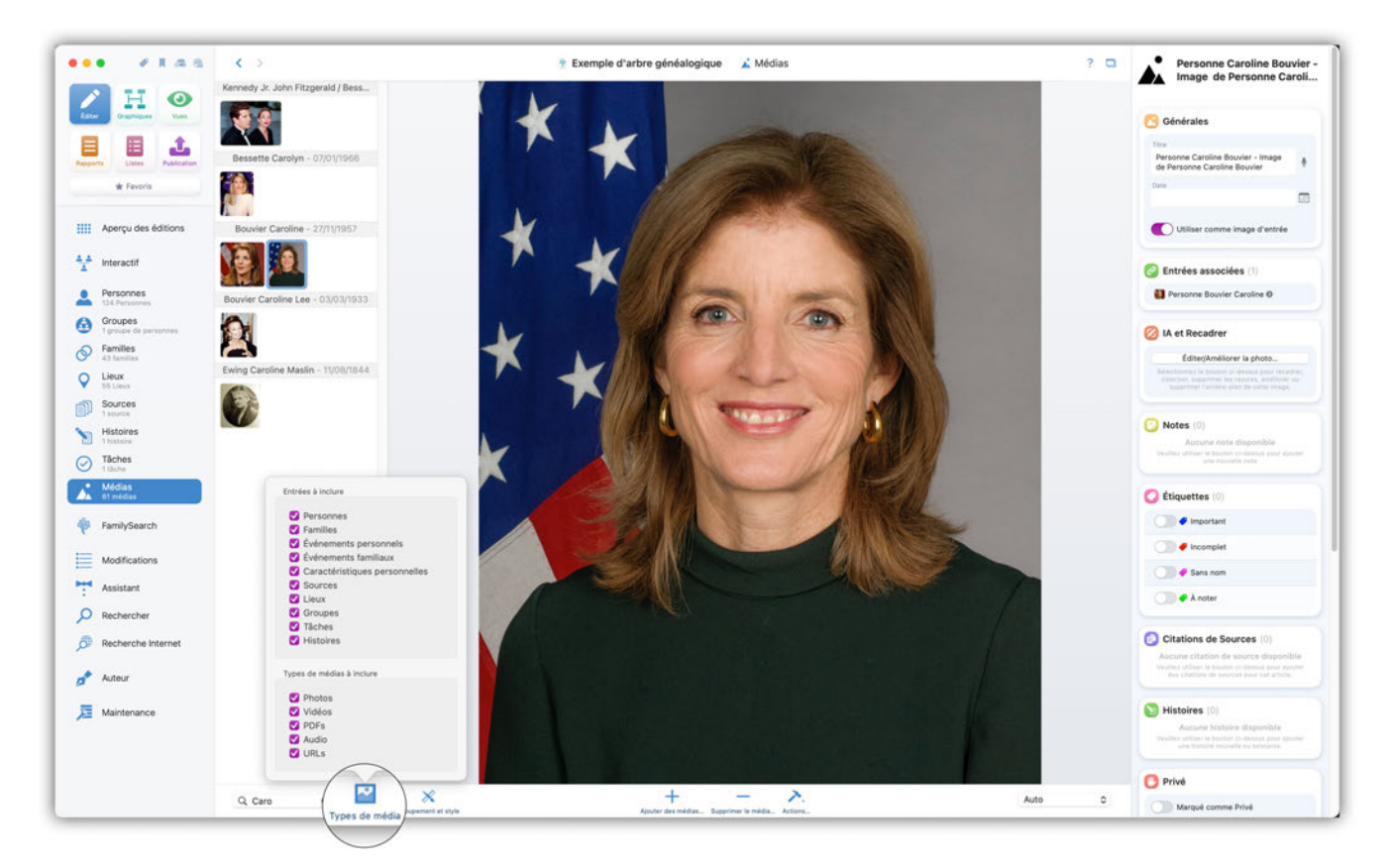

Sélectionnez ici les types de média et les types d'entrée à afficher. Vous pouvez, par exemple, spécifier de n'afficher que les seules les photos associées à des événements familiaux.

# 11.8. Regroupement et style des médias

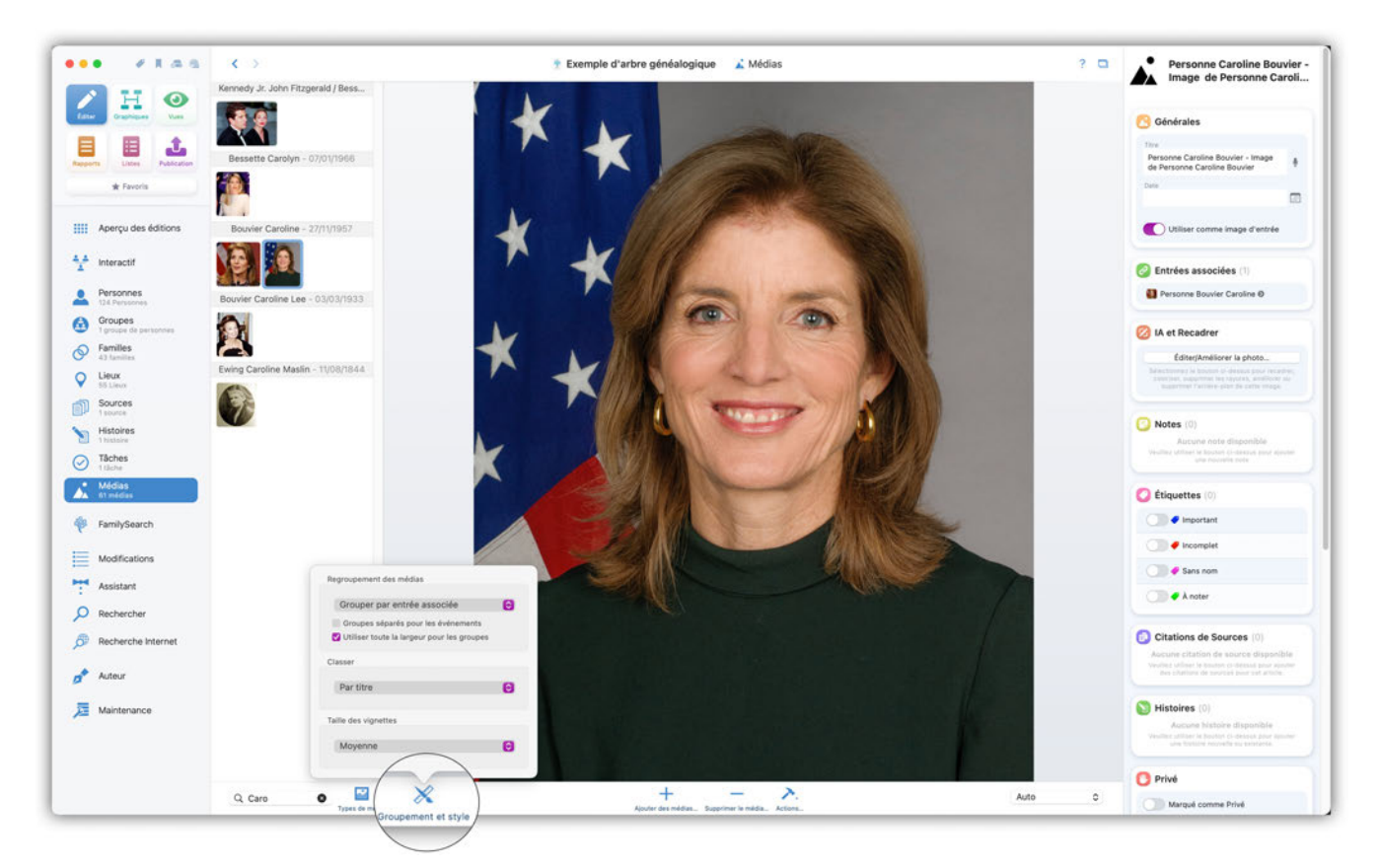

Indiquez ici les critères à utiliser pour regrouper les fichiers médias. Vous avez le choix de les regrouper par décennie, étiquette et entrée associée, mais aussi d'indiquer si les groupes doivent être séparés et/ou présentés en pleine largeur.

Pour le classement, vous avez le choix entre le titre et la date de naissance. Vous pouvez également choisir la taille des vignettes affichées dans la colonne de gauche.

# 12. Intégration de FamilySearch

### 12.1. Qu'est-ce que FamilySearch ?

FamilySearch est un service fourni par l'Église de Jésus-Christ des Saints des Derniers Jours qui donne accès à l'énorme base de données généalogique de l'Église. MacFamilyTree peut se connecter directement à FamilySearch afin de rechercher et d'importer des informations à partir de cette base de données.

Un compte FamilySearch est nécessaire pour utiliser FamilySearch. L'adhésion est gratuite et ouverte à tous. Vous pouvez vous inscrire pour créer un compte FamilySearch à cette adresse : https://www.familysearch.org.

Veuillez noter que MacFamilyTree n'offre qu'une simple interface permettant aux utilisateurs d'accéder à la base de données FamilySearch et que MacFamilyTree n'est en aucune manière impliqué dans le développement de FamilySearch ou encore affilié à l'Église.

Dans le cas où vous vous demanderiez pourquoi nous fournissons un accès à un service proposé par une église, c'est parce que les membres de l'Église de Jésus-Christ des Saints des Derniers Jours, également connus sous le nom de "Mormons", attribuent une grande importance à la recherche généalogique. C'est pourquoi de nombreux services généalogiques sont liés à cette église.
## 12.2. Rechercher des correspondances potentielles avec FamilySearch

#### 12.2.1. Connexion à FamilySearch

Sélectionnez "FamilySearch" dans la barre de fonctions.

| •• #R.m.m. < >                    | Connexion à FamilySearch                                                                                                    | ? 0 |
|-----------------------------------|----------------------------------------------------------------------------------------------------|-----|
| Corr Crashigan Vine               |                                                                                                    |     |
| sports Littes Publication         |                                                                                                    |     |
| 🖈 Favoris                         | _===                                                                                                    |     |
| Aperçu des éditions               | FamilySearch                                                                                                    |     |
| interactif                        |                                                                                                    |     |
| Personnes<br>0 Personnes          | Connexion                                                                                                    |     |
| Groupes<br>D groupes de personnes | Climater sur la tautoria a Communica a sific d'auxilio Variana da companion da                                                                                                    |     |
| Families<br>0 families            | Conjega, se na kolevit v Kolevit v Kolevit Facels in Kolevit Facels in Kolevit v Kolevit v<br>Taning Sastot, Area voca Mir connectif, voca gover affra Taning Sastot<br>devidement dans MacFamily/Tree.                                                                                                    |     |
| Cleax                             | In motivant su is booten or Committee and Participation and Materianshipse prime<br>committeement and an adversarians and end and primer theory that the transformation of a<br>acceleration and decrementary and end and the main analytics and primer and the second and and<br>function and acceleration and acceleration and and the second acceleration and a function<br>function and acceleration and acceleration acceleration accelerati |     |
| D Sources<br>0 sources            | conditions d'utilisation et politiques de confidentialité respectives.                                                                                                    |     |
| Histoires<br>0 histoires          | Qu'est-ce que FamilySearch ?                                                                                                    |     |
| Tâches<br>0 tâches                | FamilySearch.org est une grande base de données généalogique sur Internet. MacFamilyTiree<br>permet d'échanger ou de rechercher des informations de manière intégrée.                                                                                                    |     |
| Médias<br>0 médias                | Si yous n'avez pas encore de compte, cliquez sur le bouton pour yous inscrive gratuitement,                                                                                                    |     |
| FamilySearch                      | Crieer un compte gratuit                                                                                                    |     |
| Modifications                     |                                                                                                    |     |
| Assistant                         |                                                                                                    |     |
| O Rechercher                      |                                                                                                    |     |
| Recherche Internet                |                                                                                                    |     |
| Auteur                            |                                                                                                    |     |
| Maintenance                       |                                                                                                    |     |
|                                   |                                                                                                    |     |

Puis connectez-vous en utilisant vos éléments de connexion. Si vous n'avez pas encore de compte utilisateur FamilySearch, vous pouvez en créer un en pressant le bouton "Créer un compte gratuit".

Si vous utilisez FamilySearch dans le cadre de la recherche, toutes vos données resteront sur votre ordinateur. Vos données ne seront téléversées sur FamilySearch que si vous le faites manuellement. Pour des raisons de confidentialité, vos données ne seront pas téléversées automatiquement.

#### 12.2.2. Recherche automatique de correspondances

Une fois que vous êtes connectés à FamilySearch, la recherche des correspondances potentielles va débuter automatiquement et les résultats vont être listés.

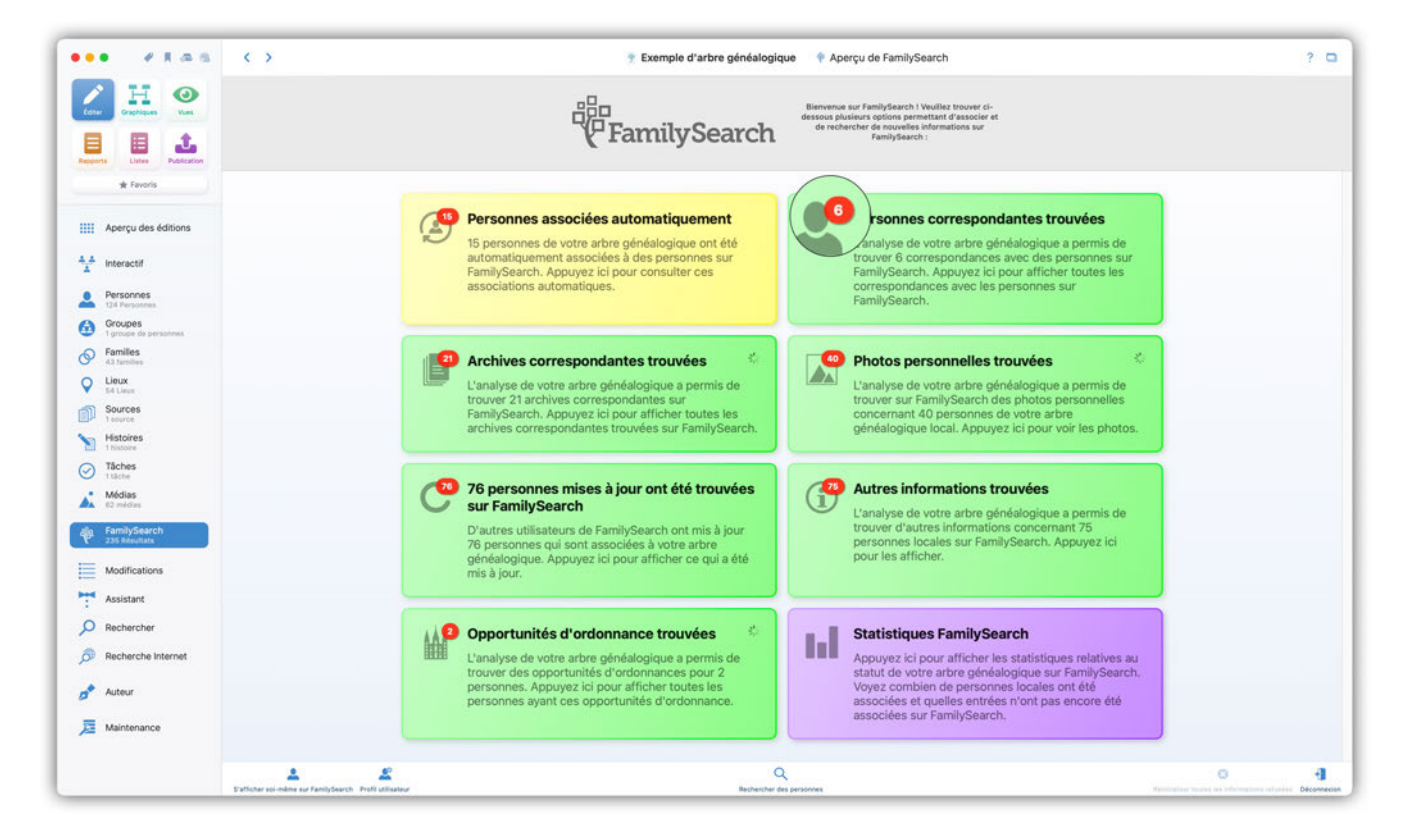

Les valeurs sur fond coloré indiquent le nombre de correspondances trouvées.

Cliquez sur l'une de ces valeurs pour afficher la liste des personnes correspondantes.

#### 12.2.3. Visualisation des correspondances potentielles avec FamilySearch

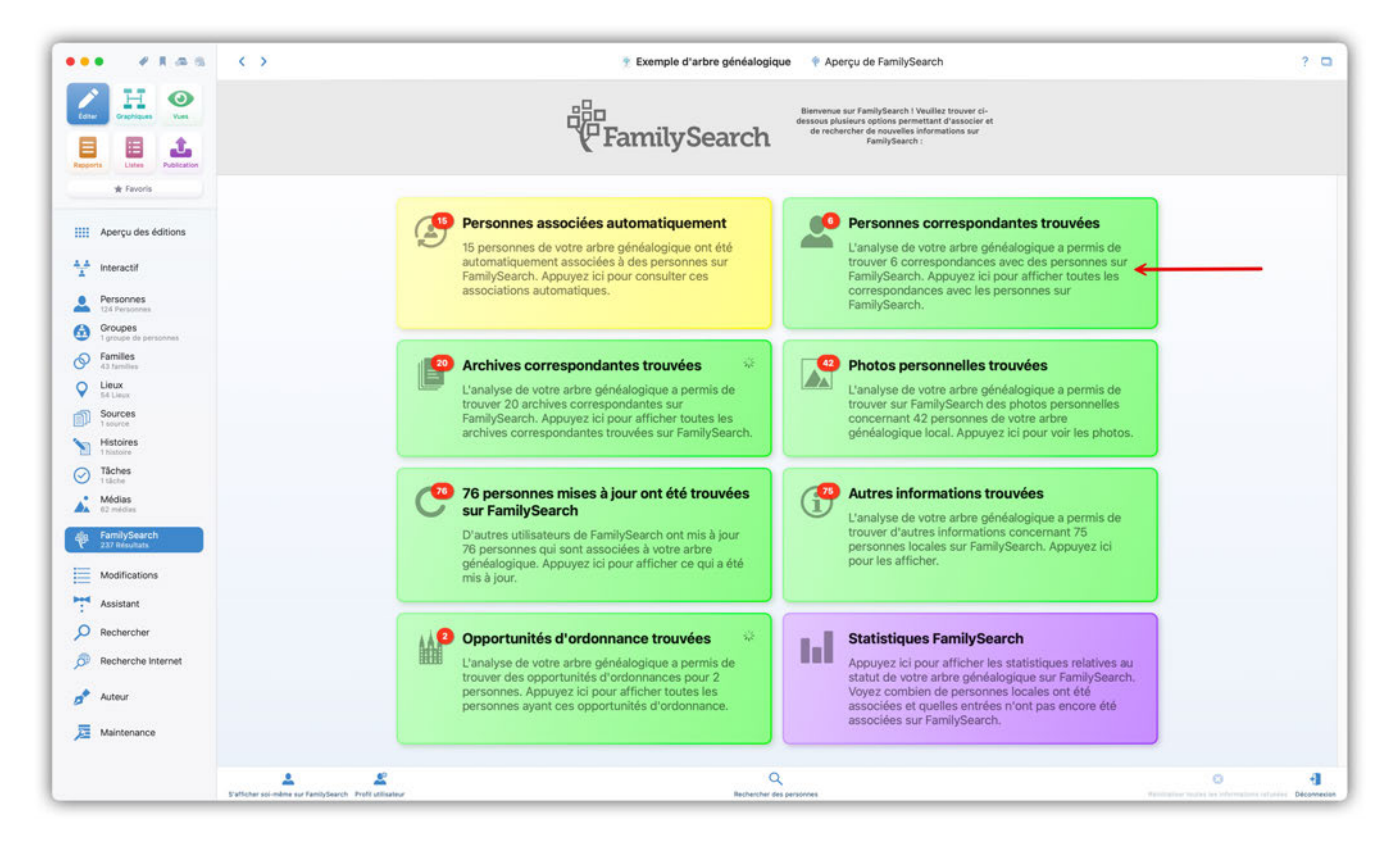

Cliquez sur "Personnes correspondantes trouvées" pour afficher la liste des personnes ayant une correspondance potentielle.

| ••• ****                                     | > Texemple d'arbre généalogique Verrespondances s                                                                                    | sur FamilySearch ? C                                                                 |
|----------------------------------------------|----------------------------------------------------------------------------------------------------|--------------------------------------------------------------------------------------|
| Core Crashan Crash                           | Mary Kennedy     Dete de valisance :     Livu de nalisance :     Livu de delois :     Livu de delois :                               | 2 correspondances ont été trouvées     Afficher les correspondances sur FamilyBearch |
| * Favoris                                    | Patrick Joseph Kennedy Date de naissance : AUG 1963 Lieu de naissance :                                                              | Une correspondance a été trouvée                                                     |
| Aperçu des éditions                          | Dates de déclas :<br>Lieu de déclas :                                                                                                | Afficher les correspondances sur FamilySearch                                        |
| Interactif     Personnes     124 Personnes   | Humphrey Mahoney     Date de valasance :     Live de maisance :                                                                      | 2 correspondances ont été trouvées                                                   |
| Groupes                                      | Date de décis :<br>Lieu de décis :                                                                                                   | Afficher les correspondances sur FamilySearch                                        |
| Families     43 families     Lieux     Lieux | Anthony Paul Shriver  Date de naissance : 20(07)7965  Lou de naissance : Boston, Suffoik County, Massachusetts, USA Date de de de de | Une correspondance a élé trouvée                                                     |
| Sources                                      | Lieu de décles :                                                                                                    | Afficher les correspondances sur FamilySearch                                        |
| Thatore     Tâches     Itâche                | Centre Sealante United existance : 1928 Linu de existance : 1928                                                                     | 2 correspondances ont été trouvées                                                   |
| Médias<br>02 médias                          | Used an acces :<br>Lieu de décés :                                                                                                   | Afficher les correspondances sur FamilySearch                                        |
| Modifications                                | Thomas Willmouth     Date de instance: 1770     Link of missance: 5077     Bestin, Suffish County, Massachusetts, United States      | Une correspondance a été trouvée                                                     |
| Assistant                                    | Date de décès : 1860<br>Lieu de décès :                                                                                              | Afficher les correspondances sur FamilySearch                                        |
| O Rechercher                                 |                                                                                                    |                                                                                      |
| Recherche Internet                           |                                                                                                    |                                                                                      |
| Auteur                                       |                                                                                                    |                                                                                      |
| Jaintenance                                  |                                                                                                    |                                                                                      |
|                                              |                                                                                                    | Q Recharcher Classer par nom f                                                       |

① L'indicateur de correspondance associé à une personne de votre arbre indique le taux de probabilité pour que la ou les personnes trouvées aient des correspondances communes avec la personne de votre arbre.

② Cliquez sur "Afficher les correspondances sur FamilySearch" afin d'afficher toutes les correspondances potentielles sur FamilySearch.

#### 12.2.4. Interpréter et associer les correspondances

Cliquer sur "Afficher les correspondances sur FamilySearch" pour voir la liste des correspondances sur FamilySearch.

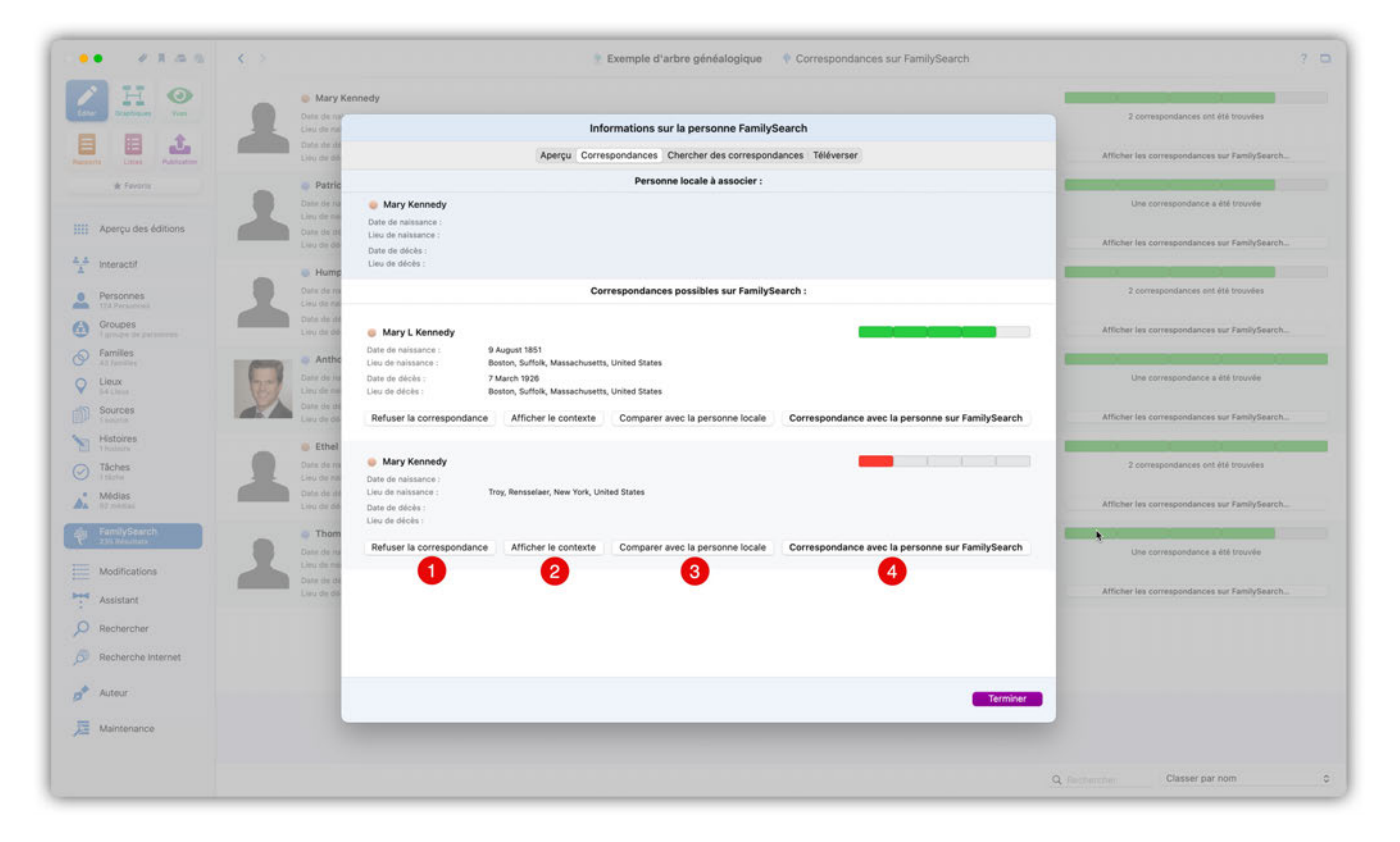

① Pour refuser une entrée et l'empêcher de s'afficher, cliquez sur "Rejeter l'association".

② Le bouton "Afficher le contexte" affiche un aperçu de la famille de la personne dans le style de l'arbre interactif.

③ Cliquez "Comparer avec la personne locale" pour comparer les informations de la personne dans MacFamilyTree avec celles correspondantes sur FamilySearch.

④ Le bouton "Associer avec la personne sur FamilySearch" va directement faire correspondre la personne sélectionnée sur FamilySearch avec celle dans MacFamilyTree.

#### 12.2.5. Rechercher d'autres correspondances

Si vous n'êtes pas satisfait par les résultats filtrés, vous pouvez rechercher d'autres correspondances.

|                                               | Mary Ker                                           | anedy                                                                                                |                                                                                                    |                        |                            |                      |                     |                                                                                                    |                                                  |
|-----------------------------------------------|----------------------------------------------------|----------------------------------------------------------------------------------------------------|----------------------------------------------------------------------------------------------------|------------------------|----------------------------|----------------------|---------------------|----------------------------------------------------------------------------------------------------|--------------------------------------------------|
|                                               | Date de na<br>Lieu de na                           |                                                                                                    | Informa                                                                                                    | tions sur              | la personne FamilySearc    | h                    |                     | 2 correspondar                                                                                                    | nces ont été trouvées                            |
|                                               | Date de de                                         |                                                                                                    | Aperçu Correspon                                                                                                  | dances                 | hercher des correspondance | s Téléverser         |                     | Afficher les correspor                                                                                                    | ndances sur FamilySearch                         |
| # Favora                                      | Patric                                             |                                                                                                    | Prénom                                                                                                    | 0                      | Mary                       | ×                    |                     | Concession of the local division of the local division of the loca |                                                  |
|                                               | Data de na                                         |                                                                                                    | Nom                                                                                                    | 0                      | Kennedy                    | ×                    |                     | Une correspon                                                                                                    | idance a été trouvée                             |
| Aperçu des éditions                           | Cute de de                                         |                                                                                                    | Date de naissance                                                                                                 | •                      | 09/08/1851                 | ×                    |                     | Affichar las correspor                                                                                                    | viavras sur EamilyCearch                         |
| Interactif                                    | Led of de                                          |                                                                                                    | Date de décès                                                                                                    | 0                      | 07/03/19/26                | ×                    |                     |                                                                                                    | and the second second                            |
|                                               | Hump                                               |                                                                                                    | Lieu de décès                                                                                                    | 0                      | Boston                     | ×                    |                     | 2 certespecies                                                                                                    |                                                  |
| Personnes<br>174 Personnes                    | Linu de nat                                        |                                                                                                    | Ajouter d'autres critères de r                                                                                    | echerche               |                            |                      |                     |                                                                                                    |                                                  |
| Groupes<br>Families de parameter              | Data da da                                         | A Marriel Managada                                                                                   |                                                                                                    |                        |                            |                      |                     | Afficher les correspor                                                                                                    | ndances sur FamilySearch                         |
| Families<br>All femalies<br>Lieux<br>BA Lieux | Anthe<br>Date de rei<br>Linu de rei                | Date de naissance :<br>Lieu de naissance :<br>Date de décès :<br>Lieu de décès :                     | 9 August 1851<br>Boston, Suffolk, Massachusetts, Unito<br>7 March 1926<br>Boston, Suffolk, Massachusetts, Unito   | ed States<br>ed States |                            | Afficher le contexte | Comparer & Associer | Une correspon                                                                                                    | dance a été trouvée                              |
| Fisheries                                     | Lau de ob                                          | Mary Ann Kennedy                                                                                     |                                                                                                    |                        |                            | _                    |                     | Afficher les correspor                                                                                                    | ndances sur FamilySearch                         |
| Tâches<br>Tâches<br>Triche                    | Ethel<br>Data de rea<br>Lieu de real<br>Data de de | Date de naissance :<br>Lieu de naissance :<br>Date de décès :<br>Lieu de décès :                     | November 1858<br>Rhode Island, United States<br>25 March 1925<br>Boston, Suffok, Massachusetts, Unit              | ed States              |                            | Afficher le contexte | Comparer & Associer | 2 correspondar                                                                                                    | nces ont été trouvées                            |
|                                               | Linu de dé                                         |                                                                                                    |                                                                                                    |                        |                            |                      |                     | Afficher les correspor                                                                                                    | idances sur FamilySearch                         |
| Assistant                                     | Date de te<br>Lisu de de<br>Lisu de de             | Mary Ann Kennedy<br>Date de naissance :<br>Lieu de naissance :<br>Date de décès :<br>Lieu de décès : | December 1850<br>Boston, Suffolk, Massachusetts, Unib<br>1 September 1851<br>Boston, Suffolk, Massachusetts, Unib | ed States<br>ed States |                            | Afficher le contexte | Comparer & Associer | Une correspon                                                                                                    | ndance a été trouvée<br>ndances sur FamilySearch |
|                                               |                                                    | Mary A. Kennedy                                                                                      |                                                                                                    |                        |                            |                      |                     |                                                                                                    |                                                  |
| Recherche Internet                            |                                                    | Date de naissance :<br>Lieu de naissance ;<br>Date de décès :                                        | 1853<br>24 April 1856                                                                                             |                        |                            |                      |                     |                                                                                                    |                                                  |
| Auteur                                        |                                                    |                                                                                                    |                                                                                                    |                        |                            |                      | Terminer            |                                                                                                    |                                                  |
| Maintenance                                   |                                                    |                                                                                                    |                                                                                                    | -                      |                            |                      |                     |                                                                                                    |                                                  |

Cliquez sur l'onglet "Chercher des correspondances". Toutes les entrées disponibles pour la personne que vous recherchez sur FamilySearch seront ensuite affichées sous cet onglet.

| H.O                              | Mary Ke                    | nnedy                                      |                                                                   |                             |                      |                                                                                                    |                                                                                                    |                                                                                                    |
|----------------------------------|----------------------------|--------------------------------------------|-------------------------------------------------------------------|-----------------------------|----------------------|----------------------------------------------------------------------------------------------------|----------------------------------------------------------------------------------------------------|----------------------------------------------------------------------------------------------------|
| Scenese You                      | Date de na<br>Lieu de na   |                                            | Informations sur                                                  | la personne FamilySearch    |                      |                                                                                                    | 2 correspondances ont été trouvé                                                                                                    | Jes                                                                                                    |
|                                  | Date de Lieu de de         |                                            | Aperçu Correspondances C                                          | hercher des correspondances | Téléverser           |                                                                                                    | Afficher les correspondances sur Family                                                                                                    | /Search                                                                                                    |
| & Favora                         | <ul> <li>Patric</li> </ul> |                                            | Prénom 😝                                                          | Mary                        | ×                    |                                                                                                    | E                                                                                                    |                                                                                                    |
|                                  | Date de su                 |                                            | Nom                                                               | Kennedy                     | ×                    |                                                                                                    | Une correspondance a été trouvé                                                                                                    | be:                                                                                                    |
| Aperçu des éditions              | Dute de de                 |                                            | Date de naissance                                                 | 09/08/1851                  | ж                    |                                                                                                    |                                                                                                    |                                                                                                    |
| Interactif                       | Lieu de de                 |                                            | Date de décès 😧                                                   | 07/03/1926                  | $\bigcirc$           |                                                                                                    | Afficher les correspondances sur Family                                                                                                    | Search                                                                                                    |
|                                  | Hump                       |                                            | Lieu de décès 🕒                                                   | Boston                      | $(\mathbf{x})$       |                                                                                                    | 2 company and all the bound                                                                                                    |                                                                                                    |
| Personnes<br>174 Personal        | Livit de na                |                                            | Ajouter d'autres critères de recherche                            |                             | $\bigcirc$           |                                                                                                    | a correspondances ent ete bouve                                                                                                    |                                                                                                    |
| Groupes<br>I groupe de parameter | Data da da                 | Mary L Kennedy                             |                                                                   |                             |                      |                                                                                                    | Afficher les correspondances sur Family                                                                                                    | Search                                                                                                    |
| Families                         | Antho                      | Date de naissance :                        | 9 August 1851                                                     |                             |                      |                                                                                                    | 8 10 10 10 10 10 10 10 10 10 10 10 10 10                                                                                                    |                                                                                                    |
| Lieux                            | Date de na                 | Lieu de naissance :<br>Date de décès :     | Boston, Suffolk, Massachusetts, United States<br>7 March 1926     |                             |                      |                                                                                                    | Une correspondance a été trouvé                                                                                                    | le l                                                                                                    |
| Sources                          | Data de Bi                 | Lieu de décès :                            | Boston, Suffolk, Massachusetts, United States                     |                             | Afficher le contexte | Comparer & Associer                                                                                                    | Alfaberies conservations and Frank                                                                                                    |                                                                                                    |
| Histoires                        | Lieu de de                 | Mary Ann Kennedy                           |                                                                   |                             | -                    |                                                                                                    | whicher tes correspondances sur Particip                                                                                                    | rsearch                                                                                                    |
| Thulasta                         | Ethel     Oute de m        | Date de naissance :                        | November 1858                                                     |                             |                      |                                                                                                    | 2 correspondances ont été trouvé                                                                                                    | in the second second second second second second second second second second second second second second second |
| i tázlia                         | Linu de na                 | Date de décès :                            | 25 March 1925                                                     |                             |                      |                                                                                                    |                                                                                                    |                                                                                                    |
| Médias<br>67 metal               | Lieu de de                 | Lieu de décès :                            | Boston, Suffolk, Massachusetts, United States                     |                             | Afficher le contexte | Comparer & Associer                                                                                                    | Atflicher les correspondances sur Family                                                                                                    | Search                                                                                                    |
| FamilySearch                     | _ Thom                     | 🍵 Mary Ann Kennedy                         |                                                                   |                             |                      |                                                                                                    | and the second second se | 1                                                                                                    |
| 1                                | Date de na                 | Date de naissance :<br>Lieu de naissance : | December 1850<br>Boston, Suffolk, Massachusetts, United States    |                             |                      |                                                                                                    | Une correspondance a été trouvé                                                                                                    | ie.                                                                                                    |
| Modifications                    | Date the da                | Date de décès :<br>Lieu de décès :         | 1 September 1851<br>Boston, Suffolk, Massachusetts, United States |                             | Afficher le contexte | Comparer & Associer                                                                                                    | Afficher las correspondences sur Eamly                                                                                                    | Gearch                                                                                                    |
| Assistant                        | Lau de de                  |                                            |                                                                   |                             |                      |                                                                                                    |                                                                                                    |                                                                                                    |
| Rechercher                       |                            | Mary A. Kennedy                            | 1953                                                              |                             |                      |                                                                                                    |                                                                                                    |                                                                                                    |
| Recherche Internet               |                            | Lieu de naissance :                        |                                                                   |                             |                      |                                                                                                    |                                                                                                    |                                                                                                    |
| Autour                           |                            | crate de décès :                           | 24 April 1856                                                     |                             |                      | the strength of the strength of the strength o |                                                                                                    |                                                                                                    |
| - Margaret                       |                            |                                            |                                                                   |                             |                      | Terminer                                                                                                    |                                                                                                    |                                                                                                    |
| Maintenance                      |                            |                                            |                                                                   |                             |                      |                                                                                                    |                                                                                                    |                                                                                                    |

Si vous avez plus d'informations sur la personne et que vous souhaitez affiner votre recherche, vous pouvez ajouter d'autres critères de recherche avec le bouton "Ajouter d'autres critères de recherche".

Les champs sont affichés dans l'ordre suivant:

- Sexe
- Lieu de naissance
- Date de naissance
- Date de décès
- Lieu de décès
- Date de mariage
- Lieu de mariage
- Date de résidence

Vous pouvez supprimer un champ en cliquant sur le "X" à droite du critère de recherche.

#### 12.2.6. Téléverser une personne locale sur FamilySearch

Si FamilySearch ne renvoie aucune correspondance, vous pouvez téléverser la personne locale en tant que nouvelle entrée sur FamilySearch.

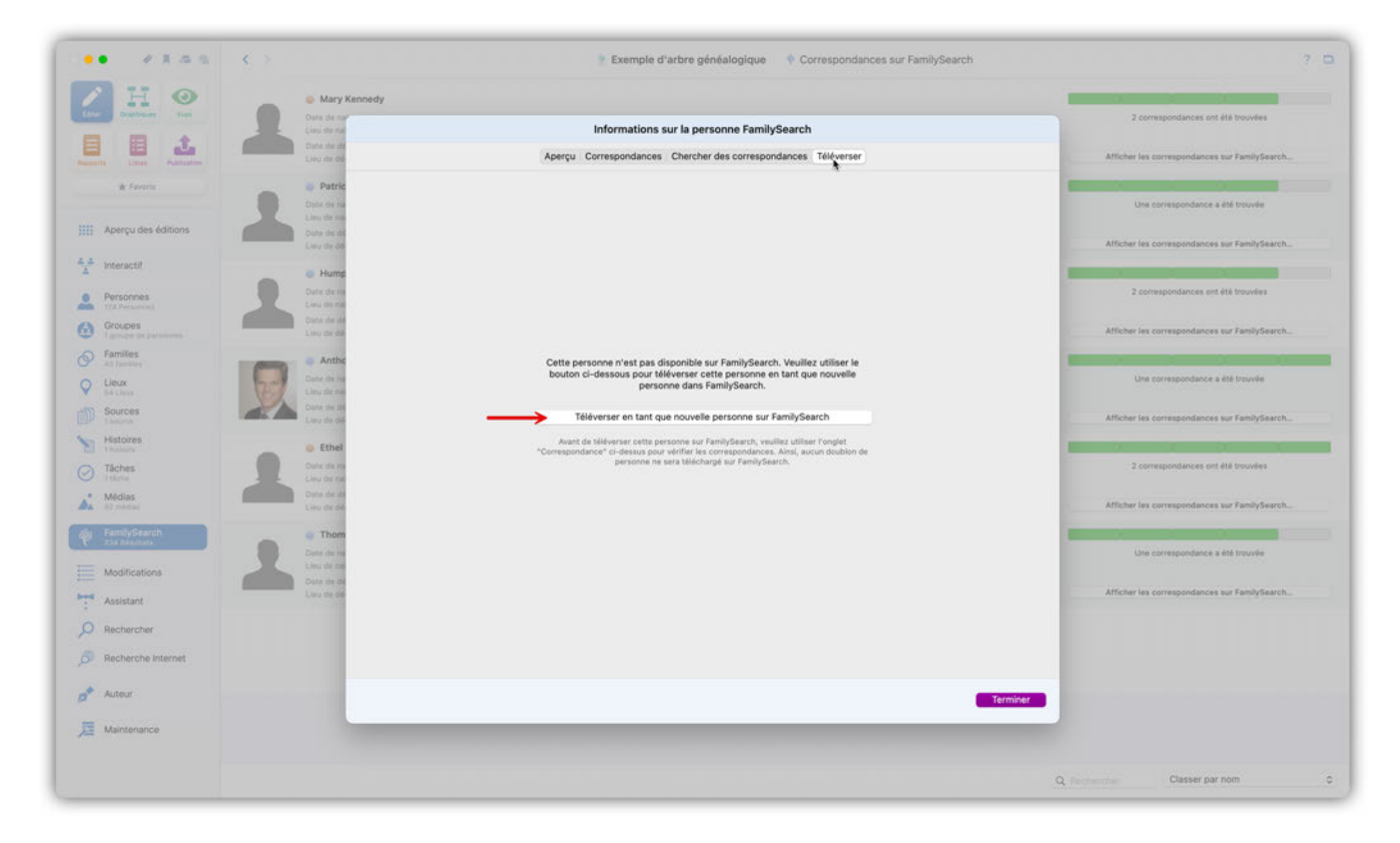

Cliquez sur "Téléverser" → "Téléverser en tant que nouvelle personne sur FamilySearch".

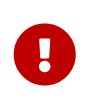

Pour éviter les entrées doublons sur FamilySearch, veuillez au préalable soigneusement vérifier qu'aucune entrée correspondante ne puisse être associée à cette personne.

#### 12.2.7. Passer en revue les associations automatiques

Si *MacFamilyTree* trouve une correspondance nette et de haute qualité sur FamilySearch, elle sera automatiquement associée à la personne locale correspondante.

Ces associations automatiques sont également accessibles directement via le panneau d'aperçu de FamilySearch à la rubrique "Personnes associées automatiquement".

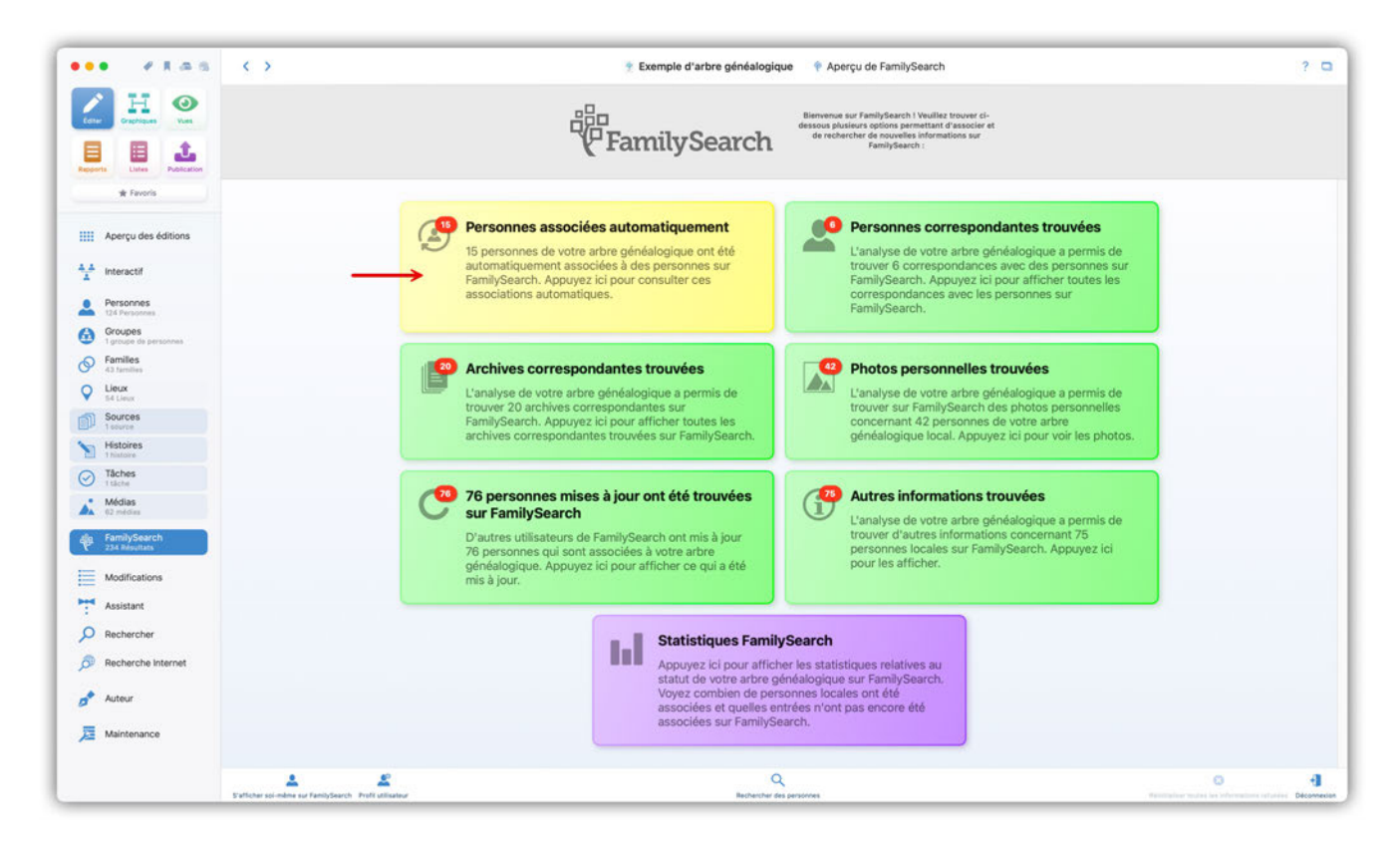

Cliquer sur "Personnes associées automatiquement" pour afficher un aperçu de toutes les correspondances automatiques disponibles. Cependant, même les meilleures correspondances ne sont pas toujours correctes, ce qui nécessite une action supplémentaire de la part de l'utilisateur.

| • ****                                       | < >                                                                                                    | Exemple d'arbre généalogique P Association automatiques sur FamilySearch |                                                                                                    |
|----------------------------------------------|----------------------------------------------------------------------------------------------------|--------------------------------------------------------------------------|----------------------------------------------------------------------------------------------------|
|                                              | Mark Kennedy Shriver Date de naissance : FEB 1964 Linu de naissance : Washington, District of Columbia, U     word and date and and and and and and and and and and | 54                                                                       | La personne locale "Mark Kennedy Shriver" a été associ<br>automatiquement à l'identifiant FamilySearch "G161-CJi |
| Conta Listes Publication                     | Lisu de décès :                                                                                                    |                                                                          | Vérifier la correspondance automatique                                                                           |
| * Favoris                                    | Christopher Lawford Date de naissance : Lieu de naissance :                                                                                                    |                                                                          | La personne locale "Christopher Lawford" a été associé<br>automatiquement à l'identifiant FamilySearch *L1GB-938 |
| Aperçu des éditions                          | Date de décès :<br>Lieu de décès :                                                                                                    |                                                                          | 2 Vérifier la correspondance automatique                                                                         |
| Personnes                                    | Robin Lawford  Date de nalissance : Lieu de nalissance :                                                                                                    |                                                                          | La personne locale "Robin Lawford" a été associée<br>automatiquement à l'identifiant FamilySearch "GZ6Q-W4       |
| Groupes<br>1 groupe de personnes             | Date de décès :<br>Lieu de décès :                                                                                                    |                                                                          | Vérifier la correspondance automatique                                                                           |
| Families<br>43 families<br>Lieux             | Sydney Lawford Date de naissence : Lieu de naissence :                                                                                                    |                                                                          | La personne locale "Sydney Lawford" a été associée<br>automatiquement à l'identifiant FamilySearch "GZ6Q-We      |
| Sources                                      | Date de décès :<br>Lieu de décès :                                                                                                    |                                                                          | Vérifier la correspondance automatique                                                                           |
| Histoires<br>1 histoire<br>Täches<br>1 täche | Victoria Lawford Defe de naissance : Lieu de naissance :                                                                                                    |                                                                          | La personne locale "Victoria Lawford" a été associée<br>automatiquement à l'identifiant FamilySearch "G26Q-9J    |
| Médias<br>62 médias                          | Date de décès :<br>Lieu de décès :                                                                                                    |                                                                          | Vérifier la correspondance automatique                                                                           |
| FamilySearch<br>234 Résultats                | Margaret Rowan Date de naissance : 1719 Leu de naissance :                                                                                                    |                                                                          | La personne locale "Margaret Rowan" a été associée<br>automatiquement à l'identifiant FamilySearch "LTVX-14      |
| Assistant                                    | Date de décès : 1796<br>Lieu de décès :                                                                                                    |                                                                          | Vérifier la correspondance automatique                                                                           |
| Rechercher                                   | Anthony Paul Shriver                                                                                                    |                                                                          | La personne locale "Anthony Paul Shriver" a été associ<br>automatiquement à l'identifiant FamilySearch "GZ6Q-98  |
| Recherche Internet                           | Lieu de naissance : Boston, Suffok County, Massachuse                                                                                                    | etts, USA                                                                |                                                                                                    |
| Auteur                                       | Lieu de décès :                                                                                                    |                                                                          | Vérifier la correspondance automatique                                                                           |
| Maintenance                                  | Stephen Edward Smith      Date de naissance : Lieu de naissance :     date de deise :                                                                               |                                                                          | La personne locale "Stephen Edward Smith" a été assoc<br>automatiquement à l'identifiant FamilySearch "KJWS-KF   |
|                                              |                                                                                                    |                                                                          | Q Restaurber Classer par pom                                                                                     |

① Pour accepter les correspondances automatiques pour toutes les personnes répertoriées, cliquez sur "Approuver toutes les associations automatiques".

② Cliquez sur "Vérifier l'association automatique" pour examiner une entrée spécifique. Cela ouvrira le panneau Aperçu.

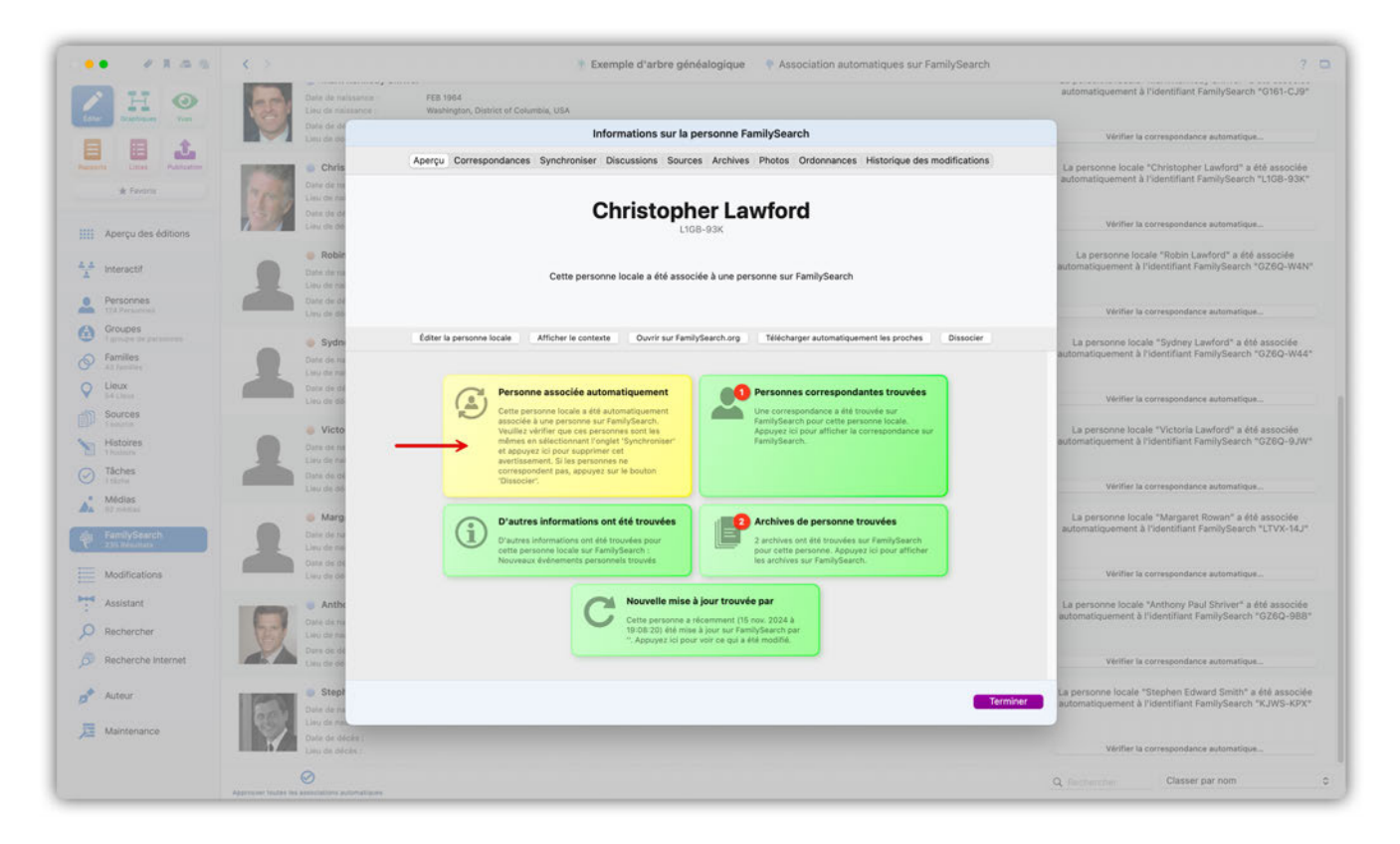

Pour approuver la correspondance, cliquez sur "Personne associée automatiquement". Pour annuler l'association, cliquez sur le bouton "Dissocier".

## 12.3. Associer des archives depuis FamilySearch

FamilySearch offre une variété d'enregistrements qui peuvent être modifiés ou ajoutés à votre arbre généalogique en tant que source locale.

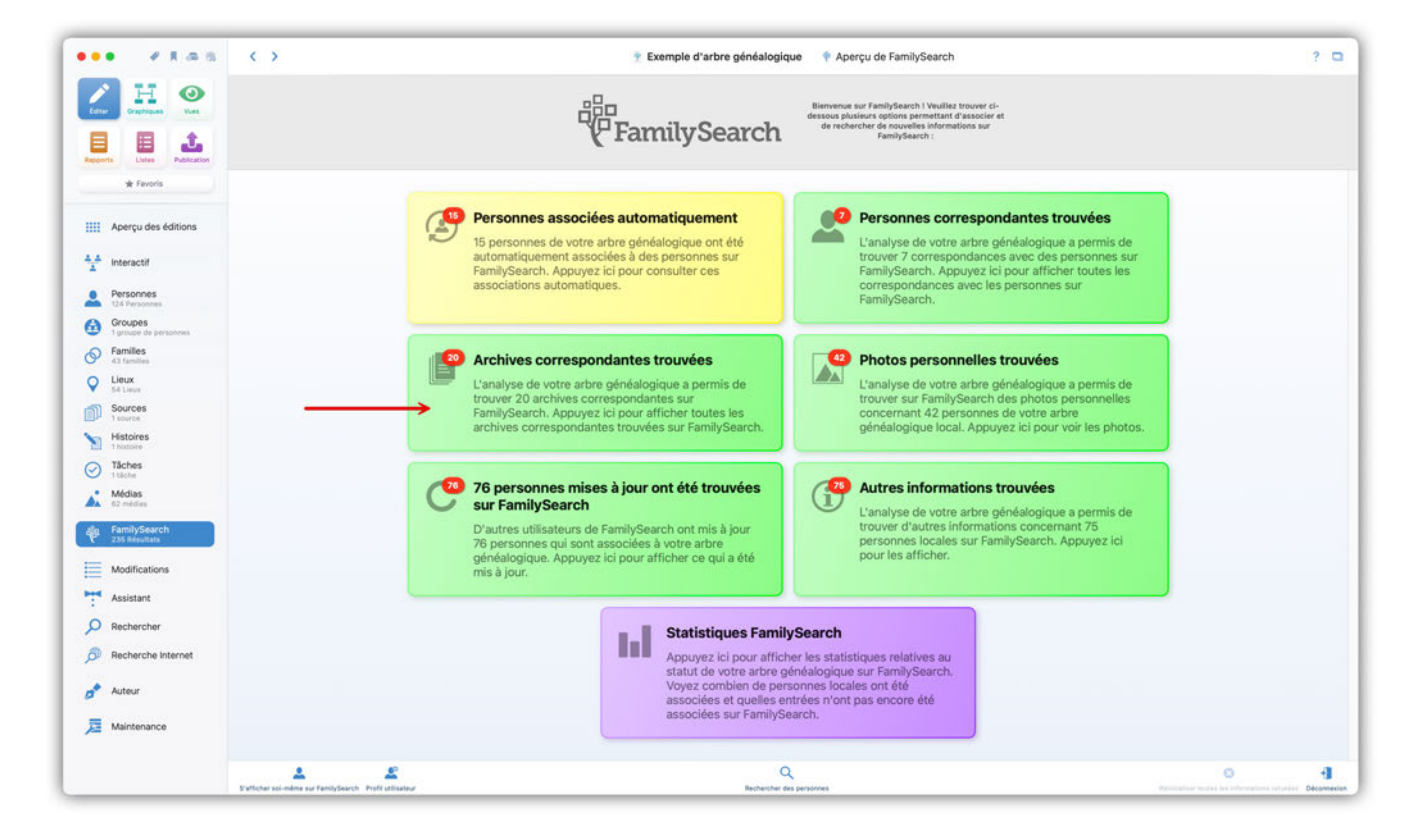

Cliquez sur "Archives correspondantes trouvées" pour afficher la liste des personnes pour lesquelles des archives correspondantes ont été trouvées.

| •• ***** <              | Exemple d'arbre généalogique                                                                        |                                                  |
|-------------------------|----------------------------------------------------------------------------------------------------|--------------------------------------------------|
| A H 💿 🗌                 | Jacqueline Bouvier                                                                                  |                                                  |
| Daphiques Vues          | Date de naissance :                                                                                 | 5 archives correspondantes ont été trouvée       |
| 1 1 1 1                 | Date de décles :                                                                                    | Marguer les archives correspondantes comme vue   |
| orts Listes Publication | Lieu de décès :                                                                                     | Afficher les archives correspondantes            |
| 🖈 Favoris               | Jacqueline Raymondes Bouvier (Kennedy)                                                              |                                                  |
| 1                       | Date de naissance : 28/07/1929                                                                      | 5 archives correspondantes ont été trouvé        |
| Aperçu des éditions     | Lieu de naissance : Southampton, Suffolk County, New York, USA                                      |                                                  |
|                         | Date de diccles : 10/05/1994<br>Liu de diccles : New York City, Klings County, New York, États Unis | 2 Marguer les archives correspondantes comme vue |
| Interactif              |                                                                                                    | Amicher les archives correspondantes             |
| Personnes               | Patrick Bouvier Kennedy                                                                             |                                                  |
| 124 Personnes           | Date de raissance : 07/08/1983<br>Leu de naissance : Ofis Air Force Base Massachusetts USA          | 5 archives correspondantes ont été trouvé        |
| 1 groupe de personnes   | Date de décès : 00/08/1963                                                                          | Marguer les archives correspondantes comme vue   |
| Families<br>43 tamilies | Lieu de décès : Boston, Suffoik County, Massachusetts, USA                                          | Afficher les archives correspondantes            |
| Lieux                   | ≠ 🔰 💿 William John Robert Cavendish                                                                 |                                                  |
| Sources                 | Date de naissance : 10/12/1917                                                                      | 2 archives correspondantes ont été trouvé        |
| 1 source                | Un de naissance : 100000044                                                                         | Manager in antiblest correspondential commu-     |
| Histoires               | Lieu de décès : Belgium                                                                             | Afficher les archives correspondantes comme voe  |
| Táches                  |                                                                                                    |                                                  |
| Mérias                  | Sarah J. Coffman                                                                                    |                                                  |
| 62 médias               | User de naissance : 10/09/1913<br>Lieu de naissance : Verona, Augusta County, Virginia, USA         | One archive correspondance a ete trouvee         |
| FamilySearch            | Date de décès : 27/09/1984                                                                          | Marquer les archives correspondantes comme vue   |
| 235 Résultats           | Lisu de décès : Verona, Augusta County, Virginia, USA                                               | Afflicher les archives correspondantes           |
| Modifications           | Thomas FitzGerald                                                                                   |                                                  |
| Assistant               | Date de naissance : 04/12/1823                                                                      | 2 archives correspondantes ont été trouvé        |
|                         | Lieu de naissance : Bruft, Limeriak County, Munster, Ireland                                        | Marquar las archivas correspondantes comme sur   |
| Rechercher              | Lieu de décès : Boston, Suffoix County, Massachusetts, USA                                          | Afficher les archives correspondantes            |
| Recherche Internet      | a like f Fierceld                                                                                   |                                                  |
| 6                       | Date de naiscance :                                                                                 | Une archive correspondante a été trouvée         |
| Auteur                  | Lieu de naîssance :                                                                                 |                                                  |
| Maintenance             | Date de décès :                                                                                     | Marguer les archives correspondantes comme vue   |
|                         |                                                                                                    | Afficher les archives correspondantes            |
|                         |                                                                                                    |                                                  |
|                         |                                                                                                    | Q. Rechercher Classer par nom                    |

① Pour masquer toutes les personnes et leurs archives correspondantes respectives, cliquez sur "Signaler toutes les archives correspondantes comme vues".

② Utiliser ces boutons pour signaler comme vus les archives trouvées pour la personne considérée ou pour voir les archives associées.

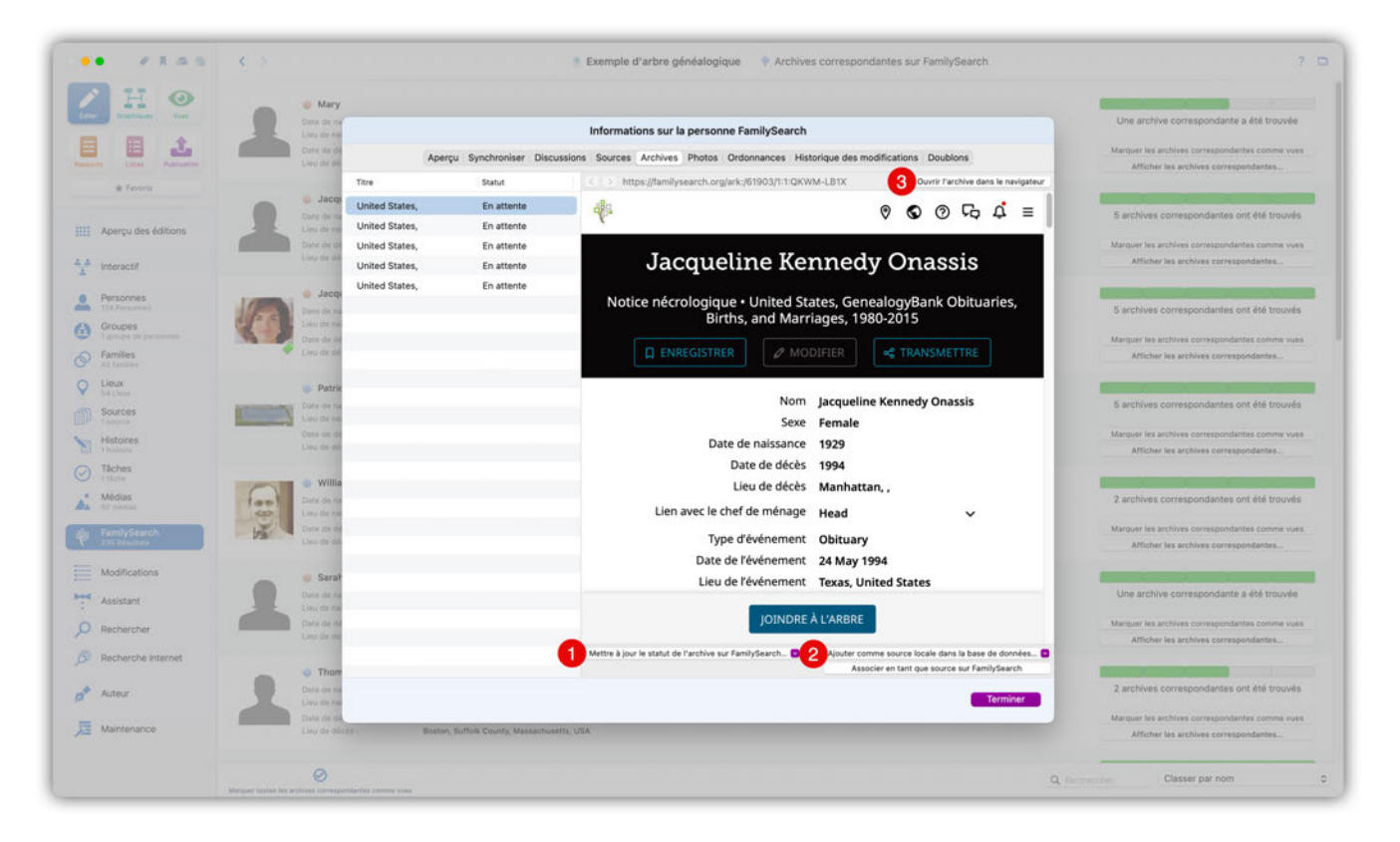

Cliquez sur le bouton "Afficher les archives correspondantes" pour ouvrir l'onglet "Enregistrements". Le panneau de gauche répertorie les entrées individuelles et leur statut FamilySearch. À droite, une vue internet répertorie tous les détails pertinents.

① Pour demander un changement de statut, sélectionnez "Mettre à jour le statut de l'archive sur FamilySearch".

② Pour ajouter l'archive à votre arbre généalogique en tant que nouvelle source, ou l'associer à une source existante, sélectionnez l'option souhaitée dans le menu local. Vous pouvez également choisir d'associer la source à vos données sur FamilySearch.

③ Ouvre l'archive dans une page de votre navigateur.

## 12.4. Associer des photos personnelles depuis FamilySearch

Il est possible d'ajouter des photos personnelles situées sur FamilySearch à votre arbre *MacFamilyTree* local.

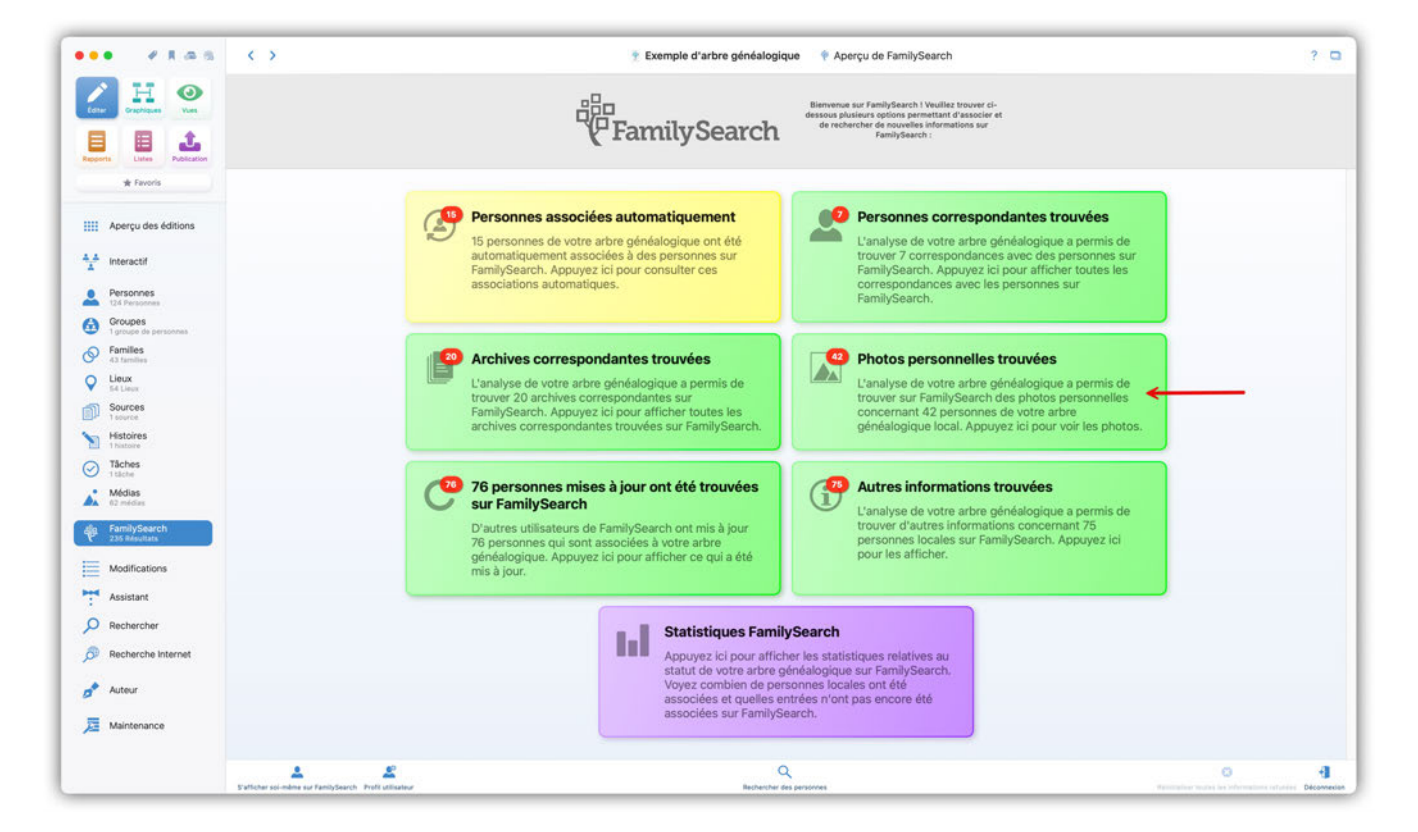

Pour cela, cliquez sur le bouton "Photos personnelles trouvées" dans le panneau d'aperçu de FamilySearch.

| Image: Product of the set of the set of the                                                                                                    | ••         | * * * * *                                                                                                    | < >                                     | 👚 Exemple d'arbre généalogique 🛛 🌵 Photos personnelles sur FamilySearch |                                                   | ? |
|----------------------------------------------------------------------------------------------------|------------|----------------------------------------------------------------------------------------------------|-----------------------------------------|-------------------------------------------------------------------------|---------------------------------------------------|---|
| Image: Image: Image                                                                                                    |            | H 🛛                                                                                                    | Hugh Dudley Ach     Date de naissance : | incloss<br>18/04/1897                                                   | 3 photos ont été trouvées                         |   |
| Image: Market with the set of the set of the                                                                                                    | -          | -                                                                                                    | Lieu de naissance :                     | Newport, Newport County, Rhode Island, USA                              | Marquer toutes les photos comme vues              |   |
| Nerror       Operation       Operation                                                                                                    |            |                                                                                                    | Date de décès :<br>Lieu de décès :      | 20/11/1976                                                              | Afficher les photos personnelles                  |   |
| Item         Operation         Operation         Ope                                                                                                    | oports     | tistee Publication                                                                                                    |                                         |                                                                         | Reductor and did beyond as                        |   |
| I Alery das dations Inter ansame is a mining with the first many with the first many w                                                                                                    | -          |                                                                                                    | Date de paissance :                     | 0201/0966                                                               | o prioros on ere nouvees                          |   |
| Aberguides definition Image: Book definition Image: Book definition   Image: Book definition Image: Book definition                                                                                                    |            | 1144                                                                                                    | Lieu de naissance :                     | White Plains, Westchester County, New York, USA                         | Management for data line advantase comment annual |   |
| Image: Image:                                                                                                    | Aper       | erçu des éditions                                                                                                    | Date de décès :                         | 16/07/1999                                                              | 3 Afficher les photos personnelles                |   |
| Instant         John Vermon Second         John Vermon Second                                                                                                    | A later    | and the second second se | Lieu de deces (                         |                                                                         |                                                   |   |
| Intervents       Intervents       Story 1000       Story 10000       Story 1000       Story 1000 </td <td>incer</td> <td>Bracen</td> <td>John Vernon Bom</td> <td>vier</td> <td>3 photos ont été trouvées</td> <td></td>                                                                                                    | incer      | Bracen                                                                                                    | John Vernon Bom                         | vier                                                                    | 3 photos ont été trouvées                         |   |
| 10 Areases     Maintenance     Paladepha, Paladepha (Suth)     Maintenance     Maintenance <td>Pers</td> <td>sonnes</td> <td>Date de naissance :</td> <td>25/03/1843</td> <td></td> <td></td>                                                                                                    | Pers       | sonnes                                                                                                    | Date de naissance :                     | 25/03/1843                                                              |                                                   |   |
| Order       Aricher's sphoto personal       Aricher's sphoto personal       Aricher's sphoto personal         Image: Sphoto personal       Sphoto personal       Sphoto personal       Sphoto personal         Image: Sphoto personal       Sphoto personal       Sphoto personal       Sphoto personal         Image: Sphoto personal       Sphoto personal       Sphoto personal       Sphoto personal         Image: Sphoto personal       Sphoto personal       Sphoto personal       Sphoto personal         Image: Sphoto personal       Sphoto personal       Sphoto personal       Sphoto personal         Image: Sphoto personal       Sphoto personal       Sphoto personal       Sphoto personal         Image: Sphoto personal       Sphoto personal       Sphoto personal       Sphoto personal         Image: Sphoto personal       Sphoto personal       Sphoto personal       Sphoto personal         Image: Sphoto personal       Sphoto personal       Sphoto personal       Sphoto personal         Image: Sphoto personal       Sphoto personal       Sphoto personal       Sphoto personal         Image: Sphoto personal       Sphoto personal       Sphoto personal       Sphoto personal         Image: Sphoto personal       Sphoto personal       Sphoto personal       Sphoto personal         Image: Sphoto personal       Sphoto persona                                                                                                    | 124 P      | Personnes                                                                                                    | Lieu de naissance :                     | Philadelphia, Philadelphia County, Pennsylvania, USA                    | Marguer toutes les photos comme vues              |   |
| Participant       California       California </td <td>Grou</td> <td>cupe de personnes</td> <td>Lieu de décès :</td> <td></td> <td>Afficher les photos personnelles</td> <td></td>                                                                                                    | Grou       | cupe de personnes                                                                                                    | Lieu de décès :                         |                                                                         | Afficher les photos personnelles                  |   |
| Loc.<br>In Control       Defendences       Defendences       200,200,200,000,000,000,000,000,000,000                                                                                                    | Fam        | niles                                                                                                    | Caroline Lee Bour                       | /ier                                                                    | 5 photos ont été trouvées                         |   |
| Klark     Klark     Klark     Klark     Klark     Klark     Margar fudes les photos comp       Surces                                                                                                    | Lieu       | ux                                                                                                    | Date de naissance :                     | 03/03/1933                                                              |                                                   |   |
| Sources       Afficier les photos personnell       Afficier les photos personnell       Afficier les photos personnell         I handre       I backet       200/19/19/2       Une photo a dél trouvé       Marguer toutes les photos comp         I backet       200/19/2       Das de dédes:       200/19/2       Marguer toutes les photos comp         I backet       200/19/2       Das de dédes:       200/19/2       Marguer toutes les photos comp         I backet       200/19/2       Das de dédes:       200/19/2       Marguer toutes les photos comp         I backet       200/19/2       Das de dédes:       200/19/2       Marguer toutes les photos comp         I backet       200/19/2       Das de dédes:       200/19/2       Marguer toutes les photos comp         I backet       200/19/2       Das de dédes:       200/19/2       Marguer toutes les photos comp         I backet       200/19/2       Das de dédes:       200/19/2       Marguer toutes les photos comp         I backet       200/19/2       Das de dédes:       200/19/2       Marguer toutes les photos comp         I backet       200/19/2       Das de dédes:       200/19/2       Marguer toutes les photos comp         I backet       200/19/2       Das de dédes:       200/19/2       Marguer toutes les photos comp         <                                                                                                    | 5414       | Lieux                                                                                                    | Lieu de naissance :                     | Southampton, Suffolk County, New York, USA                              | Marguer toutes les photos comme vues              |   |
| Interime       Jourge Interime       Jourge Interime       Une photo a déf frouvée         Interime       Maine       Jourge Interime       Maine       Zaporte       Maine       Maine <td>Sour</td> <td>urces</td> <td>Date de décès :<br/>Lieu de décès :</td> <td></td> <td>Afficher les photos personnelles</td> <td></td>                                                                                                    | Sour       | urces                                                                                                    | Date de décès :<br>Lieu de décès :      |                                                                         | Afficher les photos personnelles                  |   |
| Index <ul> <li>Index</li> <li>Index</li></ul>                                                                                                    | Hist       | toires                                                                                                    |                                         |                                                                         |                                                   |   |
| I static       Juit of a naissance : 100/17/92         I data       Submary : 100 of a naissance : 100/17/92         I data       Submary : 100 of a naissance : 100/17/92         I data       Submary : 100 of a naissance : 100/17/92         I data       Submary : 100 of a naissance : 100/17/92         I data       Submary : 100 of a naissance : 100/17/92         I data       Submary : 100 of a naissance : 100/17/92         I data       Submary : 100 of a naissance : 100/17/92         I data       Submary : 100 of a naissance : 100/17/92         I data       Submary : 100 of a naissance : 100/17/92         I data       Submary : 100 of a naissance : 100/17/92         I data       O data data is in a naissance : 100/17/92         I data data data data       Submary : 100 of a naissance : 100/17/92         I data data data data data data data dat                                                                                                    | Tiet       | there                                                                                                    | Jacqueline Rayma                        | ondes Bouvier (Kennedy)                                                 | Une photo a été trouvée                           |   |
| Modifications     Date do dods:     100/1794     Manuar floates les photos come       Modifications     Panely Search     Manuar floates les photos come     Afficher les photos come       Modifications     John Vernous Bouvier III.     Date do dods:     100/1794       Modifications     John Vernous Bouvier III.     A photos ont été trouvée       Modifications     Modifications     Manuar floates les photos come       Modifications     Assistant     Date do doés :     100/1794       Rechercher     Rechercher     Saphotos come     Manuar floates les photos come       Rechercher     John Vernous Bouvier III.     Saphotos come     Manuar floates les photos come       Asteiar     O do docs :     Saphotos come     Manuar floates les photos come       Asteiar     O do docs :     Saphotos come     Manuar floates les photos come       Manuar floates les photos come     Aphotos come     Manuar floates les photos come       Manuar floates les photos come     Aphotos come     Manuar floates les photos come       Manuar floates les photos come     Aphotos come     Manuar floates les photos come       Manuar floates les photos come     Aphotos come     Manuar floates les photos come       Manuar floates les photos come     Afficher les photos come     Manuar floates les photos come       Manuar floates les photos come     Manuar floates les                                                                                                    | 1 tile     | che                                                                                                    | Lieu de naissance :                     | 20/07/1929<br>Southampton, Suffolk County, New York, USA                |                                                   |   |
| Image: Second Second                                                                                                    | • Méd      | dias                                                                                                    | Date de décès :                         | 19/05/1994                                                              | Marguer toutes les photos comme vues              |   |
| Participarticipartecommentariciparticiparticiparticiparticiparticiparticiparticip                                                                                                    | 62 m       | nédias                                                                                                    | Lieu de décès :                         | New York City, Kings County, New York, États Unis                       | Afficher les photos personnelles                  |   |
| Modifications        Modifications                Died de missance:             1000/1991            Assistant:              Died de missance:               Esthamption, Hampshire County, Massachusetts, USA               Marquer toutes les photes comm            Assistant:              Died de missance:               Oppomps               Marquer toutes les photes comm               Marquer toutes les photes comm               Marquer toutes les photes comm                 Rechercher               Oshoft Nerroub Boxiers               Soft de missance:               Torresdate, Philasphis             County, New York, Edats Units               Afficher les photes comm                 Auteur:               Oshoft Nerroub Boxiers               Torresdate, Philasphis             County, New York, Edats Units               Marquer toutes les photes comm                 Auteur:               Maintenance               Ophoft Nerroub Boxiers               Torresdate, Philasphise County, Newsonke, USA                 Maintenance               Olde de nissance:               100/1948                 Maintenance               Officine:             Disphisphise County, Massachusetty, U                                                                                                    | Fam<br>235 | nilySearch<br>Résultats                                                                                                    | 🔵 John Vernou Bour                      | vier III.                                                               | 4 photos ont été trouvées                         |   |
| Modifications     Modifications     Easthampton, Hampshree County, Massedhuetts, USA     Manuper fourtes ins photos come       Asistant     Die de relations     Optimizer     Articler its photos personnell       P Rechercher     Image: Statistange     Optimizer     Sphotos personnell       Auteur     Optimizer     Optimizer     Sphotos personnell       Maintenance     Of William John Robert Cavendish     Optimizer       Maintenance     Of William John Robert Cavendish     Optimizer                                                                                                    |            |                                                                                                    | Date de naissance :                     | 19(05/1891                                                              |                                                   |   |
| Asistant     Interview York City, Kings County, New York, Eats Unia     Afficher fis photos personnell       Recherche     Interview York City, Kings County, New York, Eats Unia     Afficher fis photos personnell       Recherche Internet     Interview York City, Kings County, New York, Eats Unia     Afficher fis photos personnell       Auteur     Interview York City, Kings County, New York, Eats Unia     Afficher fis photos personnell       Auteur     Interview York City, Kings County, New York, Eats Unia     Marquer totale is photos comm       Auteur     Interview York City, Kings County, Newsphraita, USA     Marquer totale is photos comm       Maintenance     Interview York City, Kings County, Newsphraita, USA     Une photo a été trouvée       Maintenance     Interview Photos     Interview York City, Kings County, Newsphraita, USA     Une photo a été trouvée                                                                                                    | Mod        | difications                                                                                                    | Lieu de haissance i                     | Easthampton, Hampshire County, Massachusetts, USA<br>03/08/06/2         | Marguer toutes les photos comme vues              |   |
| Pechercher     Bechercher     3 photos ont été trouvée       Recherche Internet     Dés de naissance : 12/04/1865     Marquer toutes les photos comm       Auteur     Auteur     Dés de naissance : 12/04/1865     Marquer toutes les photos comm       Maintenance     VIIIIan John Robert Cavendish     Duri de naissance : 10/12/1971     Marquer toutes les photos comm       Maintenance     VIIIIan John Robert Cavendish     Une photo a été trouvée     Une photo a été trouvée                                                                                                    | Assi       | sistant                                                                                                    | Lieu de décès :                         | New York City, Kings County, New York, États Unis                       | Afficher les photos personnelles                  |   |
| Recherche Internet <sup>1</sup> <sup>1</sup> | Reci       | charcher                                                                                                    | John Vernou Bour                        | vier Jr.                                                                | 3 photos ont été trouvées                         |   |
| <ul> <li>Recharche internet</li> <li>Acteur</li> <li>Maintenance</li> <li>Maintenance</li> <li>Mainte</li></ul>                                                                                                    | - HELI     | ciner criner                                                                                                    | Date de naissance :                     | 12/08/1865                                                              |                                                   |   |
| Auteur     Optio do elobes :     14/01/1948     Atticher les photos personnels       Auteur     Linu de elobes :     14/01/1948     Atticher les photos personnels       Maintenance     William John Robert Cavendish     Une photo a été trouvée       Maintenance     Villa de naissance :     10/12/1997                                                                                                    | Rect       | cherche Internet                                                                                                    | Lieu de naissance :                     | Torresdale, Philadelphia County, Pennsylvania, USA                      | Marguer toutes les photos comme vues              |   |
| Auteur  Maintenance  Milliam John Robert Cavendish Une photo a été trouvé Une photo a été trouvé Une photo a été                                                                                                    |            |                                                                                                    | Date de décès :<br>Lieu de décès :      | 14/01/1948<br>Easthamoton Hamoshire County Massachusetts USA            | Afficher les photos personnelles                  |   |
| Maintenance Milliam John Robert Cavendish Une photo a été frouvék Une photo a été frouvék Une photo                                                                                                    | Aute       | teur                                                                                                    | 240.00.00043.                           | samesiminghong i minghoning sebestig mananananang organis               |                                                   |   |
| Maintenance     Dete de naissance : 10/12/19/7     Lisu de naissance : 10/12/19/7     Manuar toutes les photos comm                                                                                                    |            |                                                                                                    | William John Rob                        | ert Cavendish                                                           | Une photo a été trouvée                           |   |
| Lieu de naissance :<br>Manuar toutes las abotos comm                                                                                                    | Mair       | intenance                                                                                                    | Date de naissance :                     | 10/12/1917                                                              |                                                   |   |
| Data de décès10/09/1944                                                                                                    |            |                                                                                                    | Date de décès                           | 10/09/1944                                                              | Marquer toutes les photos comme vues              |   |
|                                                                                                    |            |                                                                                                    |                                         |                                                                         | O Survey of Classer par port                      |   |

① Pour masquer les personnes et les photos associées issues de la recherche, cliquez sur "Signaler toutes les photos comme vues".

② Télécharge toutes les photos trouvées pour toutes les personnes de la liste.

③ Affiche toutes les photos de la personne considérée ou les signale comme vues.

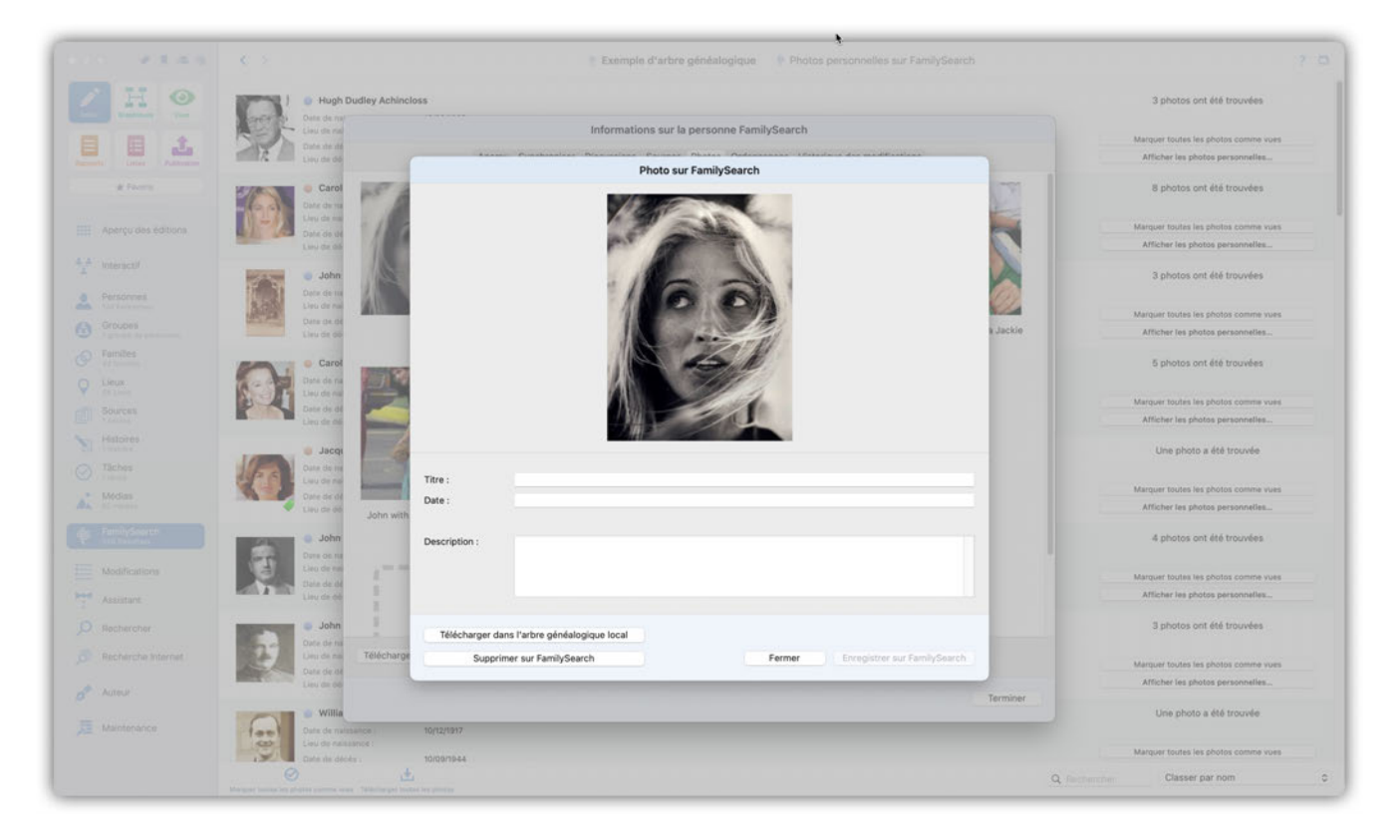

Si vous sélectionnez "Afficher les photos personnelles", vous aurez la possibilité de télécharger chaque image individuellement ou encore de les télécharger toutes en même temps.

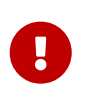

*MacFamilyTree* vous permet également de supprimer des images de FamilySearch. Cependant, cela ne fonctionnera que si vous disposez des droits d'édition appropriés sur l'image que vous souhaitez supprimer.

## 12.5. Personnes mises à jour trouvées sur FamilySearch

L'historique des modifications vous aide à suivre les mises à jour réalisées par les autres utilisateurs de FamilySearch.

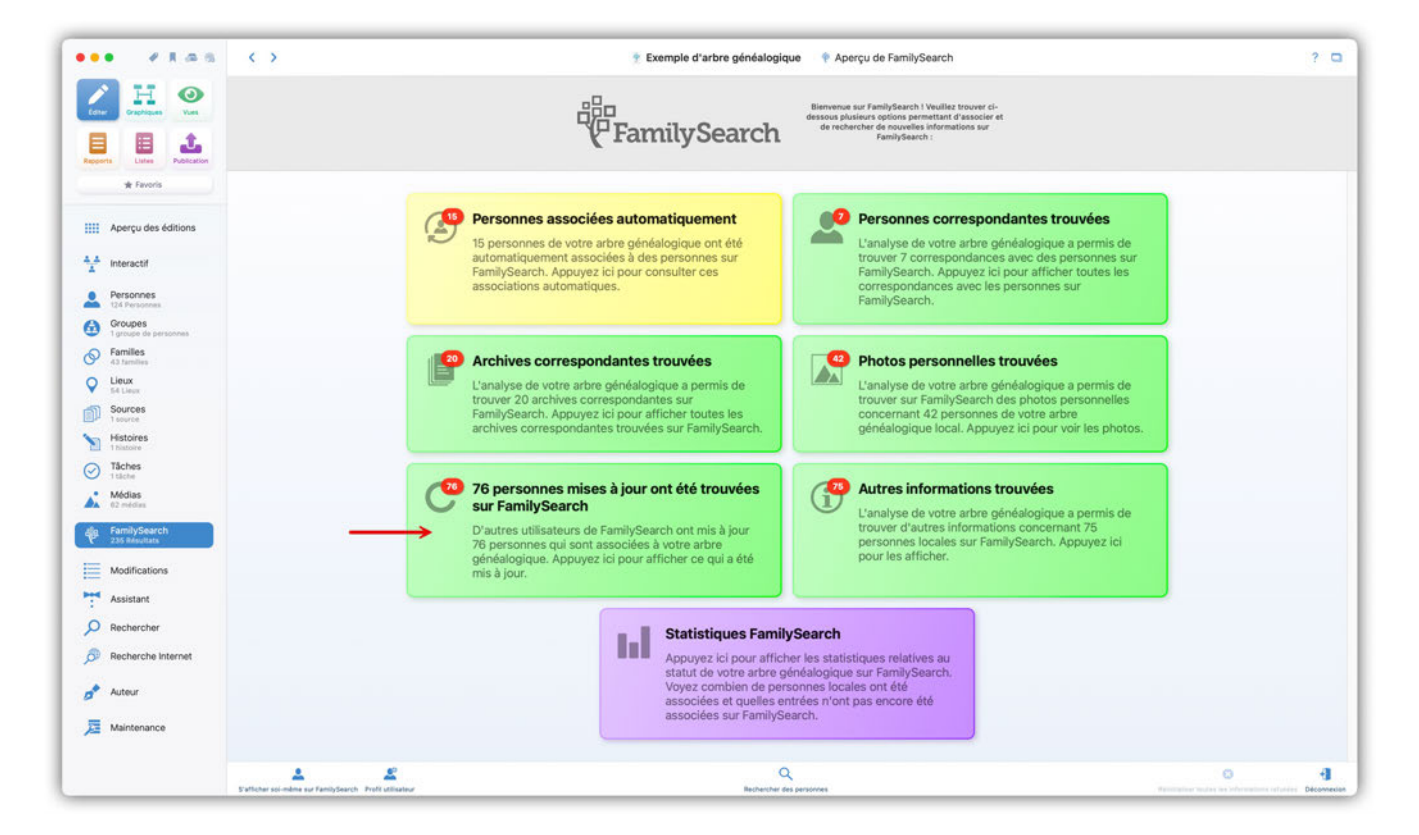

Cliquez sur "Personnes mises à jour trouvées sur FamilySearch" dans le panneau d'aperçu de FamilySearch afin d'afficher la liste des personnes pour lesquelles des mises à jour ont été trouvées.

| 2 H 📀                         | Mary                                                                                            | 20 juii. 2023 à 05:01:01                      |
|-------------------------------|-------------------------------------------------------------------------------------------------|-----------------------------------------------|
| Re- Graphiques Vues           | Date de naissance : 1800                                                                        | Farris99                                      |
|                               | Lieu de naissance : Limerick, Munster, Ireland, Ireland                                         | Marguer comme vu                              |
| sorts Listes Publication      | Date de décès :<br>Lieu de décès : Chicago, Cook County, Illinois, United States                | Afficher les modifications sur FamilySearch   |
| * Favoris                     | Carolyn BESSETTE                                                                                | 27 déc. 2024 à 20:12:15                       |
|                               | Date de naissance : 07/01/1966                                                                  | LarryRubin                                    |
|                               | Lieu de naissance : White Plains, Westchester County, New York, USA                             | Marguer comme vu                              |
| Aperçu des éditions           | Date de décès : 16/07/1999<br>Lieu de décès :                                                   | 2 Afficher les modifications sur FamilySearch |
| Interactif                    | Baha Vernon Ronvier                                                                             | 22 Janu 2025 à 10:34:12                       |
| the second                    | Date de paissance : 25/03/943                                                                   | Stan821                                       |
| Personnes<br>124 Personnes    | Lieu de naissance : Philadelphia, Philadelphia County, Pennsylvania, USA                        | Marquer comme vu                              |
| Groupes                       | Date de décès :<br>Lieu de décès :                                                              | Afficher les modifications sur FamilySearch   |
| Families                      | Caroline Lee Bouxier                                                                            | 10 oct 2024 à 22:39:25                        |
| 11000                         | Data da palazanza : 01/01/0911                                                                  | Naukam                                        |
| 54 Lieux                      | Lieu de naissance : Southampton, Suffolk County, New York, USA                                  | Marquar comma un                              |
| Sources                       | Date de décès :                                                                                 | Afficher les modifications sur FamilySearch   |
| Histoires                     | Line de deces                                                                                   |                                               |
| 1 histoire                    | John Vernou Bouvier III.                                                                        | 22 janv. 2025 à 10:30:29                      |
| Tâches<br>1 tâche             | Date de naissance : 19/06/1891                                                                  | Stan821                                       |
| Médiae                        | Data de décler : Californie County, Massachusetts, USA                                          | Marquer comme vu                              |
| 02 médias                     | Lieu de décès : New York City, Kings County, New York, États Unis                               | Afficher les modifications sur FamilySearch   |
| FamilySearch<br>235 Résultats | John Vernou Bouvier Jr.                                                                         | 22 janv. 2025 à 10:30:57                      |
|                               | Date de naissance : 12/08/1865                                                                  | Stan821                                       |
| Modifications                 | Lieu de naissance : Torresdale, Philadelphia County, Pennsylvania, USA                          | Marguer comme vu                              |
| Assistant                     | Date de décès : 14/01/1948<br>Lieu de décès : Easthampton, Hampshire County, Massachusetts, USA | Afficher les modifications sur FamilySearch   |
| Rechercher                    | John T. Caulfield                                                                               | 24 oct. 2024 à 05:52:26                       |
|                               | Date de naissance :                                                                             | Farris99                                      |
| Recherche Internet            | Lieu de naissance :                                                                             | Marquer comme vu                              |
| Auteur                        | Lieu de décès :<br>Lieu de décès :                                                              | Afficher les modifications sur FamilySearch   |
|                               | William John Dahart Causadish                                                                   | 22 mm 2024 à 20-20-40                         |
| Maintenance                   | Date de naissance : 10/12/1917                                                                  | 22 nov. 2024 a 20-29-49                       |
|                               | Ueu de naissance :                                                                              | Marquer comme vu                              |
|                               | Date de décès : 10/09/1944                                                                      |                                               |

① Si vous ne souhaitez plus afficher les entrées, cliquez sur "Signaler toutes les mises à jour comme vues".

② Cliquez sur "Signaler comme vu" pour masquer la personne ou "Afficher les modifications sur FamilySearch" pour afficher l'historique des modifications.

| HO                        | Mary               |                                                |                                          | 20 juli. 2023 à 05:01:01                     |
|---------------------------|--------------------|------------------------------------------------|------------------------------------------|----------------------------------------------|
| Scieblanes Yes            | Date de mar        | to formations and to assess                    | na Camila Caranta                        | Farris99                                     |
|                           | Des te na          | informations sur la person                     | ne FamilySearch                          | Marquer comme vu                             |
| ante Littas Publication   | Liou de dé         | Aperçu Synchroniser Discussions Sources Photos | Ordonnances Historique des modifications | Afficher les modifications sur FamilySearch  |
| ik favora                 | Carol              | Supprimé Référence de la preuve - Personne     | 14 mars 2024 à 00:30:57                  | 27 déc. 2024 à 20:12:15                      |
|                           | Data de to         |                                                | Paular63                                 | LarryRubin                                   |
| Aperçu des éditions       | Date de pr         | Aucune raison fournie                          | Afficher l'agent                         | Marquer comme vu                             |
|                           | Lieu de dé         |                                                |                                          | Afficher les modifications sur FamilySearch. |
| Interactif                | little and take    | Supprimé Référence de la preuve - Personne     | 14 mars 2024 à 00:30:49                  | 22 Jame 2025 à 10-24-12                      |
|                           | Costa da ma        |                                                | Paular63                                 | Stan821                                      |
| Personnes<br>174 Personal | Lieu de Ra         | Aucune raison fournie                          | Afficher l'agent                         | Marquer comme vu                             |
| Groupes                   | Date de mi         |                                                |                                          | Afficher les modifications sur FamilySearch  |
| Carolina -                | Log de de          | Supprimé Référence de la preuve - Personne     | 14 mars 2024 à 00:30:42                  |                                              |
| All Families              | Carol              |                                                | Paular63                                 | 10 oct. 2024 à 22:39:25                      |
| Lieux                     | Data da ma         | Aucune raison fournie                          | Afficher l'agent                         | Newkam                                       |
| Per Linus                 | Desidente          |                                                |                                          | Marguer comme vu                             |
| i magnin                  | Lieu de né         | Supprimé Référence de la preuve - Personne     | 14 mars 2024 à 00:30:14                  | Afficher les modifications sur FamilySearch. |
| Histoires                 |                    | →                                              | Paular63                                 |                                              |
| Tabas                     | John               | Aucune raison fournie                          | Afficher l'agent                         | 22 janv. 2025 a 10:30:29                     |
| i tärba                   | Unu de na          |                                                |                                          | Margues comma vu                             |
| Médias                    | Date de la         | Supprimé Référence de la preuve - Personne     | 14 mars 2024 à 00:30:02                  | Affahas las madifications sur FamiluPaarah   |
| 112 2010 201              | Lieu de de         |                                                | Paular63                                 | Amoner les modifications sur raminysearch.   |
|                           | John               | Aucune raison fournie                          | Atficher l'agent                         | 22 janv. 2025 à 10:30:57                     |
|                           | Dara da na         |                                                |                                          | Stan821                                      |
| Modifications             | Lies de na         | Créé Personne                                  | 12 mars 2024 à 21:31:57                  | Marquer comme vu                             |
| Assistant                 | Liev de de         |                                                | ChristianThomas63                        | Afficher les modifications sur FamilySearch. |
|                           |                    | Aucune raison fournie                          | Afficher l'agent                         |                                              |
| Rechercher                | John               |                                                |                                          | 24 oct. 2024 à 05:52:26                      |
| Recherche Internet        | Lieu de na         | Créé Référence de la preuve - Personne         | 1 mars 2024 à 03:41:52                   | Parriage                                     |
|                           | Data de Se         |                                                | Paular63                                 | Marquer comme vu                             |
| Auteur                    | Upp de tie         |                                                | Terminer                                 | Amoner les modifications sur FamilySearch.   |
|                           | William Di William |                                                | - Territories                            | 22 nov. 2024 à 20:29:49                      |
| Maintenance               | Date de nois       | 10/12/1917                                     |                                          |                                              |
|                           | Les de naiss       |                                                |                                          | Marguer comme vu                             |

L'historique des modifications répertorie toutes les modifications, y compris quand et par qui elles ont été effectuées.

## 12.6. Synchroniser les données sur FamilySearch

Si vous avez des associations réalisées avec FamilySearch dans votre arbre généalogique, *MacFamilyTree* affichera toutes les informations supplémentaires disponibles, telles que des événements ou des personnes liées, qui peuvent être synchronisées avec votre personne locale.

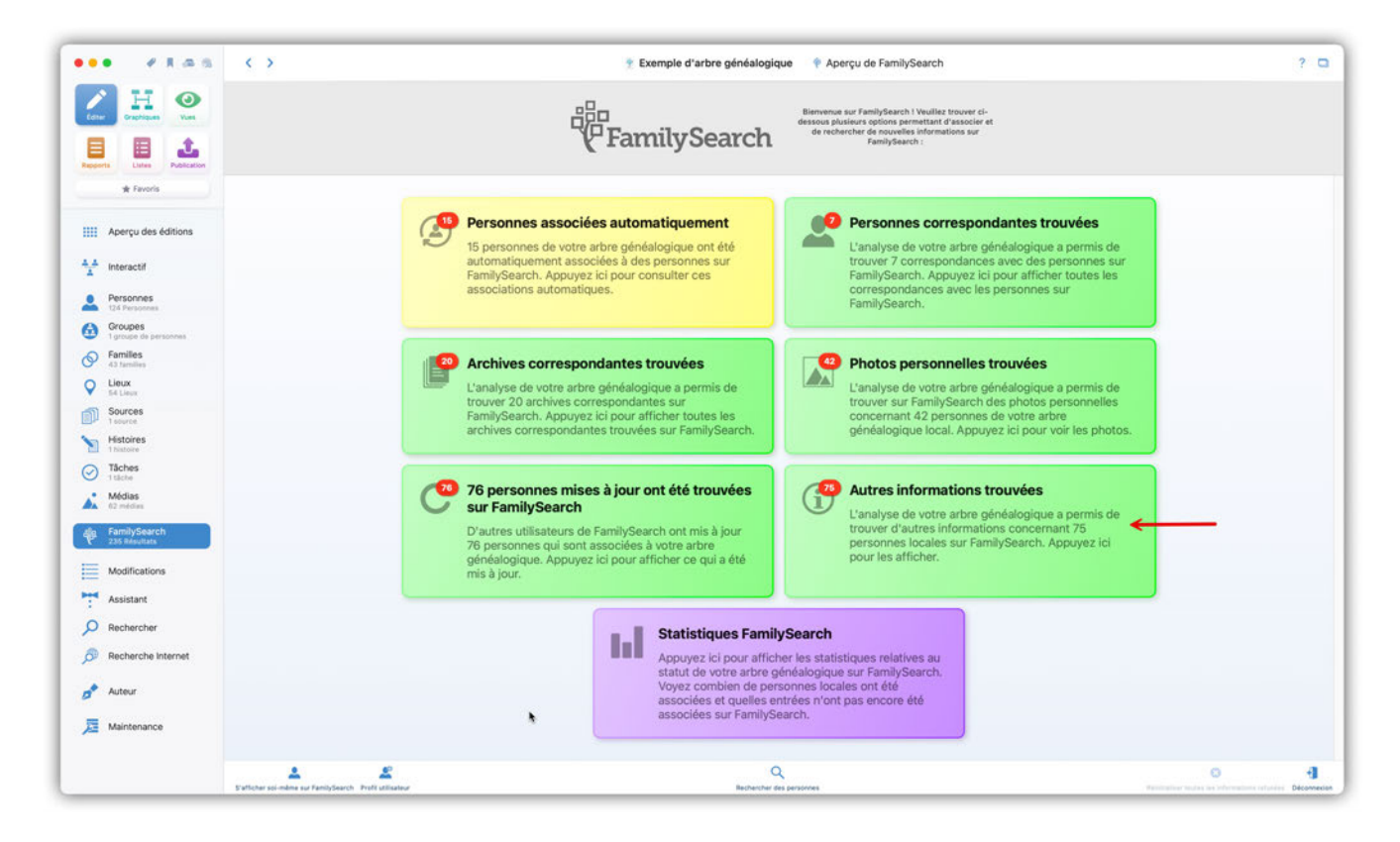

Cliquez sur "Des informations supplémentaires ont été trouvées" dans le panneau d'aperçu de FamilySearch afin d'afficher la liste des personnes pour lesquelles des informations supplémentaires ont été trouvées.

| Image: Product of the series of the series of t              | • ****                           | < > • Đ                                                                                         | xemple d'arbre généalogique 🛛 👎 Autres informations sur FamilySearch |                                                                                                 |
|----------------------------------------------------------------------------------------------------|----------------------------------|-------------------------------------------------------------------------------------------------|----------------------------------------------------------------------|-------------------------------------------------------------------------------------------------|
| Image: Second Second Secon              | Carl Crachinguns View            | Mary Date de naissance : 1800                                                                   |                                                                      | Nouveaux événements personnels trouvés; Nouveaux<br>conjoints trouvés; Nouveaux enfants trouvés |
| Image: Participant Participant Partitant Participant Participant Participant Partic                                  |                                  | Date de décès :                                                                                 |                                                                      | Marguer les autres informations comme vues                                                      |
| • Front • Constraints   • Arcry de stores • Constraints   • Arcry de stores • Constraints   • Arcry de stores • Constraints   • Arcry de stores • Constraints   • Constraints • Constraints   • Constraints • Const                                                                                                    | ports Listes Publication         | Lieu de décès : Chicago, Cook County, Illinois, United States                                   |                                                                      | Afficher les autres informations                                                                |
| Approx de additions       Immersion is in manance is in the Mape, Wastichaster Courte, New Yach, USA.       Ampere is actes informations converves.         Approx de additions       Immersion is in the manance is in the Mape, Wastichaster Courte, New Yach, USA.       Noveaux defendentis personnels trouvée, Noveaux additions is interest informations converves.         Approx de additions       Immersion is interest informations converves.       Mapere is actes informations converves.         Approx de additions       Immersion is interest informations converves.       Mapere is actes informations converves.         Approx de additions       Immersion is interest informations converves.       Mapere is actes informations converves.         Approx de additions       Immersion is interest informations converves.       Mapere is actes informations converves.         Approx de additions       Immersion is interest informations converves.       Mapere is actes informations converves.         Approx de additions       Immersion is interest informations converves.       Mapere is actes informations converves.         Approx de additions       Immersion is interest informations converves.       Mapere is actes informations converves.         Approx de additions       Immersion is interest informations converves.       Mapere is actes informations converves.         Approx de additions       Immersion is interest informations converves.       Mapere is actes informations converves.         Approx de additinte additit                                                                                                    | * Fevoris                        | Carolyn BESSETTE Date de naissance : 07/01/1966                                                 |                                                                      | Nouveaux parents trouvés                                                                        |
| Interaction       Interaction       Interaction       Interaction         Interaction       Interaction       Interaction       Interaction         Interaction       Interaction       Interaction       Interaction         Interaction       Interaction       Interaction       Interaction       Interaction         Interaction       Interaction                                                                                                    | Aperçu des éditions              | Lieu de naissance : White Plains, Westchester County, New York, USA                             |                                                                      | Marguer les autres informations comme vues                                                      |
| Instruction       Automation       Automation </td <td></td> <td>Lieu de décès :</td> <td></td> <td>Afficher les autres informations</td>                                                                                                    |                                  | Lieu de décès :                                                                                 |                                                                      | Afficher les autres informations                                                                |
| Original Structure       Marked Philascatoria:       Product Philascatoria:       Marked Philascatoria:       Marked Philascatori                                                                                                    | Personnes                        | John Vernon Bonvier     Dete de naissance : 25/03/1843                                          |                                                                      | Nouveaux événements personnels trouvés; Nouveaux<br>parents trouvés; Nouveaux enfants trouvés   |
| I your of a pressure       I wind the pressure of a pressure of a pressure                                           | Groupes                          | Lieu de naissance : Philadelphia, Philadelphia County, Pennsylvania, US                         | SA                                                                   | Marguer les autres informations comme vues                                                      |
| All states <ul> <li>Calculation</li> <li>Calculation</li> <li>Calculation&lt;</li></ul>                                                                                                    | Families                         | Lieu de décès :                                                                                 |                                                                      | Afficher les autres informations                                                                |
| Sources       Initial due due situations:       Sources       Marguer les autres informations:       Marguer les autres informations:         Histories       Initial de de de :       Initial de de de de de de de de de de de de de                                                                                                    | 43 families<br>Lieux<br>54 Lieux | Caroline Lee Bouvier      Dete de raissance : 03/03/1933                                        |                                                                      | Nouveaux événements personnels trouvés; Nouveaux<br>conjoints trouvés; Nouveaux enfants trouvés |
| Interfactors       Interfactors       Interfactors <td< td=""><td>Sources</td><td>Lieu de naissance : Southampton, Suffolk County, New York, USA</td><td></td><td>Marguer les autres informations comme vues</td></td<>                                                                                                    | Sources                          | Lieu de naissance : Southampton, Suffolk County, New York, USA                                  |                                                                      | Marguer les autres informations comme vues                                                      |
| Indice       Autor       Autor <t< td=""><td>Histoires</td><td>Liau de décès :</td><td></td><td>Afficher les autres informations</td></t<>                                                                                                    | Histoires                        | Liau de décès :                                                                                 |                                                                      | Afficher les autres informations                                                                |
| Modes       Importantiantiantiantiantiantiantiantiantiant                                                                                                    | Tâches<br>Tâches<br>I tâche      | Jacqueline Bouvier      Date de naissance :                                                     |                                                                      | Nouveaux événements personnels trouvés; Nouveaux<br>enfants trouvés                             |
| Anishing Search <ul> <li></li></ul>                                                                                                    | Médias<br>02 médias              | Lieu de naissance :                                                                             |                                                                      | Marguer les autres informations comme vues                                                      |
| Zustanda <ul> <li>Audata</li> <li>Modifications</li> <li>Asistant</li> <li>Beckenche Internet</li> <li>Anteur</li> <li> <ul> <li></li></ul></li></ul>                                                                                                    | FamilySearch                     | Lieu de décès :                                                                                 |                                                                      | Afficher les autres informations                                                                |
| Assistant     South-angles, Suffax Courts, New York, UKA     Marguer les autres informations comma vues       Rechercher     South-angles, Suffax Courts, New York, UKA     Attracte informations.       Rechercher     South-angles, Suffax Courts, New York, Edgs, Kings Courts, New York, Edgs, Kings     Nouveaux événements personnels trouvés       Autour     Suffax-angles, Suffax Courts, New York, Edgs, Courts, New York, Edgs, Kings Courts, New York, Edgs, Kings Courts, New York, Edgs, Lines     Nouveaux événements personnels trouvés       Autour     Suffax-angles, Suffax Courts, New York, Edgs, Lines     Marguer les autres informations.       Autour     Suffax-angles, Courts, New York, Edgs, Courts, New York, Edgs, Lines     Marguer les autres informations.       Marguer les autres informations.     Marguer les autres informations.     Marguer les autres informations.       Marguer les autres informations.     Marguer les autres informations.     Marguer les autres informations.       Marguer les autres informations.     Informations.     Marguer les autres informations.       Marguer les autres informations.     Informations.     Marguer les autres informations.       Marguer les autres informations.     Informations.     Marguer les autres informations.       Dies de deles:     1208/1866     Nouveaux événements personnels trouvés       Dies de nalisance:     1208/1866     Nouveaux événements personnels trouvés                                                                                                    | Modifications                    | Jacqueline Raymondes Bouvier (Kennedy)     Date de naissance : 28/07/929                        |                                                                      | Nouveaux événements personnels trouvés; Nouveaux conjoints trouvés                              |
| Assessmin     Dute de delais:     190/5/194       Rechercher     Attebur les autres informations       Rechercher     Juit de delais:     190/5/193       Auteur     Juit de delais:     190/5/193       Auteur     Die de delais:     190/5/193       Maintenance     Outre de delais:     190/5/193       Maintenance     Juit de delais:     190/5/193       Die de delais:     190/5/193       Die de delais:     190/5/193       Die de missance:     190/5/193       Die de missance:     190/5/193                                                                                                    | Assistant                        | Lieu de naissance : Southampton, Suffolk County, New York, USA                                  |                                                                      | Marguer les autres informations comme vues                                                      |
| Recherche       John Vernou Bouvier II.       Nouveaux événements personnels trouvés,         Auteur       Déré é naissance : 1906/1993       1906/1993         Maintenance       Marquer les autres informations comma vues.       Articur         Maintenance       John Vernou Bouvier JJ.       New York, Kings County, New York, États Unis       Marquer les autres informations         Maintenance       John Vernou Bouvier JJ.       New York, City, Kings County, New York, États Unis       Nouveaux événements personnels trouvés; Nouveaux événements personnels trouvés; Nouveaux énfants trouvés; Nouveaux énfants trouvés; Nouveaux                                                                                                    | Paparanan                        | Lieu de décès : 19/05/1994<br>Lieu de décès : New York City, Kings County, New York, États Unis | 4.                                                                   | Afficher les autres informations                                                                |
| Recherche Internet     John Vernou Bouder III.     Nouveaux événements personnels trouvés       Auteur     Disé de faisance :     190/5193       Maintenance                                                                                                    | Rechercher                       |                                                                                                 |                                                                      |                                                                                                 |
| Auteur         Linu de naissance :         Exathampion Rumphine County, Nassechusetts, UEA<br>Date de delcés :         Manguer les autres informations comme vues :           Maintenance                                                                                                    | Recherche Internet               | John Vernou Bouvier III.  Date de naissance : 19/05/1891                                        |                                                                      | Nouveaux événements personnels trouvés                                                          |
| Maintenance John Vernou Bouvier Jr.<br>Date de naissance : 12/08/1865 Noveeau: événements personnels trouvés; Nouveau: événements personnels trouvés; Nouveau: événement | Auteur                           | Lieu de naissance : Easthampton, Hampshire County, Massachusetts, U                             | USA                                                                  | Marguer les autres informations comme vues                                                      |
| Maintenance John Vernou Bouvier Jr. Nouveaux événements personnels trouvés; Nouveau enfants trouvés; Nouveau enfants trou   |                                  | Lieu de décès : 03/08/1957<br>Lieu de décès : New York City, Kings County, New York, États Unis |                                                                      | Afficher les autres informations                                                                |
| Und on instances I IZ/00/1605                                                                                                    | Maintenance                      | John Vernou Bouvier Jr.                                                                         |                                                                      | Nouveaux événements personnels trouvés; Nouveaux<br>enfants trouvés                             |
|                                                                                                    |                                  | Dute de naissance : 12/08/1865                                                                  |                                                                      |                                                                                                 |

① Pour masquer les personnes et toute information connexe, cliquez sur "Signaler toutes les autres informations comme vues".

② Cliquez sur "Signaler toutes les autres informations comme vues" pour masquer des personnes individuelles ou "Afficher les autres informations" pour accéder au panneau Synchroniser.

| H O                      | 💮 Mary                                   |                                                                           |                                                                                                    |                                           | Nouveaux événements personnels trouvés; Nouveaux                                                |
|--------------------------|------------------------------------------|---------------------------------------------------------------------------|----------------------------------------------------------------------------------------------------|-------------------------------------------|-------------------------------------------------------------------------------------------------|
| Stationer Tem            | Date de ne                               | Informations su                                                           | r la personne FamilySearch                                                                                            |                                           | conjoints trouves; Nouveaux enfants trouves                                                     |
|                          | Data de de                               | Anarrai Sunchronicas Dispunctore Source                                   | as Dhatas Ordananaas Liista                                                                                           | ulaus das modifications                   | Marguer les autres informations comme vues                                                      |
| erts Littles Publication | Lieu de de                               | Aberta Stitutionen Discussions Sourc                                      |                                                                                                    |                                           | Atticher wis autres informations                                                                |
| ik Favara                | Carol                                    | Personne locale                                                           |                                                                                                    | Personne sur FamilySearch                 | Nouveaux parents trouvés                                                                        |
| Anarou das Aditions      | Dera de na                               |                                                                           | Noms                                                                                                    |                                           |                                                                                                 |
| Aperçu des editions      | Dara de de                               | Noms préférés                                                             |                                                                                                    | Noms préférés                             | Marguer les autres informations comme sues<br>Afflicher les autres informations                 |
| Interactif               | Ling of bu                               | Carolyn BESSETTE                                                          | $\rightarrow$                                                                                                    |                                           |                                                                                                 |
| Personnes                | John Cute de re                          |                                                                           | Carolyn Jeanne Bess<br>Nom de naissance                                                                               | sette                                     | Nouveaux événements personnels trouvés; Nouveaux<br>parents trouvés; Nouveaux enfants trouvés   |
| Groupes                  | Linu de na                               | Autres noms                                                               |                                                                                                    | Autres noms                               | Marguer les autres informations comme vues                                                      |
| Families                 | Ders de dé                               |                                                                           | Carolyn Bessette Ker                                                                                                  | nnedy                                     | Afficher les autres informations                                                                |
| Lieux<br>54 class        | Carol<br>Oute de nu                      |                                                                           | Sexe                                                                                                    |                                           | Nouveaux événements personnels trouvés; Nouveaux<br>conjoints trouvés; Nouveaux enfants trouvés |
| Sources                  | Lini de ra                               | Edminin                                                                   | Eéminin                                                                                                    |                                           | Marquer les autres informations comme vues                                                      |
| Histoires                | Linu de dé                               |                                                                           | _                                                                                                    |                                           | Afficher lins autres informations                                                               |
| Tâches<br>Etizio         | ipat 🥚                                   | É                                                                         | vénements                                                                                                    |                                           | Nouveaux événements personnels trouvés; Nouveaux<br>enfants trouvés                             |
| Médias                   | Dens de tra                              | Naissance                                                                 |                                                                                                    | Naissance                                 |                                                                                                 |
| NT TOWNERS               | Data de de                               | 07/01/1966 ♀ Naissance<br>White Plains, Westchester County, New York, USA |                                                                                                    |                                           | Afficher les autres informations                                                                |
| Family Search            | e Jacqu                                  | Profession                                                                | Naissance<br>hite Plains, Westchest                                                                                   | 07/01/1966<br>er, New York, United States | Nouveaux événements personnels trouvés; Nouveau<br>conjoints trouvés                            |
| Assistant                | Leu de ma                                | telécharger en supplémentaire                                             | tant qu'événement personnel<br>P                                                                                      |                                           | Marguer les autres informations comme vues                                                      |
| Reshamber                | Cate de de                               | Publiciste di Family Search et<br>événements pers                         | conserve inchangés tous les<br>connels existants de la personne                                                       |                                           | Afficher les autres informations                                                                |
| Recherche Internet       | John<br>Date de ra                       | Décès Télécharger l'é                                                     | vénement personnel pour                                                                                               | Décès                                     | Nouveaux événements personnels trouvés                                                          |
| Auteur                   | Lieu de ver<br>Doire de de<br>Lieu de te | BESSETTE à W<br>Télécharge cet é<br>l'information dou<br>l'événement para | hite Plains'<br>vinement personnel et remplace<br>rante de la personne locale pour<br>connel (Tevinement Naissance de | Termine                                   | Marquer les autres informations comme vues<br>Afflicher les autres informations                 |
| Maintenance              | John Vernou Bo                           | Carolyn BESSET                                                            | TE à White Plains'                                                                                                    |                                           | Nouveaux événements personnels trouvés; Nouveau                                                 |

Cliquez sur la flèche pour ouvrir le dialogue de téléchargement. Pour télécharger un événement et l'ajouter à une personne ou pour remplacer un événement existant par de nouvelles données, sélectionnez le champ approprié.

#### 12.6.1. Téléverser des données MacFamilyTree sur FamilySearch

En plus de télécharger des données personnelles depuis FamilySearch, vous pouvez utiliser le panneau Synchroniser pour téléverser des entrées locales.

|                                | Mary               |                                                 |                                                                                              |                                                       | Nouveaux événements personnels trouvés; Nouveaux<br>conjoints trouvés; Nouveaux enfants trouvés |
|--------------------------------|--------------------|-------------------------------------------------|----------------------------------------------------------------------------------------------|-------------------------------------------------------|-------------------------------------------------------------------------------------------------|
|                                | Liesi da na        | Informations s                                  | ur la personne FamilySearch                                                                  | i i i i i i i i i i i i i i i i i i i                 | Manual International Informational Association                                                  |
|                                | Oate de dé         | Aperçu Synchroniser Discussions Sour            | rces Photos Ordonnances H                                                                    | istorique des modifications                           | Afficher Iss autres informations                                                                |
| ik favorit                     | Carol              | Personne locale                                 | Ŷ                                                                                            | Personne sur FamilySearch                             | Nouveaux parents trouvés                                                                        |
|                                | Data de ha         |                                                 | Noms                                                                                         |                                                       |                                                                                                 |
| Aperçu des éditions            | Dara da de         | Noms préférés                                   |                                                                                              | Noms préférés                                         | Marquer les autres informations comme vues                                                      |
| Interactif                     | Lieu de dé         | Carolyn BESSETTE                                | <u> </u>                                                                                     |                                                       | Afficher les autres informations                                                                |
| Personnes                      | John               |                                                 | Carolyn Jeanne B                                                                             | essette                                               | Nouveaux événements personnels trouvés; Nouveaux<br>parents trouvés; Nouveaux enfants trouvés   |
|                                | Lieu de na         | Autres noms                                     |                                                                                              | Autres noms                                           |                                                                                                 |
| Groupes<br>Tanvier de parament | Dave de de         |                                                 | Carolyn Bessette<br>Nom marital                                                              | Kennedy                                               | Afficher les autres informations                                                                |
| All families                   | Carol              |                                                 | Seve                                                                                         |                                                       | Nouveaux événements personnels trouvés; Nouveaux<br>conjoints trouvés; Nouveaux enfants trouvés |
| Sources                        | Linu de ra         |                                                 | Jeke                                                                                         |                                                       |                                                                                                 |
| Histoires                      | Data de da         | 🥥 Féminin                                       | 🚞 👳 Féminin                                                                                  |                                                       | Afficher les autres informations                                                                |
| Táches                         | 🥥 Jacqi            |                                                 | vénements                                                                                    |                                                       | Nouveaux événements personnels trouvés; Nouveaux                                                |
| 110210                         | Ourse die hie      | Naissance                                       | $\langle \rangle$                                                                            | Naissance                                             | entants trouves                                                                                 |
| Medias<br>87 metral            | Lieu de ra         | 07/01/1966 🏫 Naissance                          |                                                                                              |                                                       | Marguer les autres informations comme vues                                                      |
| FamilySearch                   | Lieu de dé         | White Plains, Westchester County, New York, USA |                                                                                              | -                                                     | Atticher les autres informations                                                                |
| Modifications                  | Jacque             | Profession                                      | vénement personnel pour<br>alssance - 07/01/1966 - White<br>hester, New York, United States' | 07/01/1966<br>; New York, United States<br>Profession | Nouveaux événements personnels trouvés; Nouveaux conjoints trouvés                              |
| Assistant                      | Linu de mi         | informations co                                 | ourantes sur FamilySearch pour                                                               |                                                       | Marguer les autres informations comme sues                                                      |
| - Parala and -                 | Lieu de de         | White Plains, W                                 | lestchester, New York, United States'                                                        |                                                       | Afficher les autres informations                                                                |
| Recherche Internet             | nhot e             | Décès                                           | τφ Fashion Industry Put                                                                      | Décès                                                 | Nouveaux événements personnels trouvés                                                          |
|                                | Liev de na         | energiano de Diste                              | . e.                                                                                         |                                                       |                                                                                                 |
| Auteur                         | Data da da         |                                                 |                                                                                              | Те                                                    | Afficher les autres informations                                                                |
| Maintenance                    | John Vernou B      | ouvier Jr.                                      |                                                                                              |                                                       | Nouveaux événements personnels trouvés; Nouveaux                                                |
|                                | Date de rialssance | 12/08/1865                                      |                                                                                              |                                                       | entants trouves                                                                                 |

Pour ouvrir le dialogue de téléversement, cliquez sur la flèche associée à une entrée dans "Personne locale", puis utilisez le dialogue pour téléverser les données.

#### 12.6.2. Supprimer des données sur FamilySearch

| ••• × X = 0                   |                                  | 🔮 Exemple d'ar                                | bre géné       | alogique 🕴 Autres informations sur FamilySearch    | 7 0                                                                                             |
|-------------------------------|----------------------------------|-----------------------------------------------|----------------|----------------------------------------------------|-------------------------------------------------------------------------------------------------|
| La Hanna                      | Mary                             |                                               |                |                                                    | Nouveaux événements personnels trouvés; Nouveaux<br>conjoints trouvés; Nouveaux enfants trouvés |
| -                             | - Lieu da na                     | Informations su                               | r la perso     | nne FamilySearch                                   | Marriar las suites informations comma una                                                       |
|                               | Data de de                       | Aperçu Synchroniser Discussions Source        | es Photo       | s Ordonnances Historique des modifications         | Afficher les autres informations                                                                |
| ik favora                     | Carol                            | Personne locale                               |                | ရှိခု Personne sur FamilySearch                    | Nouveaux parents trouvés                                                                        |
| IIII Anarru das Atitions      | Corol Data de ha                 |                                               | Noms           |                                                    |                                                                                                 |
| 1111 where nes equipus        | Dara de de                       | Noms préférés                                 |                | Noms préférés                                      | Marquer les autres informations comme vues                                                      |
| 4 interactif                  | Lieu de da                       | Carolyn BESSETTE                              | $\rightarrow$  |                                                    | Afficher les autres informations                                                                |
| Personnes                     | John<br>Cutta da ma              |                                               | <b>€</b> ⊕     | Carolyn Jeanne Bessette<br>Nom de naissance        | Nouveaux événements personnels trouvés; Nouveaux<br>parents trouvés; Nouveaux enfants trouvés   |
| Compas                        | Lieu de na                       | Autres noms                                   |                | Autres noms                                        | Marguer les autres informations comme vues                                                      |
| Familes                       | Dans da da<br>Uleu da da         |                                               | <del>4</del> - | Carolyn Bessette Kennedy<br>Nom marital            | Afficher les autres informations                                                                |
| C Lieux                       | Carol<br>One de ret              |                                               | Sexe           |                                                    | Nouveaux événements personnels trouvés; Nouveaux<br>conjoints trouvés; Nouveaux enfants trouvés |
| Sources                       | Lini de ra                       | - Edminia                                     |                | A Edminia                                          | Marquer les autres informations comme vues                                                      |
| <ul> <li>Histoires</li> </ul> | Leu de do                        | - Permini                                     | -              | • reminin                                          | Attricher les autres informations                                                               |
| Tâches                        | ipact 🔹                          | É                                             | rénemen        | ts                                                 | Nouveaux événements personnels trouvés; Nouveaux<br>enfants trouvés                             |
|                               | Dana de ter                      | Naissance                                     |                | Naissance                                          |                                                                                                 |
| AL NT NAMES                   | Data da da                       | 07/01/1966 ☆ Naissance                        | $\rightarrow$  |                                                    | Marquer les autres informations comme vues                                                      |
| FamilySearch                  | Lieu de dé                       | while Paris, wesicities county, new rork, coa | +              | ☆ Naissance 07/01/19                               | Afficher les autres informations                                                                |
| - Modifications               | appace .                         | Pasteralan                                    | 19             | White Plains, Westchester, New York, United States | klasura dura ments personnels trouvés; Nouveaux<br>iconioints trouvés                           |
|                               | Life A Lieu de ma                | > Profession                                  |                | Supprimer l'événemer                               | nt personnel<br>Minitiagnent cat deformant                                                      |
| Assistant                     | Date de de                       | Publiciste dans l'industrie de la mode        | $\rightarrow$  | personnel sur FamilySea                            | autres informations comme sues                                                                  |
| P Rechercher                  | 🖝 Lieu de dé                     |                                               | <b>€</b> ⊕     | > Profession<br>Fashion Industry Publicist         | er las autres informations                                                                      |
| Becherche Internet            | Data de ma                       | Décès                                         |                | Décès                                              | Nouveaux événements personnels trouvés                                                          |
| Auteur                        | Lieu de rat<br>Dans de de        | teaninge + Bists                              |                | Termic                                             | Marquer les autres informations comme vues                                                      |
|                               | Frank & Hill. Linu do the        |                                               |                | Territory (1997)                                   | Afficher les autres informations                                                                |
| Jaintenance                   | John Vernou<br>Date de reissance | Bouvier Jr.<br>12/08/1865                     |                |                                                    | Nouveaux événements personnels trouvés; Nouveaux<br>enfants trouvés                             |
|                               | Ø                                |                                               |                |                                                    | Q. Succession Classer par nom                                                                   |

Pour supprimer une entrée, placez le curseur de votre souris sur l'entrée et cliquez sur le symbole comportant trois points, qui apparaît à proximité de l'entrée.

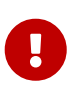

Veuillez noter que d'autres utilisateurs peuvent annuler ces modifications. Lorsque vous modifiez quelque chose sur FamilySearch, nous vous recommandons d'inclure une explication pertinente dans le champ de saisie correspondant. Cela permettra aux autres utilisateurs de comprendre plus facilement ce que vous avez fait.

## 12.7. Statistiques FamilySearch

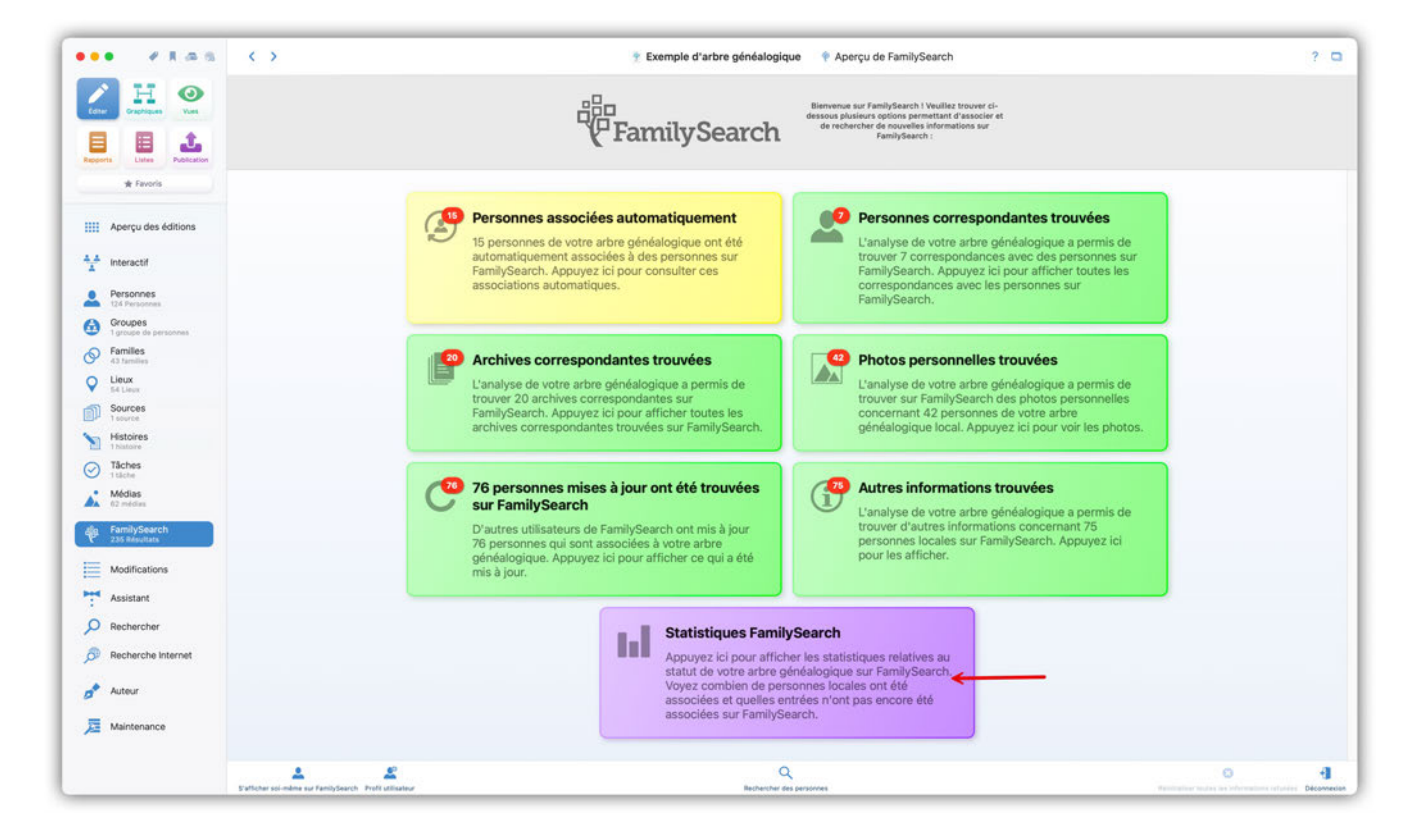

Pour afficher l'état actuel de votre arbre généalogique par rapport à FamilySearch, cliquez sur le bouton "Statistiques FamilySearch" dans le panneau d'aperçu de FamilySearch.

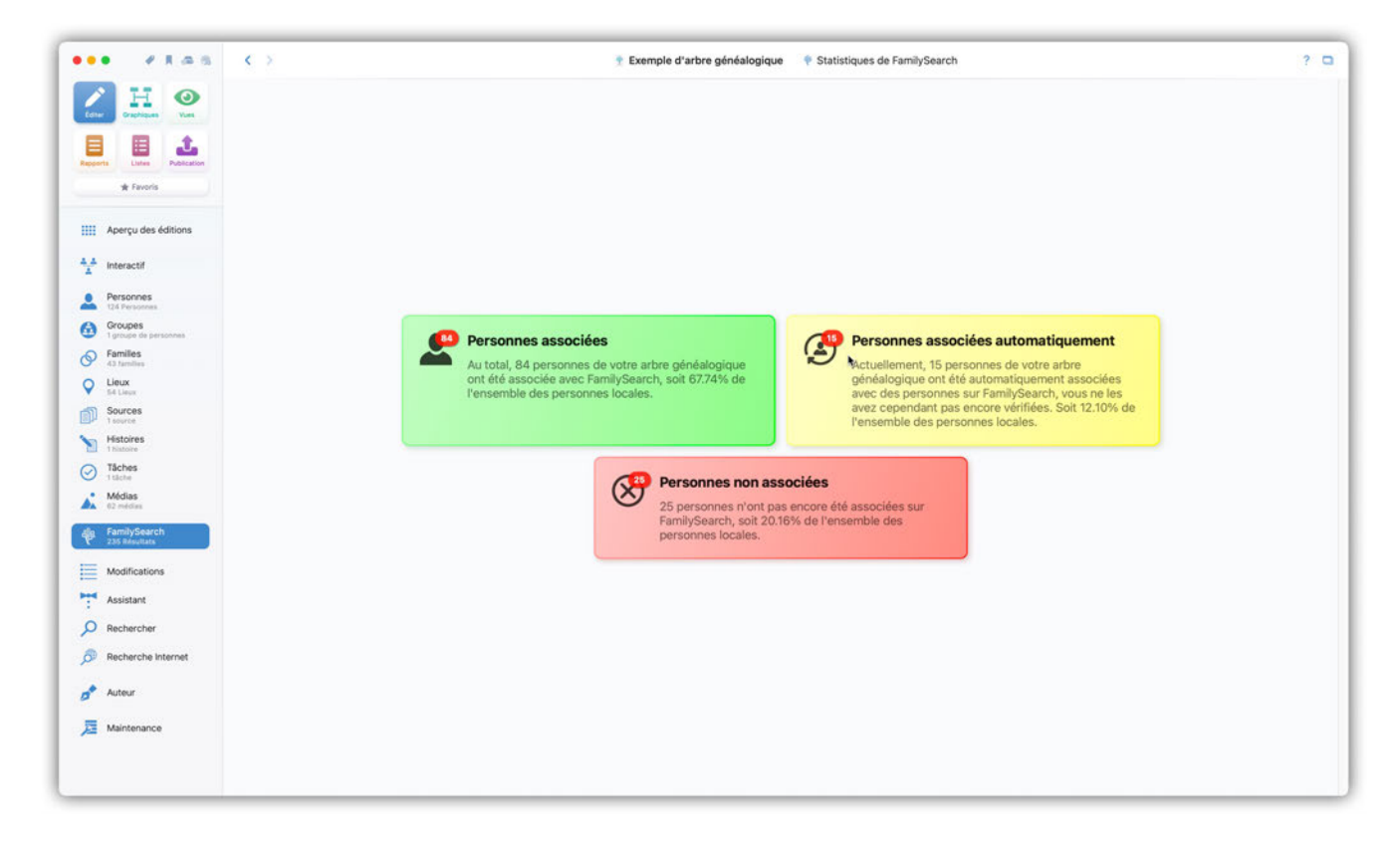

Vous verrez ici combien de correspondances avec FamilySearch ont déjà été réalisées ou non. Cliquez sur l'un des champs pour afficher la liste de personnes correspondante.

# 12.8. Réinitialiser les correspondances rejetées et signaler les correspondances comme vues

Si la recherche ne retourne pas d'informations ou de résultats exploitables, vous pouvez refuser les résultats qui ne vous conviennent pas et indiquer à FamilySearch de les ignorer lors de futures recherches. Ces réglages peuvent être réinitialisés à tout moment.

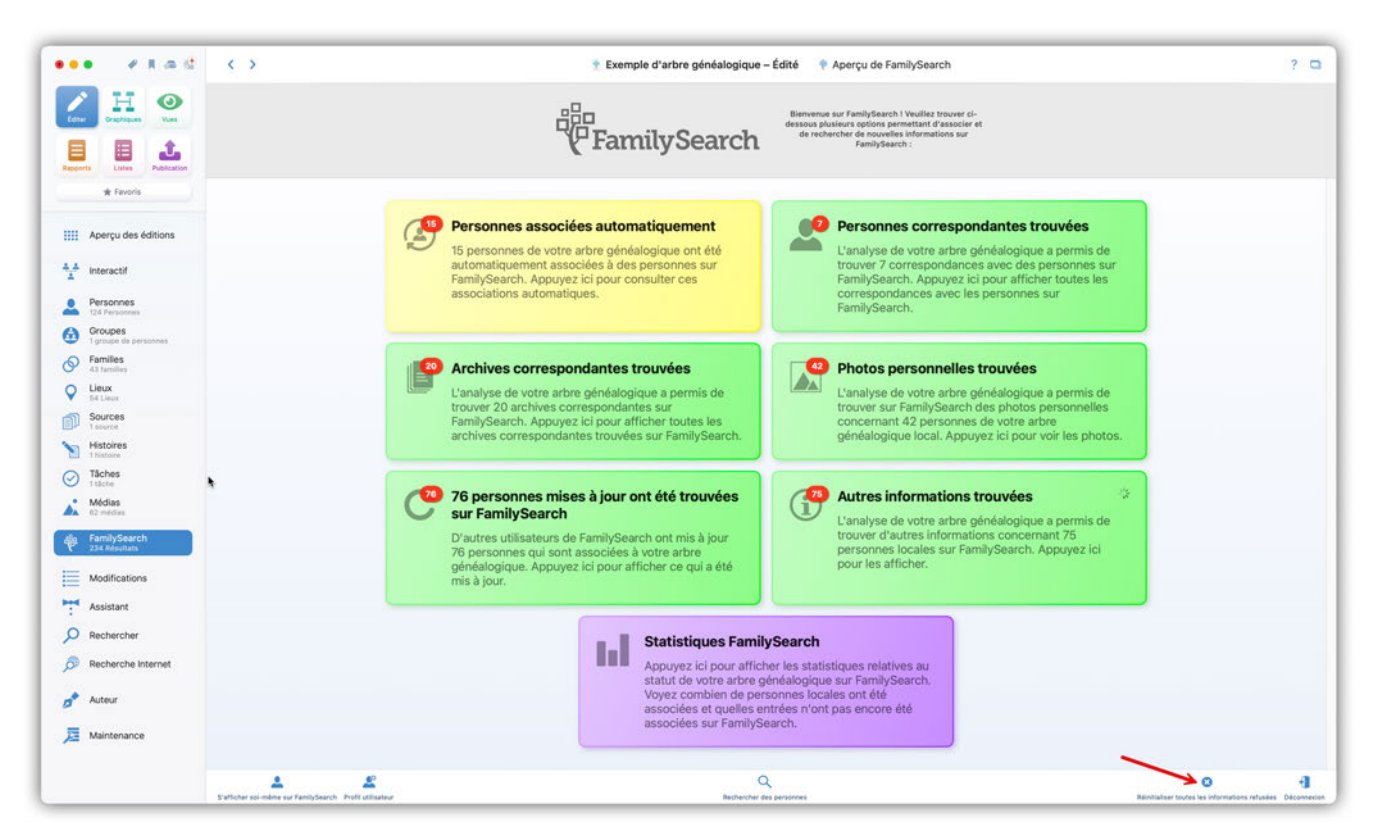

#### 12.8.1. Réinitialiser toutes les informations refusées

Pour réinclure des éléments précédemment refusés dans vos résultats de recherche, cliquez sur "Réinitialiser toutes les informations refusées" dans le panneau d'aperçu de FamilySearch.

#### 12.8.2. Réinitialiser les informations refusées d'une personne en particulier

| ••• • • • a d                      | < > Exemple d'arbre gé                                        | néalogique – Édité 🛛 👗 Personne William John Robert Cavendish                                    | Terminer ? 🗅 💷                                                                         | Toutes les personnes Fitres               | intelligents |
|------------------------------------|---------------------------------------------------------------|--------------------------------------------------------------------------------------------------|----------------------------------------------------------------------------------------|-------------------------------------------|--------------|
| 🖊 🗄 🧿                              | Ajouter un nouveau pêr                                        | Ajouter une novielle mère                                                                        |                                                                                        | Aucun filtre intelligent                  | 0            |
| Cotor Graphiques Vues              |                                                               |                                                                                                  |                                                                                        | Q Ca                                      | X⊕           |
|                                    |                                                               |                                                                                                  |                                                                                        | Grouper par Nom 3                         | 0 F          |
| Reports Listes Publication         | William John F                                                | lobert Cavendish                                                                                 |                                                                                        | BESSETTE                                  |              |
| * Favoris                          | 10/12/1917 - 10/09/1944 (Åge: 26a 9m)                         |                                                                                                  |                                                                                        | Carolyn BESSETTE<br>07/01/1966            | 9            |
| Aperçu des éditions                | 1-                                                            |                                                                                                  |                                                                                        | Bouvier                                   |              |
| 14 Interactif                      | O Nom & sexe                                                  | Médias (1)                                                                                       | FamilySearch                                                                           | Caroline Bouvier (Kennedy)<br>27/11/1957  | 0            |
| Personnes<br>124 Personnes         | Prénom Nom<br>William John Robert Cavendish                   |                                                                                                  | La personne locale a<br>été associée<br>③ automatiquement avec<br>une personne trauxée | Caroline Lee Bouvier<br>03/03/1933        | •            |
| Groupes<br>1 groupe de personnes   | PARTY STRUCTURE                                               | I A MI                                                                                           | sur FamilySearch                                                                       | Caulfield                                 |              |
| Families     43 families     Lieux | Suffixe Sece<br>Masculin 0                                    | William John Robert Cavendish                                                                    | Nouvelles mises à jour<br>trouvées sur<br>FamilySearch                                 | John T. Caulfield                         | ę            |
| Sources                            |                                                               |                                                                                                  | D'autres informations                                                                  | Cavendish                                 | -            |
| 1 source                           | Événements (4)                                                | Caractéristiques (0)                                                                             | FamilySearch                                                                           | William John Robert Cavendi<br>10/12/1917 | *** *        |
| 1 histoire                         |                                                               | Condeux dae obminur - Salele Pinformation in                                                     | Des archives<br>correspondantes ont                                                    | Ewina                                     |              |
| Tâches<br>1 tâche                  | Aissance 10/12/1917                                           | O could des chereux - saisie l'internation et                                                    | été trouvées sur<br>FamilySearch                                                       | Caroline Maslin Ewing                     |              |
| Médias<br>62 médias                | Type d'événement Date Naissance 10/12/1917                    | Couleur des yeux - Saisir l'information ici                                                      |                                                                                        | 11/08/1844                                |              |
| FamilySearch<br>236 Resultats      | Lieu 📾 London, England                                        | A manual front huld addre - parate i a una stranovi and                                          | Autres noms (0)                                                                        | Hasset                                    |              |
| Modifications                      | Reptême - Saisir l'information ici                            | Numéro de sécurité sociale - Saisir l'information ici      Tailla - Saisir l'information ici     | Nom marital - Saisir<br>Finformation ici                                               | Catherine Hasset<br>1800                  | *            |
| Assistant                          | Type d'événement Date Âge au moment d                         | T second comparison                                                                              | 100 1000                                                                               |                                           |              |
| O Rechercher                       | Mariage 06/05/1944 26a 4m 26j<br>Conjoint Mildias             |                                                                                                  | Finformation ici                                                                       |                                           |              |
|                                    | 🐼 🏚 Kathleen Kennedy 🛛 🎆                                      | Citations de Sources (0)                                                                         |                                                                                        |                                           |              |
| Auteur                             | Lieu<br>🍽 London, Greater London, England, United Kingdom     | Veuillez utiliser le bouton ci-dessus pour ajouter des citations de sources<br>pour cet article. | Ó Étiquettes (0)                                                                       |                                           |              |
| Di Maintenance                     | â                                                             | Kathisen Kannedy<br>5 1939 - 1 13004/1948<br>Conjoint                                            |                                                                                        |                                           |              |
|                                    | 👫 🏩 🖳 🔟 !<br>Contante Carte Orientologie Histoire Incondennoe | Actions Nouvelle lâche Journal des modifications                                                 | Liste des personnes                                                                    | *                                         |              |

Affichez le panneau "Édition"  $\rightarrow$  "Personnes". Sélectionnez la personne et cliquez sur le symbole FamilySearch.

| ••• •••                             | C > Exemple d'arbre généalogique – Édité & Personne William John Robert Cavendish Terminer                                                                                                    | 7 🖸 🛄 Toutes les personnes 🛛 Filtres Intell |            |
|-------------------------------------|----------------------------------------------------------------------------------------------------|---------------------------------------------|------------|
| teres and the                       | Annual parts                                                                                                    | 9.0                                         | Xa         |
| +                                   | Informations sur la personne FamilySearch                                                                                                    | Grouper par Nom C                           | 1          |
| Passente Littes Publication         | Aperçu Synchroniser Discussions Sources Archives Photos Ordonnances Historique des modifications                                                                                                    | BASSATTE                                    | -          |
| ik faran                            | William John Robert Cavendish                                                                                                    | Carolyn BESSETTE                            | ÷          |
| Aperçu des éditions                 | L339-11D                                                                                                    | Boovier                                     |            |
| 4_4 Interactif                      | Cette personne locale a été associée à une personne sur Eamilu/Search                                                                                                    | Carone Bouvier (Kennedy)                    | 0          |
| Personnes<br>Tra Personnes          | William John Robi                                                                                                    | Caroline Lee Bouvier                        | 0 7        |
| Groupes<br>1 groupes de parlamentes | Editer la personne locale Afficher le contexte Ouvrir sur FamilySearch.org Télécharger automatiquement les proches Dissocier Réinitialiser les refus                                                                                                    | Cautton                                     |            |
| Familes                             | Settine                                                                                                    | ur 🥥 John T. Caulfield                      | - 10       |
| C Lieux                             |                                                                                                    |                                             |            |
| Sources                             |                                                                                                    | Cevendish                                   |            |
| - Histoires                         | Événement:     Événement:     D'autres informations ont été trouvées                                                                                                    | and the second                              |            |
| Táches                              | Type d inves     Type d inves     T                                                           | two                                         |            |
| Midias                              | Nalissance     nemes en secondant l'organit ("Synchroniser" Nouveaux parents trouvés     et apouvez ici pour supprimer cet     avriticement. Si la secondes ne                                                                                                    | Caroline Maslin Ewing                       | <b>0</b> 🕈 |
| As at rooms                         | Naissance Correspondent pas, appuyez sur le bouton     Dissocier:                                                                                                    |                                             |            |
| FamilySearch<br>236 Reactions       | 98 London                                                                                                    | Catherine Hasset                            | -          |
| Modifications                       | Parchives de personne trouvées C Nouvelle mise à jour trouvée par                                                                                                    | 1809                                        | 1          |
| Assistant                           | Type d'erranne les archives sur FamilySearch. Court annivSearch par<br>Type d'erranne les archives sur FamilySearch. Court annivSearch par<br>Les archives sur FamilySearch. Court annivSearch par<br>Appund to the sur familySearch par<br>Appund to the sur familySearch par<br>A |                                             |            |
| O Rechercher                        | Mariage                                                                                                    |                                             |            |
| Oacharcha Internet                  | S & Kathler                                                                                                    |                                             |            |
| Jor Hechelorie Internet             | Ues 100 London                                                                                                    |                                             |            |
| Auteur                              | Terminer                                                                                                    |                                             |            |
| Ja Maintenance                      | Covers                                                                                                    |                                             |            |
|                                     |                                                                                                    |                                             |            |
|                                     | * A 市 道 ! A 「                                                                                                    |                                             |            |

Cliquez sur "Réinitialiser les refus". Veuillez noter que cette option ne sera disponible que si vous avez préalablement refusé toutes les correspondances pour la personne concernée.

## 12.9. Accéder et discuter des résultats sur FamilySearch

La base de données de FamilySearch est enrichie et maintenue par les contributions des utilisateurs. Il peut parfois y avoir des controverses concernant certaines données ou la fiabilité de certaines sources. Le menu FamilySearch menu vous donne accès directement aux discussions, à l'historique et aux références des sources. De cette manière vous pouvez activement contribuer à une discussion ouverte et apporter vos connaissances ou poser des questions relatives à la fiabilité des données ou des faits.

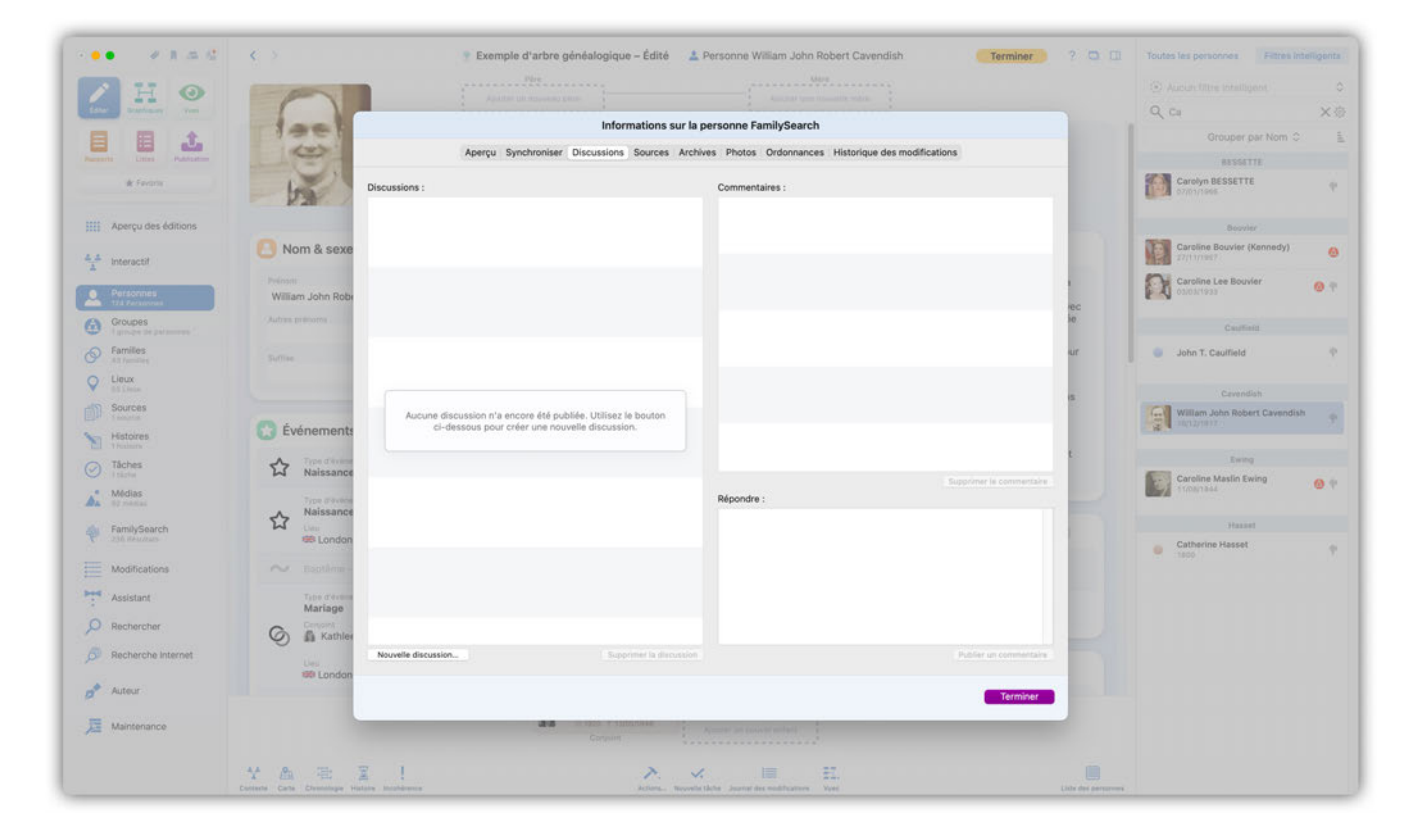

#### 12.9.1. Accéder à des informations supplémentaires

Vous pouvez accéder à l'enregistrement FamilySearch d'une personne depuis le panneau d'aperçu de FamilySearch. Pour plus de détails, référez-vous au chapitre << Visualisation des correspondances potentielles avec FamilySearch >>.

Utilisez les boutons appropriés pour accéder aux discussions en cours, aux sources et à l'historique des modifications de l'enregistrement.

Vous pouvez également accéder aux discussions et à l'historique des modifications via le champ FamilySearch dans la vue d'édition d'une personne.

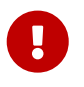

Dans tous les cas, la personne doit déjà être associée à une personne sur FamilySearch.

## 12.10. Rechercher et importer des personnes depuis FamilySearch

#### 12.10.1. Ouvrir la fonction de recherche de personne

Cliquez le bouton "Chercher" sous la fenêtre d'aperçu de FamilySearch.

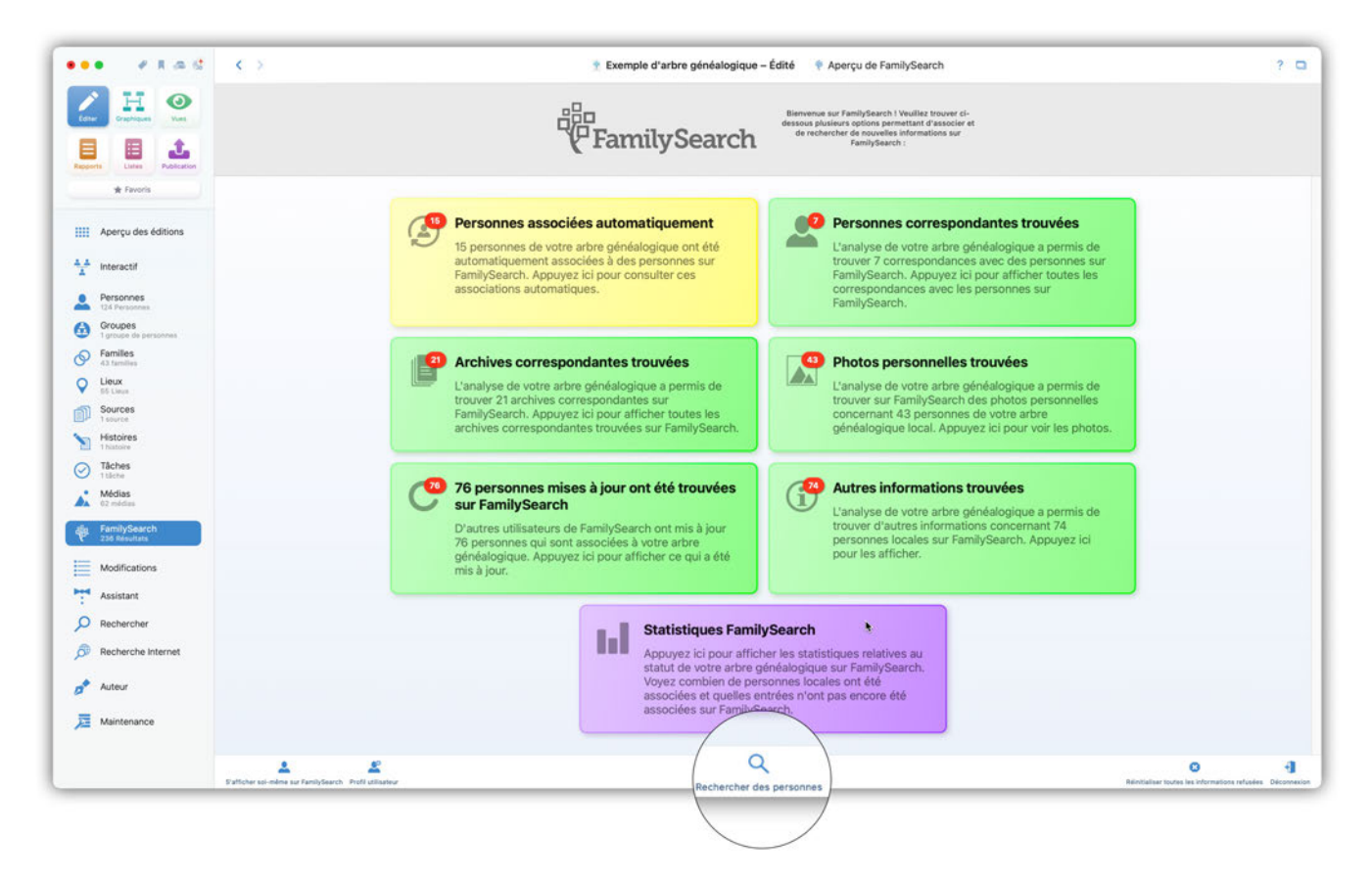

Cette action ouvre la fenêtre de recherche.

| ••• <b>#</b> # # # @ <b>&lt;</b> > | 😤 Exemple d'arbre généalogique – Édité 👘 👎 Chercher des personnes sur FamilySearch                | ? 🗆 |
|------------------------------------|---------------------------------------------------------------------------------------------------|-----|
| / H 📀                              | Prénom 🕒 🗙                                                                                        |     |
| Editer Craphiques Vues             | Nom 😧 🛛 🛛                                                                                         |     |
|                                    | Date de naissance 💿 ×                                                                             |     |
| Reports Listes Publication         | Lieu de naissance 🕒 🗴                                                                             |     |
| * Favoris                          | Date de décès 👩 ×                                                                                 |     |
|                                    | Lieu de décès 😝                                                                                   |     |
| Aperçu des éditions                | Ajouter d'autres critères de recherche                                                            |     |
| A Interactif                       |                                                                                                   |     |
| Personnes                          |                                                                                                   |     |
| 124 Personnes                      |                                                                                                   |     |
| Groupes<br>1 groupe de personnes   |                                                                                                   |     |
| S Families<br>43 families          |                                                                                                   |     |
| C Lieux                            |                                                                                                   |     |
| Sources                            |                                                                                                   |     |
| V Histoires                        |                                                                                                   |     |
| Tāches                             |                                                                                                   |     |
| U 11ache                           |                                                                                                   |     |
| 62 médias                          | Veuillez saisir les critères de recherche ci-dessus pour débuter la recherche sur<br>FamilySearch |     |
| alle FamilySearch<br>236 Meyettats |                                                                                                   |     |
| Modifications                      |                                                                                                   |     |
| Assistant                          |                                                                                                   |     |
|                                    |                                                                                                   |     |
|                                    |                                                                                                   |     |
| Recherche Internet                 |                                                                                                   |     |
| 🔊 Auteur                           |                                                                                                   |     |
| JE Maintenance                     |                                                                                                   |     |
|                                    | Classer : Par score 🕒                                                                             |     |

#### 12.10.2. Lancer la recherche d'une personne

Dès que vous saisissez vos paramètres de recherche, la recherche démarre automatiquement. Si vous le souhaitez, vous pouvez ajouter d'autres critères de recherche en cliquant sur le bouton du même nom.

| Core Crachisen Core         |                                            |                                                                                                    | Prénom 😔                               | John      | ×               |                                      |
|-----------------------------|--------------------------------------------|----------------------------------------------------------------------------------------------------|----------------------------------------|-----------|-----------------|--------------------------------------|
| Cater Crapheurs Yors        |                                            |                                                                                                    | Nom                                    |           |                 |                                      |
| Reports Listes Publication  |                                            |                                                                                                    |                                        | Kennedy   | ) ×             |                                      |
| Rapports Listes Publication |                                            |                                                                                                    | Date de naissance                      |           | ×               |                                      |
|                             |                                            |                                                                                                    | Lieu de naissance                      |           | х               |                                      |
| 🖈 Favoris                   |                                            |                                                                                                    | Date de décès 💿                        |           | ×               |                                      |
|                             |                                            |                                                                                                    | Lieu de décès 🕒 🖯                      |           | ×               |                                      |
| Aperçu des éditions         |                                            |                                                                                                    | Ajouter d'autres critères de recherche |           |                 |                                      |
| A Interactif                | WILLIAM JOHN KEN                           | NEDY                                                                                                    |                                        |           |                 |                                      |
| Personnes                   | Date de naissance :                        |                                                                                                    |                                        |           |                 |                                      |
| 124 Personnes               | Date de décès :                            | virginia, United States                                                                                                    |                                        |           |                 |                                      |
| 1 groupe de personnes       | Lieu de décès :                            |                                                                                                    |                                        |           | Afficher le con | texte Afficher la personne & ajouter |
| Families<br>43 families     | John B Kennedy                             |                                                                                                    |                                        |           |                 |                                      |
| C Lieux                     | Date de naissance :                        | 1866<br>Springfield Hampdan Margachuratte United States                                                                                                    |                                        |           |                 |                                      |
| Sources                     | Date de décès :                            | 22 February 1901                                                                                                    |                                        |           |                 |                                      |
| S Histoires                 | Lieu de décès :                            | Meriden, New Haven, Connecticut, United States                                                                                                    |                                        |           | Afficher le con | texte Afficher la personne & ajouter |
| 1 histoire                  | John Kennedy                               |                                                                                                    |                                        |           |                 |                                      |
| I täche                     | Date de naissance :                        | 5 October 1828<br>Relichshill County Limerick Ireland                                                                                                    |                                        |           |                 |                                      |
| Médias<br>62 médias         | Date de décès :                            | and and a set of a set of a se |                                        |           |                 |                                      |
| alig FamilySearch           | Lieu de décès :                            |                                                                                                    |                                        |           | Afficher le con | texte Afficher la personne & ajouter |
| Y 235 Résultats             | John Kennedy                               |                                                                                                    |                                        |           |                 |                                      |
| Modifications               | Date de naissance :<br>Lieu de naissance : | July 1873<br>Indiand                                                                                                    |                                        |           |                 |                                      |
| Assistant                   | Date de décès :                            |                                                                                                    |                                        |           |                 |                                      |
| Q Rechercher                | Lieu de déces :                            |                                                                                                    |                                        |           | Amoner le con   | Anicher la personne a ajouter        |
| Contractor Internet         | John Kennedy                               |                                                                                                    |                                        |           |                 |                                      |
| Constraint internet         | Date de naissance :<br>Lieu de naissance : | 1845<br>Fethard, County Wexford, Ireland                                                                                                    |                                        |           |                 |                                      |
| 5 Auteur                    | Date de décès :<br>Lieu de décès :         | STATES STRUCTURE STRUCT                                                                                                    |                                        |           | Afficher le con | texte Afficher la personne & ajouter |
| Jaintenance                 | John Kennedy                               |                                                                                                    |                                        |           |                 |                                      |
|                             | Date de naissance :                        | 1783                                                                                                    |                                        |           |                 |                                      |
|                             |                                            |                                                                                                    | Classer : Pa                           | r score 😝 |                 |                                      |

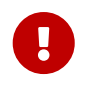

Veuillez noter que seules des personnes décédées peuvent être trouvées sur FamilySearch.

#### 12.10.3. Interpréter les résultats de la recherche

| •• • • • • •                     | < >                                        |                                                    | Exemple d'arbre généalogique           | Chercher des personnes sur Fé | amilySearch |                       | ?                                 |
|----------------------------------|--------------------------------------------|----------------------------------------------------|----------------------------------------|-------------------------------|-------------|-----------------------|-----------------------------------|
| / H 📀                            |                                            |                                                    | Prénom 😥                               | John                          | ×           |                       |                                   |
| Editer Graphiques Vues           |                                            |                                                    | Nom                                    | Kennedy                       | ×           |                       |                                   |
|                                  |                                            |                                                    | Date de naissance                      |                               | x           |                       |                                   |
| apports Listes Publication       |                                            |                                                    | Lieu de naissance                      |                               | ×           |                       |                                   |
| 🖈 Favoris                        |                                            |                                                    | Date de décès 😑                        |                               | ×           |                       |                                   |
|                                  |                                            |                                                    | Lieu de décès 🕑                        |                               | ×           |                       |                                   |
| Aperçu des éditions              |                                            |                                                    | Ajouter d'autres critères de recherche |                               |             |                       |                                   |
| interactif                       | John Kennedy                               |                                                    |                                        |                               |             | 0                     |                                   |
| Barransar                        | Date de naissance :<br>Lieu de naissance : | 1845<br>Fethard, County Wexford, Ireland           |                                        |                               |             |                       |                                   |
| 124 Personnes                    | Date de décès :                            |                                                    |                                        |                               |             | ab as for exercise to |                                   |
| Groupes<br>1 groupe de personnes | Lieu de déces :                            |                                                    |                                        |                               | 2 All       | cher le contexte      | Afficher la personne & ajouter    |
| Familles<br>43 families          | John Kennedy                               |                                                    |                                        |                               |             |                       |                                   |
| Lieux                            | Date de naissance :<br>Lieu de naissance : | 1783<br>County Tipperary, Ireland                  |                                        |                               |             |                       |                                   |
| Sources                          | Date de décès :                            | 3 July 1879<br>Rohmackay, County Timestay, Italand |                                        |                               | Aff         | cher le contexte      | Afficher la personne & alouter    |
| 1 source                         | Lieu de deces :                            | barymackey, county ripperary, retains              |                                        |                               |             |                       | Autoria in hersening a aleaterist |
| 1 histoire                       | Richard John Kenn                          | nedy                                               |                                        |                               |             |                       |                                   |
| Tâches                           | Date de naissance :<br>Lieu de naissance : |                                                    |                                        |                               |             |                       |                                   |
| Médias<br>02 médias              | Date de décès :<br>Lieu de décès :         |                                                    |                                        |                               | Aff         | icher le contexte     | Afficher la personne & ajouter    |
| FamilySearch<br>235 Résultats    | John Kennedy                               |                                                    |                                        |                               |             |                       |                                   |
| Modifications                    | Date de naissance :<br>Lieu de naissance : | 0017                                               |                                        |                               |             |                       |                                   |
|                                  | Date de décès :                            |                                                    |                                        |                               |             | abar la contente      | Afficher is presented & classes   |
| - Apploidin                      | Lieu de deces :                            |                                                    |                                        |                               | All         | crier le contexte     | Amoner la personne & ajouter      |
| Q Rechercher                     | John Dickson Ken                           | inedy                                              |                                        |                               |             |                       |                                   |
| Recherche Internet               | Date de naissance :<br>Lieu de naissance : | 1 March 1872<br>Belfast, ireland                   |                                        |                               |             |                       |                                   |
| 📌 Auteur                         | Date de décès :<br>Lieu de décès :         |                                                    |                                        |                               | Aff         | icher le contexte     | Afficher la personne & ajouter    |
| Maintenance                      | 🍵 John William Anse                        | el Kennedy                                         |                                        |                               |             |                       |                                   |
| <del></del>                      | Date de naissance (                        | 25 October 1914                                    |                                        |                               |             |                       |                                   |
|                                  | Lieu de naissance :                        | Rains Texas United States                          | Olympic De                             |                               |             |                       |                                   |

① La jauge verte indique la pertinence du résultat par rapport aux éléments recherchés.

② Le bouton "Contexte" affiche un aperçu de la personne sur FamilySearch sous la forme d'un arbre interactif.

③ Cliquez "Afficher la personne et ajouter" pour ouvrir le dialogue de comparaison.

#### 12.10.4. Ajouter des données depuis FamilySearch

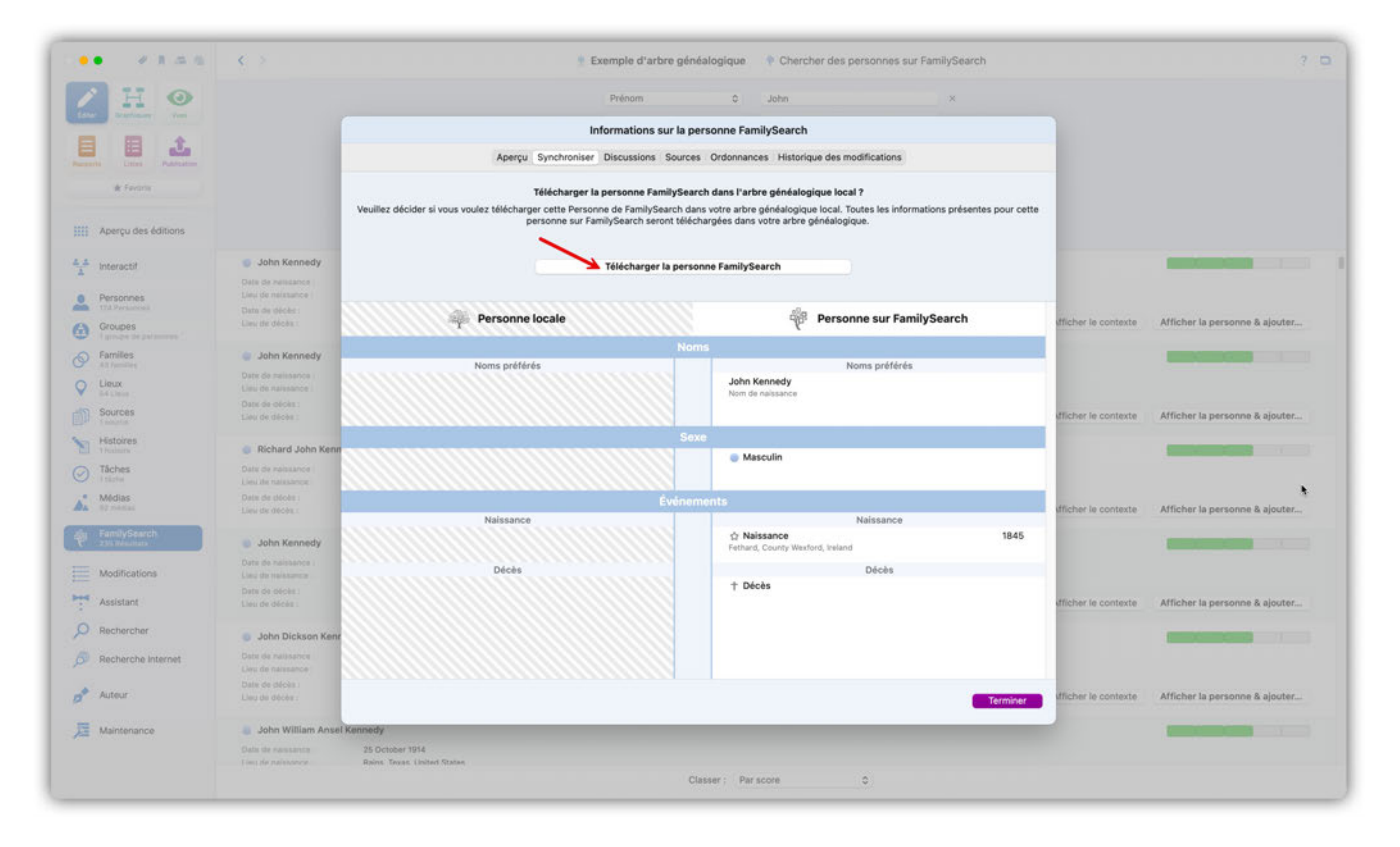

Pour importer des données de FamilySearch dans votre base de données de MacFamilyTree, cliquez sur "Télécharger la personne sur FamilySearch" dans le panneau Synchroniser. Cette action ajoutera le nom de la personne et les informations associées aux événements à votre arbre généalogique.

#### 12.10.5. Ajouter un membre de la famille d'une personne

Une fois que vous avez téléchargé une personne, vous pouvez télécharger d'autres entrées déjà associées à cette personne.

| HO                                    |                                                                                  | Prénom                                                                                                    |          | O John Vernou ×                                                                                                    |                      |                                 |
|---------------------------------------|----------------------------------------------------------------------------------|----------------------------------------------------------------------------------------------------|----------|----------------------------------------------------------------------------------------------------|----------------------|---------------------------------|
| Station And                           | 1                                                                                | Informations sur                                                                                                    | la pers  | onne FamilySearch                                                                                                    |                      |                                 |
|                                       |                                                                                  | Aperçu Synchroniser Discussions Source                                                                                                    | es Phot  | os Ordonnances Historique des modifications                                                                                                    |                      |                                 |
| de Favorie                            |                                                                                  | Personne locale                                                                                                    |          | Personne sur FamilySearch                                                                                                    |                      |                                 |
| Aperçu des éditions                   |                                                                                  |                                                                                                    |          | York, United States                                                                                                    |                      |                                 |
| Interactif                            |                                                                                  | Conjoi                                                                                                    | nts et E | Enfants                                                                                                    |                      |                                 |
|                                       | Soun Aernon Bonki                                                                | Maud Frances Sargeant                                                                                                    |          | Maude Frances Sergeant                                                                                                    |                      |                                 |
| Personnes<br>174 Personnes<br>Groupes | Date de naissance :<br>Lieu de naissance :<br>Dats de décès :<br>Lieu de décès : | Maud Frances Sargeant<br>Date de naissance: 1864, Lieu de naissance: New York City, Kings Courdy,<br>New York, Bats Unis<br>Date de dece: 02/04/1940                                 | =        | Maude Frances Sergeant LZX6-FXF<br>Date de naissance: 8 July 1869, Lieu de naissance: Spurjen Duyvil,<br>The Bronx, New York: CUr, New York, United States<br>Date de déles: 2 April 1540, Lieu de déles: Manhattan, New York CIty,<br>New York: United States | dficher le contexte  | Afficher la personne & ajouter. |
| Camilian                              |                                                                                  | Enfants avec Maud Frances Sargeant                                                                                                    |          | Enfants avec Maude Frances Sergeant                                                                                                    |                      |                                 |
| All Parrilles                         | Mrs John Vernou E                                                                | John Vernou Bouvier III.                                                                                                    |          | John Vernou Bouvier III LZNR-GV8                                                                                                    |                      |                                 |
| Lieux<br>Bé Linus                     | Oate de natissance (<br>Lieu de harssance (                                      | Date de naissance: 19/05/1891, Lieu de naissance: Easthampton, Hampshire<br>County, Massachusetts, USA<br>Date de décès: 03/08/1957, Lieu de décès: New York City, Kings County, New | =        | Date de naissance: 10 May 1991, Lieu de naissance: Manhattan, New<br>York City, New York, United States<br>Date de décès: 3 August 1957, Lieu de décès: Lenox Hill Hospital,                                                                                   |                      |                                 |
| Sources                               | Onto de décès :                                                                  | York, Etats Unis                                                                                                    | -        | Manhattan, New York City, New York, United States                                                                                                    | dicher le contexte   | Affichar la nersonne & alouter  |
| Histoires<br>Trusters                 | Mr. John Vernou Br                                                               | (                                                                                                    | 4        | William Sergeant "Bud" Bouvier LHSP-8X7 Date de neissance: 24 April 1983, Lieu de naissance: Nutley, Nutley penship, Essex, New Jersey, United States penship, Essex, New Jersey, United States                                                                |                      |                                 |
| Táches                                | Data da baixanca                                                                 |                                                                                                    |          | Barbara, California, United States                                                                                                    |                      | 1                               |
| Midler                                | Lieu de naiesance i                                                              |                                                                                                    |          | Edith Ewing Bouvier 2Z6B-HDW                                                                                                    |                      |                                 |
| No market                             | Dans de décès :<br>Lieu de décès :                                               |                                                                                                    | 40       | Date de naissance: 5 October 1914, Lieu de naissance: Nutley, Nutley<br>Township, Essex, New Jersey, United States<br>Date de décès: 6 February 1977, Lieu de décès: Southampton, Suffolk,<br>New York: United States                                          | dflicher le contexte | Afficher la personne & ajouter. |
| 23% Weilders                          | John Verney Baund                                                                |                                                                                                    |          | Michelle Caroline Bouvier LZNR-PCZ                                                                                                    |                      | -                               |
| Modifications                         | Oate de nalissance  <br>Lieu de nalissance                                       |                                                                                                    | 4.0      | Date de naissance: 4 August 1905, Lieu de naissance: Nutley, Nutley<br>Township, Essex, New Jerney, United States<br>Date de deicie: 1987                                                                                                    |                      |                                 |
| Assistant                             | Date de décès :                                                                  |                                                                                                    |          | Maude Reppelin Bouvier LZNR-PCJ                                                                                                    |                      |                                 |
|                                       | Linu sie diécéa :                                                                |                                                                                                    | +        | Date de naissance: 4 August 1905, Lieu de naissance: Nutley, Nutley<br>Township, Essex, New Jersey, United States                                                                                                    | dficher le contexte  | Afficher la personne & ajouter. |
| Rechercher                            | Cant John Vernou                                                                 | *                                                                                                    |          | Date de décès: 20 August 1989, Lieu de décès: New York City, New<br>York, United States                                                                                                    |                      | -                               |
| Recherche Internet                    | Date de naissance :                                                              | Événements avec Maud Frances Sargeant<br>Mariage                                                                                                    |          | Événements avec Maude Frances Sergeant<br>Mariage                                                                                                    |                      |                                 |
| Auteur                                | Date de décès :<br>Lieu de décès :                                               |                                                                                                    |          | Terminer                                                                                                    | Ifficher le contexte | Afficher la personne & ajouter. |
| Maintenance                           | 🌒 John Vernou Bouvier                                                            | н                                                                                                    |          |                                                                                                    |                      |                                 |
|                                       |                                                                                  | 10 May 1891                                                                                                    |          |                                                                                                    |                      |                                 |

Cliquez sur la flèche pour ouvrir le dialogue de téléchargement et sélectionnez une option.

## 12.10.6. Télécharger des données depuis FamilySearch et les associer à MacFamilyTree

Si une personne que vous recherchez correspond clairement à une entrée locale, vous n'avez pas à la télécharger au préalable. Vous pouvez associer les données de FamilySearch directement à votre personne locale.

|                                   | 8.7                                        | Exemple of                                                                                        | irore geneal                                              | ogique 🐺 Cherci                                                          | ner des personnes s                                                      | sur FamilySearch                    |                       |                                 |
|-----------------------------------|--------------------------------------------|---------------------------------------------------------------------------------------------------|-----------------------------------------------------------|--------------------------------------------------------------------------|--------------------------------------------------------------------------|-------------------------------------|-----------------------|---------------------------------|
| HO                                |                                            | Prénom                                                                                            |                                                           | 0 John Vern                                                              | ou                                                                       | ×                                   |                       |                                 |
|                                   |                                            | Information                                                                                       | s sur la pers                                             | onne FamilySearch                                                        |                                                                          |                                     |                       |                                 |
|                                   |                                            | Aperçu Synchroniser Discussions S                                                                 | ources Phot                                               | os Ordonnances His                                                       | torique des modificati                                                   | ions                                |                       |                                 |
| ik farara                         |                                            | Personne locale                                                                                   |                                                           | ÷                                                                        | Personne sur Fa                                                          | milySearch                          |                       |                                 |
| Aperçu des éditions               |                                            |                                                                                                   | ۰¢                                                        | York, United States                                                      | nna kannara paan hang                                                    | anarry waarinaana, ina n            |                       |                                 |
|                                   |                                            | Co                                                                                                | nioints et B                                              | Infants                                                                  |                                                                          |                                     |                       |                                 |
| Interactif                        | 🍵 John Vernou Bouvi                        | Maud Frances Sargeant                                                                             |                                                           |                                                                          | Maude Frances Se                                                         | rgeant                              |                       | 5 6 9 8                         |
| Personnes<br>174 Personnes        | Date de naissance :<br>Lles de naissance : | Maud Frances Sargea<br>Date de naissance: 1864. Lieu de naissance: New York City, Kings Court     | nt                                                        | Maude Frances Se<br>Date de naissance: 9                                 | rgeant<br>July 1869, Lieu de naissar                                     | LZX6-FXF<br>tce: Spuyten Duyvil,    |                       |                                 |
| Groupes<br>I groupe de paramens ( | Data de décès :<br>Lieu de décès :         | New York, Etats Ur<br>Date de décès: 02/04/19                                                     | 10                                                        | The Brorx, New York I<br>Date de décès: 2 April<br>New York, United Stat | City, New York, United Sta<br>I 1940, Lieu de décès: Ma<br>Jes           | nhattan, New York City,             | dficher le contexte   | Afficher la personne & ajouter. |
| Families<br>All families          | Mrs John Vernou B                          | Enfants avec Maud Frances Sargeant                                                                |                                                           | E John Vernou Bousi                                                      | nfants avec Maude Franc                                                  | es Sergeant                         |                       | -                               |
| Lieux<br>84 chron                 | Date de natissance  <br>Lanz de hatesance  | Date de naissance: 19/05/1891, Lieu de naissance: Easthampton, Hampsh<br>County, Massachusetts, U |                                                           | Date de neissance: 19<br>ek City, New York, U                            | May 1891, Lieu de naissa<br>Inited States                                | nce: Manhattan, New                 |                       |                                 |
| Sources                           | Onto de decise :<br>Lieu de décise :       | Date de deces: 03/08/1957, Lieu de deces: New York City, Kings County, N<br>York, États U         |                                                           | de deces: 3 Augu<br>attan, New York                                      | ust 1957, Lieu de deces: L<br>City, New York, United St.<br>Budf Bounder | anox Hill Hospital,<br>ates         | dficher le contexte   | Afficher la personne & ajouter. |
| Histoires                         |                                            | (                                                                                                 | 10                                                        | de naissance: 28                                                         | April 1893, Lieu de naiss                                                | ance: Nutley, Nutley                |                       |                                 |
| Tâches                            | 🌒 Mr John Vernou Bc                        |                                                                                                   | K                                                         | te de décès: 8 Octo                                                      | Jersey, United States<br>aber 1929, Lieu de décès:<br># States           | Los Olivos, Santa                   |                       |                                 |
| Médias                            | Lieu de nareance i                         | télécharge                                                                                        | er 'William Serge<br>e nouvel enfan                       | geant "Bud" Bouvier'<br>t local                                          | aber 1894, Lieu de nai                                                   | 226B-HDW<br>issance: Nutley, Nutley |                       |                                 |
| FamilySearch                      | Linu de décès :                            | deputs Fam<br>enfant local                                                                        | lySearch et l'ins                                         | ière en tant que nouvel                                                  | y 1977, Lieu de décès:                                                   | Southampton, Suffolk,               | dflicher le contexte. | Afficher la personne & ajouter. |
| 236 Weathers                      | 🌒 John Vernou Bouvi                        | tilécharg                                                                                         | r plusieurs pe                                            | rsonnes                                                                  | vier<br>ust 1906, Lieu de nais                                           | LZNR-PCZ<br>sance: Nutley, Nutley   |                       |                                 |
| Modifications                     | Date de nalasance<br>Lleu de nalasance     | Selectione<br>bilicharger<br>FamilySear                                                           | z cette option si<br>plusieurs persor<br>h dans votre art | nnes situées sur<br>pre généalogique local et                            | sey, United States                                                       |                                     |                       |                                 |
| Assistant                         | Date de décès :<br>Lieu de décès :         | sélectionne                                                                                       | z toutes les pers                                         | ionnes à télécharger.                                                    | ier<br>ust 1905, Lieu de nais                                            | LZNR-PCJ<br>sance: Nutley, Nutley   | ifficher le contexte  | Afficher la personne & ajouter. |
| Rechercher                        | Cant John Verney                           |                                                                                                   |                                                           | Date de décès: 20 Au<br>York, United States                              | gust 1999, Lieu de décès:                                                | New York City, New                  |                       | -                               |
| Recherche Internet                | Data de naissance i                        | Événements avec Maud Frances Sargeant<br>Mariage                                                  |                                                           | Évé                                                                      | nements avec Maude Fra<br>Mariage                                        | inces Sergeant                      |                       |                                 |
| Auteur                            | Date de décès :<br>Lieu de décès :         |                                                                                                   |                                                           |                                                                          |                                                                          | Terminer                            | ficher le contexte    | Afficher la personne & ajouter. |
| Maintenance                       | John Vernou Bouvier                        |                                                                                                   | _                                                         | _                                                                        | _                                                                        |                                     |                       | -                               |
|                                   | Data da maintanen                          | 40 Mar 1991                                                                                       |                                                           |                                                                          |                                                                          |                                     |                       |                                 |
|                                   |                                            | in magnets                                                                                        |                                                           |                                                                          |                                                                          |                                     |                       |                                 |

Cliquez sur la flèche pour ouvrir le dialogue de téléchargement. Pour soit ajouter les informations en tant que nouvelle entrée, soit écraser un événement existant, cliquez sur l'un des champs affichés dans le dialogue.

## 12.11. Télécharger des personnes automatiquement depuis FamilySearch

Une fois que vous avez associé une personne de votre base de données MacFamilyTree avec une personne dans FamilySearch, vous pouvez télécharger les personnes qui leur sont connectées automatiquement. Cela vous permet de synchroniser un arbre familial entier avec FamilySearch.

Veuillez noter que les personnes associées qui sont déjà dans la base de données ne seront détectées dans la base de données que si elles ont également été associées sur FamilySearch. Si une personne n'est pas associée, FamilySearch ne sera pas en mesure de déterminer s'il s'agit d'un doublon ou non.

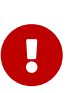

Pour cette raison, nous recommandons de NE PAS utiliser l'option de téléchargement automatique pour les grands arbres familiaux comportant un grand nombre de personnes non associées, dans la mesure où cette action va générer un grand nombre de doublons non souhaités.

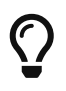

Nous recommandons l'utilisation de l'option de téléchargement automatique dans le cadre de la création de nouvelles bases de données qui ne contiennent pas encore beaucoup de personnes.

Si les résultats du téléchargement automatique génèrent un arbre trop désordonné, vous pouvez annuler cette étape en cliquant sur "Édition" → "Annuler".

Vous devez être connectés à FamilySearch afin de pouvoir accéder à l'option de "Téléchargement automatique". Le téléchargement automatique n'est disponible que pour les personnes associées avec des personnes dans FamilySearch. Reportez-vous aux chapitres précédents pour savoir comment faire correspondre les entrées de personnes de votre base de données avec les entrées de personnes dans FamilySearch.

Sélectionnez une personne associée à une personne sur FamilySearch.

| ••• • * * * * *                                            | < > Exemple d'arbre                                                                                                    | e généalogique 🔔 Personne William John Robert Cavendish | <mark>Éditer</mark> ? 🗖 🖽                                                 | Toutes les personnes Filtres                         | intelligents |
|------------------------------------------------------------|----------------------------------------------------------------------------------------------------|---------------------------------------------------------|---------------------------------------------------------------------------|------------------------------------------------------|--------------|
| Cone H Original Viet                                       | William John Robe                                                                                                    | ert Cavendish                                           |                                                                           | Aucun filtre intelligent     Q wil                   | °<br>×⊕      |
| Reports Links Publication                                  | 10/12/1917 - 10/09/1944 (Åge: 26s 9m)                                                                                                    |                                                         |                                                                           | Grouper par Nom<br>Cavendish                         | 0 L          |
| * Favoris                                                  | 🙁 Nom & sexe                                                                                                    | Médias (1)                                              | FamilySearch                                                              | William John Robert Caveno<br>10/12/1917             | lish 🔶       |
| Aperçu des éditions                                        | William John Robert Cavendish                                                                                                    |                                                         | La personne locale a<br>été associée<br>🧐 automatiquement avec            | William Kennedy William Kennedy 1860                 |              |
| Personnes<br>124 Personnes                                 | Ś Événements (3)                                                                                                    |                                                         | une personne trouvée<br>sur FamilySearch<br>Nouvelles mises à jour        | Kennedy Smith                                        |              |
| Groupes T groupe de personnes Families 43 families         | Type of eventeening 0 of the Age summer d. Age summer d. A | William John Robert Cavendish                           | FamilySearch<br>D'autres informations<br>Ont été trouvées sur             | SEP 1960<br>Sergeant                                 |              |
| Lieux     Sources     Isource                              | Conjust Wedges                                                                                                    |                                                         | FamilySearch<br>Des archives<br>O correspondantes ont<br>été trouvées sur | <ul> <li>William Robert Sergeant<br/>1840</li> </ul> | •            |
| Histoires<br>1 histoire<br>Tâches                          | Eleu     Eleu         |                                                         | FamilySearch                                                              | Willson     Mary Willson     1695                    |              |
| Médias<br>62 médias                                        |                                                                                                    |                                                         | Dernière édition                                                          | Wilmot                                               |              |
| FamilySearch<br>235 Resoltats                              |                                                                                                    |                                                         | 02/02/2025 17:37<br>Date de création<br>02/03/2016 09:09                  | Wilmouth                                             |              |
| Assistant                                                  |                                                                                                    |                                                         | N° de référence                                                           | Thomas Wilmouth<br>1770                              |              |
| <ul> <li>Rechercher</li> <li>Recherche Internet</li> </ul> |                                                                                                    |                                                         | Identifiam GEDCOM<br>12841407858                                          |                                                      |              |
| 🔊 Auteur                                                   |                                                                                                    |                                                         | Identifiant FamilySearch                                                  |                                                      |              |
| Alintenance                                                |                                                                                                    | Conjoint                                                |                                                                           |                                                      |              |
|                                                            | Centerte Carte Chronologie Histoire Incohenexce                                                                                                    | Actiona. Nouvelle läche Journal des modifications Vues  | Liste des personnes                                                       |                                                      |              |

Pour accéder aux informations de la personne sur FamilySearch, cliquez sur l'icône FamilySearch.

| <b>1</b>                   |                         |                                                                                                    |                       | (ii) Augus filtre Intelligent |     |
|----------------------------|-------------------------|----------------------------------------------------------------------------------------------------|-----------------------|-------------------------------|-----|
| tere Barbarry Ven          | fael V.                 | to to the second combined and                                                                                                    |                       | Q will                        | ×@  |
|                            | 107                     | Informations sur la personne ramitysearch                                                                                                    |                       | Grouper par Nom O             | 1   |
|                            | Con Marcello            | претур ауполнителе изсизанита аконсеа писатеа стоки инивеле такилире чез писатила                                                                             | _                     | Covendish                     |     |
| k fears                    | 🙆 Nom & sexe            | William John Robert Cavendish                                                                                                    |                       | William John Robert Cavendish |     |
| Aperçu des éditions        | 🧼 William John Re       | L839-11D                                                                                                    |                       | Keessady                      |     |
| 4.4 Interactif             |                         | Cette personne locale a été associée à une personne sur FamilySearch                                                                                          | ioc<br>Se             | William Kennedy<br>1860       | 1   |
| Personnes<br>T24 Personnes | Evenements              |                                                                                                    | ur                    | Kennedy Smith                 |     |
| Groupes                    | Naissance Editer la per | sonne locale Afficher le contexte Ouvrir sur FamilySearch.org Télécharger automatiquement les proches Dissocier Réinitialiser                                 | es refus              | William Kennedy Smith         |     |
| All furning                | Type dieter             |                                                                                                    |                       | Sergiant                      |     |
| C Lieux                    | G & Kathley             |                                                                                                    |                       | William Robert Sergeant       | 9 0 |
| Sources                    |                         | Personne associée automatiquement     D'autres informations ont été trouvées                                                                                  | 1                     | William                       |     |
| Histoires<br>Tratare       | 1955 London             | Cette personne locale a été automatiquement                                                                                                    | and the second second | Mary Wilson                   | 6   |
| Táches<br>I táches         | Tros d'écés             | veullaz verifier ope ces presonnes sont las Noveeux événements personnels trouvés;<br>même en sélectionnant l'onglet "Synchroniser" Nouveeux parents trouvés; |                       |                               |     |
| Midias                     | T Linu                  | et appuyet ici pour supprimer cet<br>avertissement. Si les personnes ne<br>conressement aux appuyet sur la bouton                                             | 1                     | Witeox                        |     |
| A FamilySearch             |                         | 'Dissocier',                                                                                                    |                       | Ellen Wilmot<br>1797          | 32  |
| T 235 Residents            |                         | Archives de personne trouvées                                                                                                    |                       | Norman Contractor             |     |
| Modifications              |                         | Z archives ont été trouvies sur FamilySearch. G Cette personne a récemment (22 nov. 2024 à                                                                    |                       | Thomas Wilmouth               |     |
| Assistant                  |                         | les archives sur FamilySearch. "Appuyez ici pour voir ce qui a été modifié.                                                                                   |                       | - 1770                        |     |
| D Rechercher               |                         |                                                                                                    |                       |                               |     |
| 🔊 Recherche Internet       |                         |                                                                                                    |                       |                               |     |
| p* Auteur                  |                         | Ter                                                                                                    | miner                 |                               |     |
| J Maintenance              |                         | Kathleen Kannoty                                                                                                    |                       |                               |     |
|                            | * & = = !               | <u>&gt;</u> ≪ ■ E                                                                                                    |                       |                               |     |

Cliquez sur le bouton "Télécharger automatiquement les proches".

| ZH O                       |                                     |                                                                                                    |                         |           |                               |     |
|----------------------------|-------------------------------------|----------------------------------------------------------------------------------------------------|-------------------------|-----------|-------------------------------|-----|
| the section in             | feel V                              | I DI I DI I I I I I I I I I I I I I I I                                                                                                     |                         |           | Q, wil                        | ×⊕  |
|                            | and say                             | intormations sur la personne rannysearch                                                                                                    |                         |           | Grouper par Nom 0             | i.  |
|                            |                                     | perçu synchroniser unscussions sources victives instanta urbannances mistorique des moderca                                                                                                    | ruons                   |           | Covendish                     |     |
| dt Førans                  | 🙆 Nom & sexe                        | William John Robert Cavendish                                                                                                    |                         |           | William John Robert Cavendish | 9   |
| Aperçu des éditions        | 🧶 William John Rt                   |                                                                                                    |                         |           | Kervnity -                    |     |
| 4.4 Interactif             |                                     | Cette personne locale a été associée à une personne sur FamilySearch                                                                                                    |                         | iec<br>Se | WEIIam Kennedy<br>1650        | . 2 |
| Personnes<br>174 Personnes | Evénement:                          | Téléchargement automatique des proches                                                                                                    |                         | ur        | Kennedy Smith                 |     |
| Groupes                    | Naissance Editor la personne locale | Générations à télécharger :                                                                                                    | Réinitialiser les refus |           | William Kennedy Smith         |     |
| All furnilies              | Type d'arrient<br>Mariage           | 1 10                                                                                                    |                         | 1.1.2     | Sergiant                      |     |
| Cleux<br>int class         | Co A Kathley                        | Proches à télécharger : Tous les proches                                                                                                    |                         |           | William Robert Sergeant       | 9 9 |
| Sources<br>Encention       |                                     | Télécharger les photos dans l'arbre généalogique local                                                                                                    |                         | 1         |                               |     |
| Histoires                  | 199 London                          |                                                                                                    |                         |           | Mary Willson                  | 1.5 |
| Táches                     | Tope d'erem                         |                                                                                                    |                         |           |                               |     |
| Midias                     | +                                   |                                                                                                    |                         | 1         | Witesot                       |     |
| FamilySearch               | E Berguin                           | Fermer Lancer le téléchargement automatique                                                                                                    |                         |           | Ellen Wilmot                  | . 4 |
| Modifications              |                                     | Archives de personne trouvées     Nouvelle mise à jour trouvée par                                                                                                    |                         |           | Wilmouth                      |     |
| bed .                      |                                     | 2 acchives portanese. Applying to pour afficher     Social Control (18 transfer auf Fently/Search)     Social Control (18 transfer auf Search)     Social Control (18 transfer auf Search)     Cette personne a recomment (12 box. 2024 8     Cette personne a recomment (12 box. 2024 8     Cette personne a |                         |           | Thomas Wilmouth<br>1770       |     |
| Assistant                  |                                     |                                                                                                    |                         |           |                               |     |
| D Rechercher               |                                     |                                                                                                    |                         |           |                               |     |
| B Recherche Internet       |                                     |                                                                                                    |                         |           |                               |     |
| p* Auteur                  |                                     |                                                                                                    | Terminer                |           |                               |     |
| Januar Maintenance         |                                     | Kathleen Kennody<br>Cooper                                                                                                    |                         |           |                               |     |
|                            |                                     | Alterna Standardski andra sa sa stati stara                                                                                                    |                         |           |                               |     |

Utilisez le curseur "Générations à télécharger" pour sélectionner le nombre de génération à télécharger.

Dans le menu "Proches à télécharger", sélectionnez le type de proches à télécharger. Vous pouvez télécharger tous les proches ou limiter le téléchargement aux seuls ascendants ou aux seuls descendants.

Pour lancer le téléchargement automatique, cliquez sur "Lancer le téléchargement automatique".

## 12.12. Rechercher et nettoyer des doublons sur FamilySearch

Il peut arriver parfois, que la base de données FamilySearch contienne plusieurs entrées pour la même personne. Il est possible de fusionner ces doublons à l'aide de FamilySearch afin de nettoyer la base de données.

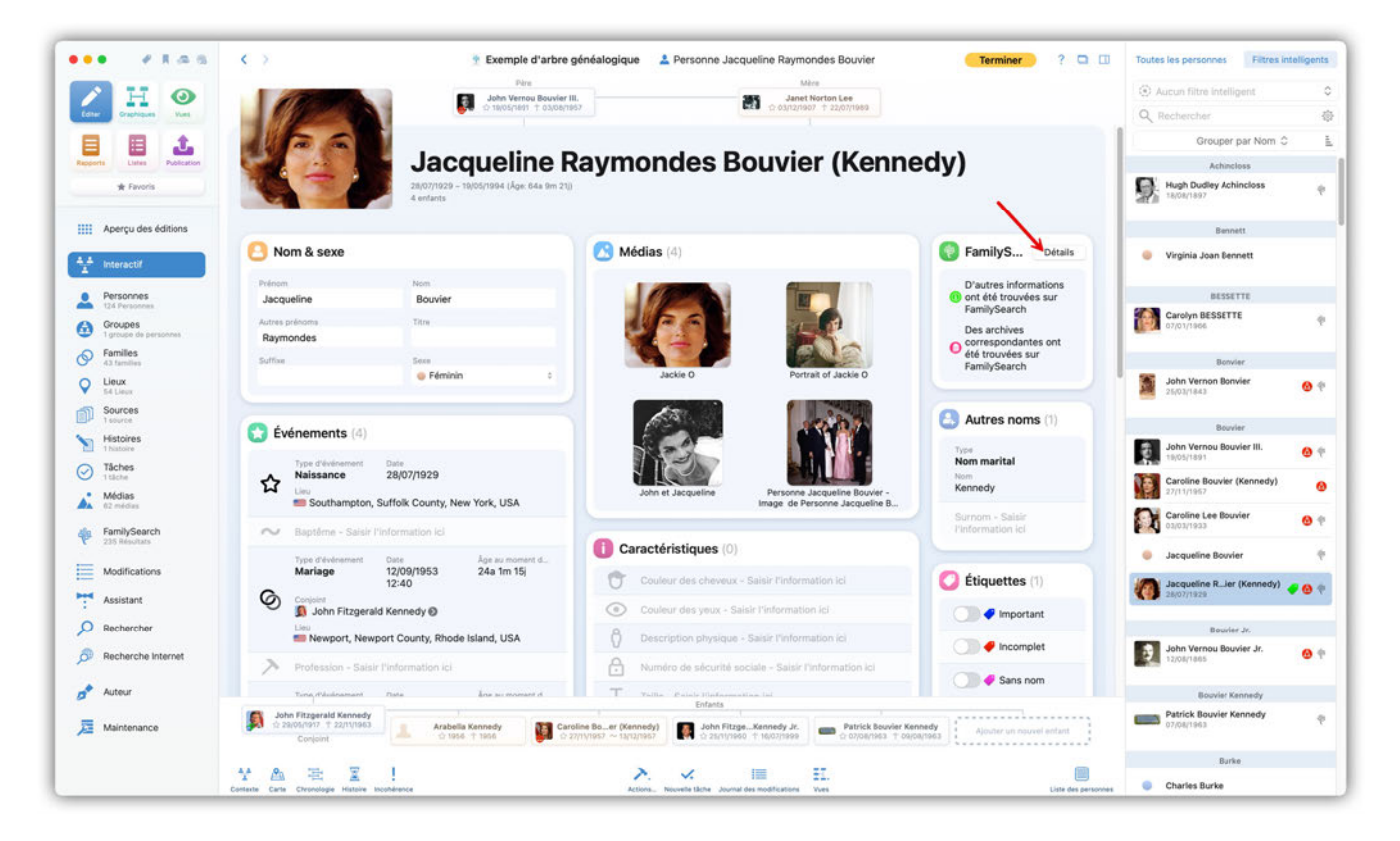

Dans la vue Édition d'une personne, dans la rubrique "FamilySearch", cliquez sur "Détails" pour ouvrir les informations sur la personne dans FamilySearch. S'il existe des doublons pour cette personne, l'onglet "Doublons" apparaît dans la rubrique Informations de la personne.

| • • • • •                       | 🤇 👌 🕴 Exemple d'arbre généalogique 🔹 Personne Jacqueline Raymondes Bouvier 👘 Terminer ? 🖸 🗍                                                                                                    | Toutes les personnes Fittres Intellige |
|---------------------------------|----------------------------------------------------------------------------------------------------|----------------------------------------|
| ZHO                             | Vire Users John Vernos Bouvier III. 25 Janet Norton Lee                                                                                                    |                                        |
| Later Descioner Tem             | El o macran response. El accuració response.                                                                                                    |                                        |
|                                 | informations sur la personne ramilysearch                                                                                                    | Grouper par Nom C                      |
| Pagenti Litter Patricition      | Aperçu Synchroniser Discussions Sources Archives Photos Ordonnances Historique des modifications Doublons                                                                                                    | Achincless                             |
| ik Feran                        | a lacensile Lee Boyler                                                                                                    | Hugh Dudley Achincloss                 |
|                                 | Date de nalissance : 1929                                                                                                    |                                        |
| Aperçu des éditions             | Lieu de naissance :<br>Dans de sickes : 1994                                                                                                    | Dennett                                |
| teteractif                      | Nom & sexe Lieu de sécles :                                                                                                    | Virginia Joan Bennett                  |
| Bernand                         | Prime Refuser le doublon Afficher le contexte Comparer avec la personne locale Fusionner des personnes sur FamilySearch g                                                                                                    |                                        |
| TTA Persansea                   | Jacqueline                                                                                                    | Carolyn BESSETTE                       |
| Groupes<br>Tamore de paramens " | Raymondes                                                                                                    | 07/01/1968                             |
| Families                        | 2.Une                                                                                                    | Bom/Mc                                 |
| Lieux                           |                                                                                                    | John Vernon Bonvier                    |
| Sources                         | the second second second second second second second second second second second second second second second se                                                                                                    |                                        |
| Histores                        | 💮 Événements                                                                                                    | Boavier                                |
| The Products                    | Ten Market                                                                                                    | John Vernou Bouvier III.               |
| C itaria                        | Naissance                                                                                                    | Caroline Bouvier (Kennedy)             |
| Médias<br>87 metras             | Southar                                                                                                    | 27/11/1997                             |
| FamilySearch                    |                                                                                                    | Carosine Lee Bouvier (3                |
| C 235 Realizes                  | Tree Oblan                                                                                                    | 🧔 Jacqueline Bouvier                   |
| Modifications                   | Mariage                                                                                                    | Jacqueline R_ler (Kennedy)             |
| Assistant                       |                                                                                                    | C antionas                             |
| D Rechercher                    | Line Line                                                                                                    | Bouvier Jr.                            |
| Becherche Internet              |                                                                                                    | John Vernou Bouvier Jr.                |
|                                 | A Professor                                                                                                    |                                        |
| Auteur                          | Terminer                                                                                                    | Bauviet Kennedy                        |
| Maintenance                     | Abhr Fitzgenald      Annue Andela Kennedy     Sand * Nach     Convert     Annue * Second * Second | Patrick Bouvier Kennedy<br>07/04/1965  |
|                                 |                                                                                                    | Burke                                  |
|                                 | A LEG THE A I PART AND INCOMENTATION AND A A A A A A A A A A A A A A A A A                                                                                                    | <ul> <li>Charles Burke</li> </ul>      |

Ici, vous pouvez refuser, comparer ou fusionner chaque doublon.

## 12.13. Importer des personnes issues de la recherche en tâche de fond sur FamilySearch dans l'arbre interactif

Si elle est activée, la recherche FamilySearch en arrière-plan effectuera automatiquement une recherche des correspondances potentielles (pour plus d'informations sur la fonction de recherche d'arrière-plan, référez-vous aux "Préférences / FamilySearch").

Les correspondances potentielles trouvées pendant la recherche en arrière-plan peuvent être directement affichées dans l'arbre interactif.

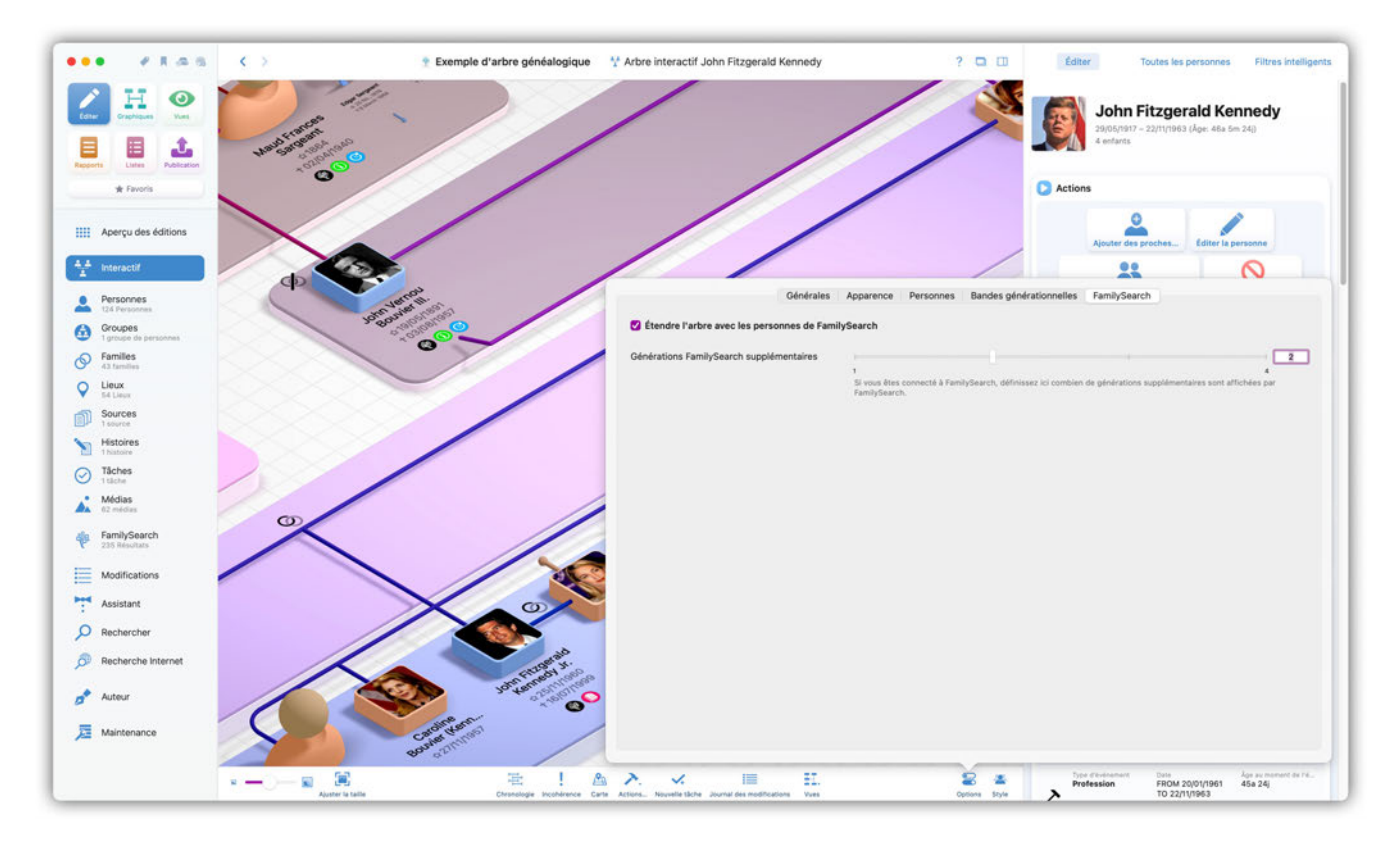

#### 12.13.1. Afficher les résultats de la recherche dans l'arbre interactif

Cliquez sur l'icône "Options" en bas à droite pour accéder au panneau correspondant.

Dans la rubrique "Autre", activez l'option "Étendre l'arbre avec les personnes trouvées sur FamilySearch".

Les personnes disponibles sur FamilySearch seront désormais automatiquement affichées dans l'arbre interactif.

#### 12.13.2. Importer directement les résultats de la recherche

Dans l'arbre interactif, les résultats potentiels de la recherche sont indiqués par un logo FamilySearch.

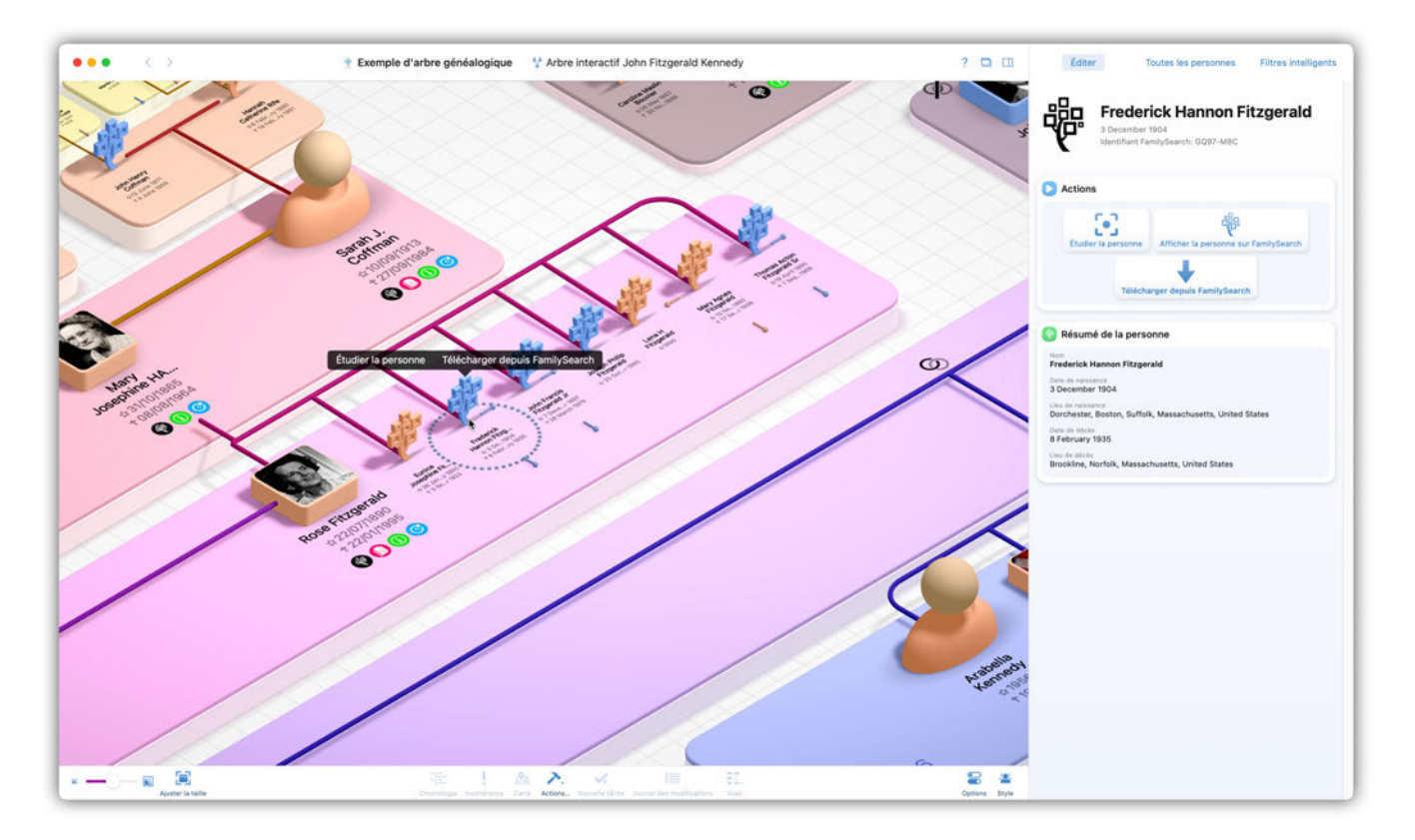

Placez la souris au-dessus d'une correspondance potentielle et effectuez un clic droit sur l'icône. Sélectionnez "Étudier la personne" pour afficher le dialogue de comparaison, ou "Télécharger depuis FamilySearch" pour ajouter la personne dans votre arbre généalogique local.

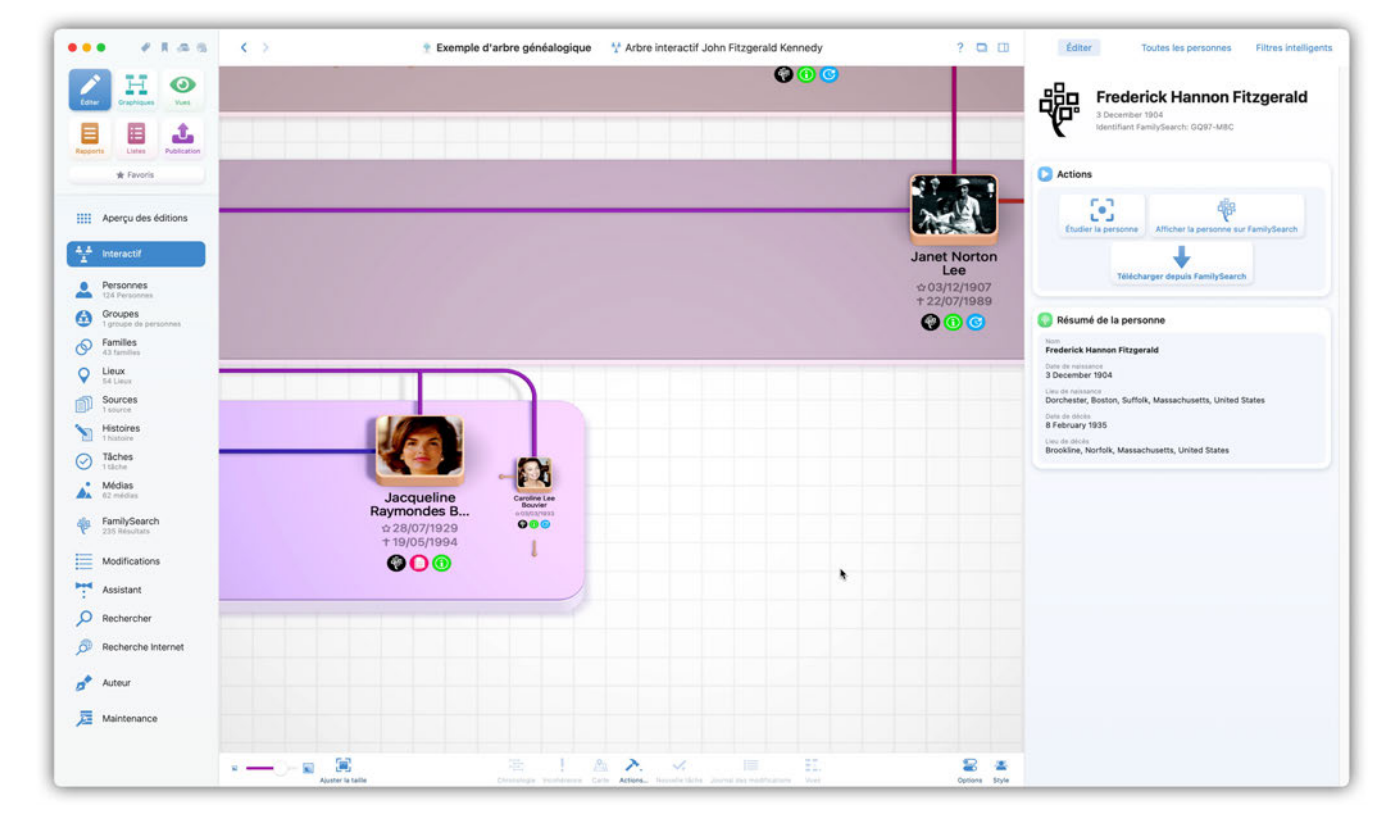

#### 12.13.3. Symboles FamilySearch dans l'arbre interactif

Dans l'arbre interactif, vous trouverez divers symboles FamilySearch qui peuvent s'afficher sous les personnes et dans d'autres zones de votre arbre. Ils ont chacun une signification particulière:

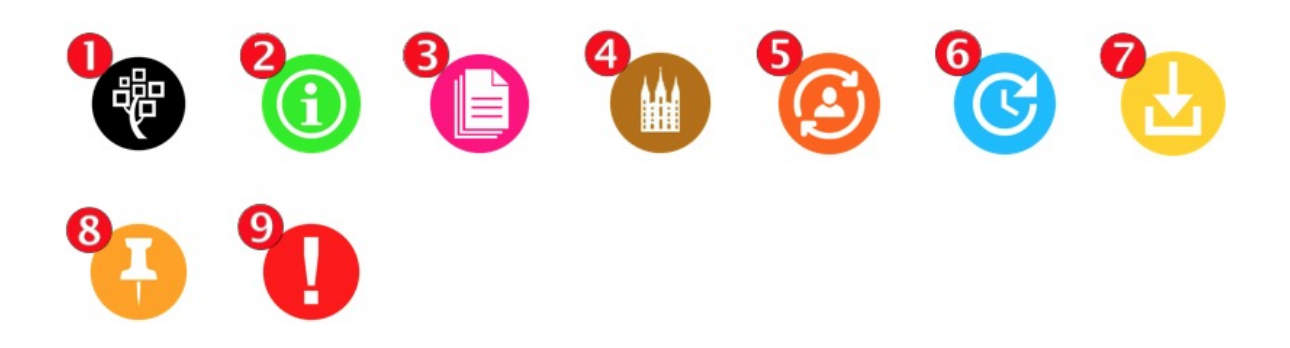

① La personne a été associée avec une personne sur FamilySearch.

- ② Plus d'informations sur cette personne peuvent être trouvées sur FamilySearch.
- ③ Des archives correspondantes ont été trouvées.
- ④ Des ordonnances sont disponibles.
- ⑤ La personne a été automatiquement associée avec une personne sur FamilySearch.
- <sup>©</sup> L'historique des modifications a été mis à jour.
- ⑦ L'entrée peut être téléchargée dans votre arbre généalogique local.
- ⑧ FamilySearch a trouvé des correspondances de personnes.
- ⑨ Un problème est survenu, la personne est introuvable sur FamilySearch.

### 12.14. Travailler en coopération avec d'autres personnes

Si vous souhaitez travailler sur votre arbre généalogique avec d'autres personnes qui n'utilisent pas MacFamilyTree 8 avec la prise en charge de CloudTree, vous disposez des options suivantes :

Vous pouvez travailler en parallèle avec plusieurs personnes sur un même arbre généalogique. Cependant, il existe deux restrictions lorsque vous travaillez ainsi. - Pour des raisons liées à la vie privée, aucune donnée relative à des personnes vivantes n'est transmise via FamilySearch. - Il n'y a pas non plus d'options de synchronisation des fichiers médias.

La meilleure manière de travailler avec d'autres personnes sur un arbre généalogique est de procéder comme suit :

- 1. Vous et toute personne souhaitant travailler sur votre arbre généalogique doit être connecté à FamilySearch comme cela est décrit au début de ce chapitre.
- 2. Exportez votre arbre généalogique sous forme de fichier GEDCOM comme cela est décrit au paragraphe "Exporter au format GEDCOM". Envoyez le fichier GEDCOM à toutes les personnes qui souhaitent travailler avec vous. Ils devront importer ce fichier GEDCOM dans MacFamilyTree (ou tout autre programme de généalogie pouvant se connecter à FamilySearch pour obtenir une liste des programmes Mac/iOS/Windows compatibles veuillez vous rendre ici : https://familysearch.org/apps/category/tree-software).

- 3. Synchronisez votre arbre généalogique avec FamilySearch et téléversez toutes les personnes sur FamilySearch.
- 4. Les personnes travaillant avec vous peuvent désormais synchroniser l'arbre qu'ils ont importé depuis le fichier GEDCOM avec FamilySearch.
- 5. Désormais, lorsqu'une personne modifiera quelque chose dans sa copie de l'arbre généalogique puis le synchronise à nouveau avec FamilySearch, toutes les autres personnes travaillant avec vous et vous-même pourrez télécharger les modifications depuis FamilySearch.

### 12.15. Ordonnances

MacFamilyTree dispose d'une fonction Ordonnance, qui permet aux membres de l'église de Jésus-Christ des Saints des Derniers Jours de gérer les Ordonnances religieuses. Cette fonction ne concerne que les membres de l'église de Jésus-Christ des Saints des Derniers Jours et n'est pas mise en œuvre sur les comptes FamilySearch standards, elle nécessite cependant un compte FamilySearch appartenant à un membre de l'église.

Afin de vous rendre dans les options de "Gestion des Ordonnances", commencez par sélectionner "Éditer" dans l'onglet "FamilySearch", puis cliquez sur le bouton "Opportunités d'ordonnance trouvées" :

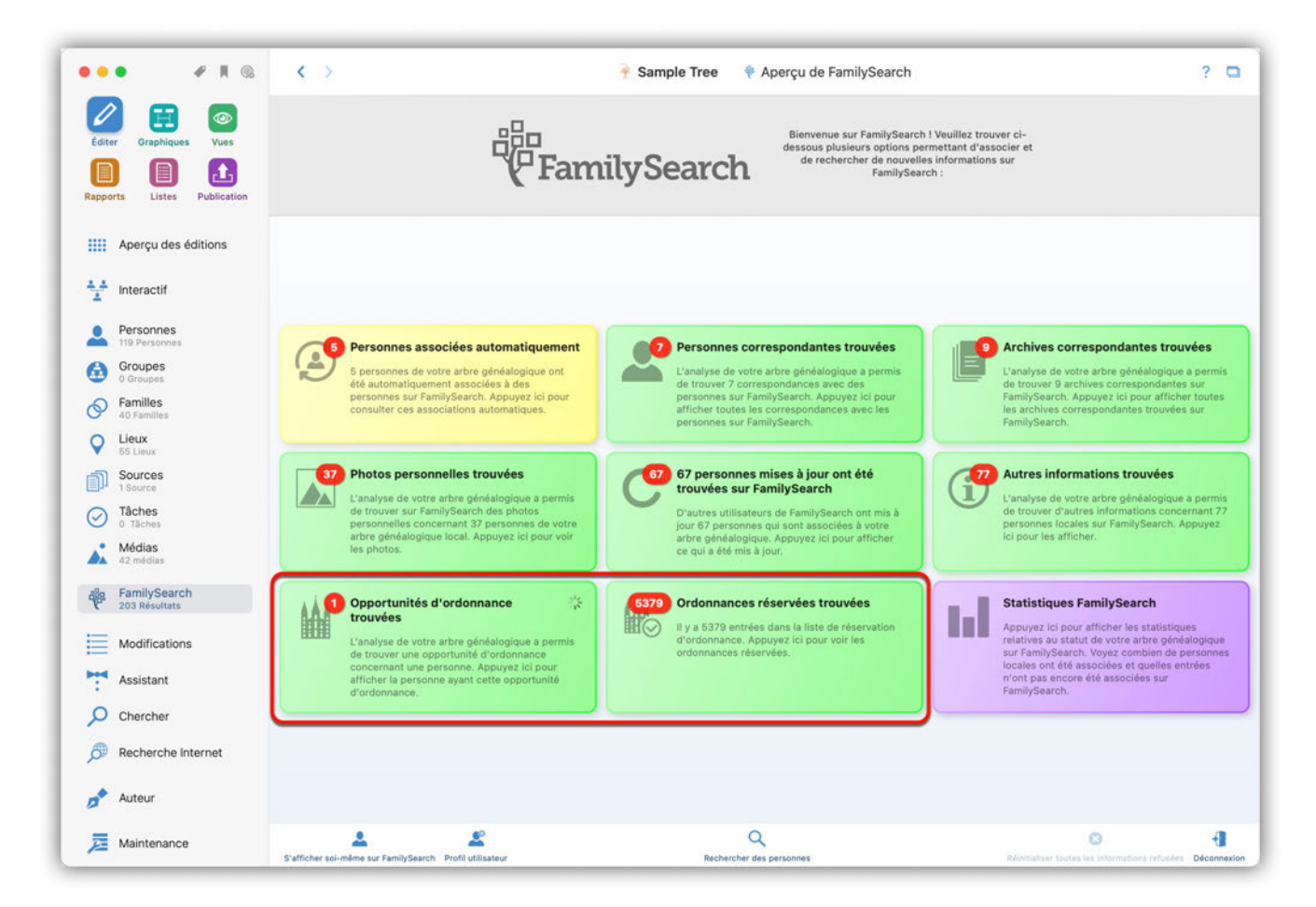

Vous pouvez également vous y rendre en cliquant le bouton FamilySearch de la personne concernée en mode édition.

#### 12.15.1. Réserver une Ordonnance

Afin de réserver une Ordonnance pour une personne depuis votre arbre généalogique, sélectionnez la personne depuis le menu Édition ou depuis "FamilySearch"  $\rightarrow$  "Recherche d'opportunités d'ordonnance en cours". Vous y trouverez toutes les personnes sur lesquelles des Ordonnances peuvent être réalisées, et le nombre d'Ordonnances qui peuvent être réservés.

| • H Co                                                | S 2 |                                                                                                    | Opportunités d'ordonnance sur FamilySearch                              | 7                                      |
|-------------------------------------------------------|-----|----------------------------------------------------------------------------------------------------|-------------------------------------------------------------------------|----------------------------------------|
| Edition Graphiques Vues<br>Reports Listes Publication |     | Wife Herriatte (TEST)<br>Date de naissance :<br>Lleu de naissance :<br>Date de décès :<br>Lleu de décès : | 1900<br>Utah, Aurora, Center Township, Dearborn, Indiana, United States | Afficher les opportunités d'ordonnance |
| Aperçu des éditions                                   |     |                                                                                                    |                                                                         |                                        |
| thteractif                                            |     |                                                                                                    |                                                                         |                                        |
| Personnes<br>22 Personnes                             |     |                                                                                                    |                                                                         |                                        |
| Groupes<br>0 Groupes                                  |     |                                                                                                    |                                                                         |                                        |
| S Familles                                            |     |                                                                                                    |                                                                         |                                        |
| V Lieux<br>8 Lieux                                    |     |                                                                                                    |                                                                         |                                        |
| Sources<br>0 Sources                                  |     |                                                                                                    |                                                                         |                                        |
| O Táches                                              |     |                                                                                                    |                                                                         |                                        |
| Médias<br>3 Medias                                    |     |                                                                                                    |                                                                         |                                        |
| FamilySearch<br>1 Résultat                            |     |                                                                                                    |                                                                         |                                        |
| Modifications                                         |     |                                                                                                    |                                                                         |                                        |
| Assistant                                             |     |                                                                                                    |                                                                         |                                        |
| O Chercher                                            |     |                                                                                                    |                                                                         |                                        |
| Becherche Internet                                    |     |                                                                                                    |                                                                         |                                        |
| Auteur                                                |     |                                                                                                    | 2. Recherche d'opportunités d'ordonnance                                | Trier par nom                          |

Cliquez sur "Ordonnances réservées trouvées" pour visualiser les Ordonnances disponibles et leurs états :

|                                                               | Info                                                                           | rmations sur la personne FamilySearch               |                                                                              |                                       |
|---------------------------------------------------------------|--------------------------------------------------------------------------------|-----------------------------------------------------|------------------------------------------------------------------------------|---------------------------------------|
| Edition Oraphiques                                            | Aperçu Synchroniser D                                                          | iscussions Sources Ordonnances Historic             | que des modifications                                                        | · · · · · · · · · · · · · · · · · · · |
| Rapports Listes                                               | Réserver les ordonnances sélectionnées<br>Partager la sélection avec le Temple |                                                     | Supprimer toutes les réservations<br>Imprimer les réservations sélectionnées | f'ordonnance                          |
| IIII Aperçu des éc                                            | Veuillez utiliser les cases à cocher ci-dessous pour sélectionner les          | ordonnances. Utilisez ensuite les boutons ci-dessus | pour réserver ou imprimer les ordonnances.                                   |                                       |
| Interactif     Personnes                                      | B Baptême SDJ                                                                  | Réservé                                             |                                                                              |                                       |
| Groupes<br>0 Groupes                                          | C Confirmation SDJ                                                             | Réservé                                             |                                                                              |                                       |
| Lieux     B Lieux     B Lieux     Sources     O Sources       | Initiation SDJ                                                                 | Prêt pour pour la réservation                       |                                                                              |                                       |
| Tâches     Tâches     Tâches     Médias     Médias     Médias | E 🕑 Initiateur SDJ                                                             | Prêt pour pour la réservation                       |                                                                              |                                       |
| din FamilySearch                                              | SS Lien conjugal SDJ                                                           | Non disponible                                      | 🔵 TEST dasdasdas                                                             |                                       |
| Modifications<br>Assistant                                    |                                                                                |                                                     |                                                                              |                                       |
| Chercher                                                      |                                                                                |                                                     | Terminer                                                                     |                                       |
| Auteur                                                        |                                                                                |                                                     |                                                                              |                                       |

La lettre symbolise l'ordonnance correspondante.

| Lettres | Ordonnance              |
|---------|-------------------------|
| В       | Baptême                 |
| С       | Confirmation            |
| Ι       | Initiation              |
| E       | Initiateur              |
| SS      | Lien conjugal           |
| SP      | Intégration de l'enfant |

Ici, vous pouvez sélectionner et réserver les ordonnances souhaitées, les partager avec le Temple, les imprimer et également supprimer les réservations.

La couleur de fond des lettres indique l'état :

| couleur    | état               |
|------------|--------------------|
| vert clair | peut être réservé  |
| jaune      | pas encore imprimé |
| vert       | imprimé            |
| bleu       | en attente         |
| rose       | partagé            |
| couleur          | état               |
|------------------|--------------------|
| marron           | partagé et imprimé |
| gris             | terminé            |
| transparent      | indisponible       |
| gris transparent | non requis         |

Afin de réserver une ou plusieurs Ordonnances, vous devez commencer par lire et approuver la politique d'utilisation SDJ :

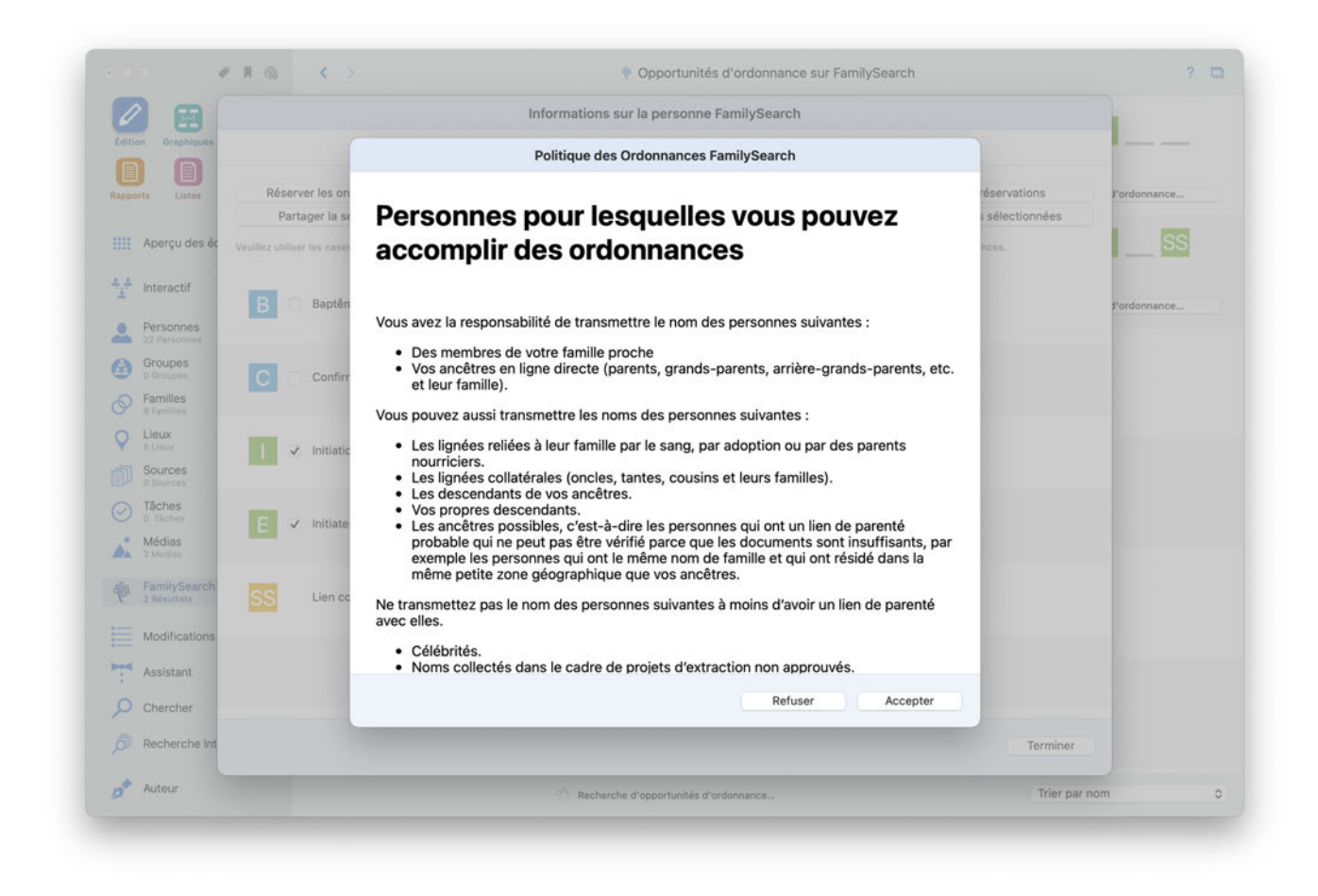

Après avoir accepté la politique d'utilisation de FamilySearch, les Ordonnances pourront être réservées et partagées avec le Temple ou imprimées.

|                                                                     |                                                                                | Informations sur la personne FamilySearc                  | h                                                                            |              |
|---------------------------------------------------------------------|--------------------------------------------------------------------------------|-----------------------------------------------------------|------------------------------------------------------------------------------|--------------|
| Édition Graphiques                                                  | Aperçu Synchronise                                                             | r Discussions Sources Ordonnances Histo                   | rique des modifications                                                      |              |
| Rapports Listes                                                     | Réserver les ordonnances sélectionnées<br>Partager la sélection avec le Temple |                                                           | Supprimer toutes les réservations<br>Imprimer les réservations sélectionnées | fordonnance  |
| Aperçu des é                                                        | Veuillez utiliser les cases à cocher cl-dessous pour sélectionne               | er les ordonnances. Utilisez ensuite les boutons ci-dessu | s pour réserver ou imprimer les ordonnances.                                 |              |
| <ul> <li>Interactif</li> <li>Personnes</li> </ul>                   | B Baptême SDJ                                                                  | Réservé                                                   |                                                                              | fordonnance  |
| Complex     Complex     Complex     Complex     Complex     Complex | C C Confirmation SDJ                                                           | Réservé                                                   |                                                                              | SS           |
| C Lieux                                                             | i 🛛 Initiation SDJ                                                             | Réservé                                                   |                                                                              | s'ordonnance |
| Tâches     0 Tâches     Médias     Xédias                           | E 🛛 Initiateur SDJ                                                             | Réservé                                                   |                                                                              |              |
| alla FamilySearch<br>3 Résultats                                    | SS Lien conjugal SDJ                                                           | Non disponible                                            | 🔵 TEST dasdasdas                                                             |              |
| Assistant                                                           |                                                                                |                                                           |                                                                              |              |
| Chercher                                                            |                                                                                |                                                           | Terminer                                                                     |              |
| Auteur                                                              |                                                                                |                                                           |                                                                              |              |

#### 12.15.2. Ordonnances réservées

Sélectionnez une personne qui apparaît dans "FamilySearch" → "Ordonnances réservées trouvées". La liste affichera toutes les personnes ayant une ou plusieurs ordonnances réservées.

| • • • • • • • •            | >                                                                                                    | Liste des réservations d'ordonnance                             | ?                                      |
|----------------------------|----------------------------------------------------------------------------------------------------|-----------------------------------------------------------------|----------------------------------------|
| 🖉 🖽 🙆                      | 😑 Wife Herriatte                                                                                                    |                                                                 | BCIE                                   |
| Edition Graphiques Vues    | Date de naissance :                                                                                                    | 1900                                                            |                                        |
|                            | Lieu de naissance :                                                                                                    | Utah, Aurora, Center Township, Dearborn, Indiana, United States |                                        |
| opports Listes Publication | Lieu de décès :                                                                                                    |                                                                 |                                        |
|                            | Date de réservation :                                                                                                    | 15.02.2022 à 10:48:27                                           | Afficher les réservations d'ordonnance |
| Aperçu des éditions        |                                                                                                    |                                                                 |                                        |
|                            | Discovery Team Co                                                                                                    | ommon Service Test                                              | BCIE                                   |
| 📩 Interactif               | Date de naissance :                                                                                                    | 1950<br>Report Springs Lincoln Nevada United States             |                                        |
| -                          | Date de décès :                                                                                                    | 1985                                                            |                                        |
| Personnes                  | Lieu de décès :                                                                                                    | Bennett Springs, Lincoln, Nevada, United States                 |                                        |
| 22 Personnes               | Date de réservation :                                                                                                    | 09.02.2022 à 13:55:39                                           | Afficher les réservations d'ordonnance |
| Groupes<br>0 Groupes       |                                                                                                    |                                                                 |                                        |
| Familles                   | NEW Moth.                                                                                                    |                                                                 | BCIE                                   |
| 9 Families                 | Date de naissance :                                                                                                    | 1911                                                            |                                        |
| Lieux                      | Lieu de naissance :                                                                                                    | Utah, United States                                             |                                        |
| 8 Lieux                    | Date de décès :                                                                                                    | 1980<br>Essenheim Mainz Hesse Germany                           |                                        |
| Sources<br>0 Sources       | Date de réservation :                                                                                                    | 21.01.2022 à 11:55:33                                           | Afficher les réservations d'ordonnance |
| Tâches                     |                                                                                                    |                                                                 |                                        |
| 0 Täches                   | 🥚 Rhona F. Correa                                                                                                    |                                                                 | BCLE                                   |
| <ul> <li>Médias</li> </ul> | Date de naissance :                                                                                                    | 11 September 1637                                               |                                        |
| 3 Medias                   | Lieu de naissance :                                                                                                    | London, Middlesex, England                                      |                                        |
| FamilySearch               | Date de décès :                                                                                                    | 11 September 1712                                               |                                        |
| P 3 Résultats              | Lieu de deces :                                                                                                    | London, Middlesex, England                                      | Afficher les réservations d'ordonnance |
| -                          | Date de reservation :                                                                                                    | 25.01.2021 a 17-35-21                                           |                                        |
| Modifications              | Discovery Team Compared to the second second sec | ommon Service Test                                              | (CD)                                   |
| Assistant                  | Date de naissance :                                                                                                    | 1950                                                            | <u>SP</u>                              |
| •                          | Lieu de naissance :                                                                                                    | Bennett Springs, Lincoln, Nevada, United States                 | Discovery Team Common                  |
| Chercher                   | Date de décès :                                                                                                    | 1985                                                            | Discovery Team Common                  |
|                            | Lieu de décès :                                                                                                    | Bennett Springs, Lincoln, Nevada, United States                 | Additions for a first strend           |
| Recherche Internet         | Date de réservation :                                                                                                    | 22.11.2020 à 13:29:55                                           | Afficher les reservations d'ordonnance |
| 🔶 Auteur                   |                                                                                                    | Toutes Non imprimé Imprimée Partagé                             |                                        |

# 13. Historique des modifications

L'historique des modifications affiche les données qui ont été modifiées récemment.

# 13.1. Afficher l'historique des modifications

Pour ouvrir l'historique des modifications, sélectionnez "Modifications" dans la barre de fonctions :

| • • • • •                        | Y Exemple d'arbre généalogique Journal des modifications                                                       |                  |
|----------------------------------|----------------------------------------------------------------------------------------------------|------------------|
|                                  | > 🔛 Média John Fitzgerald Kennedy au Football                                                                  | tier 03:34       |
|                                  | > 🛓 Personne Matthew Maxwell Taylor Kennedy                                                                    |                  |
|                                  | > 1 Personne Caroline Bouvier (Kennedy)                                                                        | 03/02/2025 23:45 |
|                                  | > 🛓 Personne James Thomas Lee                                                                                  | 03/02/2025 23:45 |
| orts Listes Publication          | > 1 Personne John Vernou Bouvier III.                                                                          | 03/02/2025 23:45 |
|                                  | > # Personne Maud Frances Sargeant                                                                             | 03/02/2026 23-41 |
| * Favoris                        | > & Personne James Lee, Dr.                                                                                    | 03/07/2025 23:41 |
|                                  | > & Personne Mary Norton                                                                                       | 03/02/2025 23 4  |
| Aperçu des éditions              | > 1 Personne Jacqueline Raymondes Bouvier (Kennedy)                                                            | 03/02/2025 23:4  |
|                                  | > 差 Famille John Fitzgerald Kennedy / Jacqueline Raymondes Bouvier                                             |                  |
| Interactif                       | > 🗃 Média John Kenneth Galbraith 1982                                                                          |                  |
|                                  | > 🛓 Personne John Kenneth Galbraith                                                                            | 03/02/2025 23 2  |
| Personnes                        | > 🖸 Média Personne Stephen Edward Smith - Image de Personne Stephen Edward Smith                               |                  |
| 124 Personnes                    | > 🛓 Personne Stephen Edward Smith                                                                              |                  |
| Groupes<br>1 groupe de personnes | > 🔯 Média Personne Patrick Joseph Kennedy - Image Patrick Joseph Kennedy, circa 1900. From the John F. Kennedy |                  |
| Famillas                         | > 1 Personne Patrick Joseph Kennedy                                                                            |                  |
| 43 families                      | > 22 Média Personne Michael L. Kennedy - Image de Personne Michael L. Kennedy                                  |                  |
| Lieux                            | > 1 Personne Michael L. Kennedy                                                                                |                  |
| 54 Lieux                         | > 🔤 Média Personne Mary Josephine HANNON - Image Mary Josephine Hannon 1865-1964 de Personne Mary Josephine HA |                  |
| 1 sources                        | > # Personne Mary Josephine HANNON                                                                             | 02/02/2025 23-0  |
| Histoires                        | > 🔤 Média Personne Mary Augusta Hickey - Image de Personne Mary Augusta Hickey                                 | 02/02/2025 23-0  |
| 1 histoire                       | > & Personne Mary Augusta Hickey                                                                               | 02/02/2025 23:0  |
| Tâches                           | > 🔯 Média Personne Loretta Kennedy - Image de Personne Loretta Kennedy                                         |                  |
| 1 tache                          | > 🔔 Personne Loretta Kennedy                                                                                   |                  |
| Médias<br>62 médias              | > 🔛 Média Personne Kara Ann Kennedy - Image de Personne Kara Ann Kennedy                                       |                  |
|                                  | > 🌋 Personne Kara Ann Kennedy                                                                                  |                  |
| FamilySearch<br>235 Résultats    | > 🔤 Média Personne John Vernou Bouvier Jr Image de Personne John Vernou Bouvier Jr.                            |                  |
|                                  | > 🌲 Personne John Vernou Bouvier Jr.                                                                           |                  |
| Modifications                    | > 🔛 Média Personne John Vernon Bonvier - Image de Personne John Vernon Bonvier                                 | 02/02/2025 22:5  |
| ALCONDUCTOR OF ST                | > 👗 Personne John Vernon Bonvier                                                                               | 02/02/2025 22:50 |
| Assistant                        | 2 Média Personne John F. Fitzgerald - Image de Personne John F. Fitzgerald                                     |                  |
| Rechercher                       | > & Personne John F. Fitzgerald                                                                                | 02/02/2025 22:5  |
|                                  | > 🔯 Média Personne Jacqueline Bouvier - Image de Personne Jacqueline Bouvier                                   |                  |
| Recherche Internet               | > 🔛 Média Personne David Anthony Kennedy - Image David Anthony Kennedy de Personne David Anthony Kennedy       | 02/02/2025 22:5  |
|                                  | > 🛓 Personne David Anthony Kennedy                                                                             | 02/02/2025 22:5  |
| Auteur                           | > 🔛 Média Personne Caroline Maslin Ewing - Image Caroline Ewing Bouvier de Personne Caroline Maslin Ewing      | 02/02/2025 22:5  |
|                                  | > 🔔 Personne Caroline Maslin Ewing                                                                             |                  |
|                                  | 12 ÷ -                                                                                                    |                  |

## 13.2. Afficher les entrées que vous souhaitez éditer

L'historique des modifications fournit un enregistrement chronologique des entrées qui ont été modifiées et indique quelles informations ont été ajoutées ou supprimées. Si vous avez invité d'autres personnes à effectuer des modifications via CloudTree, il indique également l'auteur de la modification.

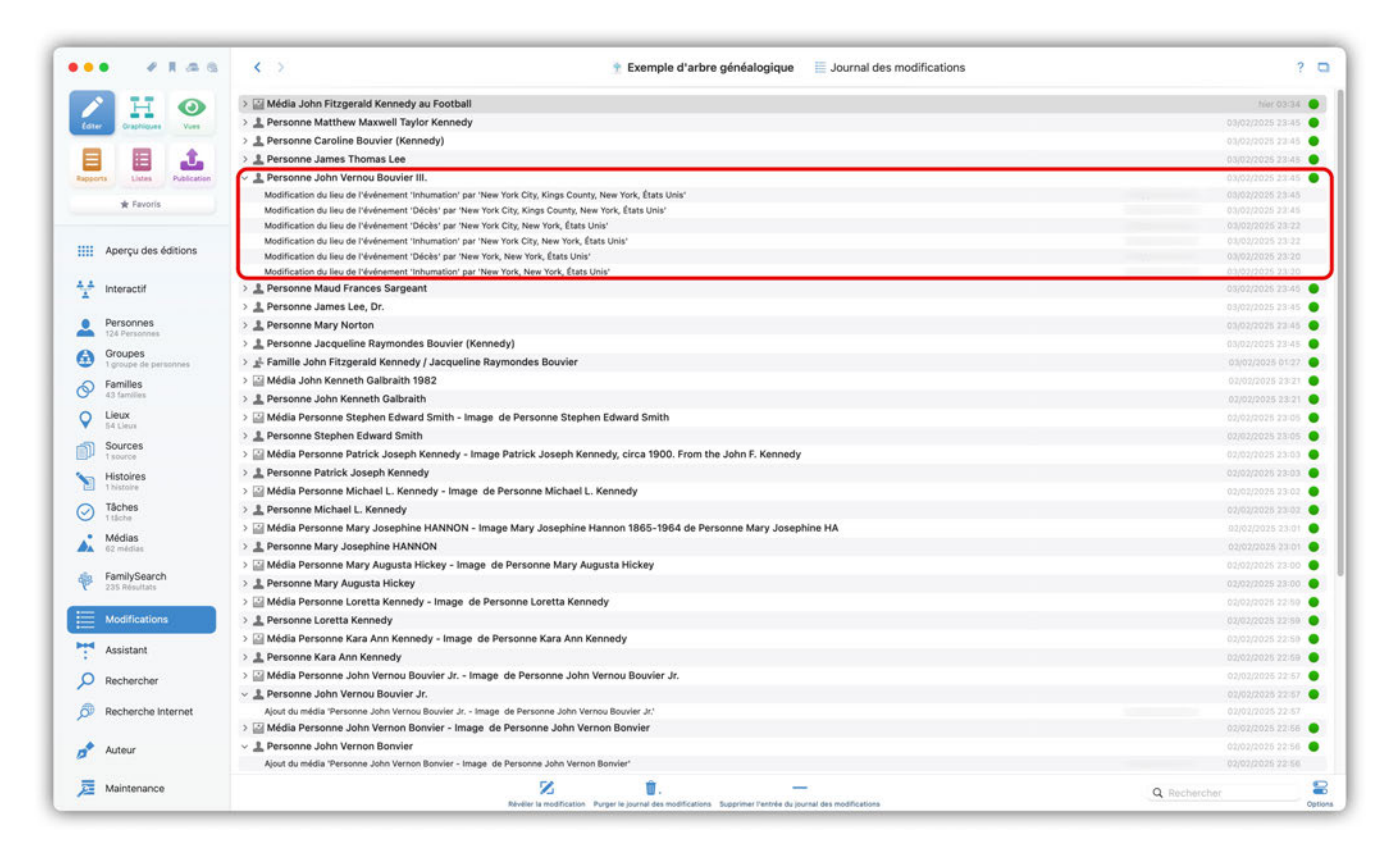

Pour afficher une entrée, sélectionnez-la dans la liste et cliquez sur "Révéler la modification" dans la barre en bas de l'écran:

| <ul> <li>A Proceed Second Second</li></ul> |                            | T complete a sure genealogique 👘 sournal des moundations                                                                                                    |                    |
|----------------------------------------------------------------------------------------------------|----------------------------|----------------------------------------------------------------------------------------------------|--------------------|
| <ul> <li>I hence Marcel Section 2000 100 100 100 100 100 100 100 100 10</li></ul>                                                                                                    |                            | > 🔄 Média John Fitzgerald Kennedy au Football                                                                                                    | hier 03:34         |
| Image: State State Stat                                     |                            | > 1 Personne Matthew Maxwell Taylor Kennedy                                                                                                    | 03/02/2025 23:45   |
| Image: Image:                       |                            | > 1 Personne Caroline Bouvier (Kennedy)                                                                                                    | 03/02/2028 23:45   |
| Low Low Low Low Low Low Low Low Low                                                                                                    |                            | > 1 Personne James Thomas Lee                                                                                                    | 03/02/2025 23:45   |
| Process               Process                                                                                                    | erts Listes Publication    | ✓ L Personne John Vernou Bouvier III.                                                                                                    | 03/02/2025 23:45   |
| Import         Modification duru dar Frakement Tobel ar ar laws Two CC, Ruo Yuo, Yuo Yuo, Kuo Sub, Yuo         Benocons         Benocons                                                                                                    |                            | Modification du lieu de l'événement 'Inhumation' par 'New York City, Kings County, New York, États Unis'                                                                                                    | 03/02/2025 23:45   |
| Aperçu de definion         Multification du lise de l'helemeent "humanger ou life to to (), have 'hok, (fats Unit'         Belonder           Aperçu des definion         Multification du lise de l'helemeent "humanger ou life to to (), have 'hok, (fats Unit'         Belonder         Belonder         Belon                                                                                                    | * Favoris                  | Modification du lieu de l'événement 'Décles' par 'New York City, Kings County, New York, États Unis'                                                                                                    | - 03/02/2025 23:45 |
| Aperçu de délition         Médication à lius de Valvesment Thétrey may toxi, faits Liubri'         Gélocation           Interactif         > Personne Jaudi Fauster Not, New Yot, faits Liubri'         Gélocation           Interactif         > Personne Jaudi Fauster Yota, New Yot, faits Liubri'         Gélocation           Interactif         > Personne Jaudi Fauster Yota, New Yota, faits Liubri'         Gélocation           Interactif         > Personne Jaudi Fauster Nota, New Yota, faits Liubri'         Gélocation           I apresone May Grance Sargeant         Gélocation         Gélocation         Gélocation           I apresone May Grance Sargeant         Gélocation         Gélocation         Gélocation         Gélocation           I apresone May Grance Sargeant         Gélocation         Gélocation         Gélocation         Gélocation           I apresone May Grance Sargeant         Gélocation         Gélocation         Gélocation         Gélocation           I apresone Jabo Notemeth Gabalita         Gélocation         Gélocation         Gélocation         Gélocation           I apresone Sargeant         Gélocation         Gélocation         Gélocation         Gélocation         Gélocation           I apresone Sargeant         Gélocation         Gélocation         Gélocation         Gélocation         Gélocation           I apresone B                                                                                                    |                            | Modification du lieu de l'événement 'Décles' par 'New York City, New York, États Unis'                                                                                                    |                    |
| Medication able do Presement Munder Data     00000000       Interactif     > Presome Munder Prese Sargeant     00000000       > Presome Junes Lee, Dr.     00000000       Oronge     > Presome Junes Lee, Dr.     00000000       Oronge     > Presome Junes Lee, Dr.     00000000       Oronge     > Presome Junes Lee, Dr.     00000000       Oronge     > Presome Junes Lee, Dr.     00000000       Oronge     > Presome Junes Lee, Dr.     00000000       Oronge     > Presome Junes Lee, Dr.     00000000       Oronge     > Presome Junes Lee, Dr.     00000000       Oronge     > Presome Junes Lee, Dr.     00000000       Oronge     > Presome Junes Menneth Galbraith     000000000       Oronge     > Presome Junes Menneth Galbraith     000000000       Data Resource Stephen Edward Smith     000000000     000000000       Sources     > Presome Michael L. Kennedy     000000000       Sources     > Presome Michael L. Kennedy     000000000       Sources     > Presome Michael L. Kennedy     000000000       Oronge     > Media Persone Mark Joseph Kennedy - Image de Personne Mary Josephine HAM     000000000       Media     > Persone Mark Joseph Kennedy - Image de Personne Mary Josephine HAM     0000000000       Media     > Persone Mary Augusta Hickey - Image de Personne Jone Kra Ann Kennedy                                                                                                    | Apercu des éditions        | Modification du lieu de l'événement 'inhumation' par 'New York Etats Unis'                                                                                                    |                    |
| Interactif     > j     Personne Manufactor Parance Sargeant     000000000000000000000000000000000000                                                                                                    |                            | Modification du lieu de l'évenement 'Deces' par 'New York, New York, Etats Unis'<br>Modification du lieu de l'évenement 'Ibhensite n'a na 'New York, Etats Unis'                                                                                                    |                    |
| Number         A Personne James Lab, Dr.         Description           Personnes         3. Personne Raymothes Eduy (Knnedy)         Section         Section         Sec                                                                                                    | Interactif                 | S Dersonne Maud Frances Saropant                                                                                                    |                    |
| Process<br>13 & Personne Mary Norton         Section         Section         Section           1 & Personne Mary Norton         Section         Section <td></td> <td>&gt; 1. Personne James Lee. Dr.</td> <td></td>                                                                                                    |                            | > 1. Personne James Lee. Dr.                                                                                                    |                    |
| bit Personnes       > Import Personnes       > Import Perso                                                                                                    | Personnes                  | Eversonne Mary Norton                                                                                                    |                    |
| Groups     **     Famile John Kennedry (Jacqueline Raymodes Bouvier)     Groups       Famile John Kenneth Galbraith 1982     Groups       Stamme     *     Mddia John Kenneth Galbraith 1982     Groups       Stamme     *     Mddia John Kenneth Galbraith 1982     Groups       Stamme     *     Mddia John Kenneth Galbraith 1982     Groups       Stamme     *     Mddia Personne Stephen Edward Smith     Groups       Stamme     *     Mddia Personne Stephen Edward Smith     Groups       Stamme     *     Mddia Personne Stephen Edward Smith     Groups       Stamme     *     Mddia Personne Stephen Edward Smith     Groups       Stamme     *     Mddia Personne Michael L. Kennedy     Groups       Tables     *     Mddia Personne Michael L. Kennedy     Groups       Tables     *     Mddia Personne Michael L. Kennedy     Groups       Tables     *     Mddia Personne Michael L. Kennedy     Groups       Tables     *     Mddia Personne Michael L. Kennedy     Groups       Tables     *     #     Personne Michael L. Kennedy     Groups       Tables     *     #     Personne Mary Josephine HANNON     Groups       Stambe     *     #     Personne Mary Josephine HANNON     Groups       Stambe                                                                                                    | 124 Personnes              | 2 existence may revise                                                                                                    |                    |
| Lander de protones         P Families         P Families         P Persones Stephen Edward Smith         P Persones Stephen Edward Smith         P Persone Stephen Edward Smith         P Persones Stephen Edward Smith         P Persone Stephen Edw                                                                                                    | Groupes                    | A constitution of the second second sec |                    |
| Families     > im Media and Machine To Value     Decomposition     Decomposition                                                                                                    | 1 groupe de personnes      | 2 2 ramme over rugge and nemetry / sequence raymonices outrient<br>S 32 Middle Jobs Kenneth Odlessenth 1009                                                                                                    |                    |
| Lexx     > Personne John Fenders     000000000000000000000000000000000000                                                                                                    | Familles<br>43 families    | S      B Desenant lake Kanant Andre Linke Linke L |                    |
| Attem     > Media Personia Stephen Edward Smith     0000001 z       Sources     > Media Personia Stephen Edward Smith     0000001 z       I senser     > Media Personia Stephen Edward Smith     0000001 z       I senser     > Media Personia Stephen Edward Smith     0000001 z       I senser     > Media Personia Stephen Edward Smith     0000001 z       I senser     > Media Personia Stephen Edward Smith     0000001 z       I senser     > Media Personia Michael L. Kennedy     00000001 z       I senser     > Media Personia Michael L. Kennedy     000000001 z       I senser     > Media Personia Mary Josephine HANNON - Image Bersonia Michael L. Kennedy     000000000000000000000000000000000000                                                                                                    | Lieuw                      | 2 a resource com verneor o autorator                                                                                                    |                    |
| Sources<br>Inserver         P is personne steppen boward samu         Sources<br>(Addia Personne Patrick Joseph Kennedy - Image Patrick Joseph Kennedy, circa 1900, From the John F. Kennedy)         Sources<br>(Addia Personne Patrick Joseph Kennedy)         Sources<br>(Addia Personne Michael L. Kennedy)         Sources<br>(Addia Personne Michael L. Kennedy)         Sources<br>(Addia Personne Michael L. Kennedy)         Sources<br>(Addia Personne Michael L. Kennedy)         Sources<br>(Addia Personne Michael L. Kennedy)         Sources<br>(Addia Personne Michael L. Kennedy)         Sources<br>(Addia Personne Michael L. Kennedy)         Sources<br>(Addia Personne Mary Josephine HANNON)         Sources<br>(Addia Personne Mary Josephine HANNON)         Sources<br>(Addia Personne Mary Josephine HANNON)         Sources<br>(Addia Personne Mary Josephine HANNON)         Sources<br>(Addia Personne Mary Josephine HANNON)         Sources<br>(Addia Personne Mary Josephine HANNON)         Sources<br>(Addia Personne Mary Josephine HANNON)         Sources<br>(Addia Personne Mary Josephine HANNON)         Sources<br>(Addia Personne Mary Josephine HANNON)         Sources<br>(Addia Personne Mary Josephine HANNON)         Sources<br>(Addia Personne Mary Josephine HANNON)         Sources<br>(Addia Personne Mary Josephine HANNON)         Sources<br>(Addia Personne Loretta Kennedy)         Sources<br>(Addia Personne Loretta Kennedy)         Sources<br>(Addia Personne Loretta Kennedy)         Sources<br>(Addia Personne John Vernou Bouvier Jr.         Sources<br>(Addia Personne John Vernou Bouvier Jr.         Sources<br>(Addia Personne John Vernou Bouvier Jr.         Sources<br>(Addia Personne John Vernou Bouvier Jr.         Sources<br>(Addia Personne John Vernou Bouvier Jr.         Sources<br>(Addia Personne John F. Fitzgerald -                                                                                                    | 64 Lieux                   | Minimum and a personne stepren coward smith - image de personne stepren coward smith                                                                                                    |                    |
| I socie         > Moda Aresonne Vatinik Joseph Kennedy - Image Vatinik Joseph Kennedy (2002) From the John F. Kennedy         0002/0012           Habitive         > Moda Personne Michael L. Kennedy         002/0012           Tables         > Moda Personne Michael L. Kennedy         002/0012           Módia         > Moda Personne Michael L. Kennedy         002/0012           Módia         > Moda Personne Mary Josephine HANNON - Image Mary Josephine HANNON         002/0012           Módia         > Moda Personne Mary Josephine HANNON         002/0012           Módia         > Moda Personne Mary Josephine HANNON         002/0012           Sa Moda         > Moda Personne Mary Josephine HANNON         002/0012           Sa Moda         > Moda Personne Mary Josephine HANNON         002/0012           Sa Moda         > Moda Personne Mary Josephine HANNON         002/0012           Sa Moda         > Moda Personne Mary Josephine HANNON         002/0012           Sa Moda         > Moda Personne Mary Josephine HANNON         002/0012           Sa Moda         > Moda Personne Mary Josephine HANNON         002/0012           Sa Moda         > Moda Personne Loretta Kennedy         002/0012           Sa Moda         > Moda Personne Loretta Kennedy         002/0012           Assistant         > Moda Personne Kara Ann Kennedy         002/0                                                                                                    | Sources                    | > 2 rersonne stepren cawara smith                                                                                                    |                    |
| Histories     > 2     Personne Patrick Joseph Kennedy     00202005 3       Tableter     > 2     Média Personne Michael L. Kennedy - Image de Personne Michael L. Kennedy     0202005 3       Tableter     > 2     Média Personne Michael L. Kennedy     0202005 3       Média     > 2     Média Personne Mary Josephine HANNON - Image Mary Josephine Hannon 1865-1964 de Personne Mary Josephine HANNON     0202005 3       Média     > 2     Média Personne Mary Josephine HANNON - Image Mary Josephine HANNON     0202005 3       Média     > 2     Média Personne Mary Josephine HANNON     0202005 3       > 3     Média Personne Mary Josephine HANNON     0202005 3       > 4     Média Personne Mary Josephine HANNON     0202005 3       > 3     Média Personne Mary Josephine HANNON     0202005 3       > 3     Média Personne Mary Josephine HANNON     0202005 3       > 5     Média Personne Mary Josephine HANNON     0202005 3       > 5     Média Personne Mary Josephine HANNON     0202005 3       > 5     Personne Mary Josephine HANNON     0202005 3       > 5     Personne Mary Josephine HANNON     0202005 3       > 5     Personne Mary Josephine HANNON     0202005 3       > 5     Personne Mary Josephine HANNON     0202005 3       > 5     Personne Jone Merson Bonne Kara Ann Kennedy     02020000 3       > 5                                                                                                    | 1 source                   | > 🔤 Media Personne Patrick Joseph Rennedy - Image Patrick Joseph Rennedy, circa 1900. From the John F. Kennedy                                                                                                    |                    |
| Secher Secher Secher Secher Secher Markage L. Kennedy - Image de Personne Mary Josephine Hannon 1865-1964 de Personne Mary Josephine HANNON - Image Mary Josephine Hannon 1865-1964 de Personne Mary Josephine HANNON - Image Mary Josephine HANNON - Image de Personne Mary Josephine HANNON - Image de Personne Mary Josephine HANNON - Image de Personne Mary Josephine HANNON - Image de Personne Mary Josephine HANNON - Image de Personne Mary Josephine HANNON - Image de Personne Josephine HANNON - Image de Personne Loretta Kennedy - Image de Personne Loretta Kennedy - Image de Personne Loretta Kennedy - Image de Personne Loretta Kennedy - Image de Personne John Vernou Bouvier Jr. <ul> <li>Modafications - Image de Personne John Vernou Bouvier Jr.</li> <li>Media Personne John Vernou Bouvier Jr.</li> <li>Media Personne John Vernou Bouvier Jr.</li> <li>Media Personne John Vernou Bouvier Jr.</li> <li>Media Personne John Vernou Bouvier Jr.</li> <li>Media Personne John Vernou Bouvier Jr.</li> <li>Media Personne John Vernou Bouvier Jr.</li> <li>Media Personne John Vernou Bouvier Jr.</li> <li>Media Personne John Vernou Bouvier Jr.</li> <li>Media Personne John F, Fitzgerald - Image de Personne John F, Fitzgerald - Image de Personne John F, Fitzgerald - Image de Personne John F, Fitzgerald - Image de Personne John F, Fitzgerald - Image de Personne John F, Fitzgerald - Image de Personne John F, Fitzgerald - Image de Personne John F</li></ul>                                                                                                    | Histoires                  | > _ Personne Patrick Joseph Kennedy                                                                                                    |                    |
| Models       > 1       Personne Michael L. Kennedy       020200013         Módias       > 1       Média Personne Mary Josephine HANNON - Image Mary Josephine HAN       02020013         Módias       > 1       Personne Mary Josephine HANNON       02020013         Módias       > 1       Personne Mary Josephine HANNON       02020013         Paradiss       > 1       Personne Mary Josephine HANNON       02020013         Módias       > 1       Personne Mary Josephine HANNON       02020013         Modias       > 1       Personne Mary Josephine HANNON       02020013         Modias       > 1       Personne Mary Josephine HANNON       02020013         Modias       > 1       Personne Mary Josephine HANNON       02020013         Modias       > 1       Personne Mary Josephine HANNON       02020013         Modifications       > 1       Personne Mary Josephine HANNON       02020013         Modifications       > 1       Personne Loretta Kennedy       02020013         Modifications       > 1       Personne Jonn Kara Ann Kennedy - Image de Personne Kara Ann Kennedy       02020013         Assistant       > 1       Personne Jonn Vernou Bouvier Jr.       02020013         Recherche Internet       > 1       Média Personne John Vernou Bouvier Jr. <t< td=""><td>Taskes</td><td>&gt; 🕍 Média Personne Michael L. Kennedy - Image de Personne Michael L. Kennedy</td><td></td></t<>                                                                                                    | Taskes                     | > 🕍 Média Personne Michael L. Kennedy - Image de Personne Michael L. Kennedy                                                                                                    |                    |
| Média     > Média Personne Mary Josephine HANNON - Image Mary Josephine Hannon 1865-1964 de Personne Mary Josephine HANNON     000000000000000000000000000000000000                                                                                                    | 1 täche                    | E Personne Michael L. Kennedy                                                                                                    |                    |
| de2 medis     > 1 Personne Mary Josephine HANNON     De2020055 3       Family/Gearch     > Wedia Personne Mary Josephine HANNON     De2020055 3       Statust     > 1 Personne Mary Josephine HANNON     De2020055 3       Modifications     > 1 Personne Mary Josephine HANNON     De2020055 3       Modifications     > 1 Personne Loretta Kennedy     De2020055 3       > 2 Modifications     > 1 Personne Loretta Kennedy     De2020055 3       > 2 Modifications     > 2 Media Personne Loretta Kennedy     De2020055 3       > 2 Modifications     > 1 Personne Rara Ann Kennedy     De2020055 3       > 2 Media Personne Kara Ann Kennedy     De2020055 3     De2020055 3       Rechercher     > 2 Media Personne John Vernon Bonvier Jr Image de Personne John Vernon Bonvier Jr.     De2020055 3       > 1 Personne John Vernon Bonvier - Image de Personne John Vernon Bonvier Jr.     De2020055 3       Auteur     > 2 Media Personne John Vernon Bonvier - Image de Personne John Vernon Bonvier - De202055 3     De202055 3       Auteur     > 2 Media Personne John F, Fitzgerald - Image de Personne John F, Fitzgerald - Image de Personne John F, Fitzgerald - Image de Personne John F, Fitzgerald - De202055 3     De202055 3                                                                                                    | Médias                     | Wedia Personne Mary Josephine HANNON - Image Mary Josephine Hannon 1865-1964 de Personne Mary Josephine HA                                                                                                    |                    |
| PamilyGearch     > Modia Personne Mary Augusta Hickey - Image de Personne Mary Augusta Hickey     62220005 5       > 1 Personne Mary Augusta Hickey - Image de Personne Mary Augusta Hickey     62220005 5       > Modifications     > 1 Personne Kara Ann Kennedy - Image de Personne Loretta Kennedy     62202005 5       Assistant     > 1 Personne Kara Ann Kennedy - Image de Personne Kara Ann Kennedy     62202005 5       Assistant     > 1 Personne Kara Ann Kennedy - Image de Personne Kara Ann Kennedy     62202005 5       Rechercher     > 1 Média Personne John Vernou Bouvier Jr.     62202005 5       > 1 Personne John Vernou Bouvier Jr.     62202005 5       > 2 Média Personne John Vernou Bouvier Jr.     62202005 5       > 2 Média Personne John Vernou Bouvier Jr.     62202005 5       > 2 Media Personne John Vernou Bouvier Jr.     62202005 5       > 2 Media Personne John Vernou Bouvier Jr.     62202005 5       > 2 Media Personne John Vernou Bouvier Jr.     6202005 5       > 2 Media Personne John Vernou Bouvier Jr.     6202005 5       > 2 Media Personne John Vernou Bouvier Jr.     6202005 5       > 2 Media Personne John Vernou Bouvier Jr.     6202005 5       > 2 Media Personne John Vernou Bouvier Jr.     6202005 5       > 2 Media Personne John F. Fitzgerald - Image de Personne John F. Fitzgerald     6202005 5       > 2 Media Personne John F. Fitzgerald - Image de Personne John F. Fitzgerald     6202005 5       > 2                                                                                                    | 62 médias                  | > 🛓 Personne Mary Josephine HANNON                                                                                                    |                    |
| Sig Stendardin     > 1 Personne Mary Augusta Hickey     622020285 3       Modifications     > 2 Media Personne Kareta Kannedy - Image de Personne Loretta Kannedy     620020285 3       Assistant     > 1 Personne Nortetta Kannedy - Image de Personne Loretta Kannedy     620020285 3       Assistant     > 2 Media Personne Kara Ann Kennedy - Image de Personne Kara Ann Kennedy     620020285 3       Rechercher     > 2 Media Personne John Vernou Bouvier Jr.     620020285 3       Personne John Vernou Bouvier Jr.     620020285 3       Media Personne Kara Ann Kennedy - Image de Personne Kara Ann Kennedy     620020285 3       Personne John Vernou Bouvier Jr.     620020285 3       Media Personne John Vernou Bouvier Jr.     620020285 3       Personne John Vernou Bouvier Jr.     620020285 3       Personne John Vernou Bouvier Jr.     620020285 3       Personne John Vernou Bouvier Jr.     620020285 3       Personne John Vernou Bouvier Jr.     620020285 3       Personne John Vernou Bouvier Jr.     620020285 3       Personne John Vernou Bouvier Jr.     620020285 3       Auteur     9 Media Personne John F. Fitzgerald - Image de Personne John Vernou Bouvier Jr.     620020285 3       Personne John F. Fitzgerald - Image de Personne John F. Fitzgerald     620020285 3       Personne John F. Fitzgerald - Image de Personne John F. Fitzgerald     620020285 3                                                                                                    | FamilySearch               | > 🔛 Média Personne Mary Augusta Hickey - Image de Personne Mary Augusta Hickey                                                                                                    |                    |
| > Modifications       > Modifications       0 Modifications       0 Modifications       0 00000000000000000000000000000000000                                                                                                    | 235 Résultats              | > 1 Personne Mary Augusta Hickey                                                                                                    | 02/02/2025 23:00   |
| Modifications       ) I Personne Loretta Kennedy       0 2000/0015 2         Assistant       ) Média Personne Kara Ann Kennedy       00200/0015 2         Rechercher       ) Média Personne John Vernou Bouvier Jr.       02000/0015 2         Personne John Vernou Bouvier Jr.       02000/0015 2       02000/0015 2         Rechercher       ) Média Personne John Vernou Bouvier Jr.       02000/0015 2         Personne John Vernou Bouvier Jr.       02000/0015 2       02000/0015 2         Recherche Internet       ) Média Personne John Vernou Bouvier Jr.       02000/0015 2         J. Personne John Vernou Bouvier Jr.       02000/0015 2       02000/0015 2         J. Personne John Vernou Bouvier Jr.       02000/0015 2       02000/0015 2         J. Personne John Vernou Bouvier Jr.       02000/0015 2       02000/0015 2         J. Personne John Vernou Bouvier Jr.       02000/0015 2       02000/0015 2         J. Personne John Vernou Bouvier Jr.       02000/0015 2       02000/0015 2         J. Personne John Vernou Bouvier Jr.       02000/0015 2       02000/0015 2         J. Personne John Vernou Bouvier Jr.       02000/0015 2       02000/0015 2         J. Personne John F. Fitzgerald - Image de Personne John F. Fitzgerald       02000/0015 2         J. Personne John F. Fitzgerald - Image de Personne John F. Fitzgerald - Image de Personne John F. Fitzgerald                                                                                                    | Contraction and the second | > 🔛 Média Personne Loretta Kennedy - Image de Personne Loretta Kennedy                                                                                                    | 02/02/2025 22:59   |
| Assistant     > 🗟 Média Personne Kara Ann Kennedy - Image de Personne Kara Ann Kennedy     02007005 2       Rechercher     > 🗟 Média Personne John Vernou Bouvier Jr.     02007005 2       Rechercher     > 🗟 Média Personne John Vernou Bouvier Jr.     02007052 2       Rechercher     > 🗟 Média Personne John Vernou Bouvier Jr.     02007052 2       J. L Personne John Vernou Bouvier Jr.     02007052 2       J. L Personne John Vernou Bouvier Jr.     02007052 2       J. L Personne John Vernou Bouvier Jr.     02007052 2       J. L Personne John Vernou Bouvier Jr.     02007052 2       J. L Personne John Vernou Bouvier Jr.     02007052 2       J. L Personne John Vernou Bouvier Jr.     02007052 2       J. L Personne John Vernou Bouvier Jr.     02007052 2       J. L Personne John Vernou Bouvier Jr.     02007052 2       J. L Personne John Vernou Bouvier Jr.     02007052 2       J. L Personne John Vernou Bouvier Jr.     02007052 2       J. L Personne John F. Fitzgerald - Image de Personne John F. Fitzgerald     02007052 2       J. L Personne John F. Fitzgerald - Image de Personne John F. Fitzgerald     02007052 2                                                                                                    | Modifications              | > 💄 Personne Loretta Kennedy                                                                                                    | 02/02/2025 22:59   |
| Asstatini     > 1 Personne Kara Am Kennedy     020202015 3       Rechercher     > 1 Média Personne John Vernou Bouvier Jr Image de Personne John Vernou Bouvier Jr.     020202015 3       Recherche Internet     > 1 Média Personne John Vernon Bonvier - Image de Personne John Vernon Bonvier     020202015 3       Auteur     > 1 Média Personne John F. Fitzgerald - Image de Personne John F. Fitzgerald     020202015 3       Auteur     > 1 Personne John F. Fitzgerald     020202015 3                                                                                                    | Angletant                  | > 🔛 Média Personne Kara Ann Kennedy - Image de Personne Kara Ann Kennedy                                                                                                    | 02/02/2025 22:59   |
| Rechercher     > 🗟 Média Personne John Vernou Bouvier Jr Image de Personne John Vernou Bouvier Jr.     02020005 1       Recherche Internet     > 🗟 Personne John Vernou Bouvier Jr.     02020005 2       Auteur     > 🗟 Média Personne John Vernou Bouvier Jr.     02020005 2       Auteur     > 🗟 Média Personne John Vernou Bouvier Jr.     02020005 2       Auteur     > 🗟 Média Personne John Vernou Bouvier Jr.     02020005 2       Auteur     > 🗟 Média Personne John F. Fitzgerald - Image de Personne John F. Fitzgerald     02020005 2       Auteur     > 🗟 Personne John F. Fitzgerald - Image de Personne John F. Fitzgerald     02020005 2                                                                                                    | Assistant                  | > 🔔 Personne Kara Ann Kennedy                                                                                                    | 02/02/2025 12:59   |
| Auteur     > Mersonne John Vernos Borvier - Image de Personne John Vernon Borvier     02/02/005 2       Auteur     > Mersonne John Vernos Borvier - Image de Personne John F. Fitzgerald     02/02/025 2       Auteur     > Mersonne John F. Fitzgerald - Image de Personne John F. Fitzgerald     02/02/025 2                                                                                                    | Rechercher                 | > 🔛 Média Personne John Vernou Bouvier Jr Image de Personne John Vernou Bouvier Jr.                                                                                                    |                    |
| Recherche Internet     > III Média Bersonne John Vernon Bonvier - Image de Personne John Vernon Bonvier     002020000 2       Auteur     > III Personne John F. Fitzgerald     00202000 2       > III Personne John F. Fitzgerald     00202000 2       > III Personne John F. Fitzgerald     00202000 2                                                                                                    |                            | > 1 Personne John Vernou Bouvier Jr.                                                                                                    | 02/02/2025 22:57   |
| Auteur     > L Personne John F. Fitzgerald - Image de Personne John F. Fitzgerald     02/02/2012 2       Auteur     > L Personne John F. Fitzgerald     02/02/2012 2       Vielateure     > L Personne John F. Fitzgerald     02/02/2012 2                                                                                                    | Recherche Internet         | > 🔛 Média Personne John Vernon Bonvier - Image de Personne John Vernon Bonvier                                                                                                    | 02/02/2025 22:56   |
| Auteur > @ Média Personne John F. Fitzgerald - Image de Personne John F. Fitzgerald 00,00,005 3<br>> _ Personne John F. Fitzgerald 00,00,00 20 00 00 00 00 00 00 00 00 00 00 00 0                                                                                                    |                            | > 💄 Personne John Vernon Bonvier                                                                                                    | 02/02/2025 22:58   |
| > 1 Personne John F. Fitzgerald                                                                                                    | Auteur                     | > 🔛 Média Personne John F. Fitzgerald - Image de Personne John F. Fitzgerald                                                                                                    | 02/02/2025 22:55   |
|                                                                                                    |                            | > 1 Personne John F. Fitzgerald                                                                                                    | 02/02/2025 22:55   |
| Maintenance                                                                                                    | Maintenance                |                                                                                                    | O Bacharchar       |

## 13.3. Supprimer l'historique des modifications

Dans l'historique des modifications, vous pouvez supprimer toutes les entrées, les entrées qui correspondent à une plage de temps donnée ou une entrée particulière. Pour supprimer toutes les entrées, cliquez "Purger le journal des modifications" puis sélectionnez "Purger tout le journal des modifications".

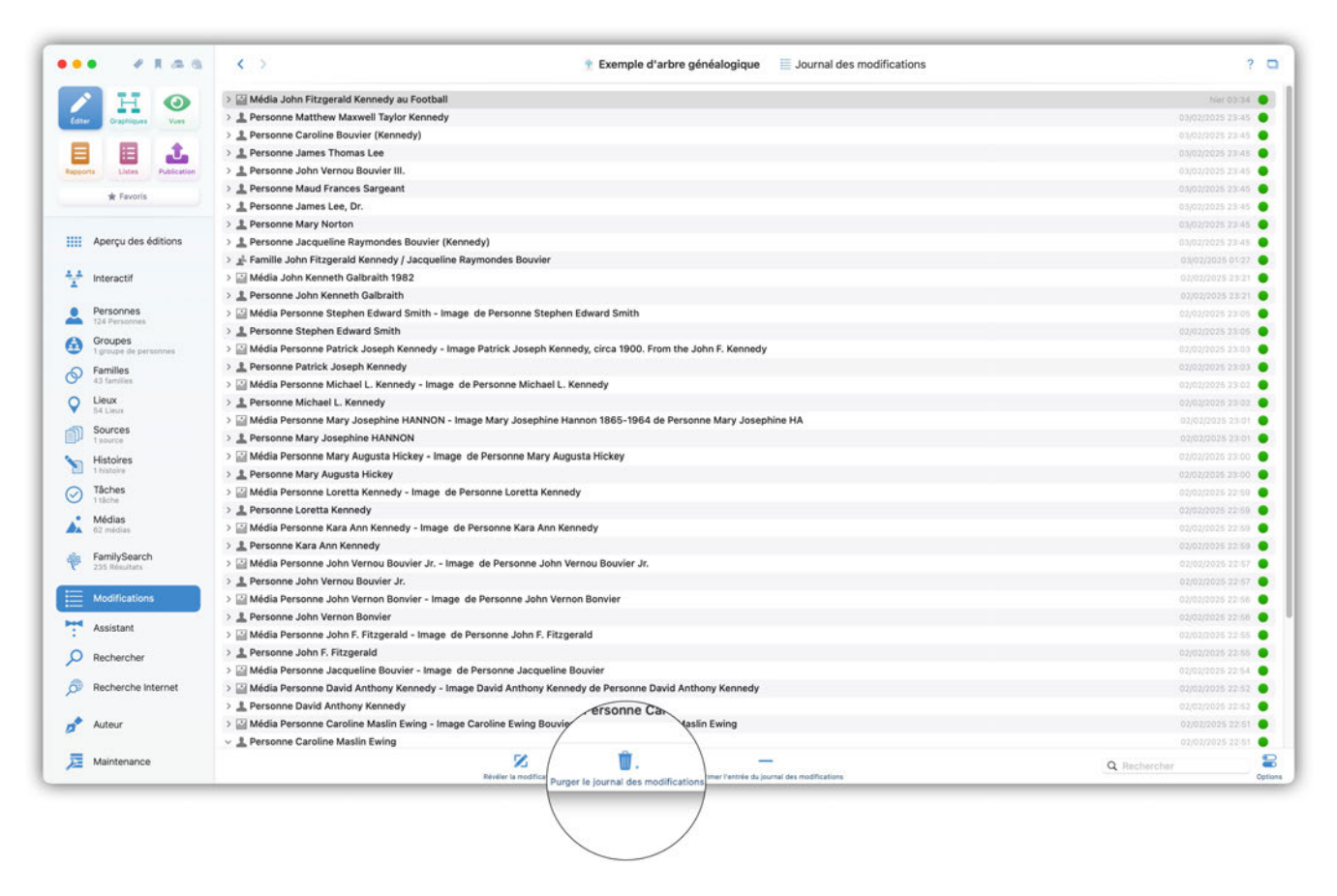

Pour supprimer les entrées correspondant à une plage de temps, cliquez "Purger le journal des modifications" puis sélectionnez une option de plage de temps à supprimer dans le menu local.

Pour supprimer l'entrée sélectionnée cliquez sur "Supprimer l'entrée du journal des modifications" dans la barre inférieure de la fenêtre.

| 17.0                             | 3 🖂 Mártia John Eitznarald Kennerty au Fonthall                                                                                                    | Nov 07/34        |
|----------------------------------|----------------------------------------------------------------------------------------------------|------------------|
|                                  | 2 Im Metura John Fritzgerand Kennedy au Polician                                                                                                    |                  |
| Graphiques Vues                  | > 2 Conserve matching matching to provide a server of the server of the |                  |
|                                  | Porsona ismos Thomas Lee                                                                                                    |                  |
| atta Listes Publication          | > 1 Personne John Vernou Bouvier III.                                                                                                    | 03/02/2025 23:45 |
|                                  | >      Personne Maud Frances Sarpeant                                                                                                    | 0502/2025 23:45  |
| * Favoris                        | > 1. Personne James Lee. Dr.                                                                                                    |                  |
|                                  | > 1 Personne Mary Norton                                                                                                    |                  |
| Apercu des éditions              | Personne Jacqueline Ravmondes Bouvier (Kennedy)                                                                                                    |                  |
|                                  | > # Famille John Fitzgerald Kennedy / Jacqueline Raymondes Bouvier                                                                                                    |                  |
| Interactif                       | > 🖬 Média John Kenneth Galbraith 1982                                                                                                    |                  |
|                                  | > 1. Personne John Kenneth Galbraith                                                                                                    |                  |
| Personnes                        | > 🔜 Média Personne Stephen Edward Smith - Image de Personne Stephen Edward Smith                                                                                                    |                  |
| 124 Personnes                    | > 1 Personne Stephen Edward Smith                                                                                                    |                  |
| Groupes<br>1 groupe de personnes | > 🔛 Média Personne Patrick Joseph Kennedy - Image Patrick Joseph Kennedy, circa 1900. From the John F. Kennedy                                                                                                    |                  |
| Famillas                         | > 💄 Personne Patrick Joseph Kennedy                                                                                                    | 02/02/2025 23:03 |
| 43 families                      | > 🔛 Média Personne Michael L. Kennedy - Image de Personne Michael L. Kennedy                                                                                                    |                  |
| Lieux                            | > 1 Personne Michael L. Kennedy                                                                                                    |                  |
| 54 Lieux                         | > 🔛 Média Personne Mary Josephine HANNON - Image Mary Josephine Hannon 1865-1964 de Personne Mary Josephine HA                                                                                                    |                  |
| 1 sources                        | > 1 Personne Mary Josephine HANNON                                                                                                    | 02/02/2026 23:01 |
| Histoires                        | > 🔛 Média Personne Mary Augusta Hickey - Image de Personne Mary Augusta Hickey                                                                                                    |                  |
| 1 histoire                       | > 🧘 Personne Mary Augusta Hickey                                                                                                    | 02/02/2025 23:00 |
| Tâches                           | > 🔛 Média Personne Loretta Kennedy - Image de Personne Loretta Kennedy                                                                                                    | 02/02/2025 22:59 |
| 1 tache                          | > 🔔 Personne Loretta Kennedy                                                                                                    | 02/02/2025 22:59 |
| Médias<br>62 médias              | > 🔛 Média Personne Kara Ann Kennedy - Image de Personne Kara Ann Kennedy                                                                                                    | 02/02/2026 22:50 |
|                                  | > 🤶 Personne Kara Ann Kennedy                                                                                                    | 02/02/2025 22:59 |
| 235 Résultats                    | > 🔛 Média Personne John Vernou Bouvier Jr Image de Personne John Vernou Bouvier Jr.                                                                                                    |                  |
|                                  | > 1 Personne John Vernou Bouvier Jr.                                                                                                    | 02/02/2025 22:57 |
| Modifications                    | > 🔛 Média Personne John Vernon Bonvier - Image de Personne John Vernon Bonvier                                                                                                    | 02/02/2025 22:56 |
| Automat                          | > 1 Personne John Vernon Bonvier                                                                                                    | 02/02/2025 22:56 |
| Assistant                        | > 🔛 Média Personne John F. Fitzgerald - Image de Personne John F. Fitzgerald                                                                                                    |                  |
| Rechercher                       | > 🔔 Personne John F. Fitzgerald                                                                                                    |                  |
|                                  | > 🔛 Média Personne Jacqueline Bouvier - Image de Personne Jacqueline Bouvier                                                                                                    | 02/02/2025 22:54 |
| Recherche Internet               | > 🔛 Média Personne David Anthony Kennedy - Image David Anthony Kennedy de Personne David Anthony Kennedy                                                                                                    |                  |
|                                  | > Lersonne David Anthony Kennedy                                                                                                    |                  |
| Auteur                           | > 🔛 Média Personne Caroline Maslin Ewing - Image Caroline Ewing Bouvier de Personne Caroline May CEWING                                                                                                    | 02/02/2025 22:51 |
|                                  |                                                                                                    |                  |
| Maintenance                      | 8 <b>•</b> ( )                                                                                                    | Q. Rechercher    |

# 14. Rechercher des Informations

Au fil du temps, un arbre généalogique devient de plus en plus volumineux ; il n'est pas rare de voir des bases de données contenant des milliers, voire des dizaines de milliers de personnes et un nombre encore plus important d'événements, de sources et de faits. Cela rend la recherche d'informations individuelles de plus en plus difficile. C'est pourquoi MacFamilyTree propose une fonction de recherche qui vous permettra d'accéder rapidement aux données dont vous avez besoin. Plusieurs possibilités s'offrent à vous.

### 14.1. Rechercher des entrées dans votre base de données

Cliquez sur "Chercher" dans la barre de menu des fonctions.

À partir d'ici vous avez la possibilité de rechercher des personnes, des familles, des sources, des médias et de nombreux autres types d'entrées :

| ••• • • • • •                    | < >                                  | 🛨 Exemple d'arbre ge | néalogique | – Édite   | é 🔑 Cherch   | ner         |                 |                                   | ? 🗖           |
|----------------------------------|--------------------------------------|----------------------|------------|-----------|--------------|-------------|-----------------|-----------------------------------|---------------|
|                                  |                                      | _                    |            |           |              |             | Résultats (6    | 3)                                |               |
| Edter Graphiques Vues            | Personne                             | ٥                    | •          |           | Prénom       | Nom         | Date de naissan | Lieu de naissance Date de baptême | Date de décès |
|                                  | Sexe, nom et naissance               | 0                    | A          | chinclos  | s<br>Hugh    | Achincloss  | 18/08/1897      | Newport                           | 20/11/1976    |
| Rapports Listes Publication      | 🕀 🚍 Le sexe est Masculin             |                      | Be         | onvier    |              |             |                 |                                   |               |
|                                  |                                      |                      | -          | 3         | John Vernon  | Bonvier     | 25/03/1843      | Philadelphia                      |               |
| Aperçu des éditions              | Prénom Contient Salsir le nom        |                      | В          | ouvier    |              |             |                 |                                   |               |
| 1nteractif                       | E Nom Contient Salsir le nom         |                      |            | £.,       | John Vernou  | Bouvier     | 19/05/1891      | Easthampton                       | 03/08/1957    |
| Personnes<br>124 Personnes       | E La date de paissance Est le Date 🖂 |                      | B          | buvier Jr | John Vernou  | Bouvier Jr. | 12/08/1865      | Torresdale                        | 14/01/1948    |
| Groupes<br>1 groupe de personnes |                                      |                      | Be         | ouvier Ke | ennedy       |             |                 |                                   |               |
| Familles<br>43 families          | 🗮 🛱 Naissance Est à Sélectionner     |                      |            | -         | Patrick      | Bouviennedy | 07/08/1963      | Otis Aie Base                     | 09/08/1963    |
| C Lieux<br>54 Lieux              |                                      |                      | Bi         | urke      |              |             |                 |                                   |               |
| Sources<br>1 source              |                                      |                      |            |           | Charles      | Burke       |                 |                                   |               |
| Histoires<br>1 histoire          |                                      |                      | •          |           | Prenom       | Burke       |                 |                                   |               |
| Tâches     Ttâche                |                                      |                      | Ci         | aulfield  |              |             |                 |                                   |               |
| Médias<br>62 médias              |                                      |                      | •          |           | John T.      | Caulfield   |                 |                                   |               |
| FamilySearch                     |                                      |                      | Ci         | avendist  | 1            |             |                 |                                   |               |
| Modifications                    |                                      |                      |            | 1 and     | WilliaRobert | Cavendish   | 10/12/1917      |                                   | 10/09/1944    |
| Assistant                        |                                      |                      | Ci         | x         | Philip       | Cox         | 1798            | Limerick                          | 1899          |
| Ø Rechercher                     |                                      |                      | Fé         | eld       |              |             |                 |                                   |               |
| D Recherche Internet             |                                      |                      |            |           | Patrick      | Field       | 1786            | Kilkenny                          |               |
| Auteur                           |                                      |                      | Fi         | tzgerald  |              |             |                 |                                   |               |
| Maintenance                      | Q 0 0.                               |                      |            |           |              |             | -0              |                                   | 2. 1          |

#### 14.1.1. Lancer une nouvelle recherche

Sélectionnez d'abord la plage de données dans laquelle vous souhaitez rechercher des entrées à l'aide de la boîte de sélection supérieure :

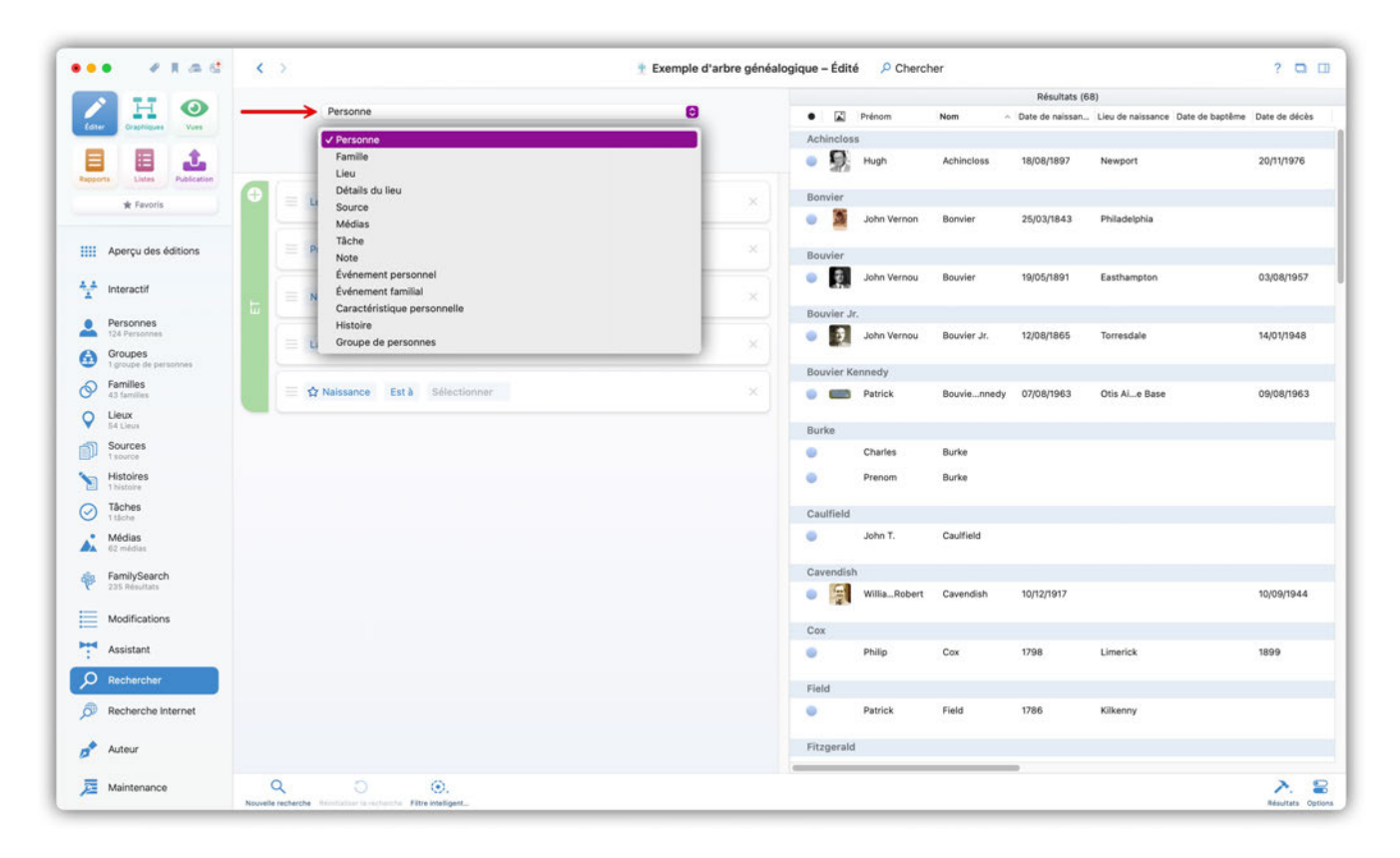

MacFamilyTree commencera par afficher un modèle de recherche avec des filtres prédéfinis. En fonction de la plage de données que vous avez choisie pour la recherche, différents modèles vous seront proposés :

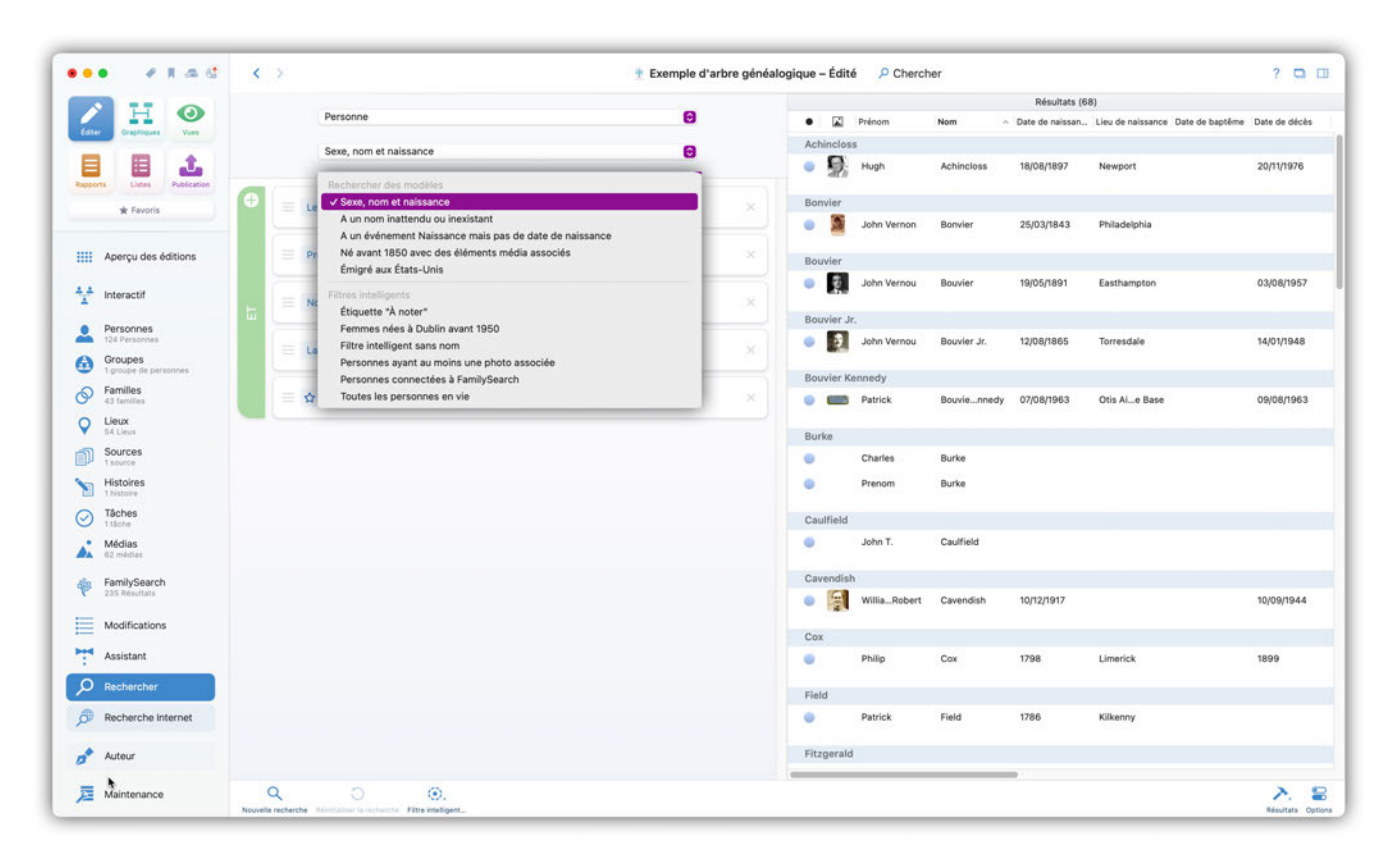

Pour commencer une recherche entièrement nouvelle avec vos propres filtres de recherche, cliquez sur le bouton "Nouvelle recherche" en bas à gauche :

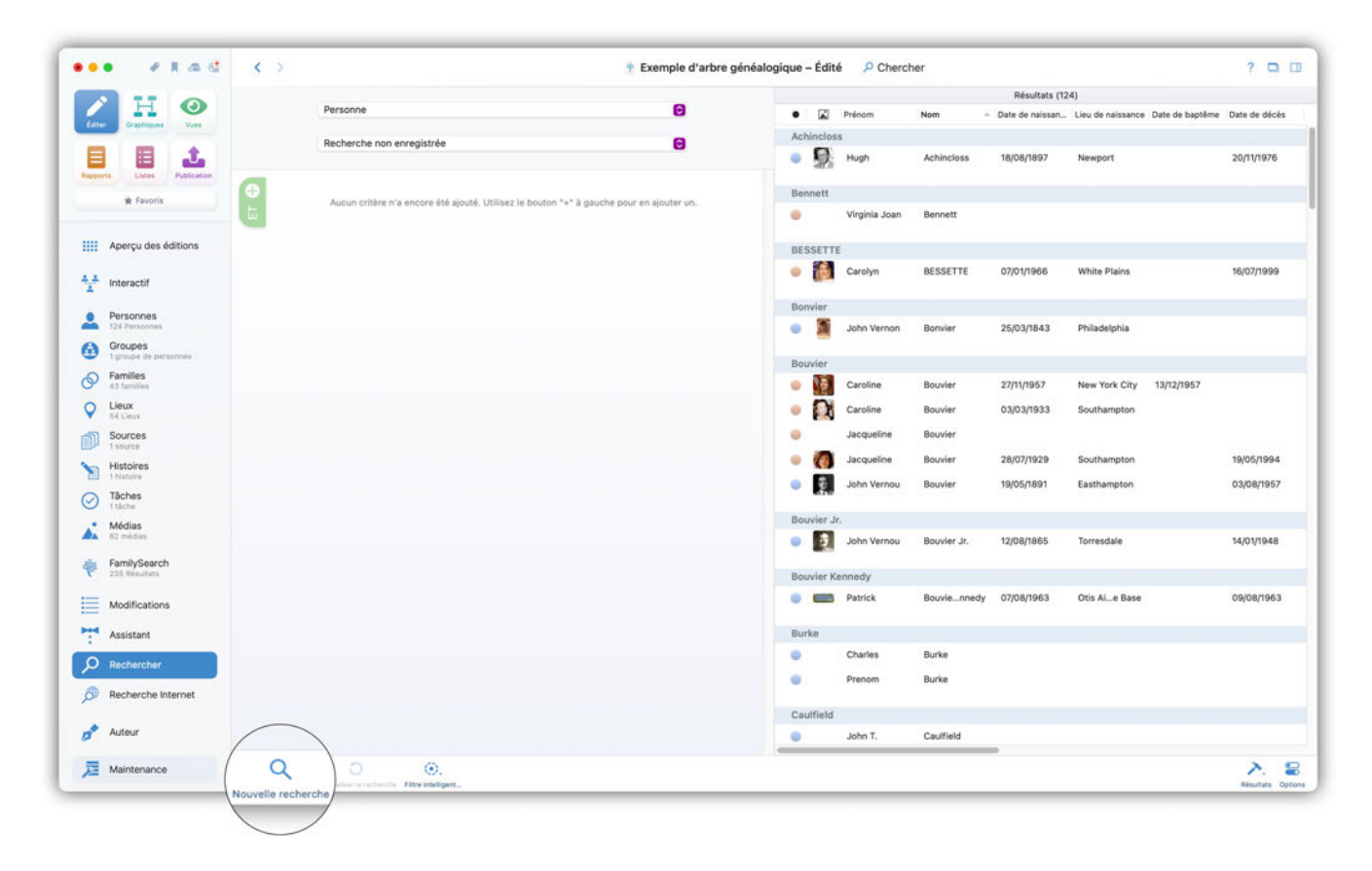

#### 14.1.2. Créer un filtre de recherche

Dans l'exemple suivant, nous souhaitons rechercher les personnes dont le nom de famille est "Kennedy" et qui sont nées avant 1940 à Brookline. Pour définir les filtres nécessaires, cliquez sur l'icône "+" du groupe "ET" :

|                                           |                           |                                       |       |          |               |             | Résultats (12   | 4)                |                 |            |
|-------------------------------------------|---------------------------|---------------------------------------|-------|----------|---------------|-------------|-----------------|-------------------|-----------------|------------|
|                                           | Personne                  | Θ                                     |       |          | Prénom        | Nom         | Date de naissan | Lieu de naissance | Date de baptême | Date de dé |
|                                           | Recherche non enregistrée | A                                     | Achir | ncloss   |               |             |                 |                   |                 |            |
| 1 1 1 (                                   |                           |                                       | ۲     | 9        | Hugh          | Achincloss  | 18/08/1897      | Newport           |                 | 20/11/197  |
| Listes Publication                        | )                         |                                       | Benn  | ett      |               |             |                 |                   |                 |            |
| Ajouter des critères d                    | e recherche               | iton "+" à gauche pour en ajouter un. | •     |          | Virginia Joan | Bennett     |                 |                   |                 |            |
| echercher -                               |                           |                                       | BESS  | SETTE    |               |             |                 |                   |                 |            |
| r les groupes                             |                           |                                       | •     |          | Carolyn       | BESSETTE    | 07/01/1966      | White Plains      |                 | 16/07/199  |
| Tous les filtres du groupe doivent être v | alidés                    |                                       | Bony  | ier      |               |             |                 |                   |                 |            |
| Au moins un des filtres du groupe doit é  | itre validé               |                                       | •     | 3        | John Vernon   | Bonvier     | 25/03/1843      | Philadelphia      |                 |            |
| nations sur la personne                   |                           |                                       | Bound | der      |               |             |                 |                   |                 |            |
|                                           |                           |                                       | 0     |          | Caroline      | Bouvier     | 27/11/1957      | New York City     | 13/12/1957      |            |
|                                           |                           |                                       |       | 2        | Caroline      | Bouvier     | 03/03/1933      | Southampton       |                 |            |
| t ou décédé                               |                           |                                       |       |          | Jacqueline    | Bouvier     |                 |                   |                 |            |
| se d'une source                           |                           |                                       |       | 6        | Jacqueline    | Bouvier     | 28/07/1929      | Southampton       |                 | 19/05/198  |
| ente dans un groupe de personnes          |                           |                                       | •     | ÷.,      | John Vernou   | Bouvier     | 19/05/1891      | Easthampton       |                 | 03/08/195  |
|                                           |                           |                                       | Bouv  | rier Jr. |               |             |                 |                   |                 |            |
|                                           |                           |                                       |       | 9        | John Vernou   | Bouvier Jr. | 12/08/1865      | Torresdale        |                 | 14/01/194  |
| FamilySearch<br>235 Résultats             |                           |                                       | Bouv  | ier Ke   | nnedy         |             |                 |                   |                 |            |
| Modifications                             |                           |                                       | •     |          | Patrick       | Bouviennedy | 07/08/1963      | Otis Aie Base     |                 | 09/08/196  |
| Assistant                                 |                           |                                       | Burk  | e        |               |             |                 |                   |                 |            |
| Rechercher                                |                           |                                       | 0     |          | Charles       | Burke       |                 |                   |                 |            |
| Recherche Internet                        |                           |                                       | •     |          | Prenom        | Burke       |                 |                   |                 |            |
|                                           |                           |                                       | Cault | field    |               |             |                 |                   |                 |            |
| Auteur                                    |                           |                                       |       |          | John T.       | Caulfield   |                 |                   |                 |            |

Vous pouvez ajouter ici des critères de recherche comme filtres et d'autres groupes "ET"/"OU".

Dans notre exemple de recherche, nous ajoutons les critères de recherche "Nom", "Date" et "Type d'événement de personne et lieu".

Cliquez sur les différents champs d'un filtre de recherche pour ajuster les critères, puis saisissez les informations à rechercher :

|                          |                                  |   |       |           |              |             | Résultats (10   | (3)               |                 |             |
|--------------------------|----------------------------------|---|-------|-----------|--------------|-------------|-----------------|-------------------|-----------------|-------------|
|                          | Personne                         | 0 | •     | Pr        | rénom        | Nom         | Date de naissan | Lieu de naissance | Date de baptême | Date de déc |
|                          | Recherche non enregistrée        | Θ | Achin | closs     |              |             |                 |                   |                 |             |
|                          | <b>`</b>                         |   | •     | 9. "      | lugh         | Achincloss  | 18/08/1897      | Newport           |                 | 20/11/1976  |
| A Provide                | Present La préfixe du sam am     |   | BESS  | ETTE      |              |             |                 |                   |                 |             |
| T Pavons                 | ✓ Prénom                         |   |       | c         | arolyn       | BESSETTE    | 07/01/1966      | White Plains      |                 | 16/07/1999  |
| Apercu des éditions      | Autres prénoms<br>A un(e) Nom    |   | Band  |           |              |             |                 |                   |                 |             |
|                          | Le suffixe du nom                |   | Bonvi | er .      | ohn Veroon   | Bonuier     | 25/03/1843      | Dhiladelphia      |                 |             |
| Interactif               | 🔂 🏠 Naissance Est à Sélectionner |   |       |           |              | Duriner     | 2010011040      | r madegrina       |                 |             |
| Personnes                |                                  |   | Bouvi | ier       |              |             |                 |                   |                 |             |
| 124 Personnes<br>Groupes |                                  |   | •     | 0         | Caroline     | Bouvier     | 27/11/1957      | New York City     | 13/12/1957      |             |
| 1 groupe de personnes    |                                  |   | •     | A c       | Caroline     | Bouvier     | 03/03/1933      | Southampton       |                 |             |
| Families<br>43 families  |                                  |   |       | <b>()</b> | acqueline    | Bouvier     | 28/07/1929      | Southampton       |                 | 19/05/199   |
| Lieux<br>54 Lieux        |                                  |   | •     | έ. J      | ohn Vernou   | Bouvier     | 19/05/1891      | Easthampton       |                 | 03/08/195   |
| Sources                  |                                  |   | Bouvi | ier Jr.   |              |             |                 |                   |                 |             |
| Histoires                |                                  |   | 0     | J J       | ohn Vernou   | Bouvier Jr. | 12/08/1865      | Torresdale        |                 | 14/01/194   |
| 1 histoire               |                                  |   | Borni | ier Kenn  | adu          |             |                 |                   |                 |             |
| 1 táche                  |                                  |   | 0001  | P         | atrick       | Bouviennedy | 07/08/1963      | Otis Aie Base     |                 | 09/08/19    |
| 62 médias                |                                  |   | 2012  |           |              |             |                 |                   |                 |             |
| FamilySearch             |                                  |   | Caver | ndish     |              |             |                 |                   |                 |             |
| 235 Résultats            |                                  |   | •     | i v       | VilliaRobert | Cavendish   | 10/12/1917      |                   |                 | 10/09/194   |
| Modifications            |                                  |   | Coffm | nan       |              |             |                 |                   |                 |             |
| Assistant                |                                  |   |       | S         | iarah J.     | Coffman     | 10/09/1913      | Verona            |                 | 27/09/198   |
| O Rechercher             |                                  |   | Cox   |           |              |             |                 |                   |                 |             |
| Recharche Internet       |                                  |   | •     | P         | hilip        | Cox         | 1798            | Limerick          |                 | 1899        |
| P Recharche internet     |                                  |   | •     | R         | lose Anna    | Cox         | 1835            | Cavan             |                 | 12/03/187   |
| Auteur                   |                                  |   |       |           |              |             |                 |                   |                 |             |
|                          |                                  |   |       | -         |              |             |                 |                   |                 |             |

| ••• • • • • • •               | < >                                                  | 🕂 Exemple d'arbre géné | áalogique – Édité            | Cherch          | her     |                                     |                        | ? 🖸 🖽                    |
|-------------------------------|------------------------------------------------------|------------------------|------------------------------|-----------------|---------|-------------------------------------|------------------------|--------------------------|
|                               | Parsonoa                                             | 0                      |                              |                 |         | Résultats (3                        | 2)                     |                          |
| Coner Craphiques Vues         | Personne                                             | 0                      | • 🖬                          | Prénom          | Nom     | <ul> <li>Date de naissan</li> </ul> | Lieu de naissance Date | de baptême Date de décès |
|                               | Recherche non enregistrée                            | 0                      | <ul> <li>Mainledy</li> </ul> | Edward Moore    | Kennedy | 22/02/1932                          | Brookline              |                          |
| Rapports Listes Publication   | <b>A</b>                                             |                        | • 🔊                          | John Fitzgerald | Kennedy | 29/05/1917                          | Brookline              | 22/11/1963               |
| * Favoris                     | Nom Contient Kennedy                                 | ×                      |                              |                 | 1       |                                     |                        |                          |
| Aperçu des éditions           | La date de naissance Est avant le 1940 (             | a)                     |                              |                 |         |                                     |                        |                          |
| A Interactif                  | 🚍 🏠 Naissance 🛛 Est à 🛛 Brookline, Norfolk County, N | fassachusetts, USA     |                              |                 |         |                                     |                        |                          |
| Personnes<br>124 Personnes    | -                                                    |                        |                              |                 |         |                                     |                        |                          |
| Groupes                       |                                                      |                        |                              |                 |         |                                     |                        |                          |
| Familles<br>43 families       |                                                      |                        |                              |                 |         |                                     |                        |                          |
| V Lieux                       |                                                      |                        |                              |                 |         |                                     |                        |                          |
| Sources                       |                                                      |                        |                              |                 |         |                                     |                        |                          |
| Histoires                     |                                                      |                        |                              |                 |         |                                     |                        |                          |
| O Tâches                      |                                                      |                        |                              |                 |         |                                     |                        |                          |
| Médias<br>62 médias           |                                                      |                        |                              |                 |         |                                     |                        |                          |
| FamilySearch<br>235 Résultats |                                                      |                        |                              |                 |         |                                     |                        |                          |
| Modifications                 |                                                      |                        |                              |                 |         |                                     |                        |                          |
| Assistant                     |                                                      |                        |                              |                 |         |                                     |                        |                          |
| Q Rechercher                  |                                                      |                        |                              |                 |         |                                     |                        |                          |
| 🔊 Recherche Internet          |                                                      |                        |                              |                 |         |                                     |                        |                          |
| 📌 Auteur                      |                                                      |                        |                              |                 |         |                                     |                        |                          |
| Jaintenance                   | Q 0 0.                                               |                        |                              |                 |         |                                     |                        | 2. 8                     |

Si vous souhaitez supprimer un critère de recherche, cliquez sur le "X" dans le champ correspondant :

| ••• • • • • •                 | 😆 < > 🌵 Exemple d'arbre généalogique – Édité 💋                    | P Chercher           |                                                       | ? 🗅 🗆                         |
|-------------------------------|-------------------------------------------------------------------|----------------------|-------------------------------------------------------|-------------------------------|
|                               |                                                                   |                      | Résultats (2)                                         |                               |
| Editer Graphiques Voes        | Personne   Personne  Prénor                                       | Nom Nom              | <ul> <li>Date de naissan Lieu de naissance</li> </ul> | Date de baptême Date de décès |
|                               | Recherche non enregistrée 🕑 Kennedy                               | ward Moore Kennedy   | 22/02/1932 Brookline                                  |                               |
| Rapports Listes Publication   | Som Contient Kennedy ×                                            | n Fitzgerald Kennedy | 29/05/1917 Brookline                                  | 22/11/1963                    |
| Aperçu des éditions           | E La date de naissance Est avant le 1940 🖾 🗙                      |                      |                                                       |                               |
| t Interactif                  | 🗐 🛱 Naissance Est à Brookline, Norfolk County, Massachusetts, USA |                      |                                                       |                               |
| Personnes<br>124 Personnes    |                                                                   |                      |                                                       |                               |
| Groupes                       |                                                                   |                      |                                                       |                               |
| Familles                      |                                                                   |                      |                                                       |                               |
| V Lieux<br>84 Lieux           |                                                                   |                      |                                                       |                               |
| Sources<br>1 source           |                                                                   |                      |                                                       |                               |
| Histoires<br>Thistoire        |                                                                   |                      |                                                       |                               |
| O Tâches                      |                                                                   |                      |                                                       |                               |
| Médias<br>62 médias           |                                                                   |                      |                                                       |                               |
| FamilySearch<br>235 Résultats |                                                                   |                      |                                                       |                               |
| Modifications                 |                                                                   |                      |                                                       |                               |
| Assistant                     |                                                                   |                      |                                                       |                               |
| ₽ Rechercher                  |                                                                   |                      |                                                       |                               |
| Becherche Internet            |                                                                   |                      |                                                       |                               |
| Auteur                        |                                                                   |                      |                                                       |                               |
| 🧮 Maintenance                 | Q O O.                                                            |                      |                                                       | New Jack                      |

Une fois que vous avez configuré un filtre de recherche selon vos besoins, vous pouvez l'enregistrer comme filtre intelligent pour les recherches futures et comme possibilité de filtrage dans les listes, rapports, etc.

Pour cela, cliquez sur le bouton "Filtre intelligent..." dans la barre de menu inférieure et sélectionnez "Enregistrer le filtre intelligent" :

| •• • • • •                       | < >                                          |                                   | 🕂 Exemple d'                                                       | arbre généalo | gique – Édité | Cherch          | er      |                                     |                              | ? 🗖                 |
|----------------------------------|----------------------------------------------|-----------------------------------|--------------------------------------------------------------------|---------------|---------------|-----------------|---------|-------------------------------------|------------------------------|---------------------|
|                                  | Personne                                     |                                   |                                                                    |               |               |                 |         | Résultats (3                        | 2)                           |                     |
| Coner Craphiques Vues            | P G Solin R                                  |                                   |                                                                    |               | • 🖬           | Prénom          | Nom     | <ul> <li>Date de naissan</li> </ul> | Lieu de naissance Date de ba | ptême Date de décès |
|                                  | Recherche non                                | enregistrée                       | 0                                                                  |               | • 10          | Edward Moore    | Kennedy | 22/02/1932                          | Brookline                    |                     |
| Rapports Listes Publication      | A                                            |                                   |                                                                    |               | • 🚺           | John Fitzgerald | Kennedy | 29/05/1917                          | Brookline                    | 22/11/1963          |
| * Favoris                        | Nom Contient                                 | Kennedy                           |                                                                    |               | -             |                 |         |                                     |                              |                     |
| Aperçu des éditions              | 🔄 💷 La date de naissand                      | e Est avant le 1940               |                                                                    | ×             |               |                 |         |                                     |                              |                     |
| interactif                       | 📃 🏠 Naissance Es                             | it à Brookline, Norfolk County, N | Massachusetts, USA                                                 | ×             |               |                 |         |                                     |                              |                     |
| Personnes<br>124 Personnes       |                                              |                                   |                                                                    |               |               |                 |         |                                     |                              |                     |
| Groupes<br>1 groupe de personnes |                                              |                                   |                                                                    |               |               |                 |         |                                     |                              |                     |
| Familles                         |                                              |                                   |                                                                    |               |               |                 |         |                                     |                              |                     |
| Lieux<br>54 Lieux                |                                              |                                   |                                                                    |               |               |                 |         |                                     |                              |                     |
| Sources                          |                                              |                                   |                                                                    |               |               |                 |         |                                     |                              |                     |
| Histoires                        |                                              |                                   |                                                                    |               |               |                 |         |                                     |                              |                     |
| Tâches                           |                                              |                                   |                                                                    |               |               |                 |         |                                     |                              |                     |
| Médias<br>62 médias              |                                              |                                   |                                                                    |               |               |                 |         |                                     |                              |                     |
| FamilySearch<br>235 Résultats    |                                              |                                   |                                                                    |               |               |                 |         |                                     |                              |                     |
| Modifications                    |                                              |                                   |                                                                    |               |               |                 |         |                                     |                              |                     |
| Assistant                        |                                              |                                   |                                                                    |               |               |                 |         |                                     |                              |                     |
| O Rechercher                     |                                              |                                   |                                                                    |               |               |                 |         |                                     |                              |                     |
| Recherche Internet               |                                              |                                   |                                                                    |               |               |                 |         |                                     |                              |                     |
| Auteur                           | -                                            |                                   |                                                                    |               |               |                 |         |                                     |                              |                     |
| Maintenance                      | Q 0                                          | COL Renord                        | istrer en tant que filtre intelliger<br>nmer le filtre intelligent | it            |               |                 |         | _                                   |                              | ~                   |
|                                  | Nouvelle recherche Réinitialiser la recherch | Filtre intelligent Suppr          | imer le filtre intelligent                                         | -             |               |                 |         |                                     |                              | Résultats C         |

#### Combinaison de groupes de critères

La recherche dans MacFamilyTree vous permet de combiner deux groupes de critères, ce qui vous permet de créer des filtres de recherche plus complexes.

Vous avez appris dans le chapitre précédent Créer un filtre de recherche comment commencer une nouvelle recherche et créer les groupes de critères correspondants.

Dans l'exemple suivant, nous utilisons la recherche de la section "Personne" et le modèle "Émigré aux États-Unis" :

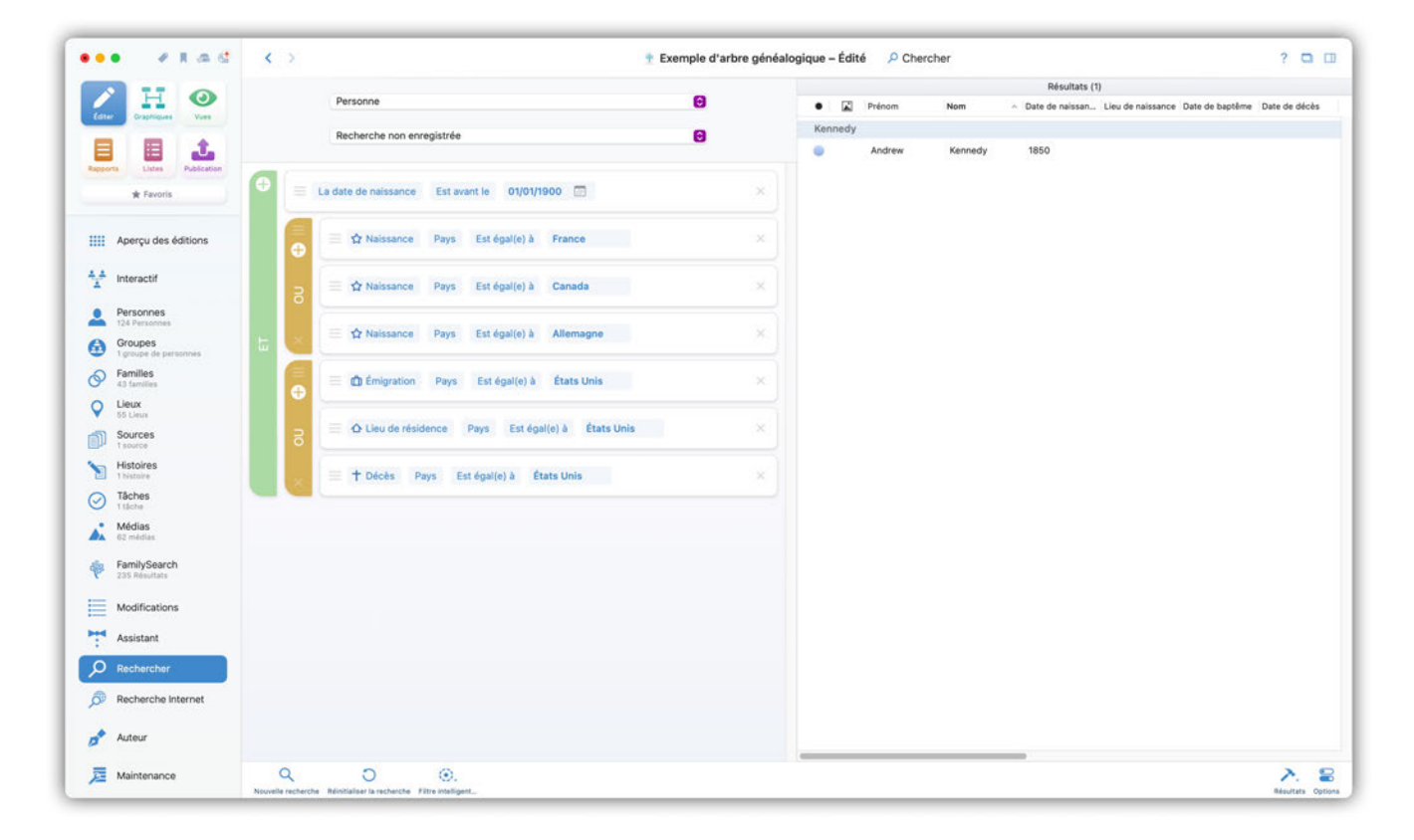

0

Pour un groupe "ET", tous les critères de recherche spécifiés doivent être validés pour que l'entrée correspondante apparaisse dans les résultats. Alors que pour un groupe "OU", un critère au moins doit être validé.

Tout modèle de recherche peut être librement modifié et enregistré en tant que nouveau filtre intelligent.

La combinaison des groupes et des critères appliqués présentée ici donne la requête de recherche suivante :

Afficher toutes les personnes,

- qui sont nées avant 1900
- ET en France OU en Allemagne OU en Irlande
- ET qui ont émigré aux Etats-Unis OU y ont résidé ou y sont décédées.

Il n'y a pas de limite au nombre de groupes de critères. Vous pouvez donc combiner autant de groupes et de critères que vous le souhaitez. Pour supprimer un groupe de critères ajouté, en cliquant sur le "X" dans l'onglet Groupes :

| • • • • • • •                 | < >                                          | 🕐 Exemple d'arbre gé | néalogique | P Chercher |         |                                     |                                   | ? 🗖 🛛         |
|-------------------------------|----------------------------------------------|----------------------|------------|------------|---------|-------------------------------------|-----------------------------------|---------------|
| A H O                         | Barranae                                     | 0                    |            |            |         | Résultats (f                        | 5)                                |               |
| Editer Oraphiques Vues        | Personne                                     |                      | •          | Prénom     | Nom     | <ul> <li>Date de naissan</li> </ul> | Lieu de naissance Date de baptême | Date de décès |
|                               | Émigration USA                               | 0                    | Kennedy    | Andrew     | Kennedy | 1850                                |                                   |               |
| Rapports Listes Publication   |                                              |                      |            | Frank      | Kennedy | 1856                                |                                   |               |
| * Favoris                     | La date de naissance Est avant le 01/01/1900 | ×                    | •          | Mary Ann   | Kennedy | 1850                                |                                   |               |
| ····· Annesis dan Addison     | - V Naissanna Daus Est Analla) à Granna      |                      | •          | Mich       | Kennedy | 1853                                |                                   |               |
| IIII Aperçu des editions      |                                              |                      | •          | Thomas     | Kennedy | 1859                                |                                   |               |
| 1 Interactif                  | 🐨 🕞 🗮 🏠 Naissance Pays Est égal(e) à Canada  | ×                    | 0          | William    | Kennedy | 1860                                |                                   |               |
| Personnes                     |                                              |                      |            |            |         |                                     |                                   |               |
| Groupes                       | ☆ Naissance Pays Est égal(e) à Allemagne     | × J                  |            |            |         |                                     |                                   |               |
| Familles                      |                                              |                      |            |            |         |                                     |                                   |               |
| V Lieux                       | $\bigcirc$                                   |                      |            |            |         |                                     |                                   |               |
| Sources                       |                                              |                      |            |            |         |                                     |                                   |               |
| Histoires                     |                                              |                      |            |            |         |                                     |                                   |               |
| O Tâches                      | *                                            |                      |            |            |         |                                     |                                   |               |
| Médias<br>02 médias           |                                              |                      |            |            |         |                                     |                                   |               |
| FamilySearch<br>235 Résultats |                                              |                      |            |            |         |                                     |                                   |               |
| Modifications                 |                                              |                      |            |            |         |                                     |                                   |               |
| Assistant                     |                                              |                      |            |            |         |                                     |                                   |               |
| D Rechercher                  |                                              |                      |            |            |         |                                     |                                   |               |
| 🔊 Recherche Internet          |                                              |                      |            |            |         |                                     |                                   |               |
| 📌 Auteur                      |                                              |                      |            |            |         |                                     |                                   |               |
| jz Maintenance                | Q 💿 🐵.                                       |                      | -          |            |         | _                                   |                                   | 2. 5          |

#### 14.1.3. Résultats de la recherche

Les résultats d'une recherche sont affichés dans le volet latéral droit :

| • • • • •                     | < >                                          | 훗 Exemple d'arbre g | inéalogique | P Chercher |         | ? 🗆                                                                               |
|-------------------------------|----------------------------------------------|---------------------|-------------|------------|---------|-----------------------------------------------------------------------------------|
|                               | Personne                                     | Θ                   |             |            |         | Résultats (6)                                                                     |
| dter Graphiques Yues          |                                              |                     | Kennedy     | Prenom     | Nom     | <ul> <li>Date de naissan Lieu de naissance Date de bapteme Date de dec</li> </ul> |
|                               | Émigration USA                               | 0                   | o           | Andrew     | Kennedy | 1850                                                                              |
| poorts Listes Publication     | 4                                            |                     |             | Frank      | Kennedy | 1856                                                                              |
| * Favoris                     | La date de naissance Est avant le 01/01/1900 | ×                   | •           | Mary Ann   | Kennedy | 1850                                                                              |
| · Annual day defining         |                                              |                     | •           | Mich       | Kennedy | 1853                                                                              |
| Aperçu des editions           | Extraissence Pays Estregalie/ a Prance       |                     | •           | Thomas     | Kennedy | 1859                                                                              |
| Interactif                    | 📅 📄 🔿 Naissance Pays Est égal(e) à Canada    | ×                   | 0           | William    | Kennedy | 1860                                                                              |
| Personnes<br>124 Personnes    | A Nakasana Dava Est Analish & Alleman        |                     |             |            |         |                                                                                   |
| Groupes 1 groupe de personnes | Lt reassance Pays Est egal(e) a Auemagn      | ·                   |             |            |         |                                                                                   |
| Familles                      |                                              |                     |             |            |         |                                                                                   |
| Lieux<br>55 Lieux             |                                              |                     |             |            |         |                                                                                   |
| Sources                       |                                              |                     |             |            |         |                                                                                   |
| Histoires                     |                                              |                     |             |            |         |                                                                                   |
| Tâches<br>Ttâche              |                                              |                     |             |            |         |                                                                                   |
| Médias<br>62 médias           |                                              |                     |             |            |         |                                                                                   |
| FamilySearch<br>235 Résultats |                                              |                     |             |            |         |                                                                                   |
| Modifications                 |                                              |                     |             |            |         |                                                                                   |
| <ul> <li>Assistant</li> </ul> |                                              |                     |             |            |         |                                                                                   |
| D Rechercher                  |                                              |                     |             |            |         |                                                                                   |
| Recherche Internet            |                                              |                     |             |            |         |                                                                                   |
| Auteur                        |                                              |                     |             |            |         |                                                                                   |
|                               | 0 0 0                                        |                     | -           |            |         |                                                                                   |

En double-cliquant sur l'un des résultats, vous accédez directement à l'entrée correspondante dans votre base de données.

Vous avez également la possibilité d'ajouter des informations issus des résultats de la recherche comme critère de recherche supplémentaire à votre filtre de recherche.

Si vous déplacez le curseur de la souris sur l'entrée correspondante, par exemple sur le prénom, une icône à trois points apparaît. Cliquez sur le bouton du filtre pour ajouter l'entrée correspondante comme filtre :

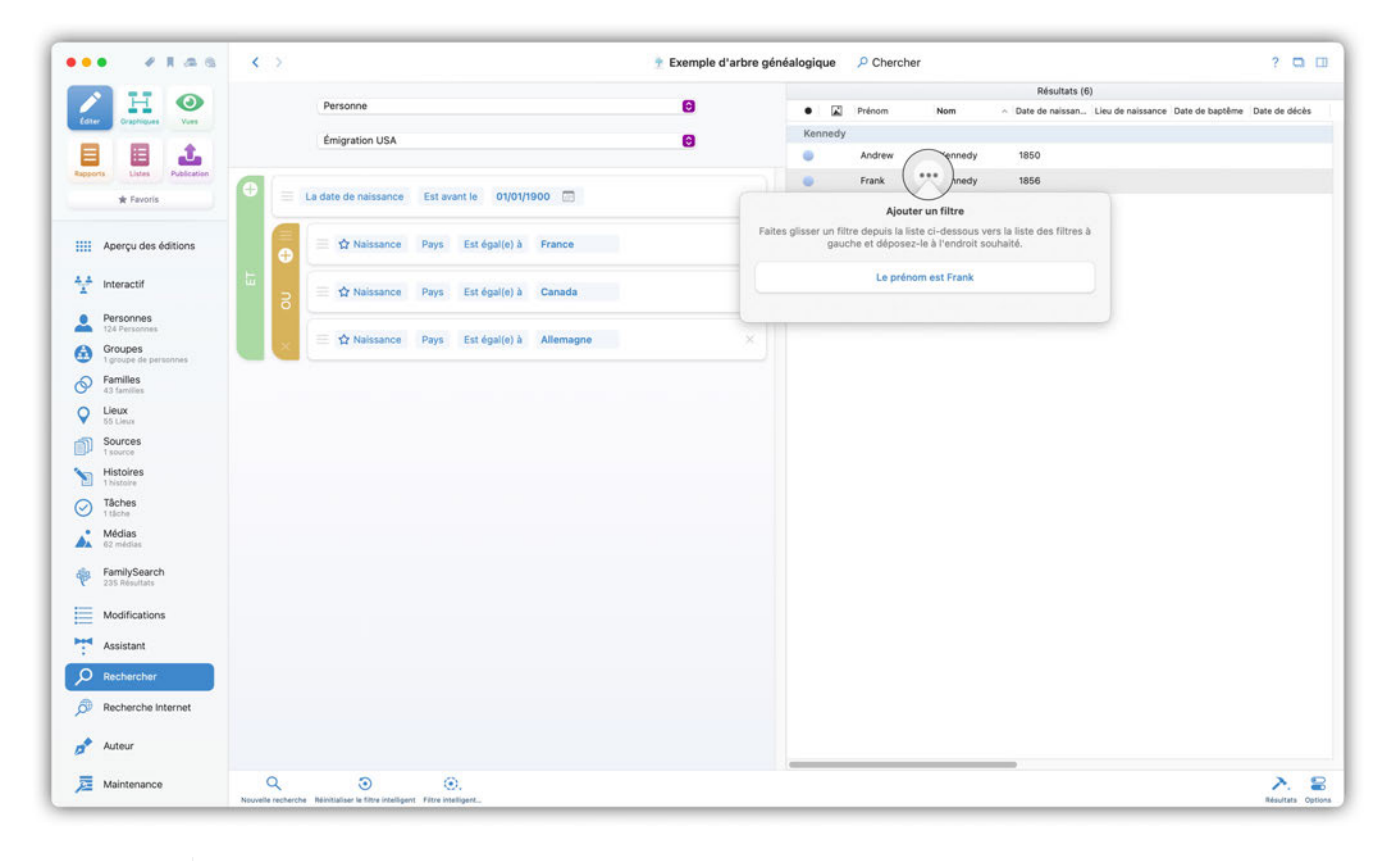

 $\mathbf{O}$ 

Les critères listés peuvent également être ajoutés au filtre de recherche par glisserdéposer.

#### Options d'affichage des résultats

Les options d'affichage vous permettent d'afficher ou de masquer des sections et des colonnes individuelles.

Cliquez sur le bouton "Options" dans la barre de menu en bas à droite et configurez l'affichage des résultats dans le volet latéral droit à votre convenance :

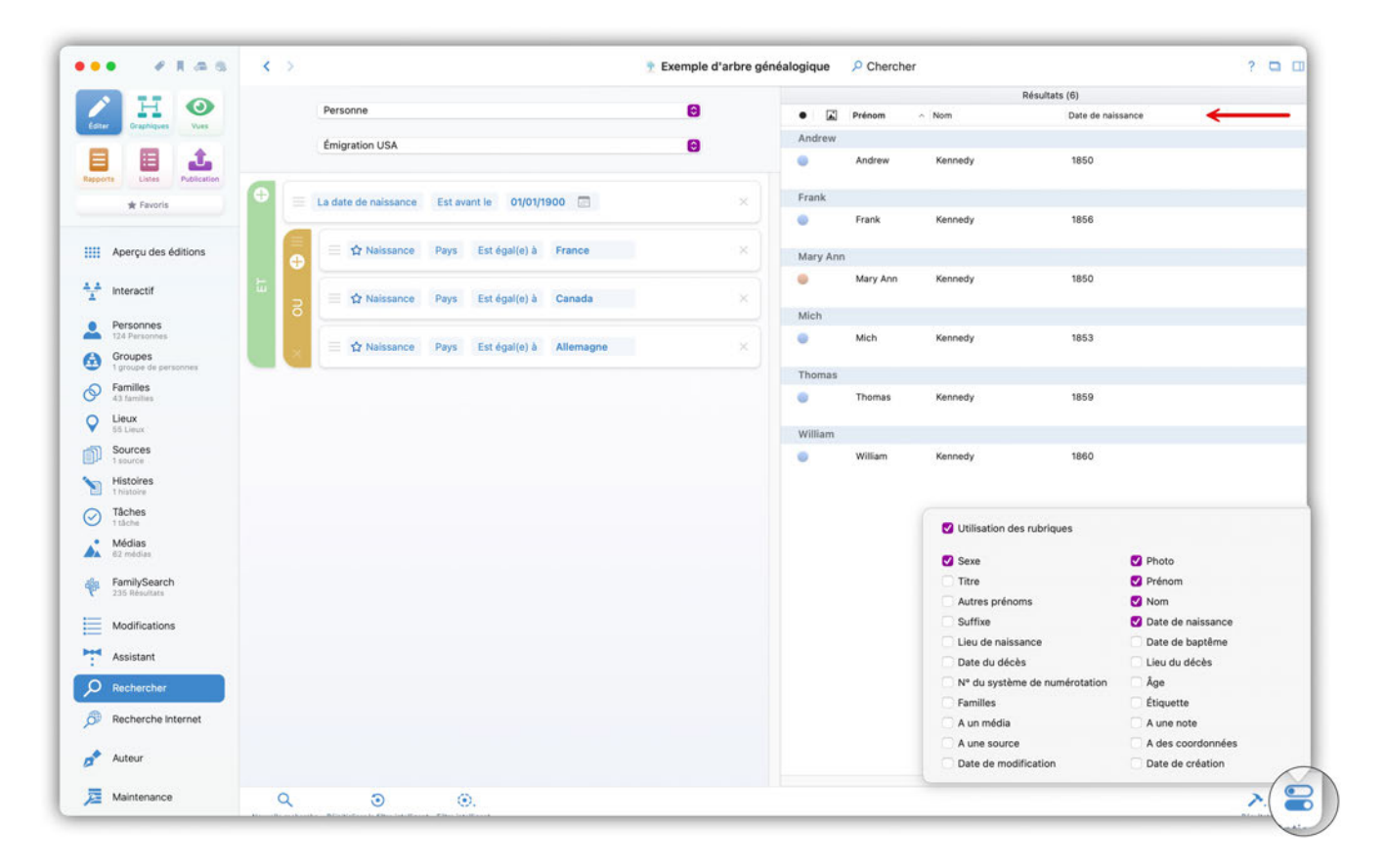

#### Enregistrer les résultats en tant que groupe de personnes

MacFamilyTree offre la possibilité de créer un groupe de personnes à partir des résultats de recherche obtenus.

Les groupes offrent plusieurs avantages. Par exemple, vous pouvez limiter les graphiques ou les listes à des groupes afin de ne représenter qu'une sous-branche ou des personnes spécifiques. Vous trouverez plus d'informations sur les groupes en général dans Groupes.

Pour créer un groupe de personnes à partir des résultats de la recherche, cliquez sur le bouton "Résultats" et sélectionnez "Nouveau groupe de personnes à partir des résultats..." :

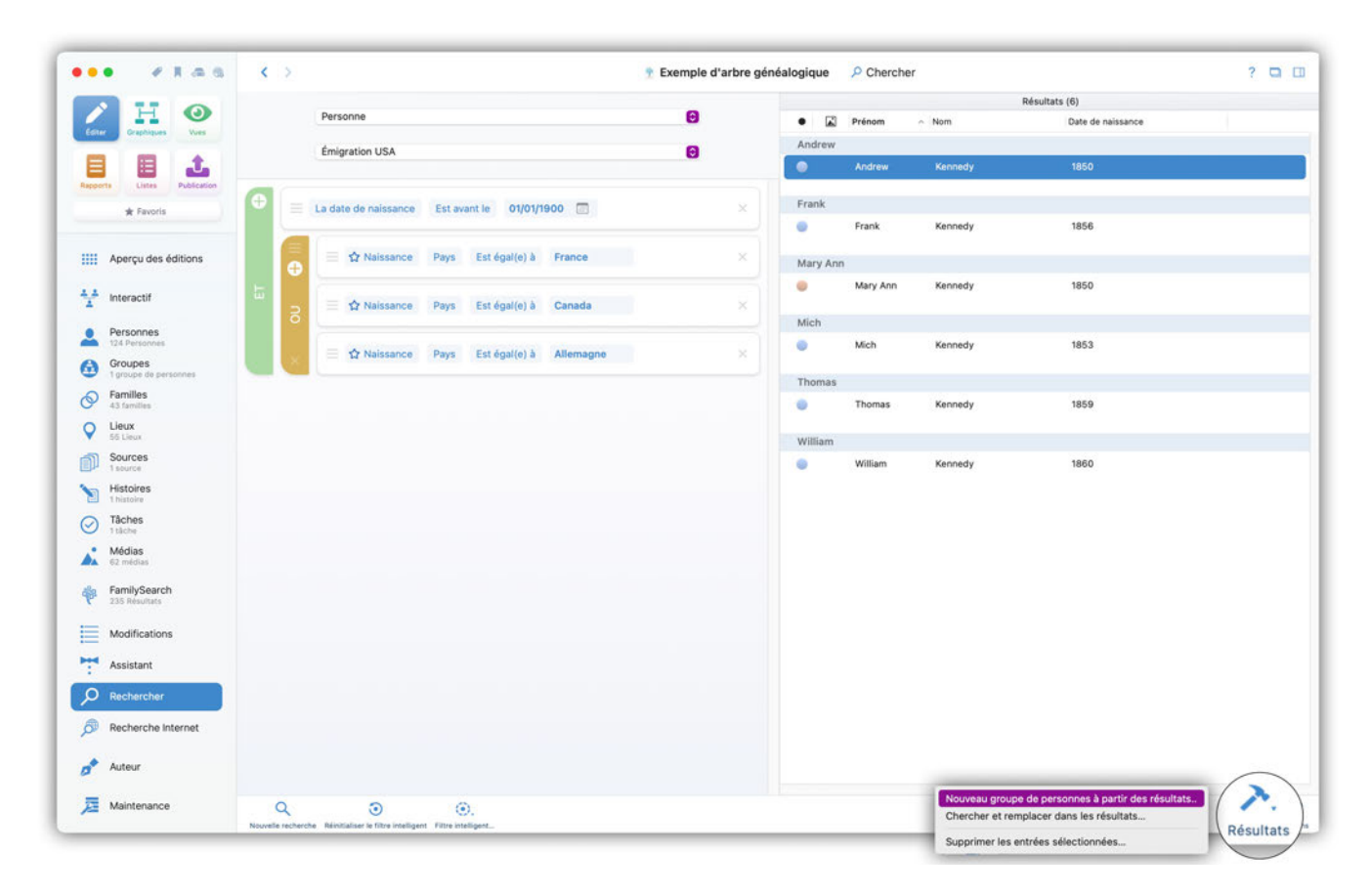

Saisissez maintenant un nom pour le groupe de personnes et cliquez sur "Enregistrer" pour créer le groupe.

#### Chercher et remplacer dans les résultats

La fonction "Chercher et remplacer" vous permet de remplacer certaines informations dans plusieurs entrées et peut être appliquée directement à vos résultats de recherche.

Vous pouvez également accéder à la fonction "Rechercher et remplacer" via l'option de menu "Maintenance". Vous trouverez plus d'informations à ce sujet dans <u>Gestion de la base de données</u>.

Cliquez sur le bouton "Résultats" et sélectionnez "Rechercher et remplacer dans les résultats..." :

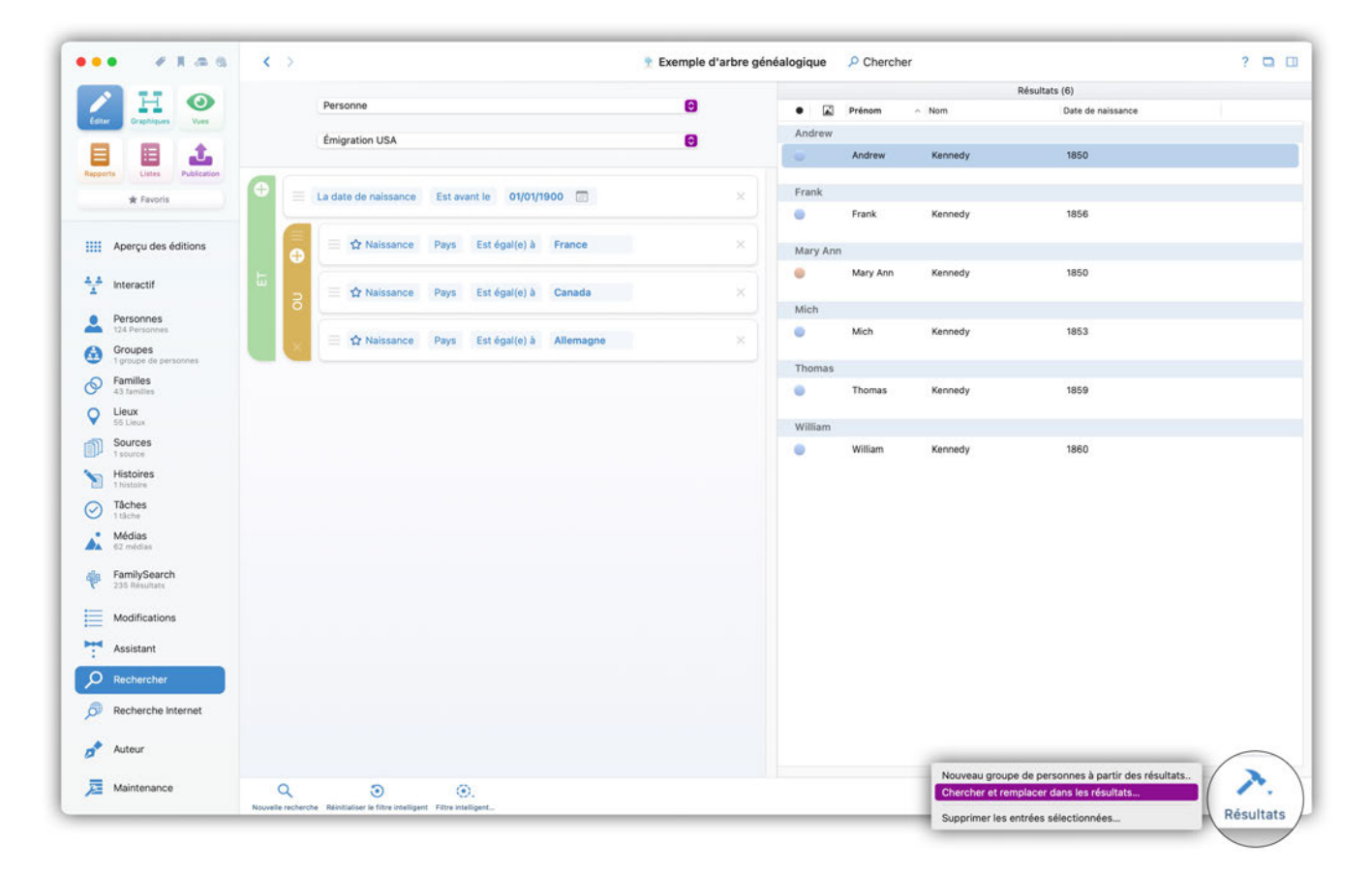

Dans la fenêtre qui s'ouvre, vous pouvez maintenant effectuer les remplacements dans éléments issus des résultats de la recherche :

| • • • • •                                      | < >       |                                                               | 🝸 Exemple d'arbr                                    | e généalogique     | Chercher et remplacer                                                                                                    | ?            |
|------------------------------------------------|-----------|---------------------------------------------------------------|-----------------------------------------------------|--------------------|----------------------------------------------------------------------------------------------------|--------------|
|                                                |           | Préfixe du r<br>Préfixe du r<br>Saisissez le<br>Est égal(e) à | nom<br>texte à rechercher<br>© Options de recherche |                    | Remplacer       a         Remplacer en cas de correspondance       a         Salsissez le texte de remplacement       a         Applicant       a |              |
|                                                |           |                                                               |                                                     | Sélectionné : 6    | /6                                                                                                    |              |
| interactif                                     | 🧭 🖷 🖬 Pri | rénom Nom                                                     | > Date de naissan Lieu de naissance Date de bap     | tême Date de décès | Lieu de décès                                                                                                    | Numérotation |
| Dereonner                                      |           |                                                               |                                                     |                    | Kennedy                                                                                                    |              |
| 124 Personnes                                  | 🗹 🥥 Ai    | indrew Kennedy                                                | 1850                                                |                    | Boston                                                                                                    |              |
| Groupes<br>1 groupe de personnes               | 🖸 🗧 Fr    | rank Kennedy                                                  | 1856                                                |                    |                                                                                                    |              |
| Familles                                       | 🗹 😐 м     | Aary Ann Kennedy                                              | 1850                                                |                    |                                                                                                    |              |
| Lieux                                          | 🗹 💿 м     | Aich Kennedy                                                  | 1853                                                |                    |                                                                                                    |              |
| Sources                                        | 🖸 💿 Ti    | homas Kennedy                                                 | 1859                                                |                    |                                                                                                    |              |
| Ja 1 source                                    | 🗹 🥥 W     | Villiam Kennedy                                               | 1860                                                |                    |                                                                                                    |              |
| 1 histoire                                     |           |                                                               |                                                     |                    |                                                                                                    |              |
| Tâches     tilche                              |           |                                                               |                                                     |                    |                                                                                                    |              |
| <ul> <li>Médias</li> <li>62 médias</li> </ul>  |           |                                                               |                                                     |                    |                                                                                                    |              |
| FamilySearch<br>235 Résultats                  |           |                                                               |                                                     |                    |                                                                                                    |              |
| Modifications                                  |           |                                                               |                                                     |                    |                                                                                                    |              |
|                                                |           |                                                               |                                                     |                    |                                                                                                    |              |
| Assistant                                      |           |                                                               |                                                     |                    |                                                                                                    |              |
| Assistant<br>D Rechercher                      |           |                                                               |                                                     |                    |                                                                                                    |              |
| Assistant Rechercher Recherche Internet        |           |                                                               |                                                     |                    |                                                                                                    |              |
| Assistant Rechercher Recherche Internet Auteur |           |                                                               |                                                     |                    |                                                                                                    |              |

## 14.2. Exemples de saisie pour les champs de recherche

Une recherche commence toujours par trouver exactement le terme que vous saisissez. Ainsi, la recherche de "Kennedy" ne trouvera que Kennedy.

Vous disposez ici de différentes options pour trouver des entrées correspondant au terme de recherche. Pour les recherches simples, utilisez l'une des options suivantes :

- Est égal(e) → Les résultats sont identiques au critère recherché.
- Commence par  $\rightarrow$  Les résultats commencent par le critère recherché.
- Contient  $\rightarrow$  Les résultats contiennent le critère recherché.
- Se termine par  $\rightarrow$  Les résultats se terminent par le critère recherché.
- Expression régulière

L'option "Expression régulière" permet de généraliser ou de spécialiser la recherche en utilisant certains caractères génériques et combinaisons de caractères.

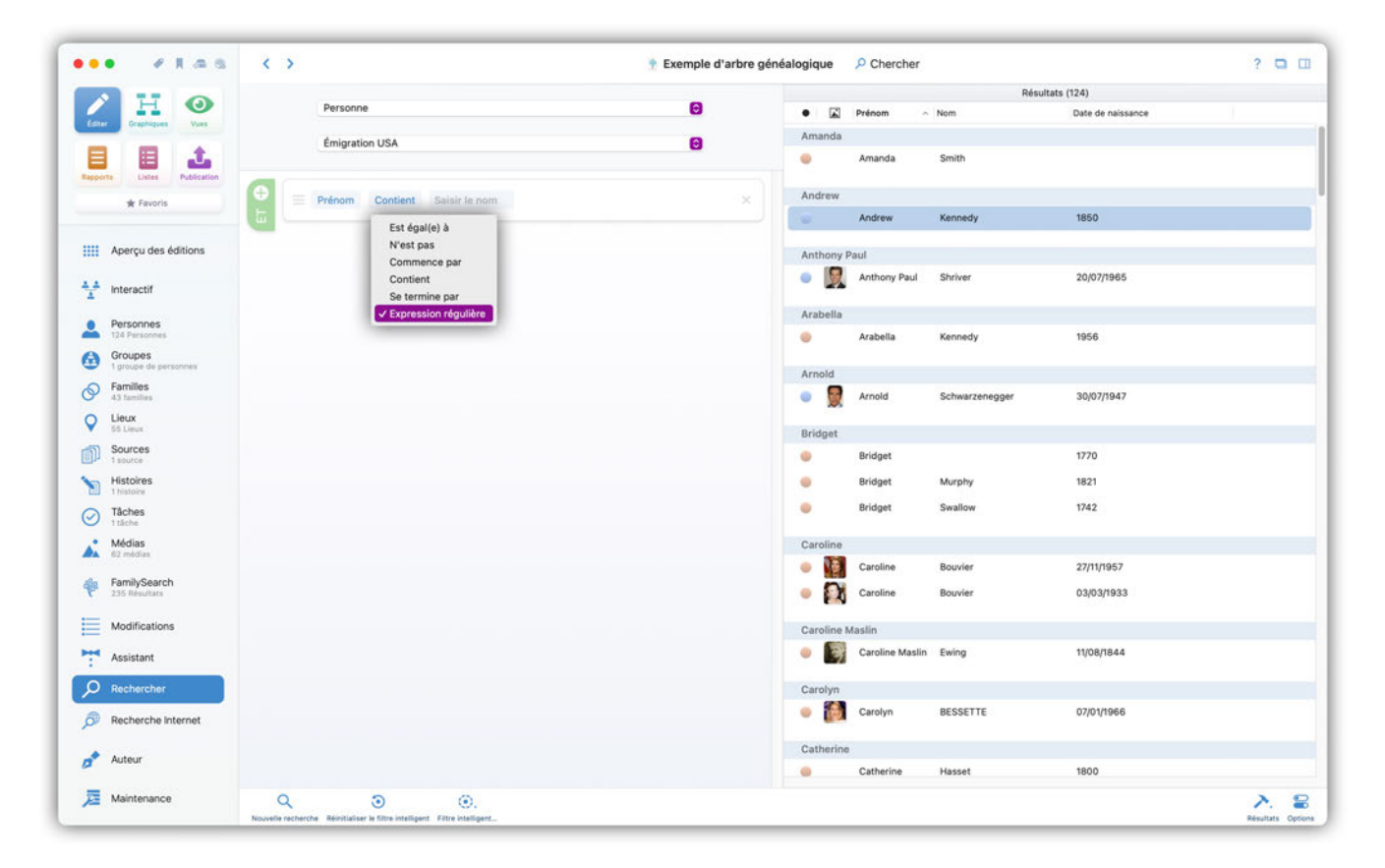

0

Dans les chapitres suivants, vous en apprendrez plus sur l'utilisation des expressions régulières, que nous recommandons aux utilisateurs expérimentés qui souhaitent lancer des recherches plus complexes.

#### 14.2.1. Qu'est-ce qu'une "expression régulière" et comment l'utiliser ?

Une expression régulière est une chaîne de caractères qui définit des expressions de recherche à l'aide de règles syntaxiques. Celles-ci peuvent justement être utilisées comme critères de filtrage dans une recherche de texte pour faire correspondre un texte au modèle défini par l'expression régulière.

Par exemple, il est possible de rechercher toutes les entrées de personnes commençant par "C" et se terminant par "R", sans préciser explicitement les lettres intermédiaires.

#### Autres orthographes

Il n'est pas rare que les noms aient des orthographes alternatives.

Un bon exemple est le nom de famille "Müller" qui peut également s'écrire avec l'orthographe alternative suivante "Mueller".

Pour chercher des entrées avec des orthographes différentes, placez les différentes combinaisons de lettres entre parenthèses et séparez les combinaisons par un trait continu (caractère pipe) obtenu par la combinaison de touche option + maj + L.

Ainsi, pour obtenir des résultats avec le nom de famille Mueller ou Müller, nous saisissons : M(ue|ü)ller :

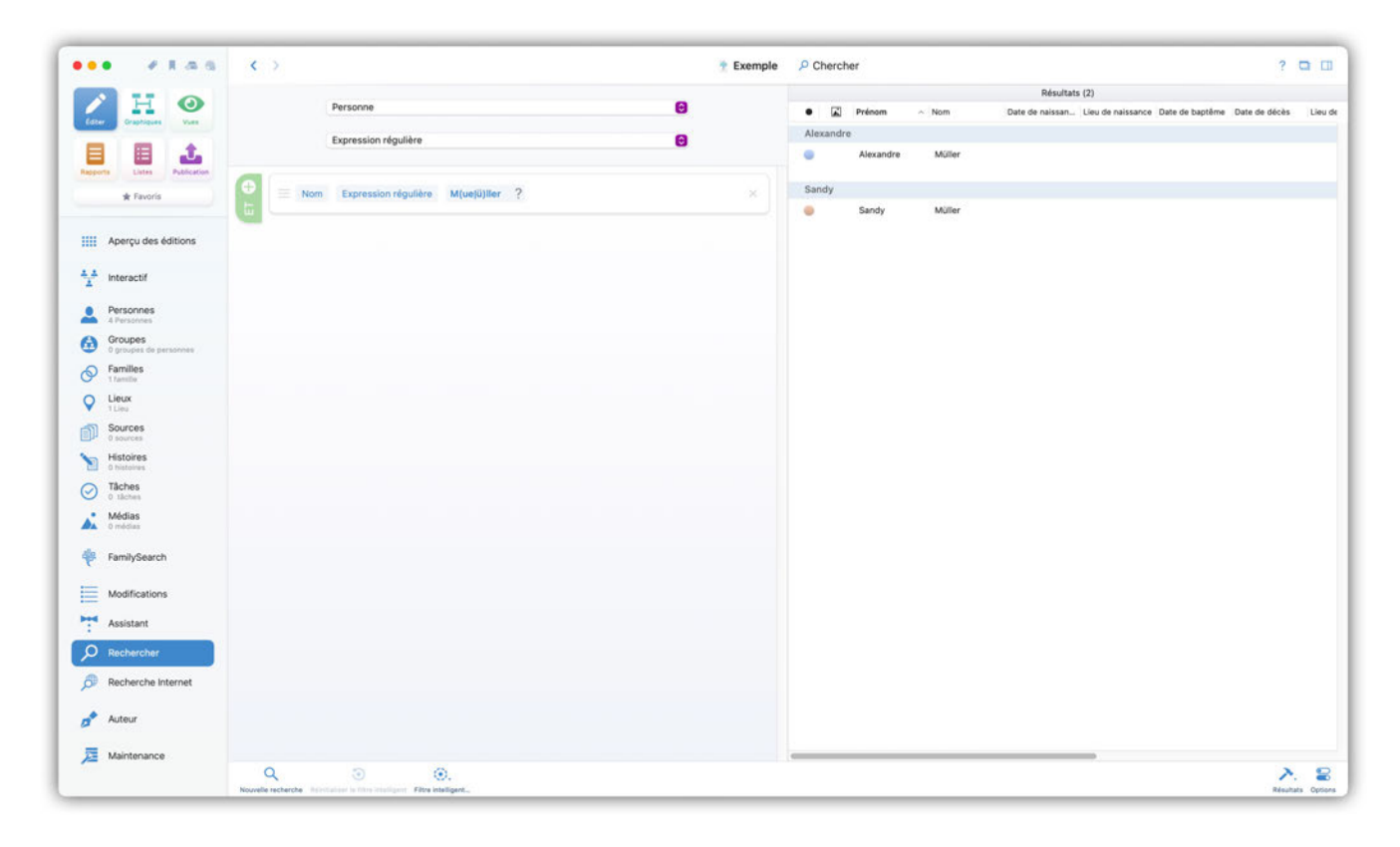

#### Autres exemples:

Cr(a | e)mer trouve Cramer ou Cremer.

- G(u | ue | ü)nther trouve Gunther, Guenther, Günther.
- (K | k)ennedy trouve Kennedy ou kennedy.

#### Caractères génériques

Vous pouvez placer un point à n'importe quel endroit et l'utiliser comme caractère générique. Ceci est par exemple particulièrement pratique pour trouver des entrées pour lesquelles vous soupçonnez une faute d'orthographe potentielle à un endroit donné.

Un point correspond donc exactement à l'un des caractères suivant :

- a-z
- A-Z
- 0-9 et tout autres caractères comme \$%&+.

#### **Exemple: Bo.vier**

Le point remplace ici le "u" et trouve donc aussi les entrées qui auraient un autre caractère à cet endroit.

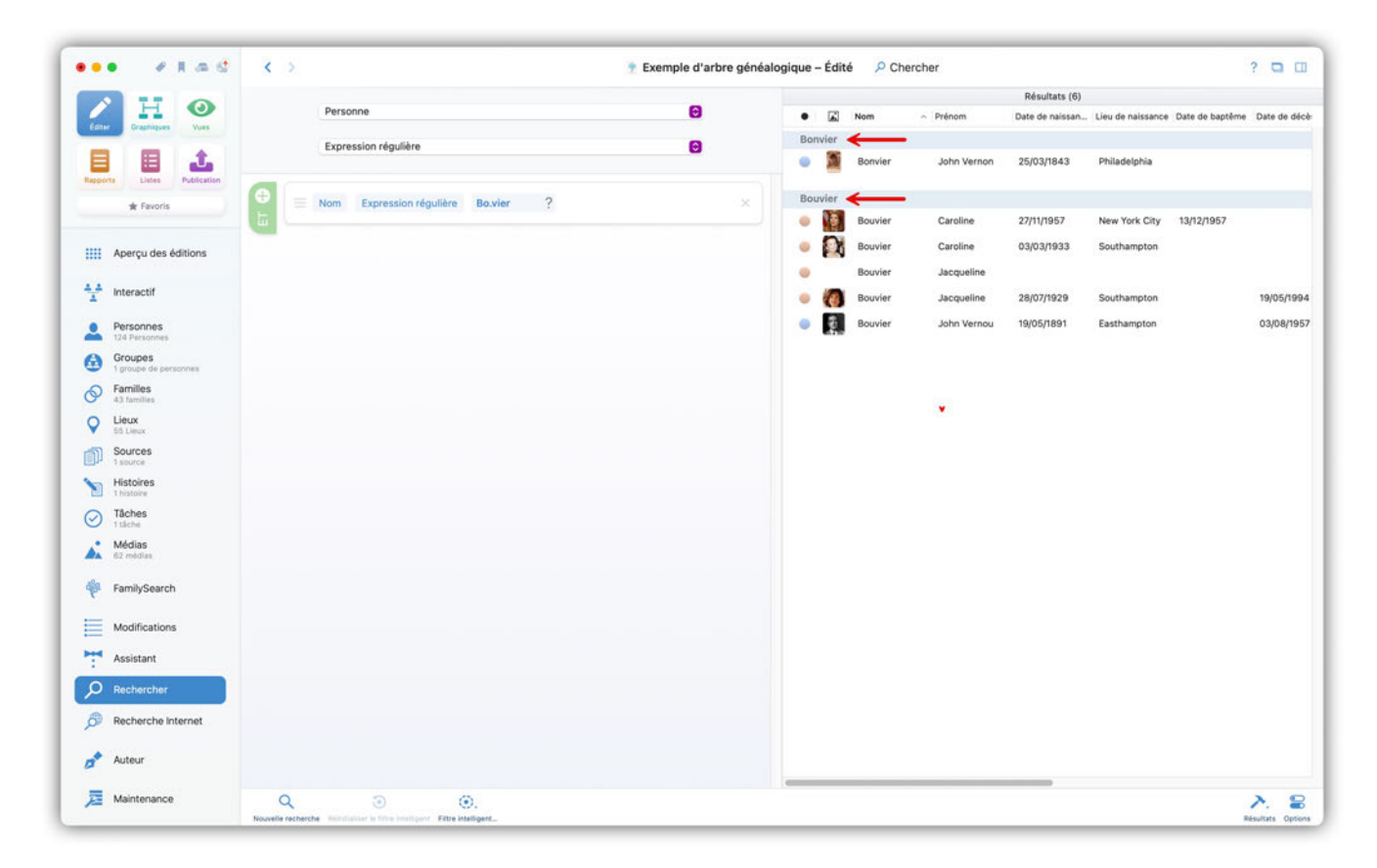

#### répétitions :

Vous pouvez rechercher des répétitions du caractère précédent le caractère point d'interrogation (?), étoile (\*) ou plus (+). Les caractères ont les fonctions suivantes :

#### point d'interrogation (?):

- Pas de répétition du caractère précédent ou une seule répétition.

Ke?nnedy  $\rightarrow$  Kennedy, Knnedy

**étoile (**) :\*

- Pas de répétition du caractère précédent ou plusieurs répétitions.

Ken\*edy  $\rightarrow$  Keedy, Kenedy, Kennedy, Kennnnedy

#### plus (+) :

- Une répétition du caractère précédent ou plusieurs répétitions.

Ken+edy  $\rightarrow$  Kenedy, Kennedy, Kennnedy

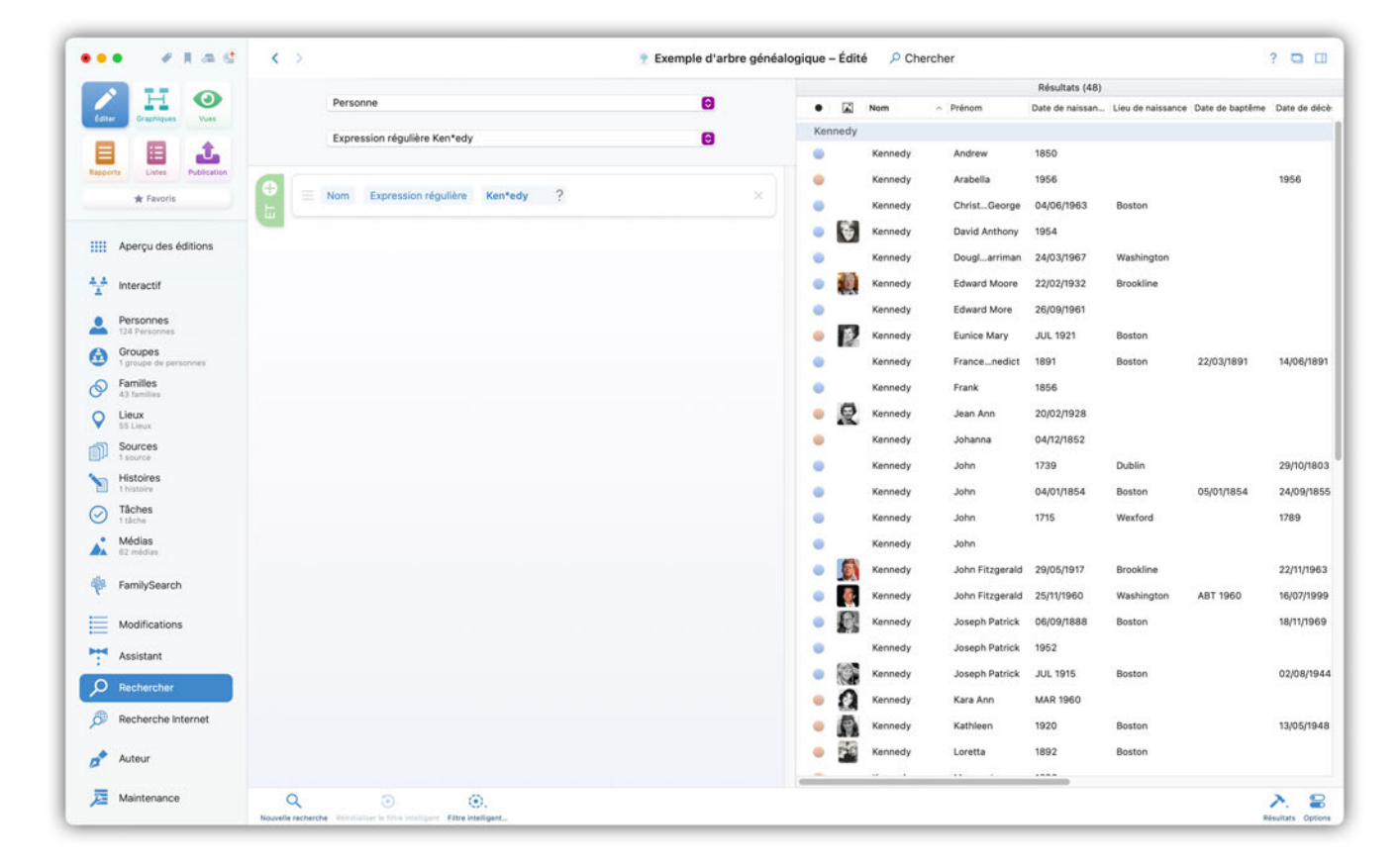

# 14.3. Rechercher des informations manquantes à l'aide de l'assistant de recherche

Afin de compléter les informations manquantes dans votre arbre généalogique, vous pouvez faire appel à l'assistant de recherche, qui est accessible depuis la barre de fonctions.

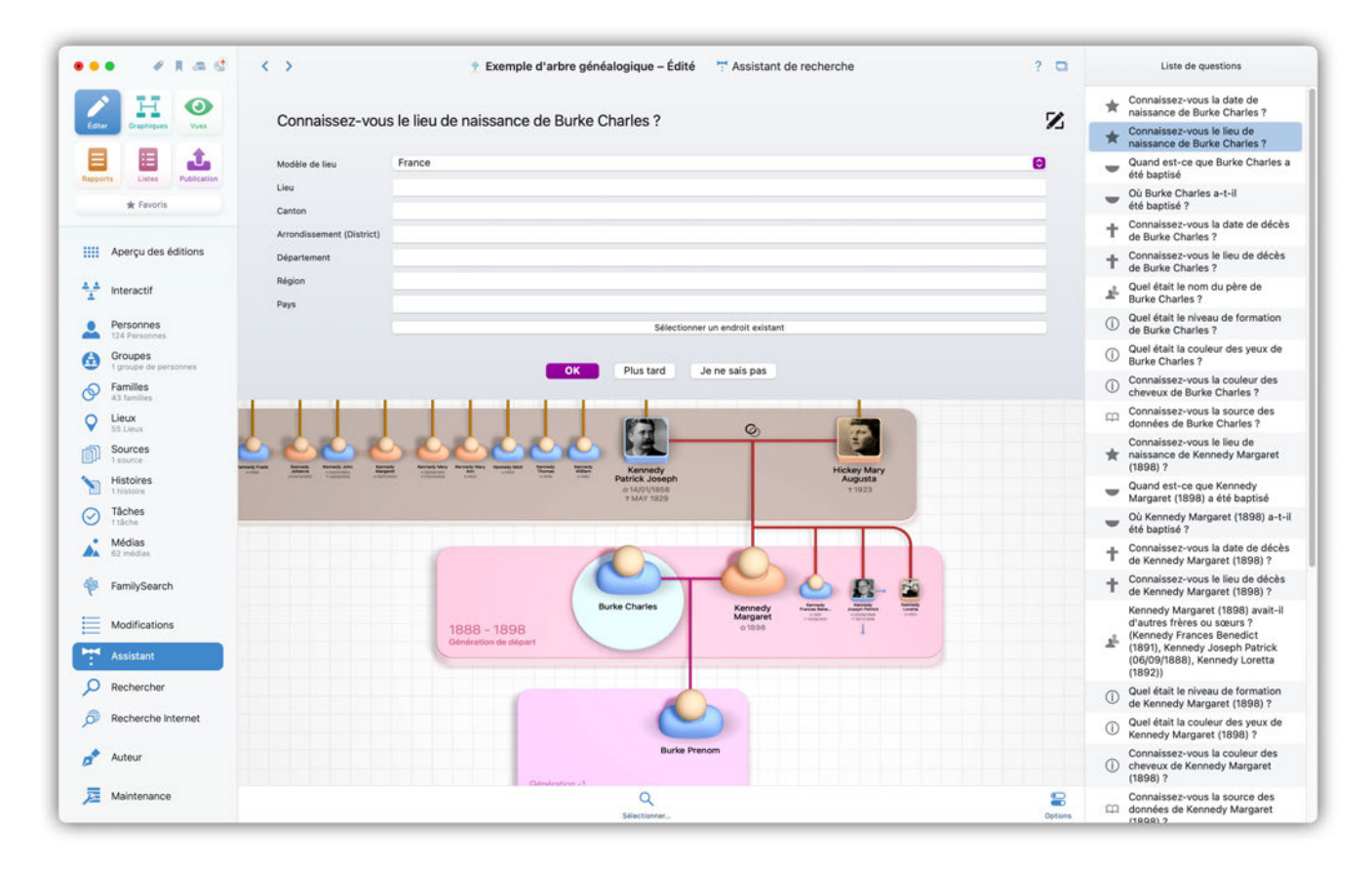

L'assistant vous montre toutes les informations manquantes dans votre arbre. Vous pouvez soit saisir les informations manquantes, soit répondre aux questions plus tard ou indiquer que vous ne connaissez pas la réponse.

Vous pouvez utiliser le bouton "Options" situé dans le coin inférieur droit pour filtrer les événements et définir ceux que vous souhaitez voir prendre en compte par l'assistant de recherche :

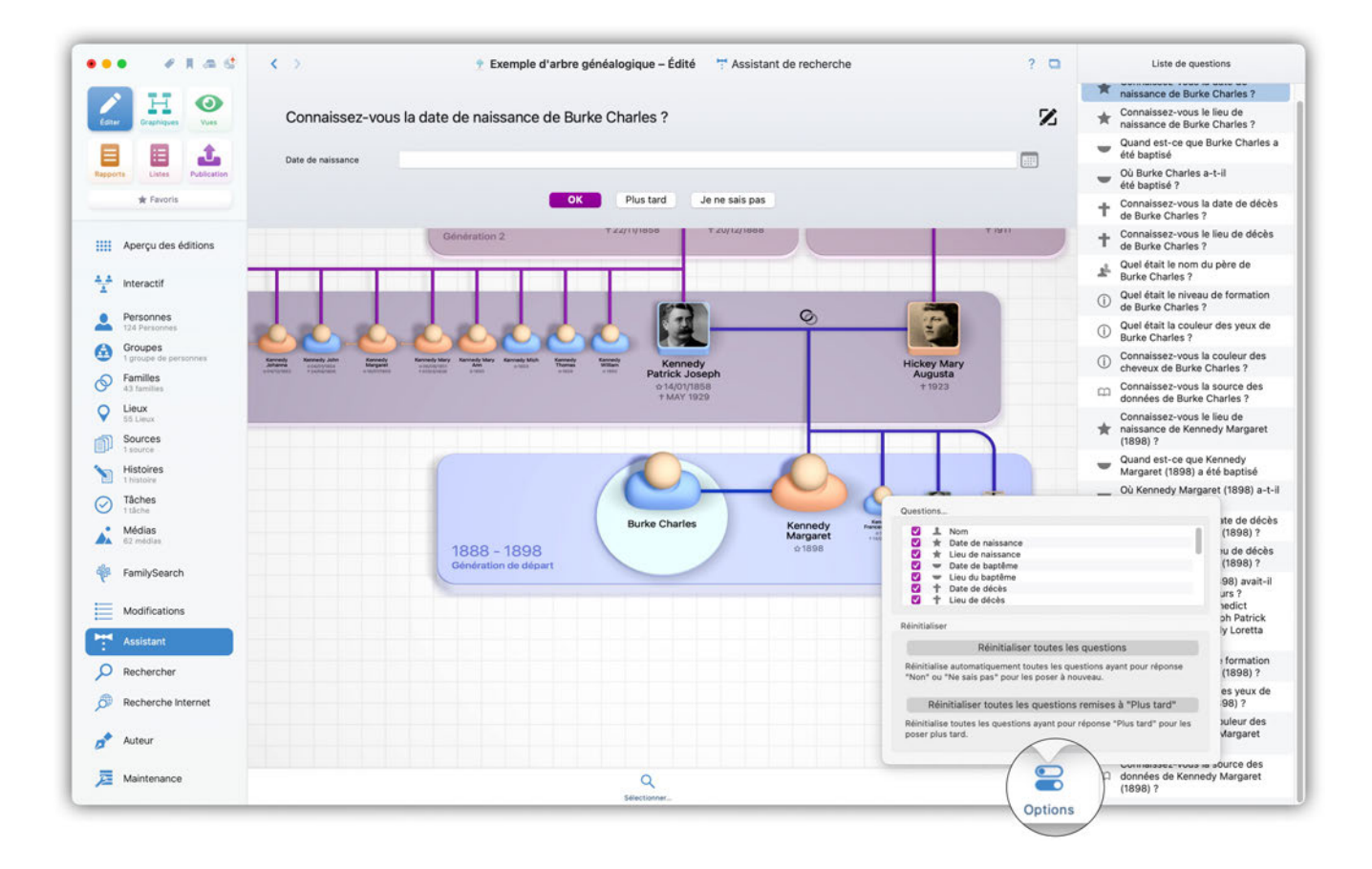

# 14.4. Rechercher des informations à l'aide de la recherche internet

La fonction de recherche sur l'internet permet d'accéder à une grande variété de base de données généalogique et de faire des recherches en ligne directement depuis MacFamilyTree. Allez dans la barre de fonctions et cliquez sur "Recherche Internet".

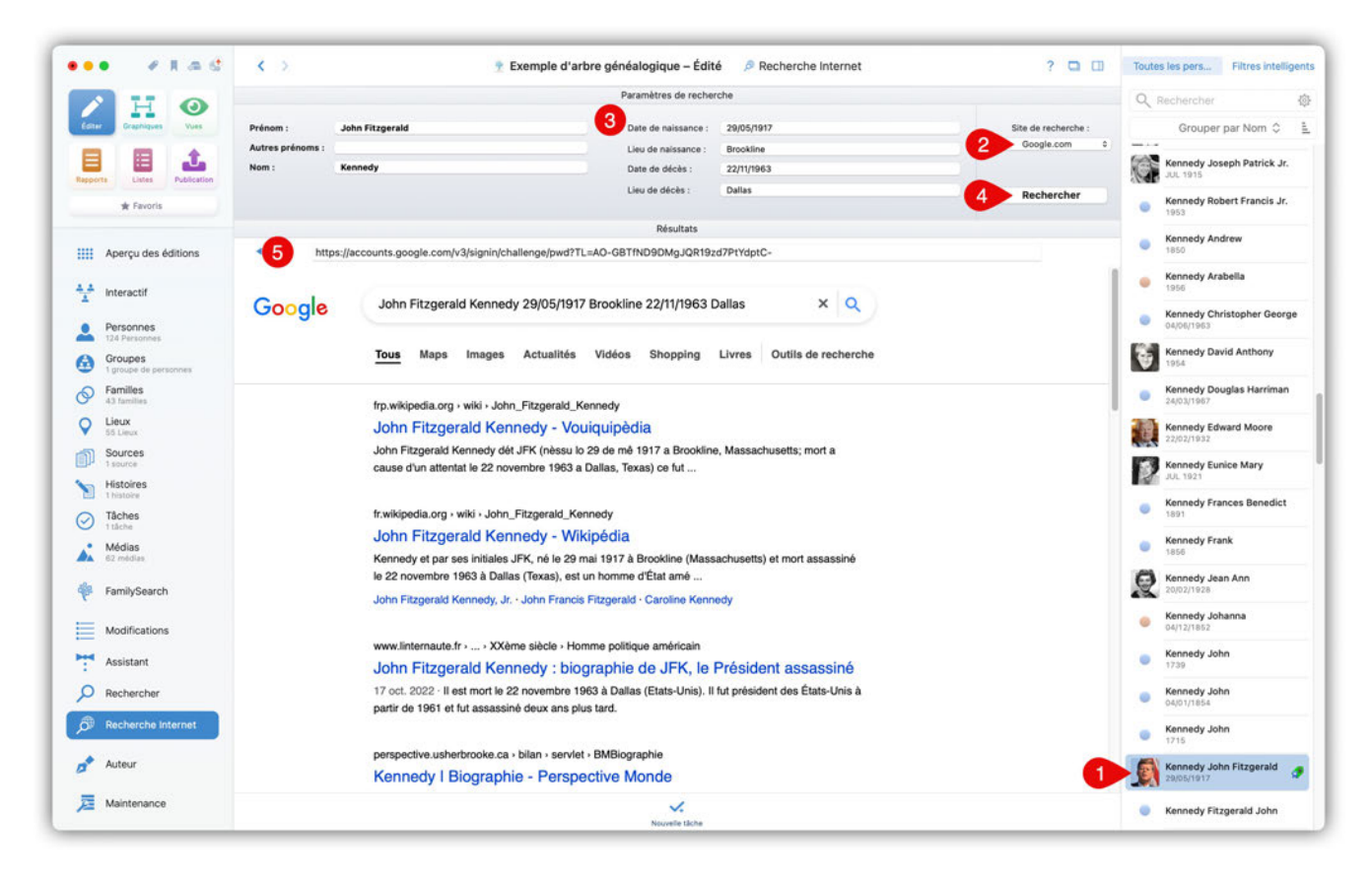

① Sélectionnez une personne dans la barre latérale de droite.

② Sélectionnez le site internet sur lequel effectuer la recherche.

③ Tous les paramètres connus seront automatiquement saisis dans les champs correspondants. Les champs de saisi réfèrent aux événements des personnes correspondantes (par exemple. "Date de naissance"  $\rightarrow$  Événement "Naissance" de la personne, etc.). Cependant, vous pouvez également ajouter des paramètres manuellement afin d'affiner la recherche. Tout paramètre de recherche que vous ajoutez manuellement ne sera utilisé que dans le cadre de la recherche. Il ne sera pas ajouté à votre base de données. Si un champ est grisé, cela signifie que l'événement correspondant n'a pas encore été créé pour la personne considérée (par exemple, "Date de décès" est grisé car il n'y a pas d'événement "Décès" pour la personne considérée).

④ Cliquez "Chercher" pour lancer la recherche avec les paramètres sélectionnés.

⑤ Les résultats seront affichés dans la fenêtre de navigation située sous le panneau de recherche.

|                           |                                                                                   | Prove law of a set of a                                     |                                                     |                                         |
|---------------------------|-----------------------------------------------------------------------------------|-------------------------------------------------------------|-----------------------------------------------------|-----------------------------------------|
|                           |                                                                                   | Parametres de recherche                                     |                                                     | Q Rechercher                            |
| Giter Graphiques Yues     | Prénom : John Fitzgerald                                                          | Date de naissance : 29/05/1917                              | Site de recherche :                                 | Grouper par Nom 🗘                       |
|                           | Autres prénoms :                                                                  | Lieu de naissance : Brookline                               | Ancestry.co.uk 0                                    |                                         |
|                           | Nom : Kennedy                                                                     | Date de décès : 22/11/1963                                  |                                                     | Kennedy Joseph Patrick Jr.              |
| pports Listes Publication |                                                                                   | Lieu de décès : Dallas                                      | Rechercher                                          | (C)(C)                                  |
| 🛊 Favoris                 |                                                                                   |                                                             |                                                     | Kennedy Robert Francis Jr.<br>1953      |
|                           |                                                                                   | Résultats                                                   |                                                     | Kennedy Andrew                          |
| Aperçu des éditions       | http://www.ancestry.fr/s41027/KEY/rd.ashx?                                        |                                                             |                                                     | 1850                                    |
|                           |                                                                                   |                                                             |                                                     | Kennedy Arabella                        |
| Interactif                | Tous les résultats de                                                             | la recherche pour John Fitzgera                             | ld Kennedy                                          | 1956                                    |
| Personnes                 |                                                                                   | 1 0                                                         |                                                     | Kennedy Christopher Georg<br>04/06/1963 |
| Groupes                   | Votre recherche                                                                   | Se trouve dans les arbres Ancestry                          |                                                     | Kennedy David Anthony<br>1954           |
| S Familles                | Clearthin The Exactly                                                             | Ajouter comme prénom                                        | and and a second                                    | Kennedy Douglas Harriman                |
| 43 families               | John Eitzgereid                                                                   | Source comme autres prénoms                                 | Sense and senses                                    | 24/03/1967                              |
| 55 Lieux                  | Kennedy                                                                           | Alouter comme nom                                           | Barnstable, Massachusetts,                          | Kennedy Edward Moore                    |
| Sources                   | Né(e) : 1917                                                                      | Ajouter comme lieu de naissance                             | Dallas Texas                                        |                                         |
| - Histoirae               | Lieu : Brookline                                                                  | Ajouter comme lieu de deces                                 | USA (États-Unis)                                    | JUL 1921                                |
| 1 histoire                | Décès : 1963                                                                      | Ajouter comme note                                          | District of                                         | Kennedy Frances Benedict                |
| Tâches                    | Lieu : Dallas 💿                                                                   | Services >                                                  | Columbia (District de<br>Columbia) USA (États-Unis) | 1891                                    |
| Médias                    | Priorité: Toutes ~                                                                |                                                             |                                                     | Kennedy Frank                           |
| 62 médias                 | Ampliquing                                                                        | Plus >                                                      |                                                     | 1000                                    |
| FamilySearch              |                                                                                   | *                                                           |                                                     | Kennedy Jean Ann<br>20/02/1928          |
|                           | Filtres                                                                           | 1-20 de 1050370                                             | Parcourir par collection                            | Kennedy Johanna                         |
| Modifications             | > Percentements at Estas d'électours 100.000                                      |                                                             |                                                     | 04/12/1852                              |
| Assistant                 | Naissances, mariages et décès     100 0004     Noissances, mariages et décès      | Certificats de décès, Texas, États-Unis, 1903 Nom à 1982    | John Fitzgerald Kennedy<br>[John Fitzgerald]        | Kennedy John<br>1739                    |
| O Rechercher              | Documents militaires     40 0004     Documents militaires     10 0004     10 0004 | Décès, enterrements, cimetières et Naissance<br>nécrologies | 1. 1. 1. 1. 1. 1. 1. 1. 1. 1. 1. 1. 1. 1            | Kennedy John     04/01/1854             |
| Decharche Internet        | > Journaux et revues 500 000-                                                     | Afficher Décès                                              | to the same tax taxe many                           | Kennedy John                            |
| je wecherche internet     | Histoiree comparing at relation                                                   |                                                             | Dallas, Dallas, Texas, USA                          | 1715                                    |
| jo Rocherche internet     | 7 histoires, souvenirs et recits 206                                              | Désidence                                                   | (ctats-orlis)                                       | Kennedy John Fitzgerald                 |
| Auteur                    | <ul> <li>Cartes, atlas et répertoires géogra-<br/>phiques</li> </ul>              | Residence                                                   | shington District of Columbia                       | 29/05/1917                              |

Surlignez une rubrique dans le navigateur puis effectuez un clic droit. Sélectionnez le champ auquel vous souhaitez ajouter cette information. L'information sera associée à la personne et ajoutée dans la base de données. Si l'événement correspondant n'existe pas encore, il sera créé.

# 15. Informations sur l'auteur de l'arbre généalogique

La recherche généalogique est une activité passionnante et instructive qui permet de recueillir de nombreuses informations sur ses propres ancêtres ou sur les ancêtres d'autres personnes. Cela permet également d'avoir un aperçu de l'histoire d'une famille et, souvent, de la société et de la culture d'autrefois. Cependant, la recherche généalogique est généralement liée à des recherches intensives et, malgré l'aide de MacFamilyTree, c'est une entreprise qui prend du temps. Il est donc tout à fait normal que certains créateurs d'arbres généalogiques souhaitent s'y "immortaliser".

MacFamilyTree vous offre donc la possibilité d'ajouter des informations vous concernant dans les fichiers d'arbre généalogique créés par l'application.

Pour cela, sélectionnez "Auteur" dans la rubrique "Édition" :

| ••• • tad                     | < >                                      | 🍸 Exemple d'arbre généalogique – Édité 🥏 Auteur | Éditer ? 🗸 |
|-------------------------------|------------------------------------------|-------------------------------------------------|------------|
| Corrections Constructions     | À prope                                  | os de l'auteur de cet arbre généalogique        |            |
| * Favoris                     | -                                        |                                                 |            |
| Aperçu des éditions           | Nom et adresse de l'auter                | ur                                              |            |
| 4 4 Interactif                | Nom de l'auteur<br>Mac V.F. SARL         |                                                 |            |
| Personnes<br>124 Personnes    | Ville de l'auteur<br>Toulon              | Pays de l'auteur<br>France                      |            |
| Groupes                       |                                          |                                                 |            |
| Familles                      | Contacter l'auteur                       |                                                 |            |
| V Lieux                       | Courriel de l'auteur<br>support@macvf.fr | Adresse du site internet<br>macvf.fr            |            |
| Sources                       |                                          |                                                 |            |
| Histoires                     | Paramètres de l'icône                    |                                                 |            |
| Tâches     Tâches     Tâches  | Style des vignettes des médias           |                                                 |            |
| Médias<br>62 médias           | Photo unique                             |                                                 |            |
| FamilySearch<br>235 Résultats |                                          |                                                 |            |
| Modifications                 |                                          |                                                 |            |
| Assistant                     | John en 1961                             |                                                 |            |
| D Rechercher                  |                                          |                                                 |            |
| 🔊 Recherche Internet          |                                          |                                                 |            |
| ø Auteur                      |                                          |                                                 |            |
| Maintenance                   |                                          |                                                 |            |

Saisissez votre nom, votre adresse et vos coordonnées dans les champs correspondants. Vous pouvez également ajouter un blason familial et d'autres médias, ainsi qu'une icône et autant de notes que vous le souhaitez.

# 16. Gestion de la base de données

Avec le temps et l'augmentation du nombre de personnes dans l'arbre généalogique, le risque d'erreurs ou d'affectation incorrectes dans votre base de données augmente. La fonction de maintenance de la base de données de MacFamilyTree, à laquelle vous pouvez accéder via le panneau "Édition", vous aide à les détecter et à les corriger de différentes manières. Vous pouvez également gérer, modifier et ajouter des types d'événements, des types de faits, des types de noms et des modèles de sources.

| ••• •I.a.a                       | Exemple d'arbre généalogique      A Maintenance base de données     Sectore de la contraction de la contraction | ?            |
|----------------------------------|----------------------------------------------------------------------------------------------------|--------------|
| Conv Craphiques                  | Chercher & Remplacer<br>Si vous souhaltez remplacer une information spécifique dans plusieurs entrées à la fois, veuillez utiliser Chercher & Remplacer.                                                                                                    | 0            |
| Reports Listes Publication       | Chercher & Remplacer                                                                                                    | Ц            |
| 🚖 Favoris                        | Gérer les événements personnalisés et les caractéristiques                                                                                                    |              |
| Aperçu des éditions              | Vous pouvez créer et gérer des types d'événements et des types de caractéristiques personnalisables en utilisant les boutons ci-dessous. Ils peuvent ensuite être utilisés pour les entrées personnelles ou familiales dans toute votre base de données.                                                                                                    | *            |
| 1 Interactif                     | Gérer les types d'événements personnels Gérer les types de caractéristiques personnelles Gérer les types d'événements familiaux                                                                                                    |              |
| Personnes<br>124 Personnes       | Gérer les types Autres noms                                                                                                    |              |
| Groupes<br>1 groupe de personnes | Vous pouvez créer et gérer d'autres typende noms personnalisés à l'aide du bouton ci-dessous. Ils peuvent ensuite être utilisés comme noms additionnels de personnes dans toute votre base de données.                                                                                                    | •            |
| Familles<br>43 families          |                                                                                                    | ڪ            |
| Uieux<br>55 Lieux                | Gérer les types Autres noms                                                                                                    |              |
| Sources<br>1 source              | Gérer les types de relations d'influence personnalisés                                                                                                    |              |
| Histoires<br>thistoire           | Outre les membres de la famille, vous pouvez également enregistrer des personnes influentes pour des individus ou des familles dans votre arbre généalogique. Précisez ici quels sont les types de personnes influentes.                                                                                                    |              |
| Tâches     tliche     Médias     | Gérer les types de relations d'influence                                                                                                    |              |
| 62 médias                        | Gérer les modèles de lieux                                                                                                    |              |
| FamilySearch                     | Ajouter, modifier ou supprimer des types de modèles de lieux. Les modèles de lieux définissent les champs disponibles lors de l'édition des lieux ainsi que le style de citation des lieux.                                                                                                    | $\mathbf{O}$ |
| Modifications                    |                                                                                                    | <b>W</b>     |
| Assistant                        | Ealter les modeles de lieux.                                                                                                    |              |
| O Rechercher                     | Rechercher les ID GeoName pour les lieux                                                                                                    |              |
| Recherche Internet               | Analyse les coordonnées des lieux et les détails des lieux dans votre arbre généalogique pour trouver les identifiants GeoName correspondants. Ces identifiants sont utilisés pour obtenir des informations supplémentaires sur<br>les lieux, par exemple sur Wikipidia.                                                                                                    | D            |
| 📌 Auteur                         | Chercher les ID GeoName                                                                                                    |              |
| Z Maintenance                    | Gérer les modèles de sources                                                                                                    |              |

# 16.1. Chercher & remplacer des informations dans la base de données

La fonction "Chercher et Remplacer" permet de remplacer des informations spécifiques dans plusieurs entrées à la fois.

Dans le panneau Maintenance sélectionner "Chercher & Remplacer" :

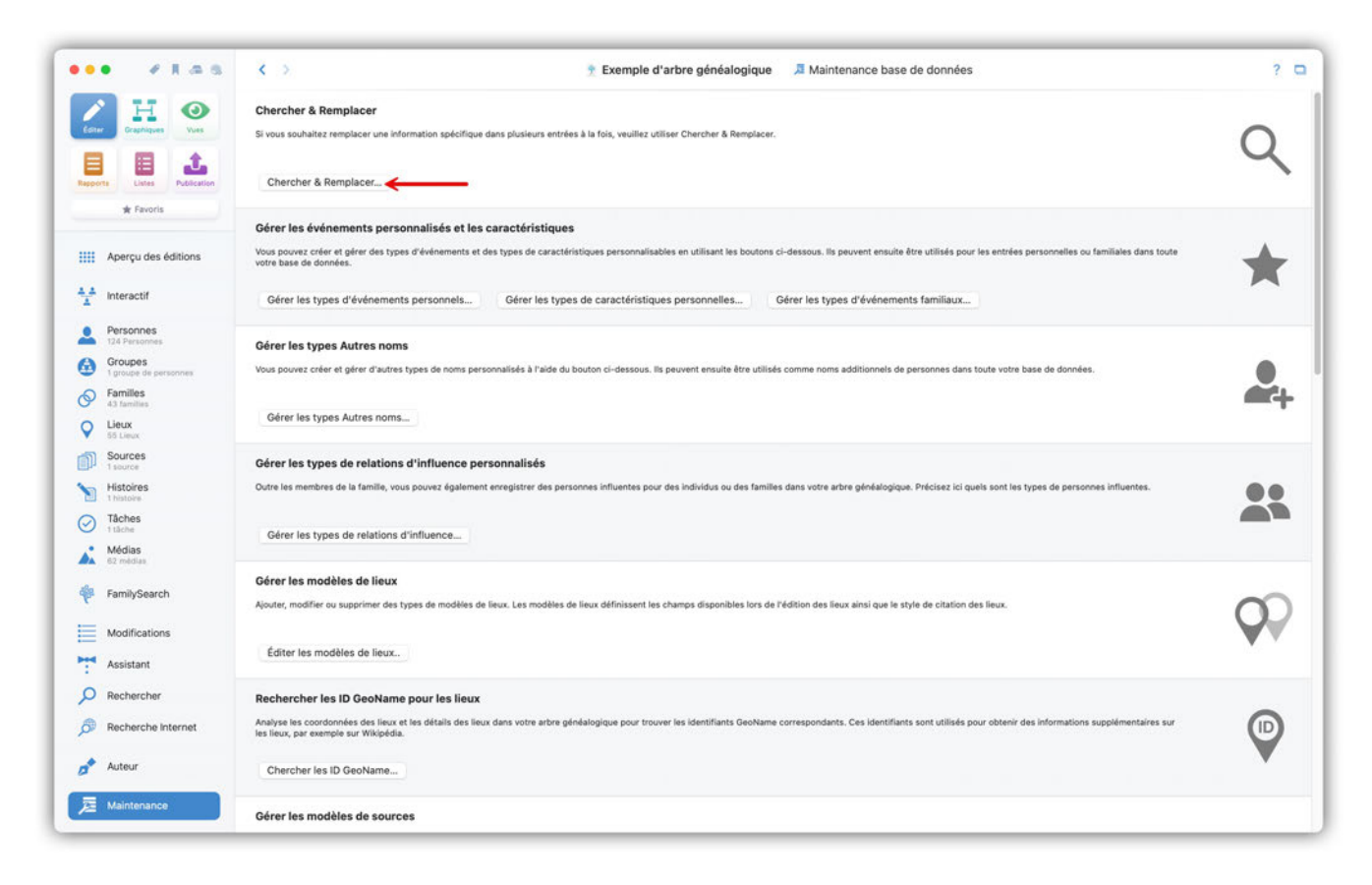

Cela ouvre un panneau dans lequel vous pouvez saisir vos paramètres de recherche :
| Coner Braphiques Vues     | <b>(2)</b> F          | Rechercher                                    | Remplacer                             |              |
|---------------------------|-----------------------|-----------------------------------------------|---------------------------------------|--------------|
|                           | Per                   | irsonne                                       | Remplacer en cas de correspondance    |              |
| pports Listes Publication | Pré                   | éfixe du nom                                  | a Saisissez le texte de remplacement  |              |
| ★ Favoris                 | Sa                    | isissez le texte à rechercher                 |                                       |              |
| Aperçu des éditions       | Est                   | égal(e) à 0 Options de recherche              | a Applique                            |              |
| interactif                |                       |                                               | Sélectionné : 124 / 124               |              |
| Personnes                 | 🧭 🗉 🖾 Prénom 🕺 N      | om ~ Date de naissan Lieu de naissance Date d | e baptême Date de décès Lieu de décès | Numérotation |
| 124 Personnes<br>Groupes  | 🛛 💿 💭 Hugh 🗸          | Achincloss 18/08/1897 Newport                 | Achincloss<br>20/11/1976              |              |
| Familles<br>43 families   |                       |                                               | Bennett                               |              |
| Lieux<br>55 Lieux         | 🗹 🥚 Virginia Joan E   | Bennett                                       |                                       |              |
| Sources                   |                       |                                               | Bessette                              |              |
| Histoires<br>thistoire    | 🗹 🥚 🔯 Carolyn E       | Bessette 07/01/1966 White Plains              | 16/07/1999                            |              |
| 7åches                    |                       |                                               | Bonvier                               |              |
| Médias                    | 🗹 🥥 🎽 John Vernon E   | Bonvier 25/03/1843 Philadelphia               |                                       |              |
| . Sund Cause              | 1000 C                |                                               | Bouvier                               |              |
| PamiySearch               | 🗹 🥚 🙀 Caroline E      | Bouvier 27/11/1957 New York City 13/12        | 1957                                  |              |
| Modifications             | 🗹 🥚 🔯 Caroline E      | Bouvier 03/03/1933 Southampton                |                                       |              |
| Assistant                 | 🗹 🥚 Jacqueline E      | Bouvier                                       |                                       |              |
| Rechercher                | 🗹 🥚 🌠 Jacqueline E    | Bouvier 28/07/1929 Southampton                | 19/05/1994 New York City              |              |
| Recherche Internet        | 🗹 🍥 🌠 John Vernou E   | Bouvier 19/05/1891 Easthampton                | 03/08/1957 New York City              |              |
|                           |                       |                                               | Bouvier Jr.                           |              |
| 📍 Auteur                  | 🗹 💿 🔝 John Vernou 🛛 E | Bouvier Jr. 12/08/1865 Torresdale             | 14/01/1948 Easthampton                |              |
| =                         | ~ ~                   |                                               |                                       |              |

Vous pouvez rechercher des personnes, des événements, des caractéristiques, des lieux, des notes et des sources, ainsi que des valeurs de sources, des groupes de personnes, des médias et des tâches. Choisissez le type d'informations à rechercher et à remplacer, puis saisissez un terme de recherche.

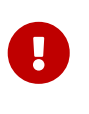

Par défaut, tous les résultats sont sélectionnés automatiquement. Cliquez sur "Désélectionner tout" pour réinitialiser la sélection dans un premier temps.

Puis sélectionnez les entrées que vous souhaitez remplacer :

| Coner Graphiques Vues                                                                                                    |                 | Reche     Reche     Reche | rcher                                                                                                    |                                                                                                 | 0                                            | Remplacer                          |              |
|----------------------------------------------------------------------------------------------------|-----------------|----------------------------------------------------------------------------------------------------|----------------------------------------------------------------------------------------------------|-------------------------------------------------------------------------------------------------|----------------------------------------------|------------------------------------|--------------|
|                                                                                                    |                 | Personne                                                                                                    |                                                                                                    |                                                                                                 | 0                                            | Remplacer en cas de correspondance | 0            |
| pporte Listes Publication                                                                                                    |                 | Nom                                                                                                    |                                                                                                    |                                                                                                 | 1                                            | Bouvier-Kennedy                    | •            |
| ★ Favoris                                                                                                    |                 | Kennedy                                                                                                    |                                                                                                    |                                                                                                 | •                                            |                                    |              |
| Aperçu des éditions                                                                                                    |                 | Est égal(e) à                                                                                                    |                                                                                                    | 0 Options de recherche                                                                          | 0                                            | Appliquer                          |              |
| Interactif                                                                                                    |                 |                                                                                                    |                                                                                                    |                                                                                                 | Sélectionné : 48 /                           | /48                                |              |
| Personnes                                                                                                    | Ø • 🖬           | Prénom Nom                                                                                                    | <ul> <li>Date de naissan.</li> </ul>                                                                                                 | Lieu de naissance Date de baptême                                                               | Date de décès                                | Lieu de décès                      | Numérotation |
| 124 Personnes                                                                                                    | <b>2</b> •      | Mary Courtney Kennedy                                                                                                    | 1955                                                                                                    |                                                                                                 |                                              |                                    |              |
| 1 groupe de personnes                                                                                                    | <b>2</b>        | Mary Kerry Kennedy                                                                                                    | 1958                                                                                                    |                                                                                                 |                                              |                                    |              |
| Families<br>43 families                                                                                                    | •               | Matthll Taylor Kennedy                                                                                                    | 09/01/1965                                                                                                    | New York City                                                                                   |                                              |                                    |              |
| Lieux                                                                                                    |                 | Mich Kennedy                                                                                                    | 1003                                                                                                    |                                                                                                 |                                              |                                    |              |
| 55 Lieux                                                                                                    |                 |                                                                                                    | 1003                                                                                                    |                                                                                                 |                                              |                                    |              |
| Sources<br>1 source                                                                                                    |                 | Michael L. Kennedy                                                                                                    | 1957                                                                                                    |                                                                                                 |                                              |                                    |              |
| 55 Lieux<br>Sources<br>1 source<br>Histoires<br>1 histoires                                                                                                    | ⊠ • ∰<br>⊠ • [] | Michael L. Kennedy<br>Patricia Kennedy                                                                                                    | 1953<br>1957<br>06/05/1924                                                                                                    | Boston                                                                                          |                                              |                                    |              |
| SS Lieux<br>Sources<br>1 source<br>Histoires<br>Thatore<br>Thatore<br>Tables                                                                                                    |                 | Michael L. Kennedy<br>Patricia Kennedy<br>Patrick Kennedy                                                                                                    | 1953<br>1957<br>06/05/1924<br>1765                                                                                                   | Boston<br>Dublin                                                                                |                                              |                                    |              |
| 55 Linux<br>Sources<br>1 sources<br>Histoires<br>Thistoires<br>Tâches<br>1 tâches<br>* Médias                                                                                                    |                 | Michael L. Kennedy<br>Patricia Kennedy<br>Patrick Kennedy<br>Patrick Kennedy<br>Patrick Kennedy                                                                                                    | 1953<br>1957<br>06/05/1924<br>1765<br>1823                                                                                           | Boston<br>Dublin<br>Dunganstown                                                                 | 22/11/1858                                   | Boston                             |              |
| Sources Histoires Histoires Taches table Médias 62 redues                                                                                                    |                 | Michael L. Kennedy<br>Patricia Kennedy<br>Patrick Kennedy<br>Patrick Kennedy<br>Patrick Kennedy<br>Patrick Kennedy                                                                                                    | 1853<br>1957<br>06/05/1924<br>1765<br>1823<br>1760<br>14/01/1858                                                                     | Boston<br>Dublin<br>Dunganstown<br>Dublin<br>Boston                                             | 22/11/1858<br>1824<br>May 1929               | Boston<br>Boston                   |              |
| Bource     Source     Source     Istores     Tratative     Tables     Tables     BournedBas     BournedBas     FamilySearch                                                                                                    |                 | Michael L. Kennedy<br>Patricia Kennedy<br>Patrick Kennedy<br>Patrick Kennedy<br>Patrick Kennedy<br>Patrick Joseph Kennedy                                                                                                    | 1853<br>1957<br>06/05/1924<br>1785<br>1823<br>1780<br>14/01/1858<br>AUG 1963                                                         | Boston<br>Dublin<br>Dunganstown<br>Dublin<br>Boston                                             | 22/11/1858<br>1824<br>MAY 1929               | Boston<br>Boston                   |              |
| Bource     Source     Source     Istores     Instance     Tablote     Tablote     Tab |                 | Michael L. Kennedy<br>Patricia Kennedy<br>Patrick Kennedy<br>Patrick Kennedy<br>Patrick Kennedy<br>Patrick Joseph Kennedy<br>Robert Francis Kennedy                                                                                                    | 1853<br>1957<br>06/05/1924<br>1765<br>1823<br>1760<br>14/01/1858<br>AUG 1963<br>20/11/1925                                           | Boston<br>Dublin<br>Dunganstown<br>Dublin<br>Boston                                             | 22/11/1858<br>1824<br>MAY 1929<br>06/06/1968 | Boston<br>Boston<br>Los Angeles    |              |
| Bolinex     Source     Source     Isource     Instance     Tablets     tablets     define     RemilySearch     Modifications     Assistant                                                                                                    |                 | Michael L. Kennedy<br>Patricka Kennedy<br>Patrick Kennedy<br>Patrick Kennedy<br>Patrick Joseph Kennedy<br>Patrick Joseph Kennedy<br>Robert Francis Kennedy                                                                                                    | 1957<br>06(05/1924<br>1765<br>1823<br>1760<br>14/01/1858<br>AUG 1963<br>20/11/1925<br>1953                                           | Boston<br>Dublin<br>Dublin<br>Dublin<br>Boston                                                  | 22/11/1858<br>1824<br>MAY 1929<br>06/06/1968 | Boston<br>Boston<br>Los Angeles    |              |
| Source     Source     Source     Histoires     Tractore     Tactore     Tactore     Tactore     Constant     Constant     Modifications     Assistant     Rechercher                                                                                                    |                 | Michael L. Kennedy<br>Patricka Kennedy<br>Patrick Kennedy<br>Patrick Kennedy<br>Patrick Joseph Kennedy<br>Patrick Joseph Kennedy<br>Robert Francis Kennedy<br>Robert Francis Kennedy                                                                                                    | 1953<br>1967<br>06(05(1924<br>1765<br>1823<br>1760<br>14/01/1858<br>AUG 1963<br>20/11/1925<br>1953<br>12/12/1968                     | Boston<br>Dublin<br>Dulganstown<br>Dublin<br>Boston<br>Boston<br>Washington                     | 22/11/1858<br>1824<br>MAY 1929<br>06/06/1968 | Boston<br>Boston<br>Los Angeles    |              |
| Sources Sources Histoires Histoires Gorddas Gorddas FamilySearch Modifications Assistant Rechercher Recherche Internet                                                                                                    |                 | Michael L. Rennedy<br>Patrick Kennedy<br>Patrick Kennedy<br>Patrick Kennedy<br>Patrick Joseph Kennedy<br>Patrick Joseph Kennedy<br>Robert Francis Kennedy<br>Robert Francis Kennedy<br>Rory Elizabeth Kennedy                                                                                                    | 1957<br>06(05/1924<br>1785<br>1923<br>1923<br>1923<br>1960<br>14/01/1858<br>AUG 1963<br>20/11/1925<br>1953<br>12/12/1968<br>SEP 1918 | Boston<br>Dublin<br>Dublin<br>Dublin<br>Boston<br>Boston<br>Washington<br>Boston                | 22/11/1858<br>1824<br>MAY 1929<br>06/06/1968 | Boston<br>Boston<br>Los Angeles    |              |
| Surce     Surce     Surce     Surce     Surce     Surce     Surce     Surce     Surce     Surce     Surce     Midias     Credita     Midias     Credita     Modifications     Assistant     Rechercher     Recherche Internet     Auteur                                                                                                    |                 | Michael L. Kennedy<br>Patricki Kennedy<br>Patrick Kennedy<br>Patrick Kennedy<br>Patrick Joseph Kennedy<br>Patrick Joseph Kennedy<br>Patrick Joseph Kennedy<br>Robert Francis Kennedy<br>Robert Francis Kennedy<br>Robert Francis Kennedy<br>Rosemary Kennedy<br>Thomas Kennedy                                                                                                    | 1957<br>06(05(1924<br>1785<br>1923<br>1760<br>14(01/1858<br>AUG 1963<br>20(11/1925<br>1963<br>12/12/1968<br>SEP 1918<br>1859<br>1665 | Boston<br>Dublin<br>Dungaratown<br>Dublin<br>Boston<br>Boston<br>Washington<br>Boston<br>Ulster | 22/11/1858<br>1824<br>MAY 1929<br>06/06/1968 | Boston<br>Boston<br>Los Angeles    |              |

Dans le champ en bas à droite, saisissez la valeur par laquelle la valeur recherchée doit être remplacée et confirmez votre saisie en cliquant sur "Appliquer".

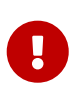

Veuillez noter que l'entrée avec la valeur modifiée disparaît des résultats, car elle ne correspond plus à la recherche initiale.

# 16.2. Gérer les événements personnalisés et les types de caractéristiques

Vous pouvez gérer ici tous vos événements et faits personnalisés. Vous pouvez ensuite les ajouter aux entrées de personne ou de famille. La procédure est identique pour les personnes, les caractéristiques et les événements familiaux.

| ••• • • • •                                                                   | Exemple d'arbre généalogique      A Maintenance base de données     A                                                                                                    | ? 🗆     |
|-------------------------------------------------------------------------------|----------------------------------------------------------------------------------------------------|---------|
| Cour Craphiques Ques<br>Craphiques Ques<br>Disports Lutes Publication         | Chercher & Remplacer Si vous souhaitez remplacer une information spécifique dans plusieurs entrées à la fois, veuillez utiliser Chercher & Remplacer. Chercher & Remplacer                                                                                                    | Q       |
| 🖈 Favoris                                                                     |                                                                                                    |         |
| Aperçu des éditions                                                           | Gérer les événements personnalisés et les caractéristiques Vous pouvez créer et gérer des types d'événements et des types de caractéristiques personnalisables en utilisant les boutons ci-dessous. Ils peuvent ensuite être utilisés pour les entrées personnelles ou familiales dans toute votre base de données. | *       |
| Interactif                                                                    | Gérer les types d'événements personnels Gérer les types de caractéristiques personnelles Gérer les types d'événements familiaux                                                                                                    |         |
| Personnes     124 Personnes     Groupes     Igroupe de personnes     Familles | Gérer les types Autres noms<br>Vous pouvez créer et gérer d'autres types de noms personnalisés à l'aide du bouton ci-dessous. Ils peuvent ensuite être utilisés comme noms additionnels de personnes dans toute votre base de données.                                                                              |         |
| 43 families     Lieux     55 Lieux                                            | Gérer les types Autres noms                                                                                                    | -+      |
| Sources<br>1 source                                                           | Gérer les types de relations d'influence personnalisés                                                                                                    |         |
| Histoires                                                                     | Outre les membres de la famille, vous pouvez également enregistrer des personnes influentes pour des individus ou des familles dans votre arbre généalogique. Précisez ici quels sont les types de personnes influentes.                                                                                            |         |
| Tâches     Tâche     Médias                                                   | Gérer les types de relations d'influence                                                                                                    |         |
| FamilySearch                                                                  | Gérer les modèles de lieux<br>Ajouter, modifier ou supprimer des types de modèles de lieux. Les modèles de lieux définissent les champs disponibles lors de l'édition des lieux ainsi que le style de citation des lieux.                                                                                           | $\circ$ |
| Modifications                                                                 |                                                                                                    | - VV    |
| Assistant                                                                     | Editer les modèles de lieux.                                                                                                    |         |
| Q Rechercher                                                                  | Rechercher les ID GeoName pour les lieux                                                                                                    |         |
| B Recherche Internet                                                          | Analyse les coordonnées des lieux et les détails des lieux dans votre arbre généalogique pour trouver les identifiants GeoName correspondants. Ces identifiants sont utilisés pour obtenir des informations supplémentaires sur les lieux, par exemple sur Wikipédia.                                               | D       |
| 🥕 Auteur                                                                      | Chercher les ID GeoName                                                                                                    | •       |
| 👼 Maintenance                                                                 | Gérer les modèles de sources                                                                                                    |         |

#### 16.2.1. Gérer et créer des types d'événements

| Graphiques Mary                                                                                                | Si vous souhaitea              | remplacer     | une information spécifique dans plusieurs er                                                                    | trées à la fois, veuillez utiliser Chercher | & Remplacer.                          |                    |                   |                                                                                                    | 0    |
|----------------------------------------------------------------------------------------------------|--------------------------------|---------------|----------------------------------------------------------------------------------------------------|---------------------------------------------|---------------------------------------|--------------------|-------------------|----------------------------------------------------------------------------------------------------|------|
| 1 1 1                                                                                                    | Charobas                       |               |                                                                                                    | Éditer les types d'événem                   | ients familiaux                       |                    |                   |                                                                                                    | 4    |
| perty Little Publication                                                                                       | Chercher                       | Icône         | Type                                                                                                    | o Tyrne                                     | Activé                                | Dans le formulaire | Entráes associáes |                                                                                                    |      |
| W ramara                                                                                                    | Chronie                        | C,            | Annulation                                                                                                    | Intégré                                     | <b>2</b>                              |                    | 0                 |                                                                                                    |      |
|                                                                                                    | Gereries                       |               | Autres événements                                                                                               | Intégré                                     | i i i i i i i i i i i i i i i i i i i | i i                | 0                 |                                                                                                    |      |
| Anerou des éditions                                                                                            | Vous pouvez                    | 8             | Conciliation                                                                                                    | Intégré                                     |                                       |                    |                   | es ou familiales dans toute                                                                                                    |      |
| nperça des contens                                                                                             | votre base de                  | õ             | Concubinage/PACS                                                                                                | Intégré                                     |                                       |                    |                   |                                                                                                    | 100  |
|                                                                                                    |                                | 0             | Contrat de mariage                                                                                              | Intégré .                                   |                                       |                    |                   |                                                                                                    |      |
| Interactif                                                                                                    | Gérer les                      |               | Contrat prénuptial                                                                                              | Intégré                                     |                                       |                    | 0                 |                                                                                                    |      |
|                                                                                                    |                                | ø             | Divorce                                                                                                    | Intégré                                     |                                       |                    | 2                 |                                                                                                    |      |
| Personnes                                                                                                    |                                | Ō             | Fiançailles                                                                                                    | Intégré                                     |                                       |                    | 0                 |                                                                                                    |      |
| 124 Personnes                                                                                                  | Gérer les t                    | 0             | Licence de mariage                                                                                              | Intégré                                     |                                       |                    |                   |                                                                                                    |      |
| Groupes                                                                                                    |                                | 00            | Lien conjugal SDJ                                                                                               | Intégré                                     |                                       |                    | 0                 |                                                                                                    |      |
| ) Brorby qu baumaaa                                                                                            | Vous pouvez                    | 0             | Mariage                                                                                                    | intégré                                     |                                       | •                  | 17                | nnées                                                                                                    |      |
| Eamilies                                                                                                    |                                |               | Mariage civil                                                                                                   | Intégré                                     |                                       |                    | 0                 |                                                                                                    | 1    |
| 43 families                                                                                                    |                                |               | Mariage religieux                                                                                               | Intégré                                     | <b>S</b>                              |                    |                   |                                                                                                    | -    |
| Linux                                                                                                    | Gérer les                      | 0             | Publication des bans                                                                                            | intégré.                                    | <b>S</b>                              |                    | 0                 |                                                                                                    |      |
| Sh.Dmey                                                                                                    |                                | 優             | Recensement                                                                                                    | Intégré                                     | •                                     |                    |                   |                                                                                                    |      |
| D Sources                                                                                                    |                                | Ø             | Séparation                                                                                                    | Intégré                                     |                                       |                    | 0                 |                                                                                                    |      |
| 1 tourne                                                                                                    | Gérer les t                    |               |                                                                                                    |                                             |                                       |                    |                   |                                                                                                    |      |
| Histokas                                                                                                    | Outro los mos                  |               |                                                                                                    |                                             |                                       |                    |                   | process influentes                                                                                                    |      |
| 1 histories                                                                                                    | Course inter inter             |               |                                                                                                    |                                             |                                       |                    |                   | a a construction of the second second s |      |
| Táchas                                                                                                    |                                |               |                                                                                                    |                                             |                                       |                    |                   |                                                                                                    |      |
| 2 Theres                                                                                                    | Director.                      |               |                                                                                                    |                                             |                                       |                    |                   |                                                                                                    |      |
| Attorior                                                                                                    | Gereries                       | Propriété     | is                                                                                                    |                                             |                                       | lcône              |                   |                                                                                                    |      |
| 12 methe                                                                                                    |                                |               |                                                                                                    |                                             |                                       |                    | 4                 |                                                                                                    |      |
|                                                                                                    | Chron Ing O                    | Nom           | du type                                                                                                    |                                             |                                       |                    | <b>V</b>          |                                                                                                    |      |
| 8 FamilySearch                                                                                                 | Gerer les 2                    | Ann           |                                                                                                    |                                             |                                       | C.                 | Ajouter une icône |                                                                                                    |      |
| and a second second second second second second second second second second second second second second second | Ajouter, mod                   | Balis         | e GEDCOM                                                                                                    |                                             |                                       |                    | Supprimer l'icône |                                                                                                    | 0    |
|                                                                                                    | 3                              | ANU           | UL.                                                                                                    |                                             |                                       |                    |                   |                                                                                                    | O.   |
| Modifications                                                                                                  |                                | 10 Carlos and |                                                                                                    |                                             |                                       |                    |                   |                                                                                                    |      |
|                                                                                                    | Éditer les                     |               |                                                                                                    |                                             |                                       |                    |                   |                                                                                                    |      |
| Assistant                                                                                                    | Constant and the second second |               |                                                                                                    | 100                                         |                                       |                    |                   |                                                                                                    |      |
|                                                                                                    | -                              | Alecto        | at the former line in the second second second second second second second second second second second second s |                                             |                                       |                    |                   |                                                                                                    |      |
| Rechercher                                                                                                    | Reche                          | Ajoute        | er un type supprimer le type                                                                                    |                                             |                                       |                    | Terminer          |                                                                                                    |      |
|                                                                                                    | - Street or s                  |               | Réinitialiser les types standards                                                                               |                                             |                                       |                    |                   |                                                                                                    | 0    |
| Recherche Internet                                                                                             | Analyse les d                  |               |                                                                                                    | <u></u>                                     |                                       |                    |                   | tions supplémentaires sur                                                                                                    | (1D) |
|                                                                                                    | the neur, pet the              |               |                                                                                                    |                                             |                                       |                    |                   |                                                                                                    |      |
| b                                                                                                    |                                |               |                                                                                                    |                                             |                                       |                    |                   |                                                                                                    |      |
| Auteur                                                                                                    | Chercher les                   | ID GeoNa      | ame                                                                                                    |                                             |                                       |                    |                   |                                                                                                    |      |

Cliquez sur ① "Ajouter type" pour créer un nouvel événement personnel et saisissez le nom de l'événement sous ② - ensuite, sous ③ "Balise GEDCOM", saisissez le nom que vous souhaitez attribuer au champ GEDCOM lors de l'exportation GEDCOM de cet événement individuel. Notez cependant que toutes les applications de généalogie ne seront pas forcément en mesure d'interpréter ces événements personnalisés !

Utilisez ④ "Ajouter une icône" pour ajouter une icône personnalisée à votre événement ou supprimez une icône existante en cliquant sur ⑤ "Supprimer l'icône".

⑥ "Supprimer le type" supprimera l'événement sélectionné. ⑦ "Réinitialiser les types standards" restaurera les paramètres par défaut initiaux pour ces types d'événements.

#### 16.3. Gérer les types Autres noms

En plus du prénom et du nom, MacFamilyTree permet d'ajouter d'autres noms aux personnes, comme un nom d'artiste, un surnom ou un nom religieux, comme celui des religieuses et des moines.

Pour gérer les types d'autres noms, ouvrez l'option "Gérer les types Autres noms" dans la rubrique Maintenance de la base de données :

| ••• • • • • •                           | Exemple d'arbre généalogique      A Maintenance base de données     Exemple d'arbre généalogique                                                                                                    | ? 🗆          |
|-----------------------------------------|----------------------------------------------------------------------------------------------------|--------------|
| Courte Courts                           | Chercher & Remplacer<br>Si vous souhaitez remplacer une information spécifique dans plusieurs entrées à la fois, veuillez utiliser Chercher & Remplacer.                                                                                                    | 0            |
| Reports Listes Publication              | Chercher & Remplacer                                                                                                    | $\sim$       |
| * Favoris                               | Gérer les événements personnalisés et les caractéristiques                                                                                                    |              |
| Aperçu des éditions                     | Yous pouvez créer et gérer des types d'évênements et des types de caractéristiques personnalisables en utilisant les boutons ci-dessous. Ils peuvent ensuite être utilisés pour les entrées personnelles ou familiales dans toute<br>votre base de données.                        | *            |
| 1 Interactif                            | Gérer les types d'événements personnels Gérer les types de caractéristiques personnelles Gérer les types d'événements familiaux                                                                                                    | ~            |
| Personnes<br>124 Personnes              | Gérer les types Autres noms                                                                                                    |              |
| Groupes<br>1 groupe de personnes        | Vous pouvez créer et gérer d'autres types de noms personnalisés à l'aide du bouton ci-dessous. Ils peuvent ensuite être utilisés comme noms additionnels de personnes dans toute votre base de données.                                                                            |              |
| Familles<br>43 families                 | Gérer les types Autres noms                                                                                                    |              |
| Sources                                 |                                                                                                    |              |
| 1 source                                | Gérer les types de relations d'influence personnalisés<br>Outre les membres de la famille, vous pouvez également enregistrer des personnes influentes pour des individus ou des familles dans votre arbre généalogique. Précisez ici quels sont les types de personnes influentes. |              |
| Tâches     Tâches     Tâches     Médias | Gérer les types de relations d'influence                                                                                                    |              |
| FamilySearch                            | Gérer les modèles de lieux<br>Ajouter, modifier ou supprimer des types de modèles de lieux. Les modèles de lieux définissent les champs disponibles lors de l'édition des lieux ainsi que le style de citation des lieux.                                                          | $\mathbf{O}$ |
| Modifications                           | Éditer les modèles de lieux                                                                                                    | <b>V</b> V   |
| Q Rechercher                            | Rechercher les ID GeoName pour les lieux                                                                                                    |              |
| Becherche Internet                      | Analyse les coordonnées des lieux et les détails des lieux dans votre arbre généalogique pour trouver les identifiants GeoName correspondants. Ces identifiants sont utilisés pour obtenir des informations supplémentaires sur<br>les lieux, par exemple sur Wikipédia.           | D            |
| 🥕 Auteur                                | Chercher les ID GeoName                                                                                                    | •            |
| 🧮 Maintenance                           | Gérer les modèles de sources                                                                                                    |              |

| H O                                       | Chercher &<br>Si vous souhait | Remplacer<br>lez remplacer une information spécifique dans plusieurs | entrées à la fois, veuillez utiliser Cherche | & Remplacer. |                    |                   |                           | $\circ$ |
|-------------------------------------------|-------------------------------|----------------------------------------------------------------------|----------------------------------------------|--------------|--------------------|-------------------|---------------------------|---------|
| perte Lietes Publication                  | Cherch                        |                                                                      | Éditer les types Autre                       | s noms       |                    |                   |                           | Q       |
| # Favoria                                 | Oferente                      | Icône Type                                                           | ~ Туре                                       | Activé       | Dans le formulaire | Entrées associées |                           |         |
|                                           | Gererie                       | Autre nom                                                            | Intégré                                      |              | 0.1                | 0                 |                           |         |
| Apercu des éditions                       | Vous pouv                     | Autre type de nom sans nom                                           | Personnalisé                                 | <u> </u>     |                    | 0                 | selles ou familiales dans |         |
|                                           | toute votre                   | Nom à double canon                                                   | Intégré                                      |              |                    | 0                 |                           |         |
|                                           |                               | Nom d'adoption                                                       | Integre                                      |              |                    | 0                 |                           |         |
| Interactif                                | Gérer I                       | Nom de ramilie                                                       | integre                                      |              |                    | 0                 |                           |         |
|                                           |                               | Nom de soène                                                         | Integre                                      |              |                    | 3                 |                           |         |
| Personnes                                 |                               | Nom marital                                                          | Intégré                                      |              |                    | 0                 |                           |         |
| C. T.C.M. PHOTODOLES                      | Gérer le                      | Nom officiel                                                         | Intégré                                      |              |                    | 9                 |                           |         |
| Groupes                                   | Marin marine                  | Nom professionnel                                                    | Intégré                                      |              |                    | 0                 | doppies                   |         |
| <ul> <li>1 ginupe de personnes</li> </ul> | and board                     | Nom religieux                                                        | Intégré                                      |              |                    |                   | ourners.                  |         |
| Familles                                  |                               | Surnom                                                               | Intégré                                      |              |                    | 1                 |                           | and a   |
|                                           | Chevel                        | Titre                                                                | Intégré                                      |              | 0                  | 0                 |                           |         |
| Lieux<br>55 Lienx                         | Gerera                        | Variation du nom                                                     | Intégré                                      |              |                    | 0                 |                           |         |
| Sources                                   | Gérer le                      |                                                                      |                                              |              |                    |                   |                           |         |
| Histoires<br>Thistoire                    | Outre les n                   |                                                                      |                                              |              |                    |                   | r personnes influentes.   |         |
| Tâches                                    |                               |                                                                      |                                              |              |                    |                   |                           |         |
| t deta.                                   | Gérer I                       |                                                                      |                                              |              |                    |                   |                           |         |
| <ul> <li>Médias</li> </ul>                |                               | Propriétés                                                           |                                              |              | Icône              |                   |                           |         |
| 12 mAritas                                |                               |                                                                      |                                              |              |                    | -                 |                           |         |
|                                           | Gérer le                      | Nom du type                                                          |                                              |              |                    | 4                 |                           |         |
| FamilySearch                              | 2                             | Autre type de nom sans nom                                           |                                              |              |                    | Ajouter une icône |                           | -       |
|                                           | Ajouter, m                    | Balise GEDCOM                                                        |                                              |              |                    | Supprimer Picóne  |                           | 0       |
| Maddantan                                 | 3                             |                                                                      |                                              |              |                    |                   |                           | 00      |
| Modifications                             |                               |                                                                      |                                              |              |                    |                   |                           |         |
| <ul> <li>Assistant</li> </ul>             | Editer                        |                                                                      |                                              |              |                    |                   |                           |         |
| Rechercher                                | Rech                          | Ajouter un type Supprimer le type                                    | 5                                            |              |                    | Terminer          |                           |         |
| Recherche Internet                        | Analyse les<br>sur les lieu   | Réinitialiser les types standards 6                                  |                                              |              |                    | rerminer          | mations supplémentaires   | D       |
| Auteur                                    | Chercher I                    | es ID GeoName                                                        |                                              |              |                    |                   |                           |         |
| Maintenance                               |                               |                                                                      |                                              |              |                    |                   |                           |         |
|                                           | Gérer les m                   | odeles de sources                                                    |                                              |              |                    |                   |                           |         |

Cliquez sur ① "Ajouter un type" pour créer un nouveau type de nom, entrez dans ② le nom du type et dans ③ "Tag GEDCOM" saisissez le nom que vous souhaitez attribuer au champ GEDCOM lors de l'exportation GEDCOM de cet autre nom. Notez cependant que toutes les applications de généalogie ne seront pas forcément en mesure d'interpréter cet autre nom et Tag GEDCOM !

Utilisez ④ "Ajouter une icône" pour ajouter une icône personnalisée à votre événement ou supprimez une icône existante en cliquant sur ⑤ "Supprimer l'icône".

⑥ "Supprimer le type" supprimera l'événement sélectionné. ⑦ "Réinitialiser les types standards" restaurera les paramètres par défaut initiaux pour ces types d'autres noms.

# 16.4. Gérer les types de relations d'influence personnalisés

En plus des membres de la famille, vous pouvez également enregistrer des personnes influentes pour des individus ou des familles dans votre arbre généalogique. Précisez ici quels sont les types de personnes influentes.

Pour gérer les types d'autres noms, ouvrez l'option "Gérer les types de relations d'influence" dans la rubrique Maintenance de la base de données :

| ••• • I a d                      | Kemple d'arbre généalogique – Édité<br>Æ Maintenance base de données                                                                                                    | ? 🗆                    |
|----------------------------------|----------------------------------------------------------------------------------------------------|------------------------|
| ZH O                             | Chercher & Remplacer                                                                                                    |                        |
| Editer Oraphiques Yues           | Gérer les événements personnalisés et les caractéristiques                                                                                                    |                        |
| Apports Listes Publication       | Vous pouvez créer et gérer des types d'événements et des types de caractéristiques personnalisables en utilisant les boutons ci-dessous. Ils peuvent ensuite être utilisés pour les entrées personnelles ou familiales dans<br>toute votre base de données.              | *                      |
| 🚖 Favoris                        | Gérer les types d'événements personnels Gérer les types de caractéristiques personnelles Gérer les types d'événements familiaux                                                                                                    |                        |
| Aperçu des éditions              | Gérer les types Autres noms                                                                                                    |                        |
| 1 Interactif                     | Vous pouvez créer et gérer d'autres types de noms personnalisés à l'aide du bouton ci-dessous. Ils peuvent ensuite être utilisés comme noms additionnels de personnes dans toute votre base de données.                                                                  |                        |
| Personnes<br>124 Personnes       | Gérer les types Autres noms                                                                                                    | -1                     |
| Groupes<br>1 groupe de personnes | Gérer les types de relations d'influence personnalisés                                                                                                    |                        |
| Familles<br>43 familles          | Outre les membres de la famille, vous pouvez également enregistrer des personnes influentes pour des individus ou des familles dans votre arbre généalogique. Précisez ici quels sont les types de personnes influentes.                                                 |                        |
| Lieux     Sources     Leux       | Gérer les types de relations d'influence                                                                                                    |                        |
| Histoires<br>1 histoire          | Gérer les modèles de lieux                                                                                                    |                        |
| Tâches<br>1 tâche                | Ajouter, modifier ou supprimer des types de modèles de lieux. Les modèles de lieux définissent les champs disponibles lors de l'édition des lieux ainsi que le style de citation des lieux.                                                                              | $\mathbf{O}$           |
| Médias<br>62 médias              | Éditer les modèles de lieux                                                                                                    | <b>WW</b>              |
| FamilySearch                     | Rechercher les ID GeoName pour les lieux                                                                                                    |                        |
| Modifications                    | Analyse les coordonnées des lieux et les détails des lieux dans votre arbre généalogique pour trouver les identifiants GeoName correspondants. Ces identifiants sont utilisés pour obtenir des informations supplémentaires<br>sur les lieux, par exemple sur Wikipédia. |                        |
| Assistant<br>Rechercher          | Chercher les ID GeoName                                                                                                    | V                      |
| Becherche Internet               | Gérer les modèles de sources                                                                                                    |                        |
| 🔊 Auteur                         | Ajoute, modifie ou supprime des types de modèles de sources. Les modèles de sources définissent les champs qui sont disponibles lors de l'édition des Sources ainsi que le style des citations dans les rapports.                                                        | $\widehat{\mathbf{m}}$ |
| Aaintenance                      | Éditer les modèles de source                                                                                                    |                        |
|                                  | Fusionner à l'arbre nénéalonique                                                                                                    |                        |

|                                                                                                    | Chambre                                                                                                    | 2 Demokrati                                                 |                                                         |                                        |                            |                                   |           |
|----------------------------------------------------------------------------------------------------|----------------------------------------------------------------------------------------------------|-------------------------------------------------------------|---------------------------------------------------------|----------------------------------------|----------------------------|-----------------------------------|-----------|
| A H O                                                                                                    | Chercher                                                                                                    | a kemplacer                                                 |                                                         |                                        |                            |                                   |           |
| Craphiques Vues                                                                                                | Gérer les é                                                                                                    | événements personnalisés et les caractéristique             | 15                                                      |                                        |                            |                                   |           |
| perte Lielas Publication                                                                                       | Vous pouv<br>toute votre                                                                                                    |                                                             | Éditer les types de relations d'influence               |                                        |                            | helles ou familiales dans         | -         |
| 🕸 Favoria                                                                                                    | Gérer 1                                                                                                    | Icône Type                                                  | <ul> <li>Type</li> </ul>                                | Activé                                 | Entrées associées          |                                   | -         |
|                                                                                                    |                                                                                                    | th Ami                                                      | Intérné                                                 |                                        | 0                          |                                   |           |
|                                                                                                    |                                                                                                    | <ul> <li>Collègue de travail</li> </ul>                     | Intégré                                                 |                                        | 0                          |                                   |           |
| Aperçu des éditions                                                                                            | Gérer le                                                                                                    | Enseignant                                                  | Intégré                                                 |                                        | 4                          |                                   |           |
|                                                                                                    |                                                                                                    | # Meilleur ami                                              | Intégré                                                 |                                        | 0                          |                                   |           |
| h internet                                                                                                    | vous pouv                                                                                                    | At Parrain/Marraine                                         | intégré                                                 |                                        | 0                          | gonnees.                          |           |
| interacui                                                                                                    |                                                                                                    | A Patron                                                    | Intégré                                                 |                                        |                            |                                   | (Internet |
|                                                                                                    | 1.000                                                                                                    | * Sanitaur                                                  | Intégré                                                 |                                        | 0                          |                                   | _         |
| Personnes                                                                                                    | Gérer I                                                                                                    | D Témoin de décès                                           | Intégré                                                 |                                        | 0                          |                                   |           |
| <ul> <li></li></ul>                                                                                            |                                                                                                    | Témoin de mariane                                           | intégré                                                 |                                        | 0                          |                                   |           |
| Groupes                                                                                                    | and the second second second                                                                                                    | Támoin de naissance                                         | Integre                                                 |                                        | 0                          |                                   |           |
| • • • proupe de personnes                                                                                      | Gérer le                                                                                                    | Támain du mariana civil                                     | intégré                                                 | 10                                     | 0                          |                                   |           |
| Familles                                                                                                    | 0.000                                                                                                    | Témoin du mariage civil                                     | Intégré                                                 |                                        | 0                          | Construction for the section of   |           |
|                                                                                                    | Outre les n                                                                                                    | Tune de relation d'influence cans nom                       | Demonsteré                                              |                                        | 0                          | personnes influentes.             |           |
| Lieux<br>65 Clear                                                                                              |                                                                                                    | Voisin                                                      | Intégré                                                 | <b>Z</b>                               | 0                          |                                   |           |
| Sources                                                                                                    | Gérer I                                                                                                    |                                                             |                                                         |                                        |                            |                                   |           |
| 1 source                                                                                                    |                                                                                                    |                                                             |                                                         |                                        |                            |                                   |           |
| Histoiras                                                                                                    |                                                                                                    | Propriétés                                                  |                                                         | Icône                                  |                            |                                   |           |
| 1 histoires                                                                                                    | Gérer le                                                                                                    |                                                             |                                                         |                                        |                            |                                   |           |
| The second second second second second second second second second second second second second second second s | Alexandra a                                                                                                    | Nom du type                                                 |                                                         |                                        |                            |                                   | $\sim$    |
| Jaches<br>Lukow                                                                                                | Alourer, n                                                                                                    | Type de relation d'influence sans nom                       |                                                         |                                        |                            |                                   | ()        |
|                                                                                                    |                                                                                                    | Nom de type inversé                                         |                                                         |                                        |                            |                                   |           |
| Médias                                                                                                    |                                                                                                    | 3                                                           |                                                         |                                        |                            |                                   |           |
| a try memory                                                                                                   | Editer                                                                                                    |                                                             |                                                         | 6                                      | Ajouter une icône          |                                   |           |
|                                                                                                    |                                                                                                    | Balise GEDCOM                                               |                                                         |                                        |                            |                                   |           |
| FamilySearch                                                                                                   | 4                                                                                                    | 4                                                           |                                                         |                                        |                            |                                   |           |
|                                                                                                    | Recherc                                                                                                    | Cible de l'association                                      |                                                         |                                        |                            |                                   |           |
| Modifications                                                                                                  | In the second second se | Personne                                                    |                                                         | A                                      |                            | antipas successive and an antipas | 0         |
| - wouncerouts                                                                                                  | Analyse M                                                                                                    |                                                             |                                                         |                                        |                            | mations supprementaires           | (ID)      |
| • • • • • • • • • • • • • • • • • • •                                                                          |                                                                                                    |                                                             |                                                         |                                        |                            |                                   | Y         |
| Assistant                                                                                                    | · ·····                                                                                                    |                                                             |                                                         |                                        |                            |                                   | w.        |
|                                                                                                    | Cherch                                                                                                    |                                                             |                                                         |                                        |                            |                                   |           |
| Rechercher                                                                                                    |                                                                                                    | Ajouter un type Supprimer le type                           | 7                                                       |                                        | Terminer                   |                                   |           |
|                                                                                                    |                                                                                                    | Réinitialiser les types standards                           |                                                         |                                        | rerminer                   |                                   |           |
| Recherche Internet                                                                                             | Gérer le                                                                                                    |                                                             |                                                         |                                        |                            |                                   |           |
|                                                                                                    |                                                                                                    | 8                                                           |                                                         |                                        | and the second second      |                                   |           |
| Autour                                                                                                    | Ayoute, modifie                                                                                                    | ne ou supprime des types de modèles de sources. Les modèles | a de sources definissent les champs qui sont disponible | es tors de l'edition des Sources ainsi | que le style des citations | aans ies rapports.                | 00        |
| Auteur                                                                                                    |                                                                                                    |                                                             |                                                         |                                        |                            |                                   |           |
|                                                                                                    |                                                                                                    |                                                             |                                                         |                                        |                            |                                   | 2         |
|                                                                                                    | Éditer les                                                                                                    | s modèles de source                                         |                                                         |                                        |                            |                                   |           |
|                                                                                                    |                                                                                                    |                                                             |                                                         |                                        |                            |                                   |           |
| Maintenance                                                                                                    |                                                                                                    |                                                             |                                                         |                                        |                            |                                   |           |

Cliquez sur ① "Ajouter un type" pour créer un nouveau type de relation d'influence. Saisissez le nom du type dans ② et dans ③ le nom du type d'un point de vue inversé. Par exemple si le nom du type de la personne qui influence la persone est le "Patron", alors le nom du type du point de vue de la personne influencée est l'"Employé".

Dans ④ "Tag GEDCOM" saisissez le nom que vous souhaitez attribuer au champ GEDCOM lors de l'exportation GEDCOM de cet autre nom. Notez cependant que toutes les applications de généalogie ne seront pas forcément en mesure d'interpréter cet autre nom et Tag GEDCOM ! ⑤ Indiquez si le type de relation influence une personne ou une famille.

Utilisez ⑥ "Ajouter une icône" pour ajouter une icône personnalisée à votre événement ou supprimez une icône existante en cliquant sur ⑥ "Supprimer l'icône".

⑦ "Supprimer le type" supprimera le type de relation d'influence sélectionné. ⑧ "Réinitialiser les types standards" restaurera les paramètres par défaut initiaux pour ces types de relations d'influence.

## 16.5. Gérer les modèles de lieux

Les différents lieux ont également différents niveaux administratifs. Avec la gestion des lieux, vous disposez d'un grand nombre de modèles et pouvez choisir exactement comment vos données de lieu doivent être classées.

#### 16.5.1. Éditer les modèles de lieux

Dans la rubrique Maintenance, sélectionnez l'option "Gérer les modèles de lieu" :

| ••• • I = G                                                                                         | Exemple d'arbre généalogique – Édité Ja Maintenance base de données     Exemple d'arbre généalogique – Édité Ja Maintenance base de données     Exemple d'arbre généalogique – Édité Ja Maintenance base de données     Exemple d'arbre généalogique – Édité Ja Maintenance base de données     Exemple d'arbre généalogique – Édité Ja Maintenance base de données     Exemple d'arbre généalogique – Édité Ja Maintenance base de données     Exemple d'arbre généalogique – Édité Ja Maintenance base de données     Exemple d'arbre généalogique – Édité Ja Maintenance base de données     Exemple d'arbre généalogique – Édité Ja Maintenance base de données | ? 0          |
|----------------------------------------------------------------------------------------------------|----------------------------------------------------------------------------------------------------|--------------|
| Cour Drabious Dus<br>Reports Lates Publication<br>* Fevoris                                         | Cérer les types Autres noms Vous pouvez créer et gérer d'autres types de noms personnalisés à l'aide du bouton ci-dessous. Ils peuvent ensuite être utilisés comme noms additionnels de personnes dans toute votre base de données. Gérer les types Autres noms                                                                                                    | 2+           |
| Aperçu des éditions     Areractif     Personnes                                                     | Gérer les types de relations d'influence personnalisés<br>Outre les membres de la familie, vous pouvez également enregistrer des personnes influentes pour des individus ou des families dans votre arbre généalogique. Précisez ici quels sont les types de personnes influentes.<br>Gérer les types de relations d'influence                                                                                                    |              |
| 124 Personnes     Groupes     T groups de personnes     As families     Lieux     S5 Lieux          | Gérer les modèles de lieux<br>Ajouter, modifier ou supprimer des types de modèles de lieux. Les modèles de lieux définissent les champs disponibles lors de l'édition des lieux ainsi que le style de citation des lieux.<br>Éditer les modèles de lieux.                                                                                                    | $\mathbf{Q}$ |
| Sources I source Histoires Thatore Tâches I tache Kithedias Kithedias Kithedias Kithedias Kithedias | Rechercher les ID GeoName pour les lieux<br>Analyse les coordonnées des lieux et les détails des lieux dans votre arbre généalogique pour trouver les identifiants GeoName correspondants. Ces identifiants sont utilisés pour obtenir des informations supplémentaires<br>sur les lieux, par exemple sur Wikipédia.<br>Chercher les ID GeoName                                                                                                    |              |
| FamilySearch<br>Modifications                                                                       | Cérer les modèles de sources Ajoute, modifie ou supprime des types de modèles de sources. Les modèles de sources définissent les champs qui sont disponibles lors de l'édition des Sources ainsi que le style des citations dans les rapports. Éditer les modèles de source                                                                                                    |              |
| Rechercher     Recherche Internet     Auteur                                                        | Fusionner à l'arbre généalogique<br>Si vous souhaitez ajouter des personnes d'un autre arbre généalogique à votre arbre généalogique actuel, utilisez le bouton ci-dessous pour commencer à fusionner un arbre généalogique.<br>Fusionner avec d'autres arbres généalogique                                                                                                    | ф.           |
| Maintenance                                                                                         | Exporter un sous-arbre                                                                                                    |              |

| •• × 8 = 6                                                                                                    | ( )                                                                                                    | 🍸 Exemple d'arbre généalog                                   | ique – Édité 🏾 🚨 Mainten             | ance base de données                                   |                 |
|----------------------------------------------------------------------------------------------------|----------------------------------------------------------------------------------------------------|--------------------------------------------------------------|--------------------------------------|--------------------------------------------------------|-----------------|
| Image: Constraint of the second second sec | Gérer les types Autres noms<br>Vous pouvez créer et gérer d'autres types de noms p<br>Gérer les tunnes éutres noms | ersonnalisés à l'aide du bouton ci-dessous. Ils peuvent ens  | uite être utilisés comme noms additi | ionnels de personnes dans toute votre base de données. | 2+              |
| 🛊 Favorin                                                                                                    | Gerei nos (ypes nan co normali                                                                                     | Éditer les modèles d                                         | e lieux                              |                                                        |                 |
| Aperçu des éditions                                                                                                    | Croatie =                                                                                                    | Nom du modèle : 2 France                                     | C                                    | Modèle par défaut nes influer                          | ites.           |
| 1 Interactif                                                                                                    | Danemark E                                                                                                    | rays associe .                                               |                                      |                                                        |                 |
| Personnes                                                                                                    | Espagne 🗾                                                                                                    | Champs du modèle C                                           | itation normale Citation cou         | rte Citation très courte                               |                 |
| Groupes                                                                                                    | G États-Unis d'Amérique 📁                                                                                          | N* Nom du champ                                              | Balise GEDCOM                        | Usage                                                  |                 |
| Families                                                                                                    | Ar Finlande +                                                                                                    | 1 Lieu<br>2 Canton                                           | Place<br>Canton                      | Nom du lieu B<br>Division administrative 4 B           | 00              |
| C Lieux                                                                                                    | France 1<br>1 lieu - Par défaut, Favoris                                                                           | 3 Arrondissement (District)                                  | Arrondissement                       | Division administrative 3                              |                 |
| Sources                                                                                                    | Générique<br>1 lieu                                                                                                | 5 Région                                                     | Région                               | Division administrative 1                              |                 |
| Histoires                                                                                                    | Ri<br>Générique (Deux niveaux)<br>Ar O lieux                                                                       | 6 Pays                                                       | Country                              | Nom du pays                                            | ntaires         |
| Tâches<br>I tâche                                                                                                    | Générique (Trois niveaux)<br>O lieux                                                                               |                                                              |                                      |                                                        | $\mathbf{\vee}$ |
| Médias<br>82 médias                                                                                                    | Générique (Un niveau)<br>O lieux                                                                                   |                                                              |                                      |                                                        |                 |
| FamilySearch                                                                                                    | G Grèce                                                                                                    | Ajouter un champ                                             |                                      | Gérer les champs disponibles                           |                 |
| Modifications                                                                                                    | Ar Hongrie<br>0 lieux                                                                                              |                                                              |                                      | pports.                                                | m               |
| Assistant                                                                                                    | 7 Ajouter un modèle Supprimer le m                                                                                 | nodèle Fusionner avec le modèle 🧐 🛚                          |                                      | Terminer                                               | ~               |
| Q Rechercher                                                                                                    | Fusionner à l'arbre généalogique                                                                                   |                                                              |                                      |                                                        |                 |
| Recherche Internet                                                                                                    | Si vous souhaitez ajouter des personnes d'un autre a                                                               | rbre généalogique à votre arbre généalogique actuel, utilise | z le bouton ci-dessous pour comme    | incer à fusionner un arbre généalogique.               | dia             |
| Auteur                                                                                                    | Fusionner avec d'autres arbres généalogiqu                                                                         | 20 ····                                                      |                                      |                                                        | Jel             |
|                                                                                                    | Exporter un sous-arbre                                                                                             |                                                              |                                      |                                                        |                 |

Dans la colonne de gauche ①, sélectionnez le modèle de lieu que vous souhaitez modifier.

À la rubrique ② "Nom du modèle"", modifiez le nom du modèle de source et sélectionnez le pays correspondant.

La case à cocher "Modèle favori" ③, ajoute le modèle de lieu à la liste des modèles qui seront proposés en priorité lors de la saisie des lieux.

Le menu local "Ajouter un champ" ④, vous ajoutez des champs supplémentaires au modèle.

Le bouton "Supprimer le champ" ⑤ permet de supprimer un champ existant du modèle.

Avec le bouton "Gérer les champs disponibles" ⑥, vous accédez à l'édition des champs qui peuvent être utilisés dans les modèles :

| 200 V 1.4 6                 | <         |                                    |                                                              | 🍸 Exemple d'arbre                      | a généalogique 🛛 📜 Maintenance b                   | ase de données                    |                                                                                                    |          |
|-----------------------------|-----------|------------------------------------|--------------------------------------------------------------|----------------------------------------|----------------------------------------------------|-----------------------------------|----------------------------------------------------------------------------------------------------|----------|
| / H O                       |           | Chercher & F                       | emplacer                                                     |                                        |                                                    |                                   |                                                                                                    |          |
| Ealter Graphiques Your      | G         | érer les évéi                      | nements personnalisés et les caract                          | téristiques                            |                                                    |                                   |                                                                                                    |          |
| Insperto Links Publications | Vo<br>toi | us pouvez crée<br>ute votre base d | r et gérer des types d'événements et des type<br>le données. | s de caractéristiques personnalisables | en utilisant les boutons ci-dessous. Ils peuvent e | nsuite être utilisés pour les ent | rées personnelles ou familiales dans                                                                                                    | +        |
| 🛊 Favoria                   |           | ~ (                                |                                                              | Éditer les champs                      | du modèle de lieu                                  |                                   |                                                                                                    | $\sim$   |
|                             |           | Bosnie et                          | Nom                                                          |                                        | Balise GEDCOM                                      | Nombre d'entrées                  |                                                                                                    |          |
| Aperçu des éditions         | G         | O Neux                             | Arrondissement (District)                                    |                                        | Arrondissement                                     | 0                                 |                                                                                                    |          |
|                             | Ve        | Brésil                             | Bezirk (District)                                            |                                        | Bezirk                                             | 0                                 | 16                                                                                                    |          |
| Interactif                  |           | Bulgasla                           | Borough (Arrondissement)                                     |                                        | Borough                                            | 0                                 |                                                                                                    |          |
|                             |           | 0 Bear                             | Bundesland (Région)                                          |                                        | Bundesland                                         | 1                                 |                                                                                                    |          |
| Personnes                   |           | Canada (I                          | Canton                                                       |                                        | Canton                                             | 0                                 |                                                                                                    |          |
| Groupes                     |           | 1 lieu - Firvi                     | Commune                                                      |                                        | Commune                                            | 0                                 |                                                                                                    |          |
| 1 groupe de personnes       | G         | Canada (                           | Comune (Commune)                                             |                                        | Comune                                             | 0                                 |                                                                                                    |          |
| Familles                    |           | O lieux - Pa                       | County (Comté)                                               |                                        | County                                             | 42                                | C                                                                                                    |          |
|                             |           | Chine                              | Département                                                  |                                        | Département                                        | 0                                 |                                                                                                    |          |
| Lieux                       |           | C DULLA                            | District                                                     |                                        | District                                           | 7                                 | 0                                                                                                    |          |
| ED Courses                  |           | Ofieux                             | Distrito (District)                                          |                                        | Distrito                                           | 0                                 | 0                                                                                                    |          |
| 1 seurces                   |           | Danamari                           | Distrito Federal (District fédéral)                          |                                        | Distrito Federal                                   | 0                                 | 0                                                                                                    |          |
| Histoires                   | 0         | O Heux                             | Estado (Région)                                              |                                        | Estado                                             | 0                                 | 0                                                                                                    |          |
|                             | 0         | Espagne                            | Fylke (Département)                                          |                                        | Fylke                                              | 0                                 |                                                                                                    |          |
| 7 Tâches                    | A         | 0 beux                             |                                                              |                                        | - ·                                                | -                                 |                                                                                                    | $\cap$   |
| a Midler                    |           | États-Uni                          | Champ du modèle sélectionné                                  |                                        |                                                    |                                   |                                                                                                    |          |
| 12 médias                   |           | 34 DEGK + 2                        |                                                              |                                        |                                                    |                                   |                                                                                                    |          |
|                             |           | C Reux                             | Nom local :                                                  | Arrondissement                         |                                                    |                                   |                                                                                                    |          |
| FamilySearch                |           | France                             | Nom international :                                          | District                               |                                                    |                                   | and the second second se                                                                                                    |          |
|                             | R         | 1 liou - Par                       | Balise GEDCOM de lieu FORM                                   | Arrondissement                         |                                                    |                                   |                                                                                                    |          |
| Modifications               | At        | Génériqu                           |                                                              |                                        |                                                    |                                   | supplémentaires                                                                                                    |          |
| H Contraction               | su        | 2                                  |                                                              |                                        |                                                    |                                   | and the second second s | <b>U</b> |
| Assistant                   |           | Ajoute                             | Alouter up champ au modèle                                   | Supprimer up champ de gradile          | Euclopper supple observe du mo dite                | Tarminer                          | hiner                                                                                                    |          |
| Rechercher                  |           | -                                  | shrater ou cusuits an unnige                                 | entre un crienti de modele             | To anyone avec re crienty or modele                | - Intrinsition                    |                                                                                                    |          |
| Recherche Internet          | G         | érer les mod                       | èles de sources                                              |                                        |                                                    |                                   |                                                                                                    |          |
|                             |           | and a second life                  |                                                              |                                        | shares and shares been been been as                |                                   | and the second second se                                                                                                    |          |
| Auteur                      | Ap        | oure, modifie ou                   | supprime des types de modèles de sources. I                  | ues modeles de sources définissent les | champs qui sons disponibles fors de l'édition de   | a pources ente que le style des   | citations dans les rapports.                                                                                                    | m        |
| Maintenance                 |           | Éditer les mo                      | dèles de source                                              |                                        |                                                    |                                   |                                                                                                    |          |
|                             |           |                                    |                                                              |                                        |                                                    |                                   |                                                                                                    |          |
|                             | FL        | usionner à l'                      | arbre dénéalogique                                           |                                        |                                                    |                                   |                                                                                                    |          |

Ici, vous pouvez modifier les champs des modèles, en ajouter ou en supprimer d'autres et fusionner les champs des modèles.

⑦ Si vous souhaitez créer et modifier votre propre modèle de lieu, cliquez sur « Ajouter un modèle ».

Les différentes options de citation "Citation normale", "Citation courte" et "Citation très courte" vous permettent de définir la manière dont le modèle de lieu est présenté dans les rapports :

| Chercher & Remplace  Chercher & Remplace  Cérer les événements personnalisés et les caractéristiques  Cérer les événements personnalisés et les caractéristiques  Cérer les événements  Cérer les événements  Cérer les les les les de li    | ent ensuite être utilisés pour les entrées personnelles ou familiales dans                                                                                                    | *  |
|----------------------------------------------------------------------------------------------------|----------------------------------------------------------------------------------------------------|----|
|                                                                                                    | ent ensuite être utilisés pour les entrées personnelles ou familiales dans                                                                                                    | *  |
| Event Control Control Cont | ent ensuite être utilisés pour les entrées personnelles ou familiales dans                                                                                                    | *  |
| Events     Exercis     Aperçu des dottons     Aperçu des dotton  | Modèle par défaut     Modèle favori     Modèle favori      Mudèle favori      Murte Citation très courte     Citation très courte     Citation courte :      Séparateur     Crochets     Virgule & Aucun ®      Virgule & Aucun ®      Virgule & Aucun  | •  |
| Aperçu des éditions 0 Paxe   Aperçu des éditions 0 Paxemark   Interactif Dammark   Personnes Essagne   Of hux is Essagne   Personnes Estat-Unis d'Amérique   Of hux is Estat-Unis d'Amérique   Of hux is Estat-Unis d'Amérique   Of hux is Estat-Unis d'Amérique   Of hux is Estat-Unis d'Amérique   Of hux is Estat-Unis d'Amérique   Of hux is Estat-Unis d'Amérique   Of hux is Estat-Unis d'Amérique   Of hux is Iteración   Of hux is Iteración   Of hux is <                                                                                                    | Modèle par défaut     Modèle favori      Modèle favori      Modèl |    |
| Interactif       Discus         Discus       Discus         Discus       Discus                                                                                                    | Modèle par defaut     Modèle favori      Modèle favori      murte Citation très courte      citation courte :      Séparateur Crochets      Virgule & Aucun ®      Virgule & Aucun ®      Virgule & Aucun | 24 |
|                                                                                                    | virte Citation très courte<br>citation courte :<br>Séparateur Crochets<br>Virgule & Aucun &<br>Virgule & Aucun &<br>Virgule & Aucun &<br>Virgule & Aucun &                                                                                                    |    |
|                                                                                                    | citation res Courte<br>citation courte :<br>Séparateur Crochets<br>Virgule & Aucun &<br>Virgule & Aucun &<br>Virgule & Aucun &<br>Virgule & Aucun &<br>Virgule & Aucun &                                                                                                    |    |
| Croupos       Finiande       Image: Second Second S                                              | Séparateur         Crochets           Virgule         6         Aucun         6           Virgule         6         Aucun         6           Virgule         6         Aucun         6           Virgule         6         Aucun         6           Virgule         6         Aucun         6           Virgule         8         Aucun         6                                                                                                    |    |
| Partilies       0       France       1       C       Lieu         Vextures       Orderique       1       C       Pays         Sources       Orderique (Deux niveaux)       3       Canton         Sources       Orderique (Deux niveaux)       3       Canton         Histoires       Orderique (Trois niveaux)       5       Département         Taches       A       Orderique (Trois niveaux)       5       Département         Taches       A       Orderique (Trois niveaux)       Beux       Exemple de citation :         Médias       Dieux       Dieux       Exemple de citation :       Lieu, Pays                                                                                                    | Virgule     8     Aucun     9       Virgule     6     Aucun     6       Virgule     6     Aucun     6       Virgule     6     Aucun     6       Virgule     8     Aucun     6       Virgule     8     Aucun     6                                                                                                    |    |
| Ueux     Conferique     2     Pays       Sources     Conferique (Deux niveaux)     3     Canton       Sources     Conferique (Deux niveaux)     5     Département       Histoires     Conferique (Trois niveaux)     5     Département       Taches     A     Conferique (Un niveau)     6     Région       Taches     A     Conferique (Un niveau)     Exemple de citation :       Middlas     Crèce     Exemple de citation :     Lieu, Pays                                                                                                    | Virgule 8 Aucun 8<br>Virgule 8 Aucun 8<br>Virgule 8 Aucun 8<br>Virgule 8 Aucun 8                                                                                                    |    |
| Sources     Canton       Sources     Générique (Deux niveaux)       Histoires     Générique (Treis niveaux)       Histoires     Générique (Treis niveaux)       Tâches     A       Stations     Générique (Un niveau)       Bistoires     Générique (Un niveau)       Bistoires     Générique (Un niveau)       Bistoires     Générique (Un niveau)       Bistoires     Générique (Treis niveaux)       Bistoires     Générique (Un niveau)       Bistoires     Générique (Treis niveaux)       Bistoires     Générique (Treis niveaux)       Bistoires     Générique (Un niveau)       Bistoires     Générique (Treis niveaux)       Bistoires     Générique (Treis niveaux)       Bistoires     Générique (Treis niveaux)       Bistoires     Générique (Un niveau)       Bistoires     Générique (Treis niveaux)       Bistoires     Générique (Treis niveaux)       Bistoires     Générique (Treis niveaux)       Bistoires     Générique (Treis niveaux)       Bistoires     Générique (Treis niveaux)       Bistoires     Générique (Treis niveaux)       Bistoires     Lieux Pays                                                                                                    | Virgule 6 Aucun 6<br>Virgule 8 Aucun 6<br>Virgule 8 Aucun 8                                                                                                    |    |
| Sources     Orderingue (Deux niveaux)     4     Annonusement (Ushch)       Hadrims     Orderingue (Deux niveaux)     5     Département       Hadrims     Grénérique (Trois niveaux)     6     Région       Táches     A     Orderingue (Un niveaux)     6     Région       Táches     A     Orderingue (Un niveaux)     6     Région       Módias     Gréce     0     6     Exemple de citation :       Benx     Haogrie     Lieu, Pays     Exemple de citation :                                                                                                    | Virgule Aucun B                                                                                                    |    |
| Histoires     O leax     G     Heritage       Tisches     G     Générique (Trois niveaux)     6     Région       Tisches     G     Générique (Un niveaux)     6     Région       Médias     Générique (Un niveaux)     6     Région       Médias     Grèce     6     Région       Ø leax     Corèce     6     Exemple de citation :       PamilySearch     Hongrie     Lieu, Pays                                                                                                    |                                                                                                    |    |
| Tiches     Ar     Générique (Un niveau)       Médias     0 leux       Médias     O leux       C méxes     D leux       D leux     Exemple de citation :       FamilySearch     Hoogrie                                                                                                    | Virgule 😝 Aucun 😝                                                                                                    |    |
| Modulas<br>terminism         Grèce<br>0 lieux         Image: Complete de citation :           B         FamilySearch         Hongrie         Exemple de citation :                                                                                                    |                                                                                                    | 0  |
| B FamilySearch Hongrie  Lieu, Pays                                                                                                    |                                                                                                    |    |
| Di Olieda                                                                                                    |                                                                                                    |    |
| Modifications At 12 leav                                                                                                    | supplémentaires                                                                                                    |    |
| Assistant Ajouter un modèle Supprimer le modèle Fusionner avec le modèle                                                                                                    | Terminer                                                                                                    | V  |
| O Rechercher                                                                                                    |                                                                                                    |    |
| Recherche Internet         Gérer les modèles de sources                                                                                                    |                                                                                                    |    |
| Auteur     Auteur     Auteur                                                                                                    | on des Sources ainsi que le style des citations dans les rapports.                                                                                                    | m  |
| Editer les modèles de source                                                                                                    |                                                                                                    | 4  |

⑧ En cliquant sur le bouton "Supprimer", vous pouvez supprimer le modèle que vous venez d'ajouter.

Vous avez également la possibilité avec le menu local ⑨ de fusionner des modèles.

Cliquez sur "Terminer" pour terminer l'opération et quitter la gestion des modèles de lieux.

## 16.6. Rechercher les ID GeoName pour les lieux

Les ID GeoName sont utilisés, entre autres, pour obtenir plus d'informations sur les lieux depuis Wikipédia, par exemple. En recherchant les identifiants GeoName, MacFamilyTree analyse les coordonnées existantes des lieux et les détails des lieux et les fusionne automatiquement avec les identifiants possibles.

| • • • • • •                                                 | Exemple d'arbre généalogique – Edité "A Maintenance base de données                                                                                                    | ?     |
|-------------------------------------------------------------|----------------------------------------------------------------------------------------------------|-------|
| Graphiques Vues                                             | Yous pouvez créer et gérer d'autres types de noms personnalisés à l'aide du bouton ci-dessous. Ils peuvent ensuite être utilisés comme noms additionnels de personnes dans toute votre base de données.                                                                            |       |
|                                                             | Gérer les types Autres noms                                                                                                    |       |
| * Favoris                                                   | Gérer les types de relations d'influence personnalisés<br>Outre les membres de la familie, vous pouvez également enregistrer des personnes influentes pour des individus ou des families dans votre arbre généalogique. Précisez ici quels sont les types de personnes influentes. |       |
| Aperçu des éditions                                         | Gérer les types de relations d'influence                                                                                                    |       |
| Interactif<br>Personnes<br>124 Personnes                    | Gérer les modèles de lieux<br>Ajouter, modifier ou supprimer des types de modèles de lieux. Les modèles de lieux définissent les champs disponibles lors de l'édition des lieux ainsi que le style de citation des lieux.                                                          | 0     |
| Groupes<br>1 groupe de personnes<br>Familles<br>43 familles | Éditer les modèles de lieux                                                                                                    | Y     |
| Lieux<br>55 Lieux                                           | Rechercher les ID GeoName pour les lieux                                                                                                    |       |
| Sources<br>1 source                                         | Analyse les coordonnées des lieux et les détails des lieux dans votre arbre généalogique pour trouver les identifiants GeoName correspondants. Ces identifiants sont utilisés pour obtenir des informations supplémentaires<br>sur les lieux, par exemple sur Wikipédia.           |       |
| Histoires<br>1 histoire<br>Tâches<br>1 tâche                | Chercher les ID GeoName                                                                                                    | •     |
| Médias<br>62 médias                                         | Gérer les modèles de sources                                                                                                    |       |
| FamilySearch                                                | Ajoute, modifie ou supprime des types de modèles de sources. Les modèles de sources définissent les champs qui sont disponibles lors de l'édition des Sources ainsi que le style des citations dans les rapports.                                                                  | Â     |
| Modifications                                               | Éditer les modèles de source                                                                                                    |       |
| Assistant                                                   | Fusionner à l'arbre généalogique                                                                                                    |       |
| Rechercher                                                  | Si vous souhaitez ajouter des personnes d'un autre arbre généalogique à votre arbre généalogique actuel, utilisez le bouton ci-dessous pour commencer à fusionner un arbre généalogique.                                                                                           |       |
| Recherche Internet                                          | Fusionner avec d'autres arbres généalogique                                                                                                    |       |
| Auteur                                                      | Exporter un sous-arbre                                                                                                    |       |
| Maintenance                                                 | Exporte un sous-ensemble de personnes et de families de l'arbre généalogique actuel dans une nouvelle base de données.                                                                                                    | .* ±/ |

## 16.7. Gérer les modèles de sources

MacFamilyTree propose un grand nombre de modèles de sources pour tous les types de sources courants, tels que les actes, les livrets de famille ou les testaments. Cela vous permet de saisir et de stocker des informations spécifiques pour de nombreux documents différents. Vous pouvez adapter les modèles de sources standards à vos propres besoins et ajouter des modèles entièrement nouveaux et donc personnalisés.

#### 16.7.1. Éditer les modèles de sources

Dans la rubrique Maintenance sélectionnez l'option "Gérer les modèles de sources":

| ••• • • • •                      | Second Second | ? 🗖            |
|----------------------------------|----------------------------------------------------------------------------------------------------|----------------|
| / H 📀                            | Gérer les types de relations d'influence                                                                                                    |                |
|                                  | Gérer les modèles de lieux                                                                                                    |                |
| Rapports Listes Publication      | Ajouter, modifier ou supprimer des types de modèles de lieux. Les modèles de lieux définissent les champs disponibles lors de l'édition des lieux ainsi que le style de citation des lieux.                                                                                                    | $\mathbf{O}$   |
| ★ Favoris                        | Éditer les modèles de lieux                                                                                                    | •              |
| Aperçu des éditions              | Rechercher les ID GeoName pour les lieux                                                                                                    |                |
| 1 Interactif                     | Analyse ise coordonnées des lieux et les détails des lieux dans votre arbre généalogique pour trouver les identifiants GeoName correspondants. Ces identifiants sont utilisés pour obtenir des informations supplémentaires<br>sur les lieux, par exemple sur Wikipédia.                                                                                                    | D              |
| Personnes<br>124 Personnes       | Chercher les ID GeoName                                                                                                    | •              |
| Groupes<br>1 groupe de personnes | Gérer les modèles de sources                                                                                                    |                |
| Families<br>43 families          | Ajoute, modifie ou supprime des types de modèles de sources. Les modèles de sources définissent les champs qui sont disponibles lors de l'édition des Sources ainsi que le style des citations dans les rapports.                                                                                                    | $\sim$         |
| V Lieux<br>55 Lieux              |                                                                                                    |                |
| Sources<br>1 source              | Éditer les modèles de source 🗲                                                                                                    |                |
| Histoires<br>1 histoire          | Fusionner à l'arbre généalogique                                                                                                    |                |
| Tâches<br>1 táche                | Si vous souhaitez ajouter des personnes d'un autre arbre généalogique à votre arbre généalogique actuel, utilisez le bouton cl-dessous pour commencer à fusionner un arbre généalogique.                                                                                                    |                |
| Médias<br>62 médias              | Fusionner avec d'autres arbres généalogique                                                                                                    | " <b>I</b> "1" |
| 🖗 FamilySearch                   |                                                                                                    |                |
| Modifications                    | Exporter un sous-arbore<br>Exporte un sous-ensemble de personnes et de familles de l'arbre généalogique actuei dans une nouveille base de données.                                                                                                    | <b>*</b> • / • |
| Assistant                        |                                                                                                    | ÷/             |
| P Rechercher                     | Exporter un sous-arbre                                                                                                    | -/-            |
| B Recherche Internet             | Supprimer un sous-arbre                                                                                                    |                |
| 🔊 Auteur                         | Supprime un sous-ensemble de personnes et de familles dans l'arbre généalogique actuel.                                                                                                    |                |
| Maintenance                      | Supprimer un sous-arbre                                                                                                    | - 0            |
|                                  | Radan was intermediatelon                                                                                                    |                |

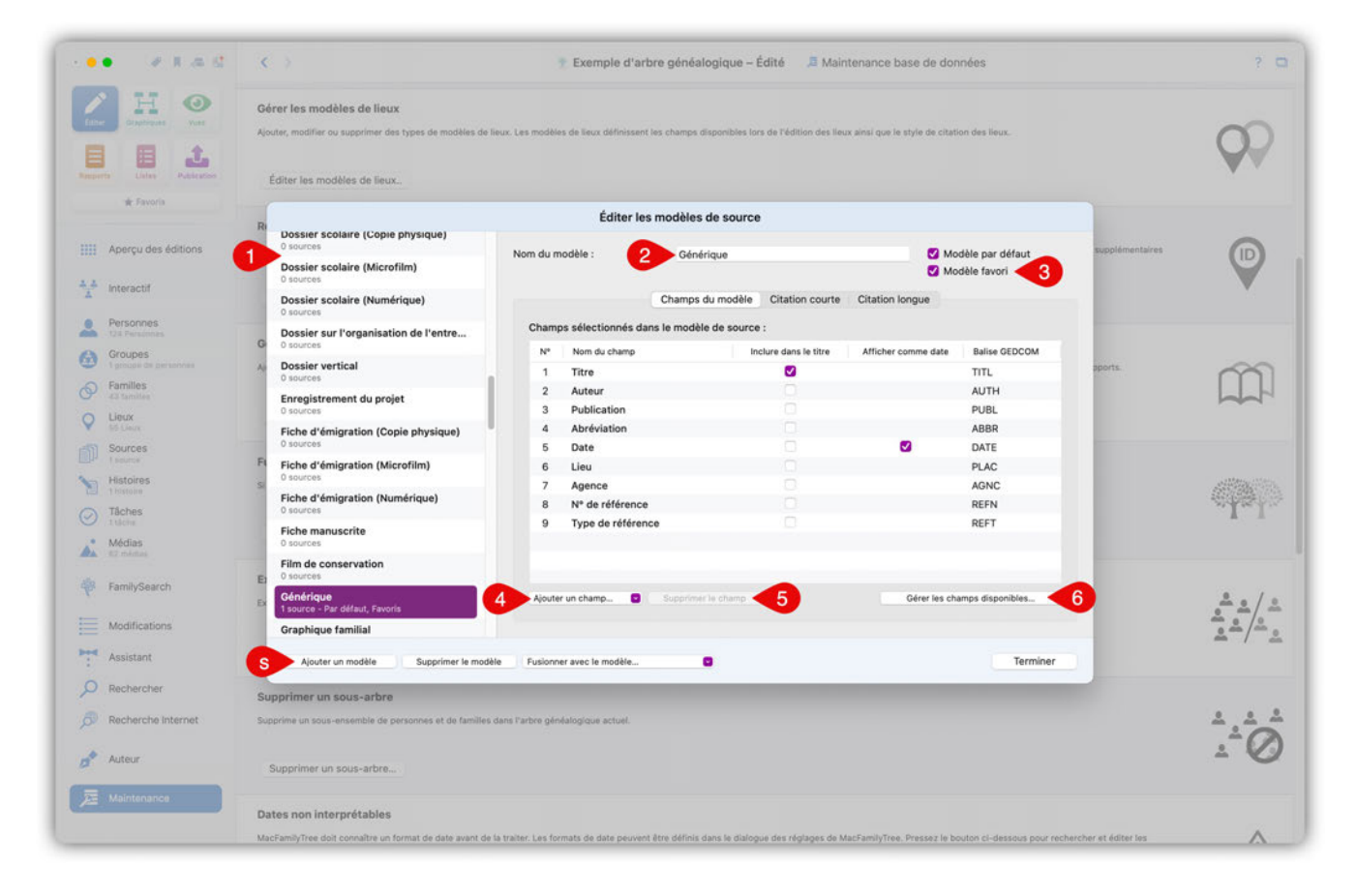

Dans la colonne de gauche ①, sélectionnez le modèle de source que vous souhaitez modifier.

Avec "Nom du modèle" ②, modifiez le nom du modèle de source.

En cochant la case « Modèle favori » ③, vous ajoutez le modèle de source à la liste des modèles qui seront proposés en priorité lors de la saisie des sources.

Avec le menu local "Ajouter un champ" ④, vous pouvez ajouter des champs supplémentaires au modèle.

Avec le bouton "Supprimer le champ" (5), vous supprimez le champ sélectionné du modèle.

Avec le bouton "Gérer les champs disponibles" ⑥, vous accédez à l'édition des champs qui peuvent être utilisés dans les modèles de sources :

| PARK C                     | < >                              |                                                        | TExemple d'art                               | bre généalogiq         | ue – Édit    | é 🎜 Maintenanc               | e base de données                  |                                  | ? \$       |
|----------------------------|----------------------------------|--------------------------------------------------------|----------------------------------------------|------------------------|--------------|------------------------------|------------------------------------|----------------------------------|------------|
| Elber Craphopuse Vues      | Gérer les ma<br>Ajouter, modifie | odèles de lieux<br>ir ou supprimer des types de modèle | s de lieux. Les modèles de lieux définissent | les champs disponi     | bles lors de | l'édition des lleux ainsi qu | ue le style de citation des lieux. |                                  | 0          |
| Reports Lister Publication | Éditer los n                     | nodèles de lieux.                                      |                                              |                        |              |                              |                                    |                                  | <b>A</b> A |
| 🗰 Favoria                  |                                  | -                                                      | Éditer les cha                               | mps du modèle          | de sour      | ce                           |                                    |                                  |            |
|                            | Ri                               | s Nom                                                  |                                              | Туре                   |              | Balise GEDCOM                | Nombre d'entrées                   |                                  |            |
| Aperçu des éditions        | Ar O sources                     | Abréviation                                            |                                              | Texte                  | Ð            | ABBR                         | 0                                  | supplémentaires                  |            |
|                            | Dossier                          | Adresse de l'auteur                                    |                                              | Texte                  | Θ            | AUTA                         | 0                                  |                                  |            |
| Interactif                 | Deseler                          | Adresse de l'informateur                               |                                              | Texte                  |              | INFA                         | 0                                  |                                  | ×          |
|                            | 0 sources                        | Adresse du propriétaire                                |                                              | Texte                  | 8            | OWNA                         | 0                                  |                                  |            |
| Personnes<br>124 Personnes | Dossier                          | s Agence                                               |                                              | Texte                  | 8            | AGNC                         | 0                                  |                                  |            |
| Groupes                    | G 0 sources                      | Année du recensement                                   |                                              | Texte                  | Θ            | CENY                         | 0                                  | 4                                |            |
| 1 groupe de personnes      | A Dossier                        | V Auteur                                               |                                              | Texte                  | 8            | AUTH                         | 1                                  | pports.                          | ~          |
| S Familles                 |                                  | Autres auteurs                                         |                                              | Texte                  | 8            | OAUT                         | 0                                  |                                  |            |
|                            | Enregist<br>0 sources            | Autres sujets                                          |                                              | Texte                  | 0            | OSUB                         | 0                                  |                                  |            |
| Cleux<br>55 Cleux          | Fiche di                         | Canton/District civil                                  |                                              | Texte                  | 8            | TOWN                         | 0                                  |                                  |            |
| Sources                    | 0 sources                        | Cimetière                                              |                                              | Texte                  | 8            | CEME                         | 0                                  |                                  |            |
|                            | FI Fiche d'                      | 6 Collection                                           |                                              | Texte                  | 8            | COLL                         | 0                                  |                                  |            |
| Histoires                  | 0 sources                        | Compilateur                                            |                                              | Texte                  | 0            | CPLR                         | 0                                  |                                  | Allandia   |
|                            | Fiche d'                         | Congrès                                                |                                              | Texte                  | 0            | CONG                         | 0                                  |                                  |            |
| Tâches                     |                                  | Contact                                                |                                              | Texte                  | 8            | CNTC                         | 0                                  |                                  | 1 1        |
| Mérias                     | Fiche ma                         | Copyright                                              |                                              | Texte                  |              | COPR                         | 0                                  |                                  |            |
| 17 mkmas                   | Film day                         | Champ du modèle sélections                             |                                              |                        |              |                              |                                    |                                  |            |
|                            | Et O sources                     |                                                        |                                              |                        |              |                              |                                    |                                  |            |
| FamilySearch               | Généria                          | Nom :                                                  | Abréviation                                  |                        |              |                              |                                    |                                  | 9 /        |
|                            | Ex 1 source -                    | Balise GEDCOM :                                        | ABBR                                         |                        |              |                              |                                    |                                  | · · · / ·  |
| Modifications              | Graphiq                          | u                                                      |                                              |                        |              |                              |                                    |                                  | · · /·     |
| Assistant                  | Ajout                            | te<br>Aiouter un champ au modèle                       | Supprimer le champ du modèle                 | Fusionner avec         | le champ d   | u modèle                     | Terminer                           | viner                            | - / .      |
| D Rechercher               | Cupation                         |                                                        |                                              |                        |              |                              |                                    |                                  |            |
| Recherche Internet         | Supprime un so                   | us-ensemble de personnes et de fan                     | illes dans l'arbre généalogique actuel.      |                        |              |                              |                                    |                                  | 1 1 1 A    |
| 📌 Auteur                   | Supprimer                        | un sous-arbre                                          |                                              |                        |              |                              |                                    |                                  | - 6        |
| Z Maintenance              | Dates non ir                     | nterprétables                                          |                                              |                        |              |                              |                                    |                                  |            |
|                            | MacEamilyTree                    | doit connaître un format de date suis                  | t de la traiter i es formats de dote nomine  | t être définis dans la | dialogue d   | er råglagar de MarTamili     | Tree Presser le bouton d' desse    | is neur rechercher at éditer les |            |

Vous pouvez modifier ici les champs du modèle, en ajouter ou en supprimer, et fusionner les champs du modèle.

O Si vous souhaitez créer et modifier votre propre modèle de source, cliquez sur "Ajouter un modèle".

Les options "Citation courte" et "Citation longue" permettent de définir la manière dont le modèle de source est présenté dans les rapports :

|                                                                                                    |                                                                                                    | * Exemple                               | d'arbre généalogique – Édit             | é 🛛 🕮 Maintenance b                                     |                       |                         |                       |          |
|----------------------------------------------------------------------------------------------------|----------------------------------------------------------------------------------------------------|-----------------------------------------|-----------------------------------------|---------------------------------------------------------|-----------------------|-------------------------|-----------------------|----------|
| Restriction of the second second seco | Gérer les modèles de lieux<br>Ajouter, modifier ou supprimer des types de modèles<br>Éditer les modèles de lieux. | : de lieux. Les modèles de lieux défi   | nissent les champs disponibles lors de  | l'édition des lleux ainsi que le                        | style de citation des | lieux.                  |                       |          |
| ik Favoria                                                                                                    |                                                                                                    | Édit                                    | ter les modèles de source               |                                                         |                       |                         |                       |          |
|                                                                                                    | Ar Enregistrement du projet<br>0 sources                                                                          | Nom du modèle :                         | Générique                               |                                                         | ✓ Modèle p            | ar défaut               | supplémentaires       |          |
|                                                                                                    | Fiche d'émigration (Copie physique)<br>0 sources                                                                  |                                         | Channel de mathles - Ch                 | indiana dia fina dia dia dia dia dia dia dia dia dia di | ✓ Modèle fa           | ivori                   |                       |          |
|                                                                                                    | Fiche d'émigration (Microfilm)<br>O sources                                                                       | Spécifiez ici comm                      | ent ce modèle de source doit être       | ffiché en tant que citation                             | n courte dans les i   | rapports :              |                       |          |
|                                                                                                    | G Fiche d'émigration (Numérique)<br>O sources                                                                     | N* Inclure dans                         | s la citation Champs du modifie         | Police Sés                                              | parateur Ci           | rochets                 |                       |          |
|                                                                                                    | Fiche manuscrite<br>0 sources                                                                                     | 1 .                                     | Titre Date                              | Gras 0 Vi<br>Normal 0 Vi                                | rgule C A             | ucun 0<br>Parenthèses 0 | pports                |          |
|                                                                                                    | Film de conservation<br>O sources                                                                                 | 3                                       | Publication                             | Normal 0 Vi                                             | rgule c A             | woun e                  |                       |          |
|                                                                                                    | Générique<br>1 source - Par défaut, Favoris                                                                       | 5                                       | Abréviation                             | Normal 0 Vi                                             | rgule ¢ A             | wcun a                  |                       |          |
|                                                                                                    | Graphique familial<br>Si O sources                                                                                | 6 7                                     | Lieu<br>Agence                          | Normal 0 Vi<br>Normal 0 Vi                              | rgule 0 A             | ucun ¢                  |                       | ana      |
|                                                                                                    | Interview (Copie physique)<br>0 sources                                                                           | 8                                       | N° de référence<br>Type de référence    | Normal 0 Vi<br>Normal 0 Vi                              | rgule C A             | weun e                  |                       | .I.I     |
|                                                                                                    | Interview (Microfilm)<br>O sources                                                                                | Exemple de citation                     |                                         |                                                         |                       |                         |                       |          |
|                                                                                                    | E) Interview (Numérique)<br>O sources                                                                             | Titre, (Date), Public                   | cation, Auteur                          |                                                         |                       |                         |                       |          |
|                                                                                                    | Journal<br>0 sources - Favoris                                                                                    |                                         |                                         |                                                         |                       |                         |                       |          |
|                                                                                                    | Ajouter un modèle Supprimer le s                                                                                  | nodèle Fusionner avec le mod            | ėle ×                                   |                                                         |                       | Terminer                | D.                    |          |
|                                                                                                    | Supprimer un sous-arbre                                                                                           |                                         |                                         |                                                         |                       | -                       |                       |          |
|                                                                                                    | Supprime un sous-ensemble de personnes et de fam                                                                  | illes dans l'arbre généalogique actu    | oel.                                    |                                                         |                       |                         |                       | 1.±0     |
| Auteur                                                                                                    | Supprimer un sous-arbre                                                                                           |                                         |                                         |                                                         |                       |                         |                       | <u> </u> |
|                                                                                                    | Dates non interprétables                                                                                          |                                         |                                         |                                                         |                       |                         |                       |          |
|                                                                                                    | MacFamilyTree doit connaître un format de date avar                                                               | it de la traiter. Les formats de date p | peuvent être définis dans le dialogue d | es réglages de MacFamilyTree                            | Pressez le bouton ci  | -dessous pour rech      | iercher et éditer les | A        |

Cliquez sur "Terminer" pour terminer le processus et quitter la gestion des modèles de sources.

# 16.8. Fusionner à l'arbre généalogique

Pour fusionner un arbre avec un arbre généalogique existant, ouvrez d'abord l'arbre généalogique auquel vous souhaitez ajouter le sous-arbre. Sélectionnez ensuite l'option "Fusionner l'arbre" dans "Édition" → "Maintenance" :

|                                  |                                                                                                    | 8-1<br>-     |
|----------------------------------|----------------------------------------------------------------------------------------------------|--------------|
| A H O                            | Ajouter, modifier ou supprimer des types de modèles de lieux. Les modèles de lieux définissent les champs disponibles fors de l'édition des lieux ainsi que le style de citation des lieux.                                                                              | O            |
| diter Oraphiques Yues            | Éritar las modèlas da llauv                                                                                                    |              |
|                                  | Later no mouse de man.                                                                                                    |              |
| oports Listes Publication        | Rechercher les ID GeoName pour les lieux                                                                                                    |              |
| 🗙 Favoris                        | Analyse les coordonnées des lieux et les détails des lieux dans votre arbre généalogique pour trouver les identifiants GeoName correspondants. Ces identifiants sont utilisés pour obtenir des informations supplémentaires<br>sur les lieux, par exemple sur Wikipédia. | •            |
| Aperçu des éditions              | Chercher les ID GeoName                                                                                                    | •            |
| A Interactif                     | Gérer les modèles de sources                                                                                                    |              |
| Personnes<br>124 Personnes       | Ajoute, modifie ou supprime des types de modèles de sources. Les modèles de sources définissent les champs qui sont disponibles lors de l'édition des Sources ainsi que le style des citations dans les rapports.                                                        | m            |
| Groupes<br>1 groupe de personnes | Éditer les modèles de source                                                                                                    |              |
| Familles                         |                                                                                                    |              |
| Lieux                            | Fusionner à l'arbre généalogique                                                                                                    |              |
| Sources<br>1 source              | Si vous souhaitez ajouter des personnes d'un autre arbre généalogique à votre arbre généalogique actuel, utilisez le bouton ci-dessous pour commencer à fusionner un arbre généalogique.                                                                                 | (A)          |
| Histoires                        | Fusionner avec d'autres arbres généalogique 🗲                                                                                                    |              |
| Tâches<br>1 tâche                |                                                                                                    |              |
| Médias<br>62 médias              | Exporter un sous-ensemble de personnes et de familles de l'arbre généalogique actuel dans une nouvelle base de données.                                                                                                    | <b>*</b> • / |
| EamilySearch                     |                                                                                                    | ÷/.          |
|                                  | Exporter un sous-arbre                                                                                                    | · /          |
| Modifications                    |                                                                                                    |              |
| <ul> <li>Assistant</li> </ul>    | Supprimer un sous-arbre                                                                                                    |              |
| O Rechercher                     | supprime un sous-ensemple de personnes et de tamines dans l'arbre genealogique actuel.                                                                                                    | 7.40         |
| Recherche Internet               | Supprimer un sous-arbre                                                                                                    | ÷ (          |
| Auteur                           | Dates non interprétables                                                                                                    |              |
| Maintenance                      | MacFamilyTree doit connaître un format de date avant de la traiter. Les formats de date peuvent être définis dans le dialogue des réglages de MacFamilyTree. Pressez le bouton ci-dessous pour rechercher et éditer les<br>dates non interprétables.                     | 01/07        |

Commencez par indiquer ici le format de l'arbre que vous souhaitez fusionner avec votre arbre actuel.

Sélectionnez ensuite par exemple "Fusionner avec un arbre existant". MacFamilyTree affiche ensuite toutes les bases de données existantes qui peuvent être fusionnées avec l'arbre généalogique ouvert.

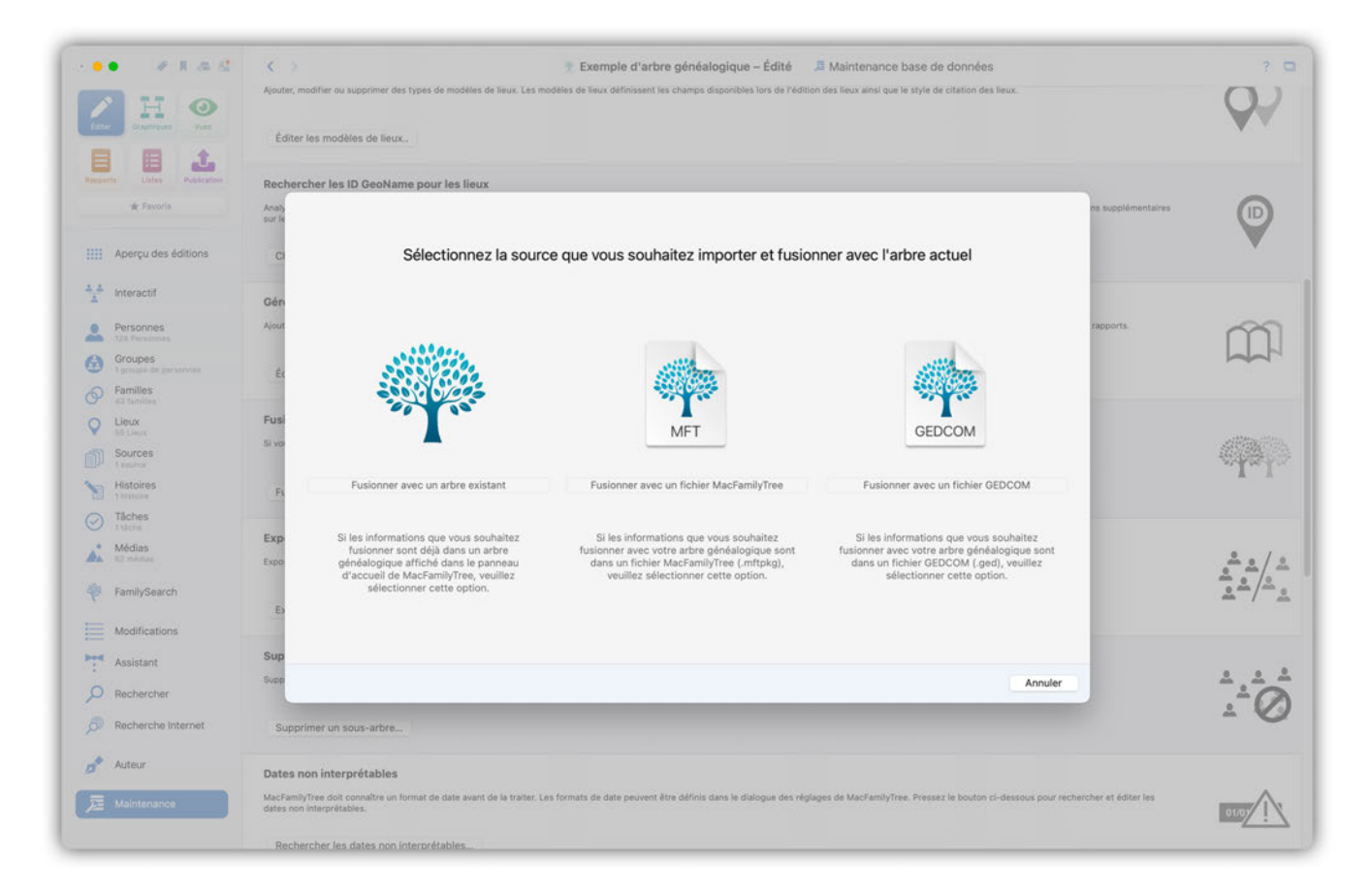

Sélectionnez l'arbre généalogique souhaité et cliquez sur "OK". MacFamilyTree fusionne ensuite les deux arbres et vous affiche les statistiques de l'opération finalisée.

### 16.9. Exporter un sous-arbre

Si vous souhaitez scinder votre arbre, par exemple pour exporter tous les ascendants d'une personne spécifique à partir de cet arbre, procédez comme suit :

| ••• • • • • • •                                             | < 🔅 Exemple d'arbre généalogique – Édité 💦 🎜 Maintenance base de données                                                                                                    | ? 0                    |
|-------------------------------------------------------------|----------------------------------------------------------------------------------------------------|------------------------|
| Craphiques Vues                                             | sur les lieux, par exemple sur Wikipédia.<br>Chercher les ID GeoName                                                                                                    | V                      |
| Reports Listes Publication                                  | Cérer les modèles de sources<br>Ajoute, modifie ou supprime des types de modèles de sources. Les modèles de sources définissent les champs qui sont disponibles lors de l'édition des Sources ainsi que le style des citations dans les rapports.                                | Ŵ                      |
| Aperçu des éditions                                         | Éditer les modèles de source                                                                                                    | ~                      |
| Personnes<br>124 Personnes                                  | Fusionner à l'arbre généalogique<br>Si vous souhaitez ajouter des personnes d'un autre arbre généalogique à votre arbre généalogique actuel, utilisez le bouton ci-dessous pour commencer à fusionner un arbre généalogique.                                                     | <b>(</b> )             |
| Groupes<br>1 groupe de personnes                            | Fusionner avec d'autres arbres généalogique                                                                                                    |                        |
| Familles     43 familles     Lieux     55 Lieux     Sources | Exporter un sous-arbre<br>Exporte un sous-ensemble de personnes et de familles de l'arbre généalogique actuel dans une nouvelle base de données.                                                                                                    | <u>**</u> */*          |
| Histoires                                                   | Exporter un sous-arbre                                                                                                    | <b>≗</b> _/_ <u></u> ₂ |
| Tâches     Tâches     Tâches     Condias     Condias        | Supprimer un sous-arbre<br>Supprime un sous-ensemble de personnes et de familles dans l'arbre généalogique actuel.                                                                                                    |                        |
| PamilySearch                                                | Supprimer un sous-arbre                                                                                                    | -                      |
| Modifications Assistant                                     | Dates non interprétables<br>MacFamilyTree doit convaître un format de date avant de la traiter. Les formats de date peuvent être définis dans le dialogue des réglages de MacFamilyTree. Pressez le bouton ci-dessous pour rechercher et éditer les<br>dates non interprétables. | 01/07                  |
| Rechercher     Recherche Internet                           | Rechercher les dates non interprétables                                                                                                    | ·····/:\               |
| Auteur                                                      | Homogénéiser le format des dates<br>Ajuste toutes les dates de votre arbre généalogique dans un nouveau format personnalisé.                                                                                                    | 01/01/1970             |
|                                                             | Homogénéiser le format des dates                                                                                                    |                        |

Sélectionnez l'onglet "Maintenance" dans le menu "Edition" et cliquez sur le bouton "Exporter un sous-arbre". Cette action ouvrira la fenêtre de sélection correspondante :

|                           | Chercher les ID GeoName                                                       | xemple d'arbre généalogique – Édi | té Z Maintenance base de données          | ?           |
|---------------------------|-------------------------------------------------------------------------------|-----------------------------------|-------------------------------------------|-------------|
| Respector Links           | Gérer les modèles de sources                                                  |                                   |                                           |             |
| 🕸 Favoria                 | Apout" Personnes disponibles (124)                                            |                                   | Personne à exporter (0) rapports.         | m           |
| Aperçu des éditions       | Ét Toutes les personnes Filtres intelligents                                  |                                   | Toutes les personnes Filtres Intelligents |             |
|                           | Q Rechercher 🔅                                                                |                                   | Q Rechercher                              |             |
| interactif                | Fusi<br>Grouper par Nom O                                                     | Ajouter la sélection              | Grouper par Nom 🗘 📃                       | وروب مردوني |
| Personnes                 | Achincloss                                                                    |                                   |                                           | 40 (BA)     |
| Groupes<br>1 proces       | FL Achincloss, Hugh Dudley                                                    | Ajouter toutes les personnes      |                                           | 1 1         |
| Familles     All tamilies | Bennett                                                                       | Supprimer toutes les personnes    |                                           |             |
| C Lieux                   | Expo Sennett, Virginia Joan                                                   |                                   |                                           | <u>*</u> */ |
| Sources<br>Lisource       |                                                                               | Ajouter les descendants           |                                           | <u> </u>    |
| Histoires<br>1 histoire   | E) Bessette Bessette, Carolyn Carolyneae                                      | Ajouter les ascendants            | Aucune personne sélectionnée              |             |
| Tâches<br>t slote         | Sup                                                                           |                                   |                                           |             |
| • Médias                  | Supp Bonvier                                                                  | Contexte de la personne           |                                           | <u>.</u>    |
| FamilySearch              | Bonvier, John Vernon 🕹                                                        |                                   |                                           | ±*(         |
|                           | Bouvier                                                                       |                                   |                                           |             |
| Modifications             | Data Bouvier, Caroline (Kennedy) 6                                            |                                   |                                           |             |
| Assistant                 | MacF                                                                          |                                   | her et éditer les                         |             |
| O Rechercher              |                                                                               |                                   | Annuler Exporter le sous-arbre            | 01/07       |
| Recherche Internet        | Rechercher les dates non interprétables                                       |                                   |                                           |             |
| Auteur                    | Homogénéiser le format des dates                                              |                                   |                                           |             |
| Maintenance               | Ajuste toutes les dates de votre arbre généalogique dans un nouveau format pe | ersonnalisé.                      |                                           | 01/01/197   |
|                           | Homogénéiser le format des dates                                              |                                   |                                           |             |

Sélectionnez ensuite la personne dont vous souhaitez exporter les membres de la famille :

|                                       | Correcties types de relations d'innuence                                                                   | Exemple d'arbre généalogique                         | A Maintenance base de données                                |                    |                |
|---------------------------------------|----------------------------------------------------------------------------------------------------|------------------------------------------------------|--------------------------------------------------------------|--------------------|----------------|
| Edur Displayers Vurs                  | Oérer les modèles de lieux<br>Ajouter, modifier ou supprimer des types de modèles de lieux. Les modèles de | e lieux définissent les champs disponibles lors de l | Pédition des lieux ainsi que le style de citation des lieux. |                    | 00             |
| 🖈 Favoria                             | Éc Personnes disponibles (124)                                                                             |                                                      | Personne à exporter (                                        | 0)                 |                |
| Aperçu des éditions                   | Toutes les personnes Filtres intelligents                                                                  |                                                      | Toutes les personnes Filtres Intelligents                    |                    |                |
| L L                                   | Anah Q Rechercher                                                                                          |                                                      | Q Rechercher                                                 | ns supplémentaires |                |
| Interactif                            | Grouper par Nom 🗘 🚊                                                                                        | Personnes sélectionnées                              | Grouper par Nom 🗘 🗄                                          | 3                  | V              |
| Personnes<br>124 Personnes<br>Groupes | C Bouvier III., John Vernou 30                                                                             | Aiouter toutes les personnes                         |                                                              |                    |                |
| Familles                              | Gen Souvier, Jacqueline                                                                                    |                                                      |                                                              | rancorts           | ~~~~           |
| distantities     Lieux     So Lieux   | Bouvier, Jacqueline Raymondes (Kennedy)                                                                    | Supprimer toutes les personnes                       |                                                              |                    |                |
| D Sources                             | Et                                                                                                    | Descendants de la personne                           |                                                              |                    |                |
| Histoires<br>1 Histoire               | Fusi Bouvier Jr., John Vernou (2)                                                                          | Ascendants de la personne                            | Aucune personne sélectionnée                                 |                    | with the state |
| Jaches<br>1 tions                     | Bausies Kennedy                                                                                            |                                                      |                                                              |                    |                |
| Médias<br>#2 mintas                   | Fi Bouvier Kennedy, Patrick<br>07/08/1963                                                                  | Contexte de la personne                              |                                                              |                    |                |
| FamilySearch                          | Exp                                                                                                    |                                                      |                                                              |                    |                |
| Modifications                         | Expo Burke, Charles                                                                                        |                                                      |                                                              |                    | <u>.</u>       |
| Assistant                             | Ð                                                                                                    |                                                      |                                                              |                    | <u>*</u> /~    |
| Rechercher                            |                                                                                                    |                                                      | Annuier Exporter le sous-arbre                               |                    |                |
| Recherche Internet                    | Supprimer un sous-arbre                                                                                    |                                                      |                                                              |                    |                |
| Auteur                                | Supprime un sous-ensemble de personnes et de familles dans l'arbre généalo                                 | gique actuel.                                        |                                                              |                    |                |
| Maintenance                           | Supprimer un sous-arbre                                                                                    |                                                      |                                                              |                    |                |
|                                       | Dates non interprétables                                                                                   |                                                      |                                                              |                    |                |

En cliquant sur "Ascendants de la personne", par exemple, vous passerez à l'étape suivante où vous pouvez spécifier les personnes que vous souhaitez exporter. Cliquez sur l'icône en forme de point d'interrogation à droite pour obtenir une explication sur les personnes qui seront exportées en fonction de l'option choisie.

| * 1 A C                            | C > Exemple d'arbre généalogie                                                           | ue - Édité 💴 🧢 Maintenance base de données | ? (         |
|------------------------------------|------------------------------------------------------------------------------------------|--------------------------------------------|-------------|
| Caluer Calaborate View             | sur les leux, par exemple sur Wispedia.<br>Chiercher les ID GeoName                      |                                            | V           |
| E Litre Later                      | Gérer les modèles de sources                                                             |                                            |             |
| 👾 Favoria                          | Ajout Personnes disponibles (124)                                                        | Personne à exporter (0) rapports.          | ന്ന         |
| Aperçu des éditions                | Et Toutes les personnes Futres intelligents                                              | Toutes les personnes Filtres intelligents  |             |
| 🙏 👗 Interactif                     | Fusi Sélectionner les ascendants de Bouvier, .                                           | acqueline Raymondes                        |             |
| Personnes                          | Si voi                                                                                   |                                            | all and the |
| Groupes                            | Bouvier, C<br>27/11/1500 Tous les ascendants directs                                     | <b>e</b> ?                                 | "I"I.       |
| 1 groups de personnes     Eamilles | Niveaux                                                                                  |                                            |             |
| P 43 tamiles                       | Exp                                                                                      | •                                          |             |
| Se Lieux                           | Expo                                                                                     |                                            |             |
| Sources<br>I seurce                | Bouvier, J                                                                               |                                            | <u> </u>    |
| Histoires<br>1 histoire            | Bouvier, J                                                                               |                                            |             |
| Tâches<br>t tácha                  | Sup                                                                                      |                                            |             |
| Médias<br>#2 mintas                | Supp<br>Les options courantes permettent de sélectionner 13 personnes.                   |                                            |             |
| FamilySearch                       | St                                                                                       | Annuler Sélectionner                       | - 0         |
| Modifications                      | Data Bouvier Kennedy, Patrick                                                            |                                            |             |
| Assistant                          | Macf                                                                                     | ber et éditer les                          |             |
| Q Rechercher                       | date                                                                                     | Annuler Exporter le sous-arbre             | 01/07       |
| Recherche Internet                 | Rechercher les dates non interprétables                                                  |                                            |             |
| Auteur                             | Homogénéiser le format des dates                                                         |                                            |             |
| Maintenance                        | Ajuste toutes les dates de votre arbre généalogique dans un nouveau format personnalisé. |                                            | 01/01/1970  |
|                                    |                                                                                          |                                            |             |

La colonne de droite listera ensuite toutes les personnes qui seront exportées. Il est conseillé de revérifier la sélection en cliquant sur l'une des personnes, puis en cliquant sur le bouton "Contexte de la personne".

| • • • • • •                      | C > Introduction of example are Wikinedia                                | Exemple d'arbre généalogique - Éd | ité 💴 Maintenance base de données          | ? (                                                                                                    |
|----------------------------------|--------------------------------------------------------------------------|-----------------------------------|--------------------------------------------|----------------------------------------------------------------------------------------------------|
| Caluer Disastrinanas Vices       | Chercher les iD GeoName                                                  |                                   |                                            | ×                                                                                                    |
| north Links Publication          | Gérer les modèles de sources                                             |                                   |                                            |                                                                                                    |
| 🔺 Favoria                        | Ajour Personnes disponibles (11                                          | 11)                               | Personne à exporter (13) rapports.         | m                                                                                                    |
| Aperçu des éditions              | Éc Toutes les personnes Filtres intelligents                             |                                   | Toutes les personnes Filtres intelligents  |                                                                                                    |
|                                  | Q Rechercher                                                             | 2                                 | Q Rechercher                               |                                                                                                    |
| - Interactif                     | Grouper par Nom 🗘 🚦                                                      | Personnes sélectionnées           | Grouper par Nom 🗘 🚊                        | and the second second second second second second second second second second second second second second second |
| Personnes<br>124 Personnes       | EN ostas -                                                               |                                   | Bonvier                                    | 4144                                                                                                    |
| Groupes<br>1 proupe de personnes | Bouvier, Jacqueline                                                      | Ajouter toutes les personnes      | Bonvier, John Vernon 25/03/1843            | A. A.                                                                                                    |
| Familles                         | Bouvier Kennedy                                                          | Supprimer toutes les personnes    | Bouvier                                    |                                                                                                    |
| Lieux<br>55 Lieux                | Expo<br>Expo                                                             |                                   | Bouvier III., John Vernou ()<br>19/05/1891 | <u>* • / .</u>                                                                                                   |
| D Sources                        | Burke                                                                    | Descendants de la personne        | Bouvier, Jacqueline Raymondes (Kennedy)    |                                                                                                    |
| Histoires                        | E) Burke, Charles                                                        | Ascendants de la personne         | × 40/0/1/194.9                             |                                                                                                    |
| Tâches                           | Sun                                                                      |                                   | Bouvier Jr.                                |                                                                                                    |
| Médias     Médias                | Burke, Prenom<br>Supp                                                    | Contexte de la personne           | Bouvier Jr., John Vernou @                 | · · ·                                                                                                    |
| R FamilySearch                   | Caulfield                                                                |                                   | Ewing                                      | ±-6                                                                                                    |
| Modifications                    | St Caulfield, John T.                                                    |                                   | Ewing, Caroline Maslin (0)                 |                                                                                                    |
| Annictant                        | Dati Cavendish                                                           |                                   | Leaman                                     |                                                                                                    |
| Rechercher                       | MacF<br>date:                                                            |                                   | Annuler Exporter le sous-arbre             | 01/07                                                                                                    |
| Recherche Internet               | Rechercher les dates non interprétables                                  |                                   |                                            |                                                                                                    |
| Auteur                           | Homogénéiser le format des dates                                         |                                   |                                            |                                                                                                    |
| E Maintenance                    | Ajuste toutes les dates de votre arbre généalogique dans un nouveau form | at personnalisé.                  |                                            | 01/01/1970                                                                                                    |
|                                  | Homonénéiser le format des dates                                         |                                   |                                            |                                                                                                    |

"Exporter le sous-arbre" lancera le processus d'exportation. Une fois cette opération terminée, votre sous-arbre sera disponible sous la forme d'un arbre distinct dans la fenêtre d'accueil de l'application.

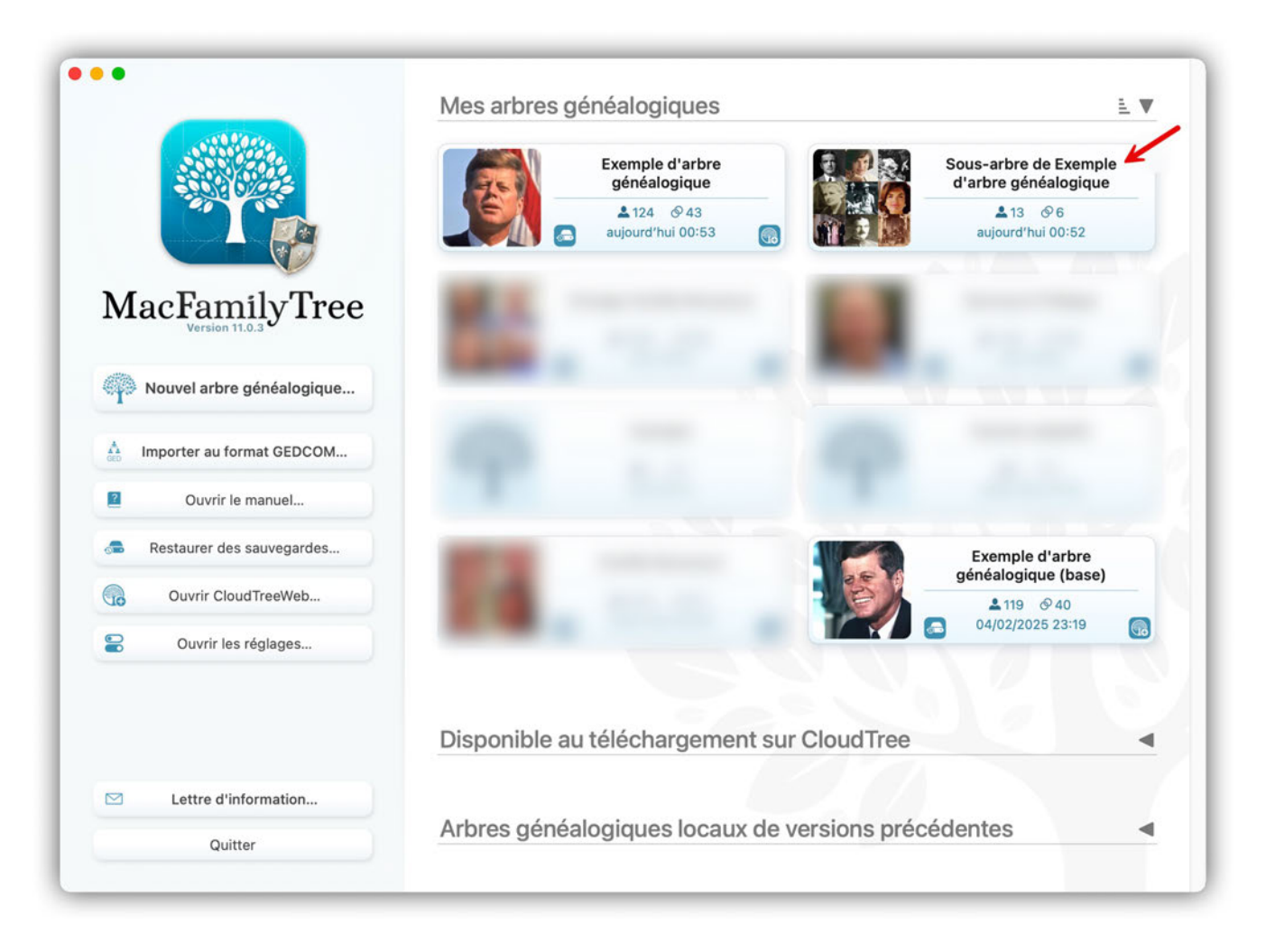

# 16.10. Supprimer un sous-arbre

Pour supprimer une partie de votre arbre, pour supprimer tous les ascendants d'une personne, par exemple, procédez comme suit :

Sélectionnez l'onglet "Maintenance" dans le menu "Edition" et cliquez sur le bouton "Supprimer un sous-arbre". Cette action ouvrira la fenêtre de sélection correspondante :

| •• • • • •                       | K > 字 Exemple d'arbre généalogique 月 Maintenance base de données                                                                                                    | ?                                 |
|----------------------------------|----------------------------------------------------------------------------------------------------|-----------------------------------|
| / H @                            | Éditer les modèles de source                                                                                                    |                                   |
| Edner Graphiques Vues            | Fusionner à l'arbre généalogique                                                                                                    |                                   |
| Rapports Ustes Publication       | Si vous souhaitez ajouter des personnes d'un autre arbre généalogique à votre arbre généalogique actuel, utilisez le bouton ci-dessous pour commencer à fusionner un arbre généalogique.                                                          | (A)                               |
| * Favoris                        | Fusionner avec d'autres arbres généalogique                                                                                                    |                                   |
| Aperçu des éditions              | Exporter un sous-arbre                                                                                                    |                                   |
| Interactif                       | Exporte un sous-ensemble de personnes et de familles de l'arbre généalogique actuel dans une nouvelle base de données.                                                                                                    | ÷                                 |
| Personnes<br>124 Personnes       | Exporter un sous-arbre                                                                                                    | ≛_/                               |
| Groupes<br>1 groupe de personnes | Supprimer un sous-arbre                                                                                                    |                                   |
| Familles<br>43 families          | Supprime un sous-ensemble de personnes et de familles dans l'arbre généalogique actuel.                                                                                                    | <sup>1</sup> 1 <sup>1</sup>       |
| Sources                          | Supprimer un sous-arbre                                                                                                    | ÷ 4                               |
| Histoires                        | Dates non interprétables                                                                                                    |                                   |
| Tâches<br>1 tâche                | MacFamilyTree doit connaître un format de date avant de la traiter. Les formats de date peuvent être définis dans le dialogue des règlages de MacFamilyTree. Pressez le bouton ci-dessous pour rechercher et éditer les dates non interprétables. |                                   |
| Médias<br>62 médias              | Rechercher les dates non interprétables                                                                                                    | 1 in 1                            |
| FamilySearch                     |                                                                                                    |                                   |
| Modifications                    | Homogeneiser le tormat des dates Ajuste toutes les dates de votre arbre généalogique dans un nouveau format personnalisé.                                                                                                    |                                   |
| Assistant                        |                                                                                                    | 01/01/197                         |
| Rechercher                       | Homogeneiser le tormat des dates                                                                                                    |                                   |
| Recherche Internet               | Adapter le format des noms                                                                                                    |                                   |
| 📌 Auteur                         | tive yours, evenus no re norme vez norm, comme, par exemple, mettre tous resinem en ettres mejoscues et es prenoms en ettres metuscues.                                                                                                    | JOHN Smi<br>John SMI<br>John Smit |
| Maintenance                      | Adapter le format des norms                                                                                                    |                                   |
|                                  | Supprimer las antréas vides                                                                                                    |                                   |

Sélectionnez ensuite la personne dont vous souhaitez supprimer les membres de la famille :

| ·· · · · · · · · · · · · · · · · · · ·          | ¢ Éditer les modèles de source                                                                                    | Exemple d'arbre généalogique                    | A Maintenance base de données                               |                   | ? 🗆                      |
|-------------------------------------------------|----------------------------------------------------------------------------------------------------|-------------------------------------------------|-------------------------------------------------------------|-------------------|--------------------------|
| Eller Districts Vor<br>Reports Later Automation | Fusionner à l'arbre généalogique<br>Si vous souhaitez ajouter des personnes d'un autre arbre généalogique à votre | arbre généalogique actuel, utilisez le bouton c | i-dessous pour commencer à fusionner un arbre généalogique. |                   |                          |
| 🕸 Favoria                                       | Fig. Personnes disponibles (124)                                                                                  |                                                 | Personne à supprimer                                        | (0)               |                          |
| IIII Aperçu des éditions                        | Toutes les personnes Filtres intelligents<br>Exp                                                                  |                                                 | Toutes les personnes Filtres intelligents                   |                   |                          |
| ++ Interactif                                   | Expo Q Rechercher @                                                                                               |                                                 | Q Rechercher                                                | ÷.                | <u>**</u> /*             |
| T automatic                                     | Grouper par Nom 🗘 🛓                                                                                               | Personnes sélectionnées                         | Grouper par Nom 🗘                                           |                   |                          |
| Personnes<br>128 Personnes                      | E Kennedy, John                                                                                                   |                                                 |                                                             |                   |                          |
| Groupes<br>1 proces de personnes                | Sup o4/01/1854                                                                                                    | Ajouter toutes les personnes                    |                                                             |                   |                          |
| All tamilies     Lieux                          | Supp e Kennedy, John 1715                                                                                         | Supprimer toutes les personnes                  |                                                             |                   | -0                       |
| Sources<br>T source                             | Si Kennedy, John Fitzgerald                                                                                       | Descendants de la personne                      |                                                             |                   | - 0                      |
| Histoires                                       | Dati Sennedy, John Fitzgerald                                                                                     | Ascendants de la personne                       | Aucune personne sélectionnée                                |                   |                          |
| Tâches<br>tulctu                                | MacF<br>date: Kennedy, Joseph Patrick<br>o6/09/1888                                                               |                                                 |                                                             | her et éditer les | 0107                     |
| Médias<br>87 médias                             | Re Kennedy, Joseph Patrick                                                                                        | Contexte de la personne                         |                                                             |                   |                          |
| FamilySearch                                    | Hon Kennedy Jr., Edward More 26/09/1981                                                                           |                                                 |                                                             |                   |                          |
| Modifications                                   | Ajust Kennedy Jr., John Fitzgerald                                                                                |                                                 |                                                             |                   | 01/01/1970               |
| Assistant     Rechercher                        | н                                                                                                    |                                                 | Annuler Supprimer le sous-arbre                             |                   |                          |
| Recherche Internet                              | Adapter le format des noms                                                                                        |                                                 |                                                             |                   |                          |
| Auteur                                          | Vous pouvez adapter ici le format des noms, comme, par exemple, mettre tous                                       | les noms en lettres majuscules et les prénoms   | en lettres minuscules.                                      |                   | JOHN Smith<br>John SMITH |
| Maintenance                                     | Adapter le format des noms                                                                                        |                                                 |                                                             |                   | John Smith               |
|                                                 | Sunnrimer las entrées vides                                                                                       |                                                 |                                                             |                   |                          |

En cliquant sur "Descendants de la personne", par exemple, vous passerez à l'étape suivante où vous pouvez spécifier les personnes que vous souhaitez supprimer. Cliquez sur l'icône en forme de point d'interrogation à droite pour obtenir une explication sur les personnes qui seront exportées en fonction de l'option choisie.

|                                  | Éditer les modèles      | TExemple d'arbre gé                                                                                       | néalogique 🔎 Maintenance base de données                                       |              |
|----------------------------------|-------------------------|----------------------------------------------------------------------------------------------------|--------------------------------------------------------------------------------|--------------|
| and Disablement Unit -           | Fusionner à l'arbre     | <b>généalogique</b><br>r des personnes d'un autre arbre généalogique à votre arbre généalogique actuel, u | tilisez le bouton ci-dessous pour commencer à fusionner un arbre généalogique. | (QS).        |
| * Favoria                        | FL                      | Personnes disponibles (124)                                                                               | Personne à supprimer (0)                                                       | 1 1          |
| Aperçu des éditions              | Toutes les p            | sersonnes Filtres intelligents                                                                            | Toutes les personnes Filtres intelligents                                      |              |
| 1 Interactif                     | Expo                    | Sélectionner les descendants de                                                                           | Kennedy, John Fitzgerald                                                       |              |
| Personnes<br>124 Personnes       | E Kenned                | Inclure la personne sélectionnée                                                                          |                                                                                | <u>*</u> */~ |
| Groupes<br>1 proude de personnes | Sup Sup                 | Niveaux                                                                                                   |                                                                                |              |
| Al tamites                       | Supp Kenned             | х.                                                                                                    | .0                                                                             | .÷0          |
| Sources                          | St Kenned 29/05/19      | K.                                                                                                    |                                                                                | - 0          |
| Histoires<br>1 Histoire          | Dati 🔍 Kenned           | к.                                                                                                    |                                                                                |              |
| Tâches<br>I tácha                | MacF Kenned             | x.                                                                                                    | her et                                                                         | lditer les   |
| Médias<br>#7 médias              | Re Menned               | Les options courantes permettent de sélectionner 5 personnes.                                             |                                                                                |              |
| FamilySearch                     | Hon Kenned              | ¥ 0                                                                                                    | Annuler Sélectionner                                                           |              |
| Modifications                    | Ajust Kenned            | y Jr., John Fitzgerald<br>00                                                                              |                                                                                | 01/01/197    |
| Assistant                        | н                       |                                                                                                    | Annuler Supprimer le sous-arbre                                                |              |
| Recherche Internet               | Adapter le format i     | les noms                                                                                                  |                                                                                |              |
| Auteur                           | Vous pouvez adapter ici | le format des noms, comme, par exemple, mettre tous les noms en lettres majuscul                          | es et les prénoms en lettres minuscules.                                       | JOHN Smit    |
|                                  | Adapter le format i     | das nome                                                                                                  |                                                                                | John Smit    |

La colonne de droite listera ensuite toutes les personnes qui seront supprimées. Il est conseillé de revérifier la sélection en cliquant sur l'une des personnes, puis en cliquant sur le bouton "Contexte de la personne".

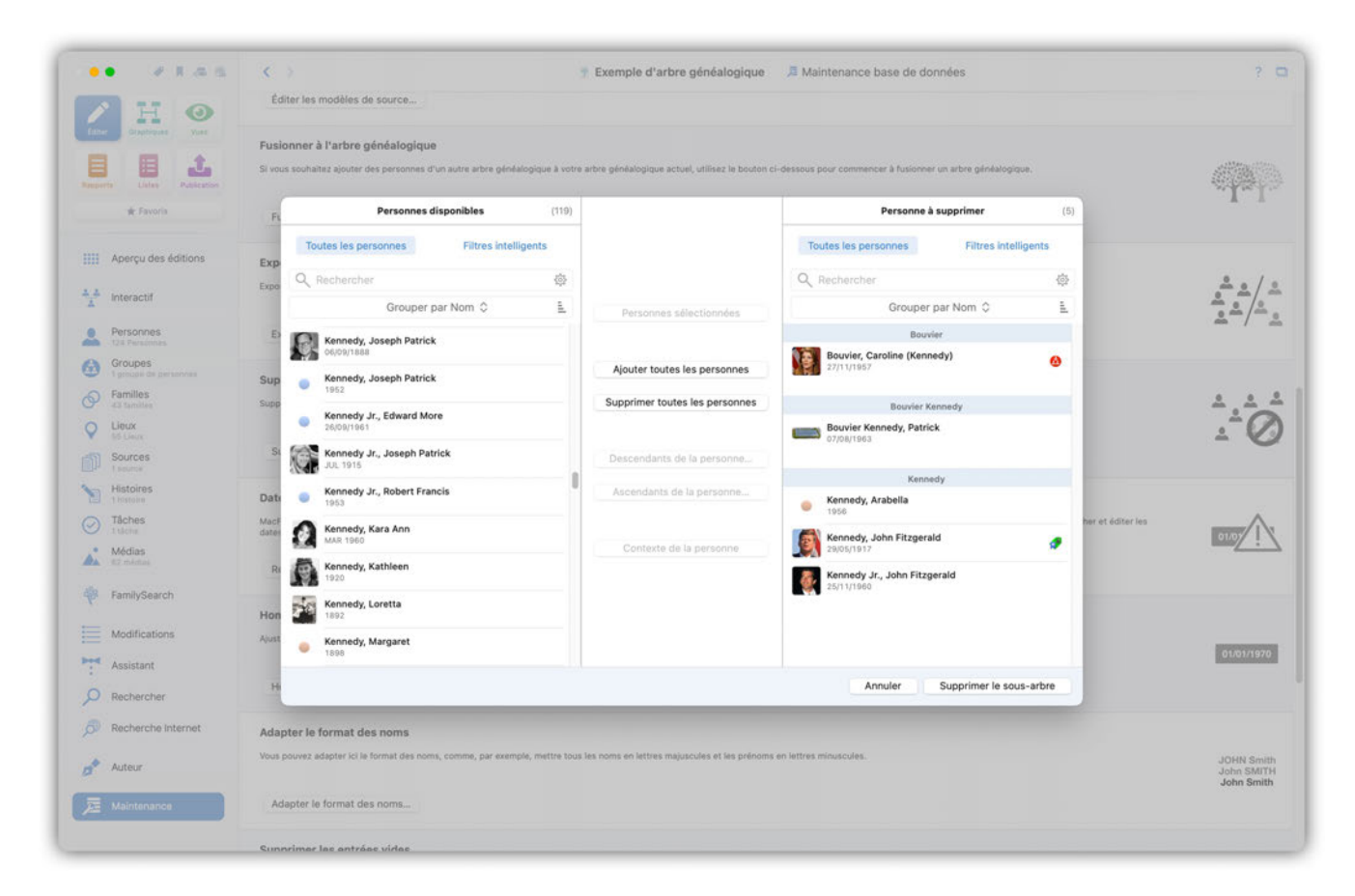

"Supprimer le sous-arbre" lancera le processus de suppression.

#### 16.11. Rechercher des dates non interprétables

Veuillez n'utiliser que les formats de date répertoriés dans les préférences de date de MacFamilyTree, sinon MacFamilyTree ne pourra pas lire la date. La recherche de dates dans la rubrique "Maintenance de la base de données" renvoie les dates non conformes, ce qui vous permet de les corriger en conséquence.

Pour rechercher des dates non interprétables, cliquez sur "Dates non interprétables":

| ••• • • • • •                                       |                                                                                                    | ?         |
|-----------------------------------------------------|----------------------------------------------------------------------------------------------------|-----------|
| Const Descriptions                                  | Fusionner avec d'autres arbres généalogique                                                                                                    | Tel       |
| Rapports                                            | Exporter un sous-arbre<br>Exporte un sous-ensemble de personnes et de families de l'arbre généalogique actuel dans une nouvelle base de données.                                                                                                    | ***/~     |
| Aperçu des éditions                                 | Exporter un sous-arbre                                                                                                    | - / /     |
| Interactif     Personnes                            | Supprimer un sous-arbre<br>Supprime un sous-ensemble de personnes et de familles dans l'arbre généalogique actuel.                                                                                                    | ÷.        |
| 124 Personnes     Groupes     1 groupe de personnes | Supprimer un sous-arbre                                                                                                    | - K       |
| Familles                                            | Dates non interprétables                                                                                                    |           |
| Clieux<br>55 Lieux                                  | MacFamilyTire doit connaître un format de date avant de la traiter. Les formats de date peuvent être définis dans le dialogue des réglages de MacFamilyTiree. Pressez le bouton ci-dessous pour rechercher et éditer les dates non interprétables.                                                                                                    | 01/07     |
| Sources  I source  Histoires  I bistoires           | Rechercher les dates non interprétables                                                                                                    |           |
| Tâches                                              | Homogénéiser le format des dates                                                                                                    |           |
| Médias<br>62 médias                                 | Ajuste toutes les dates de votre arbre généalogique dans un nouveau format personnalisé.                                                                                                    | 01/01/197 |
| 🖗 FamilySearch                                      | Homogénéiser le format des dates                                                                                                    |           |
| Modifications                                       | Adapter le format des noms                                                                                                    |           |
| Assistant                                           | Vous pouvez adapter ici le format des noms, comme, par exemple, mettre tous les noms en lettres majuscules et les prénoms en lettres minuscules.                                                                                                    | JOHN Smi  |
| Rechercher                                          | Adapter le format des noms                                                                                                    | John Smit |
| Recherche Internet                                  |                                                                                                    |           |
| Auteur                                              | Supprimer les entrées vides                                                                                                    |           |
| Maintenance                                         | Des entrées sur la base de données ont pu être ajouéées par erreur. Par exemple des personnes ou des évinements ont pu être créés de manière non intentionnelle. Ces éléments n'auront aucune information rattaché et<br>seront, de fait, obsolètes. De tels éléments sont signalés et préfixés par un petit point d'exclamation rouge. Yous pouvez supprimer ces entrées obsolètes de votre base de données en utilisant le bouton ci-dessous. |           |
|                                                     | Supprimer les entrées vides                                                                                                    |           |

Si la base de données contient des dates non interprétables, elles seront affichées dans une liste :

| ••• • • • •                                                                      | C > TExemple d'arbre généalogique Ta Maintenance base de données                                                                                                    | ? 🗆                                    |
|----------------------------------------------------------------------------------|----------------------------------------------------------------------------------------------------|----------------------------------------|
| Laner Districtions                                                               | Fusionner avec d'autres arbres généalogique                                                                                                    | A.L.                                   |
| Reports Later Autor                                                              | Exporter un sous-arbre<br>Exporte un sous-ensemble de personnes et de families de l'arbre généalogique actuel dans une nouvelle base de données.                                                                                                    |                                        |
| Aperçu des éditions                                                              | Exporter un sous-arbre Dates non interprétables                                                                                                    | - / -                                  |
| <ul> <li>A Interactif</li> <li>Personnes</li> </ul>                              | Supprimer un sous-arbre         Cette late affiche la date de toutes les entrées qui n'out pas pu être traitée par MacFamilyTree. Vous pouves éditer toutes les entrées depuis cette liste en les double-cliquant. Lorsque l'entrée aura pu être correctement interprétée, le pett symbole d'alerte disparaîza.                                                                                                    | ÷.÷.                                   |
| Groupes<br>1 proude de personnes                                                 | Supprimer un sous-arbre                                                                                                    | ÷ 0                                    |
| Families     d3 Sensities     de Sensities     Sources     Sources     Histoires | Dates non interprétables     MachanilyTree doit consultre un format de da dates non interprétables.     Insez le bouton cl-dessous pour rechercher et édit       Rechercher les dates non interprétable     Aucune date non interprétable n'a été trouvée                                                                                                    | or les                                 |
| Tâches     Tidches     Médias     Kt mieltas                                     | Homogénéiser le format des dates Ajuste toutes les dates de votre arbre généaix                                                                                                    | 01/01/1976                             |
| FamilySearch                                                                     | Homogénéiser le format des dates                                                                                                    |                                        |
| Modifications<br>Assistant<br>Rechercher                                         | Adapter le format des noms.<br>Vous pouvez adapter le format des noms, comme, par exemple, mettre tous les noms en lettres majuacules et les prénoms en lettres musicules.<br>Adapter le format des noms                                                                                                    | JOHN Smith<br>John SMITH<br>John Smith |
| Auteur<br>Maintenance                                                            | Supprimer les entrées vides<br>Des entrées sur la base de données ent pu être ajoutées par ensur. Par exemple des personnes ou des événements ont pu être créés de manière non intentionnelle. Ces éléments triauront aucuns information rait<br>seront, de la donôtere. De test éléments sont alignées et préfixés par un potit point d'exclamation rouge. Yous pouver supprimer ces entrées absolites de votre base de données en utilisant le bouton d'desao<br>Supprimer les entrées vides. | achée et                               |

Pour modifier des éléments de la liste des dates non interprétables, cliquez sur la date correspondante et saisissez la date dans un format valide.

# 16.12. Homogénéiser le format des dates

Vous pouvez adapter tous les formats de date lisibles dans un format particulier en les harmonisant dans le menu de maintenance de la base de données.

Pour cela cliquez sur "Homogénéiser le format des dates" :

| ••• •I.a.s                                                                                                    | Y Exemple d'arbre généalogique      Adintenance base de données     Section 2014     Constant de la constant de la con | ?                                      |
|----------------------------------------------------------------------------------------------------|----------------------------------------------------------------------------------------------------|----------------------------------------|
| Craphiques Vues                                                                                                    | Exporter un sous-arbre                                                                                                    | <u>▲</u> —/ <u>-</u>                   |
| Reports Listes Publication                                                                                                    | Supprimer un sous-arbre Supprimer un sous-ensemble de personnes et de families dans l'arbre généalogique actuel. Supprimer un sous-arbre                                                                                                    |                                        |
| Aperçu des éditions  Aperçu des éditions  Apprçu des éditions  Apprçu des éditions  Apprçu d | Dates non interprétables MacFamilyTree doit connaître un format de date avant de la traiter. Les formats de date peuvent être définis dans le dialogué des réglages de MacFamilyTree. Pressez le bouton ci-dessous pour rechercher et éditer les dates non interprétables. Rechercher les dates non interprétables                                                                                                    | 01.05                                  |
| Families     A3 families     A3 families     Es Lisux     Sources     Isource     Histoires                                                                                                    | Homogénéiser le format des dates<br>Ajuste toutes les dates de votre arbre généalogique dans un nouveau format personnalisé.<br>Homogénéiser le format des dates                                                                                                    | 01/01/1970                             |
| 1 histoire     11ache     11ache     12che     62 médias     62 médias     FamilySearch                                                                                                    | Adapter le format des noms<br>Vous pouvez adapter ici le format des noms, comme, par exemple, mettre tous les noms en lettres majuscules et les prénoms en lettres minuscules.<br>Adapter le format des noms                                                                                                    | JOHN Smith<br>John SMiTi<br>John Smith |
| Modifications<br>Assistant<br>Rechercher                                                                                                    | Supprimer les entrées vides<br>Des entrées sur la base de données ent pu être ajoutées par ensur. Par exemple des personnes ou des événements ont pu être créés de manière non intentionnelle. Ces éléments n'auront aucune information ratachée et<br>seront, de fait, obsolètes. De tes éléments sont signalés et préfixés par un petit point d'exclamation rouge. Vous pouvez supprimer ces entrées obsolètes de votre base de données en utilisant le bouton ci-dessous.<br>Supprimer les entrées vides                                                                                                    | $\wedge$                               |
| Auteur                                                                                                    | Erreurs sur le sexe des conjoints dans les familles<br>Cette fonction permet de corriger les mauvaises affectations de partenaires dans les familles : si l'homme ou la femme apparaissent du mauvais côté de la liste des familles, c'est qu'ils ont été mai affectés au sein de leur<br>famille. Il est probable que les personnes aient été mai créées ou importées à partir d'un fichier GEDCOM erroné.<br>Chercher les erreurs de saisie                                                                                                    | Ĵ                                      |

Sélectionner un format de date :

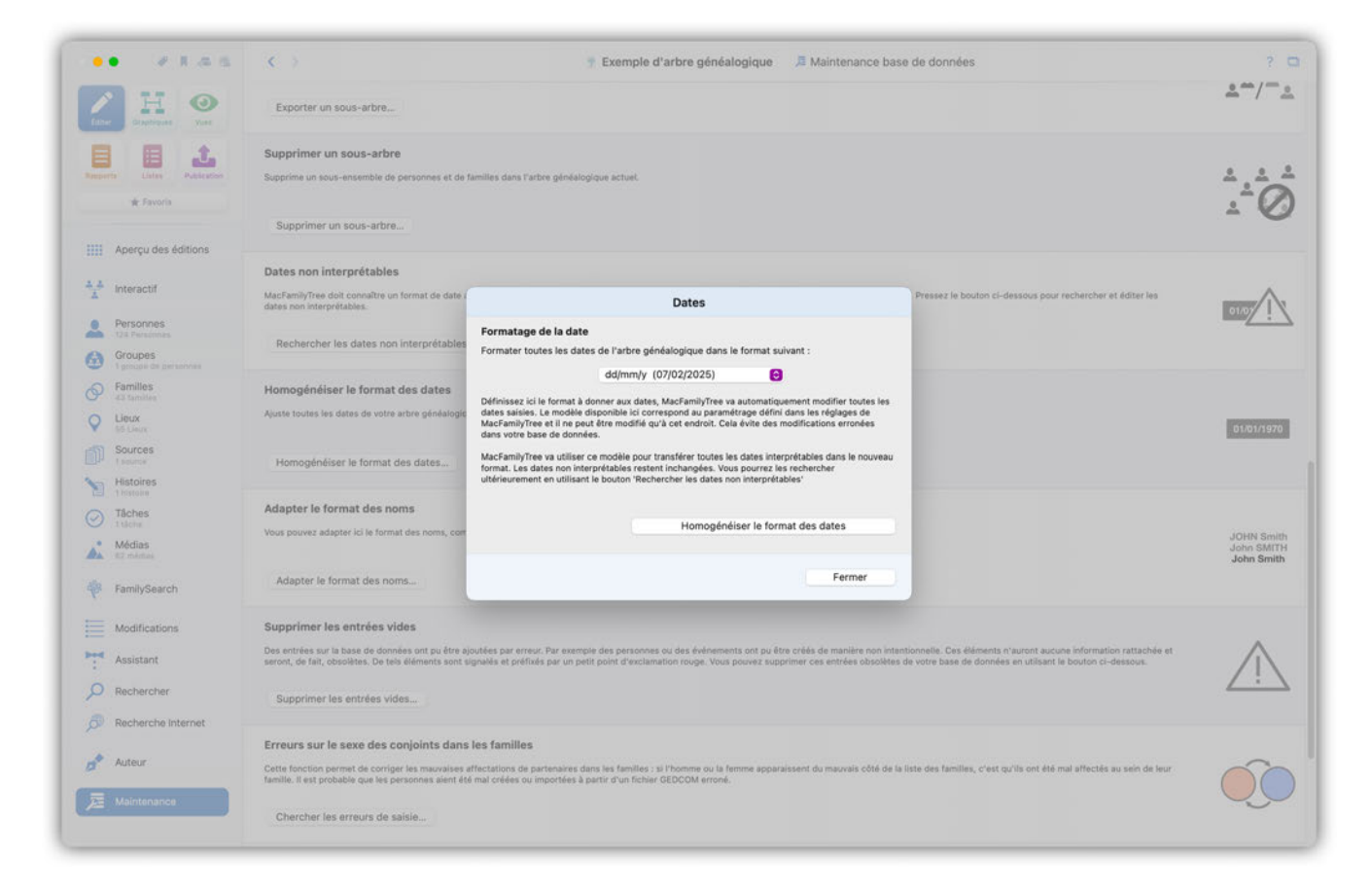

Sélectionnez un format de date et cliquez sur "Homogénéiser le format des dates" pour appliquer ce format de date à toutes les entrées de votre base de données.

# 16.13. Adapter le format des noms

Vous pouvez adapter tous les noms de votre base de données à un format de nom spécifique en les harmonisant dans le menu de maintenance de la base de données.

Pour cela cliquez "Adapter le format des noms" :

| • • • • •                                          | Y Exemple d'arbre genealogique      A Maintenance base de données                                                                                                    | 3                               |
|----------------------------------------------------|----------------------------------------------------------------------------------------------------|---------------------------------|
| Craphiques Vues                                    | Rechercher les dates non interprétables                                                                                                    |                                 |
| Eports Lines Publication                           | Homogénéiser le format des dates<br>Ajuste toutes les dates de votre arbre généalogique dans un nouveau format personnalisé.                                                                                                    | 01/01/197                       |
| Aperçu des éditions                                | Homogénéiser le format des dates                                                                                                    |                                 |
| Personnes<br>124 Personnes                         | Adapter le format des noms<br>Vous pouvez adapter le le format des noms, comme, par exemple, mettre tous les noms en lettres majuscules et les prénoms en lettres minuscules.<br>Adapter le format des noms                                                                                                    | JOHN Sm<br>John SMI<br>John Smi |
| 1 groupe de personnes     Familles     43 familles | Supprimer les entrées vides                                                                                                    |                                 |
| Lieux<br>55 Lieux                                  | Des entrées sur la base de données ont pu être ajoutées par erreur. Par exemple des personnes ou des événements ont pu être créés de manière non intentionnelle. Ces éléments n'auront aucune information ratachée et serront, de fait, obsolètes. De teis éléments sont signalés et préfixés par un petit point d'exclamation rouge. Yous pouvez supprimer ces entrées obsolètes de votre base de données en utilisant le bouton ci-dessous. | $\wedge$                        |
| Sources<br>1 source<br>Histoires                   | Supprimer les entrées vides                                                                                                    | <u> </u>                        |
| Tâches                                             | Erreurs sur le sexe des conjoints dans les familles                                                                                                    |                                 |
| Médias<br>62 médias                                | Cette fonction permet de corriger les mauvaises affectations de partenaires dans les familles ; si l'homme ou la femme apparaissent du mauvais côté de la liste des familles, c'est qu'ils ont été mai affectés au sein de leur famille. Il est probable que les personnes aient été mai créées ou importées à partir d'un fichier GEDCOM erroné.                                                                                             | $\hat{\mathbf{O}}$              |
| FamilySearch                                       | Chercher les erreurs de saisie                                                                                                    |                                 |
| Modifications                                      | Rechercher des entrées doublons                                                                                                    |                                 |
| Assistant                                          | Utilisez cette fonction pour rechercher des entrées doublons dans votre base de données. Les entrées doublons sont le plus souvent générées lors de l'importation de données GEDCOM, d'un téléchargement depuis<br>Family Search ou suite à des erreurs de saisie.                                                                                                    | . =                             |
| Rechercher     Recherche Internet                  | Rechercher des doublons                                                                                                    |                                 |
| Province on a Reprint.                             | Ontimiser les médias                                                                                                    |                                 |
| Auteur                                             | Optimisation des fichiers média peut nettement améliorer les performances, en particulier lors de l'utilisation des fichiers média peut nettement améliorer les performances, en particulier lors de l'utilisation d'iCloud.                                                                                                    |                                 |
| Maintenance                                        |                                                                                                    |                                 |

Cliquez sur le menu local de la rubrique nominative de votre choix et sélectionnez le format à appliquer :

| ••• • • • •                                                                                                    | C > B Exemple d'arbre généalogique A Maintenance base de données                                                                                                    | ? 🗅                                                                       |
|----------------------------------------------------------------------------------------------------|----------------------------------------------------------------------------------------------------|---------------------------------------------------------------------------|
| Lane Displayers                                                                                                    | Rechercher les dates non interprétables                                                                                                    | man <u>;</u>                                                              |
| Engers     Ecite     Aperçu des éditions                                                                             | Homogénéiser le format des dates<br>Ajuste toutes les dates de votre arbre généalogique dans un nouveau format personnalisé.<br>Homogénéiser le format des dates                                                                                                    | 01/01/1970                                                                |
| 1 1 Interactif                                                                                                    | Adapter le format des noms<br>Yous pouvez adapter ici le format des noms, comme, par exemple, mettre tous les noms en lettres majuscules et les prénoms en lettres minuscules.                                                                                                    | JOHN Smith<br>John SMITH                                                  |
| Groupes                                                                                                    | Adapter le format des noms Adapter le format des noms                                                                                                    | John Smith                                                                |
| Familles     A3 Samilles     A3 Samilles     Lieux     Sources     texanice     texanice     Histoires     Histoires | Supprimer les entrées vides.         Prénom :         Ne pas modifier         Image: Cas éléments n'auront aucuns information ratschée sécond données en utilizant le bouton ci-dessous.           Des entrées vides         Nom :         Ne pas modifier         Image: Cas éléments n'auront aucuns information ratschée sécond données en utilizant le bouton ci-dessous.           Supprimer les entrées vides         Titre :         Ne pas modifier         Image: Cas éléments en utilizant le bouton ci-dessous.           Supprimer les entrées vides         Suffixe :         Ne pas modifier         Image: Cas éléments en utilizant le bouton ci-dessous. |                                                                           |
| Tâches     Ttiches     Téches     Médias     K2 méntes                                                               | Erreurs sur le sexe des conjoints dans le:<br>Cette fonction permet de corriger les mauvaises affe<br>famille. Il est probable que les personnes aient été m                                                                                                    | "                                                                         |
| FamilySearch                                                                                                    | Chercher les erreurs de salsie                                                                                                    |                                                                           |
| Modifications<br>Assistant<br>Rechercher<br>Recherche internet                                                       | Rechercher des entrées doublons Utilitées cette fonction pour rechercher des entrées doublons dans votre base de données. Les entrées doublons sont le plus souvent générées lors de l'Importation de données GEDCOM, d'un téléchargement depuis Family Saerch ou suite à des erreurs de saise. Rechercher des doublons                                                                                                    | $\underline{\bullet} = \underline{\overset{\pm}{}}_{\underline{\bullet}}$ |
| Auteur                                                                                                    | Optimiser les médias<br>Optimise les images compatibles avec la compression afin de réduire la talle totale de votre base de données. L'optimisation des l'chiers média peut nettement améliorer les performances, en particulier lors de l'utilisat<br>riciCoud.<br>Optimiser les médias                                                                                                    | on                                                                        |

Cliquez sur "Adapter le format des noms...", afin de confirmer. Les modifications seront adaptées à toutes les entrées de la base de données où le nom à adapter existe.

# 16.14. Supprimer les entrées vides

Parfois une entrée vide peut être créée par accident. Ces entrées ne contiennent aucune information et elles peuvent donc être supprimées.

Sélectionnez "Supprimer les entrées vides"

| • • • • • •                                                  | Exemple d'arbre généalogique A Maintenance base de données                                                                                                    | ?                             |
|--------------------------------------------------------------|----------------------------------------------------------------------------------------------------|-------------------------------|
| Craphiques Vues                                              | Rechercher les dates non interprétables                                                                                                    |                               |
| Luperits Listes Publication                                  | Homogénéiser le format des dates<br>Ajuste toutes les dates de votre arbre généalogique dans un nouveau format personnalisé.                                                                                                    | 01/01/19                      |
| Aperçu des éditions                                          | Homogénéiser le format des dates                                                                                                    |                               |
| Personnes<br>124 Personnes                                   | Adapter le format des noms.<br>Vous pouvez adapter ici le format des noms, comme, par exemple, mettre tous les noms en lettres majuscules et les prénoms en lettres minuscules.<br>Adapter le format des noms                                                                                                    | JOHN Sn<br>John SM<br>John Sm |
| T groups de personnes     Families     As families     Lieur | Supprimer les entrées vides                                                                                                    | ~                             |
| Sources<br>1 source<br>Histoires                             | Due entrated a de bloktes. De teleférents sons par sen adore a par la temperatoria d'exclamation rouge. Yous pouvez supprimer ces entrées obsoltes de votre base de données en utilisant le bouton ci-dessous.                                                                                                    | <u>_!`</u>                    |
| Tâches     Tâches     Tâches     Tâches     G2 médias        | Erreurs sur le sexe des conjoints dans les familles<br>Cette fonction permet de corriger les mauvaises affectations de partenaires dans les familles : si l'homme ou la femme apparaissent du mauvais côté de la liste des familles, c'est qu'ils ont été mai affectés au sein de leur<br>famille. Il est probable que les personnes aient été mai créées ou importées à partir d'un fichier GEDCOM erroné. |                               |
| FamilySearch                                                 | Chercher les erreurs de saisie                                                                                                    |                               |
| Modifications                                                | Rechercher des entrées doublons                                                                                                    |                               |
| Assistant                                                    | Utilisez catte fonction pour rechercher des entrées doublons dans votre base de données. Les entrées doublons sont le plus souvent générées lors de l'importation de données GEDCOM, d'un téléchargement depuis<br>Family Search ou suite à des erreurs de saisie.                                                                                                    |                               |
| Rechercher     Recherche Internet                            | Rechercher des doublans                                                                                                    |                               |
| Auteur                                                       | Optimiser les médias<br>Optimise les images compatibles avec la compression afin de réduire la taille totale de votre base de données. L'optimisation des fichiers média peut nettement améliorer les performances, en particulier lors de l'utilisation<br>d'iCloud.                                                                                                    |                               |
|                                                              | Optimiser les médias                                                                                                    |                               |

MacFamilyTree va alors lister toutes les entrées vides :

| •• * * * * *                          | <                                                                                | 7 Exemple d'arbre généalogique 🖉 Maintenance base de données                                                                                                    | ? !                             |
|---------------------------------------|----------------------------------------------------------------------------------|----------------------------------------------------------------------------------------------------|---------------------------------|
| Lane Displayers Yes                   | Rechercher les dates non inte                                                    | rprétables                                                                                                    | man <u>/</u> : \                |
| Encorror Lister Publication           | Homogénéiser le format des<br>Ajuste toutes les dates de votre arbre             | dates<br>généelogique dans un nouveau format personnalisé.                                                                                                    | 91/01/1970                      |
| Aperçu des éditions                   | Homogénéiser le format des d                                                     | atos                                                                                                    |                                 |
|                                       | Adapter le format des noms                                                       |                                                                                                    |                                 |
| Interactif                            | Vous pouvez adapter ici le format                                                | Entrées vides                                                                                                    | JOHN Smith                      |
| Personnes<br>128 Personnes<br>Groupes | Adapter le format des nom                                                        | 3 entrées vides ont été trouvées dans votre base de données. Ces entrées ne contiennent aucune information et sont de<br>ce fait inutiles. Utilisez le bouton ci-dessous pour supprimer automatiquement les entrées inutiles. | John SMITH<br>John Smith        |
| Pamilles                              | Supprimer les entrées vid                                                        | Description                                                                                                    |                                 |
| Lieux     Sources                     | Des entrées sur la base de donne<br>seront, de fait, obsolètes. De tels          | Ar Familie     ments n'auront accume inforn     Torte ascume konnedy, John Fitzgerald     Condes en utilizant le boutor     Événement Baptème de Kannedy, John Fitzgerald                                                     | nation rattachée et di-dessous. |
| Histoires<br>1 Histoire               | Supprimer les entrées vide                                                       |                                                                                                    |                                 |
| Tâches<br>1 tácha                     | Erreurs sur le sexe des co                                                       |                                                                                                    |                                 |
| Médias<br>87 méntas                   | familie. Il est probable que les pe-                                             | Supprimer les entrées sélectionnées Supprimer toutes les entrées vides Permer                                                                                                    |                                 |
| FamilySearch                          | Chercher les erreurs de sa                                                       | Afficher l'entrée sélectionnée                                                                                                    |                                 |
| Modifications                         | Rechercher des entrées doul                                                      | bions                                                                                                    |                                 |
| Assistant                             | Utilisez cette fonction pour recherche<br>Family Search ou suite à des erreurs o | r des entrées doublons dans votre base de données. Les entrées doublons sont le plus souvent générées lors de l'importation de données GEDCOM, d'un téléchary<br>de salsie.                                                   | pement depuis                   |
| Rechercher     Recherche Internet     | Rechercher des doublons                                                          |                                                                                                    |                                 |
| Auteur                                | Optimiser les médias<br>Optimise les images compatibles aver<br>d'iCloud.        | c la compression all'n de réduire la talle totale de votre base de données. L'optimisation des fichiers média peut nettement améliorer les performances, en particulie                                                        | r lors de l'utilisation         |
|                                       | Optimiser les médias                                                             |                                                                                                    |                                 |

Sélectionnez les entrées que vous souhaitez supprimer et cliquez sur "Supprimer les entrées sélectionnées" ou cliquez sur "Supprimer toutes les entrées" pour supprimer toutes les entrées listées. En cliquant sur "Afficher l'entrée sélectionnée", vous accédez à la vue détaillée de l'entrée correspondante.

# 16.15. Rechercher des erreurs d'association sur le sexe des partenaires

La recherche d'erreur d'association sur le sexe des partenaires retourne toutes les entrées, pour lesquelles le type semble avoir été saisi incorrectement (par exemple si un père a été saisi avec le sexe féminin et une mère avec le sexe masculin).

Pour lancer la recherche, cliquez sur "Chercher les erreurs de saisie" :

| •• /146                          |                                                                                                    | ?                                   |
|----------------------------------|----------------------------------------------------------------------------------------------------|-------------------------------------|
| Craphiques Vues                  | Rechercher les dates non interprétables                                                                                                    | man/                                |
| Reports Lists Publication        | Homogénéiser le format des dates<br>Ajuste toutes les dates de votre arbre généalogique dans un nouveau format personnalisé.                                                                                                    | 01/01/1970                          |
| Aperçu des éditions              | Homogénéiser le format des dates                                                                                                    |                                     |
| Personnes<br>124 Personnes       | Adapter le format des noms<br>Vous pouvez adapter ici le format des noms, comme, par exemple, mettre tous les noms en lettres majuscules et les prénoms en lettres minuscules.                                                                                                    | JOHN Smit<br>John SMIT<br>John Smit |
| Groupes<br>1 groupe de personnes | Adapter le format des noms                                                                                                    |                                     |
| Familles<br>43 familles          | Supprimer les entrées vides                                                                                                    |                                     |
| V Lieux<br>55 Lieux              | Des entrées sur la base de données ont pu être ajoutées par erreur. Par exemple des personnes ou des événements ont pu être créés de manière non intentionnelle. Ces éléments n'auront aucune information ratachée et<br>seront, de fait, obsolètes. De tels éléments sont signalés et préfixés par un petit point d'exclamation rouge. Vous pouvez supprimer ces entrées obsolètes de votre base de données en utilisant le bouton ci-dessous. | $\wedge$                            |
| Sources                          | Supprimer les entrées vides                                                                                                    | <u> </u>                            |
| Tâches                           | Erreurs sur le sexe des conjoints dans les familles                                                                                                    |                                     |
| Médias<br>62 médias              | Catte fonction permet de corriger les mauvaises affectations de partenaires dans les familles : si l'homme ou la femme apparaissent du mauvais côté de la liste des familles, c'est qu'ils ont été mai affectés au sein de leur<br>famille. Il est probable que les personnes aient été mai créées ou importées à partir d'un fichier GEDCOM erroné.                                                                                            | $\hat{\mathbf{O}}$                  |
| FamilySearch                     | Chercher les erreurs de saisie.                                                                                                    |                                     |
| Modifications                    | Rechercher des entrées doublons                                                                                                    |                                     |
| Assistant                        | Utilisez cette fonction pour rechercher des entrées doublons dans votre base de données. Les entrées doublons sont le plus souvent généries lors de l'importation de données GEDCOM, d'un téléchargement depuis<br>Family Search ou suite à des erreurs de saisie.                                                                                                    | • _                                 |
| O Rechercher                     | Bashashar dar doubhan                                                                                                    | -                                   |
| Recherche Internet               | Recinerciner des doubonis                                                                                                    |                                     |
| Auteur                           | Optimiser les médias<br>Optimise les images compatibles avec la compression afin de réduire la taille totale de votre base de données. L'optimisation des fichiers média peut nettement améliorer les performances, en particulier lors de l'utilisation<br>d'Cloud.                                                                                                    |                                     |
| Maintenance                      | Optimiser les médias                                                                                                    |                                     |

Les résultats de la recherche seront résumés dans un dialogue.

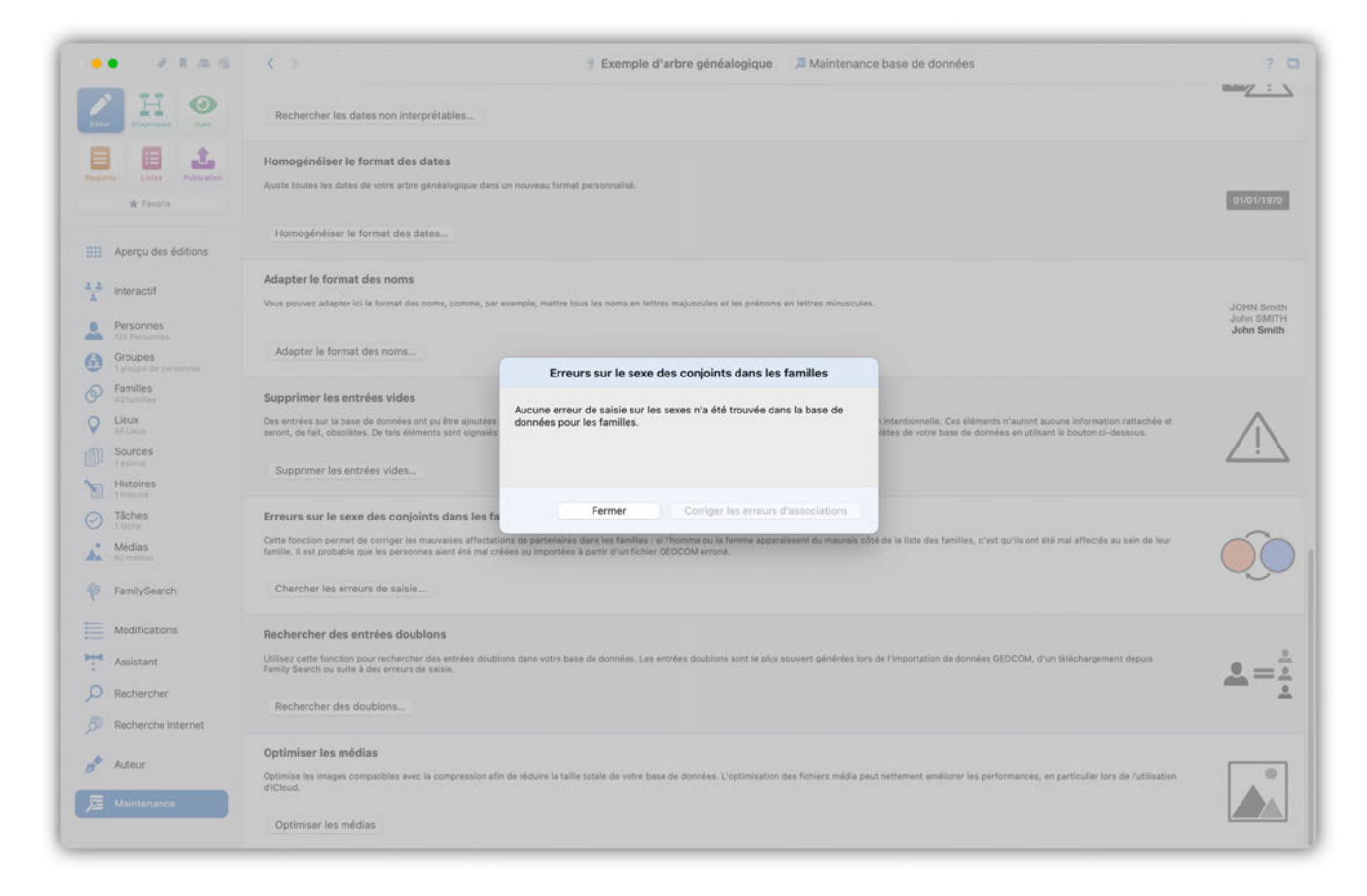

Cliquez sur "Corriger les erreurs d'associations" pour corriger les entrées non concordantes.
## 16.16. Rechercher des doublons

Dans certains cas, les doublons peuvent être générés, par exemple, lors d'une importation GEDCOM, un téléchargement FamilySearch ou une nouvelle entrée pour une personne déjà enregistrée dans votre base de données. La recherche d'entrées doublons dans la base de données vous aide à identifier et à fusionner ces entrées. Il est possible de rechercher non seulement des personnes doublons, mais également des familles, des sources et des lieux doublons.

Ouvrez la recherche de doublons en cliquant sur "Chercher des doublons"

| ••• •1as                 | K > general Exemple d'arbre généalogique<br>Maintenance base de données                                                                                                    | ?                                     |
|--------------------------|----------------------------------------------------------------------------------------------------|---------------------------------------|
| Craphiques Vues          | Rechercher les dates non interprétables                                                                                                    | man/_ :                               |
| Reports                  | Homogénéiser le format des dates<br>Ajuste toutes les dates de votre arbre généalogique dans un nouveau format personnalisé.                                                                                                    | 01/01/1970                            |
| Aperçu des éditions      | Homogénéiser le format des dates                                                                                                    |                                       |
| Interactif     Personnes | Adapter le format des noms<br>Vous pouvez adapter ici le format des noms, comme, par exemple, mettre tous les noms en lettres majuscules et les prénoms en lettres minuscules.                                                                                                    | JOHN Smit<br>John SMITI<br>John Smith |
| Groupes                  | Adapter le format des noms                                                                                                    |                                       |
| Familles                 | Supprimer les entrées vides                                                                                                    |                                       |
| V Lieux<br>55 Lieux      | Des entrées sur la base de données ont pu être ajoutées par erreur. Par exemple des personnes ou des événements ont pu être créés de manière non intentionnelle. Ces éléments n'auront aucune information ratachée et<br>seront, de fait, obsoibles. De teis éléments sont signalés et préfixés par un petit point d'exclamation rouge. Yous pouvez supprimer ces entrées obsoibles de votre base de données en utilisant le bouton ci-dessous. | $\wedge$                              |
| Sources                  | Supprimer les entrées vides                                                                                                    | <u> </u>                              |
| Tâches                   | Erreurs sur le sexe des conjoints dans les familles                                                                                                    |                                       |
| Médias<br>62 médias      | Catte fonction permet de corriger les mauvaises affectations de partenaires dans les familles ; si l'homme ou la femme apparaissent du mauvais côté de la liste des familles, c'est qu'ils ont été mai affectés au sein de leur<br>famille. Il est probable que les personnes aient été mai créées ou importées à partir d'un fichier GEDCOM erroné.                                                                                            | $\hat{\mathbf{O}}$                    |
| FamilySearch             | Chercher les erreurs de saisie                                                                                                    |                                       |
| Modifications            | Rechercher des entrées doublons                                                                                                    |                                       |
| Assistant                | Utilisez cette fonction pour rechercher des entrées doublons dans votre base de données. Les entrées doublons sont le plus souvent généries lors de l'importation de données GEDCOM, d'un téléchargement depuis<br>Family Search ou suite à des erreurs de saisie.                                                                                                    | •                                     |
| Rechercher               | Rechercher des doublons.                                                                                                    | -                                     |
| Auteur                   | Optimiser les médias<br>Optimisel les images compatibles avec la compression afin de réduire la taille totale de votre base de données. L'optimisation des fichiers média peut nettement améliorer les performances, en particulier lors de l'utilisation<br>d'icleud                                                                                                    |                                       |
| Maintenance              | Optimiser les médias                                                                                                    |                                       |

Sélectionnez si vous souhaitez rechercher les personnes, familles, sources ou lieux doublons :

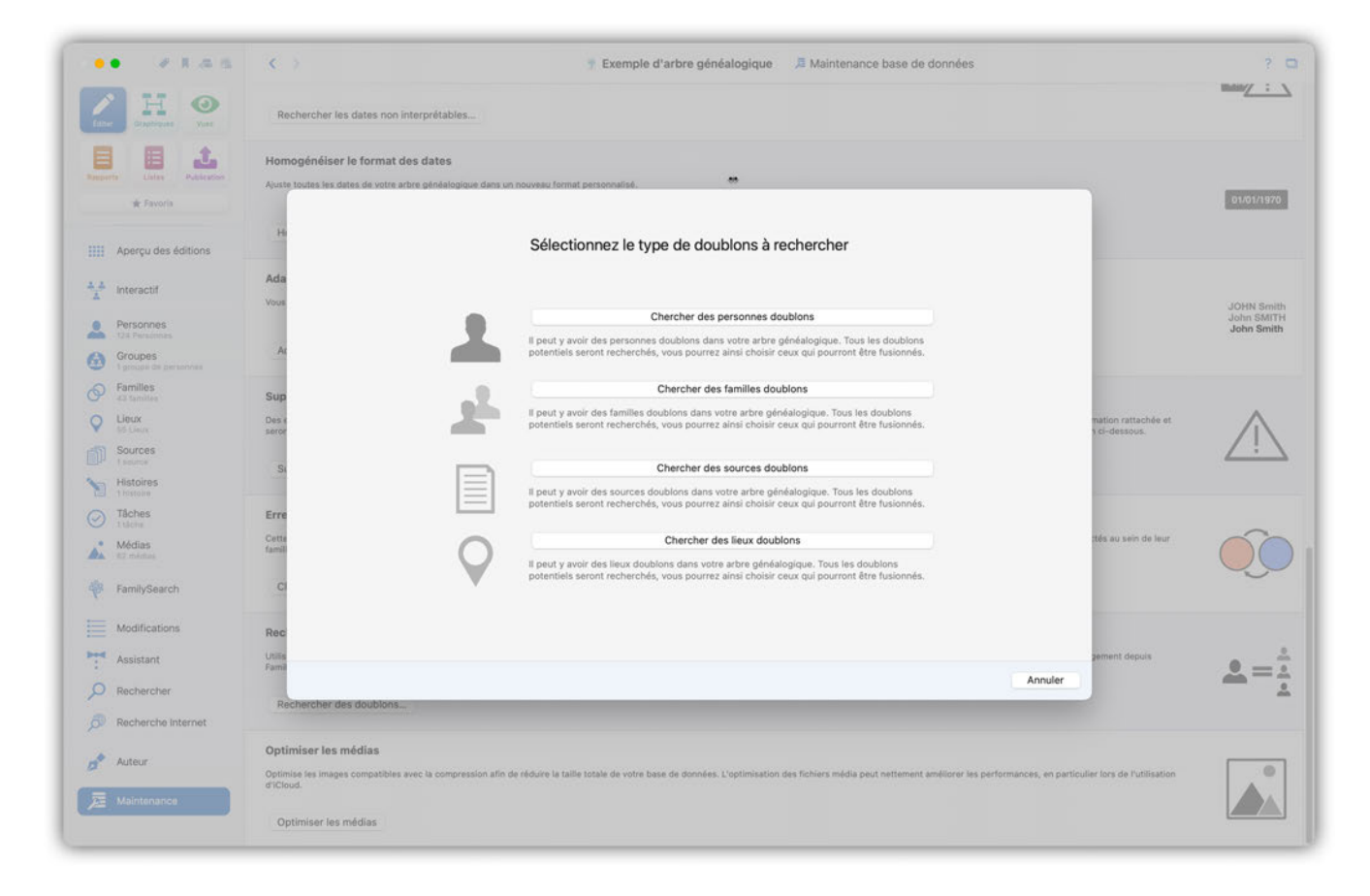

Dans la fenêtre suivante, vous pouvez consulter les résultats de la recherche et fusionner les doublons :

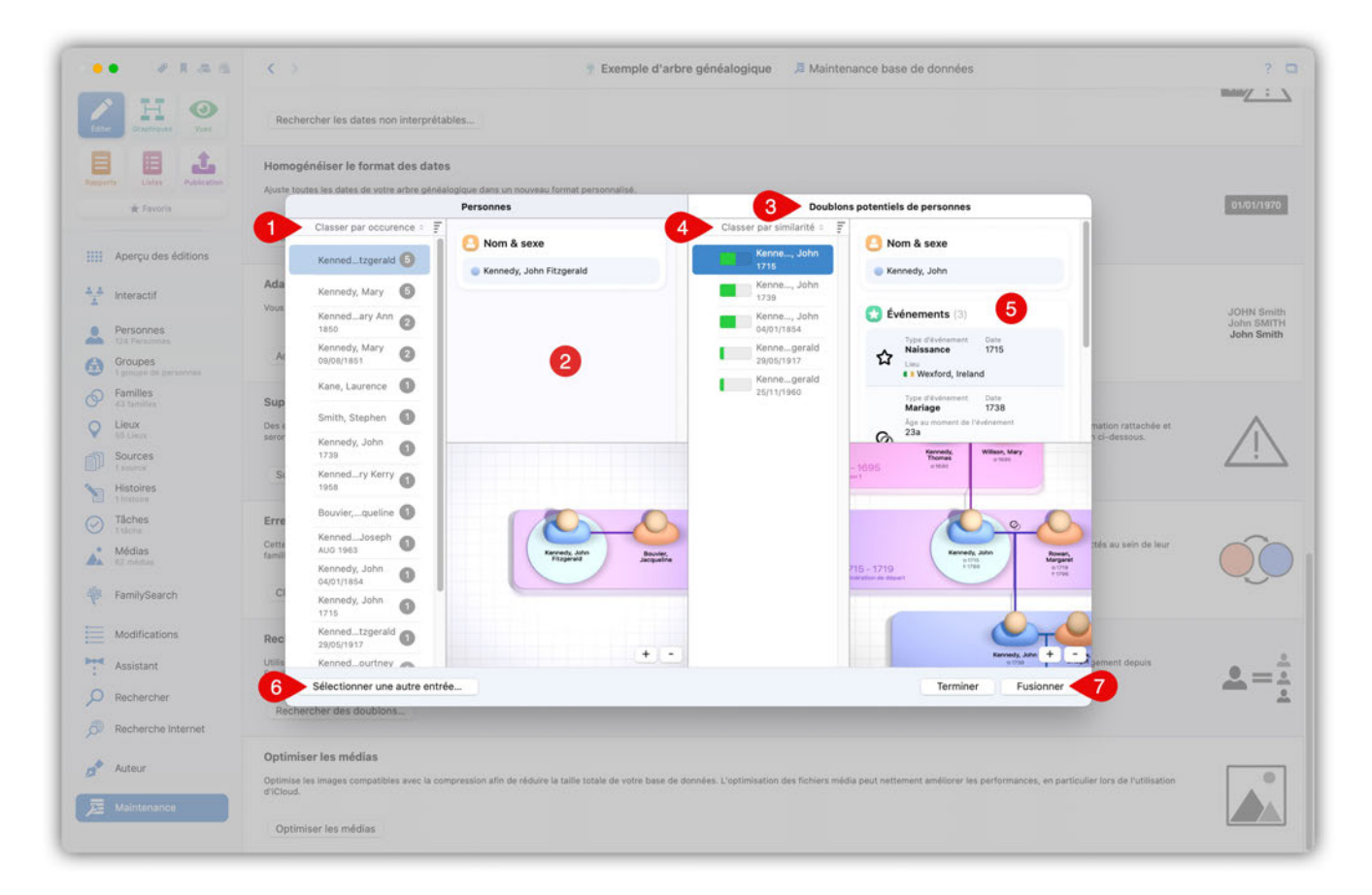

① La liste "Doublons potentiel de personnes" à gauche de la fenêtre affiche toutes les personnes de votre base de données pour lesquelles un doublon potentiel a été trouvé, y compris ② des

informations plus détaillées sur la personne actuellement sélectionnée.

La liste de droite ③ affiche tous les doublons potentiels de la personne sélectionnée. L'indicateur de "similarité" ④ indique le degré de correspondance entre les deux entrées sélectionnées.

⑤ Affiche le contexte et les détails pour des personnes éligibles.

6 Cliquez sur "Fusionner" pour fusionner la personne sous 1 avec la personne dans 3. Cela ouvrira un menu dans lequel vous pourrez spécifier à quelle personne l'information sera affectée.

⑦ Vous pouvez sélectionner ici une autre personne à fusionner.

En cliquant sur "Fusionner", vous obtiendrez une vue d'ensemble des données doublons vous montrant les écarts existants et vous demandant quelles informations vous souhaitez conserver :

|                                  | S 7                                      |                                         | Exemple d'arbre généalog                           | jiqu  | e 🔎 Maintenance base de données                                          |                           |                      |
|----------------------------------|------------------------------------------|-----------------------------------------|----------------------------------------------------|-------|--------------------------------------------------------------------------|---------------------------|----------------------|
| Eter Citagoligante Viere         | Rechercher les dates nor                 | interprétables                          |                                                    |       |                                                                          |                           | under :              |
| 1 1 1                            | Homogénéiser le format                   | des dates                               |                                                    |       |                                                                          |                           |                      |
| operte Lielas Publication        | Ajuste toutes les dates de votre         | arbre généalogique dans un nouveau      | format personnalisé.                               |       |                                                                          |                           | -                    |
| 👾 Favoria                        | Certains détails diffé                   | rent pour l'entrée 'Personne Ken        | nedy, John Fitzgerald'. Veuillez choisir les       | s inf | ormations qui doivent être conservées/utilisées.                         |                           | 01/01/1970           |
|                                  | H                                        | Première entrée                         | Afficher le contexte                               | 1     | Seconde entrée 4 Afficher le contexte                                    | 2                         |                      |
| Aperçu des éditions              | Prénom                                   | John                                    | =                                                  | = .   | John                                                                     |                           |                      |
|                                  | Ada Nom                                  | Kennedy                                 | =                                                  | = ,   | Kennedy                                                                  |                           |                      |
| Interactif                       | Vous Autres prénoms                      | Fitzgerald                              | 3 1                                                | ?     |                                                                          |                           | JOHN Sm              |
| Personnes                        | Sexe                                     | Masculin                                |                                                    | = ,   | Aasculin                                                                 |                           | John SMI<br>John Smi |
| Groupes<br>1 groups de personnes | Ar Marqué comme<br>Personne de référence | Non                                     | 2=                                                 | = '   | ion                                                                      |                           |                      |
| Familles                         | Sun Date de modification                 | 06/02/2025 15:36                        | =                                                  | = 0   | 06/02/2025 15:36                                                         |                           |                      |
| Linux                            | Date de création                         | 19/02/2022 18:26                        |                                                    | + :   | 26/09/2013 16:55                                                         | mation rattachée et       | ~                    |
| Sources                          | seror Identifiant FamilySearc            | h PMJG-73R                              |                                                    | ? '   | (24P-QYC                                                                 | n ci-dessous.             | <u>_!</u> \          |
| - Histoires                      | Si                                       |                                         |                                                    |       |                                                                          |                           |                      |
|                                  |                                          |                                         |                                                    |       |                                                                          |                           |                      |
| Täches<br>1 tiche                | Erre                                     |                                         |                                                    |       |                                                                          |                           | ~                    |
| Médias<br>87 médias              | Cetta<br>famili                          |                                         |                                                    |       |                                                                          | ctés au sein de leur      | Q                    |
| FamilySearch                     | CI                                       |                                         |                                                    |       |                                                                          |                           | <u> </u>             |
| Modifications                    | Rec                                      |                                         |                                                    |       |                                                                          |                           |                      |
| <ul> <li>Assistant</li> </ul>    | Utilits                                  |                                         |                                                    |       | <b>5</b> 6                                                               | pement depuis             |                      |
| Rechercher                       | Rechercher des doublons                  | -                                       |                                                    | - 4   | Annuler Première entrée Seconde entrée Résoudre                          |                           | <u> </u>             |
| Recherche Internet               |                                          |                                         |                                                    |       |                                                                          |                           |                      |
| Auteur                           | Optimiser les médias                     | s succ is compression allo de réduire i | la faille totale de votre hase de données. L'ordin |       | ion des Echiers midde auct nationant amblicers las narformanaes an natio | diar fors da Putilisation |                      |
| Malatanana                       | d'iCloud.                                |                                         | e and there are not a base of deanees. I opin      |       | ententententententententententententente                                 |                           |                      |
|                                  |                                          |                                         |                                                    |       |                                                                          |                           |                      |

La colonne entre les colonnes "Première entrée" et "Deuxième entrée" affiche des symboles différents.

① Indique qu'une entrée contient des écarts. Cliquez sur la flèche pour accepter l'entrée.

② Indique que les deux entrées sont identiques.

③ Indique qu'un élément d'information n'est disponible que dans une entrée.

Choisissez si vous souhaitez accepter tous les éléments de la première ④ ou tous les éléments de la seconde entrée ⑤.

6 et 🤈 Affiche le contexte de l'entrée.

## 16.17. Optimiser les médias

| •• *1as                                                                     | Exemple d'arbre généalogique      Maintenance base de données     Section 2014     Section 2014 | ?                                  |
|-----------------------------------------------------------------------------|----------------------------------------------------------------------------------------------------|------------------------------------|
| Constitutes                                                                 | Rechercher les dates non interprétables                                                                                                    | man/:                              |
| Reports Lists Publication                                                   | Homogénéiser le format des dates<br>Ajuste toutes les dates de votre arbre généalogique dans un nouveau format personnalisé.                                                                                                    | 01/01/197                          |
| Aperçu des éditions                                                         | Homogénéiser le format des dates                                                                                                    |                                    |
| Personnes<br>124 Personnes                                                  | Adapter le format des noms<br>Vous pouvez adapter ici le format des noms, comme, par exemple, mettre tous les noms en lettres majuscules et les prénoms en lettres minuscules.                                                                                                    | JOHN Smi<br>John SMIT<br>John Smit |
| Groupes 1 groupe de personnes Familles                                      | Audpuer le normet des indres                                                                                                    |                                    |
| 43 families     43 families     Lieux     Sources     Isource     Histoires | Supprimer les entrées vides<br>Des entrées sui la base de données ont pu être ajoutées par erreur. Par exemple des personnes ou des événements ont pu être créés de manière non intentionnelle. Ces éléments n'auront aucune information rattachée et<br>seront, de fait, obsolètes. De tels éléments sont signalés et préfixés par un petit point d'exclamation rouge. Yous pouvez supprimer ces entrées obsolètes de votre base de données en utilisant le bouton ci-dessous.<br>Supprimer les entrées vides                                                                                                    | $\wedge$                           |
| Tâches Tâches Tâches Cârdias Cârdias FamilySearch                           | Erreurs sur le sexe des conjoints dans les familles<br>Cette fonction permet de corriger les mauvaises affectations de partenaires dans les familles : si l'homme ou la femme apparaissent du mauvais côté de la liste des familles, c'est qu'ils ont été mai effectés au sein de leur<br>famille. Il est probable que les personnes aient été mai créées ou importées à partir d'un fichier GEDCOM erroné.                                                                                                    | Ĵ                                  |
| Modifications                                                               | Rechercher des entrées doublons                                                                                                    |                                    |
| Assistant     Rechercher     Recherche Internet                             | Utilisez cette function pour rechercher des entrées doublions dans votre base de données. Les entrées doublions sont le plus souvent générées lors de l'importation de données GEDCOM, d'un téléchargement depuis<br>Family Search ou suite à de arreurs de saise.<br>Rechercher des doublions                                                                                                    | <b>_</b> =                         |
| Auteur                                                                      | Optimiser les médias<br>Optimisel les images compatibles avec la compression afin de réduire la taille totale de votre base de données. L'optimisation des fichiers média peut nettement améliorer les performances, en particulier lors de l'utilisation<br>d'Cloud                                                                                                    |                                    |
| Maintenance                                                                 | Optimiser les médias                                                                                                    |                                    |

Les images nécessitant beaucoup d'espace disque sont compressées afin de réduire la taille globale de votre base de données. Surtout lorsque vous utilisez iCloud, cela pourra augmenter considérablement les vitesses de transfert.

Cliquez sur "Optimiser le média" pour lancer le processus.

| •• • • • •                                                       | C > T Exemple d'arbre généalogique 🕮 Maintenance base                                                                                                    | de données ?                                                                                                    | •         |
|------------------------------------------------------------------|----------------------------------------------------------------------------------------------------|----------------------------------------------------------------------------------------------------|-----------|
| Line Hannes Vier                                                 | Rechercher les dates non interprétables                                                                                                    | Bassy :                                                                                                    | 2         |
| Reports Lists Publication                                        | Homogénéiser le format des dates<br>Ajuste toutes les dates de votre arbre généalogique dans un nouveau format personnalisé.                                                                                                    | 01/01/197                                                                                                    | 10        |
| Aperçu des éditions                                              | Homogénéiser le format des dates                                                                                                    |                                                                                                    |           |
| 1 Interactif                                                     | Adapter le format des noms<br>Vous pouvez adapter ici le format des noms, comme, par exemple, mettre tous les noms en lettres majuscules et les prénoms en lettres minuscules.                                                                                                  | JOHN Smit                                                                                                    | ith<br>TH |
| Personnes     124 Personnes     Groupes     Spopper de personnes | Adapter le format des noms                                                                                                    | John Smit                                                                                                    | dn.       |
| Familles                                                         | Supprimer les entrées vides                                                                                                    |                                                                                                    |           |
| C Lieux                                                          | Des entrées sur la base de données ont pu être ajoudés<br>seront, de fait, obsoitées. De tels éléments sont signalés                                                                                                    | onnelle. Ces éléments n'auront aucune information rattachée et<br>votre base de données en utilisant le bouton ci-dessous. |           |
| Histoires                                                        | Supprimer les entrées vides                                                                                                    |                                                                                                    |           |
| Tâches                                                           | Erreurs sur le sexe des conjoints dans les fa                                                                                                    |                                                                                                    |           |
| Médias<br>82 médias                                              | Cette fonction permet de corriger les mauvaises affectations de partenaires dans les families : el Phoeme du la ferme apparaissent du mauvais oblé de la li<br>familie. Il est probable que les personnes alent ést mat créées ou importées à parte d'un ficher GEDCOM erroral. | ste des familles, c'est qu'ils ont été mai affectés au sein de leur                                                        |           |
| FamilySearch                                                     | Chercher les erreurs de saisie                                                                                                    | 0                                                                                                    |           |
| Modifications                                                    | Rechercher des entrées doublons                                                                                                    |                                                                                                    |           |
| Assistant                                                        | Utilisez cette fonction pour rechercher des entrées doublons dans votre base de données. Les entrées doublons sont le plus souvent générées lors de l'impo<br>Family Search ou suite à des erreurs de saisie.                                                                   | ertation de données GEDCOM, d'un téléchargement depuis                                                                     | -         |
| Rechercher                                                       | Rechercher des doublons                                                                                                    |                                                                                                    | *         |
| Kecherche internet                                               |                                                                                                    |                                                                                                    |           |
| Auteur                                                           | Optimise res meeuwe<br>Optimise res images compatibles avec la compression afin de réduire la talle totale de votre base de données. L'optimisation des fichiers média peut nettern<br>erCloud.                                                                                 | ent améliorer les performances, en particulier lors de l'utilisation                                                       | ן         |
| Maintenance                                                      | Optimiser les médias                                                                                                    |                                                                                                    |           |

Une fois le processus terminé, un message indiquant le nombre d'images optimisées sera affiché.

# 17. Synchroniser et partager vos arbres généalogiques avec d'autres utilisateurs

Avec MacFamilyTree, vous pouvez éditer vos bases de données sur plusieurs Mac. De plus, les arbres généalogiques peuvent être synchronisés avec notre application mobile MobileFamilyTree pour iPhone et iPad, et vous pouvez partager vos bases de données avec d'autres utilisateurs utilisant ces deux logiciels et ainsi éditer des arbres généalogiques ensemble.

## 17.1. CloudTree et iCloud Drive

Avec CloudTree, MacFamilyTree et MobileFamilyTree vous offrent des possibilités de synchronisation très pratiques et surtout rapides entre les appareils iOS et les Mac. CloudTree utilise l'infrastructure iCloud d'Apple. Les arbres généalogiques stockés dans CloudTree sont comptabilisés dans votre stockage iCloud. Le compte iCloud gratuit propose jusqu'à 5 Go d'espace de stockage pour les photos, les documents et les fichiers. Si vous avez besoin de plus d'espace de stockage, Apple propose des forfaits de stockage.

CloudTree ne synchronise que les modifications réellement effectuées. Le volume de données est ainsi considérablement réduit, ce qui permet de travailler rapidement avec des connexions Internet lentes ou sur le réseau mobile.

CloudTree permet de travailler sur le même arbre avec d'autres utilisateurs de MacFamilyTree et MobileFamilyTree, même si ces derniers ont un autre compte Apple. Tous les participants doivent disposer d'un Mac avec au moins **macOS 12 "Monterey"** ou d'un appareil iOS avec au moins **iOS 17** et bien sûr d'une licence de **MacFamilyTree 11** ou **MobileFamilyTree 11**.

Vous pouvez, bien sûr utiliser MacFamilyTree sans être connecté à l'internet.

CloudTree est capable de synchroniser les modifications en quasi temps réel. Le téléchargement initial de la base de données, en particulier pour les grands arbres généalogiques, peut être relativement long avec CloudTree. Toutefois, une fois cette opération effectuée, le processus de synchronisation prendra très peu de temps, car le transfert des données sera alors limité aux seules modifications apportées à vos arbres généalogiques.

#### 17.1.1. Confidentialité des données

Les données stockées ou transférées sur ou depuis iCloud sont sécurisées par un cryptage AES 128 bits afin d'en protéger l'accès à des tiers non autorisés.

Vos données ne sont pas stockées sur nos serveurs, mais sur ceux d'Apple. Nous n'avons aucun moyen d'accéder à vos données. Plus d'informations sur la politique de la vie privée sur iCloud peuvent être trouvées ici: https://support.apple.com/fr-fr/HT202303

En tant qu'éditeur de MacFamilyTree et de MobileFamilyTree, nous n'avons aucun accès à vos données stockées sur iCloud Drive ou sur CloudTree.

## 17.2. Activer iCloud sur macOS

Pour utiliser CloudTree, vous aurez besoin d'un compte utilisateur iCloud. iCloud est gratuit pour les utilisateurs de Mac et d'appareils iOS.

Si vous souhaitez partager votre arbre avec d'autres utilisateurs via CloudTree, tous les participants doivent disposer de MacFamilyTree 11 et d'un Mac avec au moins macOS 12 "Monterey" ou d'un appareil iOS avec au moins iOS 17. Pour plus d'informations sur la configuration d'iCloud, consultez les pages d'aide officielles d'Apple à l'adresse suivante : https://www.apple.com/fr/icloud/setup/.

## 17.3. Activer la fonction de synchronisation de MacFamilyTree

Ouvrez les Préférences Système de macOS et sélectionnez "Identifiant Apple". Ouvrez les Réglages Système de macOS, cliquez sur votre compte Apple, puis sélectionnez « Cloud ».

| Q Rechercher<br>Philippe Bonnaure<br>Compte Apple | < > Compte Apple             |   |
|---------------------------------------------------|------------------------------|---|
| <ul> <li>중 Wi-Fi</li> <li>❀ Bluetooth</li> </ul>  | Philippe Bonnaure            |   |
| 🛞 Réseau                                          | Infos personnelles           | > |
| 👰 VPN                                             |                              |   |
| 😑 Batterie                                        | Connexion et sécurité        | > |
| 🙆 Général                                         | Paiement et livraison        | > |
| 🕜 Accessibilité                                   |                              |   |
| Apparence                                         |                              | > |
| 🕄 Centre de contrôle                              | Famille                      | > |
| 🔲 Bureau et Dock                                  |                              |   |
| 🔆 Moniteurs                                       | Contenu multimédia et achats | > |
| 📴 Économiseur d'écran                             | Se connecter avec Apple      | > |
| 🐼 Apple Intelligence et Siri                      |                              |   |

Cliquez sur "Options" en regard du libellé "iCloud Drive".

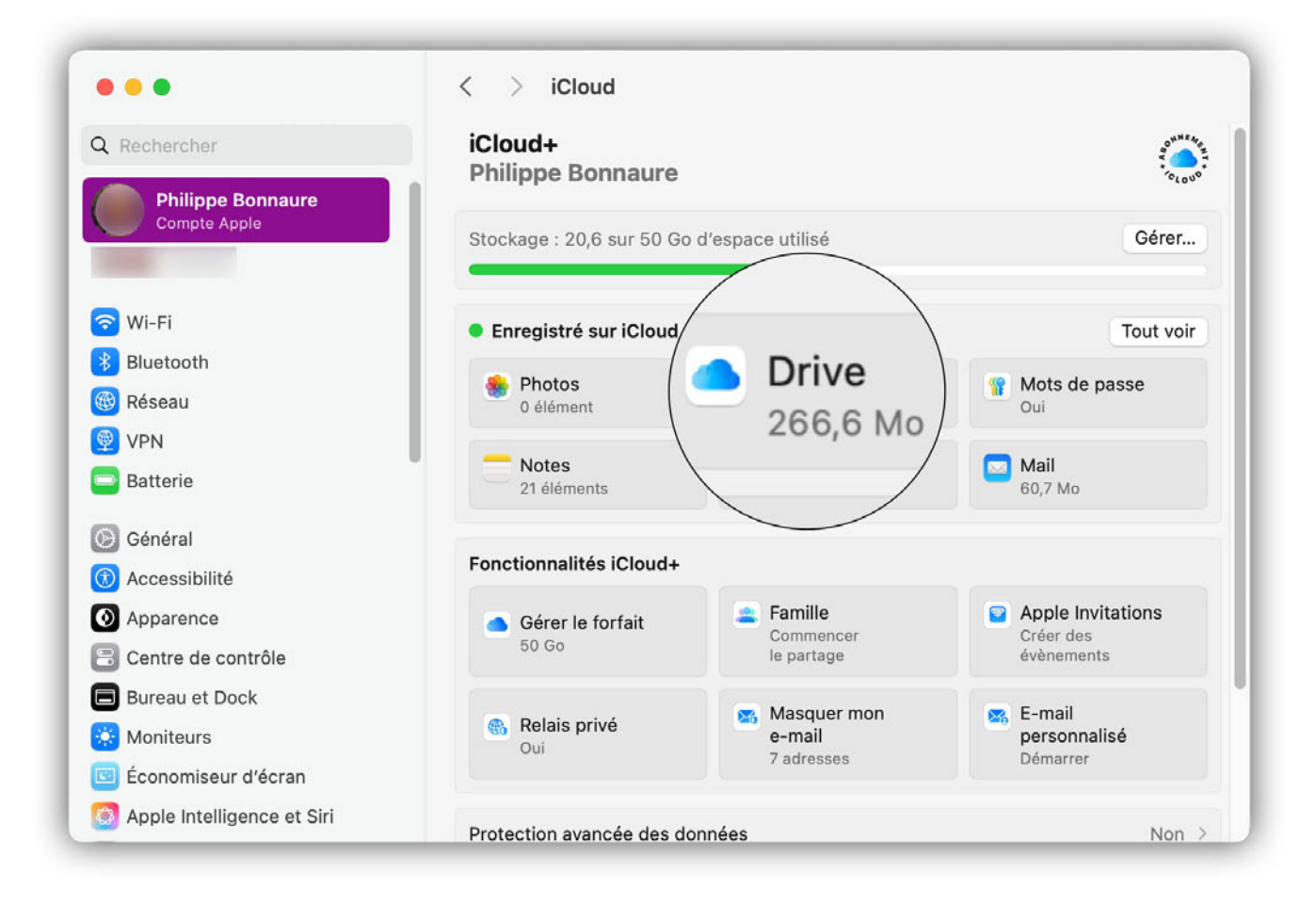

Cochez la case "MacFamilyTree 11" pour activer la synchronisation iCloud avec MacFamilyTree.

| Rechercher       |                  |               | OWNEARCH,       |
|------------------|------------------|---------------|-----------------|
| Philippe Bon     | Livres           |               | * 01000*        |
| Compte Apple     | 🤧 Logoist 4      |               | Gérer           |
| Suc et           | 🔀 Logoist 5      |               |                 |
| WI-FI            | MacEamilyTree 10 |               | Tout voir       |
| Bidetooth        | Wacranny nee 10  |               | ts de passe     |
| keseau           | RacFamilyTree 11 | $\rightarrow$ |                 |
| Batterie         | MacFamilyTree 9  |               | II<br>7 Mo      |
| Général          | 🖂 Mail           |               |                 |
| Accessibilité    |                  |               |                 |
| Apparence        | Météo            |               | ole Invitations |
| Centre de contrô | III Numbers      |               | nements         |
| Bureau et Dock   |                  |               | nail            |
| Moniteurs        |                  | Retour        | sonnalisé       |
| Économiseur d'é  |                  |               | harrer          |

## 17.4. Utilisation de CloudTree

#### 17.4.1. Premier téléversement de votre arbre généalogique

Vous pouvez téléverser votre arbre directement depuis la fenêtre de démarrage de MacFamilyTree en cliquant "Activer CloudTree" :

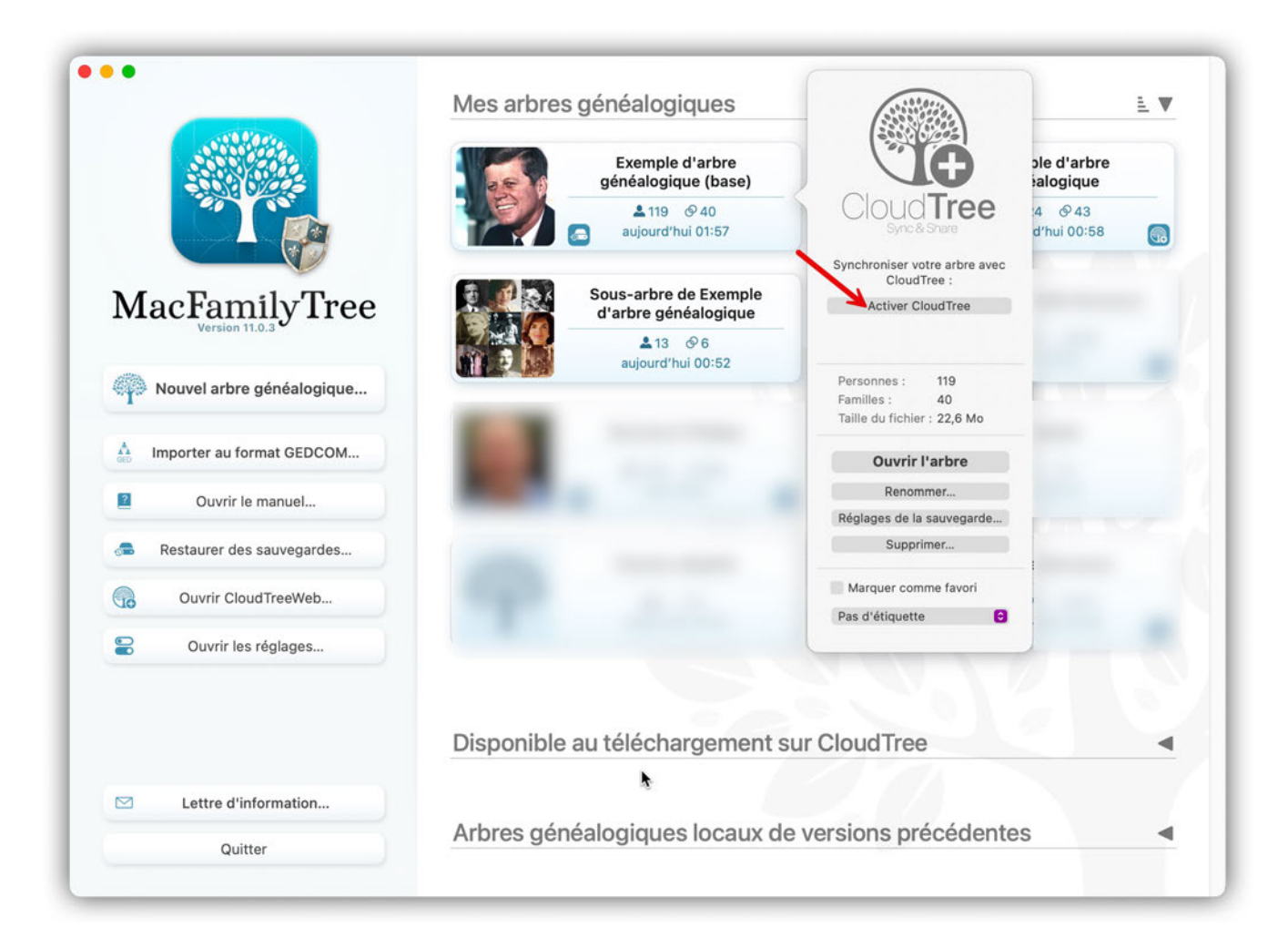

Vous pouvez aussi initier le téléversement sur CloudTree après avoir ouvert votre arbre :

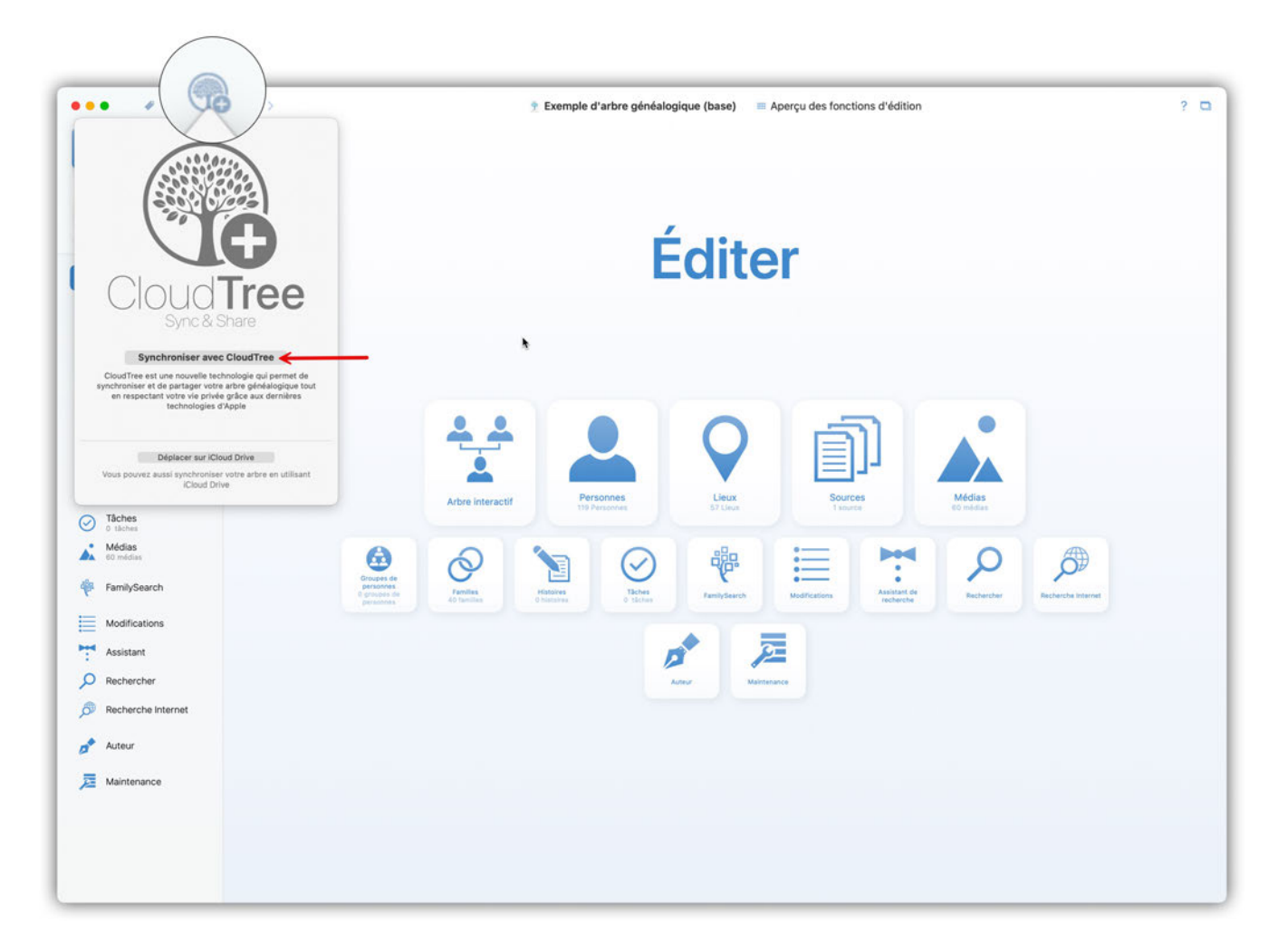

Votre base de données va être transférée sur CloudTree, ce qui peut prendre quelques minutes selon la taille de votre base de données et de la vitesse de votre connexion internet. MacFamilyTree doit rester en fonction et votre Mac ne doit pas être en veille pendant le téléversement.

Ce téléversement n'est nécessaire qu'une seule fois. Par la suite, MacFamilyTree synchronisera uniquement les modifications, ce qui prend moins de temps.

#### 17.4.2. Travailler avec CloudTree

Une fois que votre arbre généalogique est sauvegardé sur votre appareil ou modifié sur d'autres appareils, toutes les modifications seront automatiquement synchronisées.

Vous pouvez travailler sur votre arbre pendant la synchronisation des modifications en arrièreplan. Contrairement à iCloud Drive, il est possible de travailler avec plusieurs appareils en même temps.

Une connexion Internet permanente n'est pas nécessaire pour utiliser CloudTree. Toutes les modifications seront synchronisées dès que vous serez à nouveau connecté à Internet.

#### 17.4.3. Collaborer avec d'autres utilisateurs sur un même arbre généalogique

Avec MacFamilyTree et MobileFamilyTree, plusieurs utilisateurs peuvent travailler sur la même base de données. Ceci est particulièrement pratique lors de la création d'un grand arbre généalogique. Cela permet également aux généalogistes habitants dans des pays ou des continents différents de travailler sans difficulté sur un même arbre généalogique.

#### Prérequis et conseils

Tous les participants doivent avoir un Mac avec au moins macOS 12 "Monterey" avec MacFamilyTree 11 ou un appareil iOS avec au moins iOS 17 et MobileFamilyTree 11.

Les membres de la famille peuvent télécharger gratuitement MacFamilyTree ou MobileFamilyTree si vous les avez associé à votre Partage familial Apple.

Les données de l'arbre généalogique ne sont décomptées que de l'espace de stockage iCloud du propriétaire de l'arbre, l'espace de stockage des utilisateurs invités n'est pas impacté.

#### Inviter des participants

Une fois que votre arbre a été téléversé, vous pouvez inviter les membres de votre famille et vos amis à travailler ensemble sur votre arbre. Pour cela, cliquez à nouveau sur le symbole CloudTree dans le coin supérieur droit et sélectionnez "Gérer le partage avec d'autres utilisateurs..."

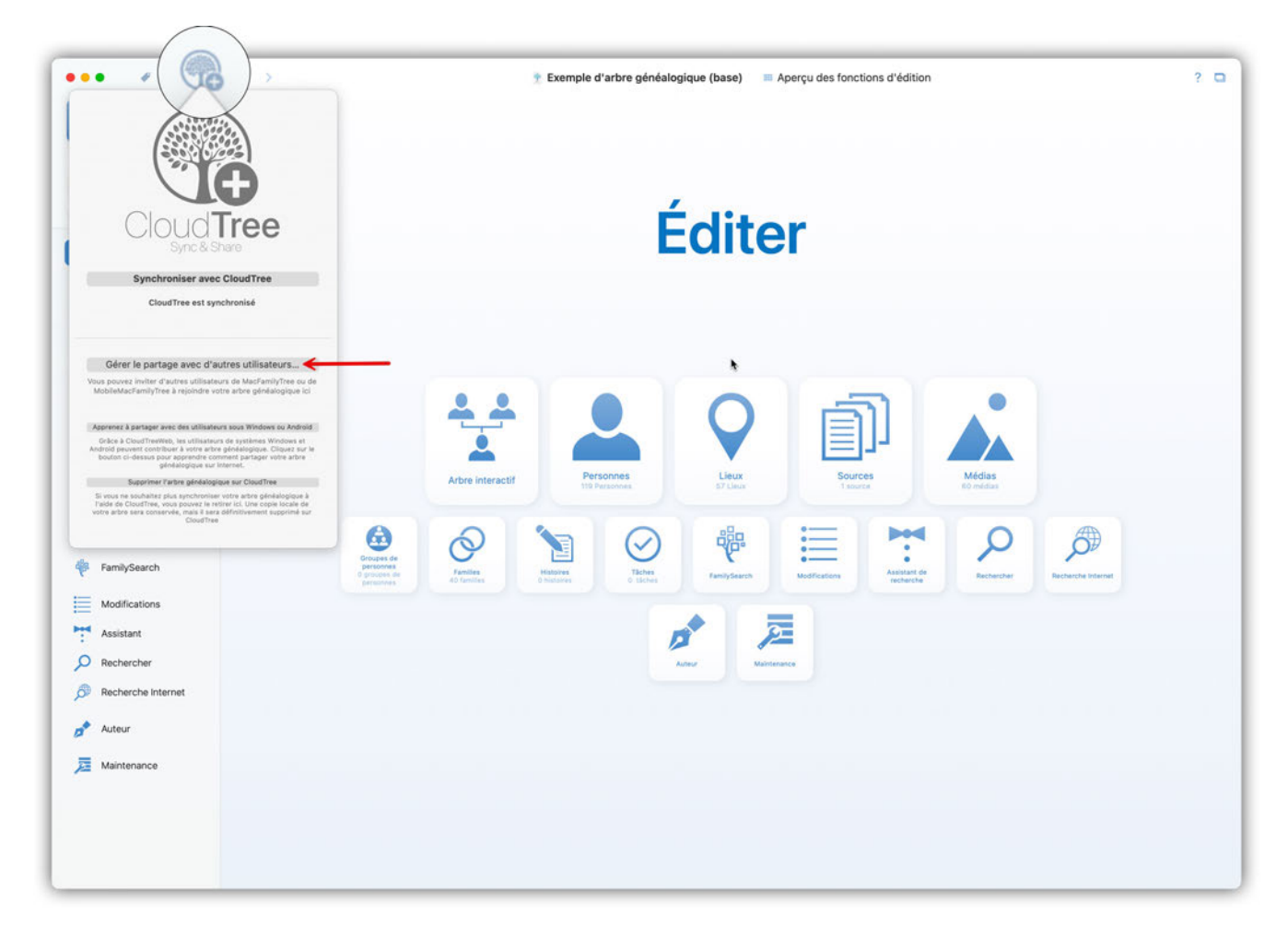

Pour passer à l'étape suivante, veuillez sélectionner "Activer le partage CloudTree".

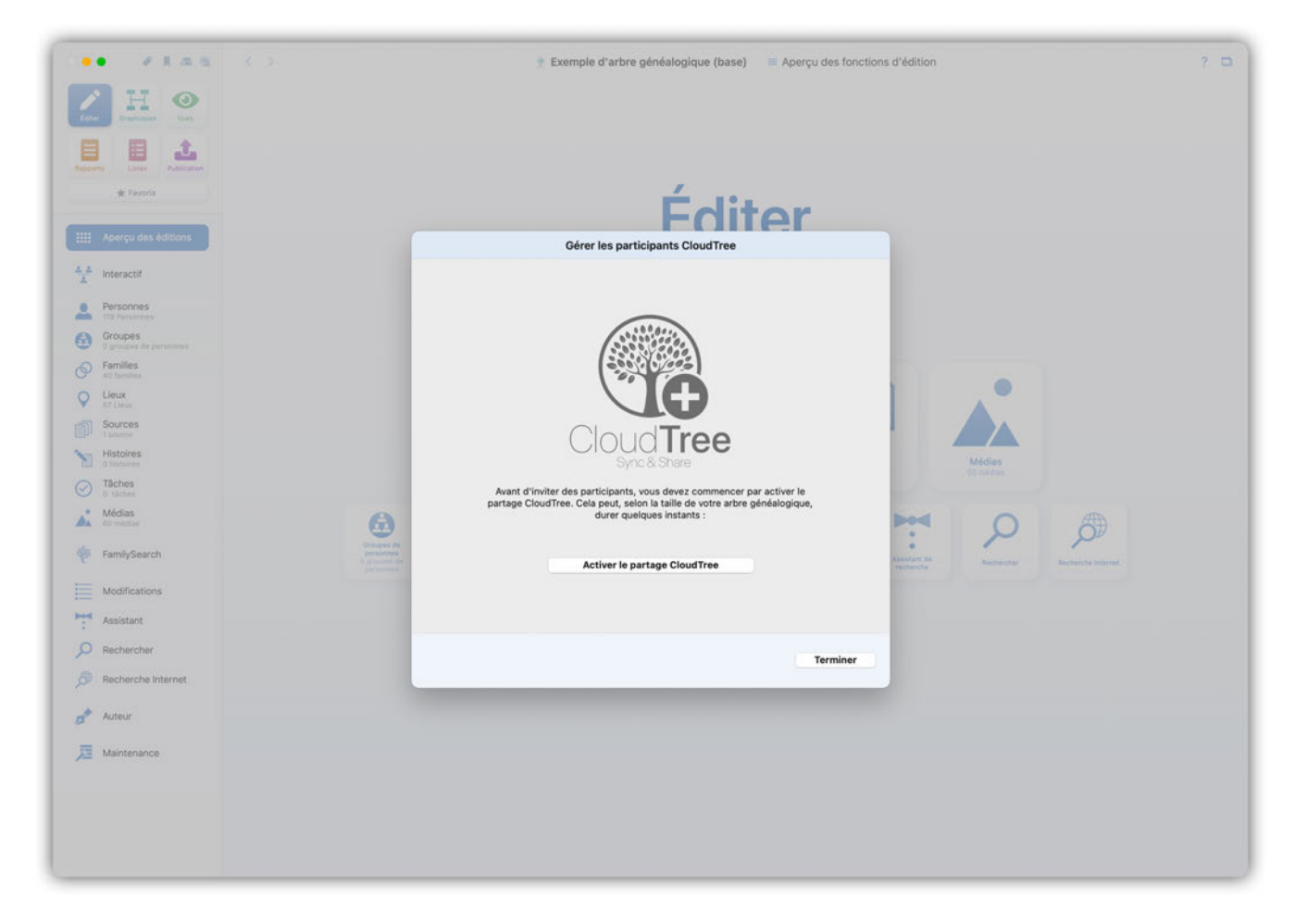

Vous allez bientôt pouvoir "Inviter le premier participant".

#### Invitations par e-mail ou numéro de téléphone

Les participants peuvent être recherchés par e-mail ou par numéro de téléphone (iMessage) et ensuite être invités à participer.

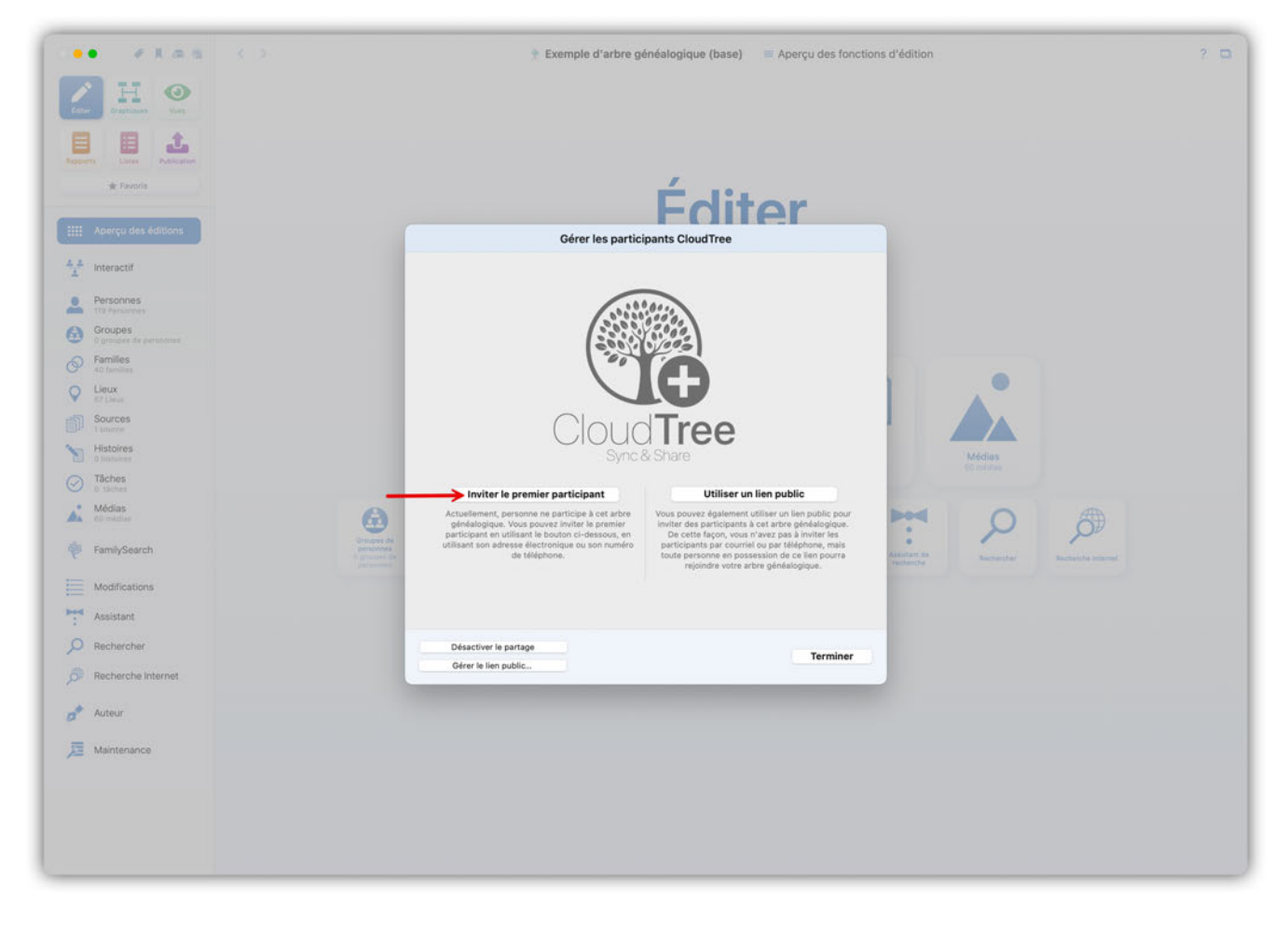

L'invitation doit être envoyée au compte Apple du destinataire - de préférence avec Mail d'Apple ou iMessage :

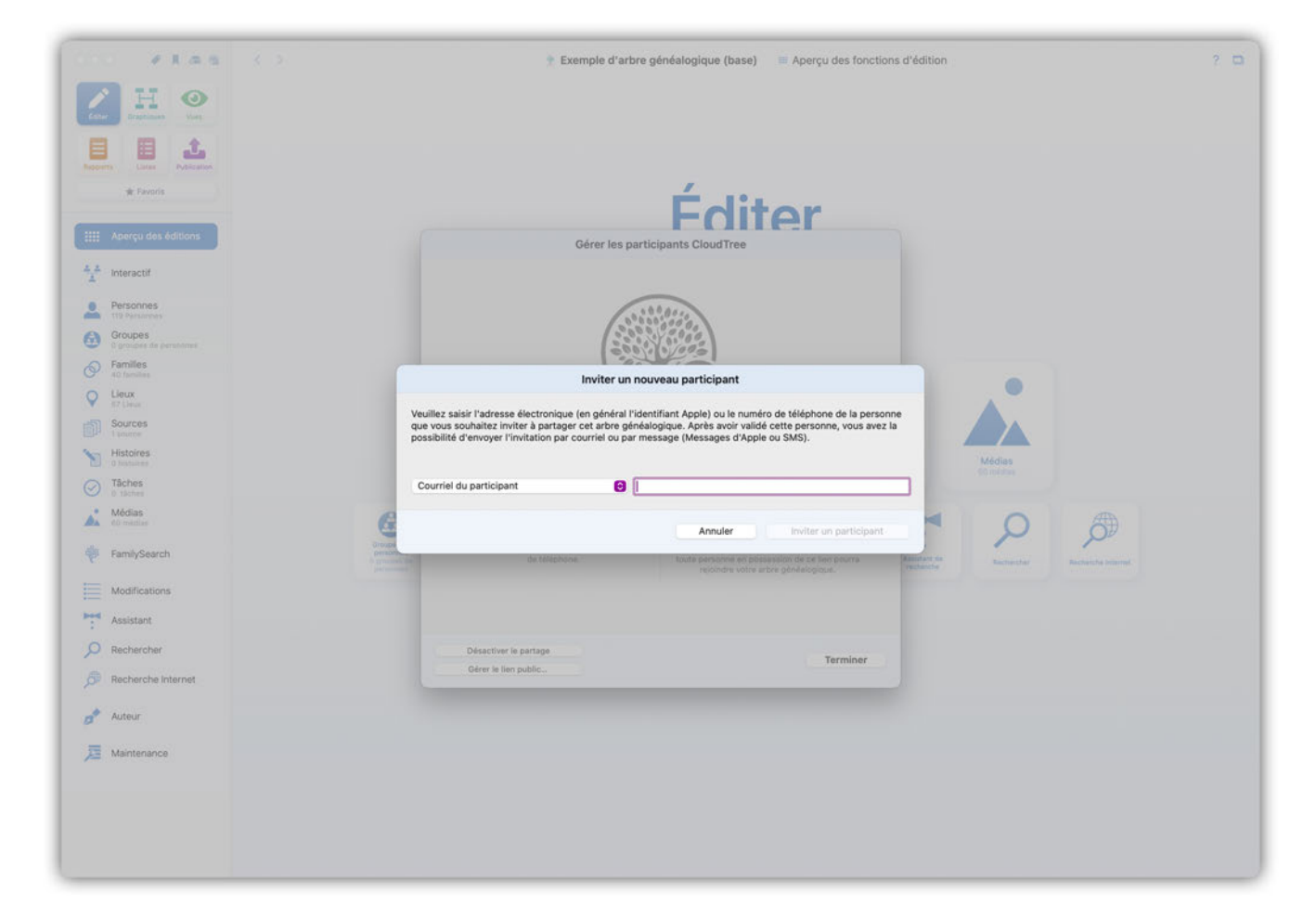

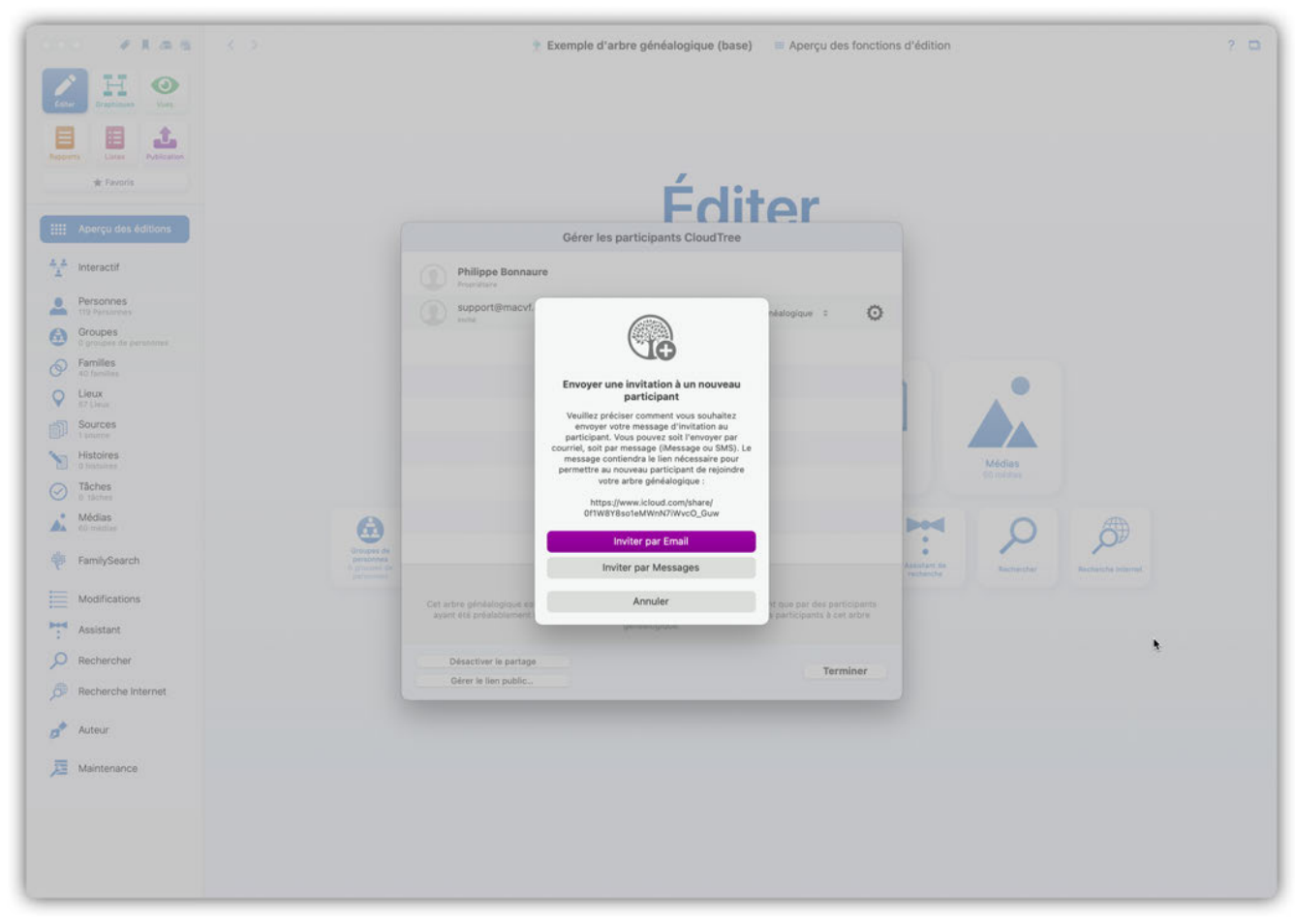

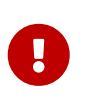

Les personnes que vous invitez à collaborer et qui ne possèdent pas de Mac ou MobileFamilyTree 11 ne recevront pas directement l'arbre mais elles recevront un lien pour acheter MacFamilyTree.

#### Invitations via un lien public

Une invitation par lien public constitue une alternative à l'invitation par e-mail ou numéro de téléphone.

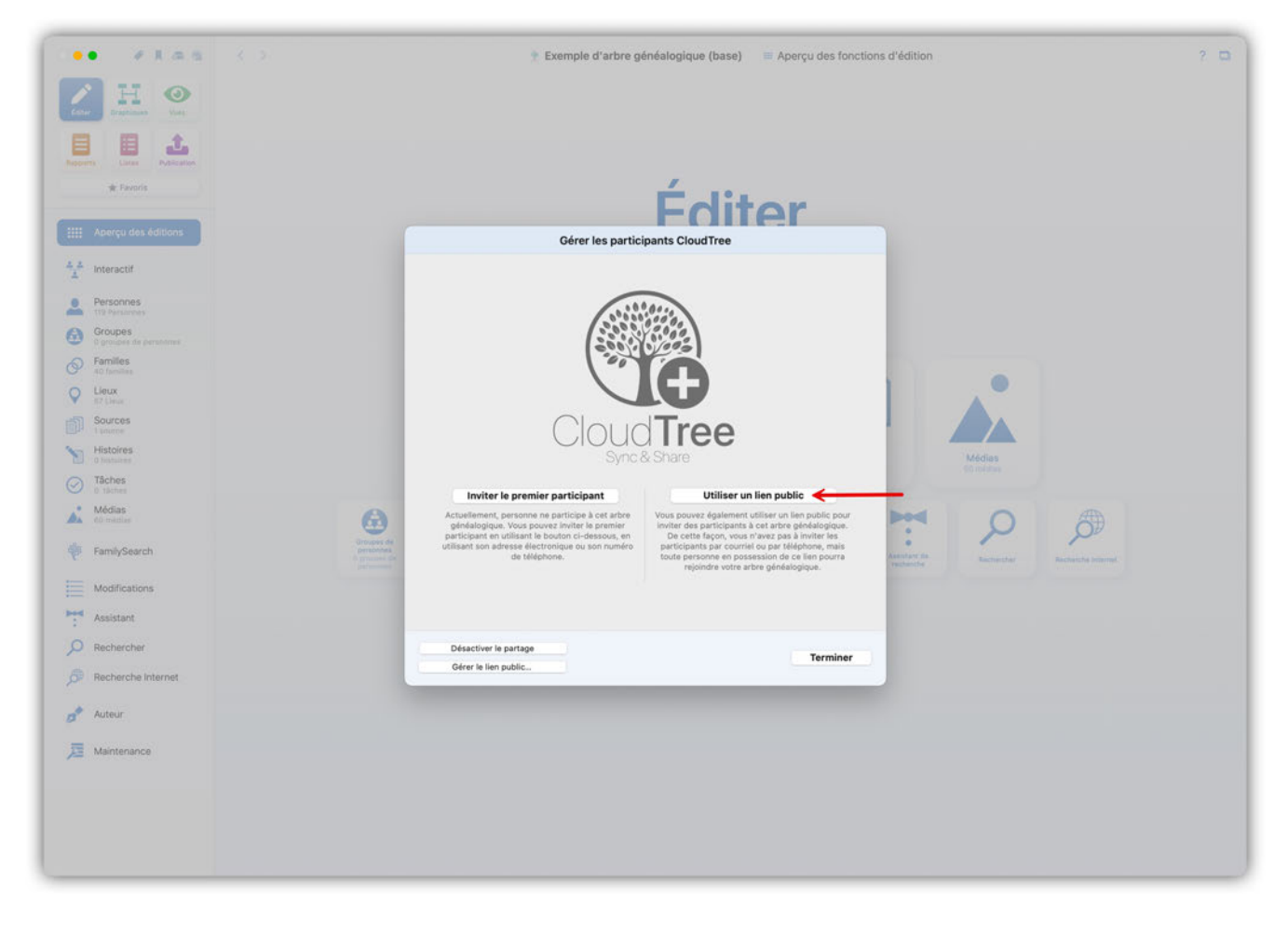

Les participants invités de cette manière n'ont pas besoin d'être identifiés au préalable par un email ou un numéro de téléphone. L'arbre généalogique partagé peut être consulté directement et facilement en cliquant sur le lien.

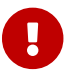

Toute personne en possession du lien public peut rejoindre l'arbre généalogique.

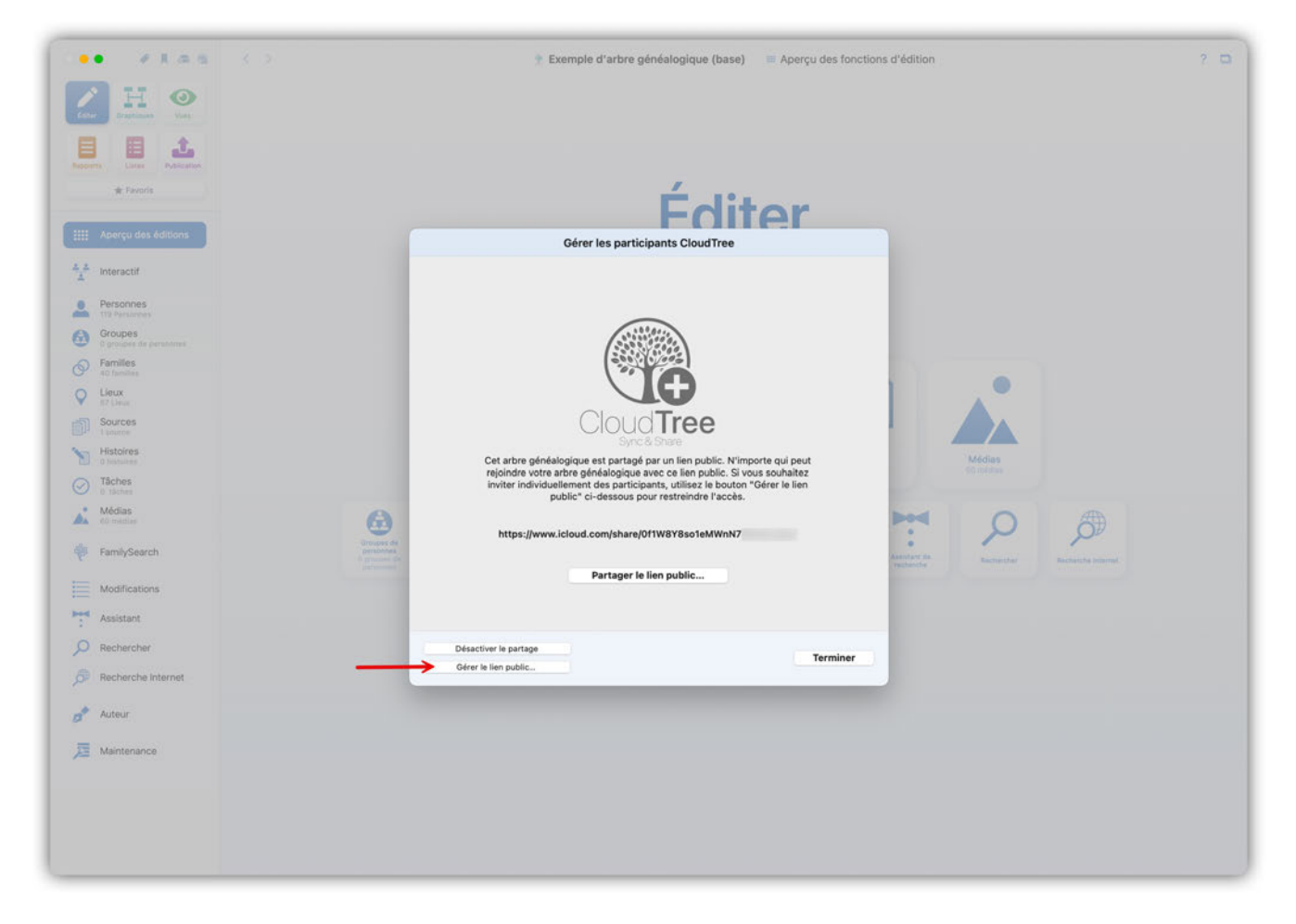

Le bouton "Gérer le lien public", vous permet de déterminer ultérieurement et à tout moment l'accès en lecture et en écriture.

#### Accepter une invitation CloudTree

Dans le cas où vous recevez un lien d'invitation d'une personne que vous connaissez.

| support@macvf.com<br>L'arbre généalogique 'Exemple d'arbre généalogique' a été partagé avec vous<br>À : M. Francis                                                       | Boîte de réception - francis@ 14:43 |
|----------------------------------------------------------------------------------------------------|-------------------------------------|
| Cliquez le lien ci-dessous pour ouvrir l'arbre généalogique partagé dans MacFamilyTree ou MobileFamilyTree :<br><u>https://www.icloud.com/share/06aMJO6FYCSYWEfzZm]X</u> |                                     |
|                                                                                                    |                                     |
|                                                                                                    |                                     |
|                                                                                                    |                                     |
|                                                                                                    |                                     |
|                                                                                                    |                                     |

Cliquez sur le lien et sélectionnez "Ouvrir".

| Cliquez le lien ci-dessous pour ouvrir l'an<br>https://www.icloud.com/share/06aM | ore généalogique partagé dans MacF | amilyTree ou MobileFamilyTree :                                                                                                    |  |
|----------------------------------------------------------------------------------|------------------------------------|----------------------------------------------------------------------------------------------------|--|
|                                                                                  |                                    | Ouvrir « Exemple d'arbre<br>généalogieur » ?<br>Philippe Bonnaure souhaite collaborer avec vous.<br>Vous collaborerez en tant que Francis Dourche<br>(doufran@icloud.com). |  |
|                                                                                  |                                    | Plus tard Ouvrir                                                                                                    |  |

Autorisez MacFamilyTree à télécharger l'arbre en cliquant sur "Télécharger".

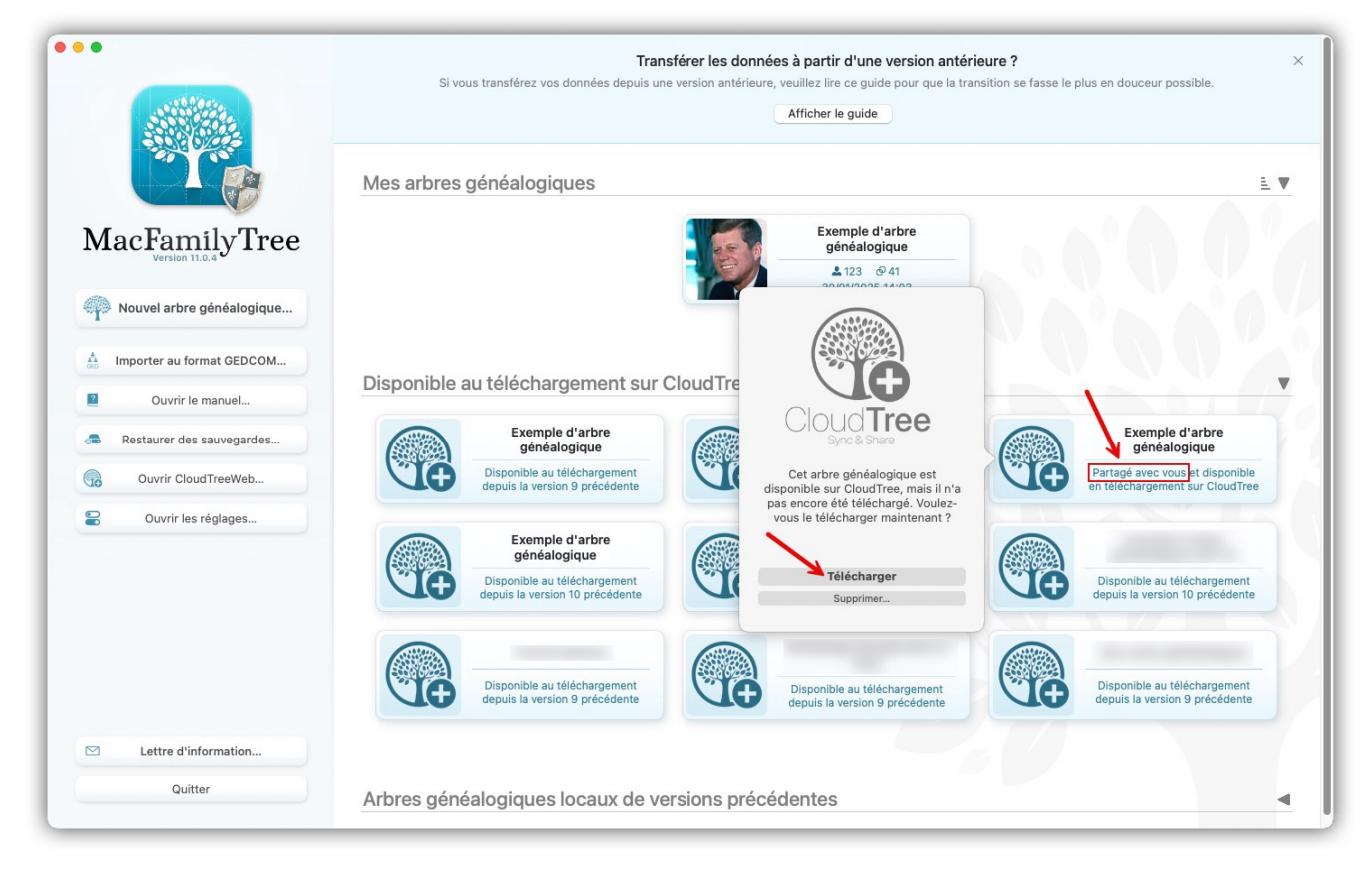

MacFamilyTree va alors télécharger l'arbre et vous serez bientôt en mesure de pouvoir l'éditer.

#### Supprimer des participants

Afin de pouvoir retirer une invitation à un utilisateur, cliquez sur l'icône CloudTree puis sur "Gérer le partage avec d'autres utilisateurs...".

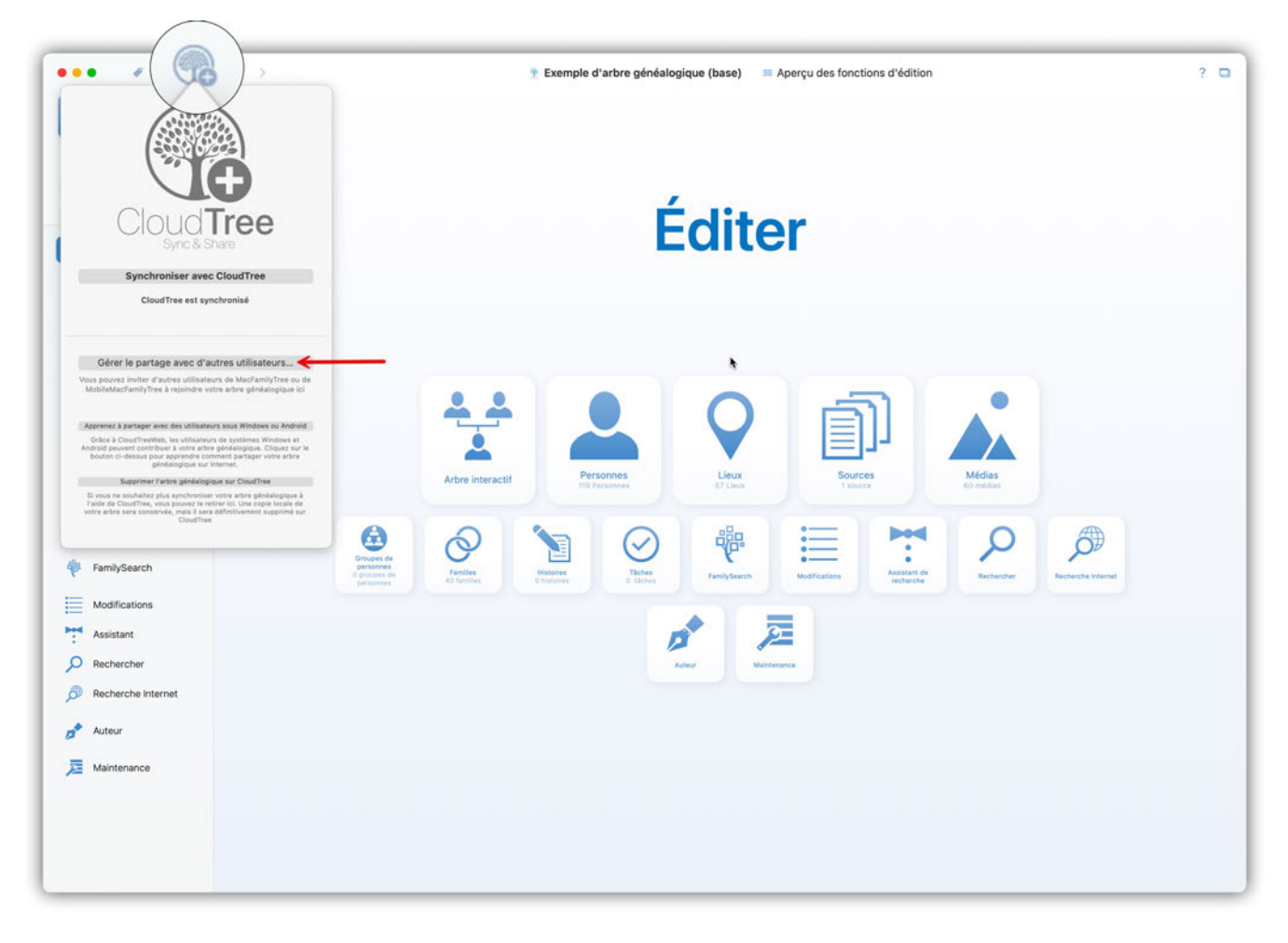

Cliquez sur l'icône représentant un engrenage, puis cliquez sur "Supprimer le participant" :

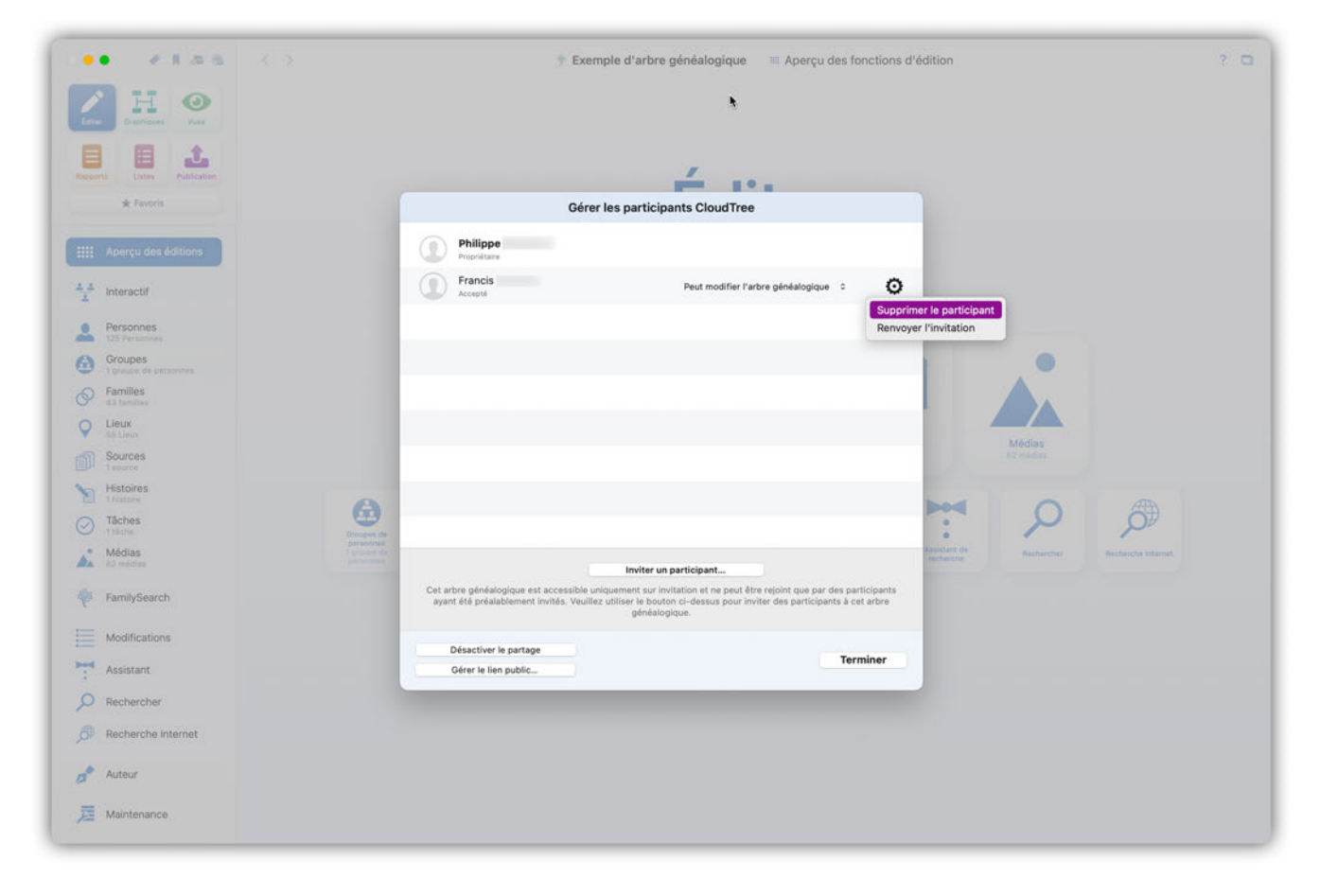

À partir de cet instant, le participant ne pourra plus synchroniser les modifications, mais il aura toujours accès à la copie locale de l'arbre généalogique partagé.

#### Gérer les privilèges en lecture et écriture des utilisateurs

Modifiez les privilèges des utilisateurs en cliquant sur l'icône CloudTree puis sur "Gérer le partage avec d'autres utilisateurs...".

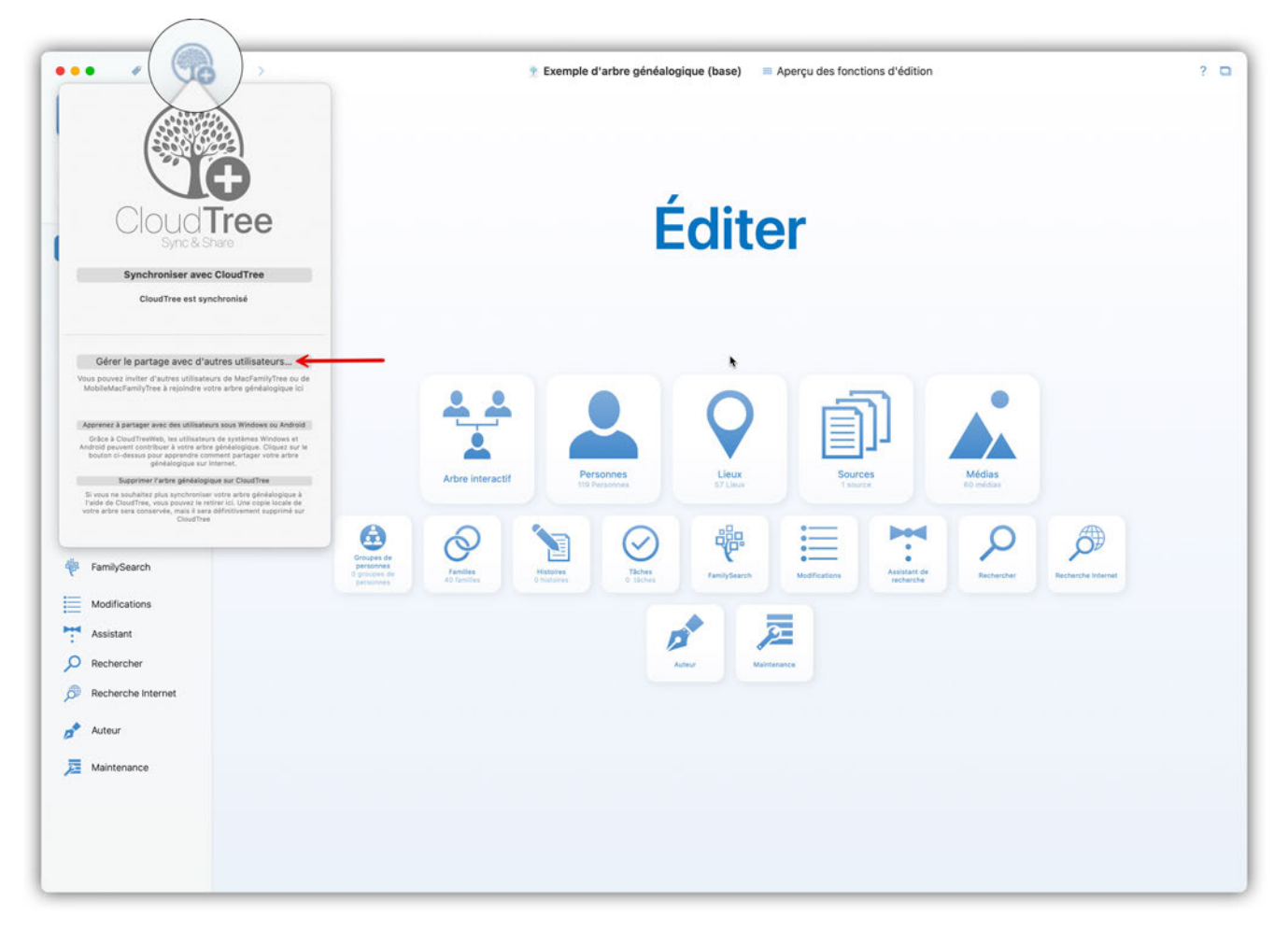

Cliquez ensuite sur "Peut modifier l'arbre généalogique" et indiquez si le participant peut uniquement afficher l'arbre ou le modifier:

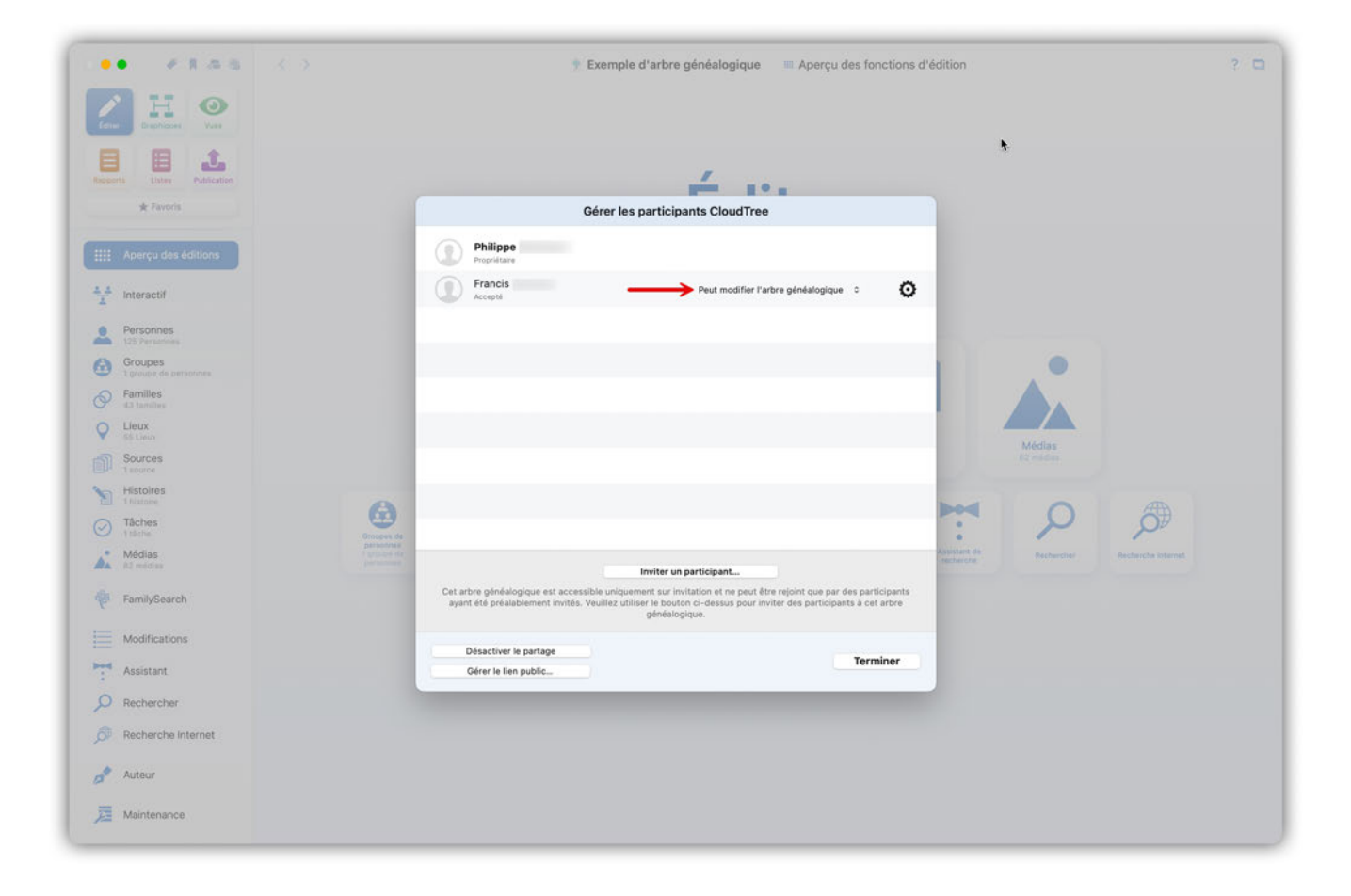

#### Limitations du partage

Les limites de stockage qui s'appliquent sont identiques à celles d'iCloud Drive. Chaque utilisateur iCloud dispose de 5 Go d'espace de stockage gratuit pour les documents, les images, la musique et les arbres généalogiques. Si votre espace de stockage disponible est insuffisant, vous pouvez l'augmenter en l'achetant auprès de Apple.

#### 17.4.4. Supprimer un arbre généalogique sur CloudTree

#### Supprimer intégralement votre arbre

Si vous souhaitez supprimer définitivement l'arbre, veuillez fermer l'arbre, cliquez une fois sur le fichier dans la fenêtre d'accueil de MacFamilyTree, puis sélectionnez "Supprimer".

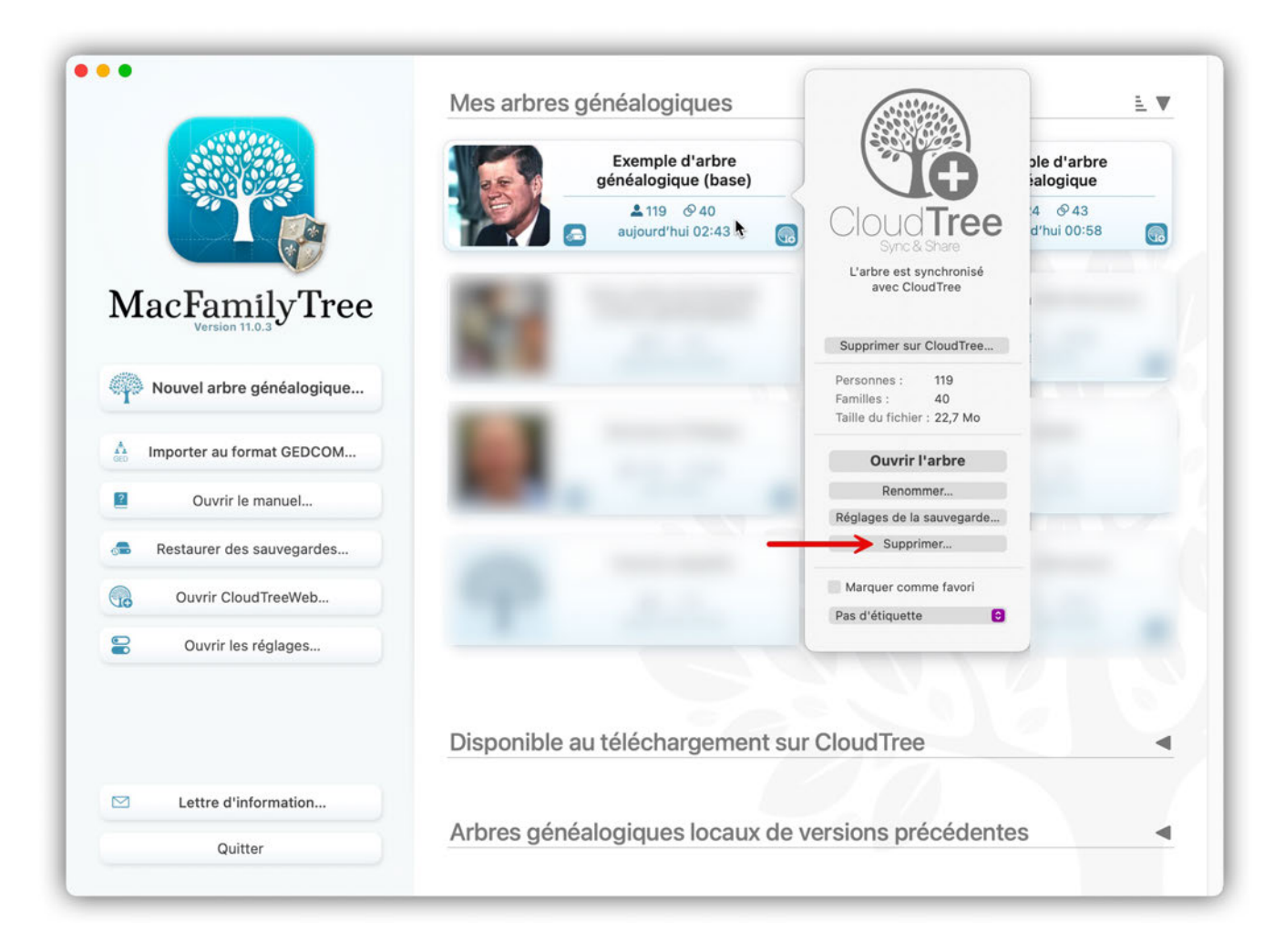

Sélectionnez ensuite "Supprimer localement et sur CloudTree" :

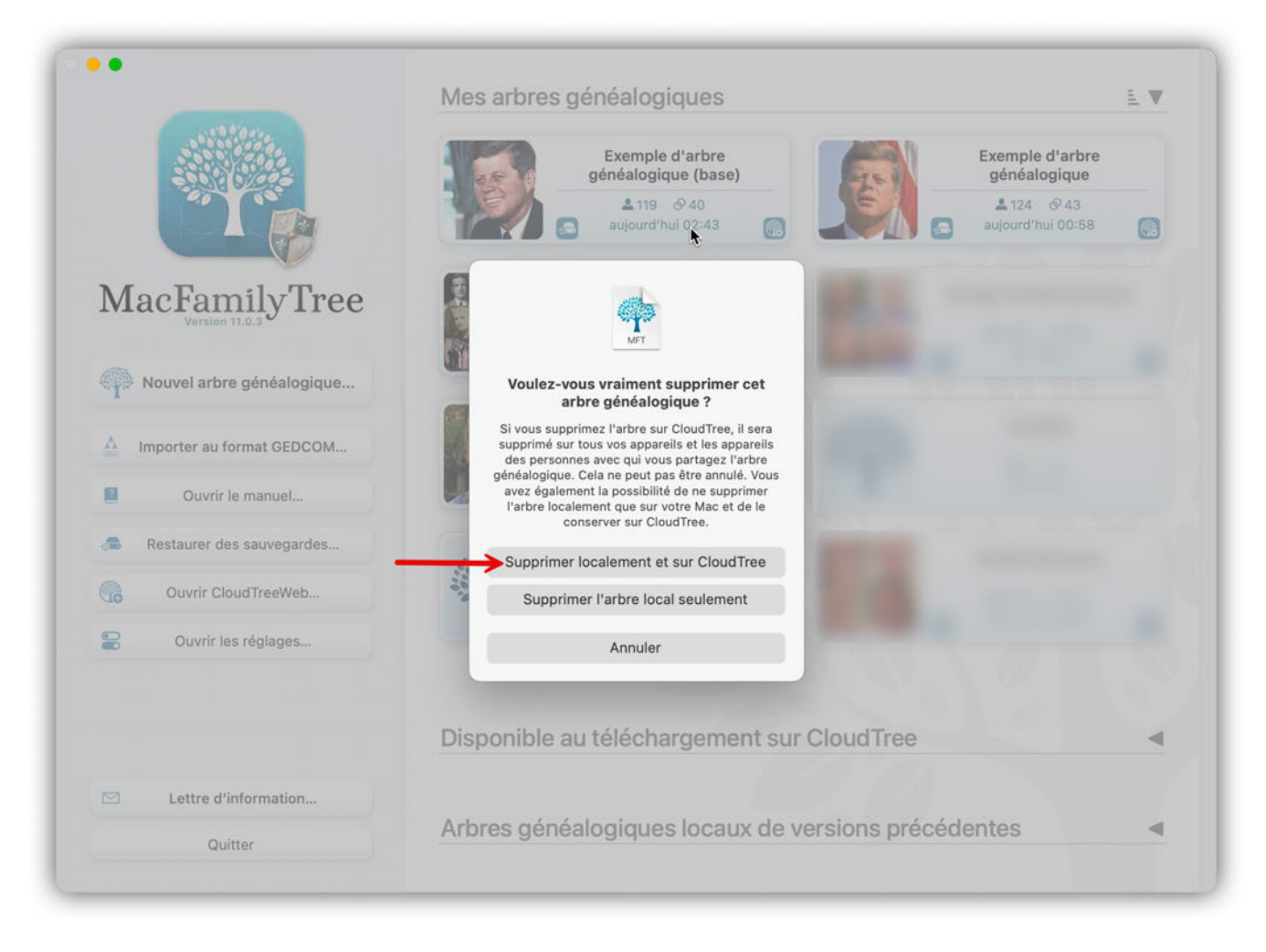

Attention : Cela supprimera définitivement votre arbre de votre disque dur et sur CloudTree.

#### Supprimer une copie locale

Si vous souhaitez supprimer l'arbre sur votre Mac, veuillez fermer l'arbre, cliquez une fois sur le fichier dans la fenêtre d'accueil de MacFamilyTree, puis sélectionnez "Supprimer".

Sélectionnez ensuite "Supprimer l'arbre local seulement" :

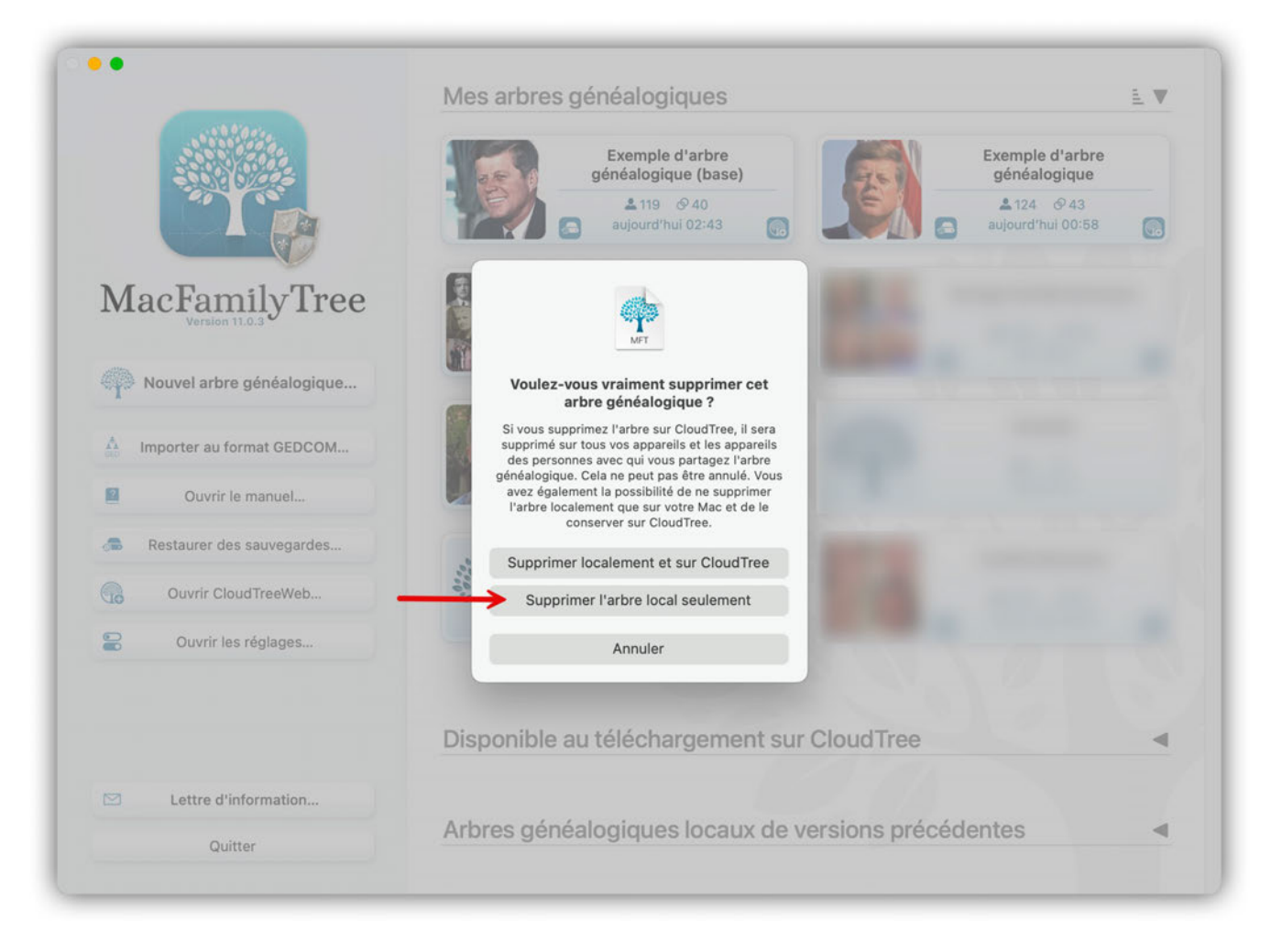

L'arbre ne sera plus disponible sur votre Mac, mais pourra être téléchargé à nouveau à partir de CloudTree et il reste toujours disponible sur d'autres appareils.

#### Supprimer sur CloudTree seulement

Cliquez une fois sur le fichier de l'arbre dans la fenêtre d'accueil de MacFamilyTree, puis sélectionnez "Supprimer sur CloudTree".

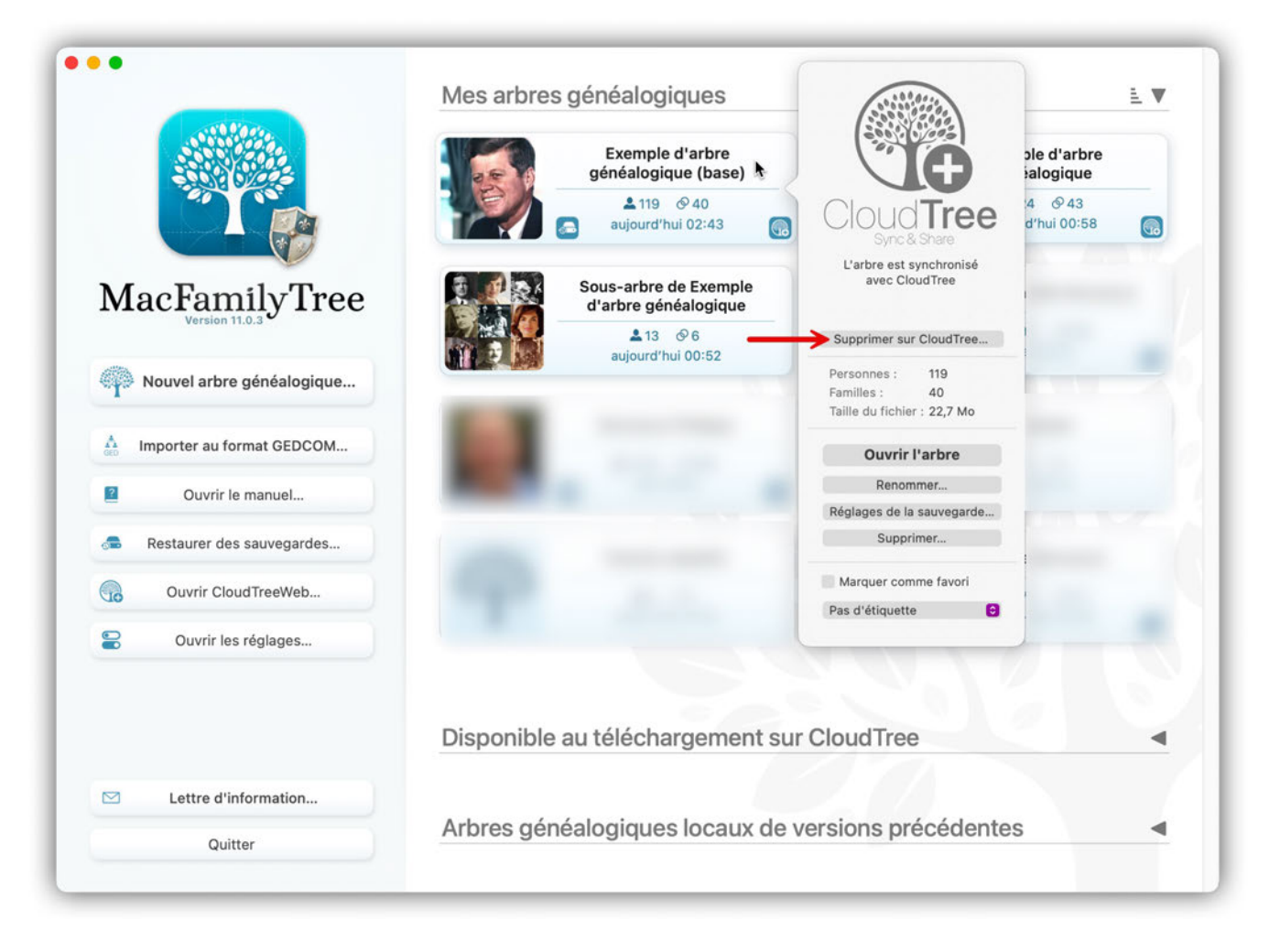

Si vous supprimez l'arbre sur CloudTree, il sera supprimé sur tous vos appareils et les appareils des personnes avec qui vous partagez l'arbre généalogique. Cette action ne peut pas être annulée.

#### 17.4.5. Réglages - CloudTree

Tous les paramètres relatifs à la synchronisation automatique sont disponibles dans l'onglet "CloudTree" du panneau des réglages de MacFamilyTree. Ils sont accessibles depuis le menu "MacFamilyTree"  $\rightarrow$  "Réglages".

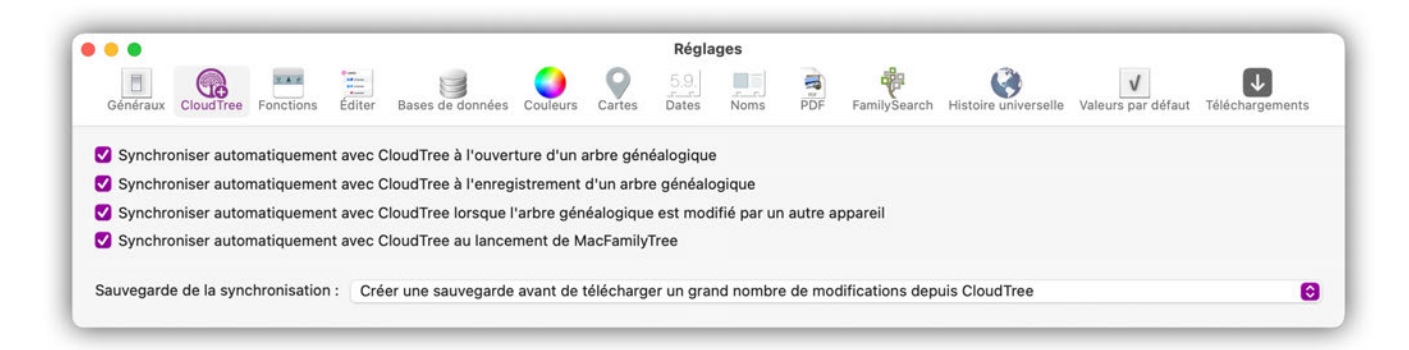

Vous pouvez également y définir la fréquence des sauvegardes.

## 17.5. CloudTreeWeb

#### 17.5.1. Qu'est-ce que CloudTreeWeb?

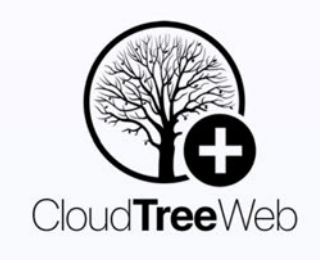

L'une des questions les plus fréquentes posée ces dernières années a été la suivante : comment puis-je faire modifier mon arbre généalogique par des personnes qui n'ont ni Mac, ni iPhone, ni iPad à leur disposition ?

C'est pour cela que nous avons développé CloudTreeWeb.

CloudTreeWeb est un service supplémentaire pour MacFamilyTree et MobileFamilyTree. Grâce à CloudTreeWeb, vous pouvez accéder via Internet aux arbres généalogiques créés dans MacStamilyTree ou MobileFamilyTree. Vous pouvez accéder à vos arbres généalogiques, mais CloudTreeWeb vous permet également de collaborer avec des utilisateurs de Windows ou d'Android sur un même arbre. Vous pouvez, par exemple, inviter des membres de votre famille qui n'utilisent pas de Mac, d'iPhone ou d'iPad à collaborer avec vous et ainsi obtenir de précieuses données pour votre arbre généalogique.

#### 17.5.2. Utilisation de CloudTreeWeb

Pour pouvoir utiliser CloudTreeWeb, ou pour que d'autres personnes puissent travailler avec vous sur un arbre généalogique, votre arbre doit être synchronisé au préalable via CloudTree.

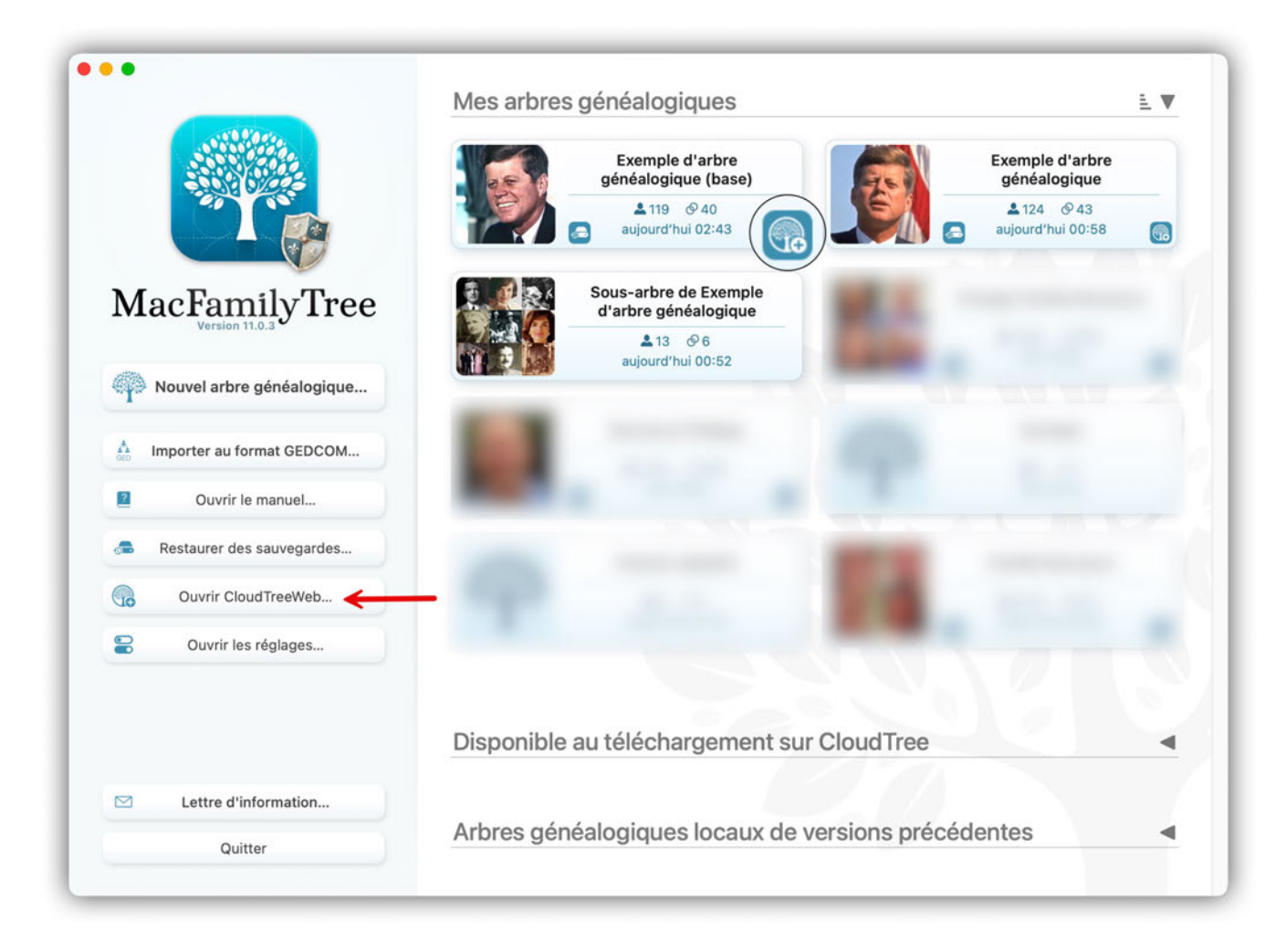

Le bouton "Ouvrir CloudTreeWeb..." de la fenêtre d'accueil de MacFamilyTree, donne directement accès à la page internet de CloudTreeWeb. Vous pouvez également y accéder en cliquant le lien suivant : CloudTreeWeb.com

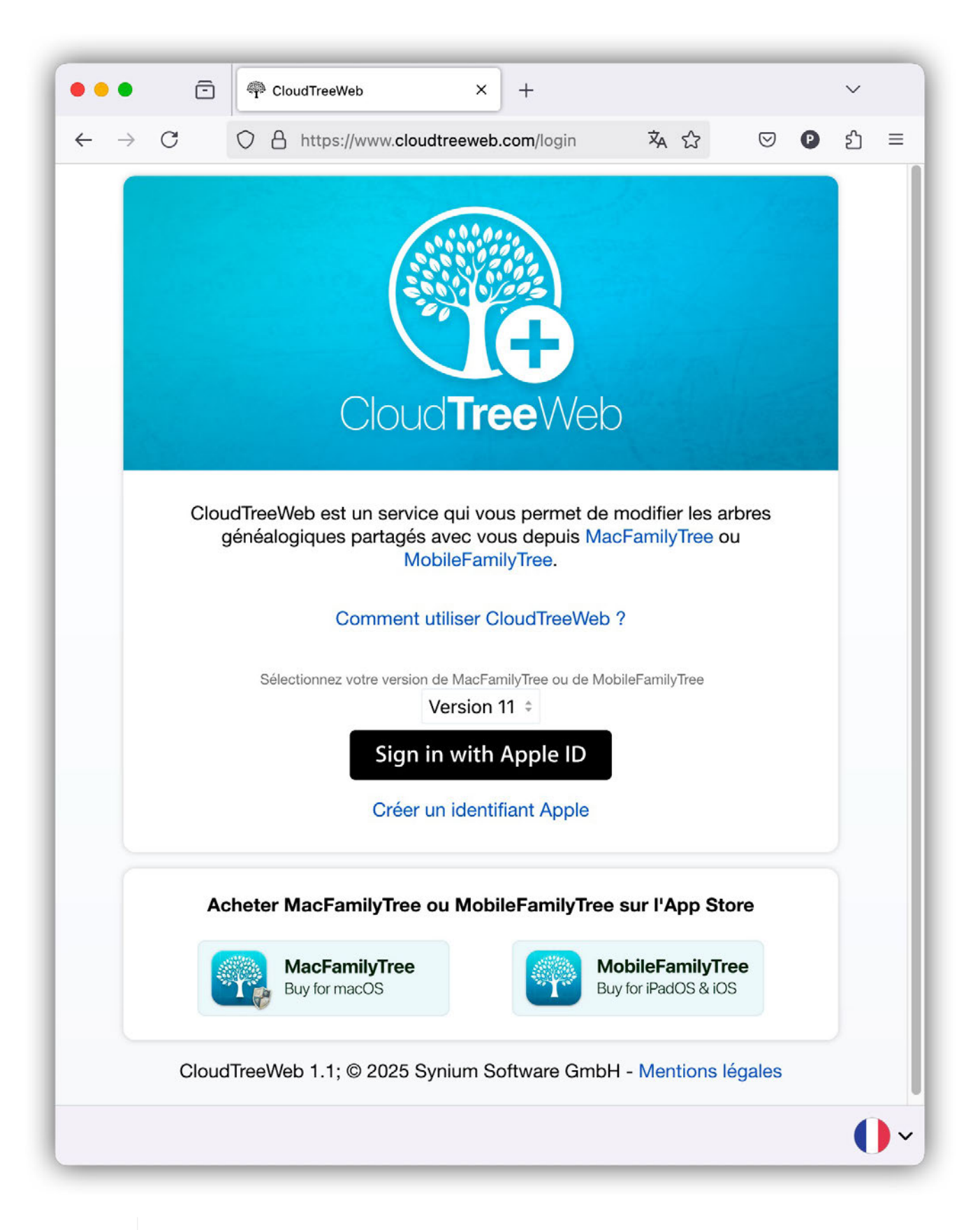

Q

Vous aurez besoin de votre compte Apple pour vous connecter afin d'accéder directement à vos entrées stockées via CloudTree. Seuls les utilisateurs que vous aurez invités pourront accéder à votre arbre via CloudTreeWeb afin de modifier des entrées ou d'ajouter des images et des notes.

Connectez-vous maintenant avec votre compte Apple ou invitez des participants à CloudTree à partir de MacStamilyTree ou MobileFamilyTree. Ils pourront ainsi ouvrir votre arbre dans

MacStamilyTree/MobileFamilyTree ou sur l'internet. CloudTreeWeb ne remplacera jamais les applications natives, mais sera plus un palliatif pour le utilisateurs qui n'ont pas un appareil Apple.

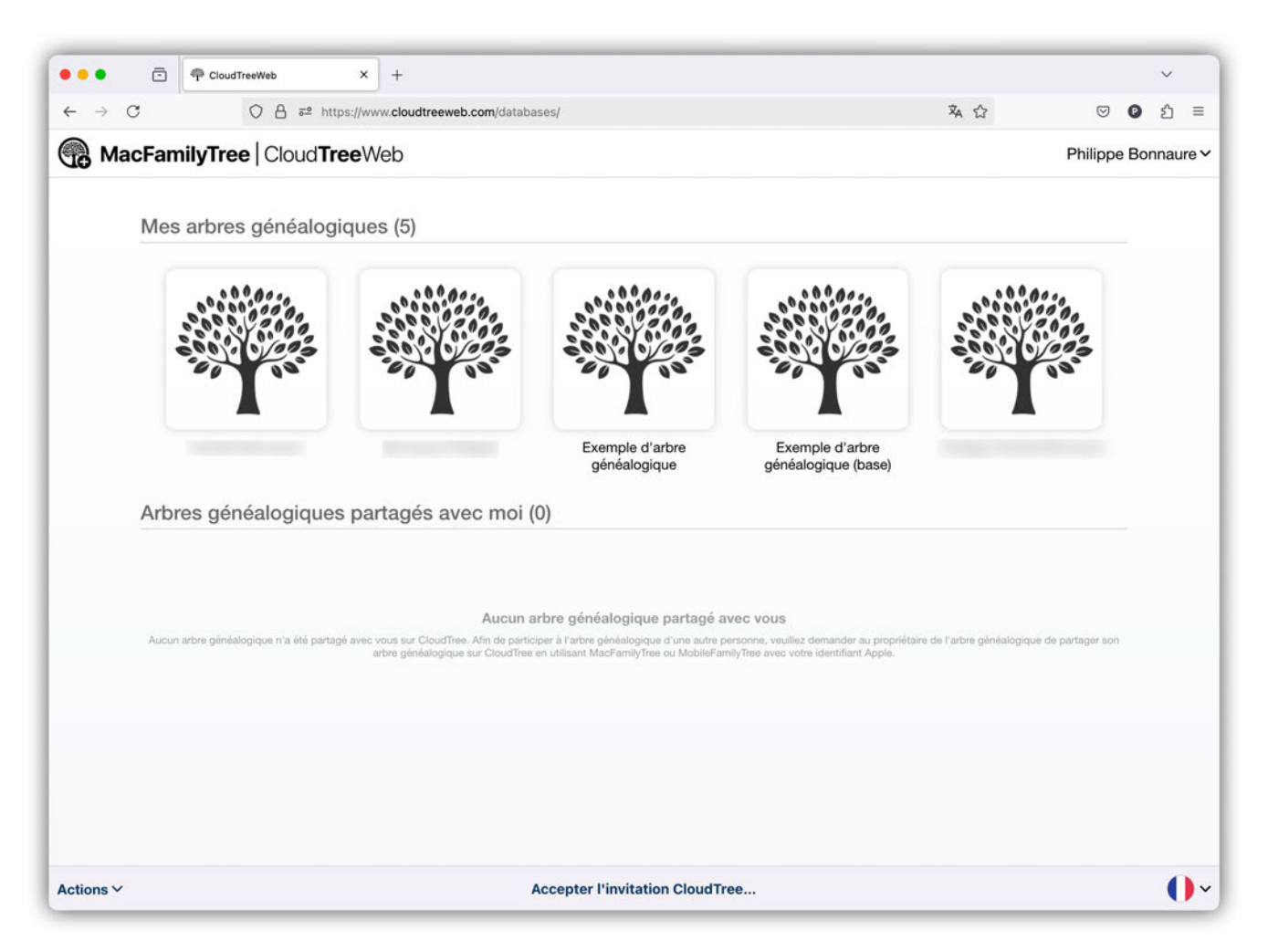

Une fois connecté, vous verrez les arbres généalogiques que vous aurez téléchargés et les arbres que vous aurez partagés.

Cliquez sur l'arbre généalogique correspondant pour l'ouvrir et le modifier :

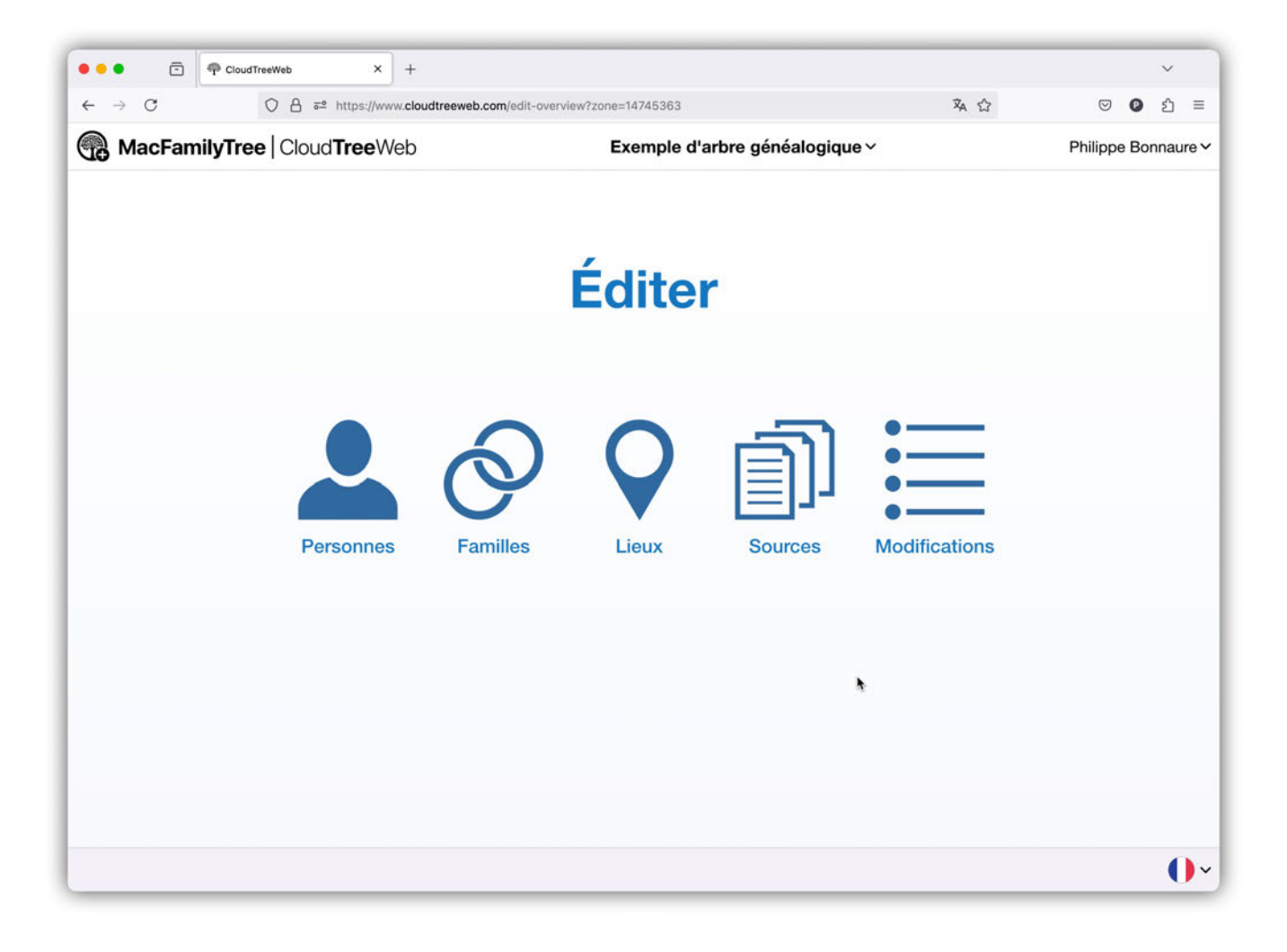

#### 17.5.3. Protection de la vie privée sur CloudTreeWeb

Le service respecte les mêmes règles de confidentialité extrêmement strictes que CloudTree : Personne d'autre que vous ne peut voir vos données, à moins que vous n'invitiez d'autres personnes. Même dans ce cas, vous et les personnes invitées serez les seuls à y avoir accès. Personne d'autre, pas même nous, n'a la possibilité de consulter vos entrées.

## 17.6. Utilisation d'iCloud Drive

Bien qu'il soit possible d'utiliser iCloud Drive pour vos bases de données MacFamilyTree, nous vous recommandons cependant vivement d'utiliser notre service CloudTree, car iCloud Drive ne prend pas correctement en charge la synchronisation et transférera l'intégralité de la base de données à chaque modification.

CloudTree est uniquement disponible sur les Mac exécutants macOS 12 "Monterey" ou une version supérieure. Veuillez noter que la synchronisation avec iOS via CloudTree nécessite au minimum iOS 14 et MobileFamilyTree 11. Toutefois, si vos appareils ne répondent pas à ces exigences, vous pouvez transférer votre arbre entre vos appareils via iCloud Drive.

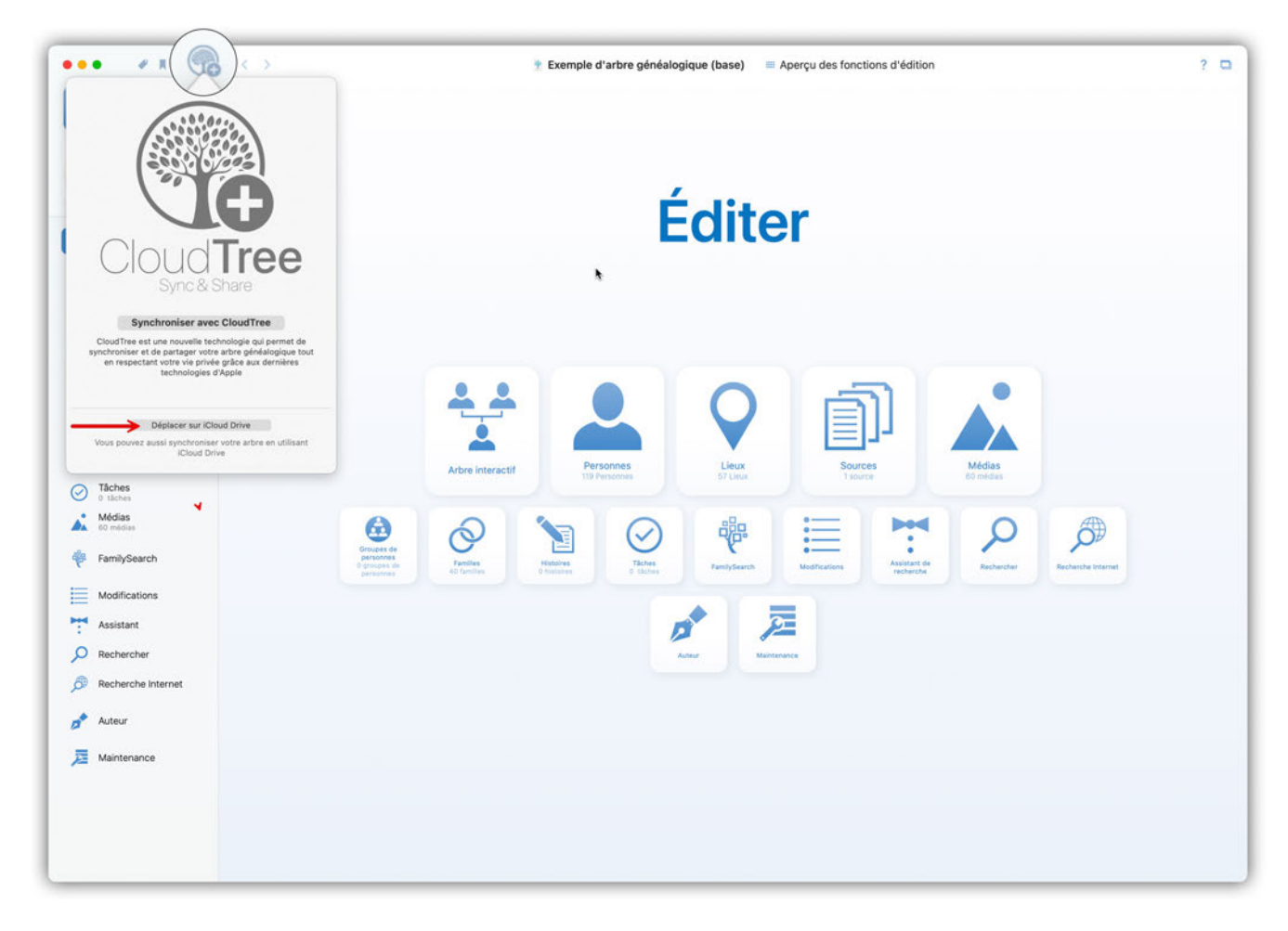

#### 17.6.1. Déplacer un arbre généalogique sur iCloud Drive

Cliquez sur le symbole CloudTree en haut à droite de la fenêtre de l'application et sélectionnez "Déplacer sur iCloud Drive". C'est tout ! Une fois le téléchargement terminé, la base de données sera disponible sur tous les appareils sur lesquels MacFamilyTree 11 ou MobileFamilyTree 11 est installé et qui sont connectés à votre compte iCloud.

#### 17.6.2. Supprimer un arbre généalogique d'iCloud Drive

Pour supprimer un arbre d'iCloud Drive, cliquez simplement sur l'icône CloudTree en bas à gauche de la fenêtre de l'application et sélectionnez "Déplacer d'iCloud Drive" :

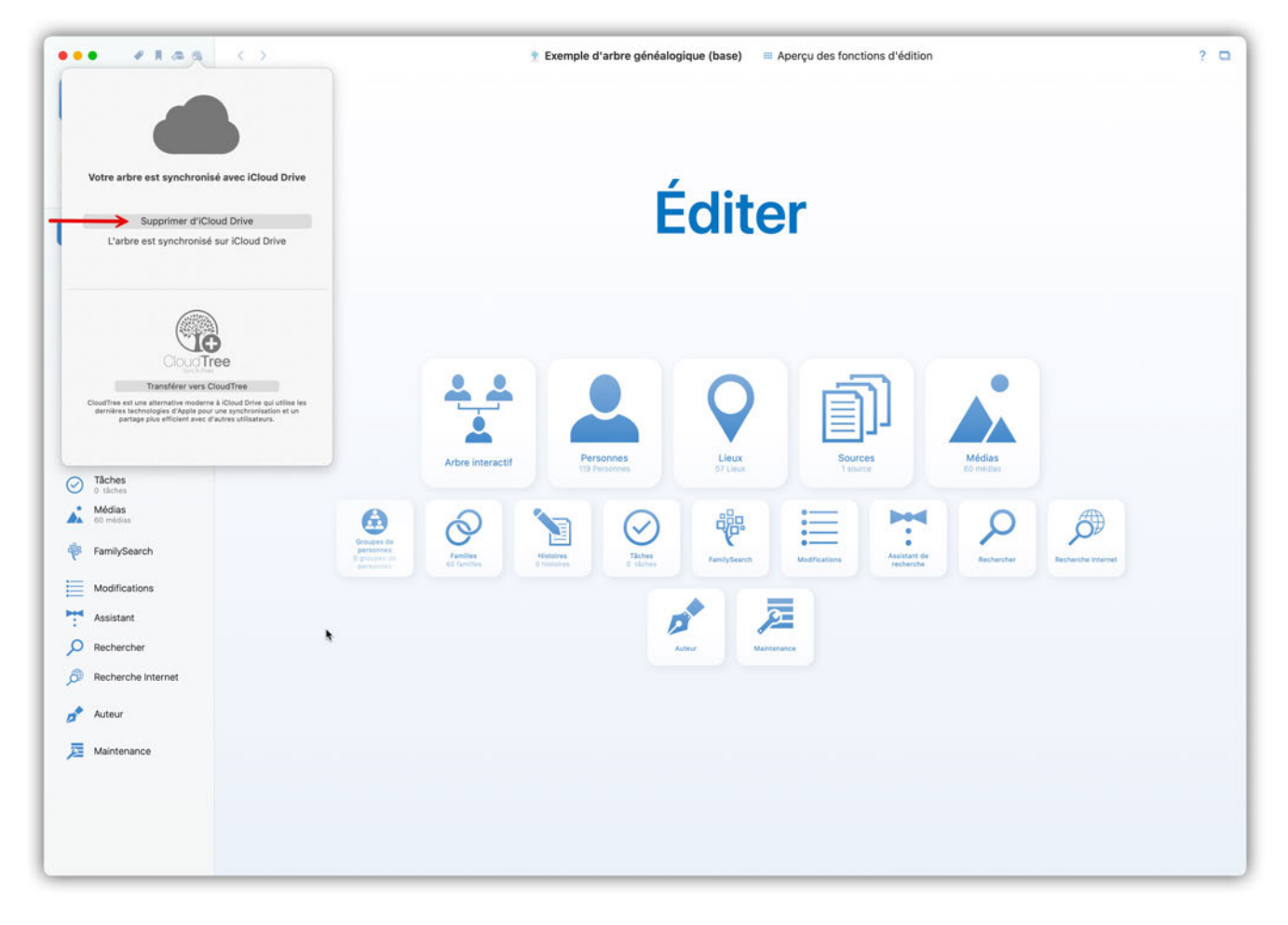

Votre arbre restera toujours disponible localement mais plus sur iCloud Drive.

## 17.7. Résolution des problèmes

Dans de rares cas, des problèmes de synchronisation peuvent survenir. Si la synchronisation avec CloudTree ne fonctionne pas, veuillez vous assurer que tous les appareils utilisent le même compte Apple pour la synchronisation sur iCloud.

Si la synchronisation a fonctionné jusqu'à présent et si elle ne fonctionne plus depuis peu déroulez les étapes suivantes :

- 1. Déterminez quel appareil contient l'intégralité de vos données. Pour cela analysez, en mode Édition, le contenu du panneau "Aperçu" qui présente une synthèse du nombre d'éléments stockés dans votre arbre généalogique : nombre de personnes, de familles, de lieux, de sources, etc.
- 2. Sur cet appareil ouvrez l'arbre et supprimez-le de CloudTree.
- 3. Confirmez la suppression l'arbre est effacé sur CloudTree, mais une copie locale est conservée dans l'appareil.
- 4. Passez maintenant sur chacun de vos autres appareils et effacez-y complètement l'arbre concerné.
- 5. Revenez maintenant sur votre "premier" appareil et rechargez à nouveau la copie locale de l'arbre sur CloudTree.
- 6. Enfin, téléchargez à nouveau l'arbre sur vos autres appareils.
# 18. Sauvegardes

Tout comme avec d'autres programmes, la première et la plus importante des règles à mettre en œuvre avec MacFamilyTree est de réaliser des sauvegardes AVANT que vous n'en ayez besoin !

Par défaut, MacFamilyTree réalise des sauvegardes de votre base de données dès que vous l'enregistrez. Ces copies de sauvegardes sont disponibles via le gestionnaire de sauvegardes.

#### 18.1. Réaliser des sauvegardes et gérer les réglages

Cliquez sur la petite icône de sauvegarde en haut de la barre latérale gauche :

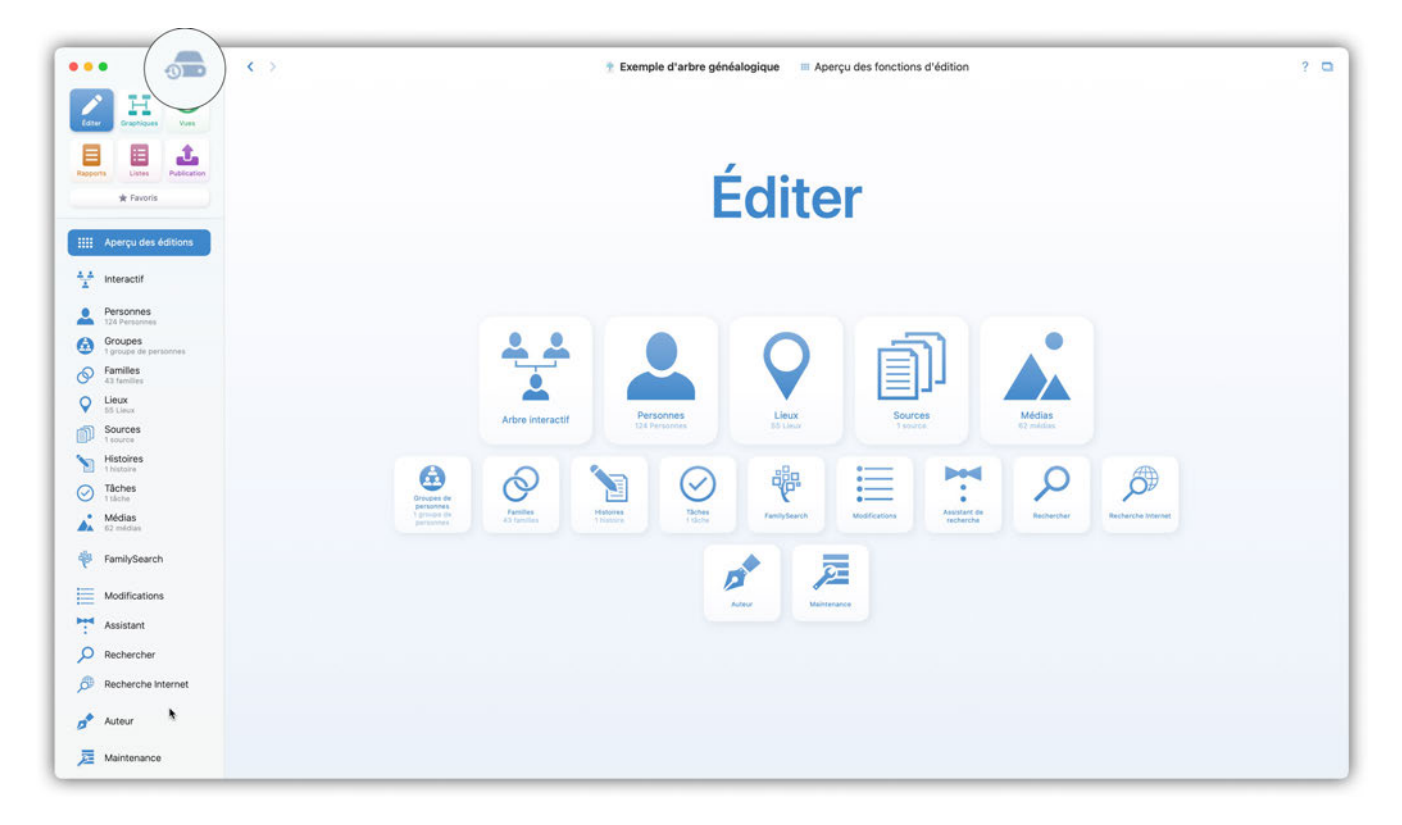

Cette action ouvre la fenêtre "Réglages de la sauvegarde" :

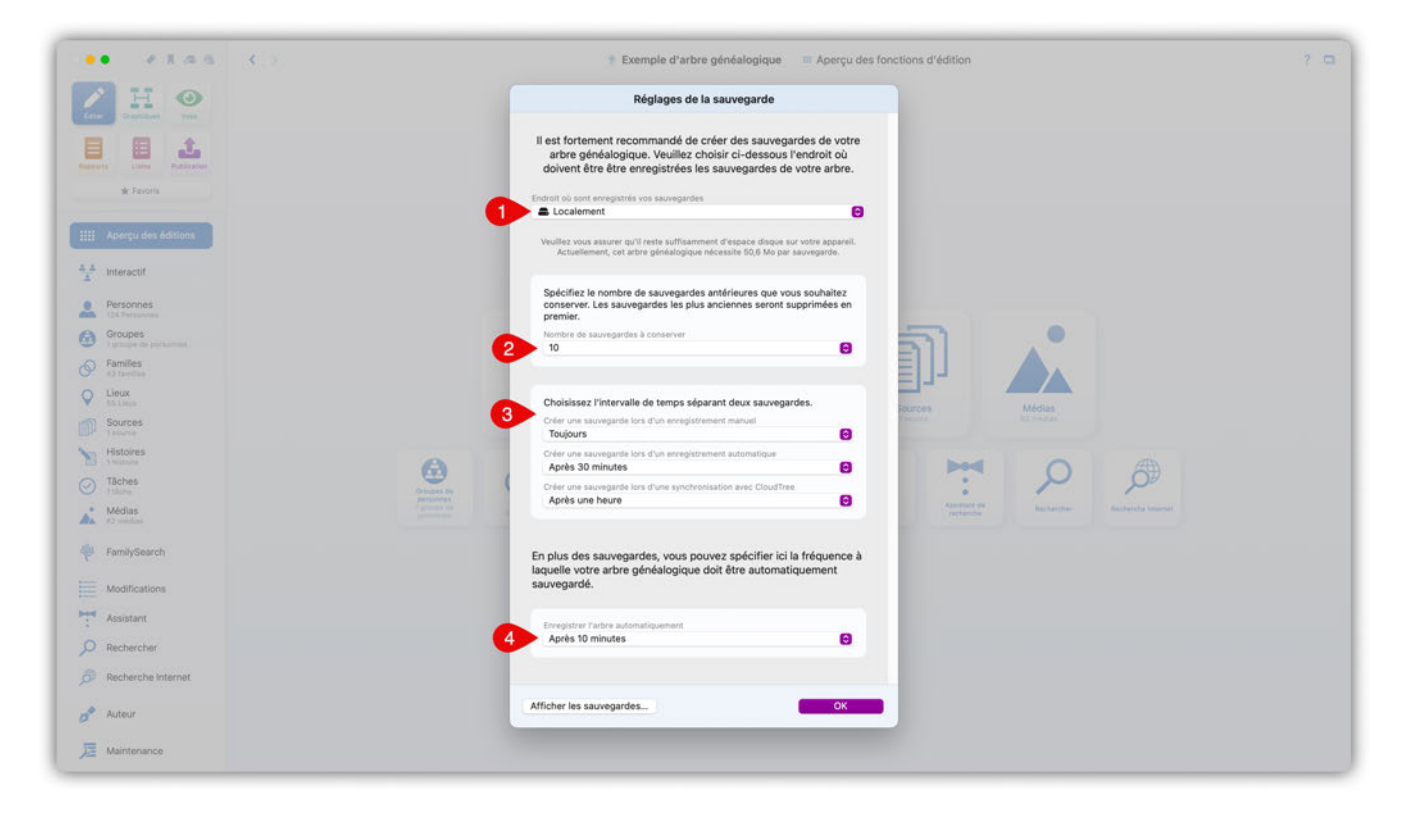

ici vous pouvez :

① Décider si les sauvegardes doivent être enregistrée localement, sur iCloud ou non.

② Spécifier le nombre de sauvegardes créées

③ Choisir la fréquence de création de vos sauvegardes si vous sauvegardez manuellement/automatiquement ou si vous synchronisez sur iCloud.

④ Définir la période de temps de l'intervalle de sauvegarde automatique.

## 18.2. Restaurer les sauvegardes

Cliquez sur Fichier  $\rightarrow$  Restaurer des sauvegardes pour ouvrir le Gestionnaire de sauvegardes, qui vous permettra de restaurer des bases de données et de supprimer des copies de sauvegarde :

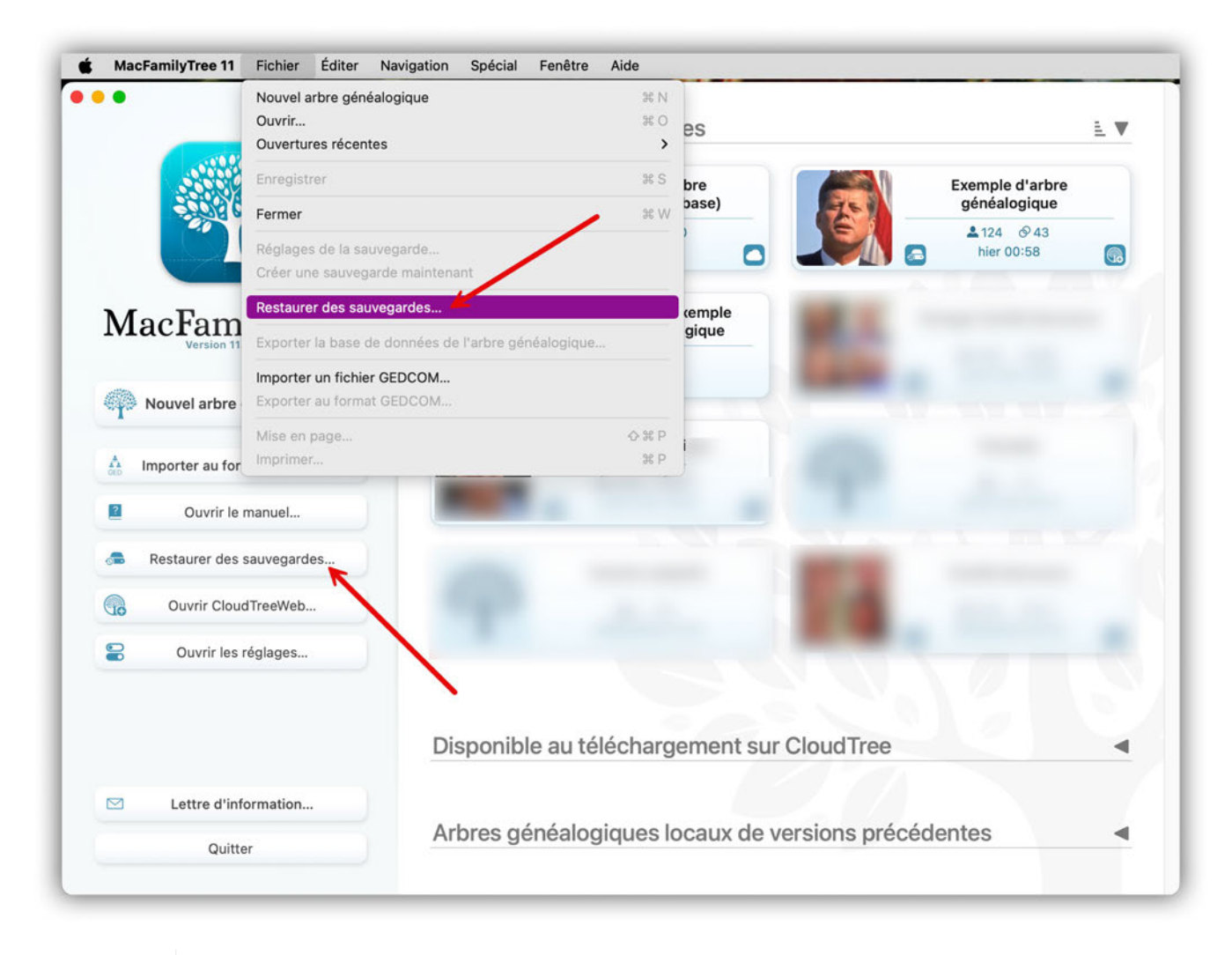

 $\mathbf{O}$ 

Vous pouvez également accéder au gestionnaire de sauvegarde en cliquant sur le bouton "Restaurer des sauvegardes" de la fenêtre d'accueil de MacFamilyTree.

L'étape suivante consiste à ouvrir le gestionnaire dans lequel vous pouvez sélectionner et restaurer les sauvegardes disponibles pour chaque arbre généalogique :

|                                                                                                    | Restaurer et gérer le                                                                                                    | s sauvegardes                                                                                                    |                                                           |                                                     |
|----------------------------------------------------------------------------------------------------|----------------------------------------------------------------------------------------------------|----------------------------------------------------------------------------------------------------|-----------------------------------------------------------|-----------------------------------------------------|
| Date de la dernière sauvegarde : 06/02/2025 16:00<br>Exemple d'arbre généalogique<br>Date de la dernière sauvegarde : 07/02/2025 00:53<br>Exemple d'arbre généalogique 10_4<br>Date de la dernière sauvegarde : 05/02/2025 00:28<br>Date de la dernière sauvegarde : 05/02/2025 15:31<br>Date de la dernière sauvegarde : 06/02/2025 15:31<br>Date de la dernière sauvegarde : 27/12/2024 15:56 | Nom<br>Exemple d'arbre généalogique<br>Exemple d'arbre généalogique<br>Exemple d'arbre généalogique<br>Exemple d'arbre généalogique<br>Exemple d'arbre généalogique | Date de sauvegarde<br>07/02/2025 00:53<br>06/02/2025 13:19<br>06/02/2025 01:27<br>05/02/2025 22:32<br>05/02/2025 21:30 | Version<br>11.0.3<br>11.0.3<br>11.0.3<br>11.0.3<br>11.0.3 | Personnes<br>124<br>124<br>124<br>124<br>124<br>124 |
| orimer toutes les sauvegardes                                                                                                    |                                                                                                    | Révèler dans le Finder S                                                                                               | upprimer la sauvegarde                                    | Restaurer la sauvegarde                             |

Nous vous recommandons d'utiliser une solution de sauvegarde externe, telle que Time Machine d'Apple, ou d'effectuer vos sauvegardes sur iCloud, en plus de la sauvegarde de vos données avec MacFamilyTree. En effet, si votre disque dur interne tombe en panne, les sauvegardes créées automatiquement par MacFamilyTree ne vous seront d'aucune utilité.

# 19. Les graphiques

MacFamilyTree offre un large éventail de possibilités pour afficher votre arbre généalogique sous forme de graphiques. Les graphiques peuvent être visualisés sur votre écran, imprimés ou sauvegardés sous forme de fichier PDF. Ce chapitre vous donnera une brève explication des différents types de graphiques.

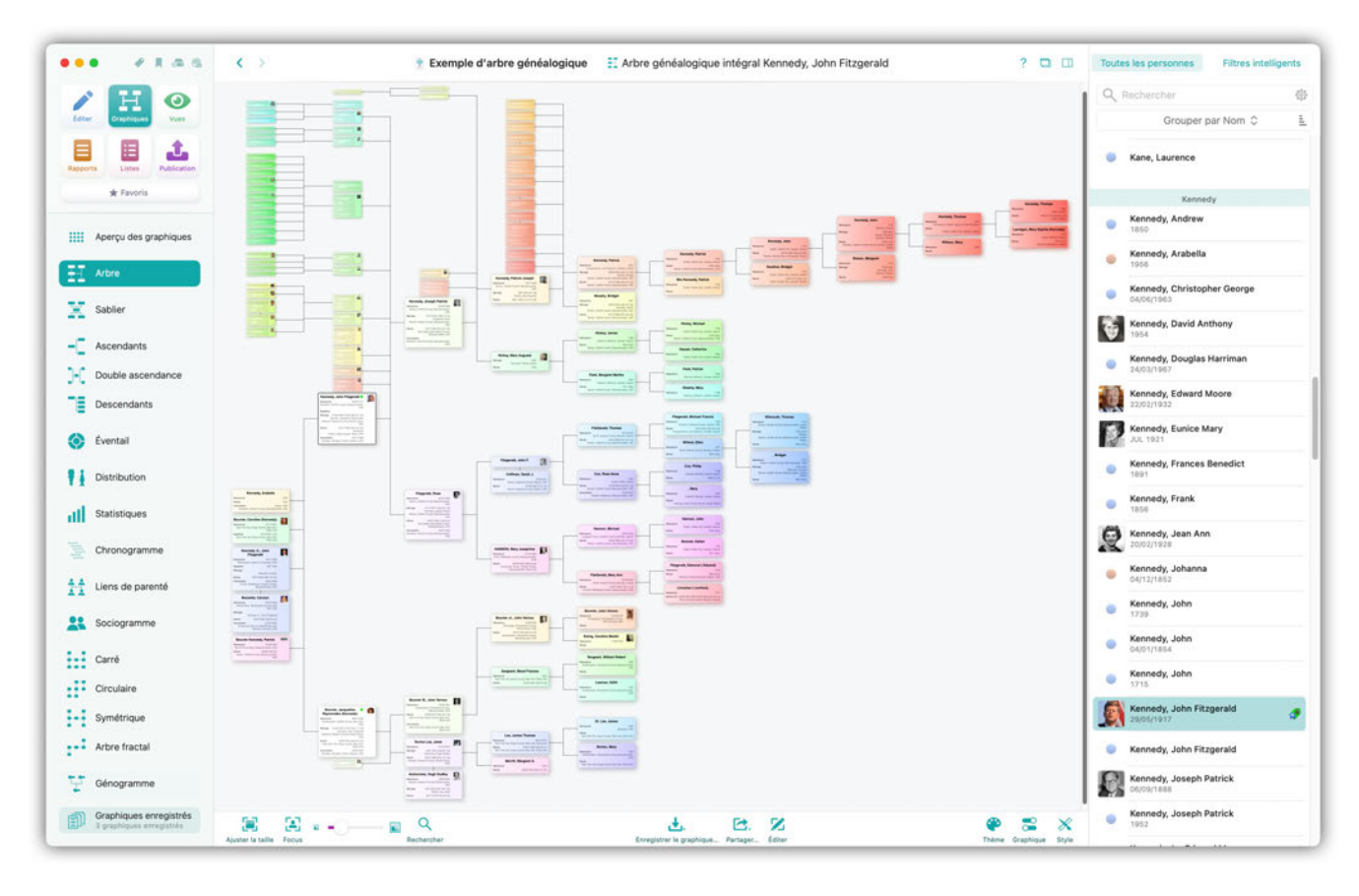

## 19.1. Arbre généalogique intégral

L'arbre généalogique intégral affiche toutes les personnes relatives à la personne de référence. Comme il est souvent mathématiquement impossible de montrer toutes les personnes liées à une personne dans un même panneau, nous avons dû faire quelques compromis : certaines branches ont été mises de côté et d'autres ont été déplacées ailleurs. Sélectionnez la personne de référence de ce graphique dans la liste affichée dans la partie droite de la fenêtre du logiciel.

## 19.2. Graphique Sablier

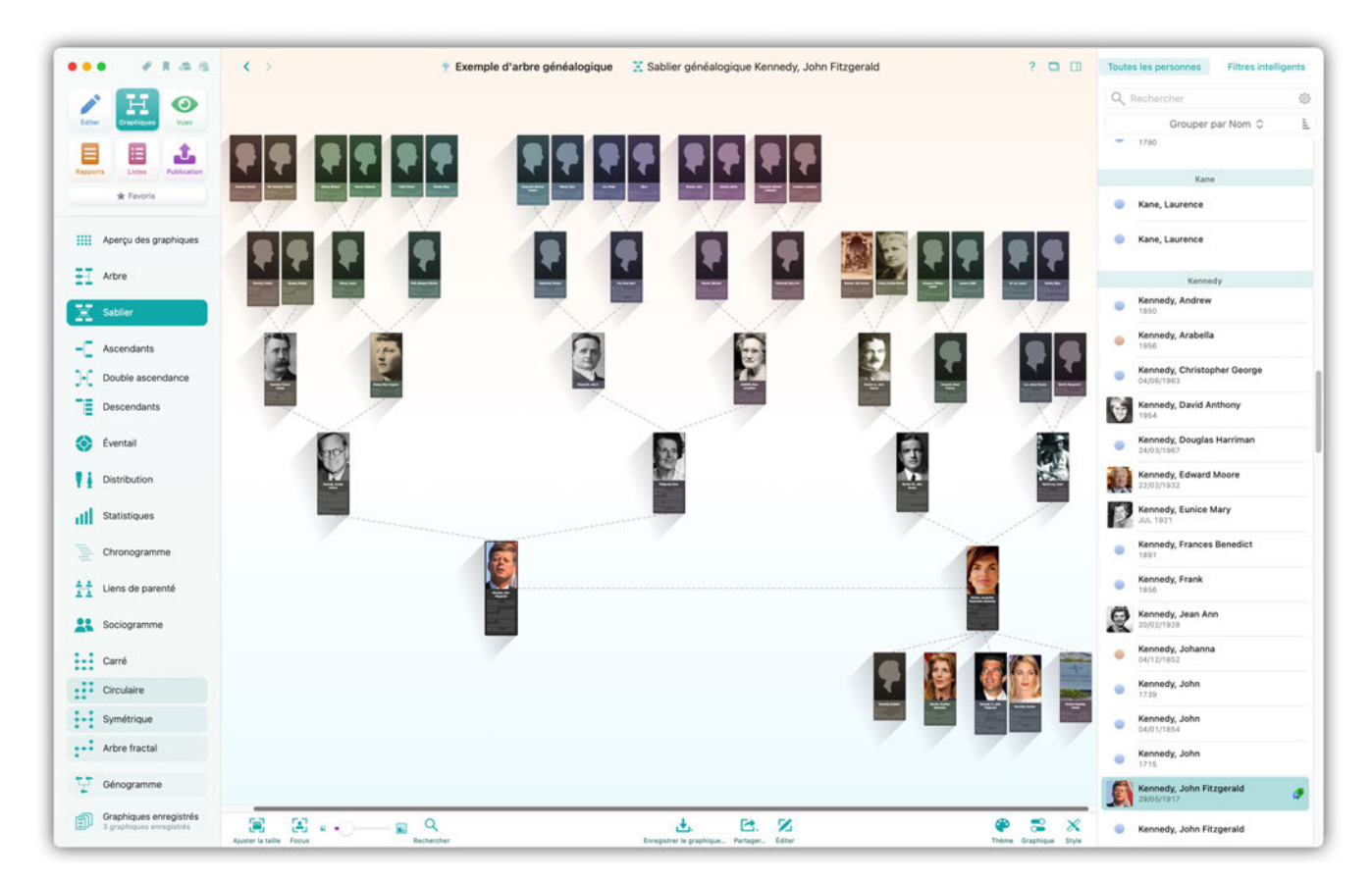

Ce graphique affiche les ascendants et les descendants d'une personne dans un diagramme en forme de sablier, avec la personne de référence au centre. Sélectionnez la personne de référence pour ce graphique dans la barre latérale à droite.

## 19.3. Graphique des ascendants

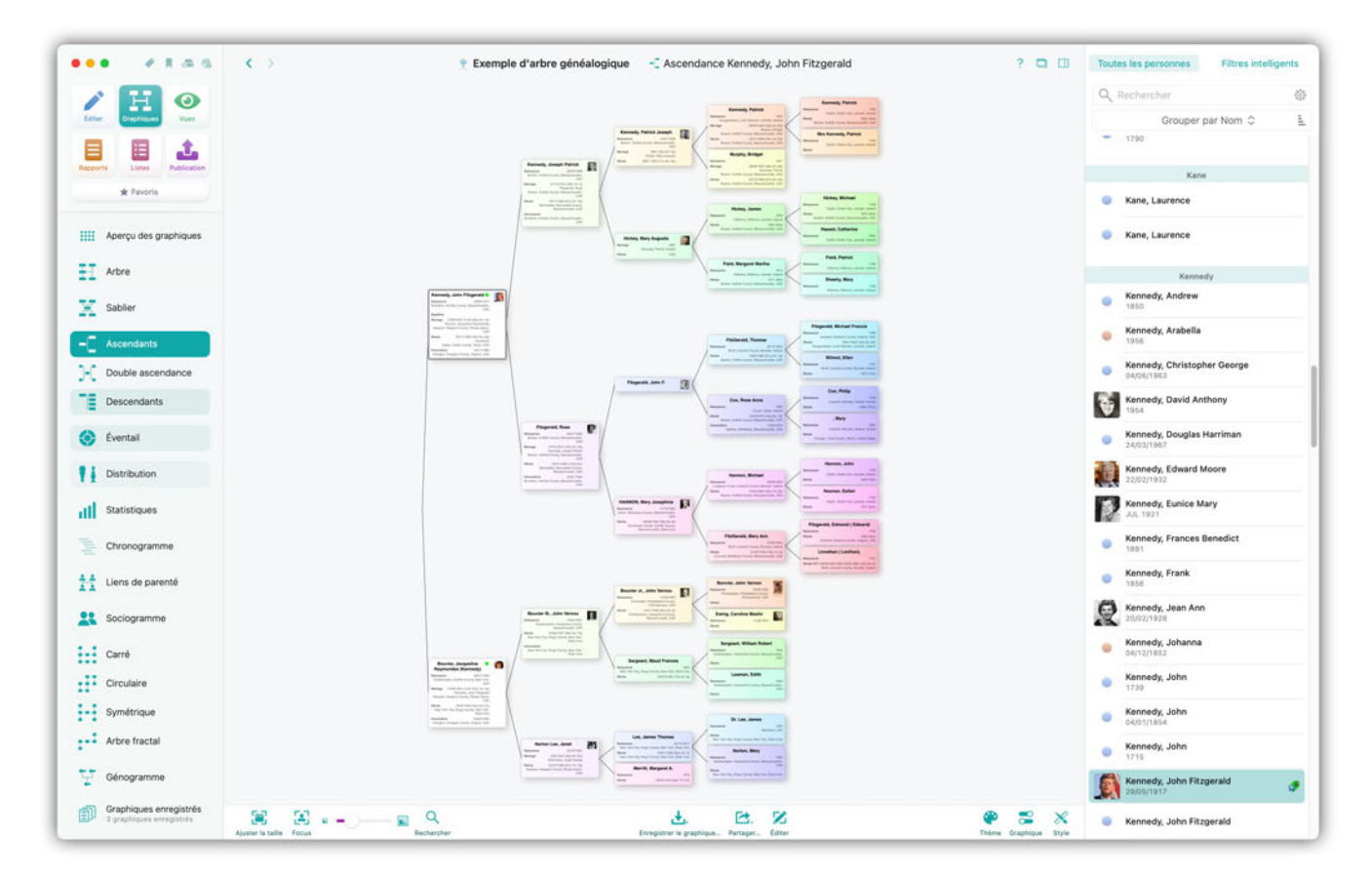

Ce graphique affiche tous les ascendants de la personne de référence sélectionnée ainsi que ceux de leurs conjoints. Sélectionnez la personne de référence pour ce graphique dans la barre latérale à droite.

## 19.4. Graphique Double ascendance

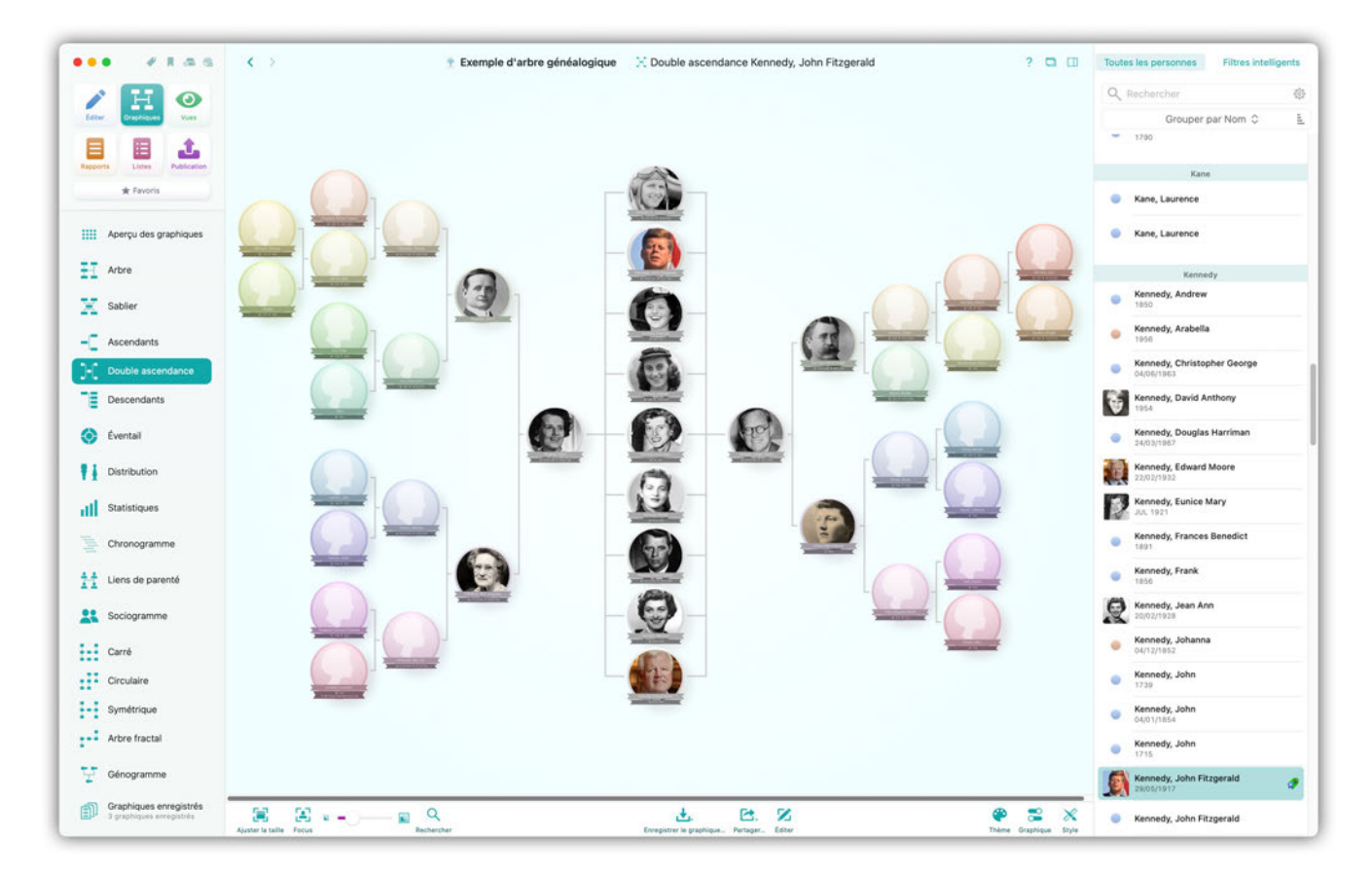

En plus d'afficher les ascendants des parents de la personne de référence, ce graphique affiche également les frères et sœurs de la personne de référence. Sélectionnez la personne de référence pour ce graphique dans la barre latérale à droite.

## 19.5. Graphique des descendants

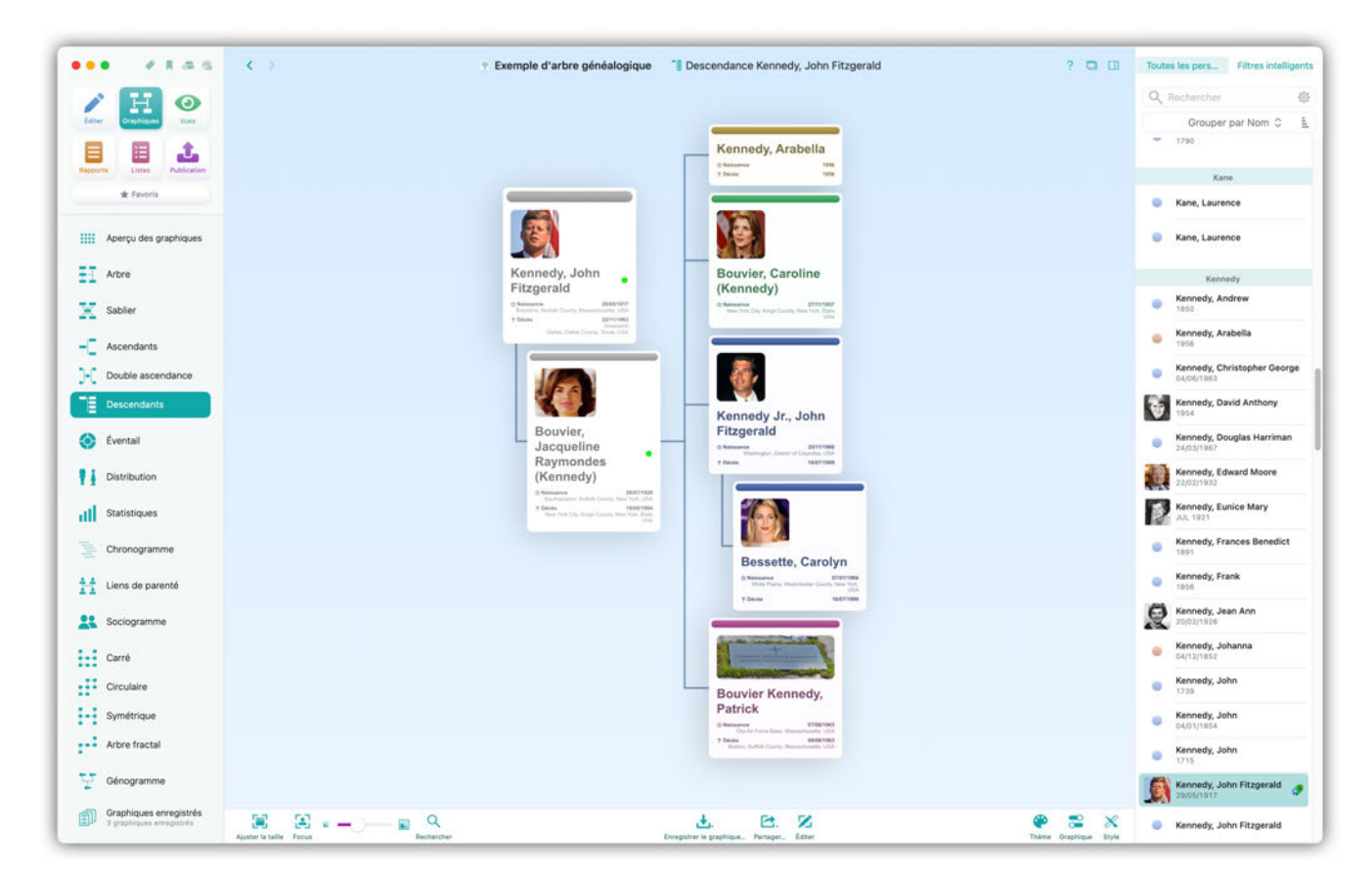

Ce graphique affiche tous les enfants de la personne de référence sélectionnée. Sélectionnez la personne de référence pour ce graphique dans la barre latérale à droite.

## 19.6. Éventail généalogique

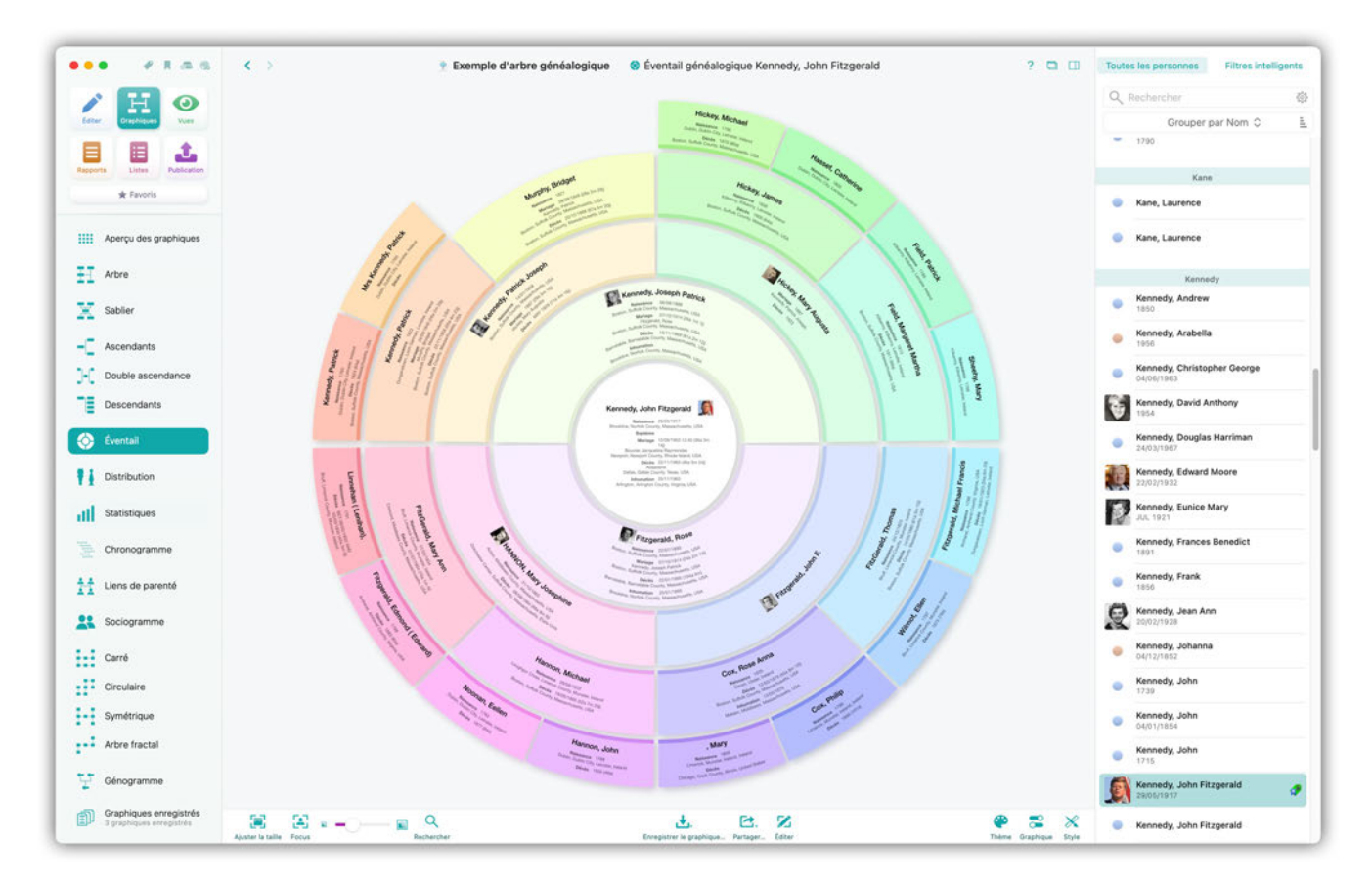

Ce graphique affiche l'arbre généalogique sous la forme d'un graphique sectoriel. La personne de référence sélectionnée est au centre, et ses ascendants sont affichés sur le pourtour dans des secteurs. Sélectionnez la personne de référence pour ce graphique dans la barre latérale à droite.

## 19.7. Graphique Distribution

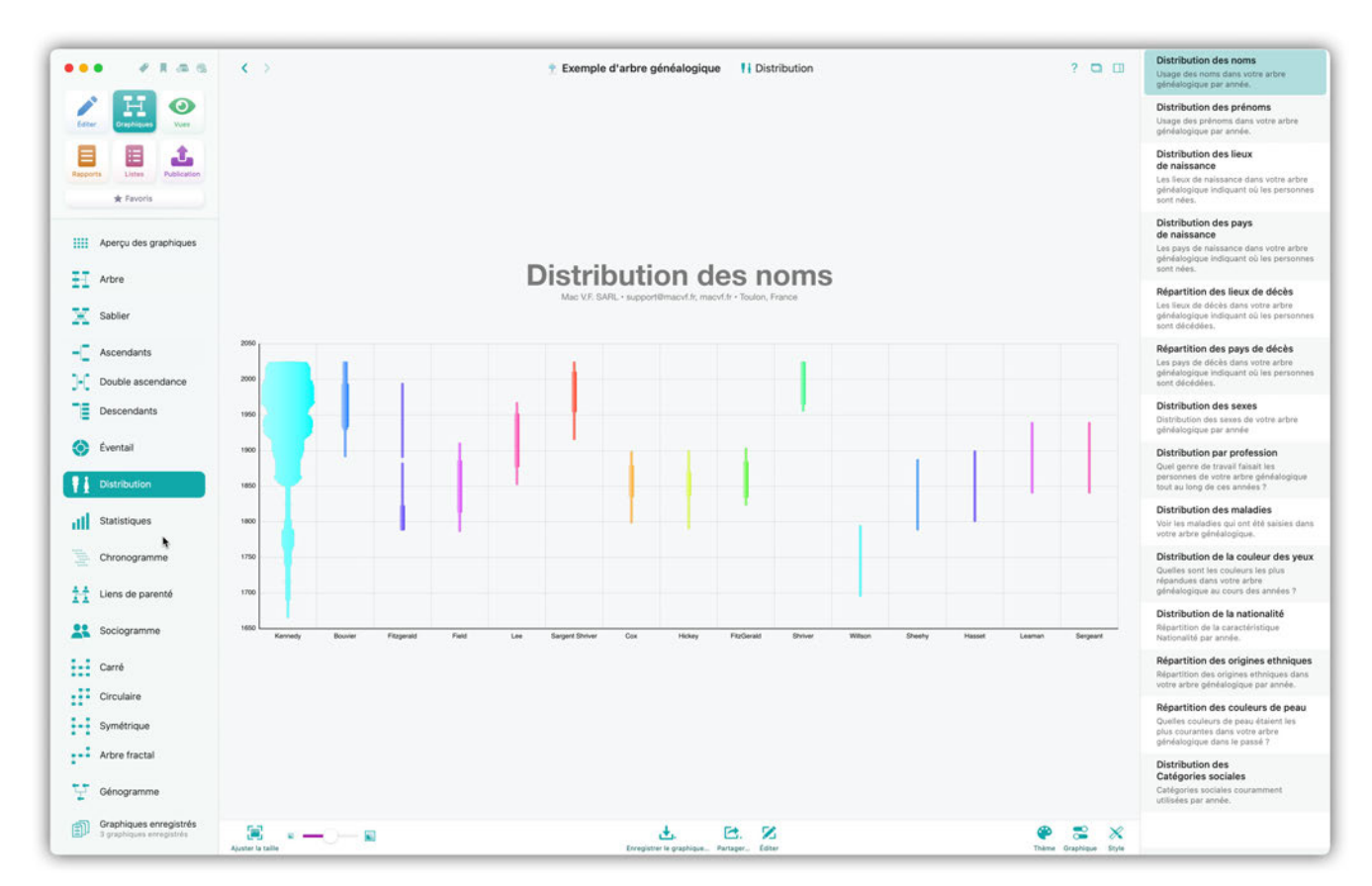

Ce graphique affiche la distribution d'éléments spécifiques contenus dans la base de données, tels que les noms, les prénoms, les lieux de naissance ou les sexes. Sélectionnez l'élément dont vous souhaitez afficher la distribution dans la barre latérale à droite.

## 19.8. Statistiques

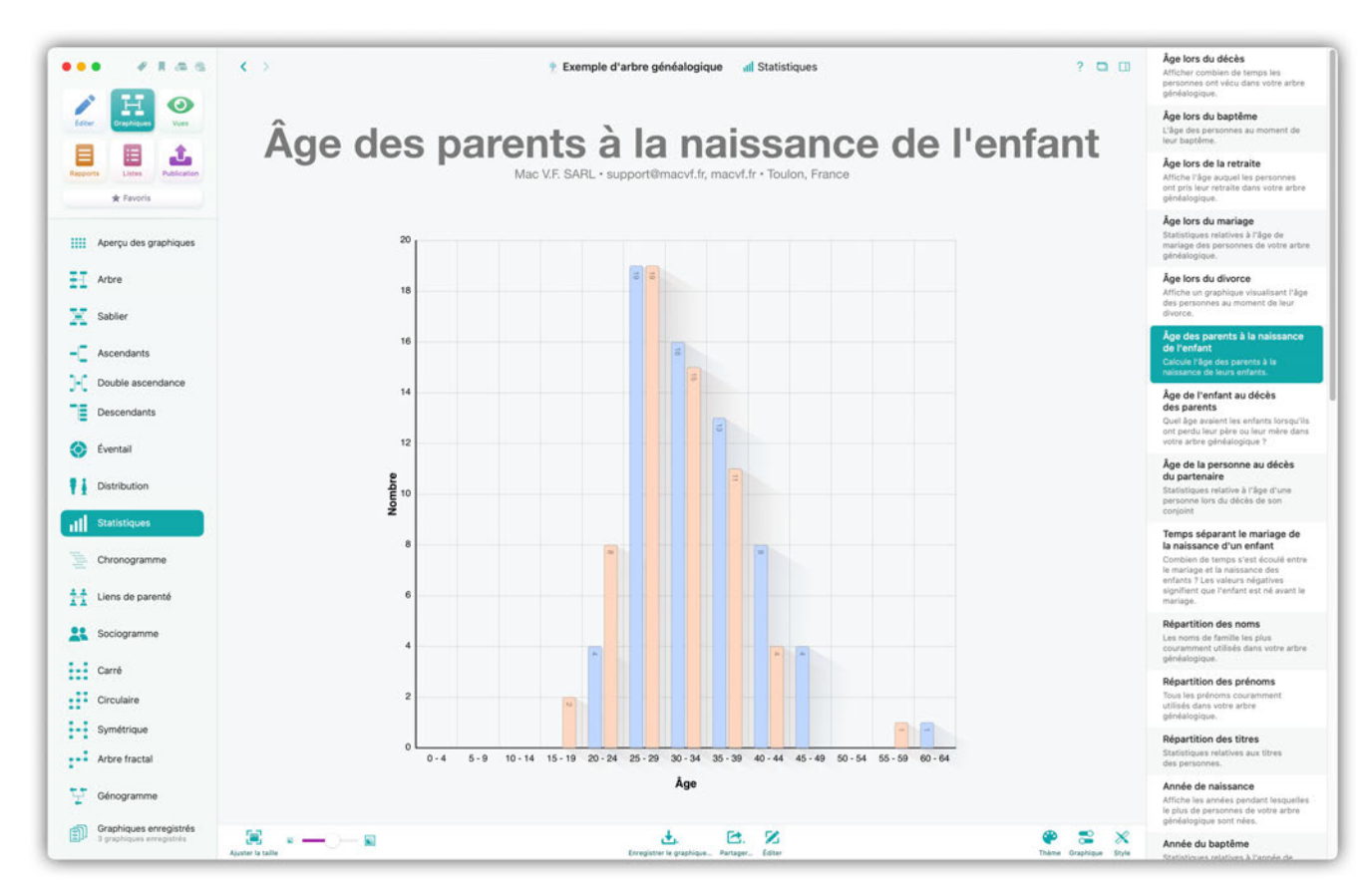

Le graphique Statistiques présente un certain nombre d'analyses statistiques. Sélectionnez l'élément dont vous souhaitez avoir la statistique dans la barre latérale à droite

### 19.9. Chronogramme

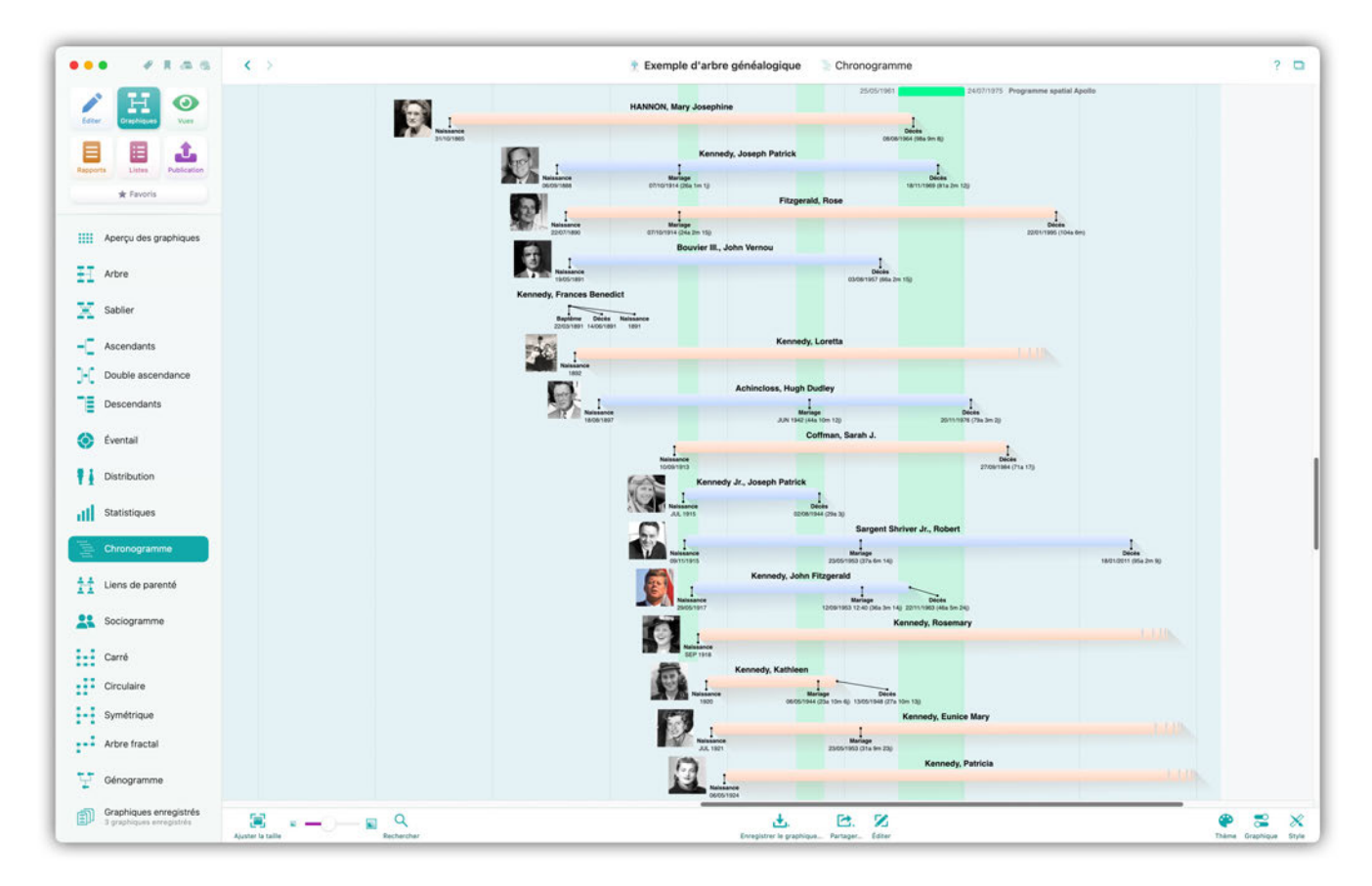

Ce graphique affiche de manière chronologique la durée de vie de toutes les personnes de l'arbre généalogique avec la possibilité d'y superposer des événements historiques. Vous pouvez également spécifier les événements personnels et les personnes que MacFamilyTree doit afficher dans le chronogramme à l'aide des options affichées sous le graphique.

#### 19.10. Liens de parentés

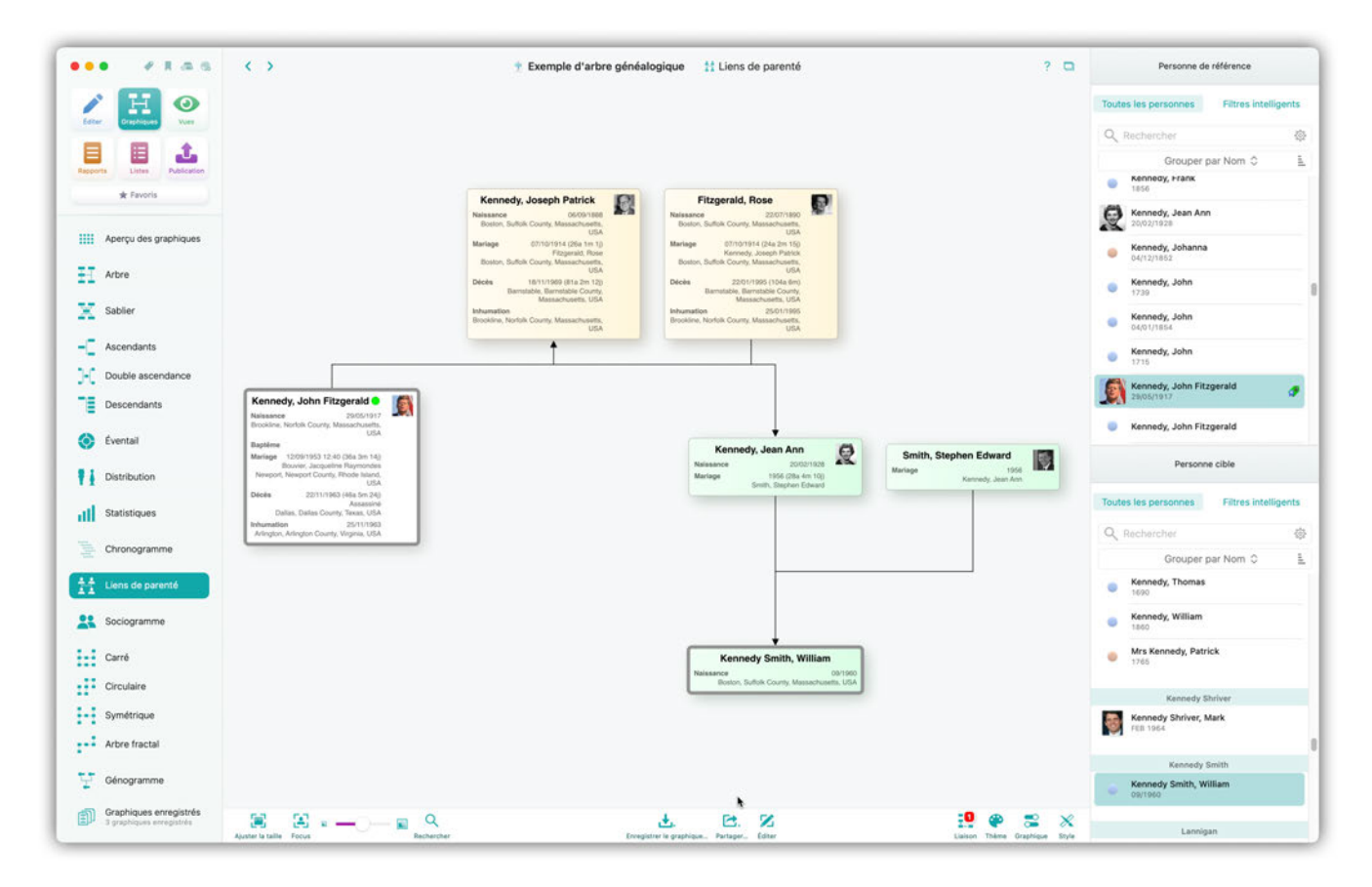

Ce graphique affiche le type relation existant entre deux personnes. Ces relations ne correspondent pas nécessairement à la définition conventionnelle des relations de parenté définie en généalogie, mais vous serez surpris de ce que vous pourrez apprendre : un membre de votre famille avec lequel vous avez déjà des liens est peut-être aussi le cousin germain de la nièce de votre grandmère ! Sélectionnez la personne de référence pour ce graphique dans la barre latérale à droite.

#### 19.11. Sociogramme

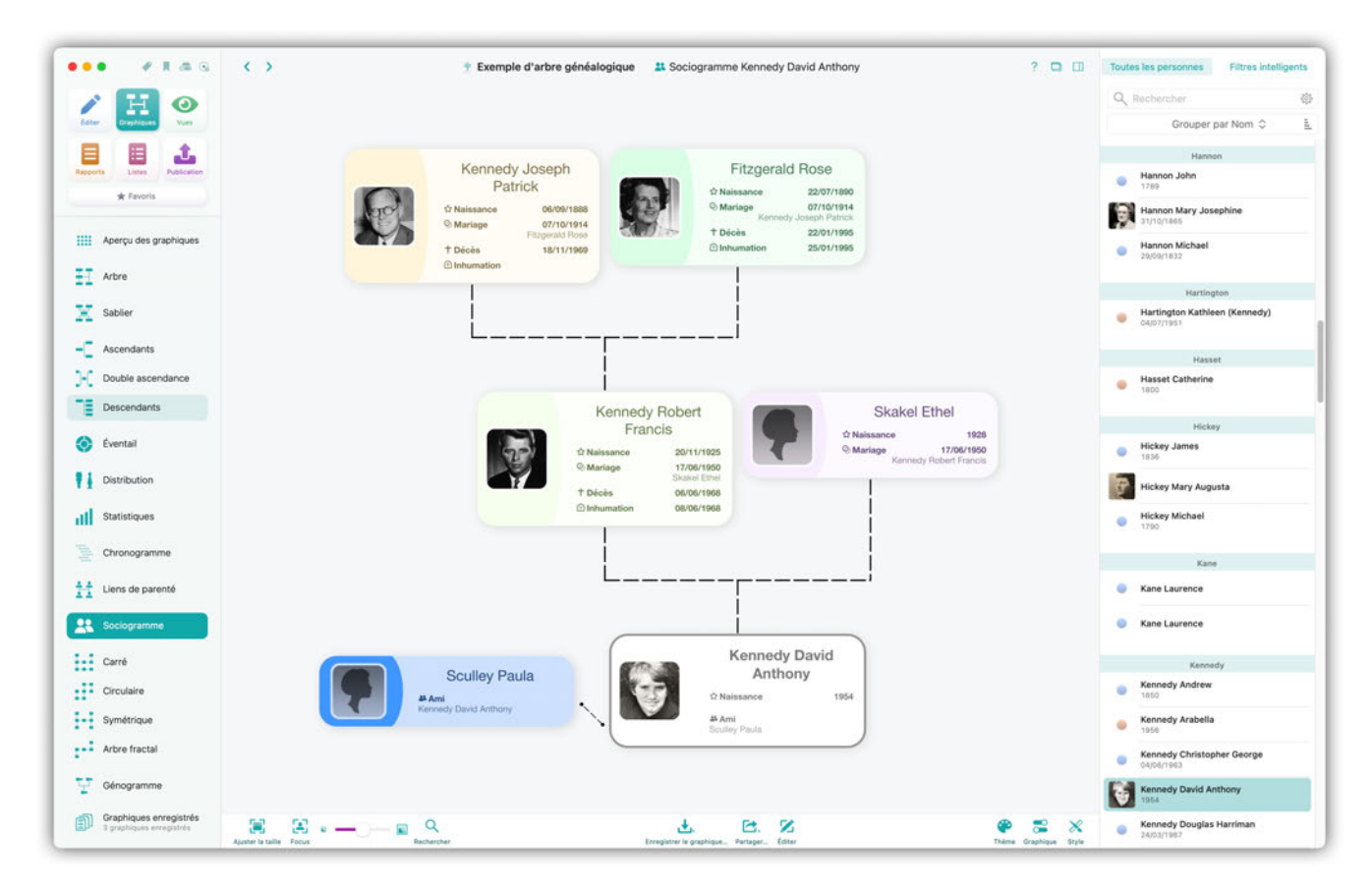

Le sociagramme affiche aussi des personnes qui ne font pas partie de l'arbre généalogique proprement dit mais qui ont néanmoins une influence très importante ou marquante sur certaines personnes ou familles de l'arbre.

#### 19.12. Arbre carré

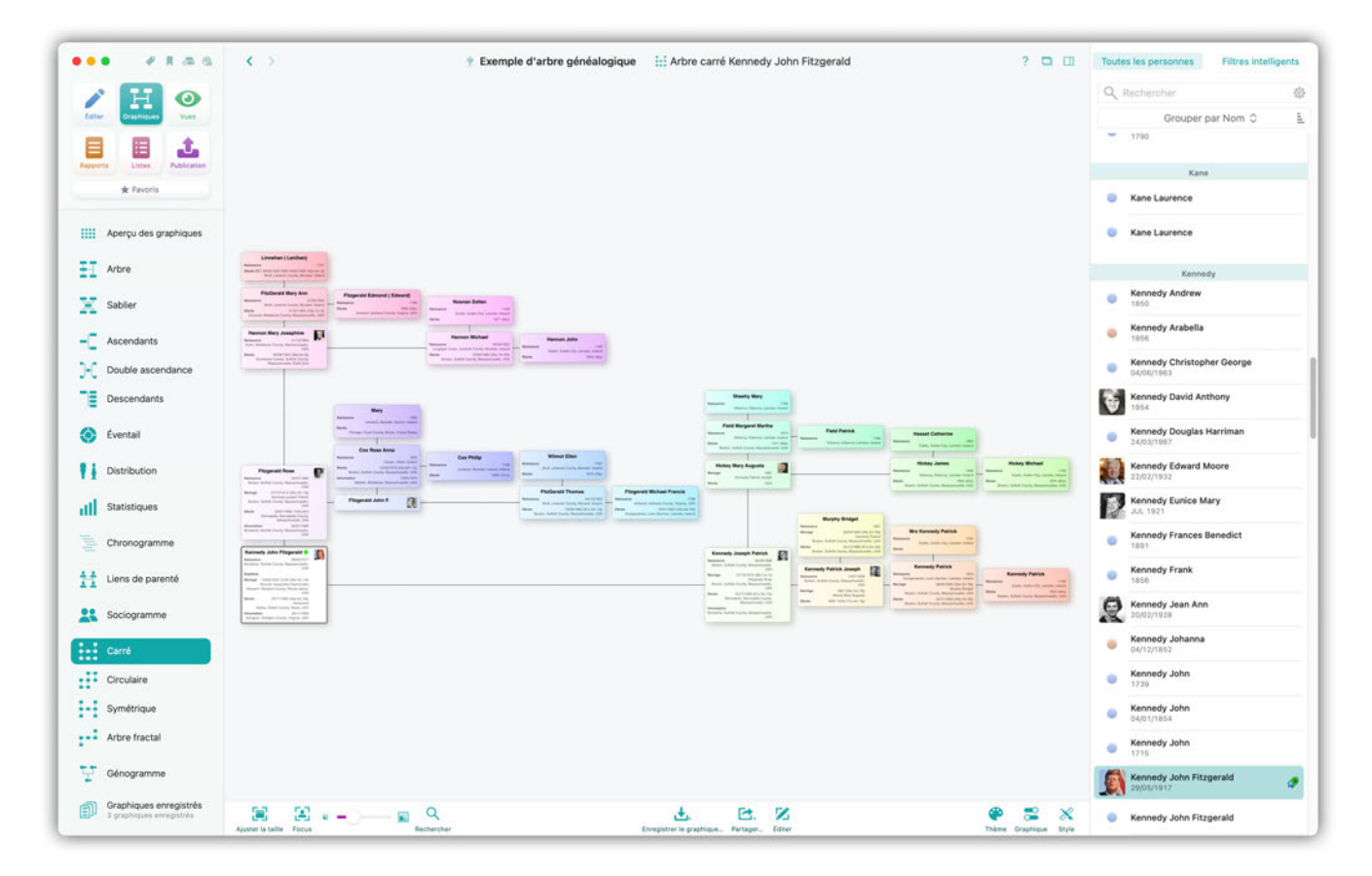

Ce graphique présente la personne de référence sélectionnée en bas à gauche. À partir de cette position la branche paternelle s'étend vers la droite, et la branche maternelle s'étend vers le haut. Cette disposition s'applique ensuite à toutes les générations. Sélectionnez la personne de référence pour ce graphique dans la barre latérale à droite.

#### 19.13. Arbre circulaire

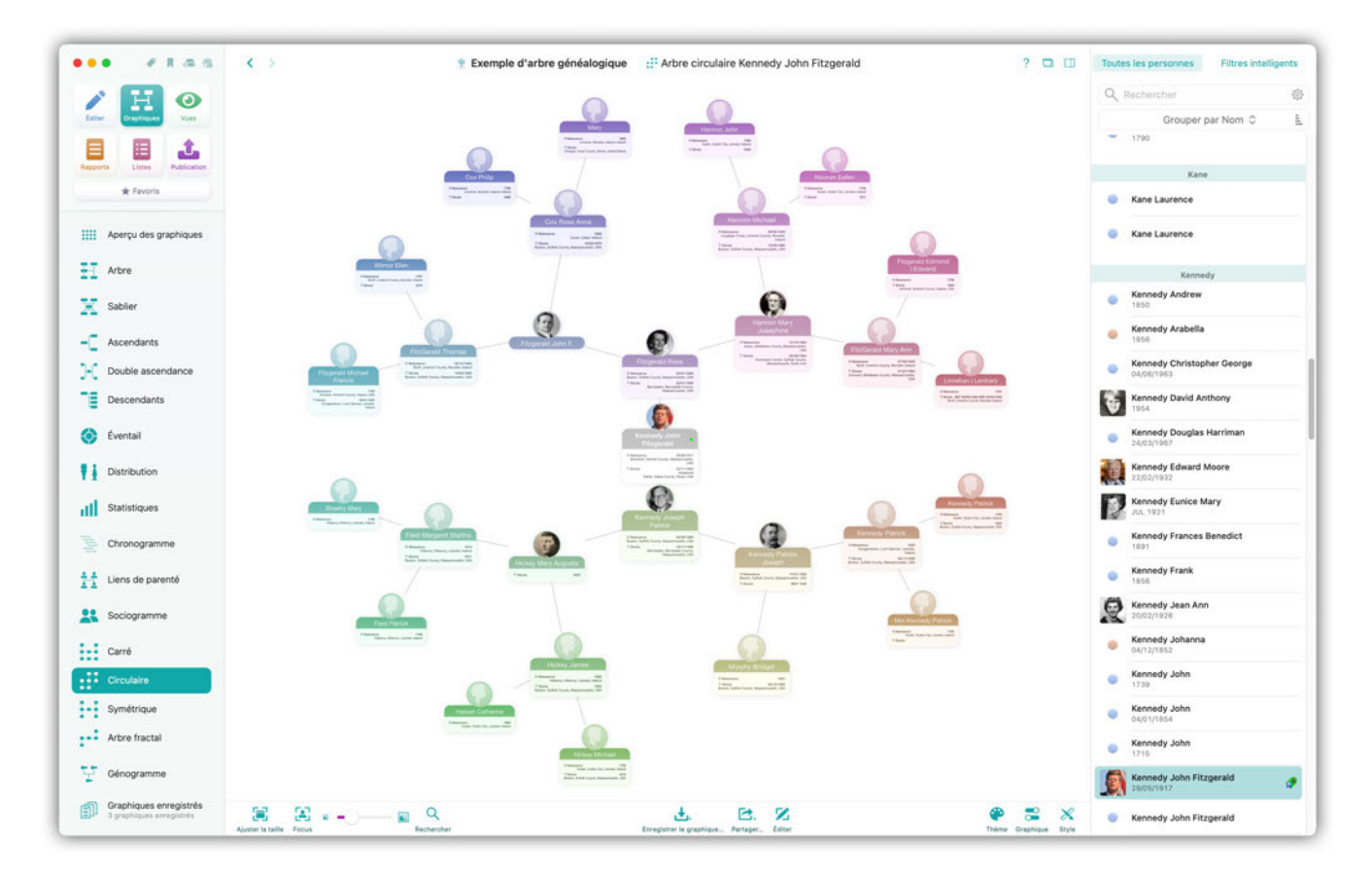

Ce graphique qui ressemble à un flocon de neige, en affichant la personne de référence sélectionnée au centre avec les branches des générations ascendantes se ramifiant vers l'extérieur. Sélectionnez la personne de référence pour ce graphique dans la barre latérale à droite.

#### 19.14. Arbre symétrique

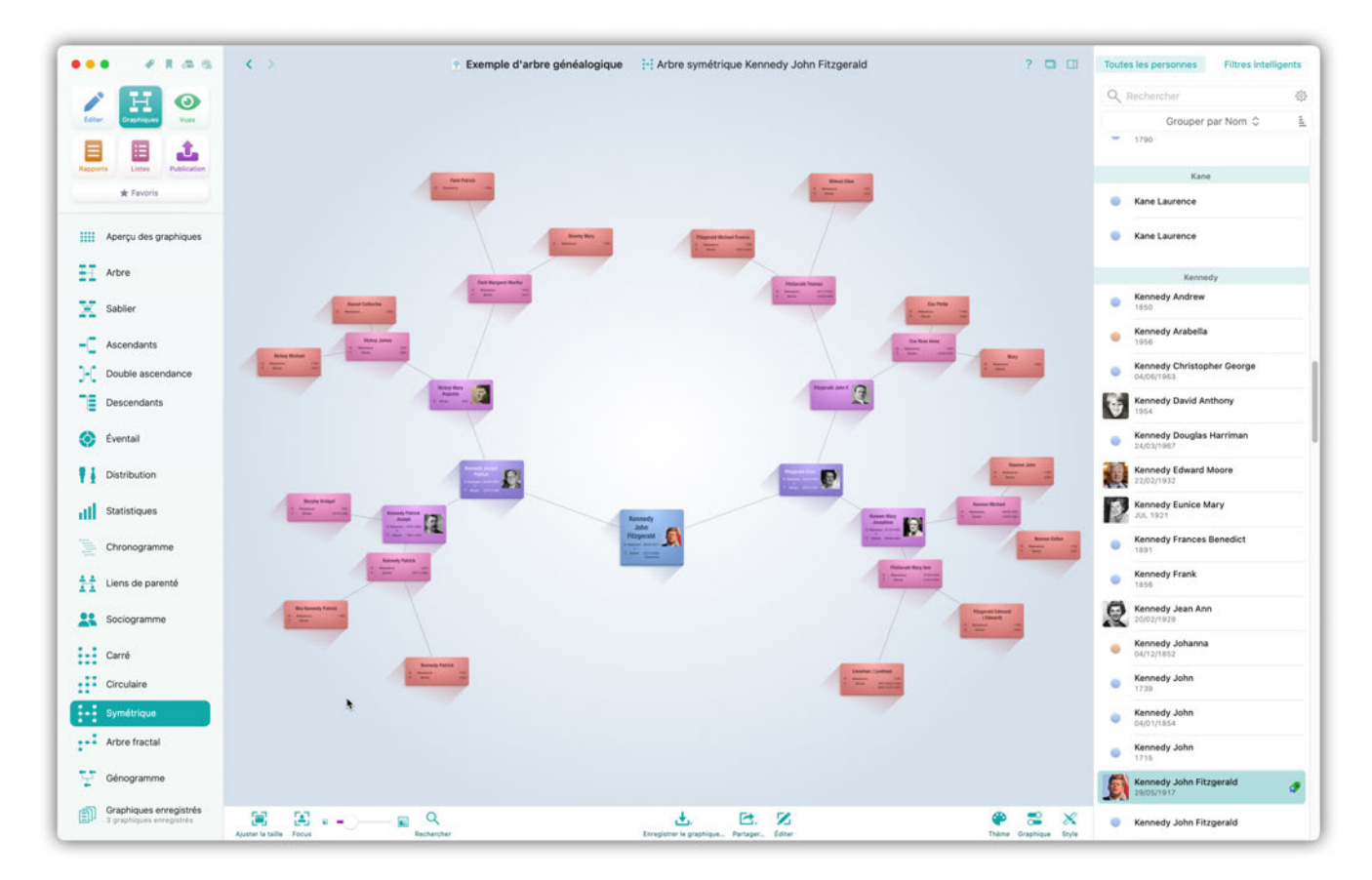

Ce graphique affiche également les générations ascendantes sous forme de branches se ramifiant vers l'extérieur. Cependant à la différence de l'arbre fractal, leur disposition est réalisée de manière symétrique. Sélectionnez la personne de référence pour ce graphique dans la barre latérale à droite.

#### 19.15. Arbre fractal

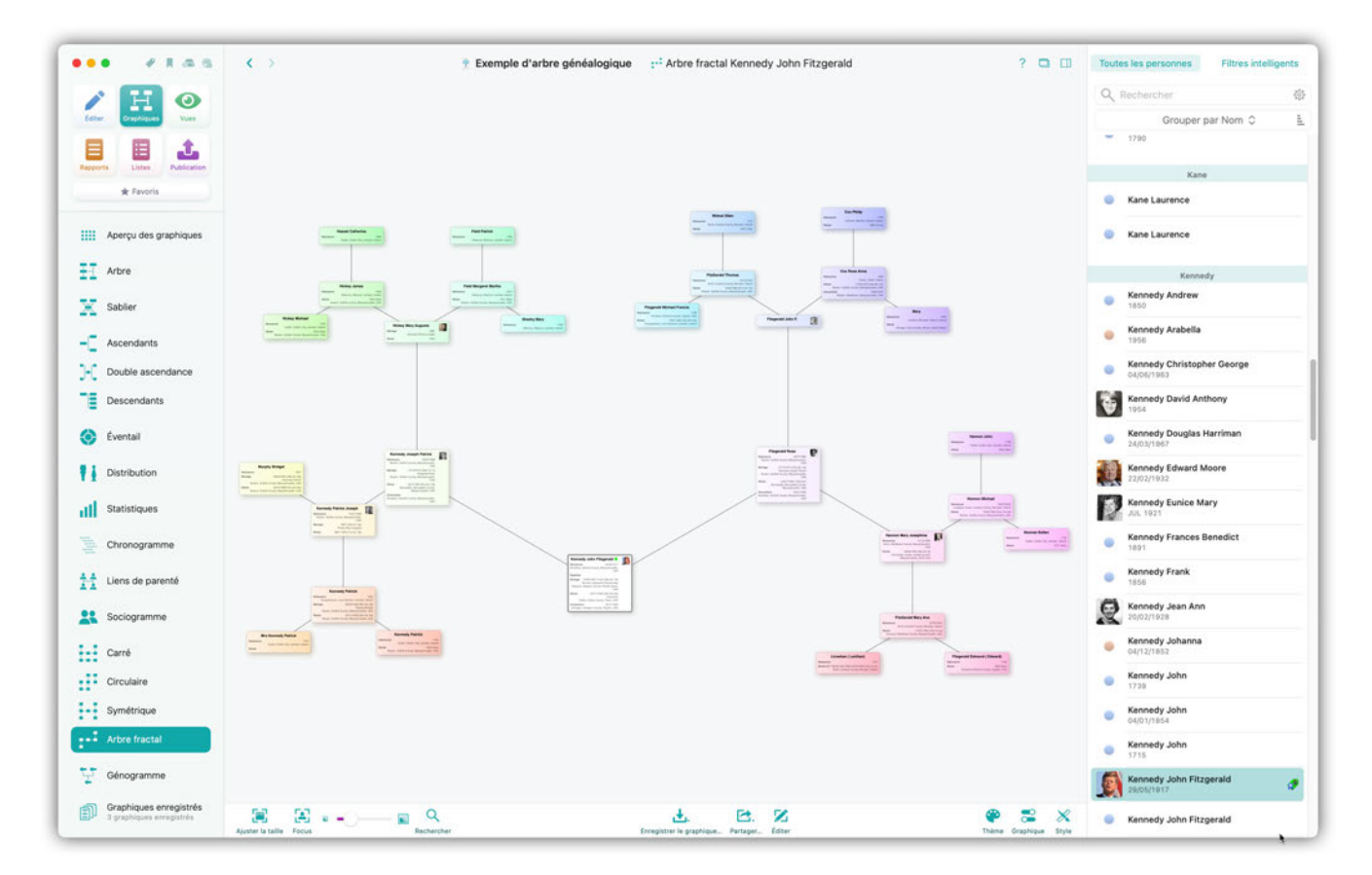

Ce graphique affiche la personne de référence sélectionnée ainsi que ses parents avec une disposition sous forme d'étoile. Sélectionnez la personne de référence pour ce graphique dans la barre latérale à droite.

## 19.16. Génogramme

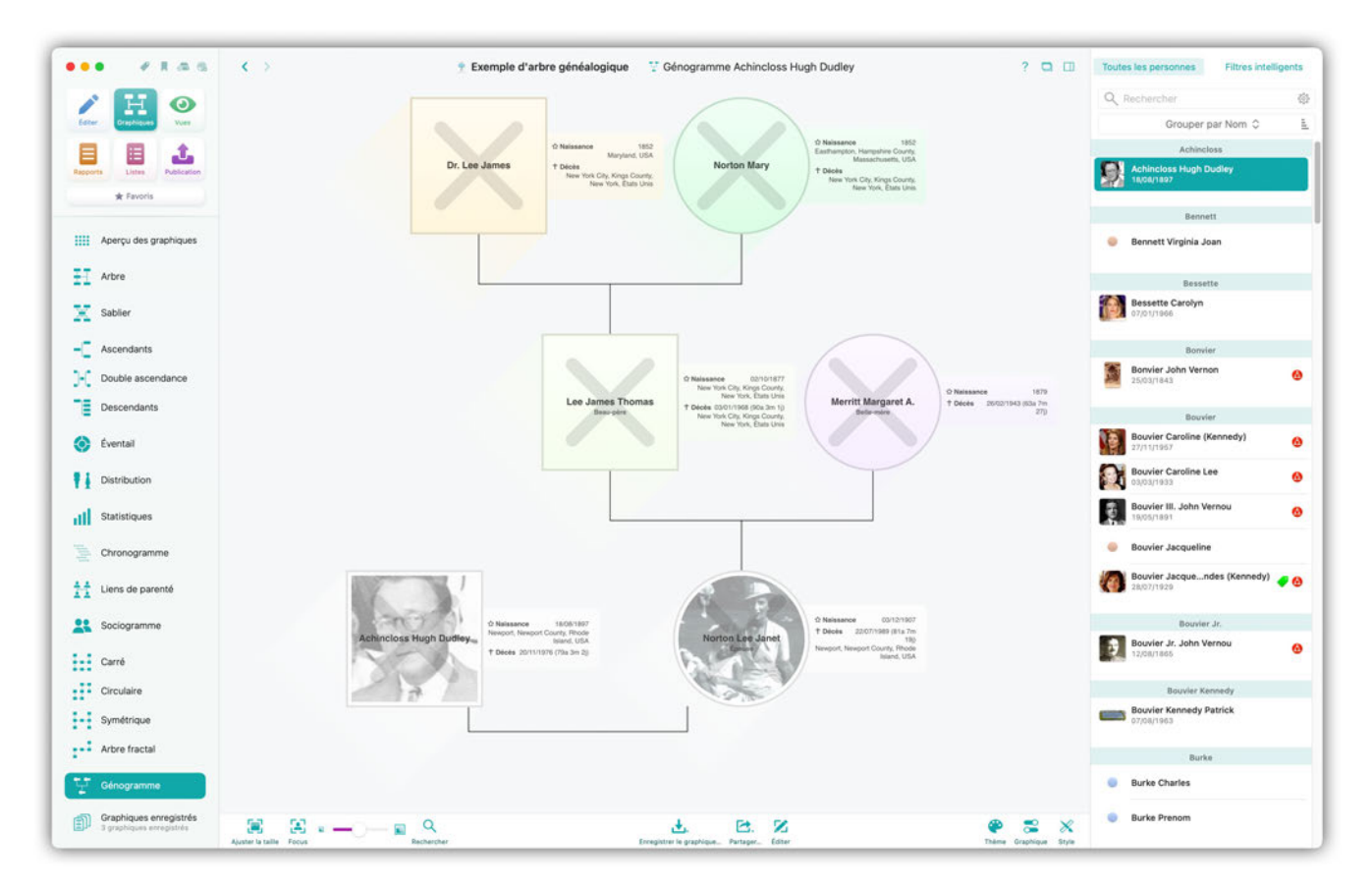

Ce graphique affiche chaque génération au même niveau. Les femmes sont représentées par un cercle et les hommes par un carré. Sélectionnez la personne de référence pour ce graphique dans la barre latérale à droite.

# 19.17. Graphiques enregistrés

|                                                                                                    | < >                                                          |                                                          | Exemple d'arbre généalogique     Sraphiques enregistrés                                                    | ? |
|----------------------------------------------------------------------------------------------------|--------------------------------------------------------------|----------------------------------------------------------|----------------------------------------------------------------------------------------------------|---|
| Ceter     Etter     Operations       Deter     Etter     Deter       Deter     Etter     Pedication       * Payoris     Etter | ××<br>Ø-₩-₩-<br>Ø-₩-₩-<br>Ø-₩-₩-<br>Ø-₩-₩-₩-<br>Ø-₩-₩-₩-₩-₩- | ()                                                       | 2.2668<br>2 2 2<br>2 2 2 2<br>2 2 2 2<br>2 2 2 2 2<br>2 2 2 2 2<br>2 2 2 2 2 2 2 2 2 2 2 2 2 2 2 2 2 2 2 2 |   |
| Aperçu des graphiques                                                                                                    | Génogramme LJames Thomas É<br>19 řévr. 2022 à 14:32:51       | ventail généalJohn Fitzgerald<br>19 Mwr. 2022 & 14:33:00 | Sablier généalJohn Fitzgerald<br>19 4ew. 2022 à 14:33:15                                                   |   |
| Arbre                                                                                                    |                                                              |                                                          |                                                                                                    |   |
| Sablier                                                                                                    |                                                              |                                                          |                                                                                                    |   |
| Ascendants                                                                                                    |                                                              |                                                          |                                                                                                    |   |
| Double ascendance                                                                                                    |                                                              |                                                          |                                                                                                    |   |
| Descendants                                                                                                    |                                                              |                                                          |                                                                                                    |   |
| Éventail                                                                                                    |                                                              |                                                          |                                                                                                    |   |
| Distribution                                                                                                    |                                                              |                                                          |                                                                                                    |   |
| Statistiques                                                                                                    |                                                              |                                                          |                                                                                                    |   |
| Chronogramme                                                                                                    |                                                              |                                                          |                                                                                                    |   |
| Liens de parenté                                                                                                    |                                                              |                                                          |                                                                                                    |   |
| Sociogramme                                                                                                    |                                                              |                                                          |                                                                                                    |   |
| Carré                                                                                                    |                                                              |                                                          |                                                                                                    |   |
| Circulaire                                                                                                    |                                                              |                                                          |                                                                                                    |   |
| Symétrique                                                                                                    |                                                              |                                                          |                                                                                                    |   |
| Arbre fractal                                                                                                    |                                                              |                                                          |                                                                                                    |   |
| Génogramme                                                                                                    |                                                              |                                                          |                                                                                                    |   |
| Graphiques enregistrés                                                                                                    |                                                              |                                                          | 8 – d                                                                                                    |   |

Vous trouverez ici tous les graphiques que vous avez édités et enregistrés.

## 20. Les vues

Les vues sont des évaluations et des représentations graphiques 3D interactives d'un arbre généalogique. Ils ne peuvent pas être imprimés, car une représentation papier serait dépourvue de la troisième dimension, pourtant cruciale dans ce contexte. Ce chapitre vous présentera brièvement les différentes vues.

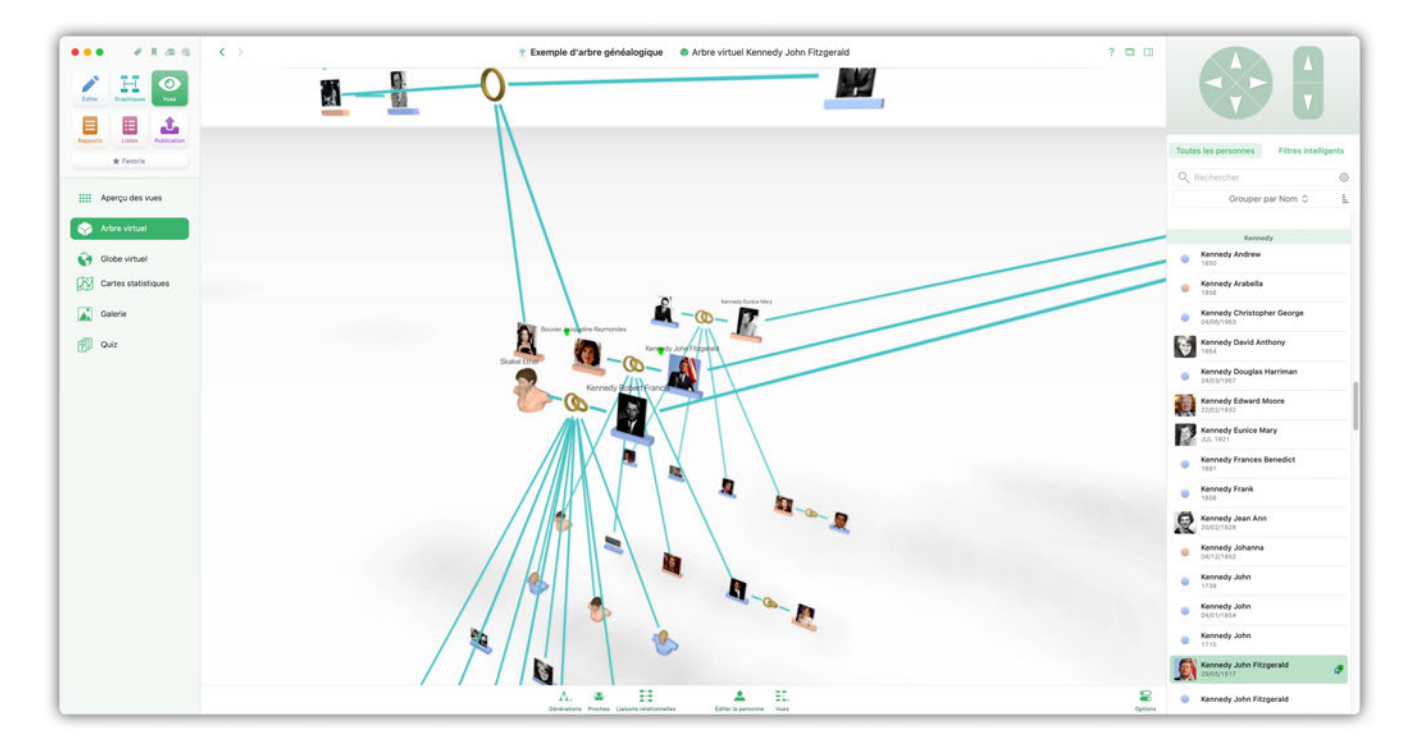

#### 20.1. Arbre virtuel

L'arbre virtuel est un modèle 3D de toutes les personnes contenues dans votre base de données, permettant d'illustrer des structures familiales complexes qui ne pourraient pas être illustrées par un graphique en deux dimensions. Sélectionnez la personne de référence pour cette vue dans la barre latérale à droite.

## 20.2. Globe virtuel

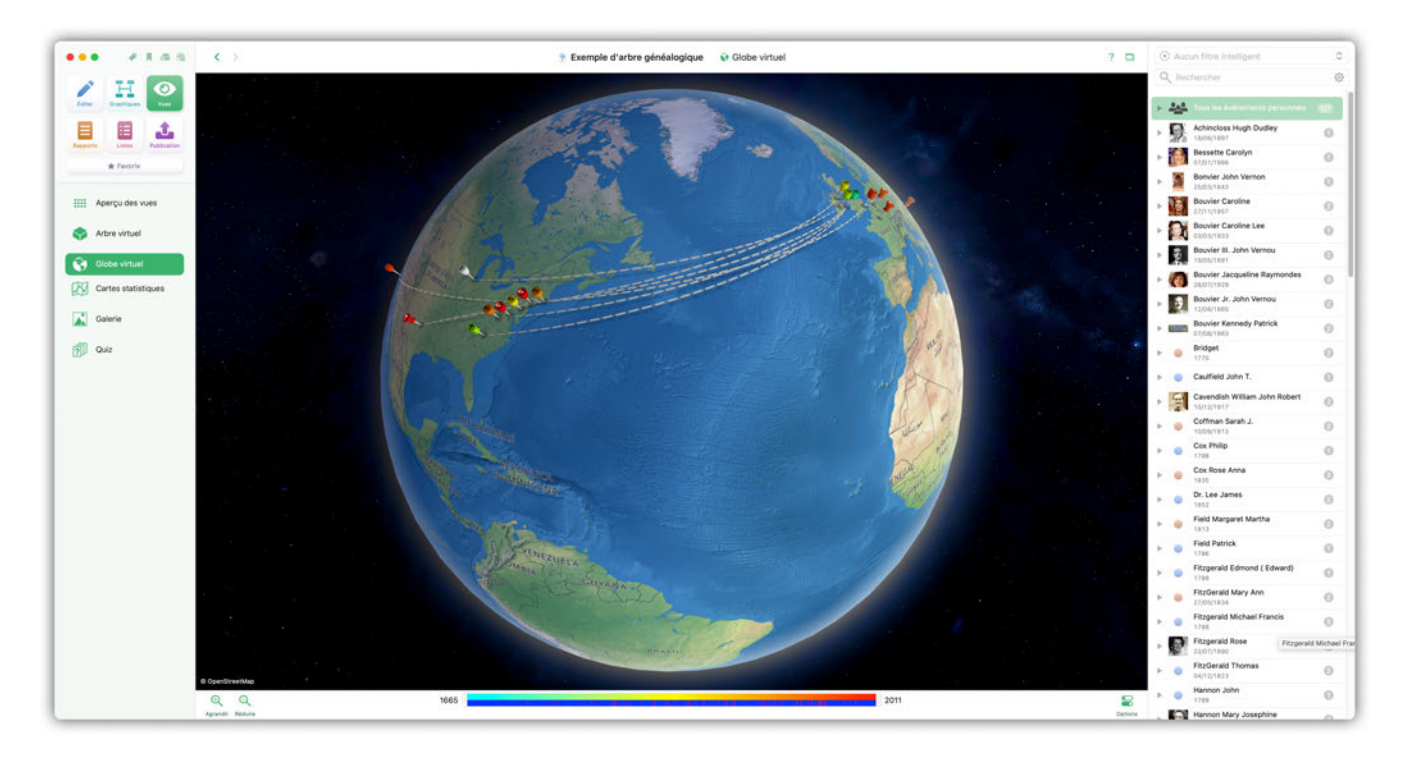

Cette vue comporte un globe virtuel sur lequel tous les événements sont repérés par des épingles reliées les une aux autres par des lignes, illustrant ainsi comment une famille s'est dispersée sur le globe au cours du temps. Sélectionnez l'événement dont vous souhaitez afficher l'emplacement correspondant sur le globe à partir de la barre latérale à droite.

## 20.3. Cartes statistiques

Les cartes statistiques permettent de regrouper sur une seule vue des événements, la géographie et la chronologie en une seule vue.

Il s'agit d'une méthode d'affichage interactive permettant de représenter des valeurs sur une carte. Par exemple, vous pouvez voir où et quand un grand nombre d'enfants sont nés et où sont enterrés vos ancêtres.

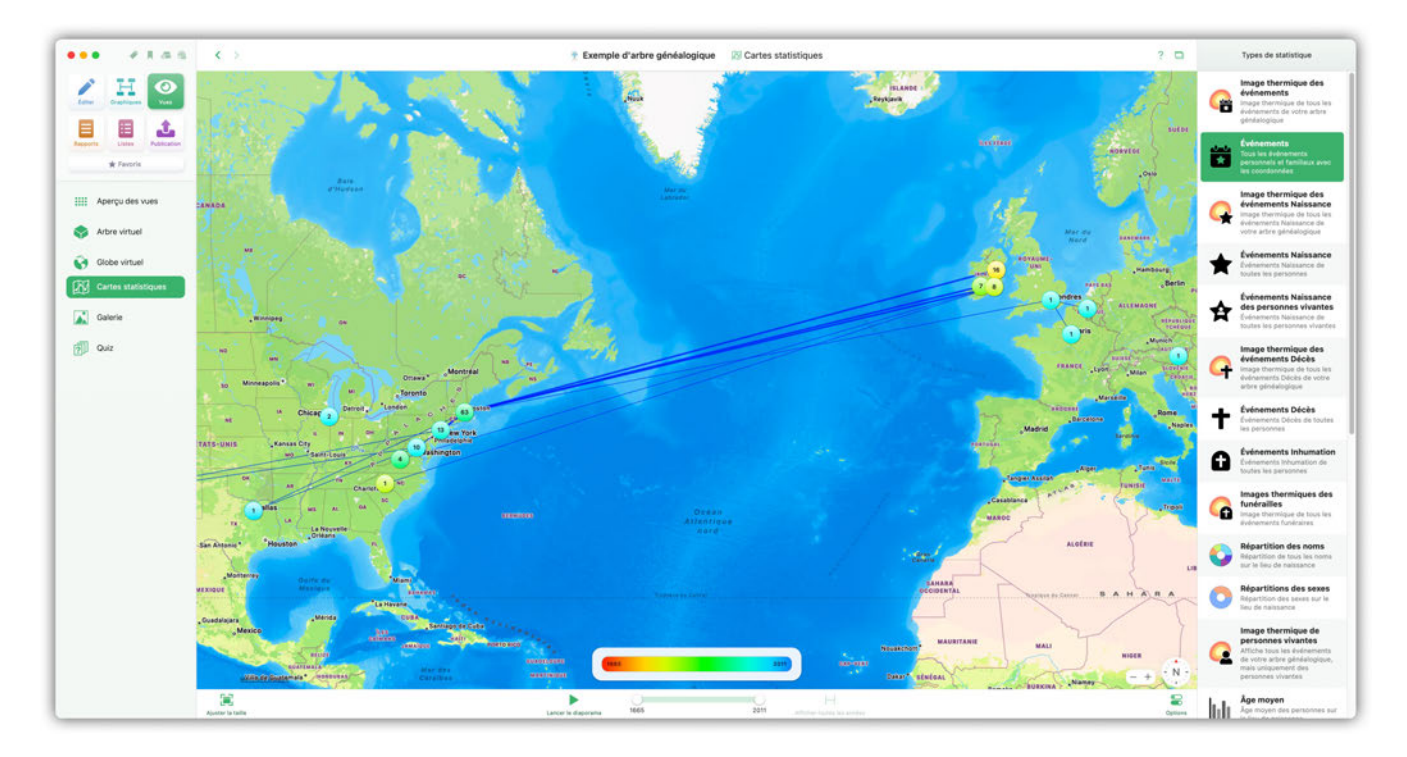

Sélectionnez le type de statistiques que vous souhaitez afficher dans la barre latérale de droite :

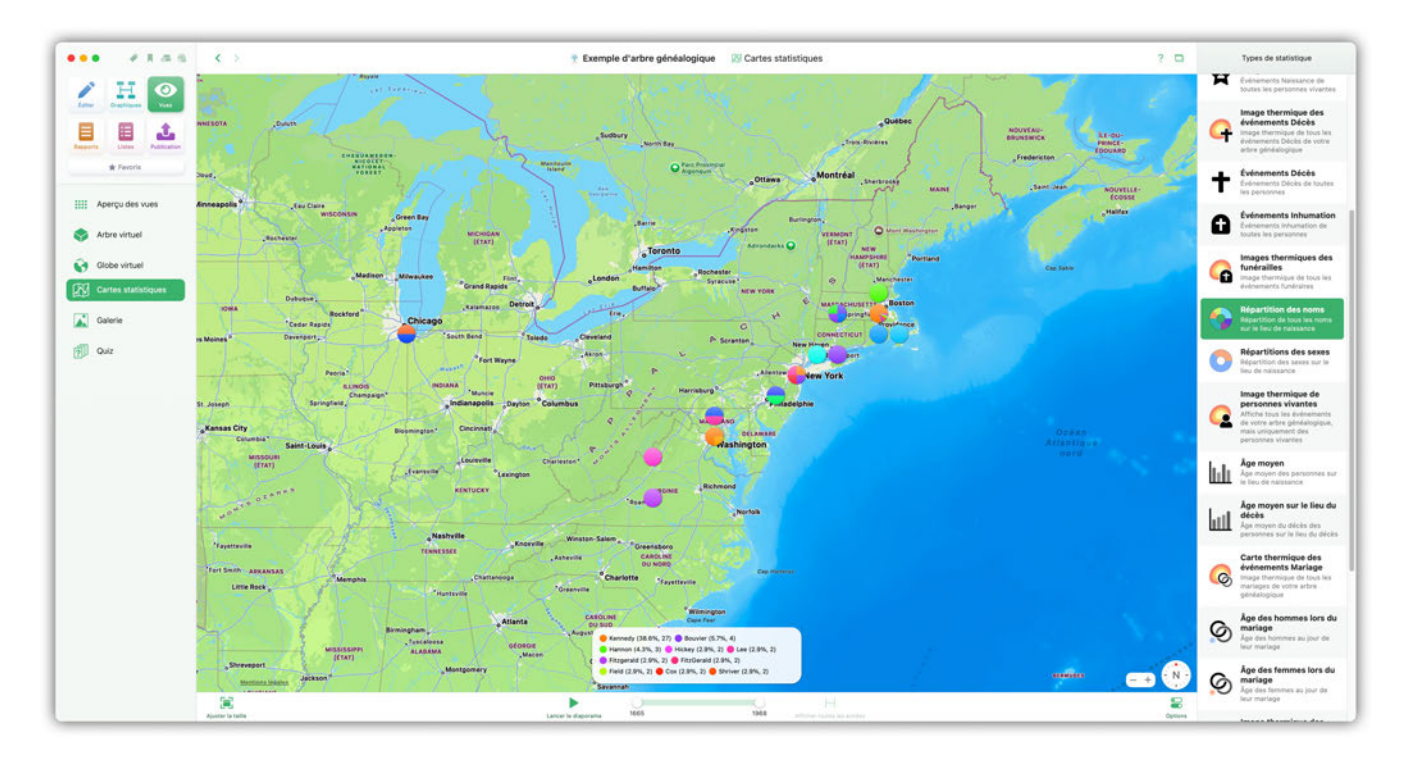

Selon le type de statistiques, différentes possibilités de paramétrage sont disponibles dans les options :

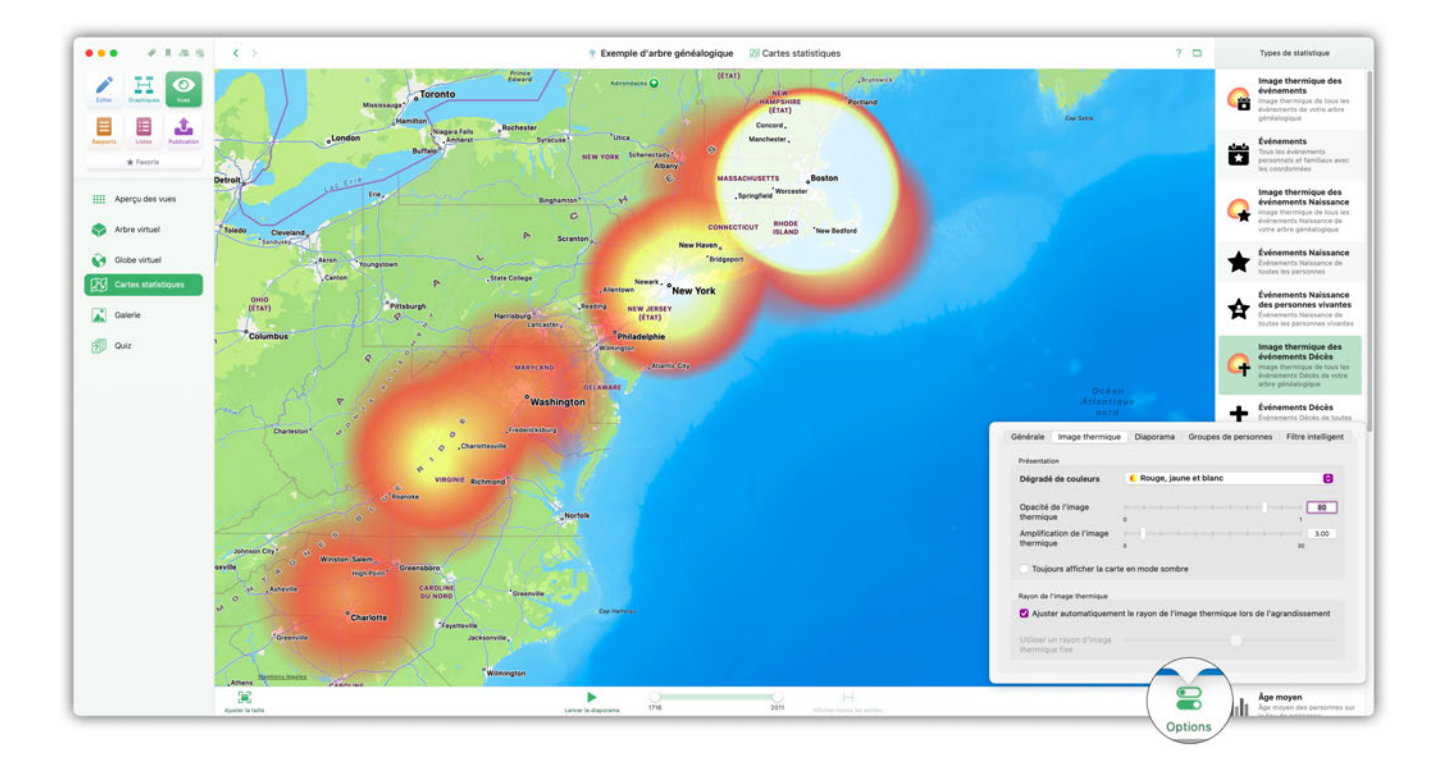

## 20.4. Galerie de médias

La galerie de médias donne un aperçu de tous les fichiers médias utilisés dans l'arbre généalogique, classés par personnes associées.

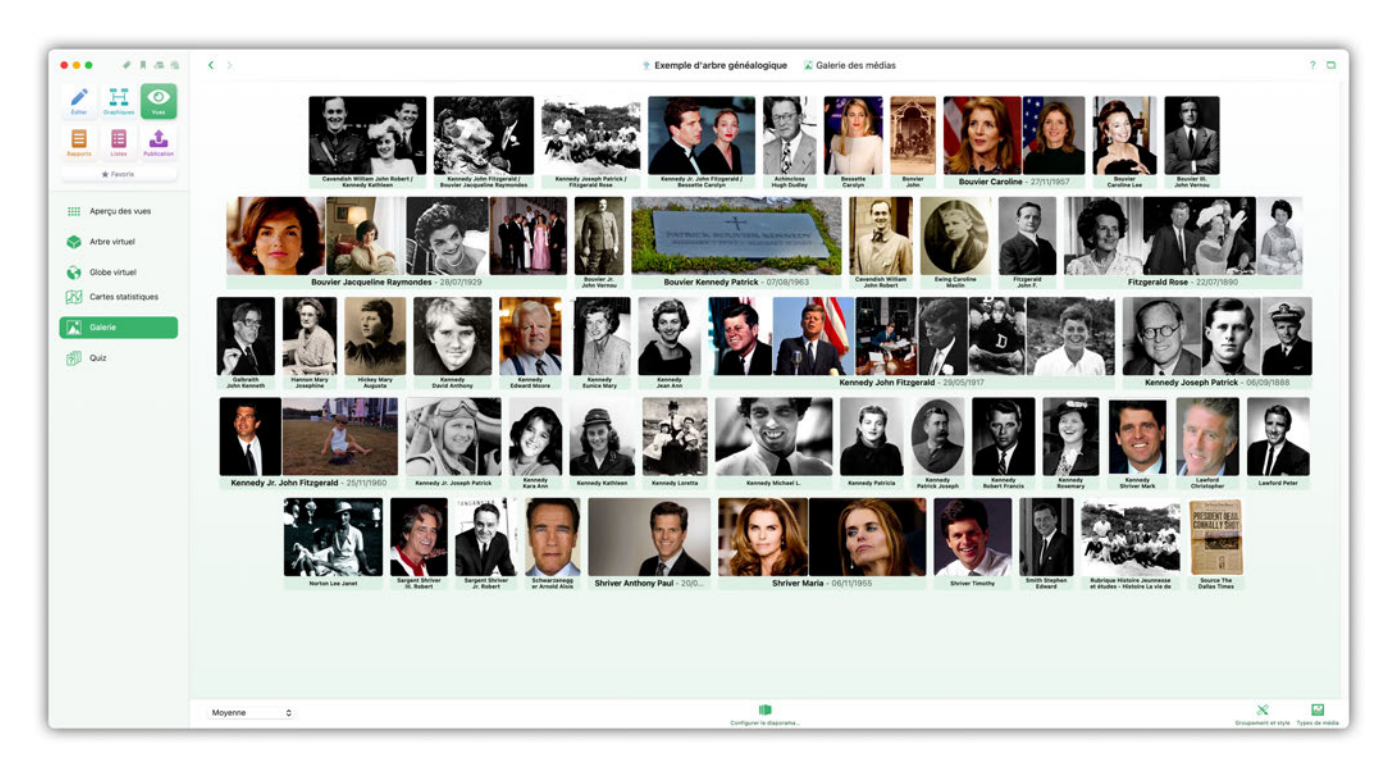

Vous pouvez sélectionner les types de média à afficher en cliquant sur "Types de média" :

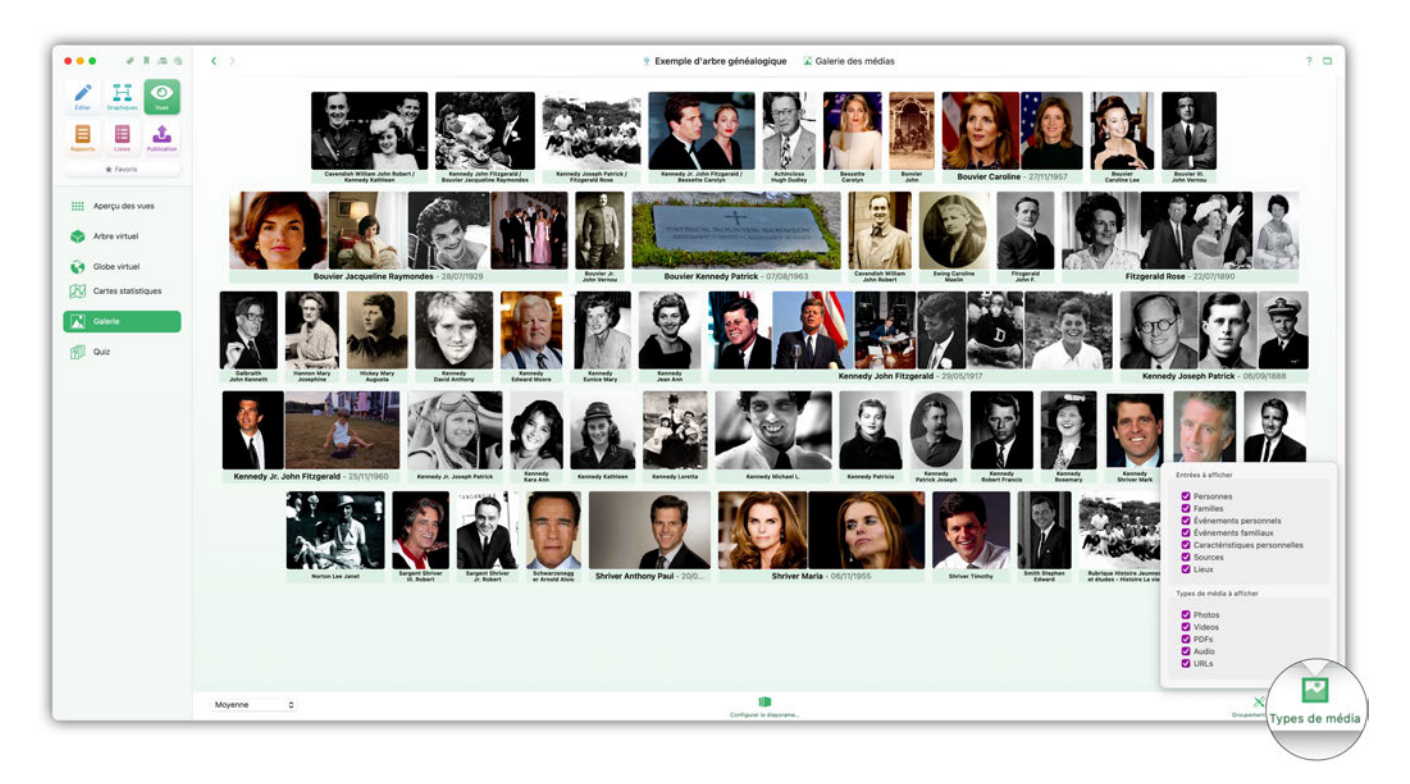

Vous pouvez modifier l'apparence et le regroupement des fichiers avec "Regroupement et Style" :

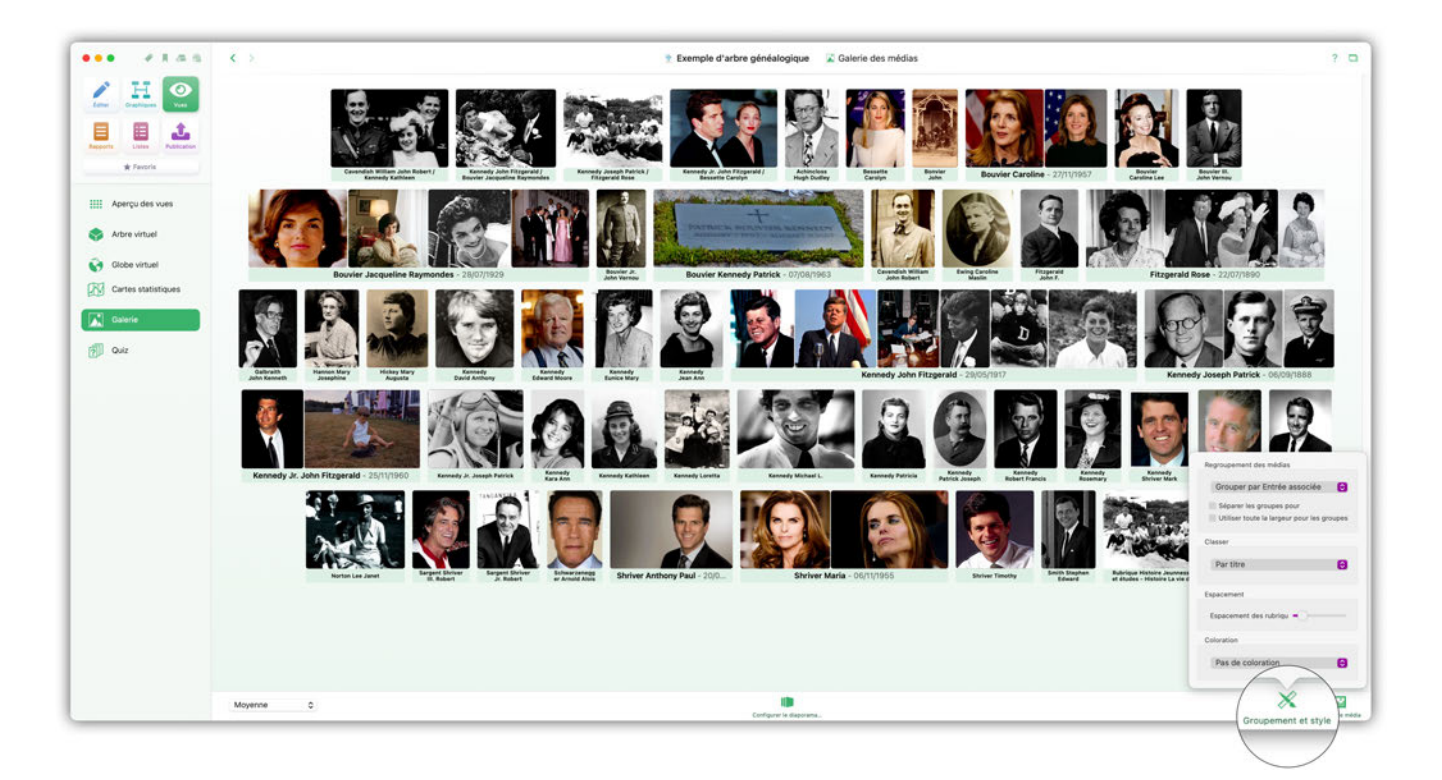

En sélectionnant "Configurer le diaporama", vous pouvez afficher toutes vos photos sous forme d'un diaporama.:

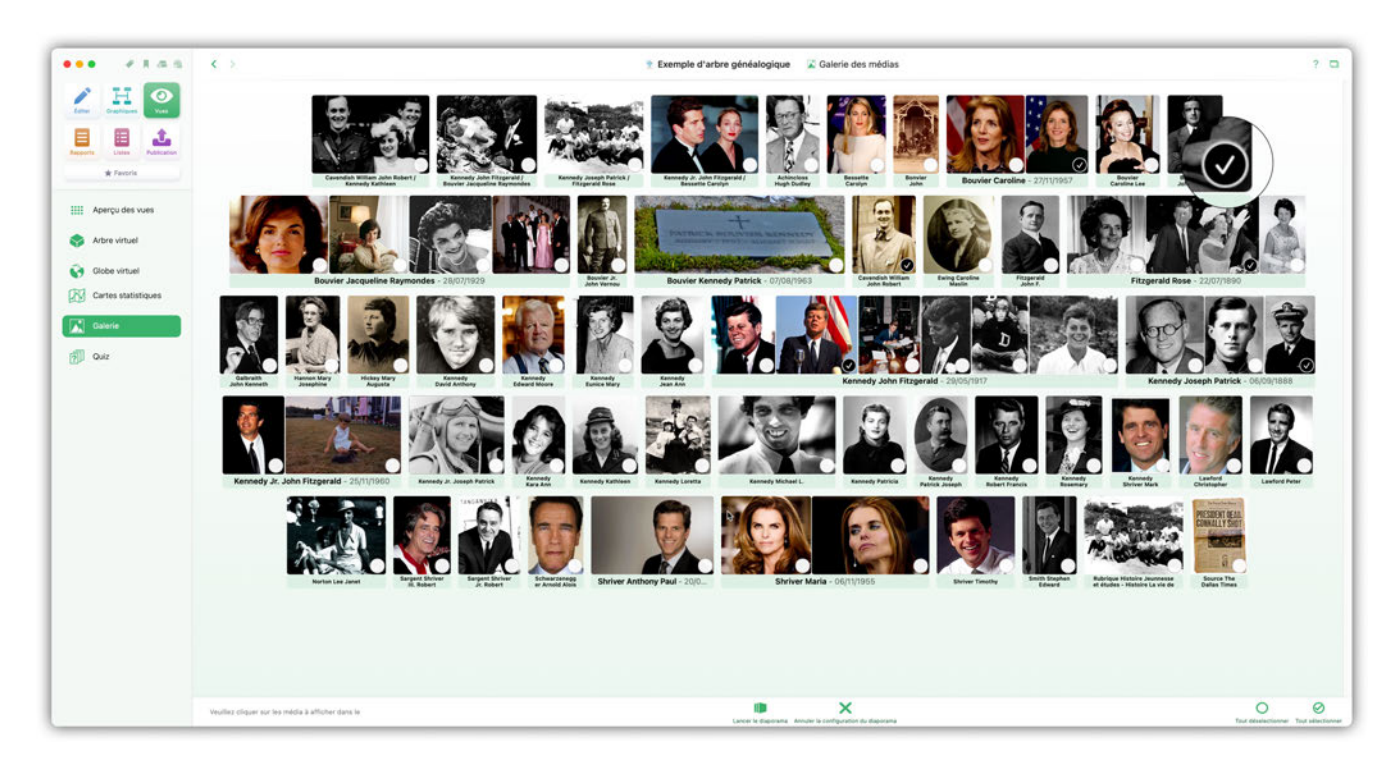

Commencez par sélectionner les images à inclure dans le diaporama.

Ajustez le paramétrage du diaporama en cliquant sur "Lancer le diaporama"

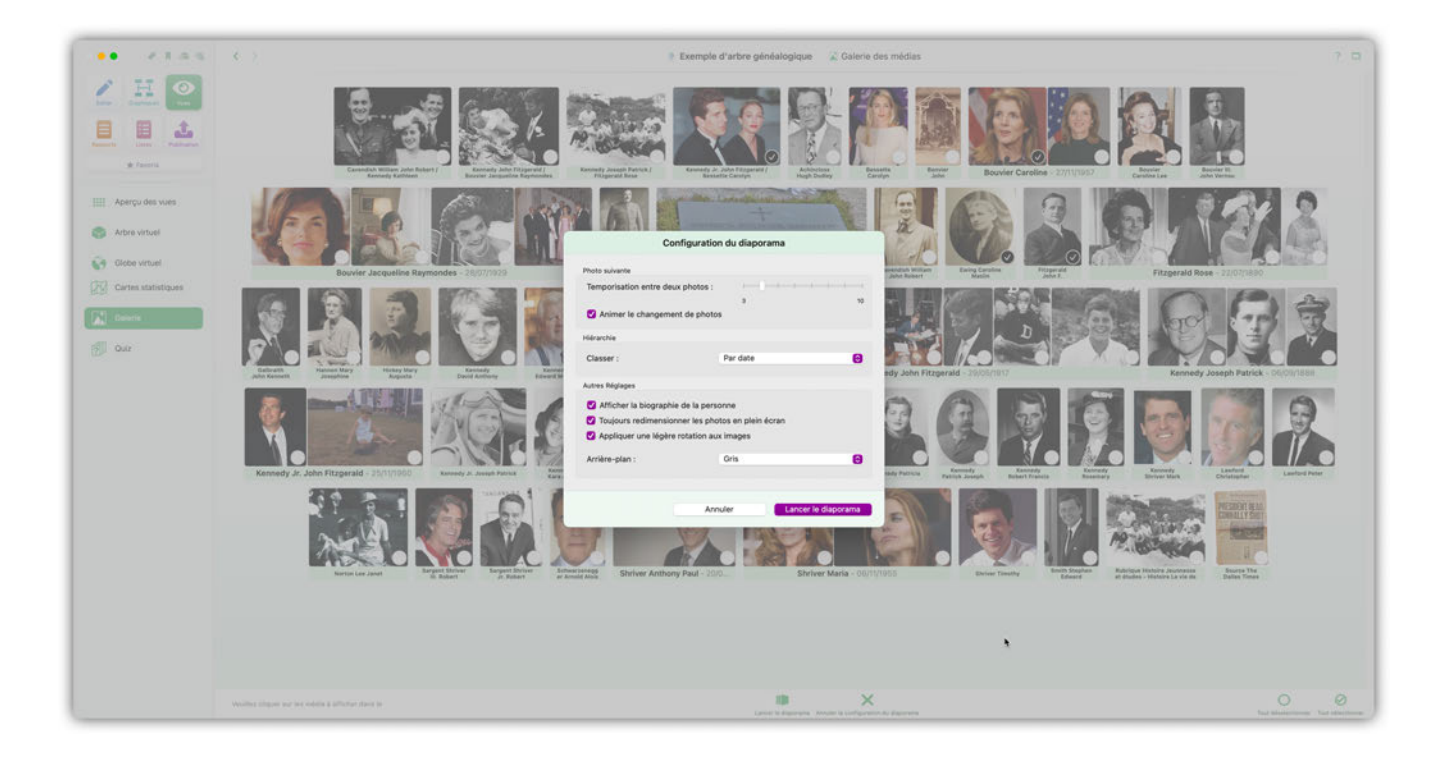

## 20.5. Quiz familial

Testez et entraînez vos connaissances sur votre arbre généalogique. Le quiz familial vous permet d'évaluer vos connaissances de manière ludique :

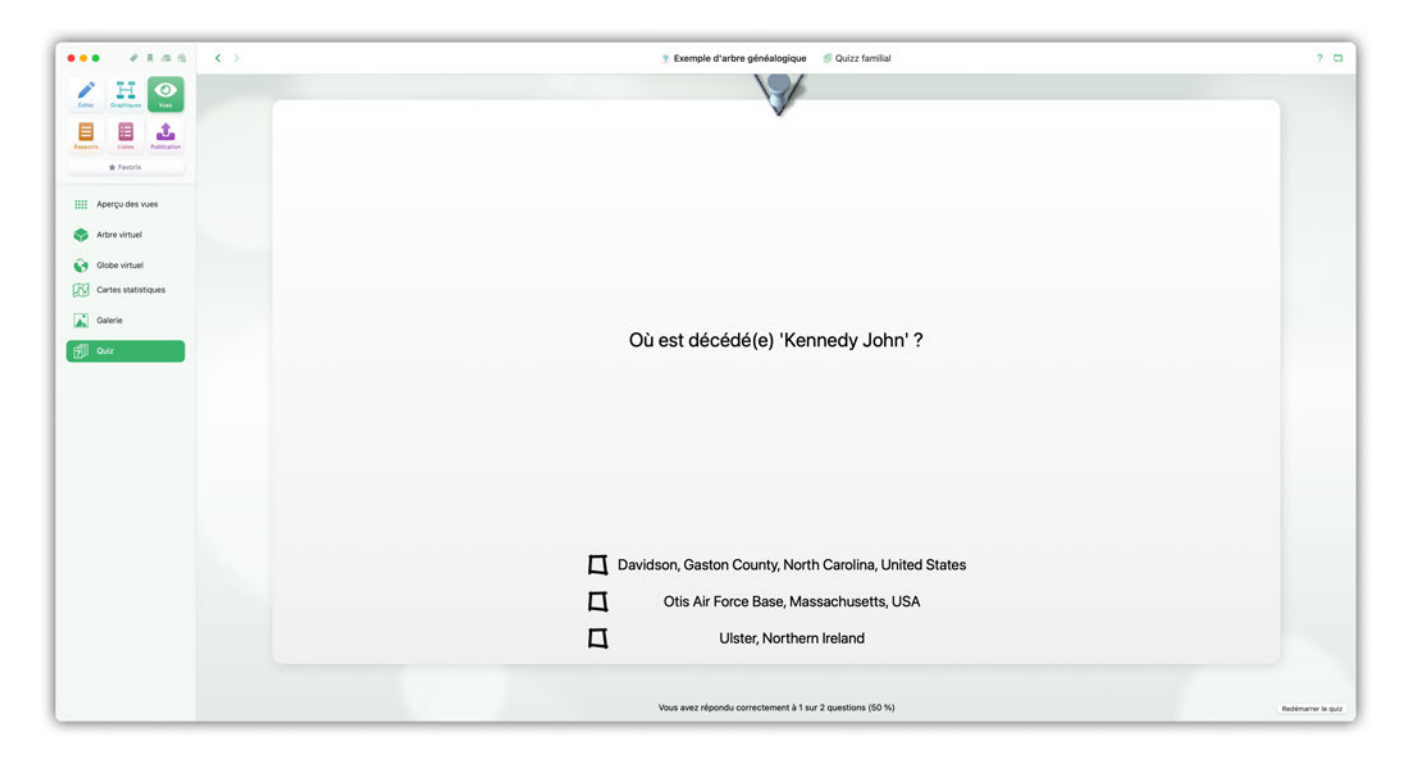

# 21. Les rapports

Les rapports contiennent toutes les données collectées dans MacFamilyTree concernant les personnes ou les familles sélectionnées. Les rapports peuvent être imprimés et exportés sous forme de graphiques ou de fichiers PDF. Les fichiers PDF peuvent être imprimés dans n'importe quelle taille sans perte de qualité. Ce chapitre vous présentera brièvement les différents types de rapports.

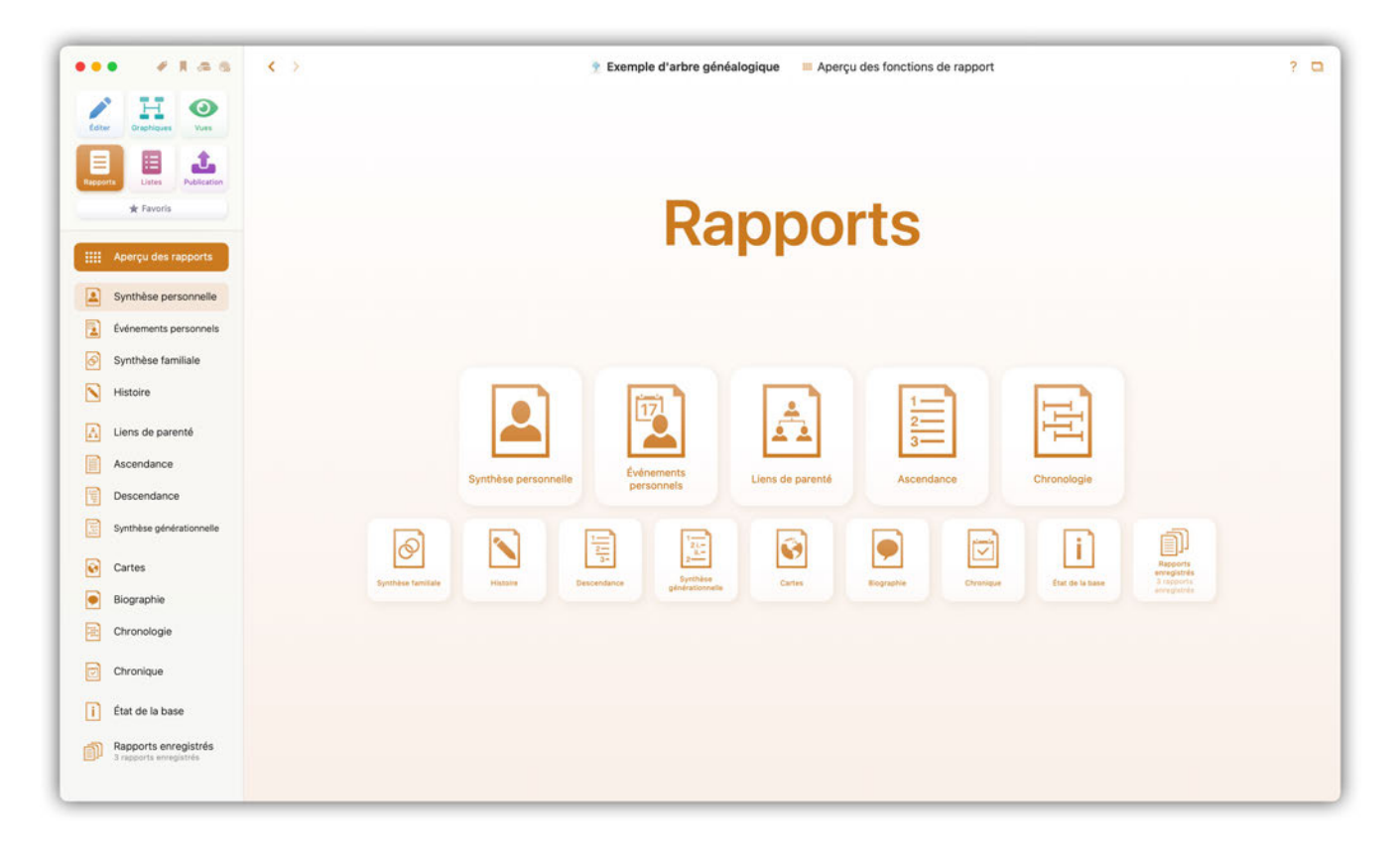

### 21.1. Synthèse personnelle

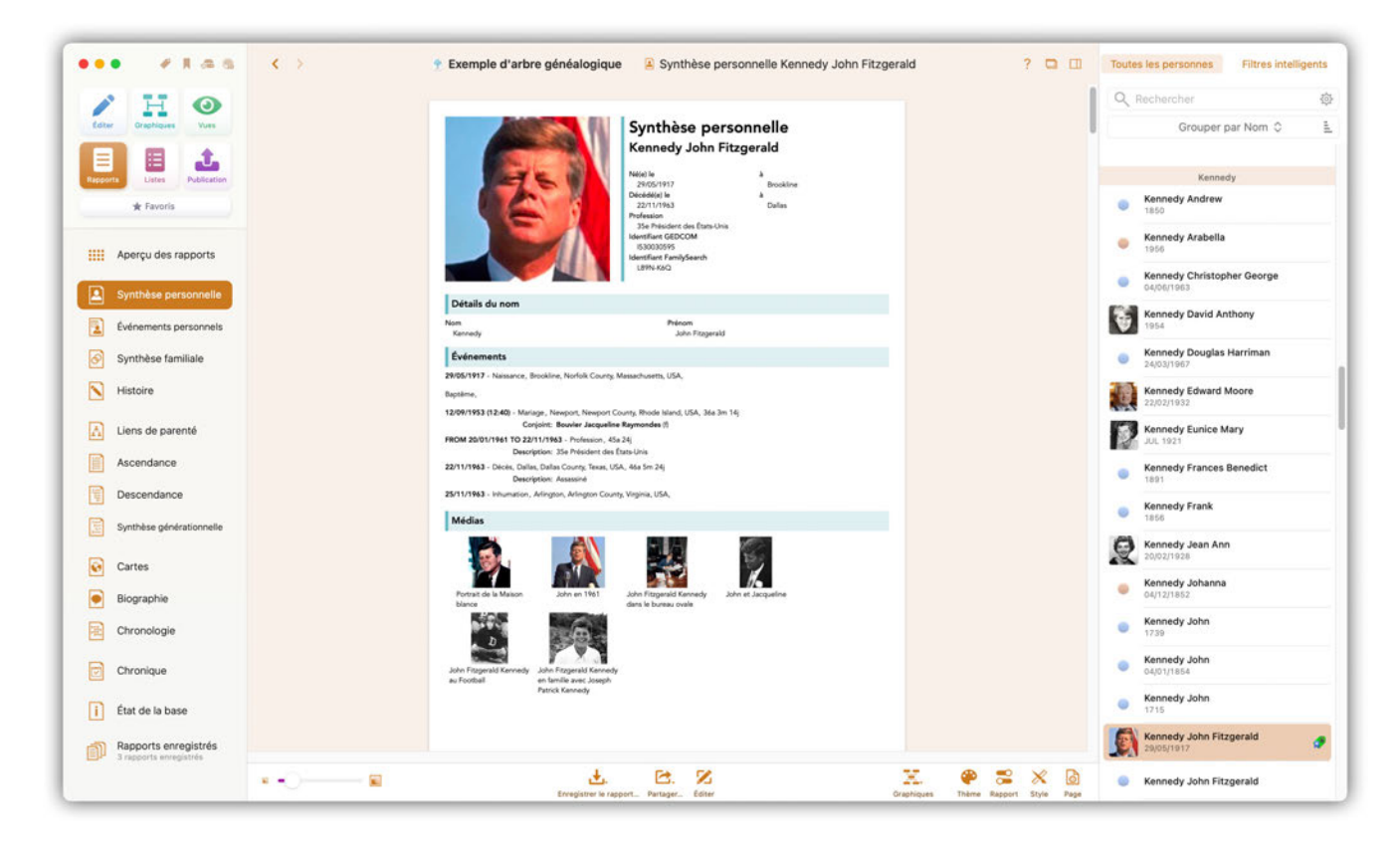

La synthèse personnelle contient toutes les données enregistrées pour une personne donnée dans MacFamilyTree. Sélectionnez la personne pour laquelle vous souhaitez créer le rapport dans la barre latérale à droite.

Les composants individuels d'un rapport personnel sont les suivants:

- Nom : Liste tous les noms de la personne.
- Événements : Liste tous les événements de la personne.
- Images : Toutes les images de la personne sont affichées à cet endroit.
- Caractéristiques : Toutes les caractéristiques de la personne sont listées à cet endroit.
- **Partenaires** : Tous les partenaires de la personne, mariés ou non, sont listés à cet endroit avec les enfants issus de ces unions.
- Parents : Affiche les parents de la personne, y compris les parents non biologiques.
- Ascendants : Affiche les ascendants de la personne. Le nombre de génération affiché ici peut être ajusté dans les options.
- **Descendants** : Affiche les descendants de la personne. Le nombre de génération affiché ici peut être ajusté dans les options.
- Biographie : La présentation biographique présente la vie de la personne sous forme narrative.
- **Graphique sablier** : Ce graphique représente les ascendants et les descendants de la personne. La personne de référence s'affiche au centre.
- Liens de parentés : Liste tous les proches de la personne de référence contenus dans la base de données.

- **Histoire universelle** : Liste les événements historiques marquants survenus durant la vie de la personne.
- **Citations** : Liste les citations faisant référence aux sources de la personne.

## 21.2. Événements personnels

| 1      | HO                                     |                        |             |                     |                                         |                 | QR   | echercher                      |           |  |
|--------|----------------------------------------|------------------------|-------------|---------------------|-----------------------------------------|-----------------|------|--------------------------------|-----------|--|
| Lotur  | Draphiques Vues                        |                        |             |                     |                                         | 08/02/2025      |      | Grouper p                      | ar Nom 🗘  |  |
|        | 1 1                                    |                        |             |                     |                                         |                 |      |                                |           |  |
| pports | Listes Publication                     |                        |             | 100                 |                                         |                 |      | Kenned                         | У         |  |
| 1      | k Favoris                              |                        |             |                     |                                         |                 | 0    | Kennedy Andrew<br>1850         |           |  |
| 11 Ano | reu des ranoorts                       |                        | É           | VÉNEMENT            | S PERSONNELS                            |                 | •    | Kennedy Arabella               |           |  |
| : Ape  | rçu des rapports                       |                        |             | KENNEDY JO          | OHN FITZGERALD                          |                 |      | Kennedy Christoph              | er George |  |
| Syn    | thèse personnelle                      | Åo*                    | Date        | Événement           | Personne                                | Lien de parenté | -    | 04/06/1963                     |           |  |
| Évér   | nements personnels                     |                        | 29/05/1917  | Naissance           | Kennedy John Fitzgerald                 |                 | \$   | Kennedy David Ant<br>1954      | hony      |  |
| Svn    | thèse familiale                        | to den tj              | SEP 1918    | Naissance           | Kannedy Rosemory SEP 1918               | Saur            | 0    | Kennedy Douglas H              | Harriman  |  |
|        |                                        | 3o 1m 1j               | 1920        | Naissance           | Kannedy Kothisen 1920                   | Sour            | -    | 24/03/100/                     |           |  |
| Hist   | oire                                   | 4o 2m 1j               | IUL 1921    | Naissance           | Kannedy Eunice Mary AM 1921             | Saur            |      | Kennedy Edward M<br>22/02/1932 | loore     |  |
| Lier   | is de parenté                          | 6e 1m 1j               | 1923        | Décès               | Hickey Mary Auguste                     | Grand-mine      | D    | Kennedy Eunice Ma              | ary       |  |
|        |                                        | 6e 11m 7j              | 06/05/1924  | Naissance           | Kennedy Patricia 06/05/1924             | Saur            | 1620 | JUL 1921                       |           |  |
| ASC    | endance                                | 8o 5m 22j              | 20/11/1925  | Naissonce           | Kennedy Robert Francis 20/11/1925       | frère           |      | Kennedy Frances B<br>1891      | lenedict  |  |
| Des    | cendance                               | 10e 8m 22j             | 20/02/1928  | Naissance           | Kannedy Jean Ann 20/02/1928             | Saur            | 1000 | Kennedy Frank                  |           |  |
| Synt   | hèse générationnelle                   | 12e 1j                 | MAY 1929    | Décès               | Kannedy Patrick Joseph 14/01/1858       | Grand-piere     |      | 1856                           |           |  |
|        | 1                                      | 12e 1m 29j             | 28/07/1929  | Naissance           | Bouvier Jacqueline Raymondes 28/07/1929 | Épouse          | 0    | Kennedy Jean Ann               |           |  |
| Car    | tes                                    | 14e 8m 24j             | 22/02/1932  | Naissance           | Kennedy Edward Maore 22/02/1932         | Frère           | -    | 20/02/1928                     |           |  |
| Bior   | ranhie                                 | 27a 2m 4j              | 02/08/1944  | Décès               | Kennedy Jr. Joseph Patrick JUE 1915     | frère           |      | Kennedy Johanna<br>04/12/1852  |           |  |
| 0.01   | h abu ng                               | 30a 11m 14j            | 13/05/1948  | Décès               | Kennedy Kothleen 1920                   | Saur            |      | Kennedy John                   |           |  |
| Chr    | onologie                               | 36a 3m 14j             | 12/09/1953  | Mariage             | Bouvier Jacqueline Raymondes 28/07/1929 | Épouse          | 0    | 1739                           |           |  |
|        |                                        | 39a 1m 1j              | 1956        | Naissonce           | Kennedy Arabella 1956                   | File            |      | Kennedy John                   |           |  |
| Chr    | onique                                 | 39a 1m 1j<br>39a 3m 1j | August 1956 | Décès<br>Inhumation | Kennedy Arabella 1956                   | File            |      | 04/01/1854                     |           |  |
| État   | de la base                             | 40a 5m 29j             | 27/11/1957  | Naissonce           | Bouvier Caroline 27/11/1957             | File            | •    | Kennedy John<br>1715           |           |  |
| -      |                                        | 40a óm 14j             | 13/12/1957  | Boptéme             | Bouvier Caroline 27/11/1957             | File            | -    | Kennedy John Eitze             | nerald    |  |
| Rap    | ports enregistrés<br>ports enregistrés |                        |             |                     |                                         |                 |      | 29/05/1917                     | ger and   |  |

Le rapport d'événements personnels répertorie tous les événements que vous avez enregistrés en relation avec une personne donnée. Cela inclut tous les événements qui se sont produits dans sa famille et ses proches depuis sa naissance jusqu'à son décès. Sélectionnez la personne pour laquelle vous souhaitez générer le rapport dans la barre latérale de droite.

## 21.3. Synthèse familiale

|                          |                                                                                                    | Q Pacharchar                           | 2                                        |
|--------------------------|----------------------------------------------------------------------------------------------------|----------------------------------------|------------------------------------------|
| / H O                    | 08/02/2025                                                                                                    | - neonerener                           |                                          |
| Editer Graphiques Yues   |                                                                                                    | Regrouper en uti                       | lisant le Nom 🗘 🛛                        |
|                          | to a start a start a start a start a start a start a start a start a start a start a start a start a start a st                                                                                                    |                                        | Fitzgerald John F.                       |
|                          |                                                                                                    | Han                                    | non                                      |
| 🖈 Favons                 |                                                                                                    | Hannon John                            | Noonan Eellen<br>Hannon Michael          |
| Aperçu des rapports      | SYNTHÈSE FAMILIALE                                                                                                    | 🔵 Hannon Michael                       | FitzGerary Ann<br>Hannon Mary Josephine  |
| Synthèse personnelle     | KENNEDY JOHN FITZGERALD / BOUVIER JACQUELINE RAYMONDES                                                                                                    |                                        |                                          |
| Éuécamente pareoppale    |                                                                                                    | Hic                                    | key                                      |
|                          | APERÇU                                                                                                    | Hickey James                           | Field MMartha<br>Hickey Mary Augusta     |
| Synthèse familiale       | Same Kannedy John Fizzperold 29/05/1917                                                                                                    | Hickey Michael                         | Hassetatherine<br>Hickey James           |
|                          | Bowier Jacqueline Raymondes 28/07/1929                                                                                                    |                                        |                                          |
| Liens de parenté         | Reings                                                                                                    | Ka                                     | ne                                       |
| C Assessment             | 12/09/1933 - Newport, Newport County, Rhode Island, USA<br>Iden                                                                                                    | Kane Laurence                          | Kennedy Mary                             |
| Ascendance               | Kannedy Arabello 1956                                                                                                    | 1063                                   |                                          |
| Descendance              | Boyver Ground 2/7/17/92/                                                                                                    | Kane Laurence                          | Kennedy Mary                             |
| Synthèse générationnelle | Keneedy Jr. John Hitzgerald 23/11/1960                                                                                                    |                                        |                                          |
|                          | Bower Anneey Force W/UB/ MO3                                                                                                    | Ken                                    | nedy                                     |
| Cartes                   | номме                                                                                                    | KennedMoore<br>29/11/1958 Kennedy Ka   | Bennetia Joan<br>Ira Ann; Kennedy Jr. Ed |
| Biographie               | 💽 a Kennedy John Fizgerald                                                                                                    | Kennedy John                           | Rowan Margaret                           |
| Chronologie              | Presis<br>Kannady Joseph Patrick 06/09/1888 &                                                                                                    | 1738                                   | Kennedy John                             |
| Chronique                | Fizgerold Rose 22/07/1890                                                                                                    | i Kennedy John                         | Swallow Bridget<br>Kennedy Patrici       |
| i État de la base        | loisannett<br>☆ Naisance 29/05/1917 - Brookline, Norfolk County, Massachusetts, USA<br>~ Bajalime                                                                                                    | Kennedzgerald                          | Bouvierqueline                           |
| Rapports enregistrés     | Q, Mariaga 12/07/1933 - Newport, Newport Courby, Rioda Island, USA<br>A: Profession FRAV 2010/1961 10 22/11/1963 - 354 Président de Écht-Unin<br>† Décès 22/11/1963 - Assoniné - Dallas, Dallas Courby, Texas, USA | Kennezgerald                           | Bouvieondes                              |
|                          |                                                                                                    | KennedPatrick<br>07/10/1914 Kennedy Jr | Fitzgerald Rose<br>Joseph Patrick; Kenne |

Ce rapport présente les données relatives aux couples mariés et à leurs enfants. Il affiche également le graphique Sablier et les citations de la famille. Sélectionnez la famille pour laquelle vous souhaitez créer le rapport dans la barre latérale à droite.

### 21.4. Histoire

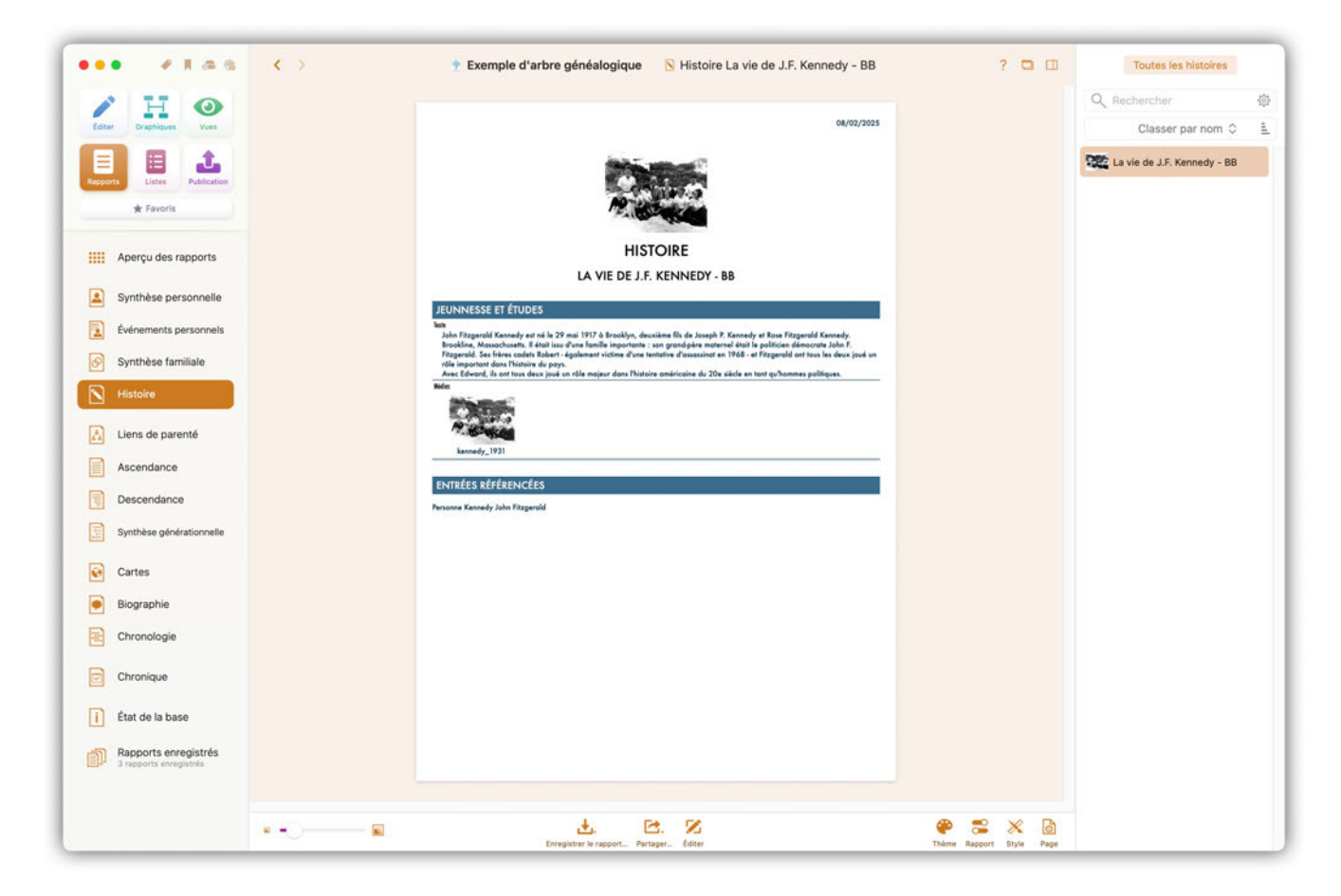

Ce rapport illustre une histoire que vous avez créée. Vous pouvez utiliser différents modèles et styles, comme vous le faites habituellement avec d'autres rapports, et rendre ainsi une histoire plus lisible selon vos préférences.

## 21.5. Liens de parenté

| I H Q                                          |                                                                         |                 |                   |                                                  |   | Q   | Rechercher                               |  |
|------------------------------------------------|-------------------------------------------------------------------------|-----------------|-------------------|--------------------------------------------------|---|-----|------------------------------------------|--|
| diter Oraphiques Yues                          |                                                                         |                 |                   | 08/02/2025                                       |   |     | Grouper par Nom 🗘                        |  |
| Listes Publication                             |                                                                         |                 |                   |                                                  |   | •   | Kane Laurence                            |  |
| * Favoris                                      |                                                                         |                 |                   |                                                  | 1 |     | Kennedy                                  |  |
| Apercu des rapports                            |                                                                         | LIENS I         | DE PARENTÉ        |                                                  |   |     | Kennedy Andrew<br>1850                   |  |
|                                                |                                                                         | KENNEDY J       | OHN FITZGERALD    |                                                  |   |     | Kennedy Arabella                         |  |
| Synthèse personnelle                           | Personne                                                                | Lien de parenté | Date de naissance | Lieu de naissance                                |   |     | 1958                                     |  |
| Événements personnels                          | Partenaire<br>Barrier                                                   |                 |                   |                                                  |   |     | Kennedy Christopher George<br>04/06/1963 |  |
| Synthèse familiale                             | <ul> <li>Jacqueline<br/>Raymondes</li> </ul>                            | Épouse          | 28/07/1929        | Southampton, Suffalk<br>County, New York, USA    |   | 13  | Kennedy David Anthony                    |  |
|                                                | Frères & Sœurs                                                          |                 |                   | Bastan, Suffalk County,                          |   | W.  | 1954                                     |  |
| Histoire                                       | Not Joseph<br>Patrick                                                   | Trere           | JUL 1915          | Massochusetts, USA                               |   |     | Kennedy Douglas Harriman<br>24/03/1967   |  |
| Liens de parenté                               | Rosemary                                                                | Sorur           | SEP 1918          | Massochusetts, USA<br>Bostos, Sufficilie County  |   | 3.7 | Kennedy Edward Moore                     |  |
|                                                | Kothleen<br>Kennedy                                                     | Sonur           | 1920              | Massochusetts, USA                               |   |     | 22/02/1932                               |  |
| Ascendance                                     | Eunice<br>Mory                                                          | Savur           | JUL 1921          | Boston, Suffalk County,<br>Massachusetts, USA    |   | 1   | Kennedy Eunice Mary                      |  |
| Descendance                                    | Rennedy<br>Patricia                                                     | Sorur           | 06/05/1924        | Boston, Suffalk County,<br>Massochusetts, USA    |   |     | Kennedy Frances Benedict                 |  |
| Synthèse générationnelle                       | Robert<br>Francis                                                       | Frère           | 20/11/1925        | Boston, Suffolk County,<br>Massochusetts, USA    |   |     | 1891                                     |  |
|                                                | Renedy Jean Ann                                                         | Sosur           | 20/02/1928        |                                                  |   |     | Kennedy Frank                            |  |
| Cartes                                         | Kannady<br>Edward                                                       | Frère           | 22/02/7932        | Brookline, Norfolk County,<br>Massochusetts, USA |   | 100 | Kennedy Jean Ann                         |  |
| Biographie                                     | Enfants                                                                 |                 |                   |                                                  |   | X   | 20/02/1928                               |  |
| Chronologie                                    | <ul> <li>Kennedy Arabella</li> <li>Bouvier</li> <li>Courling</li> </ul> | File<br>File    | 27/11/1957        | New York City, Kings<br>County, New York, États  |   |     | Kennedy Johanna<br>04/12/1852            |  |
| Chronique                                      | Kennedy Jr.                                                             | File            | 25/11/1960        | Unis<br>Washington, District of<br>Columbia, USA |   | •   | Kennedy John<br>1739                     |  |
| État de la base                                | Bouvier<br>Kennedy<br>Patrick                                           | Fila            | 07/08/1963        | Otis Air Force Base,<br>Massochusetts, USA       |   | •   | Kennedy John<br>04/01/1854               |  |
| Rapports enregistrés<br>3 rapports enregistrés |                                                                         |                 |                   |                                                  |   | •   | Kennedy John<br>1715                     |  |
| nen en en like de rekend fins de d             |                                                                         |                 |                   |                                                  |   |     | Kennedy John Fitzgerald<br>29/05/1917    |  |

Ce rapport affiche toutes les personnes directement liées à la personne de référence sélectionnée. Sélectionnez la personne de référence pour ce rapport dans la barre latérale à droite.
#### 21.6. Ascendance

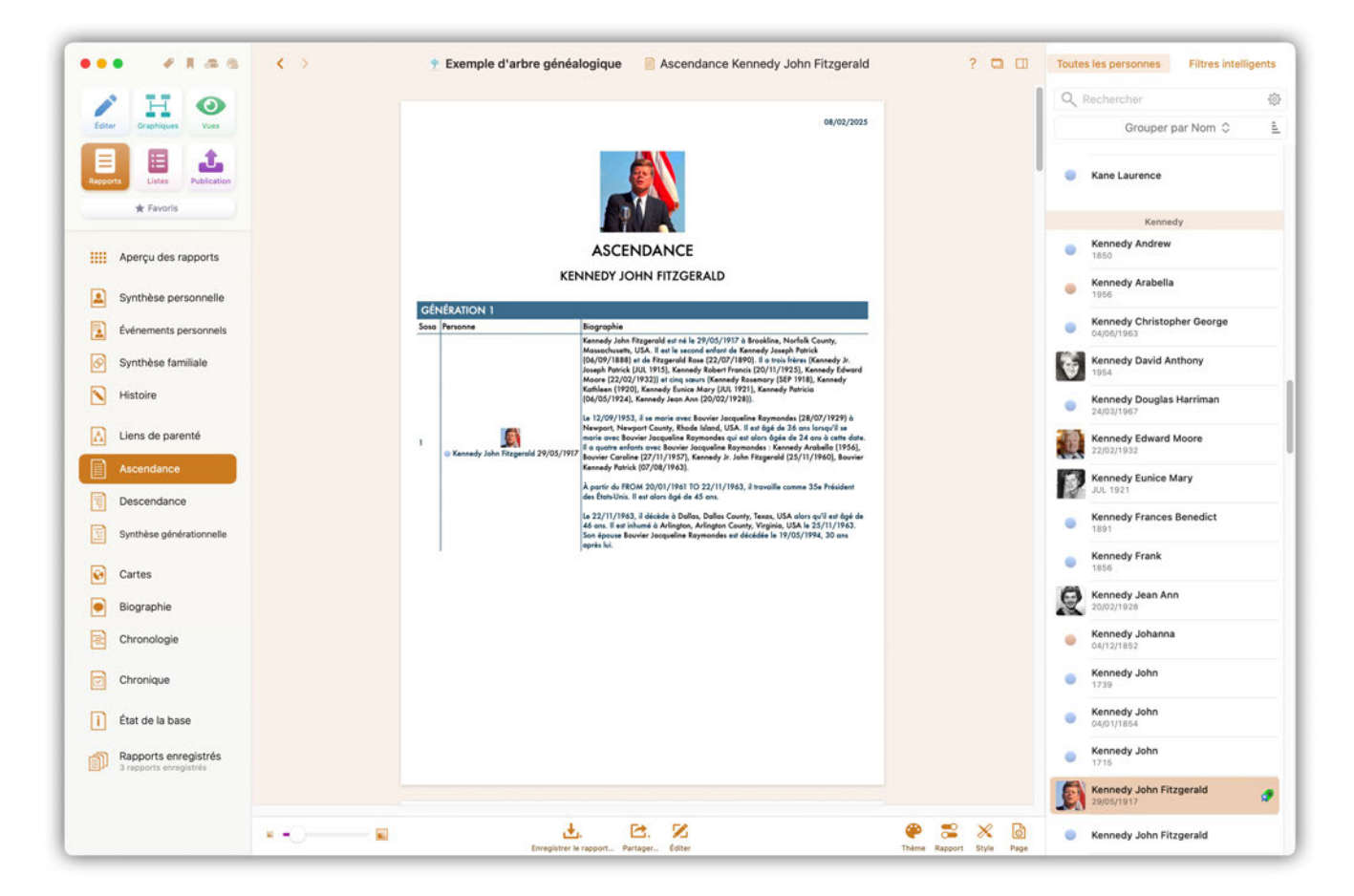

Ce rapport liste tous les ascendants de la personne de référence sélectionnée. Sélectionnez la personne de référence pour ce rapport dans la barre latérale à droite.

#### 21.7. Descendance

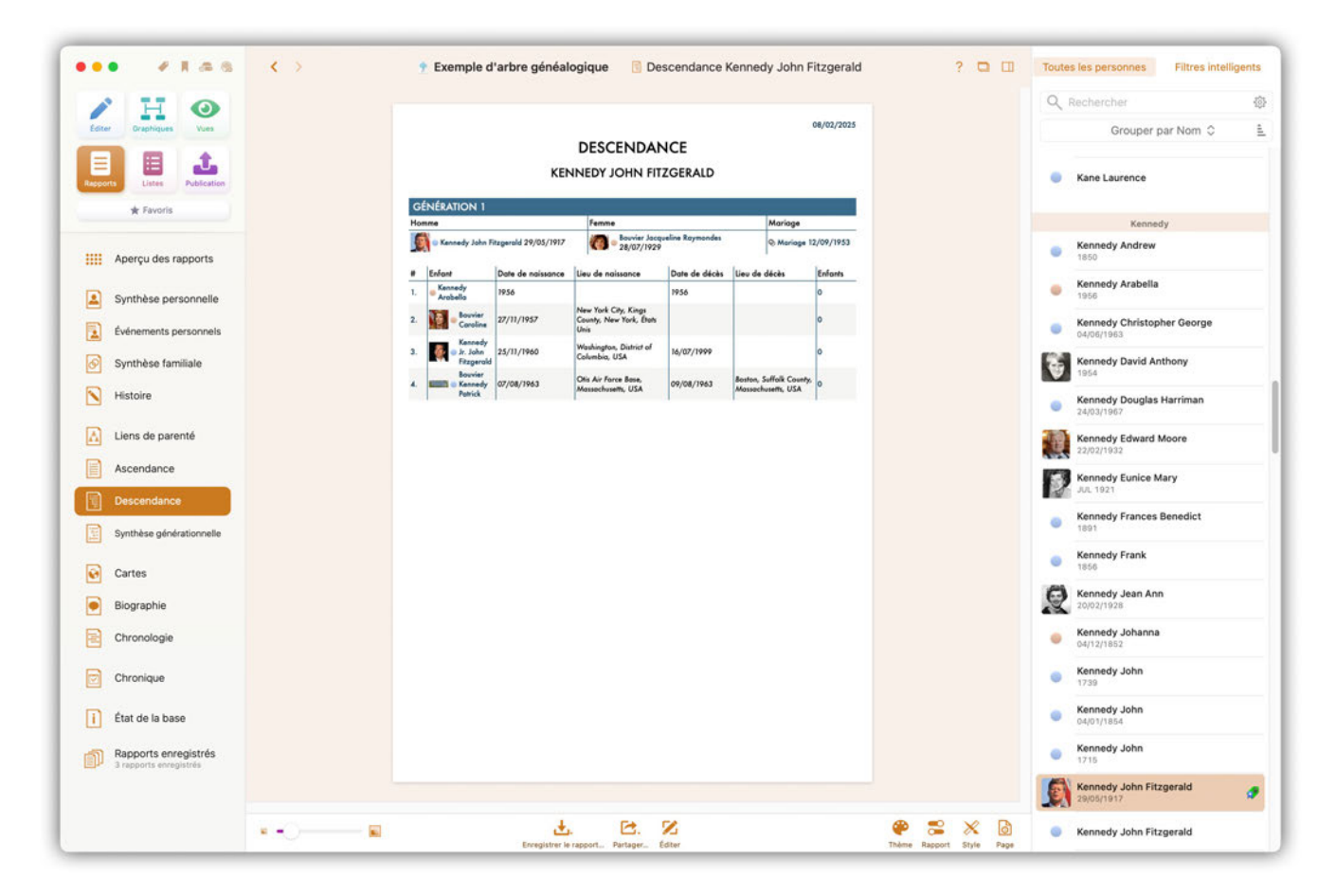

Ce rapport liste tous les descendants de personne la personne de référence et leurs partenaires. Sélectionnez la personne de référence pour ce rapport dans la barre latérale à droite.

#### 21.8. Synthèse générationnelle

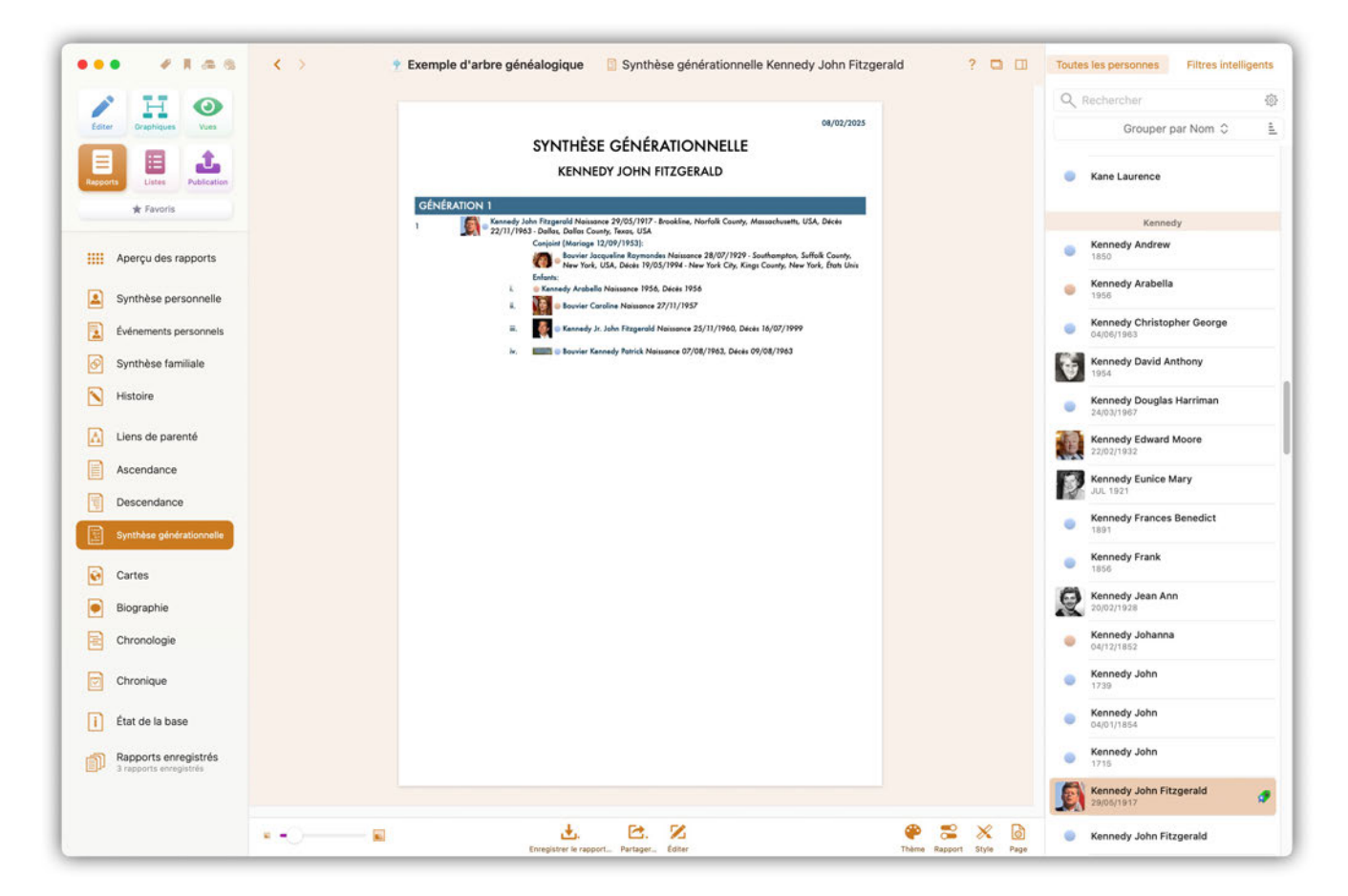

Ce rapport présente les descendants d'une personne ainsi que ses partenaires, regroupés par génération. Sélectionnez la personne pour laquelle vous souhaitez créer ce rapport dans la barre latérale de droite.

#### 21.9. Cartes

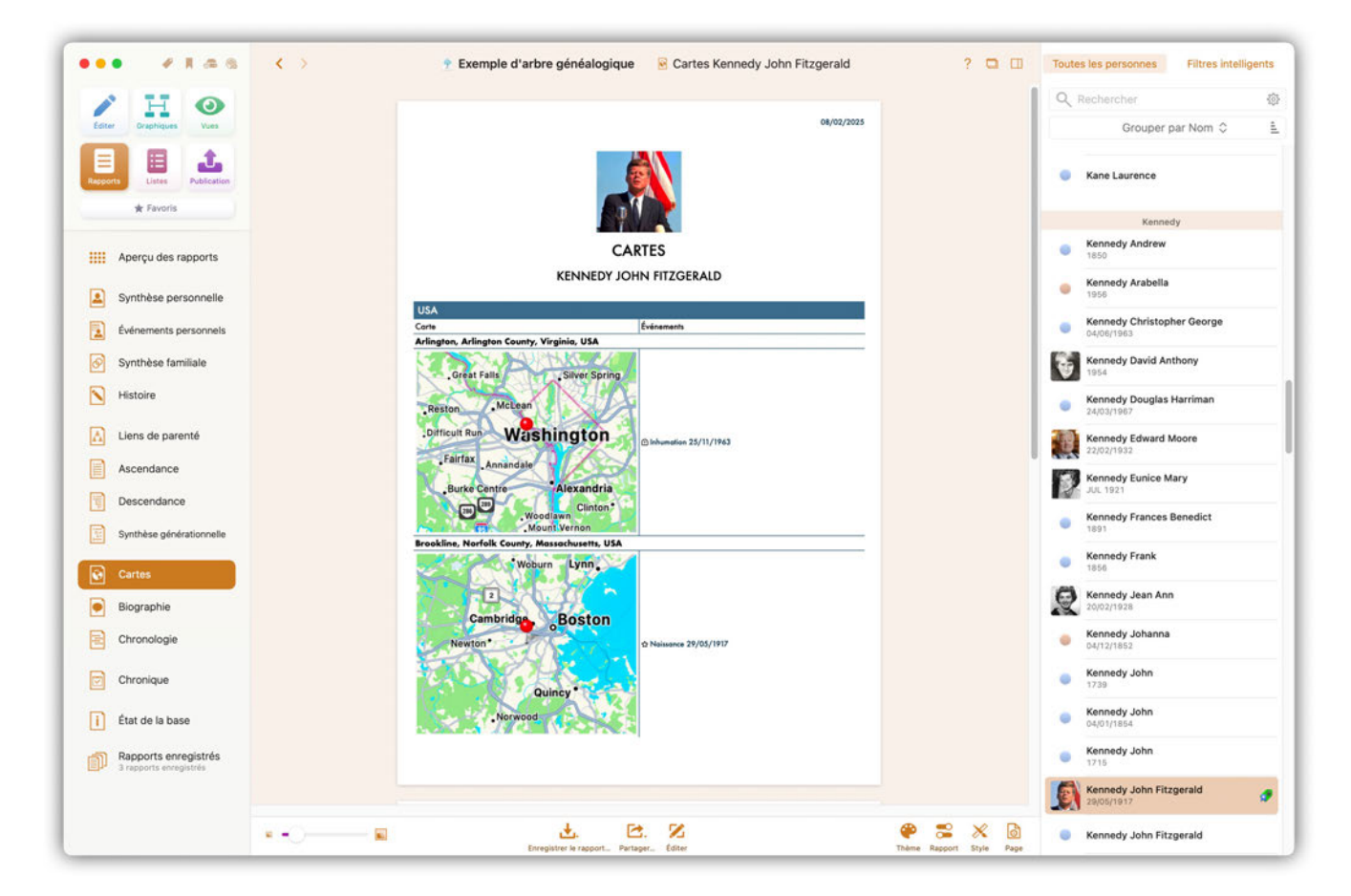

Ce rapport liste tous les lieux associés à la personne de référence, ainsi qu'une carte et tous les événements associés à chacun de ces lieux. Sélectionnez la personne de référence pour ce rapport dans la barre latérale à droite.

#### 21.10. Biographie

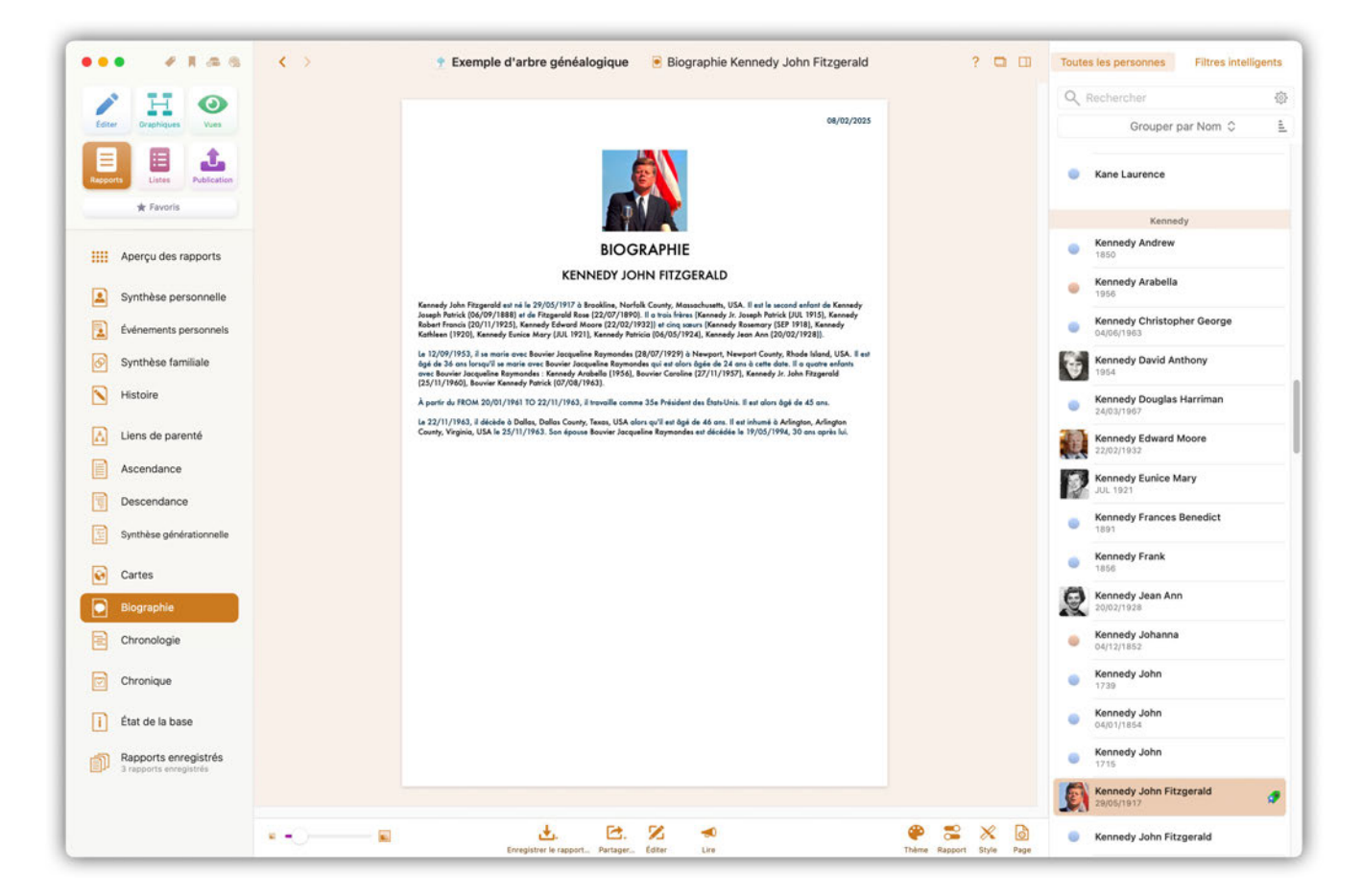

Ce rapport décrit la vie de la personne de référence sous forme narrative. Il est généré automatiquement par MacFamilyTree et peut être affiché dans toutes les langues disponibles. Sélectionnez la personne de référence pour ce rapport dans la barre latérale à droite.

#### 21.11. Chronologie

| I H O                                          |      |                  |                                         |            |            | 91   | Rechercher                            |    |
|------------------------------------------------|------|------------------|-----------------------------------------|------------|------------|------|---------------------------------------|----|
| diter Oraphiques Vues                          |      |                  |                                         |            | 08/02/2025 |      | Grouper par Nom                       | 0  |
| poorts Listes Publication                      |      |                  |                                         |            |            | 0    | Kane Laurence                         |    |
| * Favoris                                      |      |                  | SINK                                    |            |            |      | Kennedy                               |    |
|                                                |      |                  | CHRONOLO                                | GIE        |            |      | Kennedy Andrew                        |    |
| Aperçu des rapports                            |      |                  | KENNEDY JOHN FITZ                       | GERALD     |            |      | 1050                                  |    |
| Synthèse personnelle                           |      |                  | RENALDI JONN MIZ                        | - CARLO    |            |      | Kennedy Arabella<br>1956              |    |
|                                                | Ann  | ie Événement     | Personne                                | Date       | Åge        |      | Kanada Obalata base                   |    |
| Événements personnels                          | 1917 | Naisance         | 21 Martin Contract                      | 29/05/1917 | 0          |      | 04/06/1963                            | 30 |
|                                                | 1918 | Te territer De   | SA nervery susanory (30007)             | 11 11 1010 |            | 12.0 | Kanada Barid Anthony                  |    |
| Synthèse familiale                             | 1916 | Noissonce        | Kannady Kethiaan (Sear-1                | 1920       |            | ÷.   | 1954                                  |    |
| Histoire                                       | 1001 | Nainana          | Na Kanada Enrice Mars (Small            | 1940       |            | -    | Kennedy Douglas Harriman              |    |
|                                                | 1721 | realizance       | Contraction of the second second second | 302 1921   | · ·        |      | 24/03/1967                            |    |
| Liens de parenté                               | 1924 | Naissance        | Kennedy Patricia (Saeur)                | 06/05/1924 | 6          | 1.1  | Kennedy Edward Moore                  |    |
| Ascendance                                     | 1925 | Naissance        | Kennedy Robert Francis (Frère)          | 20/11/1925 | 8          | 100  | 22/02/19/32                           |    |
|                                                | 1928 | Naissance        | Kennedy Jean Ann (Sceur)                | 20/02/1928 | 10         |      | Kennedy Eunice Mary                   |    |
| Descendance                                    | 1932 | Naissance        | Kennedy Edward Moore (Frère)            | 22/02/1932 | 14         | 1    | 205 1921                              |    |
|                                                | 1935 | Débute: Deux     | ième guerre mondiale                    | 01.9.1939  | 22         |      | Kennedy Frances Benedict              |    |
| Synthèse générationnelle                       | 1944 | Mariage          | Kennedy Kathleen (Saeur)                | 06/05/1944 | 26         |      | 1891                                  |    |
| Cartes                                         |      | Conjoint:        | Covendish William John Robert           |            |            |      | 1856                                  |    |
| 3                                              | 1944 | Décès            | Kannedy Jr. Joseph Patrick (Frère)      | 02/08/1944 | 27         | 6    | Kennedy Jean Ann                      |    |
| Biographie                                     | 1945 | Se termine: De   | euxième guerre mondiale                 | 2.9.1945   | 28         | X    | 20/02/1928                            |    |
|                                                | 1948 | Décès            | Kannedy Kathleen (Satur)                | 13/05/1948 | 30         | 100  | Kennedy Johanna                       |    |
| E Chronologie                                  | 1950 | Moriage          | Kennedy Robert Francis (Frère)          | 17/06/1950 | 33         |      | 04/12/1852                            |    |
|                                                |      | Conjoint: 😐 Skak | tel Ethel                               | -          |            |      | Kennedy John                          |    |
| Chronique                                      | 1953 | Moriage          | Kennedy Eunice Mary (Sceur)             | 23/05/1953 | 35         |      | 1739                                  |    |
|                                                |      | Company R        | Sorgent Shriver Jr. Robert              |            | 47         |      | Kennedy John                          |    |
| Etat de la base                                | 1953 | Moriage          | E.                                      | 12/09/1953 | 36         |      | 04/01/1854                            |    |
| Rapports enregistrés<br>3 rapports enregistrés |      | Conjoint: 🧑      | Bouvier Jacqueline Raymondes            |            |            | 0    | Kennedy John<br>1715                  |    |
|                                                |      |                  |                                         |            |            |      | Kennedy John Fitzgerald<br>29/05/1917 |    |

Ce rapport représente la ligne temporelle de la vie d'une personne. Sélectionnez la personne pour laquelle vous souhaitez générer ce rapport dans la barre latérale de droite.

#### 21.12. Chronique

| A H Q                     |   |          |                 |                                    |            |            | 91     | Rechercher                                                                                                    |          |
|---------------------------|---|----------|-----------------|------------------------------------|------------|------------|--------|----------------------------------------------------------------------------------------------------|----------|
| diter Oraphiques Vues     |   |          |                 |                                    |            | 08/02/2025 |        | Grouper par N                                                                                                    | om C     |
| poorts Listes Publication |   |          |                 |                                    |            |            | 0      | Kane Laurence                                                                                                    |          |
| ★ Favoris                 |   |          |                 | <b>SAVE</b>                        |            |            |        | Kennedy                                                                                                    |          |
|                           |   |          |                 | CHRONOLOG                          | GIE        |            |        | Kennedy Andrew                                                                                                    |          |
| # Aperçu des rapports     |   |          |                 | KENNEDY JOHN FITZ                  | GERALD     |            |        | 1035                                                                                                    |          |
| Synthèse personnelle      |   |          |                 | Net a Leb F Solin ( The            | OLIVILD.   |            |        | Kennedy Arabella<br>1956                                                                                                    |          |
| 3                         |   | Année Év | fnement         | Personne                           | Date       | Åge        |        | Kanada Obalata A                                                                                                    |          |
| Événements personnels     |   | 1917 No  | sissance        | 21                                 | 29/05/1917 | 0          |        | Kennedy Christopher G<br>04/06/1963                                                                                                    | eorge    |
|                           |   | 1918 No  | sistance        | Kennedy Rosemory (Sceur)           | SEP 1918   |            | #11.78 | and the second second sec |          |
| Synthèse familiale        |   | 1918 Se  | termine: Prer   | miere guerre mondiale              | 11.11.1918 |            |        | Kennedy David Anthony<br>1954                                                                                                    | <b>'</b> |
| Histoire                  |   | No No    | sistance        | Kennedy Kathleen (Sceur)           | 1920       | 3          |        |                                                                                                    |          |
| - matorie                 | 1 | 1921 No  | aissance        | Kennedy Eunice Mary (Saeur)        | JUL 1921   | 4          |        | Kennedy Douglas Harri<br>24/03/1967                                                                                                    | man      |
| Liens de parenté          | 1 | 1924 Na  | sissance        | • Kennedy Patricia (Sasur)         | 06/05/1924 | 6          | <br>23 | Kennedy Edward Moore                                                                                                    |          |
| Accordance                |   | 1925 No  | aissance        | Kennedy Robert Francis (Frère)     | 20/11/1925 | 8          | <br>   | 22/02/1932                                                                                                    |          |
| Ascendance                | 1 | 1928 No  | aissance        | 😥 🛛 Kennedy Jean Ann (Sasur)       | 20/02/1928 | 10         | 13     | Kennedy Eunice Mary                                                                                                    |          |
| Descendance               |   | 1932 No  | pissance        | Kennedy Edward Moore (Frère)       | 22/02/1932 | 14         | 10/1   |                                                                                                    |          |
|                           | 3 | 1939 D4  | bute: Deuxiè    | me guerre mondiale                 | 01.9.1939  | 22         |        | Kennedy Frances Bene                                                                                                    | dict     |
| Synthèse générationnelle  |   | 1944 Ma  | oriage          | Kannedy Kathleen (Satur)           | 06/05/1944 | 26         |        | Kanada Frank                                                                                                    |          |
| Cartes                    |   | Con      | int in a        | Covendish William John Robert      |            |            | 0      | 1856                                                                                                    |          |
|                           |   | 1944 D4  | icès            | Kennedy Jr. Joseph Potrick (frère) | 02/08/1944 | 27         | 6      | Kennedy Jean Ann                                                                                                    |          |
| Biographie                |   | 1945 Se  | termine: Dev    | ixième guerre mondiale             | 2.9.1945   | 28         | 2      | 20/02/1928                                                                                                    |          |
| Chronologie               |   | 1948 Dé  | cès             | Kennedy Kothleen (Sceur)           | 13/05/1948 | 30         |        | Kennedy Johanna                                                                                                    |          |
|                           |   | 1950 Ma  | orioge          | Servedy Robert Francis (Frère)     | 17/06/1950 | 33         | -      | 04/12/1852                                                                                                    |          |
| Chronique                 |   | Con      | joint: 😑 Skakel | l Ethel                            | 1          |            |        | Kennedy John                                                                                                    |          |
| Generaldan                | 1 | 1953 Ma  | orioge          | Kennedy Eunice Mary (Sasur)        | 23/05/1953 | 35         |        | 1739                                                                                                    |          |
| État de la base           |   | Com      |                 | Sorgent Shriver Jr. Robert         |            |            |        | Kennedy John                                                                                                    |          |
|                           | 1 | 1953 Mi  | orioge          | Land the second                    | 12/09/1953 | 36         |        | 04/01/1854                                                                                                    |          |
| Rapports enregistrés      |   | Gae      | jaint 祸 o       | Bouvier Jacqueline Raymandes       |            |            |        | Kennedy John<br>1715                                                                                                    |          |
|                           |   |          |                 |                                    |            |            | 0      | Kennedy John Fitzgera                                                                                                    | d        |

Ce rapport répertorie tous les événements qui se sont produits à la date du jour de n'importe quelle année.

### 21.13. État de la base

| •• •146                                    | < >        | 🕈 Exemple d'a                                                            | rbre généalogique 🛛 🚺                       | État de la base                           |               | ?     | • |
|--------------------------------------------|------------|--------------------------------------------------------------------------|---------------------------------------------|-------------------------------------------|---------------|-------|---|
| Ecter Draphiques Vues                      |            |                                                                          | ÉTAT DE LA BASE                             | 08/02/2025                                |               |       |   |
| Resports Listes Publication                |            | APERCU                                                                   |                                             |                                           |               |       |   |
|                                            |            | Persones.                                                                | Families                                    |                                           |               |       |   |
| ★ Favoris                                  |            | 125                                                                      | 43                                          |                                           |               |       |   |
|                                            |            | 55                                                                       | 1                                           |                                           |               |       |   |
|                                            |            | Nides<br>42                                                              | Siches<br>1                                 |                                           |               |       |   |
| Aperçu des rapports                        |            |                                                                          | 5 m                                         |                                           |               |       |   |
|                                            |            | INFORMATIONS PERSONNELLES                                                | 1222                                        |                                           |               |       |   |
| Synthèse personnelle                       |            | Personse to plus anciense<br>Constrainty Theorems 1665 - Ulister Andread | Persone la plus récente<br>Kennerde Rosse E | inchesh 12/12/1968 - Weshington, District |               |       |   |
|                                            |            |                                                                          | el Columbia, US                             | A                                         |               |       |   |
| Evenements personnels                      |            | Nontre de personnes vivantes<br>25                                       | Numbro de personnes distidúe<br>100         |                                           |               |       |   |
| Synthèse familiale                         |            |                                                                          |                                             |                                           |               |       |   |
|                                            |            | PERSONNES NON RELIÉES                                                    |                                             |                                           |               |       |   |
| Histoire                                   |            | Personne                                                                 | Date de naissance                           | Date de décès                             |               |       |   |
|                                            |            | 👹 😐 Kennedy Shriver Mark                                                 | FEB 1964                                    |                                           |               |       |   |
| Liens de parenté                           |            | 🚳 💩 Galbraith John Kenneth                                               |                                             |                                           |               |       |   |
|                                            |            | Sculley Paula                                                            |                                             |                                           |               |       |   |
| Ascendance                                 |            |                                                                          |                                             |                                           |               |       |   |
|                                            |            | INFORMATIONS FAMILIALES                                                  |                                             |                                           |               |       |   |
| Descendance                                |            | Mariage le plut anden<br>Kannedy John &                                  | Mariage le plus recent<br>Schwarzene gge    | Arnold Alois &                            |               |       |   |
| Cuethàre générationnalle                   |            | Rowan Margaret 1738                                                      | Shriver Maria 2                             | 6/04/1986                                 |               |       |   |
| Synchese generationnelle                   |            | FAMILIES MON DÉRINIES                                                    |                                             |                                           |               |       |   |
|                                            |            | Families NON DEFINIES                                                    | Date de marian                              |                                           |               |       |   |
| Cartes                                     |            | Personne non définie &                                                   |                                             |                                           |               |       |   |
| Biographie                                 |            | Personne non définie                                                     |                                             |                                           |               |       |   |
| biographie                                 |            | NOMBRE D'ÉVÉNEMENTS & CAR                                                | CTÉRISTIQUES                                |                                           |               |       |   |
| Chronologie                                |            | Évinements                                                               | Nombre                                      |                                           |               |       |   |
|                                            |            | Événements personnels                                                    |                                             |                                           |               |       |   |
| Observations                               |            | Neissence                                                                | 104                                         |                                           |               |       |   |
| Chronique                                  |            | Décès                                                                    | 69                                          |                                           |               |       |   |
|                                            |            | Profession                                                               | 12                                          |                                           |               |       |   |
| État de la base 🔹                          |            | Confession                                                               | 11                                          |                                           |               |       |   |
| Rapports enregistrés                       |            | Formation                                                                | 6                                           |                                           |               |       |   |
| <ul> <li>a rapports enregistres</li> </ul> |            |                                                                          |                                             |                                           |               |       |   |
|                                            |            |                                                                          |                                             |                                           |               |       |   |
|                                            | × - () — N | ±                                                                        | . 2. 2                                      |                                           | <b>e</b> 😤    | ×     | 1 |
|                                            |            | Enregistrer le                                                           | rapport., Partager., Éditer                 |                                           | Thème Rapport | Style |   |

Ce rapport vous informe de l'état actuel de l'arbre généalogique, c'est-à-dire, par exemple, le nombre de personnes, de familles, de lieux, de sources et de médias enregistrés.

### 21.14. Rapports enregistrés

| ••• • • • •                                                                                   | < >                                                                                                    | 🍷 Exemple                                                  | d'arbre généalogique 🛛 🏉 Rapports enregistrés              | ? 🗖 |
|-----------------------------------------------------------------------------------------------|----------------------------------------------------------------------------------------------------|------------------------------------------------------------|------------------------------------------------------------|-----|
| Ector     End     Outphilues     Uses       Bagors     Elites     Publication       ★ Favoris | Image: Second second second |                                                            |                                                            |     |
| Aperçu des rapports                                                                           | Synthèse persJohn Fitzgerald<br>19 févr. 2022 à 13:48:28                                                                                                    | Synthèse familivier Jacqueline<br>19 févr. 2022 à 13:48:47 | Cartes Kennedy John Fitzgerald<br>19 févr. 2022 à 13:48:56 |     |
| Synthèse personnelle kvénements personnels Synthèse familiale                                 |                                                                                                    |                                                            |                                                            |     |
| Histoire                                                                                      |                                                                                                    |                                                            |                                                            |     |
| Liens de parenté                                                                              |                                                                                                    |                                                            |                                                            |     |
| Ascendance Descendance                                                                        |                                                                                                    |                                                            |                                                            |     |
| Synthèse générationnelle                                                                      |                                                                                                    |                                                            |                                                            |     |
| Cartes                                                                                        |                                                                                                    |                                                            |                                                            |     |
| Chronologie                                                                                   |                                                                                                    |                                                            |                                                            |     |
| Chronique                                                                                     |                                                                                                    |                                                            |                                                            |     |
| Ètat de la base                                                                               |                                                                                                    |                                                            |                                                            |     |
| Rapports enregistrés<br>3 rapports enregistrés                                                |                                                                                                    |                                                            |                                                            |     |
|                                                                                               |                                                                                                    | ē                                                          | Carl ED<br>dher te rapport Supprimer te rapport            |     |

Vous trouverez ici tous les rapports que vous avez édités et enregistrés.

## 22. Les listes

La rubrique Listes fournit des aperçus des données contenues dans la base de données. Ce chapitre vous donnera une brève explication des différents types de listes.

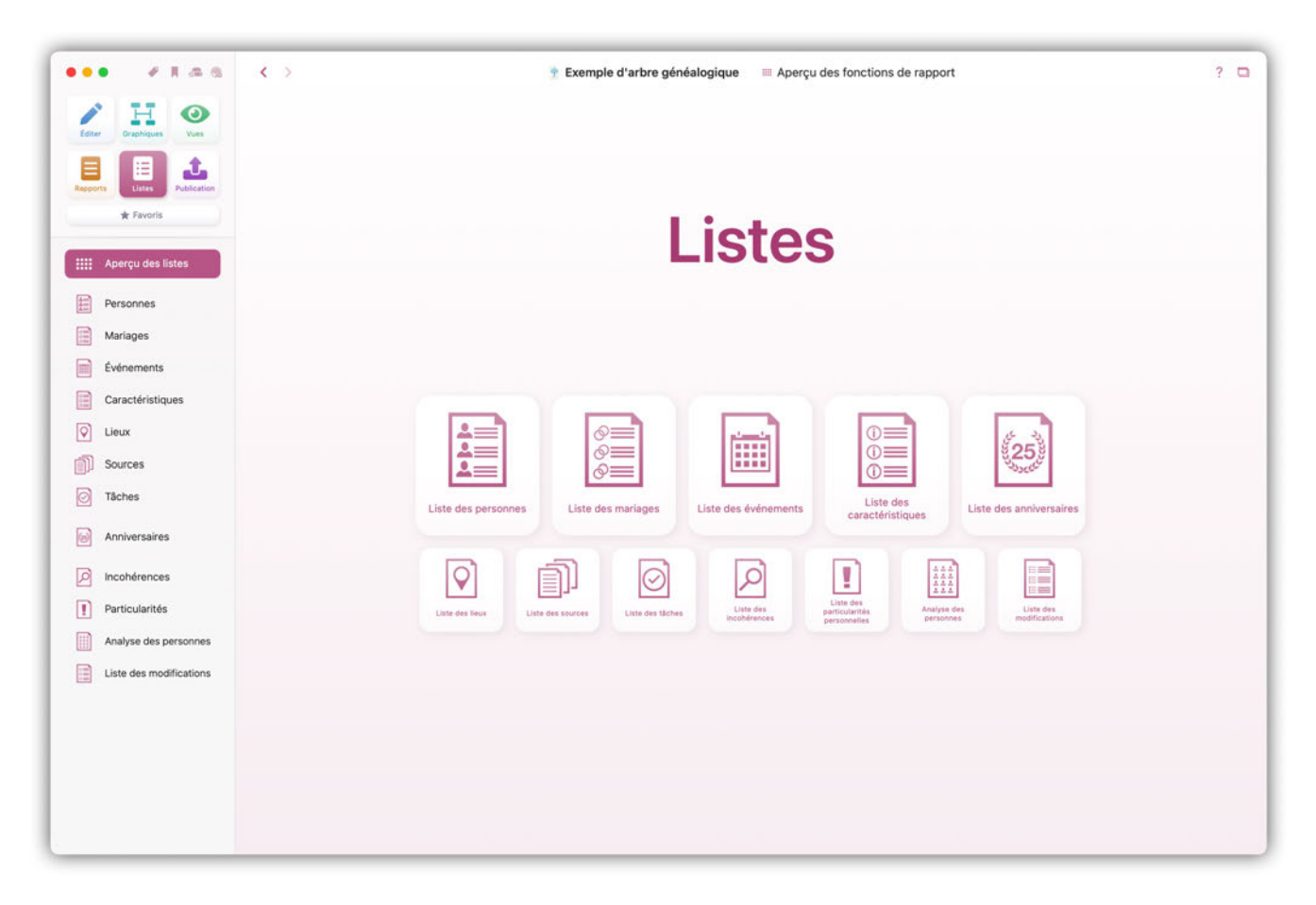

#### 22.1. Liste des Personnes

| / H O                   |          |                               |                |                                                                                                    |  |
|-------------------------|----------|-------------------------------|----------------|----------------------------------------------------------------------------------------------------|--|
| diter Oraphiques Vues   |          |                               |                | 08/02/2025                                                                                                    |  |
|                         |          | u                             | STE DES PER    | SONNES                                                                                                    |  |
|                         | Photos   | Nom                           | Noissance date | Noissance Lieu                                                                                                    |  |
|                         | Person   | nes sans Nom                  |                |                                                                                                    |  |
| 🖈 Favoris               |          | 🙂 Bridget                     | 1770           | Baston, Suffalk County, Massachusetts, USA                                                                                                    |  |
|                         |          | Mary                          | 1800           | Limerick, Munster, Ireland, Ireland                                                                                                    |  |
|                         | Achinel  | oss                           | -              |                                                                                                    |  |
| Apercu des listes       | 导        | Achinclass Hugh Dudley        | 18/08/1897     | Newport, Newport County, Rhode Island, USA                                                                                                    |  |
|                         | Bennet   | •                             |                |                                                                                                    |  |
|                         |          | 👳 Bennett Virginia Joan       |                |                                                                                                    |  |
| Personnes               | Bessett  | •                             |                |                                                                                                    |  |
|                         |          | Bessette Carolyn              | 07/01/1966     | White Plains, Westchester County, New York, USA                                                                                                    |  |
| Mariages                | Bonvier  |                               | 1              |                                                                                                    |  |
|                         |          | a Barrier falle Marrier       | 25/02/18/2     | Mindelie Mindelie Conte Branchasia 1984                                                                                                    |  |
| Evénements              | -        | Bounder John Hermon           | 23/03/1043     | rinedelphia, Filodelphia County, Fenntymana, USA                                                                                                    |  |
|                         | Bouvier  | •                             |                |                                                                                                    |  |
| Caractéristiques        |          | Bouvier Caroline Lee          | 03/03/1933     | Southampton, Suffalk County, New York, USA                                                                                                    |  |
|                         |          | A Barrier Carolina            | 27/11/1057     | New York City, Kings County, New York Electr Unit                                                                                                    |  |
| Lieux                   | 14:0     |                               |                |                                                                                                    |  |
| 8                       | -        | Bouvier Jacqueline            |                |                                                                                                    |  |
| ]] Sources              |          | Bouvier Jacqueline Raymondes  | 28/07/1929     | Southampton, Suffalk County, New York, USA                                                                                                    |  |
|                         | 8        | Bouvier III. John Vernou      | 19/05/1891     | Easthampton, Hampshire County, Massachusetts, USA                                                                                                    |  |
| Tâches                  | Boundar  | r. le.                        |                |                                                                                                    |  |
|                         |          |                               | In Instance    | The state of the state of the s |  |
| Anniversaires           | 2        | Bouvier Jr. John Vernou       | 12/08/1865     | Torresdale, Philadelphia County, Pennsylvania, USA                                                                                                    |  |
|                         | Bouvier  | r Kennedy                     |                |                                                                                                    |  |
|                         | 600      | Bouvier Kennedy Patrick       | 07/08/1963     | Otis Air Force Base, Massachusetts, USA                                                                                                    |  |
| Incohérences            | Burke    |                               |                |                                                                                                    |  |
|                         |          | Burke Charles                 |                |                                                                                                    |  |
| Particularités          |          | Burks Prenom                  | 2              |                                                                                                    |  |
|                         | Caulfiel | ld                            | 1              |                                                                                                    |  |
| Analyse des personnes   | Cavend   | lish                          |                | 1                                                                                                    |  |
|                         | 164      | Constitution is the first of  | 10/03/0917     |                                                                                                    |  |
| Liste des modifications | 2        | Covendish William John Robert | 10/12/1417     |                                                                                                    |  |
|                         | Coffma   | in                            | 10 100 (101)   | 14                                                                                                    |  |
|                         | Car      | Common Soron J.               | 10/04/1413     | verona, Augusta County, Yingilia, USA                                                                                                    |  |
|                         |          | Cox Philip                    | 1798           | Limerick, Munater, Ireland, Ireland                                                                                                    |  |
|                         |          | Cox Rose Anno                 | 1835           | Covan, Ulster, Ireland                                                                                                    |  |
|                         |          |                               |                |                                                                                                    |  |
|                         |          |                               |                |                                                                                                    |  |

Cette liste présente toutes les personnes contenues dans votre arbre généalogique, avec leur nom, leur date et lieu de naissance et leur date et lieu de décès.

### 22.2. Liste des mariages

| 1       | HO                     |                                                |                                        |                                             |                 |                                                                                                    |          |  |
|---------|------------------------|------------------------------------------------|----------------------------------------|---------------------------------------------|-----------------|----------------------------------------------------------------------------------------------------|----------|--|
| Editer  | Oraphiques Vues        |                                                |                                        |                                             |                 | 08/02/2025                                                                                                    |          |  |
|         | 1 A                    |                                                | LIST                                   | E DES MARIAG                                | GES             |                                                                                                    |          |  |
| apports | Listes Publication     | Homme                                          | Femme                                  | Enfonts                                     | Date de mariage | Lieu de mariage                                                                                                |          |  |
|         |                        | Familles sans nom a                            | de famille                             |                                             |                 |                                                                                                    |          |  |
|         | ★ Favoris              | Personne non définie                           | Personne non définie                   |                                             |                 |                                                                                                    |          |  |
|         |                        | Achincloss                                     | 1                                      |                                             |                 |                                                                                                    |          |  |
| : .     | nercu des listes       | Dudley<br>18/08/1897                           | Norton Lee Janet<br>03/12/1907         |                                             | JUN 1942        |                                                                                                    |          |  |
| •       | pergu des nates        | Bonvier                                        |                                        |                                             |                 |                                                                                                    |          |  |
| ) P     | ersonnes               | Borvier John<br>Vernon<br>25/03/1843           | Ewing Caroline<br>Maslin 11/08/1844    | Bouvier Jr. John<br>Vernou<br>12/08/1865    |                 |                                                                                                    | <b>b</b> |  |
|         |                        | Bouvier                                        |                                        |                                             |                 |                                                                                                    |          |  |
| 1       | Mariages               |                                                |                                        | Bouvier Jacqueline                          |                 |                                                                                                    |          |  |
| ) é     | vénements              | Bouvier III. John<br>Vernou<br>19/05/1891      | Norton Lee Janet<br>03/12/1907         | Raymondes<br>28/07/1929<br>Bouvier Caroline |                 |                                                                                                    |          |  |
|         |                        | Reader to                                      |                                        | Lee 03/03/1933                              |                 |                                                                                                    |          |  |
| 0       | aractéristiques        | Bouvier Jr.                                    | Concession and the                     | Remier III John                             |                 |                                                                                                    |          |  |
|         | a actorized a co       | Vernou<br>12/08/1865                           | Sargeant Maud Frances<br>1864          | Vernou<br>19/05/1891                        |                 |                                                                                                    |          |  |
| L       | ieux                   | Burke                                          |                                        |                                             |                 |                                                                                                    |          |  |
|         |                        | Burke Charles                                  | Kennedy Margaret 1898                  | S Burke Prenom                              |                 |                                                                                                    |          |  |
| ] 5     | ources                 | Caulfield                                      |                                        |                                             |                 |                                                                                                    |          |  |
|         |                        | Caulfield John T.                              | Kennedy Margaret<br>18/07/1855         |                                             | 1882            | Boston, Suffalk County,<br>Massarhuseth, USA                                                                   |          |  |
| Т       | åches                  | Cavendish                                      | 1                                      |                                             |                 | La constanti de la constanti de la constanti de la constanti de la constanti de la constanti de la constanti d |          |  |
|         |                        | Covendish William<br>John Robert<br>10/12/1917 | Kennedy Kathleen<br>1920               |                                             | 06/05/1944      | London, Greater London,<br>England, United Kingdom                                                             |          |  |
| ) A     | nniversaires           | Cox                                            |                                        | 1                                           |                 |                                                                                                    |          |  |
|         |                        | Cox Philip 1798                                | Mory 1800                              | Cox Rose Anno 1835                          |                 |                                                                                                    |          |  |
| l Ir    | cohérences             | Field                                          | 200                                    |                                             | S               | S                                                                                                    |          |  |
| 1       |                        | Field Patrick 1786                             | Sheehy Mary 1788                       | Field Morgaret Mortho                       |                 |                                                                                                    |          |  |
| 0       | articularités          | FitzGerold                                     | and the second second                  |                                             | <u> </u>        |                                                                                                    |          |  |
| 100     |                        | FitzGerold Thomas                              | C                                      |                                             |                 |                                                                                                    |          |  |
|         | nalvse des personnes   | 04/12/1823                                     | Cox Kose Anno 1035                     | Trageraid John F.                           |                 |                                                                                                    |          |  |
| 1       | and the new becomes    | Fitzgerald                                     | 1                                      |                                             | -               |                                                                                                    |          |  |
| 1.      | ieta dae modificatione | Fitzgerald Edmond<br>( Edward) 1788            | Linnehan ( Lenihan) 1791               | FitzGerald Mary Ann<br>27/05/1834           |                 |                                                                                                    |          |  |
|         |                        | Fitzgerald John F.                             | Coffman Sarah J.<br>10/09/1913         |                                             |                 |                                                                                                    |          |  |
|         |                        | Rizgerald John F.                              | Hannon Mary<br>Josephine<br>31/10/1865 | Fitzgerald Rose<br>22/07/1890               |                 |                                                                                                    |          |  |
|         |                        | Fitzgerald Michael Franci<br>1788              | <sup>is</sup> Wilmot Ellen 1797        | FitzGerald Thomas     04/12/1823            |                 |                                                                                                    |          |  |
|         |                        |                                                |                                        |                                             |                 |                                                                                                    |          |  |
|         |                        |                                                |                                        |                                             |                 |                                                                                                    |          |  |

Cette liste présente les mariages saisis dans votre arbre généalogique.

#### 22.3. Liste des événements

| diter Oraphiques Vues   |             |              |                                                                          |                                                         | 08/02/2025                                                                                                    |  |
|-------------------------|-------------|--------------|--------------------------------------------------------------------------|---------------------------------------------------------|----------------------------------------------------------------------------------------------------|--|
|                         |             | LISTE        | DES ÉVÉNEME                                                              | NTS                                                     |                                                                                                    |  |
|                         | Date        | Type         | Personne                                                                 | Lieu                                                    | Âge                                                                                                    |  |
|                         | 1660 - 1669 |              |                                                                          |                                                         |                                                                                                    |  |
| 🛊 Favoris               | 1665        | 12 Naissance | Kennedy Thomas 1665                                                      | Ulster, Ireland                                         |                                                                                                    |  |
|                         | 1670 - 1679 |              |                                                                          |                                                         |                                                                                                    |  |
|                         | 1673        | 1 Naissance  | <ul> <li>Lannigon Mary Sophia</li> <li>1673</li> </ul>                   | Ulster, Northern Ireland                                |                                                                                                    |  |
| Aperçu des listes       | 1690 - 1699 |              | 1.22                                                                     |                                                         |                                                                                                    |  |
|                         | 1690        | © Naissance  | Kennedy Thomas 1690                                                      | St Andrew's, Dublin, Ireland,                           |                                                                                                    |  |
| 2                       | 1495        | C Naissana   | William Mary 1605                                                        | United Kingdom                                          |                                                                                                    |  |
| Personnes               | 1710 - 1719 | 12 100100100 | 1010                                                                     |                                                         |                                                                                                    |  |
| a Mariana               | 1715        | ☆ Naissance  | Kennedy John 1715                                                        | Wexford, Ireland                                        | and the second second s |  |
| Manages                 | 20/01/1716  | † Décès      | Kennedy Thomas 1665                                                      | Ulster, Ireland                                         | 50a 6m 21j                                                                                                    |  |
| 3                       | 1719        | ☆ Naissance  | Rowan Margaret 1719                                                      |                                                         |                                                                                                    |  |
| Evenements              | 1730 - 1739 | 1            | Innainan Mary Sanhia                                                     | E and the second second                                 | 1                                                                                                    |  |
|                         | 1730        | † Décès      | <sup>9</sup> 1673                                                        | County Londonderry, Ireland                             | 57a                                                                                                    |  |
| Caracteristiques        | 1738        | Q Mariage    | <ul> <li>Kennedy John 1715 &amp;</li> <li>Rowon Margaret 1719</li> </ul> | Wexford, Ireland                                        |                                                                                                    |  |
| Lieux                   | 1739        | ☆ Naissance  | Kennedy John 1739                                                        | Dublin, Dublin City, Leinster,<br>Ireland               |                                                                                                    |  |
|                         | 1740 - 1749 |              |                                                                          |                                                         | -                                                                                                    |  |
| ]] Sources              | 1742        | ☆ Naissance  | Swallow Bridget 1742                                                     | Dublin, Dublin City, Leinster,                          |                                                                                                    |  |
|                         | 1760 - 1769 |              |                                                                          |                                                         |                                                                                                    |  |
| D Tâches                | 1760        | ☆ Naissance  | © Kennedy Potrick 1760                                                   | Dublin, Dublin City, Leinster,<br>Ireland               |                                                                                                    |  |
|                         | 1765        | to Naissance | Mrs Kennedy Patrick 1765                                                 | Dublin, Dublin City, Leinster,                          |                                                                                                    |  |
| Anniversaires           | 1770 - 1779 |              |                                                                          | Perand                                                  |                                                                                                    |  |
|                         | 1770        | 1 Naissance  | @ Bridget 1770                                                           | Boston, Suffolk County,<br>Massachusetts, USA           |                                                                                                    |  |
| D Incohérences          | 1770        | ☆ Naissance  | Wilmouth Thomas 1770                                                     | Boston, Suffolk County,<br>Mossochusetts, United States |                                                                                                    |  |
| Particularités          | 17/07/1774  | † Décès      | Swallow Bridget 1742                                                     | Dublin, Dublin City, Leinster,<br>Ireland               | 32a 17j                                                                                                    |  |
|                         | 1780 - 1789 |              |                                                                          |                                                         |                                                                                                    |  |
| Analyse des personnes   | 1786        | ☆ Noissance  | © Field Potrick 1786                                                     | Kilkenny, Kilkenny, Leinster,<br>Ireland                |                                                                                                    |  |
| Liste des modifications | 1788        | ☆ Naissance  | Sheehy Mary 1788                                                         | Kilkenny, Kilkenny, Leinster,<br>Ireland                |                                                                                                    |  |
| -                       | 1788        | ☆ Naissance  | Fitzgerald Edmond<br>(Edward) 1788                                       |                                                         |                                                                                                    |  |
|                         | 1788        | 1 Naissance  | <ul> <li>Fitzgerald Michael Francis</li> <li>1788</li> </ul>             | Amherst, Amherst County,<br>Virginia, USA               |                                                                                                    |  |
|                         | 1789        | ☆ Naissance  | Hannon John 1789                                                         | Dublin, Dublin City, Leinster,<br>Ireland               | ļ.                                                                                                    |  |
|                         |             |              |                                                                          |                                                         |                                                                                                    |  |

Cette liste présente tous les événements saisis dans votre arbre généalogique, par ordre chronologique.

## 22.4. Caractéristiques

|                         | < >                                                  |
|-------------------------|------------------------------------------------------|
| Editer Craphiques Vues  | 08/02/2025<br>LISTE DES CARACTÉRISTIQUES             |
| * Favoris               | Carlot de par                                        |
| Aperçu des listes       | COULEUR DES YEUX                                     |
| Personnes               | Varts Second 29/05/1917                              |
| Mariages                |                                                      |
| Événements              |                                                      |
| Caracteristiques is     |                                                      |
| Sources                 |                                                      |
| Tâches                  |                                                      |
| Anniversaires           |                                                      |
| Incohérences            |                                                      |
| Particularités          |                                                      |
| Analyse des personnes   |                                                      |
| Liste des modifications |                                                      |
|                         | - Competitive la respont Fortuger Editer Theme Tagoo |

Cette liste présente toutes les caractéristiques présentes dans la base de données.

#### 22.5. Liste des lieux

| / I .a. 6                                                                                                    | < → | 📍 Ex                                                 | emple d'arbro                                                                                           | e généalogique 🛛 🕅 Liste des lieu                                                                                                    | IX              |
|----------------------------------------------------------------------------------------------------|-----|------------------------------------------------------|----------------------------------------------------------------------------------------------------|----------------------------------------------------------------------------------------------------|-----------------|
| Craphiques Vues                                                                                                 |     |                                                      | u                                                                                                    | STE DES LIEUX                                                                                                    | 08/02/2025      |
|                                                                                                    |     |                                                      |                                                                                                    | n an the and the second and the second of the second second second second second second second second second se                                                                                                    |                 |
| Listes Publication                                                                                              |     | AUSTRIA                                              |                                                                                                    |                                                                                                    |                 |
|                                                                                                    |     | Date                                                 | Туре                                                                                                    | Personne                                                                                                    | Détails du lieu |
| * Favoris                                                                                                    |     | Thal, Styria, Austria                                |                                                                                                    |                                                                                                    |                 |
|                                                                                                    |     | 30/07/1947                                           | the Neissance                                                                                           | Schwarzenegger Arnold Alais 30/07/1947                                                                                                    |                 |
| perçu des listes                                                                                                |     | BELGIUM                                              |                                                                                                    |                                                                                                    |                 |
|                                                                                                    |     | Date                                                 | Type                                                                                                    | Personne                                                                                                    | Détails du lieu |
| ersonnes                                                                                                    |     | Belgium                                              | 1.00-0                                                                                                  | Largente                                                                                                    |                 |
| riages                                                                                                    |     | 10/09/1944                                           | T Décès                                                                                                 | Cavendish William John Robert 10/12/1917                                                                                                    |                 |
| énemente                                                                                                    |     | CANADA                                               |                                                                                                    |                                                                                                    |                 |
| mernenta                                                                                                    |     | Date                                                 | Туре                                                                                                    | Personne                                                                                                    | Détails du lieu |
| ctéristiques                                                                                                    |     | Canada                                               |                                                                                                    |                                                                                                    |                 |
| acteristiques                                                                                                   |     | 1850                                                 | 1 Noissonce                                                                                             | Kennedy Andrew 1850                                                                                                    |                 |
|                                                                                                    |     | 1850                                                 | 1 Neissence                                                                                             | E Kennedy Mary Ann 1850                                                                                                    |                 |
| ux .                                                                                                    |     | 1853                                                 | to Neissance                                                                                            | Kannady Frank 1856                                                                                                    |                 |
| 1997 - 1997 - 1997 - 1997 - 1997 - 1997 - 1997 - 1997 - 1997 - 1997 - 1997 - 1997 - 1997 - 1997 - 1997 - 1997 - |     | 1859                                                 | 1 Neissence                                                                                             | Kennedy Thomas 1859                                                                                                    |                 |
| ces                                                                                                    |     | 1860                                                 | 1 Neissence                                                                                             | Kennedy William 1860                                                                                                    |                 |
| 5                                                                                                    |     | ÉTATS LINIS                                          |                                                                                                    |                                                                                                    |                 |
|                                                                                                    |     | Date                                                 | Type                                                                                                    | Persona                                                                                                    | Détails du lieu |
| oreairee                                                                                                    |     | Boston, City of Boston, C                            | omté de Suffolk,                                                                                        | Massachusetts, États Unis                                                                                                    |                 |
|                                                                                                    |     |                                                      | † Décès                                                                                                 | Skennedy Andrew 1850                                                                                                    |                 |
|                                                                                                    |     | New York City, Kings Co                              | unty, New York,                                                                                         | États Unis                                                                                                    |                 |
| bhérences                                                                                                    |     | 1864                                                 | 1 Noissance                                                                                             | Sargeont Moud Frances 1864                                                                                                    |                 |
|                                                                                                    |     | 02/10/18/7                                           | 12 Neissence                                                                                            | Lee James Thomas 02/10/18/7                                                                                                    |                 |
|                                                                                                    |     | 03/08/1957                                           | † Décès                                                                                                 | Bouvier III. John Vernou 19/05/1891                                                                                                    |                 |
| rticularités                                                                                                    |     | 27/11/1957                                           | & Noissance                                                                                             | Bouvier Caroline 27/11/1957                                                                                                    |                 |
| rticularités<br>alyse des personnes                                                                             |     |                                                      |                                                                                                    |                                                                                                    |                 |
| rticularités<br>alyse des personnes                                                                             |     | 13/12/1957                                           | ~ Baptême                                                                                               | Bouvier Caroline 27/11/1957                                                                                                    |                 |
| ticularités<br>alyse des personnes<br>te des modifications                                                      |     | 13/12/1957<br>09/01/1965                             | ∼ Baptême<br>⊉ Naissance                                                                                | Bouvier Caroline 27/11/1957     Kennedy Matthew Maxwell Taylor 09/01/1965                                                                                                    |                 |
| cularités<br>vse des personnes<br>des modifications                                                             |     | 13/12/1957<br>09/01/1965<br>03/01/1968               | ∼ Baptême<br>☆ Naissance<br>† Décès                                                                     | Bouvier Caroline 27/11/1957     Kennedy Matthew Maxwell Taylor 09/01/1965     Lee James Thamas 02/10/1877                                                                                                    |                 |
| cularités<br>yse des personnes<br>des modifications                                                             |     | 13/12/1957<br>09/01/1965<br>03/01/1968<br>19/05/1994 | ~ Baptême<br>© Naissance<br>† Décès<br>† Décès                                                          | Bouvier Caroline 27/11/1957     Kennedy Matthew Maxwell Taylor 09/01/1965     Lee James Thomas 02/10/1877     Bouvier Jacqueline Raymondes 28/07/1929                                                                                  |                 |
| rticularités<br>alyse des personnes<br>te des modifications                                                     |     | 13/12/1957<br>09/01/1965<br>03/01/1968<br>19/05/1994 | ~ Baptême<br>\$2 Naissance<br>† Décès<br>† Décès<br>† Décès                                             | Bouvier Caroline 27/11/1957     Bauvier Caroline 27/11/1957     Be James Thomas 02/10/1877     Be James Thomas 02/10/1877     Dr. Lee James 1852                                                                                       |                 |
| articularités<br>nalyse des personnes<br>ste des modifications                                                  |     | 13/12/1957<br>09/01/1965<br>03/01/1968<br>19/05/1994 | ~ Baptême<br>tr Noissance<br>† Décès<br>† Décès<br>† Décès<br>† Décès<br>† Décès                        | E Beuvier Caroline 27/11/1957     Konnedy Matthew Maxwell Toyleo 09/01/1965     Lee James Thomes 02/10/1877     E Beuvier Jocqueline Raymondss 28/07/1929     Dr. Lee James 1852     Norton Mary 1852                                  |                 |
| larticularités<br>nalyse des personnes<br>iste des modifications                                                |     | 13/12/1957<br>09/01/1945<br>03/01/1948<br>19/05/1994 | ~ Boptême<br>\$\Delta Naissance<br>\$\Delta Décès<br>\$\Delta Décès<br>\$\Delta Décès<br>\$\Delta Décès | Evorier Caroline 27/11/1957     Konoldy Mathiew Maxwell Toylor 09/01/1965     Lea Jones Theory 20/10/197     Evorier Jocqueline Raymondes 28/07/1929     Dr. Lea Jones This2     Norten Mary 1852                                      |                 |
| larticularités<br>nalyse des personnes<br>iste des modifications                                                |     | 13/12/1997<br>09/01/1985<br>03/01/1988<br>19/05/1994 | ~ Bopléme<br>(* Noissance<br>† Décès<br>† Décès<br>† Décès<br>† Décès                                   | Bowier Caroline 27/11/1957     Konciel Caroline 27/11/1957     Konciel Mathiev Maxwell Trojer 09/01/1965     Lea Jonas Taol (7/01/87)     Bowier Jacquelles Raymondes 28/07/1929     Dr. Lea Jones 1852     Norten Mary 1852           |                 |
| articularités<br>nalyse des personnes<br>iste des modifications                                                 |     | 13/12/1997<br>09/01/1985<br>03/00/1988<br>19/05/1994 | ~ Boplime<br>() Noissance<br>† Décis<br>† Décis<br>† Décis<br>† Décis                                   | Elsovier Caroline 27/11/1957     Concile Addition Macroell Toylor 09/01/1965     Les Jones Theory 07/01/1972     Elso Jones Theory 07/01/1972     Elsovier Jacquelles Raymondes 28/07/1929     Dr. Les Jones 1852     Norten Mary 1852 |                 |

Cette liste présente tous les lieux que vous avez saisis et les événements qui s'y sont produits.

#### 22.6. Liste des sources

| Creptiques<br>Creptiques<br>Creptiq<br>Creptiques<br>Creptiques<br>Creptiques<br>Creptiques<br>Creptique |          | 08/02/2025<br>LISTE DES SOURCES<br>The Dollas Times Handid<br>Bet 22/11/1943<br>Not<br>Des Televiers Friedmann Diolas de Kannady John Fizgerald à Dollas (Qualité: Originals; Information: Premiers<br>mais; Prever: Indicates)<br>Antone Televiers Johnson de Dollas |         |
|----------------------------------------------------------------------------------------------------|----------|----------------------------------------------------------------------------------------------------|---------|
| <ul> <li>Personnes</li> <li>Mariages</li> <li>Événements</li> <li>Caractéristiques</li> <li>Lieux</li> <li>Táches</li> <li>Anniversaires</li> <li>Incohérences</li> <li>Particularités</li> <li>Analyse des personnes</li> <li>Liste des modifications</li> </ul>                                                                                                    |          | Ru Cultar Trans<br>Band                                                                                                    |         |
|                                                                                                    | • ••• == | ±. C. Ø                                                                                                    | 🌳 🕿 🗶 🙆 |

Cette liste présente toutes vos sources avec un aperçu.

#### 22.7. Liste des tâches

| <ul> <li>Automatical production of the state of the state of the stat</li></ul> | 8.8.8 < >    |  | 📍 Exe                             | mple d'arbre | généalogique              | Liste des       | tâches            |   | ?          | • |
|----------------------------------------------------------------------------------------------------|--------------|--|-----------------------------------|--------------|---------------------------|-----------------|-------------------|---|------------|---|
| Lotter   Markane   Image:   Image: <th>. <u>Vas</u></th> <th></th> <th></th> <th>LIS</th> <th>TE DES TÂCHE</th> <th>s</th> <th>08/02/2025</th> <th></th> <th></th> <th></th>                                                                                                    | . <u>Vas</u> |  |                                   | LIS          | TE DES TÂCHE              | s               | 08/02/2025        |   |            |   |
| * Front     1     1     1     1     1     1     1     1     1     1     1     1     1     1     1     1     1     1     1     1     1     1     1     1     1     1     1     1     1     1     1     1     1     1     1     1     1     1     1     1     1     1     1     1     1     1     1     1     1     1     1     1     1     1     1     1     1                                                                                                    | Publication  |  | APERÇU                            |              | Ta mars                   |                 |                   |   |            |   |
| iii     Aperçu des listes       iii     Aperçu des listes       iii     Personnes       iii     Mariages       iii     Caractéristiques       iii     Caractéristiques       iii     Source       iii     Parlicularités       iii     Analyse des personnes       iii     Analyse des personnes       iii     Liet des modifications                                                                                                    | s            |  | 1<br>Is attente                   |              | 0<br>Quest                |                 |                   |   |            |   |
| Nerror des listes     Nerror des listes     Personnes     Mariages     Evenements     Corractéristiques     Outres     Sources     Particularités     Analyze des personnes     Analyze des personnes                                                                                                    |              |  | 0                                 |              | 0                         |                 |                   |   |            |   |
| <ul> <li>Parsones</li> <li>Mariages</li> <li>Evelements</li> <li>Caractéristiques</li> <li>Caractéristiques</li> <li>Lucu</li> <li>Sources</li> <li>Tables</li> <li>Aniversaires</li> <li>Particularités</li> <li>Malyae des persones</li> <li>Liste des modifications</li> </ul>                                                                                                    | listes       |  | Têre<br>Saisir la date de baptême | Date         | Type<br>Autres recherches | État<br>Clôturé | Priorité<br>Houte |   |            |   |
| <ul> <li>Mariages</li> <li>Mariages</li> <li>Kerkements</li> <li>Caractéristiques</li> <li>Litux</li> <li>Sources</li> <li>Aniversaires</li> <li>Aniversaires</li> <li>Particularités</li> <li>Navise des personnes</li> <li>Lite des modifications</li> </ul>                                                                                                    |              |  |                                   |              |                           |                 |                   |   |            |   |
| <ul> <li>Événements</li> <li>Caractéristiques</li> <li>Ueux</li> <li>Sources</li> <li>Toches</li> <li>Anniversaires</li> <li>Incohérences</li> <li>Particularités</li> <li>Analyse des personnes</li> <li>Liste des modifications</li> </ul>                                                                                                    |              |  |                                   |              |                           |                 |                   |   |            |   |
| <ul> <li>Caractéristiques</li> <li>Leux</li> <li>Sources</li> <li>Tâches</li> <li>Anniversaires</li> <li>Incohérences</li> <li>Incohérences</li> <li>Particularités</li> <li>Analyse des personnes</li> <li>Liste des modifications</li> </ul>                                                                                                    | s            |  |                                   |              |                           |                 |                   |   |            |   |
| <ul> <li>Leux</li> <li>Sources</li> <li>Tables</li> <li>Anniversaires</li> <li>Incohérences</li> <li>Particularités</li> <li>Analyse des personnes</li> <li>Liste des modifications</li> </ul>                                                                                                    | iques        |  |                                   |              |                           |                 |                   |   |            |   |
| <ul> <li>Sources</li> <li>Taches</li> <li>Anniversaires</li> <li>Incohdrences</li> <li>Particularités</li> <li>Analyse des personnes</li> <li>Liste des modifications</li> </ul>                                                                                                    |              |  |                                   |              |                           |                 |                   |   |            |   |
| Taches   Anniversaires   Incohérences   Particularités   Analyse des personnes   Liste des modifications                                                                                                    |              |  |                                   |              |                           |                 |                   |   |            |   |
| <ul> <li>Anniversaires</li> <li>Incohérences</li> <li>Particularités</li> <li>Analyse des personnes</li> <li>Liste des modifications</li> </ul>                                                                                                    |              |  |                                   |              |                           |                 |                   |   |            |   |
| <ul> <li>Incohérences</li> <li>Particularités</li> <li>Analyse des personnes</li> <li>Liste des modifications</li> </ul>                                                                                                    | es           |  |                                   |              |                           |                 |                   |   |            |   |
| Particularités  Analyse des personnes  Liste des modifications                                                                                                    | es           |  |                                   |              |                           |                 |                   |   |            |   |
| Analyse des personnes           Liste des modifications                                                                                                    | és           |  |                                   |              |                           |                 |                   |   |            |   |
| Liste des modifications                                                                                                    | personnes    |  |                                   |              |                           |                 |                   |   |            |   |
|                                                                                                    | odifications |  |                                   |              |                           |                 |                   |   |            |   |
|                                                                                                    |              |  |                                   |              |                           |                 |                   |   |            |   |
|                                                                                                    |              |  |                                   |              |                           |                 |                   |   |            |   |
|                                                                                                    |              |  |                                   |              |                           |                 |                   |   |            |   |
|                                                                                                    | 1.20         |  |                                   | ±.           | 2. 2                      |                 |                   | ۲ | <b>*</b> * | 6 |

Cette liste présente toutes les tâches que vous avez définies avec leur état et leur niveau de priorité.

#### 22.8. Liste des Anniversaires

| Determine     Determine     Determine     Determine       A parque des tates     0400/1644     01     0100/1000     0400/164       0400/1644     01     0100/1000     0400/164       0400/1644     01     0100/1000     0400/164       0400/1644     01     0100/1000     0400/164       0400/1644     01     0100/1000     0400/164       0400/1644     01     0100/1000     0400/164       0400/1644     01     0100/1000     0400/164       0400/1640     010     0100/1000     0400/164       0400/1640     010     0100     0400/164       0400/1640     010     0100     0400/164       0400/1640     010     0100     0400/164       0400/1640     010     0100     0400/164       0400/1640     010     0100     0100     0100       0400/1640     010     0100     0100     0100       0400/1640     010     0100     0100     0100       0400/1640     010     0100     0100     0100       0400/1640     010     0100     0100     0100       0400/1640     010     0100     0100     0100       0400/1640     010     0100     0100<                                                                                                    | ter Graphiques Vues      |            | LISTE D      | ES ANNIVERSA                                                                | IRES              | 08/02/2025                                              |  |
|----------------------------------------------------------------------------------------------------|--------------------------|------------|--------------|-----------------------------------------------------------------------------|-------------------|---------------------------------------------------------|--|
| Note that we have the set of the set of the set o                                                                                                    |                          | 200        | Lesson and   | 6                                                                           | <b>1</b> 2000 - 1 | 1.200                                                   |  |
| $\star$ Finds $ \nabla u /144$ $ T = 0$ $ U = U = U = U = U = U = U = U = U = U =$                                                                                                    | sorts Listes Publication | Dote       | Anniversaire | Personne                                                                    | Туре              | Lieu                                                    |  |
| $ \begin{array}{ c c c } \hline 0 \\ 0 \\ 0 \\ 0 \\ 0 \\ 0 \\ 0 \\ 0 \\ 0 \\ 0$                                                                                                    | + Favoris                |            | 17           | Lee James Thomas                                                            | 1 months          | New York City, Kings County,                            |  |
| Apergu des listes $[2/a]/1745$ $[7/a]$ $[2/a]/argent des listes[2/a]/argent des listesApergu des listes(2/a)/17453/a[2/a]/17453/a[2/a/argent des listes)(2/a/argent des listes)Arriages(1/a)/17451/a[2/a/argent des listes)(2/a/argent des listes)(2/a/argent des listes)(2/argent des listes)Événements(1/a/argent des listes)(1/a/argent des listes)(2/a/argent des listes)(2/argent des listes)(2/argent des listes)(2/argent des listes)Geractéristiques(2/a/argent des listes)(2/a/argent des listes)(2/argent des listes)(2/argent des listes)(2/argent des listes)Sources(2/a/argent des listes)(2/argent des listes)(2/argent des listes)(2/argent des listes)(2/argent des listes)Anvierse data(2/a/argent des listes)(2/argent des listes)(2/argent des listes)(2/argent des listes)Gources(2/a/argent des listes)(2/argent des listes)(2/argent des listes)(2/argent des listes)Sources(2/a/argent des listes)(2/argent des listes)(2/argent des listes)(2/argent des listes)Anvierse data(2/a/argent des listes)(2/argent des listes)(2/argent des listes)(2/argent des listes)Sources(2/a/argent des listes)(2/argent des listes)(2/argent des listes)(2/argent des listes)Anvierse data(2/argent des listes)(2/argent des listes)(2/argent des listes)(2/argent des listes)Anvierse dat$                                                                                                    |                          | 03/01/1968 | 37           | 02/10/1877                                                                  | T Deces           | New York, Etots Unis                                    |  |
| Aperqu des listes       9(90/1964       91       91       91       91       91       91       91       91       91       91       91       91       91       91       91       91       91       91       91       91       91       91       91       91       91       91       91       91       91       91       91       91       91       91       91       91       91       91       91       91       91       91       91       91       91       91       91       91       91       91       91       91       91       91       91       91       91       91       91       91       91       91       91       91       91       91       91       91       91       91       91       91       91       91       91       91       91       91       91       91       91       91       91       91       91       91       91       91       91       91       91       91       91       91       91       91       91       91       91       91       91       91       91       91       91       91       91       91       91                                                                                                    |                          | 04/01/1854 | 171          | 04/01/1854                                                                  | ☆ Noissance       | Messachusetts, USA                                      |  |
| Personnes $0$ /00/1951 $0$ $Namela light00/107810 elumeelumesNether Ver Che Che ChaincompositionMariages1(0/115900000000000000000000000000000000000000000000000000000000000000000000000000000000000000000000000000000000000000000000000000000000000000000000000000000000$                                                                                                    | Aperçu des listes        | 07/01/1966 | 59           | Bessette Carolyn<br>07/01/1966                                              | A Naissance       | White Plains, Westchester<br>County, New York, USA      |  |
| Automa14/07/185914/07/185914/07 $16/07$ $16/07$ $16/070$ $16/070$ $16/070$ Mariages14/07/194070 $16/07$ $16/070$ $16/070$ $16/0700$ $16/0700000000000000000000000000000000000$                                                                                                    | Personnes                | 09/01/1965 | 60           | Kennedy Matthew<br>Maxwell Taylor<br>09/01/1965                             | ☆ Naissance       | New York City, Kings County,<br>New York, États Unis    |  |
| Mariages         L/00/1/88         77         Extract - 1/68         Carding - 1/60, 1/68           Événements         19/00/183         202         19/00/183         78         Extract - 1/68         Extract - 1/68           Lieux         2020/1716         202         19/00/183         202         19/00/183         70         Extract - 1/68         Extract - 1/68 <td></td> <td>14/01/1858</td> <td>167</td> <td>Kennedy Potrick<br/>Joseph 14/01/1858</td> <td>t Naissance</td> <td>Boston, Suffalk County,<br/>Massochusetts, USA</td> <td></td>                                                                                                    |                          | 14/01/1858 | 167          | Kennedy Potrick<br>Joseph 14/01/1858                                        | t Naissance       | Boston, Suffalk County,<br>Massochusetts, USA           |  |
| Événements       N/0//2011       4       Prepret Marriel, Sprepret Marriel, Sprepret Marriel, Sprepret Marriel, Marriel, Martinger, Sprepret Marriel, Marriel, Martinger, Sprepret Marriel, Marriel, Marriel, Martinger, Sprepret Marriel, Marriel, Martinger, Marriel, Marriel, Marri                                                                                                    | Mariages                 | 14/01/1948 | 77           | Bouvier Jr. John<br>Vernou<br>12/08/1865                                    | † Décès           | Easthampton, Hampshire<br>County, Massachusetts, USA    |  |
| Caractéristiques       19/00/1823       20       Praymed Michael Francis       Debagescreen, Lok Genera, Lok Genera, Lo                                                                                                    | Evénements               | 18/01/2011 | 14           | Sargent Shriver Jr.<br>Robert 09/11/7915                                    | + Décès           | Bethesda, Montgomery,<br>Maryland, USA                  |  |
| Lieux         20/01/17/6         20/01         20/01         20/01         20/01         20/01         20/01         20/01         20/01         20/01         20/01         20/01         20/01         20/01         20/01         20/01         20/01         20/01         20/01         20/01         20/01         20/01         20/01         20/01         20/01         20/01         20/01         20/01         20/01         20/01         20/01         20/01         20/01         20/01         20/01         20/01         20/01         20/01         20/01         20/01         20/01         20/01         20/01         20/01         20/01         20/01         20/01         20/01         20/01         20/01         20/01         20/01         20/01         20/01         20/01         20/01         20/01         20/01         20/01         20/01         20/01         20/01         20/01         20/01         20/01         20/01         20/01         20/01         20/01         20/01         20/01         20/01         20/01         20/01         20/01         20/01         20/01         20/01         20/01         20/01         20/01         20/01         20/01         20/01         20/01         20/01         20/01                                                                                                    | Caractéristiques         | 19/01/1823 | 202          | Fitzgerald Michael Francis                                                  | † Décès           | Dunganatown, Loch Garman,                               |  |
| Lieux         22/07/1993         20         Progend Rom         Photel         Immunity, Exercitation, Exercitation, USA           Sources                                                                                                    |                          | 20/01/1716 | 309          | Kennedy Thomas 1665                                                         | + Décès           | Ulster, Ireland                                         |  |
| Sources     Herier     Journal of the second second                                                                                                    | Lieux                    | 22/01/1995 | 30           | Fitzgerold Rose<br>22/07/1890                                               | † Décès           | Barnstable, Barnstable County,<br>Massachusetts, USA    |  |
| Sources         20/02/1928         97         Proceedy Leaves         Proceedy Leaves         Proceave         Proceedy Leaves         Proceedy L                                                                                                    |                          | février    |              |                                                                             |                   | in the second second                                    |  |
| Taches     22/02/1932     91     2     Frandy Edwards<br>(Frandy Edwards)     Polisions<br>(Frandy Edwards)     Polisions<br>(Frandy Edwards)       Anniversaires       Anniversaires       Incoherences       Particularités       Analyse des personnes       Liste des modifications       2/02/1943       2/02/1943       2/02/1943       4/2       Particularités       0/03/1974       1/20/1879       1/20/1879       1/20/1879       1/20/1879       1/20/1879       1/20/1879       1/20/1879       1/20/1879       1/20/1879       1/20/1879       1/20/1879       1/20/1879       1/20/1879       1/20/1879       1/20/1879       1/20/1879       1/20/1879       1/20/1879       1/20/1870       1/20/1870       1/20/1870       1/20/1879       1/20/1870       1/20/1870       1/20/1870       1/20/1870       1/20/1870       1/20/1870       1/20/1870       1/20/1870       1/20/1870       1/20/1870       1/20/1870       1/20/1870       1/20/1986                                                                                                    | Sources                  | 20/02/1928 | 97           | Kennedy Jean Ann<br>20/02/1928                                              | ☆ Naissance       |                                                         |  |
| Anniversalires     24/02/19/32     22     Bandwalking and<br>more       Dirochdrences     0/00/19/33     92     Bandwalking and<br>bandwalking and<br>band | Tâches                   | 22/02/1932 | 93           | Kennedy Edward                                                              | ☆ Naissance       | Brookline, Norfolk County,<br>Mossochuseth, USA         |  |
| Maniversalies         more                                                                                                    |                          | 26/02/1943 | 82           | Merritt Margaret A. 1879                                                    | + Décès           |                                                         |  |
| Incoherences     0/00/1933     92     incoherences     0 Nainsace     Subdampter, Sublia County,<br>Neurosci, USA       Particularités     0/00/1937     96     incoherences     10/00/1937     10/00       Particularités     10/00/1937     164     incoherences     10/00     10/00       Analyse des personnes     2/00/1967     58     incoherence Publica     0 Nainsace       Liste des modifications     2/00/1964     120     incoherence Publica     0 Nainsace       2/00/1967     58     incohere Publica     0 Nainsace     Visionere Publica       2/00/1967     58     incohere Publica     0 Nainsace     Visionere Publica       2/00/1963     182     incohere Publica     0 Nainsace     Visionere Publica       2/00/1963     182     incohere Publica     0 Nainsace     Visionere Publica       2/00/1963     182     incohere Publica     0 Nainsace     Visionere Publica       2/00/1963     182     incohere Publica     0 Nainsace     Visionere Publica       2/00/1963     182     incohere Publica     0 Nainsace     Visionere Publica       2/00/1963     182     incohere Publica     0 Nainsace     Visionere Publica       2/00/1965     192     incohere Publica     0 Nainsace     Visionere Publica                                                                                                    | Anniversaires            | mors       |              |                                                                             |                   | and a second second                                     |  |
| Incohérences     0/00/1926     9/0     Remeter Mary<br>Services Mary<br>12/00/1879     10/04     Remeter Mary<br>Services Mary<br>22/00/1967     10/04     Remeter Mary<br>Services<br>22/00/1967     10/04     Remeter Mary<br>Services<br>22/00/1967     10/04       Analyse des personnes     2/00/1967     3/0     Remeter Mary<br>Services<br>22/00/1967     10/04     10/04     10/04     10/04       Liste des modifications     2/00/1967     3/04     Remeter John<br>20/00/1967     10/04     10/04     10/04       2/00/1967     3/04     Remeter John<br>20/00/1964     10/04     10/04     10/04     10/04       Liste des modifications     Serviter Mark Mary<br>20/04/1966     10/04     10/04     10/04     10/04       2/00/1964     2/00/1964     2/04     10/04     10/04     10/04     10/04       2/00/1964     2/00/1964     2/04     10/04     10/04     10/04                                                                                                    |                          | 03/03/1933 | 92           | Bouvier Caroline<br>Lee 03/03/1933                                          | ☆ Naissance       | Southampton, Suffolk County,<br>New York, USA           |  |
| Particularités     12/00/1879     164     Ces Ras Avois 1833     P Debits     Resess, Difait Compt       Analyse des personnes     2/00/1967     36     Reserved: 2/00/1967     0 Naissace     Chaissace       Liste des modifications     2/00/1960     82     200     Reserved: 2/00/1960     0 Naissace       2/00/1980     85     Servine: 3-00     0 Naissace     Naissace     Naissace       2/00/1980     85     Servine: 3-00     0 Naissace     Naissace       2/00/1980     80     Servine: 3-00     0 Naissace     Naissace                                                                                                    | Incohérences             | 07/03/1926 | 99           | Kennedy Mory<br>09/08/1851.09/08/1851                                       | + Décès           | Boston, Suffalk County,<br>Massachusette, USA           |  |
| Particularités     24/03/1967     Se     Famada Dangém<br>Service X407/1967     Nationalité<br>Service X407/1967     Nationalité<br>Service X407                                                                                                    |                          | 12/03/1879 | 146          | Cox Rose Anno 1835                                                          | † Décès           | Boston, Suffalk County,<br>Massachuseth, USA            |  |
| Analyse des personnes     25/00/1843     N2     Na     Na     Nakadabite, Philodebite       Liste des modifications     evril     evril     evril     evril       22/02/1943     63     Sargeant Machine, Philodebite     evril       22/02/1943     63     Sargeant Machine, Philodebite     evril       22/02/1943     63     Sargeant Machine, Philodebite     evril                                                                                                    | Particularités           | 24/03/1967 | 58           | Kennedy Douglas<br>Harriman 24/03/1967                                      | ☆ Naissance       | Washington, District of<br>Columbia, USA                |  |
| Liste des modifications            evril         60/04/1940         65         Europeent Moud Frances         Folder           24/04/1986         39         39         Schwarzangerr         6 Maninge                                                                                                    | Analyse des personnes    | 25/03/1843 | 182          | Vernon<br>25/03/1843                                                        | ☆ Naissance       | Philadelphia, Philadelphia<br>County, Pennsylvania, USA |  |
| 02/04/1940         45         6 Straggest Mod Transe         + Dack           24/04/1986         29         Schwarzsaugest         + Marking           Schwarzsaugest         Schwarzsaugest         - Marking         - Marking                                                                                                    | Liste des modifications  | avril      |              |                                                                             | 6                 |                                                         |  |
| 24/04/1986 29 Schwarzsaugus 4<br>29/07/1985 (0.001/1985) (0.001/1985)                                                                                                    |                          | 02/04/1940 | 85           | Sargeont Moud Frances<br>1864                                               | † Décès           |                                                         |  |
|                                                                                                    |                          | 26/04/1986 | 39           | Schwarzenegger<br>Arnold Alois<br>30/07/1947<br>Shriver Maria<br>06/11/1955 | Q Mariage         |                                                         |  |

Cette liste présente tous les événements par jour calendaire (du 1er janvier au 31 décembre), y compris les événements tels que les anniversaires ou les mariages.

#### 22.9. Liste des incohérences

| ••• ****                   | < > | ÷ E                                     | xemple d'arbre généalogi                                                                 | que 🛛 🛛 Liste des incohére                                                                                                    | nces       |   |            | ? 0 |
|----------------------------|-----|-----------------------------------------|------------------------------------------------------------------------------------------|----------------------------------------------------------------------------------------------------|------------|---|------------|-----|
| Ecter Crephyses Vues       |     |                                         | LISTE DES INC                                                                            | COHÉRENCES                                                                                                    | 08/02/2025 |   |            |     |
| Reports Listes Publication |     | Description                             | n                                                                                        | Entrées associées                                                                                                    |            |   |            |     |
| * Favoris                  |     | 1 (Date de no<br>22/01/199              | e 'Fitzgerold Rose' est âgée de 104.5 ons<br>sissance: 22/07/1890, Date de décès:<br>(5) | Fitzgerald Rose 22/07/1890                                                                                                    |            |   |            |     |
|                            |     | ta personne<br>naissance:               | e 'Cax Philip' est âgée de 101.0 ans (Date de<br>1798, Date de décès: 1899)              | Cox Philip 1798                                                                                                    |            |   |            |     |
| Aperçu des listes          |     | * "Linnehan (<br>Ann", est dé<br>enfant | Lenihaný, la mère de 'FitzGerald Mary<br>icédée 0.6 ans avant la naissance de son        | <ul> <li>FitzGerald Mary Ann 27/05/1834</li> <li>Linnehan ( Lenihan) 1791</li> <li>Fitzgerald Edmond ( Edward) &amp;</li> <li>Linnehan ( Lenihan)</li> </ul> |            |   |            |     |
| Personnes                  |     | † Kennedy P<br>décédé 1.6               | atrick', le père de Kennedy William', est<br>ans avant la naissance de son enfant        | Kannedy William 1860     Kannedy Patrick 1823     Kannedy Patrick &     Murphy Bridget                                                                       |            |   |            |     |
| Mariages                   |     |                                         |                                                                                          |                                                                                                    |            |   |            |     |
| Événements                 |     |                                         |                                                                                          |                                                                                                    |            |   |            |     |
| Caractéristiques           |     |                                         |                                                                                          |                                                                                                    |            |   |            |     |
| C Lieux                    |     |                                         |                                                                                          |                                                                                                    |            |   |            |     |
| Sources                    |     |                                         |                                                                                          |                                                                                                    |            |   |            |     |
| O Tâches                   |     |                                         |                                                                                          |                                                                                                    |            |   |            |     |
| Anniversaires              |     |                                         |                                                                                          |                                                                                                    |            |   |            |     |
| D Incohérences             |     |                                         |                                                                                          |                                                                                                    |            |   |            |     |
| Particularités             |     |                                         |                                                                                          |                                                                                                    |            |   |            |     |
| Analyse des personnes      |     |                                         |                                                                                          |                                                                                                    |            |   |            |     |
| Liste des modifications    |     |                                         |                                                                                          |                                                                                                    |            |   |            |     |
|                            |     |                                         |                                                                                          |                                                                                                    |            |   |            |     |
|                            |     |                                         |                                                                                          |                                                                                                    |            |   |            |     |
|                            |     |                                         |                                                                                          |                                                                                                    |            |   |            |     |
|                            | x+0 |                                         | ±. E                                                                                     | 5. 12                                                                                                    |            | ۲ | <b>3</b> × | 2 6 |

Cette liste présente toutes les informations improbables de votre base de données, ainsi qu'un avertissement comme, par exemple, si un père n'avait apparemment que dix ans à la naissance de son enfant, ou si la date d'inhumation d'une personne est antérieure à sa date de décès, ou au contraire, longtemps après son décès.

#### 22.10. Listes des Particularités

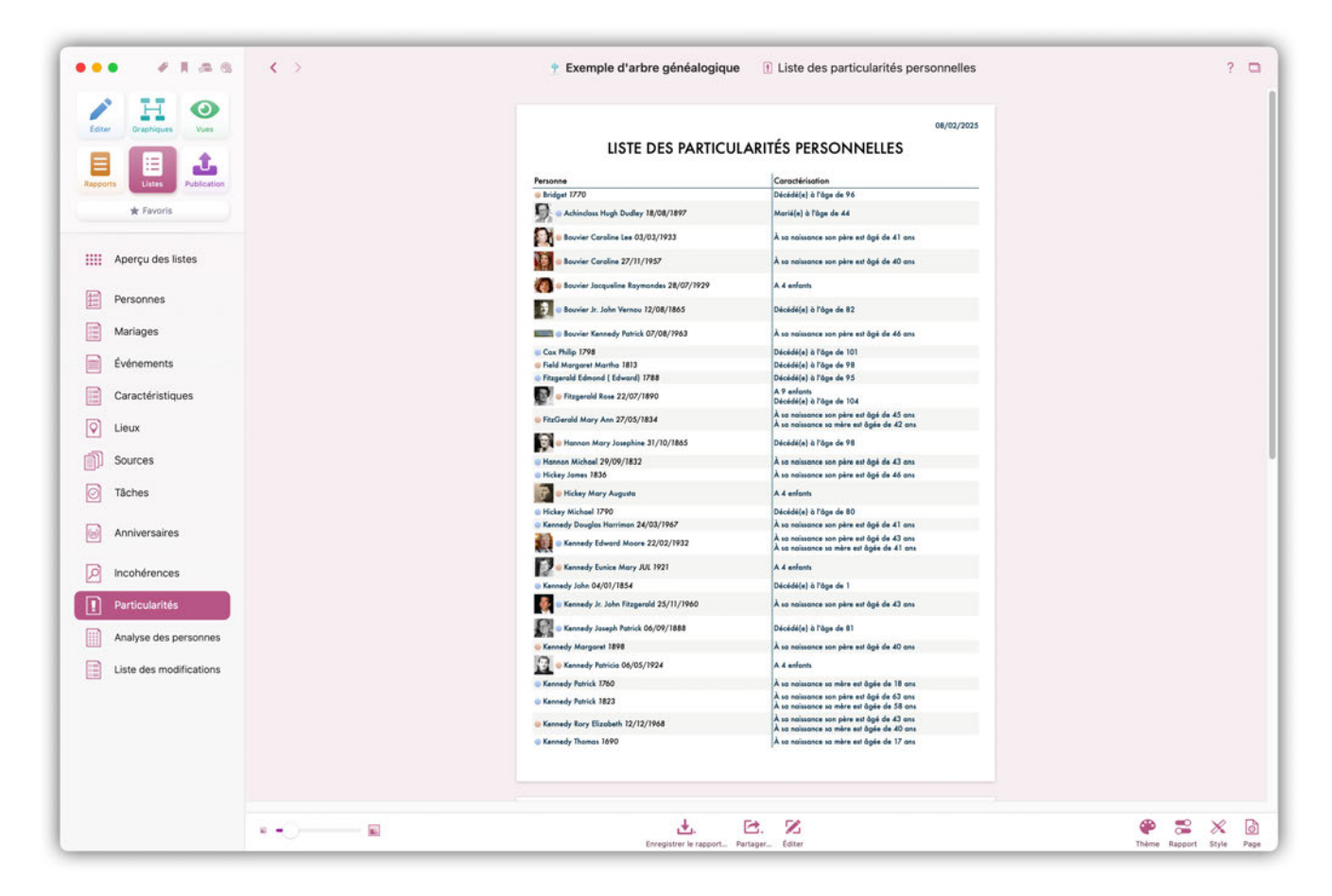

Liste les personnes ayant une particularité remarquable. MacFamilyTree détermine que des personnes ont une particularité remarquable lorsque :

- Une femme a plus de 4 enfants
- Une personne vit plus de 80 ans
- Une personne est décédée avant son 10e anniversaire
- Une personne s'est mariée avant l'âge de 18 ans
- Une personne s'est mariée après l'âge de 40 ans
- Une personne qui a eu un enfant avant l'âge de 18 ans
- Une personne qui a eu un enfant après l'âge de 40 ans

#### 22.11. Analyse des personnes

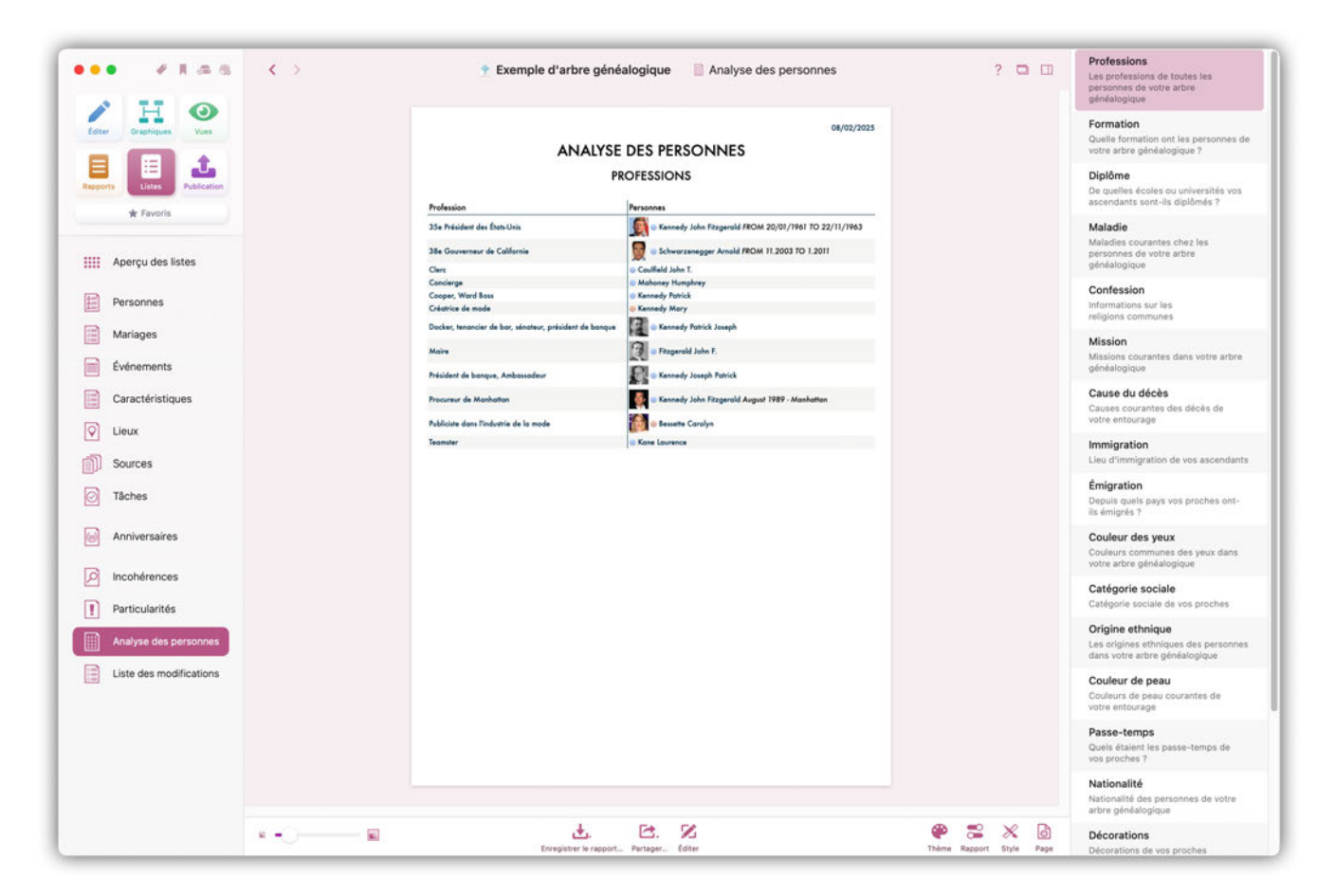

Cette liste indique le nombre d'entrées associées à un événement particulier. Cela peut être utilisé pour savoir combien de personnes dans votre arbre ont exercé la profession de "boulanger", par exemple, ou combien avaient les yeux bleus, mais à condition, bien sûr, d'avoir saisi ces informations pour les personnes en question. Sélectionnez le type d'informations que vous souhaitez analyser dans la barre latérale droite.

#### 22.12. Listes des modifications

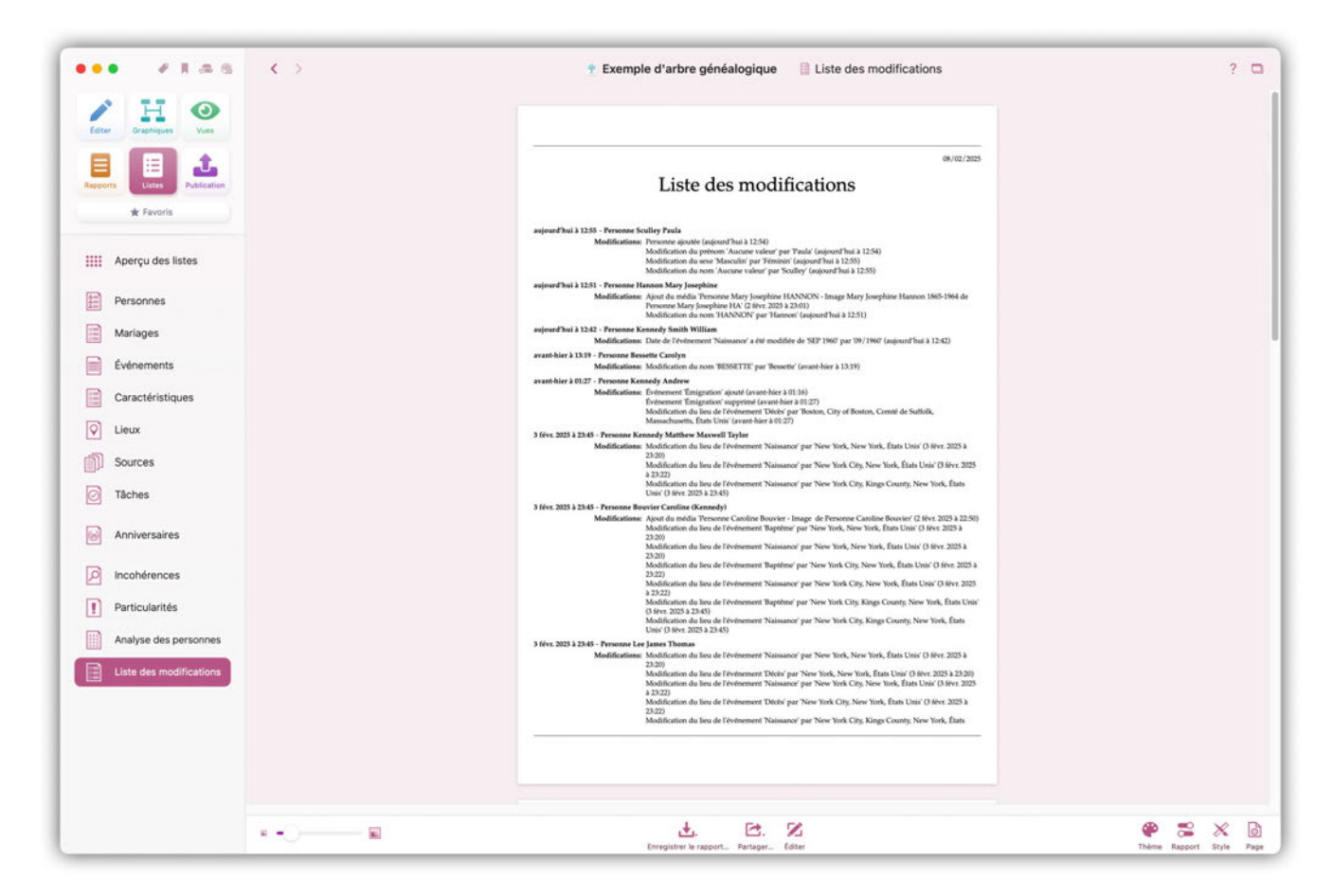

Cette liste présente toutes les modifications effectuées depuis la création de l'arbre généalogique et qui n'ont pas été supprimées entre-temps avec la fonction "Modifications" dans la rubrique "Édition".

#### 22.13. Ordonnances SDJ

Les membres de l'Église de Jésus-Christ des Saints des Derniers Jours (LDS) ont la possibilité de créer des listes d''actes sacrés". Pour cela, un compte FamilySearch de membre de l'Église est indispensable, un simple compte FamilySearch ne suffit pas. Cette liste ne s'affichera pas si vous n'êtes pas membre de l'église.

# 23. Édition des graphiques, des vues, des rapports et des listes

MacFamilyTree offre de nombreuses possibilités d'édition, de formatage et de personnalisation de vos graphiques, vues, rapports et listes. De nombreux modèles sont également disponibles. Selon le domaine, vous disposez de différentes options et possibilités de personnalisation.

#### 23.1. Sélectionner une personne ou une famille

Ouvrez un graphique, une vue ou un rapport et sélectionnez la personne de référence dans la barre latérale à droite.

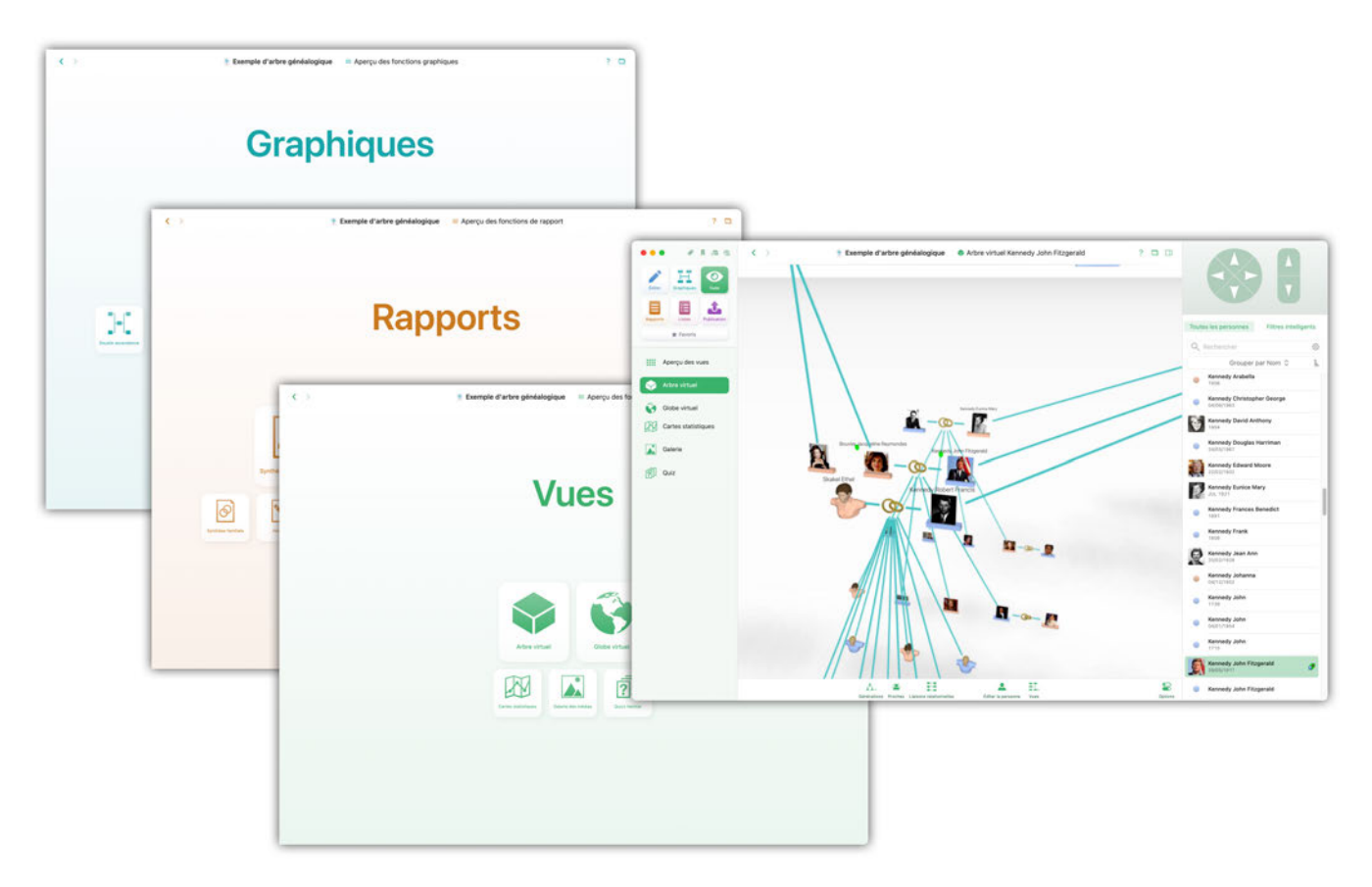

#### 23.2. Modifier l'apparence d'un graphique

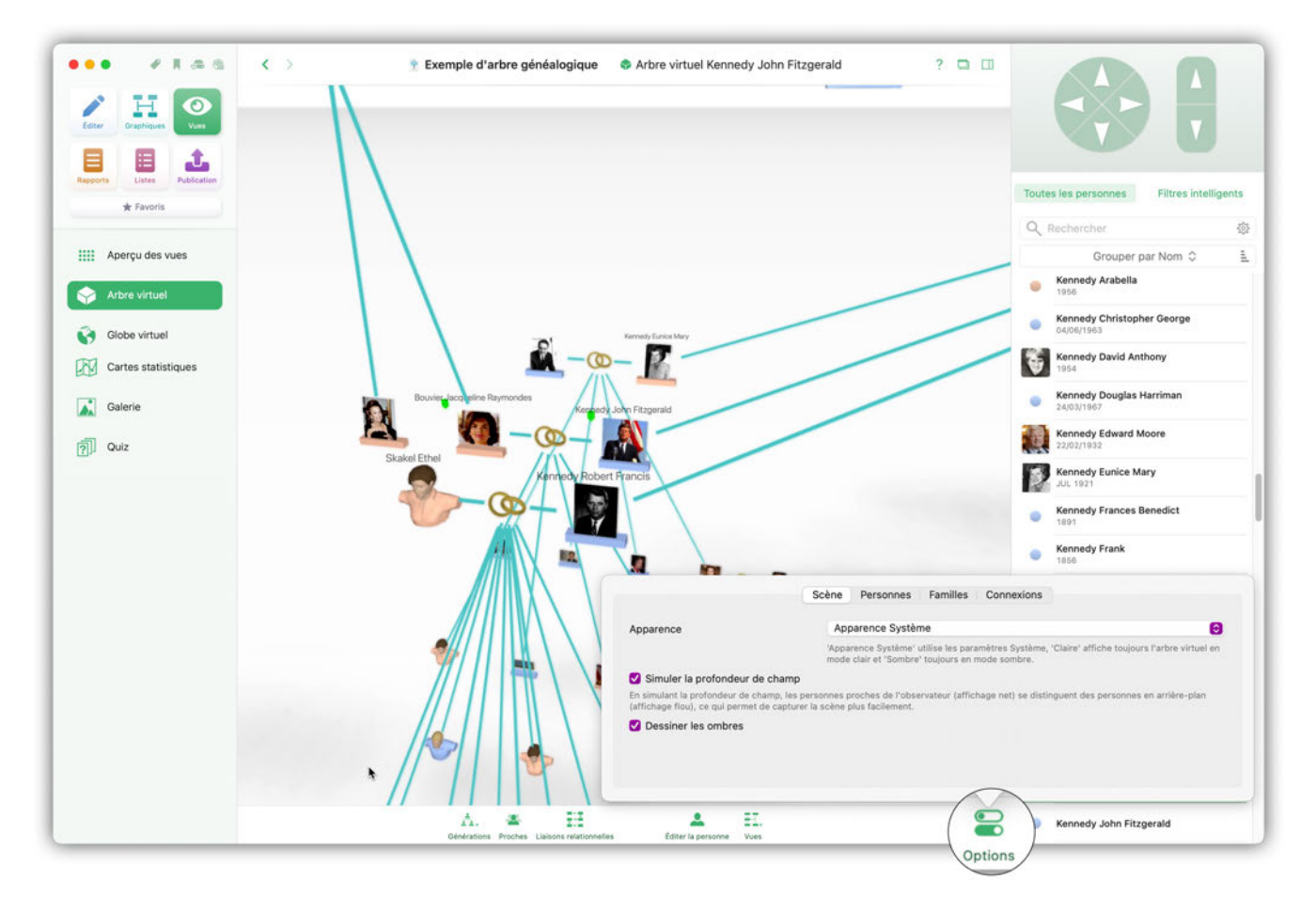

Cliquez sur l'icône représentant un engrenage pour personnaliser les options disponibles pour votre affichage actuel, par exemple. le mode d'affichage des personnes dans l'arbre virtuelle, le style de la vue du Globe virtuel et le type de carte utilisé pour les statistiques.

Pour ajuster le nombre de générations affichées dans l'arbre virtuelle, cliquez sur "Générations" pour accéder au panneau de paramétrage.

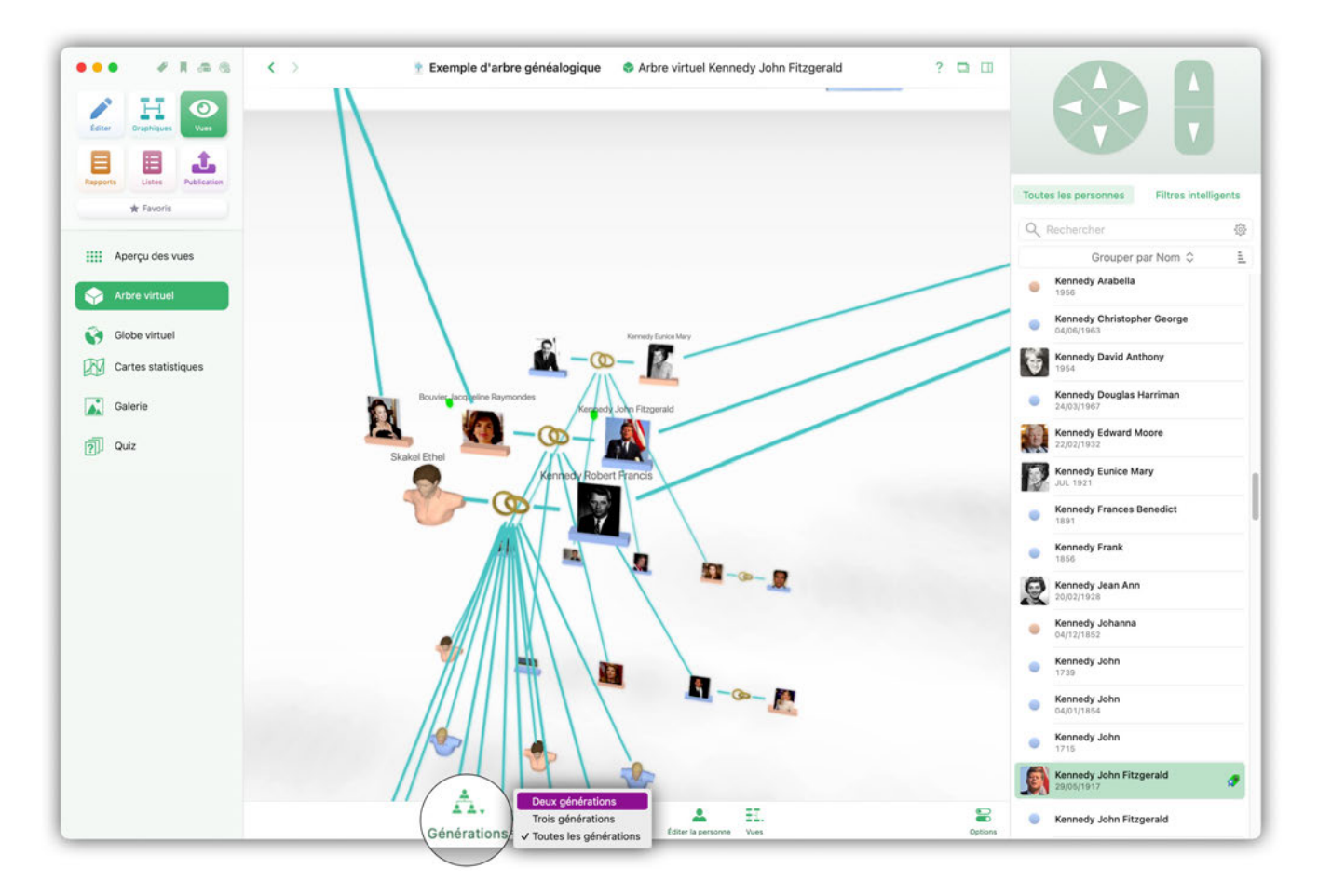

Sous les Cartes statistiques, utilisez le curseur pour définir la période évaluée pour cette vue.

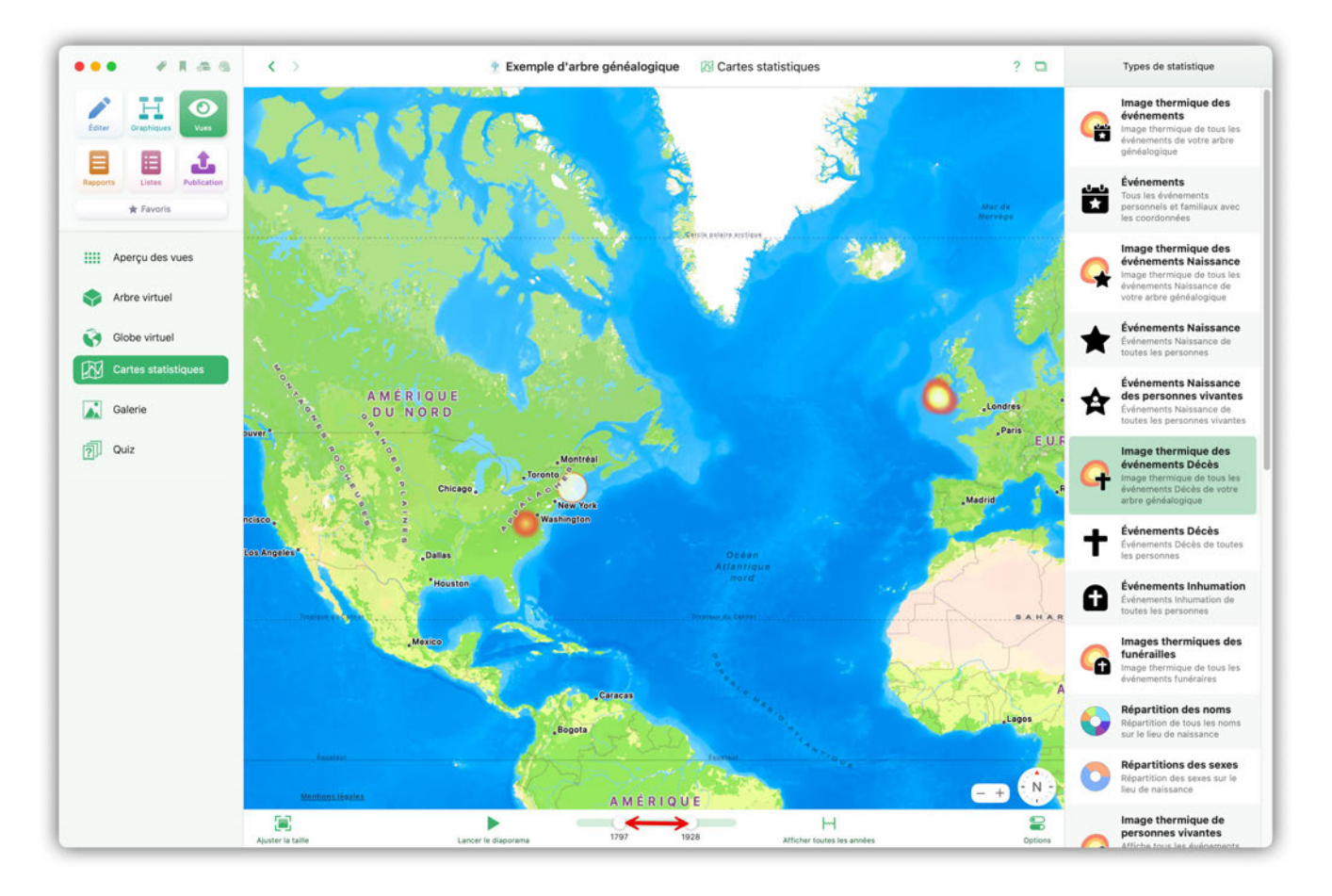

## 23.3. Personnalisation de l'apparence des graphiques, des rapports et des listes

#### 23.3.1. Sélectionner un modèle

Dans la barre de menu inférieure, cliquez sur "Modèle" et sélectionnez l'un des modèles disponibles.

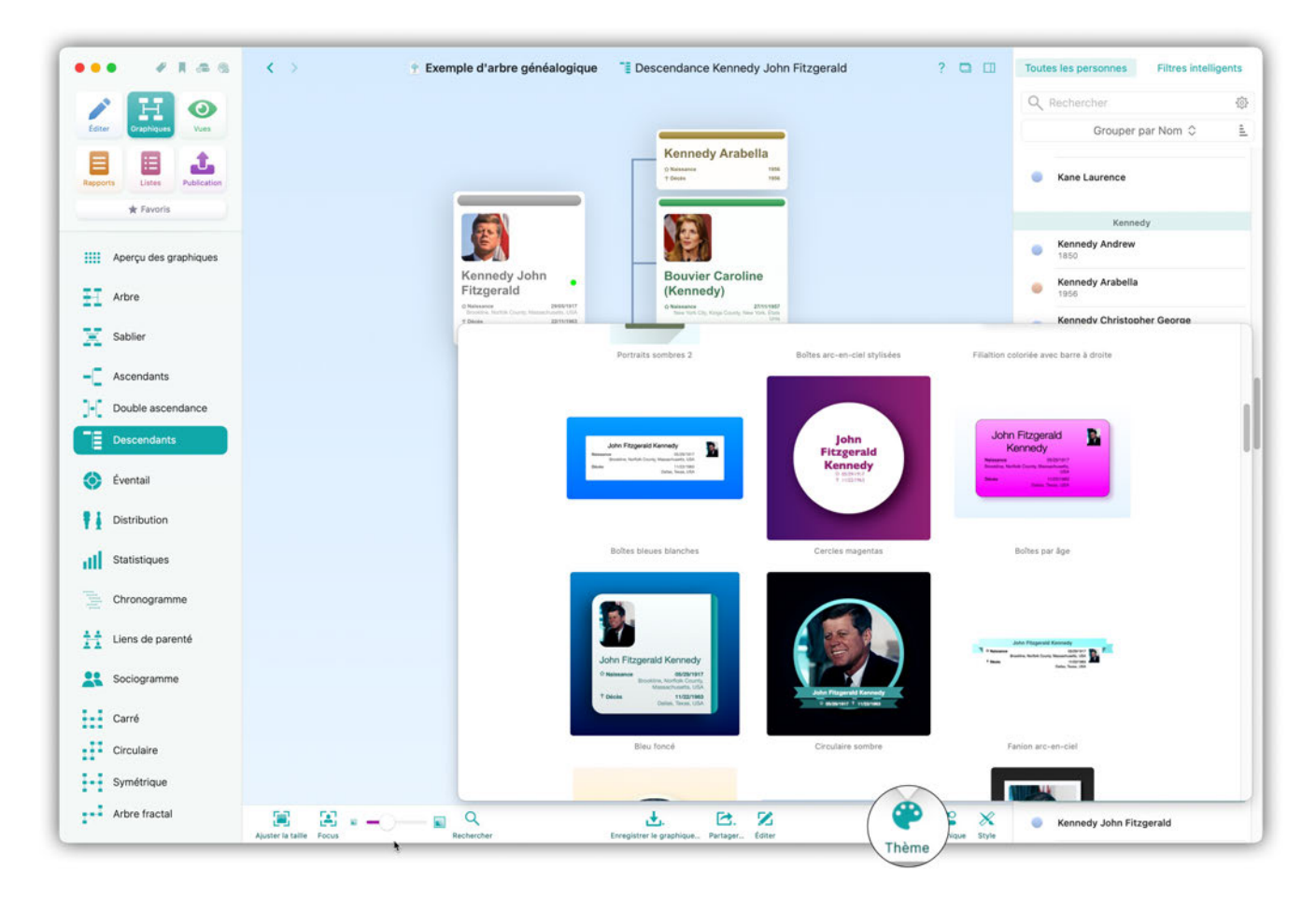

## 23.4. Ajuster la disposition des graphiques, des rapports et des listes

Cliquez sur "Style" dans la barre de menu inférieure pour accéder aux différentes options d'affichage du graphique ou du rapport sélectionné. Dans ce panneau, vous pouvez personnaliser les couleurs et les ombres et définir les numéros de référence et les détails supplémentaires à afficher. Vous pouvez également ajuster le type et la taille de police utilisés et insérer des graphiques comme un blason familial. Vous pouvez également modifier l'apparence des lignes de connexions utilisées.

| ••• * # # # #              | C > Exemple d'arbre généalogique                                                                                                    | Descendance Kennedy John Fitzgerald                        | ? 🗖 🖽            | Toutes les personnes Filtres intelligents |
|----------------------------|----------------------------------------------------------------------------------------------------|------------------------------------------------------------|------------------|-------------------------------------------|
|                            |                                                                                                    |                                                            |                  | Q Rechercher                              |
| Editer Oraphiques Vues     |                                                                                                    |                                                            |                  | Grouper par Nom 🗘 🚊                       |
| Reports Listes Publication |                                                                                                    | Kennedy Arabella<br>O Mikawawa<br>1 Gouse 1955<br>1 Street |                  | Kane Laurence                             |
| ★ Favoris                  |                                                                                                    |                                                            |                  | Kennedy<br>Kennedy Andrew                 |
| Aperçu des graphiques      | Kennedy John                                                                                                    | Bouvier Caroline                                           |                  |                                           |
| Arbre                      | Fitzgerald                                                                                                    | Style Couleurs Contenu Te                                  | xte Médias Arriè | re-plan Lignes Titre                      |
| Sablier                    | 1 Division National Control Control Co | Largeur du bloc de la personne                             | -0               | 275                                       |
| - Ascendants               |                                                                                                    | Arrondi d'angle                                            | 0                | 10.0                                      |
| Double ascendance          |                                                                                                    | Marges internes                                            |                  | 16.0                                      |
| Descendants                | Bouvier                                                                                                    | Position de la barre latérale Haut                         |                  | Θ                                         |
| éventail                   | Raymondes<br>(Kennedy)                                                                                                    | Largeur de la barre latérale                               | -0               | 20.0                                      |
| Distribution               | Biordington, Multi Grang Ber Han, Ura, Ura<br><b>10649</b><br>New York Chy, Kangi Chang, New York, Dan<br>Uran                                                                                                    | Alignement de l'image Gauche                               |                  | Θ                                         |
| Statistiques               |                                                                                                    | Ombres<br>Opacité de l'ombre                               |                  | 20                                        |
| Chronogramme               |                                                                                                    | Distance de l'ombre                                        | 0                | 15.0                                      |
| Liens de parenté           |                                                                                                    | Floutage de l'ombre                                        |                  | 10                                        |
| Sociogramme                |                                                                                                    | Angle de l'ombre 0                                         |                  | 315.0                                     |
| Carré                      |                                                                                                    |                                                            |                  |                                           |
| Circulaire                 |                                                                                                    |                                                            |                  |                                           |
| Symétrique                 |                                                                                                    |                                                            |                  |                                           |
| Arbre fractal              | Auster la talle Focus Rechercher                                                                                                    | L. C. S.                                                   | Phome Grap       | Kennedy John Fitzgerald                   |

Dans les rapports et les listes, vous disposez également de l'option de menu "Page" pour configurer l'affichage des pages, définir l'espacement, définir le style de page et ajouter un filigrane aux pages.

| TABLE INCOME. IN CASE OF                                                                                                    |                                                                                                    | e genealogique 🛛 🛓 Syn                                                                                                    | thèse personnelle Kennedy John Fitz | zgerald                                                                |                                                    | outes les personnes                                        | Filtres intelligent                        |
|----------------------------------------------------------------------------------------------------|----------------------------------------------------------------------------------------------------|----------------------------------------------------------------------------------------------------|-------------------------------------|------------------------------------------------------------------------|----------------------------------------------------|------------------------------------------------------------|--------------------------------------------|
| / H O                                                                                                    |                                                                                                    |                                                                                                    |                                     |                                                                        |                                                    | Q Rechercher                                               |                                            |
| Editer Oraphiques Vues                                                                                                    |                                                                                                    | Svnthè                                                                                                    | se personnelle                      |                                                                        | •                                                  | Grouper                                                    | par Nom 0                                  |
| Lapports Listes Publication                                                                                                    |                                                                                                    | Kennedy                                                                                                    | y John Fitzgerald                   |                                                                        |                                                    | Kane Laurence                                              |                                            |
| W Pavoris                                                                                                    |                                                                                                    | Ne(e) le<br>29/05/1917                                                                                                    | a<br>Brookline                      |                                                                        |                                                    | Kenn                                                       | edy                                        |
| Aperçu des rapports                                                                                                    |                                                                                                    | Décédé(e) le<br>22/11/1963                                                                                                    | à<br>Dallas                         |                                                                        |                                                    | Kennedy Andrew<br>1850                                     |                                            |
| Synthèse personnelle                                                                                                    |                                                                                                    | Profession<br>35e Présiden<br>Identifiant GEN                                                                                                    | nt des États-Unis                   |                                                                        |                                                    | Kennedy Arabell<br>1956                                    | a                                          |
|                                                                                                    |                                                                                                    | 15300                                                                                                    | Pagination                          | Marges des pages                                                       | Style des pages                                    | Filigrane                                                  |                                            |
| Événements personnels                                                                                                    |                                                                                                    | L89N-                                                                                                    |                                     |                                                                        |                                                    |                                                            |                                            |
| Synthèse familiale                                                                                                    |                                                                                                    |                                                                                                    | Mode d'affichage des pages          | Afficher les pages da                                                  | ns le format spécifie                              | é                                                          | 0                                          |
| Histoire                                                                                                    | Détails du nom                                                                                                    |                                                                                                    |                                     | Contrôlez ici comment le r<br>des pages individuelles, co<br>possible. | apport doit être affich<br>omme il apparaîtrait su | é sur votre écran. Affiche<br>ir du papier, ou affichez-li | z soit le rapport sur<br>e aussi grand que |
| Liens de parenté                                                                                                    | Nom<br>Kennedy                                                                                                    |                                                                                                    |                                     |                                                                        |                                                    |                                                            |                                            |
| Ascendance                                                                                                    | Événements                                                                                                    |                                                                                                    |                                     |                                                                        |                                                    |                                                            |                                            |
| Descendance                                                                                                    | 29/05/1917 - Naissance, Brookline, N                                                                                                    |                                                                                                    |                                     |                                                                        |                                                    |                                                            |                                            |
|                                                                                                    | Bantême                                                                                                    | orfolk County, Massachuse                                                                                                    |                                     |                                                                        |                                                    |                                                            |                                            |
| Synthèse générationnelle                                                                                                    | Baptême,<br>12/09/1953 (12:40) - Mariage, Newpo                                                                                                    | orfolk County, Massachuse<br>ort, Newport County, Rhod                                                                                                    |                                     |                                                                        |                                                    |                                                            |                                            |
| Synthèse générationnelle                                                                                                    | Baptême,<br>12/09/1953 (12:40) - Mariage, Newpc<br>Conjoint: Boun<br>FROM 20/01/1961 TO 22/11/1963 - f                                                                                                    | orfolk County, Massachuse<br>ort, Newport County, Rhod<br>vier Jacqueline Raymonde<br>Profession, 45a 24j                                                                                                    |                                     |                                                                        |                                                    |                                                            |                                            |
| Synthèse générationnelle<br>Cartes<br>Biographie                                                                                                    | Baptēme,<br>12/09/1953 (12:40) - Mariage, Newpr<br>Conjoint: Beux<br>FROM 20/01/1961 TO 22/11/1963 - I<br>Description: 356<br>22/11/1963 - Décks, Dallas, Co                                                                                                    | orfolk County, Massachuse<br>ort, Newport County, Rhod<br>vier Jacqueline Raymonde<br>Profession, 45a 26j<br>President des Etats-Unis<br>unty, Texas, USA, 46a 5m                                                                                                    |                                     |                                                                        |                                                    |                                                            |                                            |
| Synthèse générationnelle Cartes Biographie Chronologie                                                                                                    | Baptême,<br>12/09/1953 (12:40) - Mariage, Newpr<br>Conjoint: Boun<br>FROM 20/01/1961 TO 22/11/1963 - I<br>Description: 35e 1<br>22/11/1963 - Détab, Pallas, Dallas Con<br>Description: Assa<br>25/11/1963 - Inhumation, Arington, A                                   | orfolk County, Massachuse<br>ort, Newport County, Rhod<br>vier Jacquelline Raymondk<br>Profession, 45a 24<br>Président des États-Unis<br>unty, Texas, USA, 46a 5m<br>sainé<br>Ungton County, Virginia, I                                                                                   |                                     |                                                                        |                                                    |                                                            |                                            |
| <ul> <li>Synthèse générationnelle</li> <li>Cartes</li> <li>Biographie</li> <li>Chronologie</li> <li>Chronique</li> </ul>                                                                             | Baptême,<br>12/09/1953 (12:40) - Mariage, Newpr<br>Conjoint: Boun<br>FROM 20/01/1961 TO 22/11/1963 - I<br>Description: 35ei<br>22/11/1963 - Décks, Dallas Co-<br>Description: Assa<br>25/11/1963 - Inhumation, Arlington, A<br>Médias                                 | orfolk County, Massachuse<br>ort, Newport County, Rhod<br><b>ier Jacqueline Raymonds</b><br>Profession, 45a 24j<br>Président des Etats-Unis<br>unty, Texas, USA, 46a Sm<br>ssiné<br>vlington County, Virginia, I                                                                           |                                     |                                                                        |                                                    |                                                            |                                            |
| <ul> <li>Synthèse générationnelle</li> <li>Cartes</li> <li>Biographie</li> <li>Chronologie</li> <li>Chronique</li> <li>État de la base</li> </ul>                                                    | Baptême,<br>12/09/1953 (12:40) - Mariage, Newpc<br>Conjoint: Boun<br>FROM 20/01/1961 TO 22/11/1963 - I<br>Description: 35e1<br>22/11/1963 - Détsh, pallas, Dallas Co<br>Description: Assa<br>25/11/1963 - Inhumation, Arlington, A<br>Médias                          | orfolk County, Massachuse<br>ort, Newport County, Rhod<br>verdesion, 45a 24j<br>Président des États-Unis<br>urty, Texas, USA, 46a 5m<br>ssiné<br>vrlington County, Virginia, t                                                                                                    |                                     |                                                                        |                                                    |                                                            |                                            |
| <ul> <li>Synthèse générationnelle</li> <li>Cartes</li> <li>Biographie</li> <li>Chronologie</li> <li>Chronologie</li> <li>Chronique</li> <li>État de la base</li> <li>Rapports enregistrés</li> </ul> | Baptême,<br>12/09/1953 (12:40) - Mariage, Newpi<br>Conjoint: Boun<br>FROM 20/01/1961 TO 22/11/1963 - I<br>Description: 35et<br>22/11/1963 - Dicks, Dallas Co<br>Description: Assa<br>25/11/1963 - Inhumation, Arlington, A<br>Médias<br>Portrait de la Maison<br>John | orfolk County, Massachuse<br>ort, Newport County, Rhod<br>vier Jacquelline Raymonde<br>Profession, 45a 24j<br>Président des Etats-Unis<br>unty, Texas, USA, 46a 5m<br>siné<br>Vilington County, Virginia, 1<br>vilington County, Virginia, 1<br>vilington County, Virginia, 1<br>John Fitz |                                     |                                                                        |                                                    |                                                            |                                            |

#### 23.4.1. Personnaliser le contenu des graphiques, des rapports ou des listes

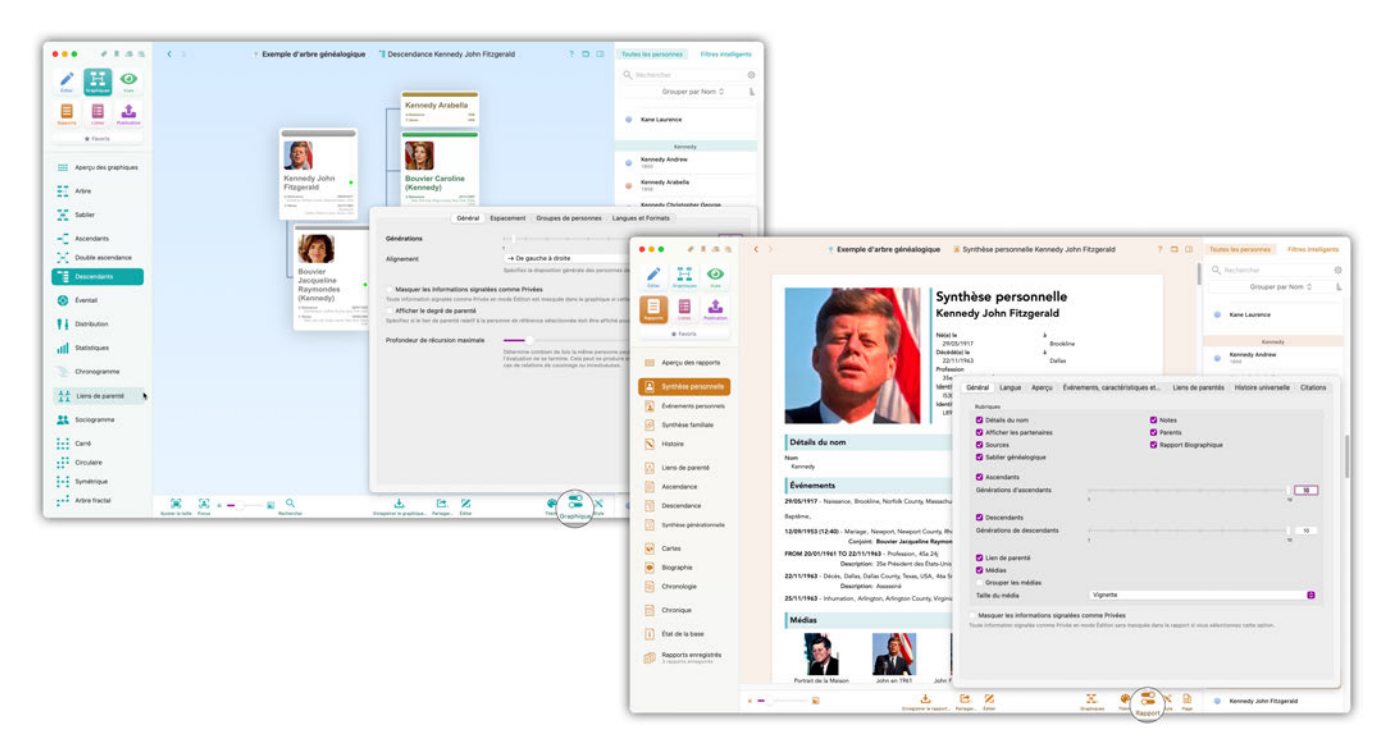

Cliquez sur "Graphique" ou "Rapport" dans la barre de menu inférieure pour définir les paramètres de base du graphique, du rapport sélectionné ou de la liste courante. Vous pouvez y configurer le nombre de générations à inclure, la langue du rapport, l'espacement entre les éléments et bien plus encore.

### 23.5. Édition des graphiques, des rapports et des listes

Pour personnaliser les graphiques, les rapports et les listes de manière plus détaillée, comme pour, par exemple, modifier la disposition ou le style des éléments, cliquez sur "Éditer" dans la barre de menu inférieure:

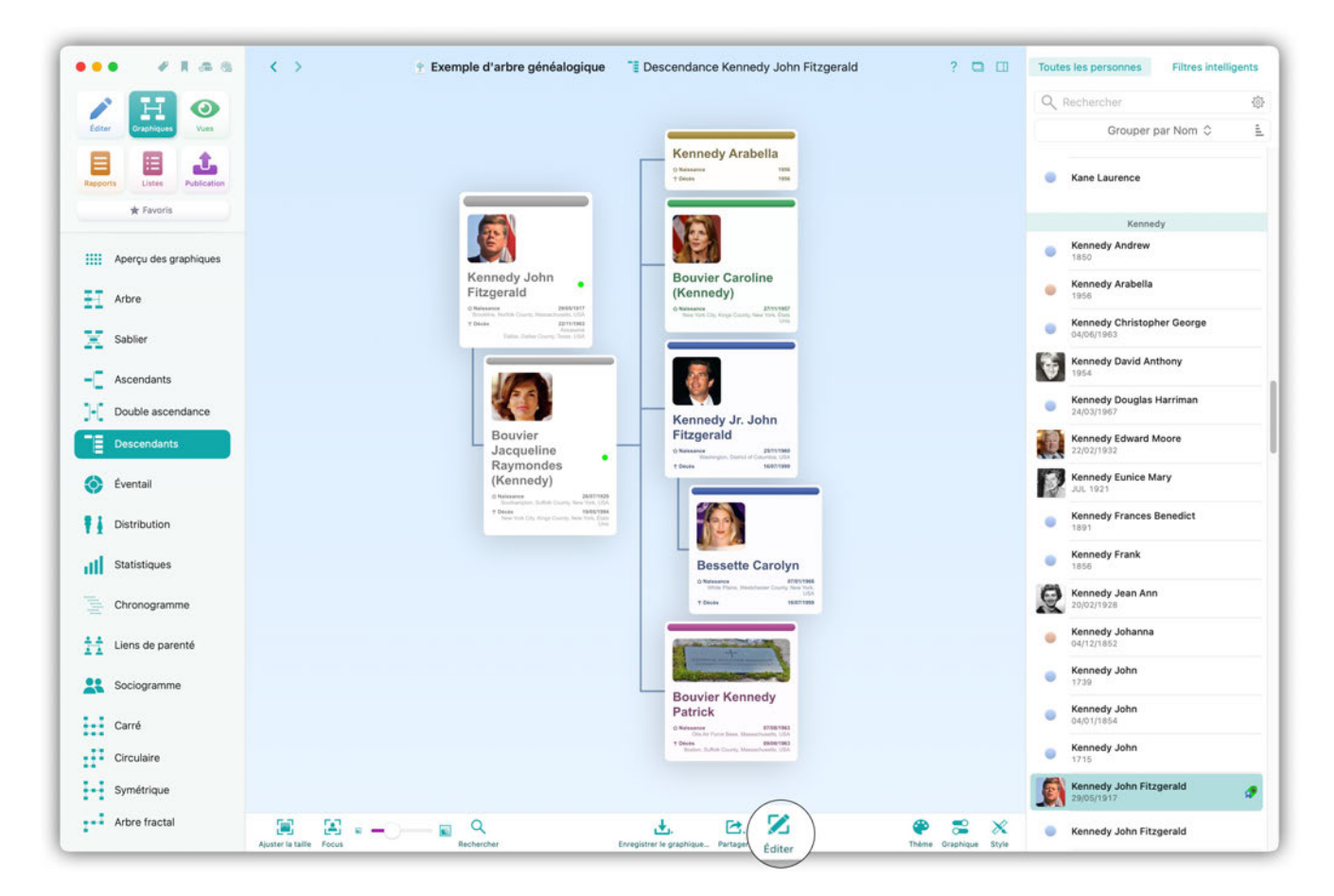

Cette action permet d'afficher le panneau d'édition :

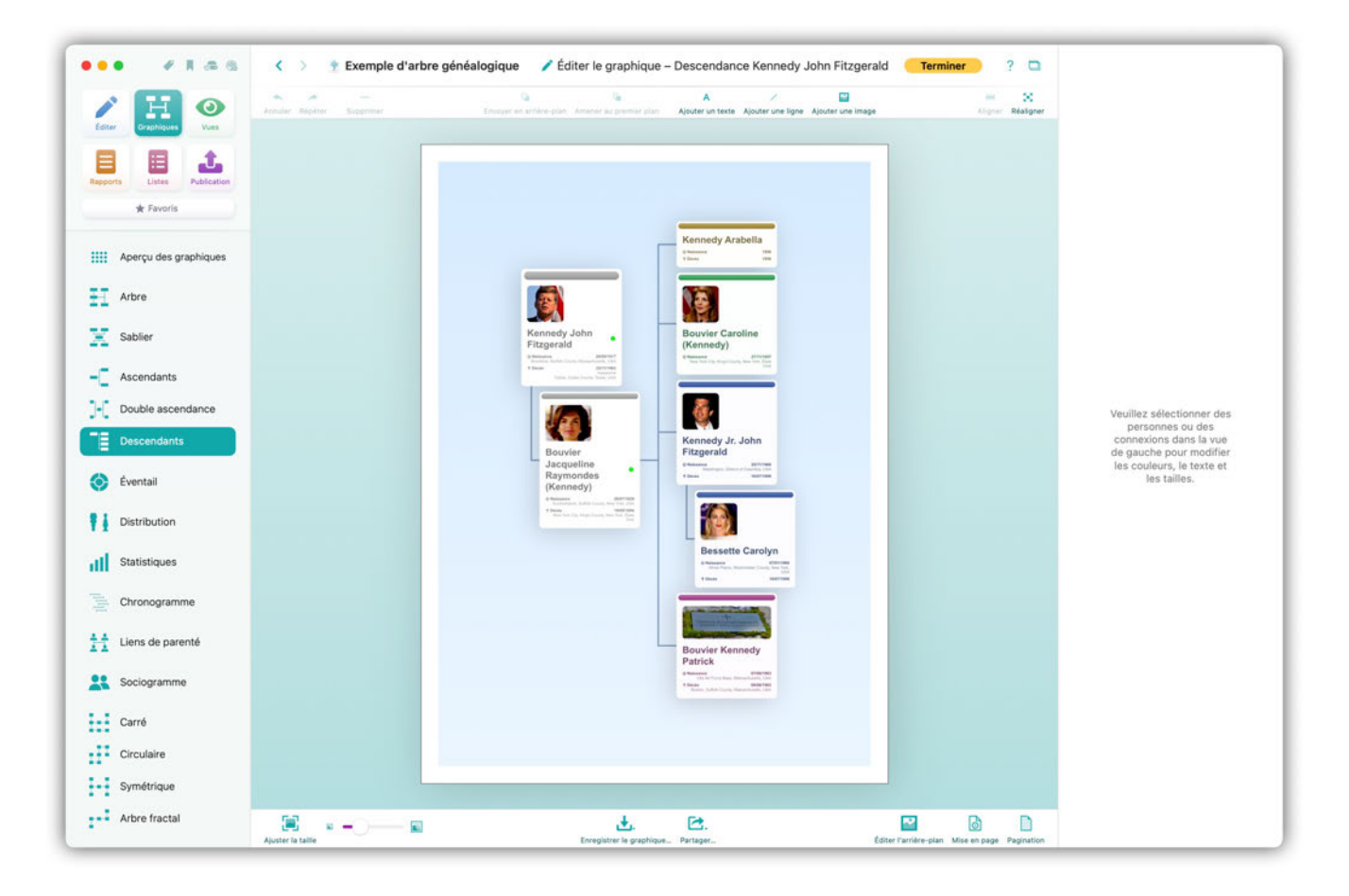

#### 23.5.1. Déplacer des objets

Sélectionnez un élément pour modifier sa position. Vous pouvez ensuite le déplacer selon vos besoins:

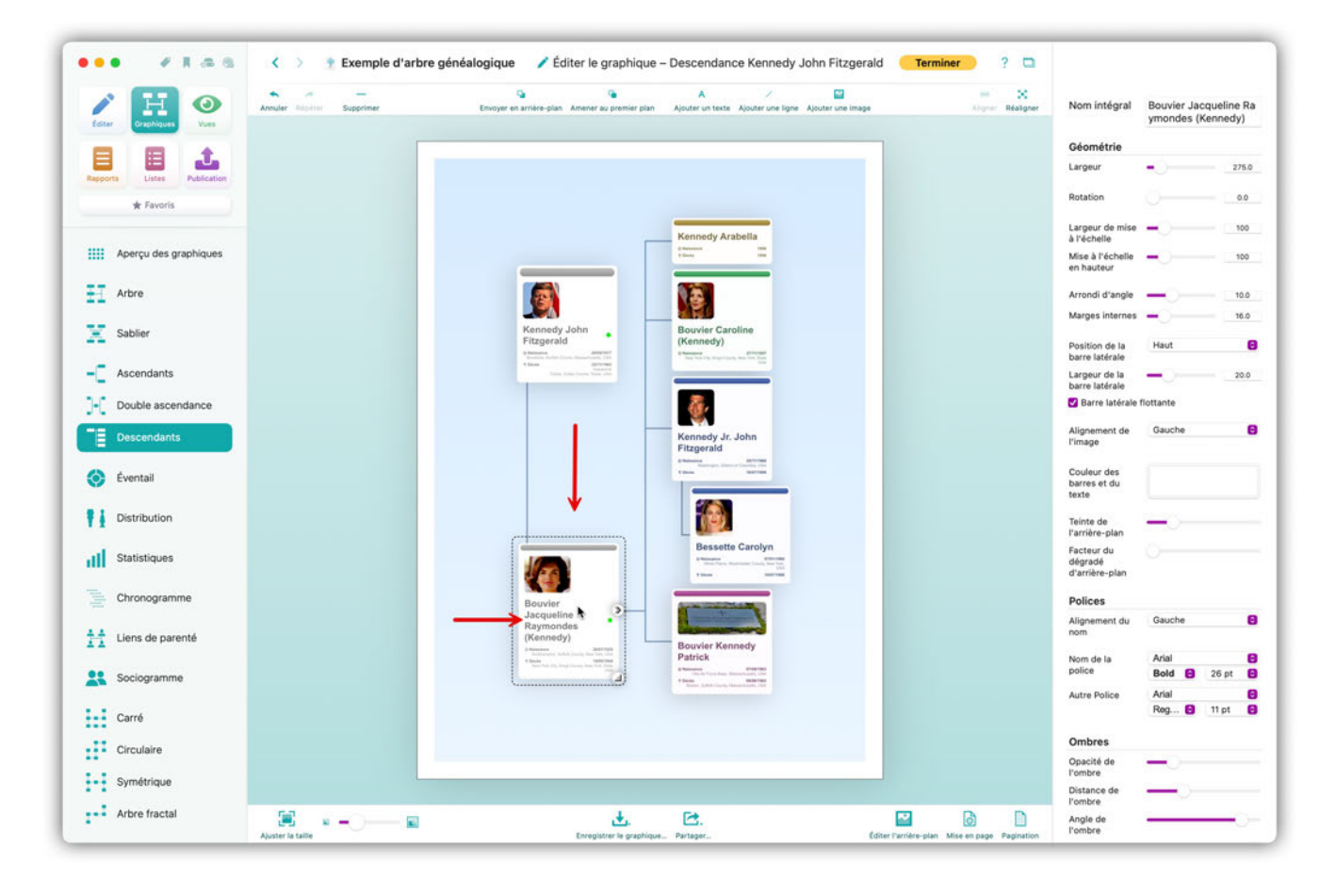

#### 23.5.2. Formatage des objets

Sélectionnez un élément en cliquant dessus. Vous pouvez également sélectionner plusieurs éléments en maintenant la touche Maj enfoncée.

Dans la barre de droite, le panneau "Inspecteur" s'affiche :

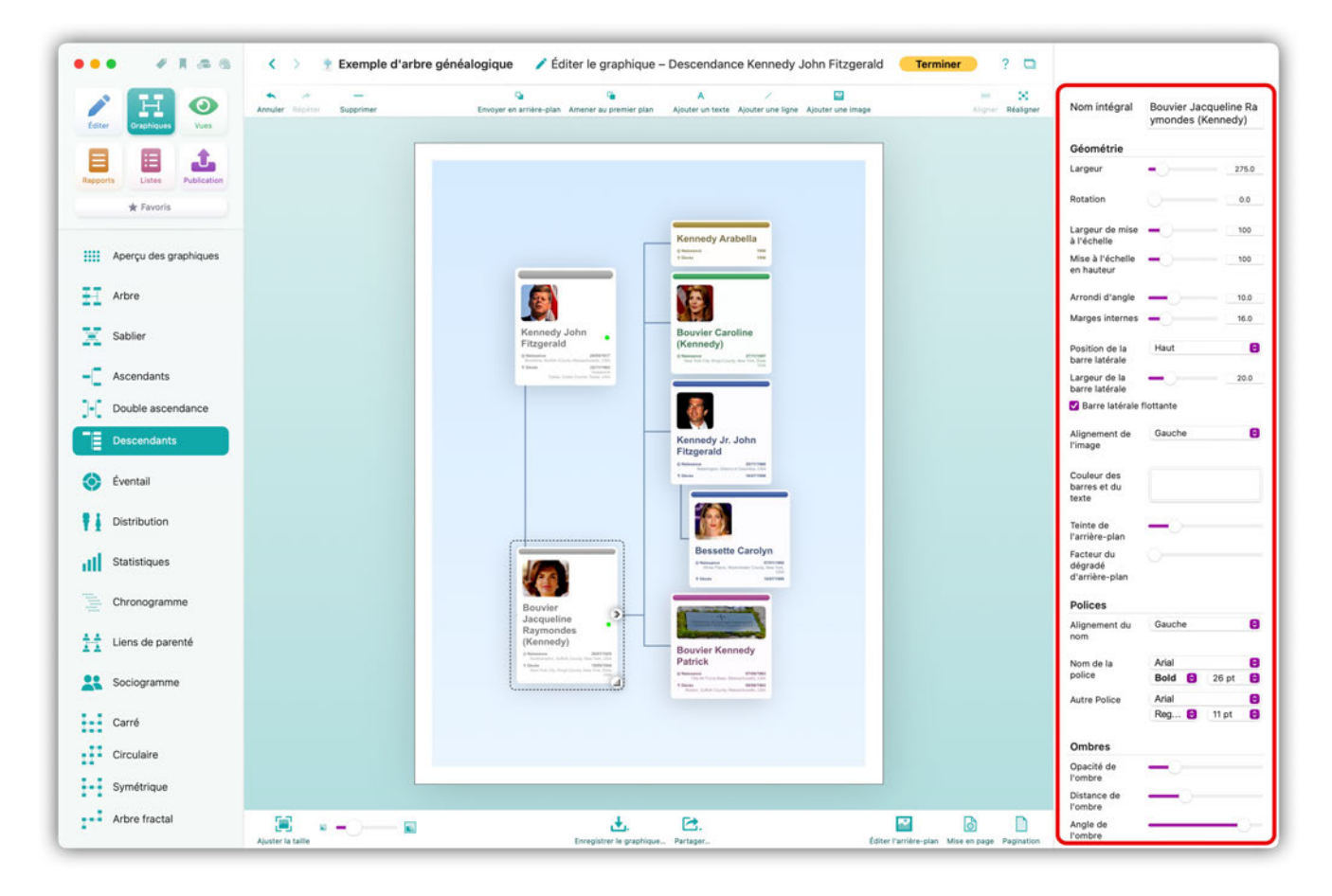

Pour ajuster le format d'un ou de plusieurs éléments sélectionnés, modifiez les paramètres comme il convient.

#### 23.6. Ajouter des objets aux graphiques

Commencez par ouvrir le graphique en mode édition en sélectionnant "Éditer" dans la barre de menu inférieure.

Cliquez ensuite sur "Ajouter un texte", "Ajouter une ligne" ou "Ajouter une image" dans la barre de menu supérieure et ajustez les paramètres de l'élément choisi dans la barre latérale à droite.

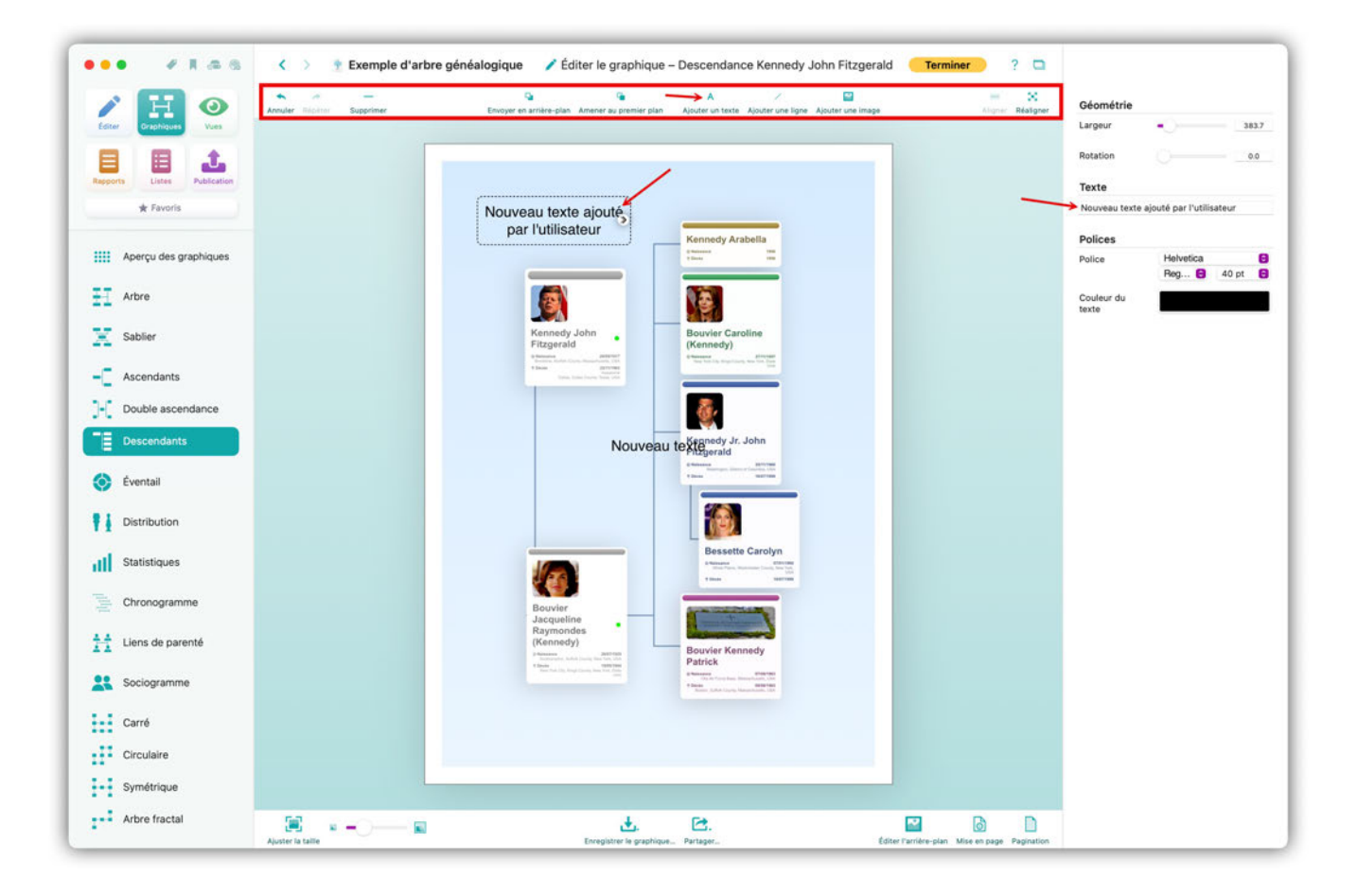

#### 23.7. Partager des graphiques, des rapports ou des listes

Il existe plusieurs façons de partager des graphiques, des rapports et des listes avec d'autres personnes. Vous les trouverez dans l'option "Partager" dans la barre de menu inférieure.

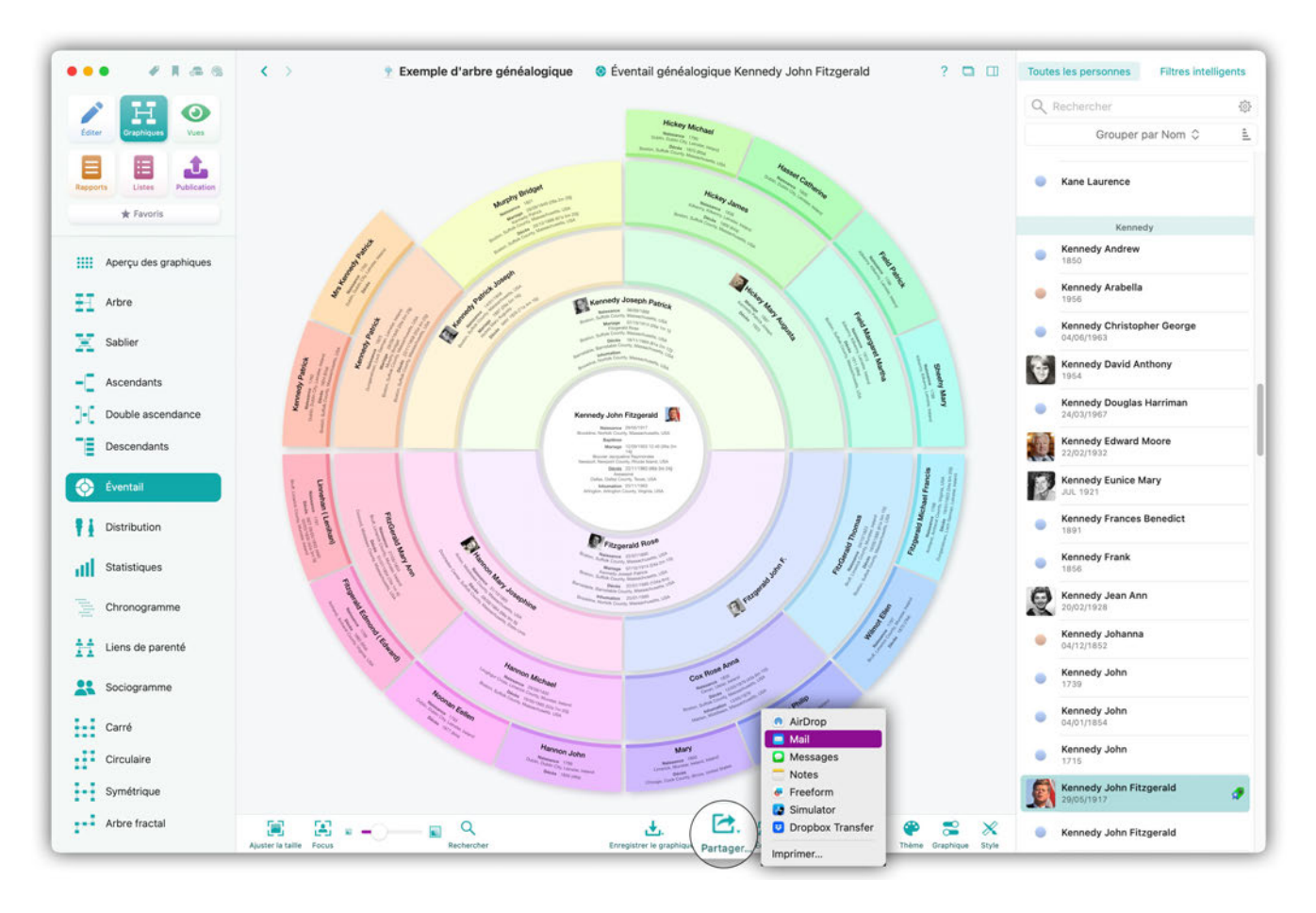

Cliquez sur "Partager" dans la barre de menu inférieure et sélectionnez l'une des options suivantes:

- Mail : envoie le graphique, le rapport ou la liste à un ou plusieurs destinataires par courriel.
- **Messages** : envoie le graphique, le rapport ou la liste à un ou plusieurs destinataires via l'application "Messages".
- Notes : Enregistre le graphique, le rapport ou la liste en tant que note.
- AirDrop : envoie le graphique, le rapport ou la liste à un autre Mac, iPhone ou iPad via AirDrop.
- Imprimer : envoie le graphique, le rapport ou la liste à votre imprimante.

Si des éléments de menu sont absents du menu, vérifiez dans les préférences Système > Extension > Menu Partager que les éléments manquants sont bien cochés.

Avant d'imprimer, définissez les marges et spécifiez si l'arrière-plan sélectionné doit également être imprimé.
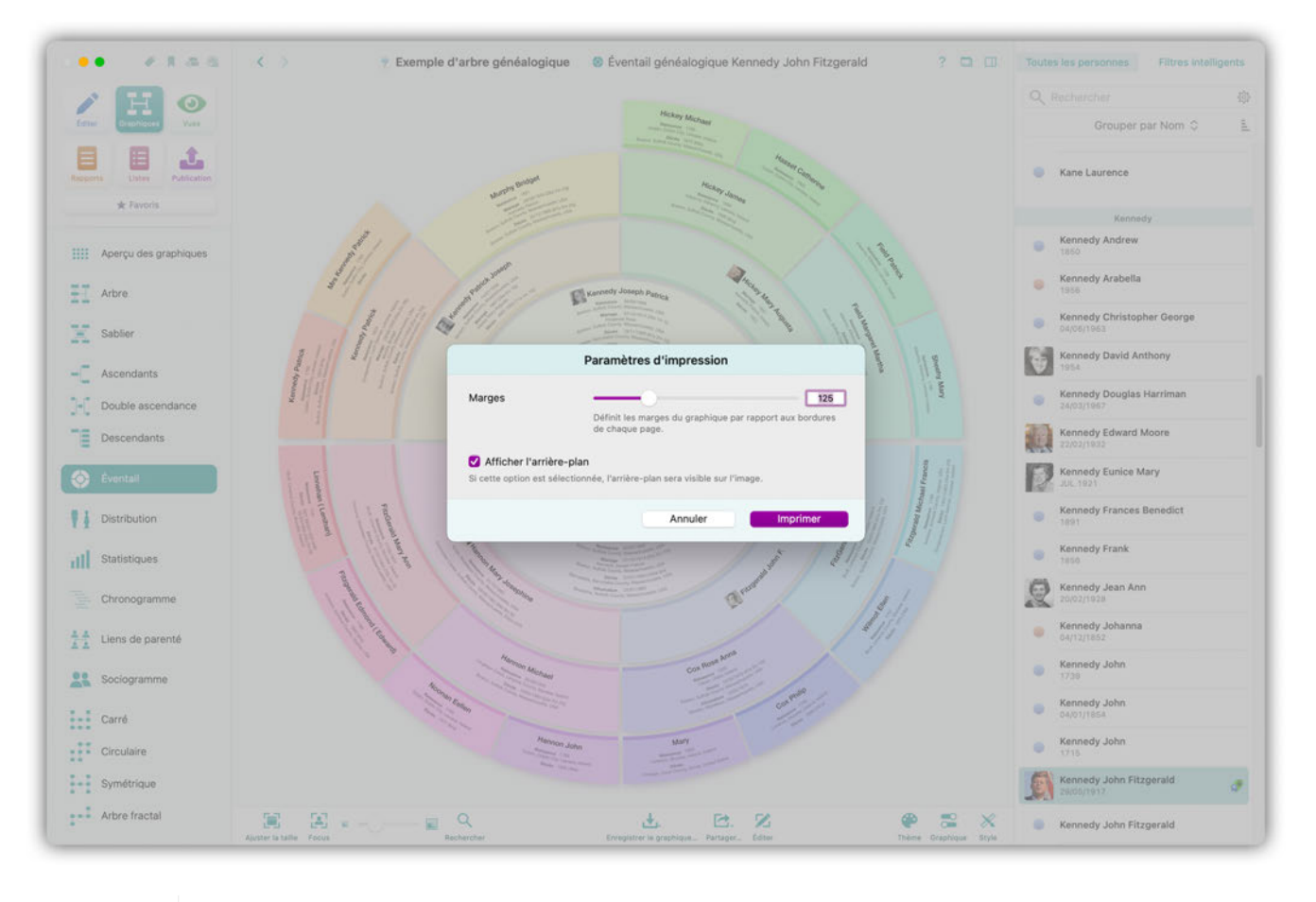

 $\mathbf{O}$ 

Il est recommandé d'exporter les grands graphiques sous forme de fichier PDF et de les faire imprimer en grand format chez un imprimeur ou sur un traceur.

# 23.8. Distribuer des graphiques sur plusieurs pages avant l'impression

Commencez par ouvrir le graphique en mode édition en sélectionnant "Éditer" dans la barre de menu inférieure. Toujours dans la barre de menu inférieure sélectionnez "Pagination". Dans le panneau de paramétrage qui s'affiche définissez le nombre de pages horizontales et verticales puis cliquez sur "Répartir les objets sur toutes les pages" afin d'optimiser l'utilisation de l'espace supplémentaire généré.

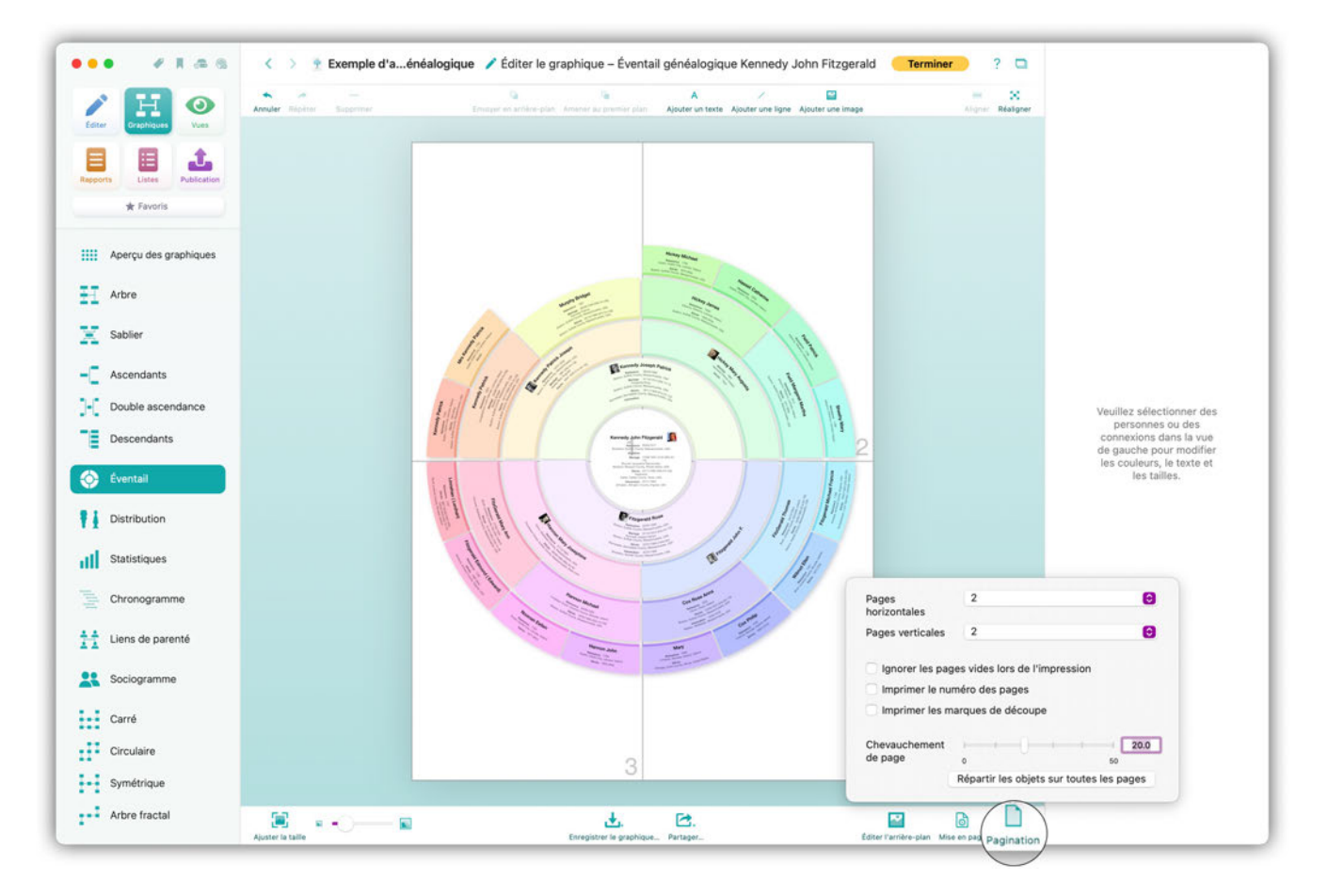

Vous pouvez modifier le format de pages individuelles en cliquant sur "Mise en page" dans la barre de menu inférieure.

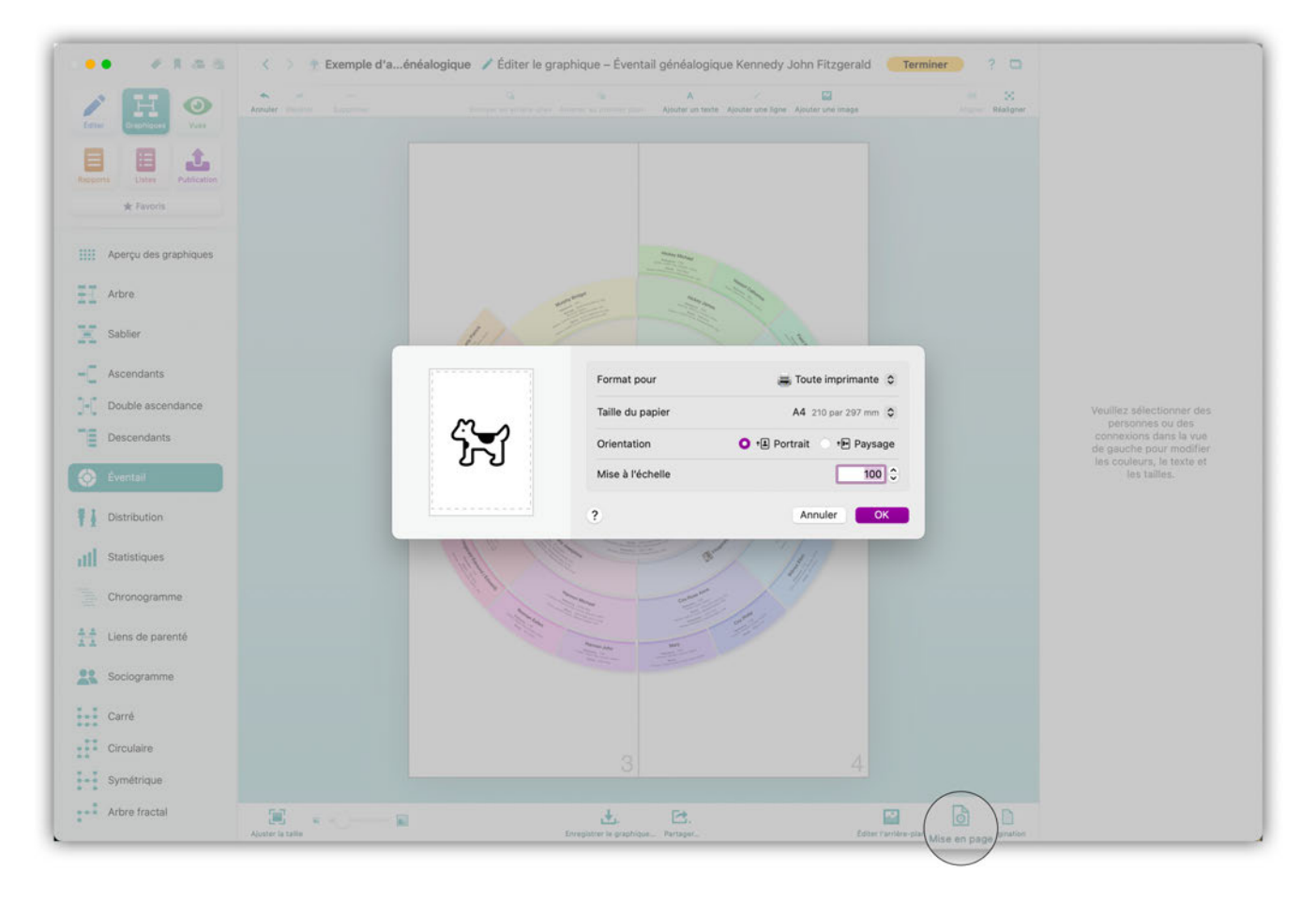

Si vous souhaitez conserver ces paramètres pour une impression ultérieure, enregistrez le graphique en cliquant sur "Enregistrer le graphique".

# 23.9. Enregistrer des graphiques, des rapports ou des listes

Cliquez sur "Enregistrer" dans la barre de menu inférieure pour enregistrer vos graphiques, vos rapports et vos listes et pour sélectionner le format souhaité.

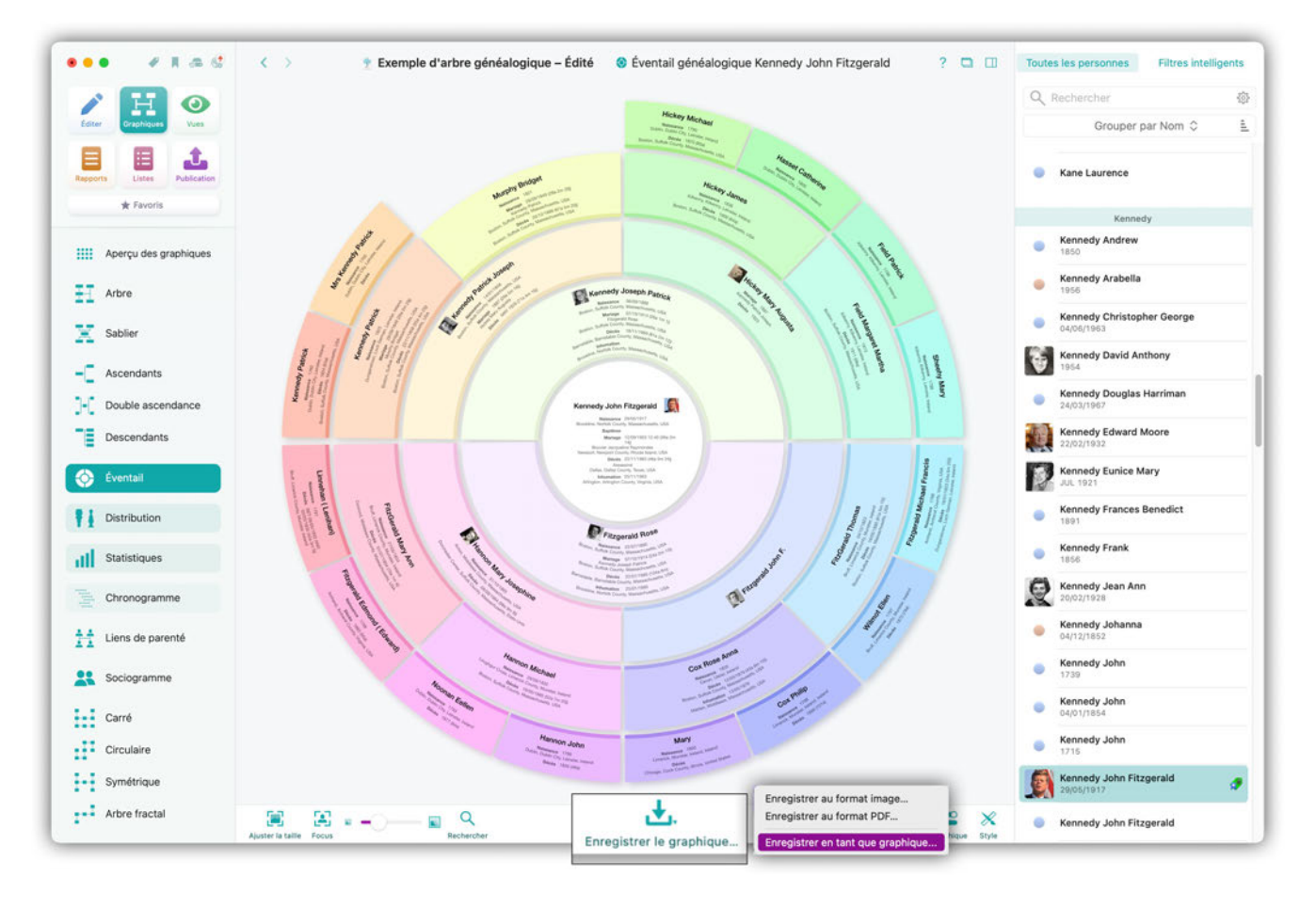

Vous pouvez exporter des graphiques sous forme de fichiers graphiques (JPG ou PNG) pour les éditer ultérieurement, par exemple dans un programme de retouche d'image. Exportez des graphiques sous forme de fichiers PDF pour, par exemple, les faire imprimer chez un imprimeur. Les fichiers PDF générés par MacFamilyTree sont vectoriels, la qualité de l'impression n'est ainsi pas affectée, que vous réalisez l'impression sur une feuille A4 ou sur un traceur de plusieurs mètres de large. De plus, les graphiques peuvent être enregistrés dans un format graphique spécial dédié à MacFamilyTree à des fins de stockage.

Les rapports et les listes peuvent être enregistrés sous forme de fichiers texte brut, de fichiers texte séparés par des virgules (CSV), de fichiers "Rich text Format" (RTF), de fichiers PDF ou dans le format graphique spécial dédié à MacFamilyTree.

# 24. Créer et exporter des livres généalogique

MacFamilyTree vous permet de générer le livre généalogique complet d'une personne, une famille, sur une période donnée ou avec toutes les données disponibles. Vous pouvez ensuite le faire imprimer et le faire relier dans un magasin de copie de votre choix ou simplement utiliser votre propre imprimante.

# 24.1. Créer un nouveau livre généalogique

Vous pouvez générer un livre généalogique en quelques clics à partir de l'option "Livre généalogique" de l'onglet "Publication". Vous avez le choix entre plusieurs types de livre. Chaque type comporte une sélection prédéfinie de présentations et de graphiques. De plus une grande variété de modèles est disponible. L'éditeur polyvalent permet de personnaliser le livre généalogique selon vos besoins.

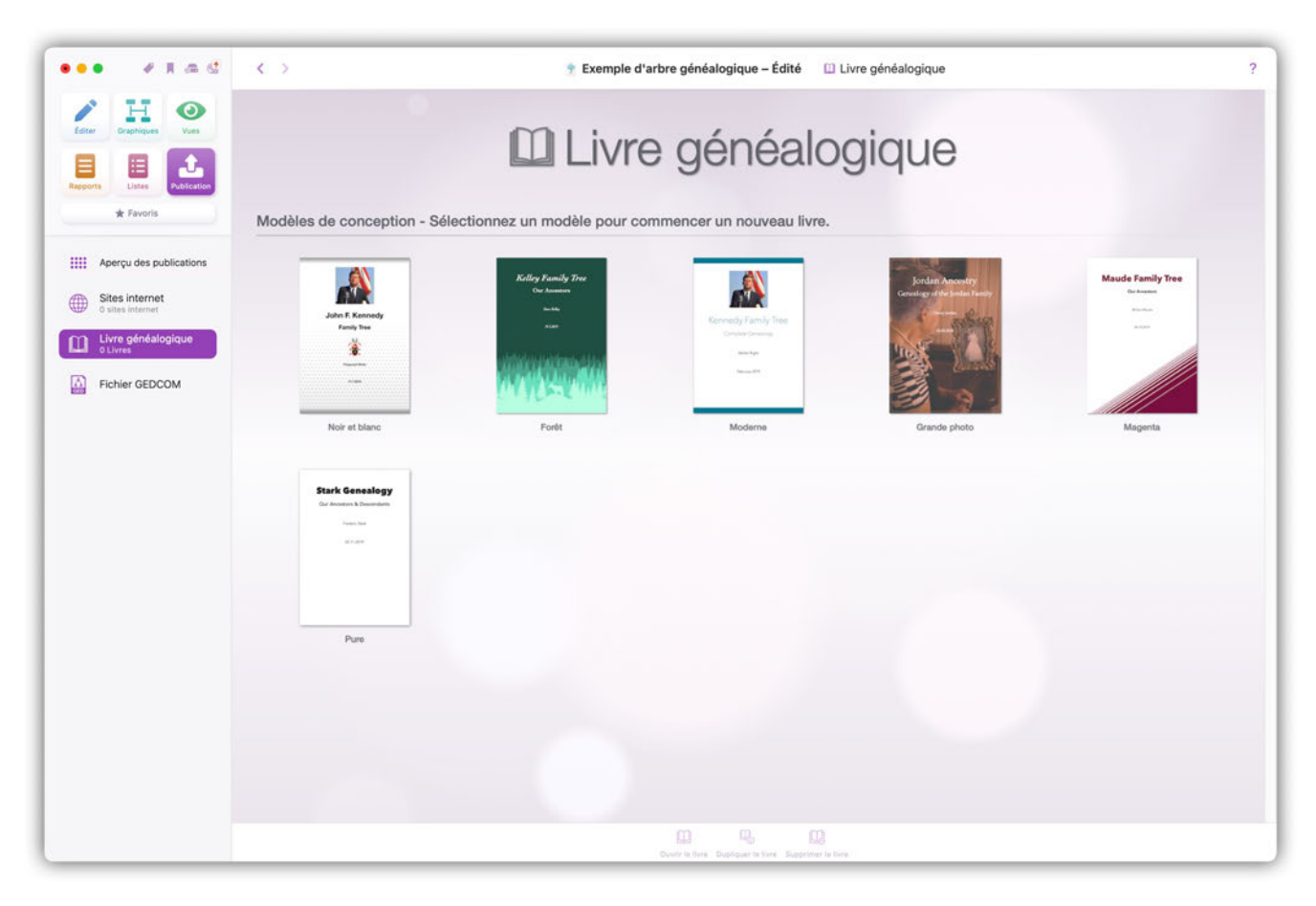

## 24.1.1. Choisir un modèle pour votre livre généalogique

Sélectionner "Publication" dans la barre de menu puis sélectionnez "Livre généalogique" dans la barre de fonction et commencez par cliquer un modèle de livre.

### 24.1.2. Saisir les informations relatives au livre et les règles de mise en page

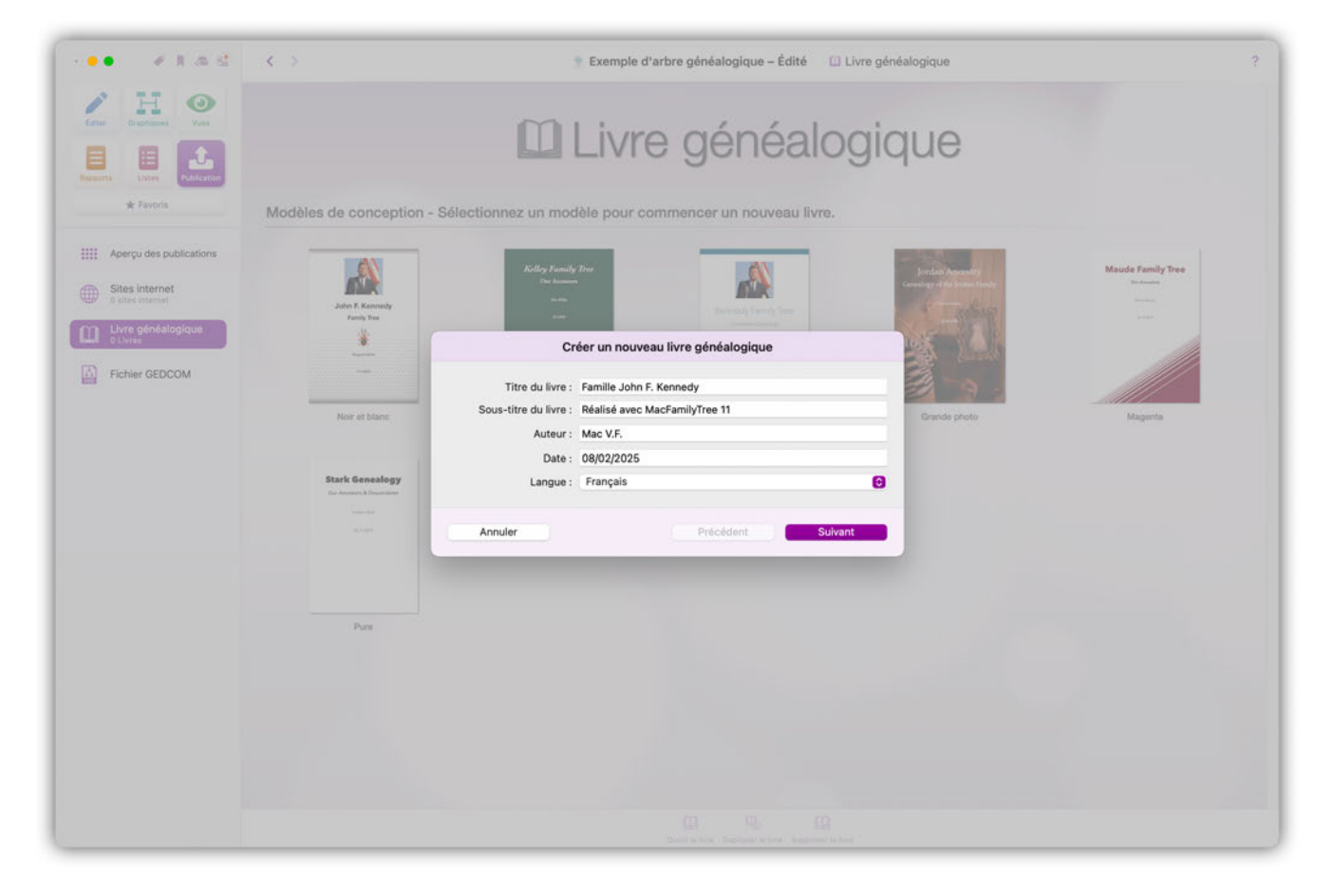

Saisissez le titre, le sous-titre et le nom de l'auteur du livre dans les champs correspondants et sélectionnez la langue à utiliser dans votre livre.

### 24.1.3. Sélectionner un type de livre

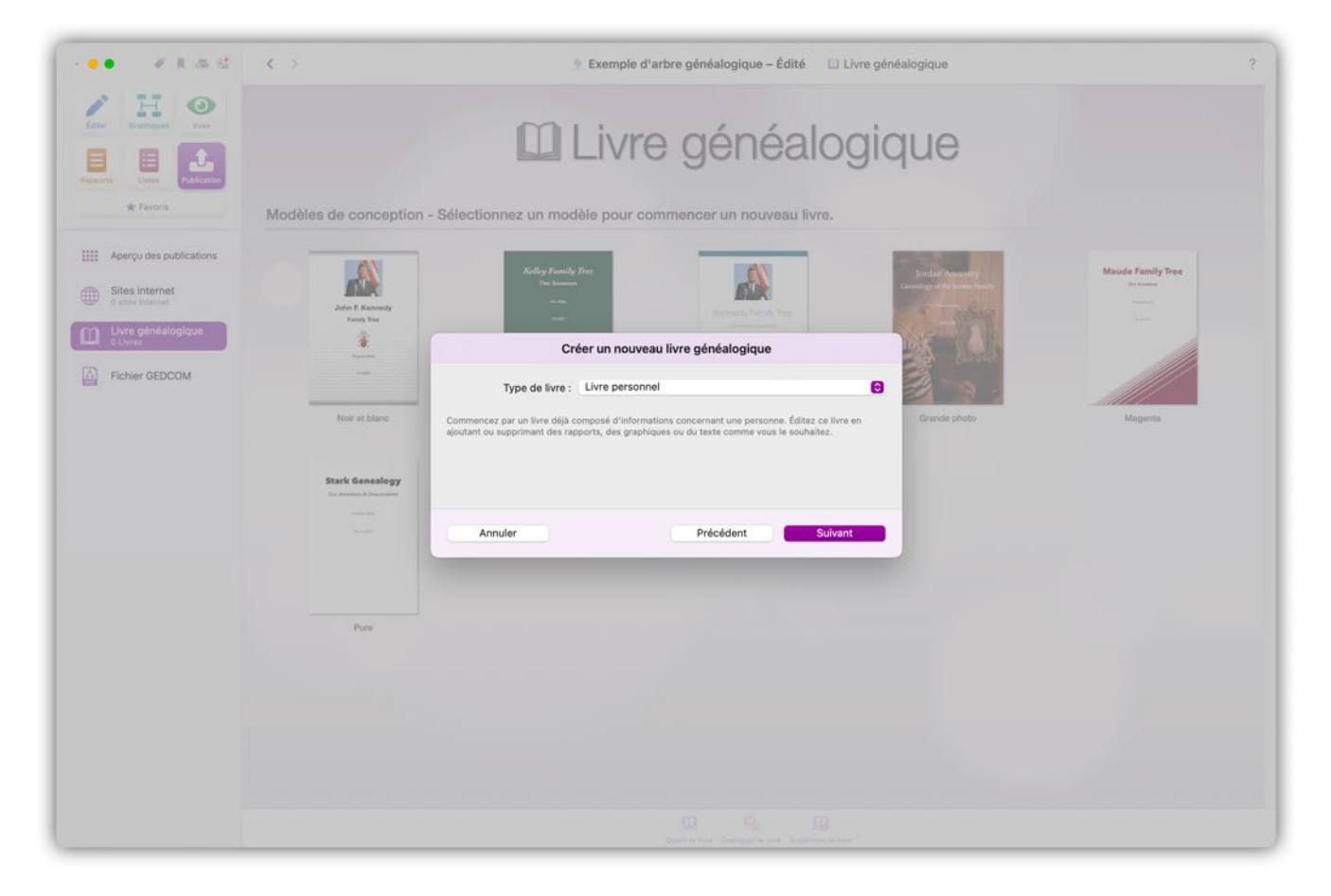

Le type de livre détermine les informations, les présentations et les graphiques qui seront inclus lors de la génération du livre :

- Livre vide : Permet de créer un livre vide comportant uniquement les éléments de base du livre et ceux que vous ajouterez.
- Livre personnel : Un livre personnel contient les graphiques et les présentations en rapport avec la personne sélectionnée.
- Livre familiale : Ce livre contient les informations en rapport avec la famille sélectionnée.
- Livre chronologique : Ce livre contient les informations relatives à une période donnée. De plus les chapitres peuvent être subdivisés en fonction de périodes spécifiques.
- Livre complet : Contient toutes les informations disponibles relatives aux personnes sélectionnées. Vous pouvez choisir entre "Toutes celles en vie", "Toutes celles décédées" ou "Toutes les personnes".

Les types de livre proposés servent à prédéfinir les éléments nécessaires à chacun des types. Cependant, d'autres éléments peuvent être ajoutés au livre après avoir sélectionné votre type de livre de base.

#### 24.1.4. Sélection de la personne de référence

La personne de référence sera la personne principale du livre.

Une fois que vous aurez défini la personne de référence, MacFamilyTree créera le livre généalogique, qui sera disponible dans l'éditeur de livre.

# 24.1.5. Enregistrer le livre généalogique

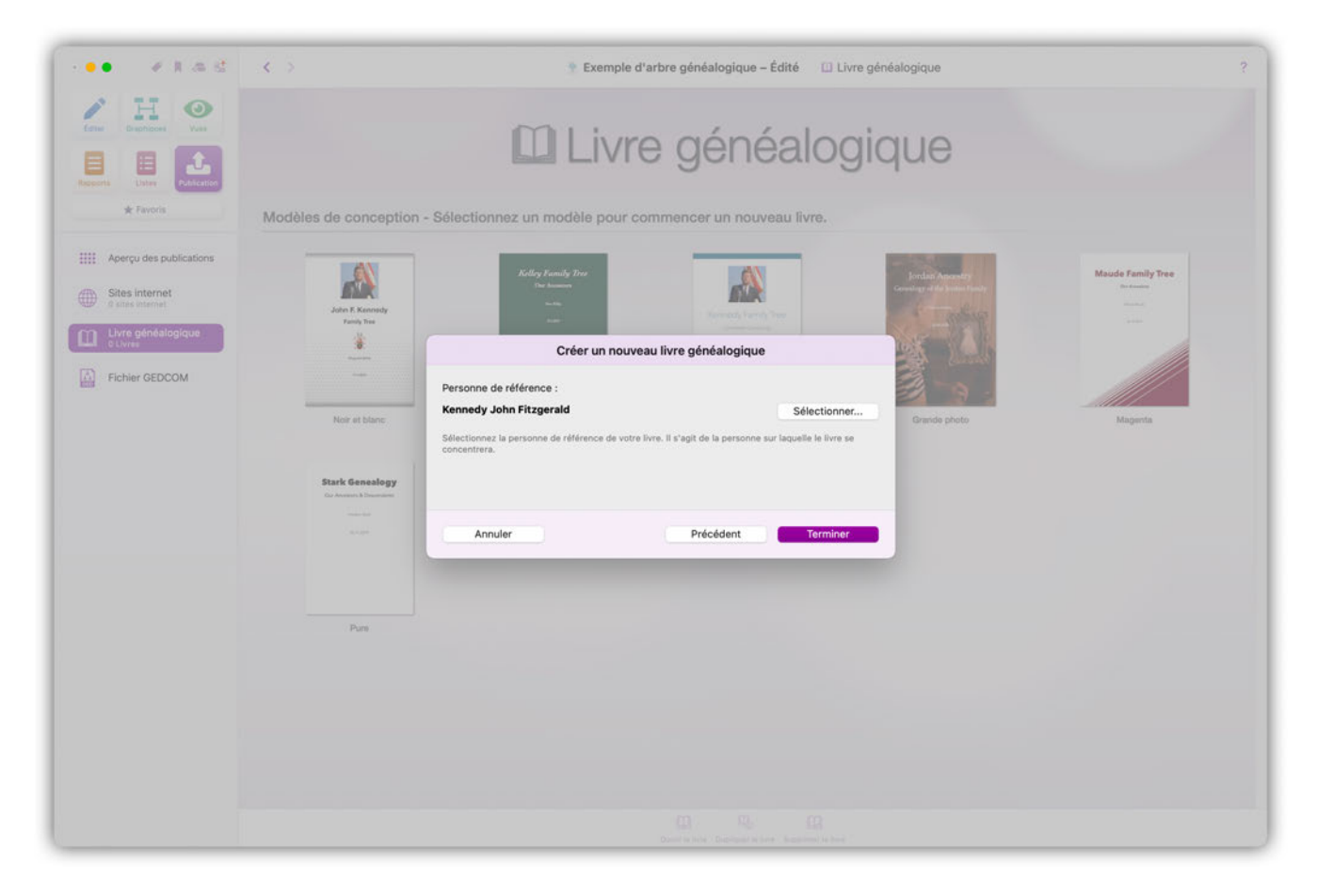

Cliquez sur le bouton "Terminer" pour quitter l'éditeur de livre. Vous pourrez alors enregistrer ou ignorer vos modifications après une invite. Si votre livre est un livre que vous venez de créer, il ne sera pas enregistré si vous sélectionnez "Ignorer".

# 24.2. Éditer un livre généalogique

L'éditeur de livres généalogiques permet de paramétrer individuellement la mise en page et son apparence, afin de répondre à votre besoin.

## 24.2.1. Ouvrir l'éditeur de livre

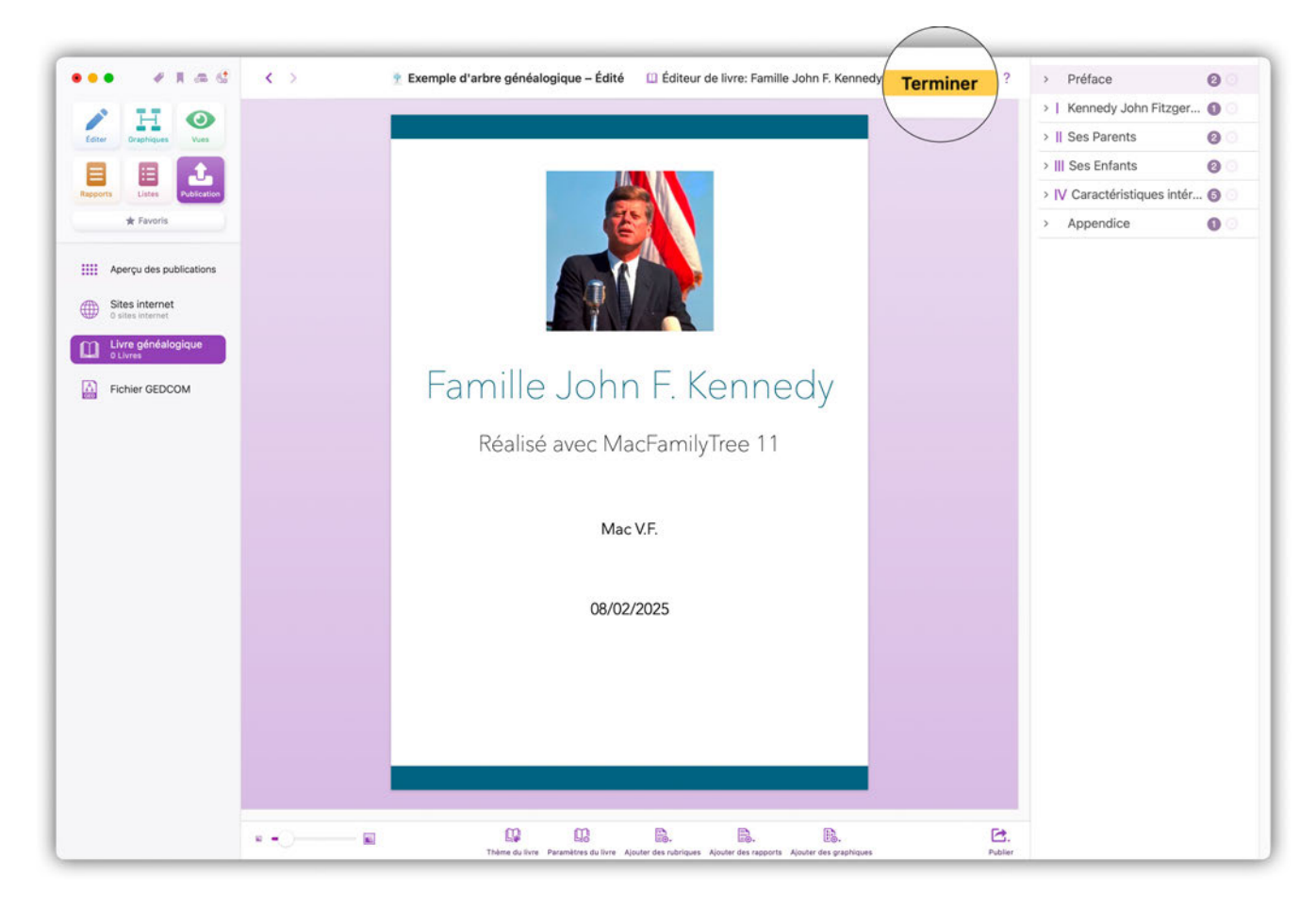

L'éditeur de livre s'ouvre automatiquement lorsque vous ajoutez un nouveau livre. Cependant, vous pouvez aussi utiliser l'éditeur pour éditer un livre existant. Pour cela, double-cliquez sur le livre considéré dans la rubrique "Vos livres".

### 24.2.2. Personnaliser le thème du livre

Cliquez sur "Thème du livre" dans la barre d'outils inférieure pour ouvrir le thème du livre sélectionné.

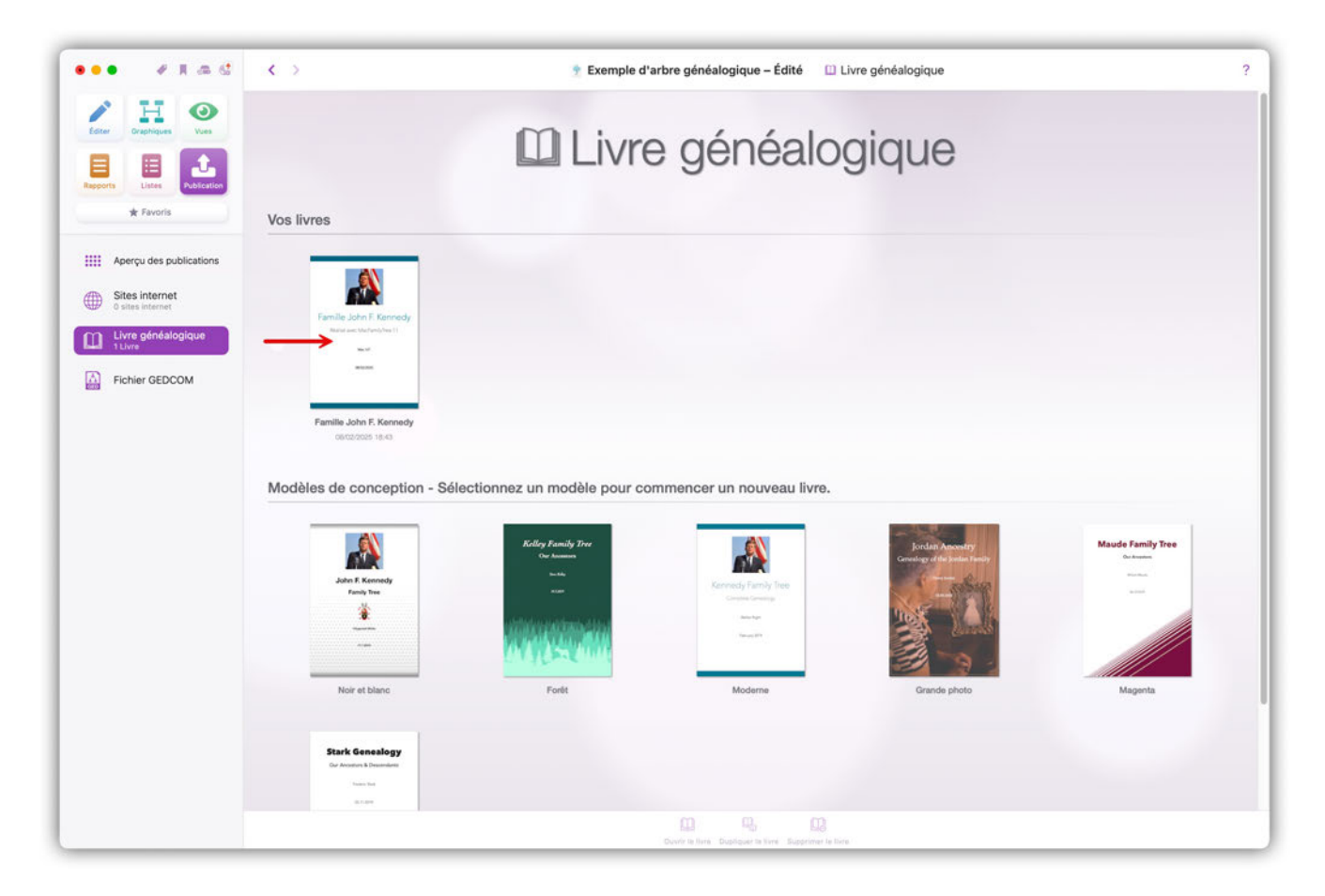

Vous pouvez personnaliser le style de tout le livre en utilisant un thème de mise en page. Sélectionnez ici celui que vous voulez utiliser.

# 24.2.3. Ajuster les réglages du livre

Cliquez "Paramétrage du livre" dans la barre d'outils inférieure pour ouvrir les réglages généraux du livre sélectionné.

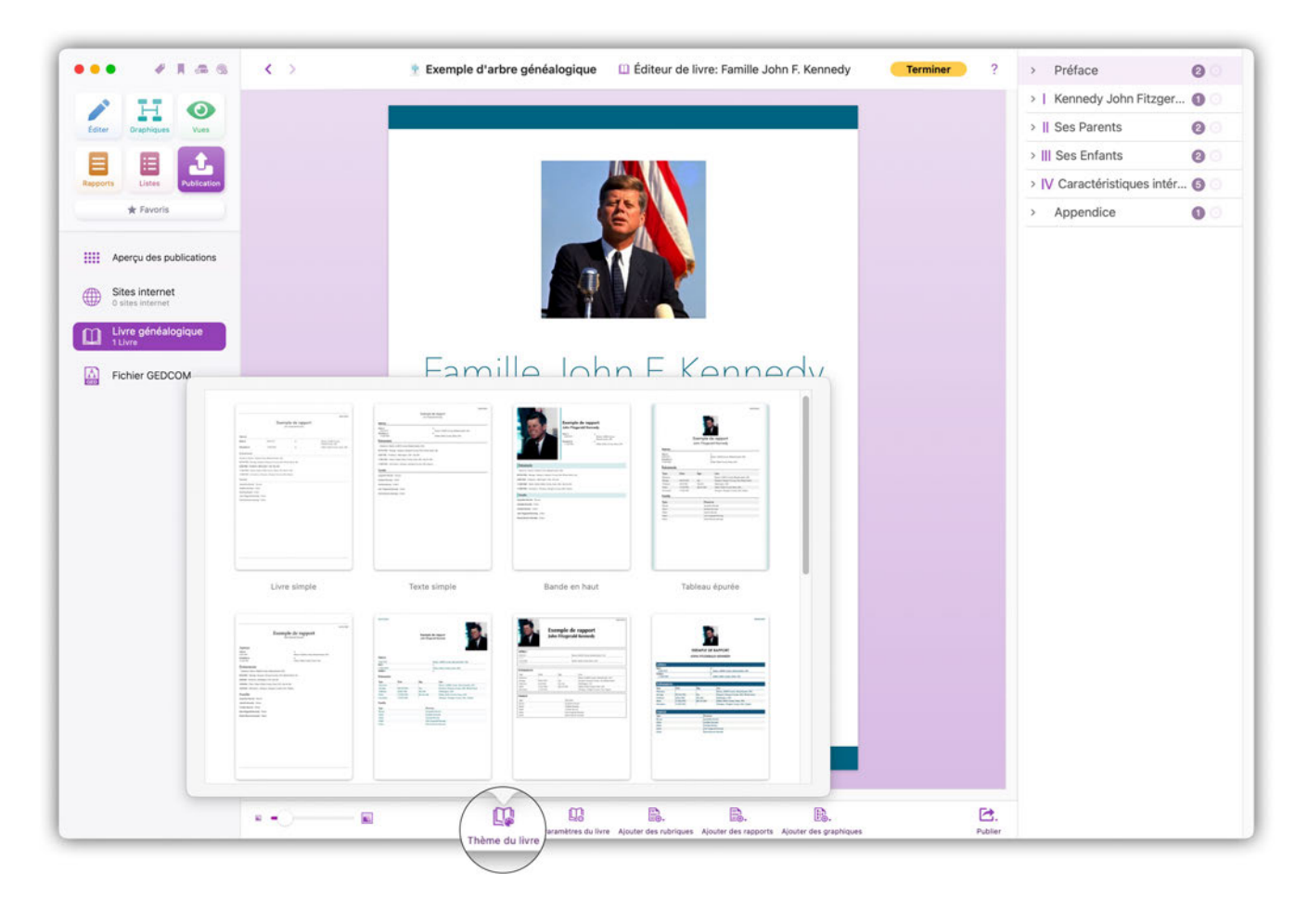

#### Livre

| 0 17 4           |                                                                                                    |                                                      | >   Kennedy John Fitzger 🕥  |
|------------------|----------------------------------------------------------------------------------------------------|------------------------------------------------------|-----------------------------|
| ter Graphiques   | tues                                                                                                    |                                                      | >    Ses Parents            |
|                  |                                                                                                    |                                                      | > III Ses Enfants           |
| orts Listes Put  | feation                                                                                                    |                                                      | > IV Caractéristiques intér |
| * Favoris        |                                                                                                    |                                                      | Annendice 0                 |
|                  |                                                                                                    |                                                      | Appendice                   |
| Aperçu des pu    | Livre Chanitres et rubriques Polices Couleurs Styles Marces des pages Style des pages Filior                                                                              | ane Informations privées                             |                             |
| Sites internet   | tine majnes er condees Taness Conens office manges es jages office des jages Tings                                                                                        |                                                      |                             |
| 0 sites internet | Informations de la page de garde                                                                                                    | 1.7                                                  |                             |
| Livre généalo    | Arteur Mac V.E. Date 22/02/2022                                                                                                    | suyiree to                                           |                             |
|                  | Contenu de la nane de narde     Image, titre, sous-titre, blason, auteur, date                                                                                            | 8                                                    |                             |
| Fichier GEDC     | Pour modifier l'image d'arrière-plan de la page de garde, cliquez sur la petite roi<br>garde dans la barre latérale de droite. Sélectionnez ensuite "Personnaliser le sty | e dentée située près de la page de<br>le des pages*. |                             |
|                  | Police de la page de garde                                                                                                    |                                                      |                             |
|                  | Police du Titre Avenir Next 3 Utra Light 3 48 pt 3                                                                                                    |                                                      |                             |
|                  | Police du Sous-titre Avenir Next 😮 Ultra Light 😜 28 pt 😒                                                                                                    |                                                      |                             |
|                  | Police Auteur et Date Avenir 2 Light 2 20 pt 2                                                                                                    |                                                      |                             |
|                  | Images de la page de garde                                                                                                    |                                                      |                             |
|                  | Image de la page de garde Blason de la page de garde                                                                                                    |                                                      |                             |
|                  | Aloder une insige à partir d'un ficher<br>Bupprime l'image                                                                                                    | Apoter une image & partir d'un fichler               |                             |
|                  | Langue                                                                                                    |                                                      |                             |
|                  | Langue Prançais<br>Spécifiez la langue à utiliser dans ce livre.                                                                                                    | 8                                                    |                             |
| U                |                                                                                                    | B. C.                                                |                             |
|                  | Thème du Paramètres du livre er des rubriques Alouter des rapports A                                                                                                    | jouter des graphiques Publier                        |                             |

Dans ce panneau vous pouvez saisir le titre, l'auteur et la langue du livre. Vous pouvez également définir les polices et les tailles de police utilisées sur la page de garde, et sélectionner une image et un blason familial pour la page de garde.

#### Chapitres et rubriques

|                    |                                                         |                              |                                   |                    | >   Kennedy Iol   | hn Fitzger   |
|--------------------|---------------------------------------------------------|------------------------------|-----------------------------------|--------------------|-------------------|--------------|
| H                  |                                                         |                              |                                   |                    | > II Ses Parents  | 0            |
| itter urapriques v |                                                         |                              |                                   |                    | > III Ses Enfants | 9            |
|                    |                                                         |                              |                                   |                    | > IV Caractéristi | cues intér G |
| * Favoris          |                                                         |                              |                                   |                    | Appendice         | ques inter 🕤 |
|                    |                                                         |                              |                                   |                    | Appendice         | U            |
| Aperçu des pu      | Livre Chapitres et rubriques Polices                    | Couleurs Styles Marges des p | ages Style des pages Filigrane In | formations privées |                   |              |
| Sites internet     | Chapitre                                                |                              |                                   |                    |                   |              |
| Livre généalo      | Numéros de chapitre                                     | Chiffres romain              |                                   | Θ                  |                   |              |
| 1 Livre            | Afficher les chapitres sur des pages distinc            | tes                          |                                   |                    |                   |              |
| Fichier GEDC       | Spécifiez si le nom des chapitres doivent être affichés | sur des pages distinctes.    |                                   |                    |                   |              |
|                    | Police de Chapitre                                      | Avenir Next                  | O Ub                              | a Light 😌 32 pt 😌  |                   |              |
|                    | Couleur du texte des chapitres                          |                              |                                   |                    |                   |              |
|                    | Rubrique                                                |                              |                                   |                    |                   |              |
|                    | Police de Rubrique                                      | Avenir                       | 🕑 Ug                              | ht 😧 16 pt 🔂       |                   |              |
|                    | Couleur du texte des rubriques                          |                              |                                   |                    |                   |              |
|                    |                                                         |                              |                                   |                    |                   |              |
|                    |                                                         |                              |                                   |                    |                   |              |
|                    |                                                         |                              |                                   |                    |                   |              |
|                    |                                                         |                              |                                   |                    |                   |              |
|                    |                                                         |                              |                                   |                    |                   |              |
|                    |                                                         |                              |                                   |                    |                   |              |
|                    |                                                         |                              |                                   |                    |                   |              |
|                    |                                                         |                              |                                   |                    |                   |              |
|                    |                                                         |                              |                                   |                    |                   |              |
|                    |                                                         |                              |                                   |                    |                   |              |

Dans cette partie du panneau vous pouvez choisir entre les chiffres romains ou arabes comme style de numérotation des chapitres. Vous pouvez également définir le type, la taille et la couleur de la police pour les en-têtes de chapitre.

De plus, cette partie du panneau vous permet de définir la police, la taille et la couleur des titres de rubriques.

| / H C                             |                                      |                                                  |           |              |           |   | >   Kennedy John Fitz    | ger 🛈  |
|-----------------------------------|--------------------------------------|--------------------------------------------------|-----------|--------------|-----------|---|--------------------------|--------|
| diter Oraphiques V                | ues                                  |                                                  |           |              |           |   | >    Ses Parents         | 0      |
|                                   |                                      |                                                  |           |              |           |   | > III Ses Enfants        | 0      |
| ports Listes Publ                 | leation                              |                                                  |           |              |           |   | > IV Caractéristiques in | ntér 🜀 |
| ★ Favoris                         |                                      |                                                  |           |              |           |   | > Appendice              | 0      |
| Aperçu des pu                     | Livre Chapitres et rubriques Polices | Couleurs Styles Marges des pages Style des pages | Filigrane | Information  | s privées |   |                          |        |
| Sites internet                    | Polices de base                      |                                                  |           |              |           |   |                          |        |
| <ul> <li>Livre généale</li> </ul> | Police de sous-rubrique              | Avenir Next                                      | 0         | Utra Light 🕤 | 18 pt 🕻   | 9 |                          |        |
| 1 Livre                           | Police principale                    | Avenir                                           | 0         | Light 😒      | 9 pt 🚦    | 9 |                          |        |
| Fichier GEDC                      | Autres                               |                                                  |           |              |           |   |                          |        |
|                                   | Police secondaire                    | Avenir                                           | 0         | Light O 😏    | 9 pt 🕻    | 3 |                          |        |
|                                   | Police de mise en exergue            | Avenir                                           | 0         | Roman 😂      | 9 pt 🕻    | 9 |                          |        |
|                                   | Police clé                           | Avenir                                           | 0         | Light 🖸      | 9 pt 🕻    | 9 |                          |        |
|                                   | Listes                               |                                                  |           |              |           |   |                          |        |
|                                   | Police En-tête de liste              | Helvetica                                        | 0         | Regular 😒    | 10 pt 🕻   | 3 |                          |        |
|                                   | Police Rubrique de liste             | Helvetica                                        | 0         | Regular 😒    | 10 pt 🕻   | 3 |                          |        |
|                                   |                                      |                                                  |           |              |           |   |                          |        |
|                                   |                                      |                                                  |           |              |           |   |                          |        |
|                                   |                                      |                                                  |           |              |           |   |                          |        |
|                                   |                                      |                                                  |           |              |           |   |                          |        |
|                                   |                                      |                                                  |           |              |           |   |                          |        |
|                                   |                                      |                                                  |           |              |           |   |                          |        |
|                                   |                                      |                                                  |           |              |           |   |                          |        |
|                                   |                                      |                                                  |           |              |           |   |                          |        |
|                                   |                                      |                                                  |           |              |           |   |                          |        |

Dans ce panneau vous pouvez définir les types de police, les styles et les tailles à utiliser dans les différentes parties du livre.

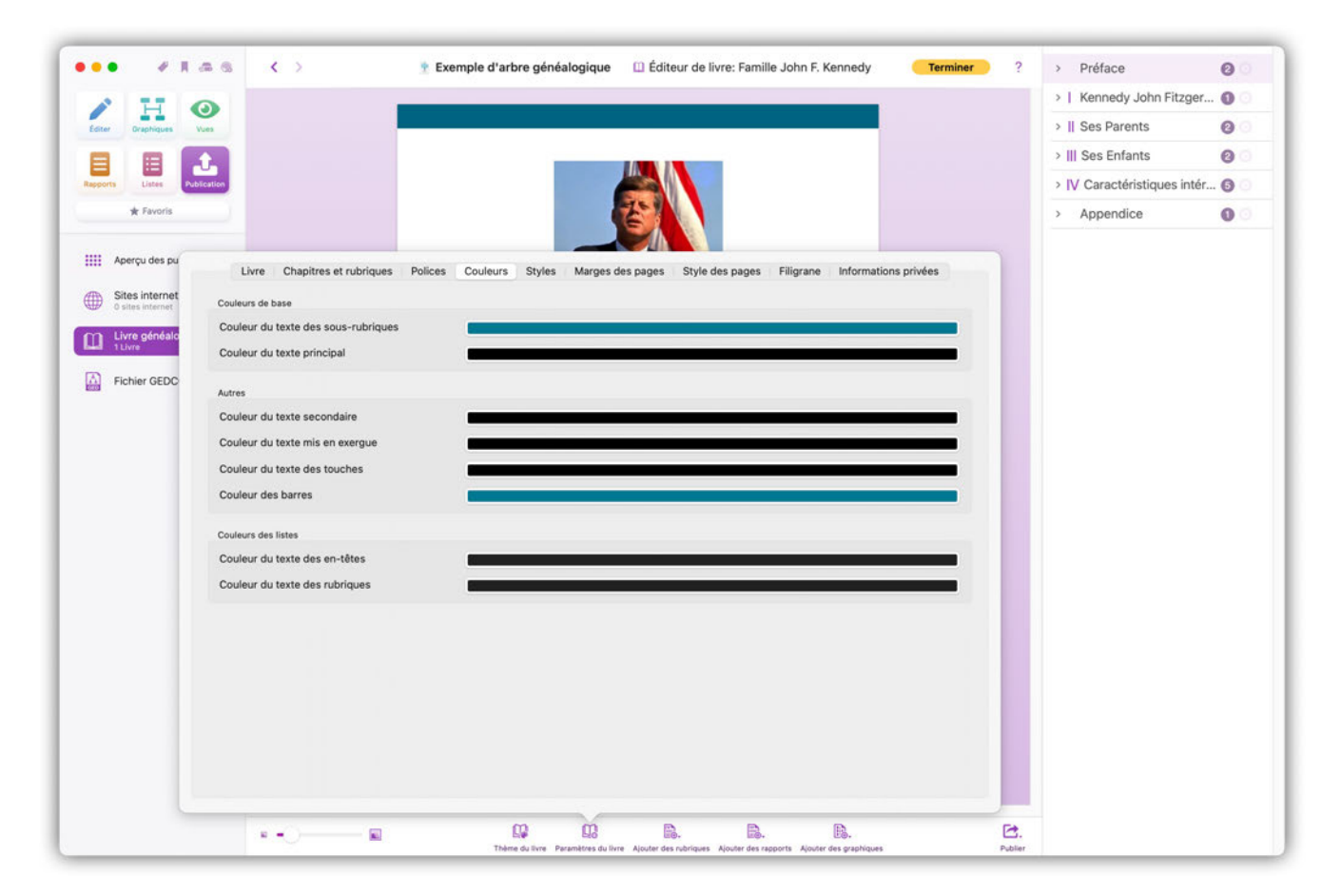

Dans ce panneau vous pouvez définir les couleurs utilisées pour les différents éléments du livre.

| iter Oraphiques  | Wes                                                        |                                                                                                    |                                | >    Ses Parents @             |
|------------------|------------------------------------------------------------|----------------------------------------------------------------------------------------------------|--------------------------------|--------------------------------|
|                  |                                                            |                                                                                                    |                                | > IV Coractóristiques intór    |
| the Example      |                                                            |                                                                                                    |                                | > IV Caracteristiques inter () |
| A rotors         |                                                            |                                                                                                    |                                | > Appendice                    |
| Aperçu des pu    | Livre Chapitres et rubriques Polices                       | Couleurs Styles Marges des pages Style des pages                                                                                                    | Filiorane Informations privées |                                |
| Sites internet   |                                                            | and a second second sec |                                |                                |
| 0 sites internet | Listes                                                     | Afficher caus forme de tableau                                                                                                    | D                              |                                |
| Livre généalo    | Afficher la grille du tableau                              | Anchel sous forme de tableau                                                                                                    |                                |                                |
| Fishier OFDO     | Répéter l'en-tête                                          |                                                                                                    |                                |                                |
| FICHIEF GEDU     | Si actif, la ligne d'en-tête d'un tableau est répétée lors | ue le tableau s'étend sur plusieurs pages.                                                                                                    |                                |                                |
|                  | Format de la date                                          |                                                                                                    |                                |                                |
|                  | Reformater les dates                                       |                                                                                                    |                                |                                |
|                  | Si activée, toutes les dates seront reformatées pour co    | respondre au format utilisé dans la langue spécifiée.                                                                                                    |                                |                                |
|                  | Style de format de date                                    | Court (17/11/2014)                                                                                                    | 0                              |                                |
|                  |                                                            | Spécifiez ici le style de format de date à utiliser lors du reformatage de                                                                                                    | s dates                        |                                |
|                  | Chula da farmat difera                                     | Années Mais Jours                                                                                                    |                                |                                |
|                  | Style de format d'âge                                      | Années Mois Jours<br>Spécifiez le style à utiliser pour l'âge                                                                                                    | U                              |                                |
|                  | Style de format d'âge                                      | Années Mois Jours<br>Spécifiez le style à utiliser pour l'âge                                                                                                    | e                              |                                |
|                  | Style de format d'âge<br>Format de lieu                    | Années Mois Jours<br>Spécifiez le style à utiliser pour l'âge                                                                                                    |                                |                                |
|                  | Style de format d'âge<br>Format de lieu<br>Format de lieu  | Années Mois Jours<br>Spécifiez le style à utiliser pour l'âge<br>Nom du lieu normal<br>Spécifiez in al le nom intégral de lieu ou kute son abréviation doit êrre                                                                                                    |                                |                                |

Dans ce panneau vous pouvez définir les formats des dates et des lieux.

| diter Draphiques                   |                              |                                  |                                     |                      |                       |         |
|------------------------------------|------------------------------|----------------------------------|-------------------------------------|----------------------|-----------------------|---------|
| iter Oraphiques                    |                              |                                  |                                     |                      | >   Kennedy John Fit  | zger 🛈  |
|                                    | Vues                         |                                  |                                     |                      | >    Ses Parents      | 0       |
| 3 🖽 🚺                              | <b></b>                      |                                  |                                     |                      | > III Ses Enfants     | 0       |
| corts Listes                       | blication                    |                                  |                                     |                      | > IV Caractéristiques | intér 🜀 |
| ★ Favoris                          |                              |                                  | CONTRACT OF A                       |                      | > Appendice           | 0       |
| Aperçu des pu                      | Livre Chapitres et rubriques | Polices Couleurs Styles Marges d | les pages Style des pages Filigrane | Informations privées |                       |         |
| Sites internet<br>0 sites internet |                              |                                  |                                     | Mise en page         |                       |         |
| Livre généalo<br>1 Livre           | Marges des pages             | 20.0 Marg                        | e droite                            | 20.0                 |                       |         |
| Fichier GEDC                       | Marge haute                  | 20.0 Marg                        | e basse                             | 30.0                 |                       |         |
|                                    |                              |                                  |                                     |                      |                       |         |
|                                    |                              |                                  |                                     |                      |                       |         |
|                                    |                              |                                  |                                     |                      |                       |         |
|                                    |                              |                                  |                                     |                      |                       |         |

Dans ce panneau vous pouvez définir les marges de la page et spécifier s'il faut recopier les marges et l'arrière-plan sur les pages impaires.

| 2 TT             |                                                                     |                             |                                                                        |                                   |                                           |                      | >   Kennedy John Fitzge   | er 🛈 |
|------------------|---------------------------------------------------------------------|-----------------------------|------------------------------------------------------------------------|-----------------------------------|-------------------------------------------|----------------------|---------------------------|------|
| ter Oraphiques   | Vues                                                                |                             |                                                                        |                                   |                                           |                      | >    Ses Parents          | 0    |
|                  |                                                                     |                             |                                                                        |                                   |                                           |                      | > III Ses Enfants         | 0    |
| orts Listes      | blication                                                           |                             |                                                                        |                                   |                                           |                      | > IV Caractéristiques int | ér 🗿 |
| ★ Favoris        |                                                                     |                             |                                                                        | ぞう                                |                                           |                      | > Appendice               | 0    |
| Aperçu des pu    | Livra Chaoitras                                                     | et subsigues Dollege        | Couleurs Studes Margae                                                 |                                   | es pages Eiligrane Informatio             | ne privées           |                           |      |
|                  | Livre chapteres                                                     | ectubliques Polices         | Couleurs Styles Marges                                                 | ues pages Style o                 | es pages ringiane informatio              | his privees          |                           |      |
| O sites internet | Style d'arrière-plan                                                |                             | Bande en haut                                                          |                                   |                                           | Θ                    |                           |      |
| Livre généalo    | Couleur de surlignage par                                           | r défaut                    |                                                                        |                                   |                                           |                      |                           |      |
| Fishier CEDO     |                                                                     |                             | Spécifiez la couleur de surlignage pa<br>le paramétrage des chapitres. | er défaut. Vous pouvez d          | éfinir une couleur de surlignage différen | te par chapitre dans |                           |      |
| Fichier GEDU     | Couleur d'arrière-plan                                              |                             |                                                                        |                                   |                                           |                      |                           |      |
|                  | Afficher les chapitres                                              |                             |                                                                        |                                   |                                           |                      |                           |      |
|                  | Afficher les rubriques                                              |                             |                                                                        |                                   |                                           |                      |                           |      |
|                  | Afficher le numéro des                                              | s pages                     |                                                                        |                                   |                                           |                      |                           |      |
|                  | Couleurs de texte                                                   |                             | Pr                                                                     | olices                            |                                           |                      |                           |      |
|                  | Mode couleur du texte                                               | Contrasté avec l'arrière-pl | an 🖯 P                                                                 | olice de Chapitre                 | Avenir                                    | 8                    |                           |      |
|                  | des chapitres                                                       |                             |                                                                        |                                   | Roman                                     | 🖯 10 pt 🔁            |                           |      |
|                  | Couleur du texte des                                                |                             | Р                                                                      | olice de rubrique                 | Avenir                                    | Θ                    |                           |      |
|                  | chapitres                                                           |                             |                                                                        |                                   | Roman                                     | 9 10 pt 🕄            |                           |      |
|                  |                                                                     | Contractif man Hamilton al  |                                                                        | ullan da numbratation             | Auspie                                    |                      |                           |      |
|                  | Mode couleur du texte<br>des rubriques                              | Contraste avec l'arriere-pl | an 🕒 P<br>d                                                            | olice de numerotation<br>es pages | Roman                                     | 10 pt                |                           |      |
|                  | Couleur du texte des<br>rubriques                                   |                             |                                                                        |                                   |                                           |                      |                           |      |
|                  | Numérotation des naces                                              | Contrasté avec l'arrière-pl | an 🔒                                                                   |                                   |                                           |                      |                           |      |
|                  | - Modes couleurs du texte                                           |                             |                                                                        |                                   |                                           |                      |                           |      |
|                  | Modes couleurs du<br>texte Couleur de numérotation<br>des pages     | _                           |                                                                        |                                   |                                           |                      |                           |      |
|                  | Modes couleurs du<br>texte     Couleur de numérotation<br>des pages | _                           |                                                                        |                                   |                                           |                      |                           |      |

Dans ce panneau vous pouvez définir le style de l'arrière-plan de la page et l'affichage ou non des chapitres, des rubriques et des numéros de page. Vous pouvez également définir des types de police et des couleurs pour ces éléments.

#### Filigrane

|                          |                                                                                                    | Exemple d'arbre généalogique | Editeur de livre: Famille John F. Kennedy      | Terminer     | <ul> <li>Préface</li> </ul> | 0     |
|--------------------------|----------------------------------------------------------------------------------------------------|------------------------------|------------------------------------------------|--------------|-----------------------------|-------|
| A H                      | 0                                                                                                    |                              |                                                |              | >   Kennedy John Fitzge     | er 🛈  |
| diter Oraphiques         | Vues                                                                                                    |                              |                                                |              | >    Ses Parents            | 0     |
|                          |                                                                                                    |                              |                                                |              | > III Ses Enfants           | 0     |
| ports Listes             | bication                                                                                                    |                              |                                                |              | > IV Caractéristiques int   | tér 🜀 |
| 🖈 Favoris                |                                                                                                    |                              | E A                                            |              | > Appendice                 | 0     |
| Aperçu des pu            | Livre Chapitres et rubriques Polir                                                                                  | ces Couleurs Styles Marges   | des pages Style des pages Filigrane Informatio | ons privées  |                             |       |
| Sites internet           | Filigrane                                                                                                    |                              |                                                |              |                             |       |
| Livre généalo<br>1 Livre |                                                                                                    |                              | Ajouter une image à partir                     | d'un fichier |                             |       |
| Fichier GEDC             |                                                                                                    |                              |                                                |              |                             |       |
|                          |                                                                                                    |                              |                                                | ige          |                             |       |
|                          |                                                                                                    |                              |                                                |              |                             |       |
|                          | Mise à l'échelle                                                                                                    |                              |                                                | 0 100        |                             |       |
|                          | Opacité                                                                                                    |                              |                                                | 1.10.1       |                             |       |
|                          | Disposition                                                                                                    | Au centre                    |                                                | 0            |                             |       |
|                          | <ul> <li>Placer un filigrane au-dessus du contenu</li> <li>Placer le filigrane entre les marges de la pr</li> </ul> | age                          |                                                |              |                             |       |
|                          |                                                                                                    |                              |                                                |              |                             |       |
|                          |                                                                                                    |                              |                                                |              |                             |       |
|                          |                                                                                                    |                              |                                                |              |                             |       |
|                          |                                                                                                    |                              |                                                |              |                             |       |
|                          |                                                                                                    |                              |                                                |              |                             |       |
|                          |                                                                                                    |                              |                                                |              |                             |       |
|                          |                                                                                                    |                              |                                                |              |                             |       |

Dans ce panneau vous pouvez définir le filigrane à faire apparaître sur les pages de votre livre, ainsi que son emplacement et son formatage.

### Informations privées

|                                                                                                    |                                                                                                    | i linduce                   |
|----------------------------------------------------------------------------------------------------|----------------------------------------------------------------------------------------------------|-----------------------------|
| A H G                                                                                                    |                                                                                                    | >   Kennedy John Fitzger    |
| Éditer Draphiques Vu                                                                                      |                                                                                                    | >    Ses Parents            |
|                                                                                                    |                                                                                                    | > III Ses Enfants           |
| apports Listes Public                                                                                     |                                                                                                    | > IV Caractéristiques intér |
| ★ Favoris                                                                                                 |                                                                                                    | > Appendice                 |
| Aperçu des pu     Sites internet     Sites internet     Sites internet     Livre généale     Fichier GEDC | Livre       Chapitres et rubriques       Polices       Couleurs       Styles       Marges des pages       Style des pages       Filigrane       Informations privées         Informations privées       Informations aignalées comme Privées       Informations cette option, toute information signalée comme privée en mode édition est masquée dans le livre. |                             |
|                                                                                                    |                                                                                                    |                             |
|                                                                                                    |                                                                                                    |                             |

Vous déterminez ici si les informations signalées comme privées doivent être masquées dans le livre.

# 24.2.4. Ajouter des rubriques au livre

Les éléments du livre sont des éléments structurels courants, tels que la table des matières, les bibliographies ou les chapitres.

| • • • • • • • •           | Exemple d'arbre généalogique<br>Éditeur de livre: Famille John F. Kennedy                                                                                                    | Terminer ? | > Préface 2                   |
|---------------------------|----------------------------------------------------------------------------------------------------|------------|-------------------------------|
| / H O                     |                                                                                                    |            | >   Kennedy John Fitzger 🕦    |
| Editer Draphiques Vues    | Kennedy John Fitzgeräld Rapport de Kennedy John Fitzgeräld                                                                                                    |            | >    Ses Parents              |
|                           |                                                                                                    |            | > III Ses Enfants 🛛 🙆         |
| sports Listes Publication |                                                                                                    |            | > IV Caractéristiques intér 6 |
| ★ Favoris                 | l Kennedy, John Eitzgerald                                                                                                    |            | > Appendice                   |
|                           | r ter the sy series a series of the series of the series o |            |                               |
| Aperçu des publications   | Rapport de Kennedy John Fitzgerald - Synthèse personnelle                                                                                                    |            |                               |
| Sites internet            |                                                                                                    |            |                               |
| Livre généalogique        | Aperçu                                                                                                    |            |                               |
| La 1 Livre                | Nelozi le a 2005/1917 Brookine                                                                                                    |            |                               |
| Fichier GEDCOM            | Uscostopy or a<br>22/11/1963 <sup>1</sup> Dallas<br>Podezion                                                                                                    |            |                               |
|                           | 35e President des États Unis<br>Islemfant GEDCOM                                                                                                    |            |                               |
|                           | 1530030595<br>Identifiant FamilySearch                                                                                                    |            |                               |
|                           | UBN-KKQ                                                                                                    |            |                               |
|                           | Détails du nom                                                                                                    |            |                               |
|                           | Nom Prénom<br>Kennedy John Pitsparald                                                                                                    |            |                               |
|                           | Lord Distance                                                                                                    |            |                               |
|                           | Événements                                                                                                    |            |                               |
|                           | Type Date Âge Lieu<br>Naissance 29/05/1917 Brookline, Norfolk County, Massachusetts, USA                                                                                                    |            |                               |
|                           | Baptime<br>Mariage 12/09/1953 (12:43) 36a 3m 14j Newport, Newport                                                                                                    |            |                               |
|                           | Corjone 200 a Boovier Jacquelee Raymondes Chapitre's Chapitre Préface                                                                                                    |            |                               |
|                           | Description: 35e Phésident des Étate-Unis Chapitre Contenu<br>Description: 35e Phésident des Étate-Unis Chapitre Contenu                                                                                                    |            |                               |
|                           | Autres                                                                                                    |            |                               |
|                           | + Page de garde                                                                                                    |            |                               |
|                           | Sommaire                                                                                                    |            |                               |
|                           |                                                                                                    | -          |                               |
| **O                       | Thème du livre Paramètres d<br>Alouter des rubriques la Page Médias                                                                                                    | Publier    |                               |
|                           | 1) Bibliographie                                                                                                    |            |                               |

Dans la barre latérale de droite, sélectionnez l'élément en-dessous duquel vous souhaitez insérer l'élément du livre.

Cliquez sur "Ajouter des éléments au livre" dans la barre d'outils inférieure puis sélectionnez l'élément du livre que vous souhaitez insérer.

## 24.2.5. Renommer des éléments de livre existants

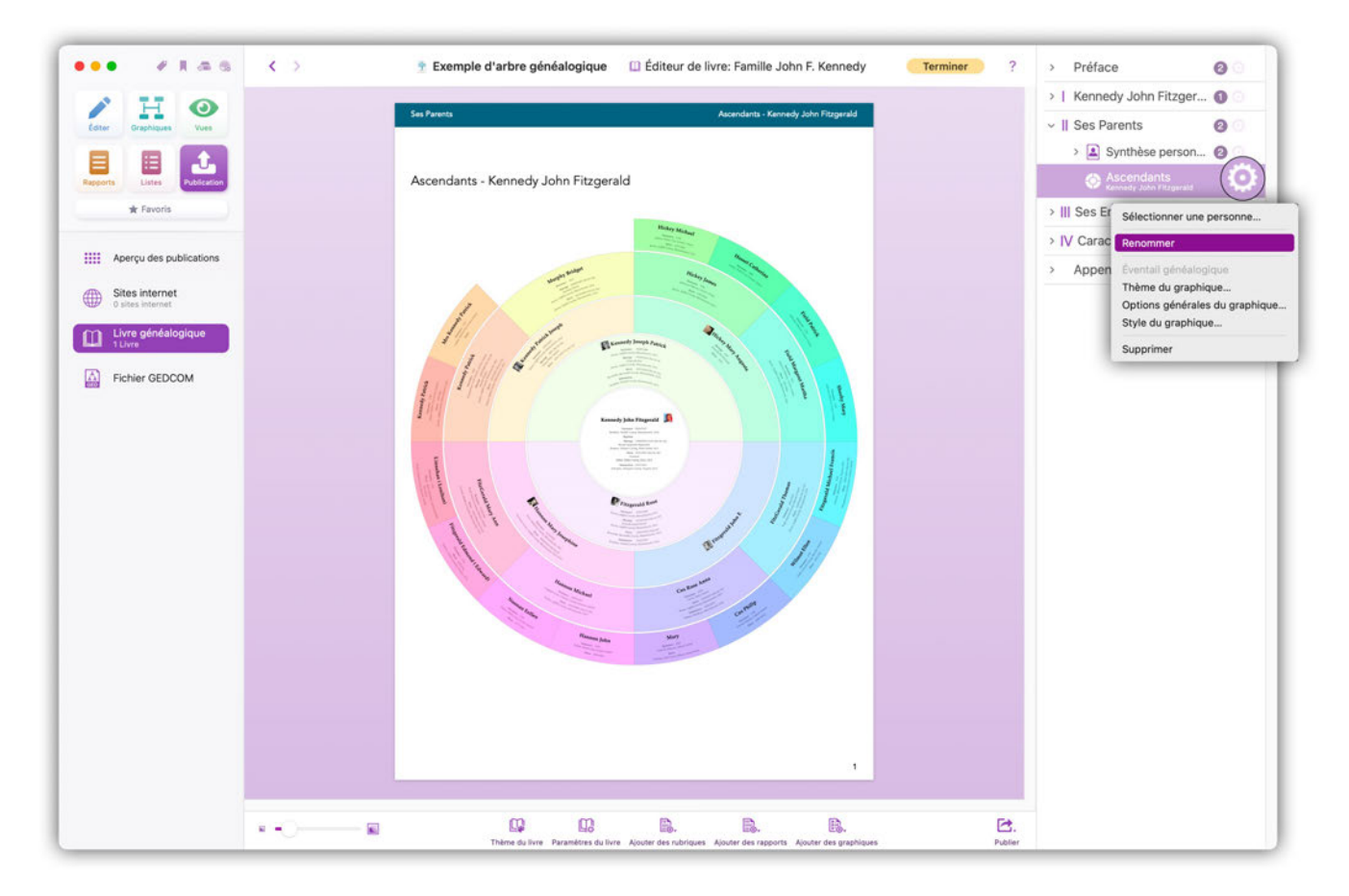

Dans la barre latérale de droite, cliquez sur la petite icône en forme d'engrenage à droite de l'élément que vous souhaitez renommer, puis sur l'option "Renommer". Une fenêtre de saisie apparaît.

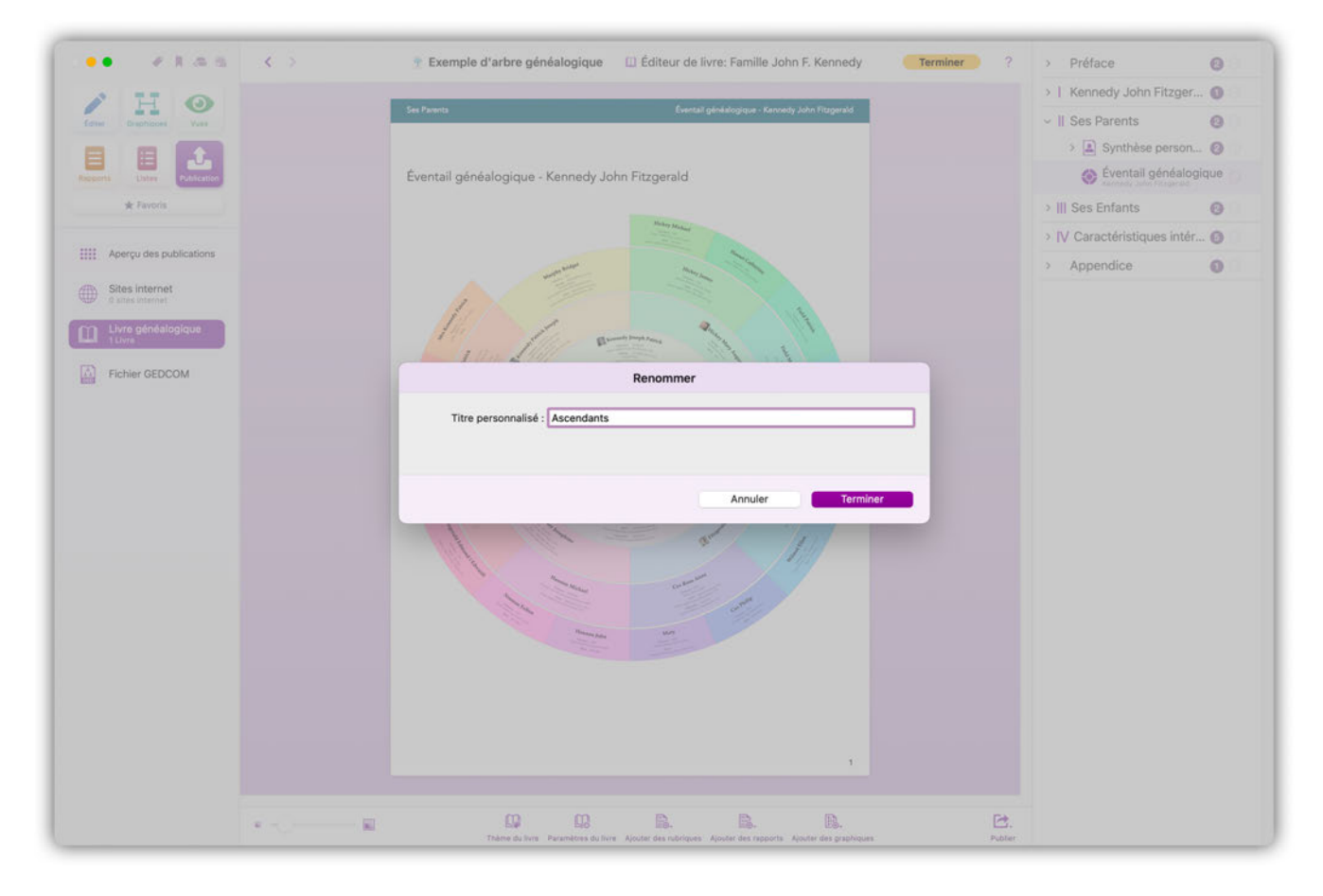

Saisissez ici le nom à donner à l'élément et cliquez sur "Terminer".

# 24.2.6. Éditer des éléments du livre existants

Pour afficher un élément du livre dans la vue principale, sélectionnez-le simplement dans la barre latérale de droite. Déplacez la souris au-dessus de l'entrée dans la barre latérale de droite et affichez les options d'édition en cliquant sur l'icône représentant un engrenage.

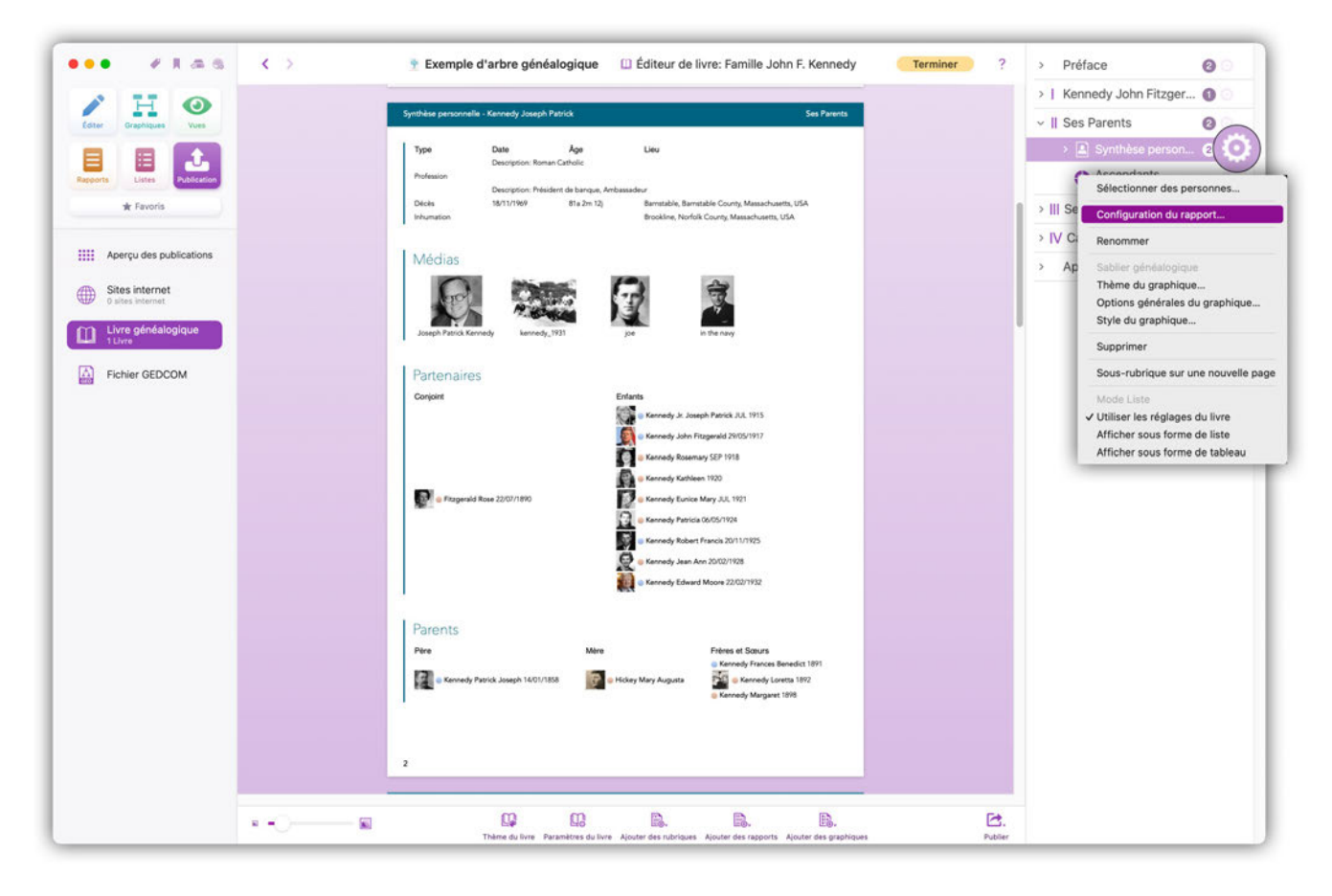

Ajustez les options de l'élément du livre selon vos préférences.

| •• # # # # # • •           | 🝸 Exemple d'arbre généalogique 🛛 É                   | diteur de livre: Famille John F. Kennedy      | Terminer ?                    | > Préface 🙆                            |
|----------------------------|------------------------------------------------------|-----------------------------------------------|-------------------------------|----------------------------------------|
| A H O                      |                                                      |                                               |                               | >   Kennedy John Fitzger 🕦             |
| Editer Graphiques Vues     | Ses Parents                                          | Synthèse personnelle - Kannedy Joseph Patrick |                               | ~    Ses Parents 🛛 🙆 🔇                 |
|                            |                                                      |                                               |                               | > 🛓 Synthèse person 🥹                  |
| apports Listes Publication |                                                      | Général Aperçu Événements, caractéristi       | ques et relations d'influence | Liens de parentés Histoire universelle |
| ★ Favoris                  | II Ses Parents                                       | Rubriques                                     |                               |                                        |
|                            |                                                      | 🕑 Détails du nom                              | Notes                         |                                        |
| Aperçu des publications    | Sunthère percennelle, Kennedy Joseph                 | Afficher les partenaires                      | Parents                       |                                        |
| The Sites internet         | Synthese personnelle - Kennedy Joseph                | Sources                                       | 🗹 Rapport Biog                | raphique                               |
| D sites internet           | Transmission (1997)                                  | Sablier généalogique                          |                               |                                        |
| 1 Livre généalogique       | Aperçu                                               | Ascendants                                    |                               |                                        |
| Ld 1 Livre                 | 06/09/1888                                           | Générations d'ascendants                      |                               | 10                                     |
| Fichier GEDCOM             | Décédéje) le<br>18/11/1969                           | 1                                             |                               | 10                                     |
|                            | Profession<br>Debiders de hanne & Amberrafers        | Descendants                                   |                               |                                        |
|                            | Identifiant GEDCOM                                   | Générations de descendants                    |                               | 10                                     |
|                            | 1332898108<br>Identifiant FamilySearch               | 1                                             |                               | 10                                     |
|                            | U894-K6J                                             | E line de excepté                             |                               |                                        |
|                            |                                                      | Médias                                        |                               |                                        |
|                            | Détails du nom                                       | Grouper les médias                            |                               |                                        |
|                            | Nom<br>Kennedy                                       | Taille du média Vigne                         | tte                           | Θ                                      |
|                            |                                                      |                                               |                               |                                        |
|                            | Événements                                           |                                               |                               |                                        |
|                            | Type Date Åge                                        |                                               |                               |                                        |
|                            | Naissance 06/09/1888<br>Mariane 07/10/1916 26a 1m 1i |                                               |                               |                                        |
|                            | Conjoint: 2 Ftzgerald Rose                           |                                               |                               |                                        |
|                            | Formation                                            |                                               |                               |                                        |
|                            | Description: Harvard Graduate                        |                                               |                               |                                        |
|                            | Sufficients!                                         |                                               |                               |                                        |
|                            |                                                      |                                               |                               |                                        |
|                            |                                                      | 5                                             |                               |                                        |
|                            |                                                      | 1                                             |                               |                                        |
|                            |                                                      |                                               |                               |                                        |
| a                          |                                                      | <b>B. B.</b>                                  | ⊵.                            |                                        |

Vous pouvez personnaliser certains éléments de votre livre, tels que les rapports ou les graphiques. Pour cela, cliquez sur la petite icône représentant un engrenage à droite de l'élément et sélectionnez "Éditer".

| •• • • • • •              | Exemple d'arbre généalogique<br>Éditeur de livre: Fam                                                                | ille John F. Kennedy Terminer | ? > Préface 20 🔿                       |
|---------------------------|----------------------------------------------------------------------------------------------------|-------------------------------|----------------------------------------|
| 2 U 0                     |                                                                                                    |                               | >   Kennedy John Fitzgerald 🛛 🕥        |
| Editor Graphiques Vues    | Ses Parenta Synthèse personne                                                                                        | e - Kennedy Joseph Patrick    | v    Ses Parents 🙆 🔾                   |
|                           |                                                                                                    |                               | v 🛓 Synthèse personnelle 😢 🖸           |
| ports Listes Publication  |                                                                                                    |                               | 🔔 Kennedy Joseph Patrick 🔘             |
| * Favoris                 | II Care Devente                                                                                                    |                               | Fitzgerald Rose     Supp               |
|                           | II Ses Parents                                                                                                    |                               | Ascendants     Kernedy Jehn Fitzgerald |
| 🔢 Aperçu des publications |                                                                                                    |                               | > III Ses Enfants (2 )                 |
| 5 Sites internet          | Synthèse personnelle - Kennedy Joseph Patrick                                                                        |                               | > IV Caractéristiques intéress         |
| 0 sites internet          | 1 Annual                                                                                                    |                               | > Appendice                            |
| Livre généalogique        | Aperçu<br>Nikole a                                                                                                   |                               |                                        |
|                           | 06/09/1888 Botton<br>Décédéra le à                                                                                   |                               |                                        |
| Fichier GEDCOM            | 18/11/1969 Barretable<br>Profession                                                                                  |                               |                                        |
|                           | Président de banque, Ambassadeur<br>Identifiant GEDCOM                                                               |                               |                                        |
|                           | 132299108<br>Identifiant FamilySearch                                                                                |                               |                                        |
|                           | LB9N-KGJ                                                                                                    |                               |                                        |
|                           | L Dávila da anna                                                                                                    |                               |                                        |
|                           | Nom Network                                                                                                    |                               |                                        |
|                           | Kennedy Joseph Patrick                                                                                               |                               |                                        |
|                           | Événements                                                                                                    |                               |                                        |
|                           | Type Date Åge Lieu                                                                                                   |                               |                                        |
|                           | Naissance 06/09/1888 Boston, Suffolk County, Massach<br>Mariage 07/10/1914 28a 1m 1j Boston, Suffolk County, Massach | uets, USA<br>uets, USA        |                                        |
|                           | Corjont: 😡 😐 Fitzgenald Rose                                                                                         |                               |                                        |
|                           | Formation<br>Description: Harvard Graduate                                                                           |                               |                                        |
|                           | Confession                                                                                                    |                               |                                        |
|                           |                                                                                                    |                               |                                        |
|                           |                                                                                                    | 22                            |                                        |
|                           |                                                                                                    | 1                             |                                        |
|                           |                                                                                                    | B 5                           |                                        |
|                           | Big Eld Eld Elle. Elle     Things do long. Alexandre des exteriors de longe.                                         | . EB. E                       | ).<br>Int                              |

L'élément est affiché. Cliquez sur la rubrique que vous souhaitez modifier, puis, dans la barre latérale droite, définissez la mise en forme souhaitée.

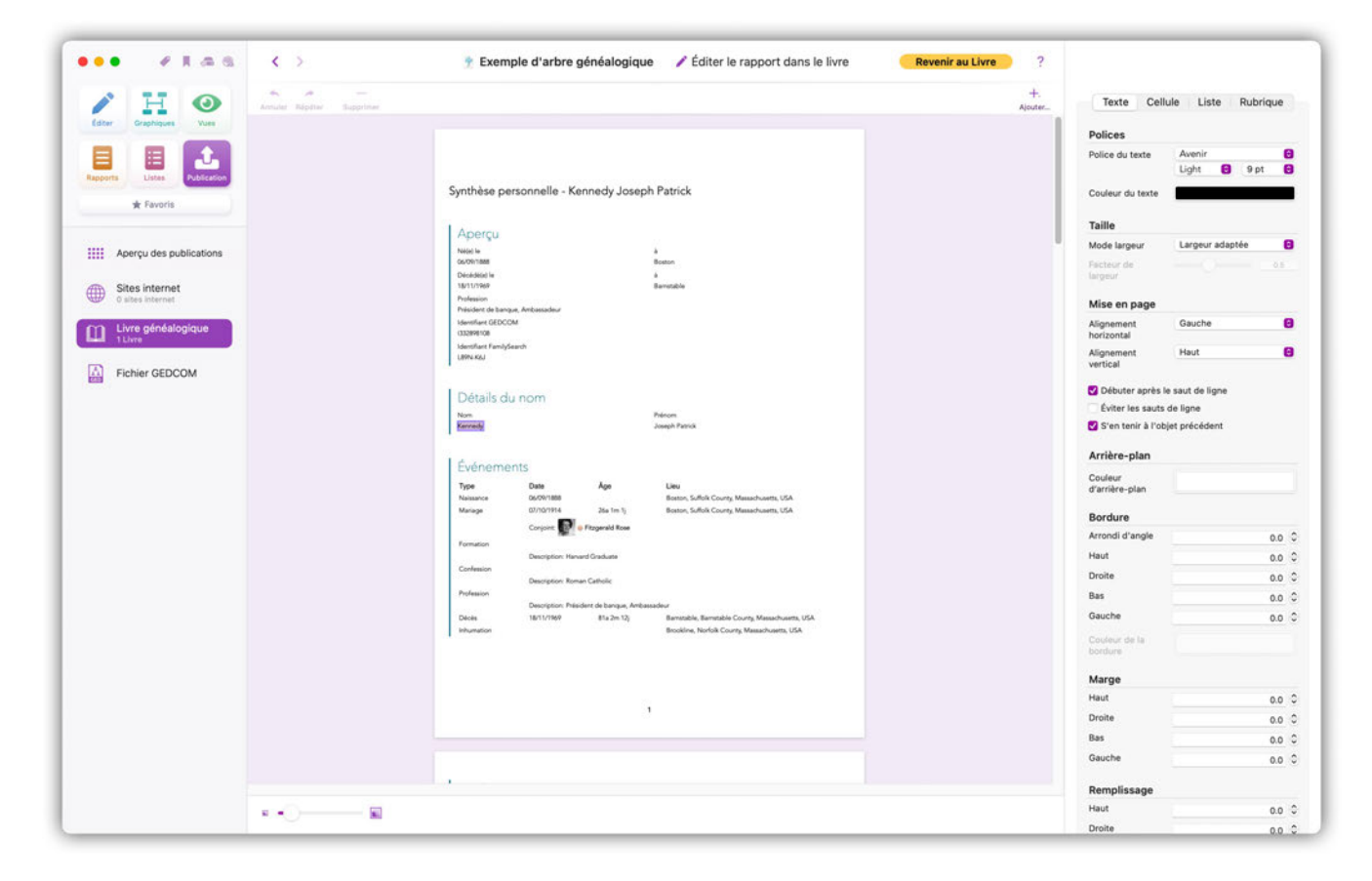

Les options d'édition diffèrent selon les éléments du livre, mais les principes généraux d'exploitation restent les mêmes.

# 24.2.7. Supprimer des éléments du livre

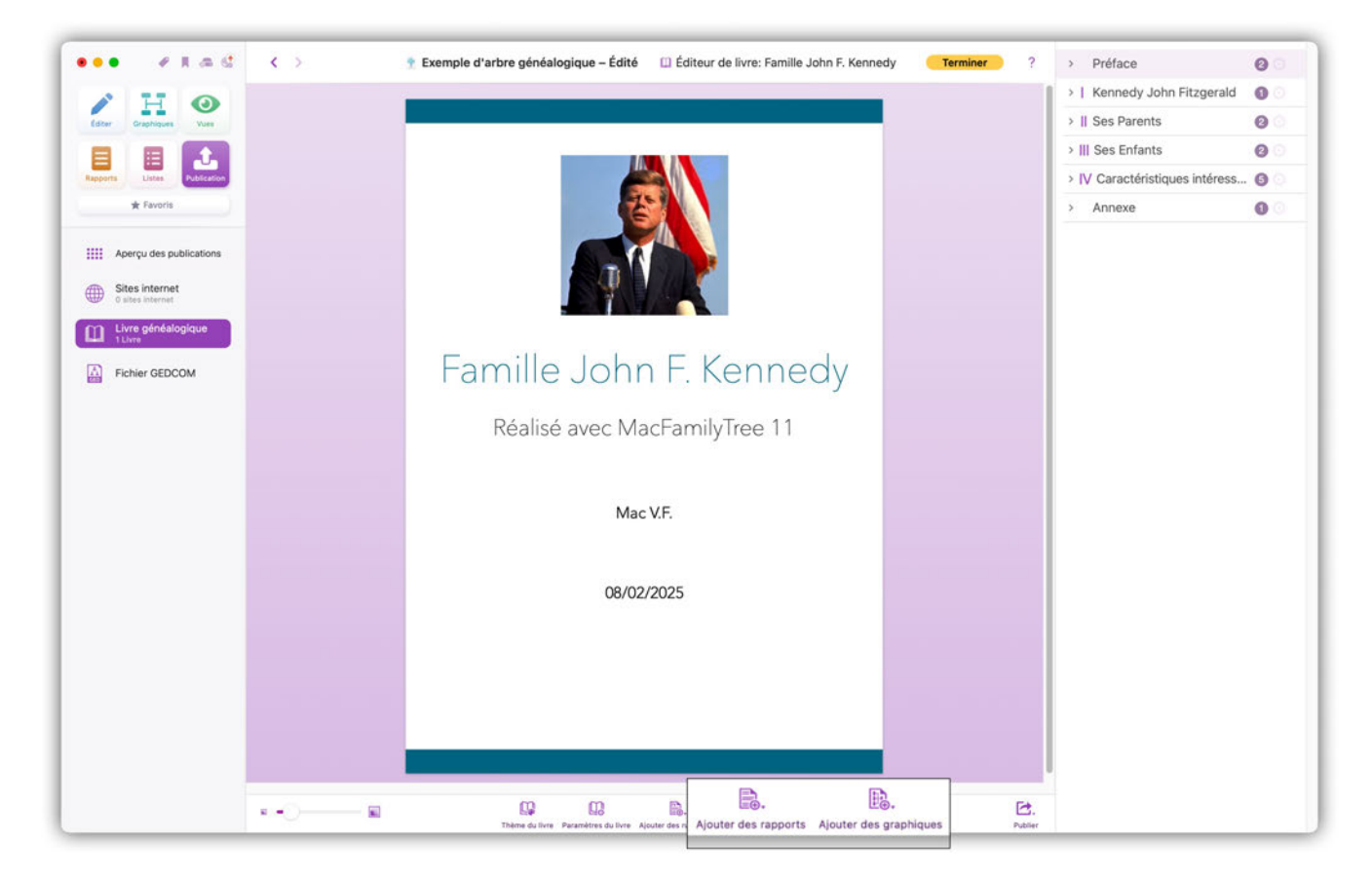

Effectuez un clic droit sur un élément du livre dans la barre latérale droite et sélectionnez "Supprimer" pour le retirer.

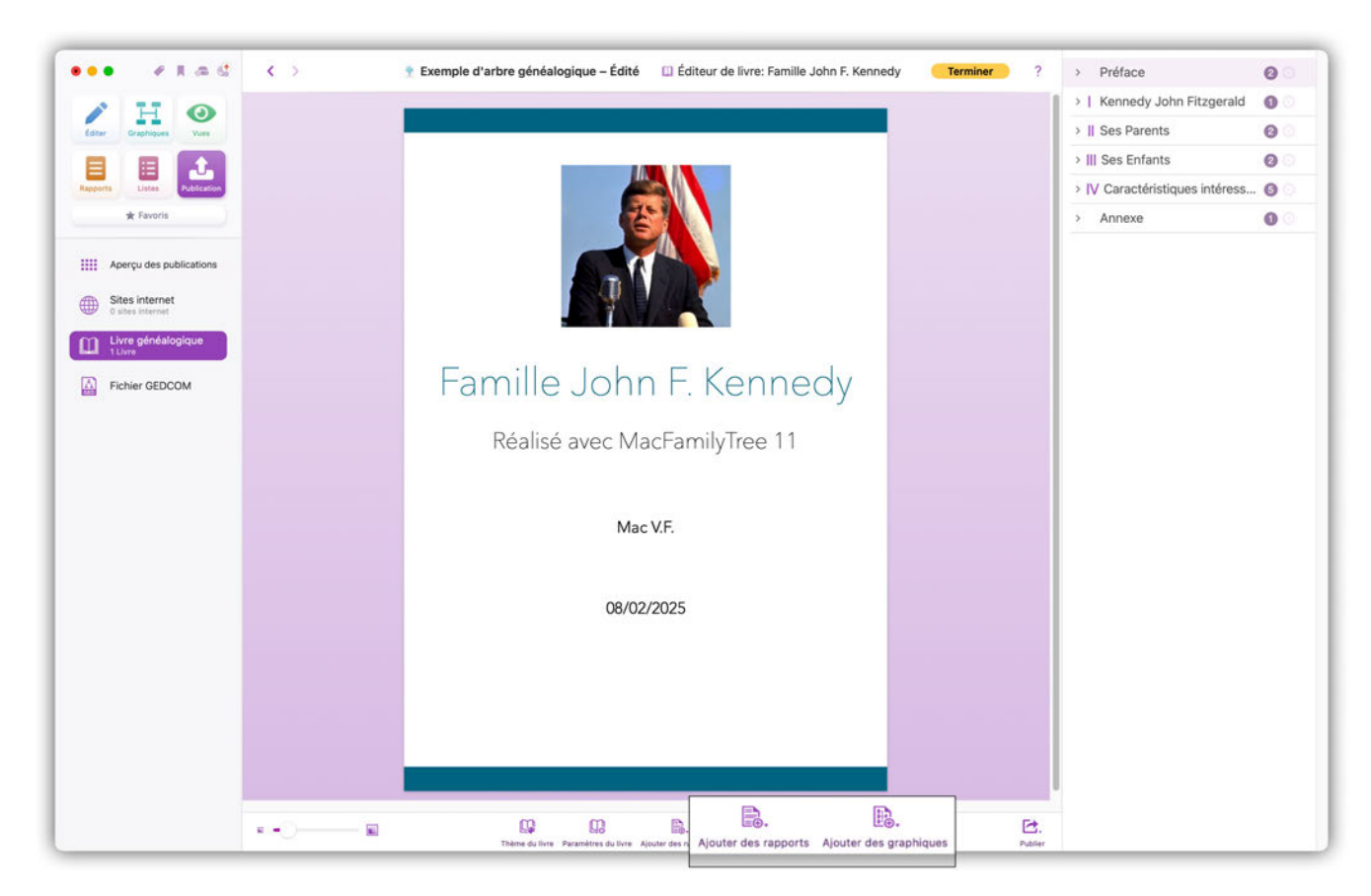

# 24.2.8. Ajouter des rapports et des graphiques

Les boutons "Ajouter un rapport" et "Ajouter un graphique" permettent d'ajouter à votre livre tous les rapports et tous les graphiques que vous avez créés dans les diverses rubriques de MacFamilyTree.

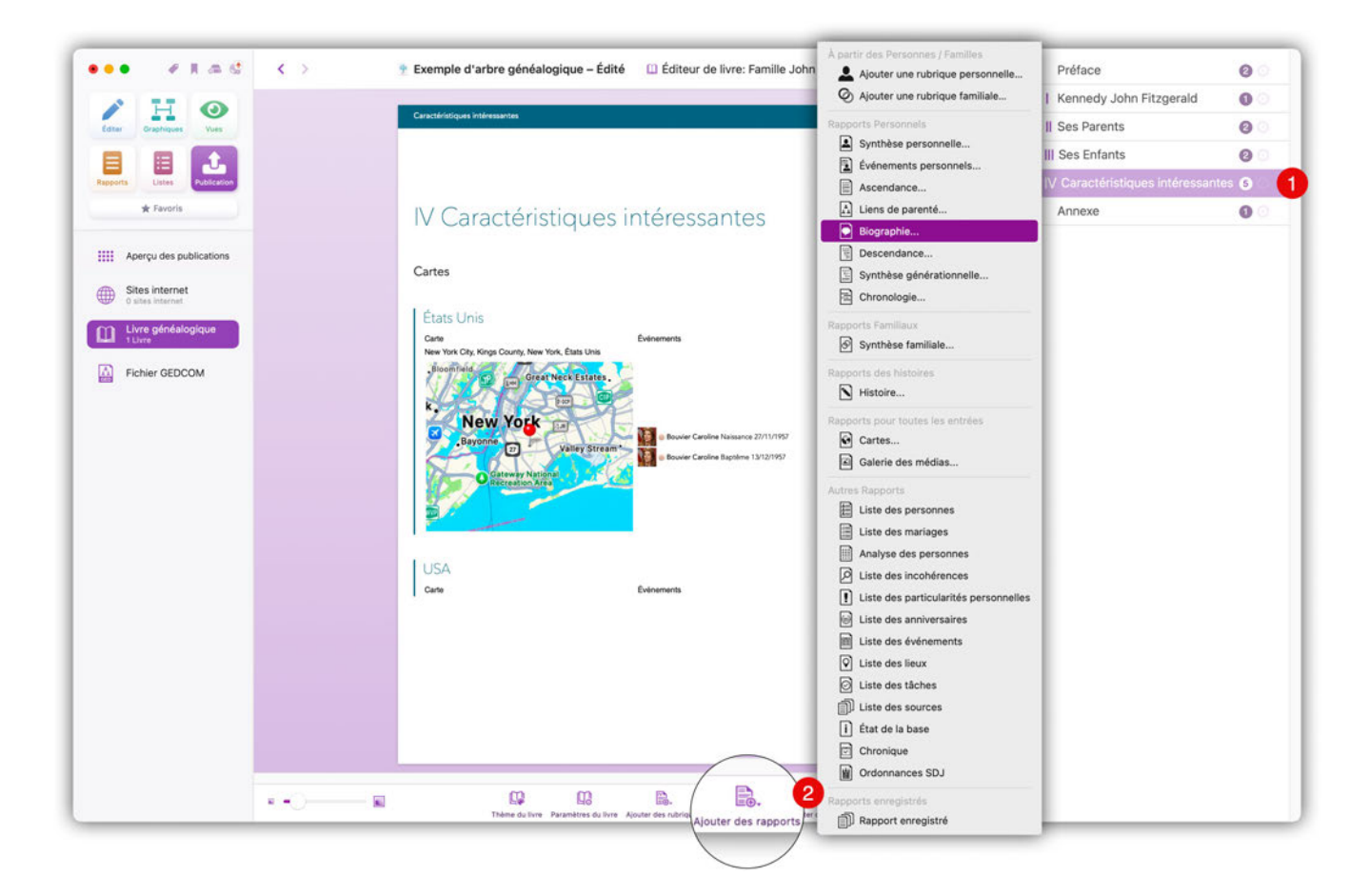

① Dans la barre latérale de droite sélectionnez une entrée dans laquelle vous souhaitez ajouter le graphique ou la présentation.

② Cliquez le bouton correspondant et sélectionnez la présentation ou le graphique à insérer.

### 24.2.9. Sélectionner les entrées pour un rapport

Lorsque vous ajoutez ou éditez un rapport, vous pouvez utiliser le menu Configurer le rapport pour définir les entrées que vous souhaitez y inclure. L'apparence du dialogue de configuration varie en fonction du type de présentation sur lequel vous travaillez, mais le principe de fonctionnement reste le même.

| ••• <b>*</b> # # # # • • •  | 🔇 > 👘 Exemple d'arbre généalogique 🔲 Éditeur de livre: Famille John F. Kennedy 🥂 Terminer ?                                                                                                    | > Préface        | 0 ୍                                                                                                |
|-----------------------------|----------------------------------------------------------------------------------------------------|------------------|----------------------------------------------------------------------------------------------------|
| 2 1 0                       |                                                                                                    | >   Kennedy Jo   | ohn Fitzgerald 🛛 🕥 💿                                                                               |
| Editer Graphiques Vues      | See Parents Synthèse personnelle - Kannedy Joseph Patrick                                                                                                    | V II Ses Parents | ୍ର                                                                                                 |
|                             |                                                                                                    | > 💄 Synth        | èse personnelle 🛛 🛛 🕄                                                                              |
| Rapporta Listes Publication |                                                                                                    | Évent<br>kannedy | Sélectionner des personnes                                                                         |
| 🛊 Favoris                   | Il Ses Parents                                                                                                    | > III Ses Enfant | Configuration du rapport                                                                           |
|                             |                                                                                                    | > IV Caractéris  | Renommer                                                                                           |
| Aperçu des publications     | Synthèse personnelle - Kennedy Joseph Patrick                                                                                                    | > Annexe         | Sablier généalogique                                                                               |
| G sites internet            | Apernu                                                                                                    |                  | Options générales du graphique<br>Style du graphique                                               |
| Livre généalogique          | Neally A                                                                                                    |                  | Supprimer                                                                                          |
| Fichier GEDCOM              | Liskvir islandi<br>Decidiali le à<br>19/11/19/0 Raverable                                                                                                    |                  | Sous-rubrique sur une nouvelle pa                                                                  |
|                             | Neislent de lançais, Anbeasdeur<br>Kentlent (EECOM<br>13.299400<br>Kentlent Fanjfasch<br>1894463                                                                                                    |                  | ✓ Utiliser les réglages du livre<br>Afficher sous forme de liste<br>Afficher sous forme de tableau |
|                             | Détails du nom<br>Non Pelon<br>Kornedy Joseph Ferok                                                                                                    |                  |                                                                                                    |
|                             | Événements           Type         Date         Age         Lieu           Nasacros         GA/01/1888         Boston, Suffak County, Massachusetts, USA           Mariage         01/01/1914         28e tin fi         Biston, Suffak County, Massachusetts, USA |                  |                                                                                                    |
|                             | Conjoint and Property of Programmed Read                                                                                                    |                  |                                                                                                    |
|                             | 1 I I I I I I I I I I I I I I I I I I I                                                                                                    |                  |                                                                                                    |
|                             |                                                                                                    |                  |                                                                                                    |

Dans la barre latérale droite, cliquez sur la petite icône représentant un engrenage en regard du nom du rapport pour lequel vous souhaitez sélectionner des entrées afin d'ouvrir une fenêtre de sélection.

| •• • Fas                    | C ) 🕴 Exemple d'arbre généalogique 💷 Éditeur de livre: Famille John F. Kennedy 🦲 Terminer ?                                                                                                    | > Préface                          | 0    |
|-----------------------------|----------------------------------------------------------------------------------------------------|------------------------------------|------|
| 1 1 0                       |                                                                                                    | >   Kennedy John Fitzgerald        | 0    |
| Entre Grantiques vices      | Sen Parents Symbiliae personnalie - Kannedy Joseph Patrick                                                                                                    | Il Ses Parents                     | 0    |
|                             |                                                                                                    | > 🔊 Synthèse personnelle           | 0    |
| Rapparts Listas Publication |                                                                                                    | Éventail généalogique              |      |
| * Favoris                   | Il Cas Daranta                                                                                                    | > III Ses Enfants                  | 0    |
|                             | Configurer la rubrique                                                                                                    | > IV Caractéristiques intéressante | es 🗿 |
| Aperçu des publications     | Ajoutez toutes les personnes dont vous souhaitez avoir un rapport depuis la liste cl-dessous, dans la liste de droite.                                                                                                    | > Annexe                           | 0    |
| Sites internet              | Personnes disponibles  Personnes sélectionnées                                                                                                    |                                    |      |
| Livre généalogique          | Nom      A Date de nai     Nom Date de nais                                                                                                    |                                    |      |
|                             | Bridget 1770     Kennedy Joseph Patrick 06/09/1888     Mary 1800     Fitzgerald Rose 22/07/1890                                                                                                    |                                    |      |
|                             | <ul> <li>Achincioss Hugh Dudley</li> <li>18/08/1897</li> <li>Bennett Virginia Joan</li> <li>Bessette Carolyn</li> <li>07/01/1966</li> <li>Borvier John Vernon</li> <li>25/03/1843</li> <li>Bouvier Caroline</li> <li>Bouvier Jacqueline 27/11/1957</li> <li>Bouvier Jacqueline Naymond.</li> <li>28/07/1929</li> <li>Bouvier Tacqueline Lee</li> <li>03/03/1933</li> <li>Bouvier Xennedy Patrick</li> <li>07/08/1963</li> <li>Burke Charles</li> <li>Burke Charles</li> <li>Burke Charles</li> <li>Burke Prenom</li> <li>Caulfield John T.</li> <li>Caulfield John T.</li> </ul>                                                                                                    |                                    |      |
|                             | Annuler Terminer 4 Contesson                                                                                                    |                                    |      |
| ×                           | There do loss Passenteres do loss Anotes de nationales Anotes des segurits Anotes de segurits Anotes de segu |                                    |      |

① Sélectionnez ici les entrées à inclure dans le rapport considéré (par exemple les personnes pour une présentation personnelle). Maintenez la touche cmd (□) enfoncée pour sélectionner plusieurs entrées, puis cliquez le bouton "Ajouter" pour ajouter les entrées dans la liste des Personnes sélectionnées. Pour retirer des personnes de la liste des Personnes sélectionnées, sélectionnez-les et cliquez "Supprimer".

② Vous pouvez transférer ici toutes les personnes, toutes les personnes encore vivantes, toutes les personnes déjà décédées dans la zone de sélection de droite ou encore aucune. Vous pouvez également prendre en charge des personnes issues d'un filtre intelligent préalablement défini.

③ Vous pouvez définir ici un ordre de tri pour les personnes sélectionnées. Vous pouvez également trier par nom ou par date de naissance en cliquant sur l'en-tête de la colonne approprié.

④ Après avoir complété votre sélection, cliquez sur "Terminé". Pour annuler les modifications, cliquez sur "Annuler".

# 24.2.10. Options de visualisation pour les rapports et les graphiques

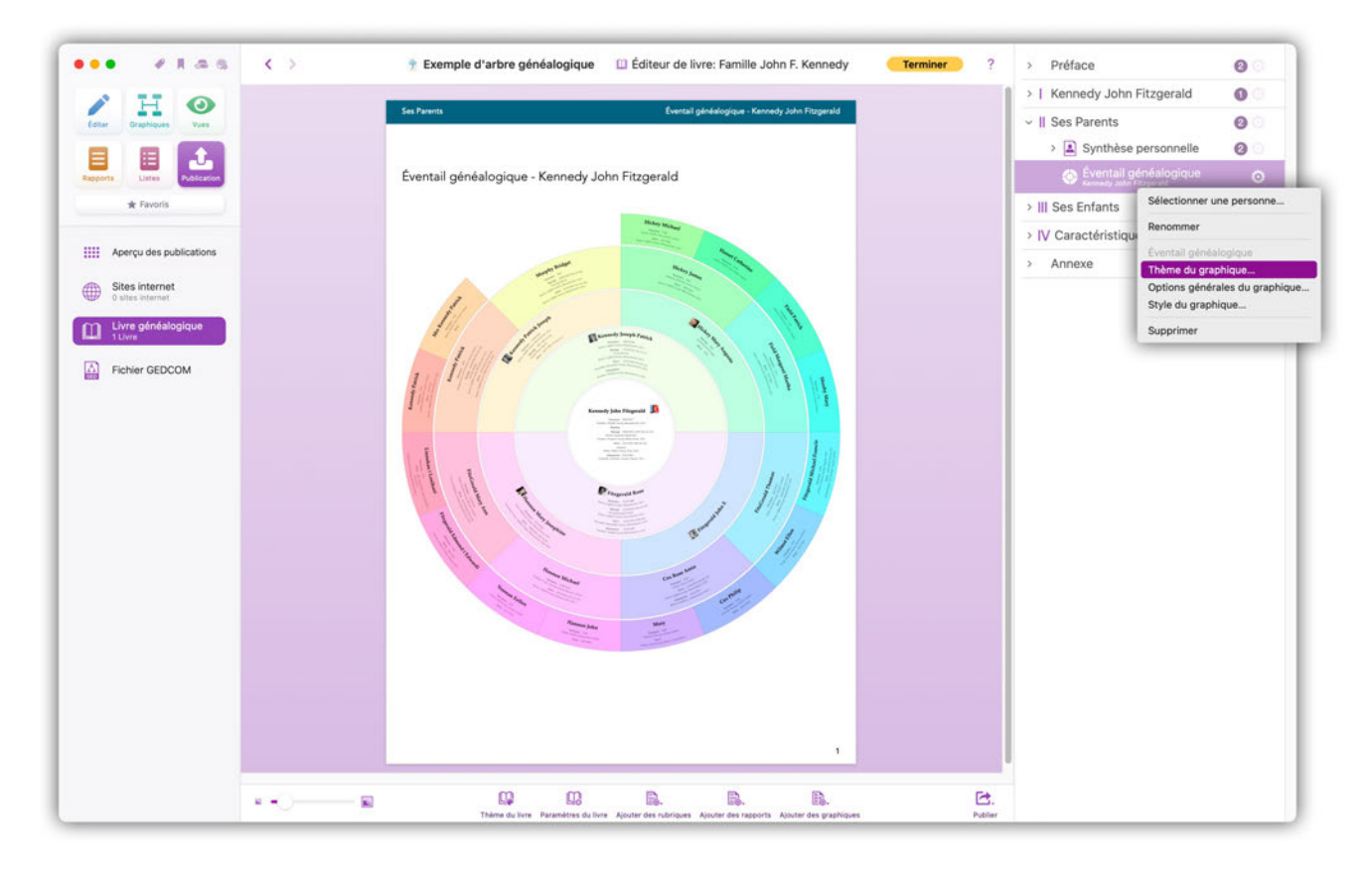

Cliquez sur l'icône représentant un engrenage à droite du nom du rapport ou du graphique pour afficher les options du rapport ou du graphique sélectionné et sélectionnez "Thème du graphique", "Options générales du graphique" ou "Style du graphique"". Cela permet d'afficher une fenêtre de sélection qui fournit les options de réglage comme pour le menu d'édition du rapport ou du graphique considéré.

### 24.2.11. Sélectionner une personne pour un graphique

Lorsque vous ajoutez un nouveau graphique ou ouvrez ses options de configuration, vous devez cliquer le bouton "Sélectionner" dans les réglages pour choisir une personne source dans le dialogue de configuration du graphique. Les options disponibles peuvent varier selon le graphique sélectionné.

| • • • • • • • • • •       | Terminer     Préface     Préface                                                                                               | 00                               |
|---------------------------|----------------------------------------------------------------------------------------------------|----------------------------------|
| / H O                     | V   Kennedy John Fitzgerald Report de Kennedy John Fitzgerald                                                                  | erald 🕜 🖸                        |
| dtar Graphiques Vues      | Apport de Ken                                                                                                    | nedy John (2) (2)                |
|                           | >    Ses Parents Server                                                                                                    | rtionner une tamilie et des rap; |
| oports Listes Publication | > III Ses Enfants                                                                                                    | vimar                            |
| ★ Favoris                 | I Kennedy John Fitzgerald                                                                                                    | -nibrique sur une nouvelle na    |
|                           | > Annexe                                                                                                    |                                  |
| Aperçu des publications   | Rapport de Kennedy John Fitzgerald - Synthèse personnelle                                                                      |                                  |
| Sites internet            |                                                                                                    |                                  |
| Livre généalogique        | Aperçu                                                                                                    |                                  |
| a the                     | Noji le à<br>2905/1917 Brookine                                                                                                |                                  |
| Fichier GEDCOM            | Decision in a a 22/11/19631 Defen                                                                                              |                                  |
|                           | Protesson<br>35e Phaldent des Sata-Unis<br>Handlend Genotifiet                                                                 |                                  |
|                           | Southern VELOCIM<br>S2000095                                                                                                   |                                  |
|                           | LBM KKQ                                                                                                    |                                  |
|                           | Détails du sons                                                                                                    |                                  |
|                           | Nom Nicon                                                                                                    |                                  |
|                           | Kennedy John Pittgenäld                                                                                                    |                                  |
|                           | Événements                                                                                                    |                                  |
|                           | Type Date Age Lieu                                                                                                    |                                  |
|                           | Naissance 2005/11/7 Brookline, Norfolk County, Messachusetts, USA<br>Bigoline                                                  |                                  |
|                           | Mariage 12:09/11/53 (12:40) Sie Jim Hij Newport, Newport County, Mode Island, USA<br>Conjoint 👔 🤹 Bauvier Jacqueline Raymondes |                                  |
|                           | Profession FROM 23/01/161 TO 22/11/163 45a-24                                                                                  |                                  |
|                           | very prof. 30 President des taus-une                                                                                           |                                  |
|                           |                                                                                                    |                                  |
|                           |                                                                                                    |                                  |
|                           |                                                                                                    |                                  |
| 1.1                       |                                                                                                    |                                  |

Pour modifier les options d'un rapport ou d'un graphique que vous avez déjà ajouté, cliquez sur la petite icône représentant un engrenage situé à droite de l'élément souhaité dans la barre latérale droite et sélectionnez "Sélectionner une personne et des rapports". Cela ouvre un écran de sélection.

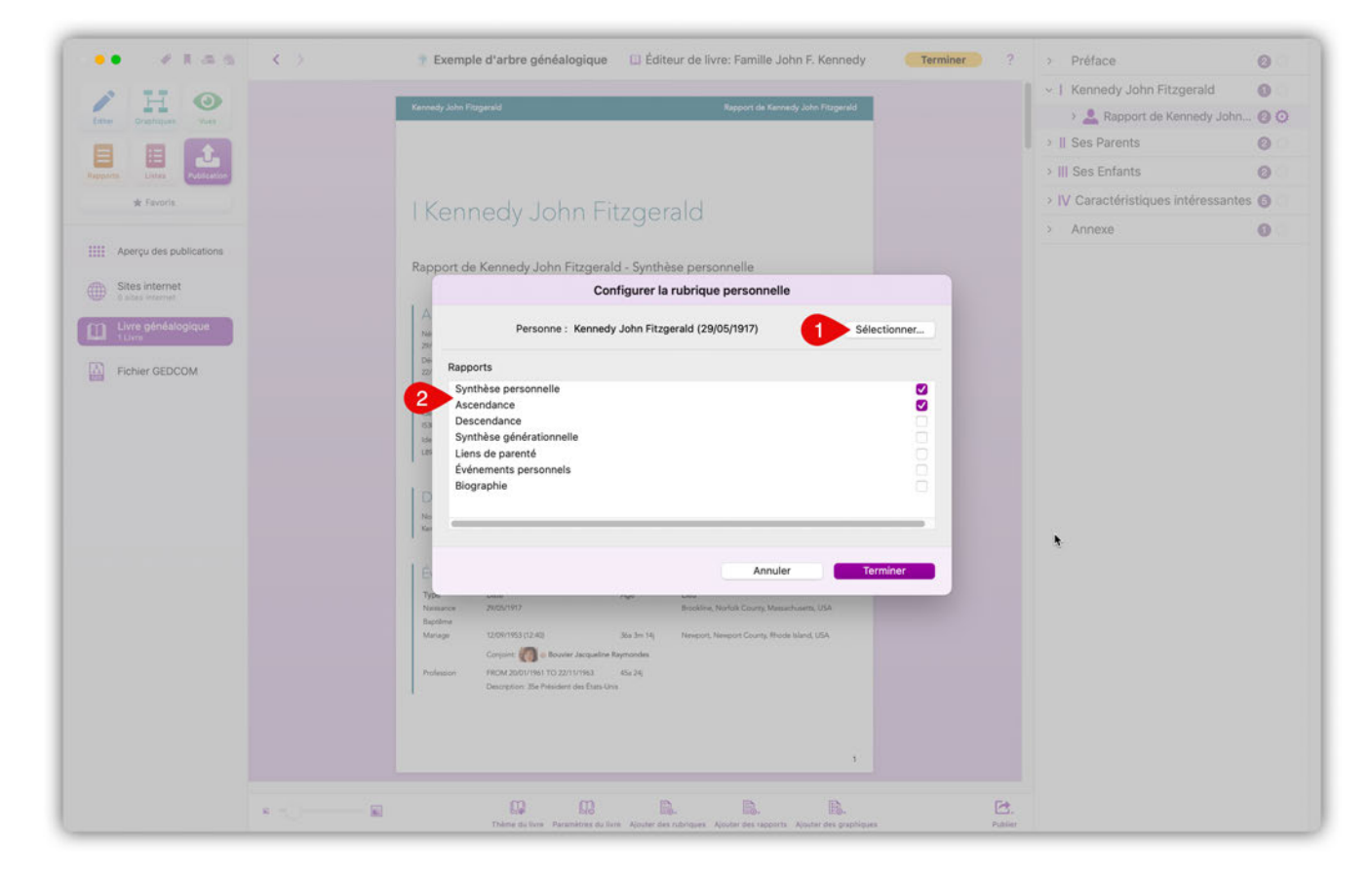

① Sélectionnez la personne sur laquelle vous voulez que la rubrique se concentre.

② Vous sélectionnez ici des rapports sur la personne sélectionnée à inclure dans la rubrique.

# 24.3. Imprimer ou Exporter un livre généalogique

Les livres peuvent être exportés au format PDF.

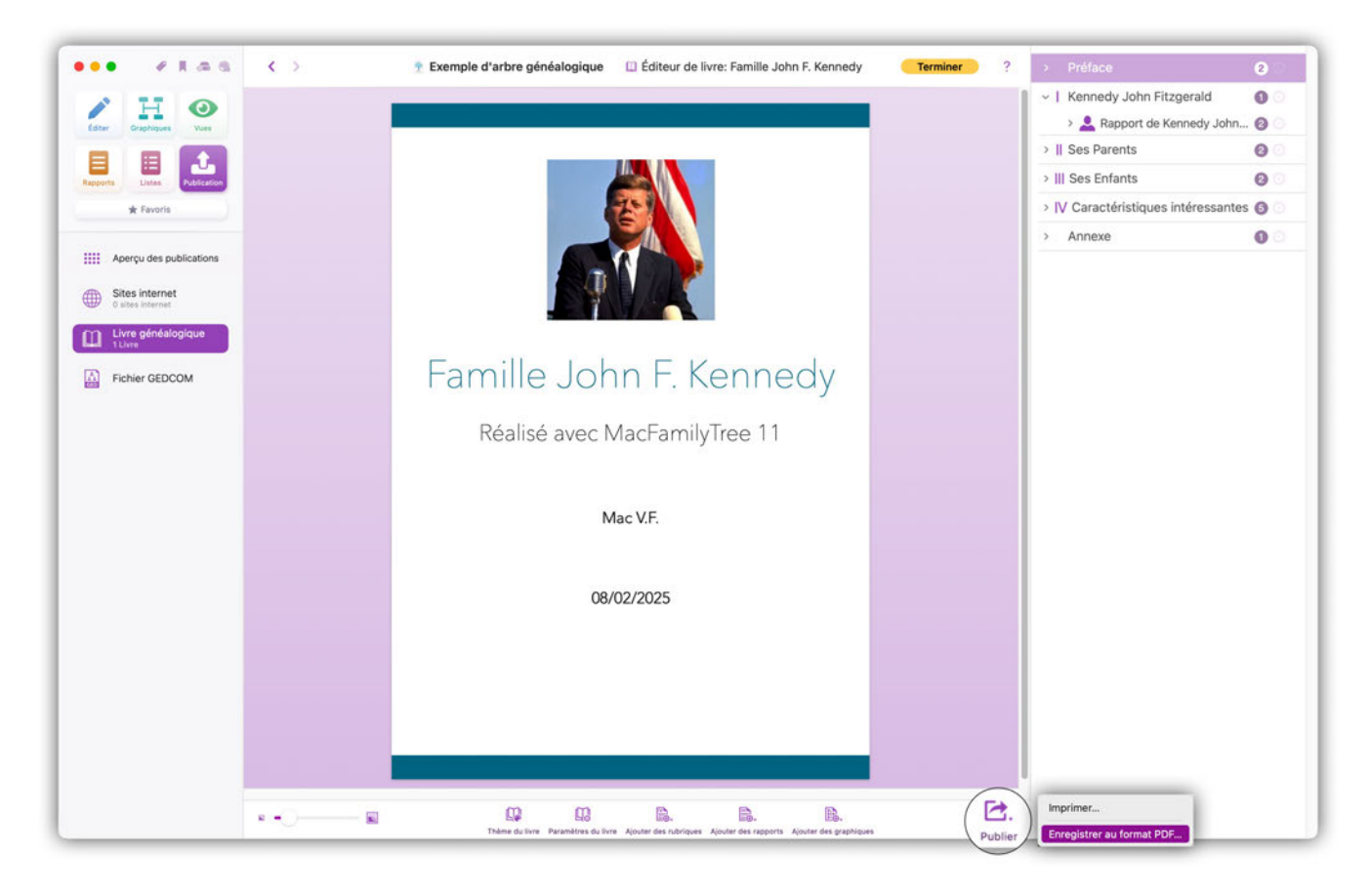

Ouvrez le livre généalogique que vous souhaitez imprimer ou enregistrer au format PDF et cliquez sur "Publier".

Sélectionnez ensuite "Imprimer" ou "Enregistrer au format PDF"

Avant l'exportation du livre, le programme vérifie qu'il y a des entrées pour toutes les rubriques et que des éléments du livre ont été créés. S'il y a des rubriques vierges, une alerte sera affichée avant que le livre ne soit exporté/imprimé.

# 25. Exportation GEDCOM

# 25.1. Remarques générales sur les fichiers GEDCOM

Le format GEDCOM (\*GE\*nealogical \*D\*ata \*COM\*munication) est un format d'échange universel entre les applications généalogiques. Les fichiers exportés au format GEDCOM peuvent être ouverts par la plupart des applications de généalogie.

# 25.2. Exporter un arbre généalogique complet au format GEDCOM

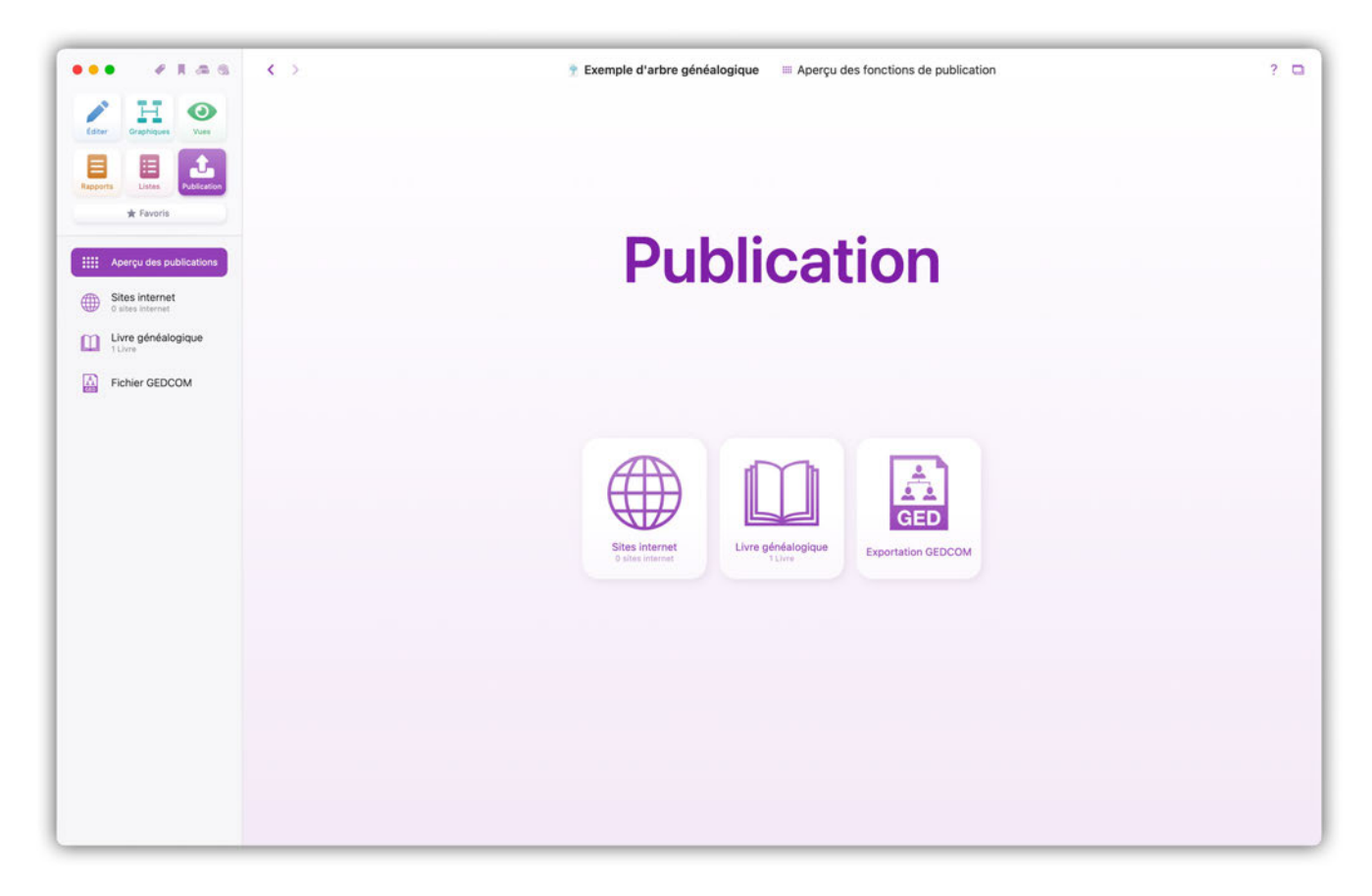

Sélectionnez "Publication" dans le menu principal, puis "Fichier GEDCOM" dans la barre de fonctions. Cette action ouvre une fenêtre qui vous permet de définir les paramètres d'exportation du fichier.
| • • • • • •             |                                        | Exemple d'arbre généalogique Exportation GEDCOM      |                                   |
|-------------------------|----------------------------------------|------------------------------------------------------|-----------------------------------|
| H O                     | Personnes à exporter :                 | Exporter toutes les personnes                        |                                   |
| iter Graphiques Vues    |                                        | 125 Personnes sélectionnées pour l'exportation       | Sélectionner les personnes à expo |
|                         | Version GEDCOM :                       | GEDCOM 5.5.1                                         |                                   |
| the Example             | Encodage des caractères GEDCOM :       | Format UTF-8                                         |                                   |
| A rations               | Format des sauts de ligne :            | MacOS Classic (CR)                                   |                                   |
| Aperçu des publications | Informations signalées comme Privées : | Exporter les informations signalées comme Privées    |                                   |
| Sites internet          | Détails des personnes vivantes :       | Exporter tous les détails de la personne             |                                   |
| Livre généalogique      | Format des dates :                     | Prendre en charge sans modification                  |                                   |
| a Tuvre                 | Photos :                               | Exportation non altérée                              |                                   |
| Fichier GEDCOM          | Vidéos :                               | Exporter                                             |                                   |
|                         | Audio :                                | Exporter                                             |                                   |
|                         | PDF :                                  | Exporter                                             |                                   |
|                         | Liens internet :                       | Exporter                                             |                                   |
|                         | Notes :                                | Exporter                                             |                                   |
|                         |                                        |                                                      |                                   |
|                         |                                        | Exporter au format GEDCOM Exporter le fichier GedZip |                                   |
|                         |                                        |                                                      |                                   |
|                         |                                        |                                                      |                                   |
|                         |                                        |                                                      |                                   |
|                         |                                        |                                                      |                                   |
|                         |                                        |                                                      |                                   |

Dans la rubrique "Personnes à exporter", choisissez l'option "Exporter toutes les personnes".

Définissez la version avec laquelle l'exportation doit être effectuée, les versions disponibles sont GEDCOM 5.5.1 et GEDCOM 7.0.3.

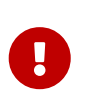

**GEDCOM** 7 est un format encore très récent qui n'est pris en charge que par quelques applications. Pour une meilleure compatibilité, nous recommandons d'exporter au format **GEDCOM 5** pour le moment.

Vous devez laisser le format de caractères GEDCOM sur "UTF-8", ainsi que le format de fin de ligne sur "macOS standard".

Choisissez si vous souhaitez masquer les personnes signalées comme privées et si les données des personnes encore vivantes doivent être masquées.

Sous "Format de date", vous pouvez définir si le format de date doit être adapté à la norme GEDCOM lors de l'exportation ou si vous souhaitez utiliser le format de date de MacFamilyTree. Si vous le souhaitez, vous pouvez exporter uniquement l'année et omettre le jour et le mois pour des raisons de confidentialité.

Vous pouvez ensuite choisir si vous souhaitez exporter des médias existants et leur format.

Pour débuter l'exportation GEDCOM, cliquez sur "Exporter au format GEDCOM".

En cliquant sur "Exporter le fichier GedZip", vous créez un fichier au standard GEDZIP qui contient toutes les informations et tous les médias sous forme compressée.

# 25.3. Exportation d'un sous-ensemble de personnes au format GEDCOM

Vous ne voudrez peut-être pas toujours exporter l'intégralité de votre arbre généalogique. Parfois, extraire une partie de vos données suffira, par exemple si un chercheur en généalogie n'est intéressé que par une branche de votre arbre ou si vous souhaitez exporter une branche de l'arbre dans une seconde base de données. Dans ce cas, vous pouvez également exporter des sous-ensembles de votre arbre généalogique.

Sélectionnez "Publication" dans le menu principal, puis "Fichier GEDCOM" dans la barre de fonctions.

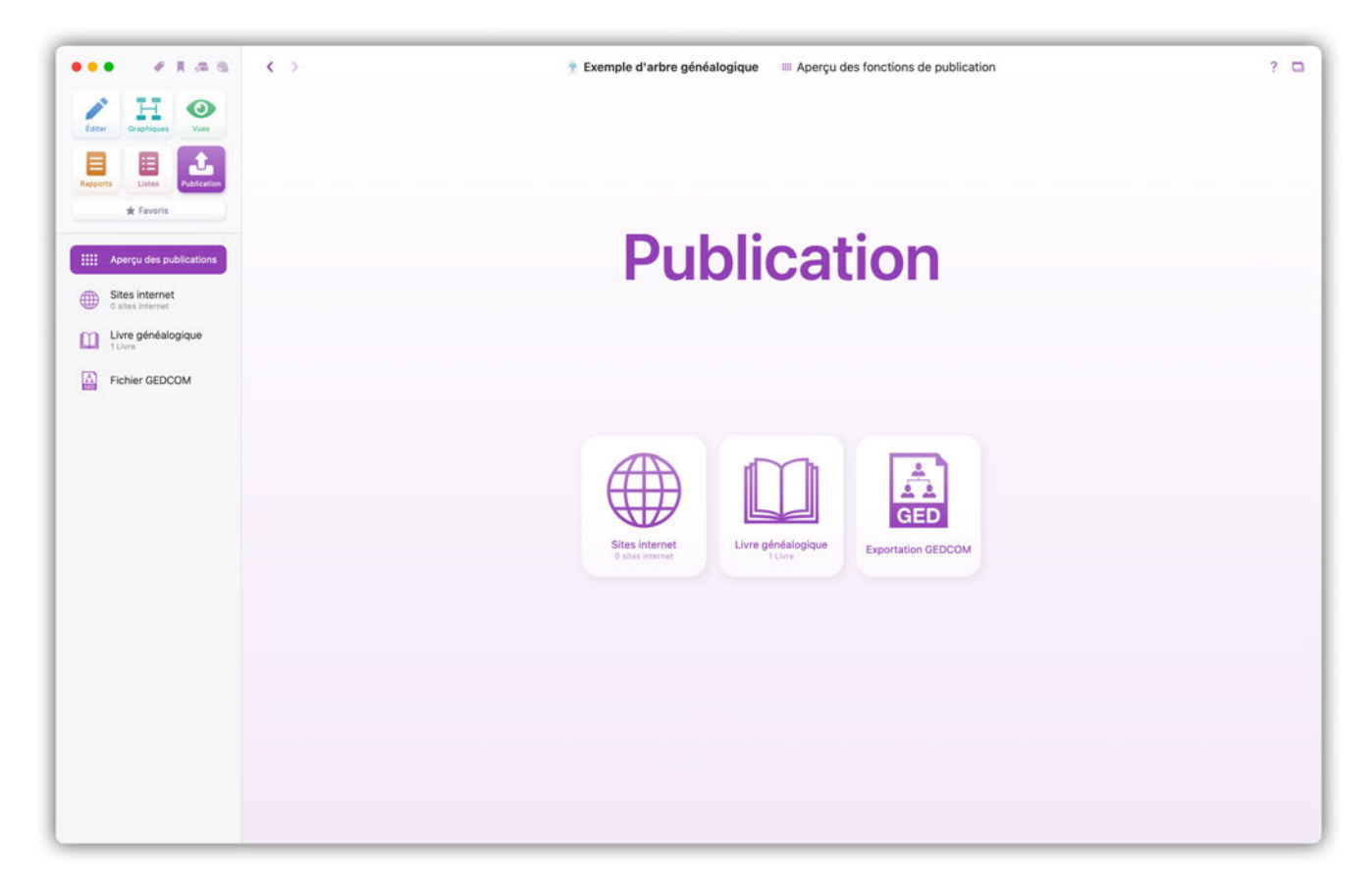

Cette action ouvre une fenêtre qui vous permet de définir les paramètres d'exportation du fichier.

| • • • • • •             |                                        | Exemple d'arbre généalogique Exportation GEDCOM      |                                    |
|-------------------------|----------------------------------------|------------------------------------------------------|------------------------------------|
| / H 📀                   | Personnes à exporter :                 | Exporter toutes les personnes                        |                                    |
| diter Graphiques Yues   |                                        | 125 Personnes sélectionnées pour l'exportation       | Sélectionner les personnes à expor |
| Depris                  | Version GEDCOM :                       | GEDCOM 5.5.1                                         |                                    |
| + Favoris               | Encodage des caractères GEDCOM :       | Format UTF-8                                         |                                    |
| A COLOR                 | Format des sauts de ligne :            | MacOS Classic (CR)                                   |                                    |
| Aperçu des publications | Informations signalées comme Privées : | Exporter les informations signalées comme Privées    |                                    |
| Sites internet          | Détails des personnes vivantes :       | Exporter tous les détails de la personne             |                                    |
| Livre généalogique      | Format des dates :                     | Prendre en charge sans modification                  |                                    |
| a Tuvre                 | Photos :                               | Exportation non altérée                              |                                    |
| Fichier GEDCOM          | Vidéos :                               | Exporter                                             |                                    |
|                         | Audio :                                | Exporter                                             |                                    |
|                         | PDF :                                  | Exporter                                             |                                    |
|                         | Liens internet :                       | Exporter                                             |                                    |
|                         | Notes :                                | Exporter                                             |                                    |
|                         |                                        |                                                      |                                    |
|                         |                                        | Exporter au format GEDCOM Exporter le fichier GedZip |                                    |
|                         |                                        |                                                      |                                    |
|                         |                                        |                                                      |                                    |
|                         |                                        |                                                      |                                    |

Dans la rubrique "Personnes à exporter", choisissez l'option "N'exporter qu'un sous-ensemble de personnes sélectionnées".

| • • • • • •             | < >                                    | Exemple d'arbre généalogique Exportation GEDCOM           |                                    |
|-------------------------|----------------------------------------|-----------------------------------------------------------|------------------------------------|
| * H 📀                   | Personnes à exporter :                 | N'exporter qu'un sous-ensemble de personnes sélectionnées |                                    |
| ter Graphiques Vues     |                                        | 0 Personnes selectionnées pour l'exportation              | Sélectionner les personnes à expor |
| orts Listes Publication | Version GEDCOM :                       | GEDCOM 5.5.1                                              |                                    |
| # Favoris               | Encodage des caractères GEDCOM :       | Format UTF-8                                              |                                    |
|                         | Format des sauts de ligne :            | MacOS Classic (CR)                                        |                                    |
| Aperçu des publications | Informations signalées comme Privées : | Exporter les informations signalées comme Privées         |                                    |
| Sites internet          | Détails des personnes vivantes :       | Exporter tous les détails de la personne                  |                                    |
| Livre généalogique      | Format des dates :                     | Prendre en charge sans modification                       |                                    |
|                         | Photos :                               | Exportation non altérée                                   |                                    |
| Fichier GEDCOM          | Vidéos :                               | Exporter                                                  |                                    |
|                         | Audio :                                | Exporter                                                  |                                    |
|                         | PDF :                                  | Exporter                                                  |                                    |
|                         | Liens internet :                       | Exporter                                                  |                                    |
|                         | Notes :                                | Exporter                                                  |                                    |
|                         |                                        |                                                           |                                    |
|                         |                                        | Exporter au format GEDCOM Exporter le fichier GedZip      |                                    |
|                         |                                        |                                                           |                                    |
|                         |                                        |                                                           |                                    |

Cliquez sur "Sélectionner les personnes à exporter".

Cette action ouvre une fenêtre qui vous permet de sélectionner la personne à exporter.

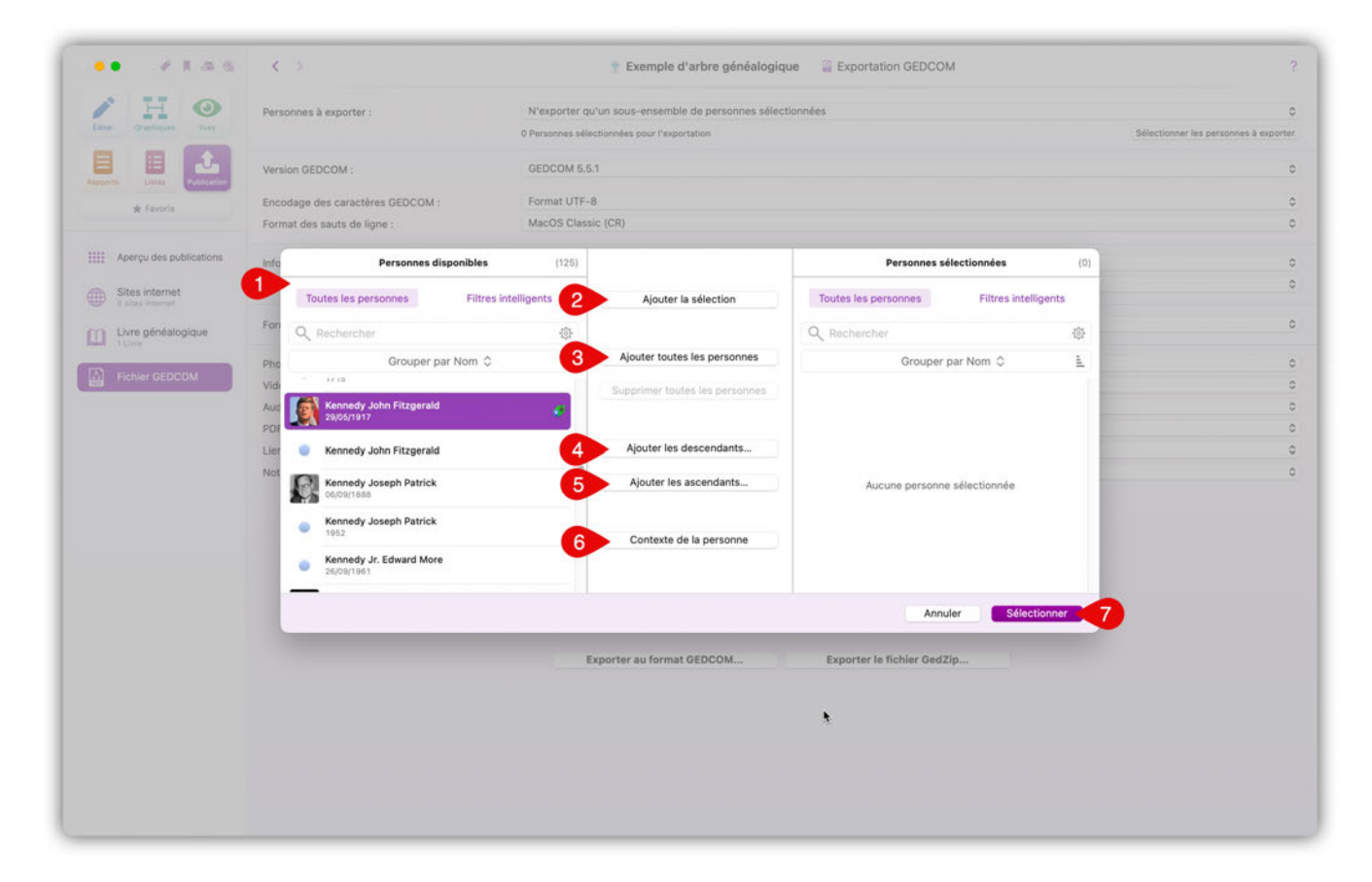

① Sélectionnez une personne dans la section "Personnes disponibles"

② Cliquez sur "Ajouter la sélection" pour ajouter les personnes sélectionnées à la liste des personnes à exporter.

③ Cliquez sur "Ajouter toutes les personnes" pour ajouter toutes les personnes répertoriées à la liste des personnes à exporter.

④ Cliquez sur "Ajouter les descendants" pour ajouter la personne sélectionnée et ses descendants à la liste des personnes à exporter.

⑤ Cliquez sur "Ajouter les ascendants" pour ajouter la personne sélectionnée et ses ascendants à la liste des personnes à exporter.

© Cliquez sur "Contexte de la personne" pour afficher la position de la personne sélectionnée dans l'arbre virtuel.

⑦ Cliquez sur "Sélectionner" pour fermer la fenêtre.

Sélectionnez la version GEDCOM avec laquelle l'exportation doit être effectuée, les versions disponibles sont GEDCOM 5.5.1 et GEDCOM 7.0.3.

Le format des caractères GEDCOM doit être réglé sur "UTF-8", ainsi que le format de fin de ligne sur "macOS standard".

Choisissez si vous souhaitez masquer les personnes marquées comme privées et si les données des personnes encore vivantes doivent être masquées.

Sous "Format de date", vous pouvez définir si le format de date doit être adapté à la norme

GEDCOM lors de l'exportation ou si vous souhaitez utiliser le format de date de MacFamilyTree. Si vous le souhaitez, vous pouvez exporter uniquement l'année et omettre le jour et le mois pour des raisons de confidentialité.

Vous pouvez ensuite choisir si vous souhaitez exporter des médias existants et ainsi que leur format.

Vous pouvez ensuite lancer l'exportation GEDCOM sélective en cliquant sur "Exporter au format GEDCOM" ou sur "Exporter le fichier GedZip".

## 25.4. Format des caractères

Le format de caractères du format de fichier GEDCOM est défini par défaut en UTF-8. En principe, vous devriez le laisser tel quel. Cependant, dans de rares cas, il se peut que l'application qui doit importer votre fichier GEDCOM ne prenne pas en charge UTF-8. Dans ce cas, sélectionnez un format pris en charge par l'application. Outre UTF-8, vous avez le choix entre les formats UTF-16, ASCII, macOS-Roman et Windows-Latin.

## 25.5. Exportation GEDCOM et évènements personnalisés

Veuillez noter que les autres programmes ne seront pas nécessairement en mesure de lire les événements personnalisés que vous avez créés vous-mêmes dans MacFamilyTree dans la mesure où ils pourront ne pas être couverts par le format GEDCOM.

## 26. Publier un arbre généalogique sur l'internet

L'exportation internet sur MacFamilyTree permet de mettre en ligne votre arbre généalogique en quelques clics. Le moyen le plus simple de publier votre arbre généalogique est probablement d'utiliser notre service internet "MacFamilyTree.com". Lorsque vous exportez sur l'internet, vous pouvez masquer les informations relatives aux personnes en vie ou inclure un fichier GEDCOM téléchargeable.

Vous pouvez également commencer par enregistrer le site internet sur votre disque dur pour le tester, puis le téléverser sur votre propre site internet en quelques étapes simples. Vous devez pour cela disposer d'un espace internet chez un hébergeur internet et savoir comment créer votre propre site internet. Ces sujets ne sont pas couverts par le guide utilisateur de MacFamilyTree. Si vous ne souhaitez pas avoir à gérer ce genre de choses, utilisez simplement MacFamilyTree.com.

### 26.1. S'enregistrer sur www.macfamilytree.com

MacFamilyTree.com est un portail internet gratuit, disponible pour tous les utilisateurs de MacFamilyTree. Vous pouvez ainsi publier votre arbre généalogique en ligne en quelques étapes seulement.

Pour publier votre arbre généalogique en tant que site internet, vous devez vous inscrire via la fonction "Sites internet" de la rubrique "Publication". Vous pouvez également créer plusieurs sites internet avec un seul compte utilisateur. Vos pages internet sur MacFamilyTree.com sont entièrement gérées via la fonction "Sites internet" dans MacFamilyTree, en cliquant sur l'option "Gérer MacFamilyTree.com" dans le coin inférieur droit de la fenêtre "Sites internet".

## 26.2. Créer un nouveau compte utilisateur

Dans le menu graphique principal, sélectionnez "Publication"  $\rightarrow$  "Sites internet" puis cliquez sur "Gérer MacFamilyTree.com" :

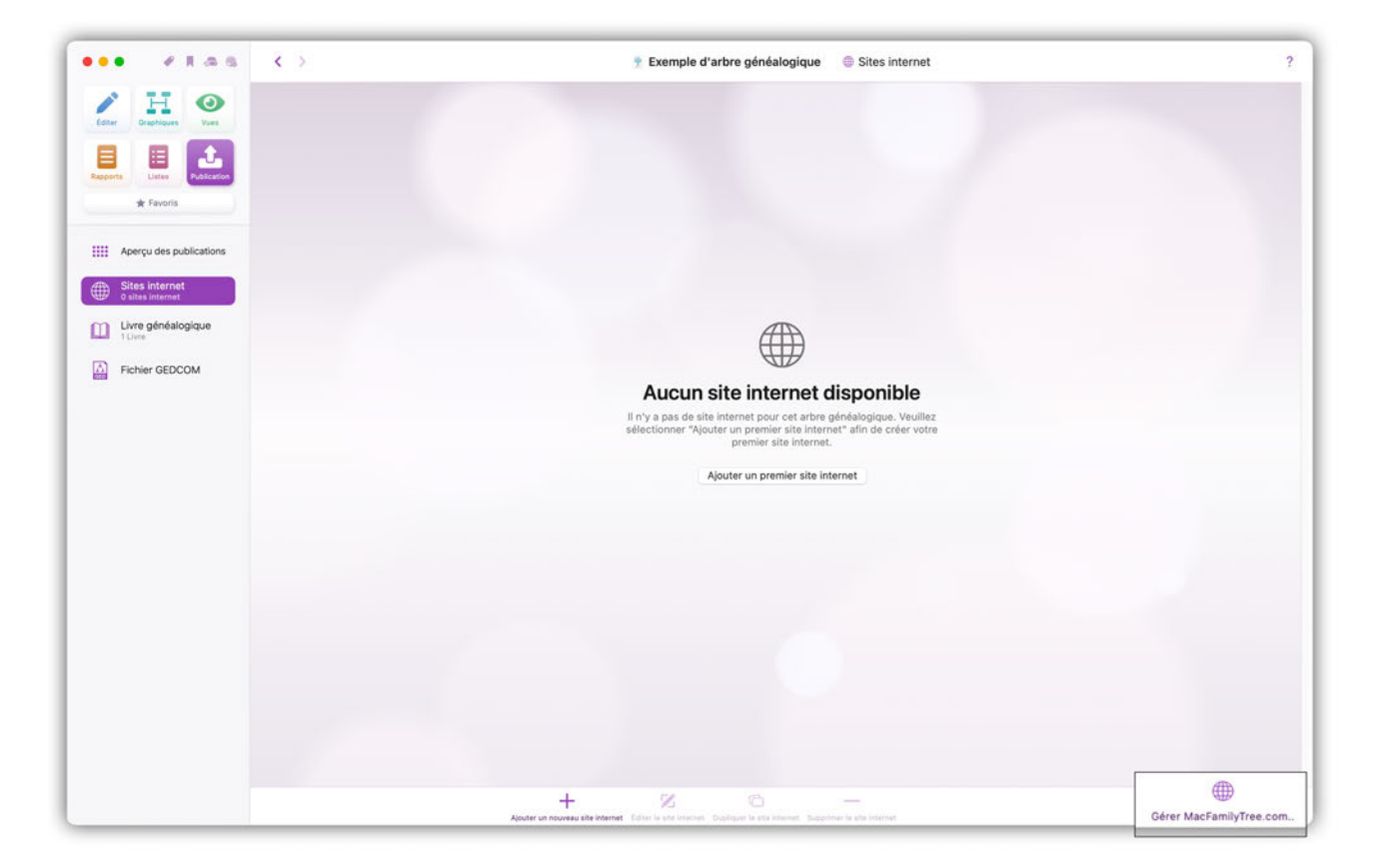

Cliquez sur le bouton "S'inscrire" pour accéder au formulaire d'enregistrement :

| ••• #1.8.6 ()                     | TExemple d'arbre généalogique 🛛 🗍 Sites internet                                                                                                    | ?                         |
|-----------------------------------|----------------------------------------------------------------------------------------------------|---------------------------|
| Lave Destroyer                    |                                                                                                    |                           |
| Reports                           | Gérer les arbres et les comptes de MacFamilyTree.com                                                                                                    |                           |
| Aperçu des publications           |                                                                                                    |                           |
| Stes Internet<br>G sites Internet | MacFamilyTree.com                                                                                                    |                           |
| Fichier GEDCOM                    | Veuillez saisir votre nom d'utilisateur et votre mot de passe pour vous connecter à<br>MacFamilyTree.com.<br>Si vous n'avez pas de compte sur MacFamilyTree.com, vous pouvez vous inscrire |                           |
|                                   | gratuitement en utilisant la bouton 'S'inscrire' ci-dessous. Nom d'utilisateur : [                                                                                                    |                           |
|                                   |                                                                                                    |                           |
|                                   | Terminer                                                                                                    | ۲                         |
|                                   |                                                                                                    |                           |
|                                   | + 20 C                                                                                                    | Géner MacPanellyTree.com. |

Remplissez tous les champs et terminez le processus en cliquant à nouveau sur "S'inscrire" :

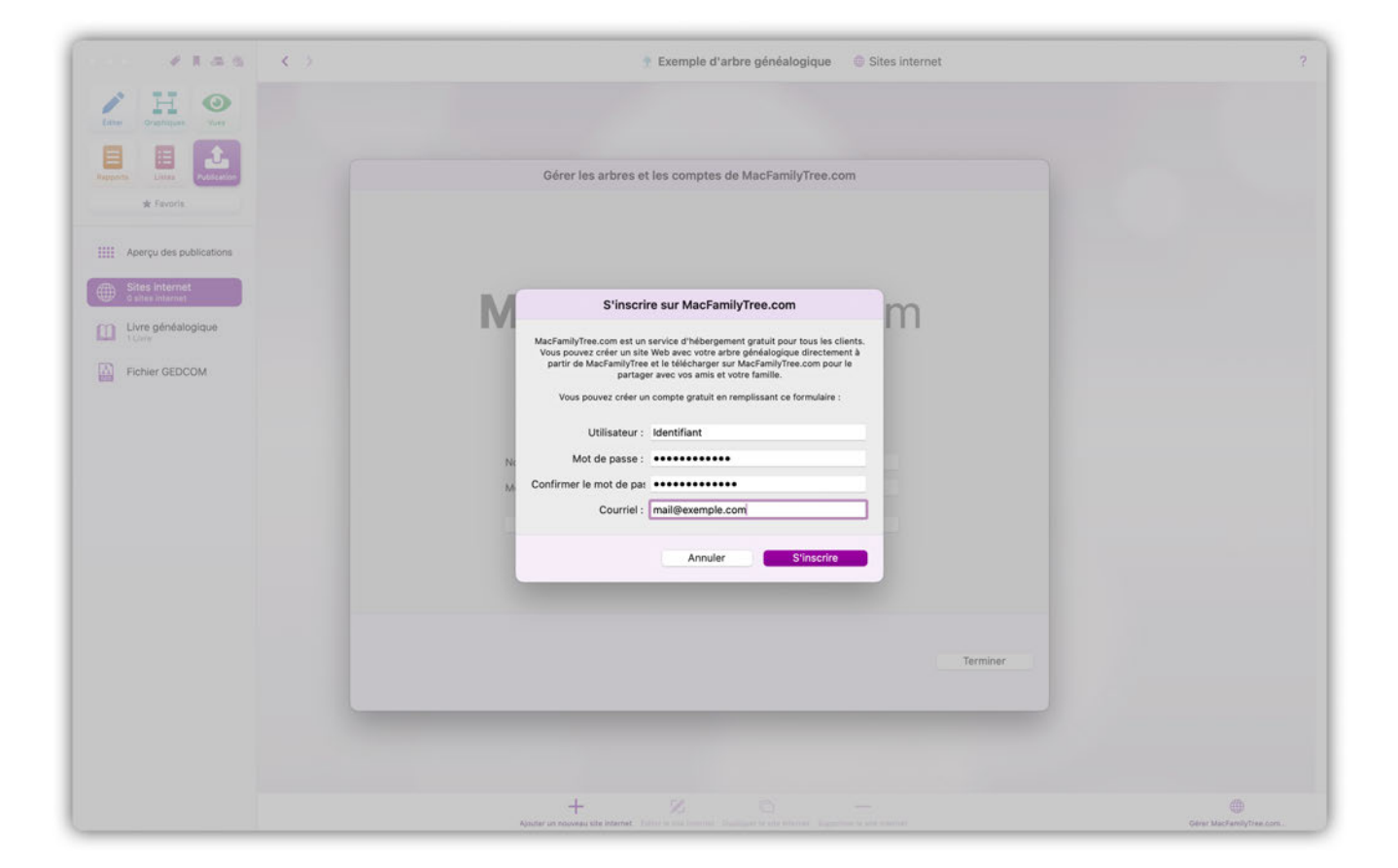

Lors de la création d'un compte d'utilisateur, veuillez toujours indiquer une adresse e-mail valide, si possible. Si vous ne le faites pas, vous n'aurez pas la possibilité de réinitialiser vos données d'accès si vous les oubliez.

# 26.3. Modifier votre mot de passe et les données utilisateur

Si vous souhaitez modifier les données existantes d'un compte MacFamilytree.com, connectez-vous d'abord via "Gérer MacFamilyTree.com" et sélectionnez "Éditer mon compte" :

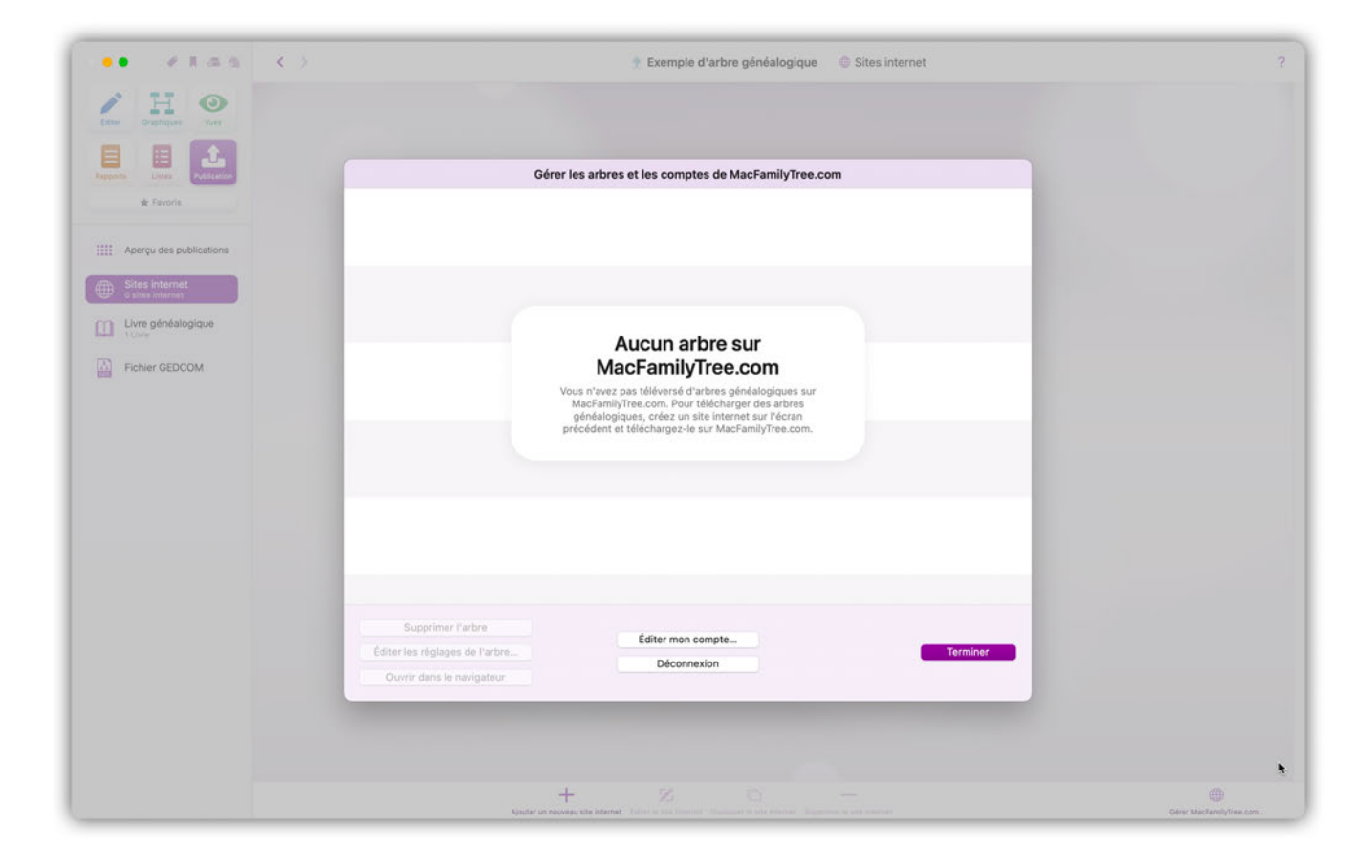

## 26.4. Mot de passe ou identifiant oublié ?

Si vous avez oublié votre mot de passe, cliquez sur "Gérer MacFamilyTree.com" :

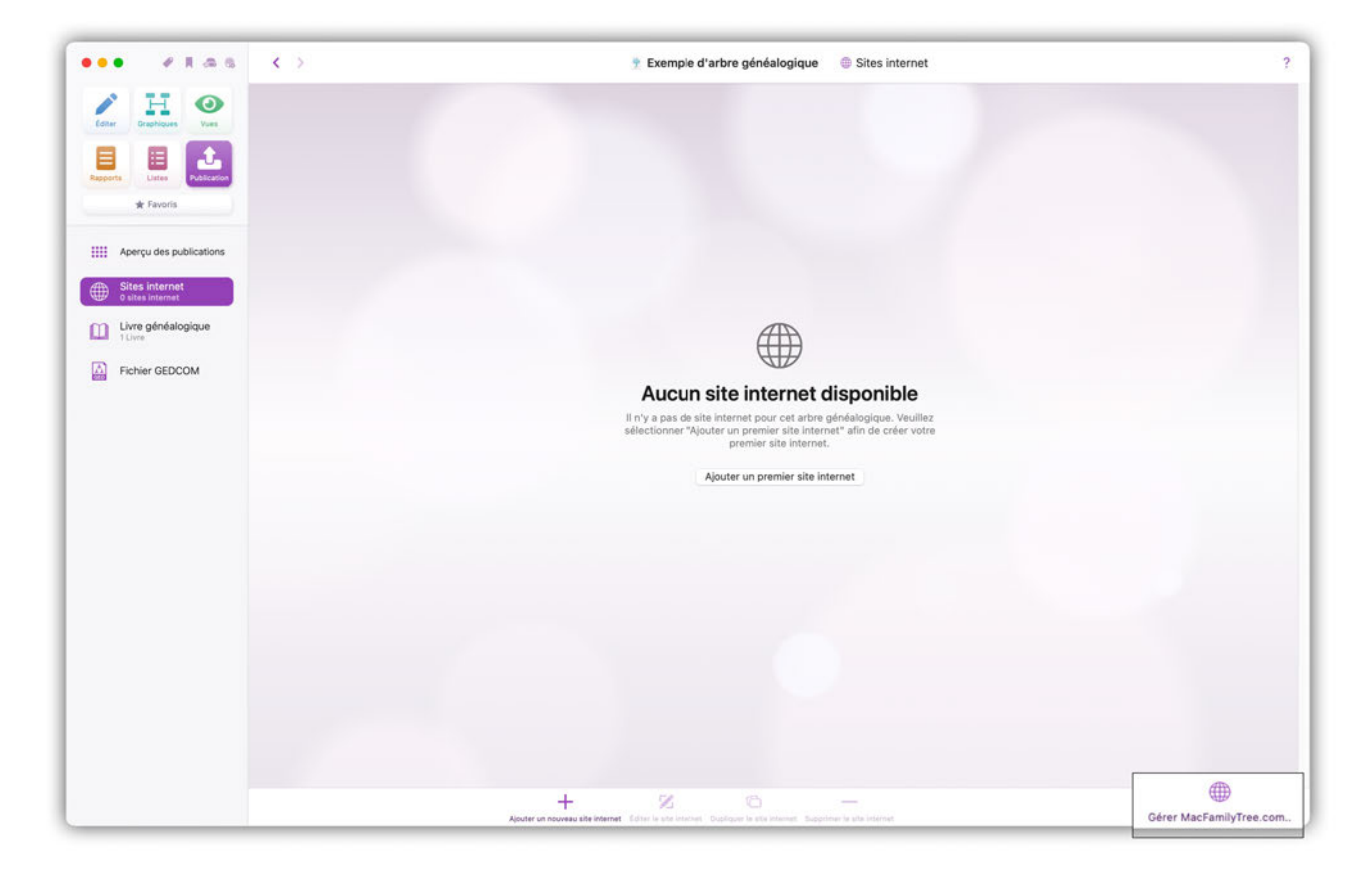

Cliquez sur ensuite sur "Mot de passe oublié" ?

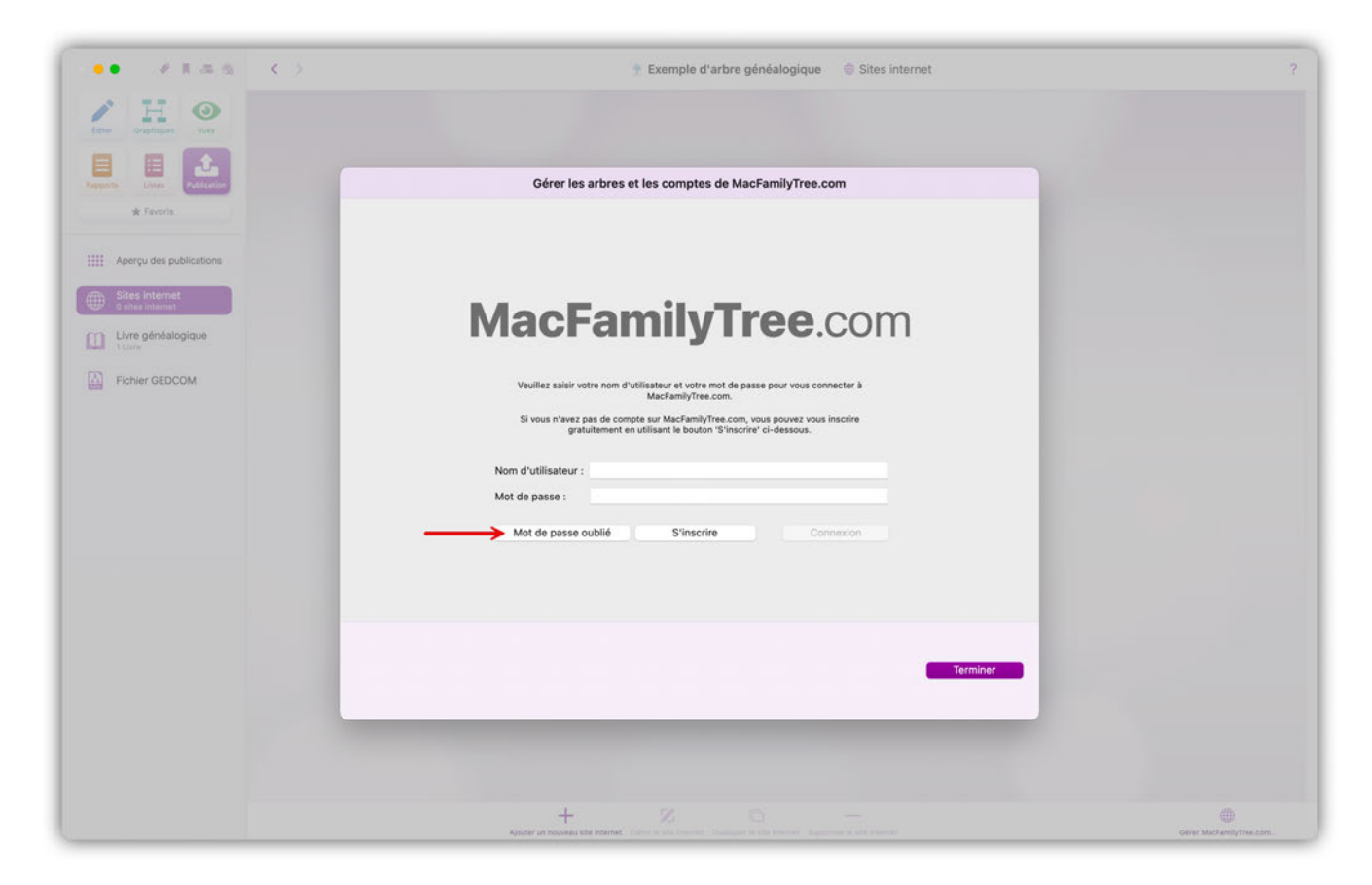

Vous serez alors redirigé vers une page internet où vous pourrez indiquer l'adresse e-mail avec laquelle votre compte est enregistré. Vous recevrez quelques instants plus tard un e-mail contenant un lien permettant de réinitialiser votre mot de passe. Sur la page de réinitialisation du mot de passe votre identifiant sera aussi affiché.

## 26.5. Créer et publier un site internet

Sélectionnez la rubrique "Publication" puis "Site internet". Pour créer votre premier site web, cliquez sur le bouton "Ajouter un premier site internet" ou "Ajouter un nouveau site internet" en cliquant sur l'icône « Plus » dans la barre de menu inférieure :

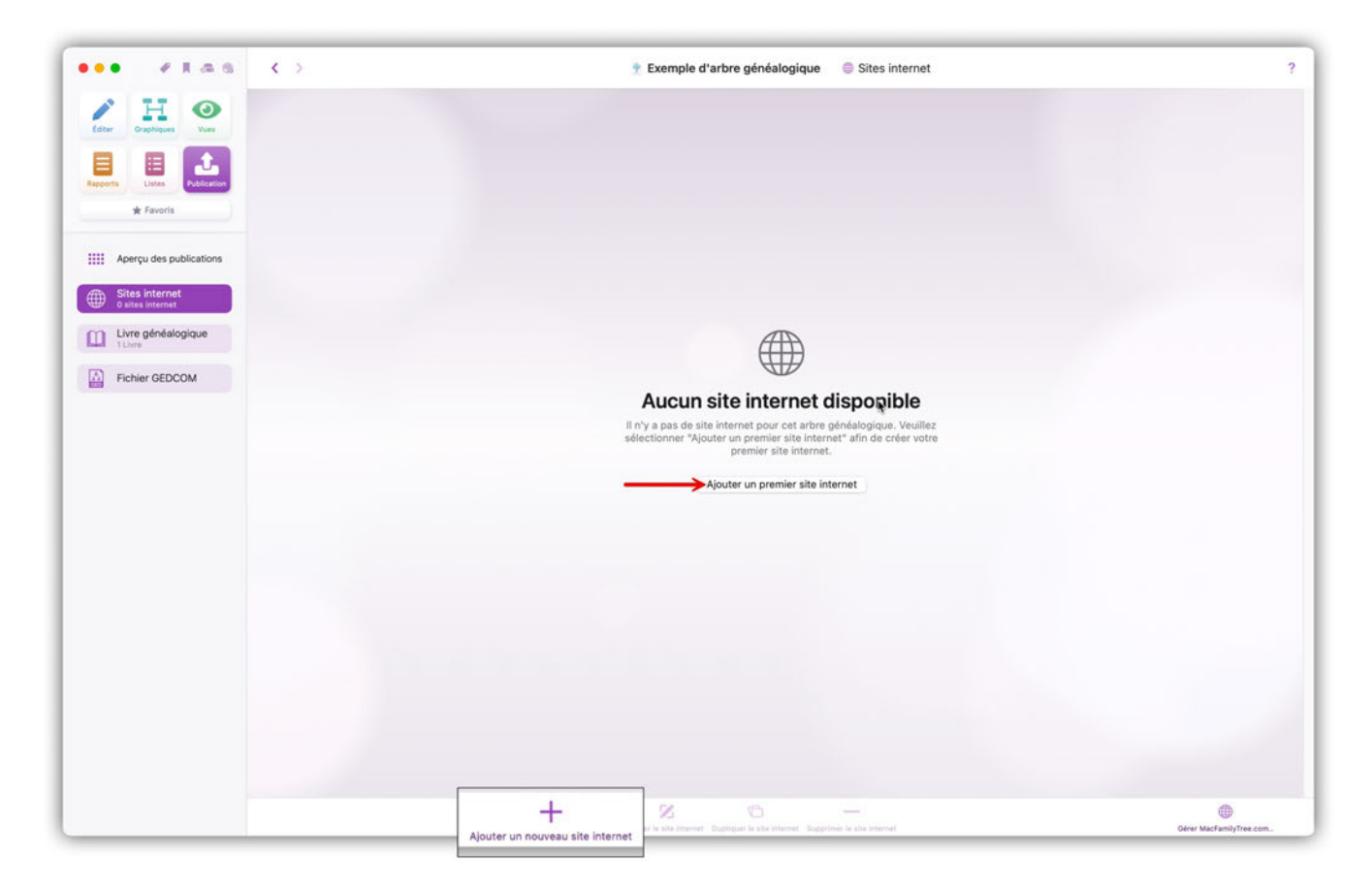

MacFamilyTree vous montrera alors un aperçu du site internet à publier. Double-cliquez sur l'aperçu pour ouvrir le site internet pour le personnaliser à votre guise :

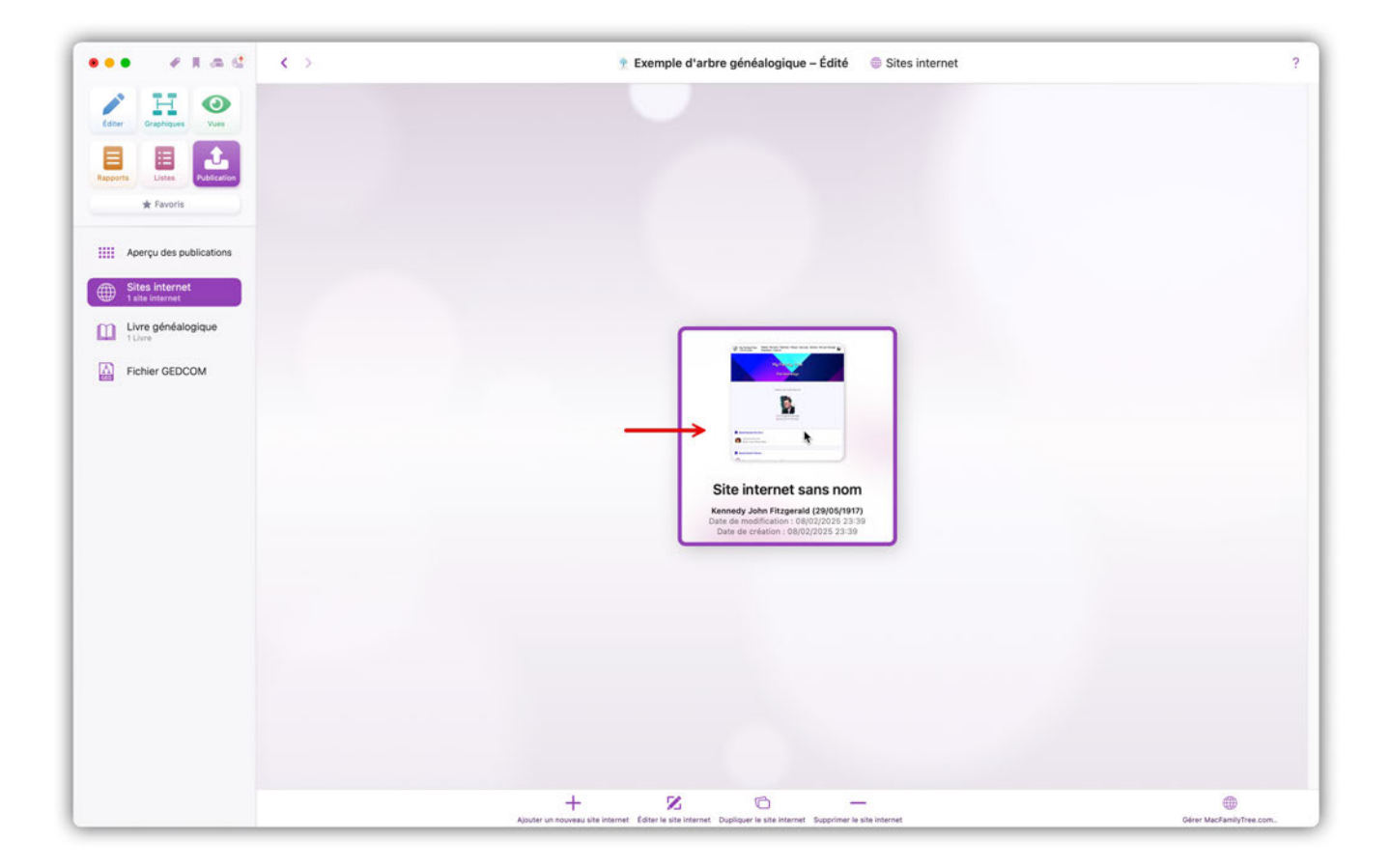

#### 26.5.1. Paramètres du site internet

MacFamilyTree offre un certain nombre d'options de conception pour votre site internet et l'exportation internet.

Une fois que vous avez créé et ouvert un site internet, cliquez sur le bouton "Site internet" en haut de la barre latérale droite :

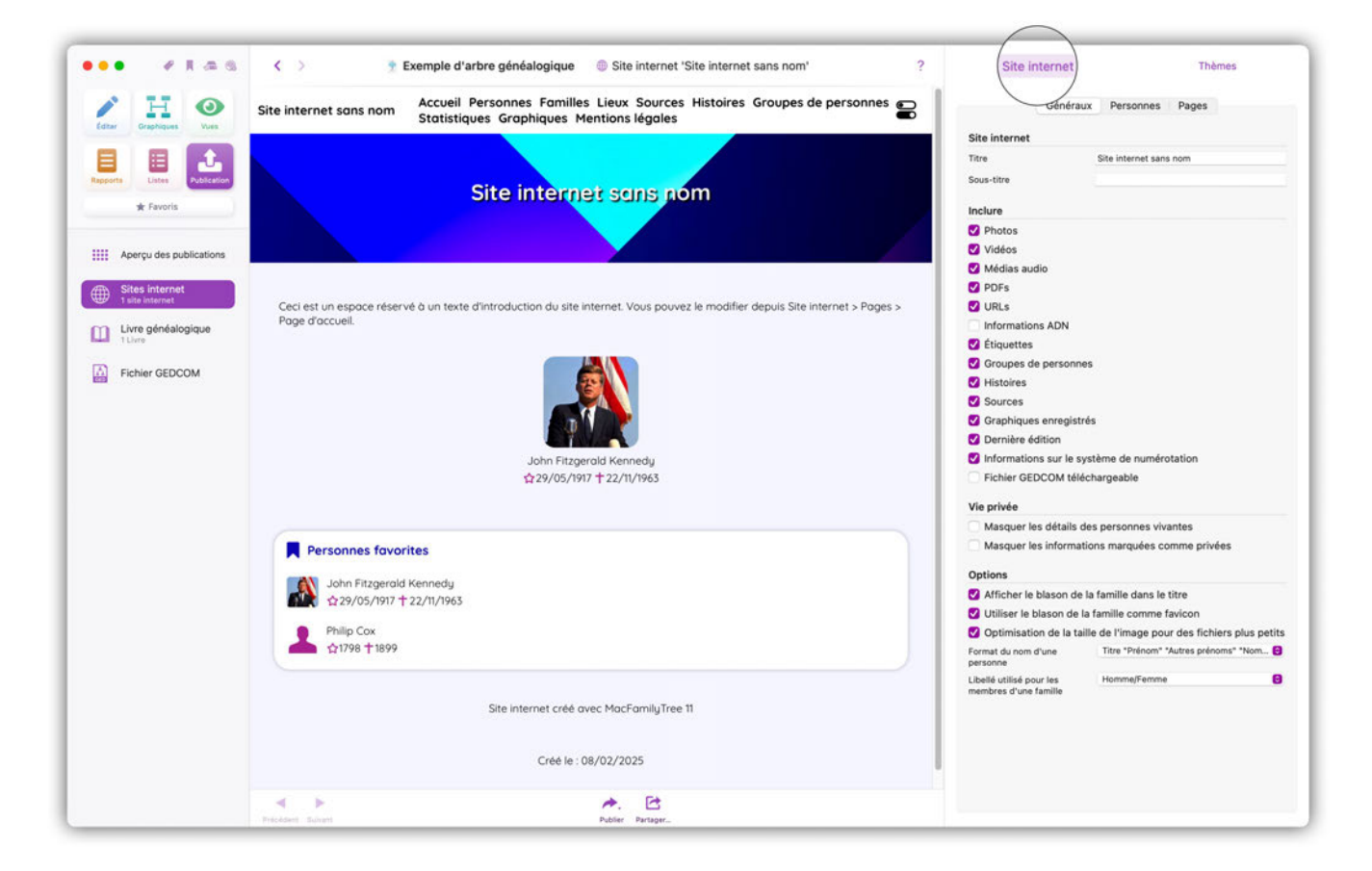

#### Généraux

Vous pouvez définir ici les paramètres généraux du site internet et de son contenu, ainsi que les paramètres de confidentialité :

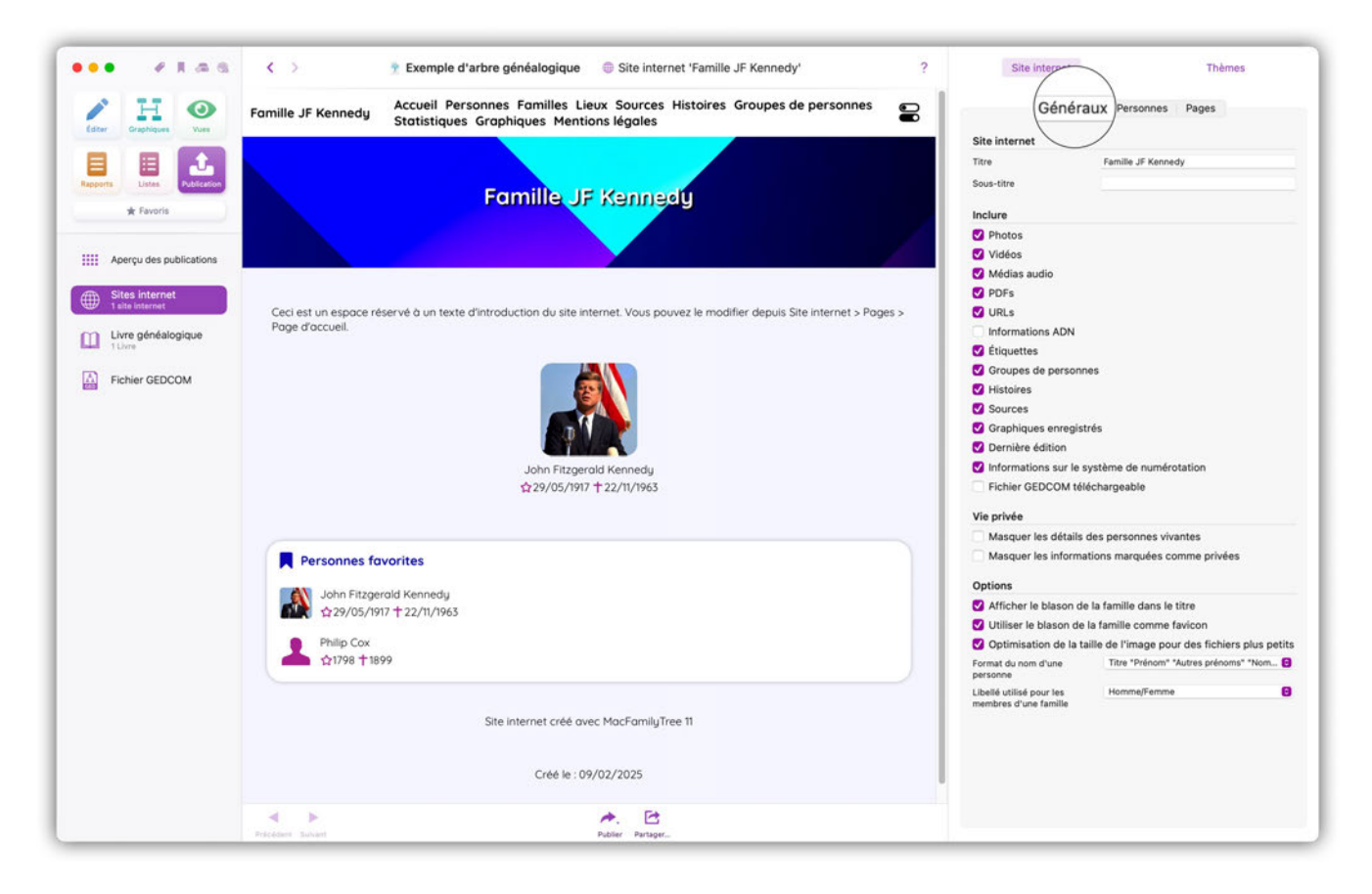

Donnez un titre et/ou, en option, un sous-titre pour l'en-tête de votre site internet.

Vous disposez aussi des réglages généraux suivants pour paramétrer le contenu des pages du site internet, que vous pouvez activer ou désactiver :

Inclure les photos +. Téléverse les images sur le site internet.

Inclure les vidéos +. Téléverse les vidéos sur le site internet.

Inclure les médias audio +. Téléverse les fichiers audio sur le site internet.

Inclure les fichiers PDF +. Téléverse les fichiers PDF sur le site internet.

Inclure des URLs

Téléverse les URLs sur le site internet.

#### Inclure les informations sur ADN

Téléverse les informations ADN sur le site internet.

#### **Inclure les étiquettes**

Affiche les étiquettes définies sur le site internet.

#### Inclure les groupes de personnes

Affiche les groupes de personnes sur le site internet.

#### **Inclure les histoires**

Affiche les histoires sur le site internet.

**Inclure les sources** Affiche les sources sur le site internet.

**Inclure les graphiques enregistrés** Téléverse les graphiques enregistrés sur le site internet.

#### Inclure la dernière édition

Affiche la date de dernière édition sur le site internet.

#### Inclure les informations sur le système de numérotation

Affiche le système de numérotation des personnes utilisé pour identifier une personne.

**Inclure un fichier GEDCOM téléchargeable** +. Si vous activez cette option, vous mettez un fichier GEDCOM à disposition sur votre site. Les visiteurs peuvent alors le télécharger et l'importer dans d'autres programmes. Veuillez noter que les pages internet ne peuvent pas être importées dans d'autres programmes de généalogie, car ce ne sont que de simples fichiers HTML.

**Masquer les détails des personnes vivantes** +. Affiche ou masque les événements des personnes encore vivantes, afin de protéger leur vie privée si vous ne définissez pas de mot de passe pour votre site.

**Masquer les informations marquées comme privées** +. Empêche la publication d'informations marquées comme privées.

Afficher le blason de la famille dans le titre +. Cette option affiche le blason familial s'il a été défini dans l'en-tête du site internet.

**Utiliser le blason de la famille comme favicon** +. Cette option affiche le blason familial s'il a été défini en tant que favicon dans l'URL du site internet.

**Optimisation de la taille de l'image pour des fichiers plus petits** +. Cette option permet de réduire la taille des fichiers image en particulier pour créer des site plus compact.

Vous pouvez également choisir le format d'affichage des noms de personnes ainsi que la dénomination des membres d'une famille sur le site internet.

#### Personnes

L'onglet "Personnes" dans les paramètres du site internet permet de définir la personne de référence de votre site internet. Vous pouvez également choisir d'afficher toutes les personnes de votre arbre généalogique ou certaines personnes ou seulement un certain groupe de personnes à l'aide des groupes de personnes ou des filtres intelligents :

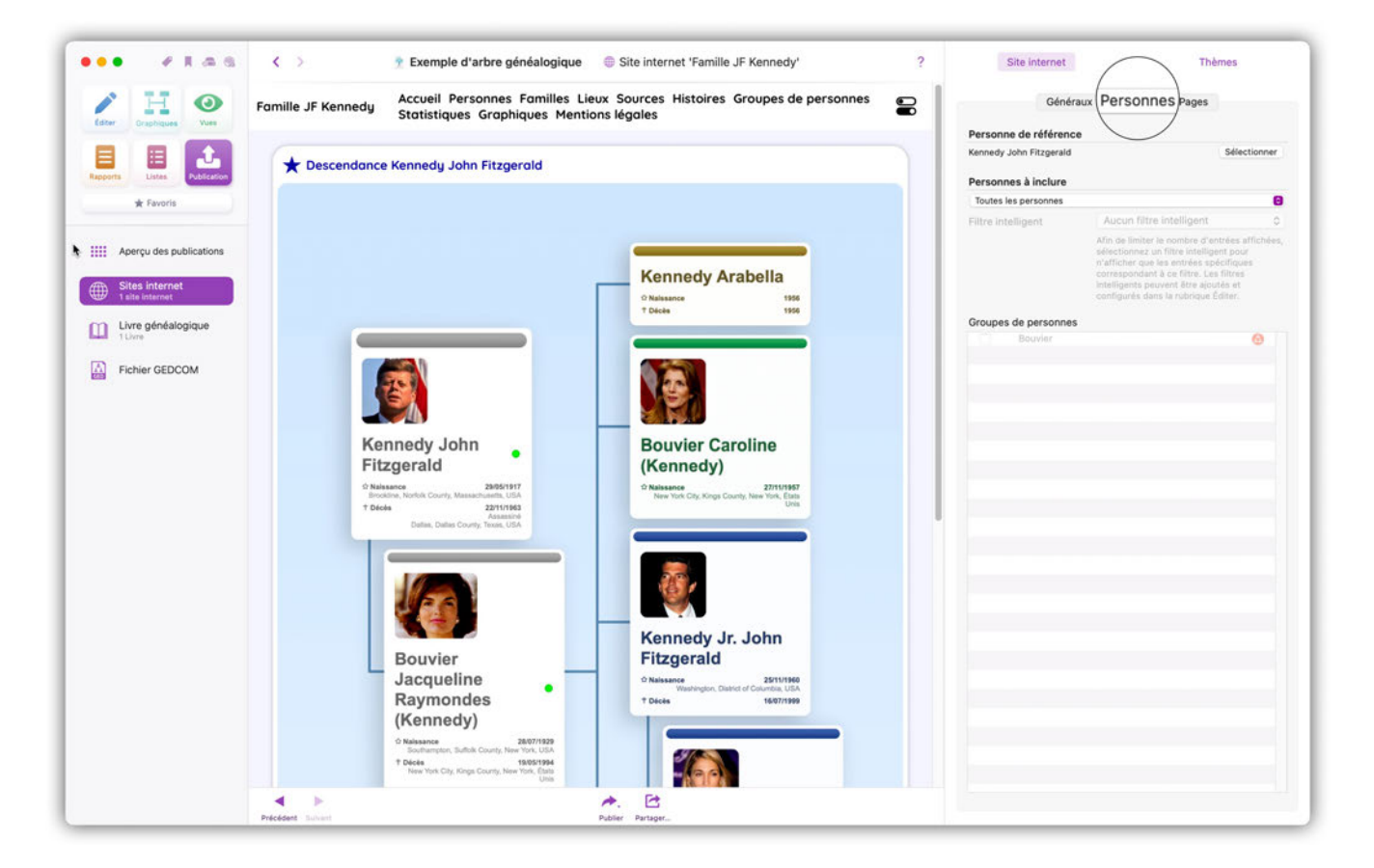

#### Pages

L'onglet "Pages" dans les paramètres du site internet permet de définir la disposition des différentes rubriques dans différentes zones :

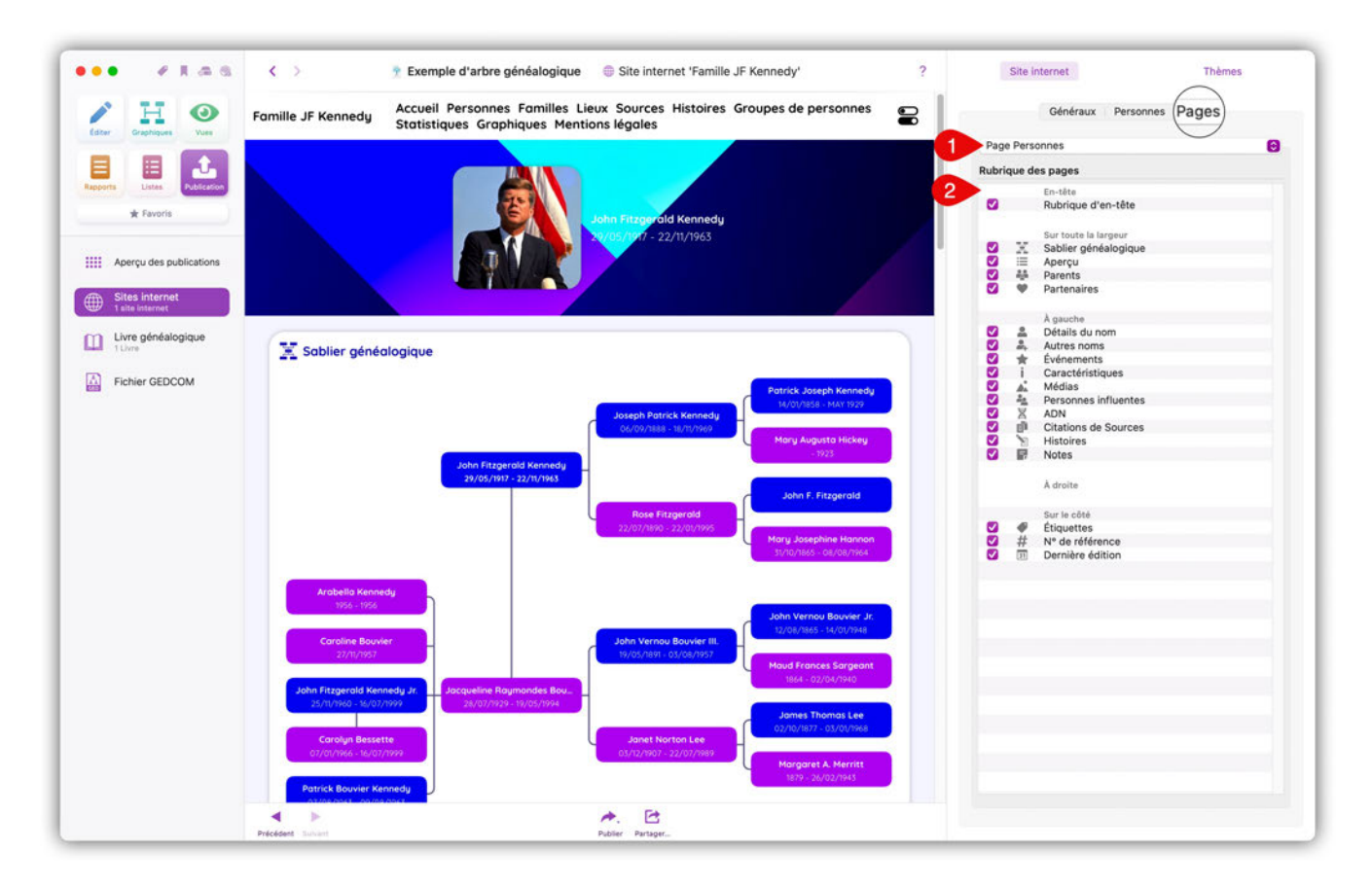

① Commencez par sélectionner la rubrique de la page internet que vous souhaitez modifier. Vous pouvez choisir entre les rubriques suivantes :

- Page d'accueil
- Page Personnes
- Page Familles
- Page Événements
- Page Médias
- Page Sources
- Page Histoires
- Page ADN
- Page Lieux
- Page Groupes de personnes
- Page Statistiques
- Mentions légales

② Cette option vous permet d'afficher ou de masquer des rubriques individuelles pour la zone sélectionnée.

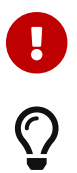

Les options des rubriques varient en fonction de la rubrique du site.

Vous pouvez modifier l'ordre et la disposition des éléments par glisser-déposer.

#### 26.5.2. Thèmes du site internet

MacFamilyTree propose différents thèmes de présentation pour votre site internet, que vous pouvez personnaliser à votre guise. Cliquez sur le bouton "Thèmes" en haut de la barre latérale droite :

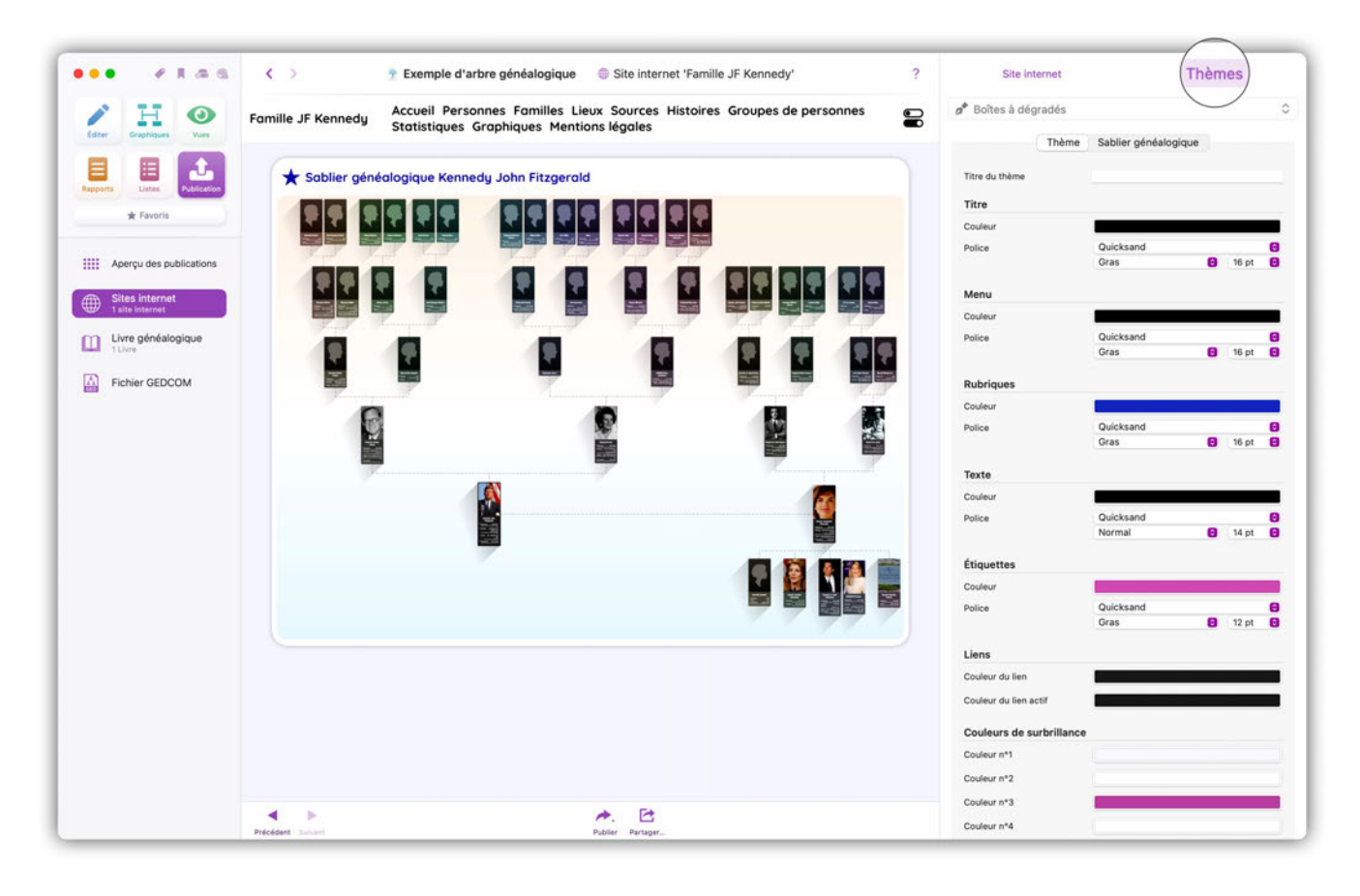

#### Créer et personnaliser les thèmes

Cliquez sur le nom du thème présélectionné, puis sélectionnez "Gérer les thèmes" :

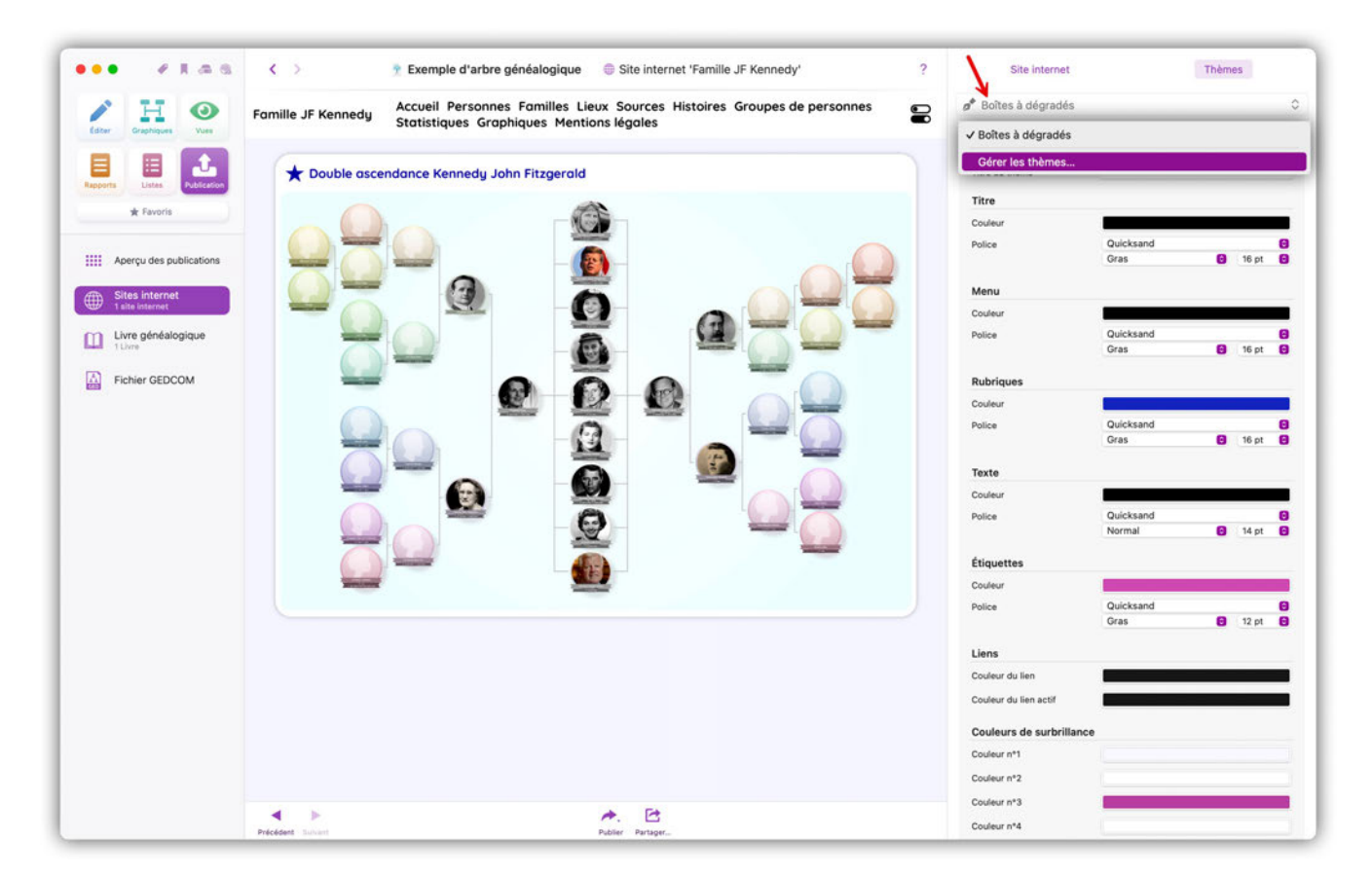

Une nouvelle fenêtre s'ouvre. Cliquez sur "Ajouter un thème" pour ouvrir le sélecteur de thèmes et choisissez un thème qui vous convient :

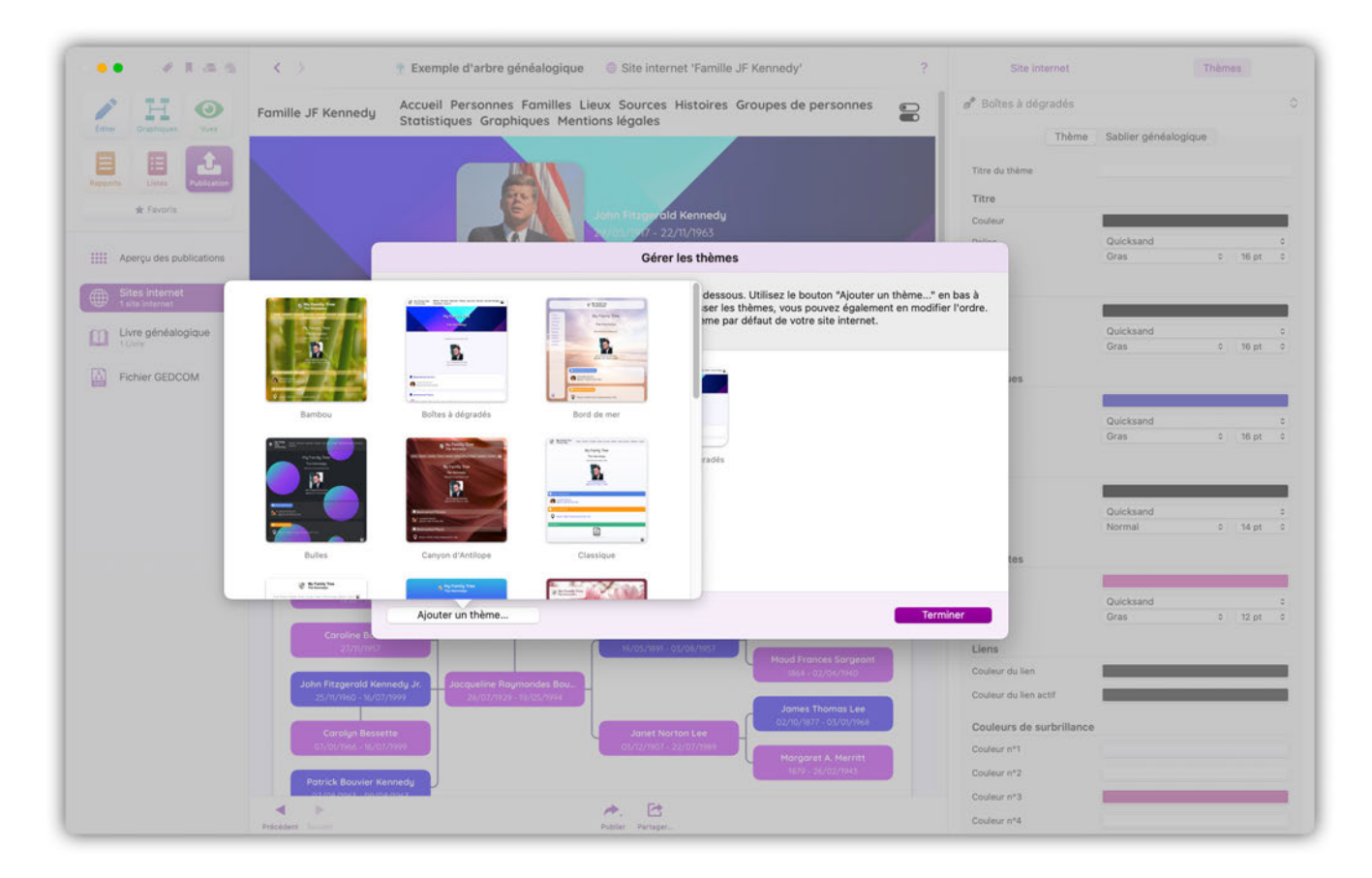

## Q

Vous pouvez ajouter autant de thèmes que vous le souhaitez, ils seront ensuite disponibles pour le visiteur du site.

Une fois que vous avez ajouté les thèmes et fermé la fenêtre, les thèmes sont prêts à être modifiés.

| • • • • •               | Site internet 'Famille JF Kennedy'                                                                                  | ? Site internet                                              | Thèmes                  |
|-------------------------|----------------------------------------------------------------------------------------------------|--------------------------------------------------------------|-------------------------|
| Eater Graphiques        | Famille JF Kennedy                                                                                                  | Bambou<br>Boîtes à dégradés                                  |                         |
| Elses                   | ACCUEIL PERSONNES FAMILLES LIEUX SOURCES HISTOIRES<br>GROUPES DE PERSONNES STATISTIQUES GRAPHIQUES MENTIONS LÉGALES | Bambou<br>Sentier forestier<br>Forestier<br>Bambou<br>Bulles |                         |
| Aperçu des publications |                                                                                                    | Canyon d'Antilope<br>Gérer les thèmes                        |                         |
| By Sites internet       | JOHN FITZGERALD KENNEDY                                                                                             | Menu                                                         |                         |
| 7 site internet         | 29/05/1917 - 22/11/1963                                                                                             | Couleur                                                      |                         |
| Livre généalogique      |                                                                                                    | Police                                                       | Verdana<br>Gras 🚦 14 pt |
| Fichier GEDCOM          |                                                                                                    | Rubriques                                                    |                         |
|                         | 🔀 SABLIER GÉNÉALOGIQUE                                                                                              | Couleur                                                      |                         |
|                         |                                                                                                    | Police                                                       | Verdana                 |
|                         | Patrick Joseph Kennedy                                                                                              |                                                              | Gras 🔒 16 pt            |
|                         | Joseph Patrick Kennedy 14/01/1858 - HAY 1929                                                                        |                                                              |                         |
|                         | 06/09/1888 - 18/11/1969                                                                                             | Texte                                                        |                         |
|                         | 1923                                                                                                    | Couleur                                                      |                         |
|                         | John Fitzgerald Kennedy                                                                                             | Police                                                       | Verdana                 |
|                         | John F. Fitzgerald                                                                                                  |                                                              | Normal E 14 pt          |
|                         | Rose Fitzgerald                                                                                                    | Étiquettes                                                   |                         |
|                         | 22/07/1890 - 22/01/1995                                                                                             | Couleur                                                      |                         |
|                         | 21/10/1865-08/02/1964                                                                                               | Police                                                       | Verdana                 |
|                         |                                                                                                    | P SILLE                                                      | Normal 🚦 12 pt          |
|                         | Arabella Kennedy                                                                                                    |                                                              |                         |
|                         | 1956 - 1956<br>John Vernou Bouvier Jr.                                                                              | Liens                                                        |                         |
|                         | Caroline Reunier 11/08/1865 - 14/01/1948                                                                            | Couleur du lien                                              |                         |
|                         | 27/11/1957 John Verhou Bouvier 11.<br>19/05/1891 - 03/08/1957 Maud Frances Saroeant                                 | Couleur du lien actif                                        |                         |
|                         | 1864 - 02/04/1940                                                                                                   | Couleurs de surbrillance                                     |                         |
|                         | 25/11/1960 - 16/07/1999 28/07/1929 - 19/05/1994                                                                     | Couleur nº1                                                  |                         |
|                         | James Monteo Leo                                                                                                    | Couleur n*2                                                  |                         |
|                         | 07/01/1966 - 16/07/1999 03/12/1907 - 22/07/1989                                                                     | Couleur n*3                                                  |                         |
|                         | 🔺 🕨 🧼 🖻                                                                                                    |                                                              |                         |
|                         | Précédent Summt Publier Partager                                                                                    | Images du thème                                              |                         |

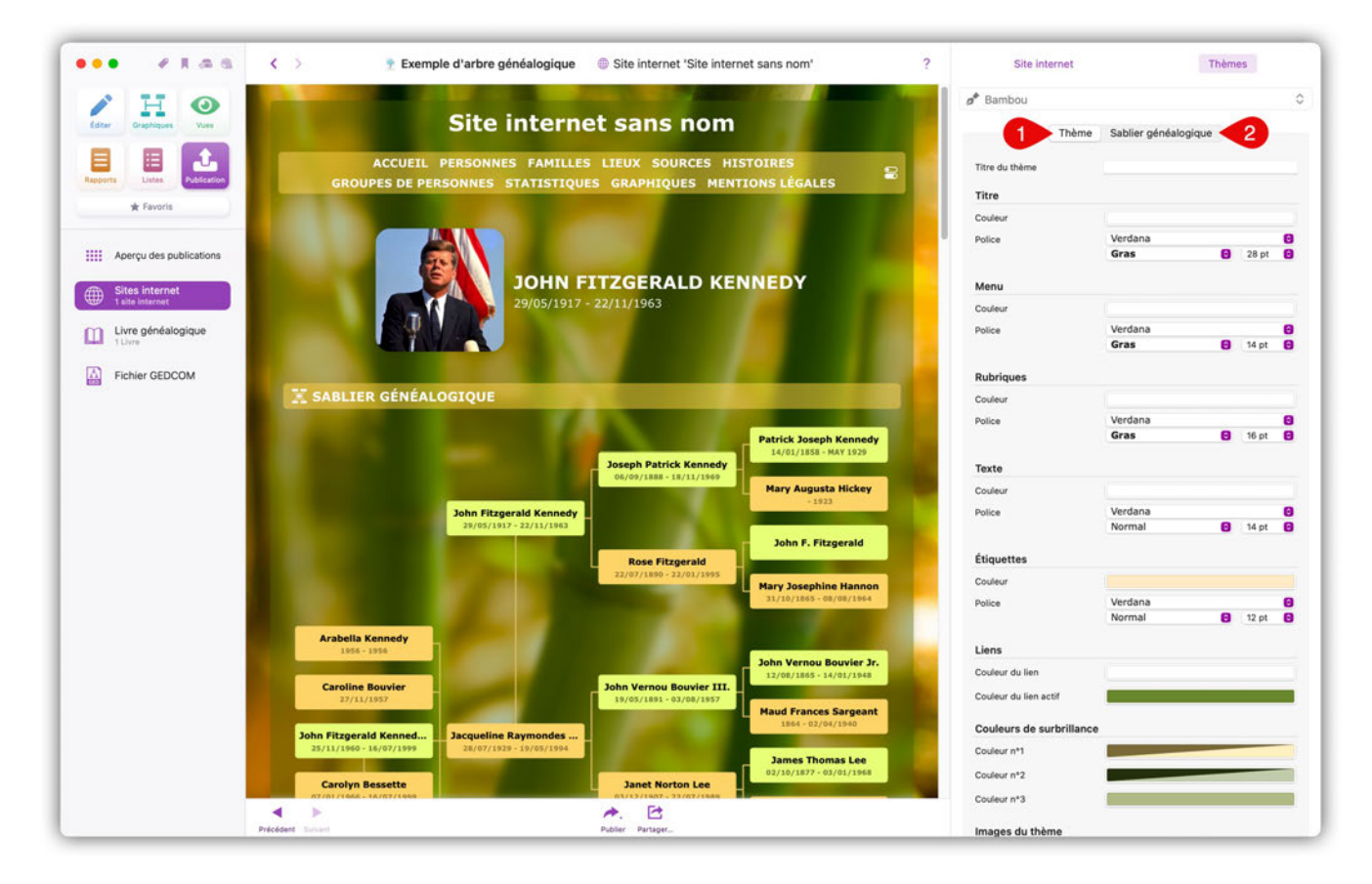

**Thème** : Ici, vous personnalisez les différents éléments de la page internet et leurs propriétés telles que les polices, la taille des caractères et la couleur.

**Sablier généalogique** : Définissez des options d'affichage spécifiques du sablier généalogique qui peut être affiché pour une personne.

#### 26.5.3. Publier le site internet

Cliquez sur "Publier" pour débuter l'exportation et/ou le téléversement :

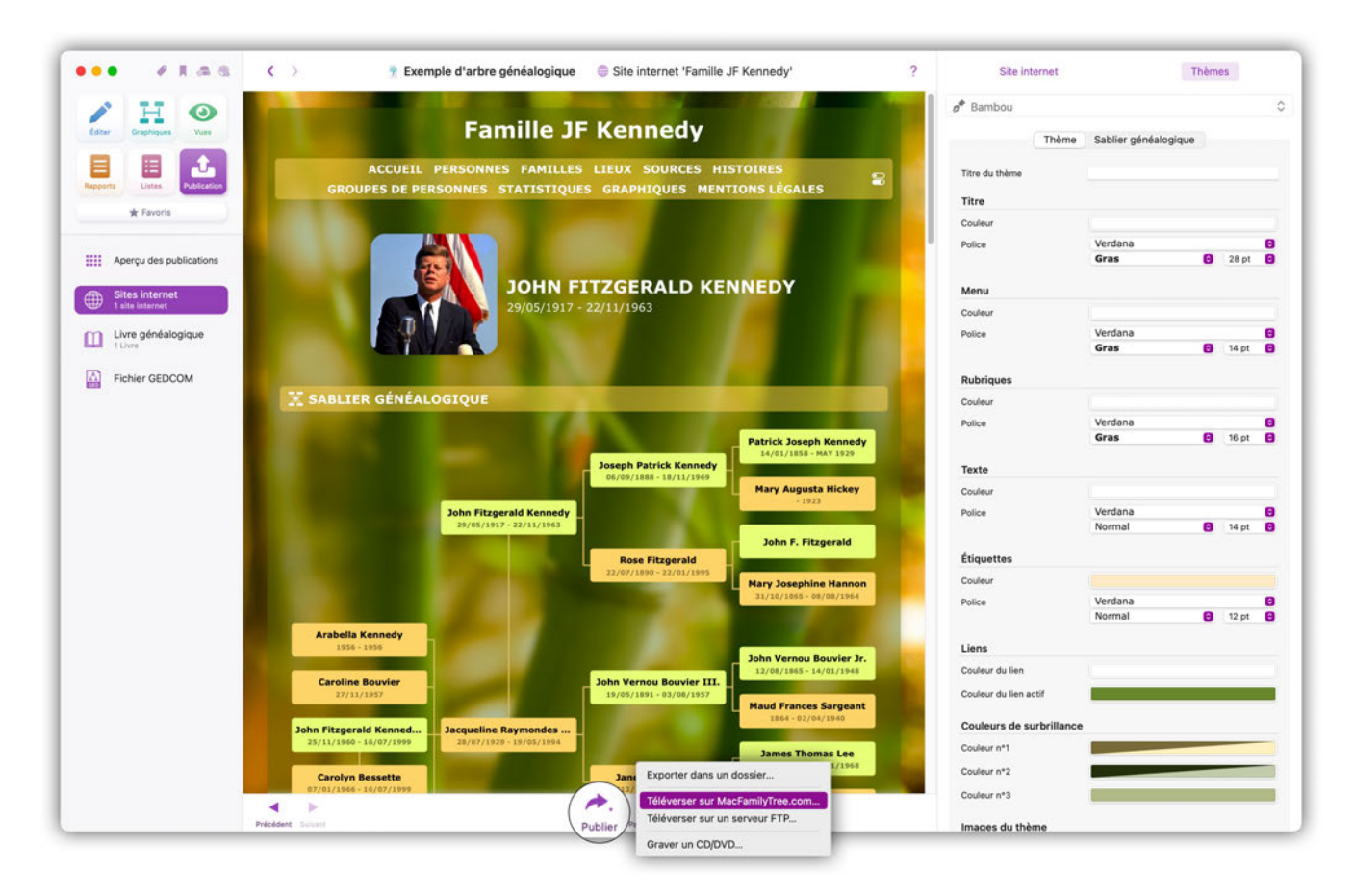

Cliquez sur "Télécharger sur MacFamilyTree.com" et sélectionnez "Téléverser un nouvel arbre" :

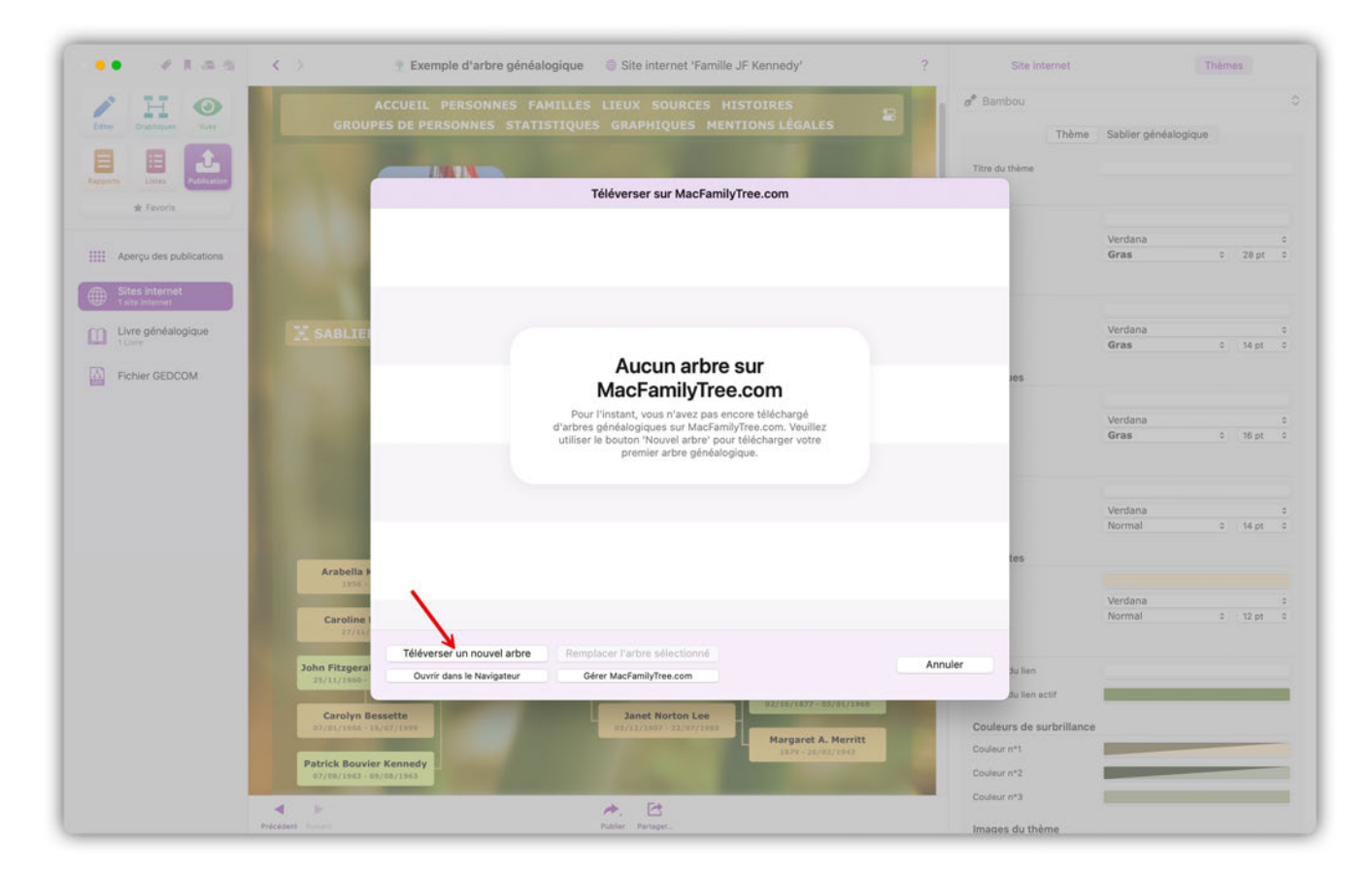

Une autre fenêtre s'ouvre, vous permettant de nommer votre site internet et de définir un mot de passe :

| · · · · · · · · · · · · · · · · · · · | < 👌 👘 Exemple d'arbre ç                                                                                          | eénéalogique 🛛 🔘 Site internet 'Famille JF Kennedy'                                                              | ?       | Site Internet         | Th                   | èmes                      |          |
|---------------------------------------|----------------------------------------------------------------------------------------------------|----------------------------------------------------------------------------------------------------|---------|-----------------------|----------------------|---------------------------|----------|
| Inter Crestinger Vier                 | ACCUEIL PERSONNE<br>GROUPES DE PERSONNES S                                                                       | S FAMILLES LIEUX SOURCES HISTOIRES<br>ITATISTIQUES GRAPHIQUES MENTIONS LÉGALES                                   | 8 d* B  | imbou<br>Thème        | Sablier généalogique |                           |          |
| Reports Links                         |                                                                                                    |                                                                                                    | Titre   | du thème              |                      |                           |          |
| * Favoria.                            |                                                                                                    | Televerser sur MacFamily Tree.com                                                                                |         |                       |                      |                           |          |
| 10.5                                  |                                                                                                    | Téléverser un nouvel arbre                                                                                       |         |                       | Verdana              |                           | ¢        |
| Aperçu des publications               |                                                                                                    | Titus du site internet                                                                                           |         |                       | Gras                 | c 28 pt                   | C 0      |
| ATTA Sites Internet                   | 1                                                                                                    |                                                                                                    |         |                       |                      |                           |          |
| 1 sits internet                       |                                                                                                    | Titre : Test                                                                                                    |         |                       |                      |                           |          |
| Livre généalogique                    | X SABLIE                                                                                                    |                                                                                                    |         |                       | Verdana              |                           | ¢        |
| Band Clory                            | 2                                                                                                    | Protection du site internet par mot de passe                                                                     |         |                       | Gras                 | 0 14 pt                   | 0        |
| Fichier GEDCOM                        |                                                                                                    | d'éviter tout accès non autorisé.                                                                                |         | 105                   |                      |                           |          |
| Second Contraction of Contraction     |                                                                                                    |                                                                                                    |         |                       |                      |                           |          |
|                                       |                                                                                                    | Protéger le site internet avec un mot de passe                                                                   |         |                       | Verdana              |                           |          |
|                                       |                                                                                                    | Mot de passe :                                                                                                   |         |                       | Gras                 | 0 16 pt                   | 0 0      |
|                                       |                                                                                                    | Confirmer le mot de passe :                                                                                      |         |                       |                      |                           |          |
|                                       |                                                                                                    | Visibilité du site internet dans l'annuaire MacFamilyTree.com                                                    |         |                       |                      |                           |          |
|                                       | 3                                                                                                    | Si vous ne souhaitez pas faire figurer votre site web dans l'annuaire de                                         |         |                       | Verdana              | -0 14 m                   | ()<br>() |
|                                       | -                                                                                                    | MacFamilyTree.com, veuillez utiliser la case à cocher ci-dessous :                                               |         |                       |                      | a ling pr                 |          |
|                                       |                                                                                                    | and the second second second second second second second second second second second second second second second |         | tes                   |                      |                           |          |
|                                       | 1956 -                                                                                                    | Masquer dans l'annuaire MacFamilyTree.com                                                                        |         |                       |                      |                           |          |
|                                       |                                                                                                    |                                                                                                    |         |                       | Verdana              |                           |          |
|                                       | Caroline I<br>27/132                                                                                             | Annuler                                                                                                    |         |                       | Normai               | <ul> <li>12 pt</li> </ul> |          |
|                                       | Téléverser un nouvel a                                                                                           |                                                                                                    |         |                       |                      |                           |          |
|                                       | John Fitzgeral<br>Ouvrir dans le Navigste                                                                        | ur Gérer MacFamilyTree.com                                                                                       | Annuler | du lien               |                      |                           |          |
|                                       |                                                                                                    |                                                                                                    |         | du lien octif         |                      | _                         | _        |
|                                       | Carolyn Bessette                                                                                                 | Janet Norton Lee                                                                                                 |         |                       |                      |                           |          |
|                                       | 07/01/1016 - 11/07/1998                                                                                          | Margaret A. Merritt                                                                                              | Cou     | ieurs de surbrillance |                      |                           |          |
|                                       | Patrick Bouvier Kennedy                                                                                          | 1879 - 26/02/1943                                                                                                | Coul    | eur n*1               |                      |                           |          |
|                                       | 07/08/1943 - 09/08/1963                                                                                          |                                                                                                    | Coul    | eur n*2               |                      |                           |          |
|                                       |                                                                                                    | Pt Pt                                                                                                    | Coul    | eur n°3               |                      |                           |          |
|                                       | and the second second second second second second second second second second second second second second second |                                                                                                    |         |                       |                      |                           |          |

① Saisissez le nom sous lequel vous souhaitez que votre site apparaisse sur MacFamilyTree.com.

② Si vous souhaitez activer la protection par mot de passe de la page, saisissez un mot de passe dans ce champ. Si vous ne voulez pas de protection par mot de passe, décochez la case.

③ Utilisez la case à cocher pour indiquer si le site doit être référencé sur MacFamilyTree.com. Si l'option est décochée, le site ne sera accessible que par le lien direct et ne pourra pas être trouvé par une recherche.

#### Téléverser un site internet sur un serveur personnel

Si vous disposez de votre propre espace disque sur internet, vous pouvez également y publier le site internet de votre arbre généalogique. Cliquez sur "Publier", puis sélectionnez "Téléverser sur un serveur FTP" :

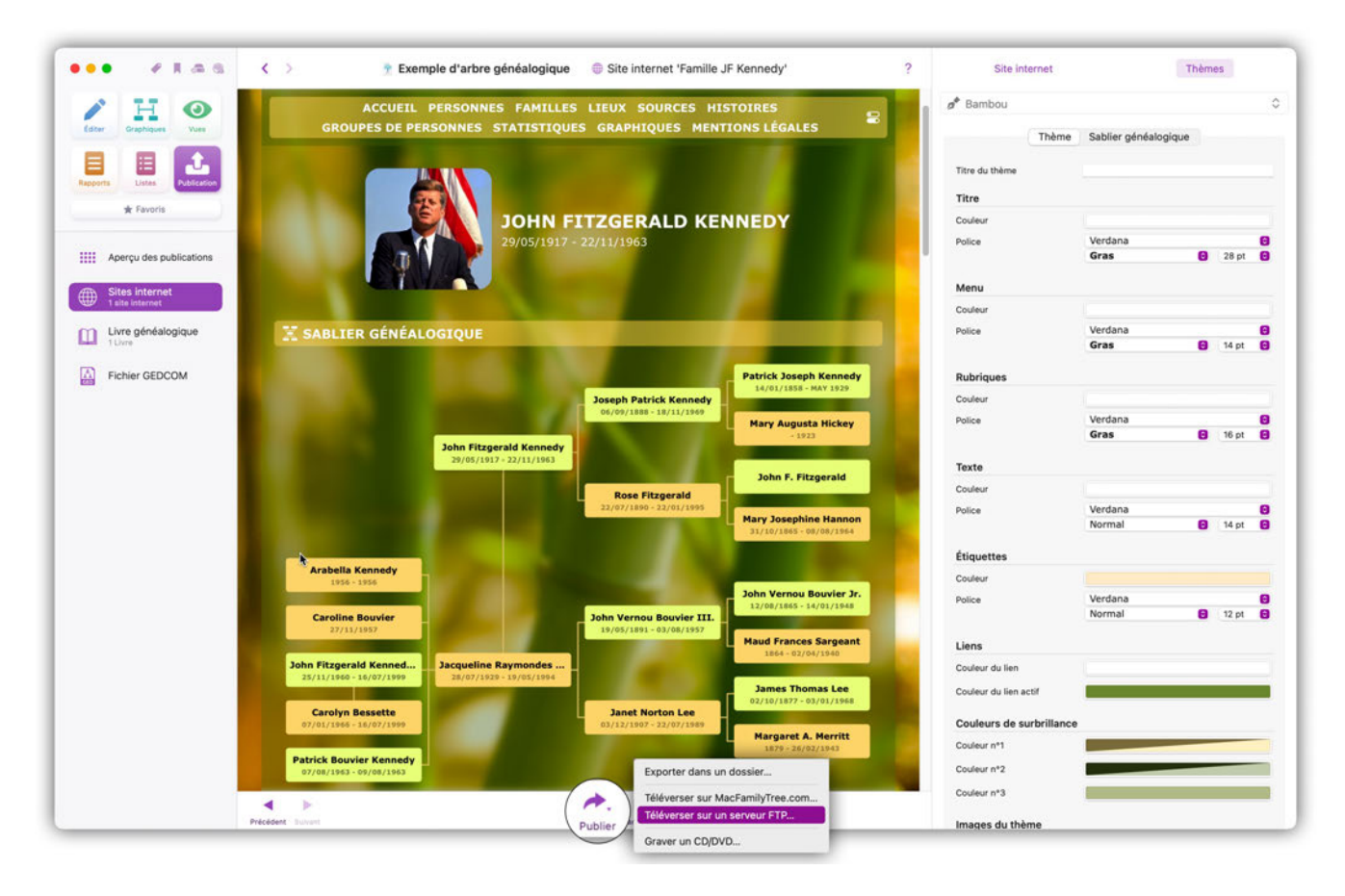

Saisissez maintenant les données d'accès à votre serveur puis cliquez sur "Télécharger" :

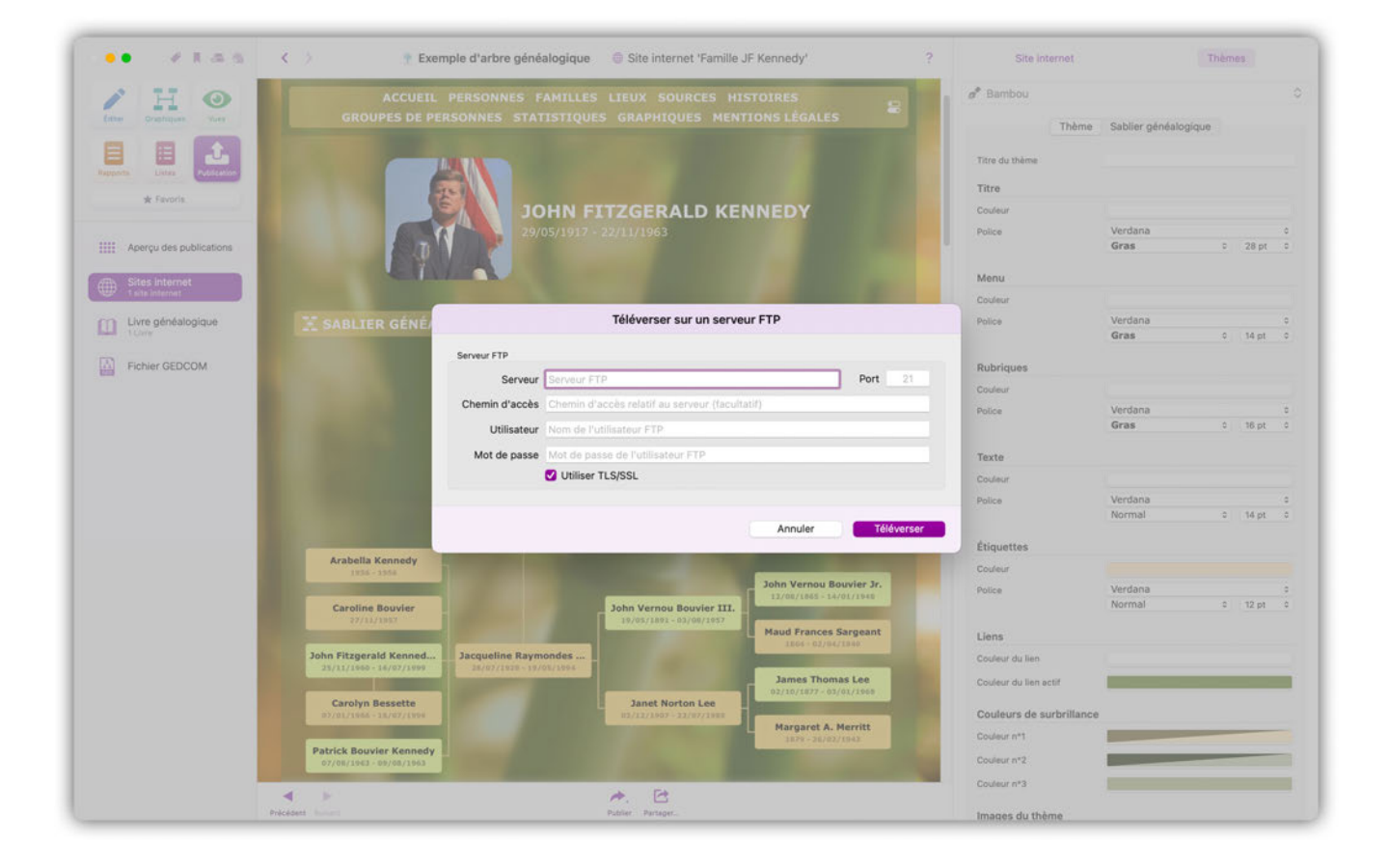

#### Archiver un site internet sur un support optique

Pour archiver votre site internet sur un CD, DVD ou Blu-ray. Cliquez sur "Publier", puis sélectionnez "Graver un CD/DVD" :

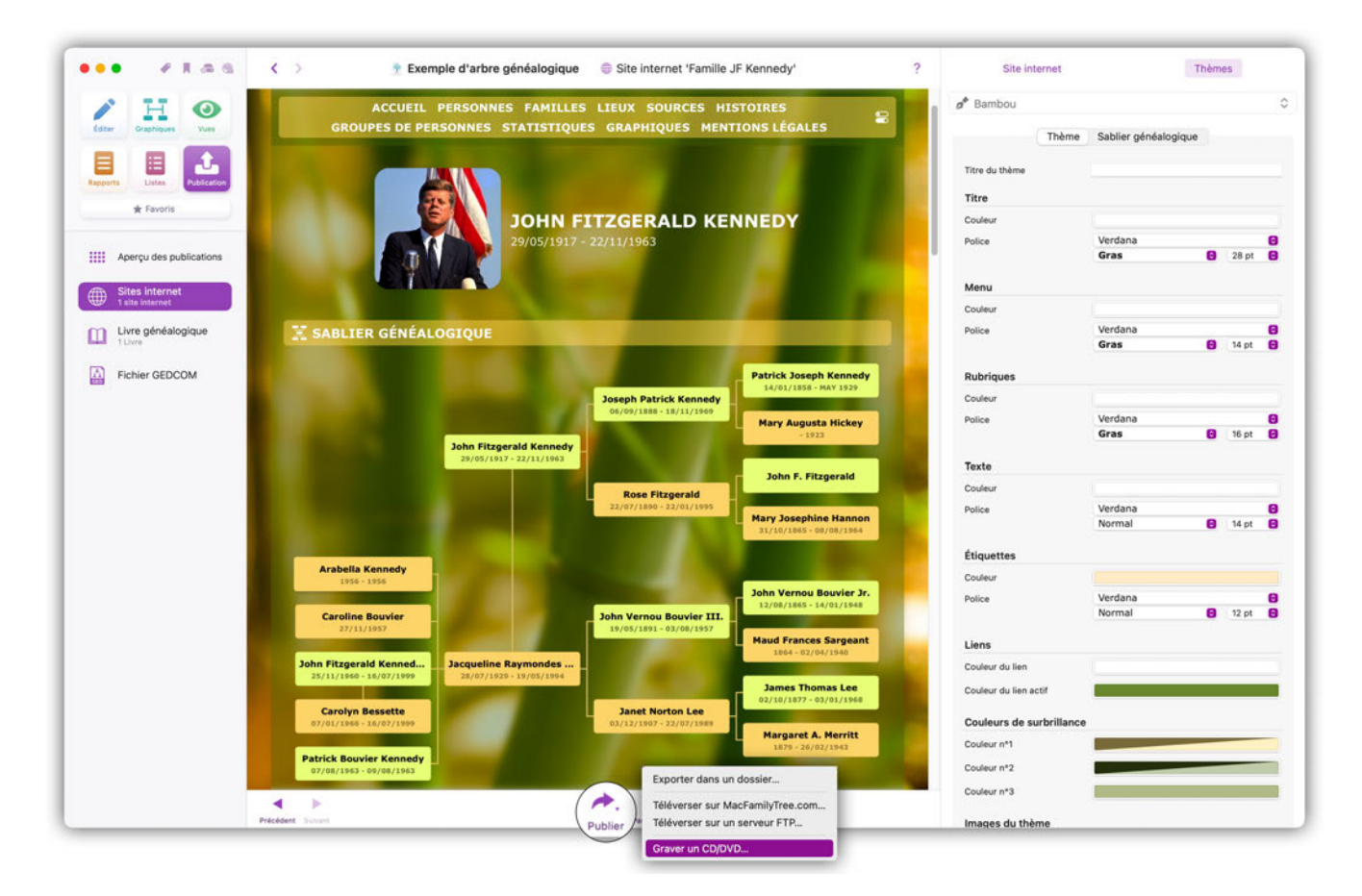

Donnez un nom au disque puis cliquez sur "Graver" :

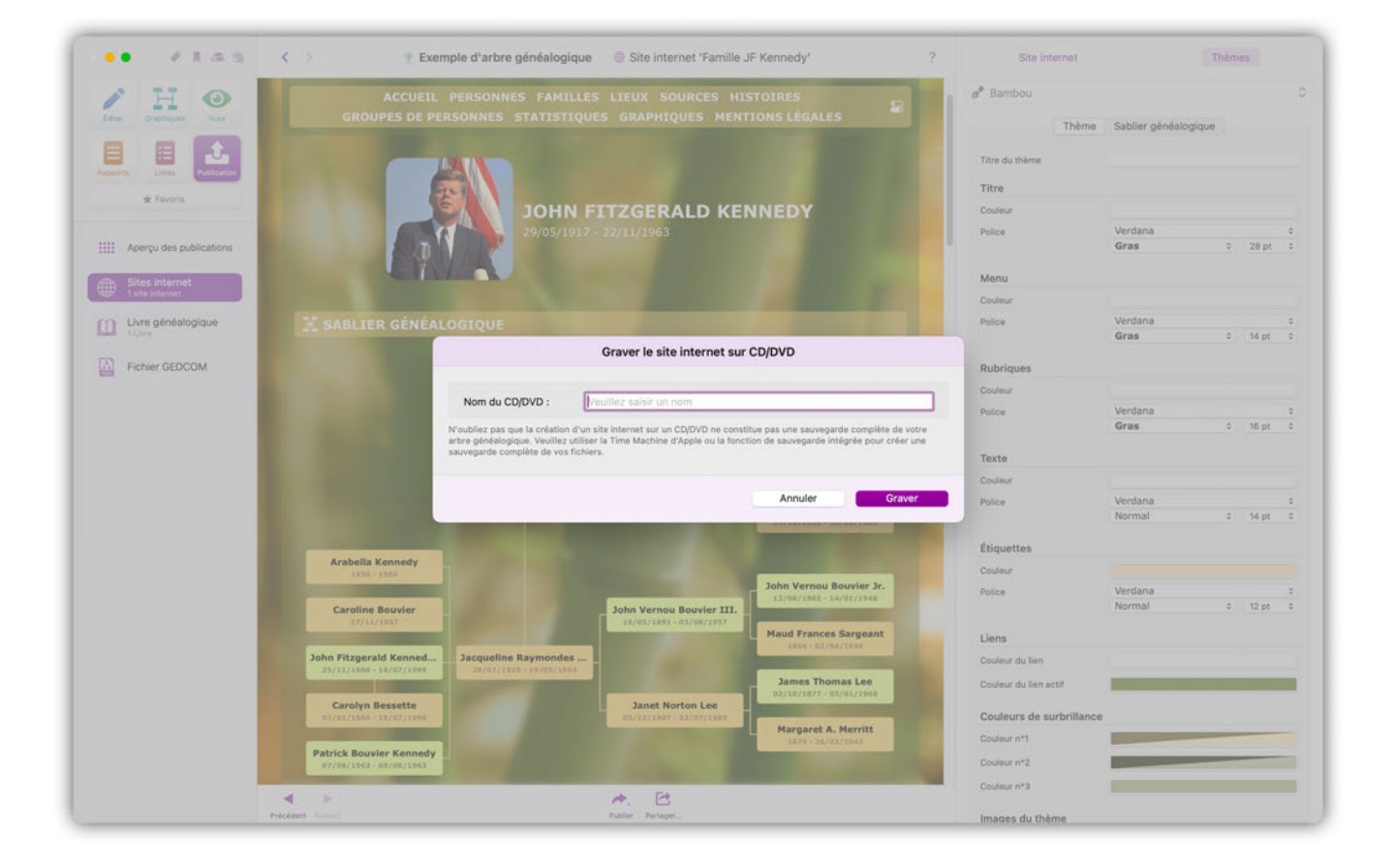

#### Sauvegarder le site internet sur un disque dur ou un SSD

Pour sauvegarder votre site internet sur un disque dur interne ou externe ou encore sur un SSD, cliquez sur "Publier", puis sélectionnez "Exporter dans un dossier" :

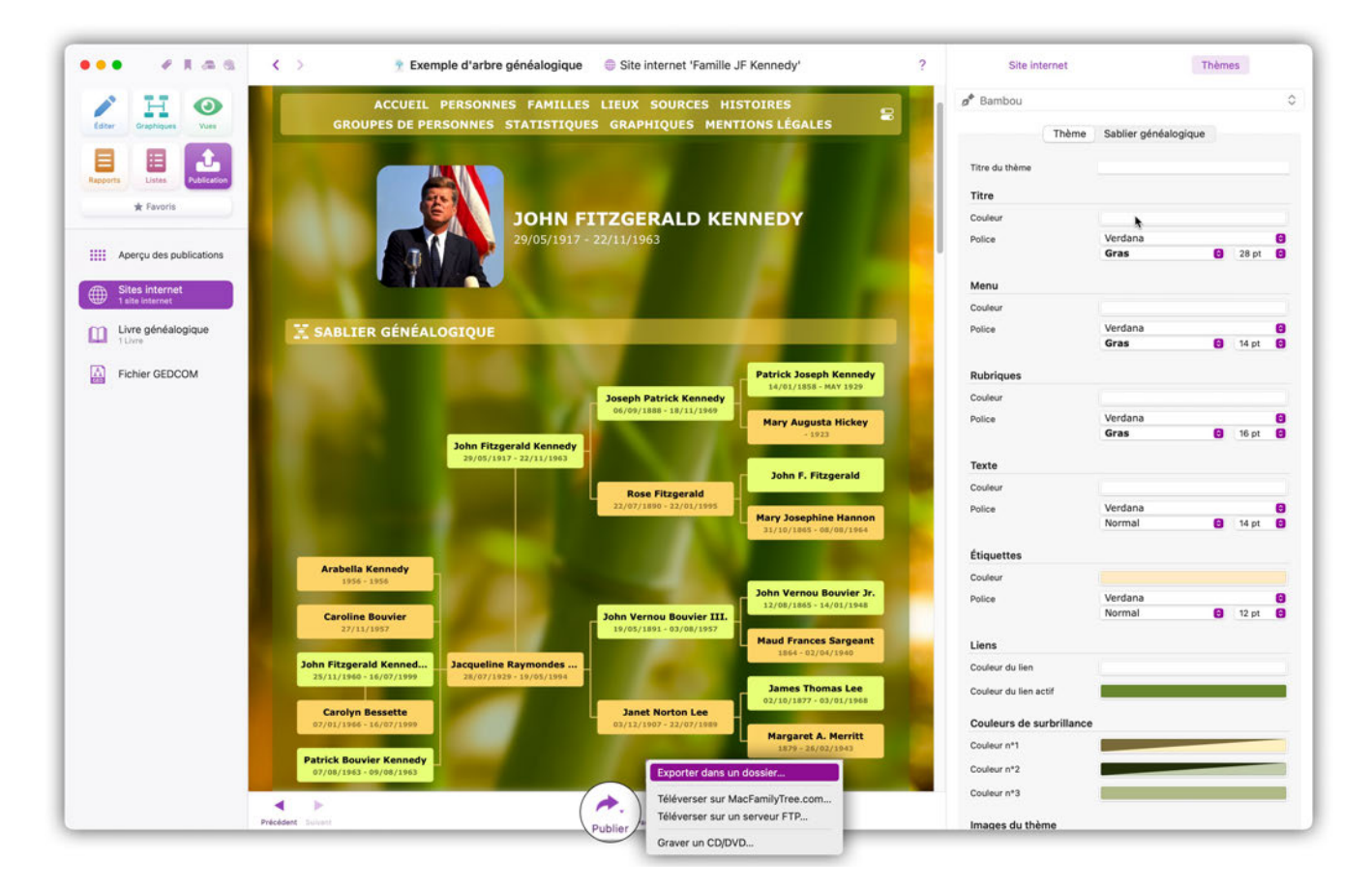

Choisissez ensuite si vous souhaitez exporter le site internet pour un visionnage local ou pour un serveur internet puis indiquez le chemin du fichier pour l'enregistrement :

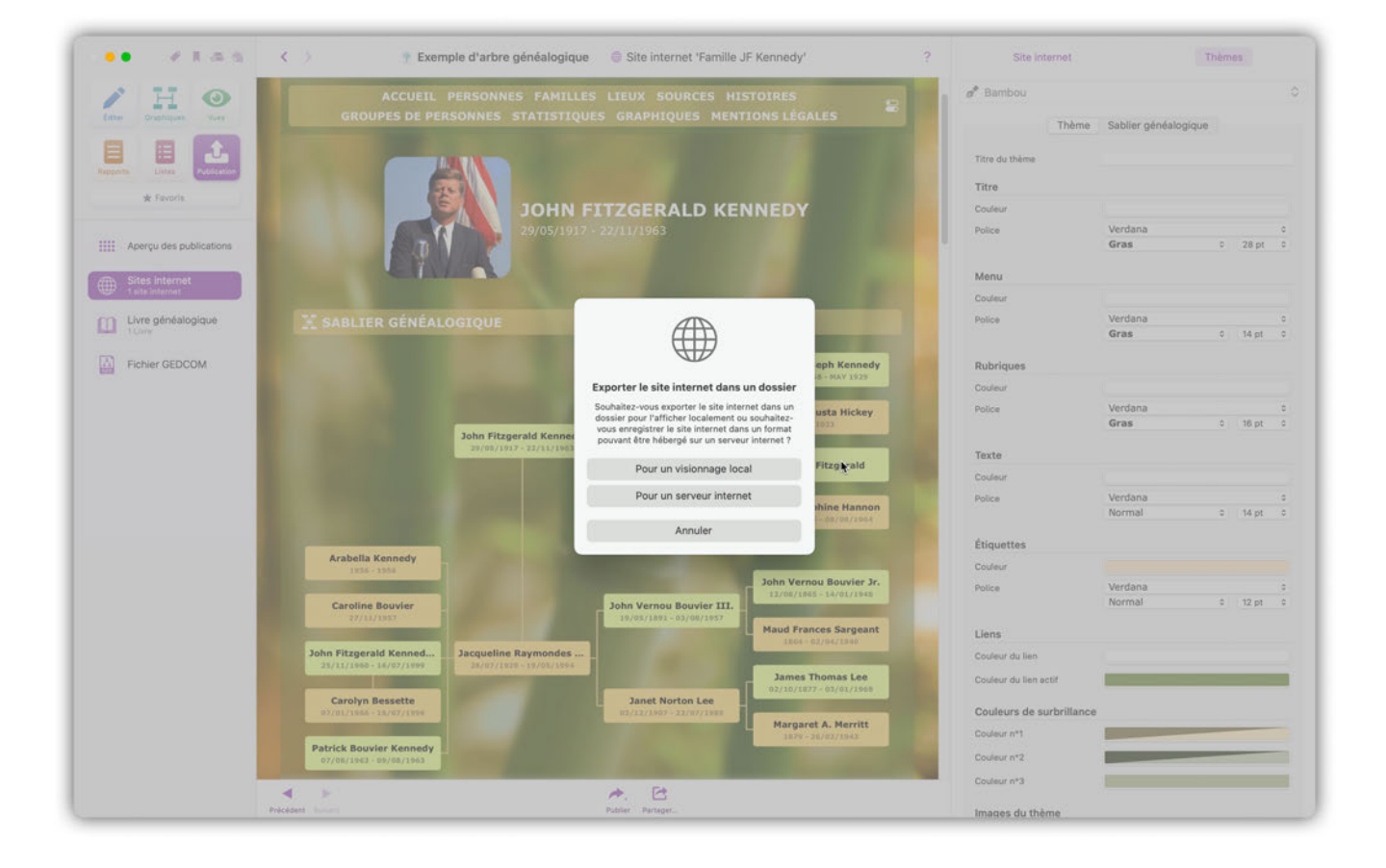

#### 26.5.4. Supprimer des sites internet ou modifier les paramètres

Dans l'aperçu des Sites internet, cliquez sur "Gérer MacFanmilyTree.com" pour accéder à l'aperçu de vos arbres publiés :

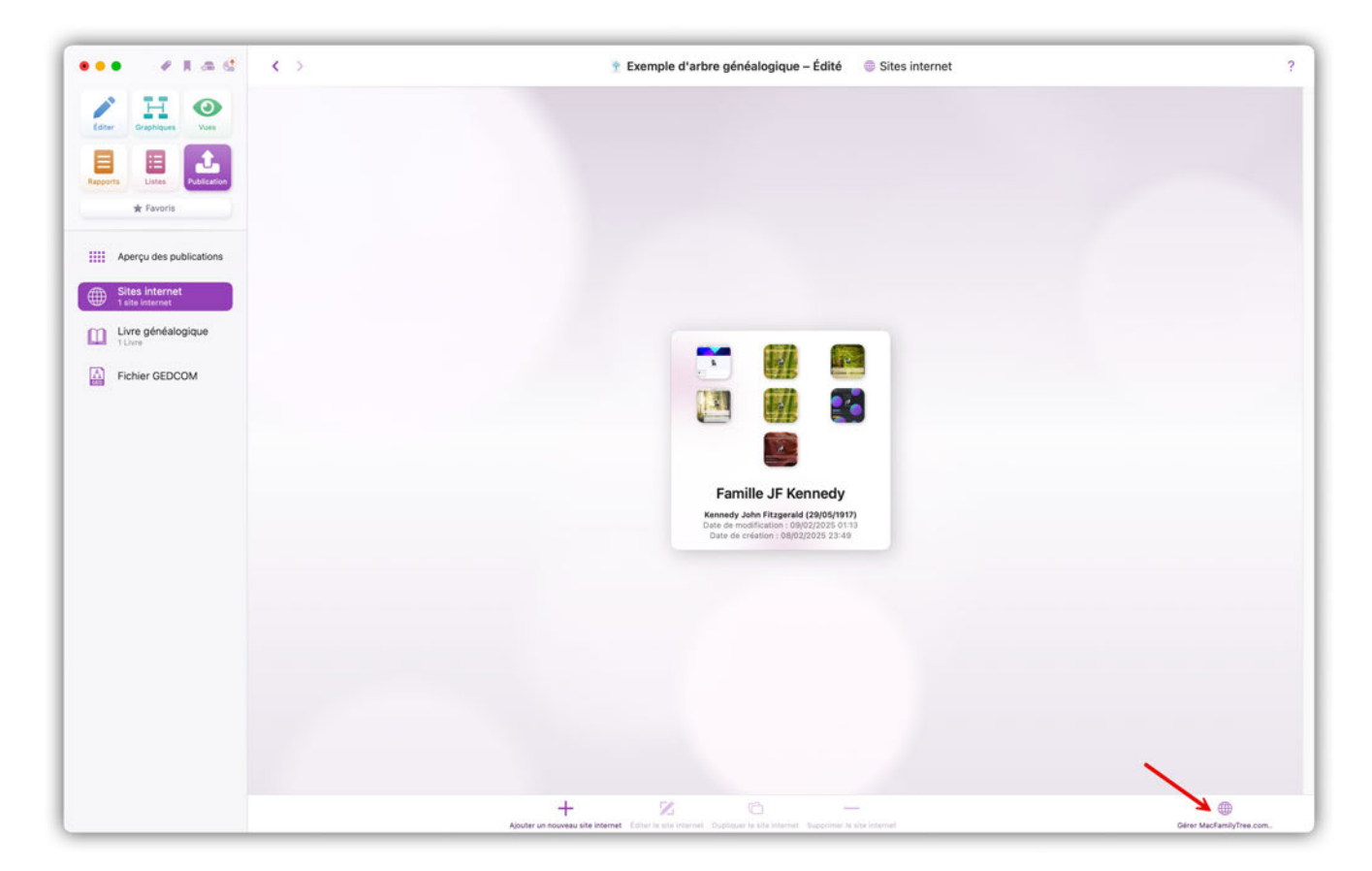

Sélectionnez le site internet que vous souhaitez supprimer dans l'aperçu général puis cliquez sur "Supprimer l'arbre". Si vous souhaitez mettre à jour le site internet, cliquez sur "Éditer les réglages de l'arbre" :

|                                  | TExemple d'arbre généalogique – Édité 💿 Sites internet                                                                                                    | ?                        |
|----------------------------------|----------------------------------------------------------------------------------------------------|--------------------------|
| Etter Oranges Vier               |                                                                                                    |                          |
| Rapports Links Addition          | Gérer les arbres et les comptes de MacFamilyTree.com                                                                                                    |                          |
| sk favors.<br>                   | Vous trouverez ci-dessous tous les arbres généalogiques que vous avez créés sur MacFamilyTree.com. Vous pouvez supprimer les<br>arbres ou modifier le titre et la protection par mot de passe en sélectionnant un arbre généalogique. Pour remplacer le contenu,<br>sélectionnez un site internet sur l'écran précédent et sélectionnez "Téléverser".                                                                                                    |                          |
| Sites Internet<br>Salta Internet | Test         Og/02/2025 00:14         Non public         En ligne           Date de création :         09/02/2025 00:14         Image: Compare the second second |                          |
| Fichier GEDCOM                   |                                                                                                    |                          |
|                                  | •                                                                                                    |                          |
|                                  |                                                                                                    |                          |
| =                                | Supprimer l'arbre     Éditer mon compte     Éditer mon compte     Déconnexion     Terminer                                                                                                    |                          |
|                                  |                                                                                                    |                          |
|                                  | + Z. C. — Assets are recovery and internet. Tables in the internet. Structure or an internet. Management is and internet.                                                                                                    | Gerer MacFamilyTree.com. |

## 27. Réglages de MacFamilyTree

Les paramètres des réglages vous aident à configurer MacFamilyTree. Par exemple, ils déterminent le comportement de l'application et l'emplacement de stockage du fichier. Vous pouvez également activer ou désactiver des fonctionnalités individuelles de MacFamilyTree et les adapter à vos réglages.

## 27.1. Ouvrir les Réglages

Les réglages peuvent être ouverts à l'aide de la barre de menu supérieure en sélectionnant "MacFamilyTree" → "Réglages" ou en cliquant sur le bouton "Ouvrir les réglages".

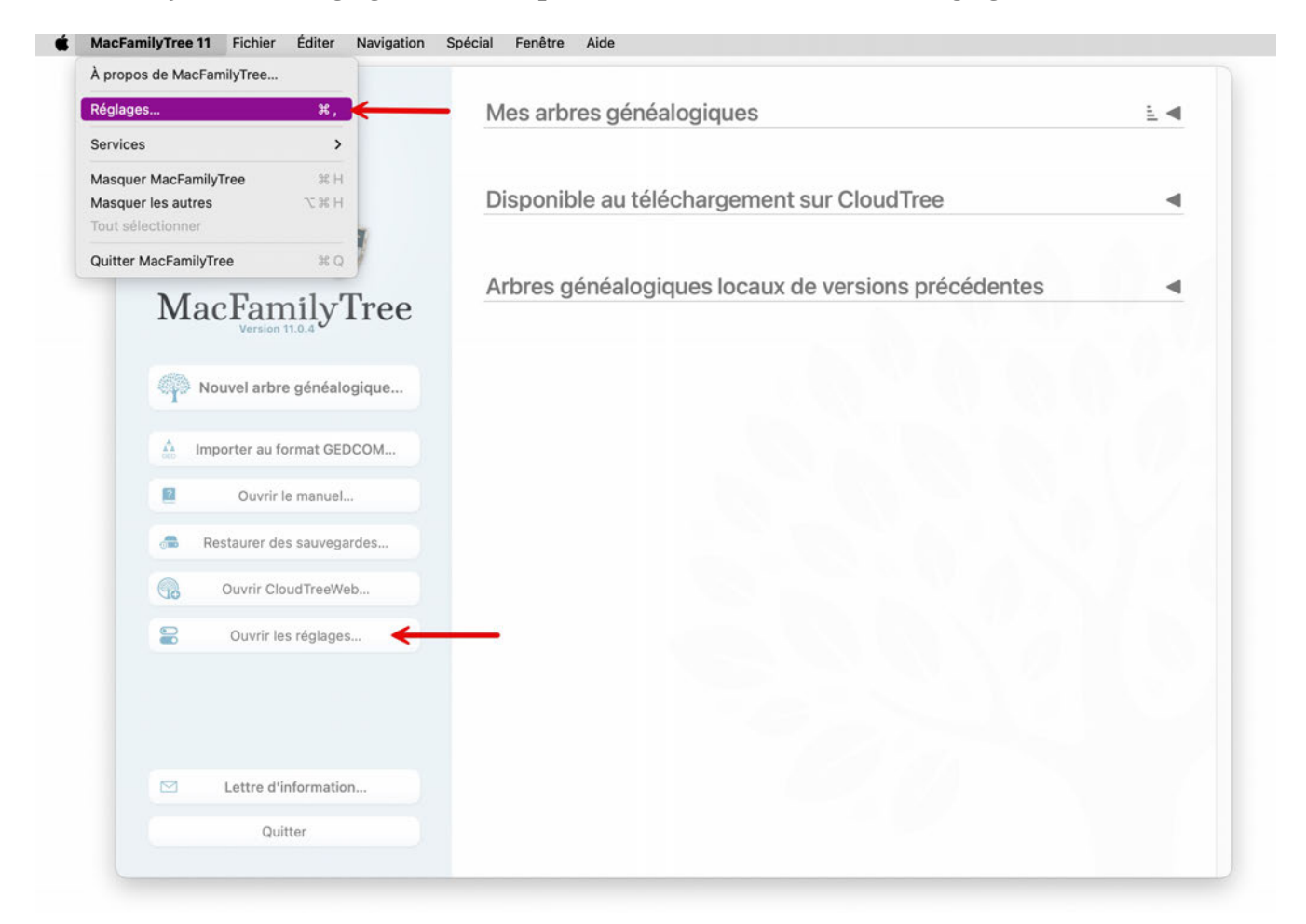

## 27.2. Paramétrer les réglages Généraux

Dans les réglages généraux, vous pouvez ajuster le comportement général de MacFamilyTree et activer / désactiver certaines fonctions.

|                                                                                                    |                                                                                                |                                                                               | Régla                                   | ages                 |           |                  |                      |                    |                 |
|----------------------------------------------------------------------------------------------------|------------------------------------------------------------------------------------------------|-------------------------------------------------------------------------------|-----------------------------------------|----------------------|-----------|------------------|----------------------|--------------------|-----------------|
| Généraux CloudTree Fonctions Éditer Bases de donné                                                                                                    | ées Couleurs                                                                                   | Cartes                                                                        | 5.9.<br>Dates                           | Noms                 | PDF       | FamilySearch     | Histoire universelle | Valeurs par défaut | Téléchargements |
| Apparence de l'interface utilisateur :                                                                                                    | Apparer                                                                                        | nce de mac                                                                    | oos                                     |                      |           |                  |                      |                    |                 |
| Interface utilisateur graphique animée                                                                                                    |                                                                                                |                                                                               |                                         |                      |           |                  |                      |                    |                 |
| Afficher le contexte de la personne dans les modes d'édition                                                                                                    |                                                                                                |                                                                               |                                         |                      |           |                  |                      |                    |                 |
| Afficher les bulles d'aide lorsque les listes sont vides                                                                                                    |                                                                                                |                                                                               |                                         |                      |           |                  |                      |                    |                 |
| Complétion automatique des noms, des lieux et autres champs                                                                                                    | texte                                                                                          |                                                                               |                                         |                      |           |                  |                      |                    |                 |
| Afficher le nombre d'entrées en mode Édition                                                                                                    |                                                                                                |                                                                               |                                         |                      |           |                  |                      |                    |                 |
| Attribuer automatiquement le nom patronymique et marital aux                                                                                                    | enfants et pare                                                                                | ents nouvel                                                                   | llement cré                             | iés                  |           |                  |                      |                    |                 |
| Attribuer automatiquement le nom patronymique et marital au p                                                                                                    | partenaire nouv                                                                                | ellement c                                                                    | réé                                     |                      |           |                  |                      |                    |                 |
| Masquer les boutons Ajouter et Options en mode Édition lorsqu                                                                                                    | le le curseur de                                                                               | la sourisn                                                                    | e se trouve                             | e pas sur ce         | s bouton  | s                |                      |                    |                 |
| Placer automatiquement le curseur sur le premier champ de tes                                                                                                    | xte lors de l'ajor                                                                             | ut de nouve                                                                   | elles perso                             | nnes en mo           | de Éditio | n                |                      |                    |                 |
| A set of Addition of Addition of Addition                                                                                                    |                                                                                                |                                                                               |                                         |                      |           |                  |                      |                    |                 |
| Activer la reconnaissance vocale en mode Edition                                                                                                    |                                                                                                |                                                                               |                                         |                      |           |                  |                      |                    |                 |
| Activer la reconnaissance vocale en mode Edition Analyser les visages dans les photos grâce au module d'apprer                                                                                                    | ntissage automa                                                                                | atique                                                                        |                                         |                      |           |                  |                      |                    |                 |
| <ul> <li>Activer la reconnaissance vocale en mode Edition</li> <li>Analyser les visages dans les photos grâce au module d'apprer</li> <li>Afficher les drapeaux en mode Édition à partir de modèles de li</li> </ul>                                                                                                    | ntissage automa<br>eux                                                                         | atique                                                                        |                                         |                      |           |                  |                      |                    |                 |
| Activer la reconnaissance vocalé en mode Edition Analyser les visages dans les photos grâce au module d'apprer Afficher les drapeaux en mode Édition à partir de modèles de li Autoriser Synium à collecter des informations d'utilisation anor                                                                                                    | ntissage automa<br>eux<br>nymes sur MacF                                                       | atique<br>FamilyTree                                                          | sur votre M                             | fac                  |           |                  |                      |                    |                 |
| <ul> <li>Activer la reconnaissance vocale en mode Edition</li> <li>Analyser les visages dans les photos grâce au module d'apprer</li> <li>Afficher les drapeaux en mode Édition à partir de modèles de li</li> <li>Autoriser Synium à collecter des informations d'utilisation anor</li> <li>Taille du texte</li> </ul>                                                                                                    | ntissage automa<br>eux<br>nymes sur MacF                                                       | atique<br>FamilyTree                                                          | sur votre M                             | lac                  |           |                  |                      |                    |                 |
| Activer la reconnaissance vocale en mode Edition Analyser les visages dans les photos grâce au module d'apprer Afficher les drapeaux en mode Édition à partir de modèles de li Autoriser Synium à collecter des informations d'utilisation anor Taille du texte Taille du texte en mode Édition :                                                                                                    | ntissage automa<br>ieux<br>nymes sur MacF<br>Norm                                              | atique<br>FamilyTree :<br>nale                                                | sur votre N                             | fac                  |           |                  |                      |                    | Θ               |
| <ul> <li>Activer la reconnaissance vocale en mode Edition</li> <li>Analyser les visages dans les photos grâce au module d'apprer</li> <li>Afficher les drapeaux en mode Édition à partir de modèles de li</li> <li>Autoriser Synium à collecter des informations d'utilisation anor</li> <li>Taille du texte</li> <li>Taille du texte en mode Édition :</li> <li>Taille du texte dans la rubrique Éditer de l'arbre interactif :</li> </ul>                                                                   | ntissage automa<br>ieux<br>nymes sur MacF<br>Norm<br>Petite                                    | atique<br>FamilyTree s<br>nale                                                | sur votre N                             | fac                  |           |                  |                      |                    | 8               |
| Activer la reconnaissance vocalé en mode Edition Analyser les visages dans les photos grâce au module d'apprer Afficher les drapeaux en mode Édition à partir de modèles de li Autoriser Synium à collecter des informations d'utilisation anor Taille du texte Taille du texte en mode Édition : Taille du texte dans la rubrique Éditer de l'arbre interactif : Taille du texte lors de l'édition de médias :                                                                                               | ntissage automa<br>ieux<br>nymes sur MacF<br>Norm<br>Petitu<br>Petitu                          | atique<br>FamilyTree :<br>nale<br>e                                           | sur votre M                             | fac                  |           |                  |                      |                    | 6               |
| Activer la reconnaissance vocale en mode Edition Analyser les visages dans les photos grâce au module d'apprer Afficher les drapeaux en mode Édition à partir de modèles de li Autoriser Synium à collecter des informations d'utilisation anor Taille du texte Taille du texte en mode Édition : Taille du texte dans la rubrique Éditer de l'arbre interactif : Taille du texte lors de l'édition de médias : .ibellé utilisé pour les membres d'une famille :                                              | ntissage automa<br>eux<br>nymes sur MacF<br>Norm<br>Petitu<br>Petitu<br>Homme                  | atique<br>FamilyTree :<br>nale<br>e<br>e<br>/Femme                            | sur votre N                             | fac                  |           |                  |                      |                    | 8               |
| Activer la reconnaissance vocale en mode Edition Analyser les visages dans les photos grâce au module d'apprer Afficher les drapeaux en mode Édition à partir de modèles de li Autoriser Synium à collecter des informations d'utilisation anor Taille du texte Taille du texte en mode Édition : Taille du texte dans la rubrique Éditer de l'arbre interactif : Taille du texte lors de l'édition de médias : Libellé utilisé pour les membres d'une famille : Comportement au démarrage de l'application : | ntissage automa<br>eux<br>nymes sur MacF<br>Norm<br>Petitu<br>Homme<br>Afficher                | atique<br>:amilyTree :<br>nale<br>e<br>e<br>/Femme<br>r la fenêtre            | sur votre N<br>d'accueil                | fac                  |           |                  |                      |                    | 8               |
| Activer la reconnaissance vocalé en mode Édition Analyser les visages dans les photos grâce au module d'apprer Afficher les drapeaux en mode Édition à partir de modèles de li Autoriser Synium à collecter des informations d'utilisation anor Taille du texte Taille du texte en mode Édition : Taille du texte dans la rubrique Éditer de l'arbre interactif : Taille du texte lors de l'édition de médias : Libellé utilisé pour les membres d'une famille : Comportement au démarrage de l'application : | ntissage automa<br>eux<br>nymes sur MacF<br>Norm<br>Petite<br>Homme<br>Afficher<br>et Afficher | atique<br>amilyTree :<br>nale<br>e<br>/Femme<br>: la fenêtre<br>er la fenêtre | sur votre N<br>d'accueil<br>re d'accuei | fac<br>il lorsque le | dernier a | rbre généalogiqu | ie est fermé         |                    | 6<br>6<br>6     |

#### Apparence de l'interface utilisateur

Ce menu local permet d'indiquer si MacFamilyTree doit s'aligner sur l'apparence par défaut de macOS ou si l'interface doit toujours être affichée en mode clair ou foncé.

#### Interface utilisateur graphique animée

Lorsque cette option est cochée, des parties de l'interface utilisateur seront animées.

#### Afficher le contexte de la personne dans les modes d'édition

Lorsque cette option est cochée, une vue du contexte de la personne apparaît dans les menus d'édition, dans le même style que celui de l'arbre interactif. Notez que vous ne pouvez pas éditer l'arbre interactif dans ce panneau d'aperçu.

#### Afficher les bulles d'aide lorsque les listes sont vides

S'il n'y a toujours pas d'entrées dans un menu, la fonction "Afficher les bulles d'aide lorsque les listes sont vides" déclenchera une brève alerte pour vous en informer.

#### Complétion automatique des noms, des lieux et autres champs texte

Lorsque cette option est cochée, les entrées existantes seront remplies automatiquement lors de la saisie.

#### Afficher le nombre d'entrées en mode édition

Cochez cette action pour afficher le nombre total d'entrées dans l'arbre généalogique en mode "Édition".

## Attribuer automatiquement le nom patronymique et marital aux enfants et parents nouvellement créés

Lorsque cette option est cochée, les enfants et les parents nouvellement créés se verront automatiquement attribuer un nom de famille.

## Attribuer automatiquement le nom patronymique et marital au partenaire nouvellement créé

Lorsque cette option est cochée, les partenaires nouvellement créés se verront automatiquement attribuer un nom de famille et un nom marital.

#### Masquer les boutons Ajouter et Options en mode édition lorsque le curseur de la souris ne se trouve pas sur ces boutons

Masque ces boutons lorsque la souris n'est pas dessus.

Activer la reconnaissance vocale en mode édition +. Active la reconnaissance vocale lors de l'édition d'entrées, ce qui vous permet de dicter des informations au lieu de les saisir au clavier.

## Autoriser Synium à collecter des informations d'utilisation anonymes sur MacFamilyTree sur votre Mac

En cochant cette option, vous autorisez Synium à collecter des informations anonymes sur votre utilisation de MacFamilyTree. Aucune de ces données ne peut être utilisée pour vous identifier. Veuillez vous reporter à notre déclaration de confidentialité des données dans ce contexte.

#### Dénomination des constituants d'une famille

Indiquez si vous souhaitez utiliser les termes "Homme / Femme" ou "Partenaire 1 / Partenaire 2".

#### Comportement au démarrage de l'application

Dans ce menu, vous définissez si MacFamilyTree affichera la fenêtre d'accueil après le démarrage ou afficher le dernier arbre généalogique ouvert.

**Réinitialiser toutes les alertes supprimées** Cliquez sur ce bouton pour réinitialiser toutes les alertes qui ont été ignorées.

#### Taille du texte

Définissez les tailles de texte que MacFamilyTree doit utiliser en mode édition, dans la zone d'édition de l'arborescence interactive et lors de l'édition de médias.
## 27.3. CloudTree

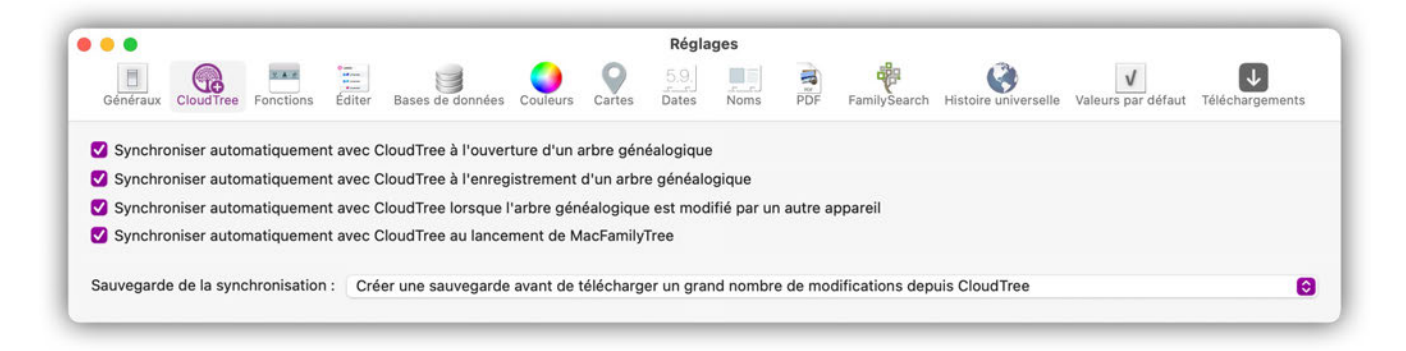

Dans cet onglet, vous définissez les paramètres de synchronisation avec CloudTree.

### 27.4. Fonctions

Cet onglet vous permet d'ajuster la structure du menu de MacFamilyTree.

#### 27.4.1. Modifier l'ordre d'affichage des éléments dans la barre de fonctions

| •              |                                  |                             |          |                           |           |            | Régla         | ges          |                         |                   |                         |                  |
|----------------|----------------------------------|-----------------------------|----------|---------------------------|-----------|------------|---------------|--------------|-------------------------|-------------------|-------------------------|------------------|
| Généra         | aux CloudTree                    | Fonctions                   | Éditer   | Bases de données          | Couleurs  | Cartes     | 5.9.<br>Dates | Noms         | PDF FamilySearch        | Histoire univers  | selle Valeurs par défau | Téléchargemen    |
| nctio<br>dépla | ons activées e<br>açant les fonc | t ordre des<br>tions ci-des | fonction | ns<br>us pouvez définir d | comment e | alles sero | nt affichée   | es dans l'ir | iterface utilisateur. D | e plus, si vous i | utilisez rarement cert  | aines fonctions, |
| us po          | uvez les désa                    | ctiver ici.                 |          |                           |           |            |               |              |                         |                   | -                       |                  |
| itegoi         |                                  | Editer                      |          |                           |           |            |               |              | 3                       | 4                 | 5                       | 6                |
|                | Nom de la foncti                 | on                          |          |                           |           |            |               |              | Mis en exergue          | Activé            | Espacement              | Favoris          |
| A              | Apercu des for                   | ctions d'éd                 | lition   |                           |           |            |               |              |                         | 1                 |                         |                  |
| 4.4 A          | Arbre interactif                 |                             |          |                           |           |            |               |              |                         |                   |                         |                  |
| 2 F            | Personnes                        |                             |          |                           |           |            |               |              |                         |                   | ō                       |                  |
| 0 0            | Groupes de pe                    | rsonnes                     |          |                           |           |            |               |              | 0                       |                   |                         |                  |
| 0 F            | amilles                          |                             |          |                           |           |            |               |              |                         | <b>S</b>          |                         |                  |
| Q L            | ieux                             |                             |          |                           |           |            |               |              | <b>V</b>                |                   |                         | <b>S</b>         |
| j) s           | Sources                          |                             |          |                           |           |            |               |              | <b>S</b>                |                   |                         |                  |
| 1              | Histoires                        |                             |          |                           |           |            |               |              |                         | <b>V</b>          |                         |                  |
| 0 T            | Tâches                           |                             |          |                           |           |            |               |              |                         | <b>S</b>          |                         |                  |
| 1 N            | Médias                           |                             |          |                           |           |            |               |              | <b>V</b>                | <b>S</b>          |                         |                  |
| ∲ F            | amilySearch                      |                             |          |                           |           |            |               |              |                         | <b>S</b>          |                         |                  |
| E N            | Modifications                    |                             |          |                           |           |            |               |              |                         |                   |                         |                  |
| *** A          | Assistant de re                  | cherche                     |          |                           |           |            |               |              |                         |                   |                         |                  |
| PF             | Rechercher                       |                             |          |                           |           |            |               |              |                         |                   |                         |                  |
| Ø ₽            | Recherche Inte                   | rnet                        |          |                           |           |            |               |              |                         |                   |                         |                  |
| a* F           | Auteur                           |                             |          |                           |           |            |               |              |                         |                   | Solution                |                  |
| )這 N           | Maintenance                      |                             |          |                           |           |            |               |              |                         |                   |                         |                  |
|                |                                  |                             |          |                           |           |            |               |              |                         |                   |                         |                  |

① Sélectionnez d'abord la catégorie dont vous souhaitez personnaliser la structure de menus.

② Faites glisser les entrées vers une autre position tout en maintenant le bouton gauche de la souris enfoncé pour modifier leur ordre dans la barre de fonctions et dans le menu Édition.

③ Activez ou désactivez la mise en exergue d'une entrée pour la fonction correspondante dans l'aperçu de l'espace de travail. Les éléments qui ne sont pas mis en exergue y apparaissent alors uniquement sous forme d'icône réduite.

④ Affichez ou masquez les fonctions dans la barre de menu verticale principale en cochant ou en décochant la case dans la colonne correspondante.

⑤ Augmentez l'espacement vertical entre les éléments de la fonction sélectionnée en cochant les cases dans la colonne correspondante

<sup>(6)</sup> Spécifiez les fonctions que vous souhaitez ajouter à votre liste des favoris.

## 27.5. Éditer

Dans cette rubrique de paramétrage, vous configurez la disposition des différentes zones lors de la saisie et de la modification de personnes, d'événements, de familles et de sources, ainsi que de nombreuses autres informations.

|                                                               |                                             |                                      |             |               | Régla                  | iges         |            |                      |                     |                          |                    |
|---------------------------------------------------------------|---------------------------------------------|--------------------------------------|-------------|---------------|------------------------|--------------|------------|----------------------|---------------------|--------------------------|--------------------|
| Généraux CloudTree Fo                                         | onctions Éditer                             | Bases de données                     | Couleurs    | Cartes        | <u>5.9.</u> ]<br>Dates | Noms         | PDF        | FamilySearch         | Histoire universell | le Valeurs par défaut    | Téléchargemen      |
| onction à configurer :                                        |                                             | Éditer les person                    | nes         |               |                        |              |            |                      |                     |                          |                    |
| Utilisez la liste ci-dessous p<br>configurer l'emplacement de | our réorganiser les<br>e la fonction dans u | fonctions dans différe<br>ine zone : | intes zone  | s en les fais | ant glisser            | vers différe | ntes posit | ions. En outre, il e | est possible de dé  | sactiver et d'activer de | es fonctions et de |
| Zone                                                          |                                             |                                      |             |               |                        |              |            |                      | Activ               | ré Emp                   | placement          |
| ✓ Zone d'en-tête                                              |                                             |                                      |             |               |                        |              |            |                      |                     |                          |                    |
| En-tête                                                       |                                             |                                      |             |               |                        |              |            |                      |                     | Zone prin                | cipale 0           |
| ✓ Au-dessus de la zone pr                                     | incipale - Pleine la                        | rgeur                                |             |               |                        |              |            |                      |                     |                          |                    |
| Zone principale                                               |                                             |                                      |             |               |                        |              |            |                      |                     |                          |                    |
| Nom & sexe                                                    |                                             |                                      |             |               |                        |              |            |                      |                     | Côté gau                 | che 🗘              |
| FamilySearch                                                  |                                             |                                      |             |               |                        |              |            |                      |                     | Barre laté               | erale C            |
| Evenements                                                    |                                             |                                      |             |               |                        |              |            |                      |                     | Cote gau                 | cne 🗘              |
| Medias                                                        |                                             |                                      |             |               |                        |              |            |                      |                     | Cote droi                | • •                |
| Autros pomo                                                   |                                             |                                      |             |               |                        |              |            |                      |                     | Cote droi                |                    |
| Notes                                                         |                                             |                                      |             |               |                        |              |            |                      |                     | Côté gau                 | che û              |
| 0'1 1' 1 0                                                    |                                             |                                      |             |               |                        |              |            |                      | 2                   | Conte gau                |                    |
|                                                               |                                             |                                      |             |               |                        |              |            |                      | 4                   | Réinitialiser aux val    | leurs par défaut   |
| asser automatiquemen                                          | t en mode éditio                            | on: Nen                              | as utilise  | r le mode (   | édition au             | tomatique    | ment. m    | ais mémoriser l      | e choix précéde     | ent                      |                    |
| Autoriser l'édition de                                        | notes, de lieux o                           | u de champs simila                   | ires mên    | ne lorsqu'u   | ne ligne d             | d'une liste  | n'est pa   | s développée         |                     |                          |                    |
| Images d'en-tête                                              |                                             |                                      |             |               |                        |              |            |                      |                     |                          |                    |
| Agrandir l'image du h                                         | aut en mode éditio                          | n si l'espace est suffis             | ant         |               |                        |              |            |                      |                     |                          |                    |
| Afficher les visages d                                        | ans les photos déte                         | ectées par le module d               | l'apprentis | sage autom    | atique en r            | node éditio  | n.         |                      |                     |                          |                    |
|                                                               | Afficher uniquem                            | ent la première photo                | 0           |               |                        |              |            | Édition d'une        | e famille : Affic   | her uniquement la pren   | nière photo, 🕄     |
| Édition d'une personne                                        | Anitoner uniquent                           |                                      |             |               |                        |              |            |                      |                     |                          |                    |
| Édition d'une personne<br>Édition d'un lieu :                 | Afficher jusqu'à ti                         | rois photos                          | 0           |               |                        |              |            | Édition d'une        | e histoire : Affic  | her jusqu'à trois photo  | s 🖯                |

① Commencez par choisir la fonction que vous souhaitez configurer.

② Déterminez si l'en-tête doit être affiché en mode édition.

③ Déterminez quelles zones MacFamilyTree doit afficher en mode édition et si elles apparaissent à gauche, à droite ou dans la barre latérale. Les options disponibles dépendent de la fonction sélectionnée.

④ Cliquez ce bouton pour réinitialiser la configuration à son état initial.

⑤ Déterminez comment MacFamilyTree doit se comporter lorsque vous cliquez dans l'une des rubriques lors de la saisie ou de la modification d'une entrée.

© Déterminez dans quelles rubriques les images disponibles doivent être affichées et comment elles se comportent.

### 27.6. Bases de données

Dans l'onglet "Bases de données", vous pouvez spécifier l'emplacement de stockage de vos bases de données MacFamilyTree. Vous pouvez également spécifier l'emplacement des sauvegardes créées par MacFamilyTree.

| •             |                 |              |           |                     |             |           | Régla         | iges       |         |                  |             |                 |                     |                 |
|---------------|-----------------|--------------|-----------|---------------------|-------------|-----------|---------------|------------|---------|------------------|-------------|-----------------|---------------------|-----------------|
| )<br>Généraux | CloudTree       | Fonctions    | Éditer    | Bases de données    | Couleurs    | Cartes    | 5.9.<br>Dates | Noms       | PDF     | FamilySearch     | Histoire un | )<br>niverselle | Valeurs par défaut  | Téléchargements |
| Dossier Ba    | ase de donnée   | es           |           |                     |             |           |               |            |         |                  |             |                 |                     |                 |
| Vous po       | uvez spécif     | ier un doss  | ier perso | onnalisé pour y sto | cker les ba | ases de d | onnées d      | e vos arbi | es géné | alogiques. Il es | t forteme   | nt recom        | mandé d'utiliser le | disque          |
| interne       | ue votre ma     | c (c est le  | parameu   | age par deraut). L  | utilisation | de voluit | les reseal    | u peut ent | aner u  | es falentissenie | ints ou u i | autres pr       | obletties.          |                 |
| Dossier       | actuel de l     | a Base de    | données   | : /Users/mad        | vf/Library/ | Containe  | rs/com.sy     | niumsoft   | vare.ma | cfamilytree11/E  | ata/Docu    | ments           |                     |                 |
|               |                 |              |           |                     |             |           |               |            |         |                  |             |                 |                     |                 |
|               |                 |              |           | Affic               | her dans le | e Finder  |               | Réinitiali | ser aux | valeurs par déf  | aut         | Sélec           | tionner le dossier  | de la BdD       |
| Deceler de    |                 |              |           |                     |             |           |               |            |         |                  |             |                 |                     |                 |
| Voue pe       | sauvegarde      | ior un doce  | ior porce | unnalicá nour u sto | akar yaa a  | auwagard  | on ll ont     | fortomont  |         | andá dutilicar   | la diagua   | Interne         | to votro Mao (olor  | t la réalaga    |
| par défa      | aut). L'utilisa | ation de vol | umes rés  | seau peut entraîne  | r des raler | ntissemen | its ou d'a    | utres prob | lèmes.  | lande o utiliser | le disque   | interne (       | te votre mac (c es  | a le reglage    |
| Dossier       | de sauveg       | arde actue   | 1:        | /Users/mad          | vf/Library/ | Containe  | rs/com.sy     | niumsoft   | vare.ma | cfamilytree11/D  | ata/Docu    | ments/Ba        | ackups              |                 |
|               |                 |              |           |                     |             |           |               |            |         |                  |             |                 |                     |                 |
|               |                 |              |           |                     |             |           |               |            |         |                  |             |                 |                     |                 |
|               |                 |              |           | Affic               | her dans le | e Finder  |               | Réinitial  | ser aux | valeurs par dét  | aut         | Sélectio        | nner le dossier de  | sauvegarde      |
|               |                 |              |           |                     |             |           |               |            |         |                  |             |                 |                     |                 |

- Cliquez sur "Sélectionner le dossier de la BdD" ou "Sélectionner le dossier de sauvegarde" pour choisir un autre emplacement pour chaque fichier. Sélectionnez un emplacement dans la boîte de dialogue de sauvegarde et confirmez en cliquant sur "Ouvrir".
- Cliquez sur "Réinitialiser aux valeurs par défaut" pour réinitialiser l'emplacement considéré à sa valeur par défaut.
- Cliquez sur "Afficher dans le Finder" pour afficher le contenu du dossier de bases de données actuellement configuré dans une fenêtre du Finder.

## 27.7. Couleurs

La couleur de l'interface utilisateur peut être personnalisée dans l'onglet Couleurs.

|                                                                                                    |                                                                                                    |                            |                   |                 |   | Réglag         | ges         |           |              |                     |                    |                     |
|----------------------------------------------------------------------------------------------------|----------------------------------------------------------------------------------------------------|----------------------------|-------------------|-----------------|---|----------------|-------------|-----------|--------------|---------------------|--------------------|---------------------|
| Jénéraux Clou                                                                                                    | JdTree Fonctio                                                                                                    | ns Éditer                  | Bases de donr     | ées Couleurs    | Q | 5.9.]<br>Dates | Noms        | PDF       | FamilySearch | Histoire universell | Valeurs par défaut | Téléchargement      |
| .iste des foncti                                                                                                    | ons                                                                                                    |                            |                   |                 |   |                |             |           |              |                     |                    |                     |
|                                                                                                    |                                                                                                    |                            |                   |                 |   | Po             | ur l'appar  | rence cla | ire          | Pour l'aj           | oparence sombre    |                     |
| Couleur de la                                                                                                    | a rubrique Édit                                                                                                    | er:                        |                   |                 |   |                |             |           |              |                     |                    |                     |
| Couleur de la                                                                                                    | a rubrique Gra                                                                                                    | phiques :                  |                   |                 |   |                |             |           |              |                     |                    |                     |
| Couleur de la                                                                                                    | a rubrique Vue                                                                                                    | s :                        |                   |                 |   |                |             |           |              |                     |                    |                     |
| Couleur pour                                                                                                    | de la rubrique                                                                                                    | Rapports                   | :                 |                 |   |                |             |           |              |                     |                    |                     |
| Couleur de la                                                                                                    | a rubrique List                                                                                                    | es:                        |                   |                 |   |                |             |           |              | 1                   |                    |                     |
| Couleur de la                                                                                                    | a rubrique Pub                                                                                                    | lication :                 |                   |                 |   |                |             |           |              |                     |                    |                     |
| Couleur pour                                                                                                    | la catégorie d                                                                                                    | les favoris :              |                   |                 | 1 |                |             |           |              |                     |                    |                     |
|                                                                                                    |                                                                                                    |                            |                   |                 |   |                |             |           |              |                     |                    |                     |
| diter                                                                                                    |                                                                                                    |                            |                   |                 |   |                |             |           |              |                     |                    |                     |
| Éditer                                                                                                    | accentuation .                                                                                                    |                            |                   | Coloréa         |   |                |             |           |              |                     |                    | 0                   |
| Éditer<br>Couleurs d'a                                                                                                    | accentuation :                                                                                                    |                            | Ç                 | Colorée         |   |                |             |           |              |                     |                    | Θ                   |
| Éditer<br>Couleurs d'i<br>Personnes                                                                                                  | accentuation :                                                                                                    |                            | C                 | Colorée         |   |                |             |           |              |                     |                    | Θ                   |
| Éditer<br>Couleurs d'a<br>Personnes<br>Utiliser les i                                                                                | accentuation :<br>icônes rondes                                                                                              | ombrées p                  | our afficher le s | Colorée<br>sexe |   |                |             |           |              |                     |                    | 0                   |
| Éditer<br>Couleurs d'a<br>Personnes<br>Utiliser les i                                                                                | accentuation :<br>icônes rondes                                                                                              | ombrées p                  | our afficher le s | Colorée<br>sexe |   | Ροι            | ır l'appare | ence clai | re           | Pour l'ap           | parence sombre     | 0                   |
| Éditer<br>Couleurs d';<br>Personnes<br>Utiliser les i<br>Couleur pour                                                                | accentuation :<br>icônes rondes<br>· les hommes :                                                                            | ombrées p                  | our afficher le s | Colorée         |   | Ροι            | ır l'appare | ence clai | re           | Pour l'ap           | parence sombre     | •                   |
| Éditer<br>Couleurs d'a<br>Personnes<br>Utiliser les i<br>Couleur pour<br>Couleur pour                                                | accentuation :<br>icônes rondes<br>· les hommes :<br>· les femmes :                                                          | ombrées p                  | our afficher le s | Colorée         |   | Ροι            | ır l'appare | ence clai | re           | Pour l'ap           | parence sombre     | 0                   |
| Éditer<br>Couleurs d';<br><sup>Sersonnes</sup><br>Utiliser les i<br>Couleur pour<br>Couleur pour<br>Couleur pour                     | accentuation :<br>icônes rondes<br>· les hommes :<br>· les femmes :<br>· Sexe inconnu                                        | ombrées pr                 | our afficher le s | Colorée         |   | Pou            | ır l'appare | ence clai | re           | Pour l'ap           | parence sombre     | ©<br>©              |
| Éditer<br>Couleurs d'.<br>Dersonnes<br>Utiliser les<br>Couleur pour<br>Couleur pour<br>Couleur pour                                  | accentuation :<br>icônes rondes<br>les hommes :<br>les femmes :<br>Sexe inconnu<br>r le genre Inter                          | ombrées pr<br>:<br>sexué : | our afficher le s | Colorée         |   | Ροι            | ır l'appare | ence clai | re           | Pour l'ap           | parence sombre     | ©<br>©              |
| éditer<br>Couleurs d'i<br>Personnes<br>Utiliser les l<br>Couleur pour<br>Couleur pour<br>Couleur pour<br>Couleur pour                | accentuation :<br>icônes rondes<br>· les hommes :<br>· les femmes :<br>· Sexe inconnu<br>r le genre Inter<br>r les enfants : | ombrées pr<br>:<br>sexué : | our afficher le s | Colorée         |   | Ροι            | ır l'appare | ence clai | re           | Pour l'ap           | parence sombre     | 0                   |
| éditer<br>Couleurs d'<br>Personnes<br>Utiliser les l<br>Couleur pour<br>Couleur pour<br>Couleur pour<br>Couleur pour<br>Couleur pour | accentuation :<br>icônes rondes<br>les hommes :<br>les femmes :<br>Sexe inconnu<br>le genre Inter<br>le genre Inter          | ombrées pr<br>:<br>sexué : | our afficher le s | Colorée         |   | Ροι            | ır l'appare | ence clai | re           | Pour l'ap           | parence sombre     | <ul> <li></li></ul> |

Cliquez sur l'une des zones colorées pour ouvrir le sélecteur de couleurs.

Cliquez sur un point du sélecteur de couleurs pour sélectionner une couleur pour l'élément de menu actuel.

### 27.8. Cartes

Dans cet onglet vous définissez le type de carte que vous souhaitez utiliser dans le panneau Édition et lors de l'édition de lieux.

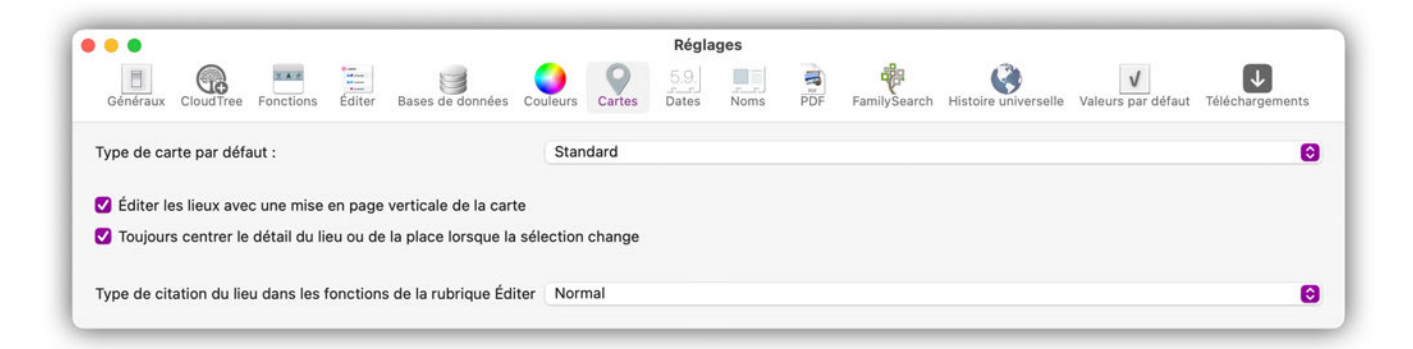

Pour sélectionner le type de carte, cliquez sur une option et choisissez entre "Standard", "Satellite" et "Hybride".

Avec "Éditer les lieux avec une mise en page verticale de la carte", vous déterminez si MacFamilyTree doit afficher la vue cartographique à droite des informations concernant le lieu ou en dessous.

Si l'option "Afficher le nom complet du lieu en mode Édition" est activée, les informations complètes sur un lieu sont toujours affichées, sinon seul le nom du lieu est affiché.

#### 27.9. Format de la date

Utilisez l'onglet "Dates" pour sélectionner le format de date à utiliser parmi les formats de date disponibles, le format de date préféré utilisé lors de l'insertion de dates et l'âge maximal des personnes pour lesquelles aucune date de décès n'a été fournie.

|                         |                                      |                    |                         |               |             | Régla                 | ges            |            |                |                 |            |                     |                   |
|-------------------------|--------------------------------------|--------------------|-------------------------|---------------|-------------|-----------------------|----------------|------------|----------------|-----------------|------------|---------------------|-------------------|
| Généraux                | CloudTree Fond                       | tions Éditer       | Bases de données        | Couleurs      | Q           | 5.9.<br>Dates         | Noms           | PDF        | FamilySearch   | Histoire unive  | erselle V  | valeurs par défaut  | Téléchargements   |
| Analyse c               | des dates                            |                    |                         |               |             |                       |                |            |                |                 |            |                     |                   |
|                         | Format de date                       |                    |                         |               |             |                       |                |            | E              | emple           |            |                     |                   |
| 1. /                    | dd/mm/y                              |                    |                         |               |             |                       |                |            | 09/            | 02/2025         |            |                     |                   |
| 2.                      | dd.mm.yyyy                           |                    |                         |               |             |                       |                |            | 09.            | 02.2025         |            |                     |                   |
| 3. (                    | dd mm yyyy                           |                    |                         |               |             |                       |                |            | 09             | 02 2025         |            |                     |                   |
| 4. (                    | mm.yyyy                              |                    |                         |               |             |                       |                |            | 03             | 2.2025          |            |                     |                   |
| 5. 1                    | mm/dd/yyyy                           |                    |                         |               |             |                       |                |            | 02/            | 09/2025         |            |                     |                   |
| 6. r                    | mm yyyy                              |                    |                         |               |             |                       |                |            | 03             | 2 2025          |            |                     |                   |
| <b>7.</b> r             | ттт уууу                             |                    |                         |               |             |                       |                |            | fév            | r. 2025         |            |                     |                   |
| 8. r                    | mm/yyyy                              |                    |                         |               |             |                       |                |            | 02             | 2/2025          |            |                     |                   |
| (                       | Réinitialiser                        |                    |                         |               |             |                       |                |            |                |                 | Supr       | primer              | Aiouter           |
| Les valeu<br>par le for | urs de format de dat<br>'mat 'yyyy'. | e sont 'dd" pour   | le jour, 'mm' pour le r | mois, 'mmm'   | pour l'abr  | éviation du           | mois ('Nov     | ' par exei | nple) et 'mmmm | ' pour le nom i | ntégral du | i mois. L'année pei | ut être spécifiée |
| Format d                | e date préféré lors d                | e l'insertion de   | dates                   |               |             |                       |                |            |                |                 |            |                     |                   |
| Sélectio                | onnez un format de                   | date à utiliser, p | ar exemple en utilisan  | t le selecteu | r de date d | ians la rubr          | que événe      | ment :     |                |                 |            |                     |                   |
|                         |                                      |                    |                         |               |             |                       |                |            |                |                 |            |                     |                   |
|                         |                                      |                    |                         |               |             | dd/mr                 | n/y            |            |                |                 |            |                     |                   |
| Cohérenc                | ce des âges                          |                    |                         |               |             | dd/mr                 | n/y            |            |                |                 |            |                     |                   |
| Cohérenc<br>Indiquez    | ce des âges<br>ci-dessous l'âge ma   | iximal a attribue  | r à une personne lors   | que sa date   | de décès e  | dd/mr<br>est indétern | n/y<br>ninée : |            |                |                 |            |                     |                   |

#### 27.9.1. Ajouter un nouveau format de date

Cliquez sur "Ajouter" pour ajouter un nouveau format de date. Le format de date sera ajouté à la fin de la liste.

#### 27.9.2. Ajuster le format de la date

Double-cliquez sur le format de date à éditer et saisissez un nouveau format.

 $m \rightarrow mois$  (par exemple, mm = 01, mmm = Jan, mmmm = Janvier).

 $d \rightarrow jour (p. ex. dd = 01 d = 1)$ 

 $y \rightarrow$  année (par exemple yyyy = 2022, yy = 22)

Veuillez utiliser le préfixe "BC" (Before Christi : Avant Jésus-Christ) pour spécifier une date antérieure à l'an 0.

Faites glisser le format de date à la bonne position.

Plus le format de date est utilisé, plus il doit être classé en haut dans la liste.

Utilisez le bouton gauche de la souris pour faire glisser le format de date et le déplacer vers un autre emplacement dans la liste.

#### 27.9.3. Ajuster la date dans le sélecteur de date

Spécifiez le format à utiliser lors de l'insertion de dates à l'aide du sélecteur de date.

#### 27.9.4. Cohérence des âges

Entrez l'âge maximum des personnes pour lesquelles aucune date n'a été fournie. Les personnes plus âgées que l'âge spécifié ne seront pas incluses dans les analyses et les statistiques.

### 27.10. Format des noms

Les réglages de format du nom définissent les valeurs par défaut d'affichage des noms dans les listes, les vues, les rapports et les fichiers exportés.

| •••                                                      |                                                                      |                                                                   |                                 |                            |             |           | -           | Regia         | ges          |           |                     | ~                    |                    | _             |
|----------------------------------------------------------|----------------------------------------------------------------------|-------------------------------------------------------------------|---------------------------------|----------------------------|-------------|-----------|-------------|---------------|--------------|-----------|---------------------|----------------------|--------------------|---------------|
| Généraux                                                 | CloudTree                                                            | Fonctions                                                         | Éditer                          | Bases de d                 | lonnées     | Couleurs  | Cartes      | 5.9.<br>Dates | Noms         | PDF       | FamilySearch        | Histoire universelle | Valeurs par défaut | Téléchargemer |
| Noms                                                     |                                                                      |                                                                   |                                 |                            |             |           |             |               |              |           |                     |                      |                    |               |
| Titre "I                                                 | Nom" Suffi                                                           | xe "Prénom'                                                       | " "Autres                       | prénoms"                   |             |           |             |               |              |           |                     |                      |                    | 0             |
| Le format                                                | t des noms p                                                         | ermet de défi                                                     | nir comme                       | nt seront aff              | lichés les  | noms dans | les listes, | les graphic   | ques et lors | de l'expo | ortation de l'arbre | généalogique.        |                    |               |
|                                                          |                                                                      |                                                                   |                                 |                            |             |           |             |               |              |           |                     |                      |                    |               |
|                                                          |                                                                      |                                                                   |                                 |                            |             |           |             |               |              |           |                     |                      |                    |               |
|                                                          |                                                                      |                                                                   |                                 |                            |             |           |             |               |              |           |                     |                      |                    |               |
| Format de                                                | es noms dans                                                         | le tri des liste                                                  | es                              |                            |             |           |             |               |              |           |                     |                      |                    |               |
| Format de<br>Définiss                                    | es noms dans<br>ez ici le form                                       | le tri des liste<br>at qui devra ê                                | es<br>tre utilisé               | dans les liste             | es lors d'u | ın tri.   |             |               |              |           |                     |                      |                    |               |
| Format de                                                | es noms dans<br>ez ici le form                                       | le tri des liste<br>at qui devra ê                                | es<br>tre utilisé               | dans les liste             | es lors d'u | ın tri.   |             |               |              |           |                     |                      |                    |               |
| Format de<br>Définiss<br>Titre "                         | es noms dans<br>ez ici le form<br>'Nom" Suffi                        | le tri des liste<br>at qui devra ê<br>xe "Prénom                  | es<br>Itre utilisé<br>" "Autres | dans les liste<br>prénoms" | es lors d'u | ın tri.   |             |               |              |           |                     |                      |                    | 0             |
| Format de<br>Définisse<br>Titre "                        | es noms dans<br>ez ici le form<br>'Nom" Suffi<br>ure les titre:      | le tri des liste<br>at qui devra ê<br>xe "Prénom<br>s lors du tri | es<br>Itre utilisé<br>" "Autres | dans les liste<br>prénoms" | es lors d'u | ın tri.   |             |               |              |           |                     |                      |                    | G             |
| Format de<br>Définisse<br>Titre "                        | es noms dans<br>ez ici le form<br>Nom" Suffi<br>ure les titre        | le tri des liste<br>at qui devra ê<br>xe "Prénom<br>s lors du tri | es<br>tre utilisé<br>" "Autres  | dans les liste<br>prénoms" | es lors d'u | ın tri.   |             |               |              |           |                     |                      |                    | Đ             |
| Format de<br>Définisse<br>Titre "<br>Inclu               | es noms dans<br>ez ici le form<br>'Nom" Suffi<br>ure les titre<br>ms | le tri des liste<br>at qui devra ê<br>xe "Prénom<br>s lors du tri | es<br>itre utilisé<br>" "Autres | dans les liste<br>prénoms" | es lors d'u | ın tri.   |             |               |              |           |                     |                      |                    | •             |
| Format de<br>Définisse<br>Titre "<br>Inclu<br>Autres nor | es noms dans<br>ez ici le form<br>'Nom" Suffi<br>ure les titre<br>ms | le tri des liste<br>at qui devra ê<br>xe "Prénom<br>s lors du tri | es<br>tre utilisé<br>" "Autres  | dans les liste<br>prénoms" | es lors d'u | ın tri.   |             |               |              |           |                     |                      |                    | C             |

① Sélectionnez l'ordre dans lequel vous souhaitez que les différentes parties d'un nom soient affichées.

② Sélectionnez un ordre de tri pour les noms dans les listes.

③ Utilise cette case à cocher pour définir si les titres doivent être pris en compte lors du tri.

④ Indiquez si vous souhaitez afficher des noms supplémentaires à côté du nom actuel.

## 27.11. Gestion de de la transparence PDF

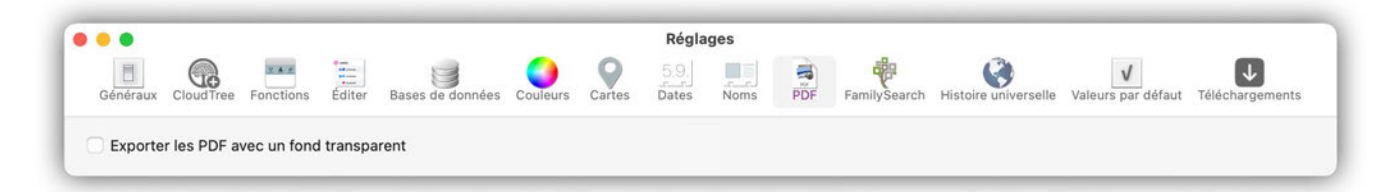

Vous pouvez gérer la transparence des PDF depuis l'onglet "PDF". Ce paramètre s'applique à tous les PDF exportés.

#### 27.12. FamilySearch

Si vous êtes connecté à FamilySearch, divers processus de recherche s'exécutent en arrière-plan. Si vous avez un grand arbre et que la recherche utilise trop de ressources de votre système, vous pouvez désactiver FamilySearch dans son ensemble ou certains processus de recherche FamilySearch individuels.

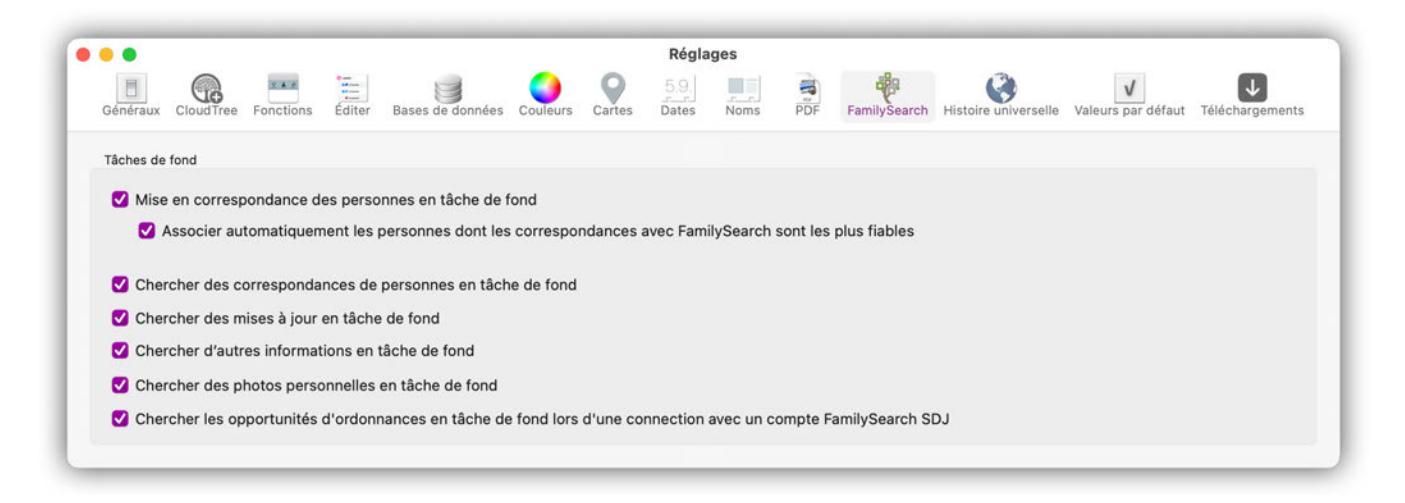

**Mise en correspondance des personnes en tâche de fond** : Si vous désactivez cette option, aucune recherche automatique pour des associations potentielles n'est réalisée. Dans ce cas, le menu "Associations possibles et mises à jour" reste vide. La case à cocher "Associer automatiquement les personnes dont les correspondances avec FamilySearch sont les plus fiables" permet à MacFamilyTree d'accepter les correspondances les plus probables sans demande.

#### Chercher des correspondances de personnes en tâche de fond

Si cette option est désactivée, aucune recherche de correspondances de personnes n'est effectuée en tâche de fond.

#### Chercher des mises à jour en tâche de fond

Lorsque vous travaillez avec d'autres personnes sur un arbre généalogique sur FamilySearch, des mises à jour sont régulièrement effectuées. Si des changements sont trouvés, ils sont indiqués dans la colonne "Mises à jour". Décochez cette option pour désactiver la recherche de mises à jour sur FamilySearch.

#### Chercher d'autres informations en tâche de fond

Lorsque cette option est activée, MacFamilyTree recherche également d'autres informations et relations sur FamilySearch et les répertorie dans la colonne "Autres informations".

#### Chercher des photos personnelles en tâche de fond

Désactivez cette option pour empêcher la recherche de photos en tâche de fond sur FamilySearch.

**Chercher des opportunités d'ordonnances en tâche de fond lors d'une connection avec un compte FamilySearch SDJ** : Cochez cette option si vous souhaitez que MacFamilyTree effectue une recherche en tâche de fond des ordonnances.

### 27.13. Histoire universelle

MacFamilyTree comporte une base de données contenant de nombreux événements historiques. Les événements survenus au cours de la vie d'une personne peuvent être indiqués dans le rapport de cette personne. Si vous remarquez qu'un événement est manquant, vous pouvez également ajouter des événements historiques personnalisés.

|                                                       |                                |                             |                                             |                             |                             | Régla                        | ges                        |                      |                  |                       |                       |                    |
|-------------------------------------------------------|--------------------------------|-----------------------------|---------------------------------------------|-----------------------------|-----------------------------|------------------------------|----------------------------|----------------------|------------------|-----------------------|-----------------------|--------------------|
| Généraux CloudTree                                    | Fonctions                      | Éditer                      | Bases de données                            | Couleurs                    | Q                           | 5.9.<br>Dates                | Noms                       | PDF                  | FamilySearch     | Histoire universelle  | Valeurs par défaut    | Téléchargement     |
| vénements de l'hist                                   | oire univer                    | selle pers                  | sonnalisables                               |                             |                             |                              |                            |                      |                  |                       |                       |                    |
| ette liste permet d'ajout<br>sponibles en parallèle d | er les événem<br>e notre ensen | ents histor<br>nble de fait | riques que vous con<br>s historique prédéfi | sidérez rem<br>nis. en mode | arquable, j<br>é Édition. S | pour l'histoi<br>Synthèse pe | re mondiale<br>rsonnelle e | ou pour<br>t Exporte | votre propre arb | re généalogique. Tout | tes les entrées que v | ous définissez sor |
|                                                       |                                |                             | o motorida o broach                         |                             |                             | ,,                           |                            |                      |                  |                       |                       |                    |
| Titre                                                 |                                |                             | Date initiale                               | Date fin                    | ale                         | Lien inter                   | net                        |                      |                  |                       |                       |                    |
| Sans nom                                              |                                |                             |                                             |                             |                             |                              |                            |                      |                  |                       |                       |                    |
|                                                       |                                |                             |                                             |                             |                             |                              |                            |                      |                  |                       |                       |                    |
|                                                       |                                |                             |                                             |                             |                             |                              |                            |                      |                  |                       |                       |                    |
|                                                       |                                |                             |                                             |                             |                             |                              |                            |                      |                  |                       |                       |                    |
|                                                       |                                |                             |                                             |                             |                             |                              |                            |                      |                  |                       |                       |                    |
|                                                       |                                |                             |                                             |                             |                             |                              |                            |                      |                  |                       |                       |                    |
|                                                       |                                |                             |                                             |                             |                             |                              |                            |                      |                  |                       |                       |                    |
|                                                       |                                |                             |                                             |                             |                             |                              |                            |                      |                  |                       |                       |                    |
|                                                       |                                |                             |                                             |                             |                             |                              |                            |                      |                  |                       |                       |                    |
|                                                       |                                |                             |                                             |                             |                             |                              |                            |                      |                  |                       |                       |                    |
|                                                       |                                |                             |                                             |                             |                             |                              |                            |                      |                  |                       |                       |                    |

Cliquez sur "Ajouter" pour ajouter un nouvel événement à l'histoire universelle. Double-cliquez ensuite sur les champs de la nouvelle entrée "Sans nom" qui apparaît dans la liste et saisissez les informations correspondantes. Pour éditer des champs contenant déjà des informations, cliquez sur le texte.

Cliquez ensuite sur "Enregistrer" pour enregistrer les informations dans la base de données.

### 27.14. Valeurs par défaut

Chaque source a une valeur qui vous permet d'enregistrer sa fiabilité. L'option "Sources" vous permet de définir une valeur par défaut pour la fiabilité de la source, qui sera ensuite attribuée à chaque nouvelle source.

| •         |              |             |         |                  |          |             | Régla          | ges       |          |              |                      |                    |                 |
|-----------|--------------|-------------|---------|------------------|----------|-------------|----------------|-----------|----------|--------------|----------------------|--------------------|-----------------|
| Généraux  | CloudTree    | Fonctions   | Éditer  | Bases de données | Couleurs | Cartes      | 5.9.]<br>Dates | Noms      | PDF      | FamilySearch | Histoire universelle | Valeurs par défaut | Téléchargement: |
| Sources   |              |             |         |                  |          |             |                |           |          |              |                      |                    |                 |
| Qualité o | de la source | e par défau | t :     |                  |          | Définir 'Je | e ne sais      | oas' comr | ne valeu | r standard   |                      |                    | 0               |
| Informat  | ion de la so | ource par d | éfaut : |                  |          | Définir 'Je | e ne sais      | oas' comn | ne valeu | r standard   |                      |                    | 0               |
| Preuve o  | de la source | e par défau | t:      |                  |          | Définir 'Je | e ne sais j    | oas' com  | ne valeu | r standard   |                      |                    | 0               |

## 27.15. Téléchargements

Pour certaines fonctions, MacFamilyTree a besoin de données locales. Cette rubrique permet de gérer les données que MacFamilyTree stocke sur votre Mac :

| ur cert<br>ppress | taines fonctions, MacFamilyTree a besoin de données locales pour fonctionner. Dans la liste ci-dessous, vous pouvez gérer les données que MacFamilyTree stocke sur votre Mac. La<br>sion de ces données n'affectera pas votre arbre généalogique, mais certaines fonctions peuvent ne pas être disponibles jusqu'à ce que les données soient à nouveau téléchargées. |  |  |  |  |  |  |  |  |  |  |  |  |  |
|-------------------|----------------------------------------------------------------------------------------------------|--|--|--|--|--|--|--|--|--|--|--|--|--|
| 0                 | Base de données géographique                                                                                                    |  |  |  |  |  |  |  |  |  |  |  |  |  |
| •                 | La base de données géographique est utilisée pour rechercher des lieux, trouver les coordonnées géographiques pour les afficher sur des cartes ainsi que pour<br>compléter automatiquement les noms de lieux saisis.                                                                                                    |  |  |  |  |  |  |  |  |  |  |  |  |  |
|                   | Base de données géographique anglaise, allemande et française                                                                                                    |  |  |  |  |  |  |  |  |  |  |  |  |  |
|                   | Noms de lieux et coordonnées dans le monde entier en anglais, allemand et français (Taille estimée du téléchargement : 640 Mo, Taille requise estimée sur<br>l'appareil : 2,1 Go)                                                                                                    |  |  |  |  |  |  |  |  |  |  |  |  |  |
|                   | Base de données géographique standard Télécharger                                                                                                    |  |  |  |  |  |  |  |  |  |  |  |  |  |
|                   | Noms de lieux et coordonnées dans le monde entier en anglais, allemand, danois, russe, français, finlandais, espagnol, hongrois, polonais, norvégien, italien,<br>néerlandais, portugais, tchèque et suédois, y compris les noms de lieux alternatifs (Taille estimée du téléchargement : 850 Mo, Taille requise estimée sur<br>l'appareil : 3,5 Go)                 |  |  |  |  |  |  |  |  |  |  |  |  |  |
|                   | Base de données géographique complète Supprimer le téléchargement                                                                                                    |  |  |  |  |  |  |  |  |  |  |  |  |  |
|                   | Noms de lieux et coordonnées dans le monde entier dans presque toutes les langues connues de l'humanité - y compris les noms de lieux<br>alternatifs (Taille estimée du téléchargement : 1.03 Go. Taille requise estimée sur l'appareil : 10.2 Go)                                                                                                    |  |  |  |  |  |  |  |  |  |  |  |  |  |
|                   |                                                                                                    |  |  |  |  |  |  |  |  |  |  |  |  |  |
|                   |                                                                                                    |  |  |  |  |  |  |  |  |  |  |  |  |  |

# 28. Support technique

Vous trouverez ici le dernier manuel de MobileFamilityTree en Français : https://www.macvf.fr/produit-macfamilytree11#documentation

Vous trouverez ici le dernier manuel de MobileFamilityTree en Anglais : https://www.syniumsoftware.com/en/manuals

Vous trouverez ici le dernier manuel de MacStammbaum en Allemand : https://www.syniumsoftware.com/de/manuals

Les dernières nouvelles de Synium Software sont disponibles sur : https://www.syniumsoftware.com/de/news

Si vous ne parvenez pas à résoudre un problème à l'aide du manuel, veuillez nous contacter :

- le support Français à cette adresse : https://www.macvf.fr/contact
- le support Anglais à cette adresse : https://www.syniumsoftware.com/en/contact
- le support Allemand à cette adresse : https://www.syniumsoftware.com/de/contact

#### **Contributeurs:**

| Conception de l'interface utilisateur | Tests et validation |
|---------------------------------------|---------------------|
| Mendel Kucharzeck                     | Mendel Kucharzeck   |
| Marco Weitz                           | Benjamin Günther    |
| Sascha Humann                         | Tobias Koch         |
|                                       | Pascal Johann       |
|                                       | Marco Weitz         |
|                                       | Benjamin Fleischer  |
|                                       | Oliver Klunk        |
|                                       | Florian Fehlberg    |
|                                       | Philippe Bonnaure   |

| Documentation    | Traducteur                                 |
|------------------|--------------------------------------------|
| Florian Fehlberg | Anglais: Stephanie Resch                   |
|                  | Portugais: Paulo da Silva Quitério Neto    |
|                  | Italien: Claudio Santucci                  |
|                  | Danois: Mogens Thyregod.                   |
|                  | Français: Philippe Bonnaure (www.macvf.fr) |
|                  | Hongrois: Christopher Hagmann              |
|                  | Néerlandais: Jan Decoster                  |
|                  | Finnois: Heikki Halleen                    |
|                  | Polonais: Robert Zientara                  |
|                  | Espagnol: Hans Widemann                    |
|                  | Russe: Alexandr                            |
|                  | Norvégien: Elke Eisenschmidt               |
|                  | Suédois: Erik Hansson                      |
|                  | Tchèque: Martin Světlík                    |

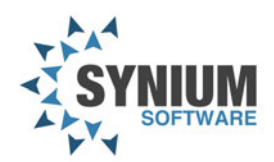